# 1. Radiator Main Fan

# A: OPERATION (WITHOUT A/C MODEL)

#### **DETECTING CONDITION:**

• Engine coolant temperature is above 95°C (203°F).

#### TROUBLE SYMPTOM:

• Radiator main fan does not operate under the above condition.

# 1A1 : CHECK POWER SUPPLY TO MAIN FAN MOTOR.

#### CAUTION:

#### Be careful not to overheat engine during repair.

- 1) Turn ignition switch to OFF.
- 2) Disconnect connector from main fan motor.
- 3) Start the engine, and warm-up it until engine
- coolant temperature increases over 95°C (203°F).
- 4) Stop the engine and turn ignition switch to ON.5) Measure voltage between main fan motor connector and chassis ground.

#### Connector & terminal

#### (F17) No. 2 (+) — Chassis ground (–):

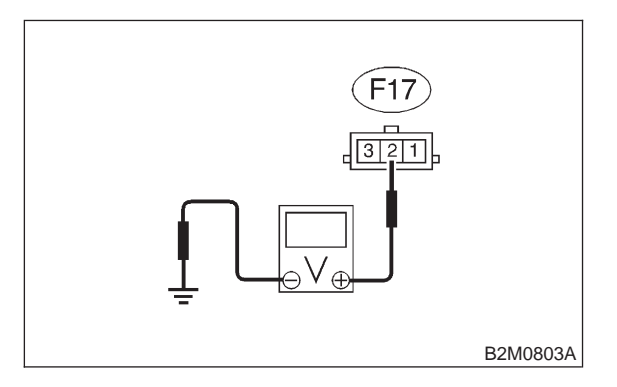

- **CHECK)** : Is voltage more than 10 V?
- YES: : Go to step 1A2.
- **NO**: Go to step **1A6**.

# 1A2 : CHECK POWER SUPPLY TO MAIN FAN MOTOR.

Measure voltage between main fan motor connector and chassis ground.

Connector & terminal (F17) No. 3 (+) — Chassis ground (–):

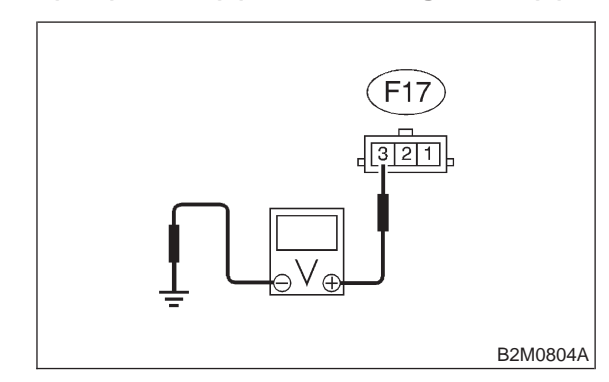

| HECK | : | ls | voltage | more | than | 10 | V? |
|------|---|----|---------|------|------|----|----|
|------|---|----|---------|------|------|----|----|

- **YES**: Go to step **1A3**.
- $\bigcirc$  : Go to step **1A6**.

# 1A3 : CHECK GROUND CIRCUIT OF MAIN FAN MOTOR.

1) Turn ignition switch to OFF.

2) Measure resistance between main fan motor connector and chassis ground.

#### Connector & terminal (F17) No. 1 — Chassis ground:

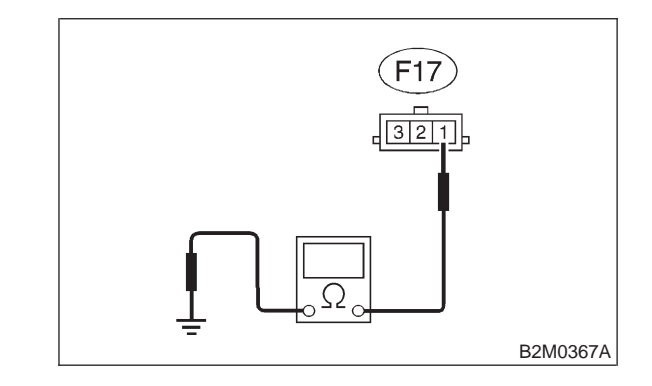

CHECK

6

- $\Omega_{0}$  : Is resistance less than 5  $\Omega$ ?
- **YES** : Go to step **1A4**.
- Repair open circuit in harness between main fan motor connector and chassis ground.

#### 1A4 : CHECK POOR CONTACT.

Check poor contact in main fan motor connector. <Ref. to FOREWORD [T3C1].>

- **CHECK** : Is there poor contact in main fan motor connector?
- **YES** : Repair poor contact in main fan motor connector.
- (NO) : Go to step **1A5**.

#### 1A5 : CHECK MAIN FAN MOTOR.

Connect battery positive (+) terminal to terminals No. 2 and No. 3, and negative (–) terminal to terminal No. 1 of main fan motor connector.

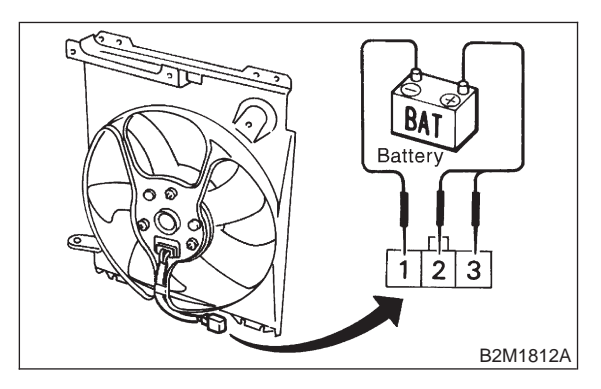

СНЕСК :

#### : Does the main fan rotate?

- Repair poor contact in main fan motor connector.
- (NO) : Replace main fan motor with a new one.
- 1A6 : CHECK FUSE.
- 1) Turn ignition switch to OFF.
- 2) Remove fuse No. 13 from fuse and relay box.
- 3) Check condition of fuse.

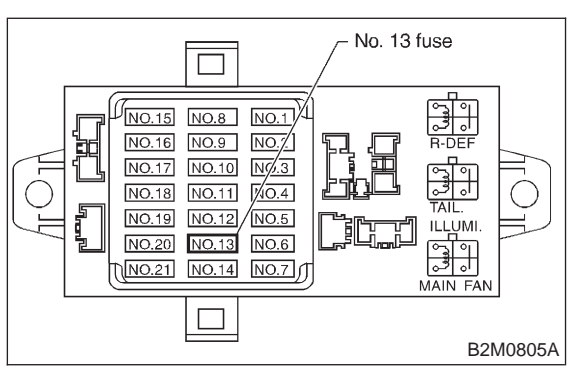

- CHECK) : Is the fuse blown-out?
- **YES**: Replace fuse.
- **NO** : Go to step **1A7**.

#### 1A7 : CHECK A/C RELAY HOLDER.

- 1) Turn ignition switch to OFF.
- 2) Disconnect connectors from A/C relay holder.
- 3) Measure resistance between A/C relay holder connectors.

#### Connector & terminal (F28) No. 4 — (F29) No. 2:

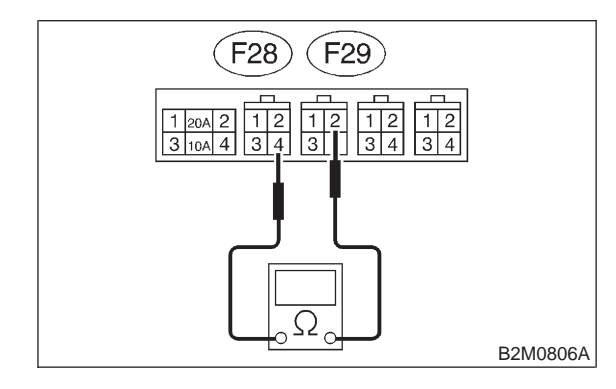

- (CHECK) : Is the resistance less than 1  $\Omega$ ?
- **YES** : Go to step **1A8**.
- Repair open circuit in A/C relay holder short harness.

#### 1A8 : CHECK A/C RELAY HOLDER.

Measure resistance between A/C relay holder connectors.

## Connector & terminal

(F30) No. 4 — (F29) No. 2:

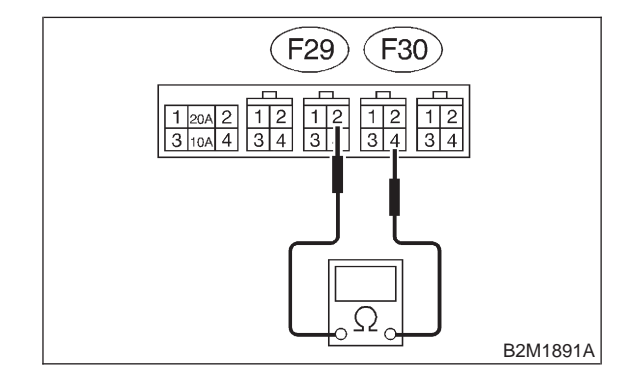

CHECK

- $\mathbf{k}$  : Is the resistance less than 1  $\Omega$ ?
- **YES** : Go to step **1A9**.
- Repair open circuit in A/C relay holder short harness.

#### 1A9 : CHECK MAIN FAN RELAY.

1) Turn ignition switch to OFF.

2) Remove main fan relay from fuse and relay box.

3) Check continuity between main fan relay terminals.

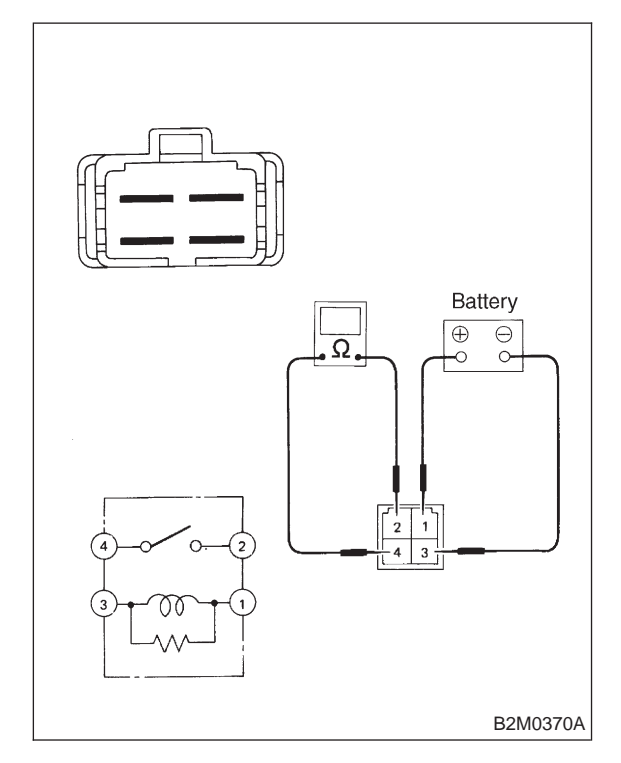

- CHECK : Does no continuity exist between terminals No. 2 and No. 4?
  - : Go to step 1A10.

(YES)

NO

: Replace main fan relay.

#### 1A10 : CHECK MAIN FAN RELAY.

1) Connect battery positive (+) terminal to terminal No. 1 of main fan relay, and negative (–) terminal to terminal No. 3.

2) Check continuity between main fan relay terminals.

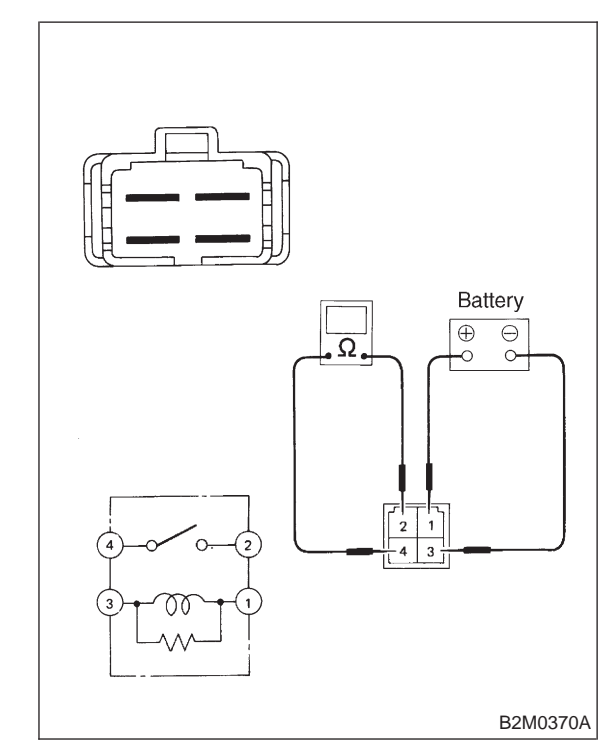

- CHECK : Does continuity exist between terminals No. 2 and No. 4?
- (YES) : Go to step 1A11.
- (NO) : Replace main fan relay.

#### 1A11 : CHECK HARNESS CONNECTOR BETWEEN FUSE AND RELAY BOX AND A/C RELAY HOLDER.

1) Turn ignition switch to OFF.

Disconnect connector from fuse and relay box.
 Measure resistance of harness connector between fuse and relay box and A/C relay holder.

#### Connector & terminal (F40) No. 3 — (F29) No. 2:

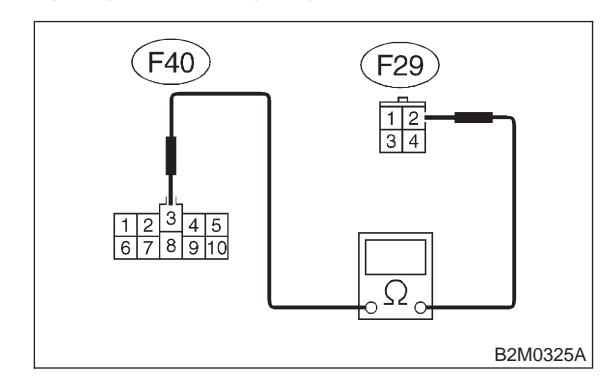

- (CHECK) : Is resistance less than 1  $\Omega$ ?
- YES: : Go to step 1A12.
- Repair open circuit in harness between fuse and relay box and A/C relay holder connector.

### 1A12 : CHECK POOR CONTACT.

Check poor contact in fuse and relay box connector. <Ref. to FOREWORD [T3C1].>

- CHECK : Is there poor contact in fuse and relay box connector?
- **VES** : Repair poor contact in fuse and relay box connector.
- (NO) : Go to step 1A13.

1A13 : CHECK POOR CONTACT.

Check poor contact in A/C relay holder connector. <Ref. to FOREWORD [T3C1].>

- **CHECK** : Is there poor contact in A/C relay holder connector?
- **YES** : Repair poor contact in A/C relay holder connector.
- **NO** : Go to step **1A14**.

#### 1A14 : CHECK HARNESS CONNECTOR BETWEEN A/C RELAY HOLDER AND MAIN FAN MOTOR.

Measure resistance of harness connector between A/C relay holder and main fan motor.

Connector & terminal (F28) No. 4 — (F17) No. 2:

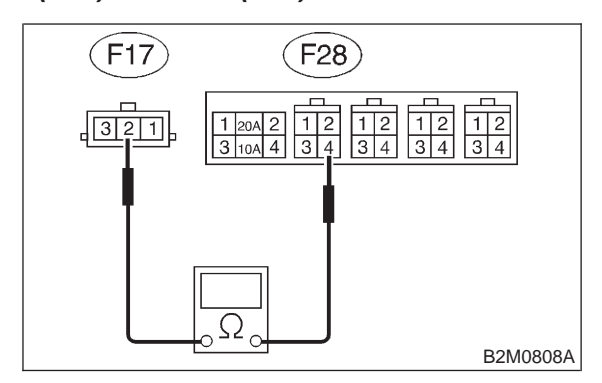

- (CHECK) : Is resistance less than 1  $\Omega$ ?
- **YES**: Go to step **1A15**.
- Repair open circuit in harness between A/C relay holder and main fan motor connector.

#### 1A15 : CHECK HARNESS CONNECTOR BETWEEN A/C RELAY HOLDER AND MAIN FAN MOTOR.

Measure resistance of harness connector between A/C relay holder and main fan motor.

#### Connector & terminal (F30) No. 4 — (F17) No. 3:

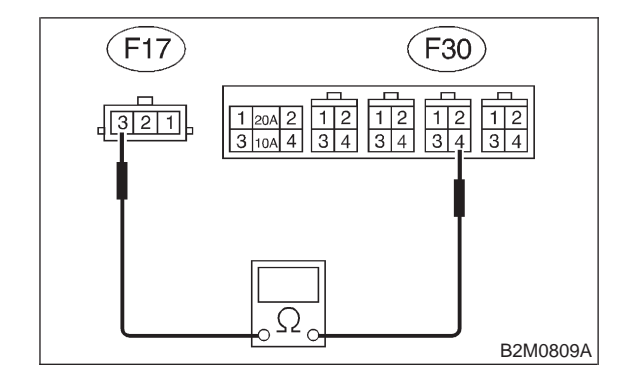

(CHECK) : Is resistance less than 1  $\Omega$ ?

- **YES** : Go to step **1A16**.
- Repair open circuit in harness between A/C relay holder and main fan motor connector.

#### 1A16 : CHECK POOR CONTACT.

Check poor contact in A/C relay holder connector. <Ref. to FOREWORD [T3C1].>

- CHECK : Is there poor contact in A/C relay holder connector?
- **VES** : Repair poor contact in A/C relay holder connector.
- (NO) : Go to step **1A17**.

#### 1A17 : CHECK POOR CONTACT.

Check poor contact in main fan motor connector. <Ref. to FOREWORD [T3C1].>

- CHECK : Is there poor contact in main fan motor connector?
- **YES** : Repair poor contact in main fan motor connector.
- NO : Refer to 2-7 "On-Board Diagnostics II System" diagnostics procedure.

# B: LO MODE OPERATION (WITH A/C MODEL)

#### **DETECTING CONDITION:**

#### Condition (1):

• Engine coolant temperature is below 89°C (192°F).

- A/C switch is turned ON.
- Vehicle speed is below 10 km/h (6 MPH).

#### Condition (2):

• Engine coolant temperature is above 95°C (203°F).

- A/C switch is turned OFF.
- Vehicle speed is below 10 km/h (6 MPH).

#### TROUBLE SYMPTOM:

• Radiator main fan does not rotate at LO speed under conditions (1) and (2) above.

# 1B1 : CHECK POWER SUPPLY TO MAIN FAN MOTOR.

#### CAUTION:

#### Be careful not to overheat engine during repair.

- 1) Turn ignition switch to OFF.
- 2) Disconnect connector from main fan motor.

3) Start the engine, and warm-up it until engine

- coolant temperature increases over 95°C (203°F).
- 4) Stop the engine and turn ignition switch to ON.
- 5) Turn A/C switch to OFF.

6) Measure voltage between main fan motor connector and chassis ground.

#### Connector & terminal

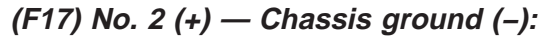

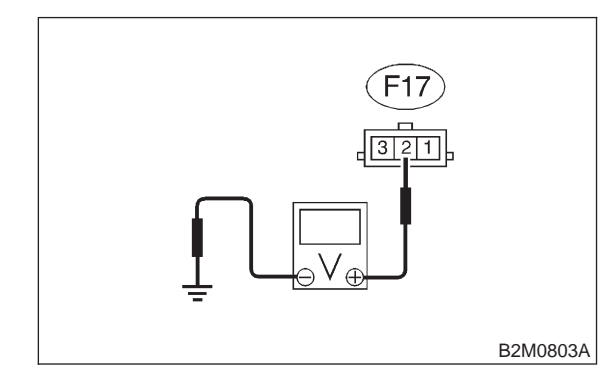

- (CHECK) : Is voltage more than 10 V?
- YES: : Go to step 1B2.
- $\overline{\mathbf{NO}}$  : Go to step **1B5**.

# 1B2 : CHECK GROUND CIRCUIT OF MAIN FAN MOTOR.

1) Turn ignition switch to OFF.

2) Measure resistance between main fan motor connector and chassis ground.

#### Connector & terminal (F17) No. 1 — Chassis ground:

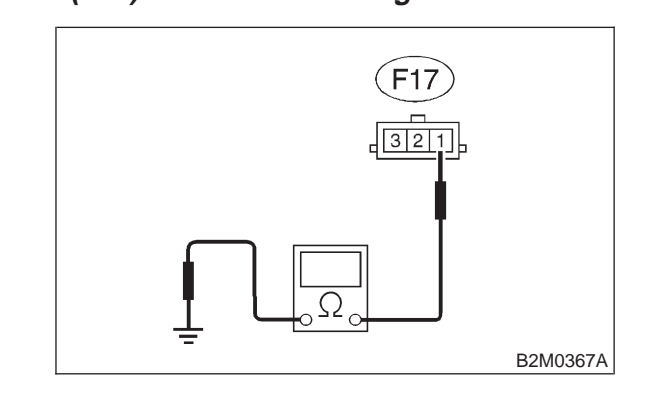

- (CHECK) : Is resistance less than 5  $\Omega$ ?
- YES : Go to step 1B3.
- Repair open circuit in harness between main fan motor connector and chassis ground.

#### 1B3 : CHECK POOR CONTACT.

Check poor contact in main fan motor connector. <Ref. to FOREWORD [T3C1].>

- CHECK : Is there poor contact in main fan motor connector?
- **(VES)** : Repair poor contact in main fan motor connector.
- **NO** : Go to step **1B4**.

#### 1B4 : CHECK MAIN FAN MOTOR.

Connect battery positive (+) terminal to terminals No. 2 of main fan motor connector, and negative (–) terminal to terminal No. 1.

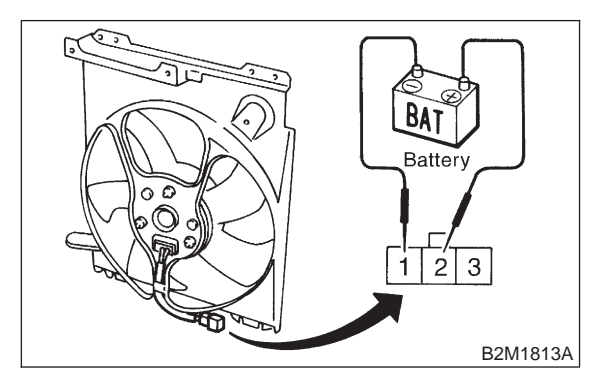

- CHECK : Does the main fan rotate at LO speed?
- **YES** : Repair poor contact in main fan motor connector.
- (NO) : Replace main fan motor with a new one.

#### 1B5 : CHECK POWER SUPPLY TO MAIN FAN RELAY-1.

- 1) Turn ignition switch to OFF.
- 2) Remove main fan relay-1 from A/C relay holder.
- 3) Measure voltage between main fan relay-1 terminal and chassis ground.
- Connector & terminal

# (F28) No. 2 (+) — Chassis ground (–):

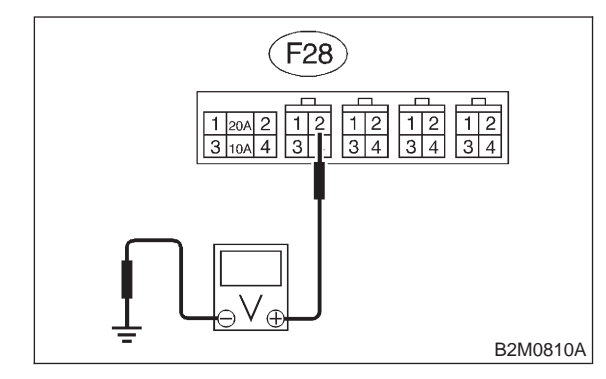

- **CHECK)** : Is voltage more than 10 V?
  - YES : Go to step 1B6.
- (NO) : Go to step 1B7.

# 1B6 : CHECK POWER SUPPLY TO MAIN FAN RELAY-1.

1) Turn ignition switch to ON.

2) Measure voltage between main fan relay-1 terminal and chassis ground.

Connector & terminal (F28) No. 1 (+) — Chassis ground (–):

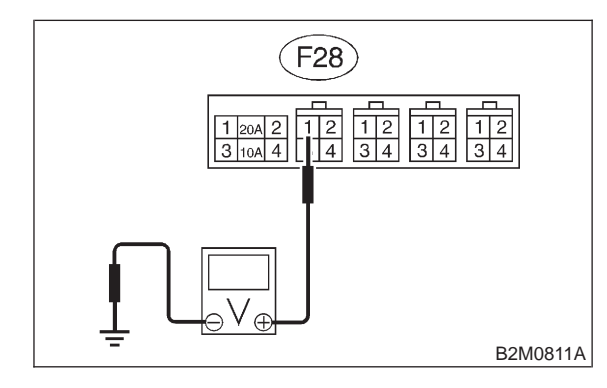

- (CHECK) : Is voltage more than 10 V?
- **YES** : Go to step **1B17**.
- **NO** : Go to step **1B12**.

### 1B7 : CHECK 20 A FUSE.

- 1) Turn ignition switch to OFF.
- 2) Remove 20 A fuse from A/C relay holder.
- 3) Check condition of fuse.

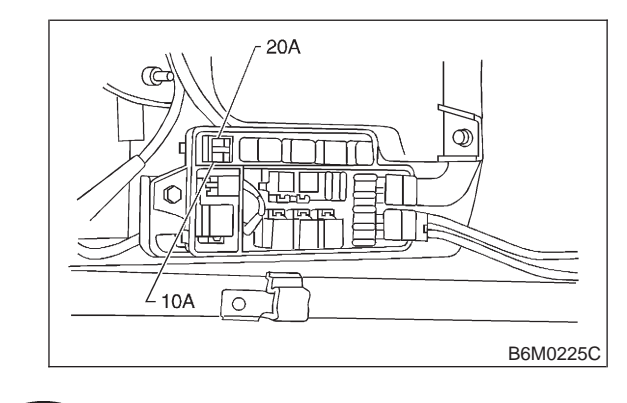

CHECK : Is the fuse blown-out?

- **YES**: Replace fuse.
- (NO) : Go to step 1B8.

#### 1B8 : CHECK HARNESS CONNECTOR BETWEEN MAIN FUSE BOX AND A/C RELAY HOLDER 20 A FUSE.

- 1) Turn ignition switch to OFF.
- 2) Disconnect connector from main fuse box.

3) Disconnect connectors (F25) and (F26) from generator.

4) On LHD model, disconnect connector (F34) from SBF holder.

5) Measure resistance of harness between main fuse box connector and A/C relay holder 20 A fuse terminal.

#### Connector & terminal (F38) No. 2 — (F27) No. 1:

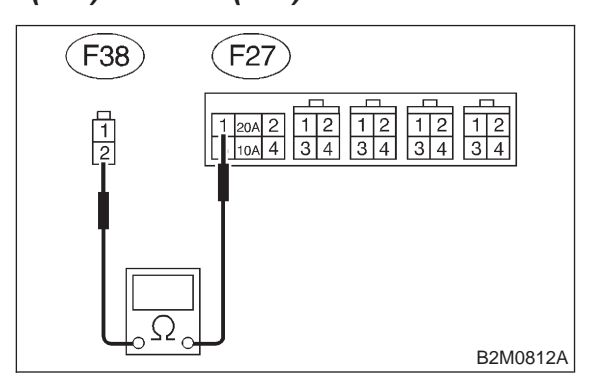

- (CHECK) : Is resistance less than 1  $\Omega$ ?
- YES : Go to step 1B9.

NO)

: Repair open circuit in harness between main fuse box connector and 20 A fuse terminal.

**1B9 : CHECK POOR CONTACT.** 

Check poor contact in main fuse box connector. <Ref. to FOREWORD [T3C1].>

| CHECK | : Is there poor contact in main fuse box connector? |
|-------|-----------------------------------------------------|
| VEC   | · Repair poor contact in main fuse box              |

- (YES) : Repair poor contact in main fuse box connector.
- **NO** : Go to step **1B10**.

### 1B10 : CHECK POOR CONTACT.

Check poor contact in A/C relay holder 20A fuse connector. <Ref. to FOREWORD [T3C1].>

- CHECK : Is there poor contact in A/C relay holder 20 A fuse connector?
- **YES** : Repair poor contact in 20 A fuse connector.
- (NO) : Go to step 1В11.

#### 1B11 : CHECK HARNESS CONNECTOR BETWEEN 20 A FUSE AND MAIN FAN RELAY-1 IN A/C RELAY HOLDER.

Measure resistance of harness between 20 A fuse and main fan relay-1 terminal.

#### Connector & terminal (F27) No. 2 — (F28) No. 2:

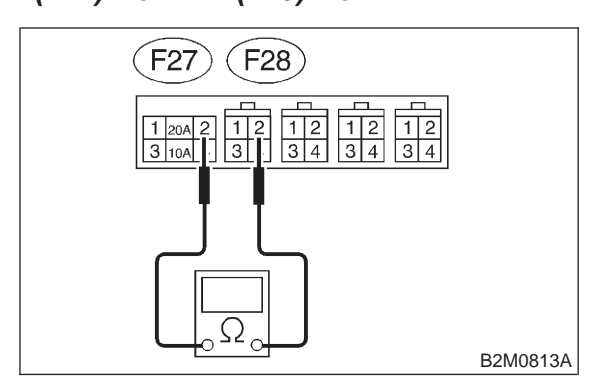

- (CHECK) : Is resistance less than 1  $\Omega$ ?
- YES : Repair poor contact in main fan relay-1 connector.
- Repair open circuit in harness between 20 A fuse and main fan relay-1 connector.

#### 1B12 : CHECK 10 A FUSE.

- 1) Turn ignition switch to OFF.
- 2) Remove 10 A fuse from A/C relay holder.
- 3) Check condition of fuse.

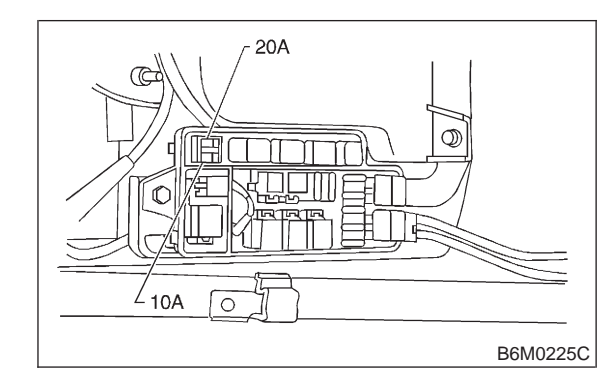

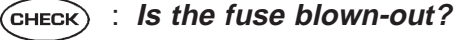

- **YES** : Replace fuse.
- **NO** : Go to step **1B13**.

#### 1B13 : CHECK HARNESS CONNECTOR BETWEEN IGNITION SWITCH AND A/C RELAY HOLDER 10 A FUSE.

- 1) Turn ignition switch to OFF.
- 2) Disconnect connector from ignition switch.

3) Disconnect connector (i5) from fuse and relay box.

4) Measure resistance of harness between ignition switch connector and A/C relay holder 10 A fuse terminal.

## Connector & terminal

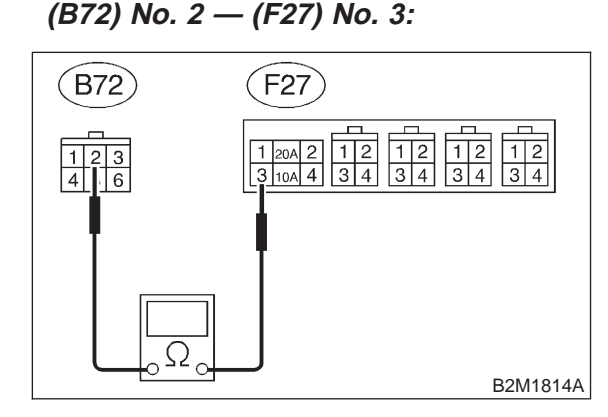

- (CHECK) : Is resistance less than 1  $\Omega$ ?
- YES : Go to step 1B14.
- : Repair harness and connector.

#### NOTE:

In this case, repair the following:

• Open circuit in harness between ignition switch connector and 10 A fuse terminal.

• Poor contact in coupling connector (B61).

#### 1B14 : CHECK POOR CONTACT.

Check poor contact in ignition switch connector. <Ref. to FOREWORD [T3C1].>

- CHECK : Is there poor contact in ignition switch connector?
- **YES** : Repair poor contact in ignition switch connector.
- (NO) : Go to step **1B15**.

#### 1B15 : CHECK POOR CONTACT.

Check poor contact in A/C relay holder 10A fuse connector. <Ref. to FOREWORD [T3C1].>

- **CHECK** : Is there poor contact in A/C relay holder 10 A fuse connector?
- **YES** : Repair poor contact in 10 A fuse connector.
- **NO** : Go to step **1B16**.

#### 1B16 : CHECK HARNESS CONNECTOR BETWEEN 10 A FUSE AND MAIN FAN RELAY-1 IN A/C RELAY HOLDER.

Measure resistance of harness between 10 A fuse and main fan relay-1 terminal.

#### Connector & terminal (F27) No. 4 — (F28) No. 1:

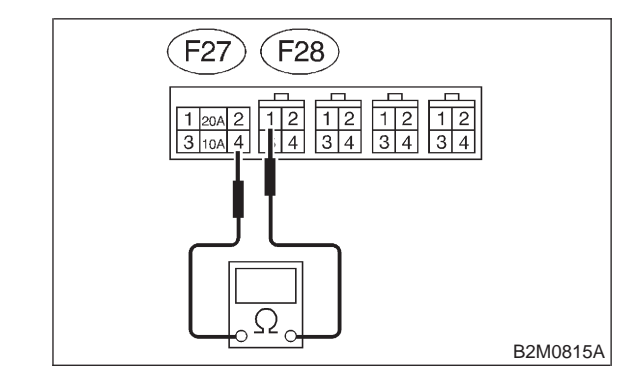

#### (CHECK) : Is resistance less than 1 $\Omega$ ?

- YES : Repair poor contact in main fan relay-1 connector.
- Repair open circuit in harness between 10 A fuse and main fan relay-1 connector.

#### 1B17: CHECK MAIN FAN RELAY-1.

1) Turn ignition switch to OFF.

2) Check continuity between main fan relay-1 terminals.

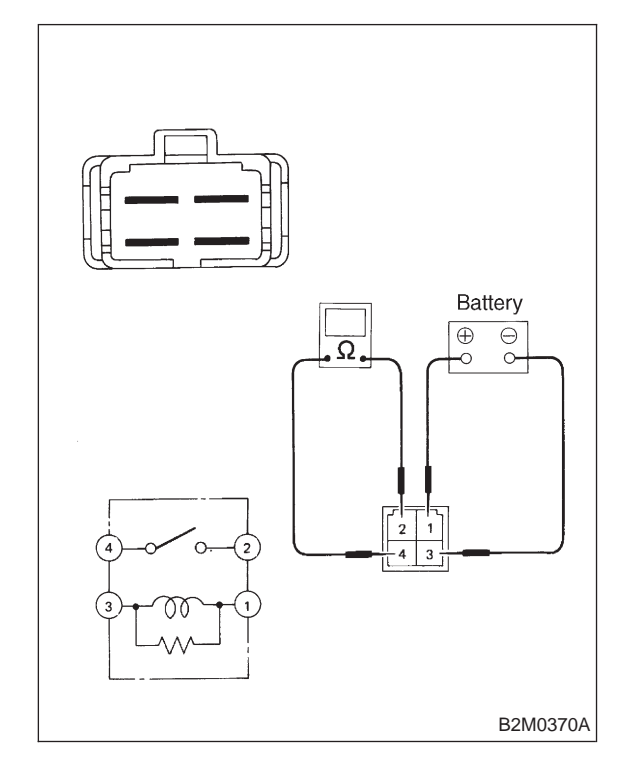

- CHECK : Does continuity exist between terminals No. 2 and No. 4?
- (YES) : Replace main fan relay-1.
  - : Go to step 1B18.

(NO)

#### 1B18 : CHECK MAIN FAN RELAY-1.

1) Connect battery to terminals No. 1 and No. 3 of main fan relay-1.

2) Check continuity between main fan relay-1 terminals.

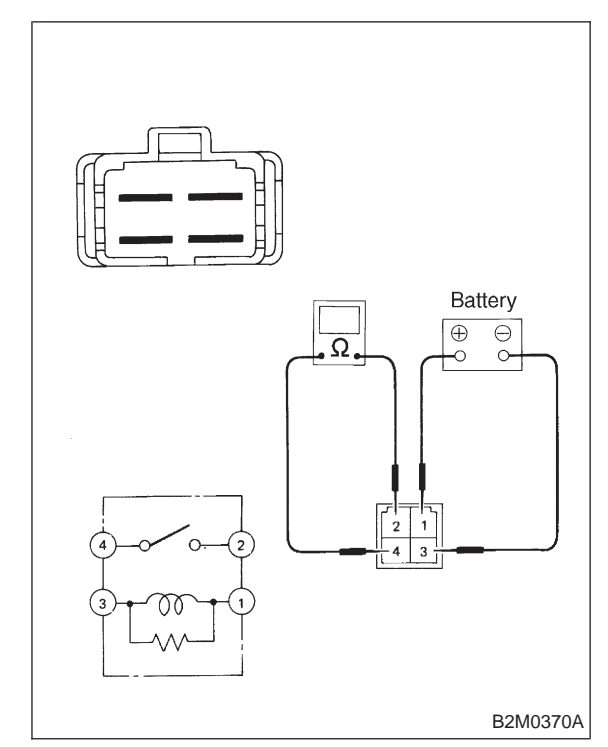

- CHECK
- Does continuity exist between terminals No. 2 and No. 4?
- (VES) : Go to step 1B19.
- (NO) : Replace main fan relay-1.

#### CHECK HARNESS CONNECTOR 1B19: **BETWEEN MAIN FAN RELAY-1 AND** MAIN FAN MOTOR.

Measure resistance of harness between main fan motor connector and main fan relay-1 terminal.

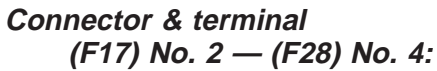

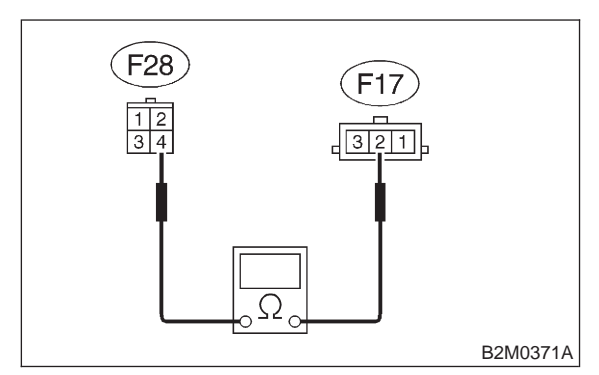

#### : Is resistance less than 1 $\Omega$ ? (CHECK)

YES

: Go to step 1B20.

: Repair open circuit in harness between NO main fan motor and main fan relay-1 connector.

#### 1B20: CHECK POOR CONTACT.

Check poor contact in main fan relay-1 connector. <Ref. to FOREWORD [T3C1].>

- : Is there poor contact in main fan (CHECK) relav-1 connector?
- : Repair poor contact in main fan relay-1 (YES) connector.
- : Go to step **1B21**. NO

#### 1B21: CHECK POOR CONTACT.

Check poor contact in main fan motor connector. <Ref. to FOREWORD [T3C1].>

- (CHECK) : Is there poor contact in main fan motor connector?
- : Repair poor contact in main fan motor (YES) connector.
- : Refer to 2-7 "On-Board Diagnostics II NO System" diagnostics procedure.

### C: HI MODE OPERATION (WITH A/C MODEL)

#### **DETECTING CONDITION:**

#### Condition (1):

• Engine coolant temperature is below 89°C (192°F).

- A/C switch is turned ON.
- Vehicle speed is over 20 km/h (12 MPH).

#### Condition (2):

- Engine coolant temperature is above 95°C (203°F).
- A/C switch is turned OFF.
- Vehicle speed is over 20 km/h (12 MPH).

#### Condition (3):

• Engine coolant temperature is above 95°C (203°F).

• A/C switch is turned ON.

#### **TROUBLE SYMPTOM:**

• Radiator main fan does not rotate at HI speed under conditions (1), (2) and (3) above.

CHECK OPERATION OF MAIN FAN 1C1 : MOTOR LO MODE.

#### CAUTION:

#### Be careful not to overheat engine during repair.

1) Start the engine, and warm-up it until engine coolant temperature increases over 95°C (203°F).

- 2) Stop the engine and turn ignition switch to ON.
- 3) Turn A/C switch to OFF.

#### : Does the main fan operate at LO CHECK **MODE**?

- : Go to step **1C2**. (YES)
- : Go to LO MODE OPERATION diagnos-NO tics chart. <Ref. to 2-5 [T1B0].>

# 1C2 : CHECK POWER SUPPLY TO MAIN FAN MOTOR.

#### CAUTION:

#### Be careful not to overheat engine during repair.

- 1) Turn ignition switch to OFF.
- 2) Disconnect connector from main fan motor.
- 3) Warm-up the engine until engine coolant temperature increases over 95°C (203°F).
- 4) Stop the engine and turn ignition switch to ON.
- 5) Turn A/C switch to ON.

6) Measure voltage between main fan motor connector and chassis ground.

#### **Connector & terminal**

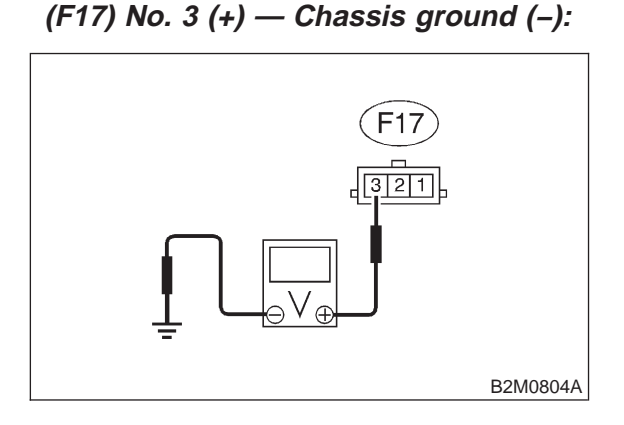

- CHECK : Is voltage more than 10 V?
- $\overrightarrow{NO}$  : Go to step 1C4.
- 1C3 : CHECK MAIN FAN MOTOR.

Turn ignition switch and A/C switch to OFF.
 Connect battery positive (+) terminal to terminals No. 2 and No. 3 of main fan motor connector, and negative (-) terminal to terminal No. 1.

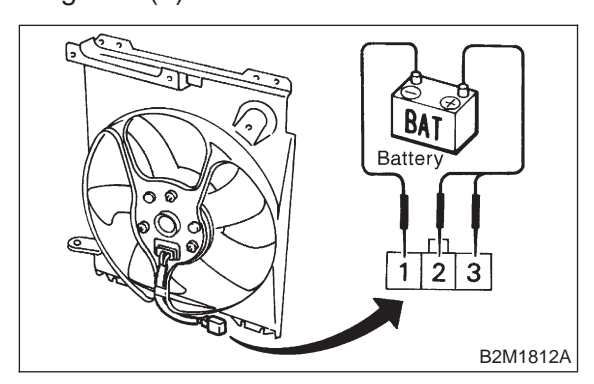

: Does the main fan rotate at HI speed?

- Repair poor contact in main fan motor connector.
- NO: Replace main fan motor with a new one.

# 1C4 : CHECK POWER SUPPLY TO MAIN FAN RELAY-2.

- 1) Turn ignition switch and A/C switch to OFF.
- 2) Remove main fan relay-2 from A/C relay holder.
- 3) Measure voltage between main fan relay-2 terminal and chassis ground.

#### Connector & terminal (F30) No. 2 (+) — Chassis ground (–):

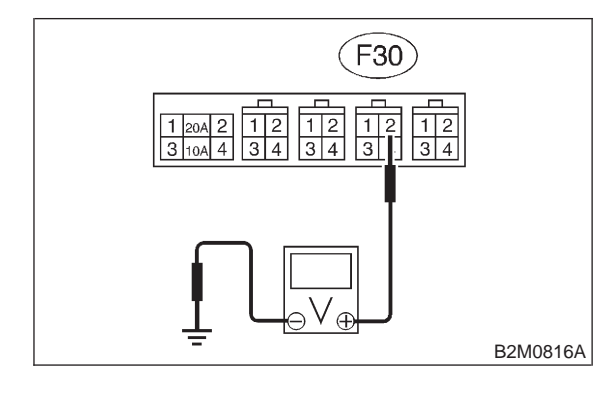

#### CHECK : Is voltage more than 10 V?

- **FES** : Go to step **1C5**.
- **NO** : Go to step **1C6**.

# 1C5 : CHECK POWER SUPPLY TO MAIN FAN RELAY-2.

1) Turn ignition switch to ON.

2) Measure voltage between main fan relay-2 terminal and chassis ground.

#### Connector & terminal

(F30) No. 1 (+) — Chassis ground (-):

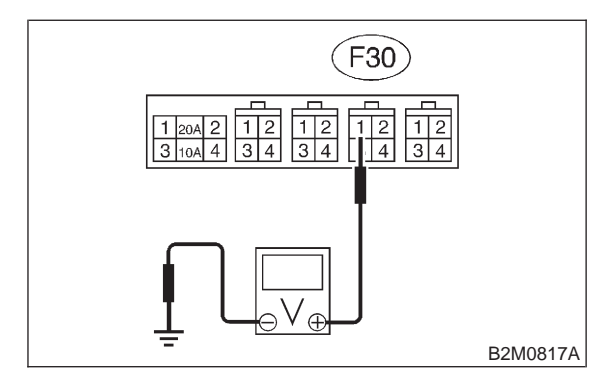

#### **CHECK)** : Is voltage more than 10 V?

- **YES** : Go to step **1C8**.
- **NO** : Go to step **1C7**.

#### 1C6 : CHECK HARNESS CONNECTOR BETWEEN 20 A FUSE AND MAIN FAN RELAY-2 IN A/C RELAY HOLDER.

- 1) Turn ignition switch to OFF.
- 2) Remove 20 A fuse from A/C relay holder.

3) Measure resistance of harness between 20 A fuse and main fan relay-2 terminal.

#### Connector & terminal (F27) No. 2 — (F30) No. 2:

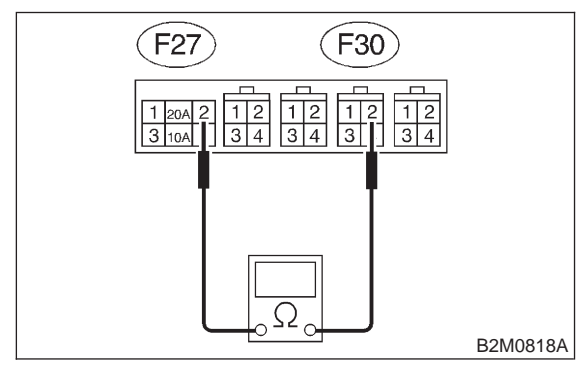

- (CHECK) : Is resistance less than 1  $\Omega$ ?
- YES : Repair poor contact in main fan relay-2 connector.
- Repair open circuit in harness between 20 A fuse and main fan relay-2 connector.

#### 1C7 : CHECK HARNESS CONNECTOR BETWEEN 10 A FUSE AND MAIN FAN RELAY-2 IN A/C RELAY HOLDER.

- 1) Turn ignition switch to OFF.
- 2) Remove 10 A fuse from A/C relay holder.
- 3) Measure resistance of harness between 10 A
- fuse and main fan relay-2 terminal.

#### Connector & terminal (F27) No. 4 — (F30) No. 1:

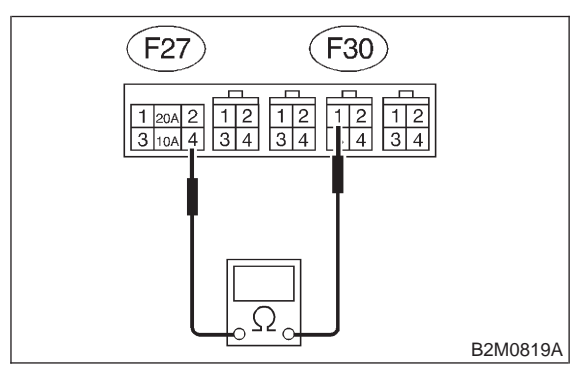

CHECK

#### : Is resistance less than 1 $\Omega$ ?

- YES : Repair poor contact in main fan relay-2 connector.
- Repair open circuit in harness between 10 A fuse and main fan relay-2 connector.

#### 1C8 : CHECK MAIN FAN RELAY-2.

1) Turn ignition switch to OFF.

2) Check continuity between main fan relay-2 terminals.

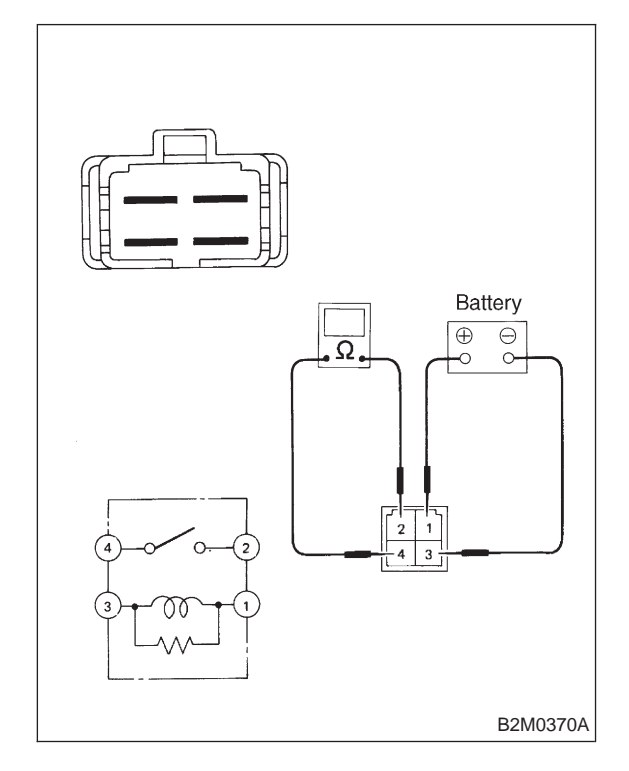

- CHECK : Does continuity exist between terminals No. 2 and No. 4?
  - : Replace main fan relay-2.
  - : Go to step 1C9.

YES

(NO)

#### 1C9 : CHECK MAIN FAN RELAY-2.

1) Connect battery to terminals No. 1 and No. 3 of main fan relay-2.

2) Check continuity between main fan relay-2 terminals.

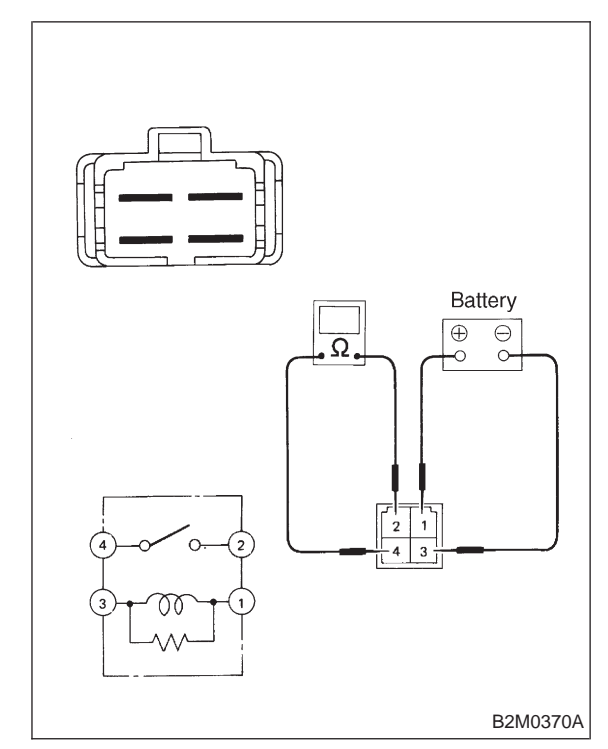

- CHECK
- Does continuity exist between terminals No. 2 and No. 4?
- **YES** : Go to step **1C10**.
- (NO) : Replace main fan relay-2.

2. Radiator Sub Fan (With A/C model only)

#### 1C10: CHECK HARNESS CONNECTOR **BETWEEN MAIN FAN RELAY-2 AND** MAIN FAN MOTOR.

Measure resistance of harness between main fan motor connector and main fan relay-2 terminal.

#### **Connector & terminal** (F17) No. 3 — (F30) No. 4:

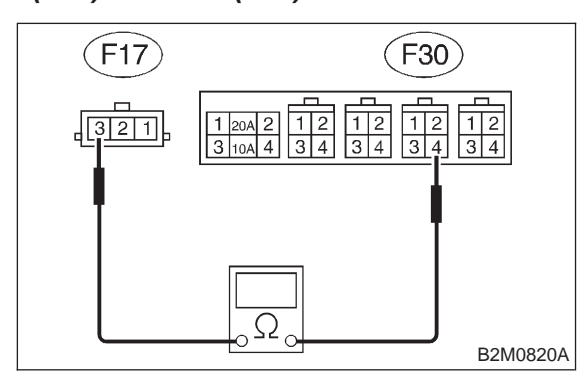

- : Is resistance less than 1  $\Omega$ ? CHECK YES)
  - : Go to step 1C11.
  - : Repair open circuit in harness between NO main fan motor and main fan relay-2 connector.

#### CHECK POOR CONTACT. 1C11:

Check poor contact in main fan relay-2 connector. <Ref. to FOREWORD [T3C1].>

- (CHECK) : Is there poor contact in main fan relay-2 connector?
- : Repair poor contact in main fan relay-2 (YES) connector.
- : Go to step **1C12**. (NO)

#### CHECK POOR CONTACT. 1C12:

Check poor contact in main fan motor connector. <Ref. to FOREWORD [T3C1].>

- : Is there poor contact in main fan CHECK motor connector?
- : Repair poor contact in main fan motor (YES) connector.
- : Refer to 2-7 "On-Board Diagnostics II (NO) System" diagnostics procedure.

## 2. Radiator Sub Fan (With A/C model only)

### A: LO MODE OPERATION

#### **DETECTING CONDITION:**

#### Condition (1):

- Engine coolant temperature is below 89°C (192°F).
- A/C switch is turned ON.
- Vehicle speed is below 10 km/h (6 MPH).

#### Condition (2):

• Engine coolant temperature is above 95°C (203°F).

- A/C switch is turned OFF.
- Vehicle speed is below 10 km/h (6 MPH).

#### **TROUBLE SYMPTOM:**

 Radiator sub fan does not rotate at LO speed under conditions (1) and (2) above.

CHECK POWER SUPPLY TO SUB 2A1: FAN MOTOR.

#### CAUTION:

#### Be careful not to overheat engine during repair.

- 1) Turn ignition switch to OFF.
- 2) Disconnect connector from sub fan motor.

3) Start the engine, and warm-up it until engine coolant temperature increases over 95°C (203°F).

- 4) Stop the engine and turn ignition switch to ON.
- 5) Turn A/C switch to OFF.

6) Measure voltage between sub fan motor connector and chassis around.

## **Connector & terminal**

#### (F16) No. 2 (+) — Chassis ground (-):

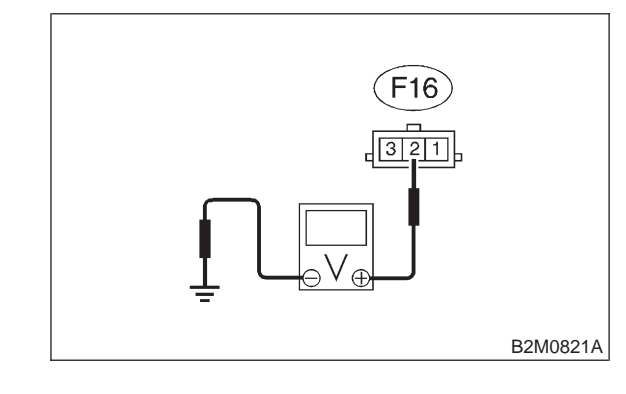

: Is voltage more than 10 V? CHECK

- : Go to step 2A2. (YES)
- : Go to step 2A5. NO

2. Radiator Sub Fan (With A/C model only)

#### 1C10: CHECK HARNESS CONNECTOR **BETWEEN MAIN FAN RELAY-2 AND** MAIN FAN MOTOR.

Measure resistance of harness between main fan motor connector and main fan relay-2 terminal.

#### **Connector & terminal** (F17) No. 3 — (F30) No. 4:

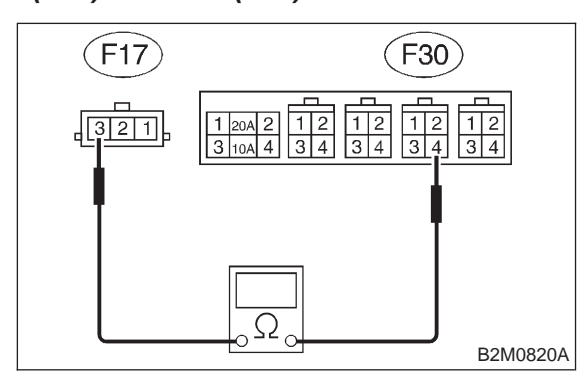

- : Is resistance less than 1  $\Omega$ ? CHECK YES)
  - : Go to step 1C11.
  - : Repair open circuit in harness between NO main fan motor and main fan relay-2 connector.

#### CHECK POOR CONTACT. 1C11:

Check poor contact in main fan relay-2 connector. <Ref. to FOREWORD [T3C1].>

- (CHECK) : Is there poor contact in main fan relay-2 connector?
- : Repair poor contact in main fan relay-2 (YES) connector.
- : Go to step **1C12**. (NO)

#### CHECK POOR CONTACT. 1C12:

Check poor contact in main fan motor connector. <Ref. to FOREWORD [T3C1].>

- : Is there poor contact in main fan CHECK motor connector?
- : Repair poor contact in main fan motor (YES) connector.
- : Refer to 2-7 "On-Board Diagnostics II (NO) System" diagnostics procedure.

## 2. Radiator Sub Fan (With A/C model only)

### A: LO MODE OPERATION

#### **DETECTING CONDITION:**

#### Condition (1):

- Engine coolant temperature is below 89°C (192°F).
- A/C switch is turned ON.
- Vehicle speed is below 10 km/h (6 MPH).

#### Condition (2):

• Engine coolant temperature is above 95°C (203°F).

- A/C switch is turned OFF.
- Vehicle speed is below 10 km/h (6 MPH).

#### **TROUBLE SYMPTOM:**

 Radiator sub fan does not rotate at LO speed under conditions (1) and (2) above.

CHECK POWER SUPPLY TO SUB 2A1: FAN MOTOR.

#### CAUTION:

#### Be careful not to overheat engine during repair.

- 1) Turn ignition switch to OFF.
- 2) Disconnect connector from sub fan motor.

3) Start the engine, and warm-up it until engine coolant temperature increases over 95°C (203°F).

- 4) Stop the engine and turn ignition switch to ON.
- 5) Turn A/C switch to OFF.

6) Measure voltage between sub fan motor connector and chassis around.

## **Connector & terminal**

#### (F16) No. 2 (+) — Chassis ground (-):

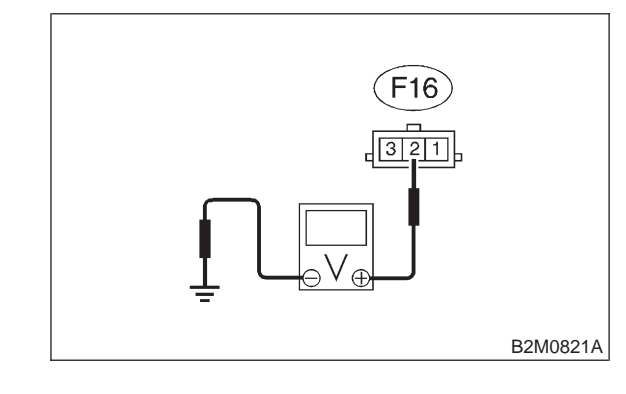

: Is voltage more than 10 V? CHECK

- : Go to step 2A2. (YES)
- : Go to step 2A5. NO

# 2A2 : CHECK GROUND CIRCUIT OF SUB FAN MOTOR.

1) Turn ignition switch to OFF.

2) Measure resistance between sub fan motor connector and chassis ground.

#### Connector & terminal (F16) No. 1 — Chassis ground:

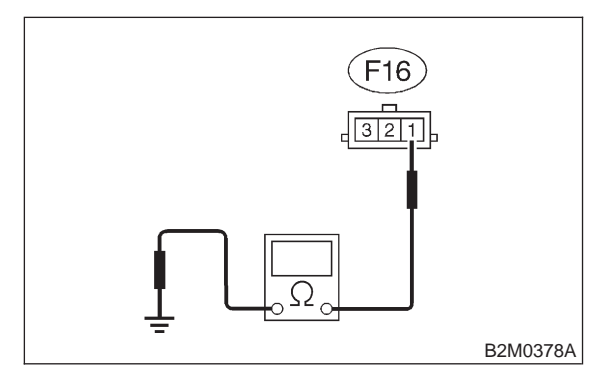

#### (CHECK) : Is resistance less than 5 $\Omega$ ?

- YES : Go to step 2A3.
- Repair open circuit in harness between sub fan motor connector and chassis ground.

### 2A3 : CHECK POOR CONTACT.

Check poor contact in sub fan motor connector. <Ref. to FOREWORD [T3C1].>

- CHECK : Is there poor contact in sub fan motor connector?
- **(VES)** : Repair poor contact in sub fan motor connector.
- (NO) : Go to step 2A4.

#### 2A4 : CHECK SUB FAN MOTOR.

Connect battery positive (+) terminal to terminal No. 2 of sub fan motor, and negative (-) terminal to terminal No. 1.

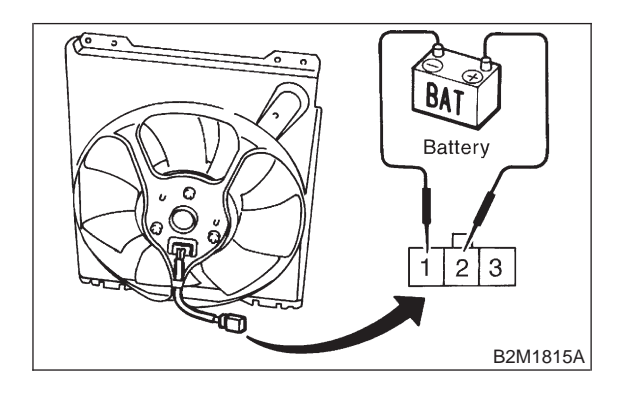

- **CHECK)** : Does the sub fan rotate at LO speed?
- YES : Repair poor contact in sub fan motor connector.
- (NO) : Replace sub fan motor with a new one.

### 2A5 : CHECK FUSE.

- 1) Turn ignition switch to OFF.
- 2) Remove fuse No. 13 from fuse and relay box.
- 3) Check condition of fuse.

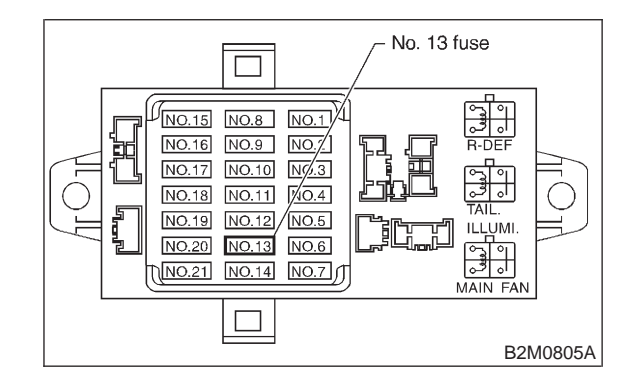

- **CHECK)** : Is the fuse blown-out?
- YES : Replace fuse.
- : Go to step **2A6**.

### **2-5** [T2A6]

2. Radiator Sub Fan (With A/C model only)

#### 2A6 : CHECK SUB FAN RELAY-1.

1) Turn ignition switch to OFF.

2) Remove sub fan relay-1 from fuse and relay box.

3) Check continuity between sub fan relay-1 terminals.

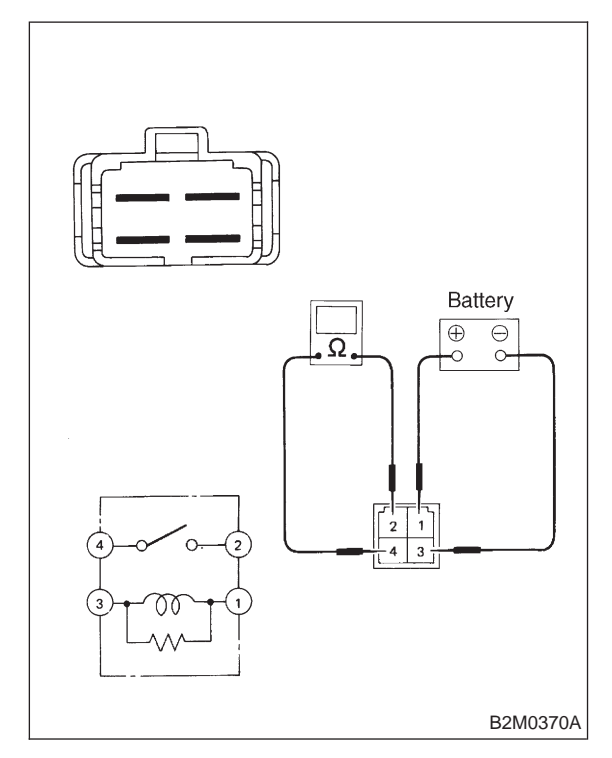

- **CHECK** : Does continuity exist between terminals No. 2 and No. 4?
- (YES) : Replace sub fan relay-1.
- $\overline{NO}$  : Go to step 2A7.

#### 2A7 : CHECK SUB FAN RELAY-1.

1) Connect battery positive (+) terminal to terminal No. 1 of sub fan relay-1 and negative (-) terminal to terminal No. 3.

2) Check continuity between sub fan relay-1 terminals.

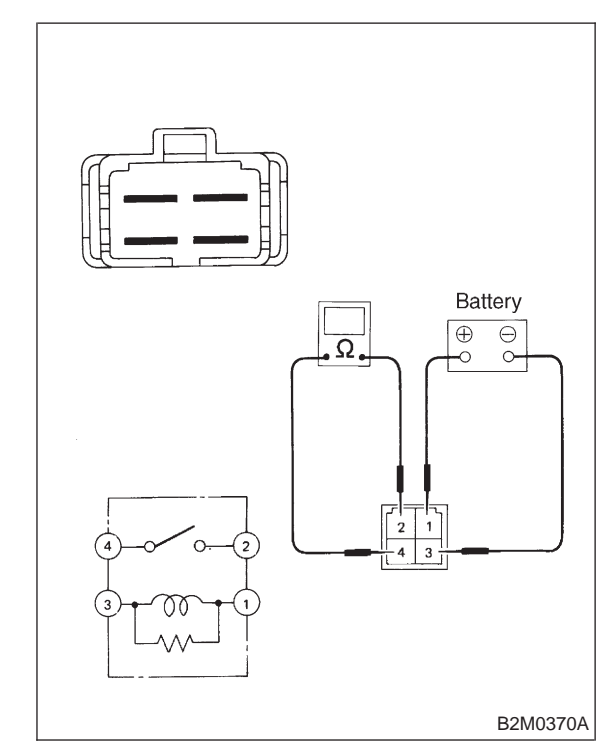

- CHECK : Does continuity exist between terminals No. 2 and No. 4?
- **YES** : Go to step **2A8**.
- : Replace sub fan relay-1.

#### 2A8 : CHECK HARNESS CONNECTOR BETWEEN FUSE AND RELAY BOX AND SUB FAN MOTOR.

1) Turn ignition switch to OFF.

2) Disconnect connector from fuse and relay box.

3) Measure resistance of harness connector between fuse and relay box and sub fan motor.

#### Connector & terminal (F40) No. 3 — (F16) No. 2:

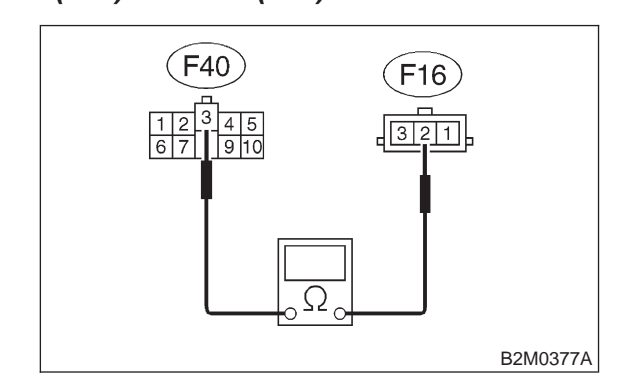

- (CHECK) : Is resistance less than 1  $\Omega$ ?
- YES : Go to step 2A9.
- Repair open circuit in harness between fuse and relay box and sub fan motor connector.

#### 2A9 : CHECK POOR CONTACT.

Check poor contact in fuse and relay box connector. <Ref. to FOREWORD [T3C1].>

- CHECK : Is there poor contact in fuse and relay box connector?
- **YES** : Repair poor contact in fuse and relay box connector.
- **(NO)** : Go to step **2A10**.

#### 2A10 : CHECK POOR CONTACT.

Check poor contact in sub fan motor connector. <Ref. to FOREWORD [T3C1].>

- CHECK : Is there poor contact in sub fan motor connector?
- **YES** : Repair poor contact in sub fan motor connector.
- NO : Refer to 2-7 "On-Board Diagnostics II System" diagnostics procedure.

### **B: HI MODE OPERATION**

#### DETECTING CONDITION:

#### Condition (1):

• Engine coolant temperature is below 89°C (192°F).

- A/C switch is turned ON.
- Vehicle speed is over 20 km/h (12 MPH).

#### Condition (2):

• Engine coolant temperature is above 95°C (203°F).

- A/C switch is turned OFF.
- Vehicle speed is over 20 km/h (12 MPH).

#### Condition (3):

• Engine coolant temperature is above 95°C (203°F).

• A/C switch is turned ON.

#### TROUBLE SYMPTOM:

• Radiator sub fan does not rotate at HI speed under conditions (1), (2) and (3) above.

2B1 : CHECK OPERATION OF SUB FAN MOTOR LO MODE.

#### CAUTION:

#### Be careful not to overheat engine during repair.

 Start the engine, and warm-up it until engine coolant temperature increases over 95°C (203°F).
 Stop the engine and turn ignition switch to ON.
 Turn A/C switch to OFF.

- CHECK : Does the sub fan operate at LO MODE?
- (YES) : Go to step 2B2.
- : Go to LO MODE OPERATION diagnostics chart. <Ref. to 2-5 [T2A0].>

2-5 [T2B2]

2. Radiator Sub Fan (With A/C model only)

# 2B2 : CHECK POWER SUPPLY TO SUB FAN MOTOR.

#### CAUTION:

#### Be careful not to overheat engine during repair.

- 1) Turn ignition switch to OFF.
- 2) Disconnect connector from sub fan motor.
- 3) Start the engine, and warm-up it until engine coolant temperature increases over 95°C (203°F).
- 4) Stop the engine and turn ignition switch to ON.
- 5) Turn A/C switch to ON.

6) Measure voltage between sub fan motor connector and chassis ground.

#### **Connector & terminal**

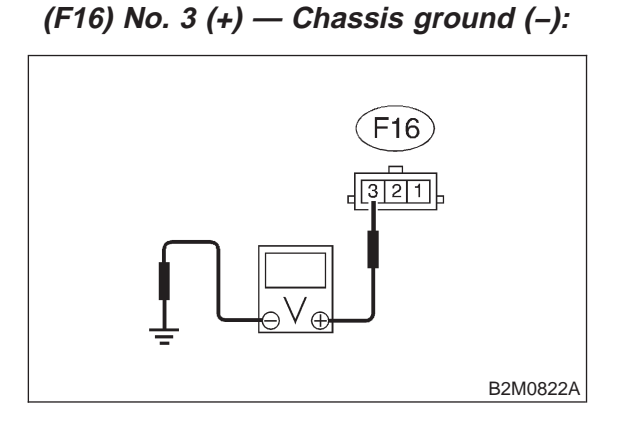

- CHECK
   : Is voltage more than 10 V?

   YES
   : Go to step 2B3.
  - NO: Go to step 2B4.

#### 2B3 : CHECK SUB FAN MOTOR.

Turn ignition switch and A/C switch to OFF.
 Connect battery positive (+) terminal to terminals No. 2 and No. 3 of sub fan motor connector, and negative (-) terminal to terminal No. 1.

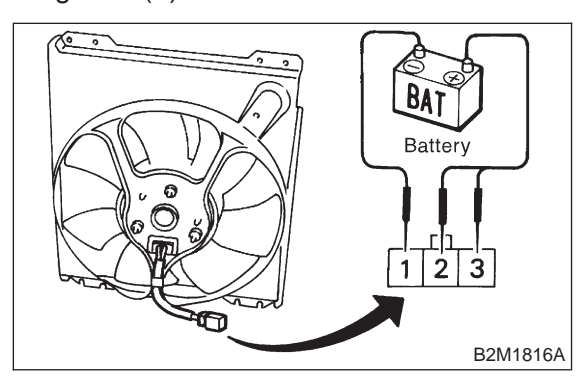

: Does the sub fan rotate at HI speed?

- Repair poor contact in sub fan motor connector.
- NO: Replace sub fan motor with a new one.

#### 2B4 : CHECK POWER SUPPLY TO SUB FAN RELAY-2.

- 1) Turn ignition switch and A/C switch to OFF.
- 2) Remove sub fan relay-2 from A/C relay holder.
- 3) Turn ignition switch to ON.

4) Measure voltage between sub fan relay-2 terminal and chassis ground.

#### Connector & terminal (F29) No. 2 (+) — Chassis ground (–):

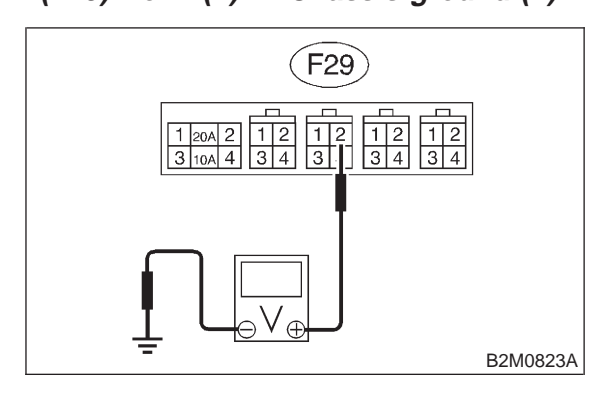

#### (CHECK) : Is voltage more than 10 V?

- **YES** : Go to step **2B5**.
- (NO) : Go to step 2B6.

#### 2B5 : CHECK POWER SUPPLY TO SUB FAN RELAY-2.

Measure voltage between sub fan relay-2 connector and chassis ground.

#### Connector & terminal

(F29) No. 1 (+) — Chassis ground (-):

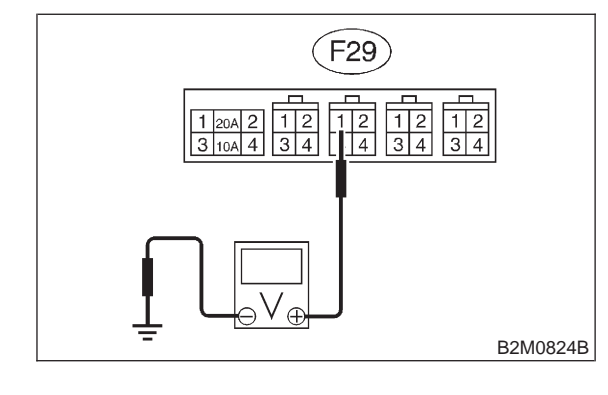

#### **CHECK)** : Is voltage more than 10 V?

- **YES** : Go to step **2B9**.
- **NO** : Go to step **2B7**.

#### 2. Radiator Sub Fan (With A/C model only)

#### 2B6 : CHECK HARNESS CONNECTOR BETWEEN FUSE AND RELAY BOX AND A/C RELAY HOLDER SUB FAN RELAY-2.

1) Turn ignition switch to OFF.

2) Disconnect connector from fuse and relay box.3) Measure resistance of harness between fuse and relay box connector and A/C relay holder sub fan relay-2 terminal.

#### Connector & terminal (F40) No. 3 — (F29) No. 2:

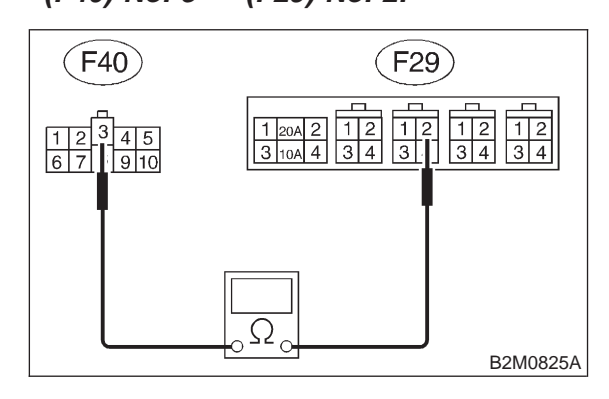

#### (CHECK) : Is resistance less than 1 $\Omega$ ?

- Repair poor contact in sub fan relay-2 connector.
- Repair open circuit in harness between fuse and relay box connector and sub fan relay-2 terminal.

#### 2B7 : CHECK OPERATION OF MAIN FAN MOTOR LO MODE.

1) Turn ignition switch to OFF.

2) Install sub fan relay-2 on A/C relay holder, and connect sub fan motor connector.

### CAUTION:

#### Be careful not to overheat engine during repair.

3) Start the engine, and warm-up it until engine coolant temperature increases over 95°C (203°F).
4) Stop the engine and turn ignition switch to ON.
5) Turn A/C switch to OFF.

- CHECK : Does the main fan operate at LO MODE?
- (YES) : Go to step 2B8.
- Solution : Go to LO MODE OPERATION diagnostics chart. <Ref. to 2-5 [T1B0].>

#### 2B8 : CHECK HARNESS CONNECTOR BETWEEN 10 A FUSE AND SUB FAN RELAY-2 IN A/C RELAY HOLDER.

- 1) Turn ignition switch to ON.
- 2) Remove 10 A fuse from A/C relay holder.
- 3) Remove sub fan relay-2 from A/C relay holder.
- 4) Measure resistance of harness between 10 A
- fuse and sub fan relay-2 terminal.

#### Connector & terminal (F27) No. 4 — (F29) No. 1:

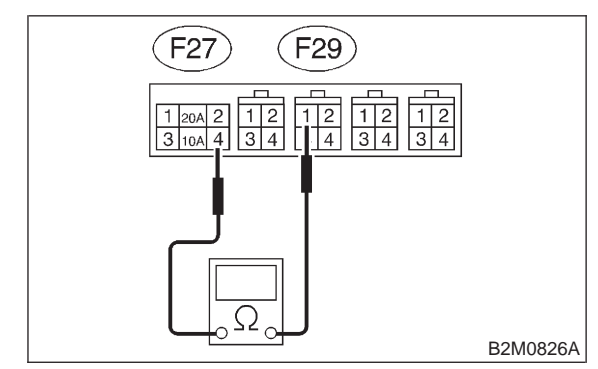

CHECK

#### : Is resistance less than 1 $\Omega$ ?

- YES : Repair poor contact in sub fan relay-2 connector.
- Repair open circuit in harness between 10 A fuse and sub fan relay-2 connector.

### **2-5** [T2B9]

2. Radiator Sub Fan (With A/C model only)

#### 2B9: CHECK SUB FAN RELAY-2.

1) Turn ignition switch to OFF.

2) Check continuity between sub fan relay-2 terminals.

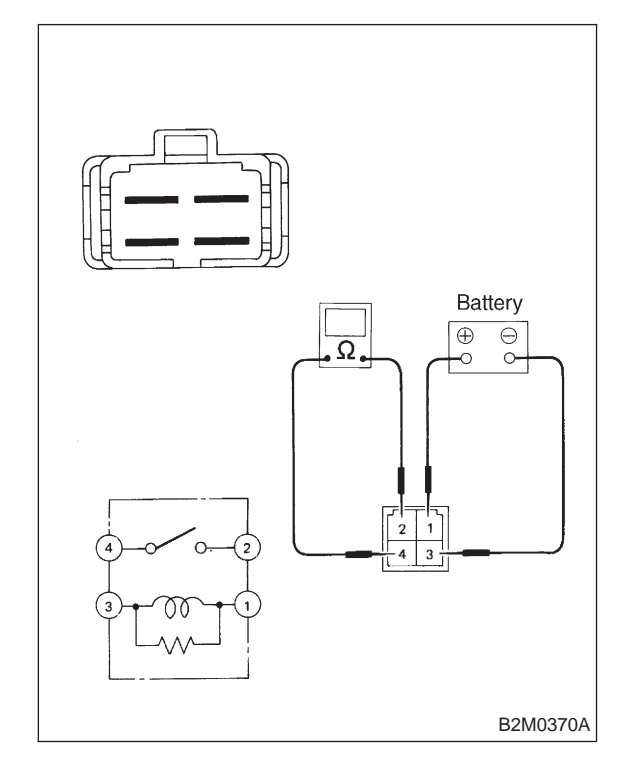

CHECK

(NO)

: Does continuity exist between terminals No. 2 and No. 4?

- (**YES**) : Replace sub fan relay-2.
  - : Go to step 2B10.

#### 2B10 : CHECK SUB FAN RELAY-2.

1) Connect battery to terminals No. 1 and No. 3 of sub fan relay-2.

2) Check continuity between sub fan relay-2 terminals.

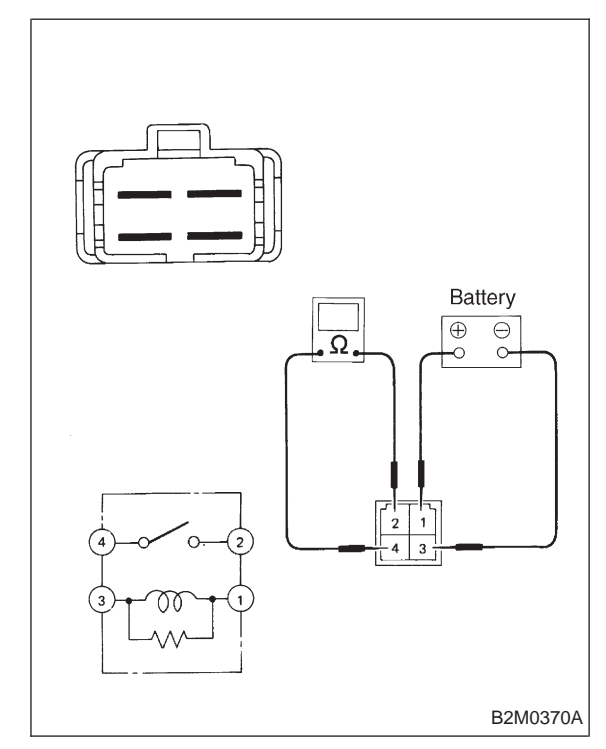

- CHECK
- ) : Does continuity exist between terminals No. 2 and No. 4?
- (VES) : Go to step 2B11.
- (NO) : Replace sub fan relay-2.

2. Radiator Sub Fan (With A/C model only)

#### 2B11 : CHECK HARNESS CONNECTOR BETWEEN SUB FAN RELAY-2 AND SUB FAN MOTOR.

Measure resistance of harness between sub fan motor connector and sub fan relay-2 terminal.

Connector & terminal (F16) No. 3 — (F29) No. 4:

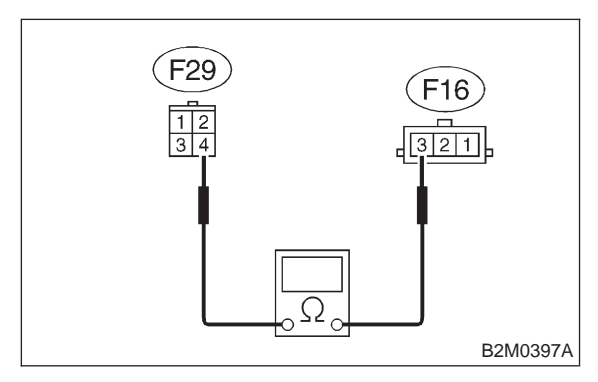

- (CHECK) : Is resistance less than 1  $\Omega$ ?
  - : Go to step 2B12.

YES)

NO

: Repair open circuit in harness between sub fan motor and sub fan relay-2 connector.

#### 2B12 : CHECK POOR CONTACT.

Check poor contact in sub fan relay-2 connector. <Ref. to FOREWORD [T3C1].>

- CHECK : Is there poor contact in sub fan relay-2 connector?
- (YES) : Repair poor contact in sub fan relay-2 connector.
- **NO** : Go to step **2B13**.

2B13 : CHECK POOR CONTACT.

Check poor contact in sub fan motor connector. <Ref. to FOREWORD [T3C1].>

- CHECK : Is there poor contact in sub fan motor connector?
- **YES** : Repair poor contact in sub fan motor connector.
- NO : Refer to 2-7 "On-Board Diagnostics II System" diagnostics procedure.

MEMO:

2-5

## 1. General

## A: GENERAL DESCRIPTION

• The on-board diagnostics (OBD) system detects and indicates a fault in various inputs and outputs of the complex electronic control. CHECK ENGINE malfunction indicator lamp (MIL) in the combination meter indicates occurrence of a fault or trouble.

• Further, against such a failure or sensors as may disable the drive, the fail-safe function is provided to ensure the minimal driveability.

• The OBD system incorporated with the vehicles within this engine family complies with Section 1968.1, California Code of Regulations (OBD-II regulation). The OBD system monitors the components and the system malfunction listed in Engine Section which affects on emissions.

• When the system decides that a malfunction occurs, MIL illuminates. At the same time of the MIL illumination or blinking, a diagnostic trouble code (DTC) and a freeze frame engine conditions are stored into on-board computer.

• The OBD system stores freeze frame engine condition data (engine load, engine coolant temperature, fuel trim, engine speed and vehicle speed, etc.) into on-board computer when it detects a malfunction first.

• If the OBD system detects the various malfunctions including the fault of fuel trim or misfire, the OBD system first stores freeze frame engine conditions about the fuel trim or misfire.

• When the malfunction does not occur again for three consecutive driving cycles, MIL is turned off, but DTC remains at on-board computer.

• The OBD-II system is capable of communication with a general scan tool (OBD-II general scan tool) formed by ISO 9141 CARB.

• The OBD-II diagnostics procedure is different from the usual diagnostics procedure. When troubleshooting OBD-II vehicles, connect Subaru select monitor or the OBD-II general scan tool to the vehicle.

## **B: ENGINE**

# 1. ENGINE AND EMISSION CONTROL SYSTEM

• The Multipoint Fuel Injection (MFI) system is a system that supplies the optimum air-fuel mixture

to the engine for all the various operating conditions through the use of the latest electronic technology.

With this system fuel, which is pressurized at a constant pressure, is injected into the intake air passage of the cylinder head. The injection guantity of fuel is controlled by an intermittent injection system where the electro-magnetic injection valve (fuel injector) opens only for a short period of time, depending on the quantity of air required for one cycle of operation. In actual operation, the injection quantity is determined by the duration of an electric pulse applied to the fuel injector and this permits simple, yet highly precise metering of the fuel. • Further, all the operating conditions of the engine are converted into electric signals, and this results in additional features of the system, such as large improved adaptability, easier addition of compensating element, etc.

The MFI system also has the following features:

- Reduced emission of harmful exhaust gases.
- Reduced in fuel consumption.
- Increased engine output.
- Superior acceleration and deceleration.
- Superior startability and warm-up performance in cold weather since compensation is made for coolant and intake air temperature.

## C: AUTOMATIC TRANSMISSION

# 1. ELECTRONIC-HYDRAULIC CONTROL SYSTEM

The electronic-hydraulic control system consists of various sensors and switches, a transmission control module (TCM) and the hydraulic controller including solenoid valves. The system controls the transmission proper including shift control, lock-up control, overrunning clutch control, line pressure control and shift timing control. It also controls the AWD transfer clutch. In other words, the system detects various operating conditions from various input signals and sends output signals to shift solenoids 1, 2 and 3 and duty solenoids A, B and C (a total of six solenoids).

# 2. Electrical Components Location

# A: ENGINE (2200 cc FWD MODEL AND TAIWAN SPEC. VEHICLES)

1. MODULE

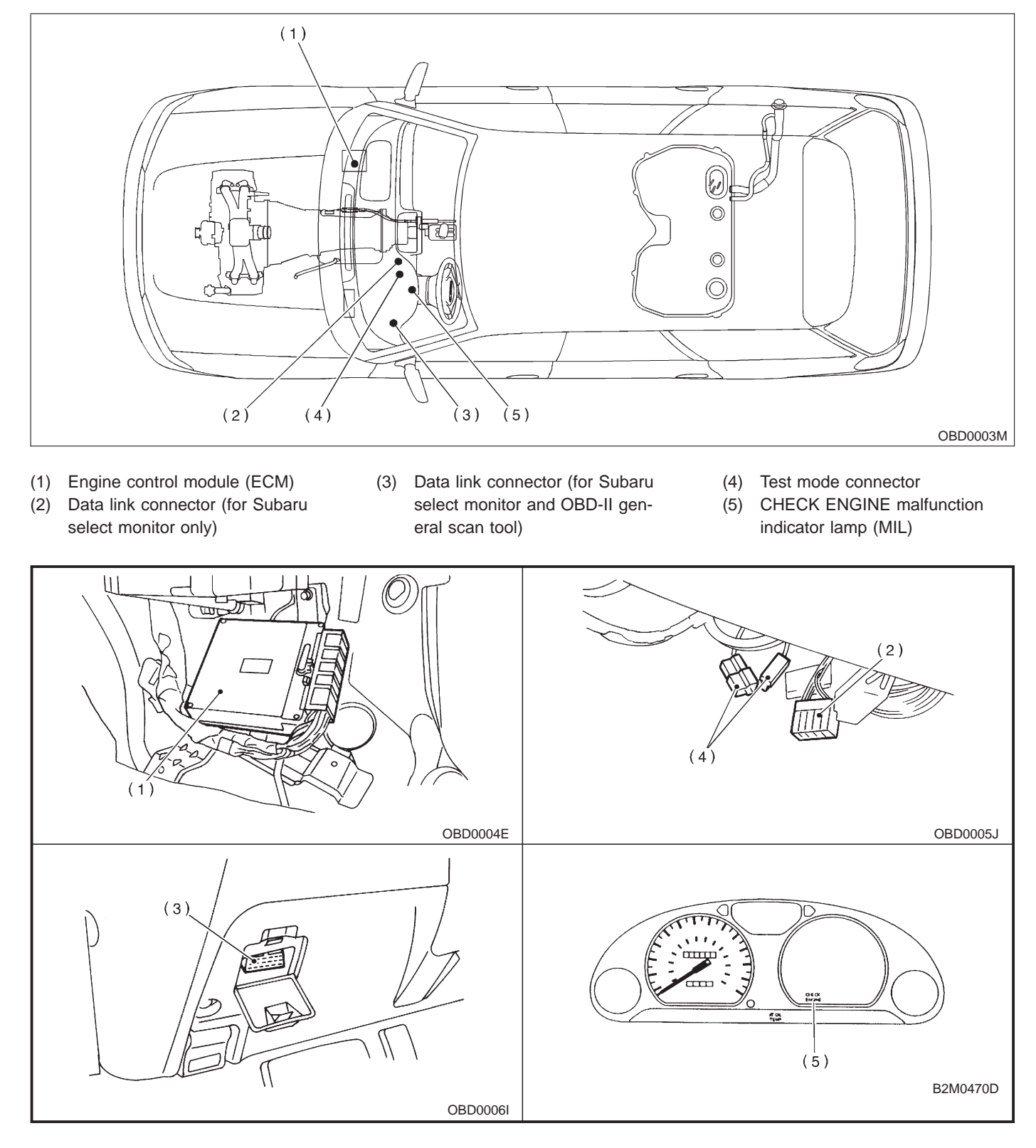

#### 2-7 [T2A2] ON-BORAD DIAGNOSTICS II SYSTEM 2. Electrical Components Location

#### 2. SENSOR

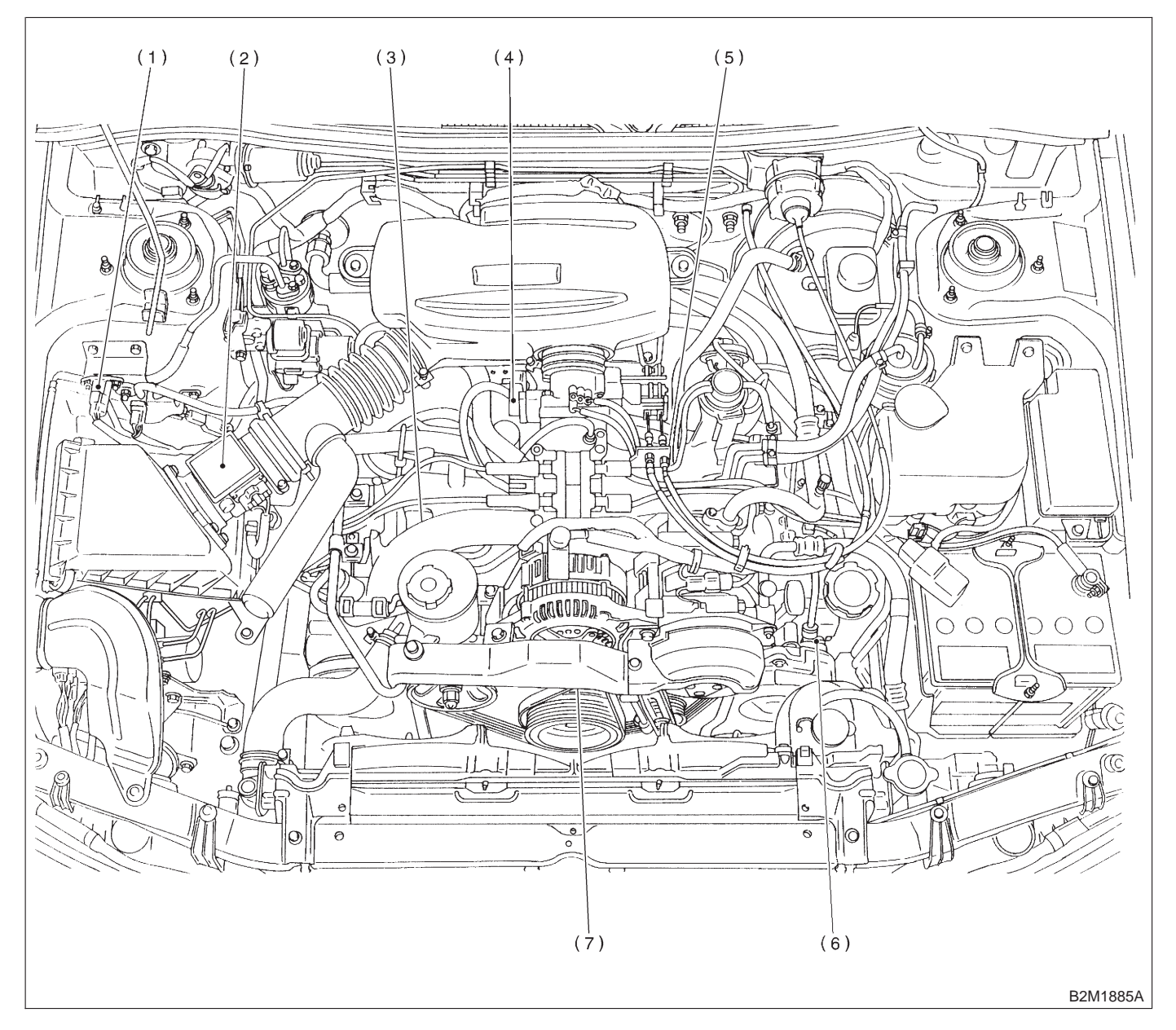

- (1) Pressure sensor
- (2) Mass air flow sensor
- (3) Engine coolant temperature sensor
- (4) Throttle position sensor
- (5) Knock sensor
- (6) Camshaft position sensor
- (7) Crankshaft position sensor

## ON-BORAD DIAGNOSTICS II SYSTEM

2. Electrical Components Location

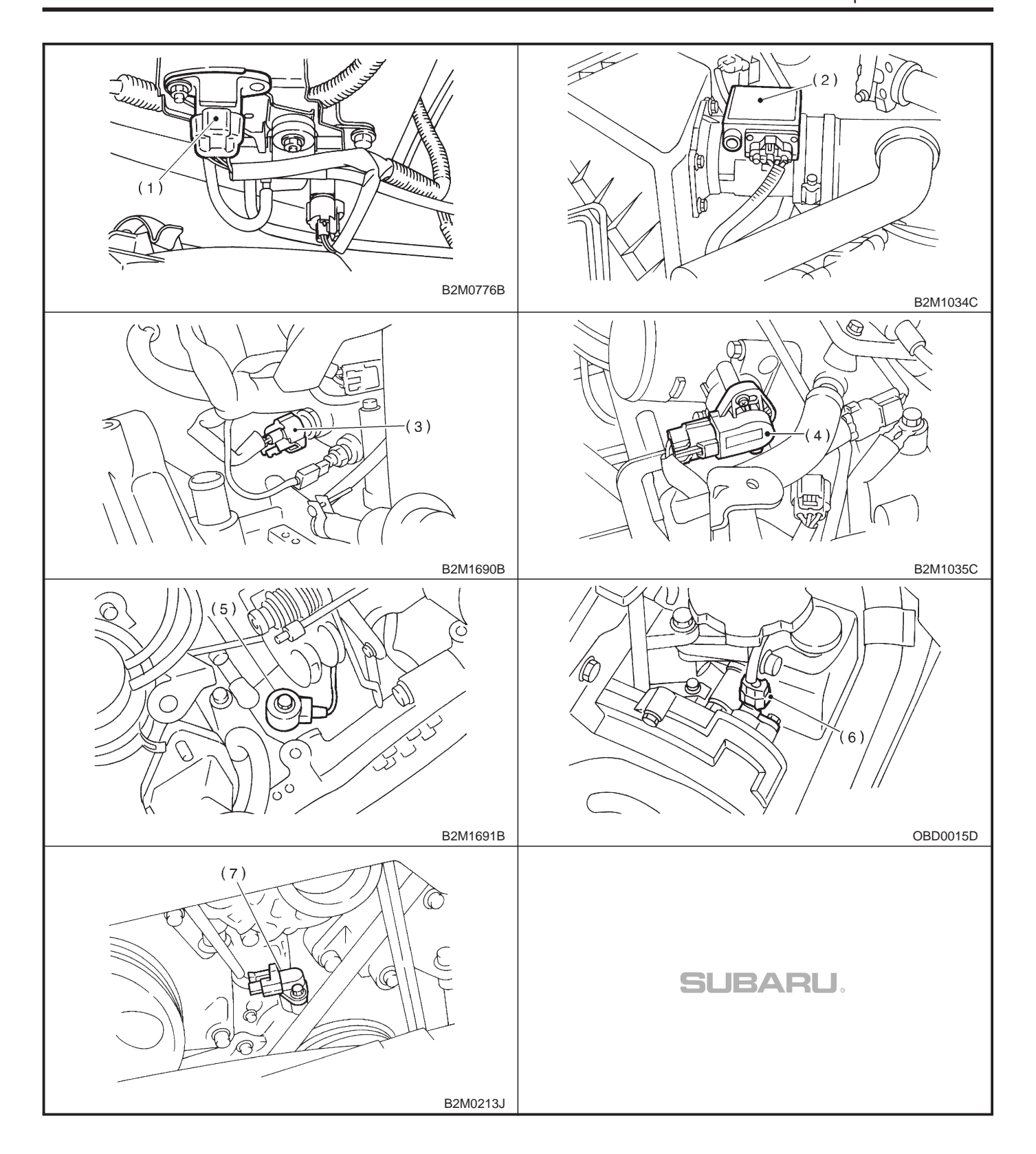

### 2-7 [T2A2] ON-2. Electrical Components Location **ON-BORAD DIAGNOSTICS II SYSTEM**

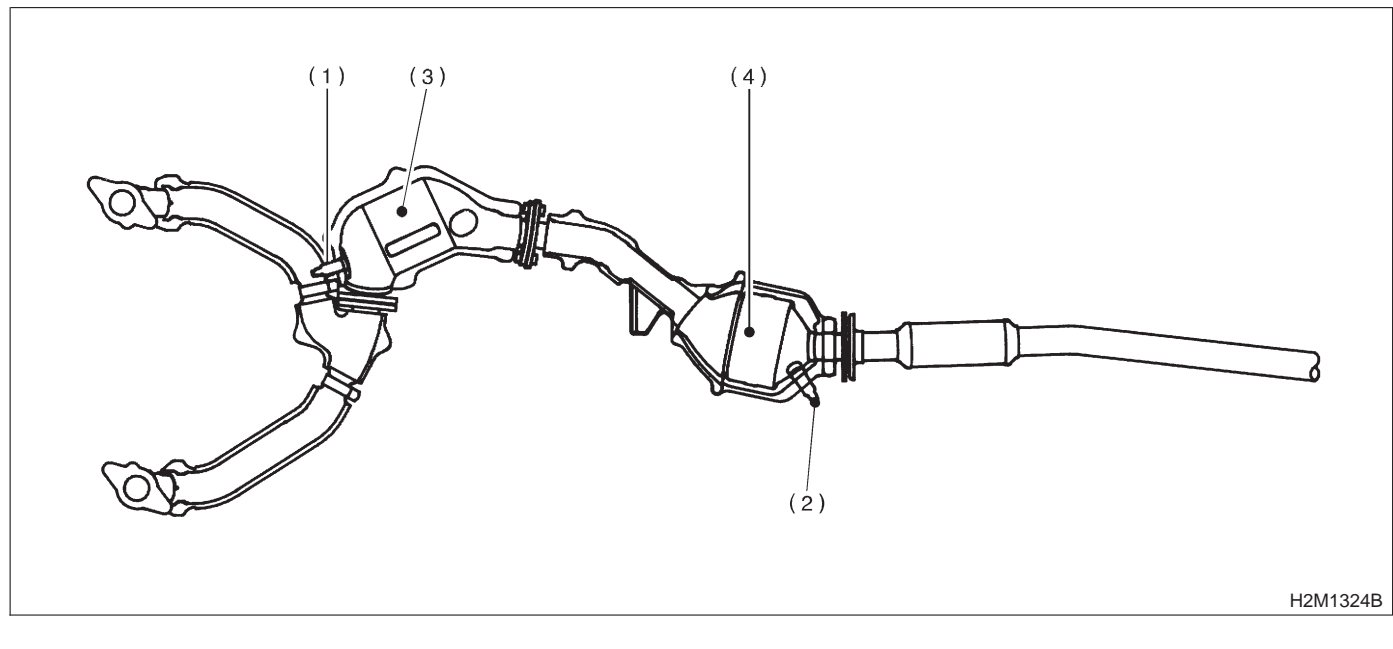

- Front oxygen sensor (1)
- (3) Front catalytic converter
- (2) Rear oxygen sensor
- (4) Rear catalytic converter

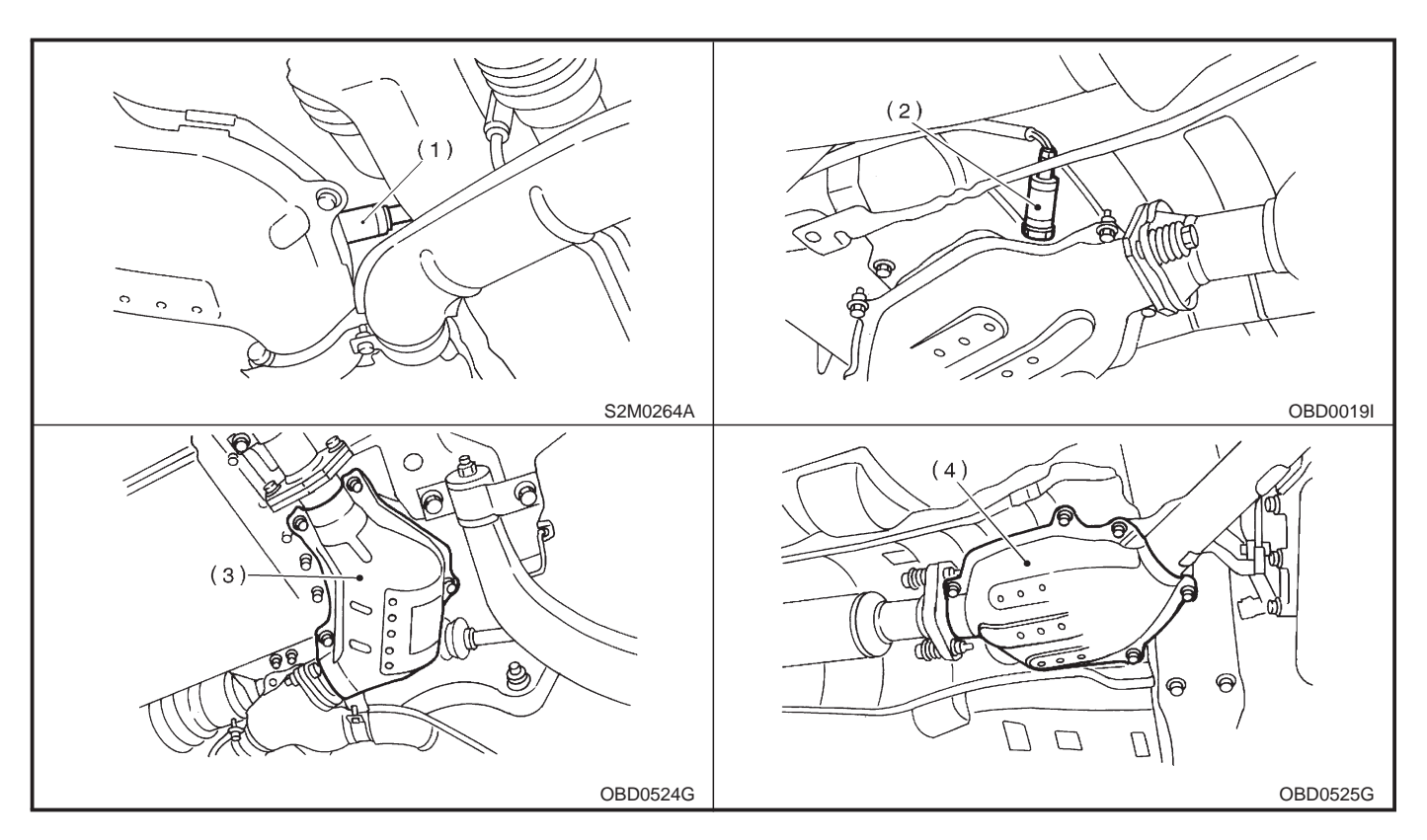

MEMO:

# 3. SOLENOID VALVE, EMISSION CONTROL SYSTEM PARTS AND IGNITION SYSTEM PARTS

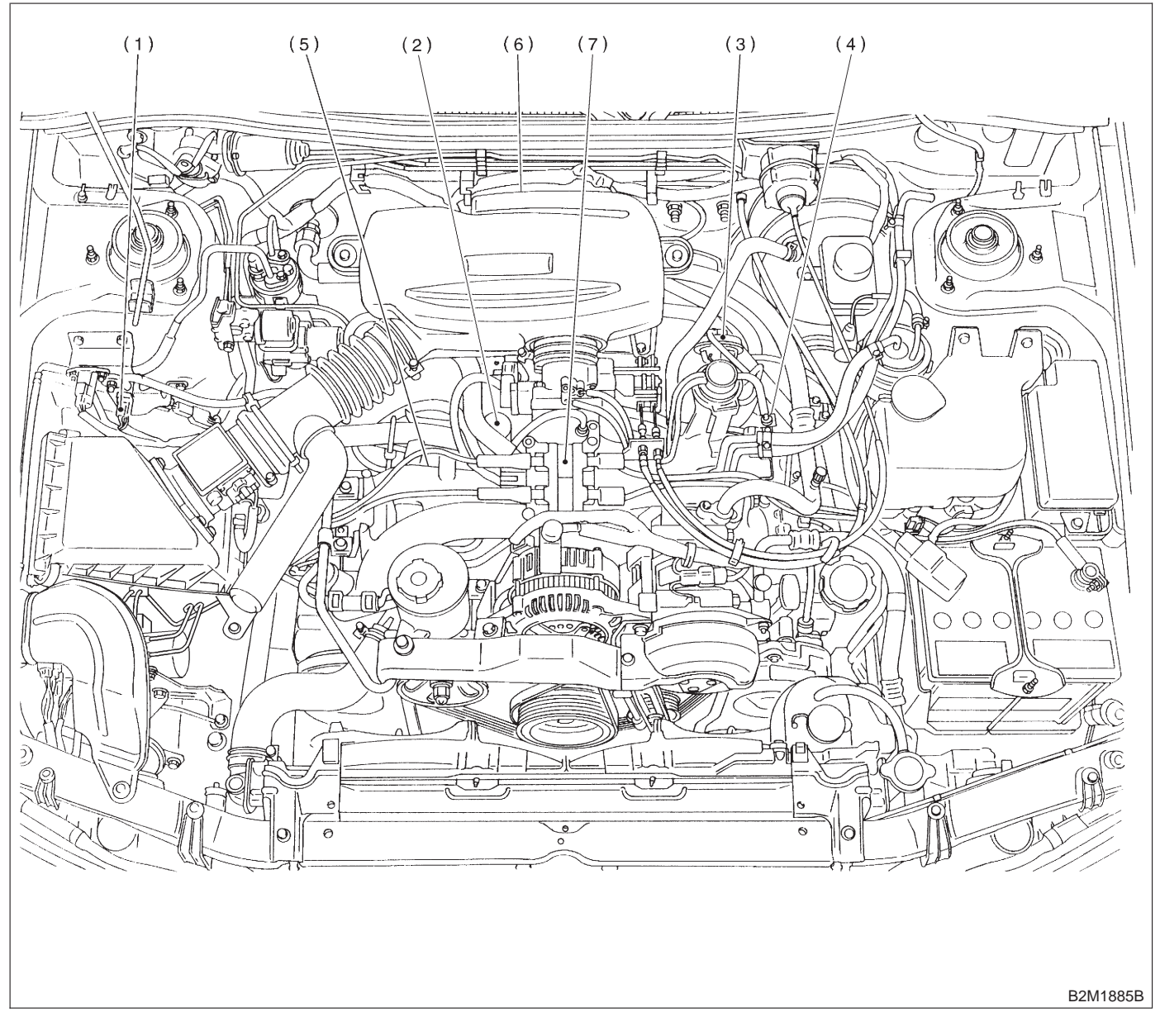

- (1) Pressure sources switching solenoid valve
- (2) Idle air control solenoid valve
- (3) EGR valve (Except 2200 cc MT vehicles)
- (4) EGR control solenoid valve (Except 2200 cc MT vehicles)
- (5) Purge control solenoid valve
- (6) Ignitor
- (7) Ignition coil

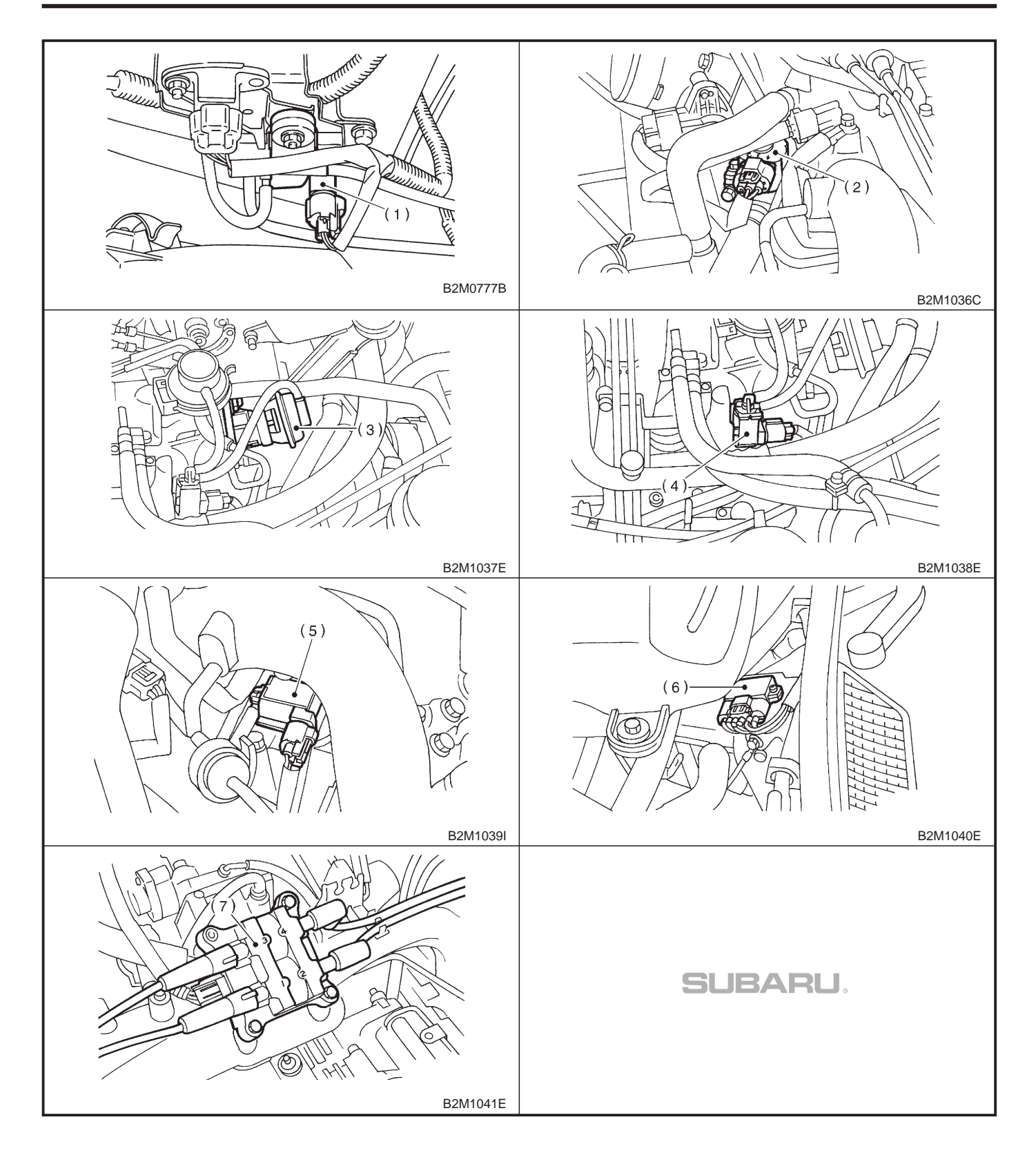

### 2-7 [T2A3] ON-BORAD DIAGNOSTICS II SYSTEM 2. Electrical Components Location

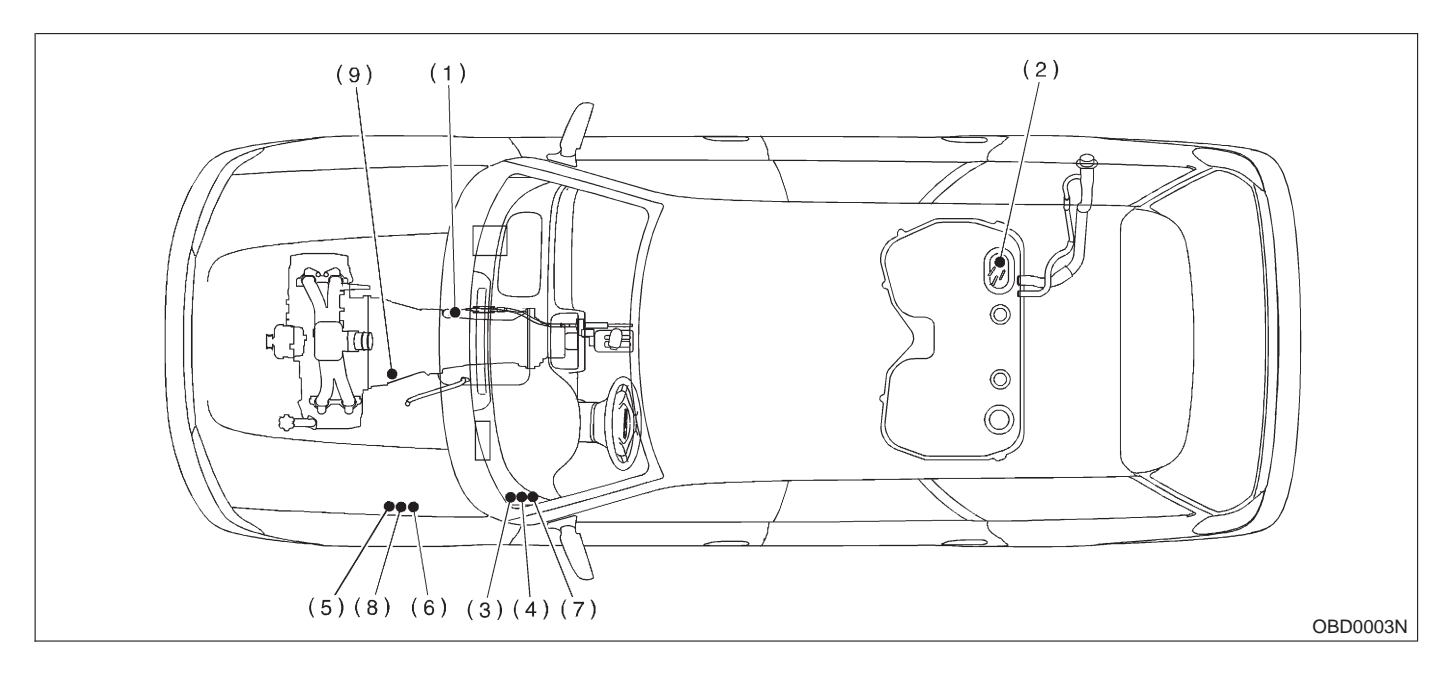

- (1) Inhibitor switch (AT vehicles only)
- (2) Fuel pump
- (3) Main relay
- (4) Fuel pump relay
- (5) Radiator main fan relay 1 (With A/C models only)
- (6) Radiator main fan relay 2 (With A/C models only)
- (7) Radiator sub fan relay 1 (With A/C models)
   Main fan relay (Without A/C models)
- (8) Radiator sub fan relay 2 (With A/C models only)
- (9) Starter

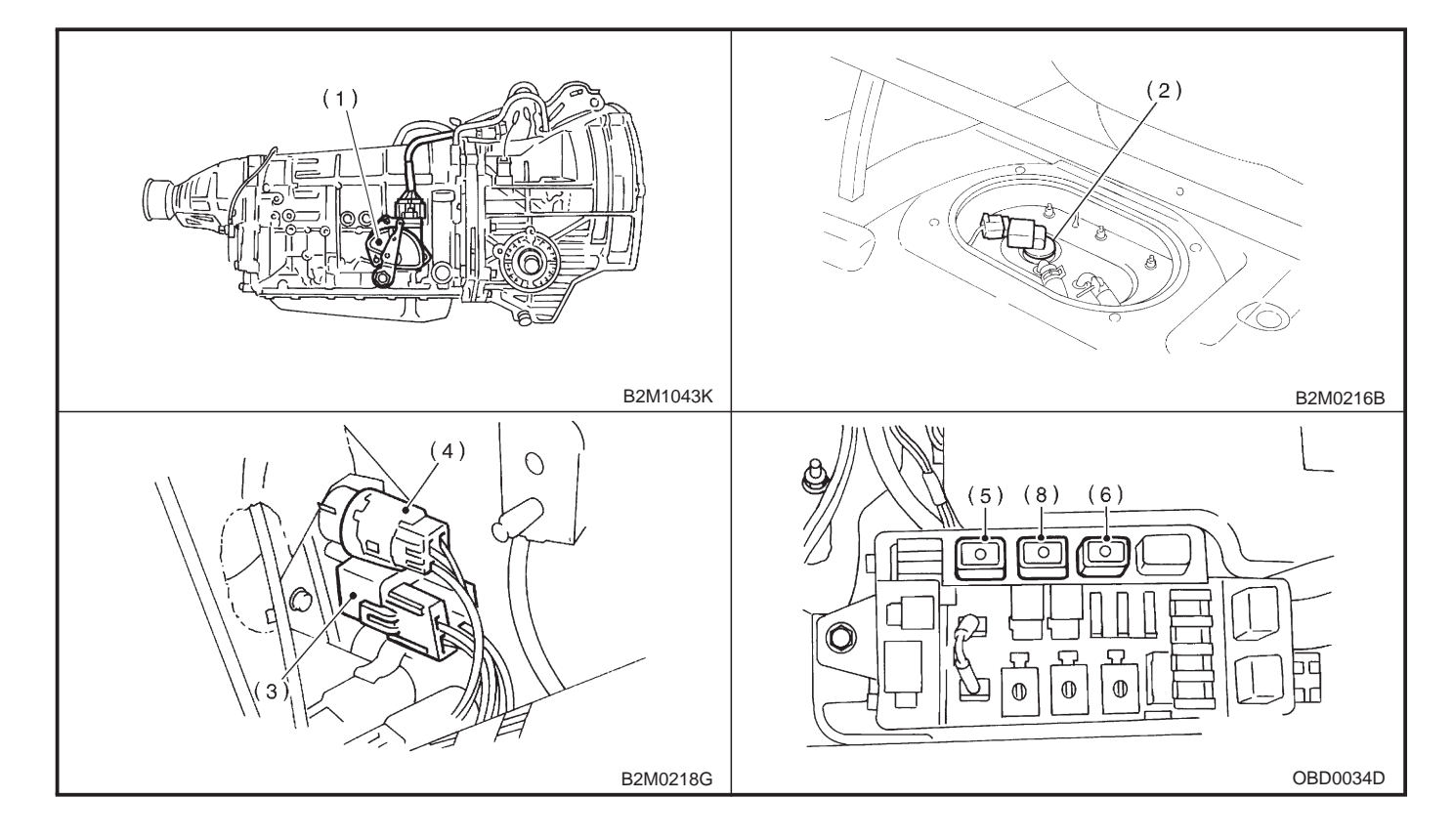

# ON-BORAD DIAGNOSTICS II SYSTEM [T2A3] 2-7 2. Electrical Components Location

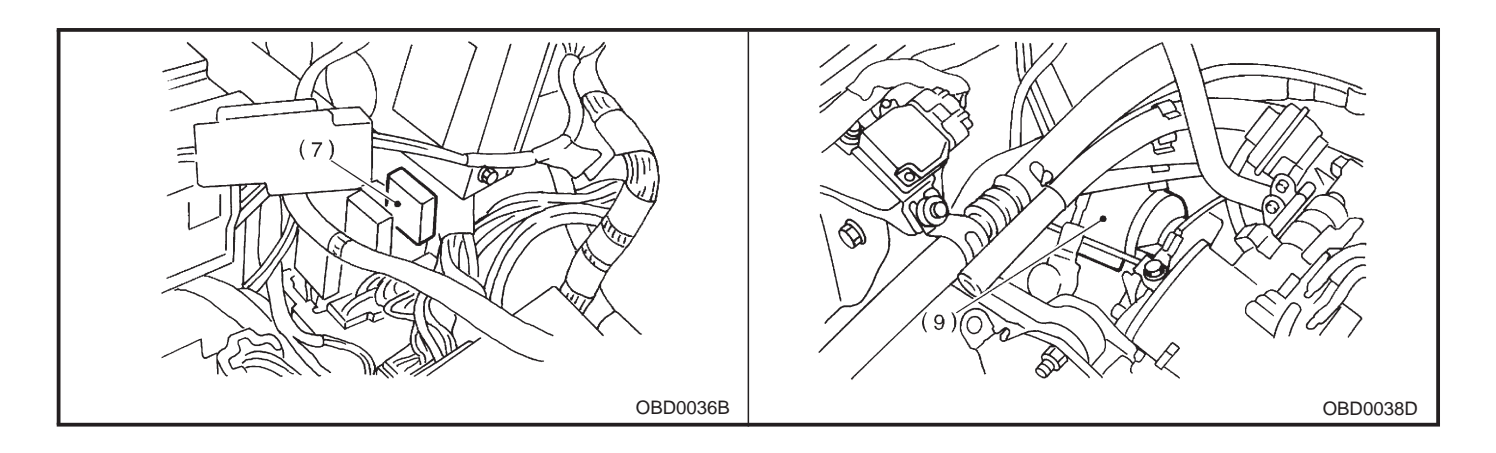

2-7 [T2B1] ON-BORAD DIAGNOSTICS II SYSTEM 2. Electrical Components Location

## **B: ENGINE (2200 cc AWD EXCEPT TAIWAN SPEC. VEHICLES)**

### 1. MODULE

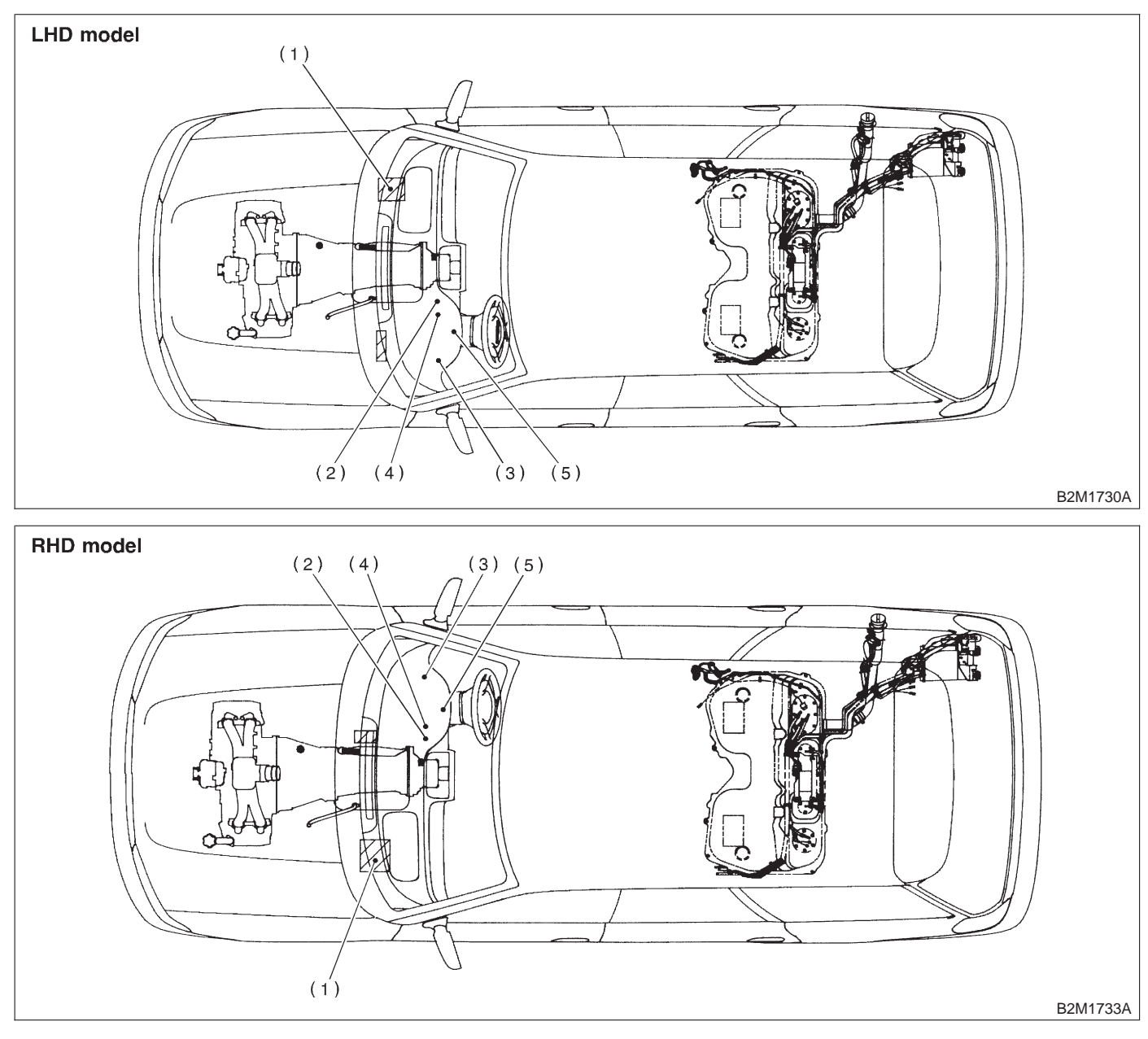

- (1) Engine control module (ECM)
- (2) Data link connector (for Subaru select monitor only)
- Data link connector (for Subaru select monitor and OBD-II general scan tool)
- (4) Test mode connector
- (5) CHECK ENGINE malfunction indicator lamp (MIL)

B2M0431C

B2M0432E

B2M0433E

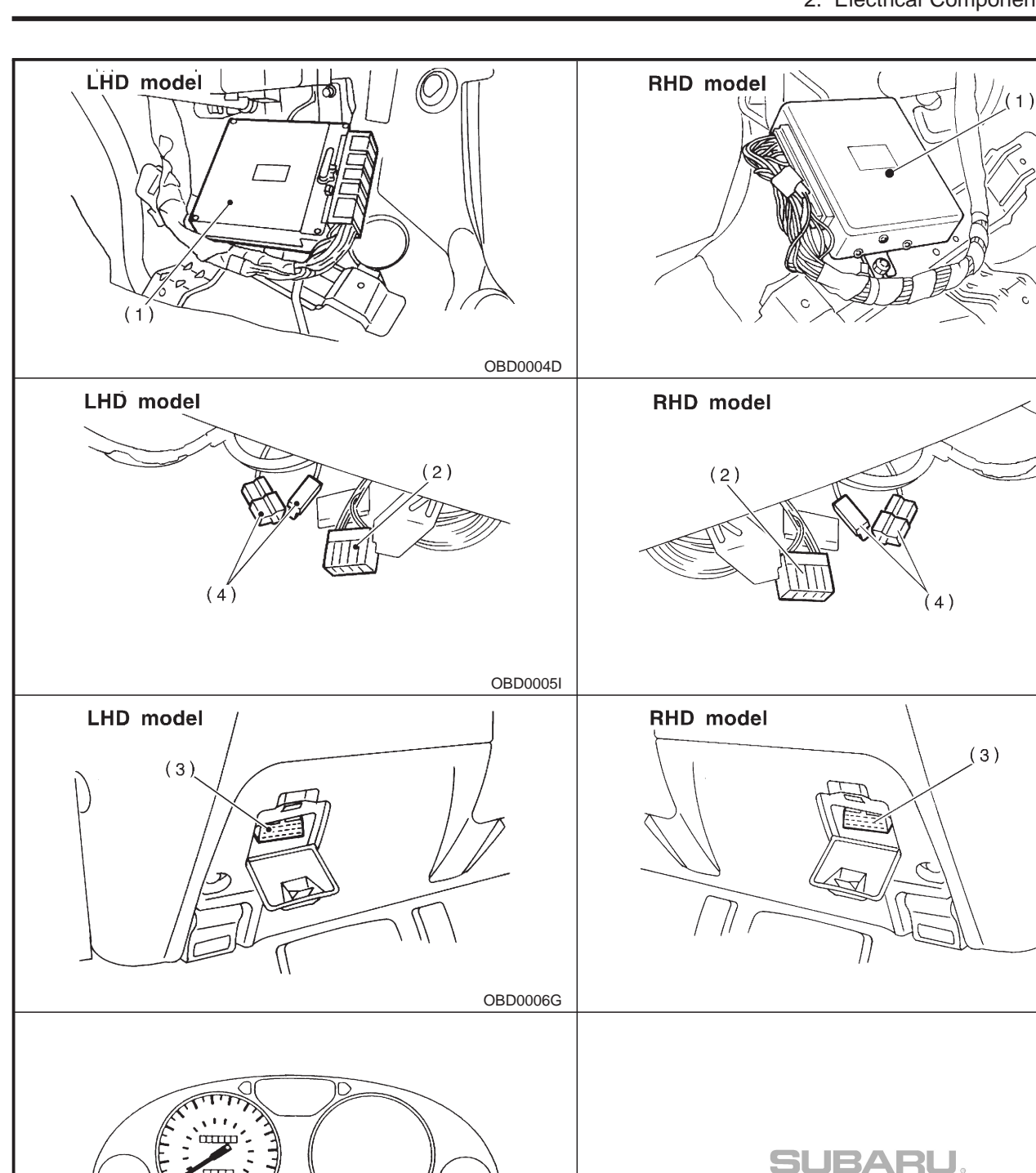

(5)

B2M0470D
#### 2-7 [T2B2] ON-2. Electrical Components Location **ON-BORAD DIAGNOSTICS II SYSTEM**

#### 2. SENSOR

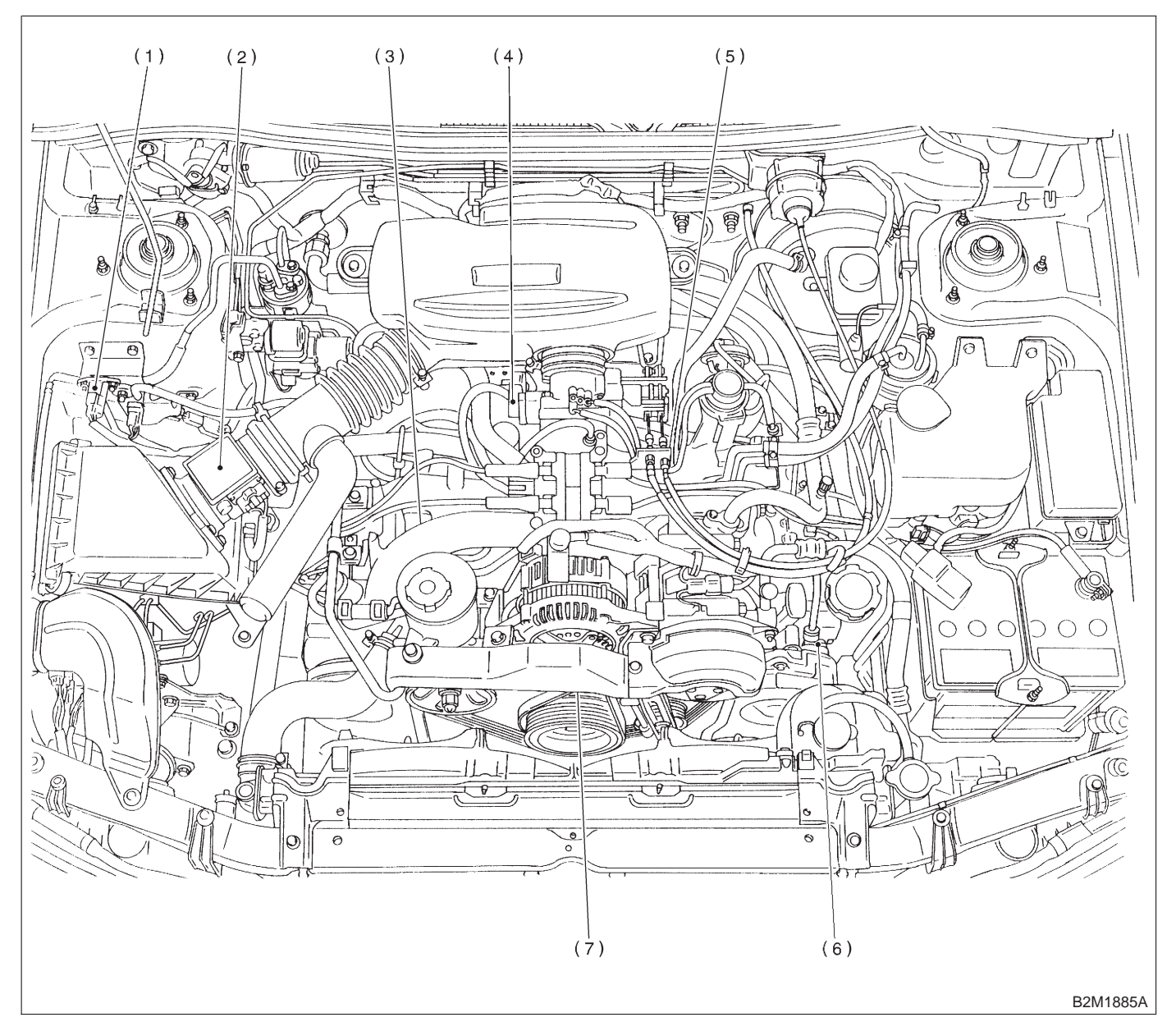

- (1) Pressure sensor
- (2) Mass air flow sensor
- (3) Engine coolant temperature sensor
- (4) Throttle position sensor
- (5) Knock sensor
- (6) Camshaft position sensor
- (7) Crankshaft position sensor

### ON-BORAD DIAGNOSTICS II SYSTEM

2. Electrical Components Location

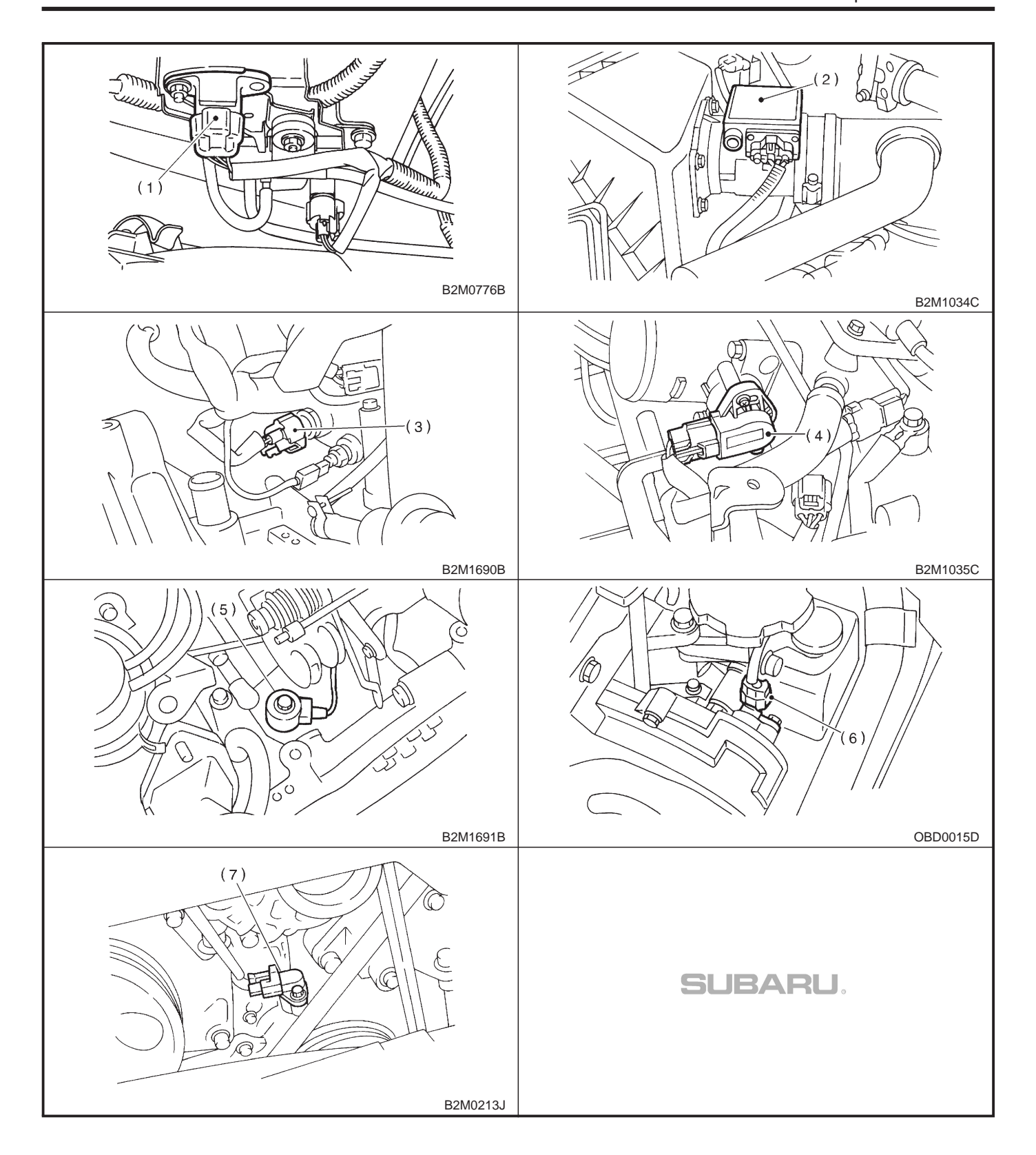

#### 2-7 [T2B2] ON-2. Electrical Components Location **ON-BORAD DIAGNOSTICS II SYSTEM**

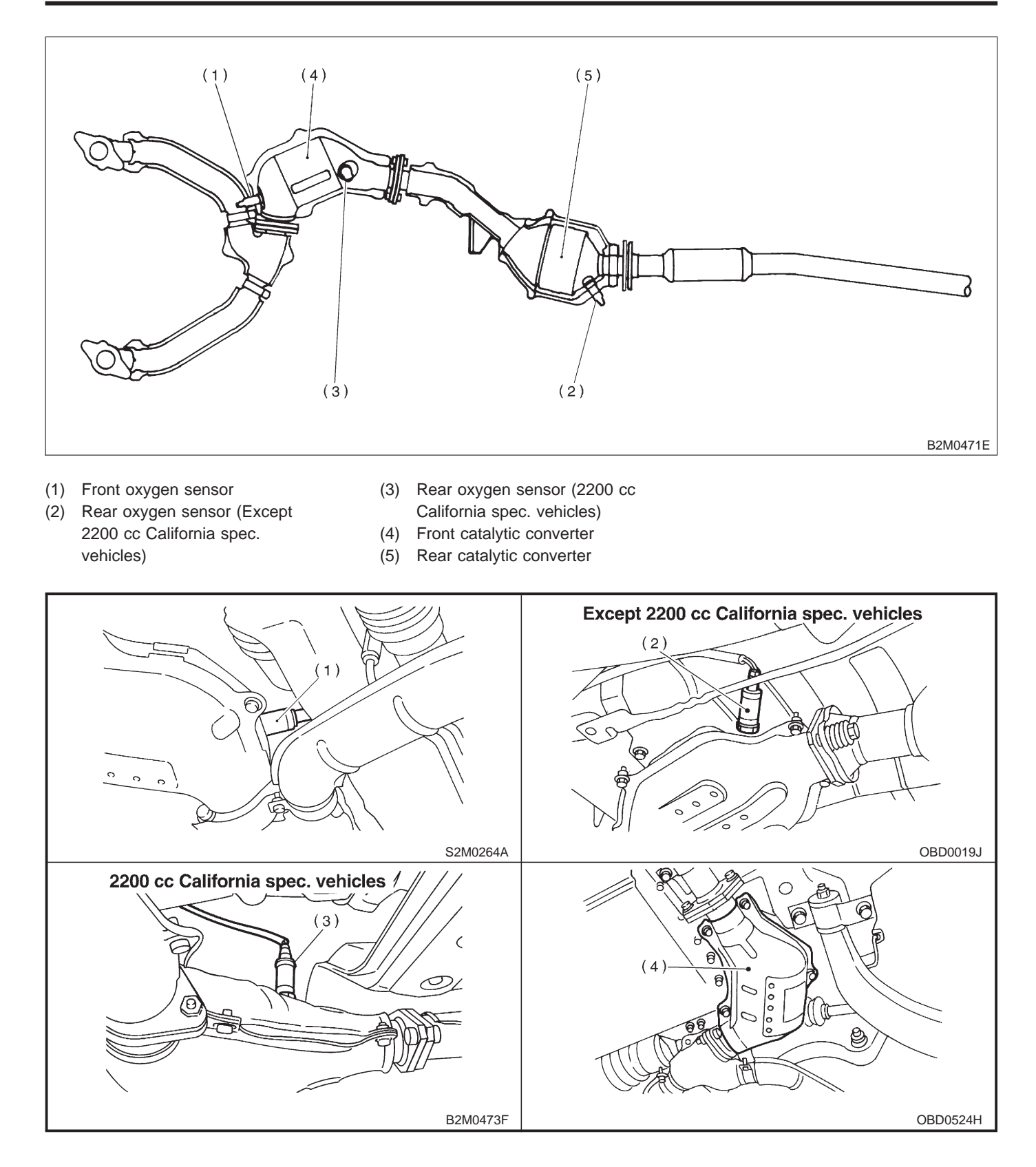

# ON-BORAD DIAGNOSTICS II SYSTEM [T2B2] 2-7 2. Electrical Components Location

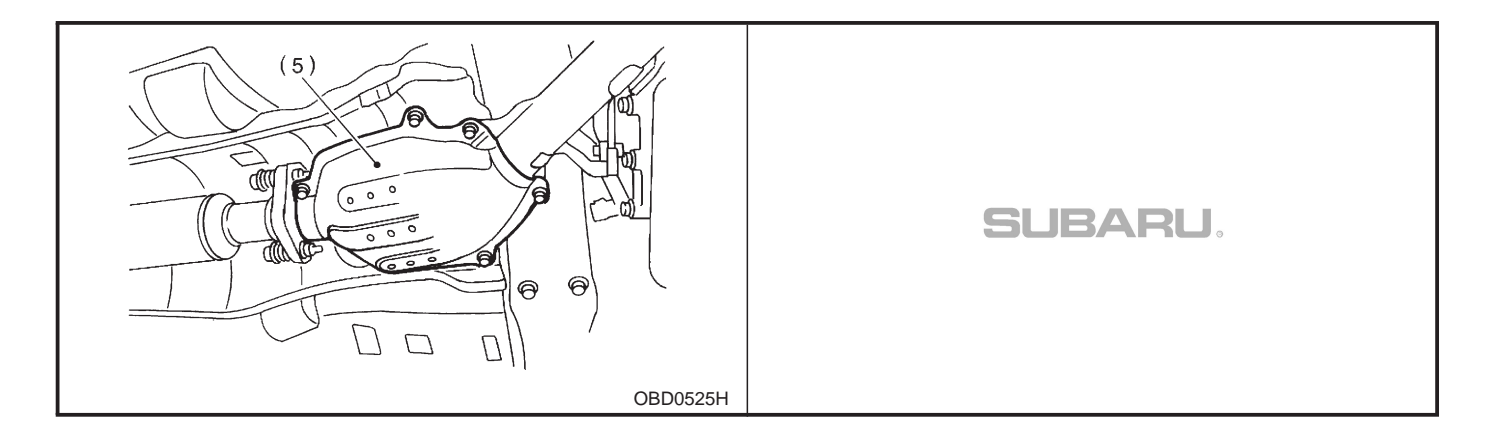

2-7 [T2B2] ON-2. Electrical Components Location

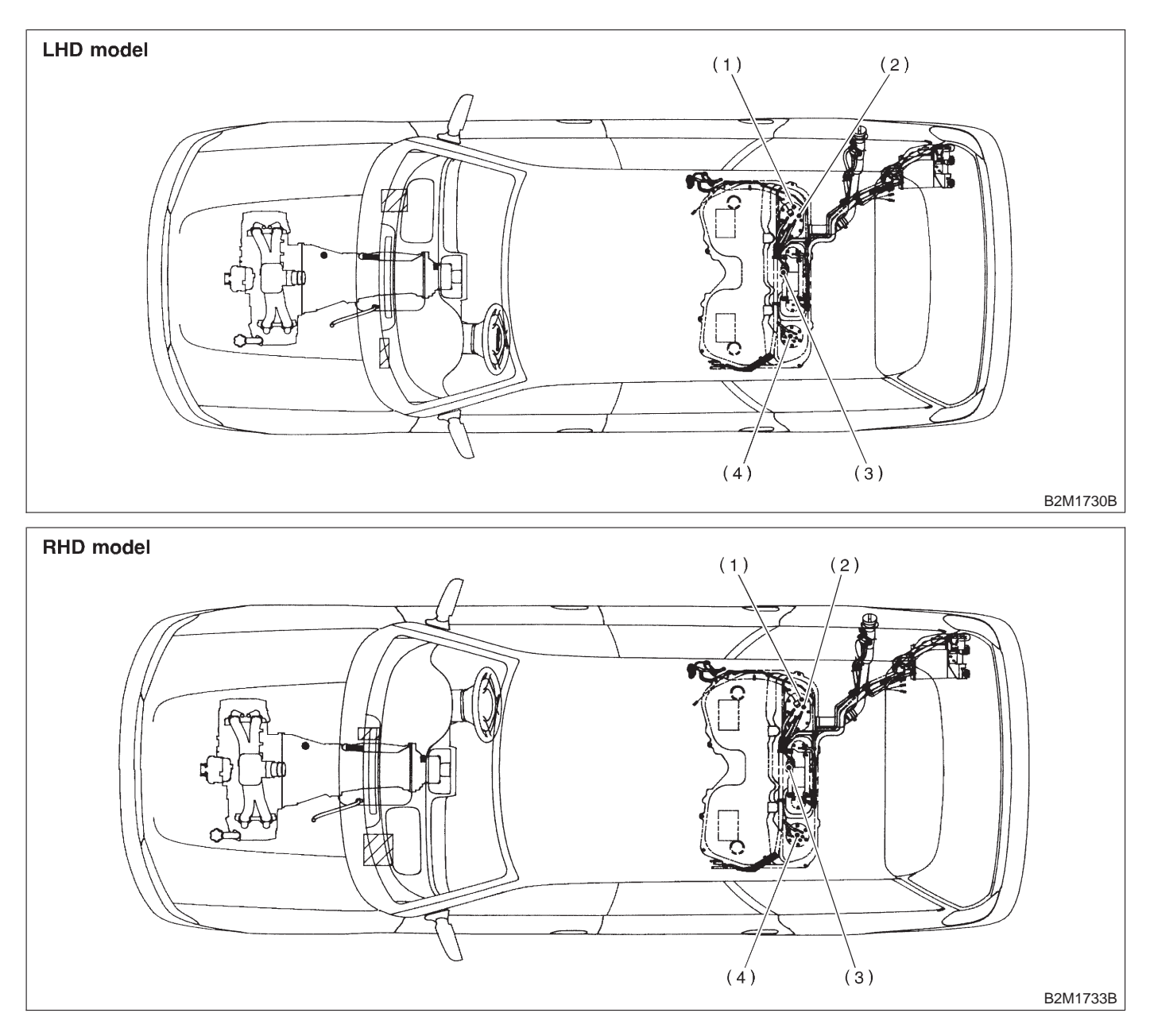

(1) Fuel level sensor

- (3) Fuel tank pressure sensor
- (2) Fuel temperature sensor
- (4) Fuel sub level sensor

# ON-BORAD DIAGNOSTICS II SYSTEM [T2B2] 2-7 2. Electrical Components Location

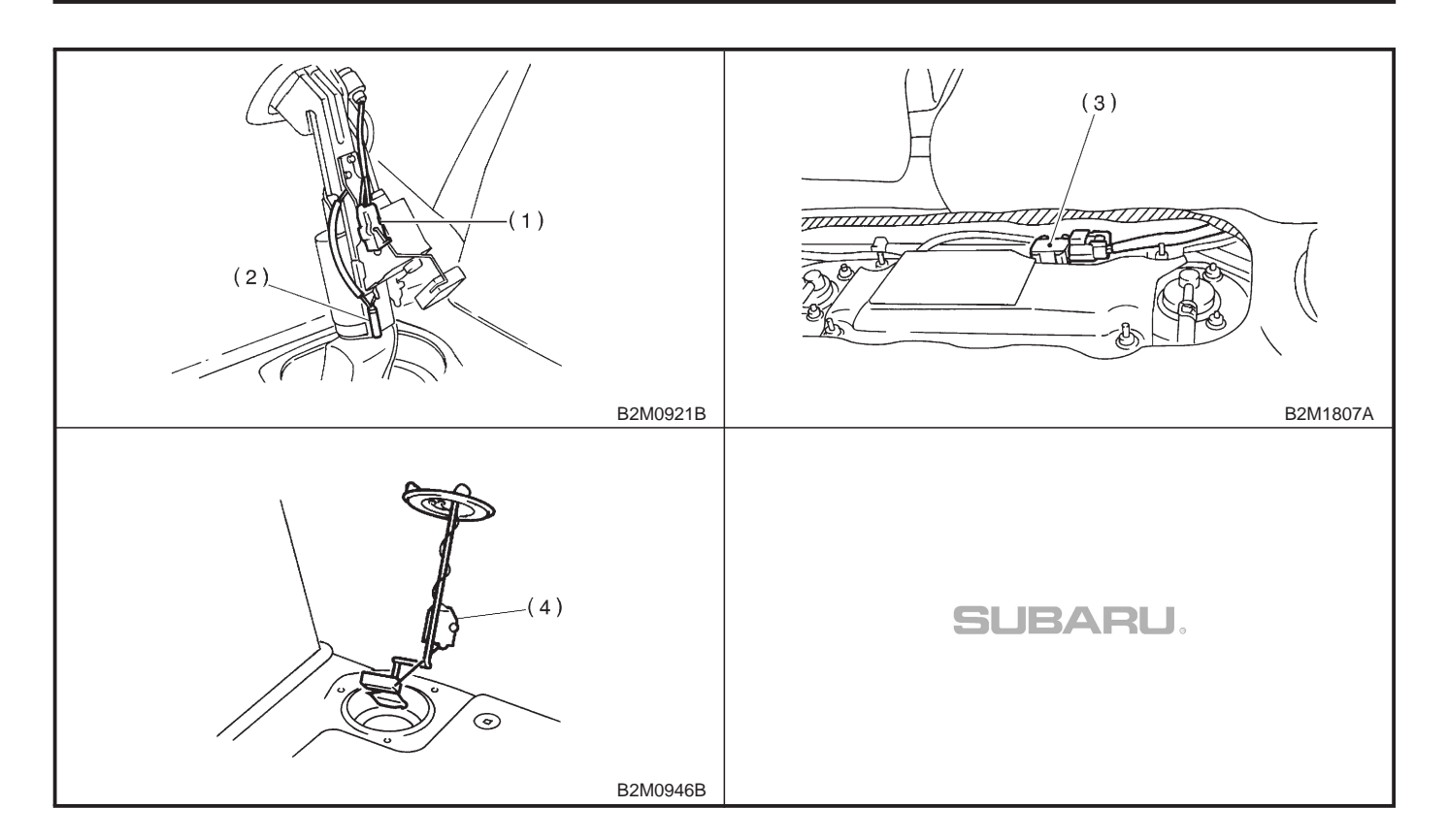

#### 3. SOLENOID VALVE, EMISSION CONTROL SYSTEM PARTS AND IGNITION SYSTEM PARTS

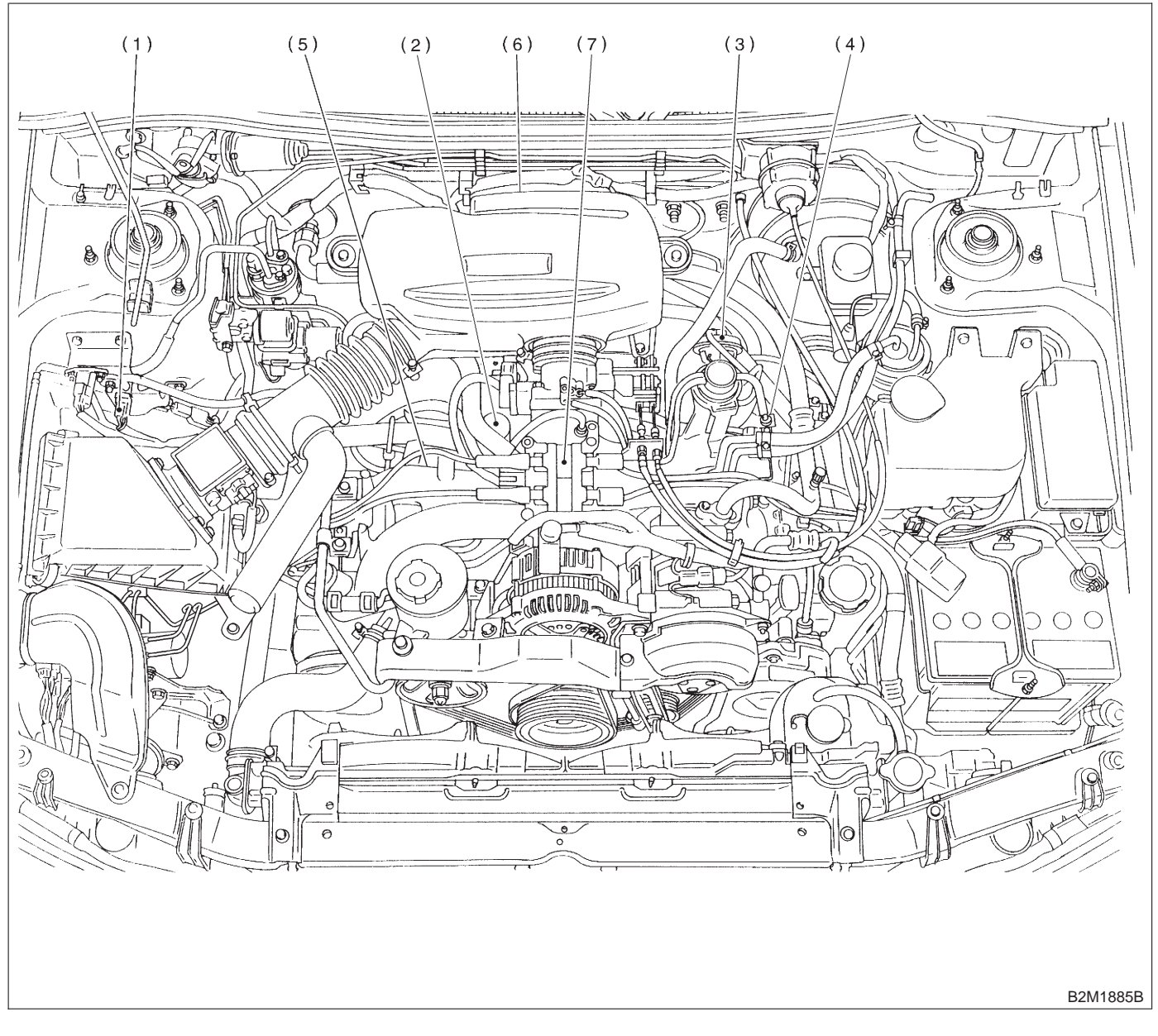

- (1) Pressure sources switching solenoid valve
- (2) Idle air control solenoid valve
- (3) EGR valve (Except 2200 cc MT vehicles)
- (4) EGR control solenoid valve (Except 2200 cc MT vehicles)
- (5) Purge control solenoid valve
- (6) Ignitor
- (7) Ignition coil

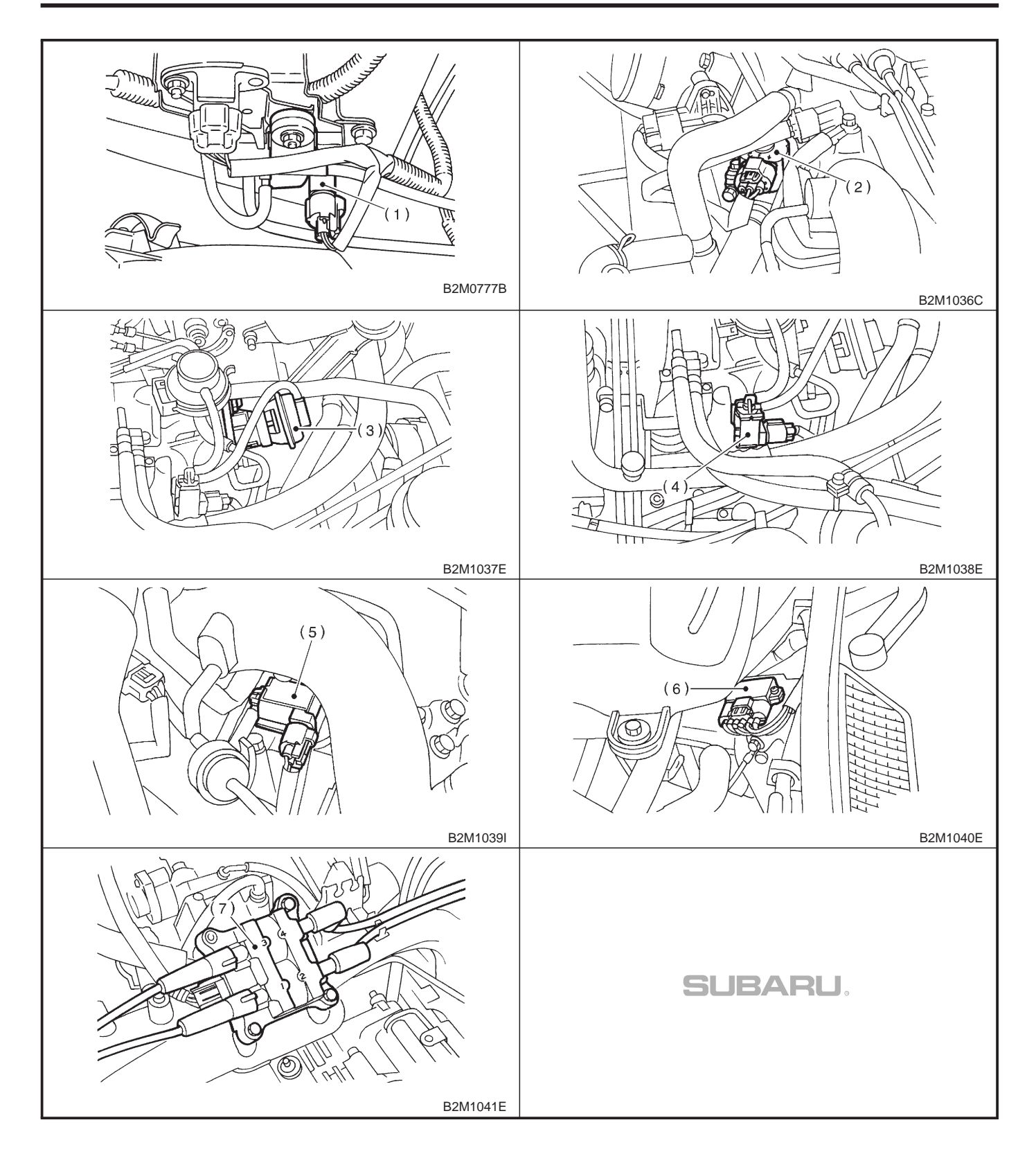

2-7 [T2B3] ON-2. Electrical Components Location

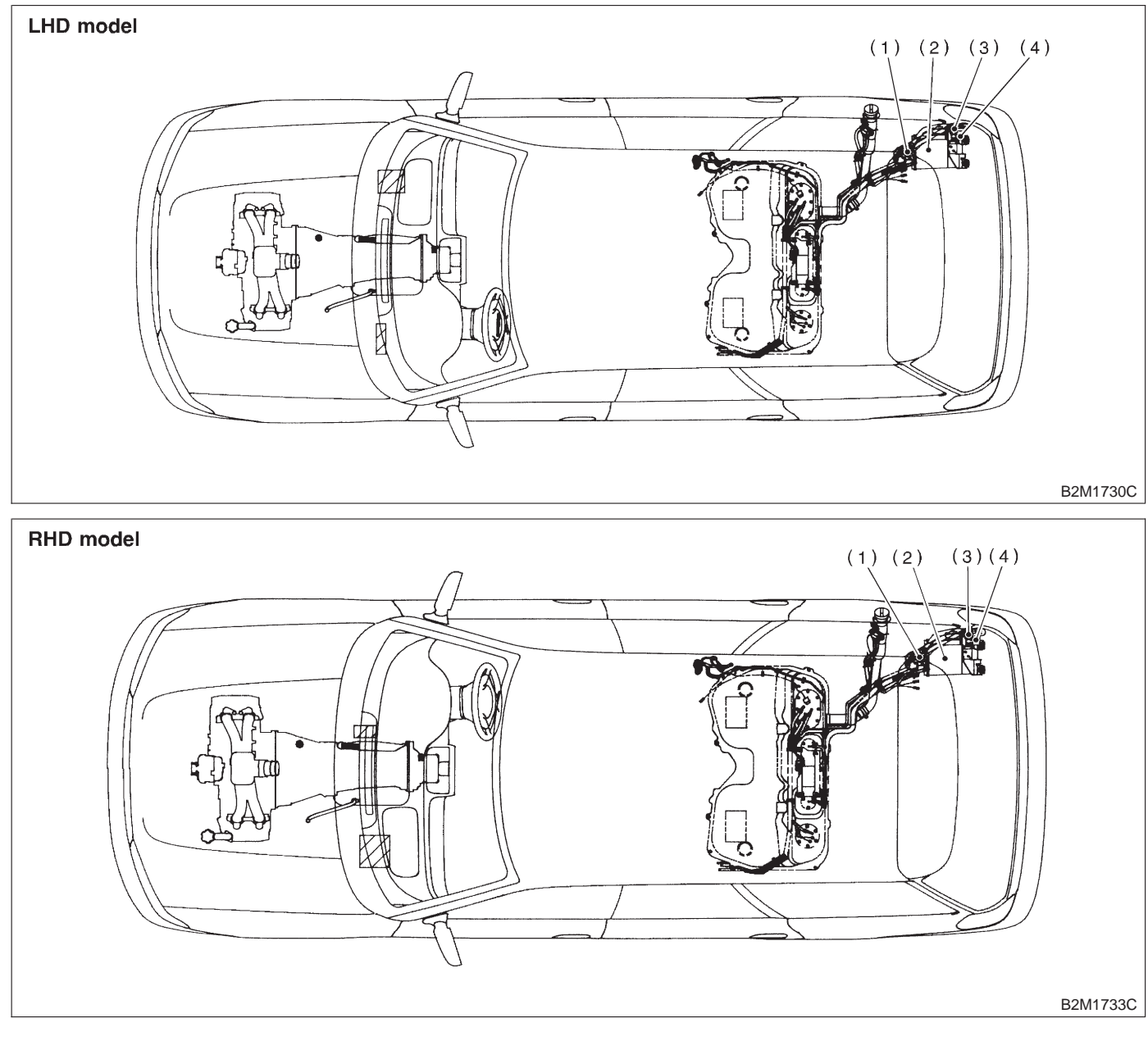

- (1) Pressure control solenoid valve
- (3) Drain valve

(2) Canister

(4) Air filter

# ON-BORAD DIAGNOSTICS II SYSTEM [T2B3] 2-7 2. Electrical Components Location

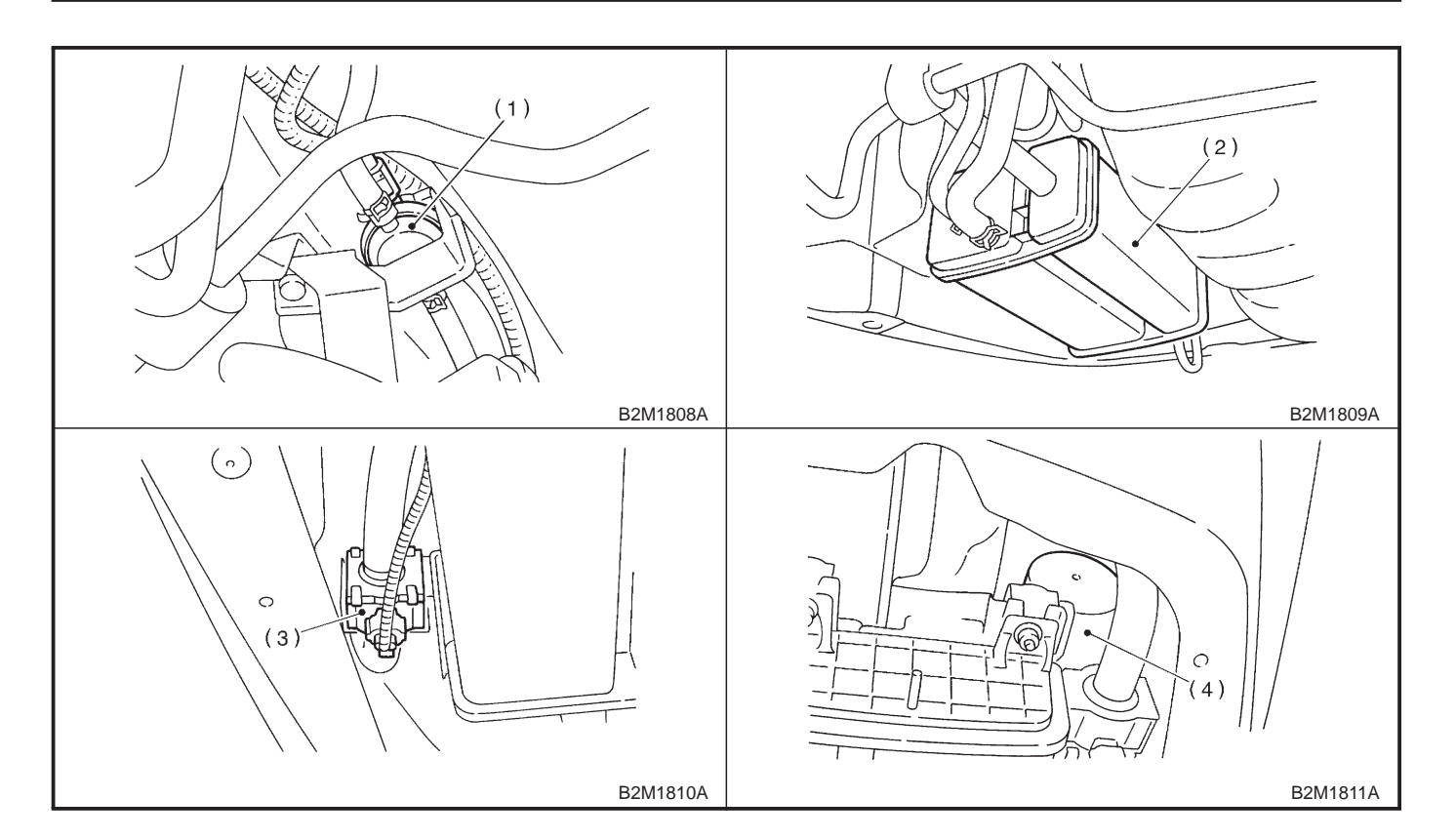

2-7 [T2B3] ON-BORAD DIAGNOSTICS II SYSTEM 2. Electrical Components Location

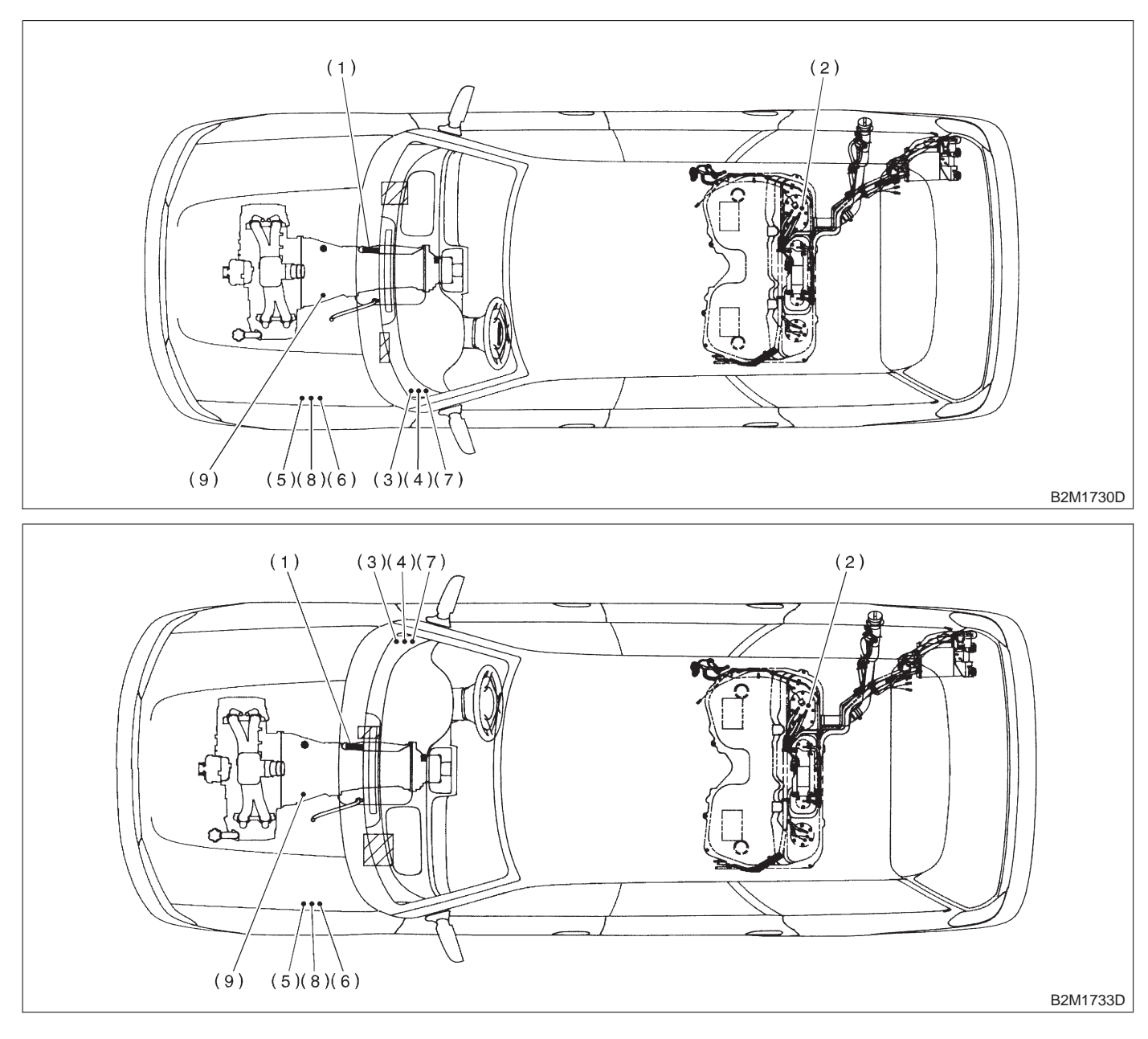

- (1) Inhibitor switch (AT vehicles only)
- (2) Fuel pump
- (3) Main relay
- (4) Fuel pump relay
- (5) Radiator main fan relay 1 (With A/C models only)
- (6) Radiator main fan relay 2 (With A/C models only)
- (7) Radiator sub fan relay 1 (With A/C models)
   Main fan relay (Without A/C models)
- (8) Radiator sub fan relay 2 (With A/C models only)
- (9) Starter

ON-BORAD DIAGNOSTICS II SYSTEM [T2B3] 2-7 2. Electrical Components Location

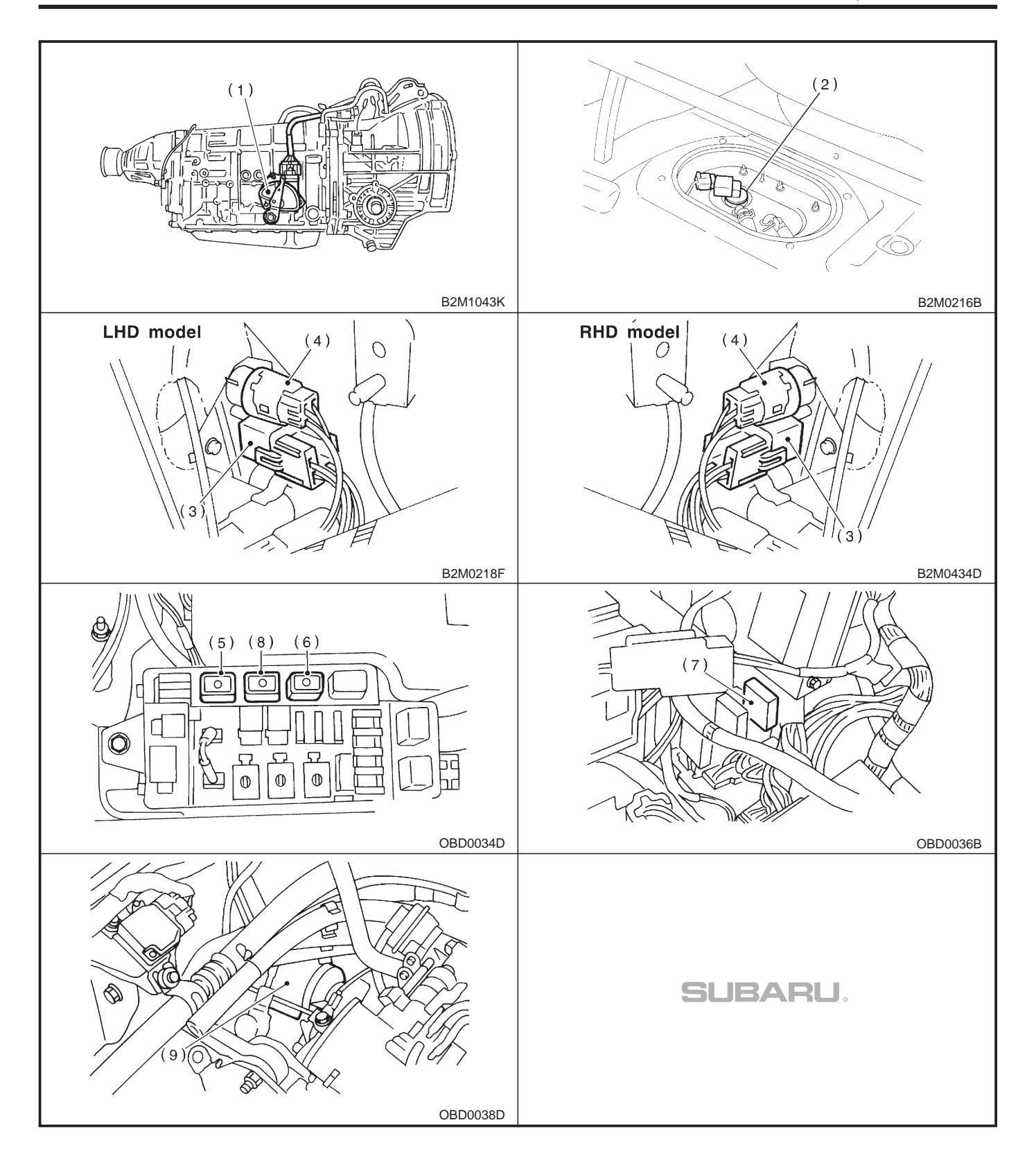

2-7 [T2C1] ON-2. Electrical Components Location **ON-BORAD DIAGNOSTICS II SYSTEM** 

## C: ENGINE (2500 cc MODEL)

#### 1. MODULE

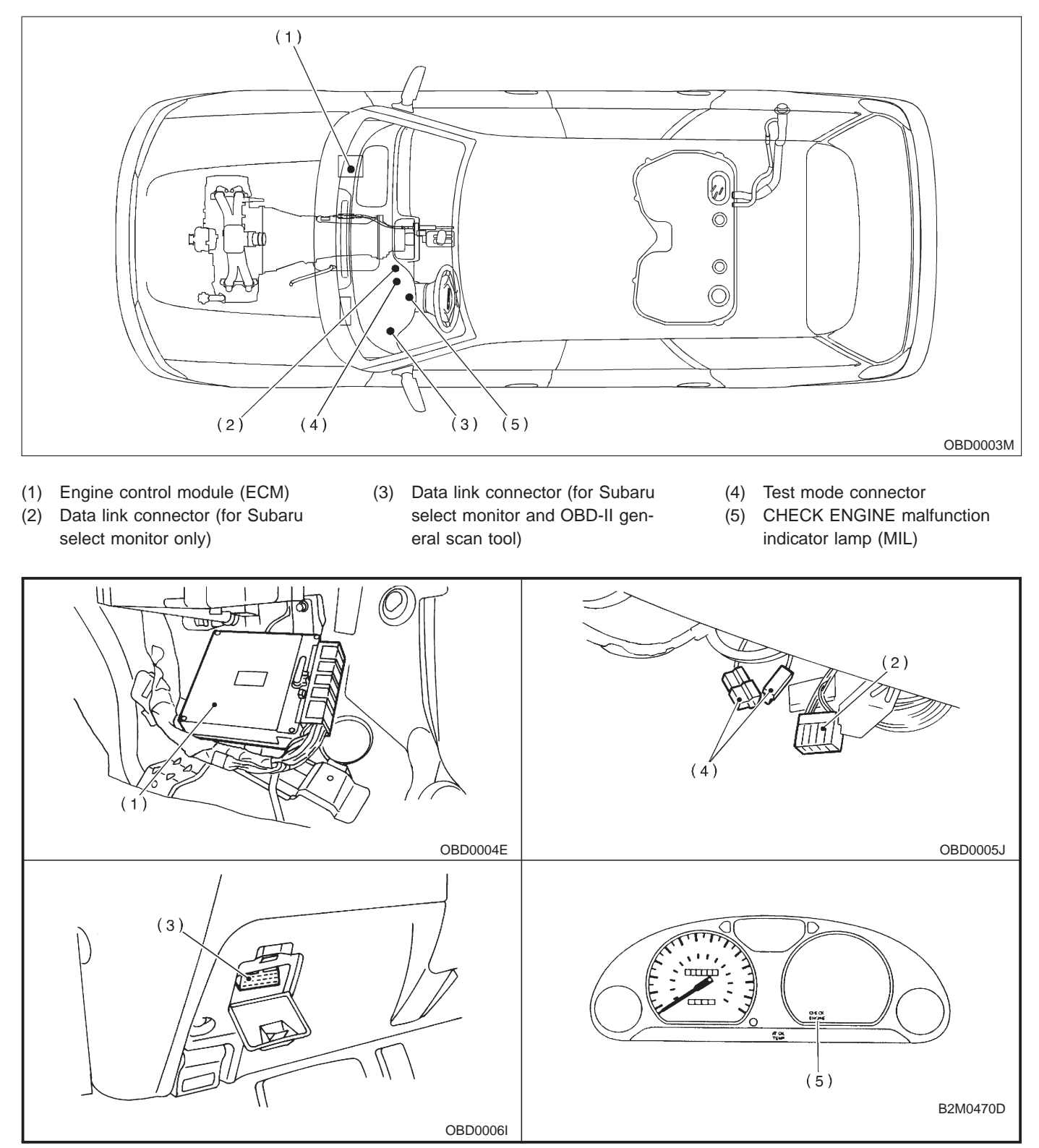

MEMO:

#### 2-7 [T2C2] ON-BORAD DIAGNOSTICS II SYSTEM 2. Electrical Components Location

#### 2. SENSOR

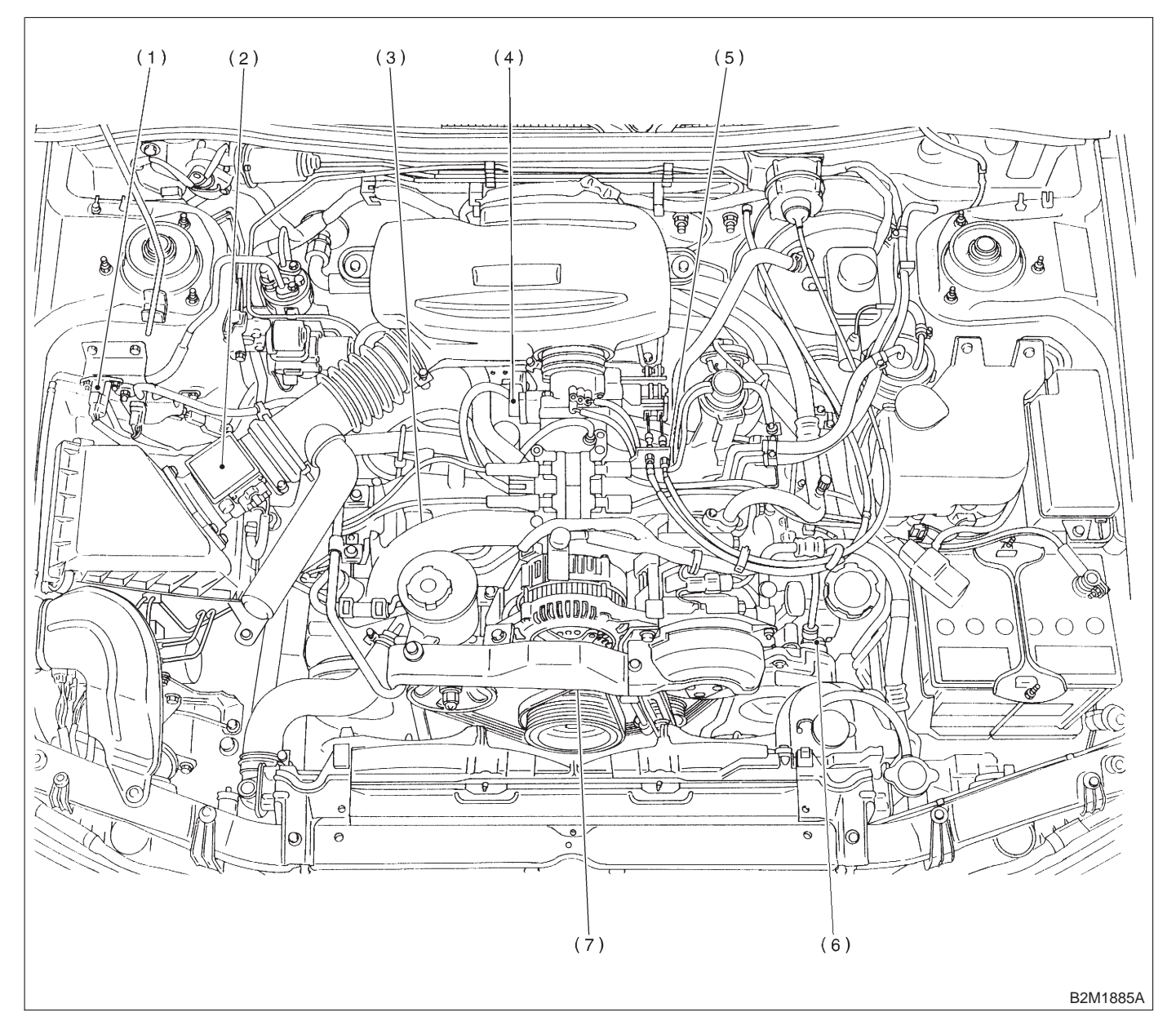

- (1) Pressure sensor
- (2) Mass air flow sensor
- (3) Engine coolant temperature sensor
- (4) Throttle position sensor
- (5) Knock sensor
- (6) Camshaft position sensor
- (7) Crankshaft position sensor

### ON-BORAD DIAGNOSTICS II SYSTEM

2. Electrical Components Location

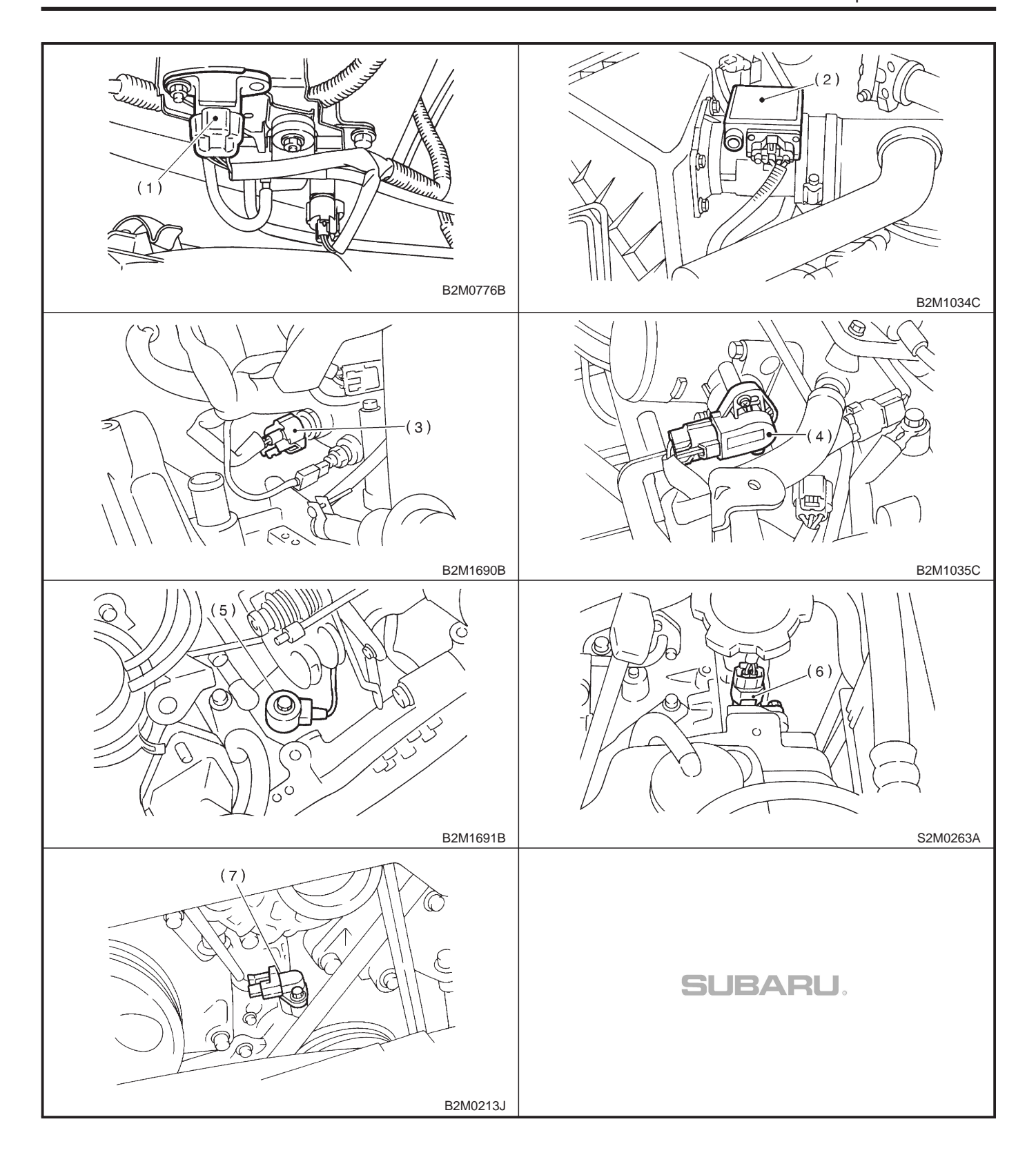

2-7 [T2C2] ON-2. Electrical Components Location **ON-BORAD DIAGNOSTICS II SYSTEM** 

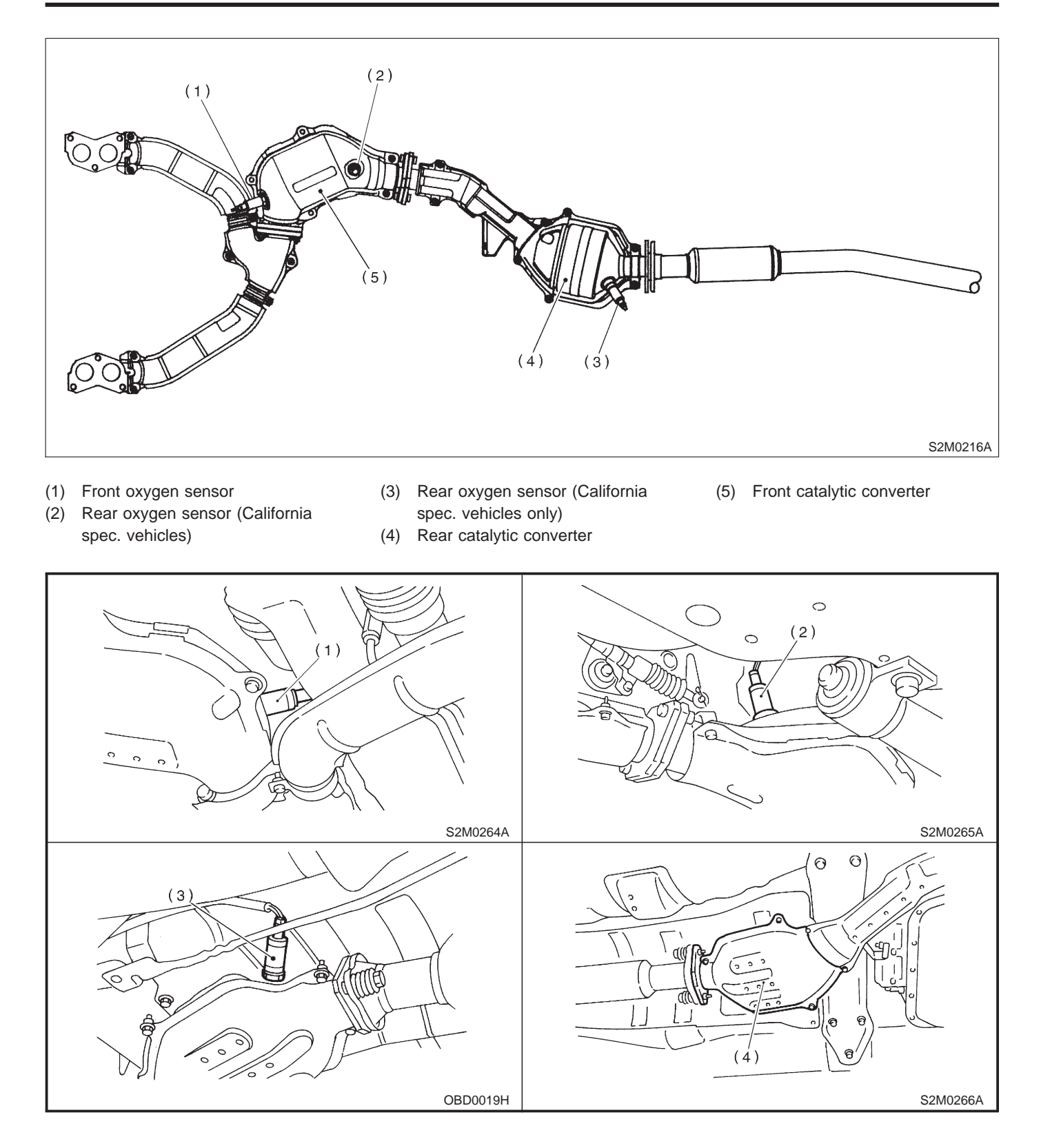

# ON-BORAD DIAGNOSTICS II SYSTEM [T2C2] 2-7 2. Electrical Components Location

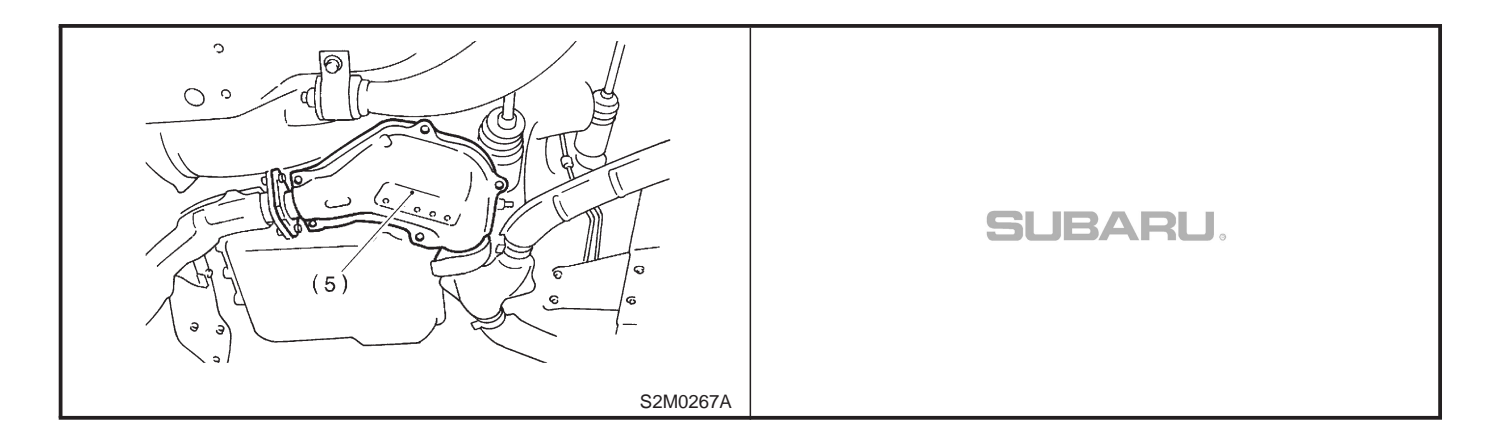

2-7 [T2C2] ON-BORAD DIAGNOSTICS II SYSTEM 2. Electrical Components Location

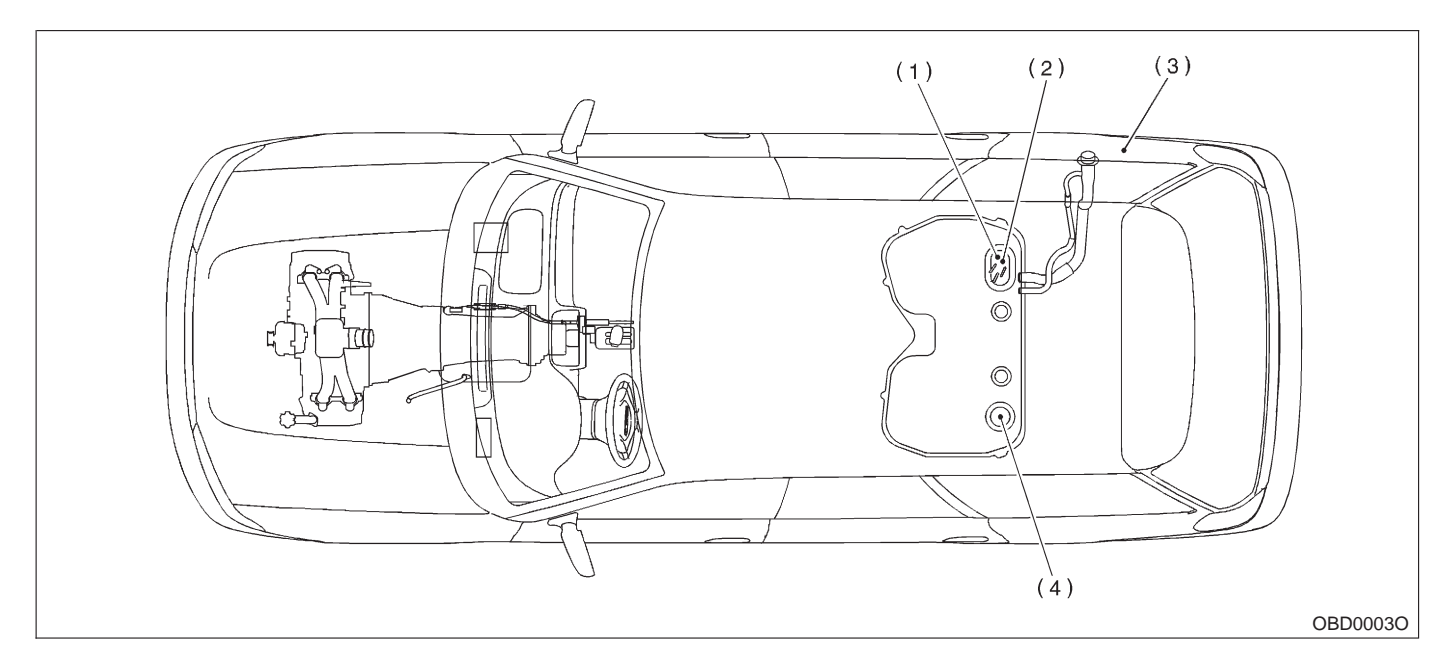

- (1) Fuel level sensor
- (2) Fuel temperature sensor (2200 cc AWD models only)
- (3) Fuel tank pressure sensor (2200
- cc AWD models only)
- (4) Fuel sub level sensor

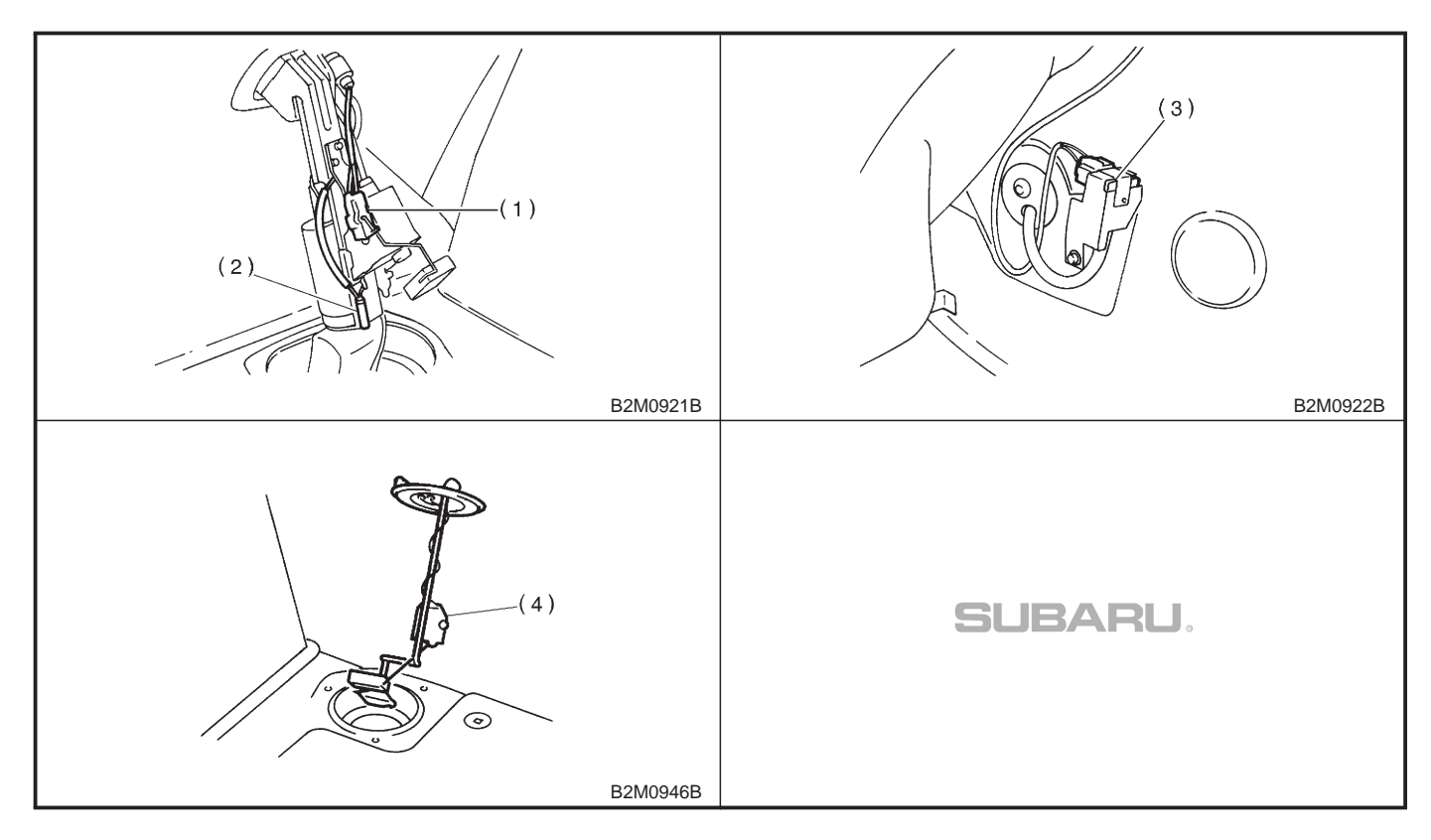

MEMO:

# 3. SOLENOID VALVE, EMISSION CONTROL SYSTEM PARTS AND IGNITION SYSTEM PARTS

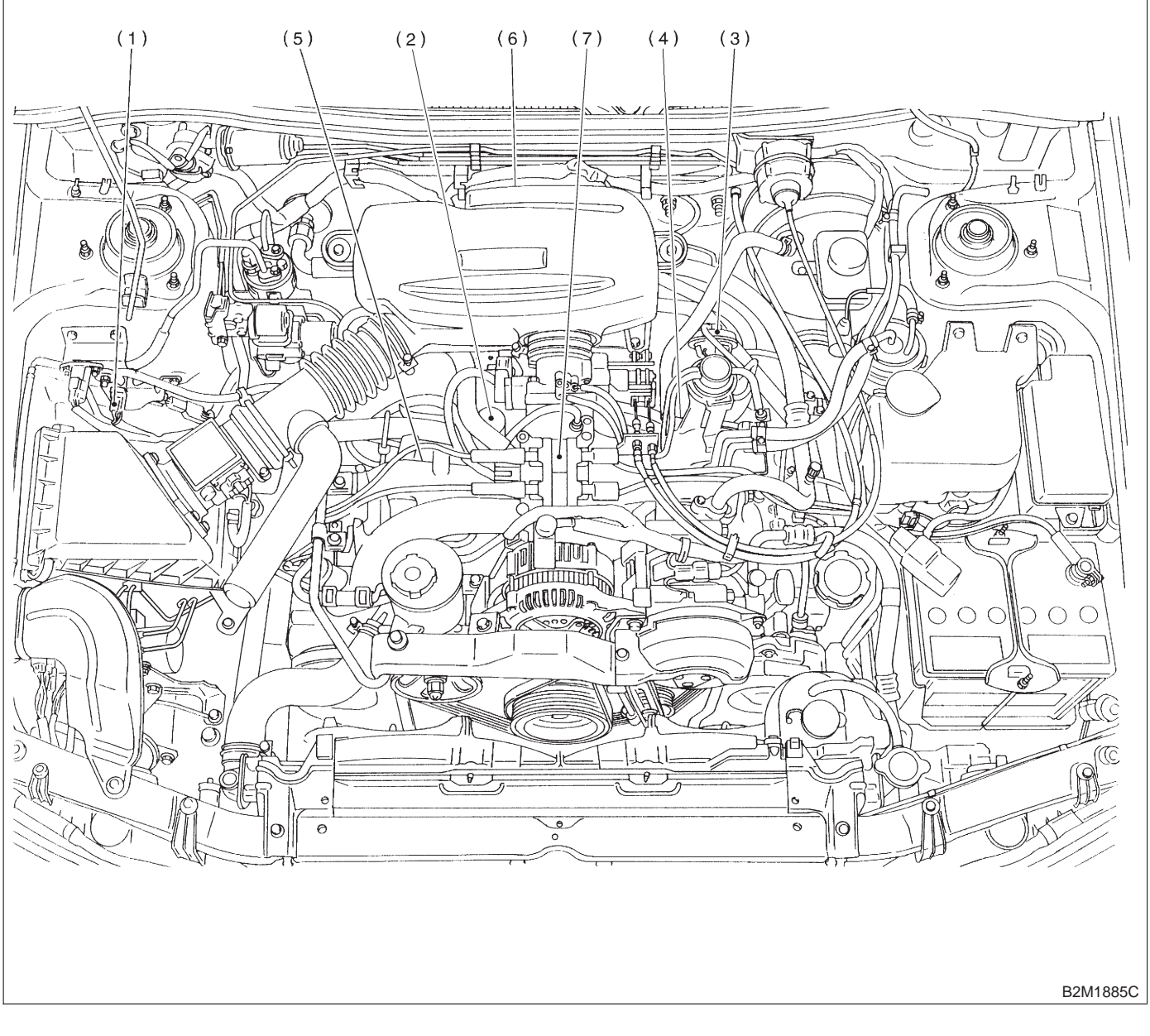

- (1) Pressure sources switching solenoid valve
- (2) Idle air control solenoid valve
- (3) EGR valve
- (4) EGR control solenoid valve
- (5) Purge control solenoid valve
- (6) Ignitor
- (7) Ignition coil

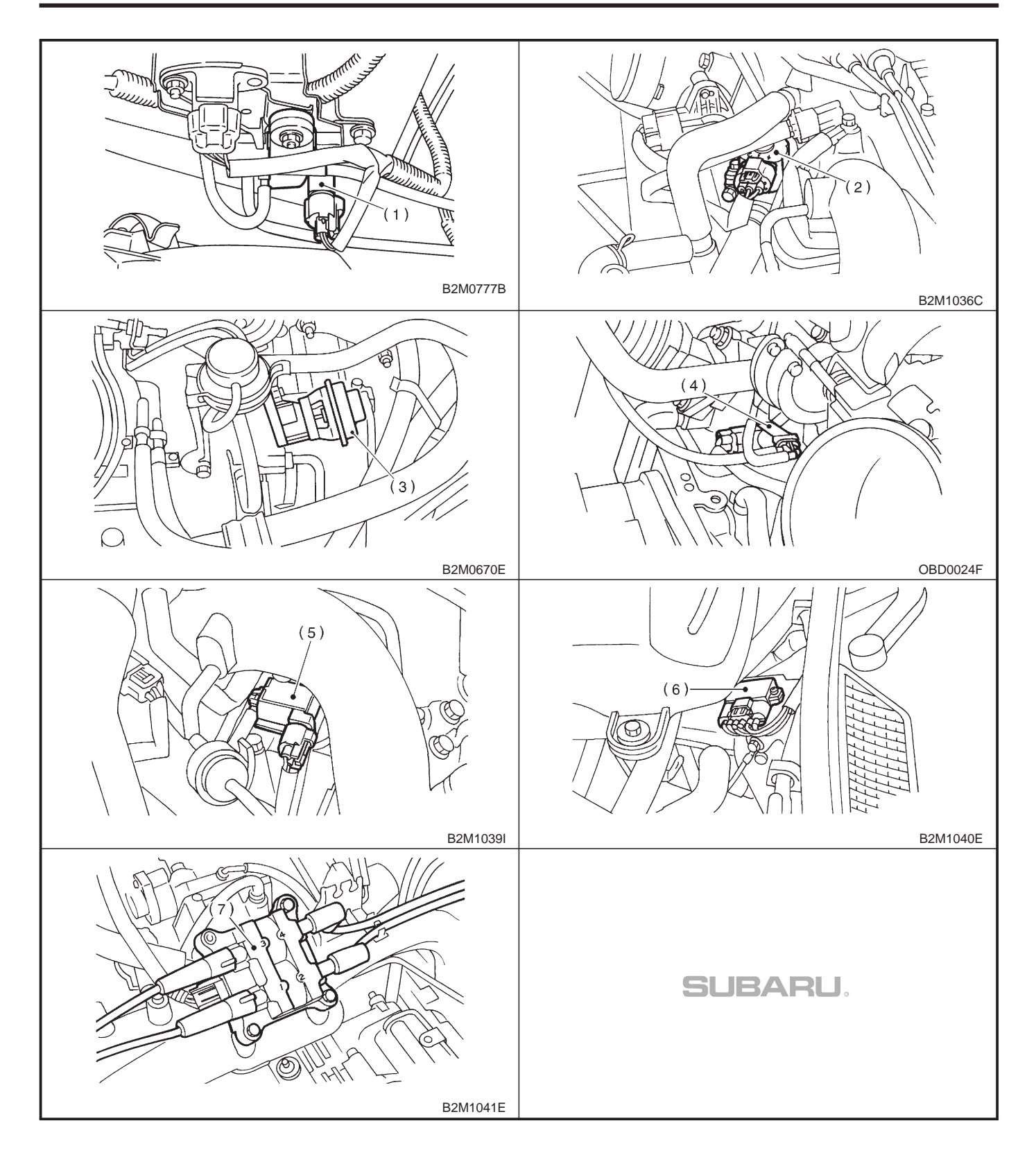

2-7 [T2C3] ON-BORAD DIAGNOSTICS II SYSTEM 2. Electrical Components Location

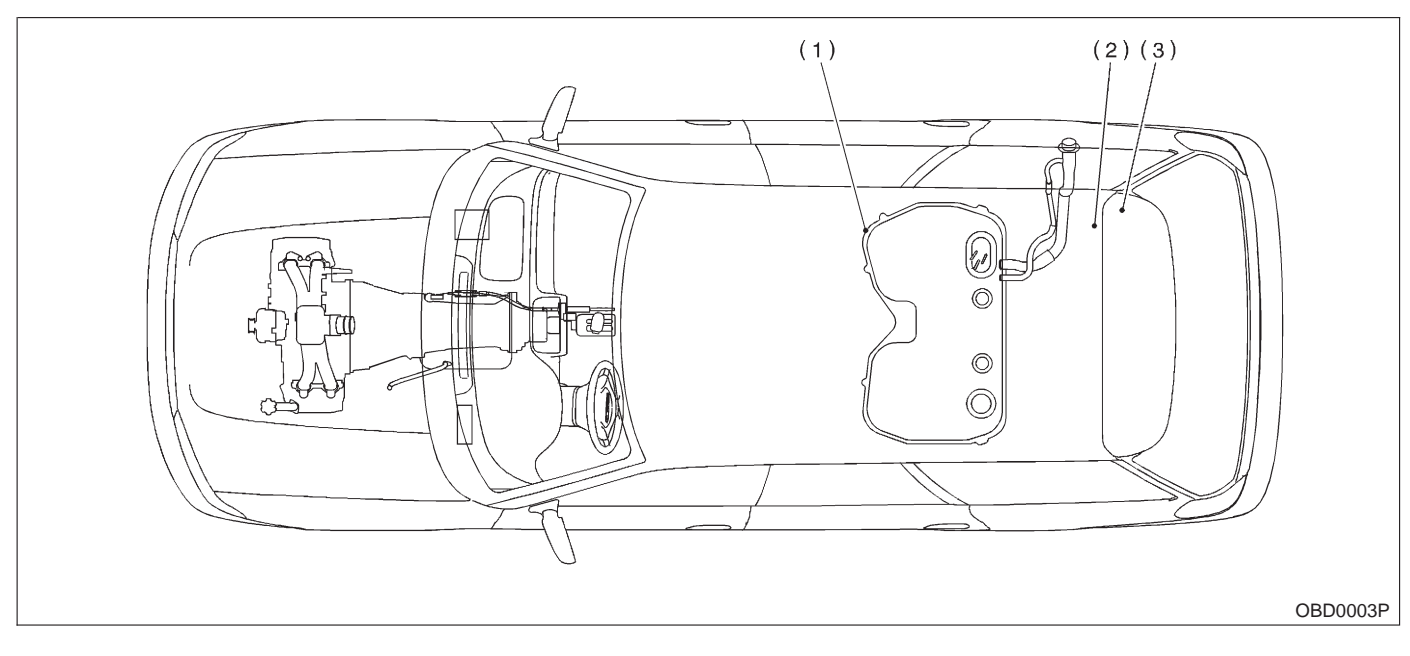

- (1) Pressure control solenoid valve
- (2) Vent control solenoid valve

(3) Canister

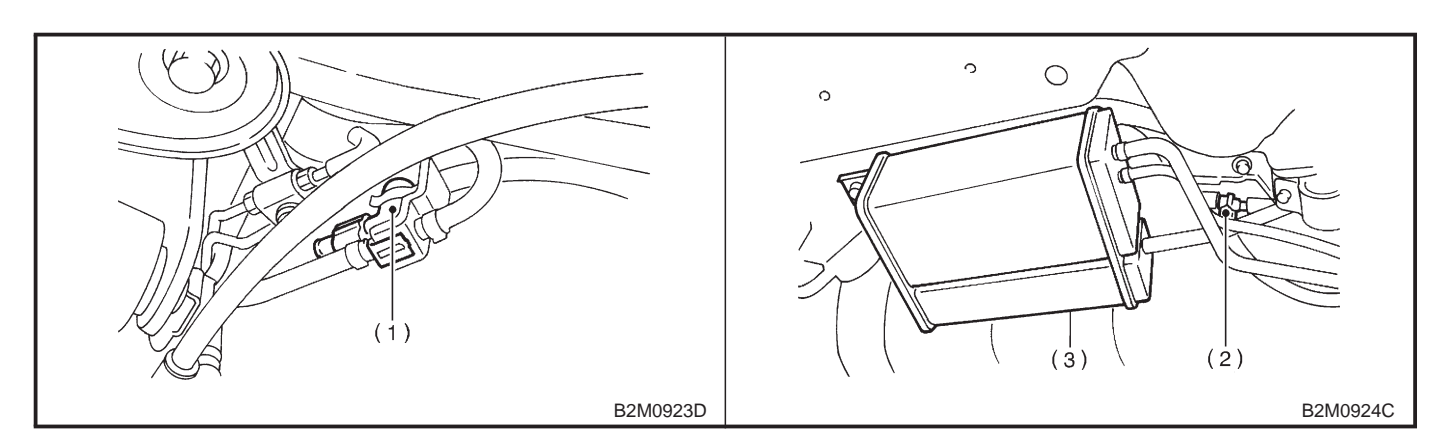

MEMO:

#### 2-7 [T2C3] ON-BORAD DIAGNOSTICS II SYSTEM 2. Electrical Components Location

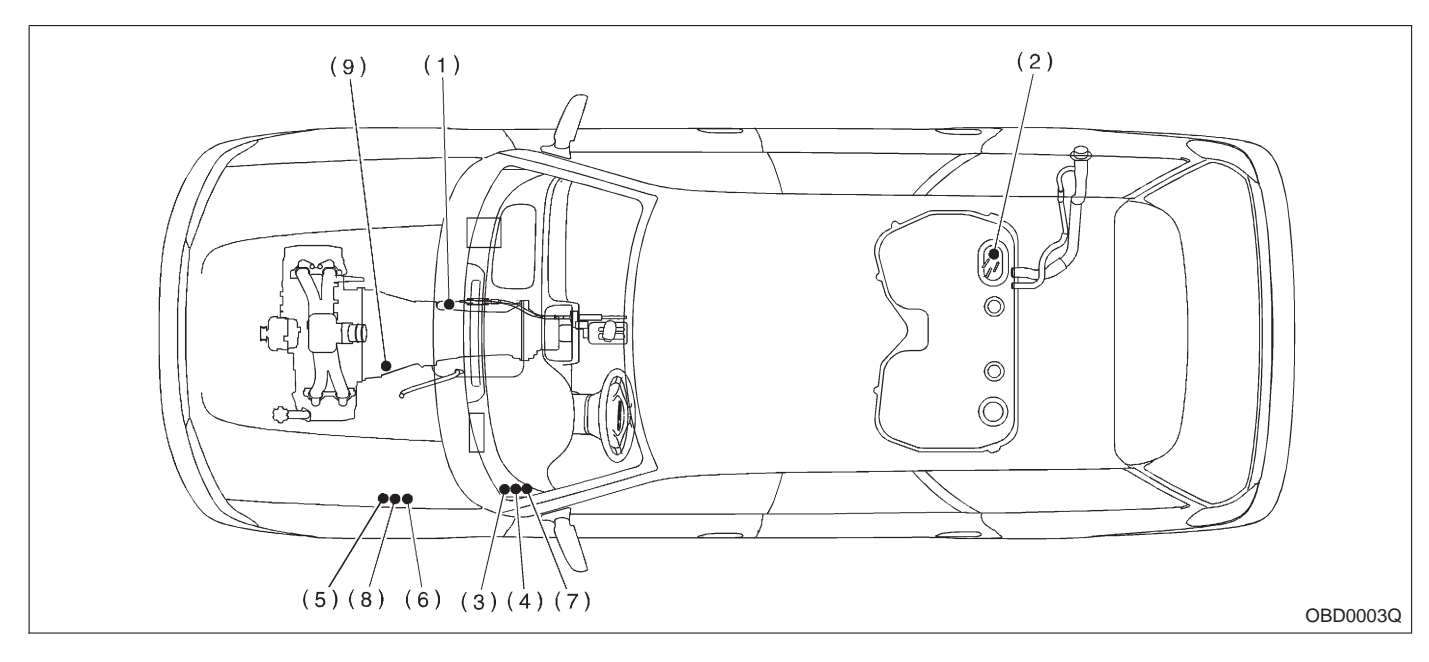

- (1) Inhibitor switch (AT vehicles only)
- (2) Fuel pump
- (3) Main relay
- (4) Fuel pump relay
- (5) Radiator main fan relay 1 (With A/C models only)
- (6) Radiator main fan relay 2 (With A/C models only)
- (7) Radiator sub fan relay 1 (With A/C models)
   Main fan relay (Without A/C models)
- (8) Radiator sub fan relay 2 (With A/C models only)
- (9) Starter

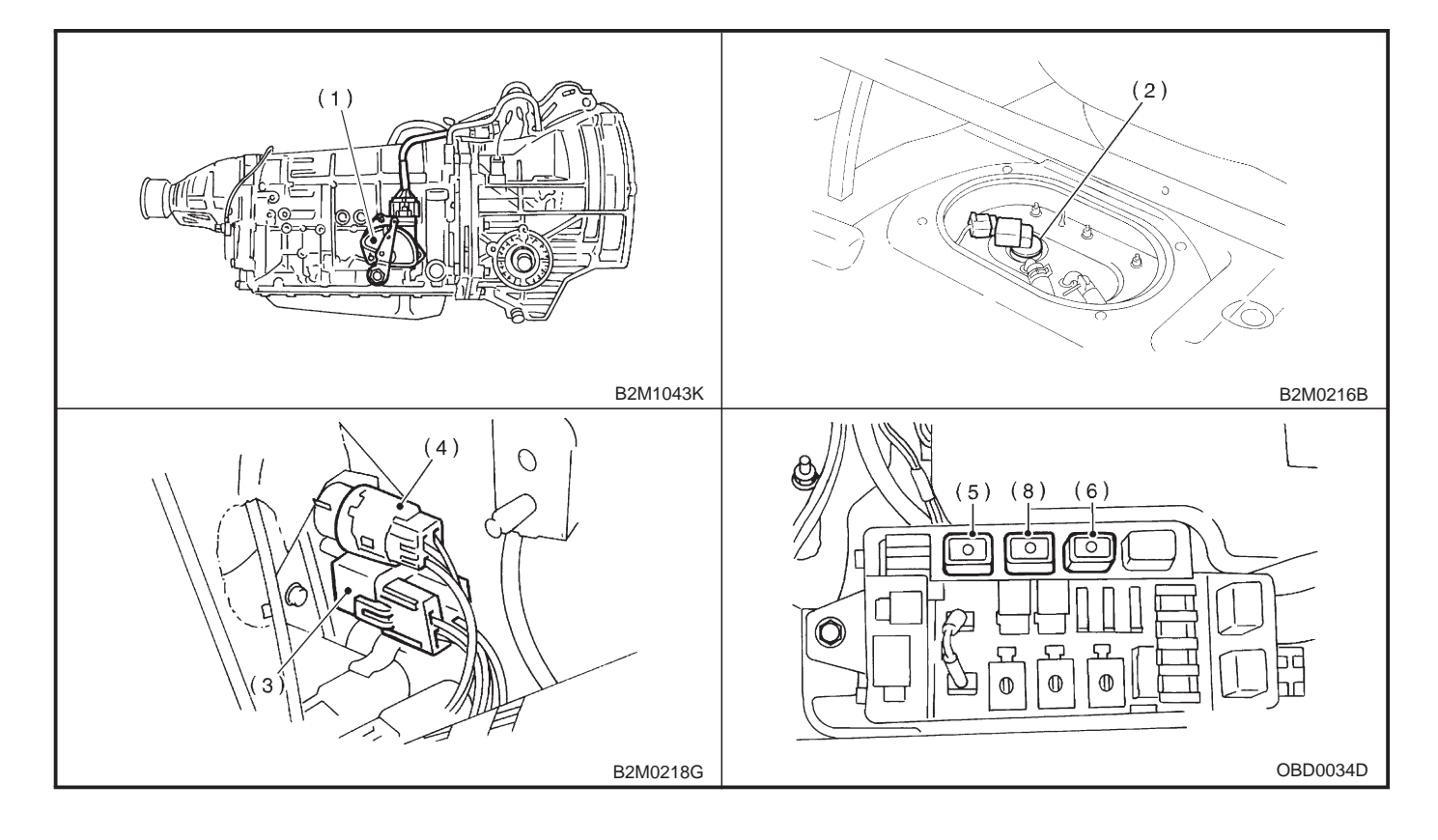

# ON-BORAD DIAGNOSTICS II SYSTEM [T2C3] 2-7 2. Electrical Components Location

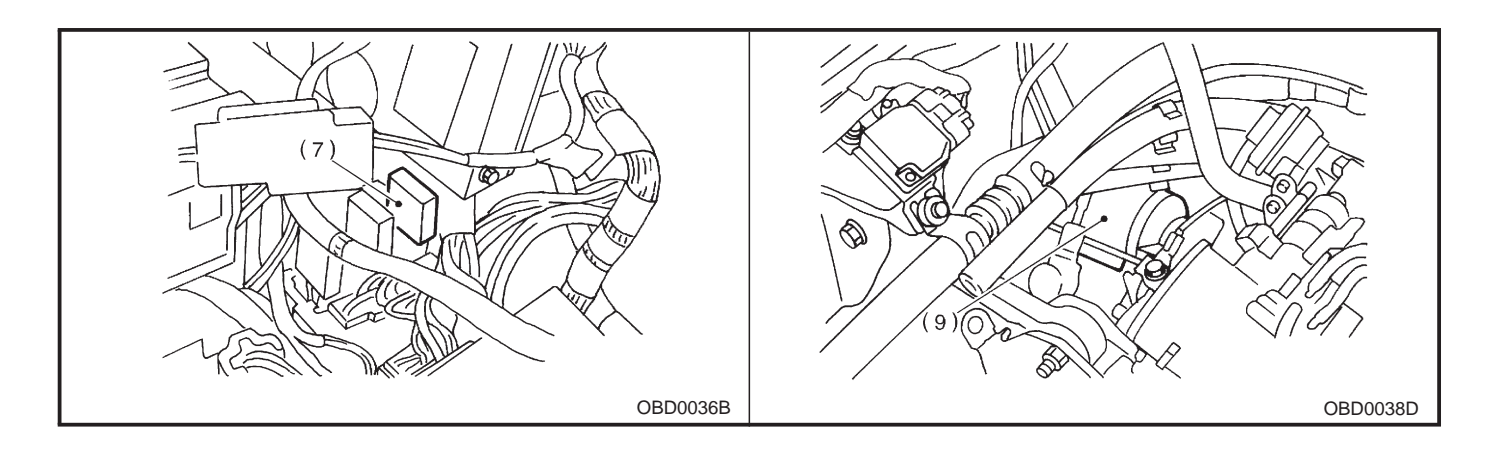

### **D: TRANSMISSION**

### 1. MODULE

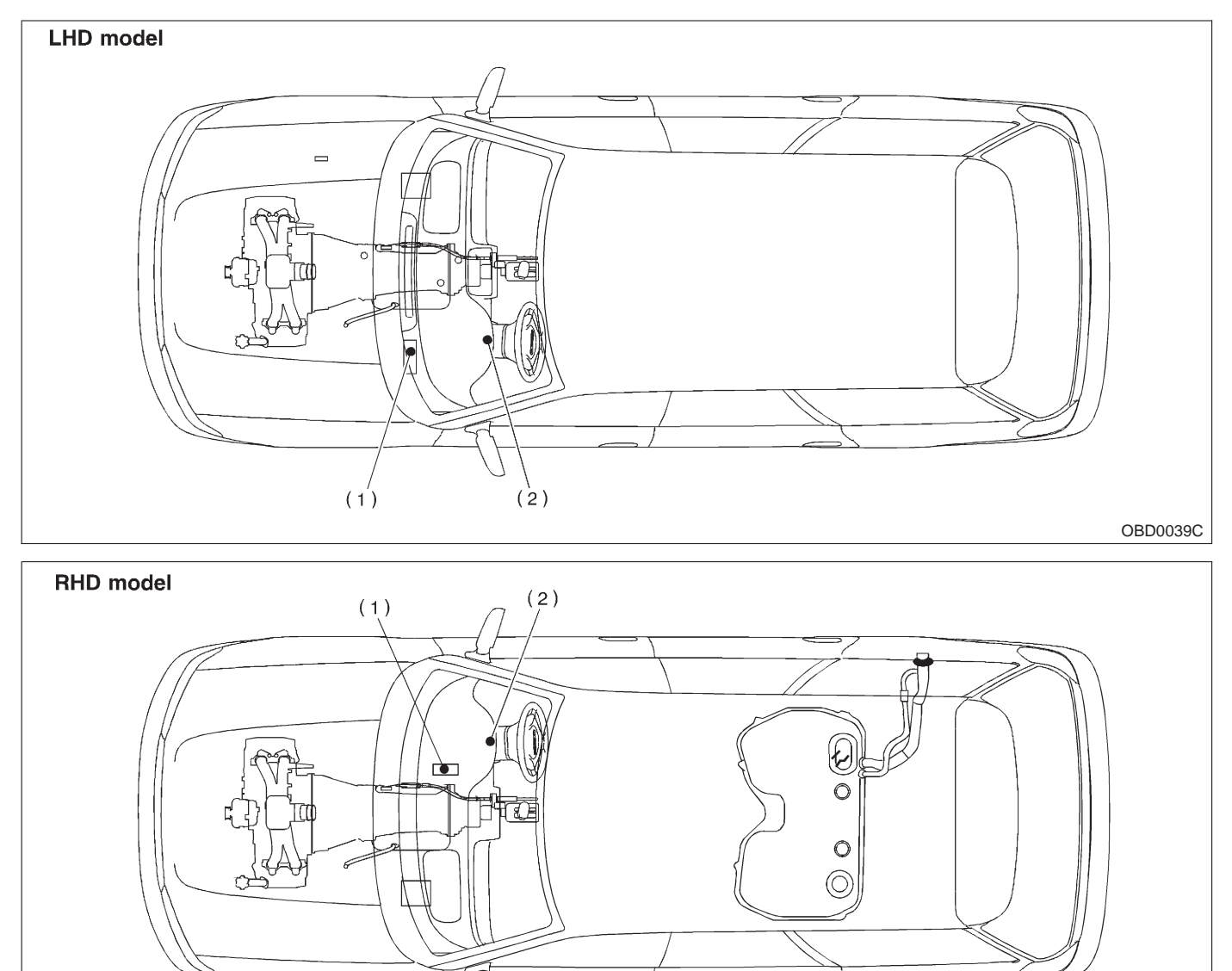

(1) Transmission Control Module (TCM) (for AT vehicles) (2) AT diagnostic indicator light (for AT vehicles) B2M1033B

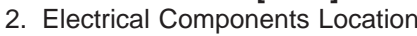

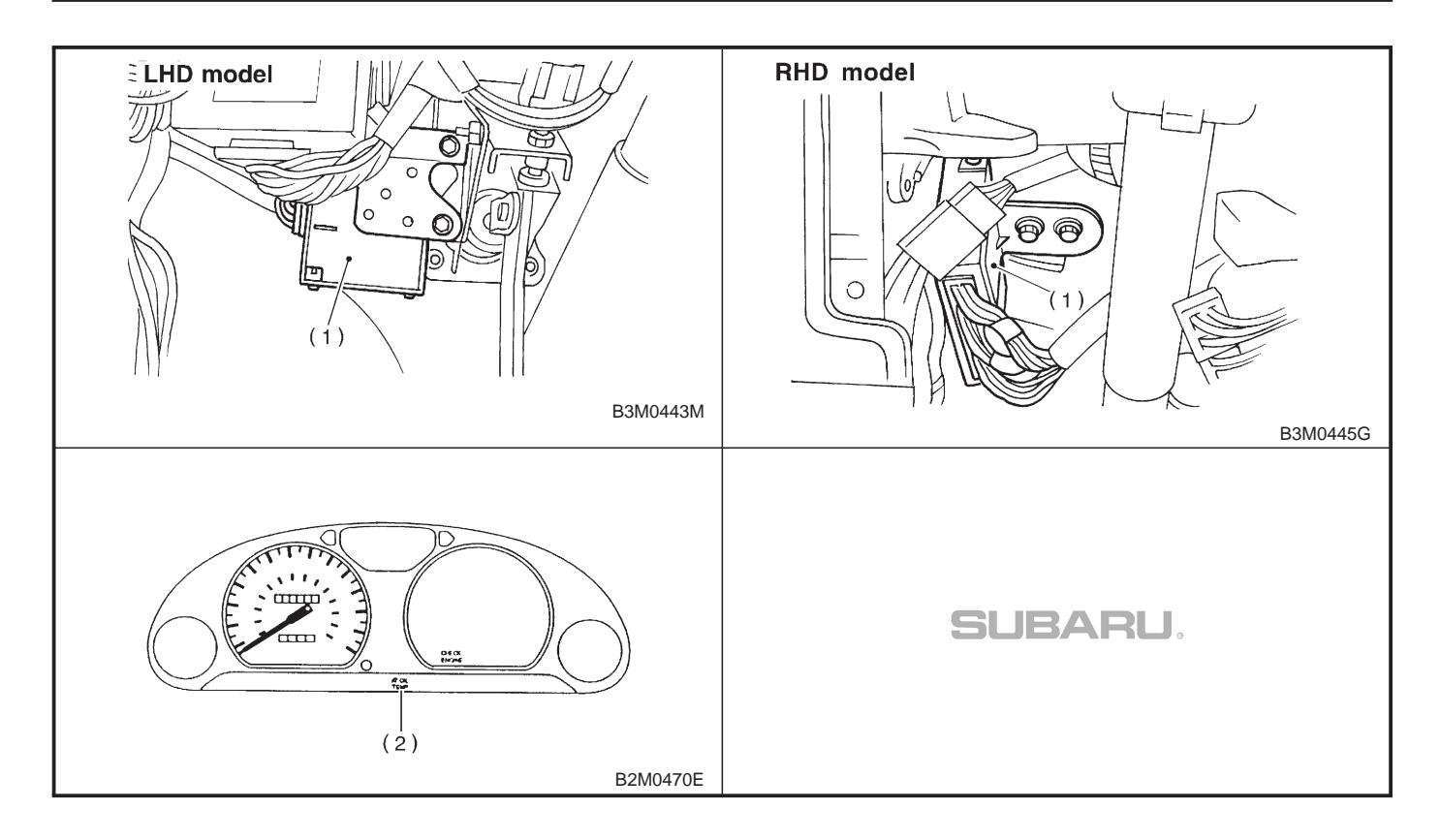

2-7 [T2D2] ON-2. Electrical Components Location

#### 2. SENSOR

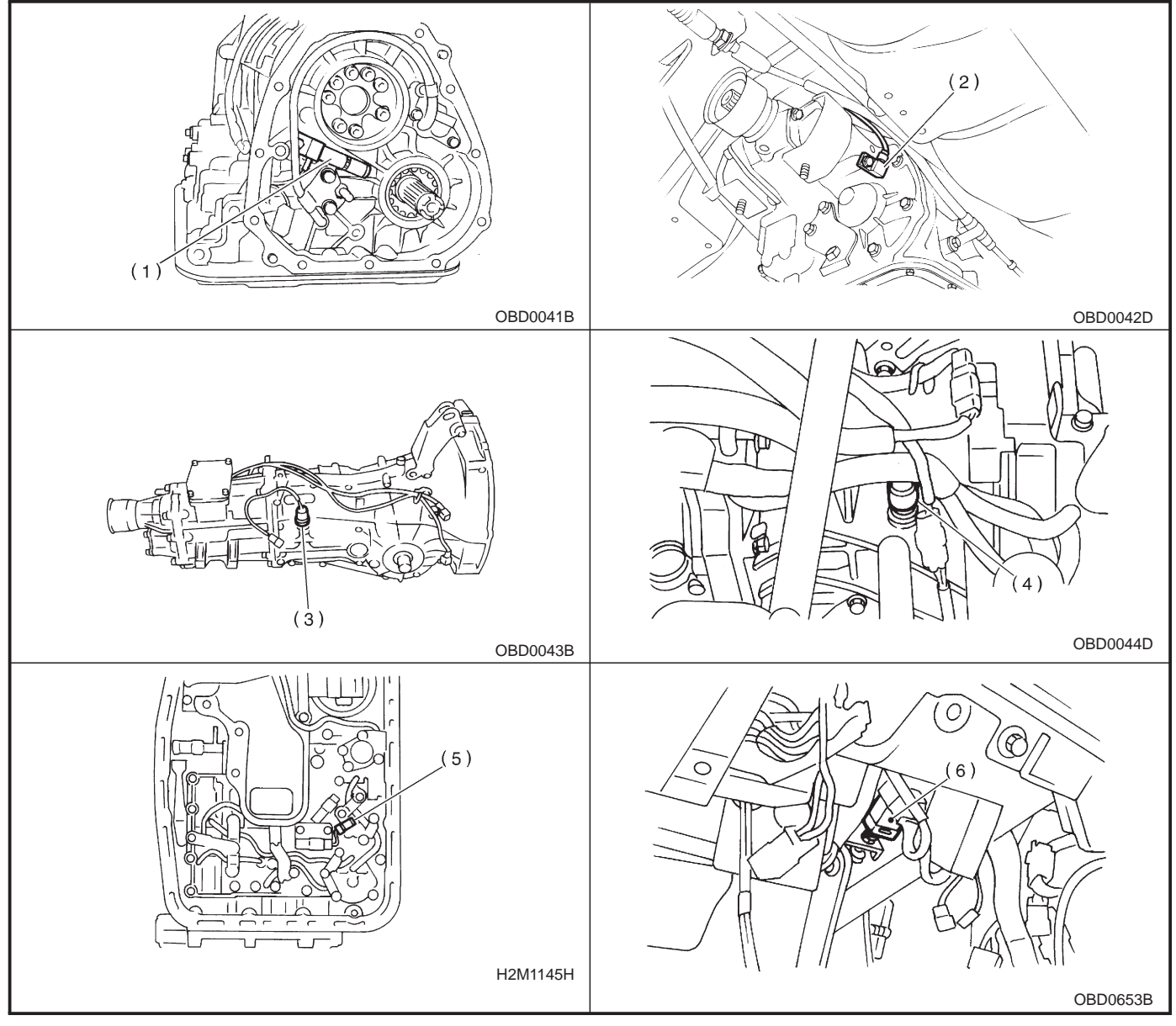

Vehicle speed sensor 1 (for AT FWD vehicles only)
 Vehicle speed sensor 1 (for AT AWD vehicles only)
 Vehicle speed sensor 2 (for MT vehicles only)
 Vehicle speed sensor 2 (for AT vehicles only)
 ATF temperature sensor (for AT vehicles only)
 ATF temperature sensor (for AT vehicles only)

(6) Brake light switch

3. SOLENOID VALVE AND RELAY

#### • For AT vehicles

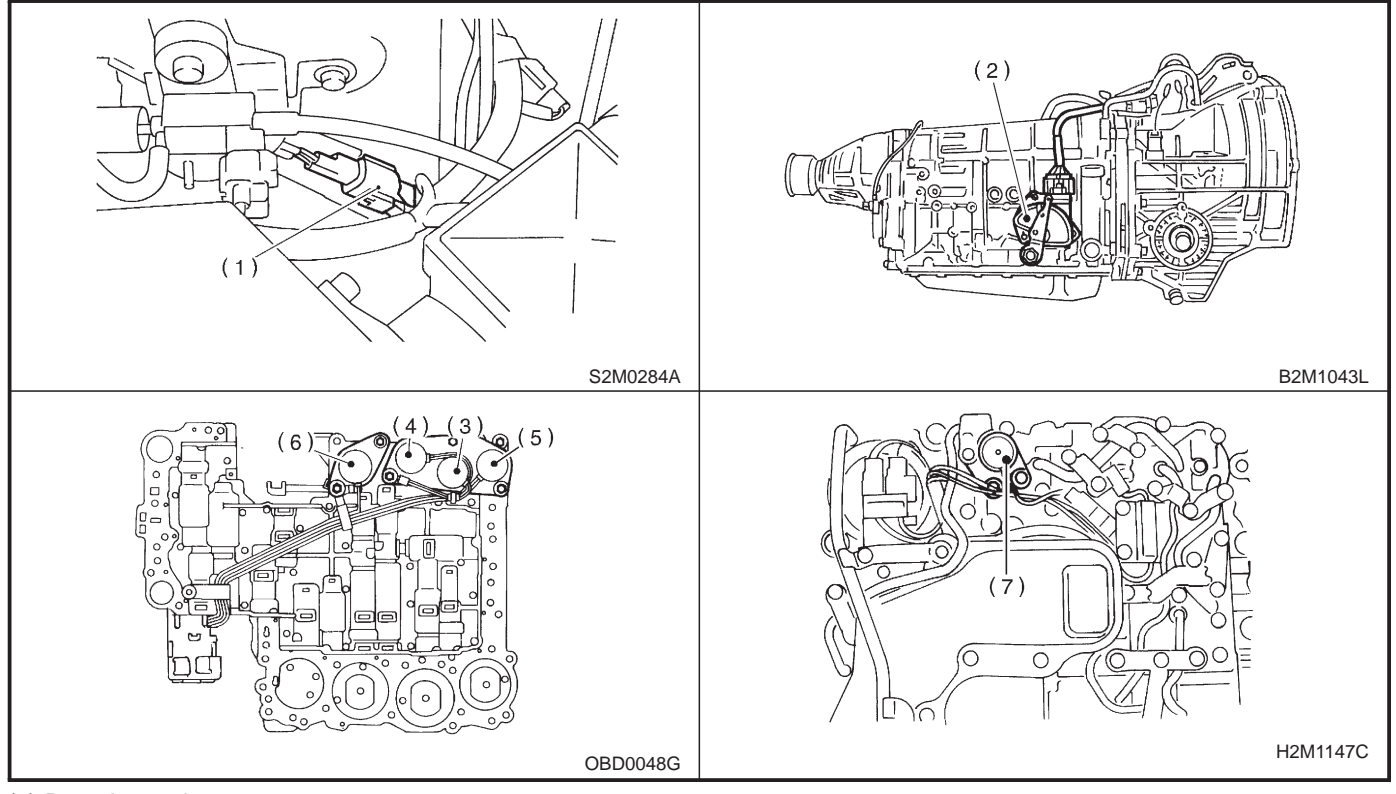

- Dropping resistor
  Inhibitor switch
  Shift solenoid valve 1
- (4) Shift solenoid valve 2
- (5) Shift solenoid valve 3
- (6) Duty solenoid valve A(7) Duty solenoid valve B
- For MT vehicles

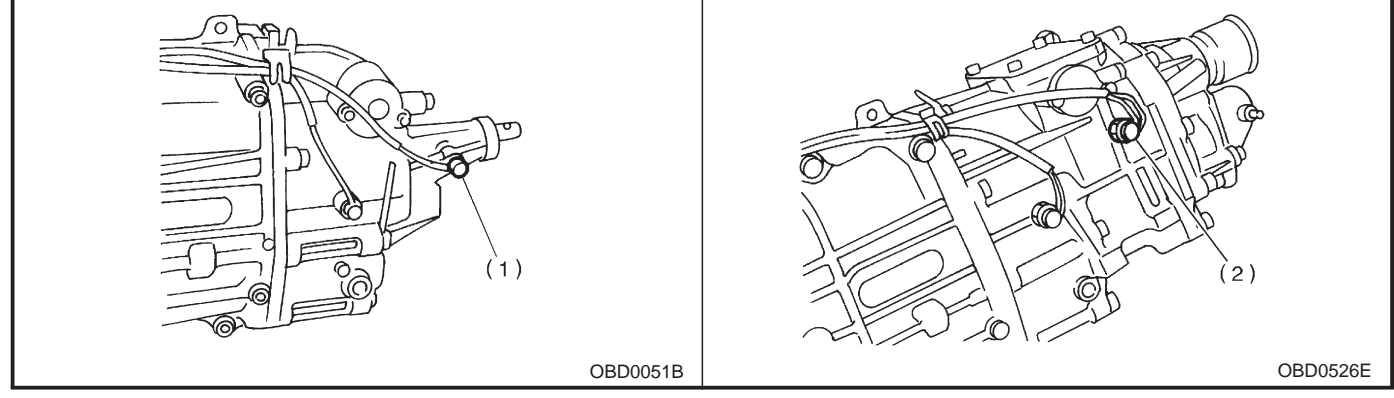

(1) Neutral position switch (FWD models only)(2) Neutral position switch (AWD models only)

## 3. Diagnosis System

### A: CHECK ENGINE MALFUNCTION INDICATOR LAMP (MIL)

#### 1. ACTIVATION OF CHECK ENGINE MALFUNCTION INDICATOR LAMP (MIL)

1) When ignition switch is turned to ON (engine off), the CHECK ENGINE malfunction indicator lamp (MIL) in the combination meter illuminates.

#### NOTE:

If the MIL does not illuminate, perform diagnostics of the CHECK ENGINE light circuit or the combination meter circuit. <Ref. to 2-7 [T700].>

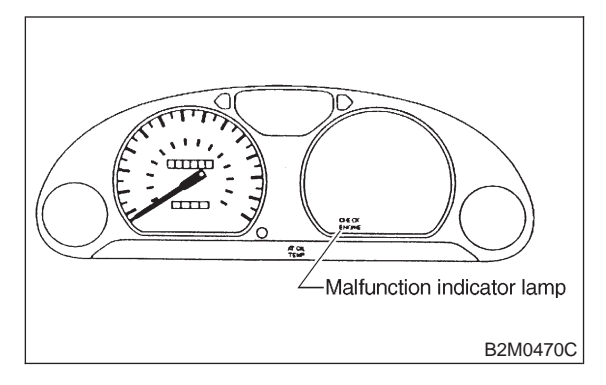

2) After starting the engine, the MIL goes out. If it does not, either the engine or the emission control system is malfunctioning.

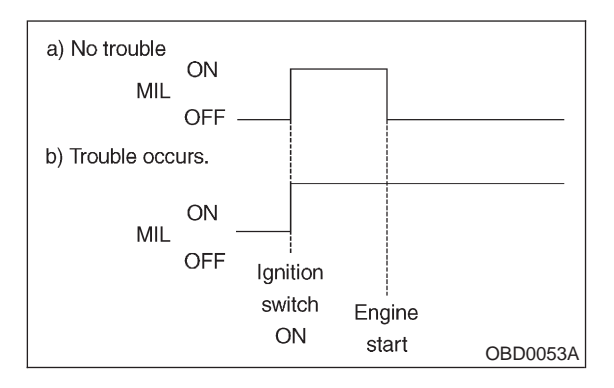

3) If the diagnosis system senses a misfire which could damage the catalyzer, the MIL will blink at a cycle of 1 Hz.

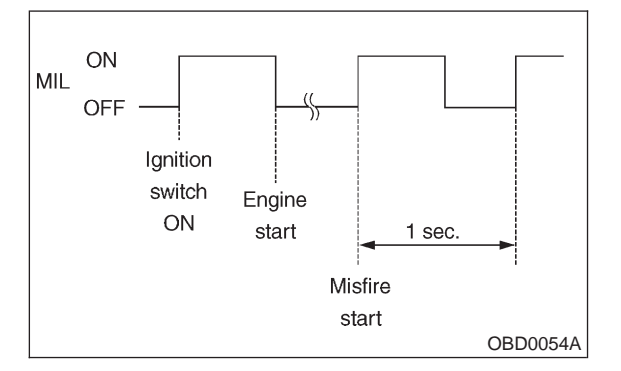

4) When ignition switch is turned to ON (engine off) or to "START" with the test mode connector connected, the MIL blinks at a cycle of 3 Hz.

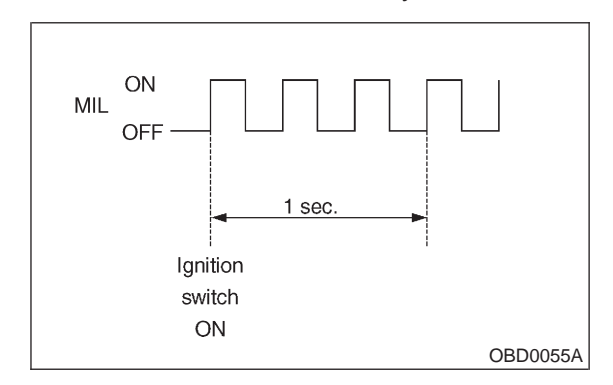

## **B: OBD-II GENERAL SCAN TOOL**

# 1. HOW TO USE OBD-II GENERAL SCAN TOOL

1) Prepare a general scan tool (OBD-II general scan tool) required by SAE J1978.

2) Open the cover and connect the OBD-II general scan tool to the data link connector located in the lower portion of the instrument panel (on the driver's side), to the lower cover.

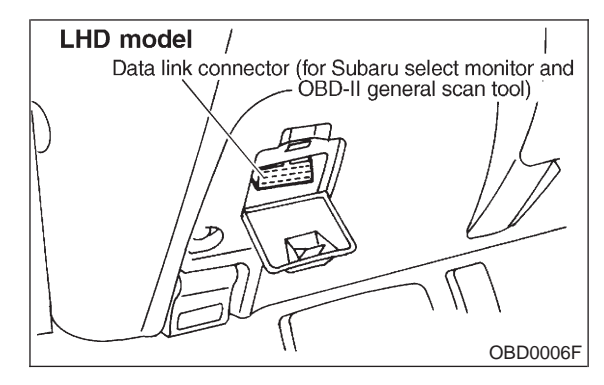

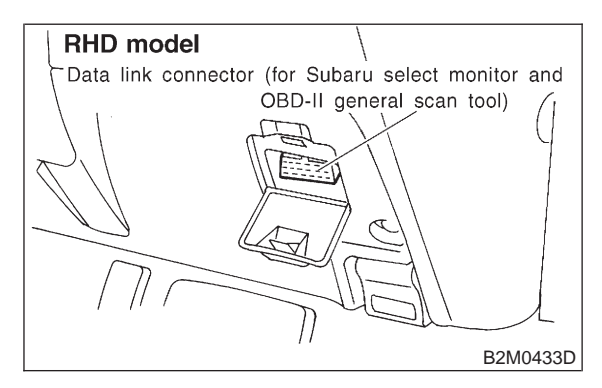

3) Using the OBD-II general scan tool, call up diagnostic trouble code(s) and freeze frame data. OBD-II general scan tool functions consist of:

(1) MODE \$01: Current powertrain diagnostic data

(2) MODE \$02: Powertrain freeze frame data

(3) MODE \$03: Emission-related powertrain diagnostic trouble codes

(4) MODE \$04: Clear/Reset emission-related diagnostic information

(5) MODE \$05: Oxygen sensor monitoring test results

Read out data according to repair procedures. (For detailed operation procedures, refer to the OBD-II General Scan Tool Operation Manual.)

#### NOTE:

For details concerning diagnostic trouble codes, refer to the DIAGNOSTIC TROUBLE CODE (DTC) LIST. <Ref. to 2-7 [T10A0].> (LHD), <Ref. to 2-7 [T11A0].> (RHD)

# 2. DATA LINK CONNECTOR (FOR OBD-II GENERAL SCAN TOOL AND SUBARU SELECT MONITOR)

1) This connector is used both for OBD-II general scan tools and the Subaru Select Monitor.

2) Terminal No. 4 to No. 6 of the data link connector is used for the Subaru Select Monitor signal.

#### CAUTION:

Do not connect any scan tools other than the OBD-II general scan tools and the Subaru Select Monitor, because the circuit for the Subaru Select Monitor may be damaged.

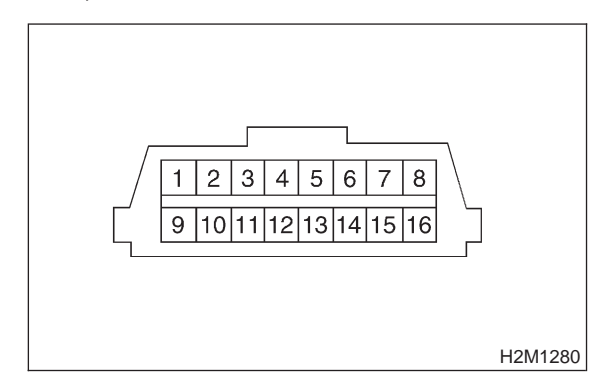

| Terminal No. | Contents                                                     | Terminal No. | Contents                |
|--------------|--------------------------------------------------------------|--------------|-------------------------|
| 1            | Power supply                                                 | 9            | Blank                   |
| 2            | Blank                                                        | 10           | K line of ISO 9141 CARB |
| 3            | Blank                                                        | 11           | Blank                   |
| 4            | Subaru Select Monitor signal (ECM to Subaru Select Monitor)* | 12           | Ground                  |
| 5            | Subaru Select Monitor signal (Subaru Select Monitor to ECM)* | 13           | Ground                  |
| 6            | Subaru Select Monitor clock*                                 | 14           | Blank                   |
| 7            | Blank                                                        | 15           | Blank                   |
| 8            | Blank                                                        | 16           | Blank                   |

\*: Circuit only for Subaru Select Monitor

#### 3. CURRENT POWERTRAIN DIAGNOSTIC DATA (MODE \$01)

Refers to data denoting the current operating condition of analog input/output, digital input/output and/or the powertrain system.

A list of the support data and PID (Parameter Identification) codes are shown in the following table.

| PID | Data                                                                                       | Unit of measure |
|-----|--------------------------------------------------------------------------------------------|-----------------|
| 01  | Number of emission-related powertrain trouble codes and MIL status                         | ON/OFF          |
| 03  | Fuel system control status                                                                 | _               |
| 04  | Calculated engine load value                                                               | %               |
| 05  | Engine coolant temperature                                                                 | °C              |
| 06  | Short term fuel trim                                                                       | %               |
| 07  | Long term fuel trim                                                                        | %               |
| 0B  | Intake manifold absolute pressure                                                          | kPa             |
| 0C  | Engine revolution                                                                          | rpm             |
| 0D  | Vehicle speed                                                                              | km/h            |
| 0E  | Ignition timing advance                                                                    | 0               |
| 10  | Air flow rate from mass air flow sensor                                                    | g/sec           |
| 11  | Throttle valve opening angle                                                               | %               |
| 13  | Check whether oxygen sensor is installed.                                                  | —               |
| 14  | Oxygen sensor output voltage and short term fuel trim associated with oxygen sensor—bank 1 | V and %         |
| 15  | Oxygen sensor output voltage and short term fuel trim associated with oxygen sensor—bank 2 | V and %         |
| 1C  | On-board diagnosis system                                                                  | _               |

#### NOTE:

Refer to OBD-II general scan tool manufacturer's instruction manual to access generic OBD-II PIDs (MODE \$01).

#### 4. POWERTRAIN FREEZE FRAME DATA (MODE \$02)

Refers to data denoting the operating condition when trouble is sensed by the on-board diagnosis system. A list of the support data and PID (Parameter Identification) codes are shown in the following table.

| PID | Data                                                             | Unit of measure |
|-----|------------------------------------------------------------------|-----------------|
| 02  | Trouble code that caused CARB required freeze frame data storage | —               |
| 03  | Fuel system control status                                       | —               |
| 04  | Calculated engine load value                                     | %               |
| 05  | Engine coolant temperature                                       | °C              |
| 06  | Short term fuel trim                                             | %               |
| 07  | Long term fuel trim                                              | %               |
| 0B  | Intake manifold absolute pressure                                | kPa             |
| 0C  | Engine revolution                                                | rpm             |
| 0D  | Vehicle speed                                                    | km/h            |

#### NOTE:

Refer to OBD-II general scan tool manufacturer's instruction manual to access freeze frame data (MODE \$02).

#### 5. EMISSION-RELATED POWERTRAIN DIAGNOSTIC TROUBLE CODE (MODE \$03)

Refers to data denoting emission-related powertrain diagnostic trouble codes.

For details concerning diagnostic trouble codes, refer to the DIAGNOSTIC TROUBLE CODE (DTC) LIST. <Ref. to 2-7 [T10A0].> (LHD), <Ref. to 2-7 [T11A0].> (RHD)

#### NOTE:

Refer to OBD-II general scan tool manufacturer's instruction manual to access emission-related powertrain diagnostic trouble codes (MODE \$03).

#### 6. CLEAR/RESET EMISSION-RELATED DIAGNOSTIC INFORMATION (MODE \$04)

Refers to the mode used to clear or reset emission-related diagnostic information (OBD-II trouble diagnostic information).

NOTE:

Refer to OBD-II general scan tool manufacturer's instruction manual to clear or reset emission-related diagnostic information (MODE \$04).

#### 7. OXYGEN SENSOR MONITORING TEST RESULTS (MODE \$05)

Refers to the mode using oxygen sensor output data while the on-board diagnosis system is performing diagnosis on the oxygen sensor.

A list of the support oxygen sensor output data and test ID (identification) are shown in the following table.

| Test ID | Data                                                       | Unit of measure |
|---------|------------------------------------------------------------|-----------------|
| 01      | Rich to lean sensor threshold voltage (constant)           | V               |
| 02      | Lean to rich sensor threshold voltage (constant)           | V               |
| 03      | Low sensor voltage for switch time calculation (constant)  | V               |
| 04      | High sensor voltage for switch time calculation (constant) | V               |
| 05      | Rich to lean sensor switch time (calculated)               | sec.            |
| 06      | Lean to rich sensor switch time (calculated)               | sec.            |
| 07      | Minimum sensor voltage for test cycle (calculated)         | V               |
| 08      | Maximum sensor voltage for test cycle (calculated)         | V               |

NOTE:

Refer to OBD-II general scan tool manufacturer's instruction manual to access oxygen sensor monitoring test results (MODE \$05).

## C: SUBARU SELECT MONITOR

# 1. HOW TO USE SUBARU SELECT MONITOR

1) Prepare Subaru select monitor kit.

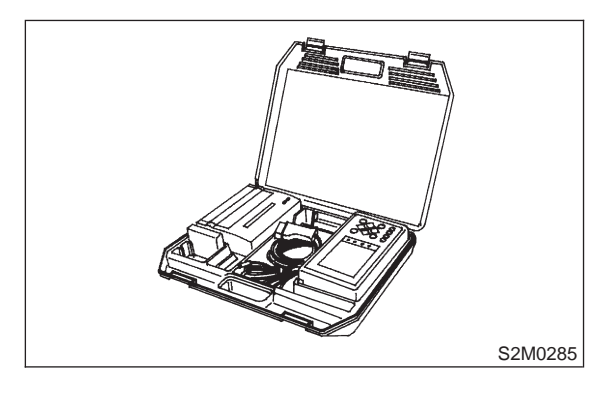

2) Connect diagnosis cable to Subaru select monitor.

- 3) Insert cartridge into Subaru select monitor.
- ST 24082AA010 CARTRIDGE

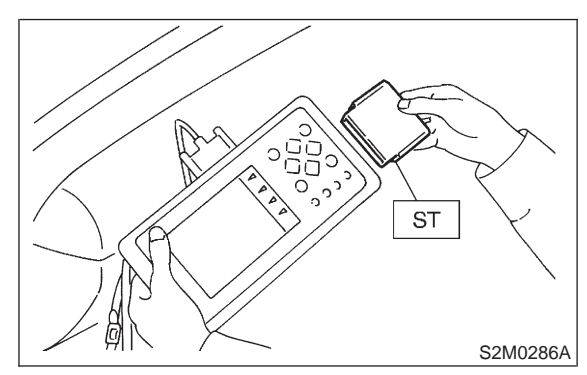

4) Connect Subaru select monitor to data link connector.

(1) Open the cover data link connector located in the lower portion of the instrument panel (on the driver's side), to the lower cover.

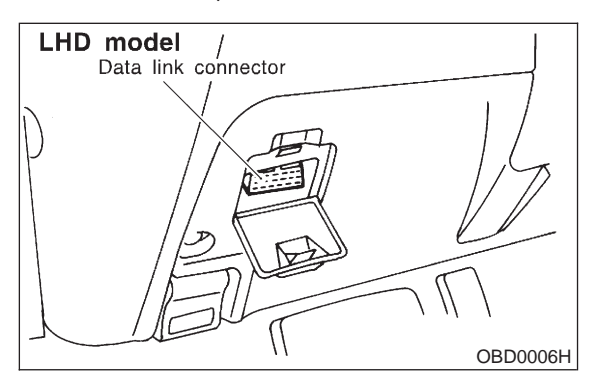

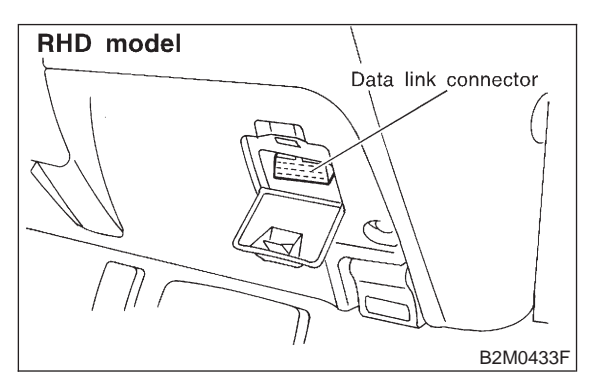

(2) Connect diagnosis cable to data link connector.

#### CAUTION:

Do not connect scan tools except for Subaru select monitor and OBD-II general scan tool.

5) Turn ignition switch to ON (engine OFF) and Subaru select monitor switch to ON.

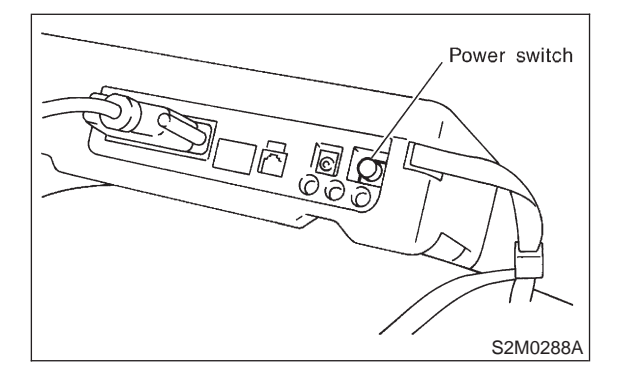

6) Using Subaru select monitor, call up diagnostic trouble code(s) and various data, then record them.

#### 2. READ DIAGNOSTIC TROUBLE CODE (DTC) SHOWN ON DISPLAY FOR ENGINE. (NORMAL MODE)

1) On the Main Menu display screen, select the

{1. All System Diagnosis} and press the [YES] key.

2) Make sure that a diagnostic trouble code (DTC) is shown on the {EGI/EMPi} display screen.

#### NOTE:

• For detailed operation procedure, refer to the SUBARU SELECT MONITOR OPERATION MANUAL.

• For details concerning diagnostic trouble codes, refer to the DIAGNOSTIC TROUBLE CODE (DTC) LIST. <Ref. to 2-7 [T10A0].> (LHD), <Ref. to 2-7 [T11A0].> (RHD)

#### 3. READ DIAGNOSTIC TROUBLE CODE (DTC) SHOWN ON DISPLAY FOR ENGINE. (OBD MODE)

1) On the Main Menu display screen, select the

{2. Each System Check} and press the [YES] key.2) On the 「System Selection Menu」 display screen, select the {EGI/EMPi} and press the [YES] key.

3) Press the [YES] key after displayed the information of engine type.

4) On the FEGI/EMPI Diagnosis display screen, select the {7. OBD System} and press the [YES] key.

5) On the OBD Menu display screen, select the {3. Diagnosis Code(s) Display} and press the [YES] key.

6) Make sure that a diagnostic trouble code (DTC) is shown on the display screen.

NOTE:

• For detailed operation procedure, refer to the SUBARU SELECT MONITOR OPERATION MANUAL.

• For details concerning diagnostic trouble codes, refer to the DIAGNOSTIC TROUBLE CODE (DTC) LIST. <Ref. to 2-7 [T10A0].> (LHD), <Ref. to 2-7 [T11A0].> (RHD)

MEMO:
## 4. READ CURRENT DATA SHOWN ON DISPLAY FOR ENGINE. (NORMAL MODE)

1) On the Main Menu display screen, select the {2. Each System Check} and press the [YES] key.

2) On the System Selection Menu display screen, select the {EGI/EMPi} and press the [YES] key.

3) Press the [YES] key after displayed the information of engine type.

4) On the FEGI/EMPI Diagnosis display screen, select the {1. Current Data Display & Save} and press the [YES] key.

5) On the Data Display Menu display screen, select the {1. 12 Data Display} and press the [YES] key.

6) Using the scroll key, move the display screen up or down until the desired data is shown.

• A list of the support data is shown in the following table.

| Contents                                                    | Display                  | Unit of measure     |
|-------------------------------------------------------------|--------------------------|---------------------|
| Battery voltage                                             | Battery Voltage          | V                   |
| Vehicle speed signal                                        | Vehicle Speed            | km/h or MPH         |
| Engine speed signal                                         | Engine Speed             | rpm                 |
| Engine coolant temperature signal                           | Coolant Temp.            | °C or °F            |
| Ignition timing signal                                      | Ignition Timing          | deg                 |
| Mass air flow signal                                        | Mass Air Flow            | g/s or lb/m         |
| Mass air flow signal                                        | Air Flow Sensor Voltage  | V                   |
| Throttle position signal                                    | Throttle Opening Angle   | %                   |
| Throttle position signal                                    | Throttle Sensor Voltage  | V                   |
| Injection pulse width                                       | Fuel Injection #1 Pulse  | ms                  |
| Idle air control signal                                     | ISC Valve Duty Ratio     | %                   |
| Engine load data                                            | Engine Load              | %                   |
| Front oxygen sensor output signal                           | Front O2 Sensor          | V                   |
| Rear oxygen sensor output signal                            | Rear O2 Sensor           | V                   |
| Short term fuel trim                                        | A/F Correction #1        | %                   |
| Knock sensor signal                                         | Knocking Correction      | deg                 |
| Atmospheric absolute pressure signal                        | Atmosphere Pressure      | mmHg or kPa or inHg |
| Intake manifold absolute pressure signal                    | Mani. Relative Pressure  | mmHg or kPa or inHg |
| A/F correction (short term fuel trim) by rear oxygen sensor | Rear O2 A/F Learning     | %                   |
| Long term fuel trim                                         | Whole A/F Learning       | %                   |
| Long term whole fuel trim                                   | Front O2 A/F Learning    | %                   |
| Front oxygen sensor heater current                          | Front O2 Heater          | А                   |
| Rear oxygen sensor heater current                           | Rear O2 Heater           | А                   |
| Canister purge control solenoid valve duty ratio            | CPC Valve Duty Ratio     | %                   |
| Fuel tank pressure signal                                   | Fuel Tank Pressure       | mmHg or kPa or inHg |
| Fuel temperature signal                                     | Fuel Temp.               | °C or °F            |
| Fuel level signal                                           | Fuel Level               | V                   |
| Ignition switch signal                                      | Ignition Switch          | ON or OFF           |
| Automatic transmission vehicle identification signal        | AT Vehicle ID Signal     | ON or OFF           |
| Test mode connector signal                                  | Test Mode Signal         | ON or OFF           |
| Neutral position switch signal                              | Neutral Position Switch  | ON or OFF           |
| Air conditioning switch signal                              | A/C Switch               | ON or OFF           |
| Air conditioning relay signal                               | A/C Relay                | ON or OFF           |
| Radiator main fan relay signal                              | Radiator Fan Relay #1    | ON or OFF           |
| Fuel pump relay signal                                      | Fuel Pump Relay          | ON or OFF           |
| Knocking signal                                             | Knocking Signal          | ON or OFF           |
| Radiator sub fan relay signal                               | Radiator Fan Relay #2    | ON or OFF           |
| Engine torque control signal                                | Torque Control Signal    | ON or OFF           |
| Pressure sources switching solenoid valve                   | Pressure Sources Change  | ON or OFF           |
| Front oxygen sensor rich signal                             | Front O2 Rich Signal     | ON or OFF           |
| Rear oxygen sensor rich signal                              | Rear O2 Rich Signal      | ON or OFF           |
| Federal specification vehicle identification signal         | FED Spec. Vehicle Signal | ON or OFF           |

## **ON-BORAD DIAGNOSTICS II SYSTEM**

| Contents                                          | Display              | Unit of measure |
|---------------------------------------------------|----------------------|-----------------|
| Exhaust gas recirculation system diagnosis signal | EGR System Diagnosis | ON or OFF       |
| Catalyst diagnosis signal                         | Catalyst Diagnosis   | ON or OFF       |
| Pressure control solenoid valve                   | PCV Solenoid Valve   | ON or OFF       |
| Exhaust gas recirculation solenoid valve          | EGR Solenoid Valve   | ON or OFF       |
| Vent control solenoid valve or drain valve        | Vent. Solenoid Valve | ON or OFF       |

NOTE:

## 5. READ CURRENT DATA SHOWN ON DISPLAY FOR ENGINE. (OBD MODE)

1) On the Main Menu display screen, select the {2. Each System Check} and press the [YES] key.

2) On the System Selection Menu display screen, select the {EGI/EMPi} and press the [YES] key.

3) Press the [YES] key after displayed the information of engine type.

4) On the FEGI/EMPI Diagnosis display screen, select the {7. OBD System} and press the [YES] key.

5) On the GBD Menu display screen, select the {1. Current Data Display & Save} and press the [YES] key.

6) On the Data Display Menu display screen, select the {1. 12 Data Display} and press the [YES] key.
7) Using the scroll key, move the display screen up or down until the desired data is shown.

• A list of the support data is shown in the following table.

| Contents                                          | Display                  | Unit of measure     |
|---------------------------------------------------|--------------------------|---------------------|
| Number of diagnosis code                          | Number of Diagnosis Code | —                   |
| Malfunction indicator lamp status                 | MIL Status               | ON or OFF           |
| Monitoring test of misfire                        | Misfire monitoring       | ON or OFF           |
| Monitoring test of fuel system                    | Fuel system monitoring   | ON or OFF           |
| Monitoring test of comprehensive component        | Component monitoring     | ON or OFF           |
| Test of catalyst                                  | Catalyst Diagnosis       | ON or OFF           |
| Test of heated catalyst                           | Heated catalyst          | ON or OFF           |
| Test of evaporative emission purge control system | Evaporative purge system | ON or OFF           |
| Test of secondary air system                      | Secondary air system     | ON or OFF           |
| Test of air conditioning system refrigerant       | A/C system refrigerant   | ON or OFF           |
| Test of oxygen sensor                             | Oxygen sensor            | ON or OFF           |
| Test of oxygen sensor heater                      | Oxygen sensor heater     | ON or OFF           |
| Test of Exhaust gas recirculation system          | EGR System Diagnosis     | ON or OFF           |
| Air fuel ratio control system for bank 1          | Fuel system for Bank 1   | ON or OFF           |
| Engine load data                                  | Engine load              | %                   |
| Engine coolant temperature signal                 | Coolant Temp.            | °C or °F            |
| Short term fuel trim by front oxygen sensor       | Short term fuel trim B1  | %                   |
| Long term fuel trim by front oxygen sensor        | Long term fuel trim B1   | %                   |
| Intake manifold absolute pressure signal          | Mani. Absolute Pressure  | mmHg or kPa or inHg |
| Engine speed signal                               | Engine Speed             | rpm                 |
| Vehicle speed signal                              | Vehicle Speed            | km/h or MPH         |
| Ignition timing advance for #1 cylinder           | Ignition timing adv. #1  | 0                   |
| Mass air flow signal                              | Mass Air Flow            | g/s or lb/m         |
| Throttle position signal                          | Throttle Opening Angle   | %                   |
| Front oxygen sensor output signal                 | Oxygen sensor #11        | V                   |
| Air fuel ratio correction by front oxygen sensor  | Short term fuel trim #11 | %                   |
| Rear oxygen sensor output signal                  | Oxygen sensor #12        | V                   |
| Air fuel ratio correction by rear oxygen sensor   | Short term fuel trim #12 | %                   |
| On-board diagnostic system                        | OBD System               | _                   |

NOTE:

## 6. READ FREEZE FRAME DATA SHOWN ON DISPLAY FOR ENGINE. (OBD MODE)

1) On the Main Menu display screen, select the {2. Each System Check} and press the [YES] key.

2) On the System Selection Menu display screen, select the {EGI/EMPi} and press the [YES] key.

3) Press the [YES] key after displayed the information of engine type.

4) On the FEGI/EMPI Diagnosis display screen, select the {7. OBD System} and press the [YES] key.

5) On the OBD Menu display screen, select the {2. Freeze Frame Data} and press the [YES] key.

• A list of the support data is shown in the following table.

| Contents                                            | Display                 | Unit of measure     |
|-----------------------------------------------------|-------------------------|---------------------|
| Diagnostic trouble code (DTC) for freeze frame data | Freeze frame data       | DTC                 |
| Air fuel ratio control system for bank 1            | Fuel system for Bank1   | ON or OFF           |
| Engine load data                                    | Engine Load             | %                   |
| Engine coolant temperature signal                   | Coolant Temp.           | °C or °F            |
| Short term fuel trim by front oxygen sensor         | Short term fuel trim B1 | %                   |
| Long term fuel trim by front oxygen sensor          | Long term fuel trim B1  | %                   |
| Intake manifold absolute pressure signal            | Mani. Absolute Pressure | mmHg or kPa or inHg |
| Engine speed signal                                 | Engine Speed            | rpm                 |
| Vehicle speed signal                                | Vehicle Speed           | km/h or MPH         |

NOTE:

For detailed operation procedure, refer to the SUBARU SELECT MONITOR OPERATION MANUAL.

## 7. READ OXYGEN SENSOR MONITORING TEST RESULTS DATA SHOWN ON DISPLAY FOR ENGINE. (OBD MODE)

1) On the Main Menu display screen, select the {2. Each System Check} and press the [YES] key.

2) On the <sup>r</sup>System Selection Menu<sub>J</sub> display screen, select the {EGI/EMPi} and press the [YES] key.

3) Press the [YES] key after displayed the information of engine type.

4) On the FEGI/EMPI Diagnosis display screen, select the {7. OBD System} and press the [YES] key.

5) On the GBD Menu display screen, select the {5. O2 Sensor Monitor} and press the [YES] key.

6) On the O2 Sensor Select display screen, select the {Bank 1-Sensor1} or {Bank 1-Sensor2} and press the [YES] key.

• Bank 1-Sensor1 indicates the front oxygen sensor, and Bank 1-Sensor2 indicates the rear oxygen sensor.

• A list of the support data is shown in the following table.

| Contents                                               | Display                              | Unit of measure |
|--------------------------------------------------------|--------------------------------------|-----------------|
| Oxygen sensor for monitoring test                      | <o2 ()="" monitor="" sensor=""></o2> | —               |
| Rich to lean oxygen sensor threshold voltage           | Rich to lean sensor volt             | V               |
| Lean to rich oxygen sensor threshold voltage           | Lean to rich sensor volt             | V               |
| Low oxygen sensor voltage for switch time calculation  | Low sensor voltage                   | V               |
| High oxygen sensor voltage for switch time calculation | High sensor voltage                  | V               |
| Rich to lean oxygen sensor switch time                 | Rich to lean switch time             | sec             |
| Lean to rich oxygen sensor switch time                 | Lean to rich switch time             | sec             |
| Maximum oxygen sensor voltage for test cycle           | Maximum sensor Voltage               | V               |
| Minimum oxygen sensor voltage for test cycle           | Minimum sensor Voltage               | V               |

NOTE:

## 8. LED OPERATION MODE FOR ENGINE

1) On the Main Menu display screen, select the {2. Each System Check} and press the [YES] key.

2) On the System Selection Menu display screen, select the {EGI/EMPi} and press the [YES] key.

3) Press the [YES] key after displayed the information of engine type.

4) On the FEGI/EMPI Diagnosis display screen, select the {1. Current Data Display & Save} and press the [YES] key.

5) On the Data Display Menu display screen, select the {2. 6 Data & LED Display} and press the [YES] key.

6) Using the scroll key, move the display screen up or down until the desired data is shown.

• A list of the support data is shown in the following table.

| Contents                                                 | Display                  | Message   | LED "ON" requirements                                           |
|----------------------------------------------------------|--------------------------|-----------|-----------------------------------------------------------------|
| Ignition switch signal                                   | Ignition Switch          | ON or OFF | When ignition switch is turned ON.                              |
| Automatic transmission vehicle identification signal     | AT Vehicle ID Signal     | ON or OFF | When AT identification signal is entered.                       |
| Test mode connector signal                               | Test Mode Signal         | ON or OFF | When test mode connector is connected.                          |
| Neutral position switch signal                           | Neutral Position Switch  | ON or OFF | When neutral position signal is entered.                        |
| Air conditioning switch signal                           | A/C Switch               | ON or OFF | When air conditioning switch is turned ON.                      |
| Air conditioning relay signal                            | A/C Relay                | ON or OFF | When air conditioning relay is in function.                     |
| Radiator main fan relay signal                           | Radiator Fan Relay #1    | ON or OFF | When radiator main fan relay is in function.                    |
| Fuel pump relay signal                                   | Fuel Pump Relay          | ON or OFF | When fuel pump relay is in function.                            |
| Knocking signal                                          | Knocking Signal          | ON or OFF | When knocking signal is entered.                                |
| Radiator sub fan relay signal                            | Radiator Fan Relay #2    | ON or OFF | When radiator sub fan relay is in function.                     |
| Engine torque control signal                             | Torque Control Signal #1 | ON or OFF | When engine torque control signal is entered.                   |
| Pressure sources switching sole-<br>noid valve           | Pressure Sources Change  | ON or OFF | When pressure sources switching solenoid valve is in function.  |
| Front oxygen sensor rich signal                          | Front O2 Rich Signal     | ON or OFF | When front oxygen sensor mixture ratio is rich.                 |
| Rear oxygen sensor rich signal                           | Rear O2 Rich Signal      | ON or OFF | When rear oxygen sensor mixture ratio is rich.                  |
| Federal specification vehicle identi-<br>fication signal | FED Spec. Vehicle Signal | ON or OFF | Federal specification vehicle identification signal is entered. |
| Exhaust gas recirculation system<br>diagnosis signal     | EGR System Diagnosis     | ON or OFF | When diagnosis of EGR system is fin-<br>ished.                  |
| Catalyst diagnosis signal                                | Catalyst Diagnosis       | ON or OFF | When diagnosis of catalyzer is finished.                        |
| Pressure control solenoid valve                          | PCV Solenoid Valve       | ON or OFF | When pressure control solenoid valve is in function.            |
| Exhaust gas recirculation solenoid valve                 | EGR Solenoid Valve       | ON or OFF | When EGR Solenoid Valve is in function.                         |
| Vent control solenoid valve or drain valve               | Vent. Solenoid Valve     | ON or OFF | When vent control solenoid valve is in function.                |

NOTE:

## 9. READ CURRENT DATA SHOWN ON DISPLAY FOR AT.

1) On the Main Menu display screen, select the {2. Each System Check} and press the [YES] key.

2) On the System Selection Menu display screen, select the {AT/ECVT} and press the [YES] key.

3) Press the [YES] key after displayed the information of transmission type.

4) On the FE-4AT/ECVT Diagnosis\_ display screen, select the {1. Current Data Display & Save} and press the [YES] key.

5) On the Data Display Menu display screen, select the {1. 12 Data Display} and press the [YES] key.

6) Using the scroll key, move the display screen up or down until the desired data is shown.

• A list of the support data is shown in the following table.

| Contents                                              | Display                  | Unit of measure |
|-------------------------------------------------------|--------------------------|-----------------|
| Battery voltage                                       | Battery Voltage          | V               |
| Vehicle speed sensor 1 signal                         | Vehicle Speed #1         | km/h or MPH     |
| Vehicle speed sensor 2 signal                         | Vehicle Speed #2         | km/h or MPH     |
| Engine speed signal                                   | Engine Speed             | rpm             |
| Automatic transmission fluid temperature              | ATF Temp.                | °C or °F        |
| Throttle position signal                              | Throttle Sensor Voltage  | V               |
| Gear position                                         | Gear Position            | —               |
| Line pressure control duty ratio                      | Line Pressure Duty Ratio | %               |
| Lock up clutch control duty ratio                     | Lock Up Duty Ratio       | %               |
| Transfer clutch control duty ratio                    | Transfer Duty Ratio      | %               |
| Power supply for throttle position sensor             | Throttle Sensor Power    | V               |
| Mass air sensor signal                                | Mass Air Flow Sensor     | V               |
| 2 wheel drive switch signal                           | 2WD Switch               | ON or OFF       |
| Kick down switch signal                               | Kick Down Switch         | ON or OFF       |
| Stop lamp switch signal                               | Stop Lamp Switch         | ON or OFF       |
| Anti lock brake system signal                         | ABS Signal               | ON or OFF       |
| Cruise control system signal                          | Cruise Control Signal    | ON or OFF       |
| Power mode switch signal                              | Power Mode Switch        | ON or OFF       |
| Neutral/Parking range signal                          | N/P Range Signal         | ON or OFF       |
| Reverse range signal                                  | R Range Signal           | ON or OFF       |
| Drive range signal                                    | D Range Signal           | ON or OFF       |
| 3rd range signal                                      | 3rd Range Signal         | ON or OFF       |
| 2nd range signal                                      | 2nd Range Signal         | ON or OFF       |
| 1st range signal                                      | 1st Range Signal         | ON or OFF       |
| Hold mode switch signal                               | Hold Mode Switch         | ON or OFF       |
| Shift control solenoid A                              | Shift Solenoid #1        | ON or OFF       |
| Shift control solenoid B                              | Shift Solenoid #2        | ON or OFF       |
| Over running clutch control solenoid valve            | Over Running Solenoid    | ON or OFF       |
| Automatic transmission fluid temperature warning lamp | ATF Temp. Warning Lamp   | ON or OFF       |
| Hold mode indicator lamp                              | Hold Lamp                | ON or OFF       |
| 2 wheel drive mode indicator lamp                     | 2WD Mode Lamp            | ON or OFF       |
| Torque control output signal                          | Torque Control Signal    | ON or OFF       |

NOTE:

## D: CLEAR MEMORY MODE

# 1. SUBARU SELECT MONITOR (NORMAL MODE)

1) On the Main Menu display screen, select the

{2. Each System Check} and press the [YES] key.
2) On the 「System Selection Menu」 display screen, select the {EGI/EMPi} and press the [YES] key.

3) Press the [YES] key after displayed the information of engine type.

4) On the FEGI/EMPI Diagnosis display screen, select the {3. Clear Memory} and press the [YES] key.

5) When the 'Done' and 'Turn Ignition Switch OFF' are shown on the display screen, turn the Subaru select monitor and ignition switch to OFF.

NOTE:

For detailed operation procedure, refer to the SUBARU SELECT MONITOR OPERATION MANUAL.

# 2. SUBARU SELECT MONITOR (OBD MODE)

1) On the Main Menu display screen, select the

{2. Each System Check} and press the [YES] key.
2) On the 「System Selection Menu」 display screen, select the {EGI/EMPi} and press the [YES] key.

3) Press the [YES] key after displayed the information of engine type.

4) On the FEGI/EMPI Diagnosis display screen, select the {7. OBD System} and press the [YES] key.

5) On the OBD Menu display screen, select the {4. Diagnosis Code(s) Cleared} and press the [YES] key.

6) When the 'Clear Diagnostic Code?' is shown on the display screen, press the [YES] key.

7) Turn Subaru select monitor and ignition switch to OFF.

NOTE:

For detailed operation procedure, refer to the SUBARU SELECT MONITOR OPERATION MANUAL.

## 3. OBD-II GENERAL SCAN TOOL

For clear memory procedures using the OBD-II general scan tool, refer to the OBD-II General Scan Tool Instruction Manual.

## E: INSPECTION MODE

# 1. PREPARATIONS FOR THE INSPECTION MODE

Raise the vehicle using a garage jack and place on safety stands or drive the vehicle onto free rollers.

• FULL-TIME AWD MODELS

## WARNING:

• Before raising the vehicle, ensure parking brakes are applied.

• Do not use a pantograph jack in place of a safety stand.

• Secure a rope or wire to the front and rear towing or tie-down hooks to prevent the lateral runout of front wheels.

• Do not abruptly depress/release clutch pedal or accelerator pedal during works even when engine is operating at low speeds since this may cause vehicle to jump off free rollers.

• In order to prevent the vehicle from slipping due to vibration, do not place any wooden blocks or similar items between the safety stands and the vehicle.

• Since the rear wheels will also rotate, do not place anything near them. Also, make sure that nobody goes in front of the vehicle.

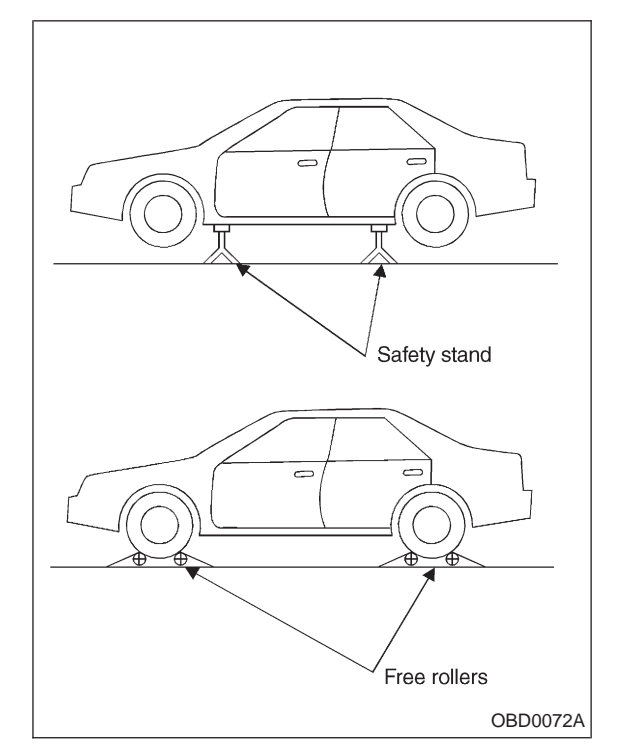

## • FWD MODELS

#### WARNING:

• Before raising the vehicle, ensure parking brakes are applied.

• Do not use a pantograph jack in place of a safety stand.

• If only the front wheels are raised or placed on a free roller, apply parking brakes and lock the rear wheels.

• Secure a rope or wire to the front and rear towing or tie-down hooks to prevent the lateral runout of front wheels.

• Do not abruptly depress/release clutch pedal or accelerator pedal during works even when engine is operating at low speeds since this may cause vehicle to jump off free rollers.

• In order to prevent the vehicle from slipping due to vibration, do not place any wooden blocks or similar items between the safety stands and the vehicle.

• Since the rear wheels will also rotate, do not place anything near them. Also, make sure that nobody goes in front of the vehicle.

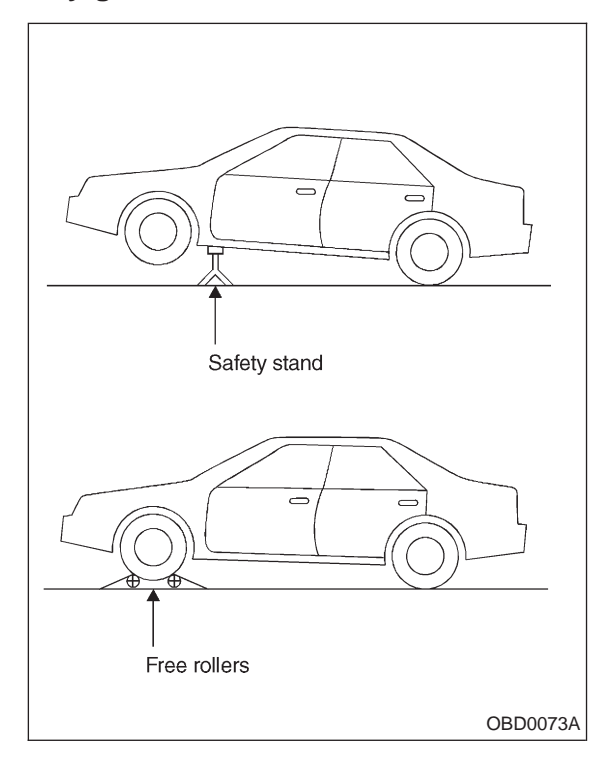

## 2. SUBARU SELECT MONITOR

After performing diagnostics and clearing the memory, check for any remaining unresolved trouble data.

1) Prepare Subaru select monitor kit.

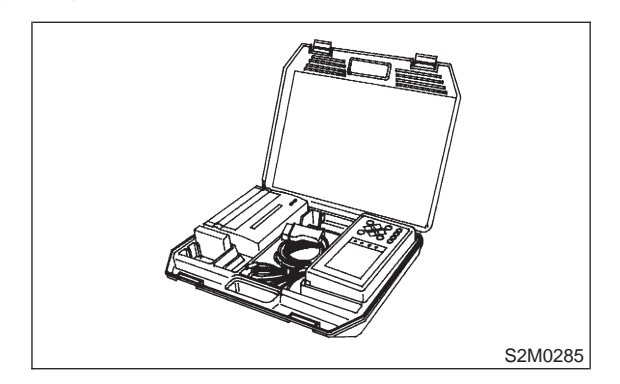

2) Connect diagnosis cable to Subaru select monitor.

- 3) Insert cartridge into Subaru select monitor.
- ST 24082AA010 CARTRIDGE

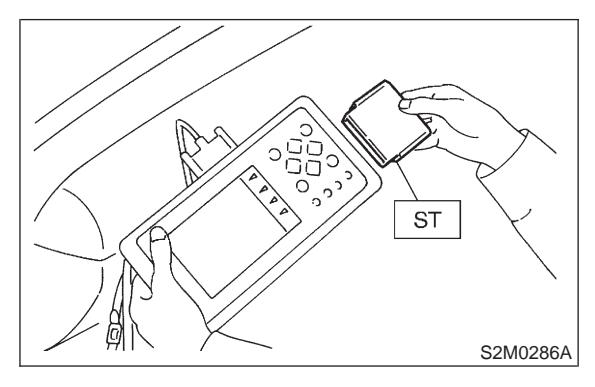

4) Connect test mode connector at the lower portion of instrument panel (on the driver's side), to the side of the center console box.

**2-7** [T3E2] 3. Diagnosis System

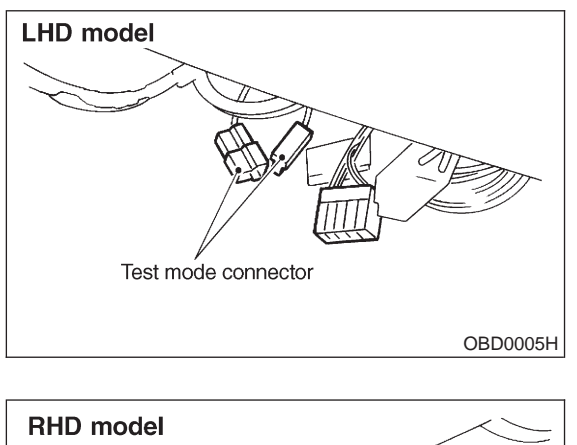

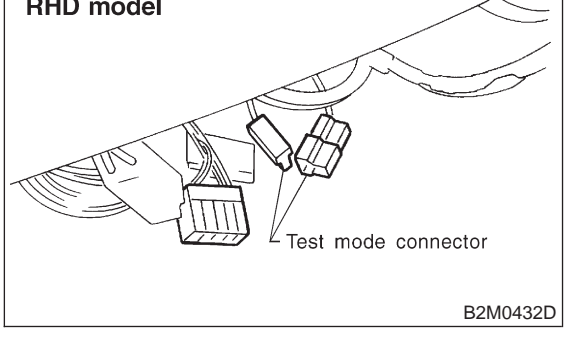

5) Connect Subaru select monitor to data link connector.

(1) Open the cover and connect Subaru select monitor to data link connector located in the lower portion of the instrument panel (on the driver's side), to the lower cover.

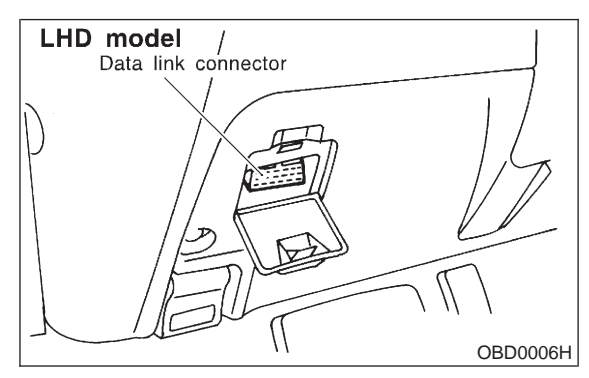

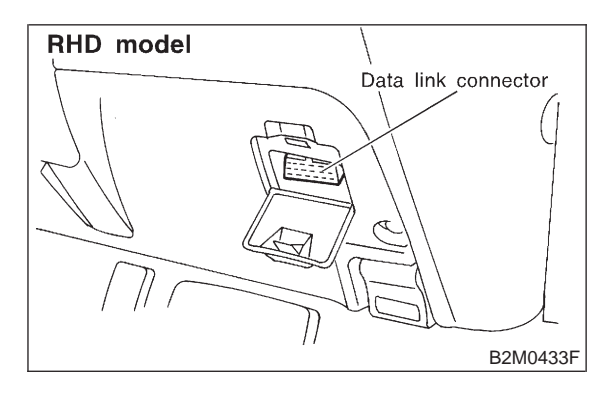

(2) Connect diagnosis cable to data link connector.

## **CAUTION:**

## Do not connect scan tools except for Subaru select monitor and OBD-II general scan tool.

6) Turn ignition switch to ON (engine OFF) and Subaru select monitor switch to ON.

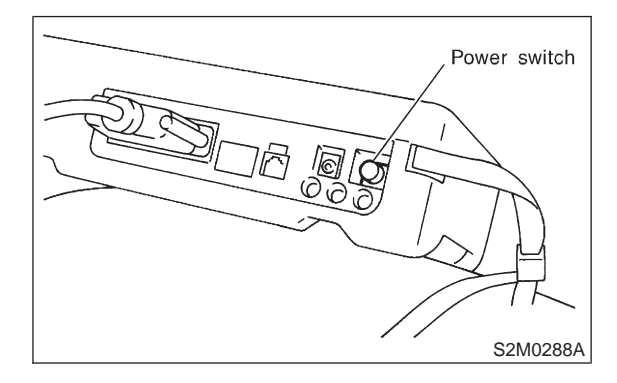

7) On the 「Main Menu」 display screen, select the {2. Each System Check} and press the [YES] key.
8) On the 「System Selection Menu」 display screen, select the {EGI/EMPi} and press the [YES] key.

9) Press the [YES] key after displayed the information of engine type. 10) On the FEGI/EMPI Diagnosis display screen, select the {6. Dealer Check Mode Procedure} and press the [YES] key.

11) When the "Perform Inspection (Dealer Check) Mode?" is shown on the display screen, press the [YES] key.

12) Perform subsequent procedures as instructed on the display screen.

• If trouble still remains in the memory, the corresponding diagnostic trouble code (DTC) appears on the display screen.

## NOTE:

• For detailed operation procedure, refer to the SUBARU SELECT MONITOR OPERATION MANUAL.

• For detailed concerning diagnostic trouble codes, refer to the DIAGNOSTIC TROUBLE CODE (DTC) LIST. <Ref. to 2-7 [T10A0].> (LHD), <Ref. to 2-7 [T11A0].> (RHD)

• On AWD vehicles, release the parking brake.

• The speed difference between front and rear wheels may light either the ABS warning light, but this indicates no malfunctions. When engine control diagnosis is finished, perform the ABS memory clearance procedure of self-diagnosis system.

## 3. OBD-II GENERAL SCAN TOOL

After performing diagnostics and clearing the memory, check for any remaining unresolved trouble data:

1) Connect test mode connector at the lower side of the instrument panel (on the driver's side), to the side of the center console box.

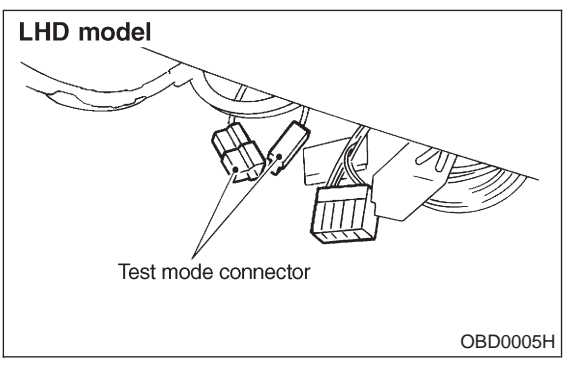

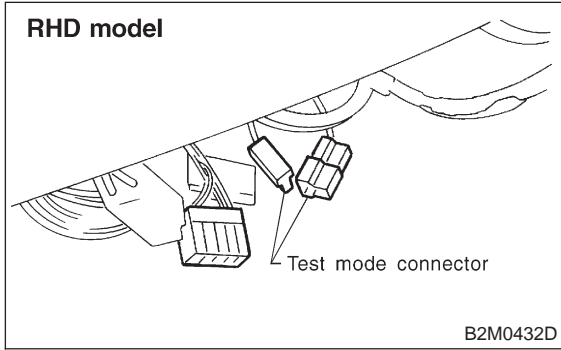

2) Open the cover and connect the OBD-II general scan tool to its data link connector in the lower portion of the instrument panel (on the driver's side), to the lower cover.

#### CAUTION:

Do not connect the scan tools except for Subaru select monitor and OBD-II general scan tool.

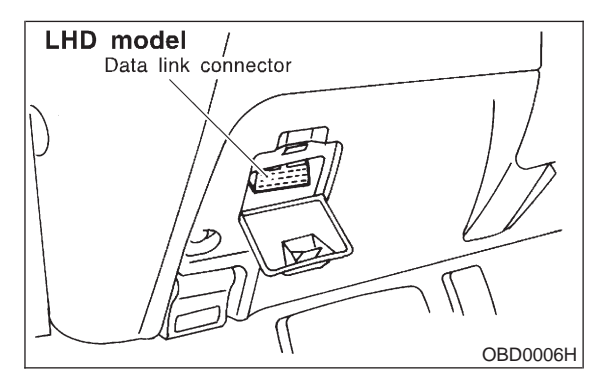

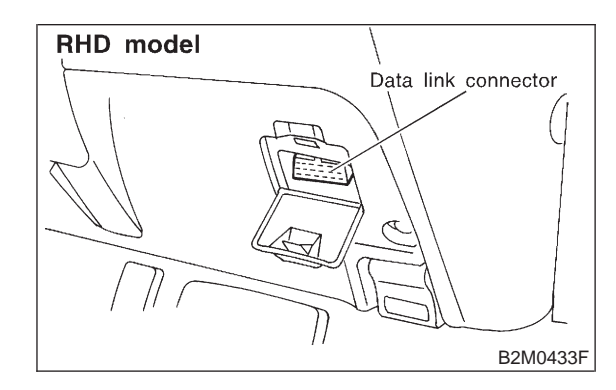

3) Start the engine.

NOTE:

• Ensure the selector lever is placed in the "P" position before starting. (AT vehicles)

• Depress clutch pedal when starting the engine. (MT vehicles)

4) Using the selector lever or shift lever, turn the "P" position switch and the "N" position switch to ON.

5) Depress the brake pedal to turn the brake switch ON. (AT vehicles)

6) Keep engine speed in the 2,500 - 3,000 rpm range for 40 seconds.

#### NOTE:

On models without tachometer, use the tachometer (Secondary pickup type).

7) Place the selector lever or shift lever in the "D" position (AT vehicles) or "1st" gear (MT vehicles) and drive the vehicle at 5 to 10 km/h (3 to 6 MPH). NOTE:

• On AWD vehicles, release the parking brake.

• The speed difference between front and rear wheels may light the ABS warning light, but this

**2-7** [T3F1] 3. Diagnosis System

indicates no malfunctions. When engine control diagnosis is finished, perform the ABS memory clearance procedure of self-diagnosis system.

8) Using the OBD-II general scan tool, check for diagnostic trouble code(s) and record the result(s). NOTE:

• For detailed operation procedures, refer to the OBD-II General Scan Tool Instruction Manual.

• For details concerning diagnostic trouble codes, refer to the DIAGNOSTIC TROUBLE CODE (DTC) LIST. <Ref. to 2-7 [T10A0].> (LHD), <Ref. to 2-7 [T11A0].> (RHD)

## F: COMPULSORY VALVE OPERATION CHECK MODE

## 1. SUBARU SELECT MONITOR

1) Prepare Subaru select monitor kit.

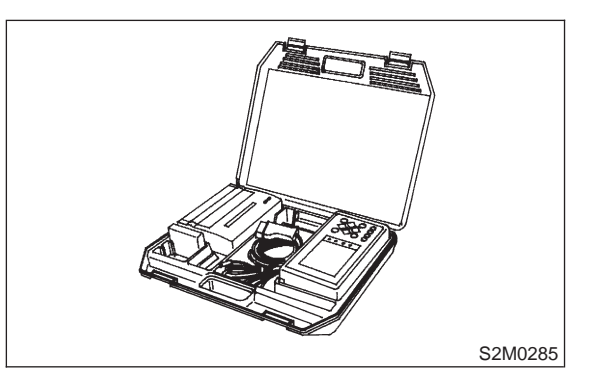

2) Connect diagnosis cable to Subaru select monitor.

3) Insert cartridge into Subaru select monitor.

ST 24082AA010 CARTRIDGE

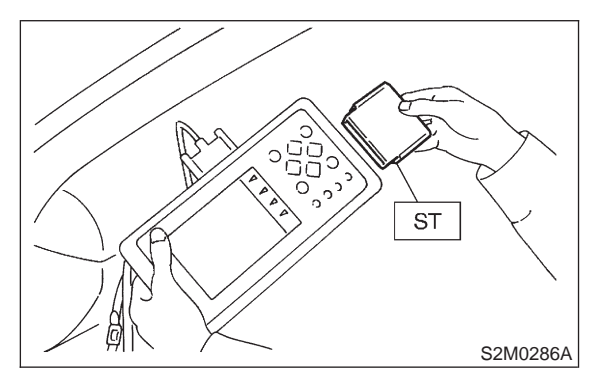

4) Connect test mode connector at the lower portion of instrument panel (on the driver's side), to the side of the center console box.

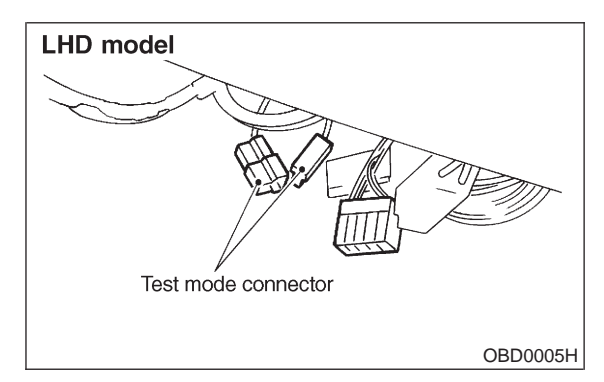

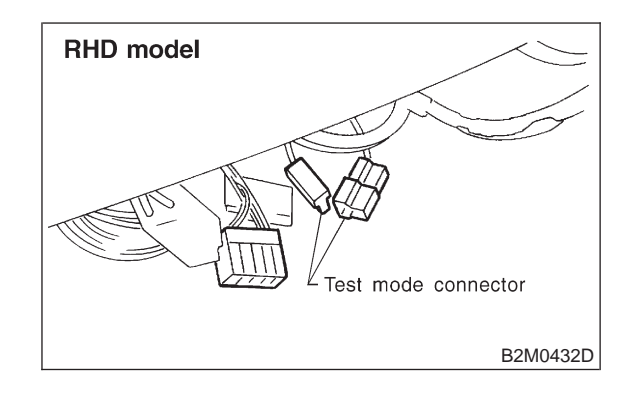

5) Connect Subaru select monitor to data link connector.

(1) Open the cover and connect Subaru select monitor to data link connector located in the lower portion of the instrument panel (on the driver's side), to the lower cover.

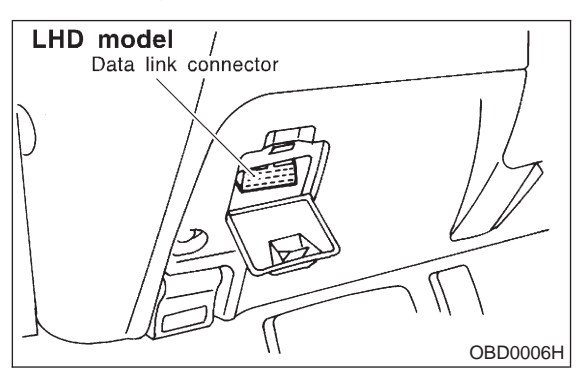

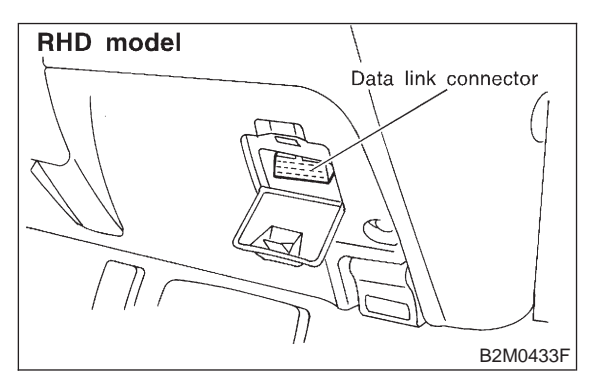

(2) Connect diagnosis cable to data link connector.

## CAUTION:

Do not connect scan tools except for Subaru select monitor and OBD-II general scan tool.

• A list of the support data is shown in the following table.

6) Turn ignition switch to ON (engine OFF) and Subaru select monitor switch to ON.

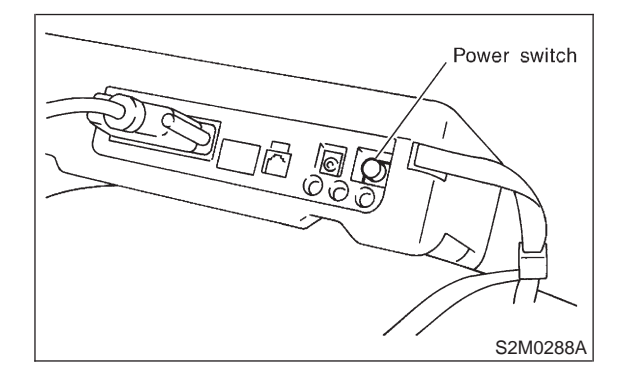

7) On the 「Main Menu」 display screen, select the {2. Each System Check} and press the [YES] key.
8) On the 「System Selection Menu」 display screen, select the {EGI/EMPi} and press the [YES] key.

9) Press the [YES] key after displayed the information of engine type.

10) On the FEGI/EMPI Diagnosis display screen, select the {4. System Operation Check Mode} and press the [YES] key.

11) On the 「System Operation Check Mode display screen, select the {Actuator ON/OFF Operation} and press the [YES] key.

12) Select the desired compulsory actuator on the "Actuator ON/OFF Operation\_ display screen and press the [YES] key.

13) Pressing the [NO] key completes the compulsory operation check mode. The display will then return to the FActuator ON/OFF Operation screen.

| Contents                                                                    | Display                     |
|-----------------------------------------------------------------------------|-----------------------------|
| Compulsory fuel pump relay operation check                                  | Fuel Pump Relay             |
| Compulsory purge control solenoid valve operation check                     | CPC Solenoid Valve          |
| Compulsory radiator fan relay operation check                               | Radiator Fan Relay          |
| Compulsory air conditioning relay operation check                           | A/C Relay                   |
| Compulsory exhaust gas recirculation control solenoid valve operation check | EGR Solenoid Valve          |
| Compulsory pressure control solenoid valve operation check                  | PCV Solenoid Valve          |
| Compulsory vent control solenoid valve (drain valve) operation check        | Vent Control Solenoid Valve |
| Compulsory pressure sources switching solenoid valve operation check        | Pressure Switching Sol.1    |

NOTE:

• Because ASV solenoid valve, FICD solenoid valve and air injection system diagnosis solenoid valve are not installed, ASV Solenoid Valve, FICD Solenoid Valve and Pressure Switching Sol.2 will be displayed but non-functional.

## G: FINISHING DIAGNOSIS OPERATION

## 1. SUBARU SELECT MONITOR

- 1) Turn ignition switch to OFF.
- 2) Turn Subaru select monitor switch to OFF.

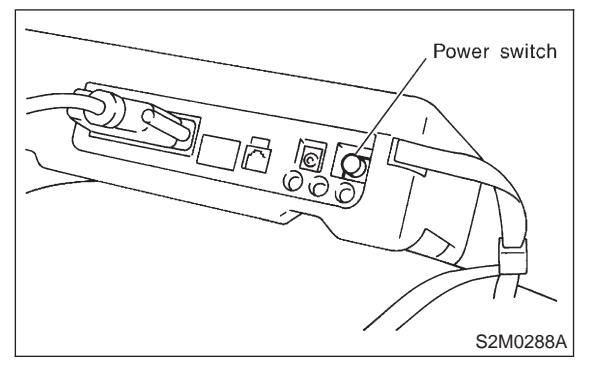

3) Disconnect test mode connector at the lower portion of instrument panel (on the driver's side), to the side of the center console box.

4) Disconnect Subaru select monitor from its data link connector.

## 4. Cautions

## A: SUPPLEMENTAL RESTRAINT SYSTEM "AIRBAG"

Airbag system wiring harness is routed near the engine control module (ECM), main relay and fuel pump relay.

## CAUTION:

• All Airbag system wiring harness and connectors are colored yellow. Do not use electrical test equipment on these circuit.

• Be careful not to damage Airbag system wiring harness when servicing the engine control module (ECM), transmission control module (TCM), main relay and fuel pump relay.

## **B: PRECAUTIONS**

- 1) Never connect the battery in reverse polarity.
- The ECM will be destroyed instantly.

• The fuel injector and other part will be damaged in just a few minutes more.

2) Do not disconnect the battery terminals while the engine is running.

• A large counter electromotive force will be generated in the alternator, and this voltage may damage electronic parts such as ECM, etc.

3) Before disconnecting the connectors of each sensor and the ECM, be sure to turn OFF the ignition switch.

4) Before removing ECM from the located position, disconnect two cables on battery.

• Otherwise, the ECM may be damaged.

5) The connectors to each sensor in the engine compartment and the harness connectors on the engine side and body side are all designed to be waterproof. However, it is still necessary to take care not to allow water to get into the connectors when washing the vehicle, or when servicing the vehicle on a rainy day.

6) Use ECM mounting stud bolts at the body head grounding point when measuring voltage and resistance inside the passenger compartment.

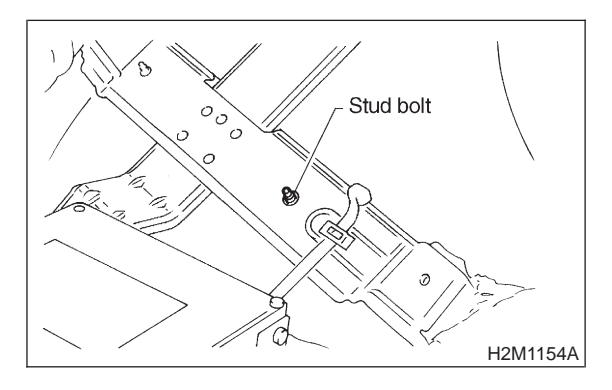

## G: FINISHING DIAGNOSIS OPERATION

## 1. SUBARU SELECT MONITOR

- 1) Turn ignition switch to OFF.
- 2) Turn Subaru select monitor switch to OFF.

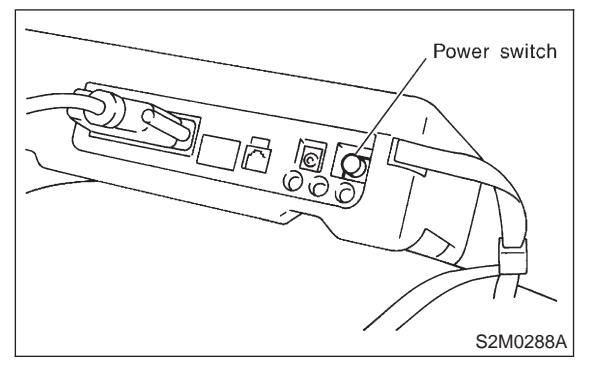

3) Disconnect test mode connector at the lower portion of instrument panel (on the driver's side), to the side of the center console box.

4) Disconnect Subaru select monitor from its data link connector.

## 4. Cautions

## A: SUPPLEMENTAL RESTRAINT SYSTEM "AIRBAG"

Airbag system wiring harness is routed near the engine control module (ECM), main relay and fuel pump relay.

## CAUTION:

• All Airbag system wiring harness and connectors are colored yellow. Do not use electrical test equipment on these circuit.

• Be careful not to damage Airbag system wiring harness when servicing the engine control module (ECM), transmission control module (TCM), main relay and fuel pump relay.

## **B: PRECAUTIONS**

- 1) Never connect the battery in reverse polarity.
- The ECM will be destroyed instantly.

• The fuel injector and other part will be damaged in just a few minutes more.

2) Do not disconnect the battery terminals while the engine is running.

• A large counter electromotive force will be generated in the alternator, and this voltage may damage electronic parts such as ECM, etc.

3) Before disconnecting the connectors of each sensor and the ECM, be sure to turn OFF the ignition switch.

4) Before removing ECM from the located position, disconnect two cables on battery.

• Otherwise, the ECM may be damaged.

5) The connectors to each sensor in the engine compartment and the harness connectors on the engine side and body side are all designed to be waterproof. However, it is still necessary to take care not to allow water to get into the connectors when washing the vehicle, or when servicing the vehicle on a rainy day.

6) Use ECM mounting stud bolts at the body head grounding point when measuring voltage and resistance inside the passenger compartment.

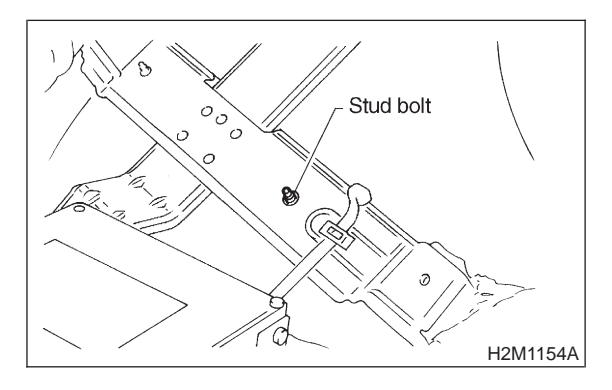

7) Use engine grounding terminal or engine proper as the grounding point to the body when measuring voltage and resistance in the engine compartment.

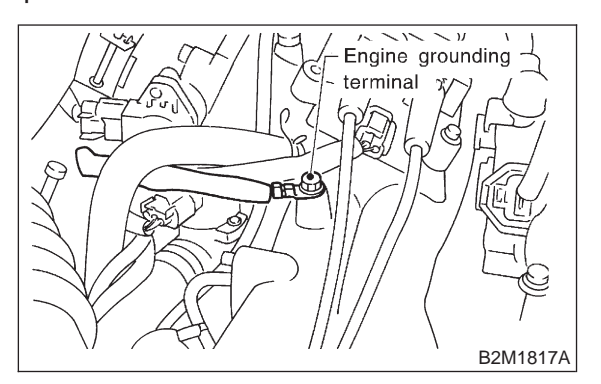

8) Use TCM mounting stud bolts at the body head grounding point when measuring voltage and resistance inside the passenger compartment.

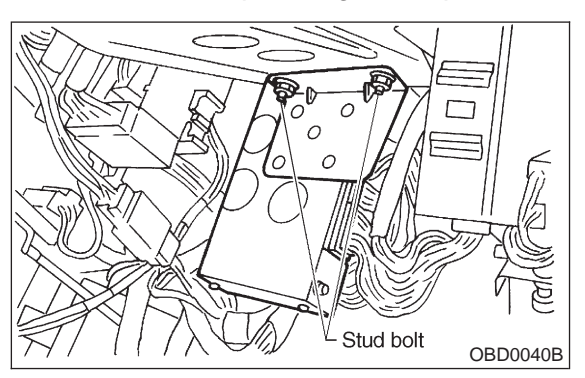

9) Every MFI-related part is a precision part. Do not drop them.

10) Observe the following cautions when installing a radio in MFI equipped models.

## CAUTION:

• The antenna must be kept as far apart as possible from the control unit.

(The ECM is located under the steering column, inside of the instrument panel lower trim panel.)

• The antenna feeder must be placed as far apart as possible from the ECM and MFI harness.

• Carefully adjust the antenna for correct matching.

• When mounting a large power type radio, pay special attention to the three items above mentioned.

• Incorrect installation of the radio may affect the operation of the ECM.

11) Before disconnecting the fuel hose, disconnect the fuel pump connector and crank the engine for more than five seconds to release pressure in the fuel system. If engine starts during this operation, run it until it stops. 12) Problems in the electronic-controlled automatic transmission may be caused by failure of the engine, the electronic control system, the transmission proper, or by a combination of these. These three causes must be distinguished clearly when performing diagnostics.

13) Diagnostics should be conducted by rotating with simple, easy operations and proceeding to complicated, difficult operations. The most important thing in diagnostics is to understand the customer's complaint, and distinguish between the three causes.

14) In AT vehicles, do not continue the stall for more than five seconds at a time (from closed throttle, fully open throttle to stall engine speed).

15) On ABS vehicle, when performing driving test in jacked-up or lifted-up position, sometimes the warning light may be lit, but this is not a malfunction of the system. The reason for this is the speed difference between the front and rear wheels. After diagnosis of engine control system, perform the ABS memory clearance procedure of self-diagnosis system.

## C: PRE-INSPECTION

Before performing diagnostics, check the following items which might affect engine problems:

## 1. POWER SUPPLY

1) Measure battery voltage and specific gravity of electrolyte.

## Standard voltage: 12 V

## Specific gravity: Above 1.260

2) Check the condition of the main and other fuses, and harnesses and connectors. Also check for proper grounding.

## 2. ENGINE GROUNDING

Make sure the engine grounding terminal is properly connected to the engine.

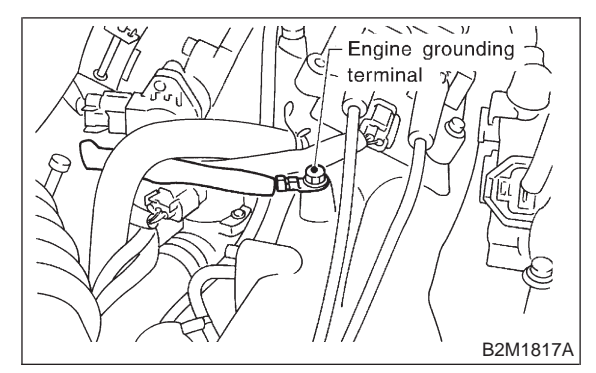

## 5. Specified Data A: ENGINE CONTROL MODULE (ECM) I/O SIGNAL

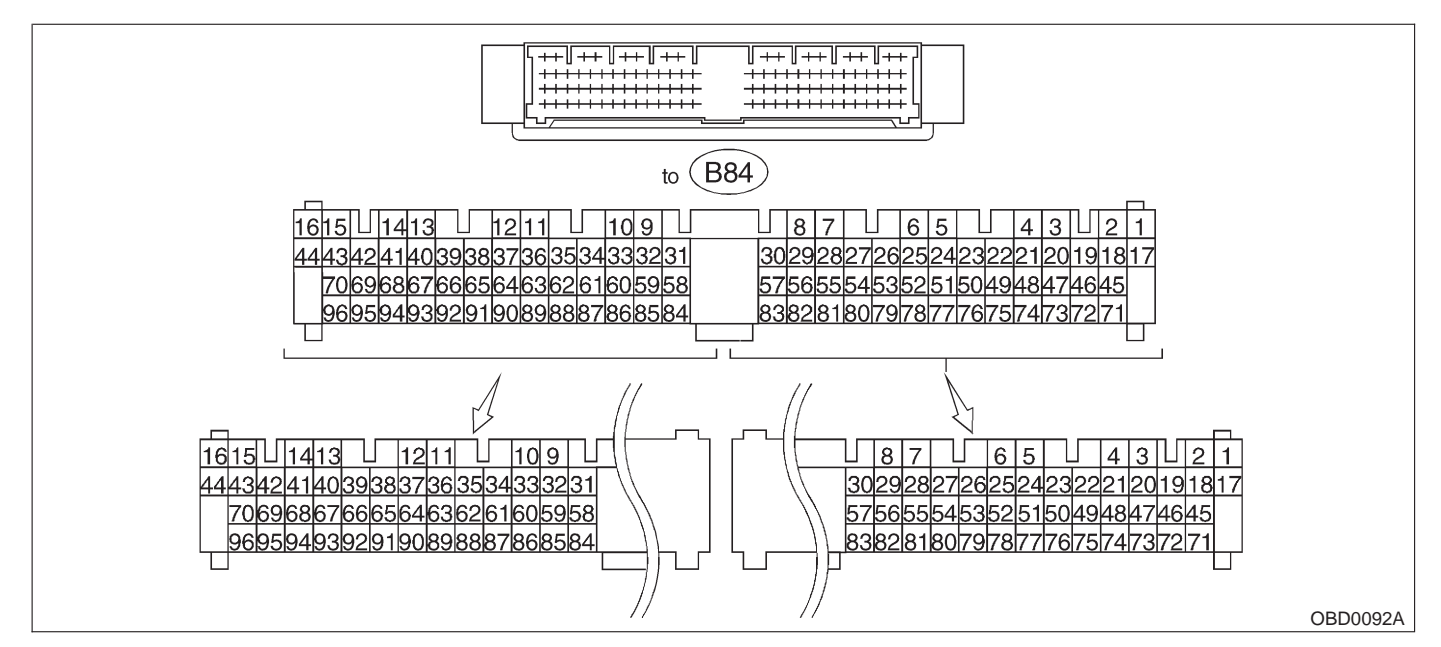

|                          |                   | Con-          | <b>T</b> | Signal (V)                                         |                       |                                                              |
|--------------------------|-------------------|---------------|----------|----------------------------------------------------|-----------------------|--------------------------------------------------------------|
| Cor                      | ntent             | nector<br>No. | nal No.  | Ignition SW ON<br>(Engine OFF)                     | Engine ON (Idling)    | Note                                                         |
| Crankshaft               | Signal (+)        | B84           | 8        | 0                                                  | -7 +7                 | Sensor output waveform                                       |
| position                 | Signal (-)        | B84           | 29       | 0                                                  | 0                     | —                                                            |
| sensor                   | Shield            | B84           | 54       | 0                                                  | 0                     | —                                                            |
| Camshaft                 | Signal (+)        | B84           | 7        | 0                                                  | -7 +7                 | Sensor output waveform                                       |
| position                 | Signal (-)        | B84           | 28       | 0                                                  | 0                     | _                                                            |
| sensor                   | Shield            | B84           | 54       | 0                                                  | 0                     | —                                                            |
|                          | Signal            | B84           | 5        | 0 — 0.3                                            | 0.8 — 1.2             | —                                                            |
| Mass air                 | Shield            | B84           | 57       | 0                                                  | 0                     | _                                                            |
| 100 361301               | GND               | B84           | 53       | 0                                                  | 0                     | _                                                            |
| Throttle                 | Signal            | B84           | 6        | Fully closed: 0.2 — 1.0<br>Fully opened: 4.2 — 4.7 |                       | —                                                            |
| position<br>sensor       | Power sup-<br>ply | B84           | 21       | 5                                                  | 5                     | —                                                            |
|                          | GND               | B84           | 20       | 0                                                  | 0                     | —                                                            |
| Front oxy-               | Signal            | B84           | 23       | 0                                                  | 0 — 0.9               | —                                                            |
| gen sensor               | Shield            | B84           | 56       | 0                                                  | 0                     | —                                                            |
| Rear oxy-                | Signal            | B84           | 24       | 0                                                  | 0 — 0.9               | —                                                            |
| gen sensor               | Shield            | B84           | 56       | 0                                                  | 0                     | —                                                            |
| Engine coola ture sensor | ant tempera-      | B84           | 22       | 1.0 — 1.4                                          | 1.0 — 1.4             | After warm-up                                                |
| Vehicle spee             | ed sensor 2       | B84           | 83       | 0 or 5                                             | 0 or 5                | "5" and "0" are repeatedly displayed when vehicle is driven. |
| Starter switc            | h                 | B84           | 86       | 0                                                  | 0                     | Cranking: 8 to 14                                            |
| A/C switch               |                   | B84           | 60       | ON: 10 — 13<br>OFF: 0                              | ON: 13 — 14<br>OFF: 0 | —                                                            |
| Ignition swite           | h                 | B84           | 85       | 10 — 13                                            | 13 — 14               | —                                                            |

## **ON-BORAD DIAGNOSTICS II SYSTEM**

**[T5A0] 2-7** 5. Specified Data

|                               |                        | Con-          | <b>-</b> · | Signa                            | al (V)                           |                                                                     |
|-------------------------------|------------------------|---------------|------------|----------------------------------|----------------------------------|---------------------------------------------------------------------|
| Con                           | tent                   | nector<br>No. | nal No.    | Ignition SW ON<br>(Engine OFF)   | Engine ON (Idling)               | Note                                                                |
| Neutral posit<br>(MT)         | ion switch             | B8/           | 82         | ON: 5.0±0.5<br>OFF: 0            |                                  | • On MT vehicle; switch is ON when gear is in neutral position.     |
| Neutral posit<br>(AT)         | ion switch             | 004           | 02         | ON<br>OFF: 5                     | : 0<br>5.0±0.5                   | • On AT vehicle; switch is ON when shift is in "N" or "P" position. |
| Test mode co                  | onnector               | B84           | 84         | 5                                | 5                                | When connected: 0                                                   |
| Knock sen-                    | Signal                 | B84           | 3          | 2.8                              | 2.8                              | —                                                                   |
| sor                           | Shield                 | B84           | 56         | 0                                | 0                                | —                                                                   |
| AT/MT identi                  | fication               | B84           | 81         | (AT) 5<br>(MT) 0                 | (AT) 5<br>(MT) 0                 | When measuring voltage between ECM and chassis ground.              |
| Back-up pow                   | er supply              | B84           | 39         | 10 — 13                          | 13 — 14                          | Ignition switch "OFF": 10 — 13                                      |
| Control unit p<br>ply         | power sup-             | B84           | 1<br>2     | 10 — 13                          | 13 — 14                          | —                                                                   |
| Ignition                      | # 1, # 2               | B84           | 41         | 0                                | 1 — 3.4                          | —                                                                   |
| control                       | # 3, # 4               | B84           | 40         | 0                                | 1 — 3.4                          | _                                                                   |
|                               | # 1                    | B84           | 96         | 10 — 13                          | 1 — 14                           | Waveform                                                            |
| Fuel injec-                   | # 2                    | B84           | 70         | 10 — 13                          | 1 — 14                           | Waveform                                                            |
| tor                           | # 3                    | B84           | 44         | 10 — 13                          | 1 — 14                           | Waveform                                                            |
|                               | # 4                    | B84           | 16         | 10 — 13                          | 1 — 14                           | Waveform                                                            |
| Idle air con-                 | OPEN end               | B84           | 14         | —                                | 1 — 13                           | Waveform                                                            |
| trol sole-<br>noid valve      | CLOSE<br>end           | B84           | 13         | _                                | 13 — 1                           | Waveform                                                            |
| Fuel pump re                  | elay control           | B84           | 32         | ON: 0.5, or less<br>OFF: 10 — 13 | 0.5, or less                     | —                                                                   |
| A/C relay cor                 | ntrol                  | B84           | 31         | ON: 0.5, or less<br>OFF: 10 — 13 | ON: 0.5, or less<br>OFF: 13 — 14 | —                                                                   |
| Radiator fan<br>trol          | relay 1 con-           | B84           | 74         | ON: 0.5, or less<br>OFF: 10 — 13 | ON: 0.5, or less<br>OFF: 13 — 14 | _                                                                   |
| Radiator fan<br>trol          | relay 2 con-           | B84           | 73         | ON: 0.5, or less<br>OFF: 10 — 13 | ON: 0.5, or less<br>OFF: 13 — 14 | With A/C vehicles only                                              |
| Self-shutoff c                | control                | B84           | 63         | 10 — 13                          | 13 — 14                          | —                                                                   |
| Malfunction i                 | ndicator               | B84           | 58         | _                                | _                                | Light "ON": 1, or less<br>Light "OFF": 10 — 14                      |
| Engine speed                  | d output               | B84           | 64         | —                                | 0 — 13, or more                  | Waveform                                                            |
| Torque contro                 | ol signal              | B84           | 79         | 5                                | 5                                | —                                                                   |
| Mass air flow<br>AT           | / signal for           | B84           | 47         | 0 — 0.3                          | 0.8 — 1.2                        | —                                                                   |
| Purge contro<br>valve         | l solenoid             | B84           | 72         | ON: 1, or less<br>OFF: 10 — 13   | ON: 1, or less<br>OFF: 13 — 14   | _                                                                   |
| Atmospheric sensor            | pressure               | B84           | 26         | 3.9 — 4.1                        | 2.0 — 2.3                        | _                                                                   |
| Pressure sou                  | urces switch-<br>valve | B84           | 15         | ON: 1, or less<br>OFF: 10 — 13   | ON: 1, or less<br>OFF: 13 — 14   | _                                                                   |
| EGR solenoi                   | d valve                | B84           | 71         | ON: 1, or less<br>OFF: 10 — 13   | ON: 1, or less<br>OFF: 13 — 14   | _                                                                   |
| Front oxygen<br>heater signal | a sensor               | B84           | 38         | 0 — 1.0                          | 0 — 1.0                          | _                                                                   |
| Rear oxygen<br>heater signal  | sensor                 | B84           | 37         | 0 — 1.0                          | 0 — 1.0                          | —                                                                   |

## **ON-BORAD DIAGNOSTICS II SYSTEM**

|                                     |                      | Con-          | <b>-</b> . | Signa                                            | al (V)                                              |                                                                                                    |
|-------------------------------------|----------------------|---------------|------------|--------------------------------------------------|-----------------------------------------------------|----------------------------------------------------------------------------------------------------|
| Cor                                 | ntent                | nector<br>No. | nal No.    | Ignition SW ON<br>(Engine OFF)                   | Engine ON (Idling)                                  | Note                                                                                                    |
| Fuel tempera                        | ature sensor         | B84           | 25         | 2.5 — 3.8                                        | 2.5 — 3.8                                           | <ul> <li>Except 2200 cc FWD and<br/>Taiwan spec. vehicles</li> <li>Ambient temperature: 25°C<br/>(77°F)</li> </ul>                                                |
| Fuel level se                       | ensor                | B84           | 27         | 0.12 — 4.75                                      | 0.12 — 4.75                                         | Except 2200 cc FWD and Tai-<br>wan spec. vehicles                                                                                                    |
| Fuel tank<br>pressure               | Signal               | B84           | 4          | 2.3 — 2.7                                        | 2.3 — 2.7                                           | <ul> <li>Except 2200 cc FWD and<br/>Taiwan spec. vehicles</li> <li>The value obtained after the<br/>fuel filler cap was removed<br/>once and recapped.</li> </ul> |
| Sensor                              | Power sup-<br>ply    | B84           | 21         | 5                                                | 5                                                   | —                                                                                                    |
|                                     | GND                  | B84           | 20         | 0                                                | 0                                                   | _                                                                                                    |
| Fuel tank protocol<br>trol solenoid | essure con-<br>valve | B84           | 10         | ON: 1, or less<br>OFF: 10 — 13                   | ON: 1, or less<br>OFF: 13 — 14                      | Except 2200 cc FWD and Tai-<br>wan spec. vehicles                                                                                                    |
| Vent control<br>valve               | solenoid             | B84           | 35         | ON: 1, or less<br>OFF: 10 — 13                   | ON: 1, or less<br>OFF: 13 — 14                      | 2500 cc models                                                                                                    |
| Drain valve                         |                      | B84           | 35         | ON: 1, or less<br>OFF: 10 — 13                   | ON: 1, or less<br>OFF: 13 — 14                      | 2200 cc AWD except Taiwan spec. vehicles                                                                                                    |
| TCS signal                          |                      | B84           | 61         | 0 — 7                                            | 0 — 7                                               | Waveform                                                                                                    |
| AT diagnosis                        | s input signal       | B84           | 80         | Less than 1 $\leftarrow \rightarrow$ More than 4 | Less than $1 \leftarrow \rightarrow More$<br>than 4 | Waveform                                                                                                    |
| GND (senso                          | rs)                  | B84           | 20         | 0                                                | 0                                                   | _                                                                                                    |
| GND (injecto                        | ors)                 | B84           | 69<br>95   | 0                                                | 0                                                   | —                                                                                                    |
| GND (ignitio                        | n system)            | B84           | 94         | 0                                                | 0                                                   |                                                                                                    |
| GND (power                          | supply)              | B84           | 19<br>46   | 0                                                | 0                                                   | —                                                                                                    |
| GND (contro                         | l systems)           | B84           | 17<br>18   | 0                                                | 0                                                   | —                                                                                                    |
| GND (oxyge heater)                  | n sensor             | B84           | 42         | 0                                                | 0                                                   | —                                                                                                    |

## **B: ENGINE CONDITION DATA**

| Content       | Model Specified data |                                      |
|---------------|----------------------|--------------------------------------|
| Mass air flow | 2200 00              | 1.7 — 3.3 (g/sec): Idling            |
|               | 2200 00              | 7.1 — 14.2 (g/sec): 2,500 rpm racing |
|               | 2500.00              | 2.2 — 4.2 (g/sec): Idling            |
|               | 2500 CC              | 8.6 — 14.5 (g/sec): 2,500 rpm racing |
| Engine load   | 2200 00              | 1.6 — 2.9 (%): Idling                |
|               | 2200 00              | 6.4 — 12.8 (%): 2,500 rpm racing     |
|               | 2500.00              | 1.9 — 3.5 (%): Idling                |
|               | 2500 00              | 7.2 — 12.1 (%): 2,500 rpm racing     |

- Measuring condition:After warm-up the engine.Gear position is in "N" or "P" position.
- A/C is turned OFF.
- All accessory switches are turned OFF.

## C: TRANSMISSION CONTROL MODULE (TCM) I/O SIGNAL

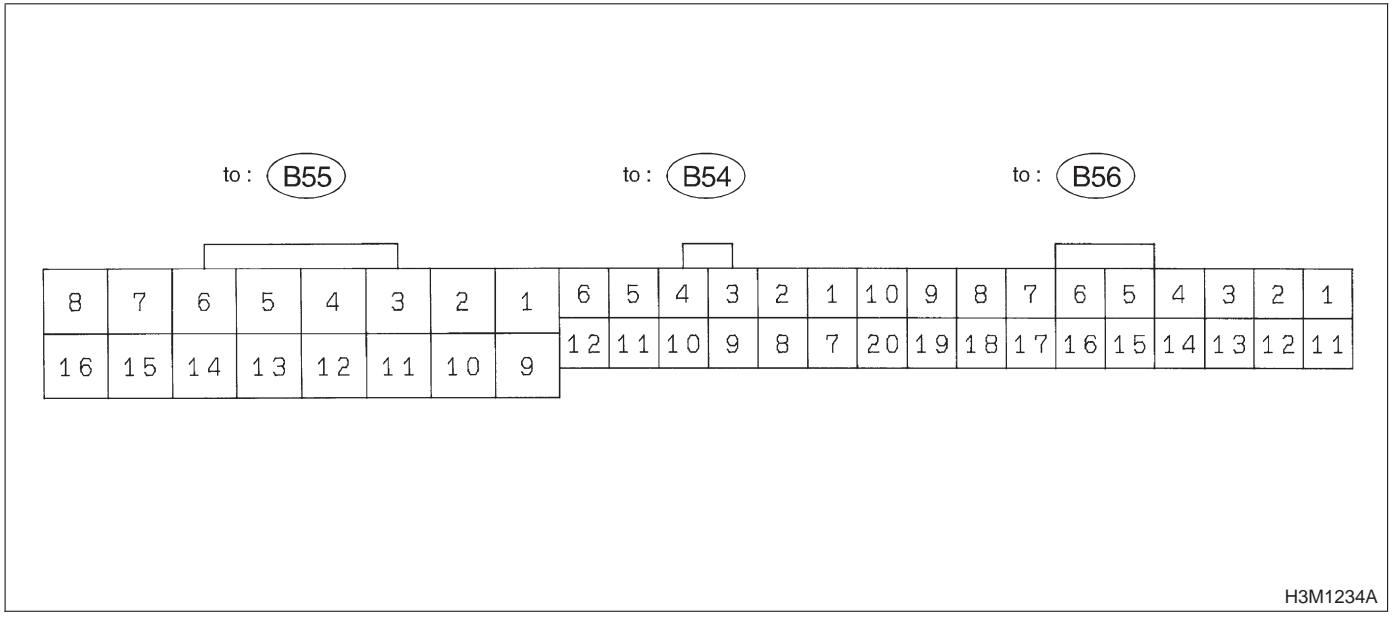

#### NOTE: Check with ignition switch ON.

| Content               |                     | Connector<br>No. | Terminal<br>No. | Measuring conditions                       | Voltage (V)    |
|-----------------------|---------------------|------------------|-----------------|--------------------------------------------|----------------|
| Back-up power supply  |                     | B56              | 14              | Ignition switch OFF                        | 10 — 16        |
| Ignition power supply |                     | B54              | 6               |                                            | 10 — 16        |
|                       |                     | B55              | 1               | Ignition switch ON (with engine OFF)       |                |
|                       | "P" range<br>switch | B56              | 9               | Selector lever in "P" range                | Less than 1    |
|                       |                     |                  |                 | Selector lever in any other than "P" range | More than 8    |
|                       | "N" range<br>switch | B56              | 8               | Selector lever in "N" range                | Less than 1    |
|                       |                     |                  |                 | Selector lever in any other than "N" range | More than 8    |
|                       | "R" range<br>switch | B56              | 10              | Selector lever in "R" range                | Less than 1    |
|                       |                     |                  |                 | Selector lever in any other than "R" range | More than 6    |
| Inhibitor<br>switch   | "D" range<br>switch | B54              | 1               | Selector lever in "D" range                | Less than 1    |
|                       |                     |                  |                 | Selector lever in any other than "D" range | More than 6    |
|                       | "3" range<br>switch | B54              | 2               | Selector lever in "3" range                | Less than 1    |
|                       |                     |                  |                 | Selector lever in any other than "3" range | More than 6    |
|                       | "2" range<br>switch | B54              | 3               | Selector lever in "2" range                | Less than 1    |
|                       |                     |                  |                 | Selector lever in any other than "2" range | More than 6    |
|                       | "1" range           | R54              | 4               | Selector lever in "1" range                | Less than 1    |
|                       | switch              | 004              |                 | Selector lever in any other than "1" range | More than 6    |
| Brake switch          |                     | B56              | 7               | Brake pedal depressed                      | More than 10.5 |
|                       |                     | 000 /            |                 | Brake pedal released                       | Less than 1    |
| ABS signal            |                     | B56              | 5               | ABS switch ON                              | Less than 1    |
|                       |                     |                  | 5               | ABS switch OFF                             | More than 6.5  |
| AT diagnostics signal |                     | B55              | 12              | Ignition switch ON (with engine OFF)       | Less than 1    |
|                       |                     |                  |                 | Ignition switch ON (with engine ON)        | More than 10   |
| Diagnosis switch      |                     | B56              | 6               | Diagnosis connector connected.             | Less than 1    |
|                       |                     |                  | O               | Diagnosis connector disconnected.          | More than 6    |

| Content                                     | Connector<br>No. | Terminal<br>No. | Measuring conditions                                      | Voltage (V)                                      | Resistance to<br>body<br>(ohms) |
|---------------------------------------------|------------------|-----------------|-----------------------------------------------------------|--------------------------------------------------|---------------------------------|
| Throttle position                           | DE4              |                 | Throttle fully closed.                                    | 0.3 — 0.7                                        |                                 |
| sensor B54                                  |                  | ð               | Throttle fully open.                                      | 4.3 — 4.9                                        |                                 |
| Throttle position<br>sensor power<br>supply | B56              | 19              | Ignition switch ON (with<br>engine OFF)                   | 4.8 — 5.3                                        | _                               |
| ATF tempera-                                | R54              | 10              | ATF temperature 20°C (68°F)                               | 2.9 — 4.0                                        | 2.1 k — 2.9 k                   |
| ture sensor                                 |                  | 10              | ATF temperature 80°C (176°F)                              | 1.0 — 1.4                                        | 275 — 375                       |
| Vehicle speed                               |                  |                 | Vehicle stopped.                                          | 0                                                |                                 |
| sensor 1                                    | B54              | 12              | Vehicle speed at least 20 km/h<br>(12 MPH)                | More than 1 (AC range)                           | 450 — 720                       |
| Vehicle speed<br>sensor 2                   | B56              | 11              | When vehicle is slowly moved at least 2 meters (7ft).     | Less than $1 \leftarrow \rightarrow More$ than 9 | _                               |
| Engine speed                                | R54              | 5               | Ignition switch ON (with engine OFF).                     | More than 10.5                                   |                                 |
| signal                                      | 004              | 5               | Ignition switch ON (with engine ON).                      | 8 — 11                                           | _                               |
| Cruise set sig-                             | P56              | 3               | When cruise control is set (SET lamp ON).                 | Less than 1                                      |                                 |
| nal                                         | DUU              | 3               | When cruise control is not set (SET lamp OFF).            | More than 6.5                                    |                                 |
| Torque control<br>signal                    | B55              | 16              | Ignition switch ON                                        | 4 — 6                                            | _                               |
| Mass air flow<br>signal                     | B54              | 9               | Engine idling after warm-up                               | 0.5 — 1.2                                        |                                 |
| Shift solenoid 1                            | B55              | 14              | 1st or 4th gear                                           | More than 9                                      | 20 - 32                         |
|                                             | 000              | 14              | 2nd or 3rd gear                                           | Less than 1                                      | 20 - 02                         |
| Shift solenoid 2                            | B55              | 13              | 1st or 2nd gear                                           | More than 9                                      | 20 — 32                         |
|                                             |                  |                 | 3rd or 4th gear                                           | Less than 1                                      |                                 |
| Shift solenoid 3                            | B55              | 15              | Selector lever in "N" range (with throttle fully closed). | Less than 1                                      | 20 — 32                         |
|                                             |                  |                 | Selector lever in "D" range (with throttle fully closed). | More than 9                                      |                                 |
| Duty solenoid A                             | B55              | 8               | Throttle fully closed (with engine OFF) after warm-up.    | 2.0 — 4.0                                        | 2.0 — 4.5                       |
|                                             |                  | 0               | Throttle fully open (with engine OFF) after warm-up.      | Less than 1                                      |                                 |
| Dropping resis-                             | B55              | 7               | Throttle fully closed (with engine OFF) after warm-up.    | More than 8.5                                    | 12 — 18                         |
| tor                                         |                  |                 | Throttle fully open (with engine OFF) after warm-up.      | Less than 1                                      |                                 |
| Duty solenoid B                             | B55              | 5               | When lock up occurs.                                      | More than 8.5                                    | 9 — 17                          |
|                                             |                  |                 | When lock up is released.                                 | Less than 0.5                                    | <b>U</b>                        |
| Duty solenoid C                             |                  |                 | Fuse on FWD switch                                        | More than 8.5                                    |                                 |
|                                             | B55              | 3               | Fuse removed from FWD                                     |                                                  | 9 — 17                          |
| only)                                       |                  |                 | and with select lever in 1st                              | Less than 0.5                                    | 3 – 11                          |
|                                             |                  |                 | gear).                                                    |                                                  |                                 |
| Sensor ground<br>line 1                     | B54              | 7               | —                                                         | 0                                                | Less than 1                     |
| Sensor ground<br>line 2                     | B56              | 20              | —                                                         | 0                                                | Less than 1                     |
| System ground line                          | B56              | 1               | —                                                         | 0                                                | Less than 1                     |

## **ON-BORAD DIAGNOSTICS II SYSTEM**

| Content                     | Connector<br>No. | Terminal<br>No. | Measuring conditions | Voltage (V)                                      | Resistance to<br>body<br>(ohms) |  |
|-----------------------------|------------------|-----------------|----------------------|--------------------------------------------------|---------------------------------|--|
| Power system<br>ground line | B55              | 10              | —                    | 0                                                | Less than 1                     |  |
| FWD switch                  | B56              | 2               | Fuse removed.        | 6 — 9.1                                          | _                               |  |
| (AVVD models<br>only)       |                  |                 | Fuse installed.      | Less than 1                                      |                                 |  |
| Data link signal            | DEC              | 12              |                      | _                                                |                                 |  |
| (Subaru select<br>monitor)  | 800              | 13              |                      | _                                                | 1 —                             |  |
| AT diagnosis<br>signal      | B56              | 11              | Ignition switch ON   | Less than 1 $\leftarrow \rightarrow$ More than 4 | _                               |  |

**2-7 [T6A1] C** 6. Basic Diagnostic Procedure

## 6. Basic Diagnostic Procedure

## A: BASIC DIAGNOSTIC PROCEDURE FOR ENGINE

## 6A1 : CHECK ENGINE START FAILURE.

1) Ask the customer when and how the trouble occurred using the interview check list. <Ref. to 2-7 [T6C0].>

2) Start the engine.

## **(CHECK)** : Does the engine start?

- **YES** : Go to step 6A2.
- Inspection using "8. Diagnostics for Engine Start Failure". <Ref. to 2-7 [T800].>

#### 6A2 : CHECK ILLUMINATION OF CHECK ENGINE MALFUNCTION INDICATOR LAMP (MIL).

## **CHECK** : Does CHECK ENGINE malfunction indicator lamp illuminate?

- (VES) : Go to step 6A3.
- : Inspection using "9. General Diagnostics Table". <Ref. to 2-7 [T900].>

## 6A3 : CHECK INDICATION OF DTC ON DIS-PLAY.

1) Turn ignition switch to OFF.

2) Connect the Subaru Select Monitor or the OBD-II general scan tool to data link connector.

3) Turn ignition switch to ON and the Subaru Select Monitor or OBD-II general scan tool switch to ON.

4) Read DTC on the Subaru Select Monitor or OBD-II general scan tool.

- CHECK : Does the Subaru Select Monitor or OBD-II general scan tool indicate DTC?
- (YES) : Go to step 6A4.

(NO) : Repair the related parts.

## NOTE:

If DTC is not shown on display although the MIL illuminates, perform diagnostics of MIL (CHECK ENGINE malfunction indicator lamp) circuit or combination meter. <Ref. to 2-7 [T700].>

## 6A4 : PERFORM THE DIAGNOSIS.

1) Inspect using "10. Diagnostics Chart with Trouble Code for LHD Vehicles". <Ref. to 2-7 [T1000].> "11. Diagnostics Chart with Trouble Code for RHD Vehicles". <Ref. to 2-7 [T1100].>

NOTE:

Carry out the basic check, only when DTC about automatic transmission is shown on display. <Ref. to 2-7 [T6B0].>

- 2) Repair the trouble cause.
- 3) Perform the clear memory mode. <Ref. to 2-7 [T3D0].>

4) Perform the inspection mode. <Ref. to 2-7 [T3E0].>

#### CHECK : Does the Subaru Select Monitor or OBD-II general scan tool indicate DTC?

(VES) : Inspect using "10. Diagnostics Chart with Trouble Code for LHD Vehicles". <Ref. to 2-7 [T1000].>, "11. Diagnostics Chart with Trouble Code for RHD Vehicles ". <Ref. to 2-7 [T1100].>

(NO) : Complete the diagnosis.

## **B: BASIC CHECK ITEMS FOR AT**

When trouble code about automatic transmission is shown on display, carry out the following basic check. After that, carry out the replacement or repair work.

- 1) ATF level check <Ref. to 3-2 [W1B1].>
- 2) Differential gear oil level check <Ref. to 3-2 [W1B2].>
- 3) ATF leak check <Ref. to 3-2 [W1B3].>
- 4) Differential gear oil leak check <Ref. to 3-2 [W1B3].>
- 5) Brake band adjustment <Ref. to 3-2 [W2B0].>
- 6) Stall test <Ref. to 3-2 [W8A0].>
- 7) Line pressure test <Ref. to 3-2 [W10A0].>
- 8) Transfer clutch pressure test <Ref. to 3-2 [W11A0].>
- 9) Time lag test <Ref. to 3-2 [W9A0].>
- 10) Road test <Ref. to 3-2 [W7A0].>
- 11) Shift characteristics <Ref. to 3-2 [W7A0].>

MEMO:

## C: CHECK LIST FOR INTERVIEW

## 1. CHECK LIST NO. 1

Check the following items when problem has occurred.

#### NOTE:

Use copies of this page for interviewing customers.

| Customer's name     |                                                                                                    | Engine no.       |       |
|---------------------|----------------------------------------------------------------------------------------------------|------------------|-------|
| Date of sale        |                                                                                                    | Fuel brand       |       |
| Date of repair      |                                                                                                    | Odometer reading | km    |
| Vin no.             |                                                                                                    |                  | miles |
| Weather             | <ul> <li>□ Fine</li> <li>□ Cloudy</li> <li>□ Rainy</li> <li>□ Snowy</li> <li>□ Various/Others:</li> </ul>                                                                                                    |                  |       |
| Outdoor temperature | °F (°C)                                                                                                    |                  |       |
|                     | □ Hot<br>□ Warm<br>□ Cool<br>□ Cold                                                                                                    |                  |       |
| Place               | <ul> <li>☐ Highway</li> <li>☐ Suburbs</li> <li>☐ Inner city</li> <li>☐ Uphill</li> <li>☐ Downhill</li> <li>☐ Rough road</li> <li>☐ Others:</li> </ul>                                                         |                  |       |
| Engine temperature  | <ul> <li>Cold</li> <li>Warming-up</li> <li>After warming-up</li> <li>Any temperature</li> <li>Others:</li> </ul>                                                                                              |                  |       |
| Engine speed        | rpm                                                                                                    |                  |       |
| Vehicle speed       | MPH                                                                                                    |                  |       |
| Driving conditions  | <ul> <li>Not affected</li> <li>At starting</li> <li>While idling</li> <li>At racing</li> <li>While accelerating</li> <li>While cruising</li> <li>While decelerating</li> <li>While turning (RH/LH)</li> </ul> |                  |       |
| Headlight           |                                                                                                    | Rear defogger    |       |
| Blower              |                                                                                                    | Radio            |       |
| A/C compressor      |                                                                                                    | CD/Cassette      |       |
| Cooling fan         |                                                                                                    | Car phone        |       |
| Front wiper         |                                                                                                    | СВ               |       |
| Rear wiper          |                                                                                                    |                  |       |

## 2. CHECK LIST NO. 2

Check the following items about the vehicle's state when MIL turns on.

NOTE:

Use copies of this page for interviewing customers.

| a) Other warning lights or indicators turn on. □ Yes/□ No                                      |
|------------------------------------------------------------------------------------------------|
| Low fuel warning light                                                                         |
| Charge indicator light                                                                         |
| AT diagnostics indicator light                                                                 |
| ABS warning light                                                                              |
| TCS warning light                                                                              |
| Engine oil pressure warning light                                                              |
| b) Fuel level                                                                                  |
| ● Lack of gasoline: □ Yes/□ No                                                                 |
| <ul> <li>Indicator position of fuel gauge:</li> </ul>                                          |
| c) Intentional connecting or disconnecting of harness connectors or spark plug cords:  Ves/ No |
| What:                                                                                          |
| d) Intentional connecting or disconnecting of hoses: □ Yes/□ No                                |
| What:                                                                                          |
| e) Installing of parts other than genuine parts: □ Yes/□ No                                    |
| What:                                                                                          |
| Where:                                                                                         |
| f) Occurrence of noise: □ Yes/□ No                                                             |
| From where:                                                                                    |
| What kind:                                                                                     |
| g) Occurrence of smell: □ Yes/□ No                                                             |
| From where:                                                                                    |
| What kind:                                                                                     |
| h) Intrusion of water into engine compartment or passenger compartment:   Yes/  No             |
| i) Troubles occurred                                                                           |
| Engine does not start.                                                                         |
| Engine stalls during idling.                                                                   |
| Engine stalls while driving.                                                                   |
| Engine speed decreases.                                                                        |
| Engine speed does not decrease.                                                                |
|                                                                                                |
|                                                                                                |
|                                                                                                |
|                                                                                                |
|                                                                                                |
|                                                                                                |

# 7. Diagnostics for CHECK ENGINE Malfunction Indicator Lamp (MIL)

# A: CHECK ENGINE MALFUNCTION INDICATOR LAMP (MIL) DOES NOT COME ON.

- DIAGNOSIS:
- The CHECK ENGINE malfunction indicator lamp (MIL) circuit is open or shorted.
- TROUBLE SYMPTOM:
- When ignition switch is turned ON (engine OFF), MIL does not come on.
- WIRING DIAGRAM:

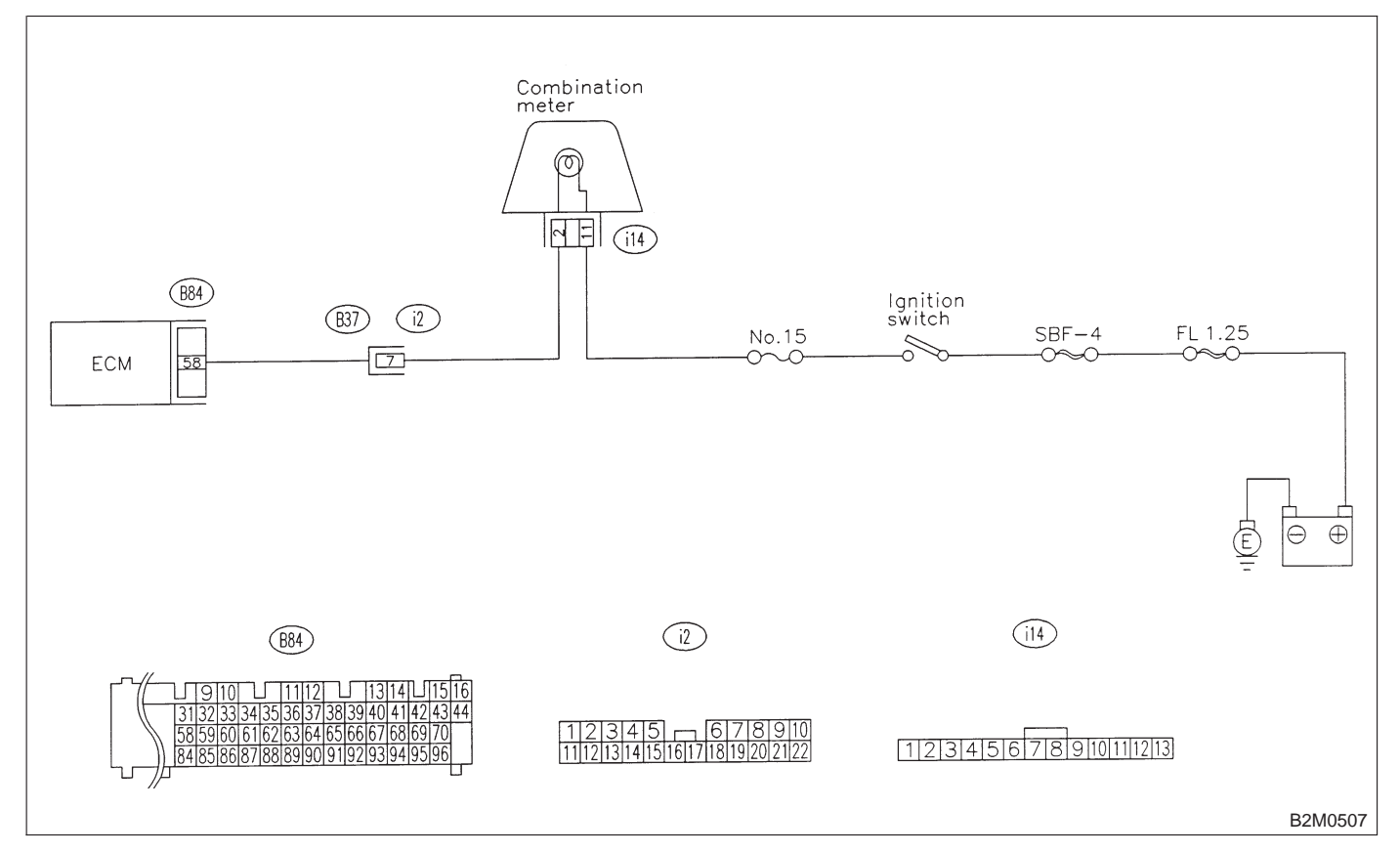

1) Turn ignition switch to ON.

2) Measure voltage between ECM connector and chassis ground.

Connector & terminal (B84) No. 58 (+) — Chassis ground (–):

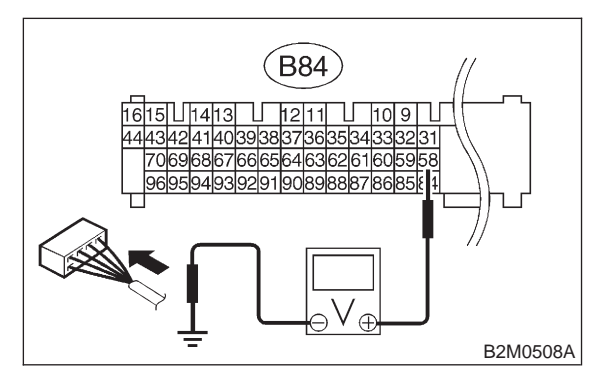

- (CHECK) : Is the voltage less than 1 V?
- YES: : Go to step 7A2.
- $\overline{(NO)}$  : Go to step **7A4**.

## 7A2 : CHECK POOR CONTACT.

- CHECK : Does the MIL come on when shaking or pulling ECM connector and harness?
- (VES) : Repair poor contact in ECM connector.
- (NO) : Go to step 7A3.

7A3 : CHECK ECM CONNECTOR.

- CHECK : Is ECM connector correctly connected?
- **YES** : Replace ECM.
- **NO** : Repair connection of ECM connector.

#### 7A4 : CHECK HARNESS BETWEEN COM-BINATION METER AND ECM CON-NECTOR.

1) Turn ignition switch to OFF.

2) Remove combination meter. <Ref. to 6-2 [W14A1].>

3) Disconnect connector from ECM and combination meter.

4) Measure resistance of harness between ECM and combination meter connector.

#### Connector & terminal (B84) No. 58 — (i14) No. 2:

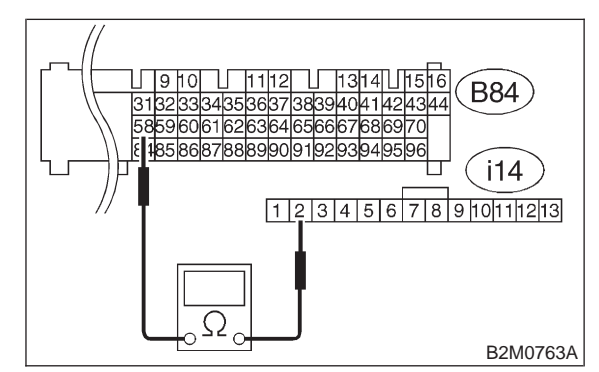

- (CHECK) : Is resistance less than 1  $\Omega$ ?
- **YES** : Go to step **7A5**.
- (NO) : Repair harness and connector.

NOTE:

In this case, repair the following:

• Open circuit in harness between ECM and combination meter connector

• Poor contact in coupling connector (B37)

7A5 : CHECK POOR CONTACT.

Check poor contact in combination meter connector.

<Ref. to FOREWORD [T3C1].>

- CHECK : Is there poor contact in combination meter connector?
- **YES** : Repair poor contact in combination meter connector.
- **NO** : Go to step **7A6**.

#### 7A6 : CHECK HARNESS BETWEEN COM-BINATION METER AND IGNITION SWITCH CONNECTOR.

1) Turn ignition switch to ON.

2) Measure voltage between combination meter connector and chassis ground.

## Connector & terminal

(i14) No. 11 (+) — Chassis ground (–):

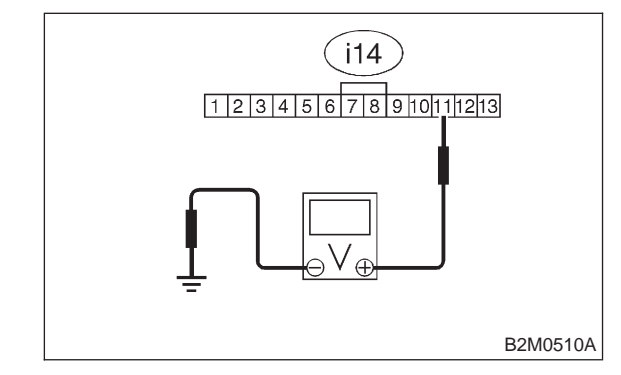

## CHECK) : Is voltage more than 10 V?

- Sector Step 7A7.
- Check the following and repair if necessary.

## NOTE:

• Blown out fuse (No. 15).

• If replaced fuse (No. 15) is blown easily, check the harness for short circuit of harness between fuse (No. 15) and combination meter connector.

- Open or short circuit in harness between fuse (No. 15) and combination meter connector
- Open or short circuit in harness between fuse (No. 15) and ignition switch connector
- Poor contact in ignition switch connector

## 7A7 : CHECK POOR CONTACT.

Check poor contact in combination meter connector.

<Ref. to FOREWORD [T3C1].>

- CHECK : Is there poor contact in combination meter connector?
- **(VES)** : Repair poor contact in combination meter connector.
- (NO) : Replace bulb or combination meter.

MEMO:

## B: CHECK ENGINE MALFUNCTION INDICATOR LAMP (MIL) DOES NOT GO OFF.

## • DIAGNOSIS:

- The CHECK ENGINE malfunction indicator lamp (MIL) circuit is shorted.
- TROUBLE SYMPTOM:
   Although MIL comes on when engine runs, trouble code is not shown on Subaru select monitor or OBD-II general scan tool display.
- WIRING DIAGRAM:

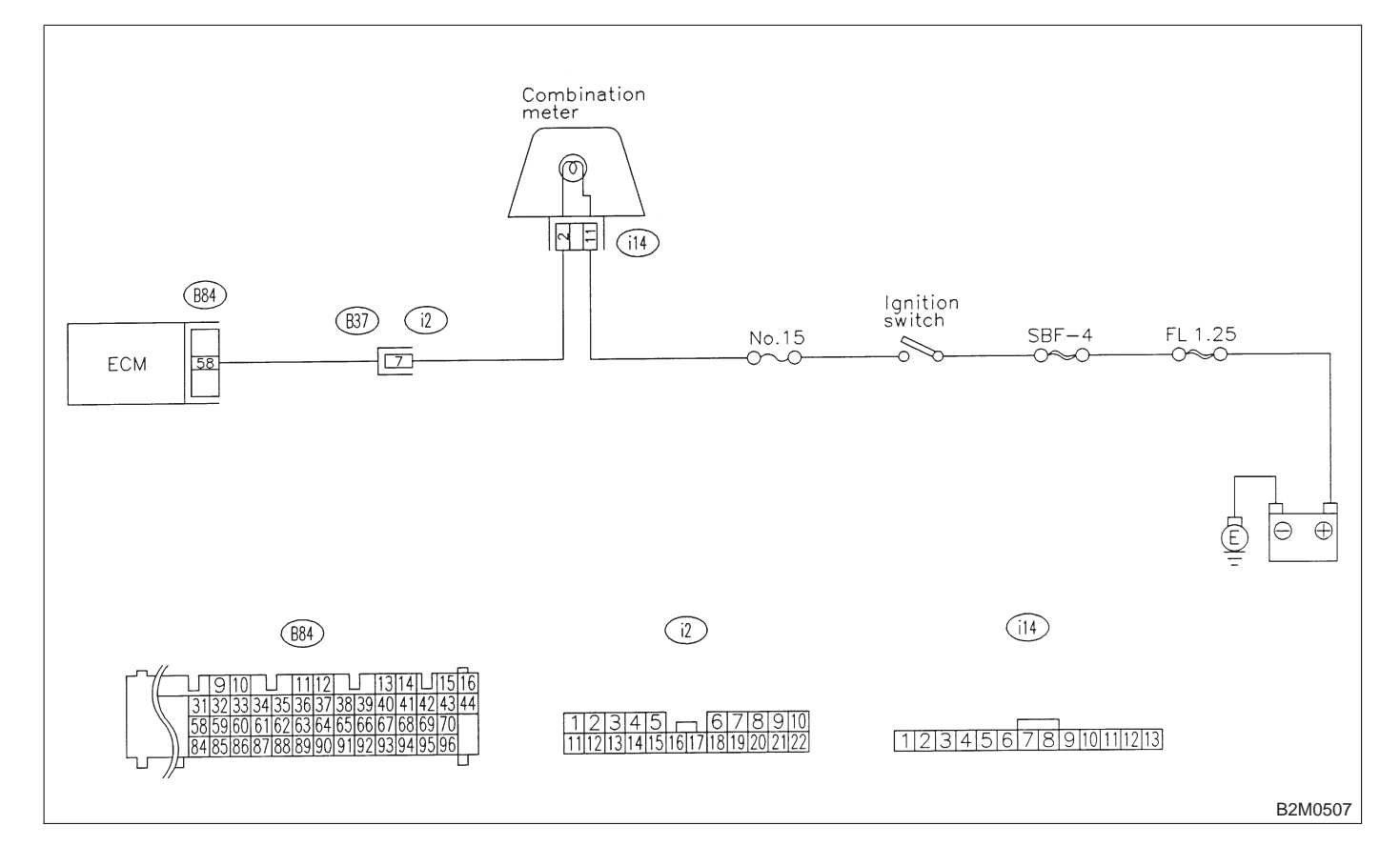

#### 7B1 : CHECK HARNESS BETWEEN COM-BINATION METER AND ECM CON-NECTOR.

- 1) Turn ignition switch to OFF.
- 2) Disconnect connector from ECM.
- 3) Turn ignition switch to ON.

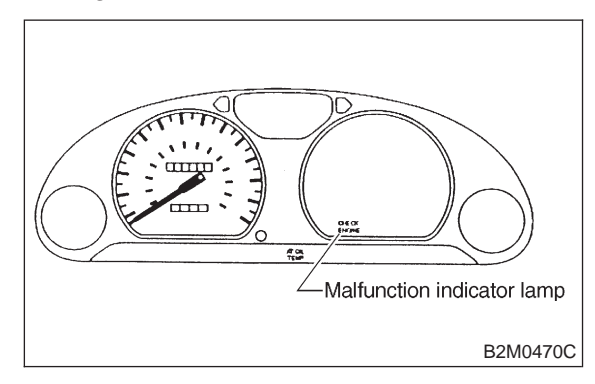

## CHECK : Does the MIL come on?

- **YES** : Repair ground short circuit in harness between combination meter and ECM connector.
- (NO) : Replace ECM.

# C: CHECK ENGINE MALFUNCTION INDICATOR LAMP (MIL) DOES NOT BLINK AT A CYCLE OF 3 Hz.

## • DIAGNOSIS:

- The CHECK ENGINE malfunction indicator lamp (MIL) circuit is open or shorted.
- Test mode connector circuit is in open.
- TROUBLE SYMPTOM:
- When inspection mode, MIL does not blink at a cycle of 3 Hz.
- WIRING DIAGRAM:

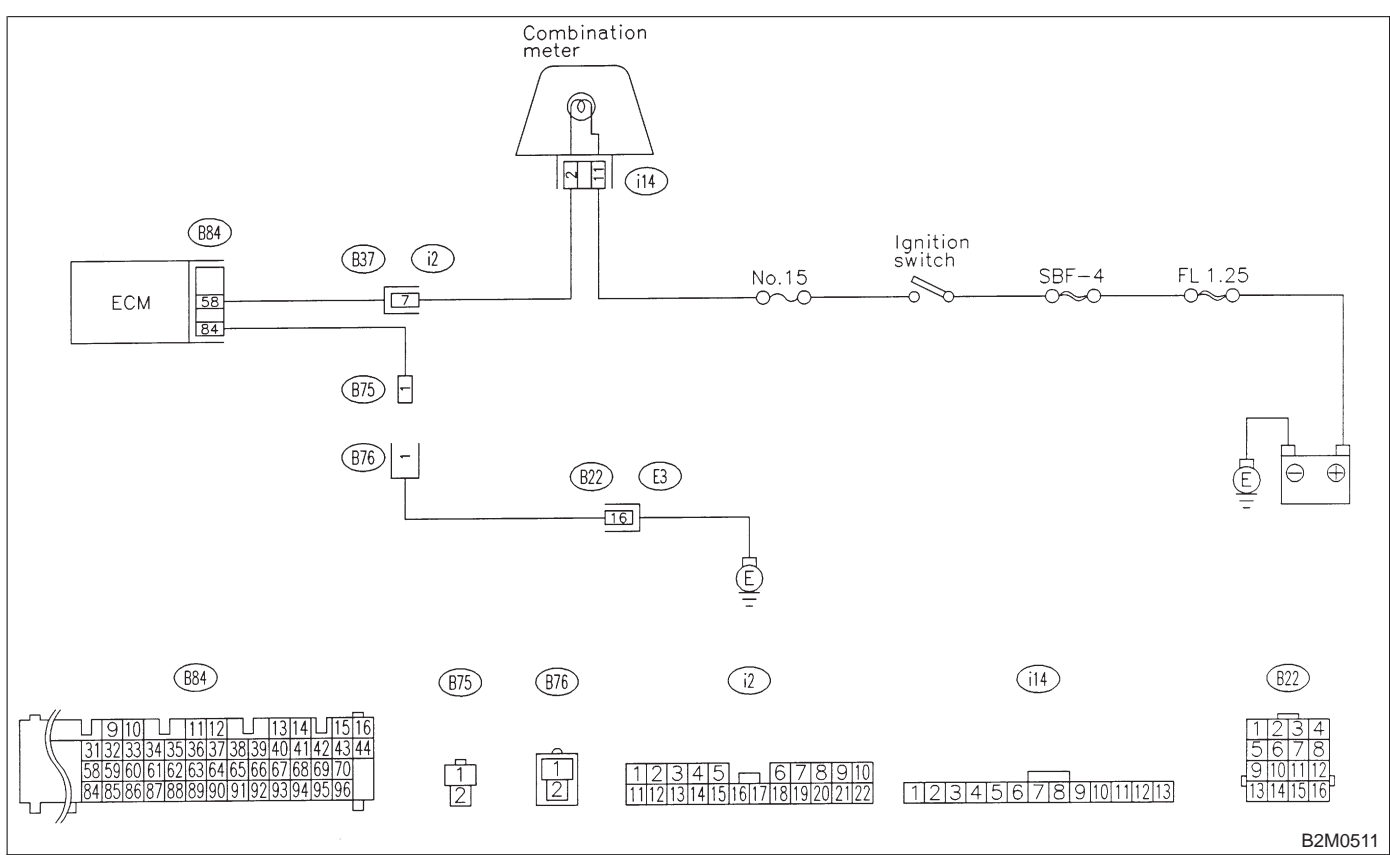

#### 7C1 : CHECK OPERATION OF CHECK ENGINE MALFUNCTION INDICATOR LAMP (MIL).

- 1) Turn ignition switch to OFF.
- 2) Disconnect test mode connector.
- 3) Turn ignition switch to ON.

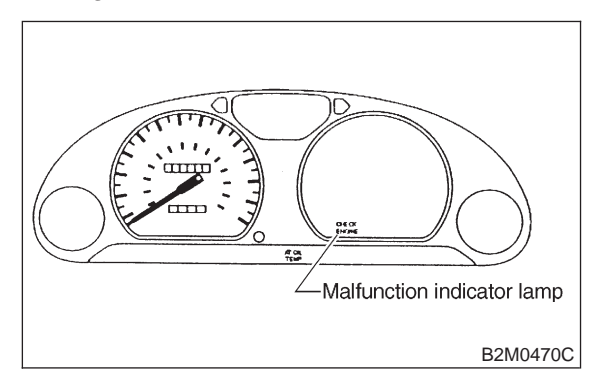

## CHECK) : Does the MIL come on?

- YES : Go to step 7C2.
- : Repair the MIL circuit. <Ref. to 2-7 [T7A0].>

## 7C2 : CHECK OUTPUT SIGNAL FROM ECM.

Measure voltage between test mode connector and chassis ground.

## Connector & terminal

(B75) No.1 (+) — Chassis ground (–):

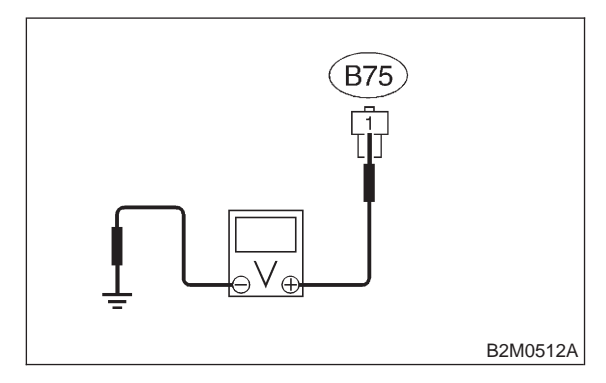

- CHECK) : Is voltage less than 1 V?
  - : Go to step 7C3.
  - **NO** : Go to step **7C5**.

YES

#### 7C3 : CHECK HARNESS BETWEEN ECM AND TEST MODE CONNECTOR.

- 1) Turn ignition switch to OFF.
- 2) Disconnect connector from ECM.
- 3) Measure resistance of harness between ECM
- and test mode connector.

#### Connector & terminal (B84) No.84 — (B75) No.1:

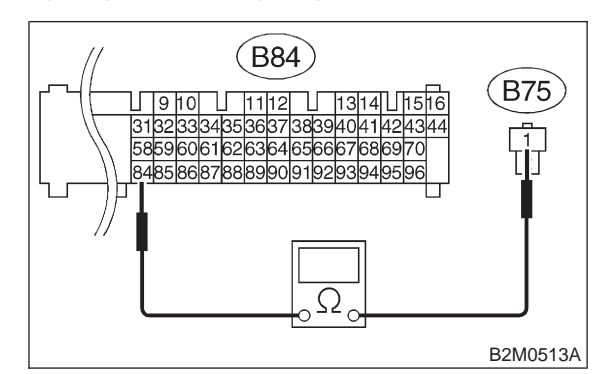

## **CHECK** : Is resistance less than 1 $\Omega$ ?

- **FES** : Go to step **7C4**.
- ECM and test mode connector.

## 7C4 : CHECK POOR CONTACT.

Check poor contact in ECM connector. <Ref. to FOREWORD [T3C1].>

- CHECK : Is there poor contact in ECM connector?
- **(VES)** : Repair poor contact in ECM connector.
- NO: Replace ECM.

7. Diagnostics for CHECK ENGINE Malfunction Indicator Lamp (MIL)

## 7C5: CHECK GROUND CIRCUIT.

1) Turn ignition switch to OFF.

2) Measure resistance of harness between test mode connector and chassis ground.

#### Connector & terminal (B76) No.1 — Chassis ground:

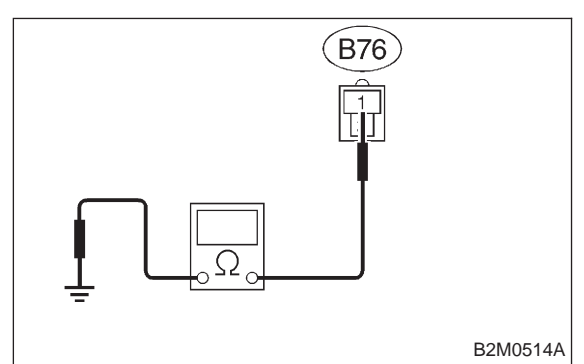

#### (CHECK) : Is resistance less than 5 $\Omega$ ?

- YES : Repair poor contact in test mode connector.
- (NO) : Repair harness and connector.

#### NOTE:

In this case, repair the following:

- Open circuit in harness between test mode and coupling connector (B22)
- Open circuit in harness between coupling con-
- nector (B22) and engine grounding terminal
- Poor contact in coupling connector (B22)

MEMO:

# D: CHECK ENGINE MALFUNCTION INDICATOR LAMP (MIL) REMAINS BLINKING AT A CYCLE OF 3 Hz.

- DIAGNOSIS:
- Test mode connector circuit is shorted.
- TROUBLE SYMPTOM:
  - Even though test mode connector is disconnected, MIL blinks at a cycle of 3 Hz when ignition switch is turned to ON.
- WIRING DIAGRAM:

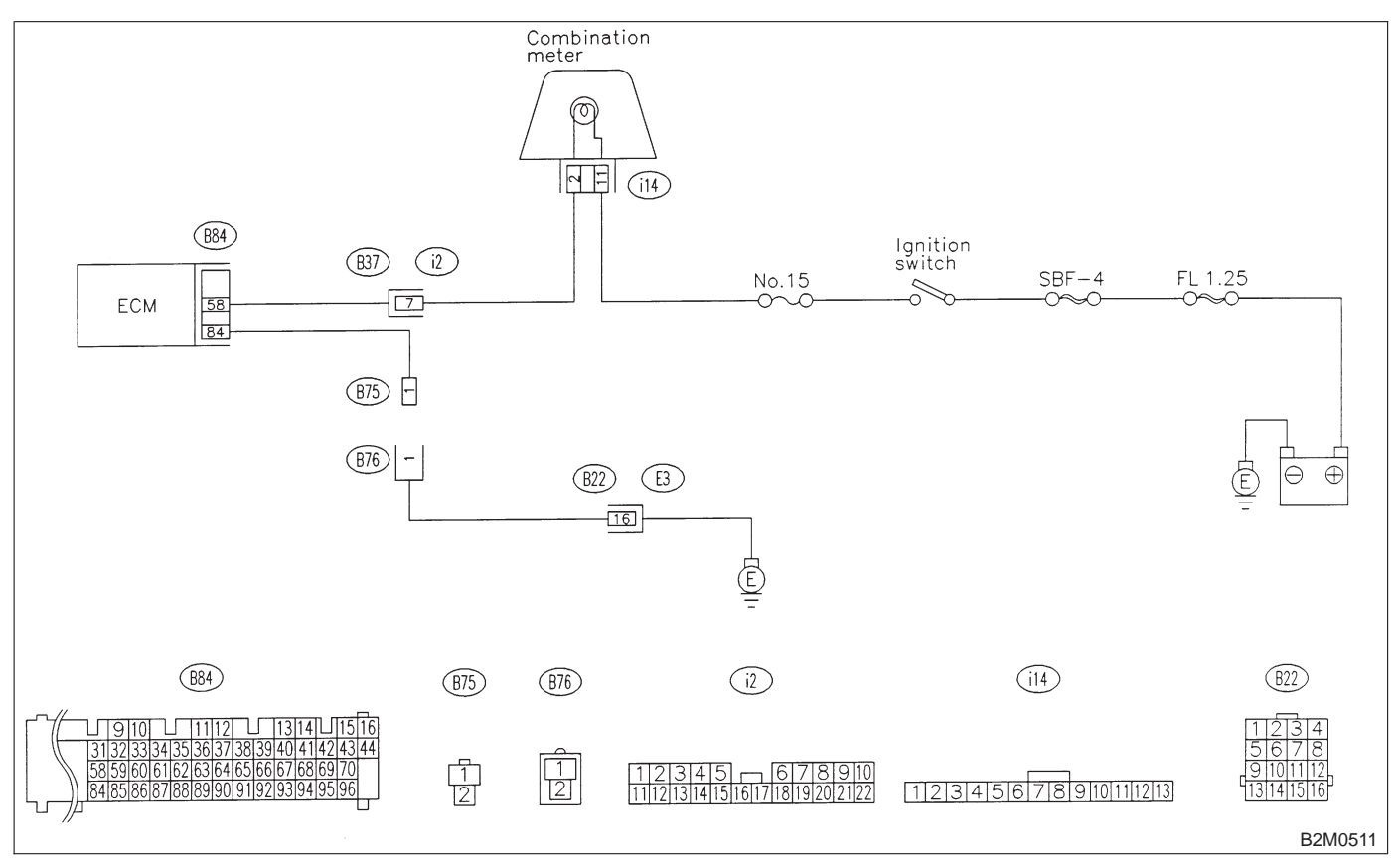
#### 7D1 : CHECK HARNESS BETWEEN ECM CONNECTOR AND ENGINE GROUNDING TERMINAL.

- 1) Turn ignition switch to OFF.
- 2) Disconnect connector from ECM.

3) Measure resistance of harness between ECM connector and chassis ground.

#### Connector & terminal (B84) No. 84 — Chassis ground:

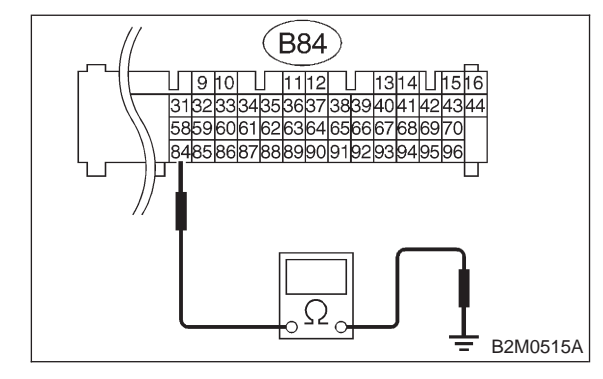

- (CHECK) : Is resistance less than 5  $\Omega$ ?
- ECM and test mode connector.
- NO: Replace ECM.

MEMO:

## 8. Diagnostics for Engine Starting Failure A: BASIC DIAGNOSTICS CHART

| 1.        | Inspection of starter motor circuit. <ref. 2-7="" [t8b0].="" to=""></ref.>                                                                                                    |
|-----------|----------------------------------------------------------------------------------------------------|
|           | $\rightarrow$                                                                                                    |
| 2.        | Inspection of ECM power supply and ground line. <ref. 2-7="" [t8c0].="" to=""></ref.>                                                                                                    |
|           | $\rightarrow$                                                                                                    |
| 3.        | Inspection of ignition control system. <ref. 2-7="" [t8d0].="" to=""></ref.>                                                                                                    |
|           | $\downarrow$                                                                                                    |
| 4.        | Inspection of fuel pump circuit. <ref. 2-7="" [t8e0].="" to=""> <ref. 2-7="" [t8f0].="" to=""></ref.></ref.>                                                                                                    |
|           | $\downarrow$                                                                                                    |
| 5.        | Inspection of fuel injector circuit. <ref. 2-7="" [t8g0].="" to=""></ref.>                                                                                                    |
|           | $\downarrow$                                                                                                    |
| 6.        | Inspection of crankshaft position sensor circuit. <ref. 2-7="" [t8h0].="" to=""></ref.>                                                                                                    |
|           | $\rightarrow$                                                                                                    |
| 7.        | Inspection of camshaft position sensor circuit. <ref. 2-7="" [t8i0].="" to=""></ref.>                                                                                                    |
|           | $\rightarrow$                                                                                                    |
| 8.<br>ins | Inspection using Subaru select monitor or OBD-II general scan tool <ref. 2-7="" [t1000].="" to=""> and <ref. 2-7="" [t1100].="" to=""> or pection using "9. General Diagnostics Table". <ref. 2-7="" [t900].="" to=""></ref.></ref.></ref.> |

## **B: STARTER MOTOR CIRCUIT**

#### CAUTION:

After repair or replacement of faulty parts, conduct CLEAR MEMORY and INSPECTION MODES. <Ref. to 2-7 [T3D0].> and <Ref. to 2-7 [T3E0].>

#### • WIRING DIAGRAM:

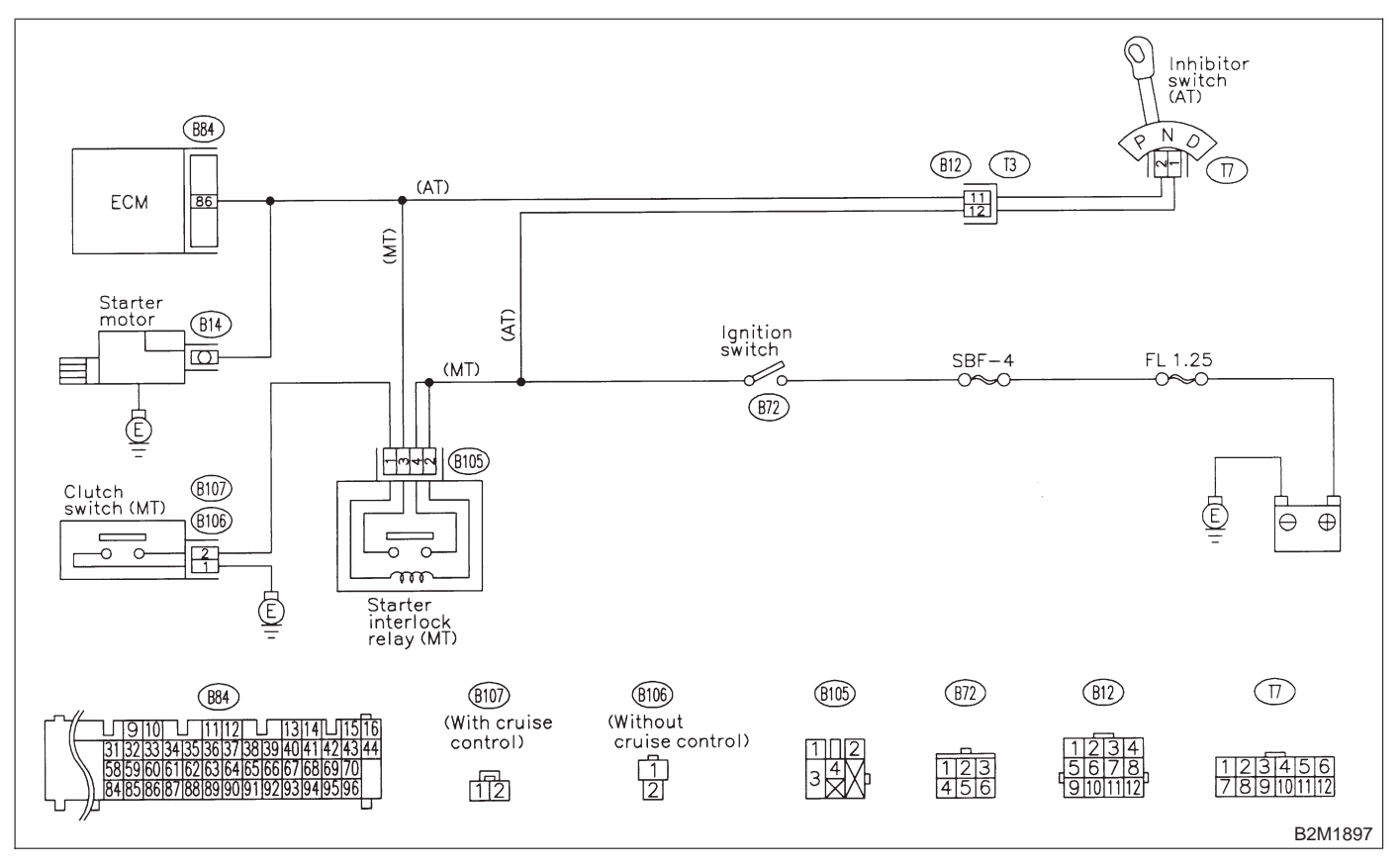

#### CHECK INPUT SIGNAL FOR 8B1: STARTER MOTOR.

- 1) Turn ignition switch to OFF.
- 2) Disconnect connector from starter motor.

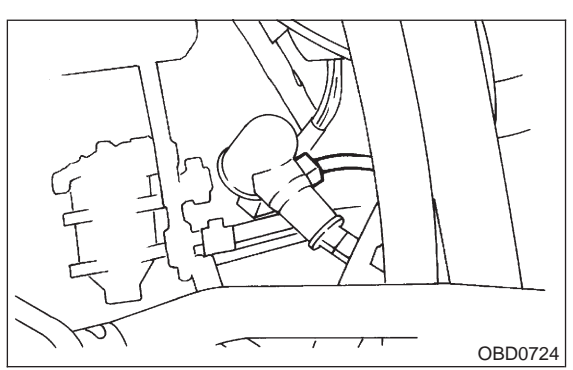

3) Turn ignition switch to ST.

8. Diagnostics for Engine Starting Failure

4) Measure power supply voltage between starter motor connector terminal and engine ground.

#### **Connector & terminal**

(B14) No. 1 (+) — Engine ground (-):

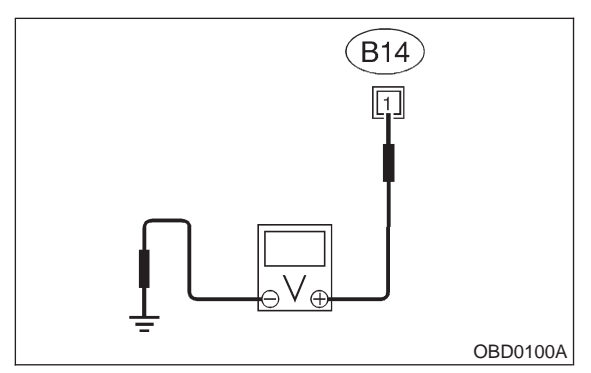

NOTE.

• On AT vehicles, place the selector lever in the "P" or "N" position.

• On MT vehicles, depress the clutch pedal.

#### (CHECK) : Is the voltage more than 10 V?

: Go to step 8B2. (YES)

: Go to step 8B3. NO

#### CHECK GROUND CIRCUIT OF 8B2: STARTER MOTOR.

- 1) Turn ignition switch to OFF.
- 2) Disconnect terminal from starter motor.

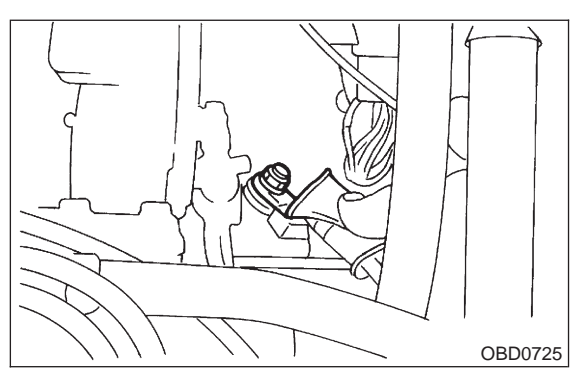

3) Measure resistance of ground cable between ground cable terminal and engine ground.

#### CHECK

- : Is resistance less than 5  $\Omega$ ?
- : Check starter motor. <Ref. to 6-1 (YES) [K100].>
- : Repair open circuit of ground cable. (NO)

#### 8B3: CHECK HARNESS BETWEEN BAT-**TERY AND IGNITION SWITCH CON-**NECTOR.

- 1) Turn ignition switch to OFF.
- 2) Remove SBF No. 4 from main fuse box.
- 3) Measure resistance of fuse.
- : Is resistance less than 1  $\Omega$ ? CHECK
- : Replace SBF No. 4. YES
- : Go to step 8B4. NO

#### CHECK HARNESS BETWEEN BAT-8B4: **TERY AND IGNITION SWITCH CON-**NECTOR.

- 1) Install SBF No. 4 to main fuse box.
- 2) Turn ignition switch to ON.

3) Measure power supply voltage between ignition switch connector and chassis ground.

#### **Connector & terminal** (B72) No. 1 (+) — Chassis ground (-):

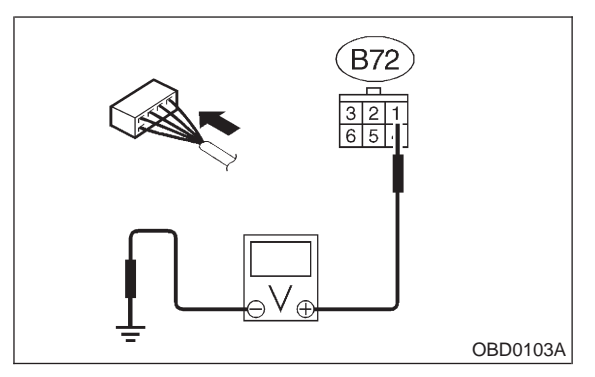

- : Is the voltage more than 10 V? CHECK
- : Go to step 8B5. YES
- : Repair open circuit in harness between NO ignition switch and SBF No. 4 connector.

#### 8B5: CHECK TRANSMISSION TYPE.

: Is transmission type AT? CHECK

- : Go to step 8B6. (YES)
- : Go to step 8B9. NO

#### 8B6 : CHECK INHIBITOR SWITCH CIRCUIT.

1) Turn ignition switch to OFF.

2) Place the selector lever in the "P" or "N" position.

3) Measure resistance between transmission harness connector receptacle's terminals.

#### **Connector & terminal**

(T3) No. 11 — No. 12:

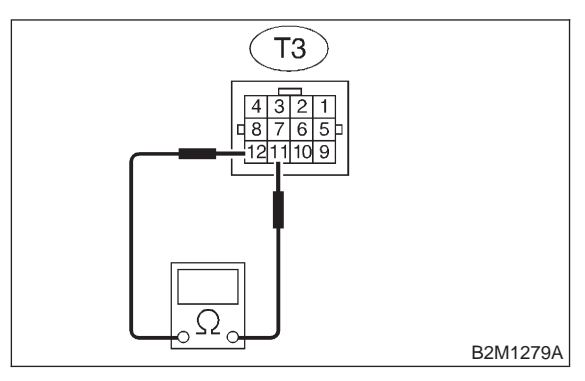

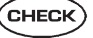

: Is the resistance less than 1  $\Omega$ ?

- Repair open circuit in harness between starter motor and ignition switch connector.
- (NO) : Go to step 8B7.

#### 8B7 : CHECK TRANSMISSION HARNESS.

1) Disconnect connector from inhibitor switch.

2) Measure resistance of harness between transmission harness and inhibitor switch connector.

#### Connector & terminal

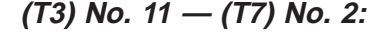

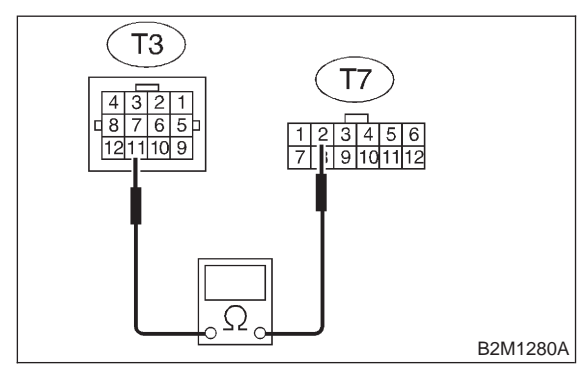

- **CHECK)** : Is the resistance less than 1  $\Omega$ ?
  - : Go to step 8B8.

YES)

NO

: Repair open circuit in harness between transmission harness and inhibitor switch connector.

#### 8B8 : CHECK TRANSMISSION HARNESS.

Measure resistance of harness between transmission harness and inhibitor switch connector.

#### Connector & terminal (T3) No. 12 — (T7) No. 1:

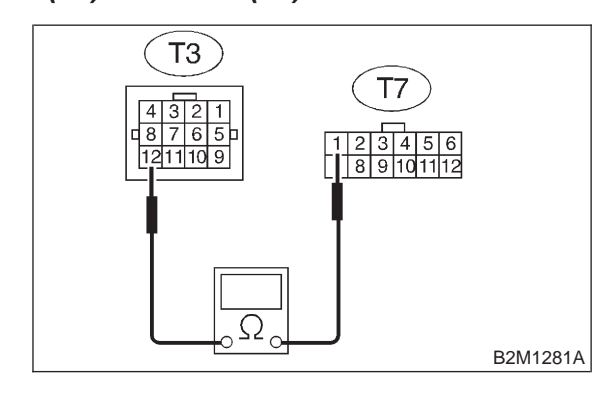

(CHECK) : Is the resistance less than 1  $\Omega$ ?

- (VES) : Go to step 8B9.
- NO : Repair open circuit in harness between transmission harness and inhibitor switch connector.

#### 8B9 : CHECK POOR CONTACT.

Check poor contact in inhibitor switch connector. <Ref. to FOREWORD [T3C1].>

- CHECK : Is there poor contact in inhibitor switch connector?
- **YES** : Repair poor contact in inhibitor switch connector.
- **NO** : Replace inhibitor switch.

8. Diagnostics for Engine Starting Failure

#### 8B10 : CHECK STARTER INTERLOCK CIR-CUIT.

1) Turn ignition switch to "ST".

2) Measure voltage between clutch switch connector and chassis ground.

#### **Connector & terminal**

With cruise control (B107) No. 2 (+) — Chassis ground (-):
Without cruise control (B106) No. 2 (+) — Chassis ground (-):

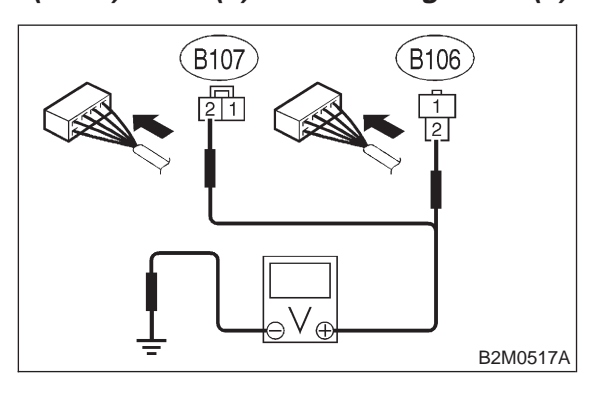

- CHECK : Is the voltage more than 10 V?
  - : Replace starter interlock relay.
  - : Go to step 8B11.

(YES)

NO

#### 8B11 : CHECK STARTER INTERLOCK CIR-CUIT.

1) Turn ignition switch to OFF.

2) Measure resistance between clutch switch connector terminals while depressing the clutch pedal.

Connector & terminal • With cruise control (B107) No. 1 — No. 2:

• Without cruise control (B106) No. 1 — No. 2:

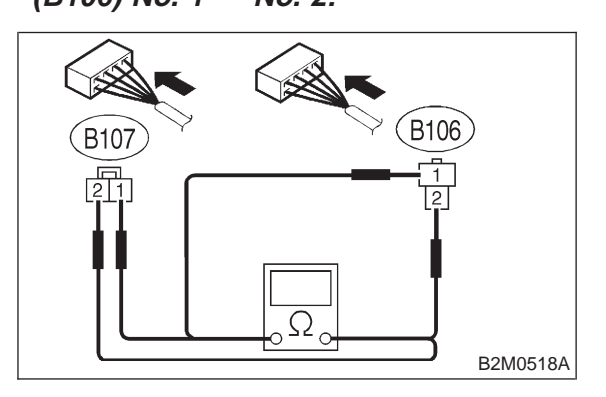

- (CHECK) : Is the resistance less than 10  $\Omega$ ?
- **YES** : Repair open circuit in harness between starter motor and ignition switch connector.
- (NO) : Replace clutch switch.

#### **2-7 [T8C0] ON-BORAD DIAGNOSTICS II SYSTEM** 8. Diagnostics for Engine Starting Failure

## **C: CONTROL MODULE POWER SUPPLY AND GROUND LINE**

#### CAUTION:

After repair or replacement of faulty parts, conduct CLEAR MEMORY and INSPECTION MODES. <Ref. to 2-7 [T3D0].> and <Ref. to 2-7 [T3E0].>

#### • WIRING DIAGRAM:

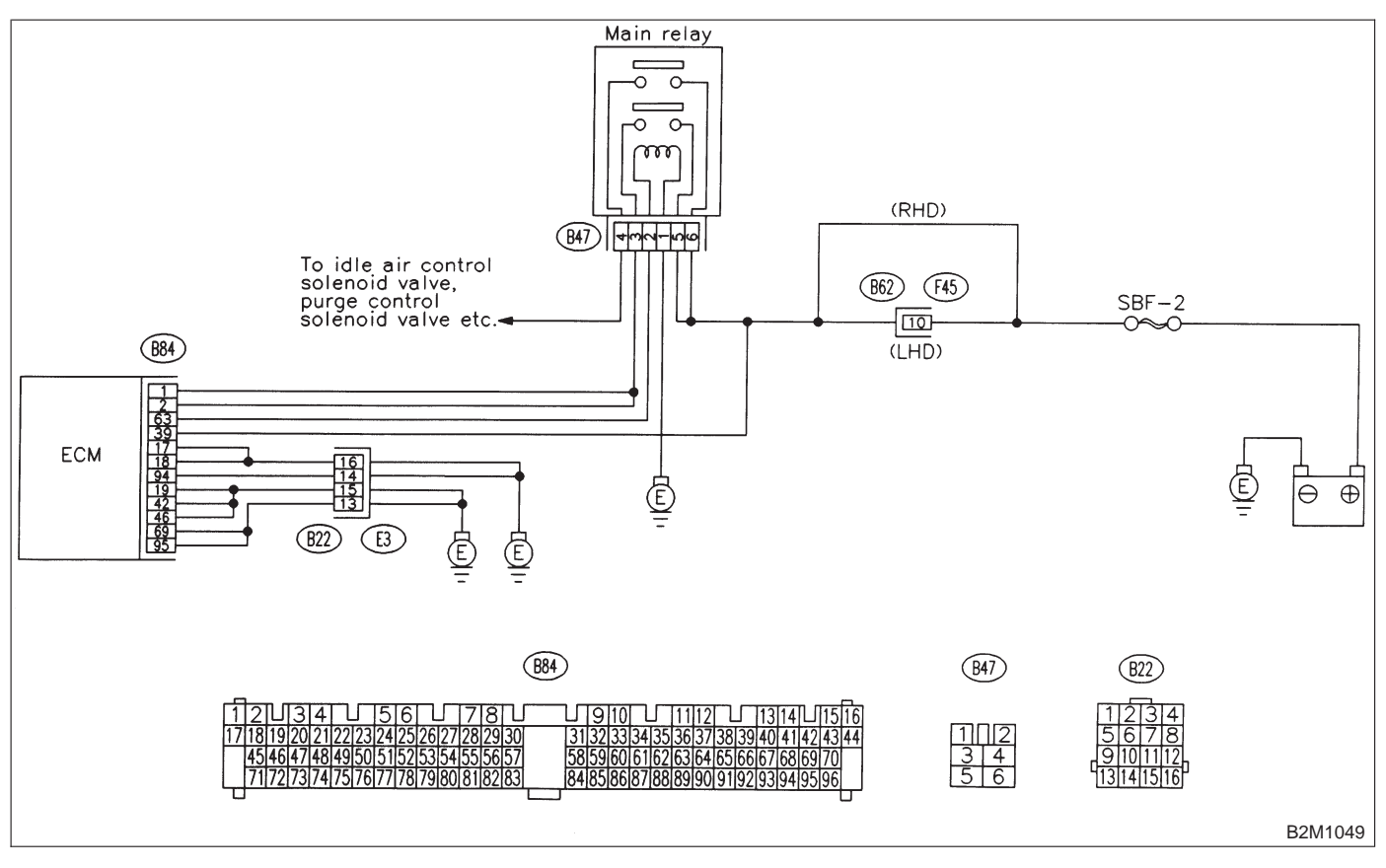

#### 8C1: CHECK MAIN RELAY.

1) Turn the ignition switch to OFF.

2) Remove main relay.

3) Connect battery to main relay terminals No. 1 and No. 2.

4) Measure resistance between main relay terminals.

Terminals

No. 3 — No. 5:

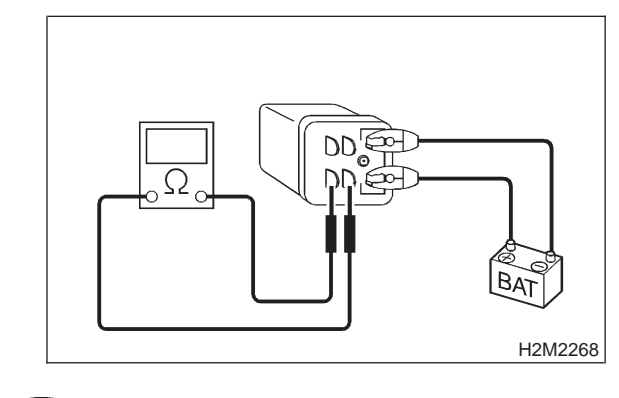

- (CHECK) : Is the resistance less than 10  $\Omega$ ?
- **YES** : Go to step 8C2.
- NO: Replace main relay.

8. Diagnostics for Engine Starting Failure

#### 8C2: CHECK MAIN RELAY.

Measure resistance between main relay terminals.

## Terminals

No. 4 — No. 6:

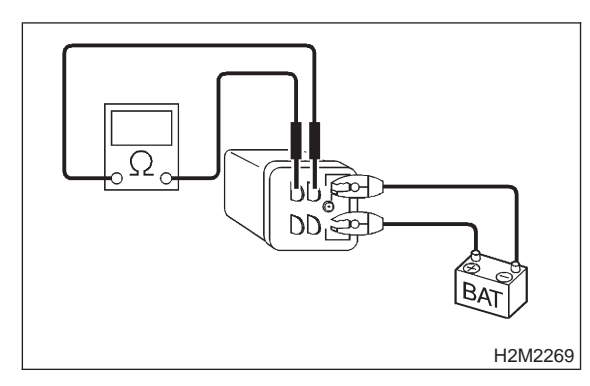

- : Is the resistance less than 10  $\Omega$ ? CHECK
- : Go to step 8C3. YES)
- : Replace main relay. NO

#### CHECK POWER SUPPLY CIRCUIT OF 8C3: ECM.

- 1) Install main relay.
- 2) Disconnect connectors from ECM.
- 3) Turn ignition switch to ON.

4) Measure power supply voltage between ECM connector terminals.

## **Connector & terminal**

```
(B84) No. 1 (+) — No. 19 (-):
```

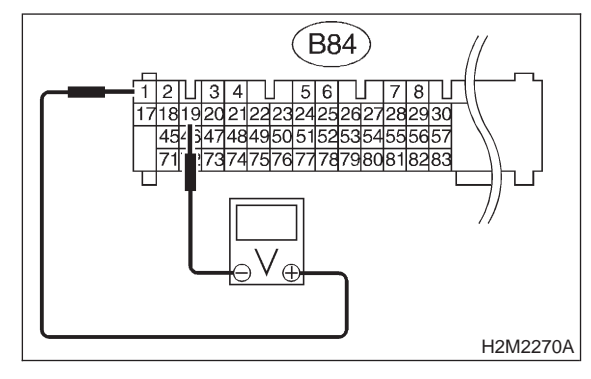

- : Is the voltage more than 10 V? (CHECK)
- : Go to step 8C4. YES)
- : Repair open or ground short circuit in NO harness of power supply circuit.

#### CHECK POWER SUPPLY CIRCUIT OF 8C4: ECM.

Measure power supply voltage between ECM connector terminals.

Connector & terminal (B84) No. 2 (+) — No. 19 (-):

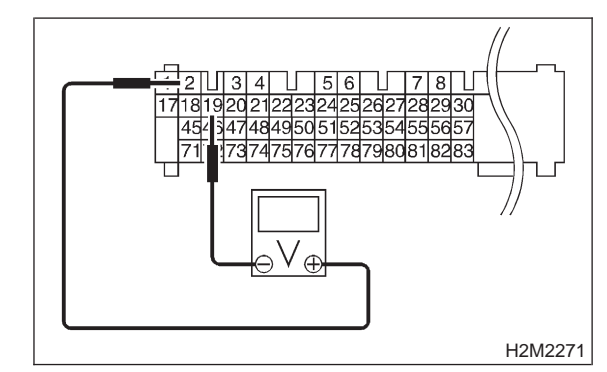

- (CHECK)
  - : Is the voltage more than 10 V? : Go to step 8C5. (YES)
- : Repair open or ground short circuit in (NO) harness of power supply circuit.

## 8C5 : CHECK POWER SUPPLY CIRCUIT OF ECM.

Measure power supply voltage between ECM connector terminals.

Connector & terminal (B84) No. 39 (+) — No. 19 (-):

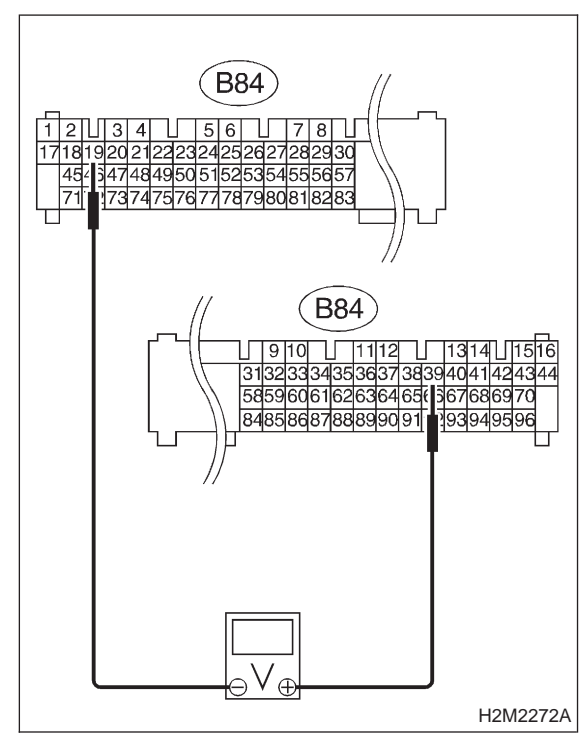

CHECK YES NO

### : Is the voltage more than 10 V?

- : Go to step 8C6.
- : Repair open or ground short circuit in harness of power supply circuit.

#### 8C6 : CHECK GROUND CIRCUIT OF ECM.

1) Turn ignition switch to OFF.

2) Measure resistance of harness connector between ECM and chassis ground.

Connector & terminal (B84) No. 17 — Chassis ground:

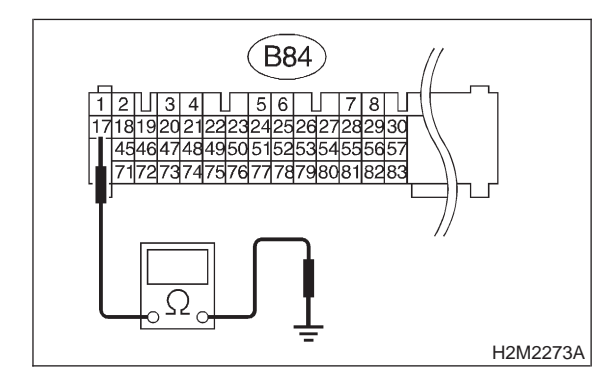

- (CHECK) : Is the resistance less than 5  $\Omega$ ?
- **FES** : Go to step **8C7**.
- Repair open circuit in harness between ECM connector and engine grounding terminal.

### 8C7 : CHECK GROUND CIRCUIT OF ECM.

Measure resistance of harness between ECM and chassis ground.

#### Connector & terminal (B84) No. 18 — Chassis ground:

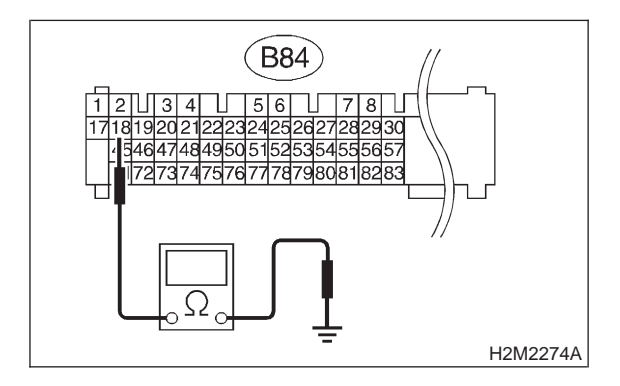

CHECK

- $_{
  m ()}$  : Is the resistance less than 5  $\Omega$ ?
- **YES** : Go to step **8C8**.
- Repair open circuit in harness between ECM connector and engine grounding terminal.

#### 8C8 : CHECK GROUND CIRCUIT OF ECM.

Measure resistance of harness between ECM and chassis ground.

#### Connector & terminal

(B84) No. 19 — Chassis ground:

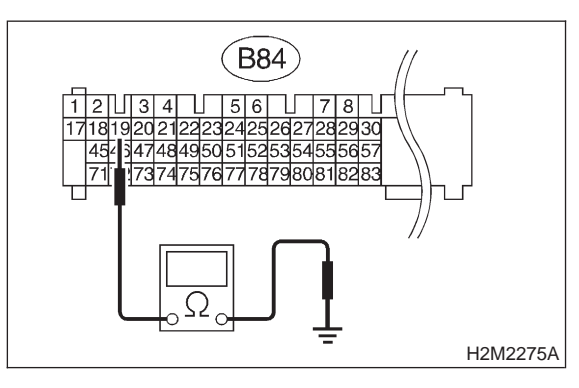

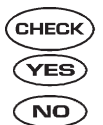

: Is the resistance less than 5 Ω?
: Go to step 8C9.

: Repair open circuit in harness between ECM connector and engine grounding terminal.

#### 8C9 : CHECK GROUND CIRCUIT OF ECM.

Measure resistance of harness between ECM and chassis ground.

#### Connector & terminal (B84) No. 20 — Chassis ground:

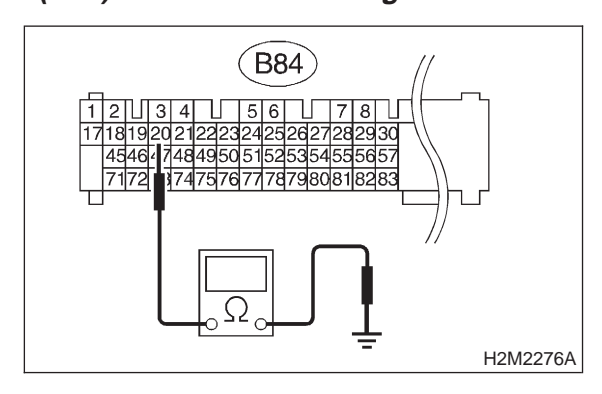

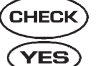

#### $\Sigma$ : Is the resistance less than 5 $\Omega$ ?

- : Go to step 8C10.
- Repair open circuit in harness between ECM connector and engine grounding terminal.

#### 8C10: CHECK GROUND CIRCUIT OF ECM.

Measure resistance of harness between ECM and chassis ground.

#### Connector & terminal (B84) No. 42 — Chassis ground:

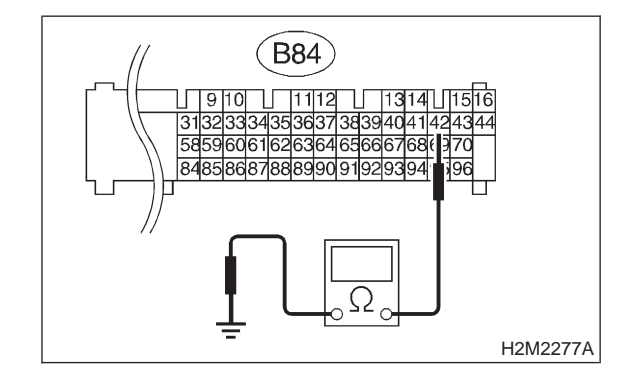

(CHECK) : Is the resistance less than 5  $\Omega$ ?

- **YES** : Go to step **8C11**.
- NO : Repair open circuit in harness between ECM connector and engine grounding terminal.

#### 8C11: CHECK GROUND CIRCUIT OF ECM.

Measure resistance of harness between ECM and chassis ground.

#### Connector & terminal (B84) No. 46 — Chassis ground:

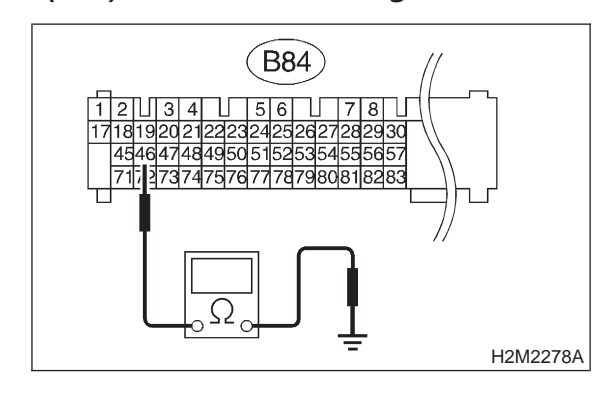

**CHECK** : Is the resistance less than 5  $\Omega$ ?

- YES : Go to step 8C12.
- Repair open circuit in harness between ECM connector and engine grounding terminal.

### 8C12 : CHECK GROUND CIRCUIT OF ECM.

Measure resistance of harness between ECM and chassis ground.

#### Connector & terminal

(B84) No. 69 — Chassis ground:

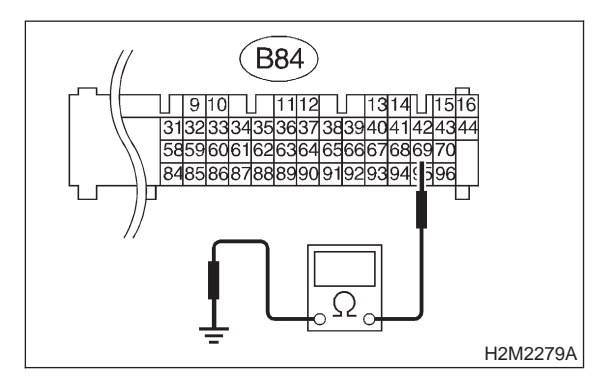

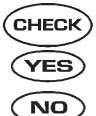

) : Is the resistance less than 5  $\Omega$ ?

- : Go to step 8C13.
- : Repair open circuit in harness between ECM connector and engine grounding terminal.

#### 8C13: CHECK GROUND CIRCUIT OF ECM.

Measure resistance of harness between ECM and chassis ground.

Connector & terminal (B84) No. 94 — Chassis ground:

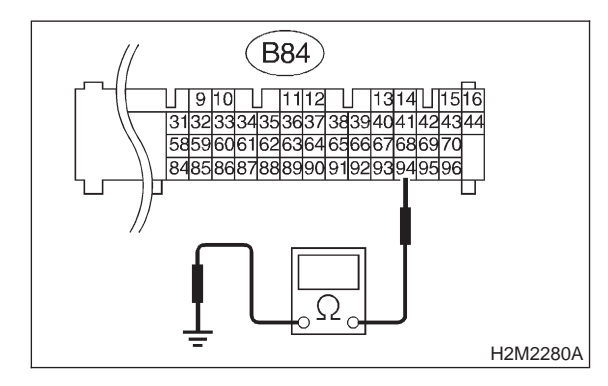

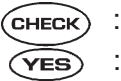

#### $\kappa$ : Is the resistance less than 5 $\Omega$ ?

- ) : Go to step 8C14.
- Repair open circuit in harness between ECM connector and engine grounding terminal.

#### 8C14: CHECK GROUND CIRCUIT OF ECM.

Measure resistance of harness between ECM and chassis ground.

Connector & terminal (B84) No. 95 — Chassis ground:

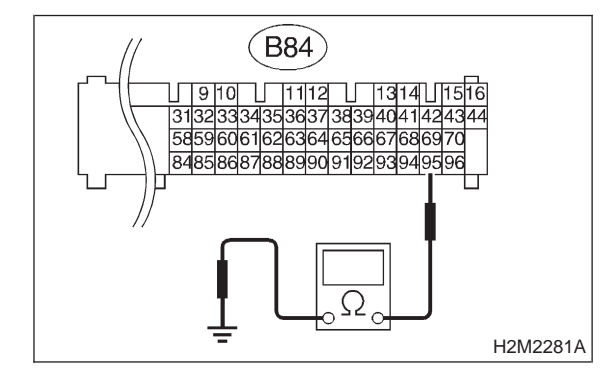

- (CHECK) : Is the resistance less than 5  $\Omega$ ?
- YES : Check ignition control system. <Ref. to 2-7 [T8D0].>
- Repair open circuit in harness between ECM connector and engine grounding terminal.

MEMO:

8. Diagnostics for Engine Starting Failure

## **D: IGNITION CONTROL SYSTEM**

#### CAUTION:

After repair or replacement of faulty parts, conduct CLEAR MEMORY and INSPECTION MODES. <Ref. to 2-7 [T3D0].> and <Ref. to 2-7 [T3E0].>

#### • WIRING DIAGRAM:

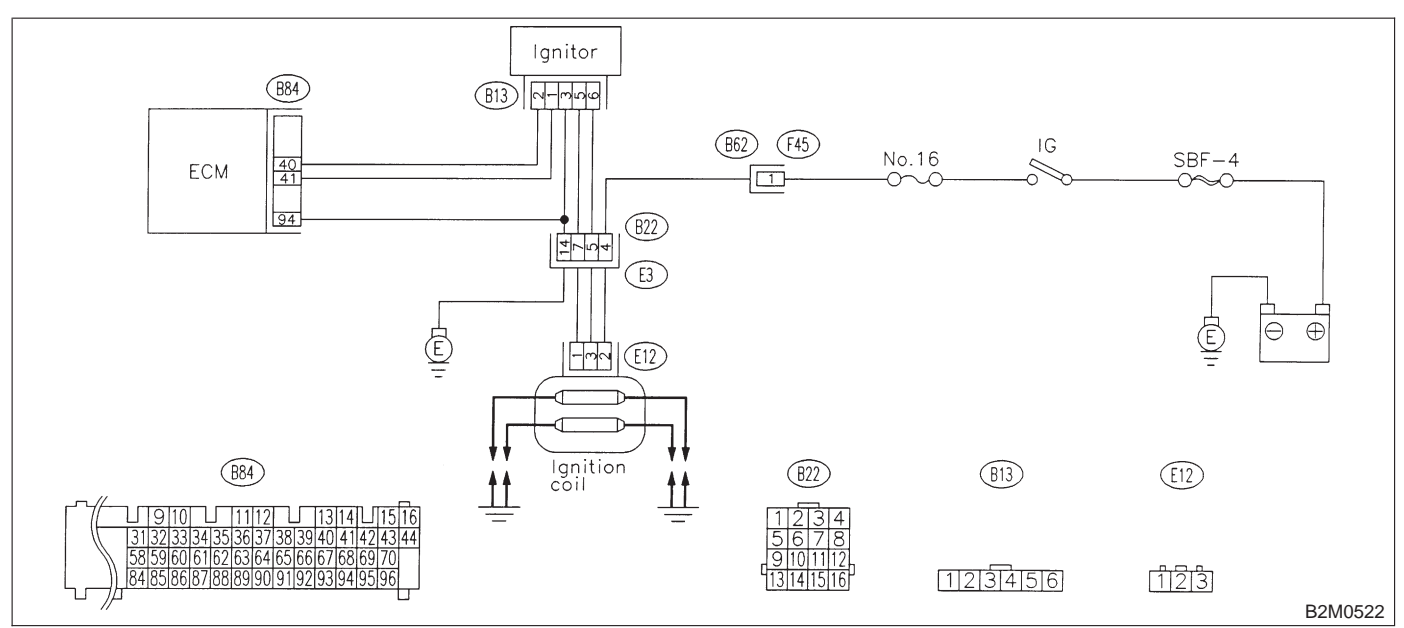

#### 8D1: CHECK IGNITION SYSTEM FOR SPARKS.

- 1) Remove plug cord cap from each spark plug.
- 2) Install new spark plug on plug cord cap.

#### CAUTION:

#### Do not remove spark plug from engine.

- 3) Contact spark plug's thread portion on engine.
- 4) While opening throttle valve fully, crank engine to check that spark occurs at each cylinder.

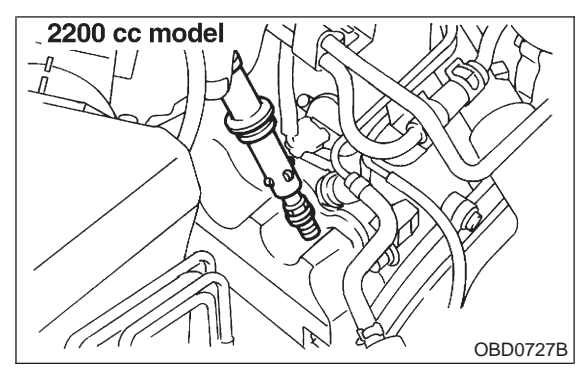

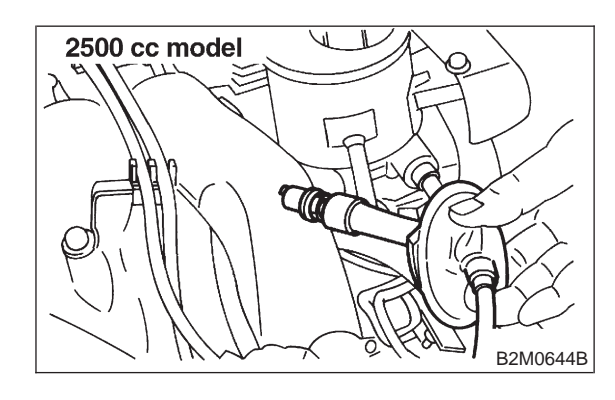

- (CHECK) : Does spark occur at each cylinder?
  - : Check fuel pump system. <Ref. to 2-7 YES) [T8E0].> or <Ref. to 2-7 [T8F0].>
- : Go to step 8D2. NO

8. Diagnostics for Engine Starting Failure

#### 8D2 : CHECK POWER SUPPLY CIRCUIT FOR IGNITION COIL.

- 1) Turn ignition switch to OFF.
- 2) Disconnect connector from ignition coil.
- 3) Turn ignition switch to ON.

4) Measure power supply voltage between ignition coil connector and engine ground.

### Connector & terminal

(E12) No. 2 (+) — Engine ground (–):

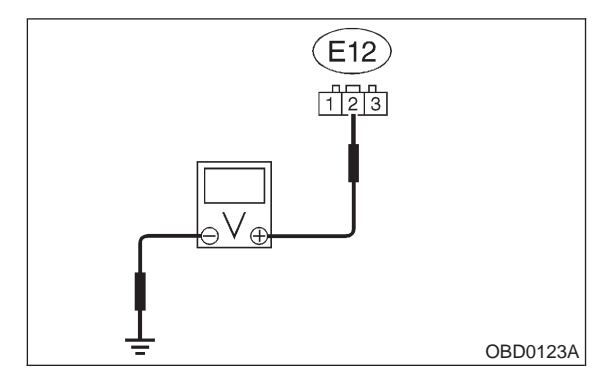

#### **CHECK)** : Is the voltage more than 10 V?

- YES : Go to step 8D3.
- Repair open or ground short circuit in harness between ignition coil and ignition switch connector.

## 8D3: CHECK IGNITION COIL.

Measure resistance between ignition coil terminals to check primary coil.

#### Terminals

No. 2 — No. 1:

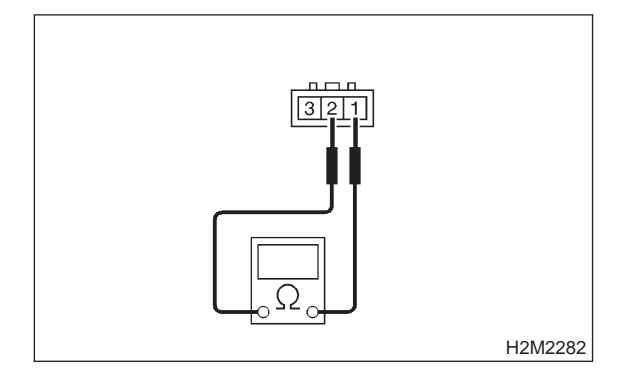

- CHECK : Is the resistance between 0.4 and 1.0  $\Omega$ ?
- **YES** : Go to step **8D4**.
- : Replace ignition coil.

#### 8D4 : CHECK IGNITION COIL.

Measure resistance between ignition coil terminals to check primary coil.

#### Terminals

No. 2 — No. 3:

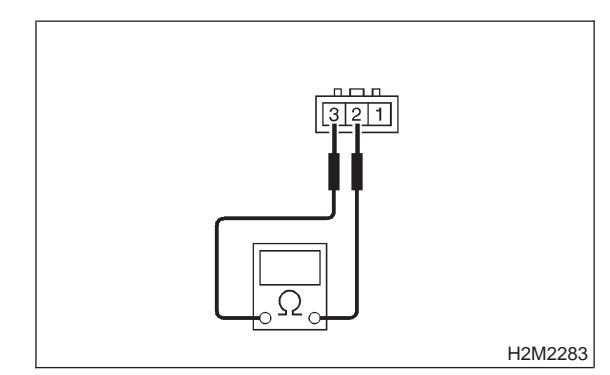

- CHECK : Is the resistance between 0.4 and 1.0  $\Omega$ ?
- **YES** : Go to step **8D5**.
- NO: Replace ignition coil.

### 8D5 : CHECK IGNITION COIL.

Measure resistance between spark plug cord contact portions to check secondary coil.

#### Terminals

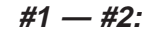

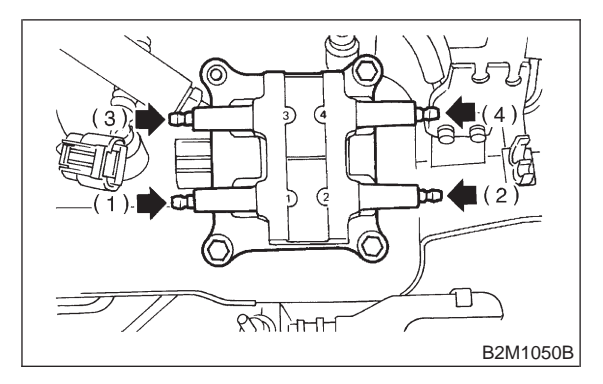

CHECK : Is the resistance between 10 and 15  $k\Omega$ ?

- **YES** : Go to step **8D6**.
- **NO** : Replace ignition coil.

#### 8D6 : CHECK IGNITION COIL.

Measure resistance between spark plug cord contact portions to check secondary coil.

#### Terminals

#3 — #4:

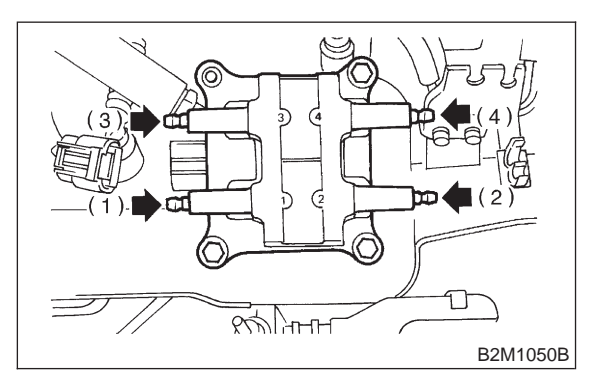

- CHECK : Is the resistance between 10 and 15  $k\Omega$ ?
- (YES) : Go to step 8D7.
- (NO) : Replace ignition coil.

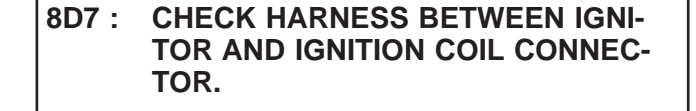

- 1) Turn ignition switch to OFF.
- 2) Disconnect connector from ignitor.

3) Measure resistance of harness connector between ignition coil and ignitor.

#### Connector & terminal (B13) No. 5 — (E12) No. 1:

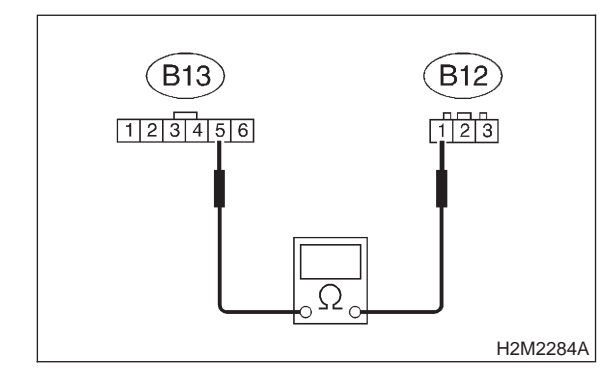

- (CHECK) : Is the resistance less than 1  $\Omega$ ?
- YES : Go to step 8D8.
- (NO) : Go to step 8D9.

#### 8D8 : CHECK HARNESS BETWEEN IGNI-TOR AND IGNITION COIL CONNEC-TOR.

Measure resistance of harness between ignition coil and ignitor connector.

Connector & terminal (B13) No. 6 — (E12) No. 3:

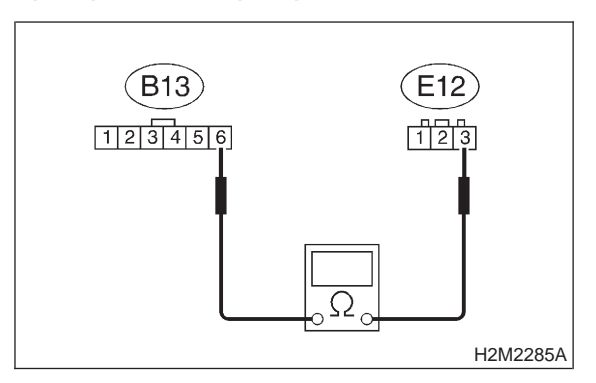

- (CHECK) : Is the resistance less than 1  $\Omega$ ?
- YES: : Go to step 8D10.
- **NO**: Go to step **8D9**.

#### 8D9 : CHECK POOR CONTACT.

Check poor contact in coupling connector (B22). <Ref. to FOREWORD [T3C1].>

- CHECK : Is there poor contact in coupling connector (B22)?
- (YES) : Repair poor contact in coupling connector (B22).
- **NO** : Repair open circuit in harness between ignition coil and ignitor connector.

### 8. Diagnostics for Engine Starting Failure

#### CHECK INPUT SIGNAL FOR IGNI-8D10: TOR.

Check if voltage varies synchronously with engine speed when cranking, while monitoring voltage between ignitor connector and engine ground.

#### Connector & terminal: (B13) No. 1 (+) — Engine ground (-):

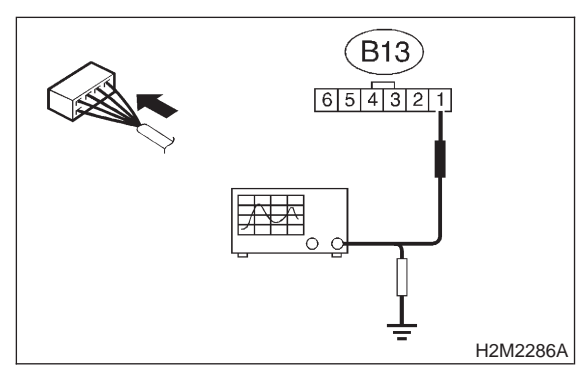

- : Is the voltage more than 10 V? (CHECK)
  - : Go to step 8D11. YES
- : Replace ignitor. NO

#### CHECK INPUT SIGNAL FOR IGNI-8D11: TOR.

Check if voltage varies synchronously with engine speed when cranking, while monitoring voltage between ignitor connector and engine ground.

## Connector & terminal:

(B13) No. 2 (+) — Engine ground (-):

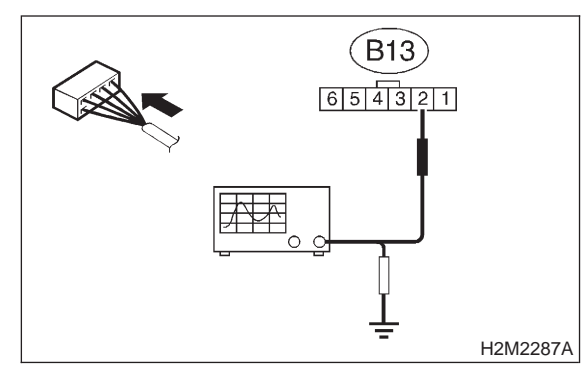

- : Is the voltage more than 10 V? CHECK)
  - Go to step 8D12.
  - : Replace ignitor. NO)

YES)

#### 8D12: CHECK HARNESS OF IGNITOR **GROUND CIRCUIT.**

1) Turn ignition switch to OFF.

2) Measure resistance between ignitor and engine ground.

#### **Connector & terminal** (B13) No. 3 — Engine ground:

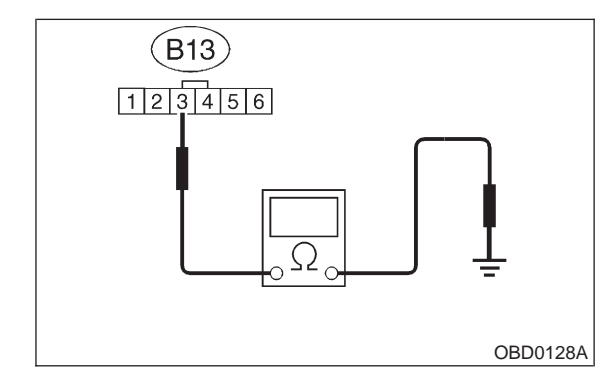

- : Is the resistance less than 5  $\Omega$ ? CHECK
- YES : Go to step 8D13.
- : Repair harness and connector. (NO)

NOTE:

In this case, repair the following:

- Open circuit in harness between ignitor connector and engine grounding terminal
- Poor contact in coupling connector (B22)

#### CHECK HARNESS BETWEEN ECM 8D13: AND IGNITOR CONNECTOR.

1) Disconnect connector from ECM.

2) Measure resistance of harness connector between ECM and ignitor.

#### Connector & terminal (B84) No. 41 — (B13) No. 1:

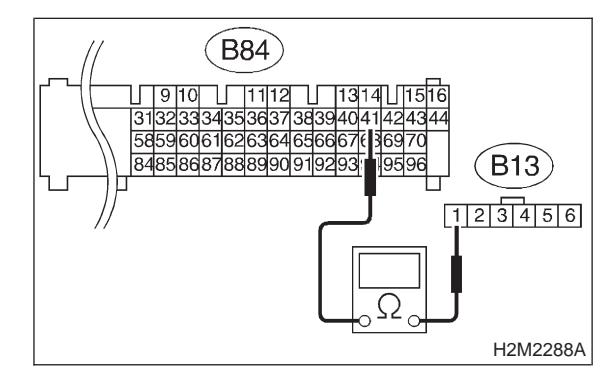

- : Is the resistance less than 1  $\Omega$ ? CHECK
  - : Go to step 8D14. YES)
  - NO 2 Repair open circuit in harness between ECM and ignitor connector.

#### 8D14 : CHECK HARNESS BETWEEN ECM AND IGNITOR CONNECTOR.

Measure resistance of harness between ECM and ignitor connector.

#### Connector & terminal (B84) No. 40 — (B13) No. 2:

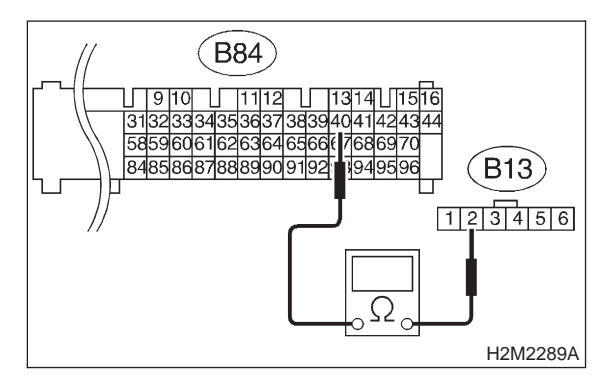

(CHECK) : Is the resistance less than 1  $\Omega$ ?

YES : Go to step 8D15.

 Repair open circuit in harness between ECM and ignitor connector.

#### 8D15 : CHECK HARNESS BETWEEN ECM AND IGNITOR CONNECTOR.

Measure resistance of harness between ECM and ignitor connector.

#### Connector & terminal (B84) No. 94 — (B13) No. 3:

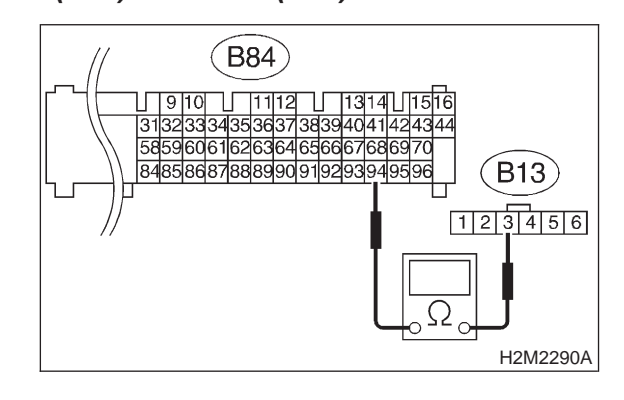

### : Is the resistance less than 1 $\Omega$ ?

- ECM and ignitor connector.
- **NO** : Go to step **8D16**.

### 8D16 : CHECK GROUND CIRCUIT OF ECM.

Measure resistance of harness connector between ECM and chassis ground.

Connector & terminal (B84) No. 41 — Chassis ground:

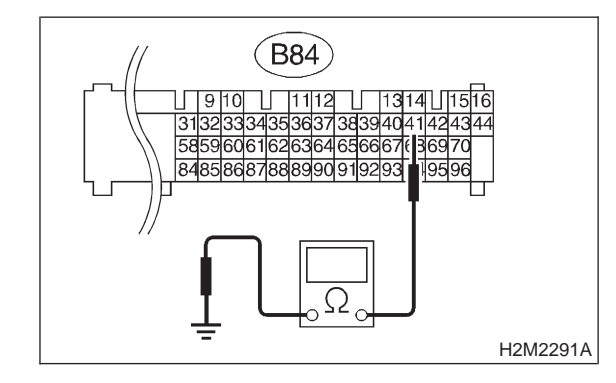

<sup>(</sup>CHECK) : Is the resistance more than 1 M $\Omega$ ?

- **FES** : Go to step **8D17**.
- Repair ground short circuit in harness between ECM and ignitor connector.

## 8D17 : CHECK GROUND CIRCUIT OF ECM.

Measure resistance of harness between ECM and chassis ground.

#### Connector & terminal (B84) No. 40 — Chassis ground:

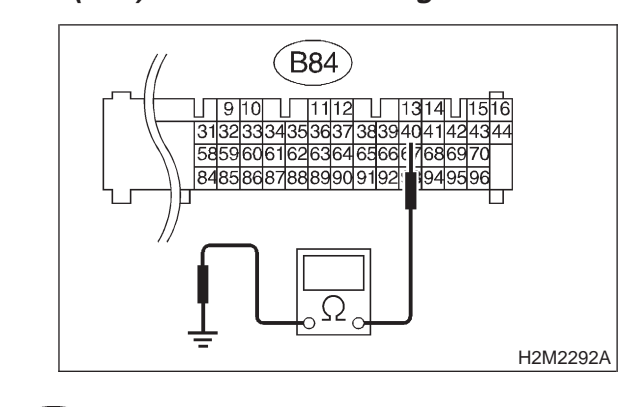

CHECK

- : Is the resistance more than 1 M $\Omega$ ?
- **YES** : Go to step **8D18**.
- **NO** : Repair ground short circuit in harness between ECM and ignitor connector.

#### 8D18 : CHECK POOR CONTACT.

Check poor contact in ECM connector. <Ref. to FOREWORD [T3C1].>

- CHECK : Is there poor contact in ECM connector?
- **(VES)** : Repair poor contact in ECM connector.
- Check fuel pump circuit. <Ref. to 2-7</li>
   [T8E0].> <Ref. to 2-7 [T8F0].>

#### 2-7 [T8E0] ON-BORAD DIAGNOSTICS II SYSTEM 8. Diagnostics for Engine Starting Failure

## E: FUEL PUMP CIRCUIT (2200 cc FWD AND TAIWAN SPEC. VEHICLES)

#### CAUTION:

After repair or replacement of faulty parts, conduct CLEAR MEMORY and INSPECTION MODES. <Ref. to 2-7 [T3D0].> and <Ref. to 2-7 [T3E0].>

#### • WIRING DIAGRAM:

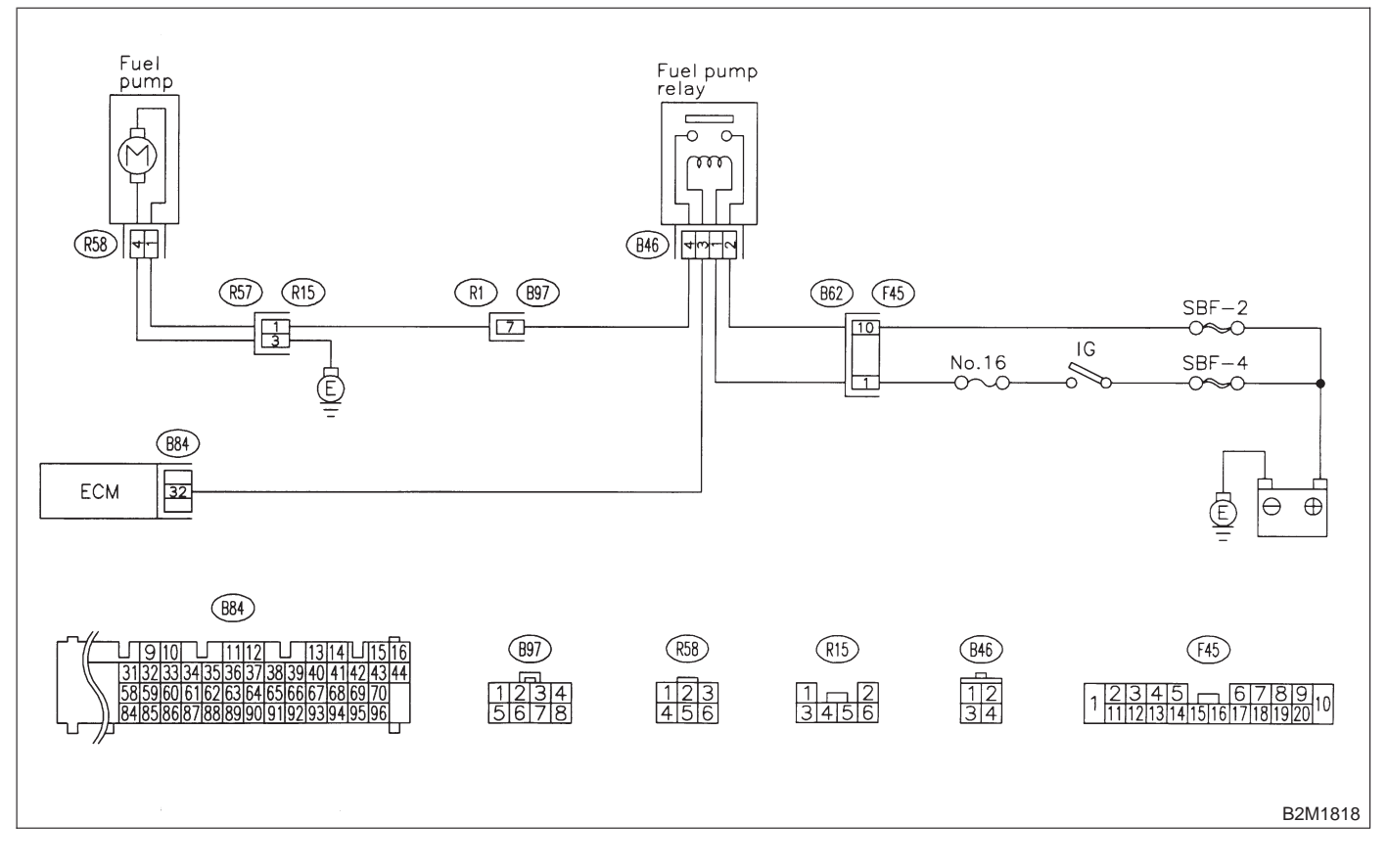

#### 8E1 : CHECK OPERATING SOUND OF FUEL PUMP.

Make sure that fuel pump is in operation for two seconds when turning ignition switch to ON.

#### NOTE:

Fuel pump operation check can also be executed using Subaru Select Monitor (Function mode: FD01).

For the procedure, refer to "COMPULSORY VALVE OPERATION CHECK MODE". <Ref. to 2-7 [T3F0].>

- CHECK : Does fuel pump produce operating sound?
- (VES) : Check fuel injector circuit. <Ref. to 2-7 [T8G0].>
- (NO) : Go to step 8E2.

## 8E2 : CHECK GROUND CIRCUIT OF FUEL PUMP.

1) Turn ignition switch to OFF.

2) Remove fuel pump access hole lid located on the right rear of trunk compartment floor (Sedan) or luggage compartment floor (Wagon).

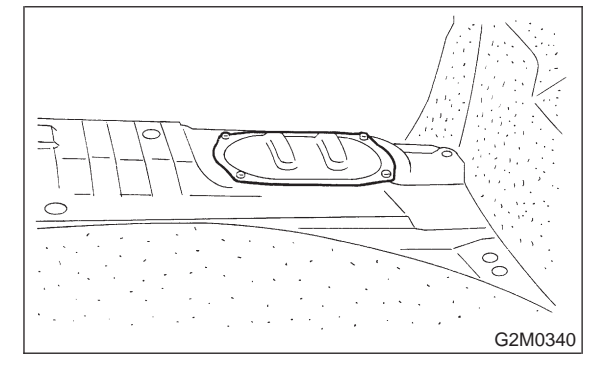

3) Disconnect connector from fuel pump.

4) Measure resistance of harness connector between fuel pump and chassis ground.

#### Connector & terminal

#### (R58) No. 4 — Chassis ground:

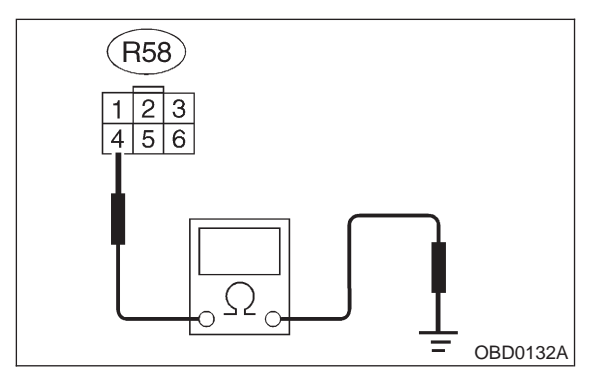

- (CHECK) : Is the resistance less than 5  $\Omega$ ?
- (YES) : Go to step 8E3.

: Repair harness and connector.

## NOTE:

In this case, repair the following:

• Open circuit in harness between fuel pump connector and chassis grounding terminal

• Poor contact in coupling connector (R15)

## 8E3 : CHECK POWER SUPPLY TO FUEL PUMP.

1) Turn ignition switch to ON.

2) Measure voltage of power supply circuit between fuel pump connector and chassis ground.

#### **Connector & terminal**

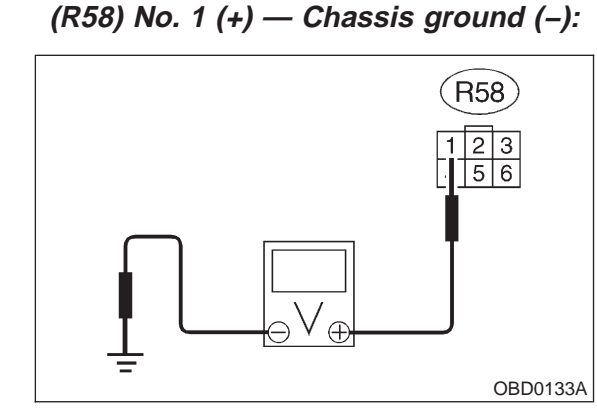

- **CHECK)** : Is the voltage more than 10 V?
- YES : Replace fuel pump.
- **NO** : Go to step **8E4**.

#### 8E4 : CHECK HARNESS BETWEEN FUEL PUMP AND FUEL PUMP RELAY CON-NECTOR.

1) Turn ignition switch to OFF.

2) Measure resistance of harness connector between fuel pump and fuel pump relay.

#### Connector & terminal (R58) No. 1 — (B46) No. 4:

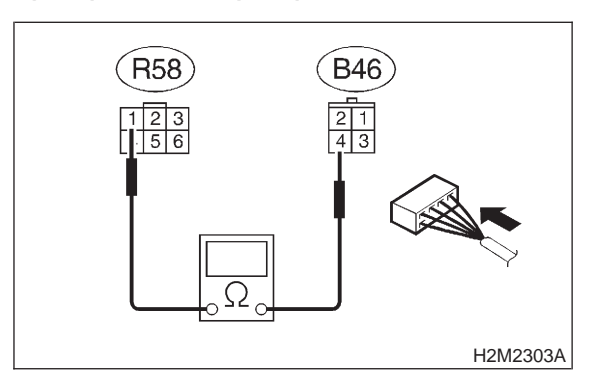

- (CHECK) : Is the resistance less than 1  $\Omega$ ?
- **YES** : Go to step **8E5**.
- ο Repair harness and connector.

#### NOTE:

In this case, repair the following:

• Open circuit in harness between fuel pump connector and chassis grounding terminal

Poor contact in coupling connectors (R15 and B97)

#### 8E5 : CHECK HARNESS BETWEEN FUEL PUMP AND FUEL PUMP RELAY CON-NECTOR.

Measure resistance of harness between fuel pump and fuel pump relay connector.

#### Connector & terminal (R58) No. 1 — Chassis ground:

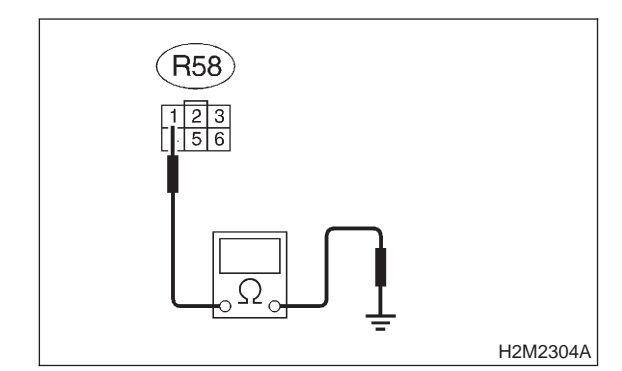

## CHECK : Is the resistance more than 1 M $\Omega$ ?

- YES : G
  - : Go to step 8E6.
- Repair short circuit in harness between fuel pump and fuel pump relay connector.

## 8E6 : CHECK FUEL PUMP RELAY.

1) Disconnect connectors from fuel pump relay and main relay.

2) Remove fuel pump relay and main relay with bracket.

3) Connect battery to fuel pump relay connector terminals No. 1 and No. 3.

4) Measure resistance between connector terminals of fuel pump relay.

### Terminals

YES)

No. 2 — No. 4:

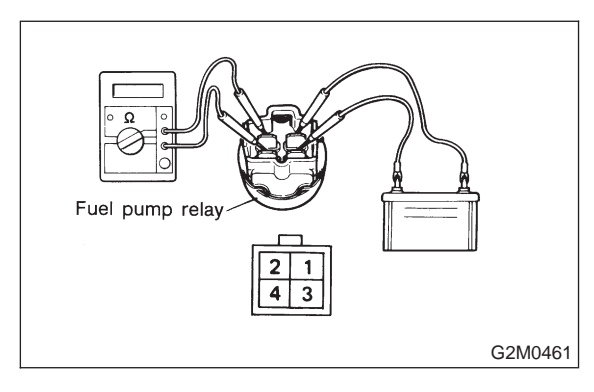

CHECK) : Is the resistance less than 10  $\Omega$ ?

: Go to step 8E7.

: Replace fuel pump relay.

#### 8E7 : CHECK HARNESS BETWEEN ECM AND FUEL PUMP RELAY CONNEC-TOR.

1) Disconnect connectors from ECM.

2) Measure resistance of harness between ECM and fuel pump relay connector.

#### Connector & terminal (B84) No. 32 — (B46) No. 3:

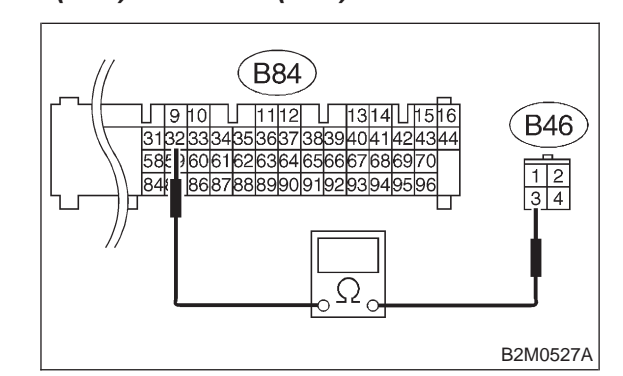

- (CHECK) : Is the resistance less than 1  $\Omega$ ?
- ΥES : Go to step 8E8.
- ECM and fuel pump relay connector.

### 8E8 : CHECK POOR CONTACT.

Check poor contact in ECM connector. <Ref. to FOREWORD [T3C1].>

- CHECK : Is there poor contact in ECM connector?
- **VES** : Repair poor contact in ECM connector.
- NO : Check fuel injector circuit. <Ref. to 2-7 [T8G0].>

MEMO:

# F: FUEL PUMP CIRCUIT (EXCEPT 2200 cc FWD AND TAIWAN SPEC. VEHICLES)

#### CAUTION:

After repair or replacement of faulty parts, conduct CLEAR MEMORY and INSPECTION MODES. <Ref. to 2-7 [T3D0].> and <Ref. to 2-7 [T3E0].>

#### • WIRING DIAGRAM:

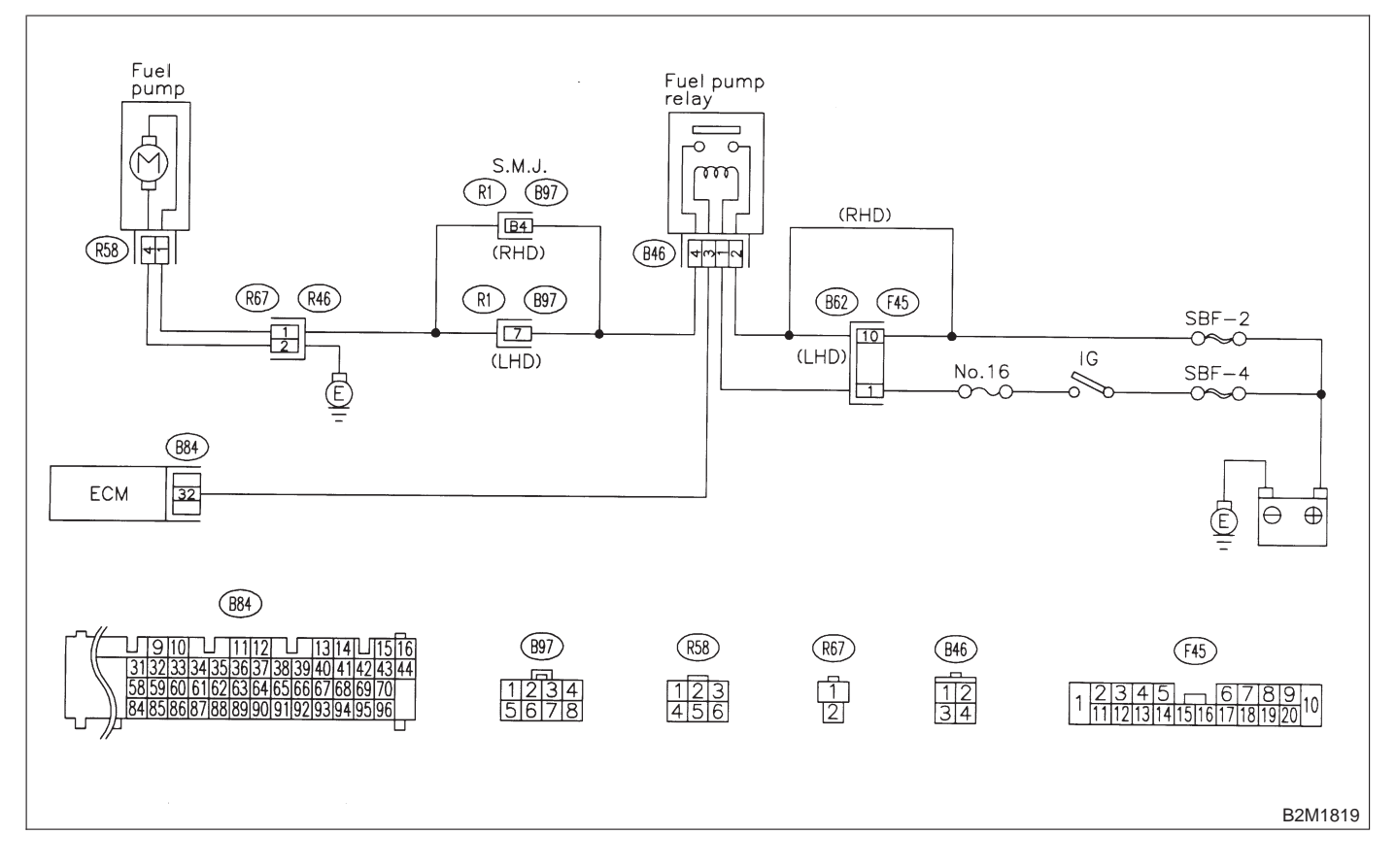

#### 8F1 : CHECK OPERATING SOUND OF FUEL PUMP.

Make sure that fuel pump is in operation for two seconds when turning ignition switch to ON.

#### NOTE:

Fuel pump operation check can also be executed using Subaru Select Monitor (Function mode: FD01).

For the procedure, refer to "COMPULSORY VALVE OPERATION CHECK MODE". <Ref. to 2-7 [T3F0].>

- **CHECK** : Does fuel pump produce operating sound?
- (VES) : Check fuel injector circuit. <Ref. to 2-7 [T8G0].>
- (NO) : Go to step 8F2.

## 8F2 : CHECK GROUND CIRCUIT OF FUEL PUMP.

1) Turn ignition switch to OFF.

2) Remove fuel pump access hole lid located on the right rear of trunk compartment floor (Sedan) or luggage compartment floor (Wagon).

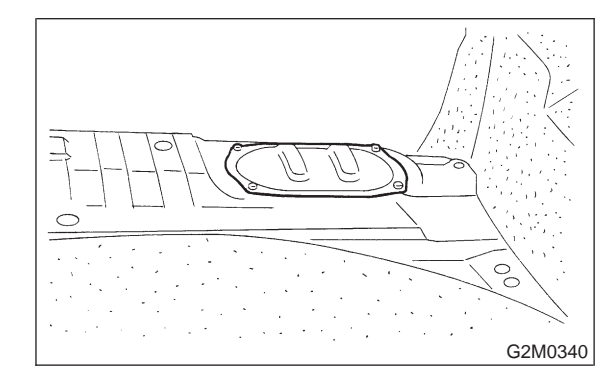

3) Disconnect connector from fuel pump.

4) Measure resistance of harness connector between fuel pump and chassis ground.

#### Connector & terminal

#### (R58) No. 4 — Chassis ground:

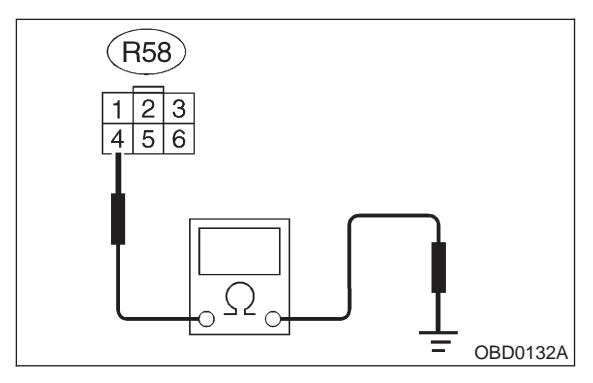

- (CHECK) : Is the resistance less than 5  $\Omega$ ?
- (YES) : Go to step 8F3.

: Repair harness and connector.

## NOTE:

In this case, repair the following:

• Open circuit in harness between fuel pump connector and chassis grounding terminal

• Poor contact in coupling connector (R67)

## 8F3 : CHECK POWER SUPPLY TO FUEL PUMP.

1) Turn ignition switch to ON.

2) Measure voltage of power supply circuit between fuel pump connector and chassis ground.

#### **Connector & terminal**

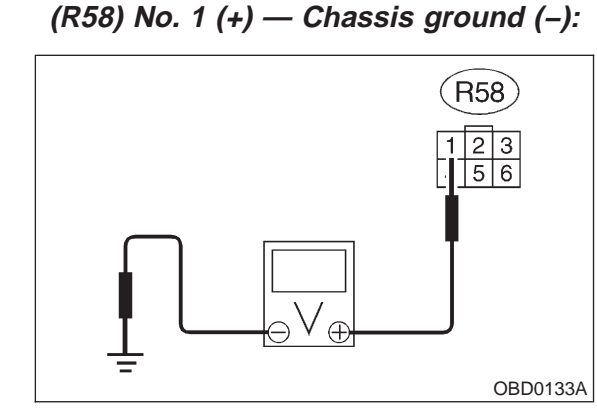

- **CHECK)** : Is the voltage more than 10 V?
- YES) : Replace fuel pump.
- **NO** : Go to step **8F4**.

#### 8F4 : CHECK HARNESS BETWEEN FUEL PUMP AND FUEL PUMP RELAY CON-NECTOR.

1) Turn ignition switch to OFF.

2) Measure resistance of harness connector between fuel pump and fuel pump relay.

#### Connector & terminal (R58) No. 1 — (B46) No. 4:

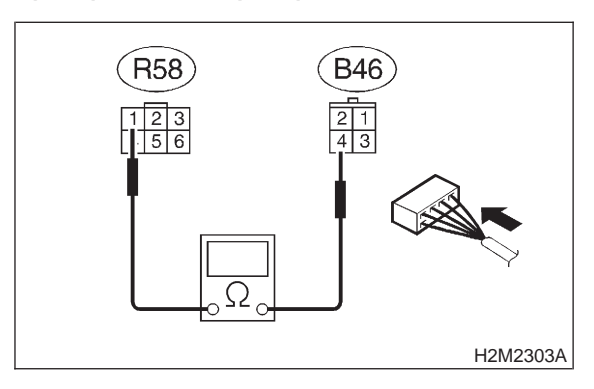

- (CHECK) : Is the resistance less than 1  $\Omega$ ?
- **FES** : Go to step **8F5**.
- ο Repair harness and connector.

#### NOTE:

In this case, repair the following:

• Open circuit in harness between fuel pump connector and chassis grounding terminal

Poor contact in coupling connectors (R67 and B97)

#### 8F5 : CHECK HARNESS BETWEEN FUEL PUMP AND FUEL PUMP RELAY CON-NECTOR.

Measure resistance of harness between fuel pump and fuel pump relay connector.

#### Connector & terminal (R58) No. 1 — Chassis ground:

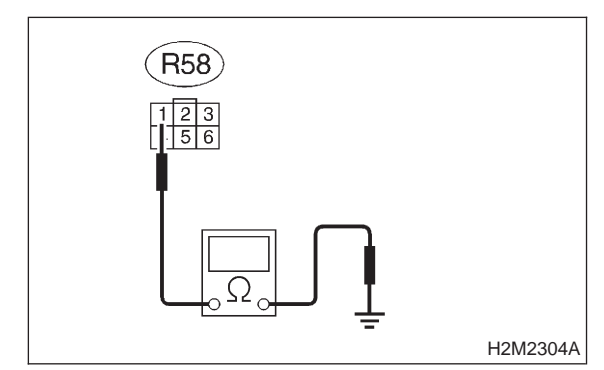

## CHECK : Is the resistance more than 1 M $\Omega$ ?

: Go to step 8F6.

YES)

 Repair short circuit in harness between fuel pump and fuel pump relay connector.

#### 8F6 : CHECK FUEL PUMP RELAY.

1) Disconnect connectors from fuel pump relay and main relay.

2) Remove fuel pump relay and main relay with bracket.

3) Connect battery to fuel pump relay connector terminals No. 1 and No. 3.

4) Measure resistance between connector terminals of fuel pump relay.

Terminals No. 2 — No. 4:

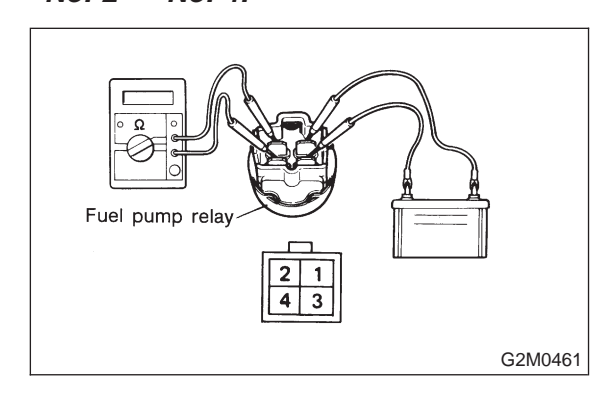

- CHECK : Is the resistance less than 10  $\Omega$ ?
- **YES** : Go to step **8F7**.
- NO: Replace fuel pump relay.

#### 8F7 : CHECK HARNESS BETWEEN ECM AND FUEL PUMP RELAY CONNEC-TOR.

1) Disconnect connectors from ECM.

2) Measure resistance of harness between ECM and fuel pump relay connector.

#### Connector & terminal (B84) No. 32 — (B46) No. 3:

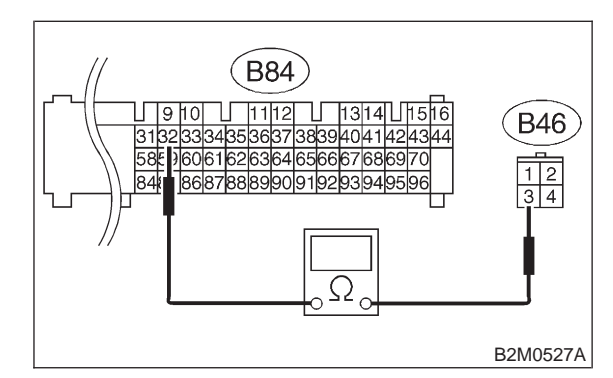

- (CHECK) : Is the resistance less than 1  $\Omega$ ?
- **YES** : Go to step **8F8**.
- ECM and fuel pump relay connector.

### 8F8 : CHECK POOR CONTACT.

Check poor contact in ECM connector. <Ref. to FOREWORD [T3C1].>

- CHECK : Is there poor contact in ECM connector?
- **YES** : Repair poor contact in ECM connector.
- NO : Check fuel injector circuit. <Ref. to 2-7 [T8G0].>

## **G: FUEL INJECTOR CIRCUIT**

#### CAUTION:

- Check or repair only faulty parts.
- After repair or replacement of faulty parts, conduct CLEAR MEMORY and INSPECTION MODES. <Ref. to 2-7 [T3D0].> and <Ref. to 2-7 [T3E0].>

#### NOTE:

Check fuel injector circuit. <Ref. to 2-7 [T10AA0].> or <Ref. to 2-7 [T10AE0].> (LHD), <Ref. to 2-7 [T11AA0].> or <Ref. to 2-7 [T11AE0].> (RHD)

#### • WIRING DIAGRAM:

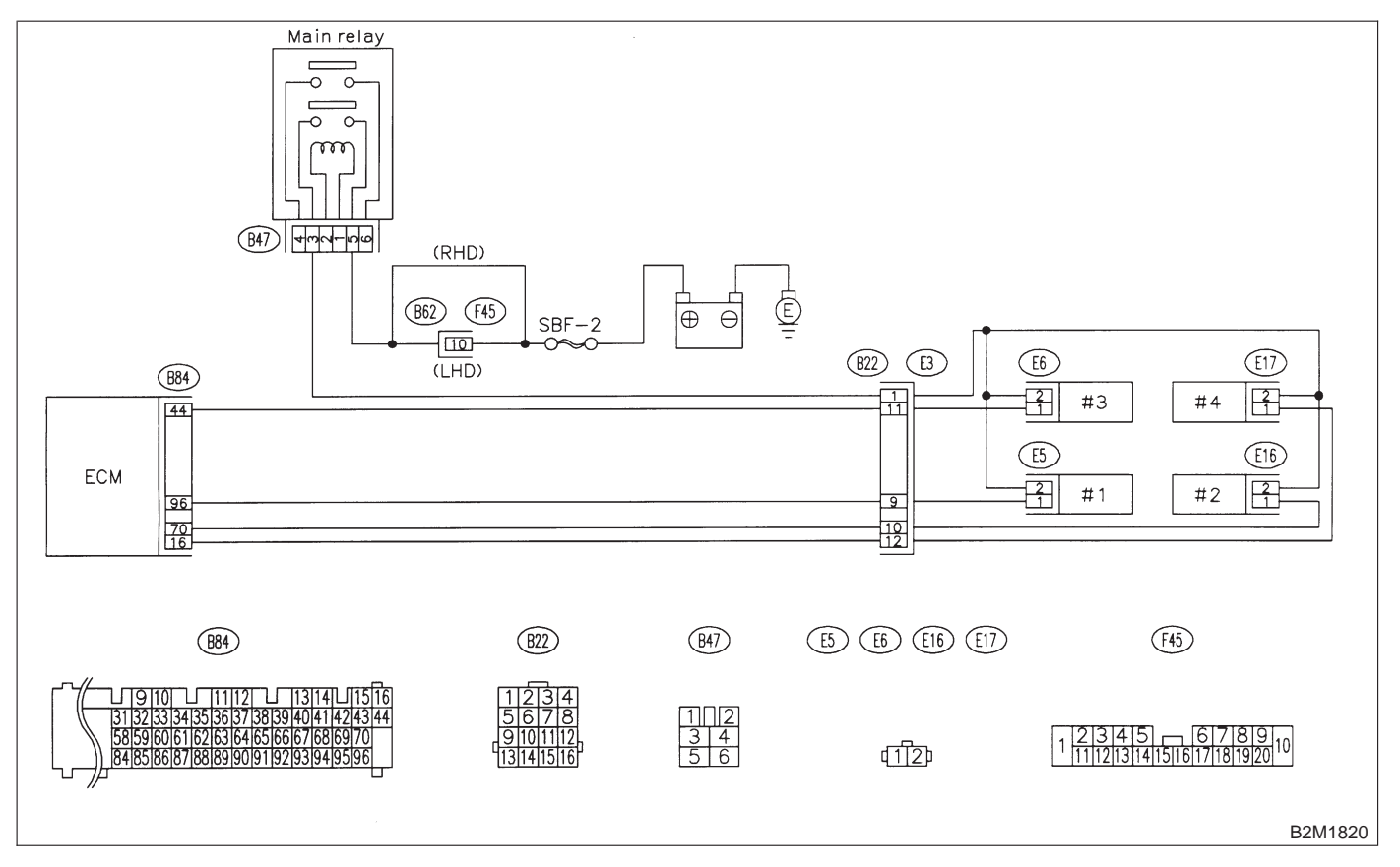

## **H: CRANKSHAFT POSITION SENSOR CIRCUIT**

#### **CAUTION:**

After repair or replacement of faulty parts, conduct CLEAR MEMORY and INSPECTION MODES. <Ref. to 2-7 [T3D0].> and <Ref. to 2-7 [T3E0].>

NOTE:

Check crankshaft position sensor circuit. <Ref. to 2-7 [T10AK0].> (LHD), <Ref. to 2-7 [T11AK0].> (RHD)

#### • WIRING DIAGRAM:

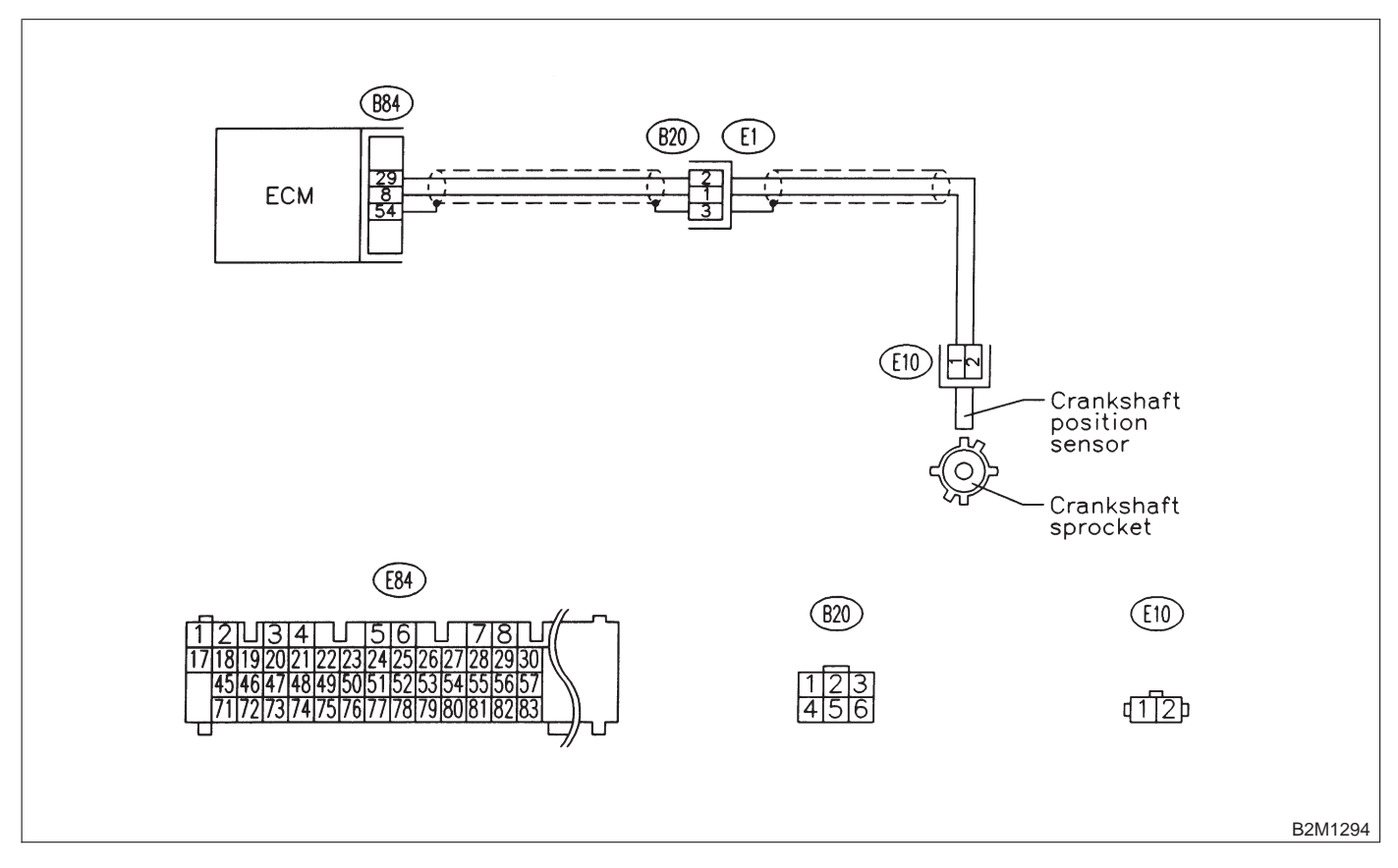

## I: CAMSHAFT POSITION SENSOR CIRCUIT

### CAUTION:

After repair or replacement of faulty parts, conduct CLEAR MEMORY and INSPECTION MODES. <Ref. to 2-7 [T3D0].> and <Ref. to 2-7 [T3E0].>

NOTE:

Check camshaft position sensor circuit. <Ref. to 2-7 [T10AM0].> (LHD), <Ref. to 2-7 [T11AM0].> (RHD)

### • WIRING DIAGRAM:

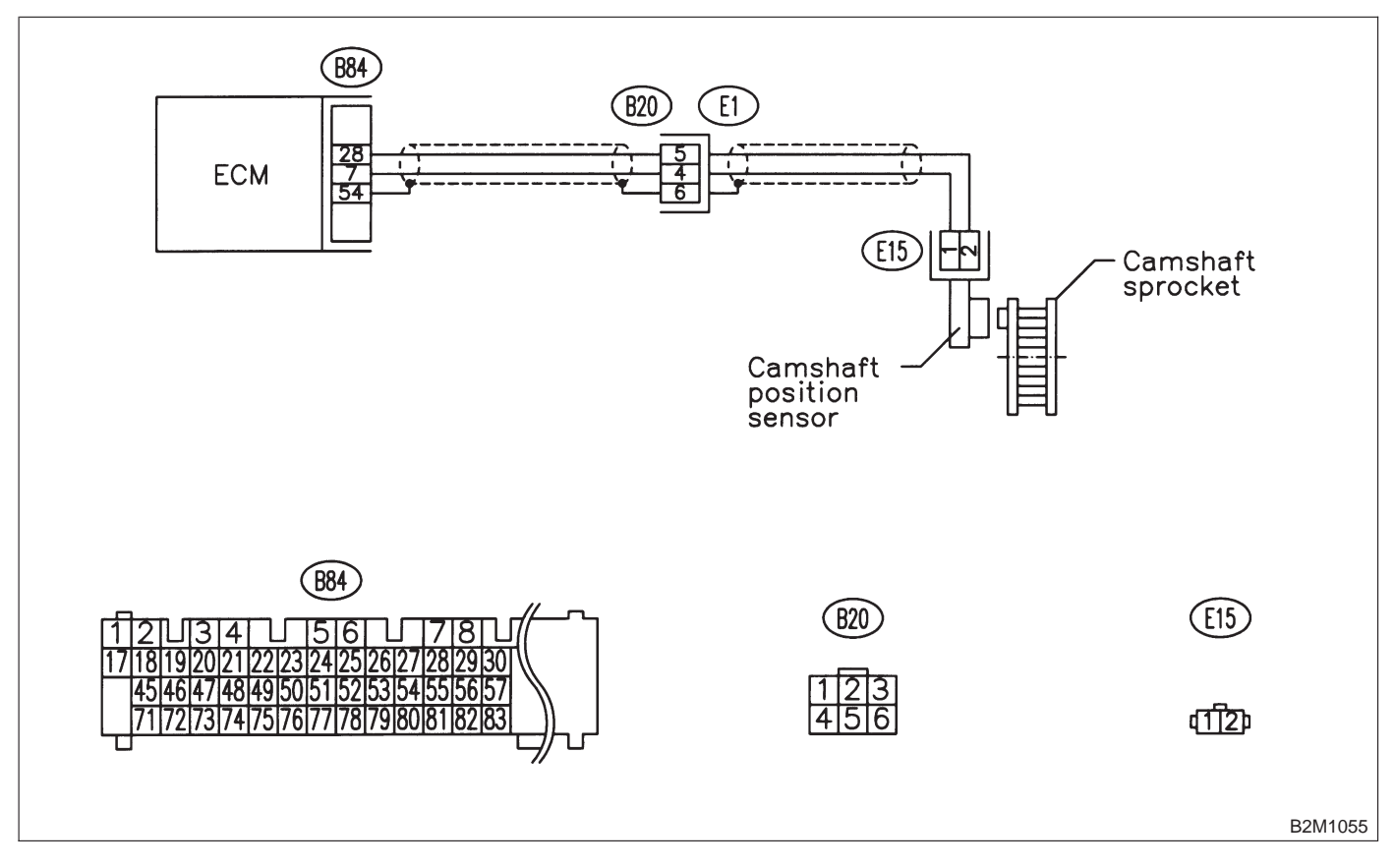

## 9. General Diagnostic Table

# A: GENERAL DIAGNOSTICS TABLE WITH NON-CONFORMITY SYMPTOM FOR ENGINE

#### NOTE:

Malfunction of parts other than those listed is also possible. <Ref. to 2-3a [K100].> or <Ref. to 2-3b [K100].>

| Symptom                                         | Problem parts                                              |
|-------------------------------------------------|------------------------------------------------------------|
|                                                 | 1) Idle air control solenoid valve                         |
|                                                 | 2) Mass air flow sensor                                    |
|                                                 | 3) Ignition parts (*1)                                     |
| 1 Engine stalls during idling                   | <ol> <li>Engine coolant temperature sensor (*2)</li> </ol> |
|                                                 | 5) Crankshaft position sensor (*3)                         |
|                                                 | 6) Camshaft position sensor (*3)                           |
|                                                 | 7) EGR valve                                               |
|                                                 | 8) Fuel injection parts (*4)                               |
|                                                 | 1) Idle air control solenoid valve                         |
|                                                 | 2) Mass air flow sensor                                    |
|                                                 | 3) Engine coolant temperature sensor (*2)                  |
|                                                 | 4) Ignition parts (*1)                                     |
|                                                 | 5) Air intake system (*5)                                  |
| 2. Rough idling                                 | 6) Fuel injection parts (*4)                               |
|                                                 | 7) Throttle position sensor                                |
|                                                 | 8) Crankshaft position sensor (*3)                         |
|                                                 | 9) Camshaft position sensor (*3)                           |
|                                                 | 10) EGR valve                                              |
|                                                 | 11) Oxygen sensor                                          |
|                                                 | 12) Fuel pump and fuel pump relay                          |
|                                                 | 1) Idle air control solenoid valve                         |
|                                                 | 2) Engine coolant temperature sensor                       |
| 3. Engine does not return to idle.              | 3) Accelerator cable (*6)                                  |
|                                                 | 4) Throttle position sensor                                |
|                                                 | 5) Mass air flow sensor                                    |
|                                                 | 1) Mass air flow sensor                                    |
|                                                 | 2) Throttle position sensor                                |
| 4. Poor acceleration                            | 3) Fuel injection parts (*4)                               |
|                                                 | 4) Fuel pump and fuel pump relay                           |
|                                                 | 5) Engine coolant temperature sensor (*2)                  |
|                                                 | 6) Crankshaft position sensor (*3)                         |
|                                                 | 7) Camshalt position sensor (3)                            |
|                                                 | 8) A/C switch and A/C cut relay                            |
|                                                 | (4) Institute control signal circuit                       |
|                                                 |                                                            |
|                                                 | 1) Mass air flow sensor                                    |
|                                                 | 2) Crenksheft position concer (*2)                         |
|                                                 | 4) Comshaft position sensor (*3)                           |
| 5. Engine stalls or engine sags or hesitates at | 5) Purge control solenoid valve                            |
| acceleration.                                   | 6) FGR valve                                               |
|                                                 | 7) Evel injection parts $(*4)$                             |
|                                                 | 8) Throttle position sensor                                |
|                                                 | 9) Fuel pump and fuel pump relay                           |
|                                                 | 1) Mass air flow sensor                                    |
|                                                 | 2) Engine coolant temperature sensor (*2)                  |
|                                                 | 3) Crankshaft position sensor (*3)                         |
|                                                 | 4) Camshaft position sensor (*3)                           |
| 6. Surge                                        | 5) FGR valve                                               |
|                                                 | 6) Fuel injection parts (*4)                               |
|                                                 | 7) Throttle position sensor                                |
|                                                 | 8) Fuel pump and fuel pump relay                           |

## **ON-BORAD DIAGNOSTICS II SYSTEM**

| Symptom                                                                     | Problem parts                                           |
|-----------------------------------------------------------------------------|---------------------------------------------------------|
|                                                                             | 1) Mass air flow sensor                                 |
| 7. Spark knock                                                              | 2) Engine coolant temperature sensor<br>3) Knock sensor |
| <ul><li>7. Spark knock</li><li>8. After burning in exhaust system</li></ul> | 4) Fuel injection parts (*4)                            |
|                                                                             | 5) Fuel pump and fuel pump relay                        |
|                                                                             | 1) Mass air flow sensor                                 |
| 9 After burning in exhaust system                                           | 2) Engine coolant temperature sensor (*2)               |
| o. Alter burning in exhaust system                                          | 3) Fuel injection parts (*4)                            |
|                                                                             | 4) Fuel pump and fuel pump relay                        |

\*1: Check ignitor, ignition coil and spark plug.

\*2: Indicate the symptom occurring only in cold temperatures.

\*3: Ensure the secure installation.

\*4: Check fuel injector, fuel pressure regulator and fuel filter.

\*5: Inspect air leak in air intake system.

\*6: Adjust accelerator cable.

## B: GENERAL DIAGNOSTICS TABLE WITH NON-CONFORMITY SYMPTOM FOR AUTOMATIC TRANSMISSION

NOTE:

Check general diagnostics table with non-conformity symptom for automatic transmission. <Ref. to 3-2 [T1000].>

2-7 [T10A0] ON-BORAD DIAGNOSTICS II SYSTEM 10. Diagnostic Chart with Trouble Code for LHD Vehicles

## **10.** Diagnostic Chart with Trouble Code for LHD Vehicles A: DIAGNOSTIC TROUBLE CODE (DTC) LIST

| DTC<br>No. | Item                                                                    | Index                                      |
|------------|-------------------------------------------------------------------------|--------------------------------------------|
| P0101      | Mass air flow sensor circuit range/performance problem (low input)      | <ref. 2-7<br="" to="">[T10B0].&gt;</ref.>  |
| P0102      | Mass air flow sensor circuit low input                                  | <ref. 2-7<br="" to="">[T10C0].&gt;</ref.>  |
| P0103      | Mass air flow sensor circuit high input                                 | <ref. 2-7<br="" to="">[T10D0].&gt;</ref.>  |
| P0106      | Pressure sensor circuit range/performance problem                       | <ref. 2-7<br="" to="">[T10E0].&gt;</ref.>  |
| P0107      | Pressure sensor circuit low input                                       | <ref. 2-7<br="" to="">[T10F0].&gt;</ref.>  |
| P0108      | Pressure sensor circuit high input                                      | <ref. 2-7<br="" to="">[T10G0].&gt;</ref.>  |
| P0117      | Engine coolant temperature sensor circuit low input                     | <ref. 2-7<br="" to="">[T10H0].&gt;</ref.>  |
| P0118      | Engine coolant temperature sensor circuit high input                    | <ref. 2-7<br="" to="">[T10I0].&gt;</ref.>  |
| P0121      | Throttle position sensor circuit range/performance problem (high input) | <ref. 2-7<br="" to="">[T10J0].&gt;</ref.>  |
| P0122      | Throttle position sensor circuit low input                              | <ref. 2-7<br="" to="">[T10K0].&gt;</ref.>  |
| P0123      | Throttle position sensor circuit high input                             | <ref. 2-7<br="" to="">[T10L0].&gt;</ref.>  |
| P0125      | Insufficient coolant temperature for closed loop fuel control           | <ref. 2-7<br="" to="">[T10M0].&gt;</ref.>  |
| P0130      | Front oxygen sensor circuit malfunction                                 | <ref. 2-7<br="" to="">[T10N0].&gt;</ref.>  |
| P0133      | Front oxygen sensor circuit slow response                               | <ref. 2-7<br="" to="">[T1000].&gt;</ref.>  |
| P0135      | Front oxygen sensor heater circuit malfunction                          | <ref. 2-7<br="" to="">[T10P0].&gt;</ref.>  |
| P0136      | Rear oxygen sensor circuit malfunction                                  | <ref. 2-7<br="" to="">[T10Q0].&gt;</ref.>  |
| P0139      | Rear oxygen sensor circuit slow response                                | <ref. 2-7<br="" to="">[T10R0].&gt;</ref.>  |
| P0141      | Rear oxygen sensor heater circuit malfunction                           | <ref. 2-7<br="" to="">[T10S0].&gt;</ref.>  |
| P0170      | Fuel trim malfunction                                                   | <ref. 2-7<br="" to="">[T10T0].&gt;</ref.>  |
| P0181      | Fuel temperature sensor A circuit range/performance problem             | <ref. 2-7<br="" to="">[T10U0].&gt;</ref.>  |
| P0182      | Fuel temperature sensor A circuit low input                             | <ref. 2-7<br="" to="">[T10V0].&gt;</ref.>  |
| P0183      | Fuel temperature sensor A circuit high input                            | <ref. 2-7<br="" to="">[T10W0].&gt;</ref.>  |
| P0261      | Fuel injector circuit low input - #1                                    | <ref. 2-7<br="" to="">[T10X0].&gt;</ref.>  |
| P0262      | Fuel injector circuit high input - #1                                   | <ref. 2-7<br="" to="">[T10AB0].&gt;</ref.> |
| P0264      | Fuel injector circuit low input - #2                                    | <ref. 2-7<br="" to="">[T10Y0].&gt;</ref.>  |

ON-BORAD DIAGNOSTICS II SYSTEM [T10A0] 2-7 10. Diagnostic Chart with Trouble Code for LHD Vehicles

| DTC<br>No. | Item                                                                                                  | Index                                      |
|------------|----------------------------------------------------------------------------------------------------|--------------------------------------------|
| P0265      | Fuel injector circuit high input - #2                                                                 | <ref. 2-7<br="" to="">[T10AC0].&gt;</ref.> |
| P0267      | Fuel injector circuit low input - #3                                                                  | <ref. 2-7<br="" to="">[T10Z0].&gt;</ref.>  |
| P0268      | Fuel injector circuit high input - #3                                                                 | <ref. 2-7<br="" to="">[T10AD0].&gt;</ref.> |
| P0270      | Fuel injector circuit low input - #4                                                                  | <ref. 2-7<br="" to="">[T10AA0].&gt;</ref.> |
| P0271      | Fuel injector circuit high input - #4                                                                 | <ref. 2-7<br="" to="">[T10AE0].&gt;</ref.> |
| P0301      | Cylinder 1 misfire detected                                                                           | <ref. 2-7<br="" to="">[T10AF0].&gt;</ref.> |
| P0302      | Cylinder 2 misfire detected                                                                           | <ref. 2-7<br="" to="">[T10AG0].&gt;</ref.> |
| P0303      | Cylinder 3 misfire detected                                                                           | <ref. 2-7<br="" to="">[T10AH0].&gt;</ref.> |
| P0304      | Cylinder 4 misfire detected                                                                           | <ref. 2-7<br="" to="">[T10Al0].&gt;</ref.> |
| P0325      | Knock sensor circuit malfunction                                                                      | <ref. 2-7<br="" to="">[T10AJ0].&gt;</ref.> |
| P0335      | Crankshaft position sensor circuit malfunction                                                        | <ref. 2-7<br="" to="">[T10AK0].&gt;</ref.> |
| P0336      | Crankshaft position sensor circuit range/performance problem                                          | <ref. 2-7<br="" to="">[T10AL0].&gt;</ref.> |
| P0340      | Camshaft position sensor circuit malfunction                                                          | <ref. 2-7<br="" to="">[T10AM0].&gt;</ref.> |
| P0341      | Camshaft position sensor circuit range/performance problem                                            | <ref. 2-7<br="" to="">[T10AN0].&gt;</ref.> |
| P0400      | Exhaust gas recirculation flow malfunction                                                            | <ref. 2-7<br="" to="">[T10AO0].&gt;</ref.> |
| P0403      | Exhaust gas recirculation circuit low input                                                           | <ref. 2-7<br="" to="">[T10AP0].&gt;</ref.> |
| P0420      | Catalyst system efficiency below threshold                                                            | <ref. 2-7<br="" to="">[T10AQ0].&gt;</ref.> |
| P0440      | Evaporative emission control system malfunction                                                       | <ref. 2-7<br="" to="">[T10AR0].&gt;</ref.> |
| P0441      | Evaporative emission control system incorrect purge flow                                              | <ref. 2-7<br="" to="">[T10AS0].&gt;</ref.> |
| P0443      | Evaporative emission control system purge control valve circuit low input                             | <ref. 2-7<br="" to="">[T10AT0].&gt;</ref.> |
| P0446      | Evaporative emission control system vent control low input [2200 cc AWD except Taiwan spec. vehicles] | <ref. 2-7<br="" to="">[T10AU0].&gt;</ref.> |
| P0446      | Evaporative emission control system vent control low input [2500 cc models]                           | <ref. 2-7<br="" to="">[T10AV0].&gt;</ref.> |
| P0451      | Evaporative emission control system pressure sensor range/performance problem                         | <ref. 2-7<br="" to="">[T10AW0].&gt;</ref.> |
| P0452      | Evaporative emission control system pressure sensor low input                                         | <ref. 2-7<br="" to="">[T10AX0].&gt;</ref.> |
| P0453      | Evaporative emission control system pressure sensor high input                                        | <ref. 2-7<br="" to="">[T10AY0].&gt;</ref.> |
| P0461      | Fuel level sensor circuit range/performance problem                                                   | <ref. 2-7<br="" to="">[T10AZ0].&gt;</ref.> |
| P0462      | Fuel level sensor circuit low input                                                                   | <ref. 2-7<br="" to="">[T10BA0].&gt;</ref.> |

## 2-7 [T10A0] ON-BORAD DIAGNOSTICS II SYSTEM 10. Diagnostic Chart with Trouble Code for LHD Vehicles

| DTC<br>No. | Item                                                             | Index                                      |
|------------|------------------------------------------------------------------|--------------------------------------------|
| P0463      | Fuel level sensor circuit high input                             | <ref. 2-7<br="" to="">[T10BB0].&gt;</ref.> |
| P0480      | Cooling fan relay 1 circuit low input                            | <ref. 2-7<br="" to="">[T10BC0].&gt;</ref.> |
| P0483      | Cooling fan function problem                                     | <ref. 2-7<="" td="" to=""></ref.>          |
| P0500      | Vehicle speed sensor malfunction                                 | <ref. 2-7<="" td="" to=""></ref.>          |
| P0505      | Idle control system malfunction                                  | <ref. 2-7<="" td="" to=""></ref.>          |
| P0506      | Idle control system RPM lower than expected                      | <ref. 2-7<="" td="" to=""></ref.>          |
| P0507      | Idle control system RPM higher than expected                     | <ref. 2-7<="" td="" to=""></ref.>          |
| P0600      | Serial communication link malfunction                            | <ref. 2-7<="" td="" to=""></ref.>          |
| P0601      | Internal control module memory check sum error                   | <ref. 2-7<="" td="" to=""></ref.>          |
| P0703      | Brake switch input malfunction                                   | <ref. 2-7<="" td="" to=""></ref.>          |
| P0705      | Transmission range sensor circuit malfunction                    | <ref. 2-7<="" td="" to=""></ref.>          |
| P0710      | Transmission fluid temperature sensor circuit malfunction        | <ref. 2-7<="" td="" to=""></ref.>          |
| P0720      | Output speed sensor (vehicle speed sensor 1) circuit malfunction | <ref. 2-7<="" td="" to=""></ref.>          |
| P0725      | Engine speed input circuit malfunction                           | <ref. 2-7<="" td="" to=""></ref.>          |
| P0731      | Gear 1 incorrect ratio                                           | <ref. 2-7<="" td="" to=""></ref.>          |
| P0732      | Gear 2 incorrect ratio                                           | <ref. 2-7<="" td="" to=""></ref.>          |
| P0733      | Gear 3 incorrect ratio                                           | <ref. 2-7<="" td="" to=""></ref.>          |
| P0734      | Gear 4 incorrect ratio                                           | <ref. 2-7<="" td="" to=""></ref.>          |
| P0740      | Torque converter clutch system malfunction                       | <ref. 2-7<="" td="" to=""></ref.>          |
| P0743      | Torque converter clutch system electrical                        | <ref. 2-7<="" td="" to=""></ref.>          |
| P0748      | Pressure control solenoid electrical                             | <ref. 2-7<="" td="" to=""></ref.>          |
| P0753      | Shift solenoid A electrical                                      | <ref. 2-7<="" td="" to=""></ref.>          |
| P0758      | Shift solenoid B electrical                                      | <ref. 2-7<="" td="" to=""></ref.>          |
| P0760      | Shift solenoid C malfunction                                     | <ref. 2-7<="" td="" to=""></ref.>          |
| P0763      | Shift solenoid C electrical                                      | <ref. 2-7<="" td="" to=""></ref.>          |
| P1100      | Starter switch circuit low input                                 | <ref. 2-7<="" td="" to=""></ref.>          |
| P1101      | Neutral position switch circuit malfunction [MT vehicles]        | <pre></pre>                                |

 ON-BORAD DIAGNOSTICS II SYSTEM
 [T10A0]
 2-7

 10.
 Diagnostic Chart with Trouble Code for LHD Vehicles

| DTC<br>No. | Item                                                                                                   | Index                                      |
|------------|----------------------------------------------------------------------------------------------------|--------------------------------------------|
| P1101      | Neutral position switch circuit high input [AT vehicles]                                               | <ref. 2-7<br="" to="">[T10CC0].&gt;</ref.> |
| P1102      | Pressure sources switching solenoid valve circuit low input                                            | <ref. 2-7<br="" to="">[T10CD0].&gt;</ref.> |
| P1103      | Engine torque control signal circuit malfunction                                                       | <ref. 2-7<br="" to="">[T10CE0].&gt;</ref.> |
| P1104      | TCS signal circuit low input                                                                           | <ref. 2-7<br="" to="">[T10CF0].&gt;</ref.> |
| P1120      | Starter switch circuit high input                                                                      | <ref. 2-7<br="" to="">[T10CG0].&gt;</ref.> |
| P1121      | Neutral position switch circuit low input [AT vehicles]                                                | <ref. 2-7<br="" to="">[T10CH0].&gt;</ref.> |
| P1122      | Pressure sources switching solenoid valve circuit high input                                           | <ref. 2-7<br="" to="">[T10Cl0].&gt;</ref.> |
| P1124      | TCS signal circuit high input                                                                          | <ref. 2-7<br="" to="">[T10CJ0].&gt;</ref.> |
| P1141      | Mass air flow sensor circuit range/performance problem (high input)                                    | <ref. 2-7<br="" to="">[T10CK0].&gt;</ref.> |
| P1142      | Throttle position sensor circuit range/performance problem (low input)                                 | <ref. 2-7<br="" to="">[T10CL0].&gt;</ref.> |
| P1143      | Pressure sensor circuit range/performance problem (low input)                                          | <ref. 2-7<br="" to="">[T10CM0].&gt;</ref.> |
| P1144      | Pressure sensor circuit range/performance problem (high input)                                         | <ref. 2-7<br="" to="">[T10CN0].&gt;</ref.> |
| P1400      | Fuel tank pressure control solenoid valve circuit low input                                            | <ref. 2-7<br="" to="">[T10CO0].&gt;</ref.> |
| P1420      | Fuel tank pressure control solenoid valve circuit high input                                           | <ref. 2-7<br="" to="">[T10CP0].&gt;</ref.> |
| P1421      | Exhaust gas recirculation circuit high input                                                           | <ref. 2-7<br="" to="">[T10CQ0].&gt;</ref.> |
| P1422      | Evaporative emission control system purge control valve circuit high input                             | <ref. 2-7<br="" to="">[T10CR0].&gt;</ref.> |
| P1423      | Evaporative emission control system vent control high input [2200 cc AWD except Taiwan spec. vehicles] | <ref. 2-7<br="" to="">[T10CS0].&gt;</ref.> |
| P1423      | Evaporative emission control system vent control high input [2500 cc models]                           | <ref. 2-7<br="" to="">[T10CT0].&gt;</ref.> |
| P1440      | Fuel tank pressure control system function problem (low input)                                         | <ref. 2-7<br="" to="">[T10CU0].&gt;</ref.> |
| P1441      | Fuel tank pressure control system function problem (high input)                                        | <ref. 2-7<br="" to="">[T10CV0].&gt;</ref.> |
| P1442      | Fuel level sensor circuit range/performance problem 2                                                  | <ref. 2-7<br="" to="">[T10CW0].&gt;</ref.> |
| P1443      | Evaporative emission control system vent control function problem                                      | <ref. 2-7<br="" to="">[T10CX0].&gt;</ref.> |
| P1507      | Idle control system malfunction (fail-safe)                                                            | <ref. 2-7<br="" to="">[T10CY0].&gt;</ref.> |
| P1520      | Cooling fan relay 1 circuit high input                                                                 | <ref. 2-7<br="" to="">[T10CZ0].&gt;</ref.> |
| P1540      | Vehicle speed sensor malfunction 2                                                                     | <ref. 2-7<br="" to="">[T10DA0].&gt;</ref.> |
| P1700      | Throttle position sensor circuit malfunction for automatic transmission                                | <ref. 2-7<br="" to="">[T10DB0].&gt;</ref.> |
| P1701      | Cruise control set signal circuit malfunction for automatic transmission                               | <ref. 2-7<br="" to="">[T10DC0].&gt;</ref.> |

## 2-7 [T10A0] ON-BORAD DIAGNOSTICS II SYSTEM 10. Diagnostic Chart with Trouble Code for LHD Vehicles

| DTC<br>No. | Item                                                              | Index                                      |
|------------|-------------------------------------------------------------------|--------------------------------------------|
| P1702      | Automatic transmission diagnosis input signal circuit low input   | <ref. 2-7<br="" to="">[T10DD0].&gt;</ref.> |
| P1722      | Automatic transmission diagnosis input signal circuit high input  | <ref. 2-7<br="" to="">[T10DE0].&gt;</ref.> |
| P1742      | Automatic transmission diagnosis input signal circuit malfunction | <ref. 2-7<br="" to="">[T10DF0].&gt;</ref.> |
# B: DTC P0101 — MASS AIR FLOW SENSOR CIRCUIT RANGE/PERFORMANCE PROBLEM (LOW INPUT) —

- DTC DETECTING CONDITION:
- Two consecutive driving cycles with fault

#### • TROUBLE SYMPTOM:

- Erroneous idling
- Engine stalls.
- Poor driving performance

#### CAUTION:

After repair or replacement of faulty parts, conduct CLEAR MEMORY and INSPECTION MODES. <Ref. to 2-7 [T3D0].> and <Ref. to 2-7 [T3E0].>

#### • WIRING DIAGRAM:

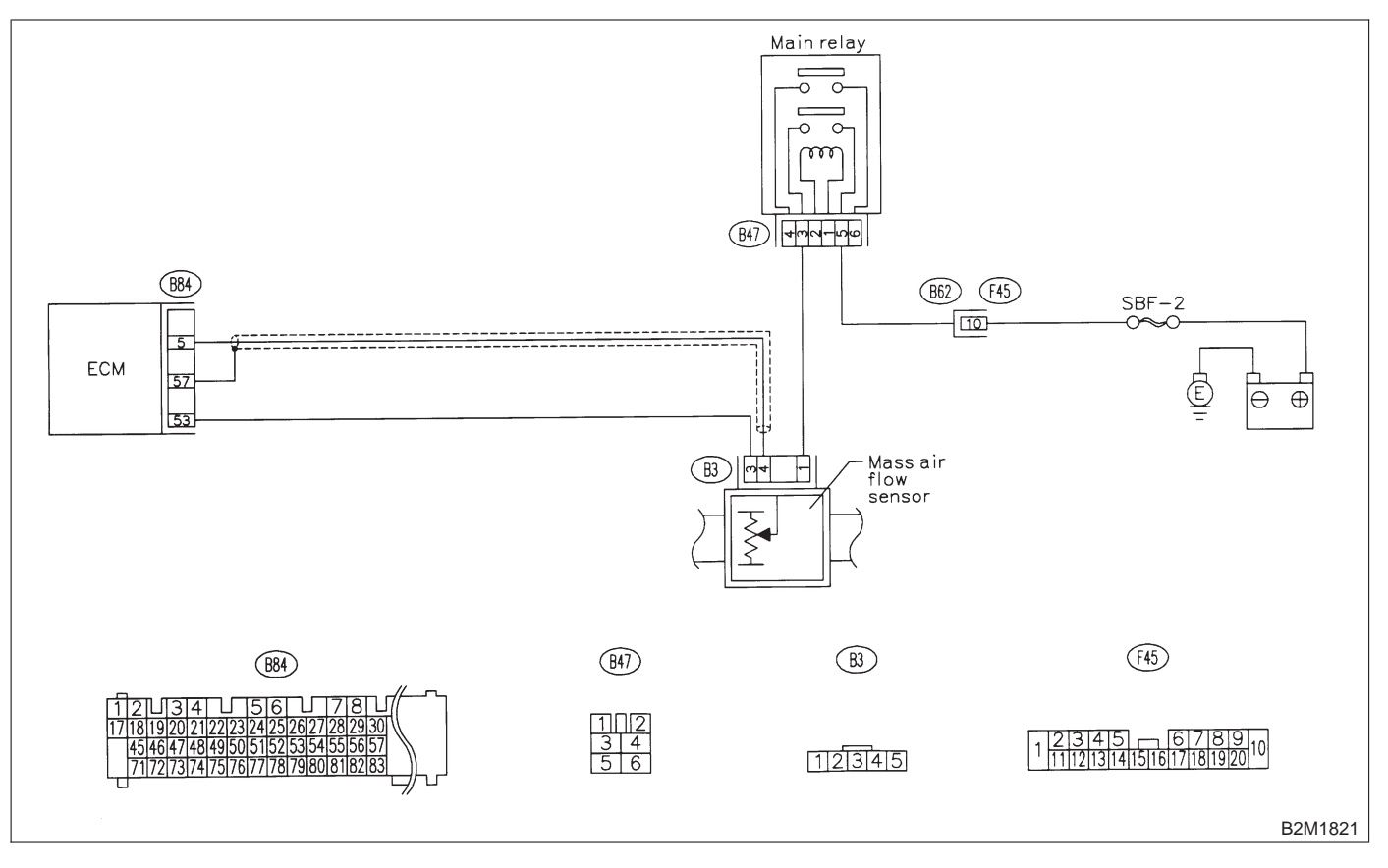

## 10B1 : CHECK ANY OTHER DTC ON DIS-PLAY.

#### CHECK : Does the Subaru select monitor or OBD-II general scan tool indicate DTC P0102 or P0103?

 Inspect DTC P0102 or P0103 using "10. Diagnostics Chart with Trouble Code for LHD Vehicles". <Ref. to 2-7 [T1000].>

NOTE:

- In this case, it is not necessary to inspect DTC P0101.
- (NO) : Replace mass air flow sensor.

# **2-7** [T10C0] **ON-BORAD DIAGN** 10. Diagnostic Chart with Trouble Code for LHD Vehicles **ON-BORAD DIAGNOSTICS II SYSTEM**

# C: DTC P0102 — MASS AIR FLOW SENSOR CIRCUIT LOW INPUT —

## • DTC DETECTING CONDITION:

• Immediately at fault recognition

#### • TROUBLE SYMPTOM:

- Erroneous idling
- Engine stalls.
- Poor driving performance

#### CAUTION:

After repair or replacement of faulty parts, conduct CLEAR MEMORY and INSPECTION MODES. <Ref. to 2-7 [T3D0].> and <Ref. to 2-7 [T3E0].>

#### • WIRING DIAGRAM:

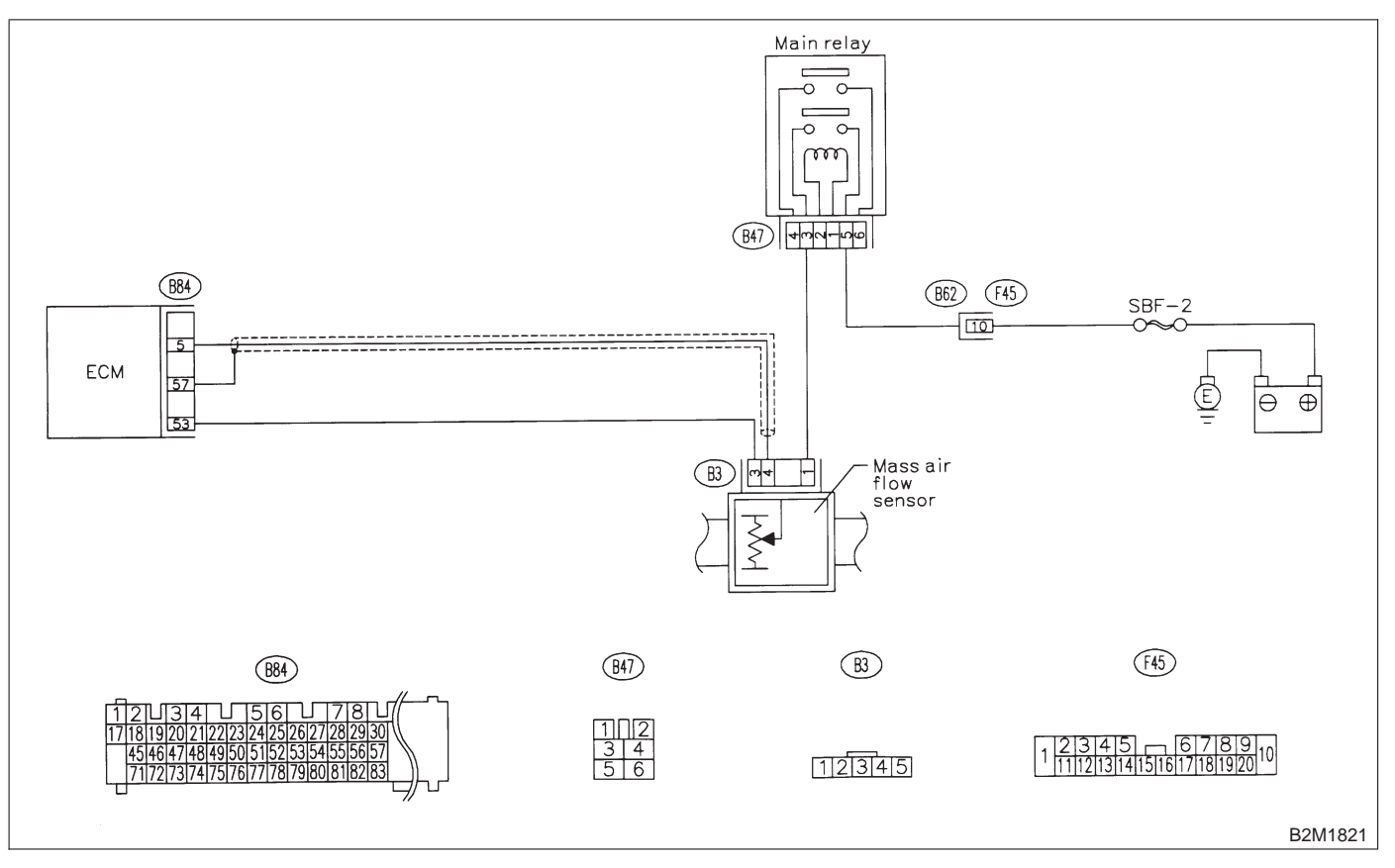

#### 10C1 : CONNECT SUBARU SELECT MONI-TOR OR THE OBD-II GENERAL SCAN TOOL, AND READ DATA.

1) Turn ignition switch to OFF.

2) Connect Subaru Select Monitor or the OBD-II general scan tool to data link connector.

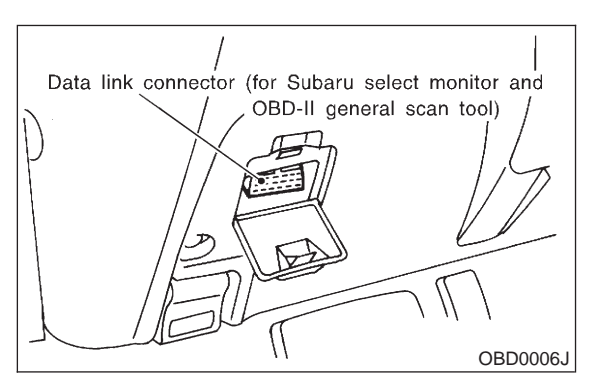

3) Turn ignition switch to ON and Subaru Select Monitor or the OBD-II general scan tool switch to ON.

4) Start engine.

5) Read data of mass air flow sensor signal using Subaru Select Monitor or OBD-II general scan tool.

- NOTE:
- Subaru Select Monitor

For detailed operation procedure, refer to the "READ CURRENT DATA SHOWN ON DISPLAY FOR ENGINE". <Ref. to 2-7 [T3C4].>

OBD-II general scan tool

For detailed operation procedure, refer to the OBD-II General Scan Tool Instruction Manual.

- CHECK : Is the value equal to or more than 1.3 g/sec (0.172 lb/min) or 0.3 V and equal to or less than 250 g/sec (33 lb/min) or 5.0 V?
- **YES** : Even if MIL lights up, the circuit has returned to a normal condition at this time. A temporary poor contact of the connector or harness may be the cause. Repair harness or connector in the mass air flow sensor.

#### NOTE:

In this case, repair the following:

• Open or ground short circuit in harness between mass air flow sensor and ECM connector

• Poor contact in mass air flow sensor or ECM connector

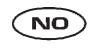

: Go to step 10C2.

#### 10C2 : CHECK INPUT SIGNAL FOR ECM.

Measure voltage between ECM connector and chassis ground while engine is idling.

Connector & terminal (B84) No. 5 (+) — Chassis ground (–):

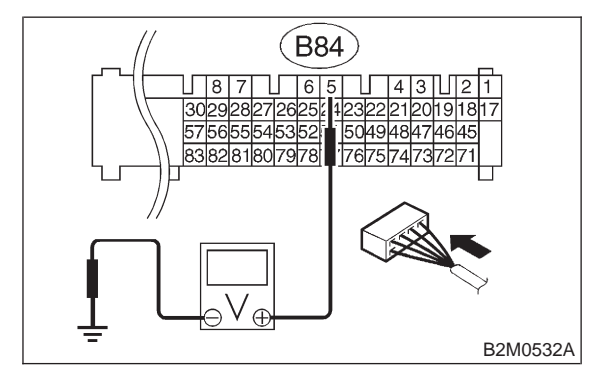

**CHECK)** : Is the voltage less than 0.3 V?

(VES) : Go to step 10C4.

**NO** : Go to step **10C3**.

#### 10C3 : CHECK INPUT SIGNAL FOR ECM. (USING SUBARU SELECT MONI-TOR.)

Measure voltage between ECM connector and chassis ground while engine is idling.

- CHECK : Does the voltage change more than 0.3 V by shaking harness and connector of ECM while monitoring the value with Subaru select monitor?
- **(VES)** : Repair poor contact in ECM connector.
- (NO) : Contact with SOA service.

#### NOTE:

Inspection by DTM is required, because probable cause is deterioration of multiple parts.

#### 10C4 : CHECK POWER SUPPLY TO MASS AIR FLOW SENSOR.

1) Turn ignition switch to OFF.

2) Disconnect connector from mass air flow sensor.

3) Turn ignition switch to ON.

4) Measure voltage between mass air flow sensor connector and engine ground.

# Connector & terminal

(B3) No. 1 (+) — Engine ground (–):

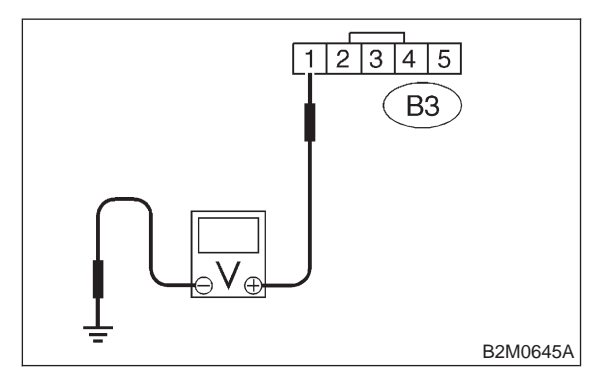

- CHECK : Is the voltage more than 10 V?
- **YES** : Go to step **10C5**.
- Repair open circuit in harness between main relay and mass air flow sensor connector.

#### 10C5 : CHECK HARNESS BETWEEN ECM AND MASS AIR FLOW SENSOR CONNECTOR.

- 1) Turn ignition switch to OFF.
- 2) Disconnect connector from ECM.

3) Measure resistance of harness between ECM and mass air flow sensor connector.

## Connector & terminal (B84) No. 5 — (B3) No. 4:

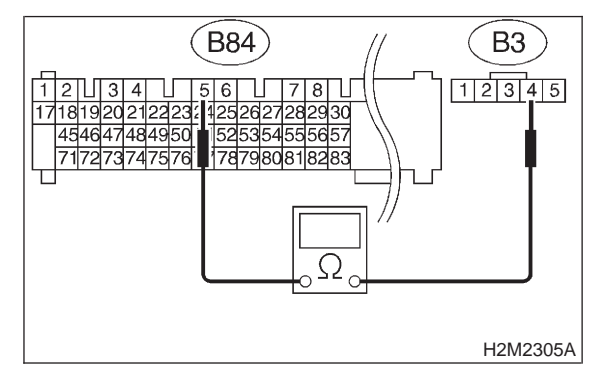

- (CHECK) : Is the resistance less than 1  $\Omega$ ?
- **YES** : Go to step **10C6**.
- (NO) : Repair harness and connector.

#### NOTE:

In this case, repair the following:

- Open circuit in harness between ECM and mass air flow sensor connector
- Poor contact in mass air flow sensor connector
- Poor contact in ECM connector

#### **CHECK HARNESS BETWEEN ECM** 10C6: AND MASS AIR FLOW SENSOR CONNECTOR.

Measure resistance of harness between ECM and mass air flow sensor connector.

**Connector & terminal** (B84) No. 53 — (B3) No. 3:

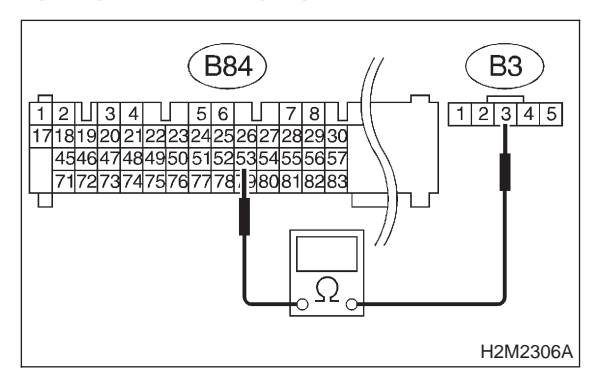

#### : Is the resistance less than 1 $\Omega$ ? (CHECK)

- : Go to step **10C7**. YES
- : Repair harness and connector. (NO)

NOTE:

In this case, repair the following:

- Open circuit in harness between ECM and mass
- air flow sensor connector
- Poor contact in mass air flow sensor connector
- Poor contact in ECM connector

#### 10C7: CHECK HARNESS BETWEEN ECM AND MASS AIR FLOW SENSOR CONNECTOR.

Measure resistance of harness between ECM connector and chassis ground.

#### **Connector & terminal** (B84) No. 5 — Chassis ground:

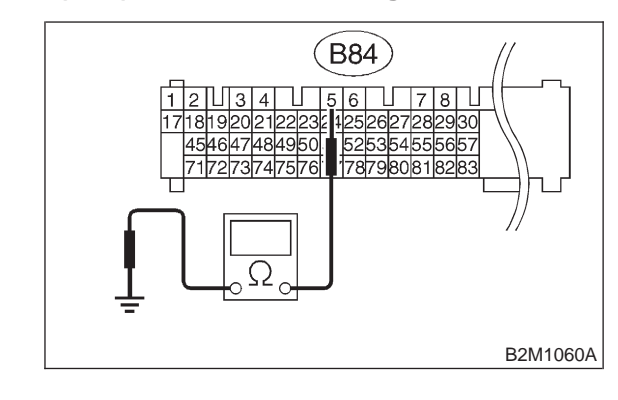

CHECK : Is the resistance more than 1  $M\Omega$ ?

- : Replace mass air flow sensor. YES)
- : Repair ground short circuit in harness NO between ECM and mass air flow sensor connector.

# **2-7** [T10D0] **ON-BORAD DIAGN** 10. Diagnostic Chart with Trouble Code for LHD Vehicles **ON-BORAD DIAGNOSTICS II SYSTEM**

# D: DTC P0103 — MASS AIR FLOW SENSOR CIRCUIT HIGH INPUT —

## • DTC DETECTING CONDITION:

• Immediately at fault recognition

#### • TROUBLE SYMPTOM:

- Erroneous idling
- Engine stalls.
- Poor driving performance

#### CAUTION:

After repair or replacement of faulty parts, conduct CLEAR MEMORY and INSPECTION MODES. <Ref. to 2-7 [T3D0].> and <Ref. to 2-7 [T3E0].>

#### • WIRING DIAGRAM:

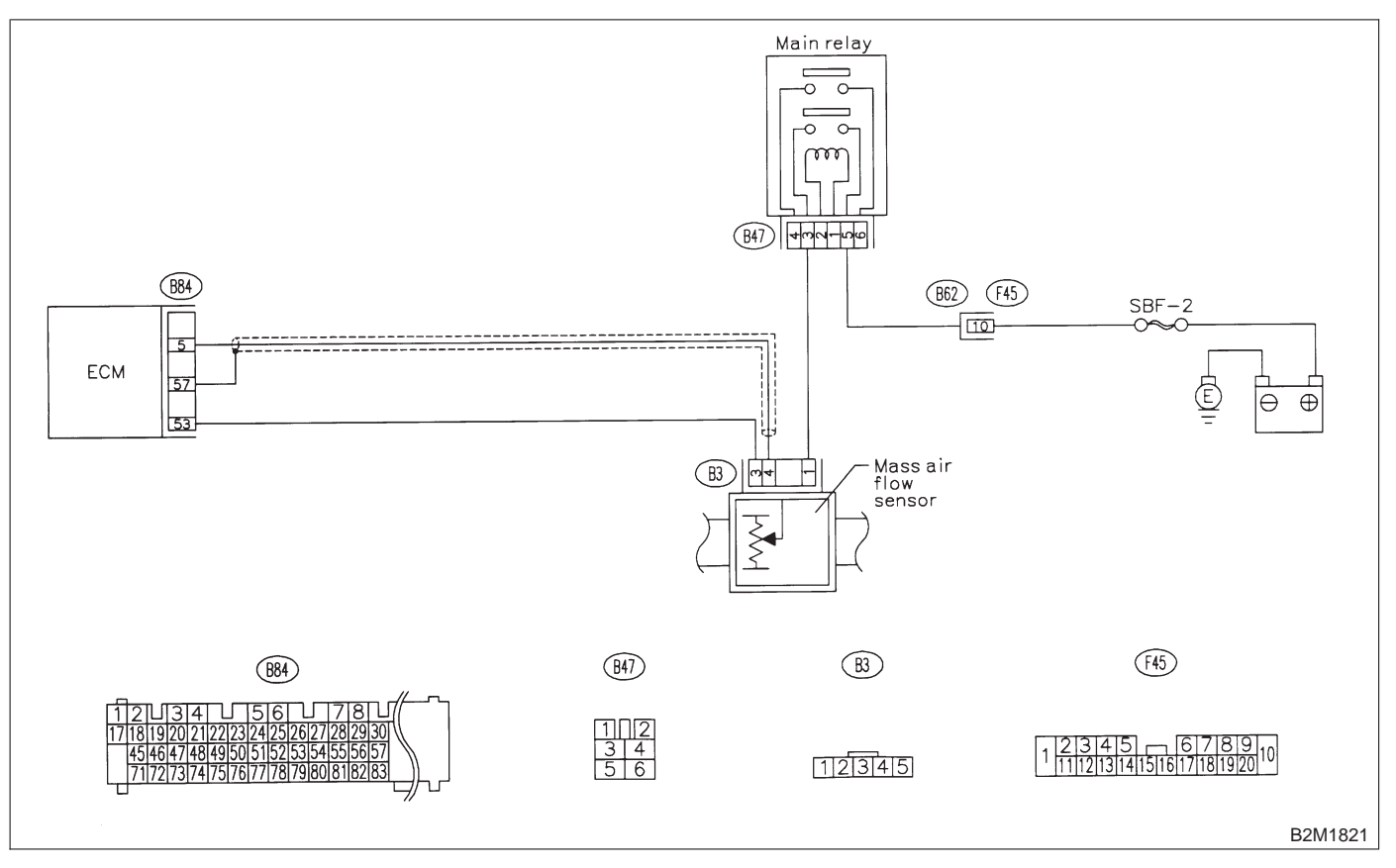

#### 10D1 : CONNECT SUBARU SELECT MONI-TOR OR THE OBD-II GENERAL SCAN TOOL, AND READ DATA.

1) Turn ignition switch to OFF.

2) Connect Subaru Select Monitor or the OBD-II general scan tool to data link connector.

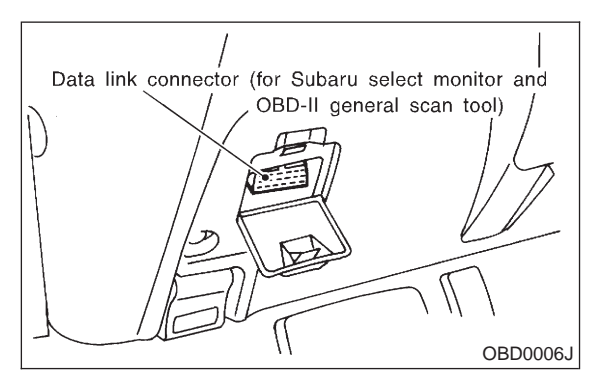

3) Turn ignition switch to ON and Subaru Select Monitor or the OBD-II general scan tool switch to ON.

4) Start engine.

5) Read data of mass air flow sensor signal using Subaru Select Monitor or OBD-II general scan tool. NOTE:

Subaru Select Monitor

For detailed operation procedure, refer to the "READ CURRENT DATA SHOWN ON DISPLAY FOR ENGINE". <Ref. to 2-7 [T3C4].>

• OBD-II general scan tool

For detailed operation procedures, refer to the OBD-II General Scan Tool Instruction Manual.

- CHECK : Is the value equal to or more than 1.3 g/sec (0.172 lb/min) or 0.3 V and equal to or less than 250 g/sec (33 lb/min) or 5.0 V?
- **VES** : Even if MIL lights up, the circuit has returned to a normal condition at this time.
- **по** : Go to step **10D2**.

#### 10D2 : CHECK HARNESS BETWEEN ECM AND MASS AIR FLOW SENSOR CONNECTOR.

1) Turn ignition switch to OFF and Subaru Select Monitor or the OBD-II general scan tool switch to OFF.

2) Disconnect connector from mass air flow sensor.

3) Turn ignition switch to ON and Subaru Select Monitor or the OBD-II general scan tool switch to ON.

4) Read data of mass air flow sensor signal using Subaru select monitor or OBD-II general scan tool.

NOTE:

• Subaru Select Monitor

For detailed operation procedure, refer to the "READ CURRENT DATA SHOWN ON DISPLAY FOR ENGINE". <Ref. to 2-7 [T3C4].>

OBD-II general scan tool

For detailed operation procedures, refer to the OBD-II General Scan Tool Instruction Manual.

- CHECK : Is the value more than 250 g/sec (33 Ib/min) or 5 V in function mode F06?
- **VES** : Repair battery short circuit in harness between mass air flow sensor and ECM connector. After repair, replace ECM.

**NO** : Replace mass air flow sensor.

# E: DTC P0106 — PRESSURE SENSOR CIRCUIT RANGE/PERFORMANCE PROBLEM —

#### • DTC DETECTING CONDITION:

• Two consecutive driving cycles with fault

#### CAUTION:

After repair or replacement of faulty parts, conduct CLEAR MEMORY and INSPECTION MODES. <Ref. to 2-7 [T3D0].> and <Ref. to 2-7 [T3E0].>

#### • WIRING DIAGRAM:

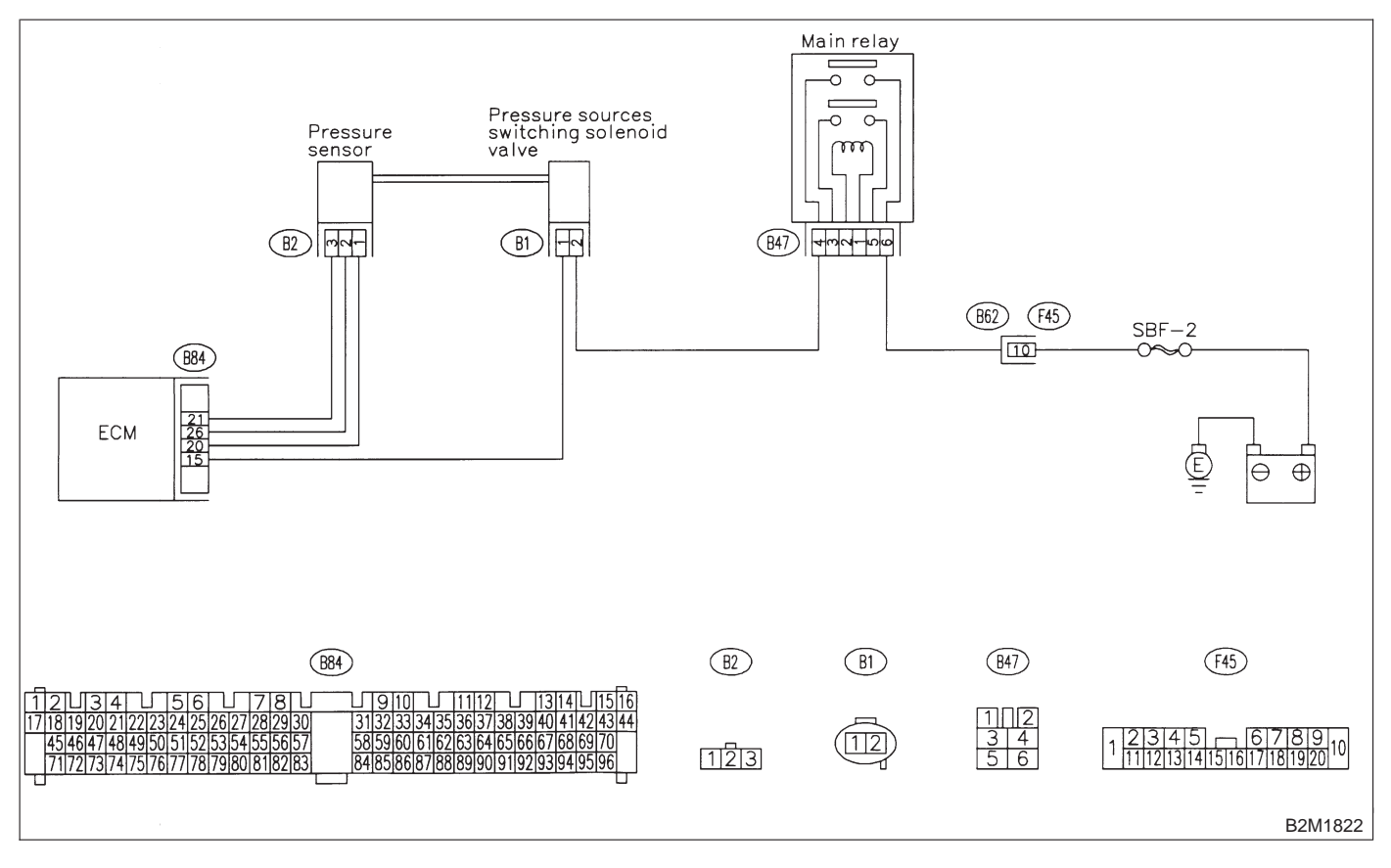

#### 10E1 : CHECK ANY OTHER DTC ON DIS-PLAY.

NOTE:

In this case, it is not necessary to inspect DTC P0106.

- CHECK : Does the Subaru select monitor or OBD-II general scan tool indicate DTC P0107, P0108, P1102 OR P1122?
- Inspect DTC P0107, P0108, P1102 OR P1122 using "10. Diagnostics Chart with Trouble Code for LHD Vehicles". <Ref. to 2-7 [T1000].>
- (NO) : Go to step **10E2**.

# 10E2 : CHECK DATA FOR CONTROL.

1) Turn ignition switch to OFF.

2) Connect Subaru Select Monitor or the OBD-II general scan tool to data link connector.

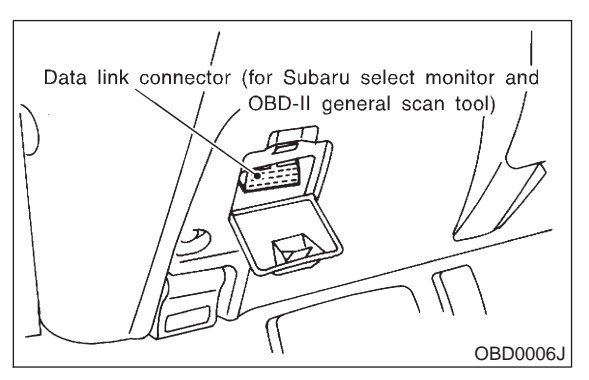

3) Turn ignition switch ON and Subaru Select Monitor or the OBD-II general scan tool switch ON.4) Start engine.

5) Read data of intake manifold absolute pressure signal using Subaru Select Monitor or OBD-II general scan tool.

NOTE:

• Subaru Select Monitor

For detailed operation procedure, refer to the "READ CURRENT DATA SHOWN ON DISPLAY FOR ENGINE". <Ref. to 2-7 [T3C4].>

• OBD-II general scan tool

For detailed operation procedures, refer to the OBD-II General Scan Tool Instruction Manual.

- CHECK : Is the value more than 85 kPa (638 mmHg, 25.12 inHg)?
- **YES** : Go to step **10E5**.
- **NO** : Go to step **10E3**.

## 10E3 : CHECK DATA FOR CONTROL.

Read data of atmospheric absolute pressure signal using Subaru Select Monitor or OBD-II general scan tool.

- CHECK : Is the value less than 32 kPa (240 mmHg, 9.45 inHg)?
- **YES** : Go to step **10E6**.
- **NO** : Go to step **10E4**.

#### 10E4 : CHECK DATA FOR CONTROL.

Read data of atmospheric absolute pressure signal using Subaru Select Monitor or OBD-II general scan tool.

# CHECK : Is the value more than 133 kPa (998 mmHg, 39.29 inHg)?

- (YES) : Replace pressure sensor.
- (NO) : Repair poor contact in pressure sensor connector, pressure sources switching solenoid valve connector, and ECM connector.

## 10E5 : CHECK VACUUM HOSES.

Check the following items.

• Disconnection of the vacuum hose from pressure sources switching solenoid valve to intake manifold

• Holes in the vacuum hose between pressure sources switching solenoid valve to intake manifold

• Clogging of the vacuum hose between pressure sources switching solenoid valve to intake manifold

• Disconnection of the vacuum hose from pressure sensor to pressure sources switching solenoid valve

• Holes in the vacuum hose between pressure sensor and pressure sources switching solenoid valve

• Clogging of the vacuum hose between pressure sensor and pressure sources switching solenoid valve

Clogging of the filter

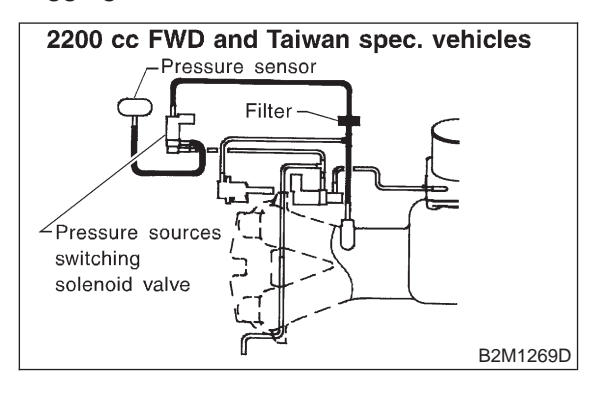

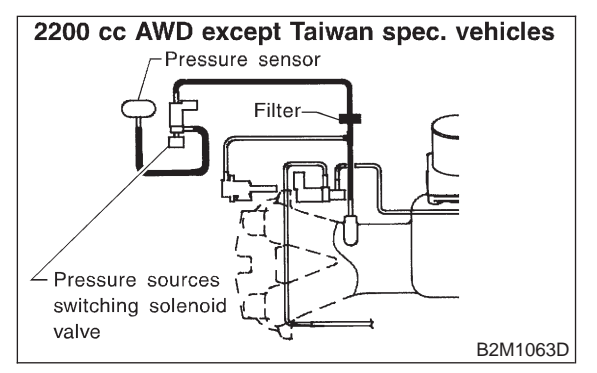

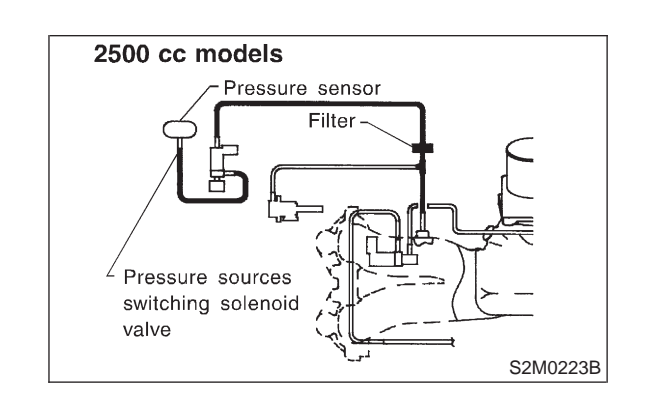

(CHECK) : Is there a fault in vacuum hose?

YES : Repair or replace hoses or filter.

**NO** : Go to step **10E6**.

#### 10E6 : CHECK PRESSURE SOURCES SWITCHING SOLENOID VALVE.

- 1) Turn ignition switch to OFF.
- 2) Connect test mode connector.

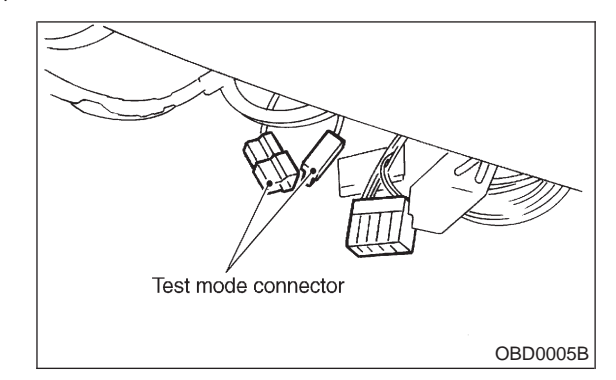

3) Turn ignition switch to ON.

#### NOTE:

Pressure sources switching solenoid valve operation check can also be executed using Subaru Select Monitor. For the procedure, refer to the "COMPULSORY VALVE OPERATION CHECK MODE". <Ref. to 2-7 [T3F0].>

CHECK : Does pressure sources switching solenoid valve produce operating sound? (ON ⇔ OFF each 1.5 sec.)

- **YES** : Replace pressure sensor.
- NO : Replace pressure sources switching solenoid valve.

MEMO:

# F: DTC P0107 — PRESSURE SENSOR CIRCUIT LOW INPUT —

# • DTC DETECTING CONDITION:

• Immediately at fault recognition

#### **CAUTION:**

After repair or replacement of faulty parts, conduct CLEAR MEMORY and INSPECTION MODES. <Ref. to 2-7 [T3D0].> and <Ref. to 2-7 [T3E0].>

### • WIRING DIAGRAM:

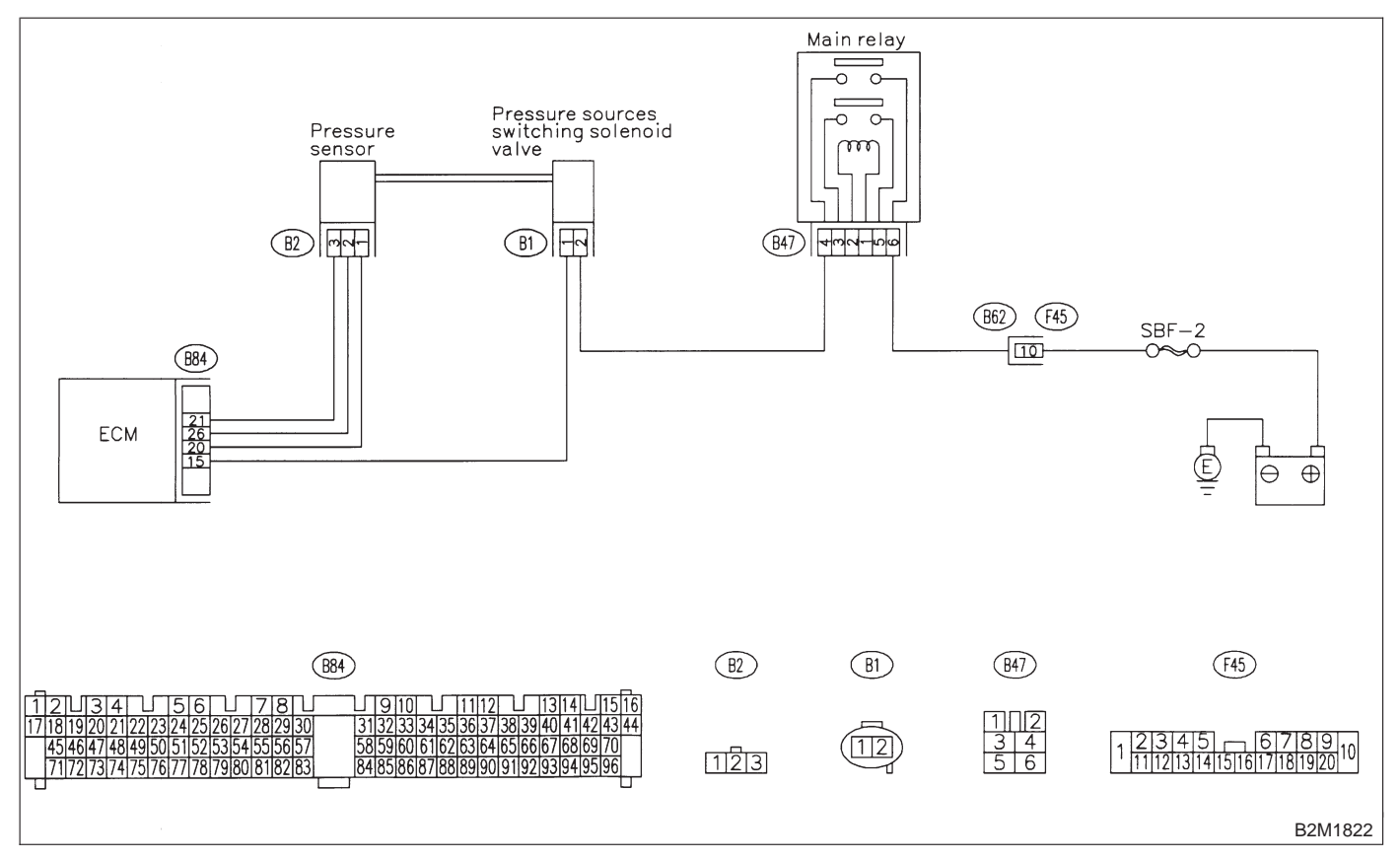

#### 10F1 : CONNECT SUBARU SELECT MONI-TOR OR THE OBD-II GENERAL SCAN TOOL, AND READ DATA.

1) Turn ignition switch to OFF.

2) Connect Subaru Select Monitor or the OBD-II general scan tool to data link connector.

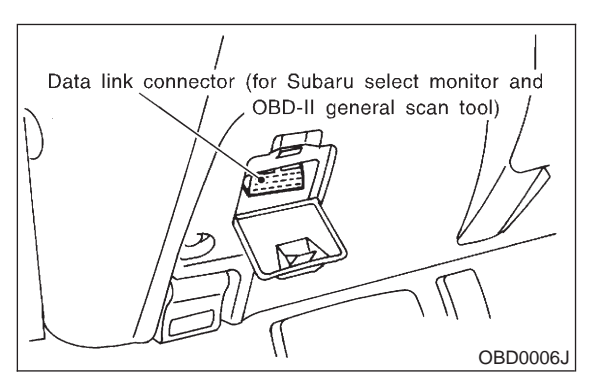

3) Turn ignition switch to ON and Subaru Select Monitor or the OBD-II general scan tool switch to ON.

4) Start engine.

5) Read the data of intake manifold absolute pressure signal using Subaru Select Monitor or OBD-II general scan tool.

#### NOTE:

• Subaru Select Monitor

For detailed operation procedure, refer to the "READ CURRENT DATA SHOWN ON DISPLAY FOR ENGINE". <Ref. to 2-7 [T3C4].>

OBD-II general scan tool

For detailed operation procedures, refer to the OBD-II General Scan Tool Instruction Manual.

- CHECK : Is the value less than 0 kPa (0 mmHg, 0 inHg)?
- (YES) : Go to step 10F2.
- Even if MIL lights up, the circuit has returned to a normal condition at this time

#### 10F2 : CHECK INPUT SIGNAL FOR ECM.

Measure voltage between ECM connector and chassis ground.

Connector & terminal (B84) No. 21 (+) — Chassis ground (–):

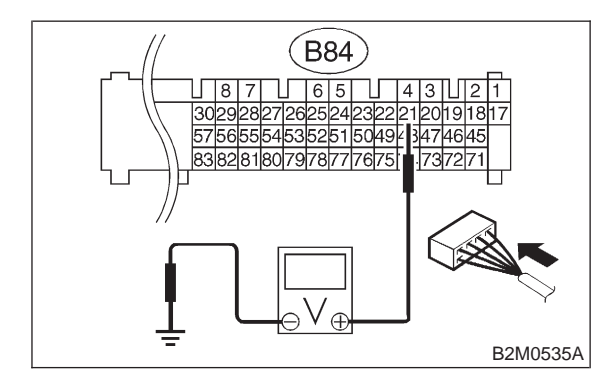

(CHECK) : Is the voltage more than 4.5 V?

**YES** : Go to step **10F4**.

**NO** : Go to step **10F3**.

10F3 : CHECK INPUT SIGNAL FOR ECM.

Measure voltage between ECM connector and chassis ground.

#### Connector & terminal (B84) No. 21 (+) — Chassis ground (–):

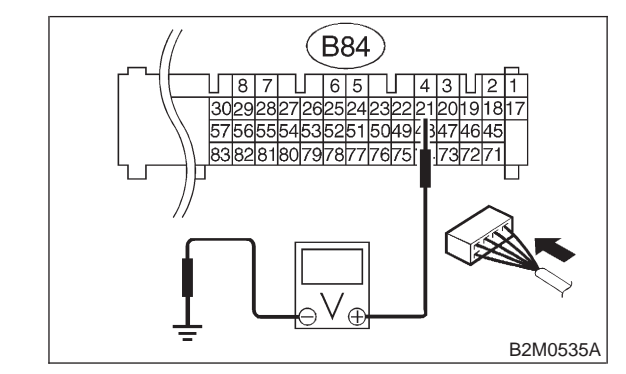

```
CHECK : Does the voltage change more than
4.5 V by shaking harness and con-
nector of ECM while monitoring the
value with voltage meter?
```

- **(VES)** : Repair poor contact in ECM connector.
- (NO) : Contact with SOA service.

#### NOTE:

Inspection by DTM is required, because probable cause is deterioration of multiple parts.

### 10F4 : CHECK INPUT SIGNAL FOR ECM.

Measure voltage between ECM and chassis ground.

#### **Connector & terminal**

(B84) No. 26 (+) — Chassis ground (–):

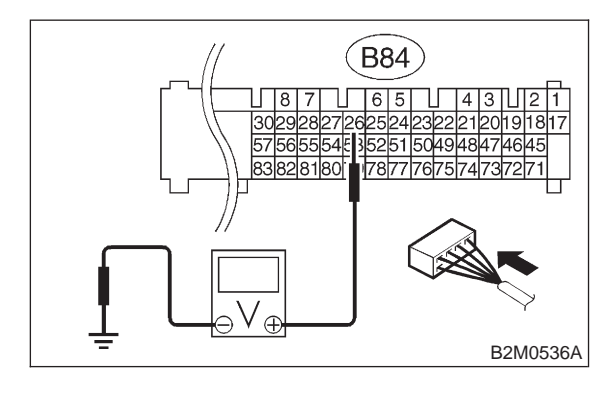

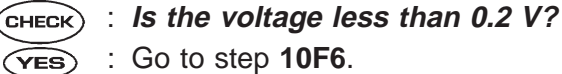

- NO: Go to step 10F5.
- 10F5 : CHECK INPUT SIGNAL FOR ECM. (USING SUBARU SELECT MONI-TOR.)

Read data of atmospheric absolute pressure signal using Subaru Select Monitor.

#### NOTE:

Subaru Select Monitor

For detailed operation procedure, refer to the "READ CURRENT DATA SHOWN ON DISPLAY FOR ENGINE". <Ref. to 2-7 [T3C4].>

- CHECK : Does the value change more than 0 kPa (0 mmHg, 0 inHg) by shaking harness and connector of ECM while monitoring the value with Subaru select monitor?
- **YES** : Repair poor contact in ECM connector.
- **NO** : Go to step **10F6**.

#### 10F6 : CHECK HARNESS BETWEEN ECM AND PRESSURE SENSOR CONNEC-TOR.

- 1) Turn ignition switch to OFF.
- 2) Disconnect connector from pressure sensor.
- 3) Turn ignition switch to ON.

4) Measure voltage between pressure sensor connector and engine ground.

#### Connector & terminal (B2) No. 3 (+) — Engine ground (–):

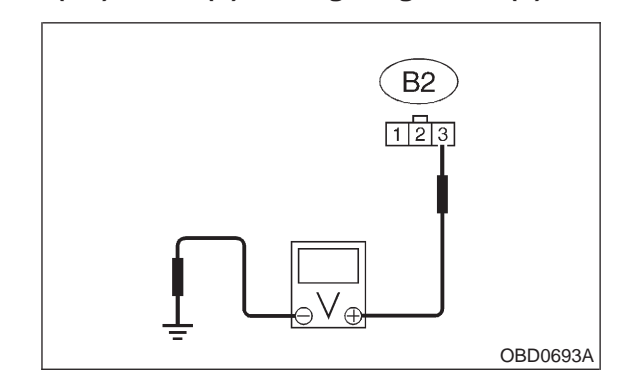

- (CHECK) : Is the voltage more than 4.5 V?
- (YES) : Go to step 10F7.
  - Repair open circuit in harness between ECM and pressure sensor connector.

#### 10F7 : CHECK HARNESS BETWEEN ECM AND PRESSURE SENSOR CONNEC-TOR.

- 1) Turn ignition switch to OFF.
- 2) Disconnect connector from ECM.

3) Measure resistance of harness between ECM and pressure sensor connector.

#### Connector & terminal (B84) No. 20 — (B2) No. 1:

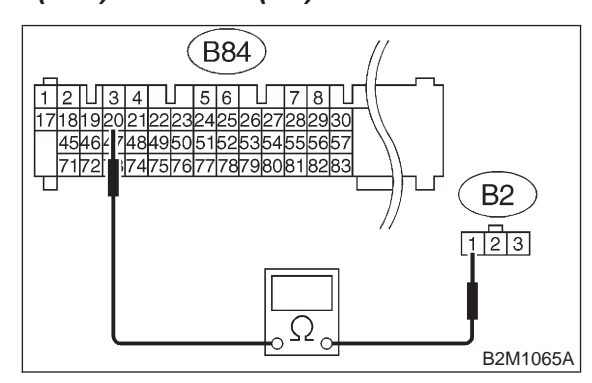

- (CHECK) : Is the resistance less than 1  $\Omega$ ?
- **YES**: Go to step **10F8**.

ECM and pressure sensor connector.

## 10F8 : CHECK HARNESS BETWEEN ECM AND PRESSURE SENSOR CONNEC-TOR.

Measure resistance of harness between pressure sensor connector and engine ground.

#### Connector & terminal

(B2) No. 2 — Engine ground:

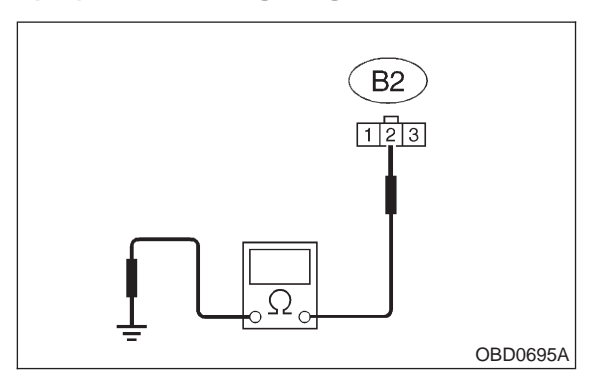

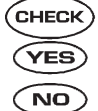

: Is the resistance more than 500 k $\Omega$ ?

: Go to step 10F9.

 Repair ground short circuit in harness between ECM and pressure sensor connector.

## 10F9 : CHECK POOR CONTACT.

Check poor contact in pressure sensor connector. <Ref. to FOREWORD [T3C1].>

- CHECK : Is there poor contact in pressure sensor connector?
- **YES** : Repair poor contact in pressure sensor connector.
- NO: Replace pressure sensor.

# G: DTC P0108 — PRESSURE SENSOR CIRCUIT HIGH INPUT —

## • DTC DETECTING CONDITION:

• Immediately at fault recognition

#### **CAUTION:**

After repair or replacement of faulty parts, conduct CLEAR MEMORY and INSPECTION MODES. <Ref. to 2-7 [T3D0].> and <Ref. to 2-7 [T3E0].>

### • WIRING DIAGRAM:

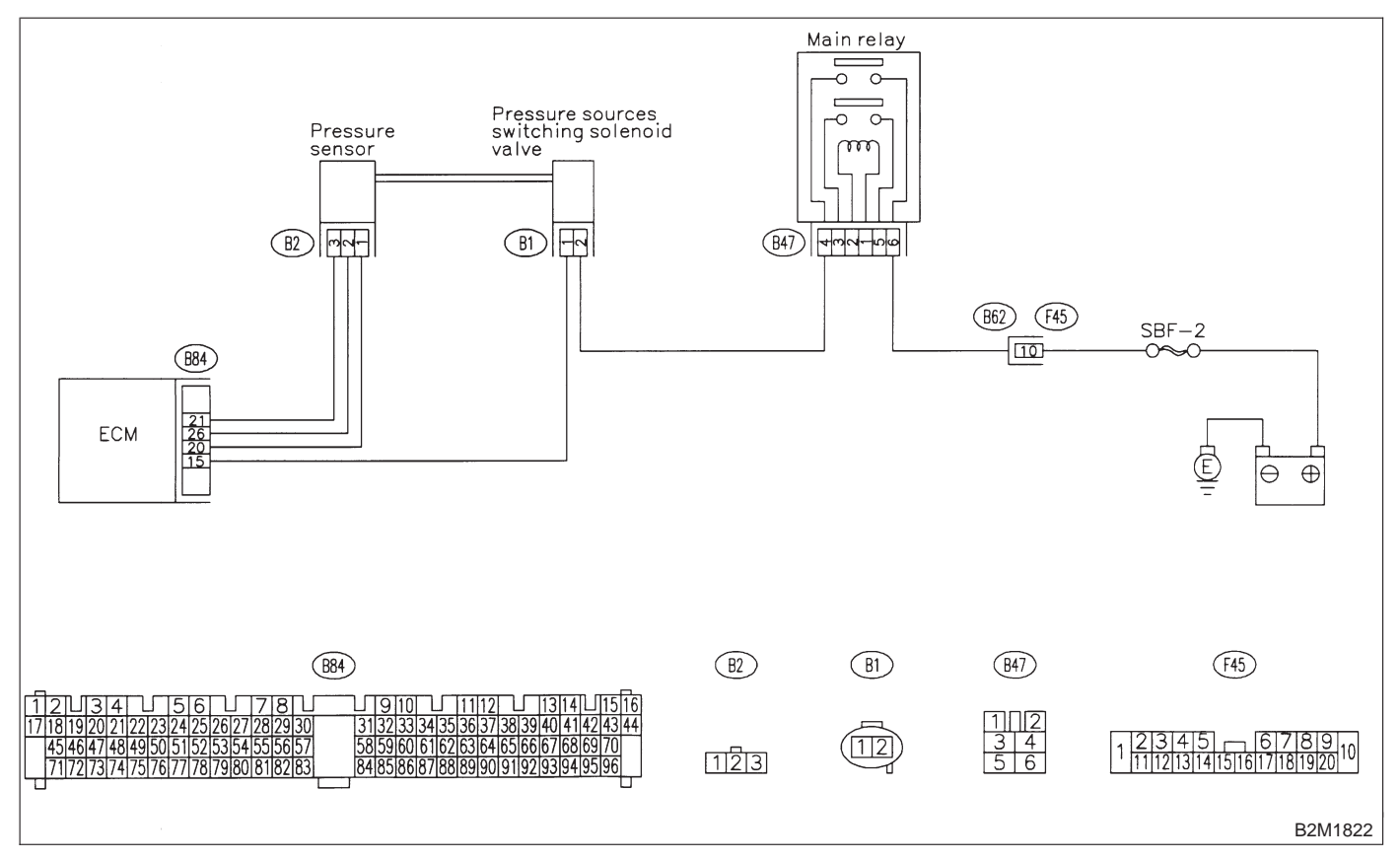

#### 10G1 : CONNECT SUBARU SELECT MONI-TOR OR THE OBD-II GENERAL SCAN TOOL, AND READ DATA.

1) Turn ignition switch to OFF.

2) Connect Subaru Select Monitor or the OBD-II general scan tool to data link connector.

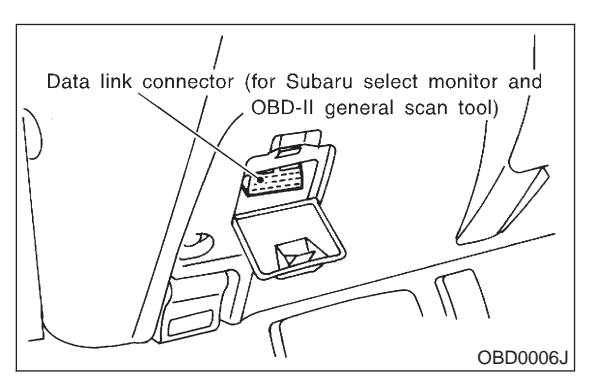

3) Turn ignition switch to ON and Subaru Select Monitor or the OBD-II general scan tool switch to ON.

4) Start engine.

5) Read the data of intake manifold absolute pressure signal using Subaru Select Monitor or OBD-II general scan tool.

#### NOTE:

• Subaru Select Monitor

For detailed operation procedure, refer to the "READ CURRENT DATA SHOWN ON DISPLAY FOR ENGINE". <Ref. to 2-7 [T3C4].>

OBD-II general scan tool

For detailed operation procedures, refer to the OBD-II General Scan Tool Instruction Manual.

| CHECK | 1 | Is the value more than 140 kPa (1,050 |
|-------|---|---------------------------------------|
|       |   | mmHg, 41.34 inHg)?                    |

- **YES** : Go to step **10G10**.
- **NO** : Go to step **10G2**.

#### 10G2 : CHECK INPUT SIGNAL FOR ECM.

Measure voltage between ECM connector and chassis ground.

Connector & terminal (B84) No. 21 (+) — Chassis ground (–):

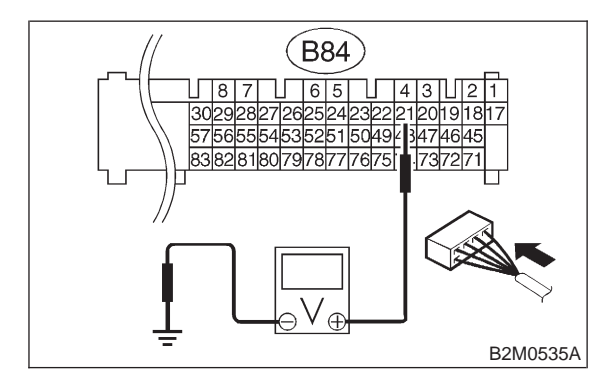

(CHECK) : Is the voltage more than 4.5 V?

**YES** : Go to step **10G4**.

**NO**: Go to step **10G3**.

10G3 : CHECK INPUT SIGNAL FOR ECM.

Measure voltage between ECM connector and chassis ground.

#### Connector & terminal (B84) No. 21 (+) — Chassis ground (–):

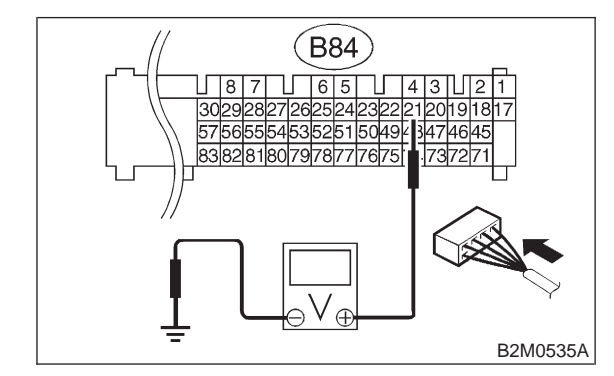

CHECK : Does the voltage change more than 4.5 V by shaking harness and connector of ECM while monitoring the value with voltage meter?

- **(VES)** : Repair poor contact in ECM connector.
- (NO) : Contact with SOA service.

#### NOTE:

Inspection by DTM is required, because probable cause is deterioration of multiple parts.

#### 10G4 : CHECK INPUT SIGNAL FOR ECM.

Measure voltage between ECM connector and chassis ground.

#### **Connector & terminal**

(B84) No. 26 (+) — Chassis ground (–):

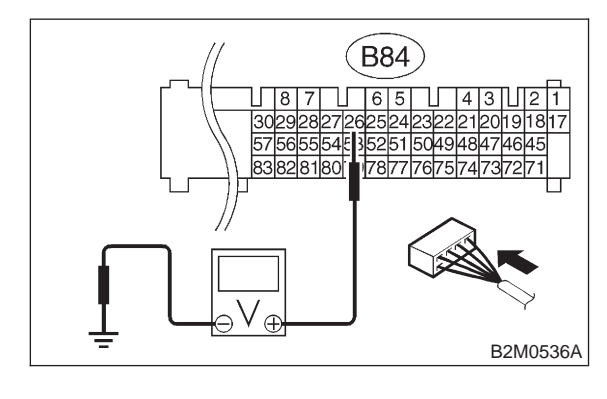

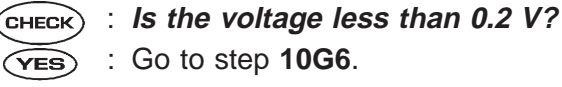

- **NO**: Go to step **10G5**.
- 10G5 : CHECK INPUT SIGNAL FOR ECM. (USING SUBARU SELECT MONI-TOR.)

Read data of atmospheric absolute pressure signal using Subaru Select Monitor.

#### NOTE:

• Subaru Select Monitor

For detailed operation procedure, refer to the "READ CURRENT DATA SHOWN ON DISPLAY FOR ENGINE". <Ref. to 2-7 [T3C4].>

- CHECK : Does the value change more than 0 kPa (0 mmHg, 0 inHg) by shaking harness and connector of ECM while monitoring the value with Subaru select monitor?
- **YES** : Repair poor contact in ECM connector.
- **NO** : Go to step **10G6**.

#### 10G6 : CHECK HARNESS BETWEEN ECM AND PRESSURE SENSOR CON-NECTOR.

- 1) Turn ignition switch to OFF.
- 2) Disconnect connector from pressure sensor.
- 3) Turn ignition switch to ON.

4) Measure voltage between pressure sensor connector and engine ground.

#### Connector & terminal (B2) No. 3 (+) — Engine ground (–):

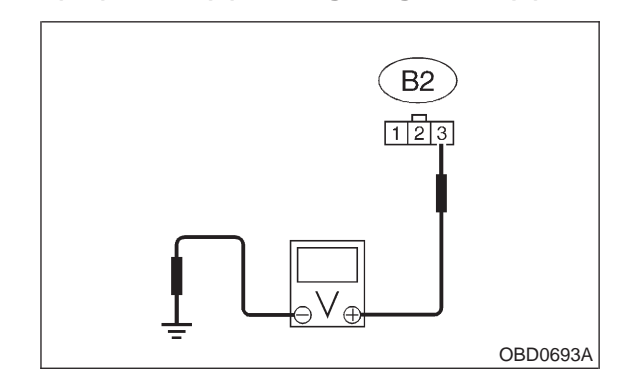

- (CHECK) : Is the voltage more than 4.5 V?
- **YES**: Go to step **10G7**.
- Repair open circuit in harness between ECM and pressure sensor connector.

#### 10G7 : CHECK HARNESS BETWEEN ECM AND PRESSURE SENSOR CON-NECTOR.

- 1) Turn ignition switch to OFF.
- 2) Disconnect connector from ECM.

3) Measure resistance of harness between ECM and pressure sensor connector.

| Cor | nnector & terminal<br>(B84) No. 26 — (B2) No. 2: |    |
|-----|--------------------------------------------------|----|
|     |                                                  | B2 |
|     | 1718192021222324252627282930                     | I  |

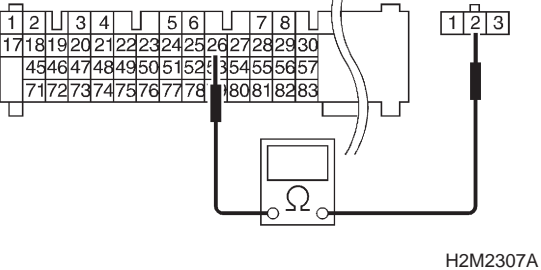

 $\widehat{\mathbf{C}}_{\mathbf{HECK}}$  : Is the resistance less than 1  $\Omega$ ?

- **YES**: Go to step **10G8**.
- Repair open circuit in harness between ECM and pressure sensor connector.

### 10G8 : CHECK HARNESS BETWEEN ECM AND PRESSURE SENSOR CON-NECTOR.

Measure resistance of harness between ECM and pressure sensor connector.

#### Connector & terminal (B84) No. 20 — (B2) No. 1:

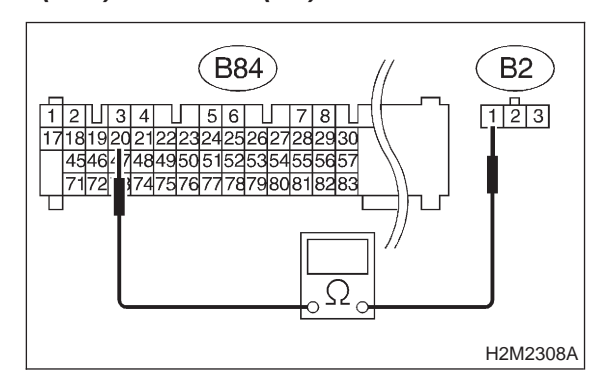

- $\widehat{\mathbf{CHECK}}$  : Is the resistance less than 1  $\Omega$ ?
- Sector Step 10G9.

NO

: Repair open circuit in harness between ECM and pressure sensor connector.

## 10G9 : CHECK POOR CONTACT.

Check poor contact in pressure sensor connector. <Ref. to FOREWORD [T3C1].>

- CHECK : Is there poor contact in pressure sensor connector?
- **YES** : Repair poor contact in pressure sensor connector.
- (NO) : Replace pressure sensor.

#### 10G10 : CHECK HARNESS BETWEEN ECM AND PRESSURE SENSOR CON-NECTOR.

1) Turn ignition switch to OFF and Subaru Select Monitor or the OBD-II general scan tool switch to OFF.

2) Disconnect connector from pressure sensor.

3) Turn ignition switch to ON and Subaru Select Monitor or the OBD-II general scan tool switch to ON.

4) Read data of intake manifold absolute pressure signal using Subaru select monitor or OBD-II general scan tool.

NOTE:

• Subaru Select Monitor

For detailed operation procedure, refer to the "READ CURRENT DATA SHOWN ON DISPLAY FOR ENGINE". <Ref. to 2-7 [T3C4].>

OBD-II general scan tool

For detailed operation procedures, refer to the OBD-II General Scan Tool Instruction Manual.

#### Снеск : Is the value more than 140 kPa (1,050 mmHg, 41.34 inHg)?

- **YES** : Repair battery short circuit in harness between ECM and pressure sensor connector.
- (NO) : Replace pressure sensor.

### **2-7** [T10H0] ON-BORAD DIAGN 10. Diagnostic Chart with Trouble Code for LHD Vehicles **ON-BORAD DIAGNOSTICS II SYSTEM**

# H: DTC P0117 — ENGINE COOLANT TEMPERATURE SENSOR CIRCUIT LOW INPUT —

## • DTC DETECTING CONDITION:

• Immediately at fault recognition

#### • TROUBLE SYMPTOM:

- Hard to start
- Erroneous idling
- Poor driving performance

#### CAUTION:

After repair or replacement of faulty parts, conduct CLEAR MEMORY and INSPECTION MODES. <Ref. to 2-7 [T3D0].> and <Ref. to 2-7 [T3E0].>

#### WIRING DIAGRAM:

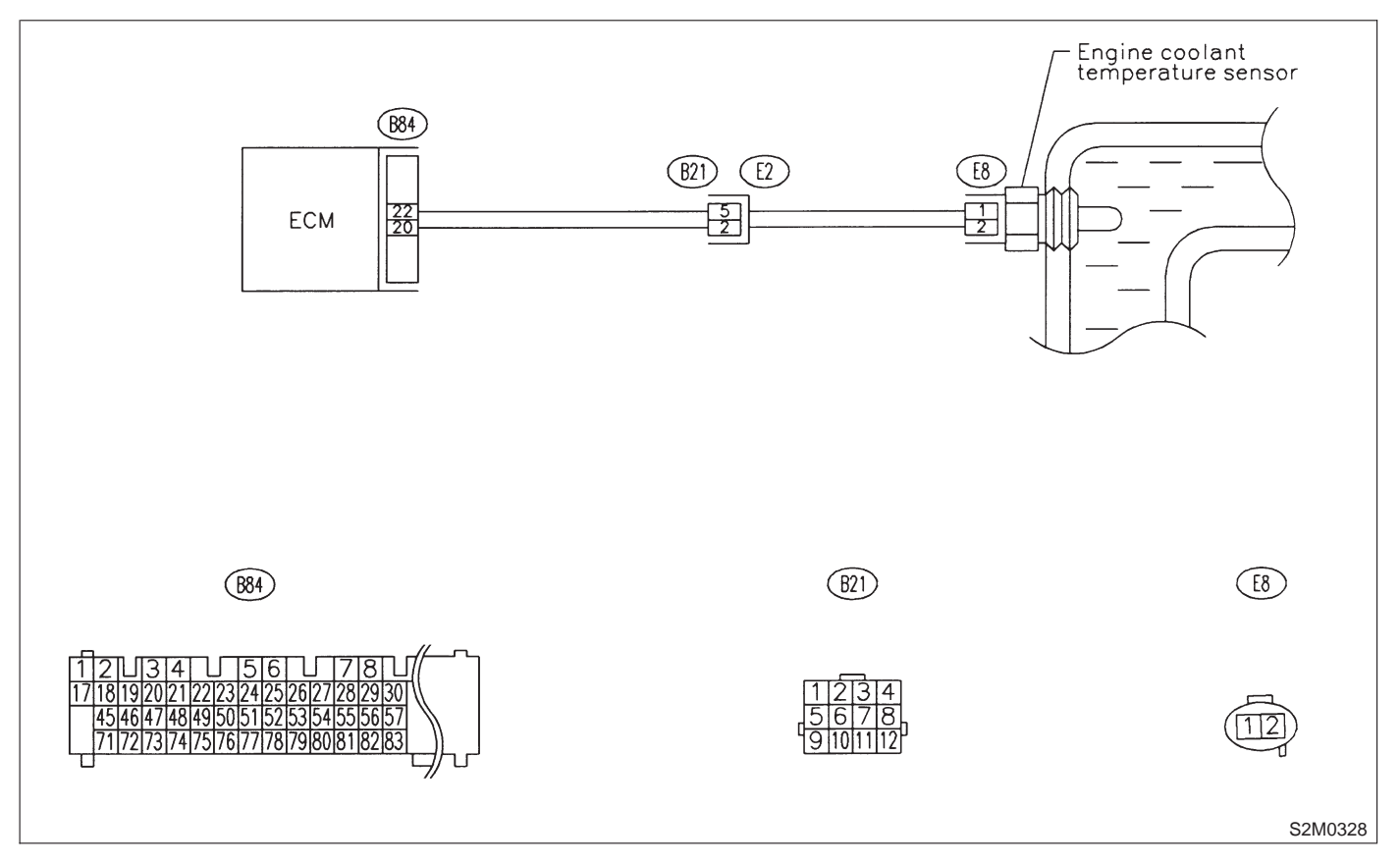

#### 10H1 : CONNECT SUBARU SELECT MONI-TOR OR THE OBD-II GENERAL SCAN TOOL, AND READ DATA.

1) Turn ignition switch to OFF.

2) Connect Subaru Select Monitor or the OBD-II general scan tool to data link connector.

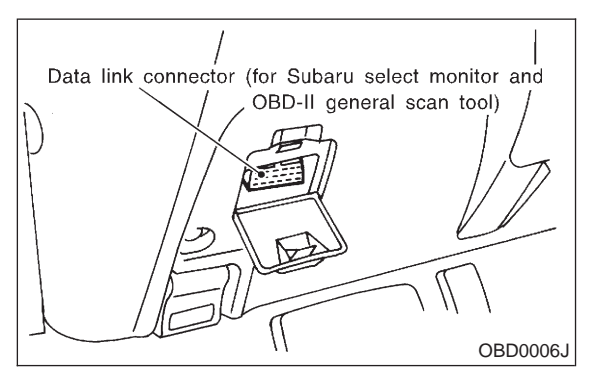

3) Turn ignition switch to ON and Subaru Select Monitor or OBD-II general scan tool switch to ON.4) Start engine.

5) Read data of engine coolant temperature sensor signal using Subaru Select Monitor or OBD-II general scan tool.

NOTE:

• Subaru Select Monitor

For detailed operation procedure, refer to the "READ CURRENT DATA SHOWN ON DISPLAY FOR ENGINE". <Ref. to 2-7 [T3C4].>

• OBD-II general scan tool

For detailed operation procedures, refer to the OBD-II General Scan Tool Instruction Manual.

- CHECK : Is the value greater than 150°C (300°F)?
- **YES** : Go to step **10H2**.
- : Repair poor contact.

NOTE:

- In this case, repair the following:
- Poor contact in engine coolant temperature sensor
- Poor contact in ECM
- Poor contact in coupling connector (B21)

#### 10H2 : CHECK HARNESS BETWEEN ENGINE COOLANT TEMPERATURE SENSOR AND ECM CONNECTOR.

- 1) Turn ignition switch to OFF.
- 2) Remove air intake duct.

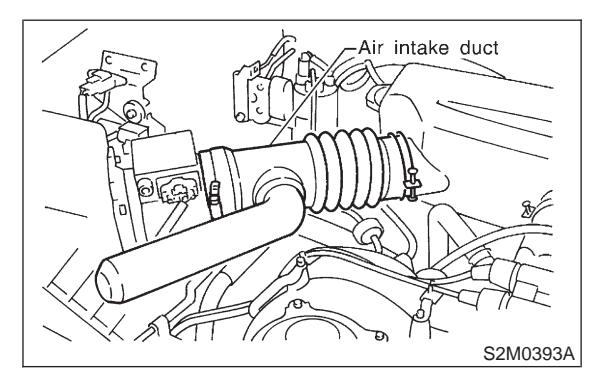

3) Remove vacuum hose from intake manifold.

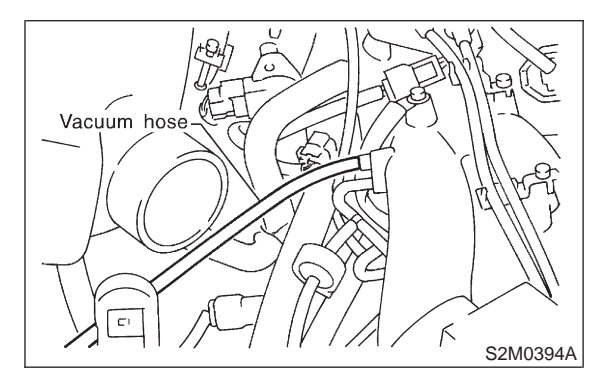

4) Remove idle air control solenoid valve by-pass air hose.

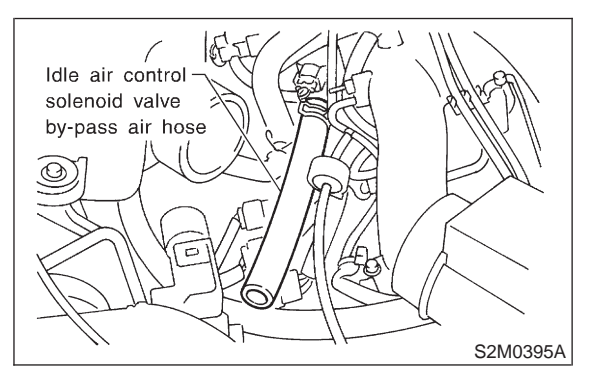

5) Remove blow-by hoses.

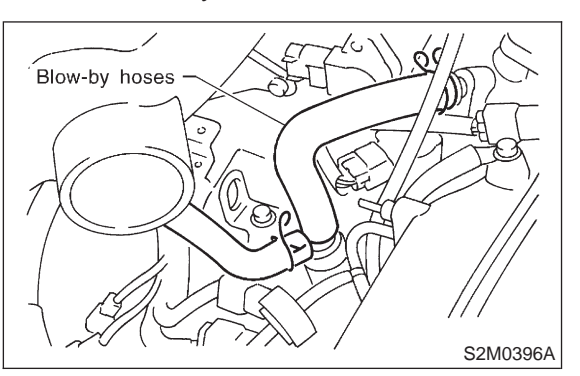

6) Remove engine harness connector bracket from cylinder block.

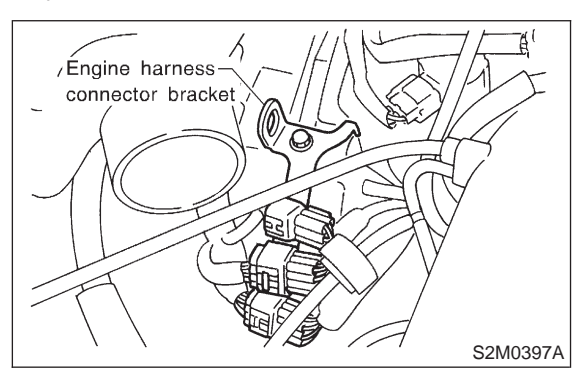

7) Disconnect connector from engine coolant temperature sensor.

8) Turn ignition switch and Subaru Select Monitor or OBD-II general scan tool switch to ON.

9) Read data of engine coolant temperature sensor signal using Subaru Select Monitor or OBD-II general scan tool.

NOTE:

• Subaru Select Monitor

For detailed operation procedure, refer to the "READ CURRENT DATA SHOWN ON DISPLAY FOR ENGINE". <Ref. to 2-7 [T3C4].>

• OBD-II general scan tool

For detailed operation procedures, refer to the OBD-II General Scan Tool Instruction Manual.

- (CHECK) : Is the value less than -40°C (-40°F)?
- **YES** : Replace engine coolant temperature sensor.
- Repair ground short circuit in harness between engine coolant temperature sensor and ECM connector.

MEMO:

# I: DTC P0118 — ENGINE COOLANT TEMPERATURE SENSOR CIRCUIT HIGH INPUT —

- DTC DETECTING CONDITION:
- Immediately at fault recognition

# • TROUBLE SYMPTOM:

- Hard to start
- Erroneous idling
- Poor driving performance

#### **CAUTION:**

After repair or replacement of faulty parts, conduct CLEAR MEMORY and INSPECTION MODES. <Ref. to 2-7 [T3D0].> and <Ref. to 2-7 [T3E0].>

#### WIRING DIAGRAM:

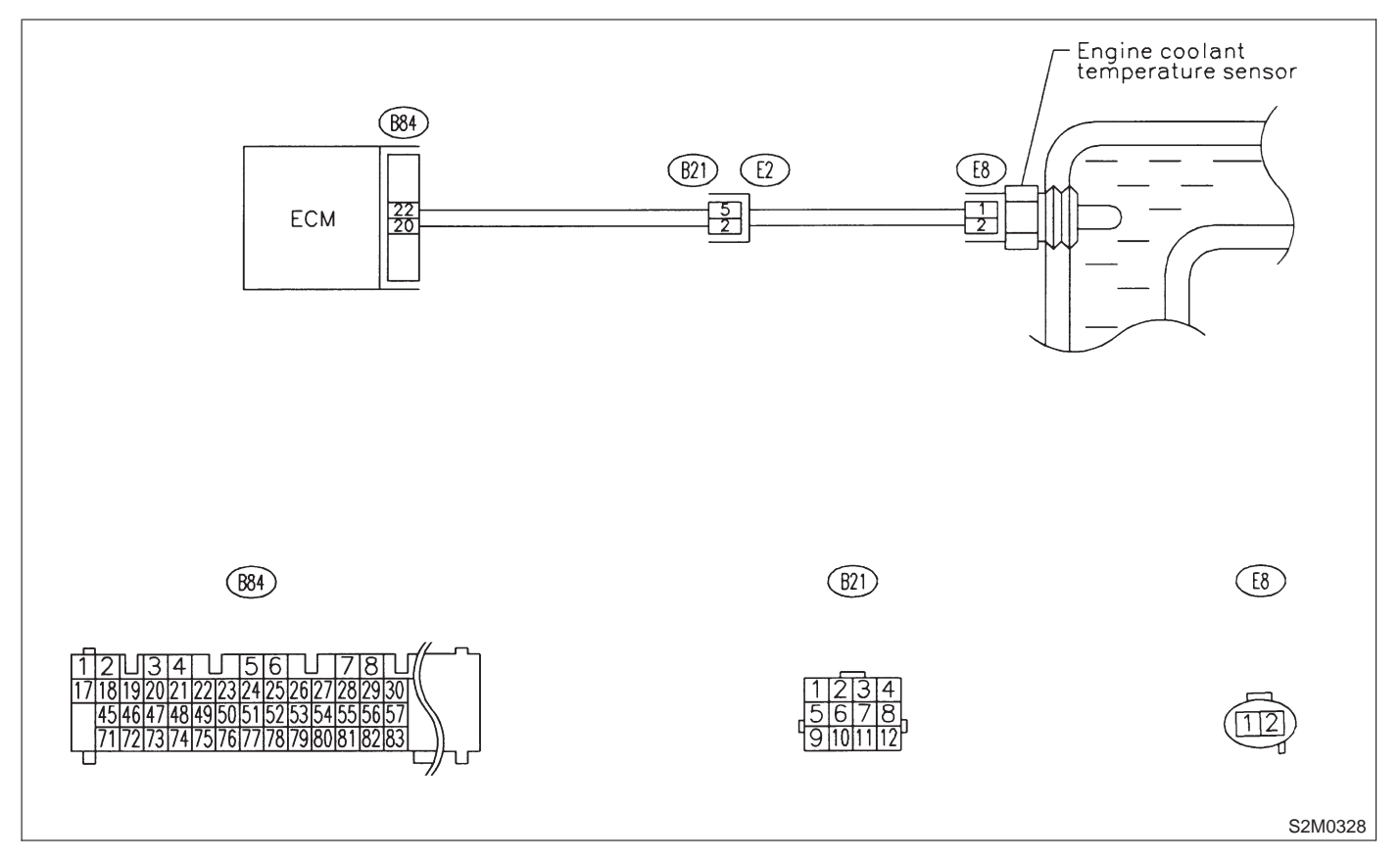

#### 1011: CONNECT SUBARU SELECT MONI-TOR OR THE OBD-II GENERAL SCAN TOOL, AND READ DATA.

1) Turn ignition switch to OFF.

2) Connect Subaru Select Monitor or the OBD-II general scan tool to data link connector.

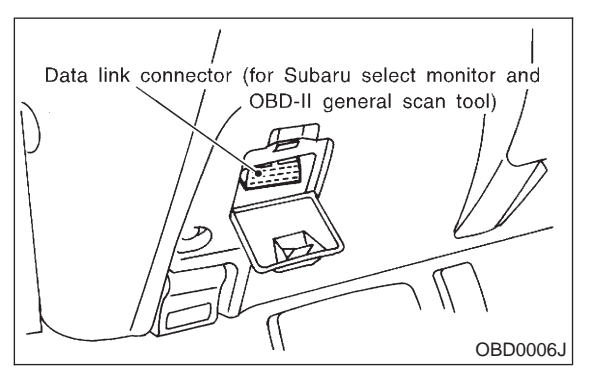

3) Turn ignition switch to ON and Subaru Select Monitor or OBD-II general scan tool switch to ON. 4) Start engine.

5) Read data of engine coolant temperature sensor signal using Subaru Select Monitor or OBD-II general scan tool.

NOTE:

Subaru Select Monitor

For detailed operation procedure, refer to the "READ CURRENT DATA SHOWN ON DISPLAY FOR ENGINE". < Ref. to 2-7 [T3C4].>

OBD-II general scan tool

For detailed operation procedures, refer to the **OBD-II** General Scan Tool Instruction Manual.

(CHECK) : Is the value less than -40°C (-40°F)?

- (YES)
- : Go to step 1012. : Repair poor contact. (NO)

NOTE:

In this case, repair the following:

 Poor contact in engine coolant temperature sensor

- Poor contact in ECM
- Poor contact in coupling connector (B21)

#### 1012: CHECK HARNESS BETWEEN **ENGINE COOLANT TEMPERATURE** SENSOR AND ECM CONNECTOR.

- 1) Turn ignition switch to OFF.
- 2) Remove air intake duct.

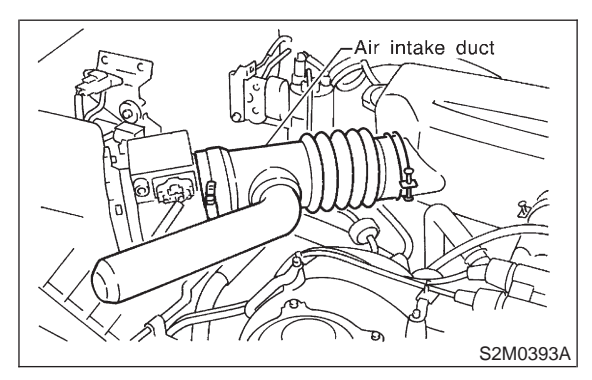

Remove vacuum hose from intake manifold.

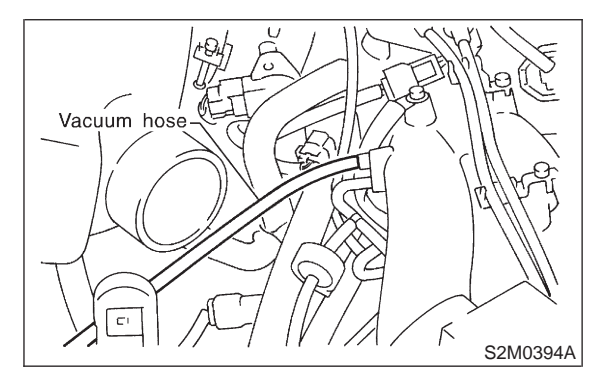

4) Remove idle air control solenoid valve by-pass air hose.

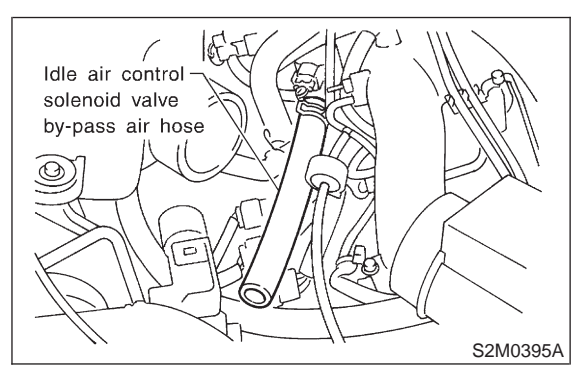

5) Remove blow-by hoses.

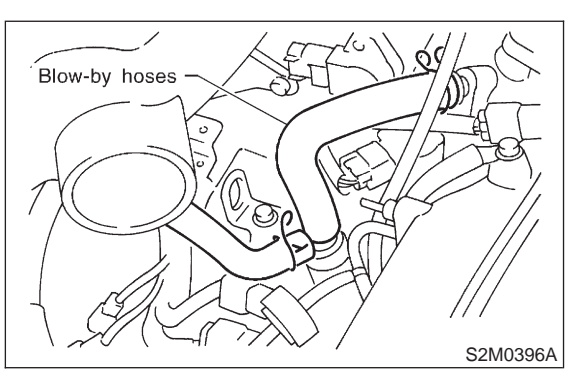

6) Remove engine harness connector bracket from cylinder block.

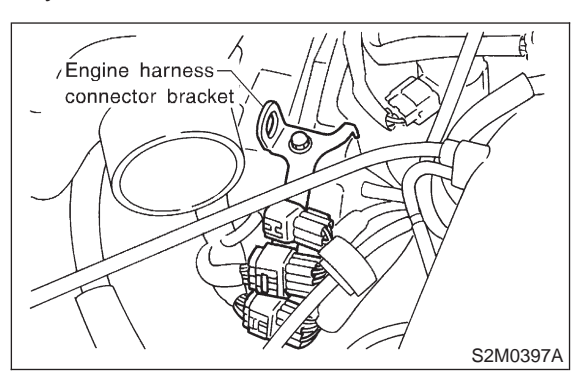

7) Disconnect connector from engine coolant temperature sensor.

8) Measure voltage between engine coolant temperature sensor connector and engine ground.

Connector & terminal

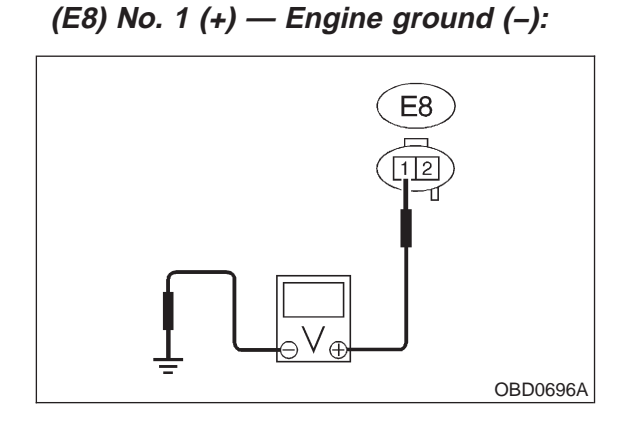

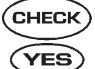

(CHECK) : Is the voltage more than 10 V?

- : Repair battery short circuit in harness between ECM and engine coolant temperature sensor connector.
- **NO**: Go to step **1013**.

#### 10I3 : CHECK HARNESS BETWEEN ENGINE COOLANT TEMPERATURE SENSOR AND ECM CONNECTOR.

1) Turn ignition switch to ON.

2) Measure voltage between engine coolant temperature sensor connector and engine ground.

#### Connector & terminal (E8) No. 1 (+) — Engine ground (–):

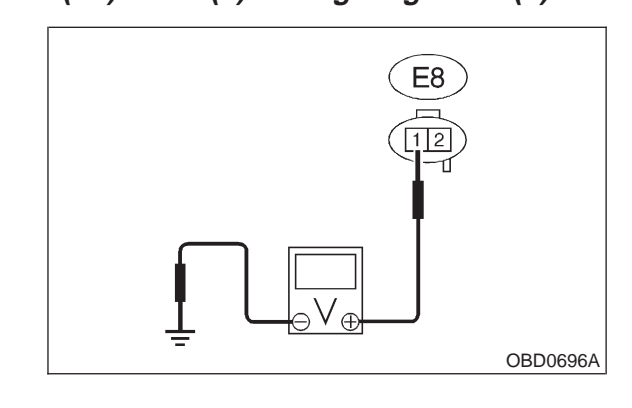

- CHECK) : Is the voltage more than 10 V?
- Repair battery short circuit in harness between ECM and engine coolant temperature sensor connector.
- **NO** : Go to step **10I4**.

#### 10I4 : CHECK HARNESS BETWEEN ENGINE COOLANT TEMPERATURE SENSOR AND ECM CONNECTOR.

Measure voltage between engine coolant temperature sensor connector and engine ground.

#### Connector & terminal (E8) No. 1 (+) — Engine ground (–):

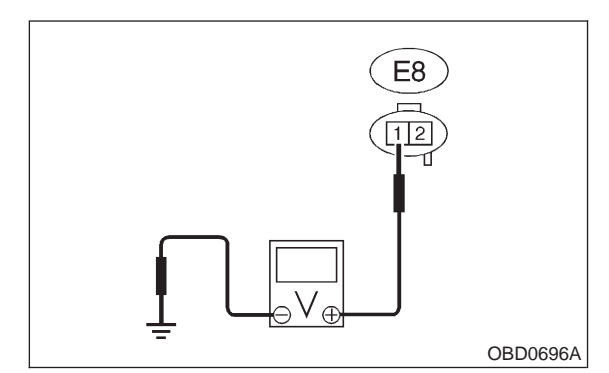

# **CHECK)** : Is the voltage more than 4 V?

**YES** : Go to step **1015**.

(NO) : Repair harness and connector.

## NOTE:

In this case, repair the following:

• Open circuit in harness between ECM and engine coolant temperature sensor connector

• Poor contact in engine coolant temperature sensor connector

- Poor contact in ECM connector
- Poor contact in coupling connector (B21)

#### 10I5 : CHECK HARNESS BETWEEN ENGINE COOLANT TEMPERATURE SENSOR AND ECM CONNECTOR.

1) Turn ignition switch to OFF.

2) Measure resistance of harness between engine coolant temperature sensor connector and engine ground.

#### Connector & terminal (E8) No. 2 — Engine ground:

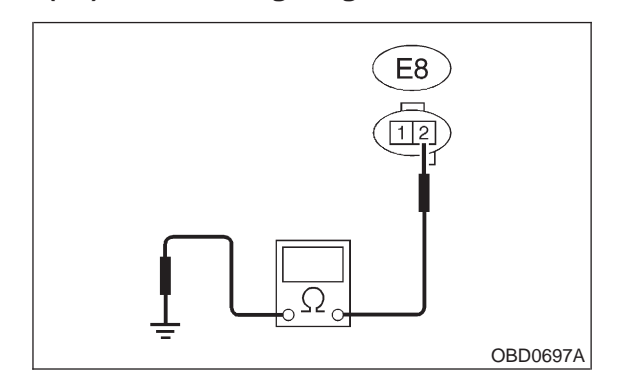

## (CHECK) : Is the resistance less than 5 $\Omega$ ?

YES : Replace engine coolant temperature sensor.

(NO) : Repair harness and connector.

NOTE:

In this case, repair the following:

• Open circuit in harness between ECM and engine coolant temperature sensor connector

• Poor contact in engine coolant temperature sensor connector

- Poor contact in ECM connector
- Poor contact in coupling connector (B21)

# J: DTC P0121 — THROTTLE POSITION SENSOR CIRCUIT RANGE/PERFORMANCE PROBLEM (HIGH INPUT) —

- DTC DETECTING CONDITION:
- Two consecutive driving cycles with fault

## • TROUBLE SYMPTOM:

- Erroneous idling
- Engine stalls.
- Poor driving performance

#### CAUTION:

After repair or replacement of faulty parts, conduct CLEAR MEMORY and INSPECTION MODES. <Ref. to 2-7 [T3D0].> and <Ref. to 2-7 [T3E0].>

#### • WIRING DIAGRAM:

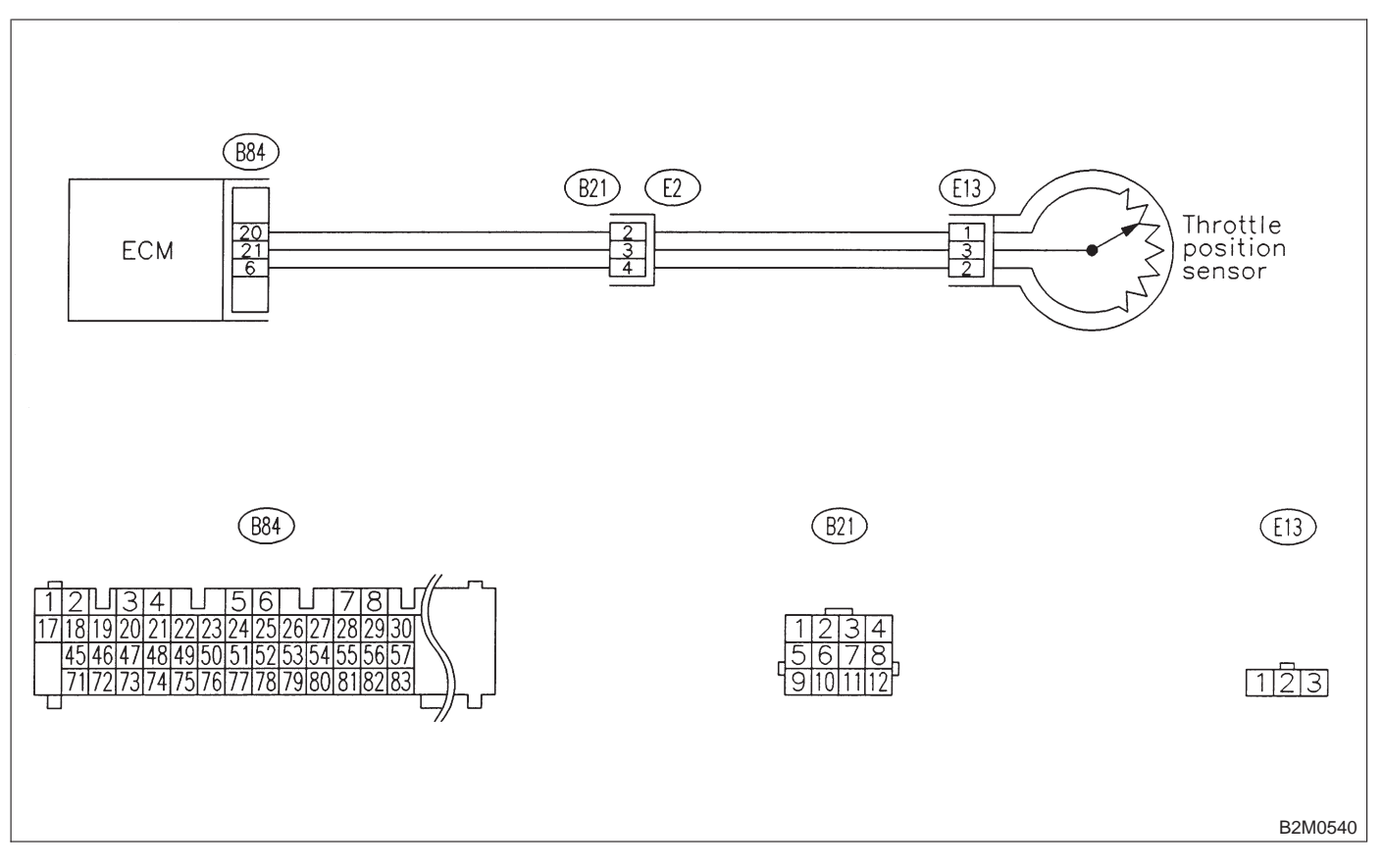

## 10J1 : CHECK ANY OTHER DTC ON DIS-PLAY.

| СНЕСК) : | Does the Subaru select monitor of | r |
|----------|-----------------------------------|---|
| $\smile$ | OBD-II general scan tool indicat  | е |
|          | DTC P0122 or P0123?               |   |

 Inspect DTC P0122 or P0123 using "10.
 Diagnostics Chart with Trouble Code for LHD Vehicles". <Ref. to 2-7 [T1000].>

NOTE:

- In this case, it is not necessary to inspect DTC P0121.
- (NO) : Replace throttle position sensor.

MEMO:

# **2-7** [T10K0] **ON-BORAD DIAGN** 10. Diagnostic Chart with Trouble Code for LHD Vehicles **ON-BORAD DIAGNOSTICS II SYSTEM**

#### DTC P0122 — THROTTLE POSITION SENSOR CIRCUIT LOW INPUT — **K**:

## • DTC DETECTING CONDITION:

• Immediately at fault recognition

#### • TROUBLE SYMPTOM:

- Erroneous idling
- Engine stalls.
- Poor driving performance

#### CAUTION:

After repair or replacement of faulty parts, conduct CLEAR MEMORY and INSPECTION MODES. <Ref. to 2-7 [T3D0].> and <Ref. to 2-7 [T3E0].>

#### • WIRING DIAGRAM:

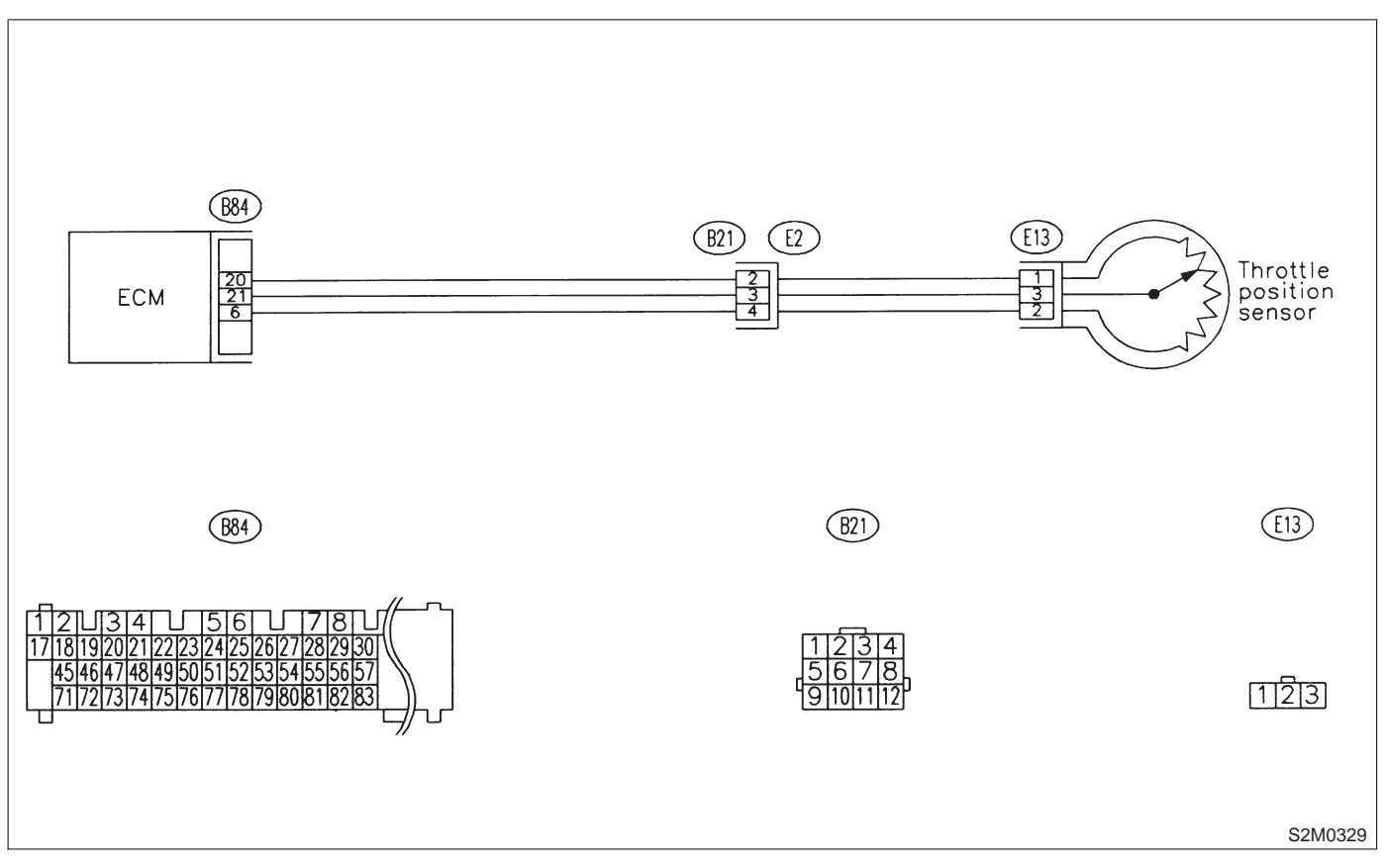

#### 10K1 : CONNECT SUBARU SELECT MONI-TOR OR THE OBD-II GENERAL SCAN TOOL, AND READ DATA.

1) Turn ignition switch to OFF.

2) Connect Subaru Select Monitor or the OBD-II general scan tool to data link connector.

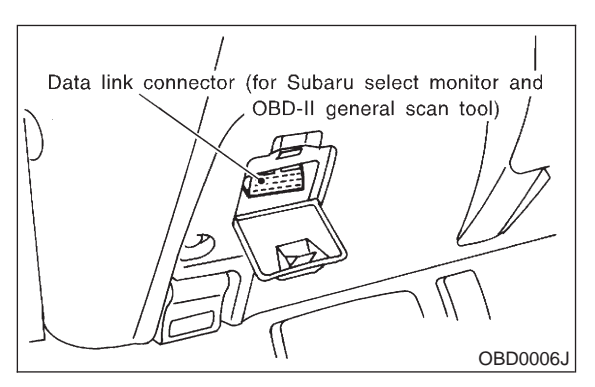

3) Turn ignition switch to ON and Subaru Select Monitor or OBD-II general scan tool switch to ON.4) Start engine.

5) Read data of throttle position sensor signal using Subaru Select Monitor or OBD-II general scan tool.

#### NOTE:

• Subaru Select Monitor

For detailed operation procedure, refer to the "READ CURRENT DATA SHOWN ON DISPLAY FOR ENGINE". <Ref. to 2-7 [T3C4].>

OBD-II general scan tool

For detailed operation procedures, refer to the OBD-II General Scan Tool Instruction Manual.

(CHECK) : Is the value less than 0.1 V?

- **YES** : Go to step **10K2**.
- **NO**: Even if MIL lights up, the circuit has returned to a normal condition at this time. A temporary poor contact of the connector may be the cause.

NOTE:

In this case, repair the following:

• Poor contact in throttle position sensor connector

- Poor contact in ECM connector
- Poor contact in coupling connector (B21)

#### 10K2 : CHECK INPUT SIGNAL FOR ECM.

Measure voltage between ECM connector and chassis ground while throttle valve is fully closed.

Connector & terminal (B84) No. 21 (+) — Chassis ground (–):

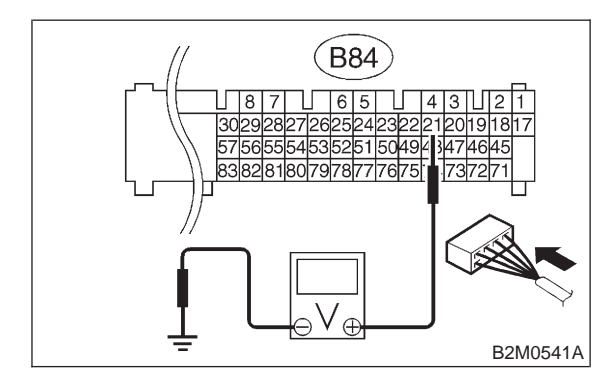

**CHECK)** : Is the voltage more than 4.5 V?

**YES** : Go to step **10K4**.

**NO**: Go to step **10K3**.

10K3 : CHECK INPUT SIGNAL FOR ECM.

Measure voltage between ECM connector and chassis ground.

#### Connector & terminal (B84) No. 21 (+) — Chassis ground (–):

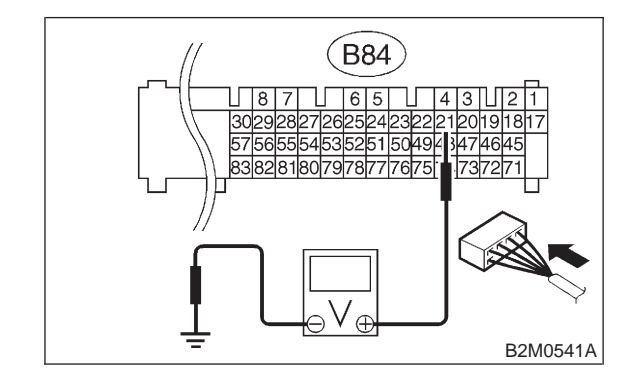

CHECK : Does the voltage change more than 4.5 V by shaking harness and connector of ECM while monitoring the value with voltage meter?

- (VES) : Repair poor contact in ECM connector.
- (NO) : Contact with SOA service.

NOTE:

Inspection by DTM is required, because probable cause is deterioration of multiple parts.

#### 10K4 : CHECK INPUT SIGNAL FOR ECM.

Measure voltage between ECM connector and chassis ground.

#### **Connector & terminal**

(B84) No. 6 (+) — Chassis ground (–):

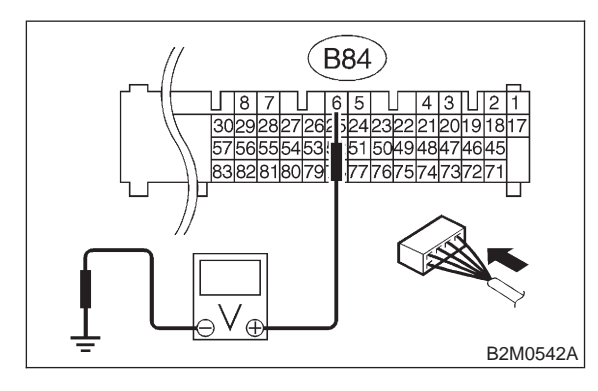

- CHECK : Is the voltage less than 0.1 V?
- (NO) : Go to step 10К5.

#### 10K5 : CHECK INPUT SIGNAL FOR ECM. (USING SUBARU SELECT MONI-TOR.)

Measure voltage between ECM connector and chassis ground.

- CHECK : Does the voltage change more than 0.1 V by shaking harness and connector of ECM while monitoring the value with Subaru select monitor?
  - **YES** : Repair poor contact in ECM connector.
  - **NO** : Go to step **10K6**.

#### 10K6 : CHECK HARNESS BETWEEN ECM AND THROTTLE POSITION SEN-SOR CONNECTOR.

1) Turn ignition switch to OFF.

2) Disconnect connectors from throttle position sensor.

3) Turn ignition switch to ON.

4) Measure voltage between throttle position sensor connector and engine ground.

# Connector & terminal

(E13) No. 3 (+) — Engine ground (–):

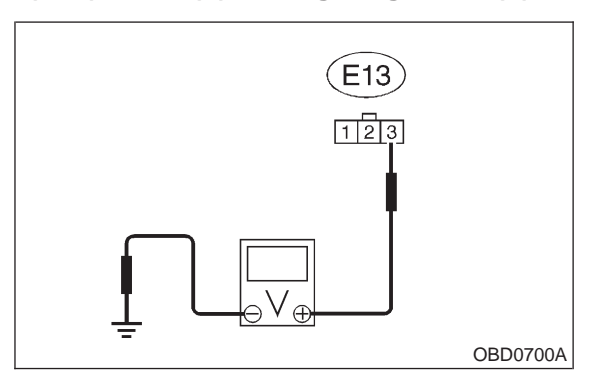

CHECK : Is the voltage more than 4.5 V?

**YES** : Go to step **10K7**.

(NO) : Repair harness and connector.

NOTE:

In this case, repair the following:

• Open circuit in harness between throttle position sensor and ECM connector

• Poor contact in throttle position sensor connector

- Poor contact in ECM connector
- Poor contact in coupling connector (B21)

# CHECK HARNESS BETWEEN ECM

AND THROTTLE POSITION SEN-SOR CONNECTOR.

1) Turn ignition switch to OFF.

Measure resistance of harness between ECM connector and throttle position sensor connector.

#### **Connector & terminal** (B84) No. 6 — (E13) No. 2:

10K7:

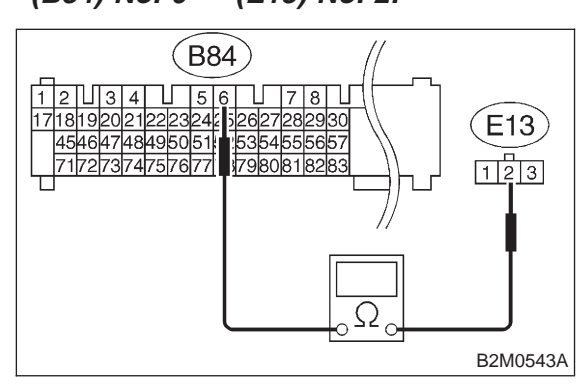

#### : Is the resistance less than 1 $\Omega$ ? CHECK

- : Go to step 10K8. YES)
- : Repair harness and connector. NO

NOTE:

- In this case, repair the following:
- Open circuit in harness between throttle position sensor and ECM connector
- Poor contact in ECM connector
- Poor contact in throttle position sensor connector
- Poor contact in coupling connector (B21)

#### 10K8: CHECK HARNESS BETWEEN ECM AND THROTTLE POSITION SEN-SOR CONNECTOR.

Measure resistance of harness between throttle position sensor connector and engine ground.

#### **Connector & terminal** (E13) No. 2 — Engine ground:

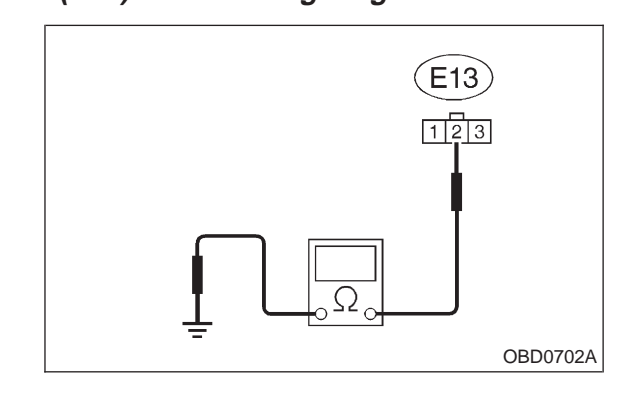

- Is the resistance less than 10  $\Omega$ ? (CHECK) 1
- Repair ground short circuit in harness (YES) between throttle position sensor and ECM connector.
- : Go to step **10K9**. NO

#### 10K9: CHECK POOR CONTACT.

Check poor contact in throttle position sensor connector. <Ref. to FOREWORD [T3C1].>

- (CHECK) : Is there poor contact in throttle position sensor connector?
- : Repair poor contact in throttle position (YES) sensor connector.
- Replace throttle position sensor. (NO) 5

#### **2-7** [T10L0] **ON-BORAD DIAGN** 10. Diagnostic Chart with Trouble Code for LHD Vehicles **ON-BORAD DIAGNOSTICS II SYSTEM**

# L: DTC P0123 — THROTTLE POSITION SENSOR CIRCUIT HIGH INPUT —

## DTC DETECTING CONDITION:

• Immediately at fault recognition

#### • TROUBLE SYMPTOM:

- Erroneous idling
- Engine stalls.
- Poor driving performance

#### CAUTION:

After repair or replacement of faulty parts, conduct CLEAR MEMORY and INSPECTION MODES. <Ref. to 2-7 [T3D0].> and <Ref. to 2-7 [T3E0].>

#### • WIRING DIAGRAM:

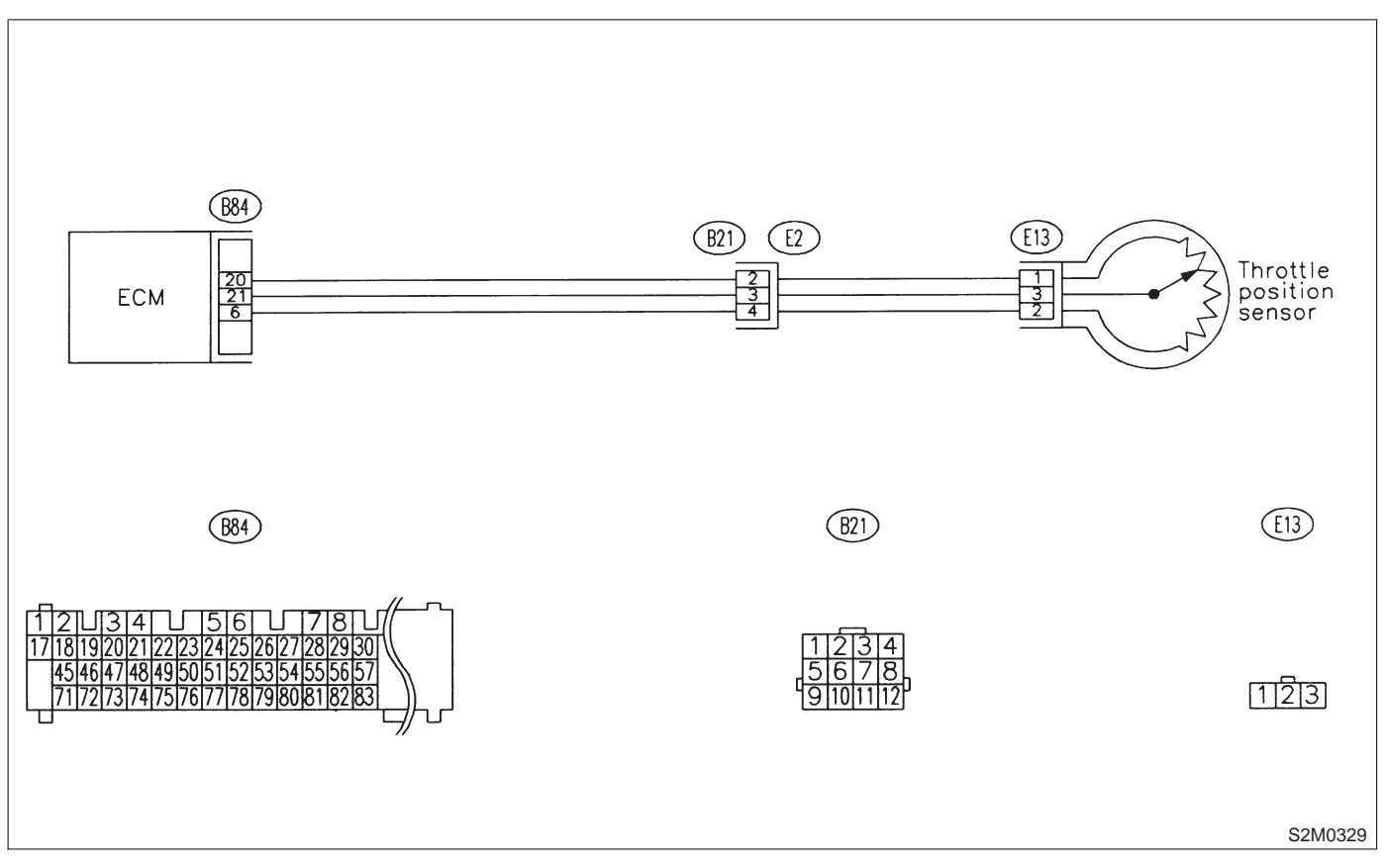

#### 10L1: CONNECT SUBARU SELECT MONI-TOR OR THE OBD-II GENERAL SCAN TOOL, AND READ DATA.

1) Turn ignition switch to OFF.

2) Connect Subaru Select Monitor or the OBD-II general scan tool to data link connector.

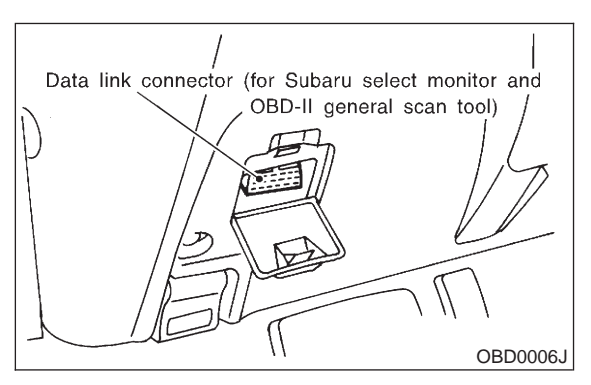

3) Turn ignition switch to ON and Subaru Select Monitor or OBD-II general scan tool switch to ON. 4) Start engine.

5) Read data of throttle position sensor signal using Subaru Select Monitor or OBD-II general scan tool.

#### NOTE:

Subaru Select Monitor

For detailed operation procedure, refer to the "READ CURRENT DATA SHOWN ON DISPLAY FOR ENGINE". <Ref. to 2-7 [T3C4].>

OBD-II general scan tool

For detailed operation procedures, refer to the OBD-II General Scan Tool Instruction Manual.

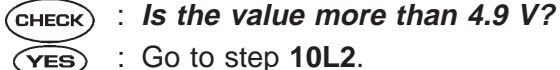

: Go to step **10L2**.

: Even if MIL lights up, the circuit has (NO) returned to a normal condition at this time. A temporary poor contact of the connector may be the cause.

NOTE:

In this case, repair the following:

· Poor contact in throttle position sensor connector

- Poor contact in ECM connector
- Poor contact in coupling connector (B21)

#### 10L2: CHECK HARNESS BETWEEN THROTTLE POSITION SENSOR AND ECM CONNECTOR.

1) Turn ignition switch to OFF.

2) Disconnect connector from throttle position sensor.

3) Measure resistance of harness between throttle position sensor connector and engine ground.

#### Connector & terminal (E13) No. 1 — Engine ground:

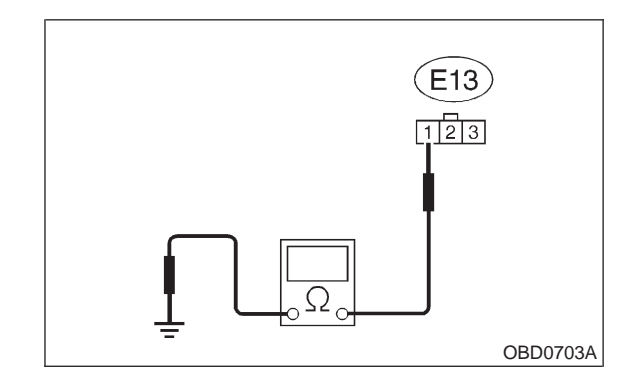

#### : Is the resistance less than 5 $\Omega$ ? (CHECK)

: Go to step **10L3**. (YES)

: Repair harness and connector. NO

NOTE:

In this case, repair the following:

- Open circuit in harness between throttle position sensor and ECM connector
- Poor contact in coupling connector (B21)

#### 10L3: **CHECK HARNESS BETWEEN** THROTTLE POSITION SENSOR AND ECM CONNECTOR.

1) Turn ignition switch to ON.

2) Measure voltage between throttle position sensor connector and engine ground.

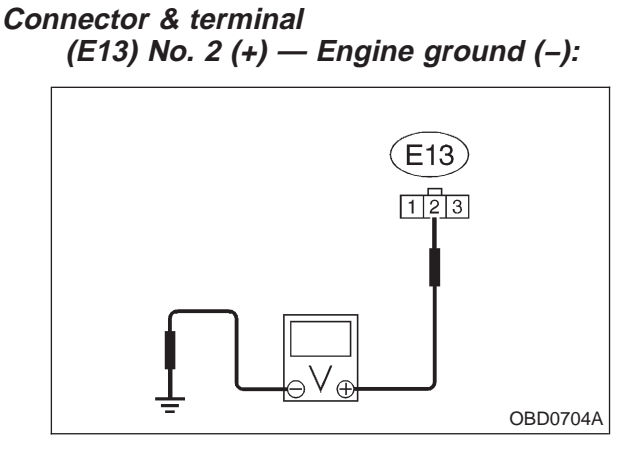

CHECK YES

# : Is the voltage more than 4.9 V?

- : Repair battery short circuit in harness between throttle position sensor and ECM connector. After repair, replace ECM.
- (NO) : Replace throttle position sensor.
## M: DTC P0125 — INSUFFICIENT COOLANT TEMPERATURE FOR CLOSED LOOP FUEL CONTROL —

- DTC DETECTING CONDITION:
- Two consecutive driving cycles with fault
- TROUBLE SYMPTOM:
  - Engine would not return to idling.

#### **CAUTION:**

After repair or replacement of faulty parts, conduct CLEAR MEMORY and INSPECTION MODES. <Ref. to 2-7 [T3D0].> and <Ref. to 2-7 [T3E0].>

• WIRING DIAGRAM:

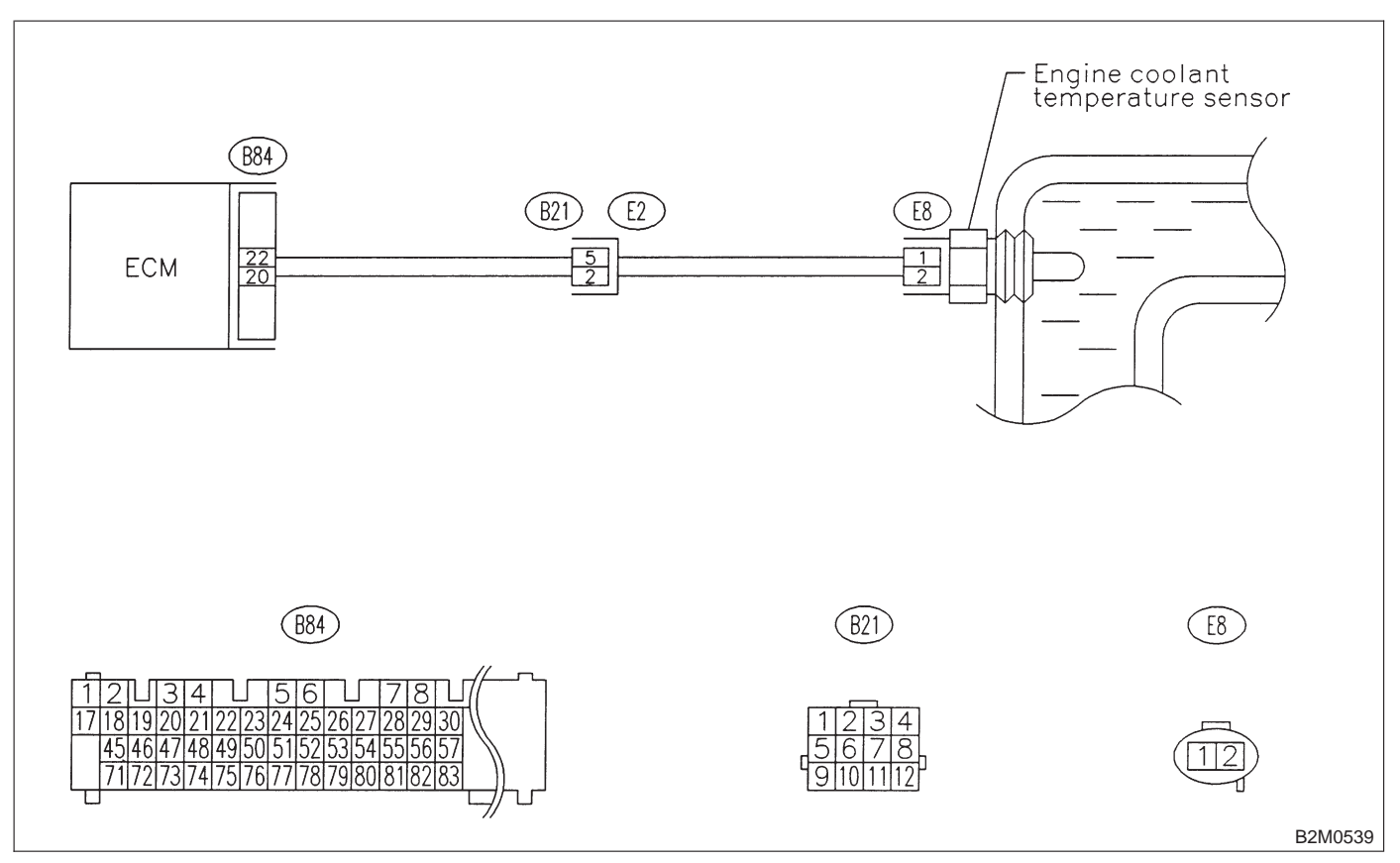

#### 10M1 : CHECK ANY OTHER DTC ON DIS-PLAY.

- **CHECK** : Does the Subaru select monitor or OBD-II general scan tool indicate DTC P0116 or P0117?
- Inspect DTC P0116 or P0117 using "10. Diagnostics Chart with Trouble Code for LHD Vehicles". <Ref. to 2-7 [T1000].>

NOTE:

In this case, it is not necessary to inspect DTC P0125.

**NO** : Replace engine coolant temperature sensor.

## N: DTC P0130 — FRONT OXYGEN SENSOR CIRCUIT MALFUNCTION —

### • DTC DETECTING CONDITION:

• Two consecutive driving cycles with fault

#### CAUTION:

After repair or replacement of faulty parts, conduct CLEAR MEMORY and INSPECTION MODES. <Ref. to 2-7 [T3D0].> and <Ref. to 2-7 [T3E0].>

### • WIRING DIAGRAM:

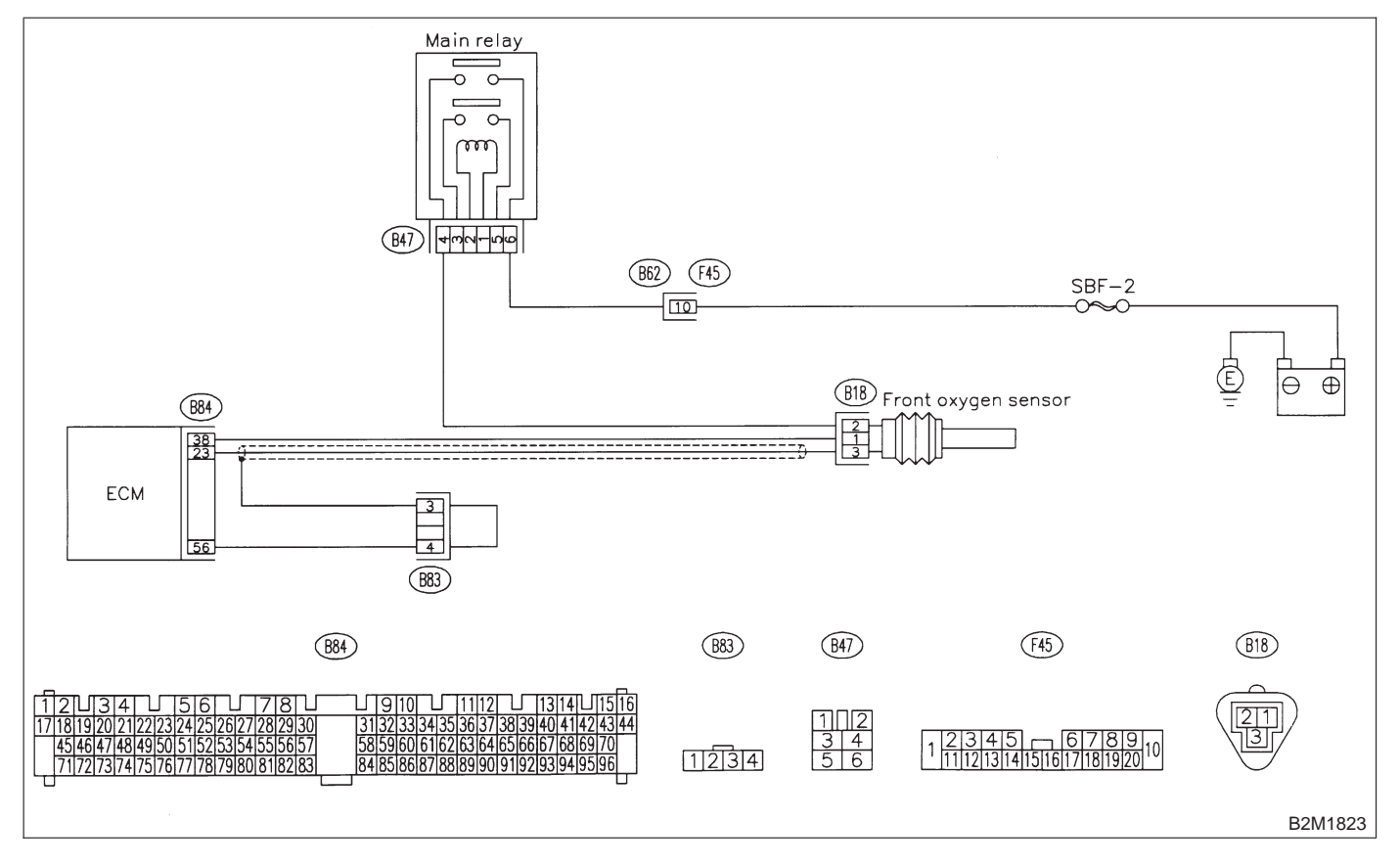

#### 10N1 : CHECK FOR OTHER CAUSES AFFECTING EXHAUST GAS.

NOTE:

• Check for use of improper fuel.

• Check if engine oil or coolant level is extremely low.

- CHECK : Is CO % more than 2 % after engine warm-up?
- (YES) : Check fuel system.
- **NO** : Go to step **10N2**.

[T10N4] 2-7

# 10N2 : CHECK FRONT OXYGEN SENSOR DATA.

1) Turn ignition switch to OFF.

2) Connect the Subaru Select Monitor or the OBD-II general scan tool to data link connector.

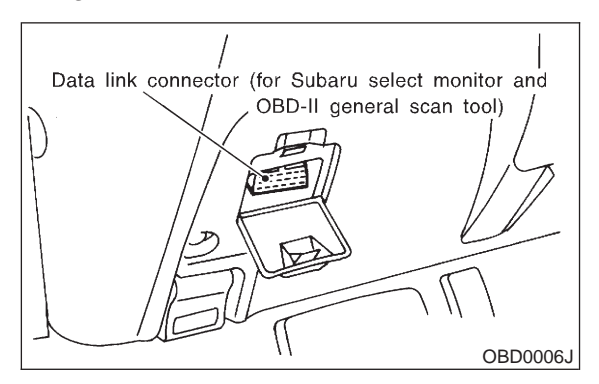

3) Start engine and Turn the Subaru Select Monitor and the OBD-II general scan tool switch to ON.
4) Warm-up the engine until coolant temperature is above 70°C (160°F) and keep the engine speed at 2,000 rpm to 3,000 rpm for one minute.

5) Read data of front oxygen sensor signal using Subaru Select Monitor or OBD-II general scan tool. NOTE:

Subaru Select Monitor

For detailed operation procedure, refer to the "READ CURRENT DATA SHOWN ON DISPLAY FOR ENGINE". <Ref. to 2-7 [T3C4].>

OBD-II general scan tool

For detailed operation procedures, refer to the OBD-II General Scan Tool Instruction Manual.

- CHECK : Is the difference of voltage less than 0.1 V between the value of max. output and min. output with function mode F12?
  - **YES** : Go to step **10N3**.
  - : Replace front oxygen sensor.

#### 10N3 : CHECK HARNESS BETWEEN FRONT OXYGEN SENSOR AND ECM CONNECTOR.

1) Turn ignition switch to OFF.

2) Disconnect connector from front oxygen sensor.

3) Turn ignition switch to ON.

4) Measure voltage between front oxygen sensor harness connector and engine ground.

#### Connector & terminal (B18) No. 3 (+) — Engine ground (–):

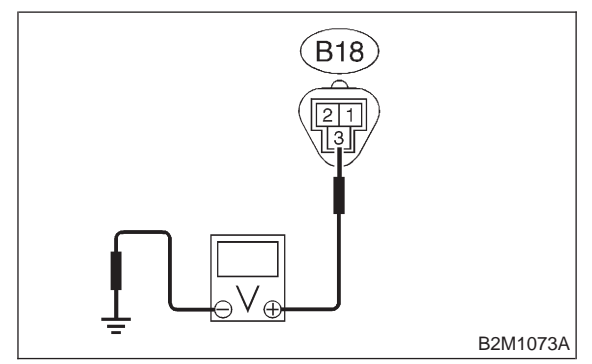

- **CHECK)** : Is the voltage more than 0.2 V?
- **YES** : Go to step **10N4**.
- (NO) : Repair harness and connector.

NOTE:

In this case, repair the following:

• Open circuit in harness between ECM and front oxygen sensor connector

Poor contact in the ECM connector

10N4 : CHECK POOR CONTACT.

Check poor contact in front oxygen sensor connector. <Ref. to FOREWORD [T3C1].>

# CHECK : Is there poor contact in front oxygen sensor connector?

- **YES** : Repair poor contact in front oxygen sensor connector.
- : Replace front oxygen sensor.

## O: DTC P0133 — FRONT OXYGEN SENSOR CIRCUIT SLOW RESPONSE —

## • DTC DETECTING CONDITION:

• Two consecutive driving cycles with fault

### CAUTION:

After repair or replacement of faulty parts, conduct CLEAR MEMORY and INSPECTION MODES. <Ref. to 2-7 [T3D0].> and <Ref. to 2-7 [T3E0].>

### • WIRING DIAGRAM:

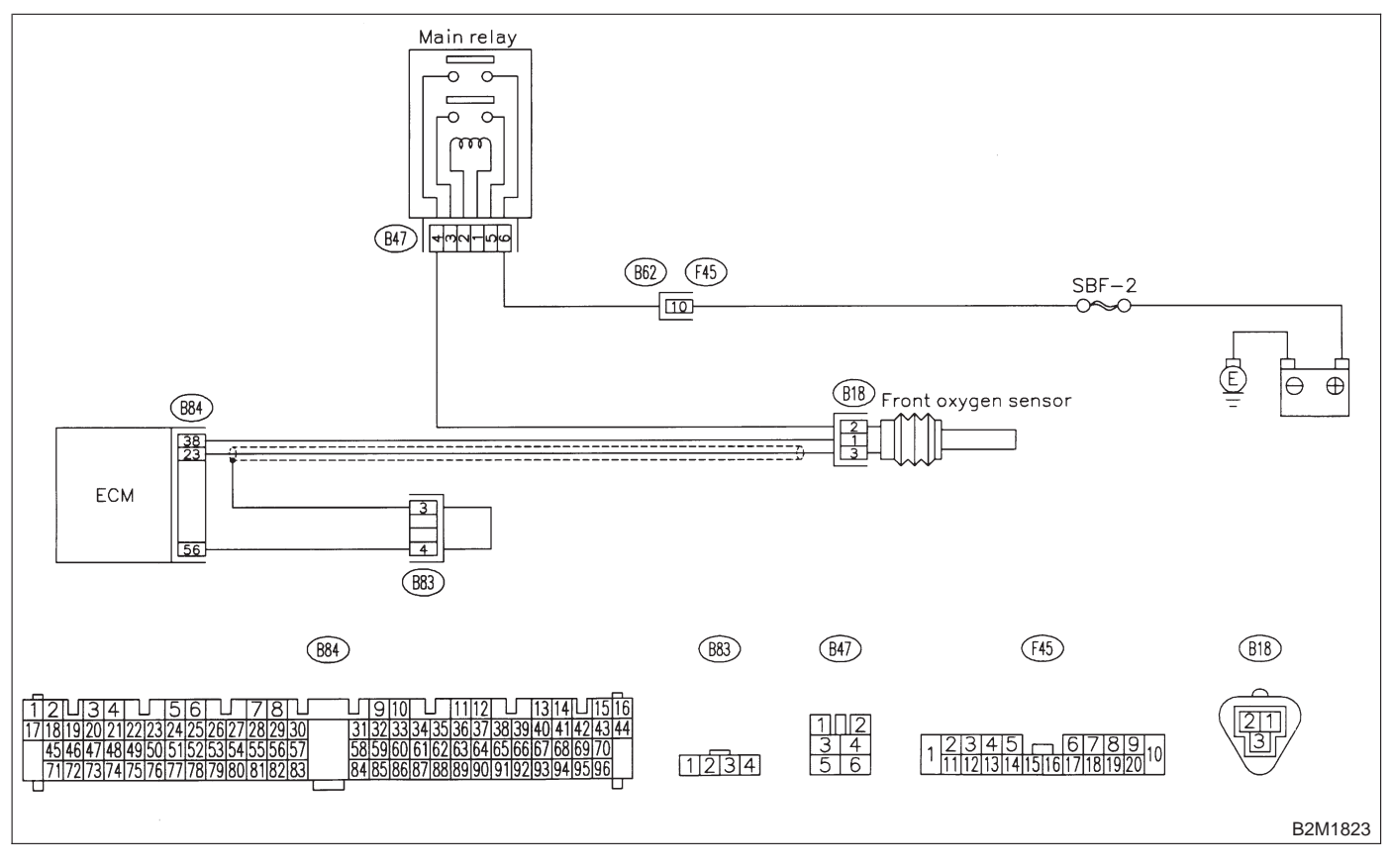

#### 1001 : CHECK ANY OTHER DTC ON DIS-PLAY.

- **CHECK** : Does the Subaru select monitor or OBD-II general scan tool indicate DTC P0130?
- **VES** : Inspect DTC P0130 using "10. Diagnostics Chart with Trouble Code for LHD Vehicles". <Ref. to 2-7 [T1000].>

#### NOTE:

In this case, it is not necessary to inspect DTC P0133.

**NO** : Go to step **10O2**.

### 1002 : CHECK EXHAUST SYSTEM.

#### NOTE:

Check the following items.

- Loose installation of front portion of exhaust pipe onto cylinder heads
- Loose connection between front exhaust pipe and front catalytic converter
- Damage of exhaust pipe resulting in a hole

## CHECK : Is there a fault in exhaust system?

- **YES** : Repair exhaust system.
- NO: Replace front oxygen sensor.

MEMO:

# P: DTC P0135 — FRONT OXYGEN SENSOR HEATER CIRCUIT MALFUNCTION —

### • DTC DETECTING CONDITION:

• Two consecutive driving cycles with fault

### CAUTION:

After repair or replacement of faulty parts, conduct CLEAR MEMORY and INSPECTION MODES. <Ref. to 2-7 [T3D0].> and <Ref. to 2-7 [T3E0].>

### • WIRING DIAGRAM:

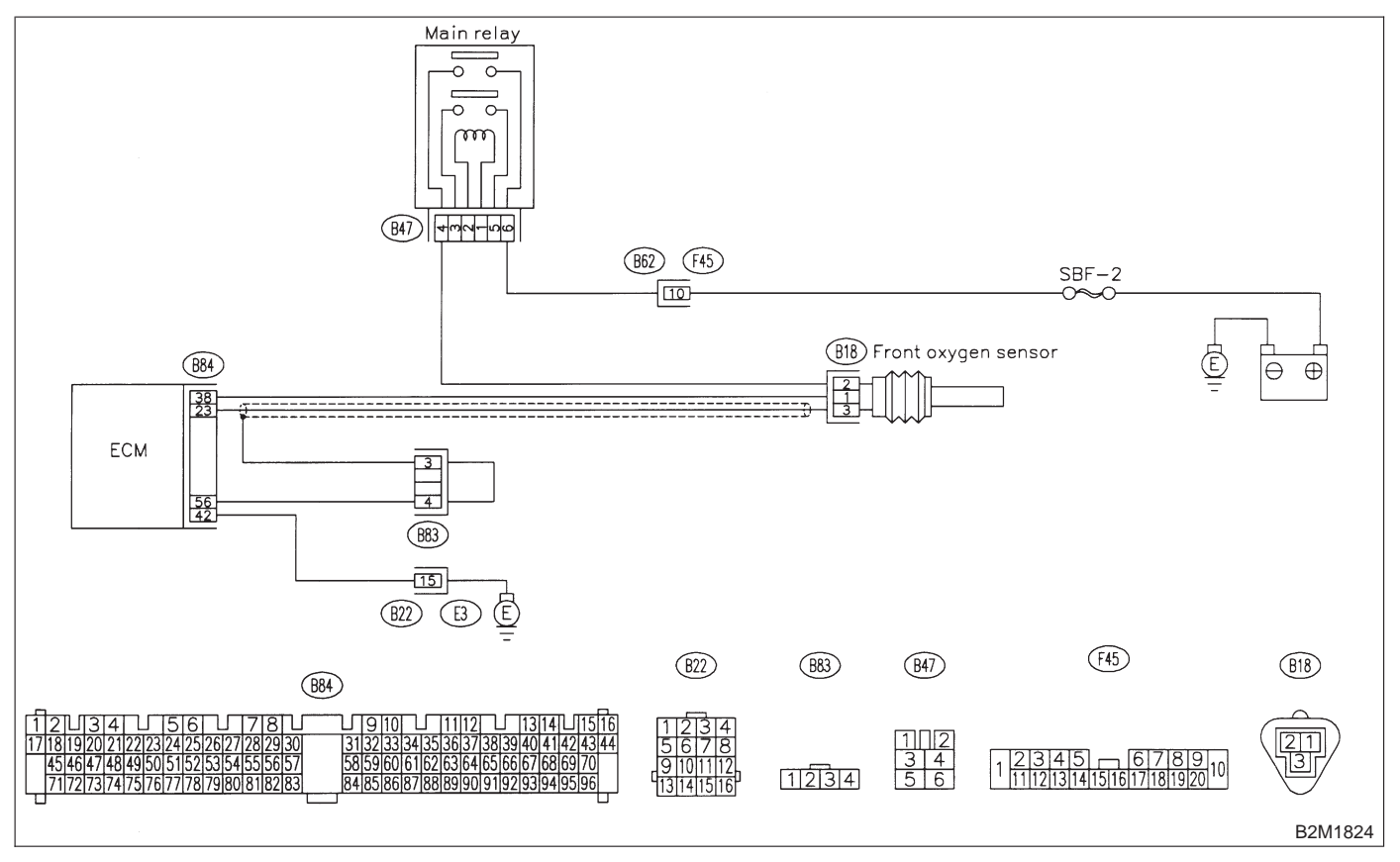

#### 10P1 : CHECK ANY OTHER DTC ON DIS-PLAY.

- CHECK : Does the Subaru select monitor or OBD-II general scan tool indicate DTC P0135 and P0141 at the same time?
- (**YES**) : Go to step **10P2**.
- : Go to step **10P3**.

- 1) Turn ignition switch to OFF.
- 2) Disconnect connector from ECM.

3) Measure resistance of harness between ECM connector and chassis ground.

#### Connector & terminal (B84) No. 42 — Chassis ground:

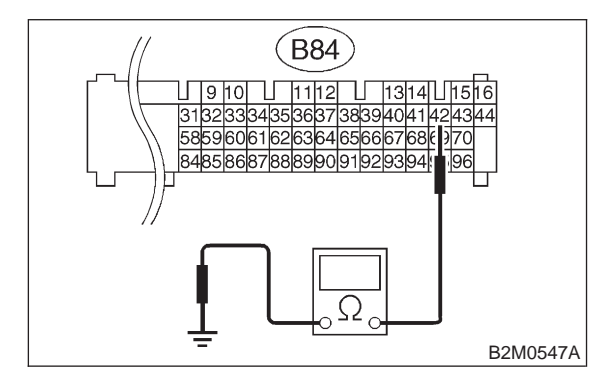

#### (CHECK) : Is the resistance less than 5 $\Omega$ ?

**YES** : Repair poor contact in ECM connector.

NO: Repair harness and connector.

NOTE:

In this case, repair the following:

• Open circuit in harness between ECM and coupling connector (B22)

• Open circuit in harness between coupling connector (B22) and engine grounding terminal

- Poor contact in front oxygen sensor connector
- Poor contact in coupling connector (B22)

#### 10P3 : CONNECT SUBARU SELECT MONI-TOR OR THE OBD-II GENERAL SCAN TOOL, AND READ DATA.

1) Turn ignition switch to OFF.

2) Connect Subaru Select Monitor or the OBD-II general scan tool to data link connector.

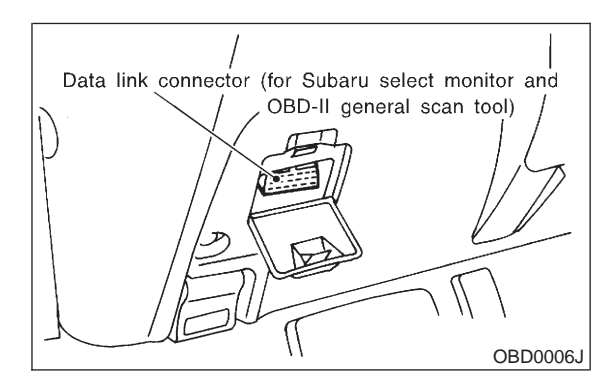

3) Turn ignition switch to ON and Subaru Select
 Monitor or OBD-II general scan tool switch to ON.
 A) Start opging

4) Start engine

5) Read data of front oxygen sensor heater current using Subaru Select Monitor or OBD-II general scan tool.

#### NOTE:

• Subaru Select Monitor

For detailed operation procedure, refer to the "READ CURRENT DATA SHOWN ON DISPLAY FOR ENGINE". <Ref. to 2-7 [T3C4].>

#### OBD-II scan tool

For detailed operation procedures, refer to the OBD-II General Scan Tool Instruction Manual.

#### (CHECK) : Is the value more than 0.2 A?

(YES) : Repair connector.

#### NOTE:

In this case, repair the following:

- Poor contact in front oxygen sensor connector
- Poor contact in ECM connector
- (NO) : Go to step **10P4**.

## 10P4 : CHECK OUTPUT SIGNAL FROM ECM.

1) Start and idle the engine.

2) Measure voltage between ECM connector and chassis ground.

Connector & terminal (B84) No. 38 (+) — Chassis ground (–):

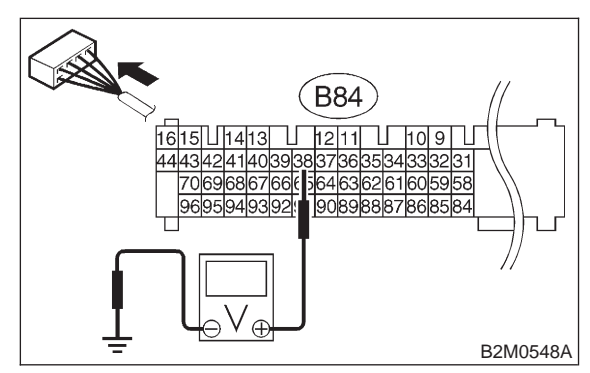

- (CHECK) : Is the voltage less than 1.0 V?
- **YES**: Go to step **10P7**.
- (NO) : Go to step **10P5**.

# 10P5 : CHECK OUTPUT SIGNAL FROM ECM.

Measure voltage between ECM connector and chassis ground.

#### **Connector & terminal**

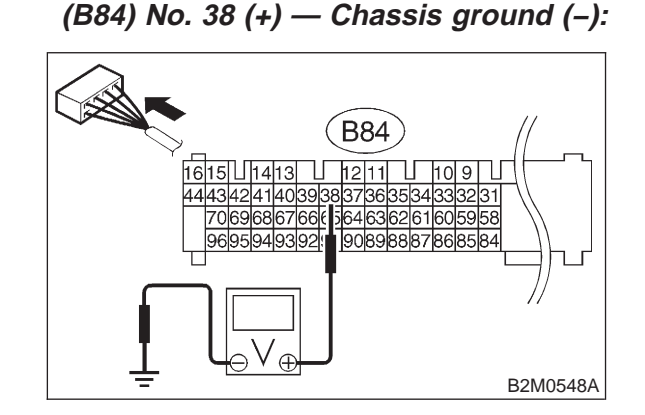

- CHECK : Does the voltage change less than 1.0 V by shaking harness and connector of ECM while monitoring the value with voltage meter?
- **YES** : Repair poor contact in ECM connector.
- **NO** : Go to step **10P6**.

## 10P6 : CHECK OUTPUT SIGNAL FROM ECM.

1) Disconnect connector from front oxygen sensor.

2) Measure voltage between ECM connector and chassis ground.

Connector & terminal (B84) No. 38 (+) — Chassis ground (–):

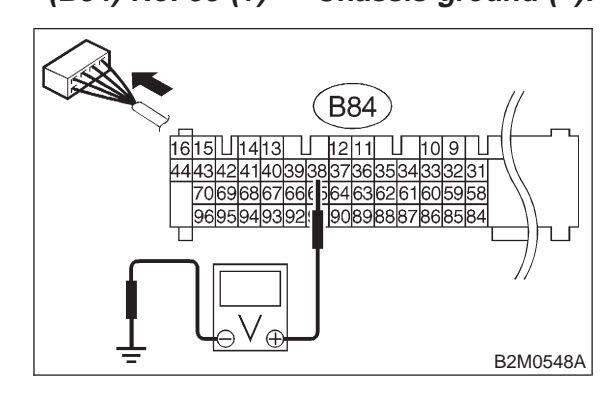

- CHECK : Is the voltage less than 1.0 V?
- **YES** : Replace ECM.
- NO: Repair battery short circuit in harness between ECM and front oxygen sensor connector. After repair, replace ECM.

#### 10P7 : CHECK POWER SUPPLY TO FRONT OXYGEN SENSOR.

1) Turn ignition switch to OFF.

2) Disconnect connector from front oxygen sensor.

3) Turn ignition switch to ON.

4) Measure voltage between front oxygen sensor connector and engine ground.

Connector & terminal (B18) No. 2 (+) — Engine ground (–):

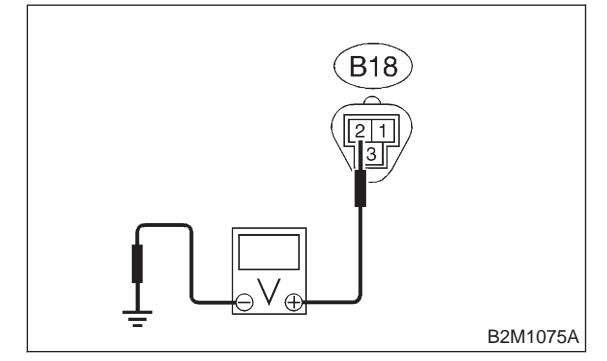

- CHECK) : Is the voltage more than 10 V?
- YES: : Go to step 10P8.

(NO) : Repair power supply line.

#### NOTE:

In this case, repair the following:

• Open circuit in harness between main relay and

- front oxygen sensor connector
- Poor contact in front oxygen sensor connector
- Poor contact in main relay connector

#### 10P8 : CHECK FRONT OXYGEN SENSOR.

1) Turn ignition switch to OFF.

2) Measure resistance between front oxygen sensor connector terminals.

#### Terminals

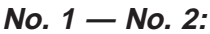

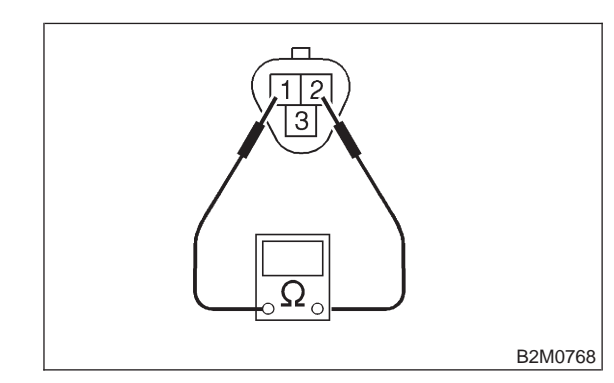

#### (CHECK) : Is the resistance less than 30 $\Omega$ ?

(**YES**) : Repair harness and connector.

NOTE:

In this case, repair the following:

• Open circuit in harness between front oxygen sensor and ECM connector

- Poor contact in front oxygen sensor connector
- Poor contact in ECM connector
- **NO** : Replace front oxygen sensor.

## 2-7 [T10Q0] ON-BORAD DIAGNOSTICS II SYSTEM

10. Diagnostic Chart with Trouble Code for LHD Vehicles

## Q: DTC P0136 — REAR OXYGEN SENSOR CIRCUIT MALFUNCTION —

#### • DTC DETECTING CONDITION:

• Two consecutive driving cycles with fault

#### CAUTION:

After repair or replacement of faulty parts, conduct CLEAR MEMORY and INSPECTION MODES. <Ref. to 2-7 [T3D0].> and <Ref. to 2-7 [T3E0].>

#### • WIRING DIAGRAM:

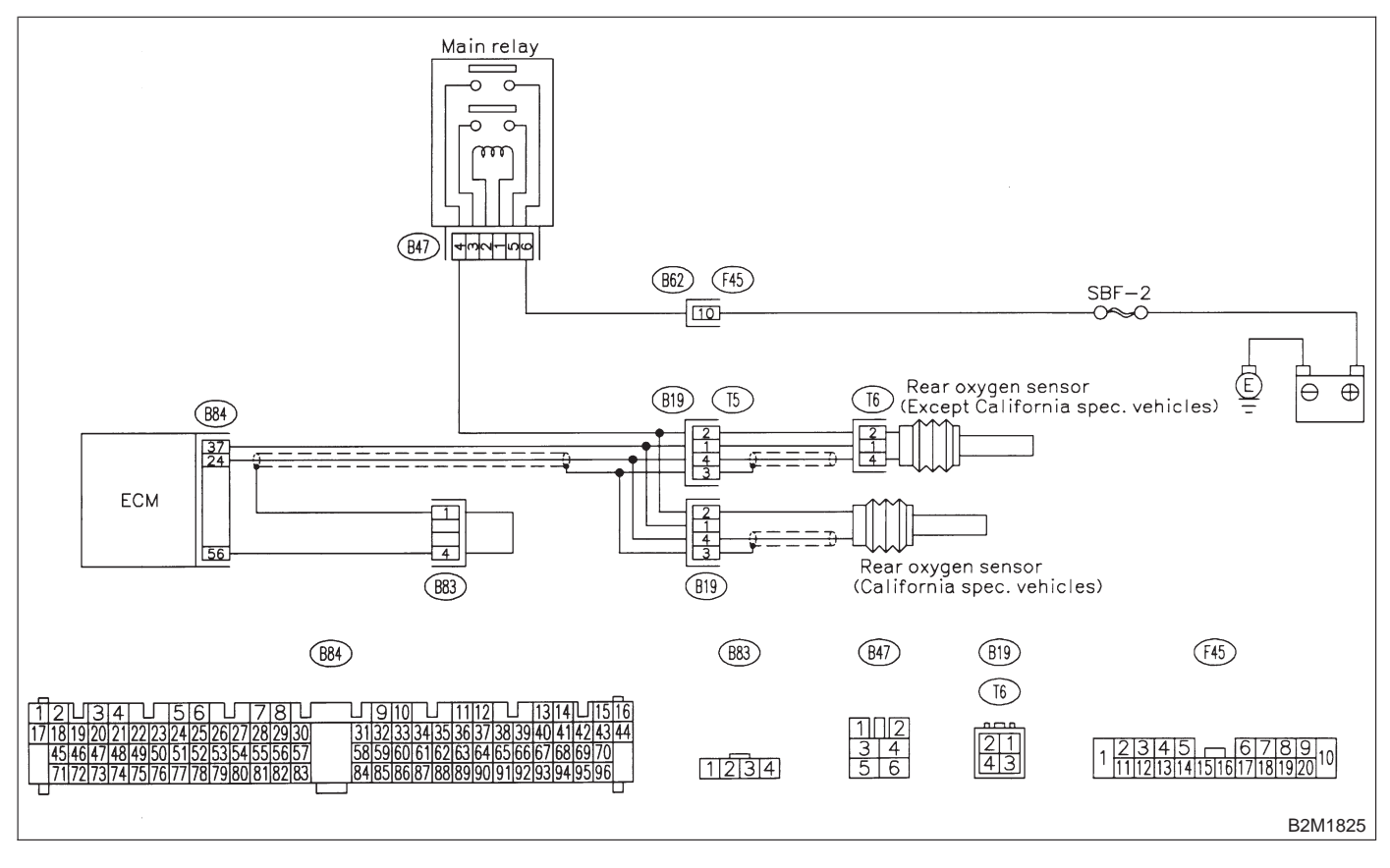

#### 10Q1 : CHECK ANY OTHER DTC ON DIS-PLAY.

- CHECK : Does the Subaru select monitor or OBD-II general scan tool indicate DTC P0130?
- **YES** : Go to step **10Q2**.
- (NO) : Go to step **10Q3**.

#### 10Q2 : CHECK FAILURE CAUSE OF P0130.

Perform the step **10N1** of DTC P0130 <Ref. to 2-7 [T10N1].>.

# **CHECK** : Is the failure cause of P0130 in the fuel system?

**VES** : Check fuel system.

NOTE:

In this case, it is not necessary to inspect DTC P0136.

**NO** : Go to step **10Q3**.

# 10Q3 : CHECK REAR OXYGEN SENSOR DATA.

1) Turn ignition switch to OFF.

2) Connect Subaru Select Monitor or OBD-II general scan tool to data link connector.

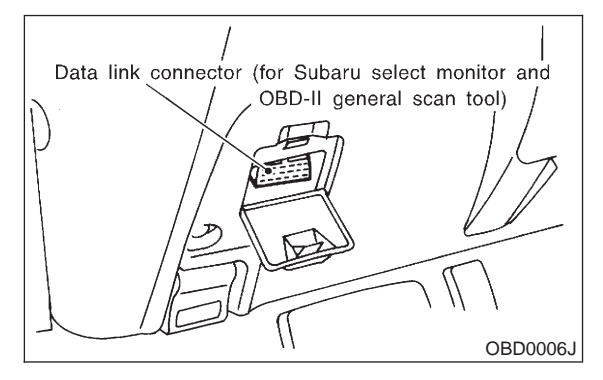

3) Start the engine, and turn Subaru Select Monitor or OBD-II general scan tool switch to ON.

4) Warm-up the engine until engine coolant temperature is above 70°C (160°F), and keep the engine speed at 2,000 rpm to 3,000 rpm for two minutes.

5) Read data of rear oxygen sensor signal using Subaru Select Monitor or OBD-II general scan tool.

#### NOTE:

• Subaru Select Monitor

For detailed operation procedure, refer to the "READ CURRENT DATA SHOWN ON DISPLAY FOR ENGINE". <Ref. to 2-7 [T3C4].>

OBD-II general scan tool

For detailed operation procedures, refer to the OBD-II General Scan Tool Instruction Manual.

| CHECK | : | Does | the | value | fluctuate? |
|-------|---|------|-----|-------|------------|
|-------|---|------|-----|-------|------------|

- (YES) : Go to step 10Q8.
- (NO) : Go to step **10Q4**.

# 10Q4 : CHECK REAR OXYGEN SENSOR DATA.

Read data of rear oxygen sensor signal using Subaru Select Monitor or OBD-II General Scan Tool.

CHECK : Is the value fixed between 0.2 and 0.4 V?

- **YES** : Go to step **10Q5**.
- : Replace rear oxygen sensor.

#### 10Q5 : CHECK VEHICLE SPECIFICATION.

- CHECK : Is the vehicle California specification?
- **YES** : Go to step **10Q6**.
- **NO** : Go to step **10Q7**.

10Q6 : CHECK HARNESS BETWEEN REAR OXYGEN SENSOR AND ECM CON-NECTOR.

1) Turn ignition switch to OFF.

2) Disconnect connector from rear oxygen sensor.

3) Turn ignition switch to ON.

4) Measure voltage between rear oxygen sensor harness connector and engine ground or chassis ground.

#### **Connector & terminal**

```
(B19) No. 4 (+) — Engine ground (–):
```

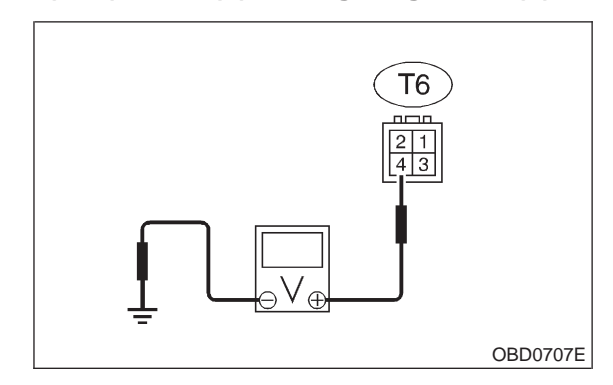

**CHECK)** : Is the voltage more than 0.2 V?

- **VES** : Replace rear oxygen sensor.
- (NO) : Repair harness and connector.

#### NOTE:

In this case, repair the following:

• Open circuit in harness between rear oxygen sensor and ECM connector

- Poor contact in rear oxygen sensor connector
- Poor contact in ECM connector

OBD0707E

10. Diagnostic Chart with Trouble Code for LHD Vehicles

#### 10Q7: **CHECK HARNESS BETWEEN REAR OXYGEN SENSOR AND ECM CON-**NECTOR.

- 1) Turn ignition switch to OFF.
- 2) Disconnect connector from rear oxygen sensor.
- 3) Turn ignition switch to ON.

4) Measure voltage between rear oxygen sensor harness connector and engine ground or chassis ground.

#### **Connector & terminal**

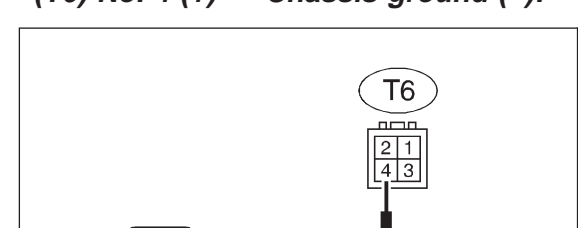

(T6) No. 4 (+) — Chassis ground (-):

### **CHECK)** : Is the voltage more than 0.2 V?

#### (YES)

: Replace rear oxygen sensor.

: Repair harness and connector. (NO)

#### NOTE:

In this case, repair the following:

 Open circuit in harness between rear oxygen sensor and ECM connector

- Poor contact in rear oxygen sensor connector
- Poor contact in ECM connector
- Poor contact in rear oxygen sensor connecting harness connector

#### CHECK EXHAUST SYSTEM. 10Q8:

#### Check exhaust system parts.

NOTE

- Check the following items.
- Loose installation of portions
- Damage (crack, hole etc.) of parts
- Looseness and ill fitting of parts between front oxygen sensor and rear oxygen sensor

## (CHECK) : Is there a fault in exhaust system?

- : Repair or replace faulty parts.
- YES
- NO : Replace rear oxygen sensor.

## R: DTC P0139 — REAR OXYGEN SENSOR CIRCUIT SLOW RESPONSE —

#### • DTC DETECTING CONDITION:

• Two consecutive driving cycles with fault

#### CAUTION:

After repair or replacement of faulty parts, conduct CLEAR MEMORY and INSPECTION MODES. <Ref. to 2-7 [T3D0].> and <Ref. to 2-7 [T3E0].>

#### • WIRING DIAGRAM:

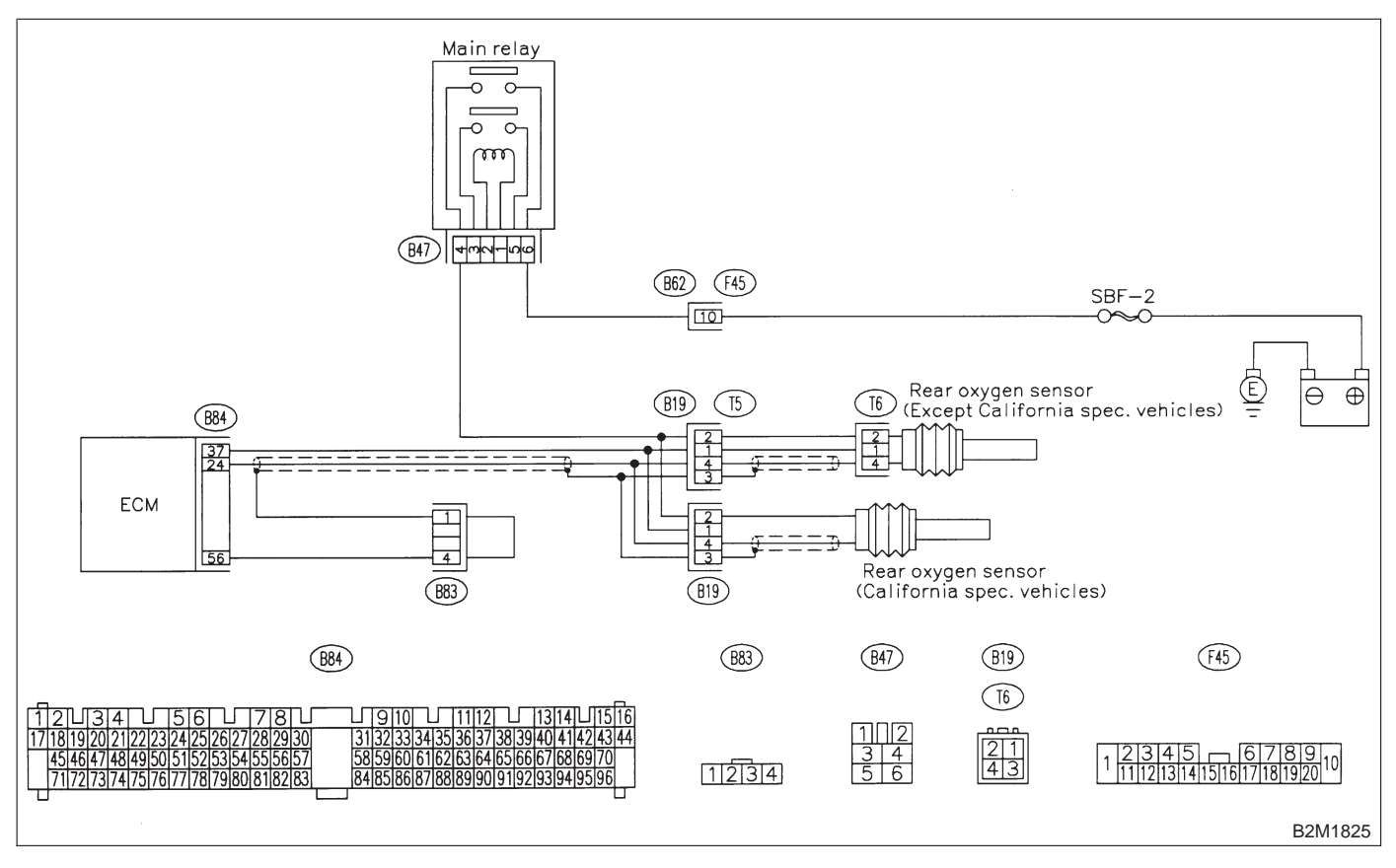

#### 10R1 : CHECK ANY OTHER DTC ON DIS-PLAY.

- CHECK : Does the Subaru select monitor or OBD-II general scan tool indicate DTC P0136?
- (VES) : Inspect DTC P0136 using "10. Diagnostics Chart with Trouble Code for LHD Vehicles". <Ref. to 2-7 [T1000].>

NOTE:

In this case, it is not necessary to inspect DTC P0139.

(NO) : Replace rear oxygen sensor.

## S: DTC P0141 — REAR OXYGEN SENSOR HEATER CIRCUIT MALFUNCTION

#### • DTC DETECTING CONDITION:

• Two consecutive driving cycles with fault

#### CAUTION:

After repair or replacement of faulty parts, conduct CLEAR MEMORY and INSPECTION MODES. <Ref. to 2-7 [T3D0].> and <Ref. to 2-7 [T3E0].>

#### • WIRING DIAGRAM:

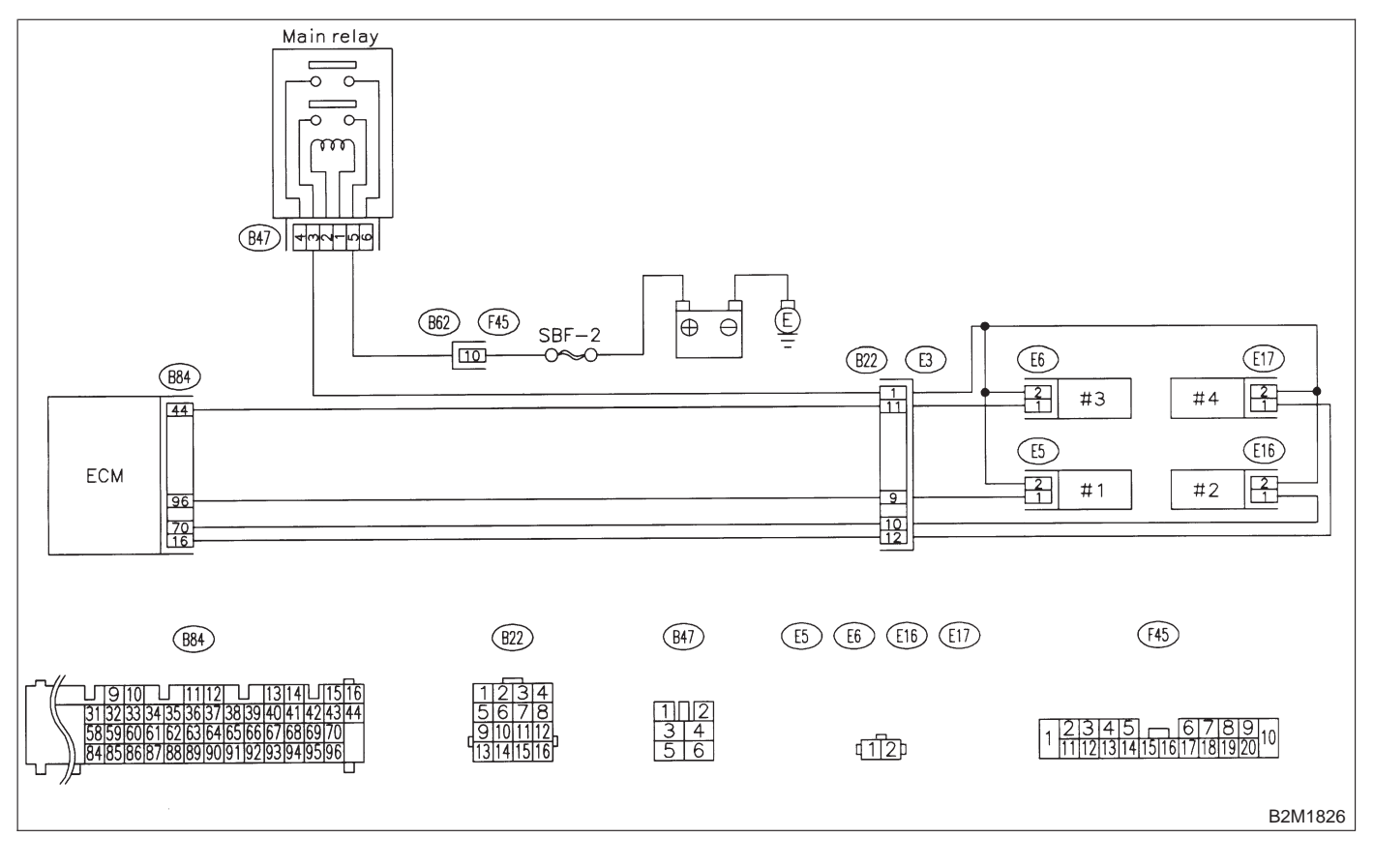

#### 10S1 : CHECK ANY OTHER DTC ON DIS-PLAY.

- CHECK : Does the Subaru select monitor or OBD-II general scan tool indicate DTC P0141 and P0135 at the same time?
- **YES** : Go to step **10S2**.
- (по) : Go to step 10S3.

- 1) Turn ignition switch to OFF.
- 2) Disconnect connector from ECM.

Measure resistance of harness between ECM connector and chassis ground.

#### **Connector & terminal** (B84) No. 42 — Chassis ground:

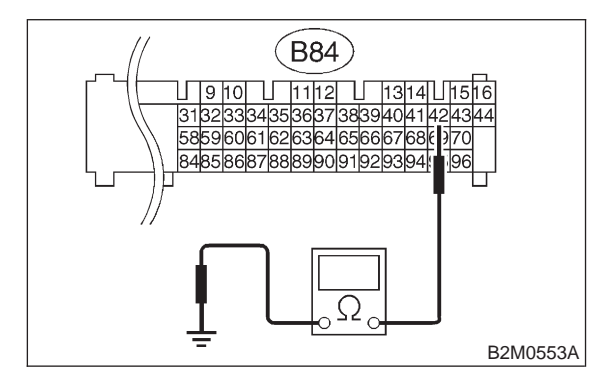

#### (CHECK) : Is the resistance less than 5 $\Omega$ ?

: Repair poor contact in ECM connector. YES

: Repair harness and connector. NO

NOTE:

In this case, repair the following:

 Open circuit in harness between ECM and coupling connector (B22)

• Open circuit in harness between coupling connector (B22) and engine grounding terminal

- Poor contact in rear oxygen sensor connector
- Poor contact in rear oxygen sensor connecting harness connector (B19)
- Poor contact in coupling connector (B22)

#### CONNECT SUBARU SELECT MONI-10S3: TOR OR THE OBD-II GENERAL SCAN TOOL, AND READ DATA.

1) Turn ignition switch to OFF.

2) Connect Subaru Select Monitor or the OBD-II general scan tool to data link connector.

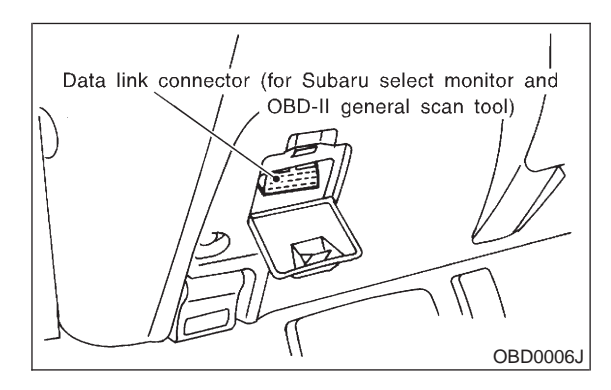

3) Turn ignition switch to ON and Subaru Select Monitor or OBD-II general scan tool switch to ON. 4) Start engine.

5) Read data of rear oxygen sensor heater current using Subaru Select Monitor or OBD-II general scan tool.

#### NOTE:

Subaru Select Monitor

For detailed operation procedure, refer to the "READ CURRENT DATA SHOWN ON DISPLAY FOR ENGINE". < Ref. to 2-7 [T3C4].>

OBD-II scan tool

For detailed operation procedures, refer to the OBD-II General Scan Tool Instruction Manual.

#### CHECK : Is the value more than 0.2 A?

: Repair connector. (YES)

#### NOTE:

In this case, repair the following:

- Poor contact in rear oxygen sensor connector
- Poor contact in rear oxygen sensor connecting

harness connector

Poor contact in ECM connector

(NO) : Go to step **10S4**.

## 10S4 : CHECK OUTPUT SIGNAL FROM ECM.

1) Start and idle the engine.

2) Measure voltage between ECM connector and chassis ground.

Connector & terminal (B84) No. 37 (+) — Chassis ground (–):

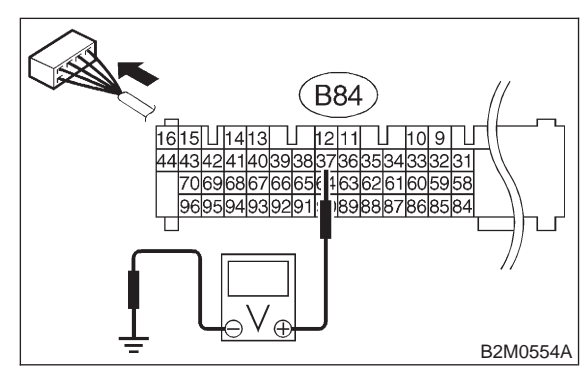

- (CHECK) : Is the voltage less than 1.0 V?
- **YES**: Go to step **10S7**.
- (NO) : Go to step 10S5.

# 10S5 : CHECK OUTPUT SIGNAL FROM ECM.

Measure voltage between ECM connector and chassis ground.

#### **Connector & terminal**

(B84) No. 37 (+) — Chassis ground (–):

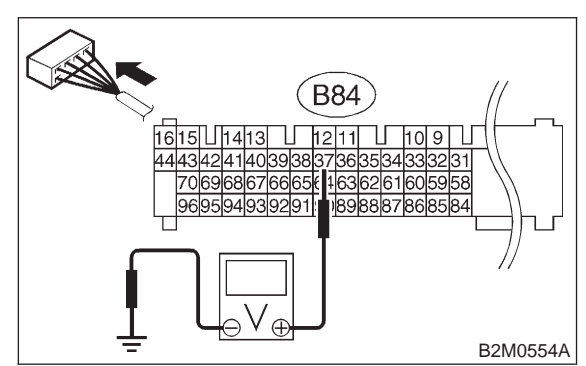

- CHECK : Does the voltage change less than 1.0 V by shaking harness and connector of ECM while monitoring the value with voltage meter?
- **YES** : Repair poor contact in ECM connector.
- **NO**: Go to step **10S6**.

# 10S6 : CHECK OUTPUT SIGNAL FROM ECM.

 Disconnect connector from rear oxygen sensor.
 Measure voltage between ECM connector and chassis ground.

#### Connector & terminal (B84) No. 37 (+) — Chassis ground (–):

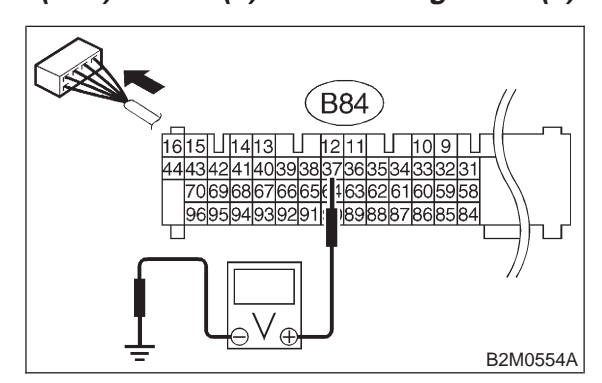

- (CHECK) : Is the voltage less than 1.0 V?
- VES : Replace ECM.
- Repair battery short circuit in harness between ECM and rear oxygen sensor connector. After repair, replace ECM.

#### 10S7 : CHECK VEHICLE SPECIFICATION.

- CHECK : Is the vehicle California specification?
- **YES** : Go to step **10S8**.
- **NO** : Go to step **10S9**.

# 10S8 : CHECK POWER SUPPLY TO REAR OXYGEN SENSOR.

- 1) Turn ignition switch to OFF.
- 2) Disconnect connector from rear oxygen sensor.
- 3) Turn ignition switch to ON.

4) Measure voltage between rear oxygen sensor connector and engine ground or chassis ground.

#### Connector & terminal

(B19) No. 2 (+) — Engine ground (-):

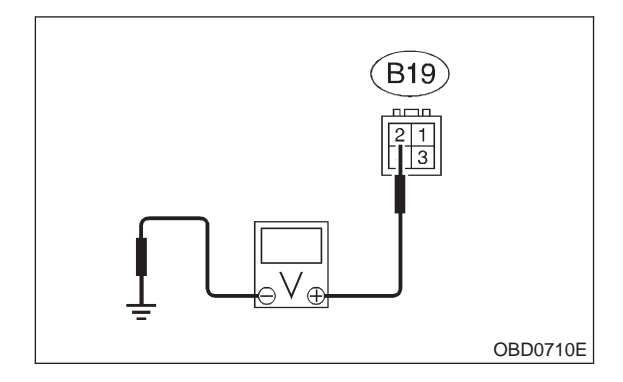

- **CHECK)** : Is the voltage more than 10 V?
- **YES** : Go to step **10S10**.

(NO) : Repair power supply line.

### NOTE:

In this case, repair the following:

• Open circuit in harness between main relay and rear oxygen sensor connector

Poor contact in rear oxygen sensor connector

#### 10S9 : CHECK POWER SUPPLY TO REAR OXYGEN SENSOR.

- 1) Turn ignition switch to OFF.
- 2) Disconnect connector from rear oxygen sensor.
- 3) Turn ignition switch to ON.

4) Measure voltage between rear oxygen sensor connector and engine ground or chassis ground.

#### Connector & terminal (T6) No. 2 (+) — Chassis ground (–):

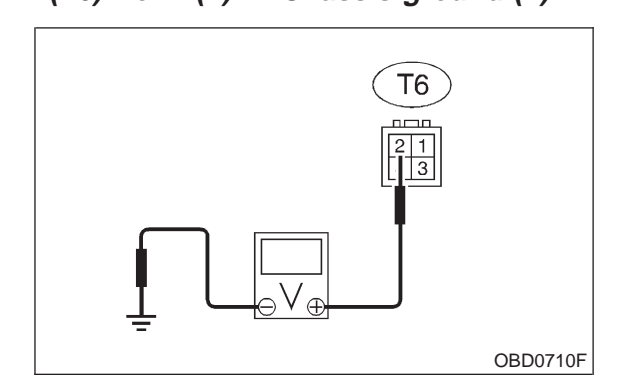

- (CHECK) : Is the voltage more than 10 V?
- **YES** : Go to step **10S10**.

(NO) : Repair power supply line.

### NOTE:

In this case, repair the following:

• Open circuit in harness between main relay and rear oxygen sensor connector

• Poor contact in rear oxygen sensor connector

• Poor contact in rear oxygen sensor connecting harness connector

#### 10S10 : CHECK REAR OXYGEN SENSOR.

1) Turn ignition switch to OFF.

2) Measure resistance between rear oxygen sensor connector terminals.

#### Terminals

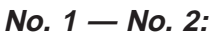

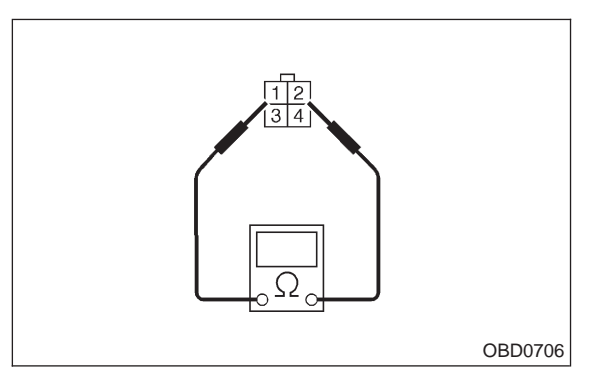

#### (CHECK) : Is the resistance less than 30 $\Omega$ ?

**YES** : Repair harness and connector.

NOTE:

In this case, repair the following:

• Open circuit in harness between rear oxygen sensor and ECM connector

- Poor contact in rear oxygen sensor connector
- Poor contact in ECM connector
- Poor contact in rear oxygen sensor connecting harness connector
- (NO) : Replace rear oxygen sensor.

MEMO:

## T: DTC P0170 — FUEL TRIM MALFUNCTION —

#### • DTC DETECTING CONDITION:

Two consecutive driving cycles with fault

- TROUBLE SYMPTOM:
- Erroneous idling
- Engine stalls.
- Poor driving performance

#### CAUTION:

After repair or replacement of faulty parts, conduct CLEAR MEMORY and INSPECTION MODES. <Ref. to 2-7 [T3D0].> and <Ref. to 2-7 [T3E0].>

### 10T1 : CHECK EXHAUST SYSTEM.

- CHECK : Are there holes or loose bolts on exhaust system?
- **YES** : Repair exhaust system.
- **NO** : Go to step **10T2**.

**10T2 : CHECK AIR INTAKE SYSTEM.** 

- CHECK : Are there holes, loose bolts or disconnection of hose on air intake system?
- **VES** : Repair air intake system.
- (NO) : Go to step **10T3**.

### 10T3 : CHECK FUEL PRESSURE.

1) Release fuel pressure.

(1) Remove fuel pump access hole lid located on the right rear of trunk compartment floor (Sedan) or luggage compartment floor (Wagon).

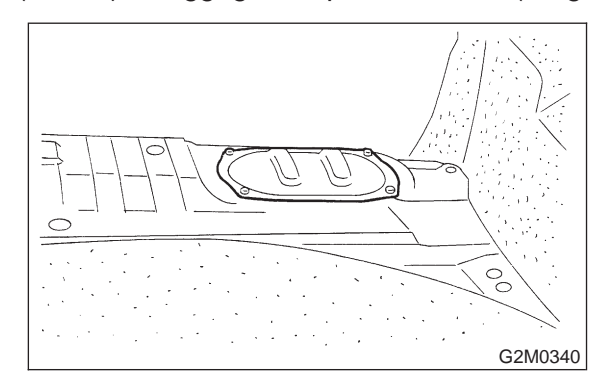

(2) Disconnect connector from fuel tank.

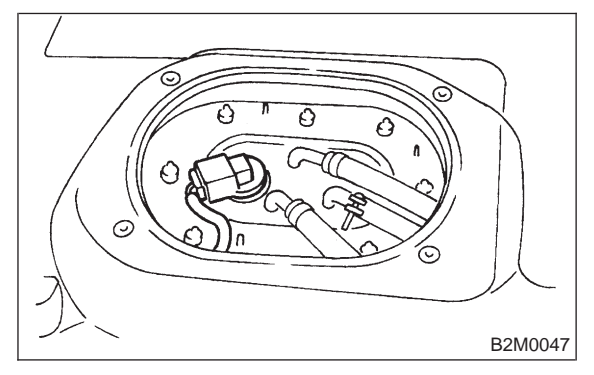

- (3) Start the engine, and run it until it stalls.
- (4) After stopping the engine, crank the engine
- for 5 to 7 seconds to reduce fuel pressure.
- (5) Turn ignition switch to OFF.
- (6) Remove fuel filler cap.
- 2) Connect connector to fuel tank.

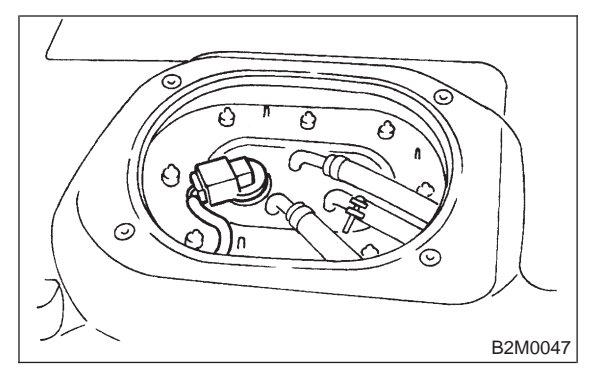

3) Disconnect fuel delivery hose from fuel filter, and connect fuel pressure gauge.

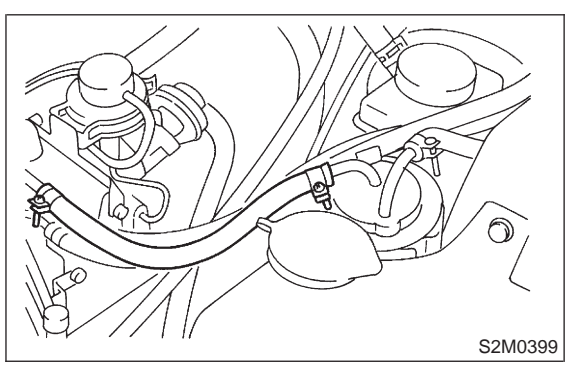

4) Install fuel filler cap.

5) Start the engine and idle while gear position is neutral.

6) Measure fuel pressure while disconnecting pressure regulator vacuum hose from intake manifold.

#### WARNING:

# Before removing fuel pressure gauge, release fuel pressure.

#### NOTE:

If fuel pressure does not increase, squeeze fuel return hose 2 to 3 times, then measure fuel pressure again.

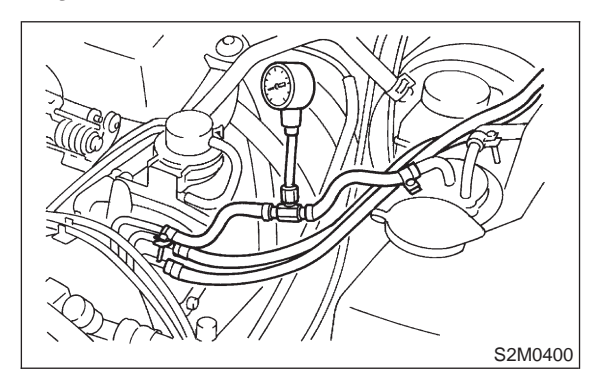

CHECK : Is fuel pressure between 226 and 275 kPa (2.3 – 2.8 kg/cm<sup>2</sup>, 33 – 40 psi)?

- **YES** : Go to step **10T4**.
- : Repair the following items.

| Fuel pressure too high | Clogged fuel return line or bent hose                                           |  |  |  |
|------------------------|---------------------------------------------------------------------------------|--|--|--|
| Fuel pressure too low  | <ul><li>Improper fuel pump discharge</li><li>Clogged fuel supply line</li></ul> |  |  |  |

### 10T4 : CHECK FUEL PRESSURE.

After connecting pressure regulator vacuum hose, measure fuel pressure.

#### WARNING:

# Before removing fuel pressure gauge, release fuel pressure.

NOTE:

• If fuel pressure does not increase, squeeze fuel return hose 2 to 3 times, then measure fuel pressure again.

• If out of specification as measured at this step, check or replace pressure regulator and pressure regulator vacuum hose.

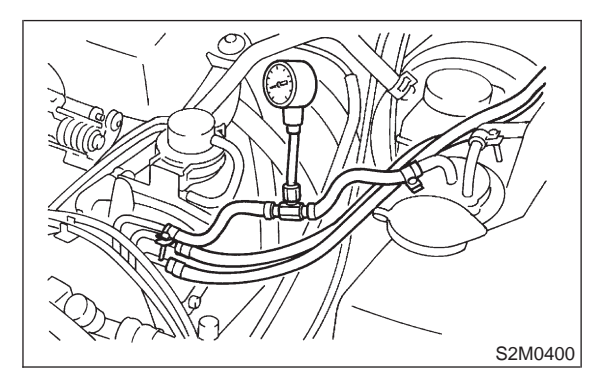

- CHECK : Is fuel pressure between 157 and 206 kPa (1.6 — 2.1 kg/cm<sup>2</sup>, 23 — 30 psi)?
- (YES) : Go to step 10T5.
- **NO** : Repair the following items.

| Fuel pressure too high | <ul> <li>Faulty pressure regulator</li> <li>Clogged fuel return line or bent hose</li> </ul>                          |
|------------------------|----------------------------------------------------------------------------------------------------|
| Fuel pressure too low  | <ul> <li>Faulty pressure regulator</li> <li>Improper fuel pump discharge</li> <li>Clogged fuel supply line</li> </ul> |

#### 10T5 : CHECK ENGINE COOLANT TEM-PERATURE SENSOR. < REF. TO 2-7 [T10H0].> OR <REF. TO 2-7 [T10I0].>

1) Turn ignition switch to OFF.

2) Connect the Subaru Select Monitor or the OBD-II general scan tool to data link connector.

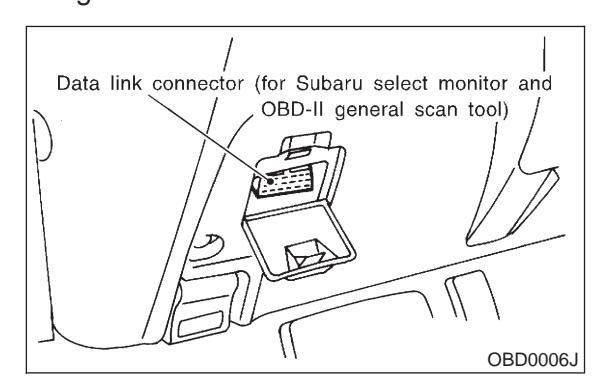

3) Start the engine and warm-up completely.

4) Read data of engine coolant temperature sensor signal using Subaru Select Monitor or OBD-II general scan tool.

#### NOTE:

• Subaru Select Monitor

For detailed operation procedure, refer to the "READ CURRENT DATA SHOWN ON DISPLAY FOR ENGINE". <Ref. to 2-7 [T3C4].>

• OBD-II general scan tool

For detailed operation procedures, refer to the OBD-II General Scan Tool Instruction Manual.

- CHECK : Is temperature greater than 60°C (140°F)?
- **YES** : Go to step **10T6**.
- : Replace engine coolant temperature sensor.

#### 10T6 : CHECK MASS AIR FLOW SENSOR.

1) Start the engine and warm-up engine until coolant temperature is greater than 60°C (140°F).

- 2) Place the selector lever in "N" or "P" position.
- 3) Turn A/C switch to OFF.
- 4) Turn all accessory switches to OFF.

5) Read data of mass flow sensor signal using Subaru Select Monitor or OBD-II general scan tool. NOTE:

Subaru Select Monitor

For detailed operation procedure, refer to the "READ CURRENT DATA SHOWN ON DISPLAY FOR ENGINE". <Ref. to 2-7 [T3C4].>

• OBD-II general scan tool

For detailed operation procedures, refer to the OBD-II General Scan Tool Instruction Manual.

Specification:

| Engine speed | Specified value    |  |  |
|--------------|--------------------|--|--|
| Idling       | 2.2 — 4.2 (g/sec)  |  |  |
| 2,500 rpm    | 8.6 — 14.5 (g/sec) |  |  |

#### CHECK : Is the voltage within the specifications?

**(VES)** : Contact with SOA service.

#### NOTE:

Inspection by DTM is required, because probable cause is deterioration of multiple parts.

(NO) : Replace mass air flow sensor.

## U: DTC P0181 — FUEL TEMPERATURE SENSOR A CIRCUIT RANGE/PERFORMANCE PROBLEM —

#### • DTC DETECTING CONDITION:

• Two consecutive driving cycles with fault

#### CAUTION:

After repair or replacement of faulty parts, conduct CLEAR MEMORY and INSPECTION MODES. <Ref. to 2-7 [T3D0].> and <Ref. to 2-7 [T3E0].>

#### • WIRING DIAGRAM:

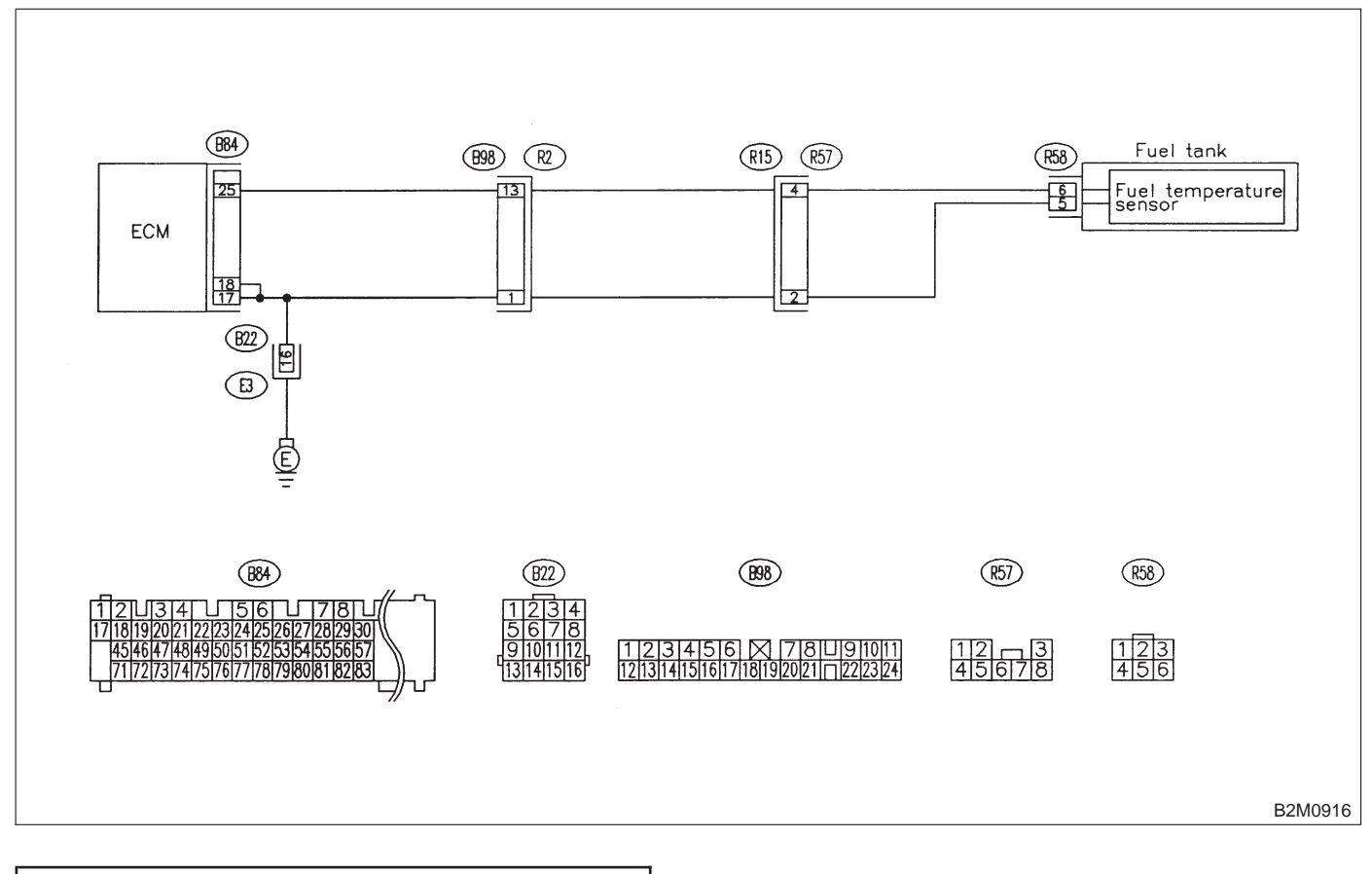

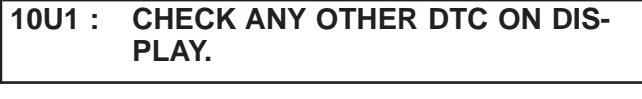

- CHECK : Does the Subaru select monitor or OBD-II general scan tool indicate DTC P0182 or P0183?
- Inspect DTC P0182 or P0183 using "10.
   Diagnostics Chart with Trouble Code for LHD Vehicles". <Ref. to 2-7 [T1000].>

NOTE:

In this case, it is not necessary to inspect DTC P0181.

- NO
- ) : Replace fuel temperature sensor.

#### **2-7** [T10V0] ON-BORAD DIAGN 10. Diagnostic Chart with Trouble Code for LHD Vehicles **ON-BORAD DIAGNOSTICS II SYSTEM**

## V: DTC P0182 — FUEL TEMPERATURE SENSOR A CIRCUIT LOW INPUT —

#### • DTC DETECTING CONDITION:

• Immediately at fault recognition

#### **CAUTION:**

After repair or replacement of faulty parts, conduct CLEAR MEMORY and INSPECTION MODES. <Ref. to 2-7 [T3D0].> and <Ref. to 2-7 [T3E0].>

#### • WIRING DIAGRAM:

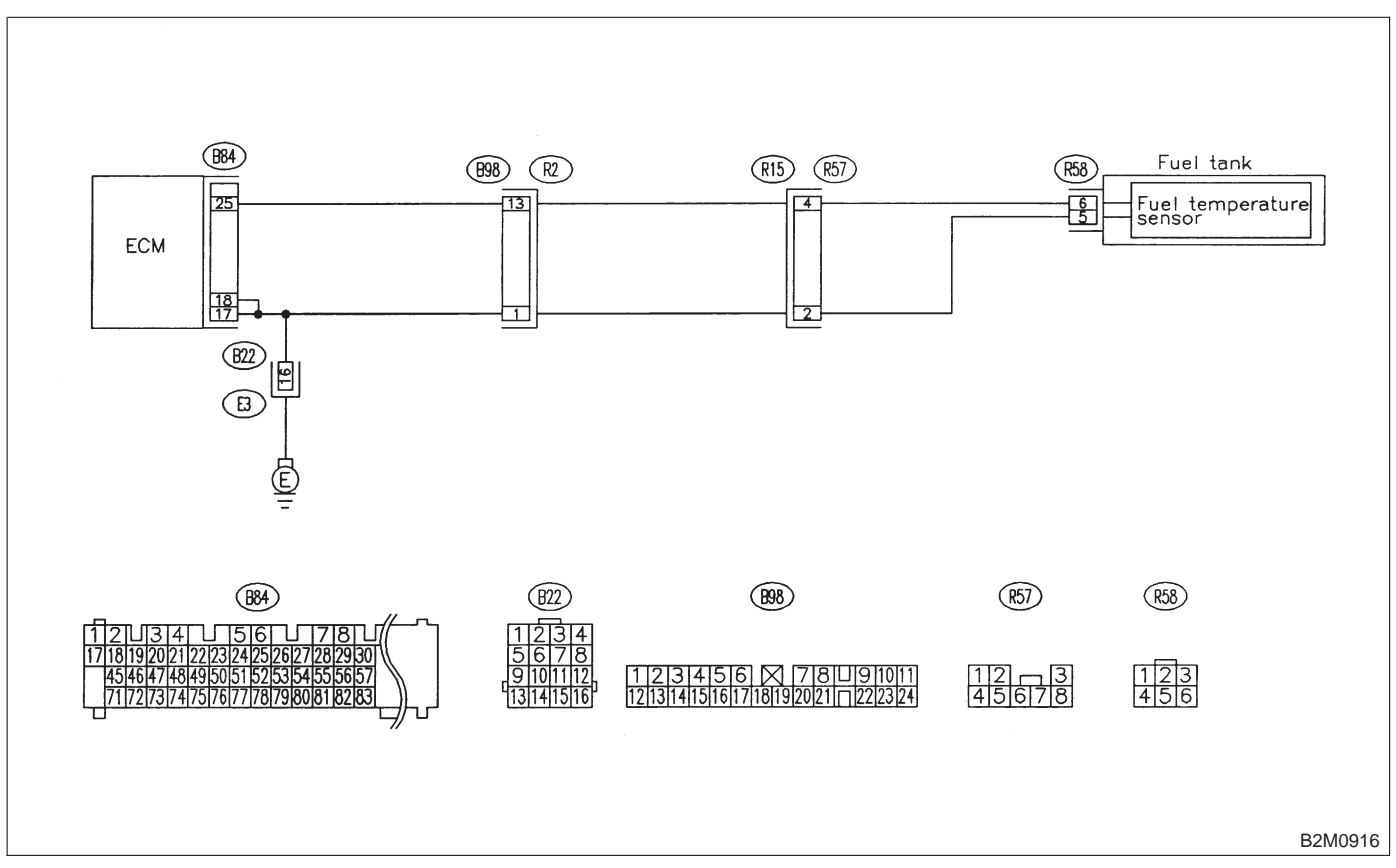

#### 10V1: CONNECT SUBARU SELECT MONI-TOR OR THE OBD-II GENERAL SCAN TOOL, AND READ DATA.

1) Turn ignition switch to OFF.

2) Connect Subaru Select Monitor or the OBD-II general scan tool to data link connector.

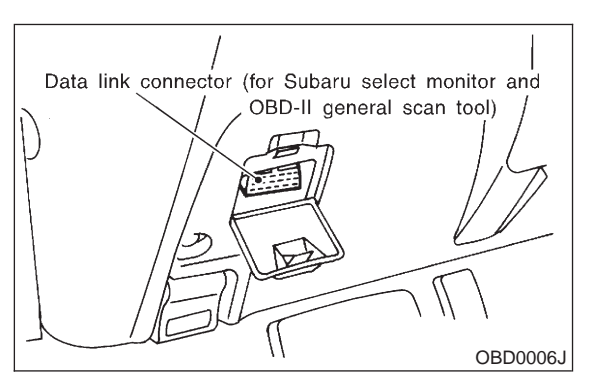

3) Turn ignition switch to ON and Subaru Select Monitor or OBD-II general scan tool switch to ON. 4) Start engine.

5) Read data of fuel temperature sensor signal using Subaru Select Monitor or OBD-II general scan tool.

#### NOTE:

Subaru Select Monitor

For detailed operation procedure, refer to the "READ CURRENT DATA SHOWN ON DISPLAY FOR ENGINE". <Ref. to 2-7 [T3C4].>

OBD-II general scan tool

For detailed operation procedures, refer to the OBD-II General Scan Tool Instruction Manual.

| CHECK | : | ls  | the    | value | greater | than | 150°C |
|-------|---|-----|--------|-------|---------|------|-------|
|       |   | (30 | 10°F)? | ?     |         |      |       |

- : Go to step **10V2**. YES
- : Even if MIL lights up, the circuit has NO returned to a normal condition at this time.

#### 10V2: CHECK HARNESS BETWEEN FUEL TEMPERATURE SENSOR AND ECM CONNECTOR.

- 1) Turn ignition switch to OFF.
- 2) Remove access hole lid.

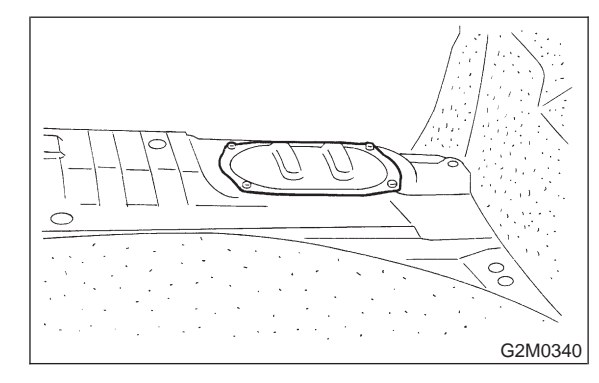

Disconnect connector from fuel pump.

4) Connect Subaru Select Monitor or the OBD-II general scan tool to data link connector.

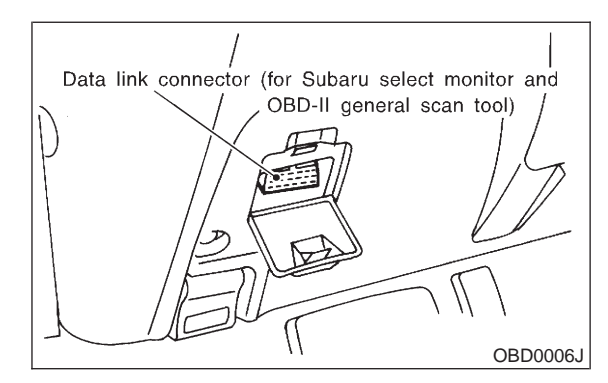

5) Turn ignition switch and Subaru Select Monitor or OBD-II general scan tool switch to ON.

6) Read data of fuel temperature sensor signal using Subaru Select Monitor or the OBD-II general scan tool.

#### NOTE:

• Subaru Select Monitor

For detailed operation procedure, refer to the "READ CURRENT DATA SHOWN ON DISPLAY FOR ENGINE". <Ref. to 2-7 [T3C4].>

OBD-II general scan tool

For detailed operation procedures, refer to the OBD-II General Scan Tool Instruction Manual.

### (CHECK) : Is the value less than -40°C (-40°F)?

- : Replace fuel temperature sensor. (YES)
- : Repair ground short circuit in harness NO between fuel pump and ECM connector.

## W: DTC P0183 — FUEL TEMPERATURE SENSOR A CIRCUIT HIGH INPUT —

### • DTC DETECTING CONDITION:

• Immediately at fault recognition

#### **CAUTION:**

After repair or replacement of faulty parts, conduct CLEAR MEMORY and INSPECTION MODES. <Ref. to 2-7 [T3D0].> and <Ref. to 2-7 [T3E0].>

#### • WIRING DIAGRAM:

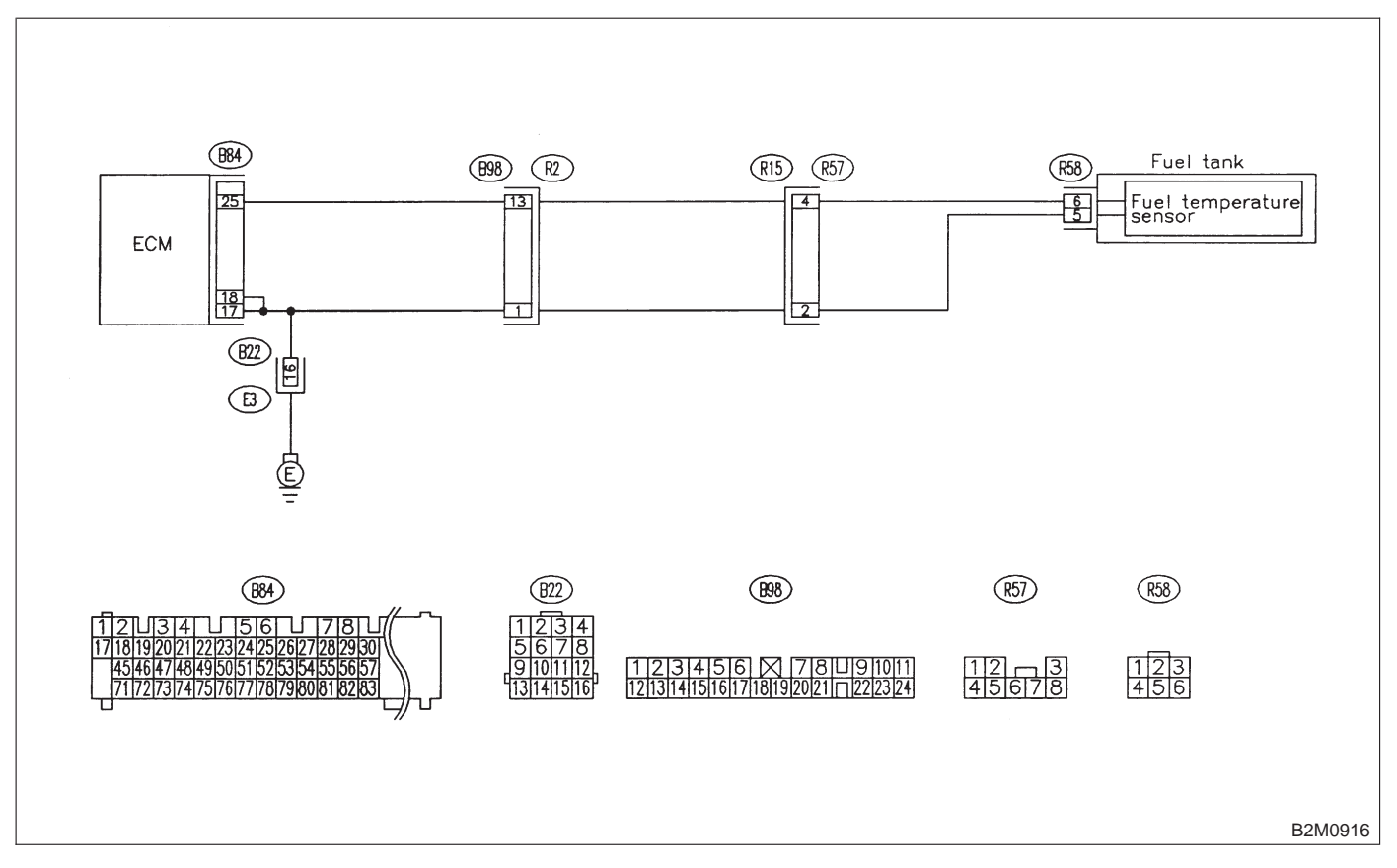

### CONNECT SUBARU SELECT MONI-10W2:

TOR OR THE OBD-II GENERAL SCAN TOOL, AND READ DATA.

1) Turn ignition switch to OFF.

10W1:

2) Connect Subaru Select Monitor or the OBD-II general scan tool to data link connector.

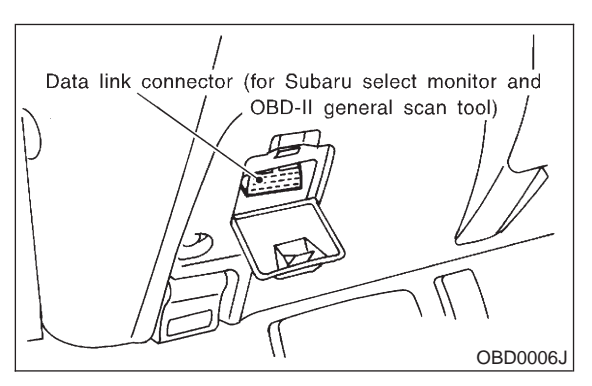

3) Turn ignition switch to ON and Subaru Select Monitor or OBD-II general scan tool switch to ON. 4) Start engine.

5) Read data of fuel temperature sensor signal using Subaru Select Monitor or OBD-II general scan tool.

### NOTE:

Subaru Select Monitor

For detailed operation procedure, refer to the "READ CURRENT DATA SHOWN ON DISPLAY FOR ENGINE". <Ref. to 2-7 [T3C4].>

#### OBD-II general scan tool

For detailed operation procedures, refer to the OBD-II General Scan Tool Instruction Manual.

(CHECK) : Is the value less than -40°C (-40°F)?

: Go to step **10W2**. (YES)

(NO) : Repair poor contact.

### NOTE:

In this case, repair the following:

- Poor contact in fuel pump connector
- Poor contact in ECM connector

 Poor contact in coupling connectors (B22, B98) and R57)

#### CHECK HARNESS BETWEEN FUEL TEMPERATURE SENSOR AND ECM CONNECTOR.

- 1) Turn ignition switch to OFF.
- 2) Remove access hole lid.

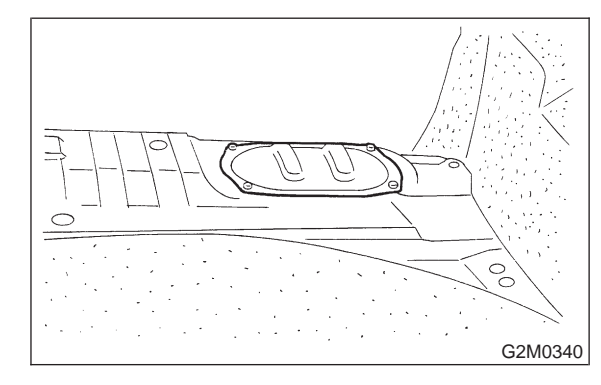

Disconnect connector from fuel pump.

4) Measure voltage between fuel pump connector and chassis ground.

### **Connector & terminal**

(R58) No. 6 (+) — Chassis ground (-):

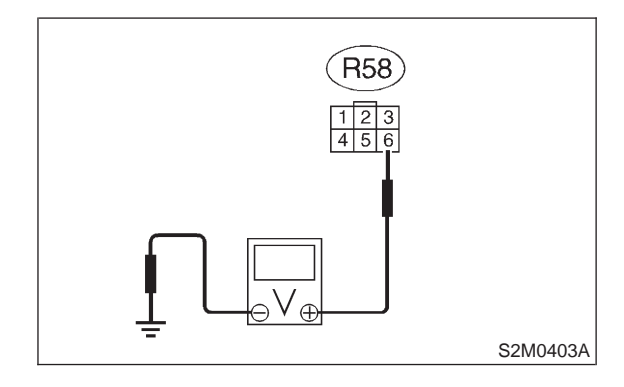

(CHECK)

- : Is the voltage more than 10 V?
- : Repair battery short circuit in harness YES between ECM and fuel pump connector.

: Go to step **10W3**. NO

#### 10W3: **CHECK HARNESS BETWEEN FUEL TEMPERATURE SENSOR AND ECM** CONNECTOR.

1) Turn ignition switch to ON.

2) Measure voltage between fuel pump connector and chassis ground.

#### **Connector & terminal** (R58) No. 6 (+) — Chassis ground (-):

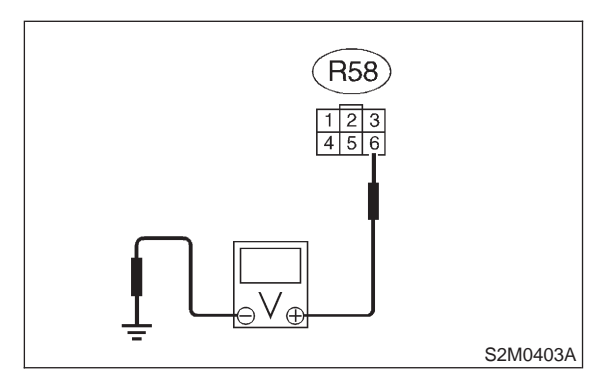

#### : Is the voltage more than 10 V? CHECK

: Repair battery short circuit in harness YES) between ECM and fuel pump connector.

: Go to step 10W4. NO

#### 10W4: **CHECK HARNESS BETWEEN FUEL** TEMPERATURE SENSOR AND ECM CONNECTOR.

Measure voltage between fuel pump connector and chassis ground.

#### **Connector & terminal** (R58) No. 6 (+) — Chassis ground (–):

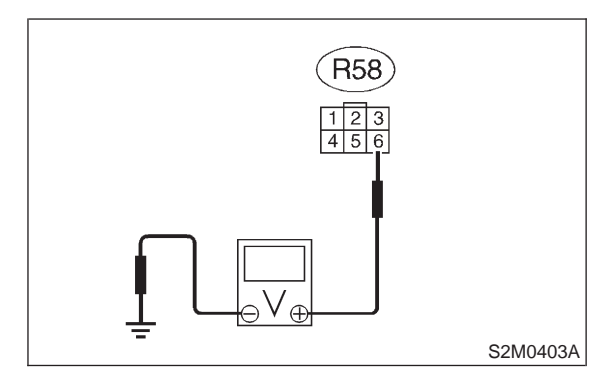

- (CHECK) : Is the voltage more than 4 V?
- (YES) : Go to step 10W5.
- : Repair harness and connector. (NO)

NOTE:

In this case, repair the following:

• Open circuit in harness between ECM and fuel pump connector

- Poor contact in fuel pump connector
- Poor contact in ECM connector

• Poor contact in coupling connectors (B98 and R57)

#### 10W5 : CHECK HARNESS BETWEEN FUEL TEMPERATURE SENSOR AND ECM CONNECTOR.

1) Turn ignition switch to OFF.

2) Measure resistance of harness between fuel pump connector and chassis ground.

## Connector & terminal

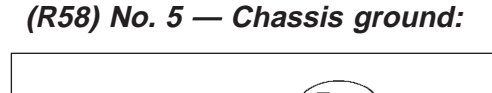

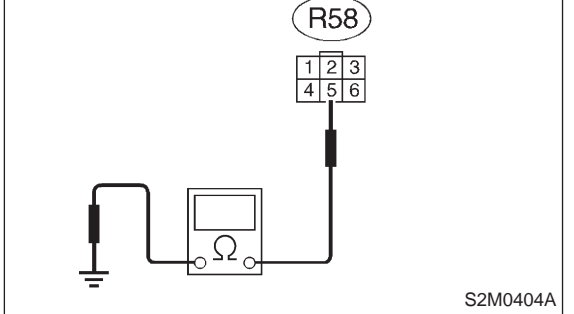

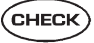

 $i \in \mathbf{k}$  : Is the resistance less than 5  $\Omega$ ?

**YES** : Replace fuel temperature sensor.

**NO** : Repair harness and connector.

NOTE:

In this case, repair the following:

• Open circuit in harness between ECM and fuel pump connector

- Poor contact in fuel pump connector
- Poor contact in ECM connector
- Poor contact in coupling connectors (B22, B98 and R57)

## 2-7 [T10X0] ON-BORAD DIAGNOSTICS II SYSTEM

10. Diagnostic Chart with Trouble Code for LHD Vehicles

## X: DTC P0261 — FUEL INJECTOR CIRCUIT LOW INPUT - #1 —

NOTE:

For the diagnostic procedure, refer to 2-7 [T10AA0]. <Ref. to 2-7 [T10AA0].>

## Y: DTC P0264 — FUEL INJECTOR CIRCUIT LOW INPUT - #2 —

NOTE:

For the diagnostic procedure, refer to 2-7 [T10AA0]. <Ref. to 2-7 [T10AA0].>

## Z: DTC P0267 — FUEL INJECTOR CIRCUIT LOW INPUT - #3 —

#### NOTE:

For the diagnostic procedure, refer to 2-7 [T10AA0]. <Ref. to 2-7 [T10AA0].>

## AA: DTC P0270 - FUEL INJECTOR CIRCUIT LOW INPUT - #4 -

- DTC DETECTING CONDITION:
  - Immediately at fault recognition

### • TROUBLE SYMPTOM:

- Failure of engine to start
- Engine stalls.
- Erroneous idling
- Rough driving

#### CAUTION:

• Check or repair only faulty cylinders.

• After repair or replacement of faulty parts, conduct CLEAR MEMORY and INSPECTION MODES. <Ref. to 2-7 [T3D0].> and <Ref. to 2-7 [T3E0].>

• WIRING DIAGRAM:

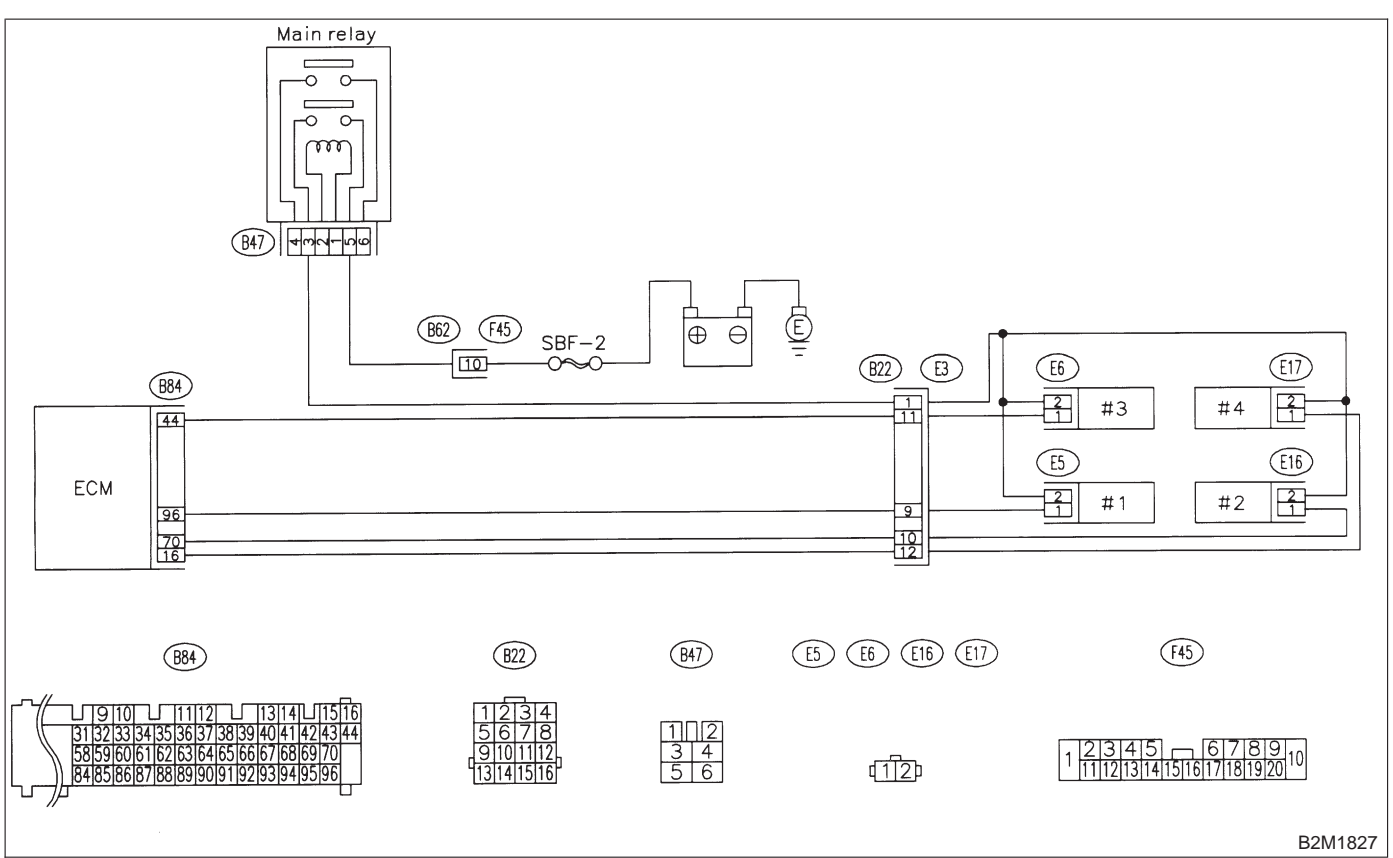

# 10AA1 : CHECK OUTPUT SIGNAL FROM ECM.

1) Turn ignition switch to ON.

2) Measure voltage between ECM connector and chassis ground on faulty cylinders.

#### **Connector & terminal**

#1 (B84) No. 96 (+) — Chassis ground (-): #2 (B84) No. 70 (+) — Chassis ground (-): #3 (B84) No. 44 (+) — Chassis ground (-): #4 (B84) No. 16 (+) — Chassis ground (-):

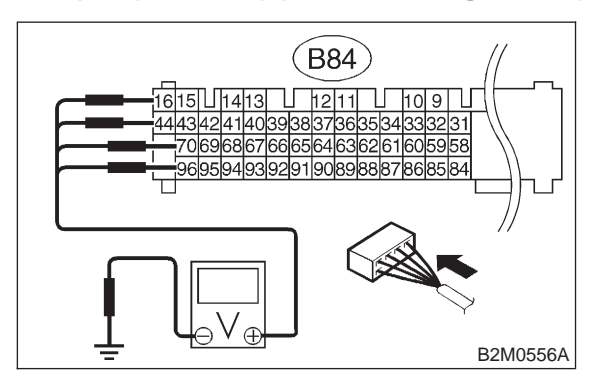

- CHECK) : Is the voltage more than 10 V?
- YES: : Go to step 10AA2.
- $\overline{\mathbf{NO}}$  : Go to step **10AA3**.

### 10AA2 : CHECK POOR CONTACT.

Check poor contact in ECM connector. <Ref. to FOREWORD [T3C1].>

- CHECK : Is there poor contact in ECM connector?
- **(VES)** : Repair poor contact in ECM connector.
- $\overline{(\mathbf{NO})}$  : Contact with SOA service.

#### NOTE:

Inspection by DTM is required, because probable cause is deterioration of multiple parts.

#### 10AA3 : CHECK HARNESS BETWEEN FUEL INJECTOR AND ECM CON-NECTOR.

1) Turn ignition switch to OFF.

2) Disconnect connector from fuel injector on faulty cylinders.

3) Measure voltage between ECM connector and engine ground on faulty cylinders.

#### **Connector & terminal**

#1 (E5) No. 1 — Engine ground: #2 (E16) No. 1 — Engine ground: #3 (E6) No. 1 — Engine ground: #4 (E17) No. 1 — Engine ground:

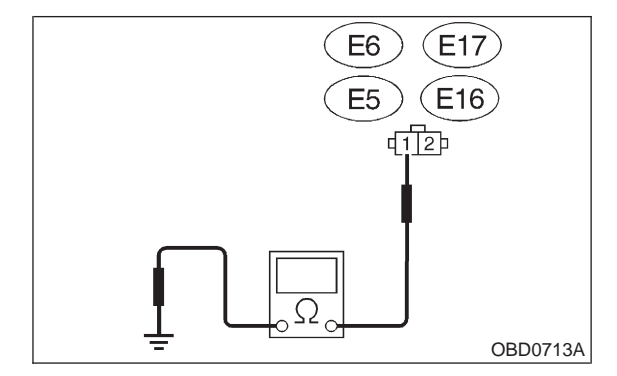

СНЕСК) :

- : Is the resistance less than 10  $\Omega$ ?
- Repair ground short circuit in harness between fuel injector and ECM connector.
- (NO) : Go to step 10AA4.

#### **10AA4**: **CHECK HARNESS BETWEEN** FUEL INJECTOR AND ECM CON-NECTOR.

Measure resistance of harness connector between ECM connector and fuel injector on faulty cylinders.

#### **Connector & terminal**

#1 (B84) No. 96 — (E5) No. 1: #2 (B84) No. 70 - (E16) No. 1: #3 (B84) No. 44 — (E6) No. 1: #4 (B84) No. 16 — (E17) No. 1:

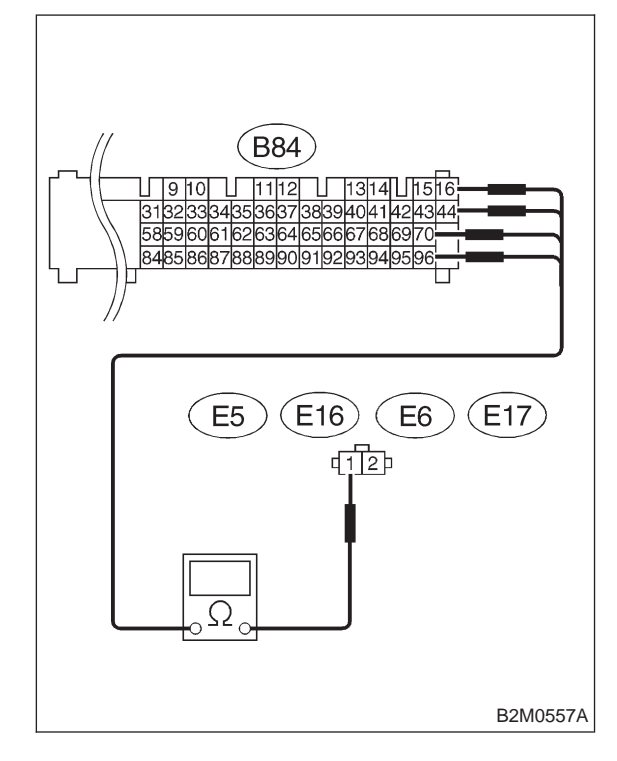

- : Is the resistance less than 1  $\Omega$ ? CHECK
- (YES) : Go to step **10AA5**.
- : Repair harness and connector. (NO)

#### NOTE:

- In this case, repair the following:
- Open circuit in harness between ECM and fuel injector connector
- Poor contact in coupling connector (B22)

#### **10AA5**: CHECK FUEL INJECTOR.

Measure resistance between fuel injector terminals on faulty cylinder.

Terminals

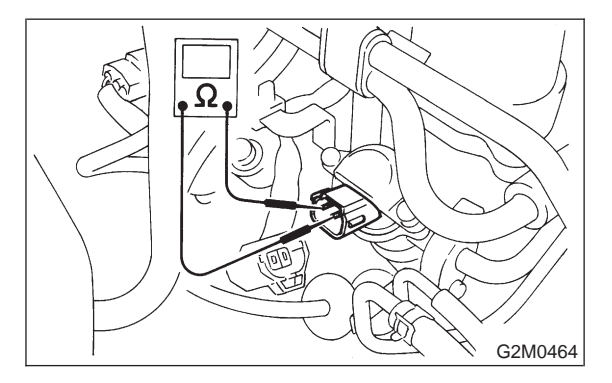

- (CHECK)
  - : Is the resistance between 5 and 20 Ω?
- : Go to step 10AA6. (YES)
- : Replace faulty fuel injector. NO

#### 10AA6 : CHECK POWER SUPPLY LINE.

1) Turn ignition switch to ON.

2) Measure voltage between fuel injector and engine ground on faulty cylinders.

Connector & terminal

#1 (E5) No. 2 (+) — Engine ground (–): #2 (E16) No. 2 (+) — Engine ground (–): #3 (E6) No. 2 (+) — Engine ground (–): #4 (E17) No. 2 (+) — Engine ground (–):

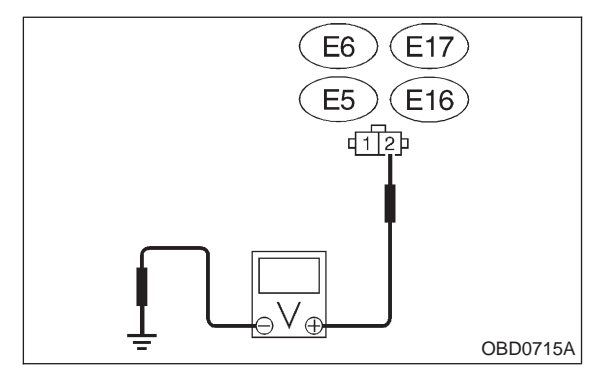

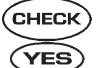

#### : Is the voltage more than 10 V?

- Repair poor contact in all connectors in fuel injector circuit.
- (NO) : Repair harness and connector.

#### NOTE:

- In this case, repair the following:
- Open circuit in harness between main relay and
- fuel injector connector on faulty cylinders
- Poor contact in coupling connector (B22)
- Poor contact in main relay connector
- Poor contact in fuel injector connector on faulty cylinders

## 2-7 [T10AB0] ON-BORAD DIAGNOSTICS II SYSTEM

10. Diagnostic Chart with Trouble Code for LHD Vehicles

## AB: DTC P0262 — FUEL INJECTOR CIRCUIT HIGH INPUT - #1 —

NOTE:

For the diagnostic procedure, refer to 2-7 [T10AE0]. <Ref. to 2-7 [T10AE0].>

## AC: DTC P0265 — FUEL INJECTOR CIRCUIT HIGH INPUT - #2 —

NOTE:

For the diagnostic procedure, refer to 2-7 [T10AE0]. <Ref. to 2-7 [T10AE0].>

## AD: DTC P0268 — FUEL INJECTOR CIRCUIT HIGH INPUT - #3 —

#### NOTE:

For the diagnostic procedure, refer to 2-7 [T10AE0]. <Ref. to 2-7 [T10AE0].>

## AE: DTC P0271 — FUEL INJECTOR CIRCUIT HIGH INPUT - #4 —

- DTC DETECTING CONDITION:
  - Immediately at fault recognition

### • TROUBLE SYMPTOM:

- Failure of engine to start
- Engine stalls.
- Erroneous idling
- Rough driving

#### CAUTION:

• Check or repair only faulty cylinders.

• After repair or replacement of faulty parts, conduct CLEAR MEMORY and INSPECTION MODES. <Ref. to 2-7 [T3D0].> and <Ref. to 2-7 [T3E0].>

• WIRING DIAGRAM:

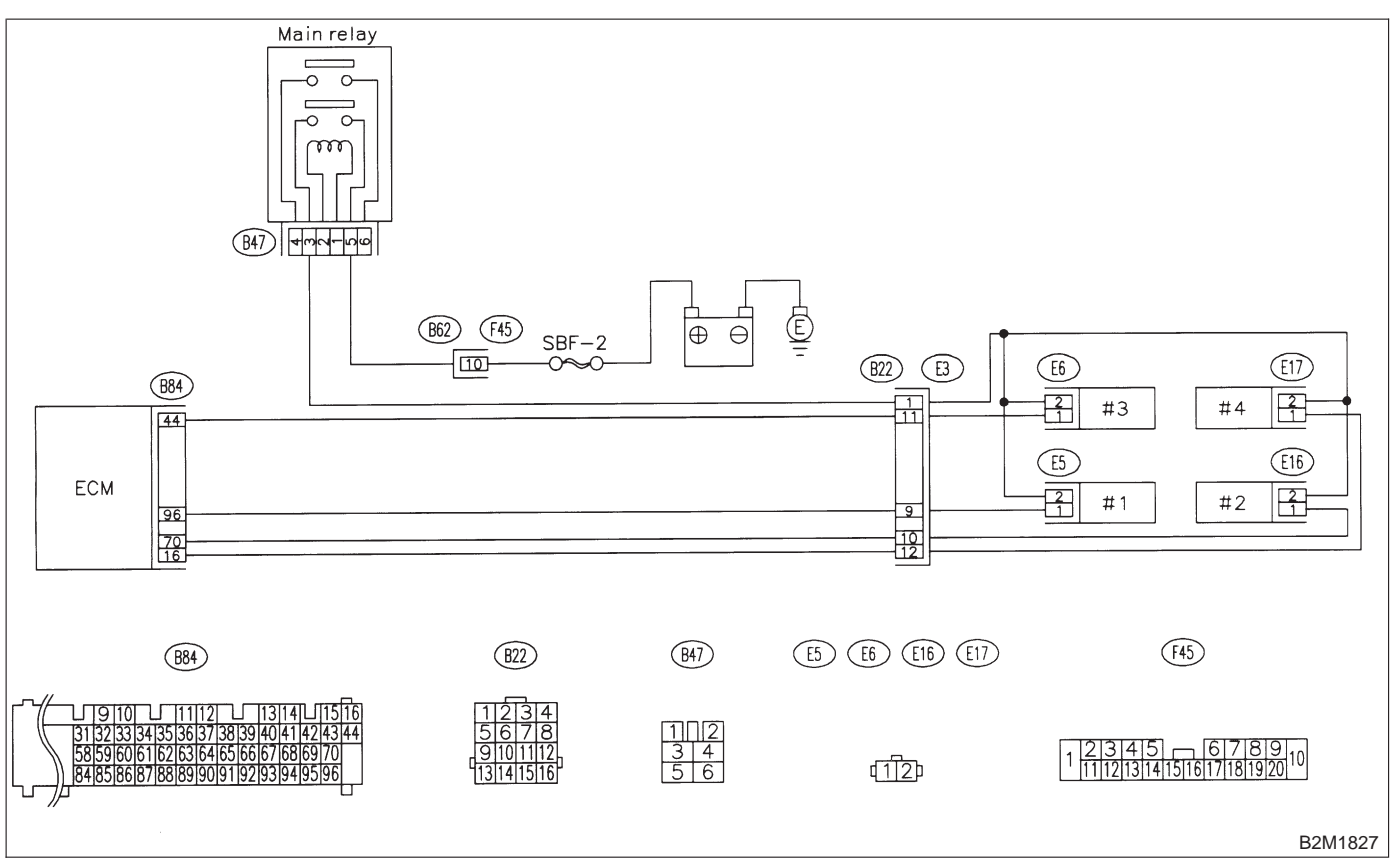

## 10AE1 : CHECK OUTPUT SIGNAL FROM ECM.

1) Turn ignition switch to ON.

2) Measure voltage between ECM connector and chassis ground on faulty cylinders.

#### **Connector & terminal**

#1 (B84) No. 96 (+) — Chassis ground (-): #2 (B84) No. 70 (+) — Chassis ground (-): #3 (B84) No. 44 (+) — Chassis ground (-): #4 (B84) No. 16 (+) — Chassis ground (-):

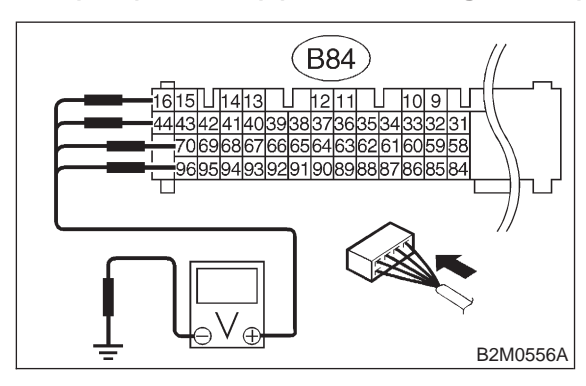

- CHECK) : Is the voltage more than 10 V?
- YES : Go to step 10AE3.
- (NO) : Go to step 10AE2.

### 10AE2 : CHECK POOR CONTACT.

Check poor contact in ECM connector. <Ref. to FOREWORD [T3C1].>

- CHECK : Is there poor contact in ECM connector?
- **(VES)** : Repair poor contact in ECM connector.
- NO: Replace ECM.

#### 10AE3 : CHECK HARNESS BETWEEN FUEL INJECTOR AND ECM CON-NECTOR.

1) Turn ignition switch to OFF.

2) Disconnect connector from fuel injector on faulty cylinder.

3) Turn ignition switch to ON.

4) Measure voltage between ECM connector and chassis ground on faulty cylinders.

#### **Connector & terminal**

#1 (B84) No. 96 (+) — Chassis ground (-): #2 (B84) No. 70 (+) — Chassis ground (-): #3 (B84) No. 44 (+) — Chassis ground (-): #4 (B84) No. 16 (+) — Chassis ground (-):

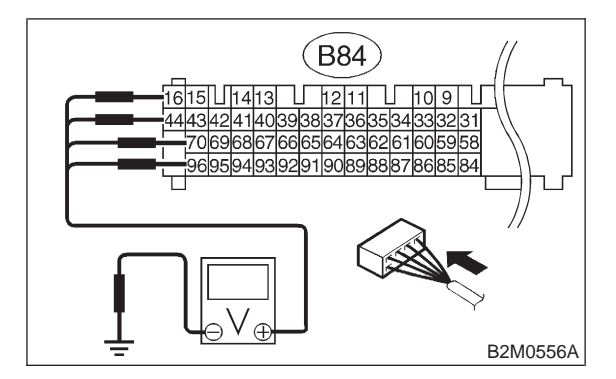

- (CHECK) : Is the voltage more than 10 V?
- Repair battery short circuit in harness between ECM and fuel injector. After repair, replace ECM.

: Go to step **10AE4**.

### 10AE4 : CHECK FUEL INJECTOR.

1) Turn ignition switch to OFF.

2) Measure resistance between fuel injector terminals on faulty cylinder.

### Terminals

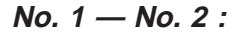

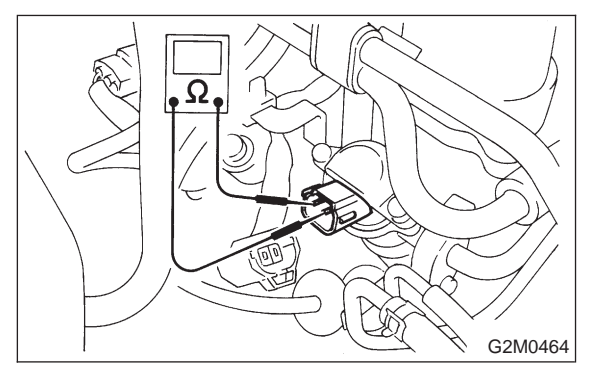

- CHECK : Is the resistance less than 1  $\Omega$ ?
- YES : Replace faulty fuel injector and ECM.
- **NO** : Go to step **10AE5**.

### 10AE5 : CHECK POOR CONTACT.

Check poor contact in ECM connector. <Ref. to FOREWORD [T3C1].>

- CHECK : Is there poor contact in ECM connector?
- **YES** : Repair poor contact in ECM connector.
- NO: Replace ECM.
MEMO:

### 2-7 [T10AF0] ON-BORAD DIAGNOSTICS II SYSTEM

10. Diagnostic Chart with Trouble Code for LHD Vehicles

## AF: DTC P0301 — CYLINDER 1 MISFIRE DETECTED —

### NOTE:

For the diagnostic procedure, refer to 2-7 [T10AI0]. <Ref. to 2-7 [T10AI0].>

### AG: DTC P0302 — CYLINDER 2 MISFIRE DETECTED —

NOTE:

For the diagnostic procedure, refer to 2-7 [T10AI0]. <Ref. to 2-7 [T10AI0].>

## AH: DTC P0303 — CYLINDER 3 MISFIRE DETECTED —

### NOTE:

For the diagnostic procedure, refer to 2-7 [T10AI0]. <Ref. to 2-7 [T10AI0].>

## AI: DTC P0304 — CYLINDER 4 MISFIRE DETECTED —

- DTC DETECTING CONDITION:
  - Two consecutive driving cycles with fault
  - Immediately at fault recognition (A misfire which could damage catalyst occurs.)
- TROUBLE SYMPTOM:
  - Engine stalls.
  - Erroneous idling
  - Rough driving

### **CAUTION:**

After repair or replacement of faulty parts, conduct CLEAR MEMORY and INSPECTION MODES. <Ref. to 2-7 [T3D0].> and <Ref. to 2-7 [T3E0].>

• WIRING DIAGRAM:

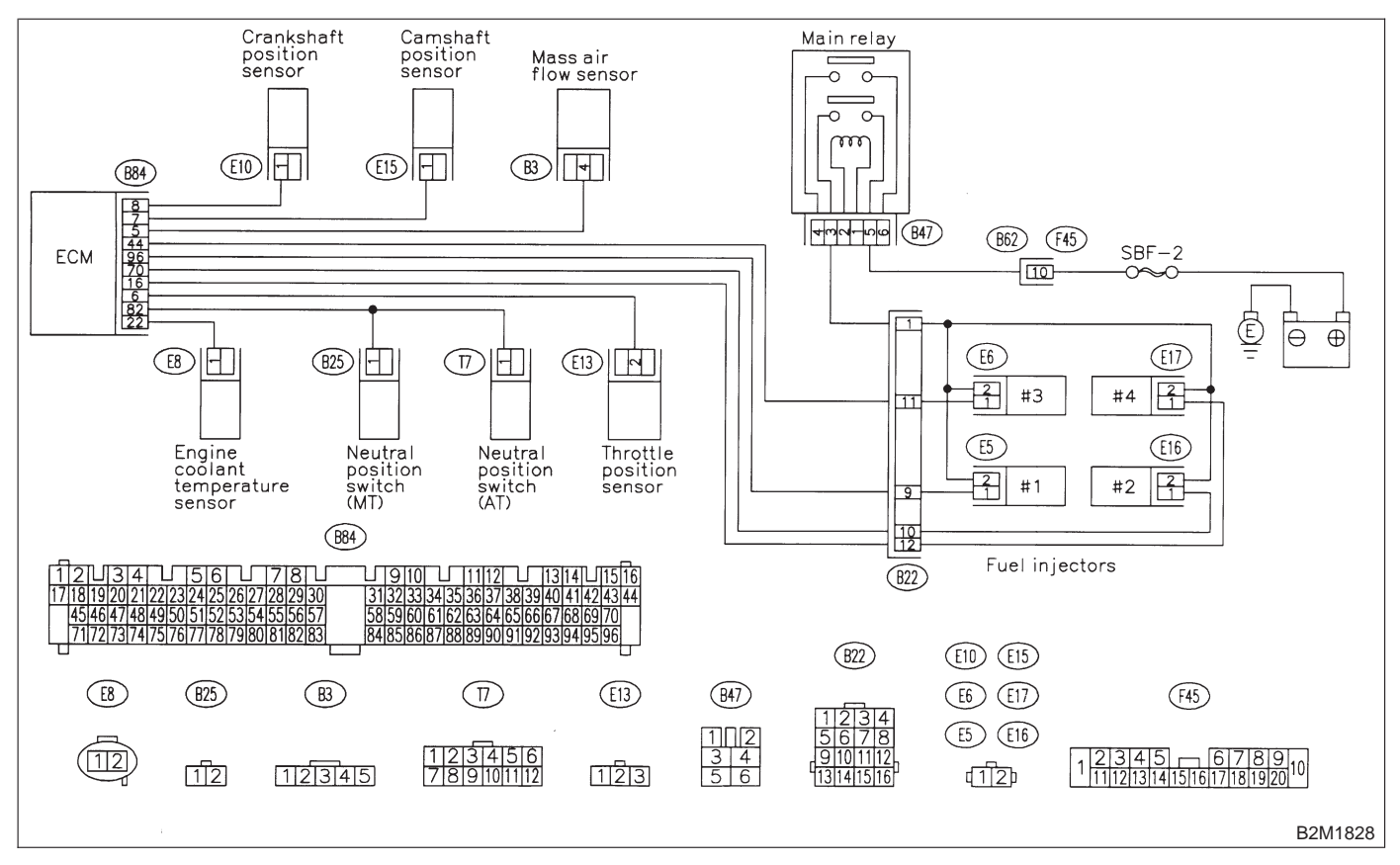

### 10AI1 : CHECK ANY OTHER DTC ON DIS-PLAY.

- CHECK : Does the Subaru select monitor or OBD-II general scan tool indicate DTC P0101, P0102, P0103, P0116, P0117, P0125, P0261, P0262, P0264, P0265, P0267, P0268, P0270 or P0271?
- Inspect DTC P0101, P0102, P0103, P0116, P0117, P0125, P0261, P0262, P0264, P0265, P0267, P0268, P0270 or P0271 using "10. Diagnostics Chart with Trouble Code for LHD Vehicles". <Ref. to 2-7 [T1000].>

### NOTE:

In this case, it is not necessary to inspect DTC P0301, P0302, P0303 and P0304.

(NO) : Go to step 10Al2.

### 10AI2 : CHECK STATUS OF CHECK ENGINE MALFUNCTION INDICA-TOR LAMP (MIL).

1) Turn ignition switch to OFF.

2) Connect Subaru Select Monitor to the data link connector.

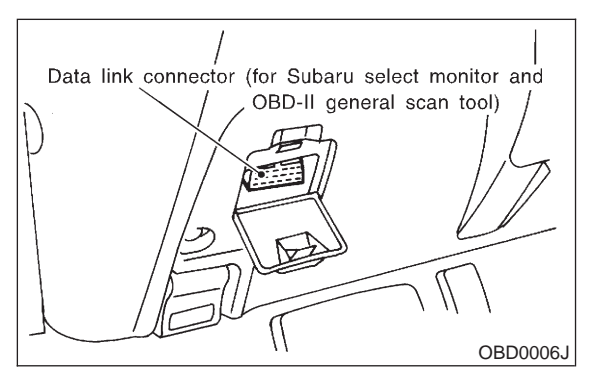

3) Clear memory using Subaru Select Monitor. <Ref. to 2-7 [T3D0].>

4) Start engine, and drive the vehicle more than 10 minutes.

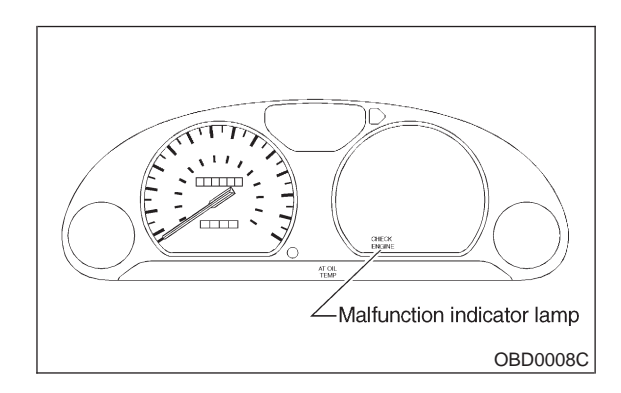

### (CHECK) : Is the MIL coming on or blinking?

- **YES** : Go to step **10AI5**.
- **NO** : Go to step **10AI3**.

10AI3 : CHECK AMOUNT OF FUEL.

- CHECK : Has the vehicle been run empty of fuel?
- **YES** : Finish diagnostics operation, if the engine has no abnormality.
- **NO** : Go to step **10AI4**.

10AI4 : CHECK CAUSE OF MISFIRE DIAG-NOSED.

- CHECK : Was the cause of misfire diagnosed when the engine is running?
- **YES** : Finish diagnostics operation, if the engine has no abnormality.

### NOTE:

Ex. Remove spark plug cord, etc.

(NO) : Repair poor contact.

### NOTE:

In this case, repair the following:

- Poor contact in ignitor connector
- Poor contact in ignition coil connector
- Poor contact in fuel injector connector on faulty cylinders
- Poor contact in ECM connector
- Poor contact in coupling connector (B22)

### 10AI5 : CHECK AIR INTAKE SYSTEM.

**CHECK)** : Is there a fault in air intake system?

**YES** : Repair air intake system.

NOTE:

Check the following items:

- Are there air leaks or air suction caused by loose or dislocated nuts and bolts?
- Are there cracks or any disconnection of hoses?

: Go to step **10AI6**.

- **10AI6 : CHECK MISFIRE SYMPTOM.**
- 1) Turn ignition switch to OFF.

2) Connect the Subaru Select Monitor or the OBD-II general scan tool to data link connector.

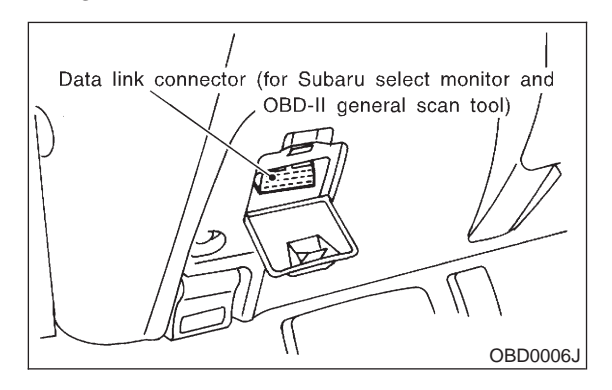

3) Turn ignition switch to ON, and turn Subaru Select Monitor or OBD-II general scan tool switch to ON.

- 4) Read diagnostic trouble code (DTC).
- Subaru Select Monitor
- <Ref. to 2-7 [T3C2].>
- OBD-II general scan tool

For detailed operation procedures, refer to the OBD-II General Scan Tool Operation Manual.

### NOTE:

Perform diagnosis according to the items listed below.

### CHECK : Does the Subaru select monitor or OBD-II general scan tool indicate only one DTC?

- **YES** : Go to step **10AI11**.
- **NO**: Go to step **10AI7**.

### 10AI7 : CHECK DIAGNOSTIC TROUBLE CODE (DTC) ON DISPLAY.

- CHECK : Does the Subaru select monitor or OBD-II general scan tool indicate DTC P0301 and P0302?
- (VES) : Go to step 10Al12.
- **•••** : Go to step **10Al8**.

### 10AI8 : CHECK DIAGNOSTIC TROUBLE CODE (DTC) ON DISPLAY.

- CHECK : Does the Subaru select monitor or OBD-II general scan tool indicate DTC P0303 and P0304?
- **YES** : Go to step **10AI13**.
- **NO** : Go to step **10AI9**.

### 10AI9 : CHECK DIAGNOSTIC TROUBLE CODE (DTC) ON DISPLAY.

- CHECK : Does the Subaru select monitor or OBD-II general scan tool indicate DTC P0301 and P0303?
- (YES) : Go to step 10Al14.
- **NO** : Go to step **10AI10**.

### 10AI10 : CHECK DIAGNOSTIC TROUBLE CODE (DTC) ON DISPLAY.

- CHECK : Does the Subaru select monitor or OBD-II general scan tool indicate DTC P0302 and P0304?
- (YES) : Go to step 10AI15.
- (NO) : Go to step **10AI16**.

### 10AI11 : ONLY ONE CYLINDER

**CHECK)** : Is there a fault in that cylinder?

**YES** : Repair or replace faulty parts.

NOTE:

Check the following items.

- Spark plug
- Spark plug cord
- Fuel injector
- Compression ratio

**NO** : Go to step **10AI17**.

### 10AI12 : GROUP OF #1 AND #2 CYLIN-DERS

CHECK : Are there faults in #1 and #2 cylinders?

**YES** : Repair or replace faulty parts.

NOTE:

- Check the following items.
  - Spark plugs
  - Fuel injectors
  - Ignition coil

• If no abnormal is discovered, check for "D: IGNI-TION CONTROL SYSTEM" of #1 and #2 cylinders side. <Ref. to 2-7 [T8D0].>

(NO) : Go to step **10AI17**.

10AI13 : GROUP OF #3 AND #4 CYLIN-DERS

CHECK : Are there faults in #3 and #4 cylinders?

(VES) : Repair or replace faulty parts.

NOTE:

- Check the following items.
  - Spark plugs
  - Fuel injectors
  - Ignition coil

• If no abnormal is discovered, check for "D: IGNI-TION CONTROL SYSTEM" of #3 and #4 cylinders side. <Ref. to 2-7 [T8D0].>

(NO) : Go to step **10AI17**.

10AI14 : GROUP OF #1 AND #3 CYLIN-

DERS

- CHECK : Are there faults in #1 and #3 cylinders?
- **YES** : Repair or replace faulty parts.

NOTE:

Check the following items.

- Spark plugs
- Fuel injectors
- Skipping timing belt teeth

**NO** : Go to step **10AI17**.

### 10AI15 : GROUP OF #2 AND #4 CYLIN-DERS

## **CHECK** : Are there faults in #2 and #4 cylinders?

**VES** : Repair or replace faulty parts.

NOTE:

Check the following items.

- Spark plugs
- Fuel injectors
- Skipping timing belt teeth
- **NO** : Go to step **10AI17**.

10AI16 : CYLINDER AT RANDOM

- **CHECK** : Is the engine idle rough?
- **YES** : Go to step **10AI17**.
- NO : Go to DTC P0170. <Ref. to 2-7 [T10T3].>, <Ref. to 2-7 [T10T4].> and <Ref. to 2-7 [T10T5].>

### 10AI17 : PERFORM CONFIRMATION OF ACTUAL DRIVING PATTERN.

1) Conduct CLEAR MEMORY and INSPECTION MODE. <Ref. to 2-7 [T3D0].> and <Ref. to 2-7 [T3E0].>

2) Start and warm-up the engine until the radiator fan makes one complete rotation. (All accessory switches are OFF.)

- 3) Turn Subaru select monitor switch to ON.
- 4) Operate the LED operation mode for engine.

(1) On the <sup>¬</sup>Main Menu<sub>→</sub> display screen, select the {2. Each System Check} and press the [YES] key.

(2) On the 「System Selection Menu」 display screen, select the {EGI/EMPi} and press the [YES] key.

(3) Press the [YES] key after displayed the information of engine type.

(4) On the FEGI/EMPI Diagnosis display screen, select the {1. Current Data Display & Save} and press the [YES] key.

(5) On the 「Data Display Menu」 display screen, select the {2. 6 Data & LED Display} and press the [YES] key.

### NOTE:

For detailed operation procedure, refer to the SUBARU SELECT MONITOR OPERATION MANUAL.

5) Run at the speed of 88±5 km/h (55±3 MPH) until the LED of {EGR System Diagnosis} comes on.

NOTE:

• Keep the throttle valve opening at the same degree, since diagnosis will be interrupted when the opening varies. Diagnosis starts in 190 seconds after starting engine and takes 4 seconds.

• Put the gear to "5th" gear position (MT) or "D" range (AT) for the diagnosis.

(CHECK) : Has the LED come on?

YES: : Go to step 10AI18.

(NO) : Go to step 10AI17.

### 10AI18 : CHECK EGR SYSTEM.

1) Put up the vehicle.

2) Read data of maximum and minimum EGR system pressure using Subaru Select Monitor.

(1) On the Main Menu display screen, select the {2. Each System Check} and press the [YES] key.

(2) On the <sup>C</sup>System Selection Menu<sub>J</sub> display screen, select the {EGI/EMPi} and press the [YES] key.

(3) On the [YES] key after displayed the information of engine type.

(4) On the FEGI/EMPI Diagnosis display screen, select the {5. Display of Diagnosis} and press the [YES] key.

(5) On the Display of Diagnosis display screen, select the {EGR System Diagnosis} and press the [YES] key.

### NOTE:

For detailed operation procedure, refer to the SUBARU SELECT MONITOR OPERATION MANUAL.

### CHECK : Is the minimum EGR system pressure value less than 1 kPa?

**VES** : Clean EGR valve.

### CAUTION:

Do not use solvent when cleaning EGR valve assembly, as it can damage diaphragm.

NOTE:

• Remove and blow away the exhaust deposits. Make sure the valve operates smoothly and the valve seat area is completely cleaned.

• Replace EGR valve as required.

NO : Go to DTC P0170. <Ref. to 2-7 [T10T3].>, <Ref. to 2-7 [T10T4].> and <Ref. to 2-7 [T10T5].> MEMO:

### **2-7** [T10AJ0] **ON-BORAD DIAGN** 10. Diagnostic Chart with Trouble Code for LHD Vehicles **ON-BORAD DIAGNOSTICS II SYSTEM**

## AJ: DTC P0325 - KNOCK SENSOR CIRCUIT MALFUNCTION -

- DTC DETECTING CONDITION:
- Immediately at fault recognition
- TROUBLE SYMPTOM:
  - Poor driving performance
  - Knocking occurs.

### **CAUTION:**

After repair or replacement of faulty parts, conduct CLEAR MEMORY and INSPECTION MODES. <Ref. to 2-7 [T3D0].> and <Ref. to 2-7 [T3E0].>

• WIRING DIAGRAM:

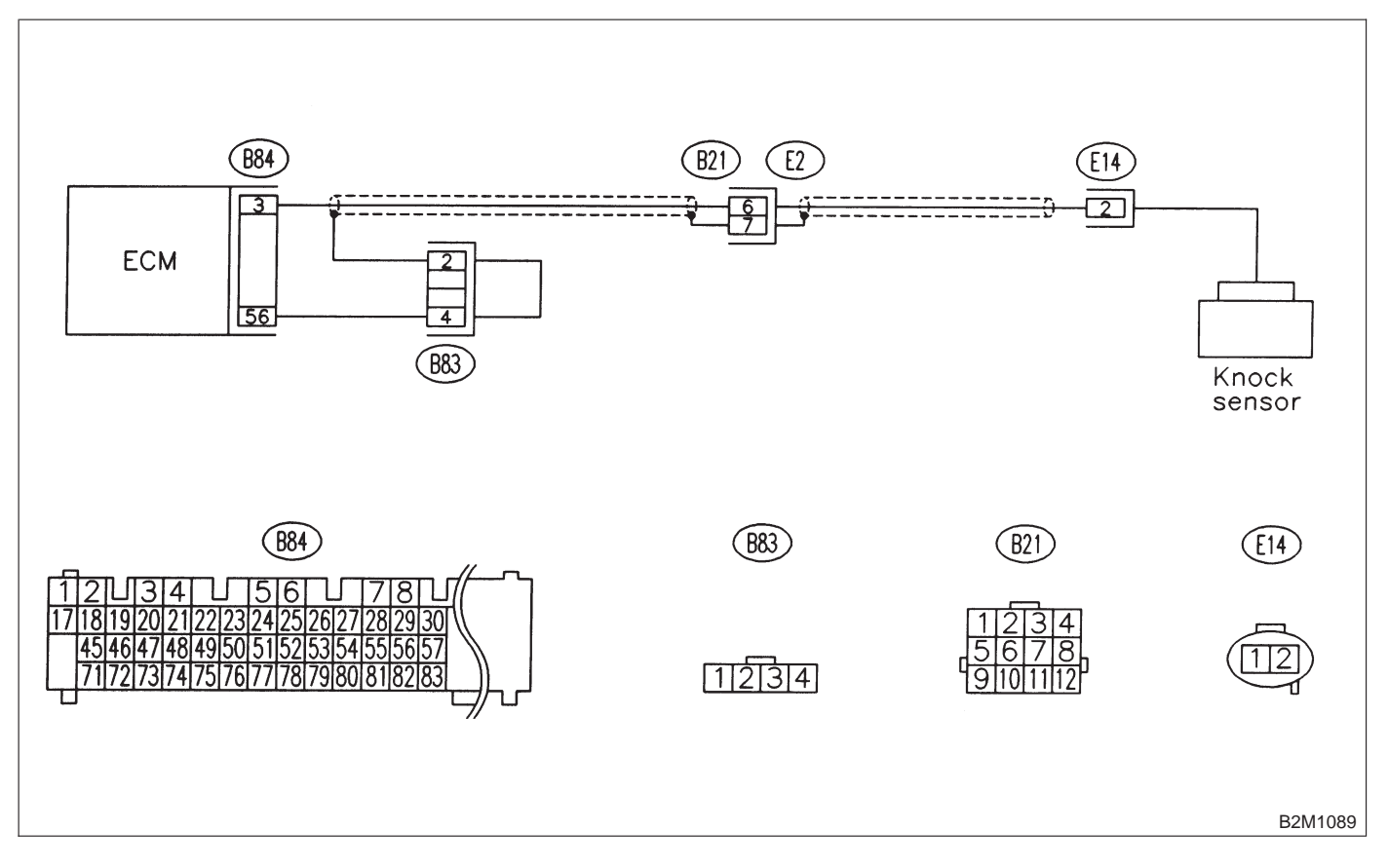

### 10AJ1 : CHECK HARNESS BETWEEN KNOCK SENSOR AND ECM CON-NECTOR.

- 1) Turn ignition switch to OFF.
- 2) Disconnect connector from ECM.

3) Measure resistance between ECM harness connector and chassis ground.

### Connector & terminal (B84) No. 3 — Chassis ground:

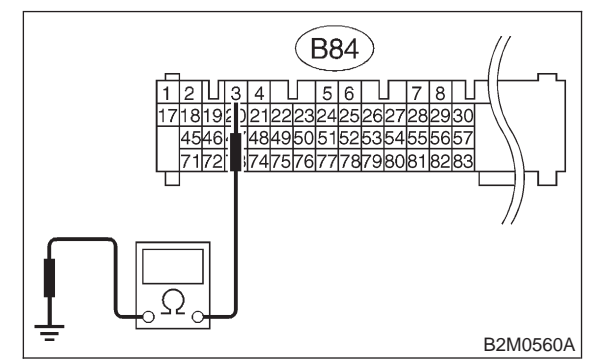

### (CHECK) : Is the resistance more than 700 k $\Omega$ ?

- YES: : Go to step 10AJ3.
- $\overline{(NO)}$  : Go to step **10AJ2**.

### 10AJ2 : CHECK HARNESS BETWEEN KNOCK SENSOR AND ECM CON-NECTOR.

Measure resistance of harness between ECM connector and chassis ground.

### Connector & terminal

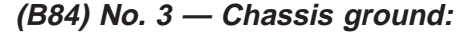

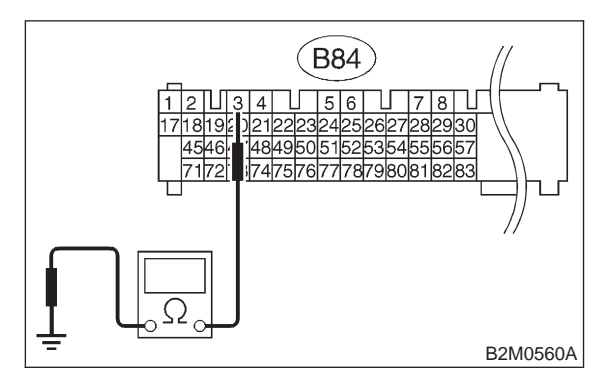

- $\widehat{\mathbf{CHECK}}$  : Is the resistance less than 400 k $\Omega$ ?
  - : Go to step 10AJ5.
- **NO** : Go to step **10AJ6**.

YES)

### 10AJ3 : CHECK KNOCK SENSOR.

1) Disconnect connector from knock sensor.

2) Measure resistance between knock sensor connector terminal and engine ground.

### Terminal

No. 2 — Engine ground:

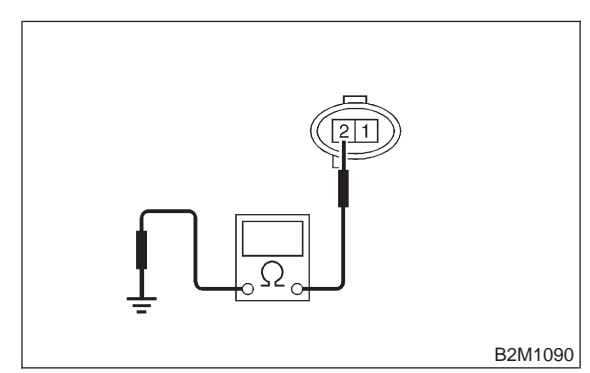

CHECK : Is the resistance more than 700 k $\Omega$ ?

- **YES** : Go to step **10AJ4**.
- (NO) : Repair harness and connector.

### NOTE:

In this case, repair the following:

• Open circuit in harness between knock sensor and ECM connector

- Poor contact in knock sensor connector
- Poor contact in coupling connector (B21)

### 10AJ4 : CHECK CONDITION OF KNOCK SENSOR INSTALLATION.

**CHECK** : Is the knock sensor installation bolt tightened securely?

- **YES** : Replace knock sensor.
  - NO: Tighten knock sensor installation bolt securely.

### 10AJ5 : CHECK KNOCK SENSOR.

1) Disconnect connector from knock sensor.

2) Measure resistance between knock sensor connector terminal and engine ground.

### Terminal

No. 2 — Engine ground:

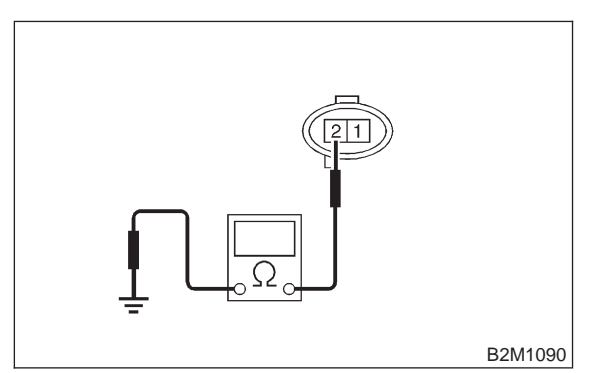

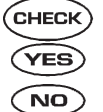

 $\mathbf{k}_{\mathbf{k}}$  : Is the resistance less than 400 k $\Omega$ ?

- : Replace knock sensor.
- Repair ground short circuit in harness between knock sensor connector and ECM connector.

### NOTE:

The harness between both connectors is shielded. Repair short circuit of harness together with shield.

### 10AJ6 : CHECK INPUT SIGNAL FOR ECM.

- 1) Connect connectors to ECM and knock sensor.
- 2) Turn ignition switch to ON.

3) Measure voltage between ECM and chassis ground.

### Connector & terminal (B84) No. 3 (+) — Chassis ground (–):

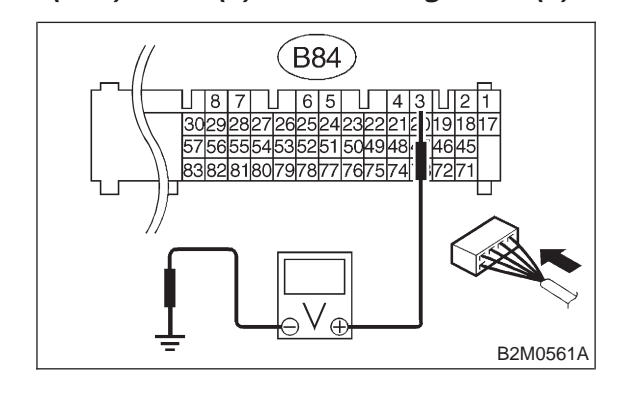

CHECK

S : Is the voltage more than 2 V?

 Even if MIL lights up, the circuit has returned to a normal condition at this time. (However, the possibility of poor contact still remains.)

### NOTE:

In this case, repair the following:

- Poor contact in knock sensor connector
- Poor contact in ECM connector
- Poor contact in coupling connector (B21)
- (NO) : Repair poor contact in ECM connector.

MEMO:

# AK: DTC P0335 — CRANKSHAFT POSITION SENSOR CIRCUIT MALFUNCTION —

- DTC DETECTING CONDITION:
- Immediately at fault recognition
- TROUBLE SYMPTOM:
  - Engine stalls.
  - Failure of engine to start

### CAUTION:

After repair or replacement of faulty parts, conduct CLEAR MEMORY and INSPECTION MODES. <Ref. to 2-7 [T3D0].> and <Ref. to 2-7 [T3E0].>

### • WIRING DIAGRAM:

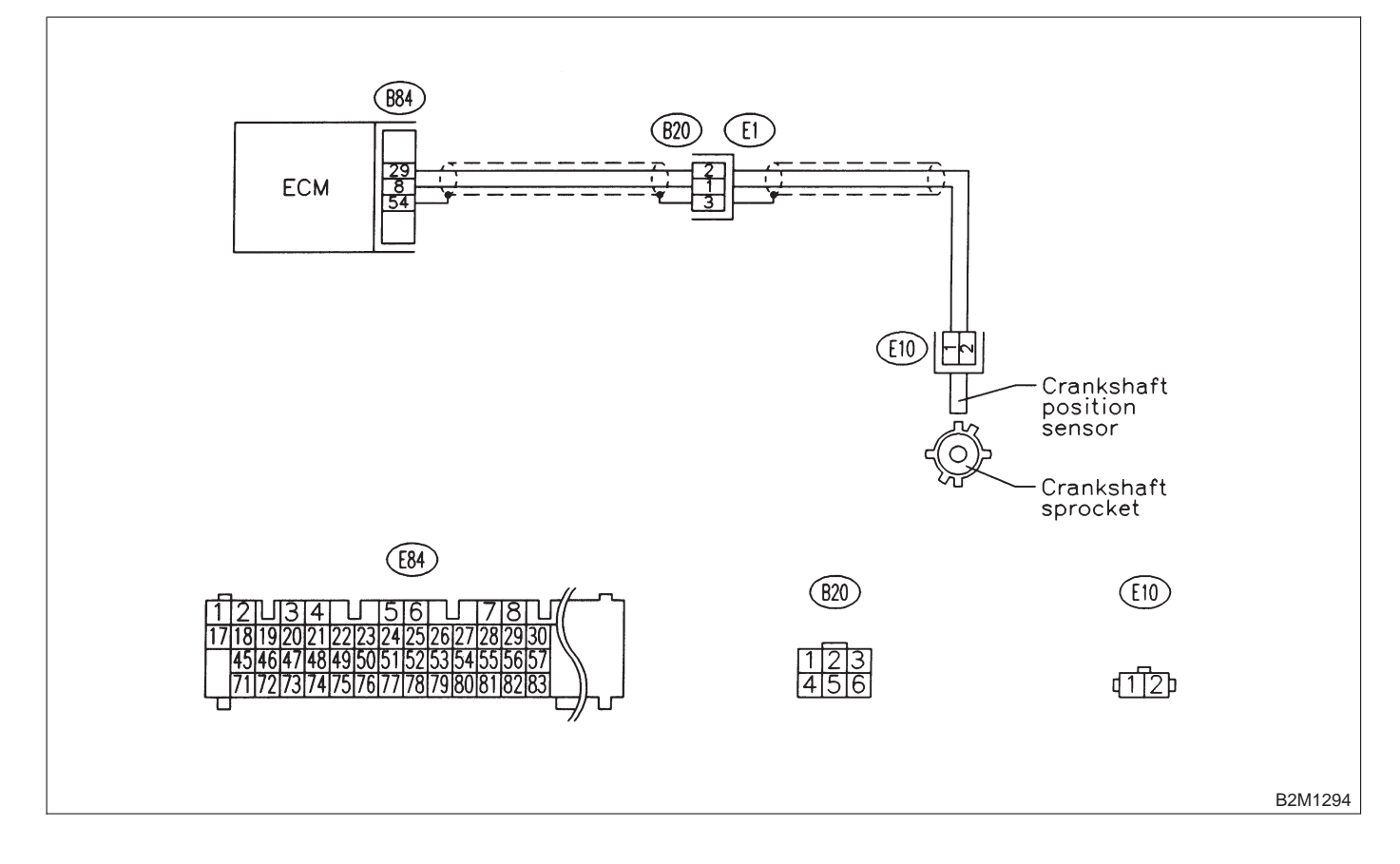

#### 10AK1: **CHECK HARNESS BETWEEN** CRANKSHAFT POSITION SENSOR AND ECM CONNECTOR.

1) Turn ignition switch to OFF.

2) Disconnect connector from crankshaft position sensor.

3) Measure resistance of harness between crankshaft position sensor connector and engine ground.

### **Connector & terminal**

(E10) No. 1 — Engine ground:

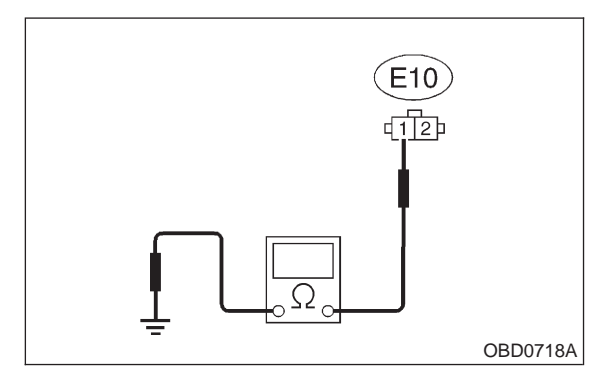

(CHECK) : Is the resistance more than 100 k $\Omega$ ?

(YES) : Repair harness and connector.

NOTE:

In this case, repair the following:

- Open circuit in harness between crankshaft position sensor and ECM connector
- Poor contact in ECM connector
- Poor contact in coupling connector (B20)

(NO) : Go to step **10AK2**.

#### 10AK2: **CHECK HARNESS BETWEEN** CRANKSHAFT POSITION SENSOR AND ECM CONNECTOR.

Measure resistance of harness between crankshaft position sensor connector and engine ground.

### **Connector & terminal**

(E10) No. 1 — Engine ground:

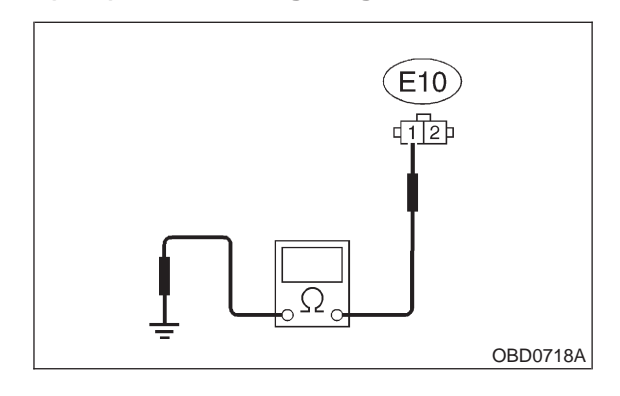

: Is the resistance less than 10  $\Omega$ ? CHECK

: Repair ground short circuit in harness (YES) between crankshaft position sensor and ECM connector.

### NOTE

The harness between both connectors are shielded. Repair ground short circuit in harness together with shield.

: Go to step **10AK3**. NO

### 10AK3 : CHECK HARNESS BETWEEN CRANKSHAFT POSITION SENSOR AND ECM CONNECTOR.

Measure resistance of harness between crankshaft position sensor connector and engine ground.

### Connector & terminal

### (E10) No. 2 — Engine ground:

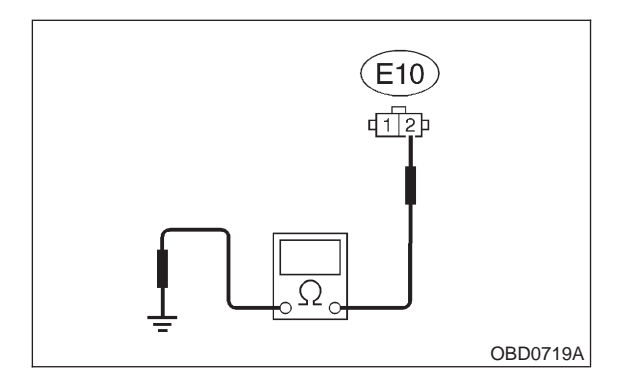

- (CHECK) : Is the resistance less than 5  $\Omega$ ?
- YES : Go to step 10AK4.
- (NO) : Repair harness and connector.

### NOTE:

- In this case, repair the following:
- Open circuit in harness between crankshaft
- position sensor and ECM connector
- Poor contact in ECM connector
- Poor contact in coupling connector (B20)

10AK4 : CHECK CONDITION OF CRANK-SHAFT POSITION SENSOR.

- **CHECK** : Is the crankshaft position sensor installation bolt tightened securely?
- (YES) : Go to step 10AK5.
- Tighten crankshaft position sensor installation bolt securely.

### 10AK5 : CHECK CRANKSHAFT POSITION SENSOR.

1) Remove crankshaft position sensor.

2) Measure resistance between connector terminals of crankshaft position sensor.

### Terminals

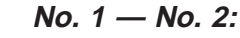

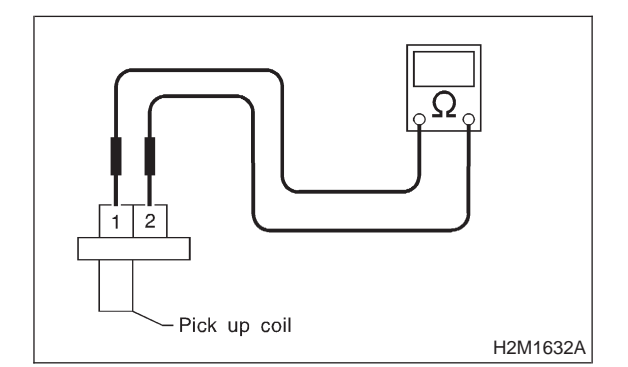

CHECK : Is the resistance between 1 and 4  $k\Omega$ ?

- **YES** : Repair poor contact in crankshaft position sensor connector.
- **NO** : Replace crankshaft position sensor.

## AL: DTC P0336 — CRANKSHAFT POSITION SENSOR CIRCUIT RANGE/PERFORMANCE PROBLEM —

- DTC DETECTING CONDITION:
- Immediately at fault recognition
- TROUBLE SYMPTOM:
  - Engine stalls.
  - Failure of engine to start

### CAUTION:

After repair or replacement of faulty parts, conduct CLEAR MEMORY and INSPECTION MODES. <Ref. to 2-7 [T3D0].> and <Ref. to 2-7 [T3E0].>

• WIRING DIAGRAM:

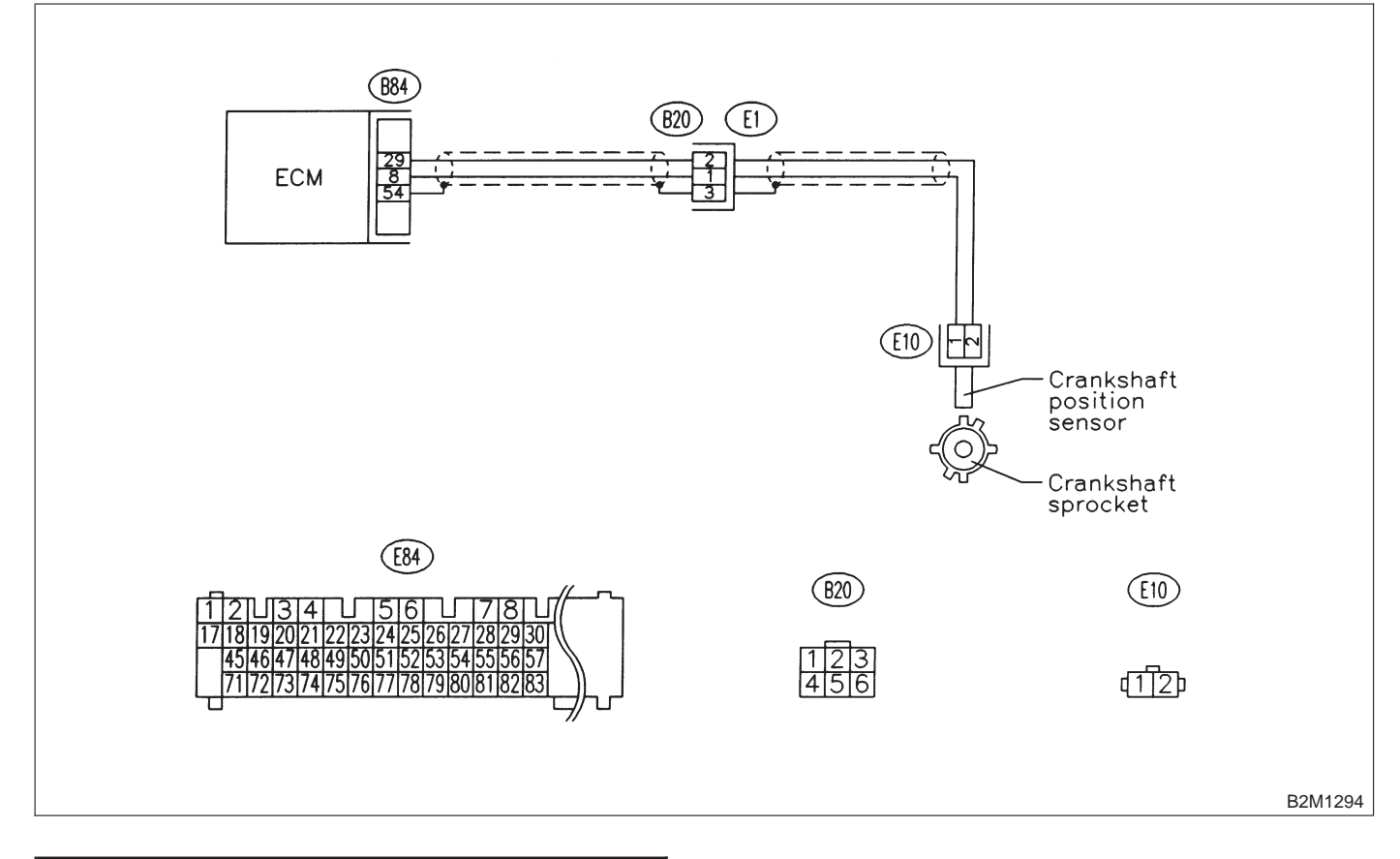

### 10AL1 : CHECK ANY OTHER DTC ON DIS-PLAY.

| CHECK | : Does t         | he Subar         | u sele | ect m | onitor or |  |
|-------|------------------|------------------|--------|-------|-----------|--|
|       | OBD-II<br>DTC P( | general<br>)335? | scan   | tool  | indicate  |  |

- Inspect DTC P0335 using "10. Diagnostics Chart with Trouble Code for LHD Vehicles". <Ref. to 2-7 [T1000].>
- **NO** : Replace crankshaft position sensor.

## AM: DTC P0340 — CAMSHAFT POSITION SENSOR CIRCUIT MALFUNCTION

- DTC DETECTING CONDITION:
- Immediately at fault recognition
- TROUBLE SYMPTOM:
  - Engine stalls.
  - Failure of engine to start

### CAUTION:

After repair or replacement of faulty parts, conduct CLEAR MEMORY and INSPECTION MODES. <Ref. to 2-7 [T3D0].> and <Ref. to 2-7 [T3E0].>

### • WIRING DIAGRAM:

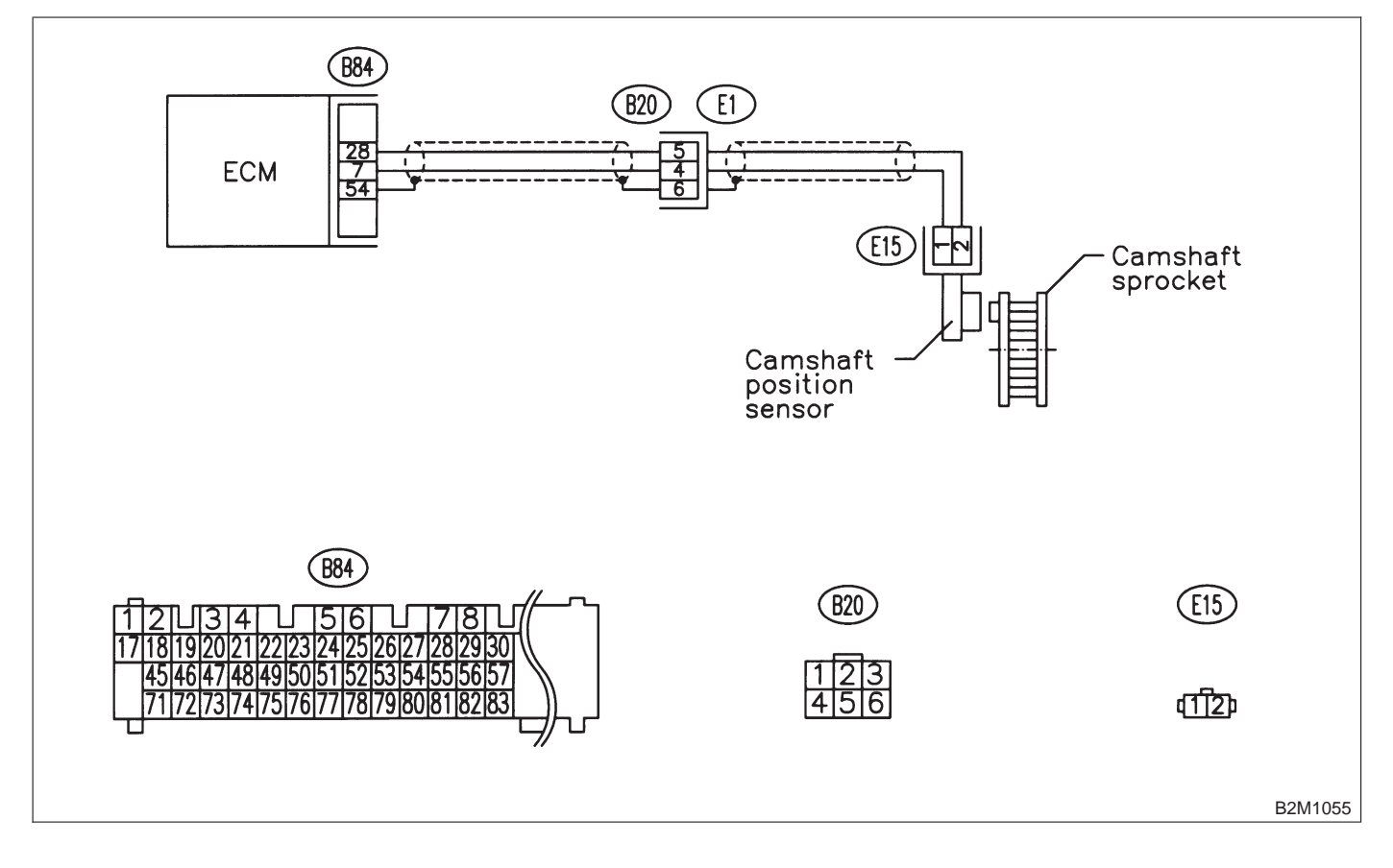

#### 10AM1: **CHECK HARNESS BETWEEN** CAMSHAFT POSITION SENSOR AND ECM CONNECTOR.

1) Turn ignition switch to OFF.

2) Disconnect connector from camshaft position sensor.

3) Measure resistance of harness between camshaft position sensor connector and engine ground.

### **Connector & terminal**

(E15) No. 1 — Engine ground:

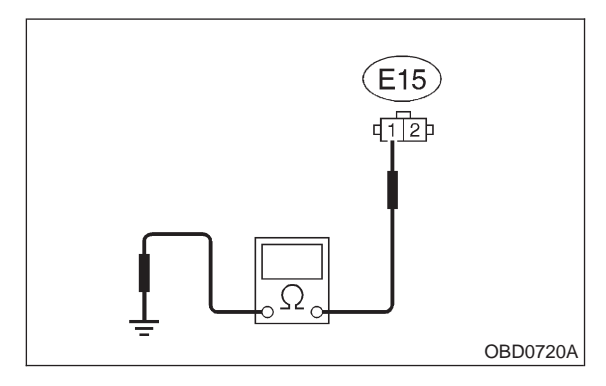

(CHECK) : Is the resistance more than 100 k $\Omega$ ?

(YES) : Repair harness and connector.

NOTE:

In this case, repair the following:

- Open circuit in harness between camshaft position sensor and ECM connector
- Poor contact in ECM connector
- Poor contact in coupling connector (B20)
- (NO) : Go to step **10AM2**.

#### 10AM2: CHECK HARNESS BETWEEN CAMSHAFT POSITION SENSOR AND ECM CONNECTOR.

Measure resistance of harness between camshaft position sensor connector and engine ground.

### Connector & terminal (E15) No. 1 — Engine ground:

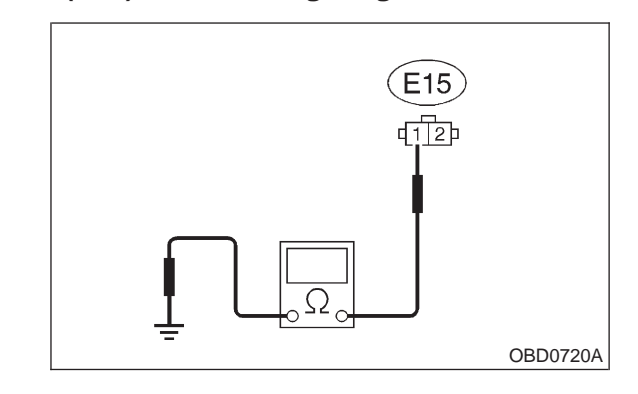

CHECK

: Is the resistance less than 10  $\Omega$ ?

Repair ground short circuit in harness : (YES) between camshaft position sensor and ECM connector.

### NOTE:

The harness between both connectors are shielded. Repair ground short circuit in harness together with shield.

(NO) : Go to step **10AM3**.

### 10AM3 : CHECK HARNESS BETWEEN CAMSHAFT POSITION SENSOR AND ECM CONNECTOR.

Measure resistance of harness between camshaft position sensor connector and engine ground.

### Connector & terminal (E15) No. 2 — Engine ground:

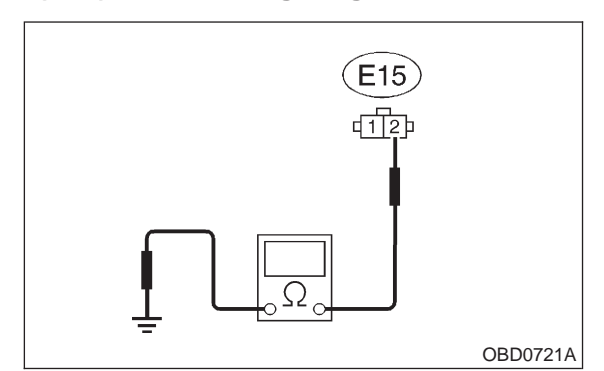

### (CHECK) : Is the resistance less than 5 $\Omega$ ?

**YES** : Go to step **10AM4**.

(NO) : Repair harness and connector.

NOTE:

In this case, repair the following:

- Open circuit in harness between camshaft position sensor and ECM connector
- Poor contact in ECM connector
- Poor contact in coupling connector (B20)

10AM4 : CHECK CONDITION OF CAM-SHAFT POSITION SENSOR.

- CHECK : Is the camshaft position sensor installation bolt tightened securely?
- (YES) : Go to step 10AM5.
- Tighten camshaft position sensor installation bolt securely.

## 10AM5 : CHECK CAMSHAFT POSITION SENSOR.

1) Remove camshaft position sensor.

2) Measure resistance between connector terminals of camshaft position sensor.

### Terminals

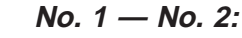

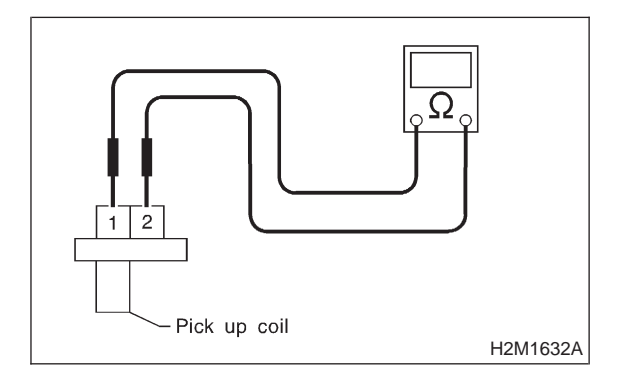

- CHECK : Is the resistance between 1 and 4  $k\Omega$ ?
- **YES** : Repair poor contact in camshaft position sensor connector.
- (NO) : Replace camshaft position sensor.

## AN: DTC P0341 — CAMSHAFT POSITION SENSOR CIRCUIT RANGE/PERFORMANCE PROBLEM —

- DTC DETECTING CONDITION:
- Immediately at fault recognition

### • TROUBLE SYMPTOM:

- Engine stalls.
- Failure of engine to start

### CAUTION:

After repair or replacement of faulty parts, conduct CLEAR MEMORY and INSPECTION MODES. <Ref. to 2-7 [T3D0].> and <Ref. to 2-7 [T3E0].>

• WIRING DIAGRAM:

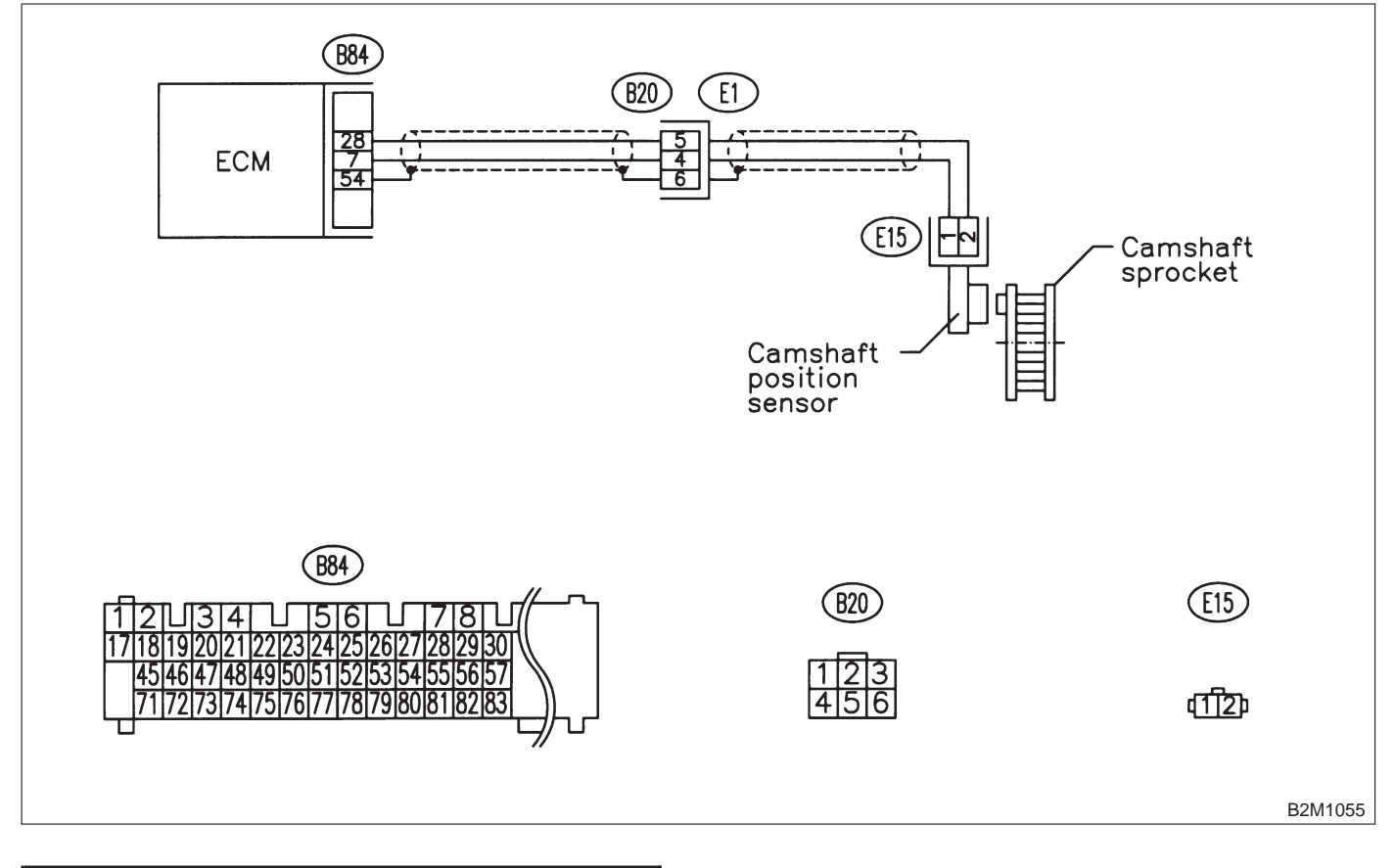

### 10AN1 : CHECK ANY OTHER DTC ON DIS-PLAY.

| CHECK    | : Does the | Subaru   | selec  | t mon  | itor or |
|----------|------------|----------|--------|--------|---------|
| $\smile$ | OBD-II g   | eneral s | scan t | ool ir | ndicate |
|          | DIC P034   | iU ?     |        |        |         |

- Inspect DTC P0340 using "10. Diagnostics Chart with Trouble Code for LHD Vehicles". <Ref. to 2-7 [T1000].>
- **NO** : Replace camshaft position sensor.

## AO: DTC P0400 — EXHAUST GAS RECIRCULATION FLOW MALFUNCTION

### • DTC DETECTING CONDITION:

• Two consecutive driving cycles with fault

- TROUBLE SYMPTOM:
  - Poor driving performance on low engine speed

### **CAUTION:**

Before confirmation of actual driving pattern, conduct CLEAR MEMORY and INSPECTION MODES. <Ref. to 2-7 [T3D0].> and <Ref. to 2-7 [T3E0].>

### • WIRING DIAGRAM:

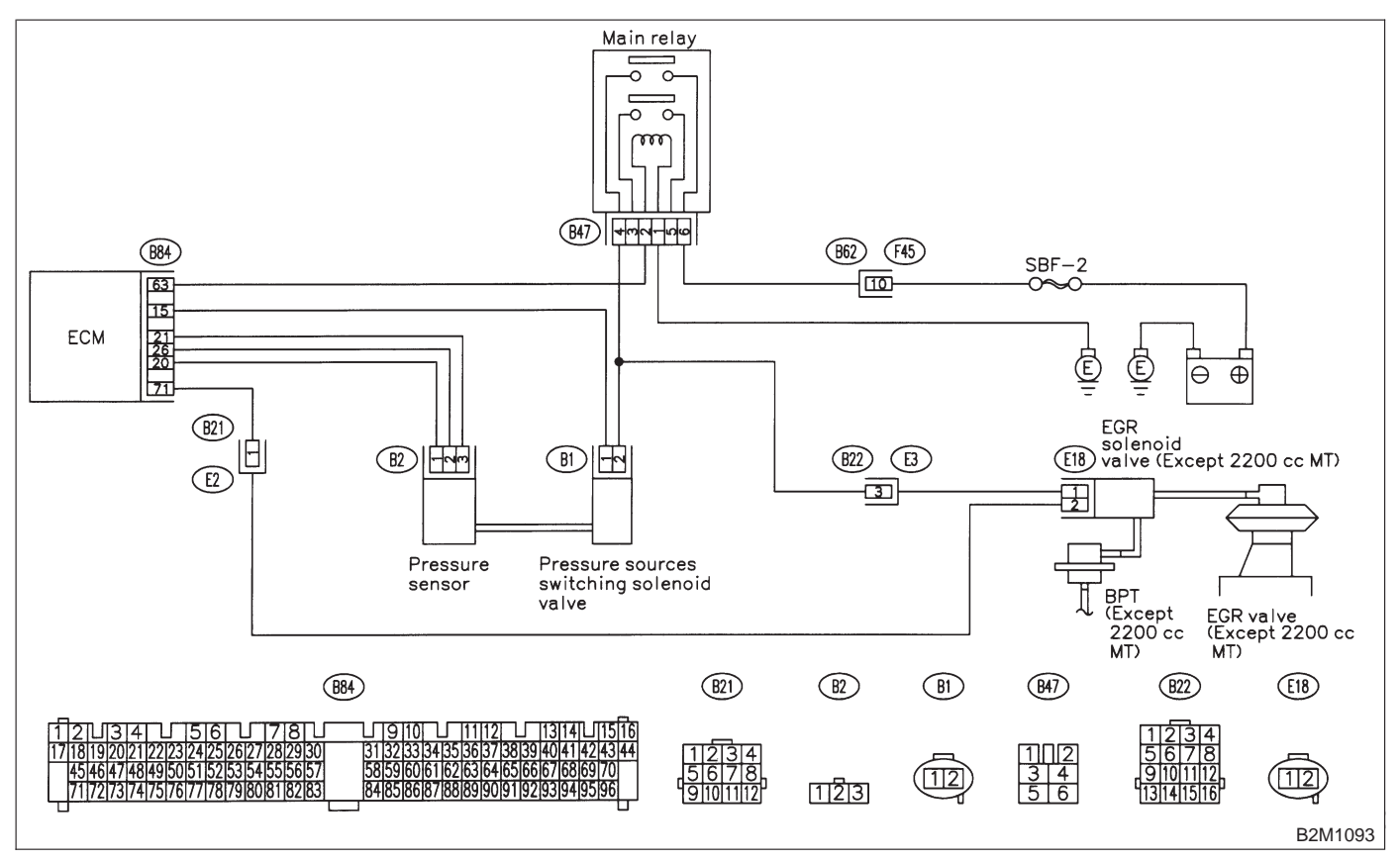

## 10A01 : CHECK ENGINE/TRANSMISSION TYPE.

- CHECK : Is engine/transmission type 2200 cc/MT?
- **(VES)** : Check AT/MT identification circuit. <Ref. to 2-7 [T10DG0].>
- **NO** : Go to step **10AO2**.

### 10AO2 : CHECK ANY OTHER DTC ON DIS-PLAY.

- CHECK : Does the Subaru select monitor or OBD-II general scan tool indicate DTC P0106, P0107, P0108, P0403, P1102, P1122 or P1421?
- (VES) : Inspect DTC P0106, P0107, P0108, P0403, P1102, P1122 or P1421 using "10. Diagnostics Chart with Trouble Code for LHD Vehicles". <Ref. to 2-7 [T1000].>

NOTE:

Manually check that EGR valve diaphragm is not stuck.

### WARNING:

Be careful when checking EGR valve, since it may be extremely hot.

### NOTE:

In this case, it is not necessary to inspect DTC P0400. After checking the above item, go to **CON-FIRMATION OF ACTUAL DRIVING PATTERN**. <Ref. to 2-7 [T10AO7].>

**NO** : Go to step **10AO3**.

### 10AO3 : CHECK VACUUM LINE.

Check the following items.

• Disconnection, leakage and clogging of the two vacuum hoses and pipes between throttle body and BPT

• Disconnection, leakage and clogging of the vacuum hose and pipe between EGR solenoid valve and BPT

• Disconnection, leakage and clogging of the vacuum hose between EGR solenoid valve and EGR valve

• Disconnection, leakage and clogging of BPT pressure transmitting hose

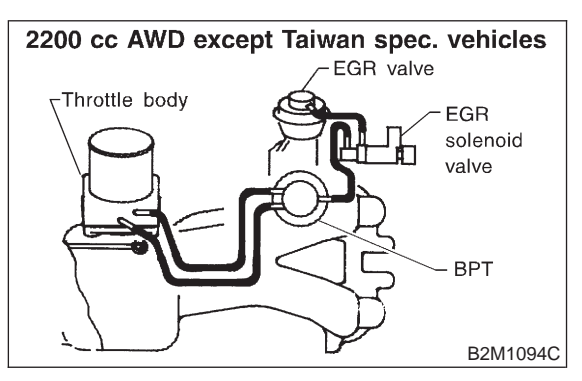

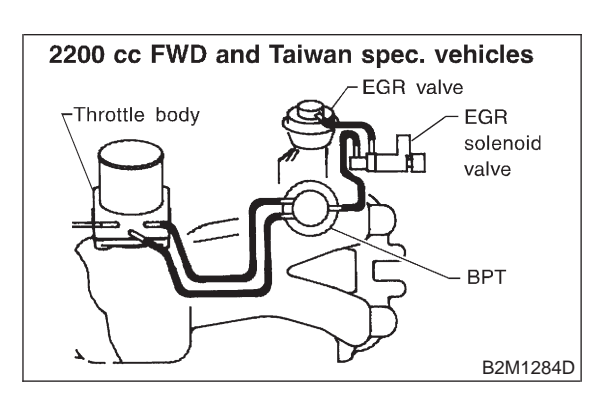

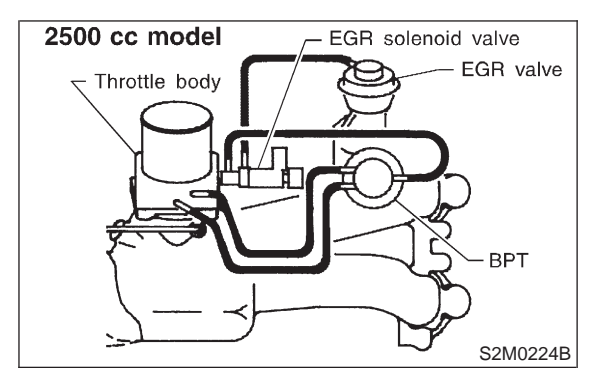

(CHECK) : Is there a fault in vacuum line?

- Repair or replace hoses and pipes. And after the checking and repairing, go to CONFIRMATION OF ACTUAL DRIV-ING PATTERN. <Ref. to 2-7 [T10AO7].>
- **NO** : Go to step **10AO4**.

### 10AO4 : CHECK OPERATION OF EGR SYS-TEM.

- 1) Turn ignition switch to OFF.
- 2) Connect the test mode connector.

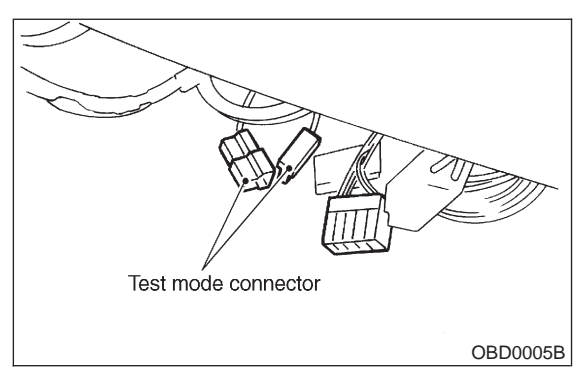

3) Turn ignition switch to ON.

NOTE:

EGR control solenoid valve operation check can also be executed using Subaru Select Monitor. For the procedure, refer to "COMPULSORY VALVE OPERATION CHECK MODE". <Ref. to 2-7 [T3F0].>

- **CHECK : Does EGR solenoid valve produce** operating sound?
- **YES** : Go to step **10AO5**.
- **NO** : Replace EGR solenoid valve.

### 10AO5 : CHECK EGR VALVE.

1) Turn ignition switch to OFF.

2) Disconnect connector from EGR solenoid valve.

3) Connect 12 V battery's ground (–) terminal to one terminal of the EGR solenoid valve. Then connect 12 V battery's (+) terminal to the other terminal of it.

### **CAUTION:**

Do not use the 12 V battery installed in the vehicle, because the electrical system may be damaged.

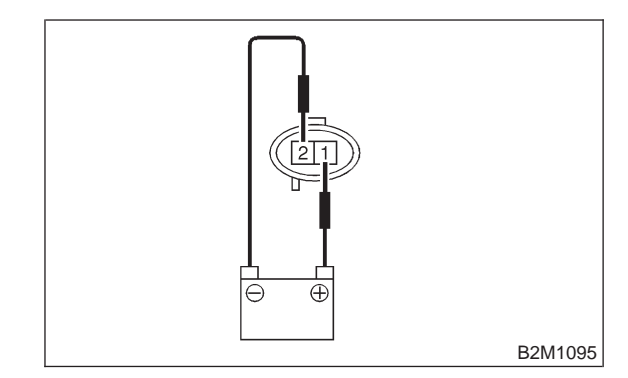

- 4) Start the engine.
- CHECK : Does EGR valve operate at a throttle valve opening of 5 to 10 degrees with visually check?
- Possibly EGR valve malfunction may be due to freezing or clogging by foreign matter. At this point in time do not replace EGR valve, since it is not faulty. And after the checking, go to CONFIR-MATION OF ACTUAL DRIVING PAT-TERN. <Ref. to 2-7 [T10AO7].>

NOTE:

If malfunction is detected again in the confirmation of actual driving pattern, EGR valve is faulty. Go to step **10A06**.

NO: Go to step 10A06.

### 10AO6 : CHECK MECHANICAL TROUBLE.

Turn ignition switch to OFF.

- CHECK : Is there clogging in the gas outlets of intake manifold or cylinder head, checking by breathing into the outlets?
- (YES) : Repair or replace intake manifold or cylinder head. And go to CONFIRMATION OF ACTUAL DRIVING PATTERN.
   <Ref. to 2-7 [T10AO7].>
- NO: Clean EGR valve. And go to CONFIR-MATION OF ACTUAL DRIVING PAT-TERN. <Ref. to 2-7 [T10AO7].>

#### CAUTION:

Do not use solvent when cleaning EGR valve assembly, as it can damage diaphragm.

NOTE:

• Remove and blow away the exhaust deposits. Make sure the valve operates smoothly and the valve seat area is completely cleaned.

• Replace EGR valve as required.

### 10A07 : CONFIRMATION OF ACTUAL DRIVING PATTERN.

1) Connect Subaru select monitor to its data link connector.

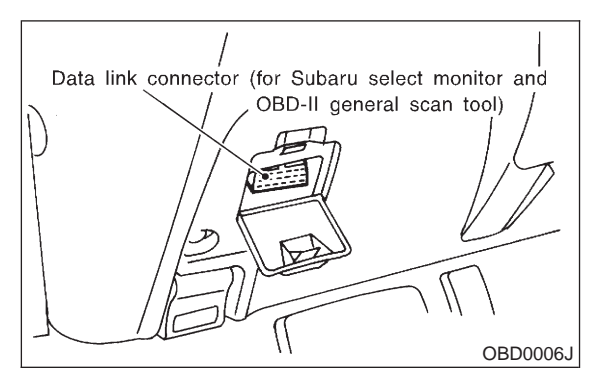

2) Conduct CLEAR MEMORY and INSPECTION MODES. <Ref. to 2-7 [T3D0].> and <Ref. to 2-7 [T3E0].>

3) Start and warm-up the engine until the radiator fan makes one complete rotation. (All accessory switches are OFF.)

- 4) Turn Subaru select monitor switch to ON.
- Operate the LED operation mode for engine.
  (1) On the <sup>¬</sup>Main Menu<sub>→</sub> display screen, select the {2. Each System Check} and press the [YES] key.

(2) On the System Selection Menu display screen, select the {EGI/EMPi} and press the [YES] key.

(3) Press the [YES] key after displayed the information of engine type.

(4) On the FEGI/EMPI Diagnosis display screen, select the {1. Current Data Display & Save} and press the [YES] key.

(5) On the TData Display Menu display screen, select the {2. 6 Data & LED Display} and press the [YES] key.

### NOTE:

For detailed operation procedure, refer to the SUBARU SELECT MONITOR OPERATION MANUAL.

6) Run at the speed of  $88\pm5$  km/h ( $55\pm3$  MPH) until the LED of {EGR System Diagnosis} comes on.

NOTE:

• Keep the throttle valve opening at the same degree, since diagnosis will be interrupted when the opening varies. Diagnosis starts in 190 seconds after starting engine and takes 4 seconds.

• Put the gear to "5th" gear position (MT) or "D" range (AT) for the diagnosis.

7) Read DTC using Subaru select monitor.

(1) On the 「Main Menu」 display screen, select the {2. Check of Each System} and press the [YES] key.

(2) On the 「System Selection Menu」 display screen, select the {EGI/EMPi} and press the [YES] key.

(3) Press the [YES] key after displayed the information of engine type.

(4) On the FEGI/EMPI Diagnosis display screen, select the {7. OBD System} and press the [YES] key.

(5) On the rOBD Menu display screen, select the {6. Temporary code inspect} and press the [YES] key.

### NOTE:

For detailed operation procedure, refer to the SUBARU SELECT MONITOR OPERATION MANUAL.

8) Confirm the "No Temporary Diagnostic Code" indication on Subaru select monitor.

## **CHECK** : Does the Subaru select monitor indicate any other DTC on display?

(YES) : Inspect the relevant DTC using "10. Diagnostics Chart with Trouble Code for LHD Vehicles". <Ref. to 2-7 [T1000].>

**Ξ** End of diagnosis.

### 2-7 [T10AP0] ON-BORAD DIAGNOSTICS II SYSTEM

10. Diagnostic Chart with Trouble Code for LHD Vehicles

## AP: DTC P0403 — EXHAUST GAS RECIRCULATION CIRCUIT LOW INPUT —

### • DTC DETECTING CONDITION:

- Two consecutive driving cycles with fault
- TROUBLE SYMPTOM:
  - Poor driving performance on low engine speed

### CAUTION:

After repair or replacement of faulty parts, conduct CLEAR MEMORY and INSPECTION MODES. <Ref. to 2-7 [T3D0].> and <Ref. to 2-7 [T3E0].>

### • WIRING DIAGRAM:

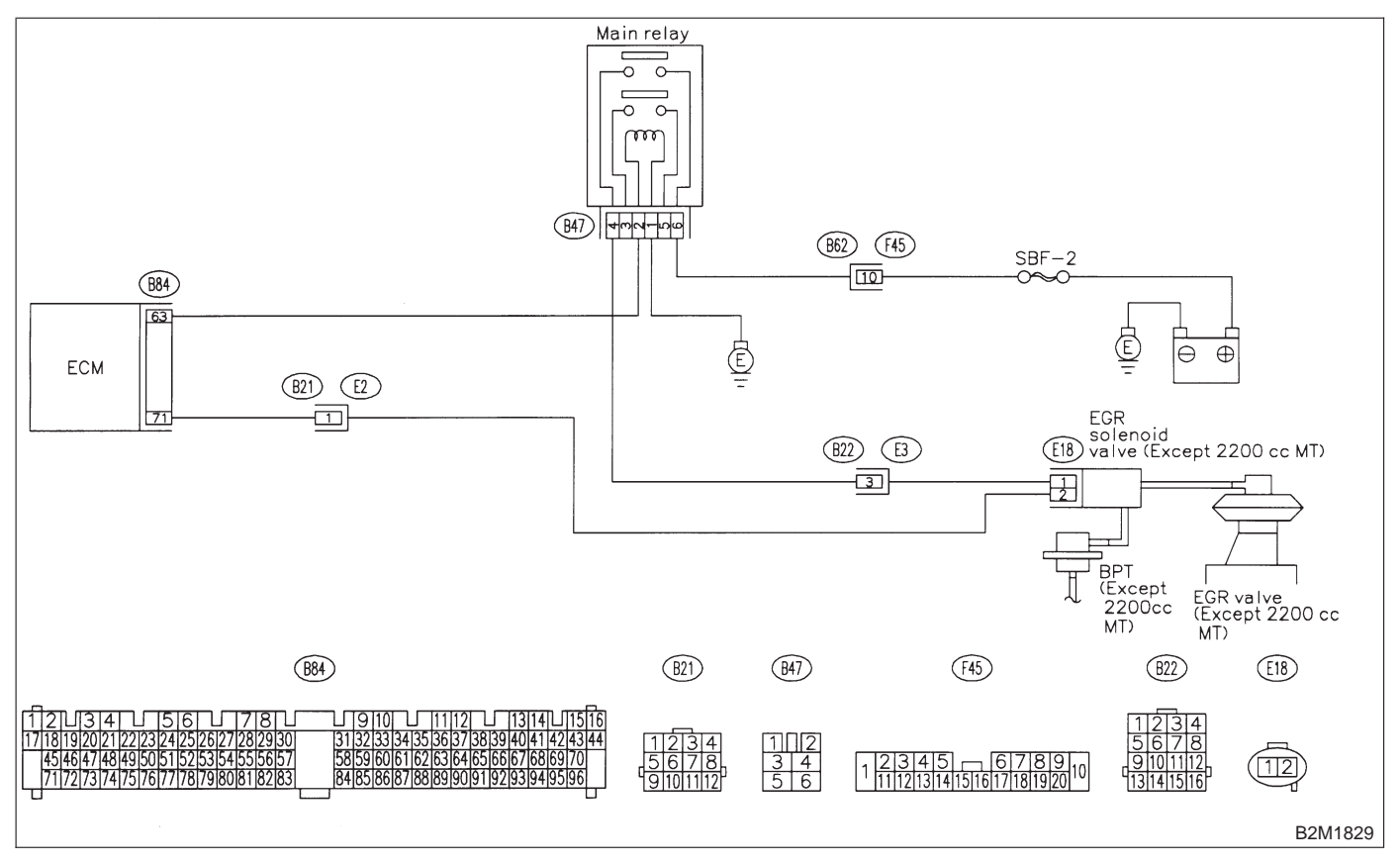

### 10AP1 : CHECK ENGINE/TRANSMISSION TYPE.

- CHECK : Is engine/transmission type 2200 cc/MT?
- (VES) : Check AT/MT identification circuit. <Ref. to 2-7 [T10DG0].>
- **(NO)** : Go to step **10AP2**.

## 10AP2 : CHECK OUTPUT SIGNAL FROM ECM.

1) Turn ignition switch to ON.

2) Measure voltage between ECM and chassis ground.

Connector & terminal (B84) No. 71 (+) — Chassis ground (–):

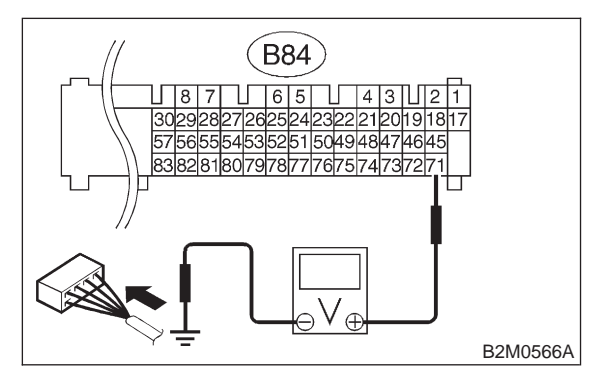

**CHECK)** : Is the voltage more than 10 V?

- **YES** : Go to step **10AP3**.
- (NO) : Go to step 10AP4.

### **10AP3 : CHECK POOR CONTACT.**

Check poor contact in ECM connector. <Ref. to FOREWORD [T3C1].>

- CHECK : Is there poor contact in ECM connector?
- (VES) : Repair poor contact in ECM connector.
- Even if MIL lights up, the circuit has returned to a normal condition at this time. (However, the possibility of poor contact still remains.)

### NOTE:

In this case, repair the following:

- Poor contact in EGR solenoid valve connector
- Poor contact in ECM connector
- Poor contact in coupling connector (B21)

### 10AP4 : CHECK HARNESS BETWEEN EGR SOLENOID VALVE AND ECM CON-NECTOR.

1) Turn ignition switch to OFF.

2) Disconnect connectors from EGR solenoid valve and ECM.

3) Measure resistance of harness between EGR solenoid valve connector and engine ground.

### Connector & terminal (E18) No. 2 — Engine ground:

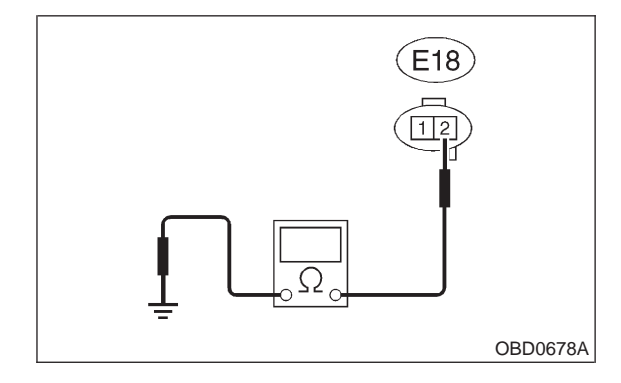

- (CHECK) : Is the resistance less than 10  $\Omega$ ?
- Repair ground short circuit in harness between ECM and EGR solenoid valve connector.
- **NO** : Go to step **10AP5**.

#### 10AP5 : CHECK HARNESS BETWEEN EGR SOLENOID VALVE AND ECM CON-NECTOR.

Measure resistance of harness between ECM and EGR solenoid valve connector.

Connector & terminal (B84) No. 71 — (E18) No. 2:

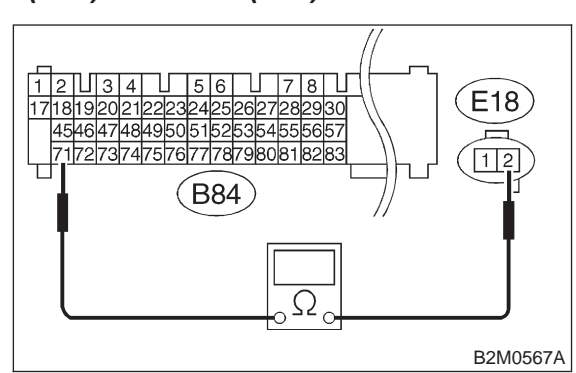

### (CHECK) : Is the voltage less than 1 $\Omega$ ?

**YES** : Go to step **10AP6**.

**NO**: Repair harness and connector.

NOTE:

In this case, repair the following:

- Open circuit in harness between EGR solenoid valve and ECM connector
- Poor contact in coupling connector (B21)
- Poor contact in EGR solenoid valve connector
- Poor contact in ECM connector

### 10AP6 : CHECK EGR SOLENOID VALVE.

Measure resistance between EGR solenoid valve terminals.

### Terminals

### No. 1 — No. 2:

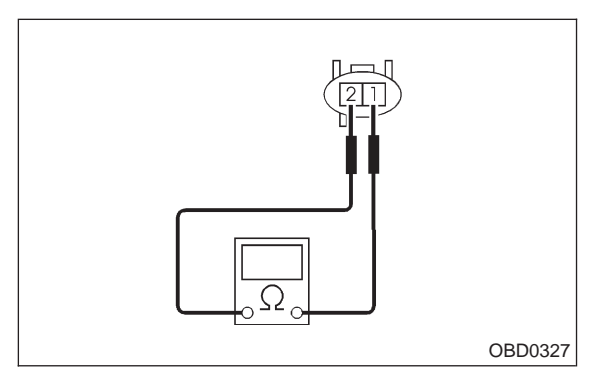

- CHECK : Is the resistance between 10 and 100  $\Omega$ ?
- YES : Go to step 10AP7.
- NO: Replace EGR solenoid valve.

### 10AP7 : CHECK POWER SUPPLY TO EGR SOLENOID VALVE.

1) Turn ignition switch to ON.

2) Measure voltage between EGR solenoid valve and engine ground.

### Connector & terminal (E18) No. 1 (+) — Engine ground (–):

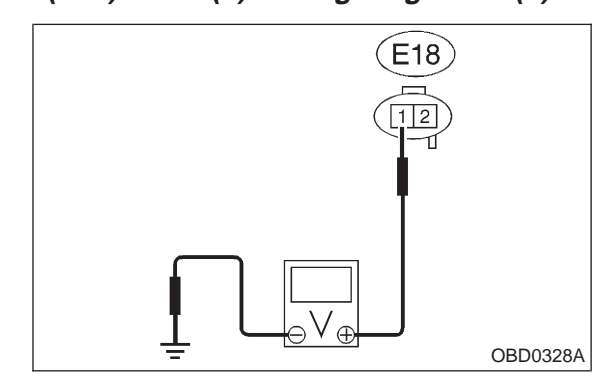

- CHECK) : Is the voltage more than 10 V?
- **YES** : Go to step **10AP8**.
- Repair open circuit in harness between main relay and EGR solenoid valve connector.

### 10AP8 : CHECK POOR CONTACT.

Check poor contact in EGR solenoid valve connector. <Ref. to FOREWORD [T3C1].>

- CHECK : Is there poor contact in EGR solenoid valve connector?
- **YES** : Repair poor contact in EGR solenoid valve connector.
- (NO) : Contact with SOA service.

### NOTE:

Inspection by DTM is required, because probable cause is deterioration of multiple parts.

MEMO:

### AQ: DTC P0420 — CATALYST SYSTEM EFFICIENCY BELOW THRESHOLD

### • DTC DETECTING CONDITION:

- Immediately at fault recognition (2200 cc Federal spec. vehicles only)
- Two consecutive driving cycles with fault

### • TROUBLE SYMPTOM:

- Engine stalls.
- Idle mixture is out of specifications.

### CAUTION:

After repair or replacement of faulty parts, conduct CLEAR MEMORY and INSPECTION MODES. <Ref. to 2-7 [T3D0].> and <Ref. to 2-7 [T3E0].>

### • WIRING DIAGRAM:

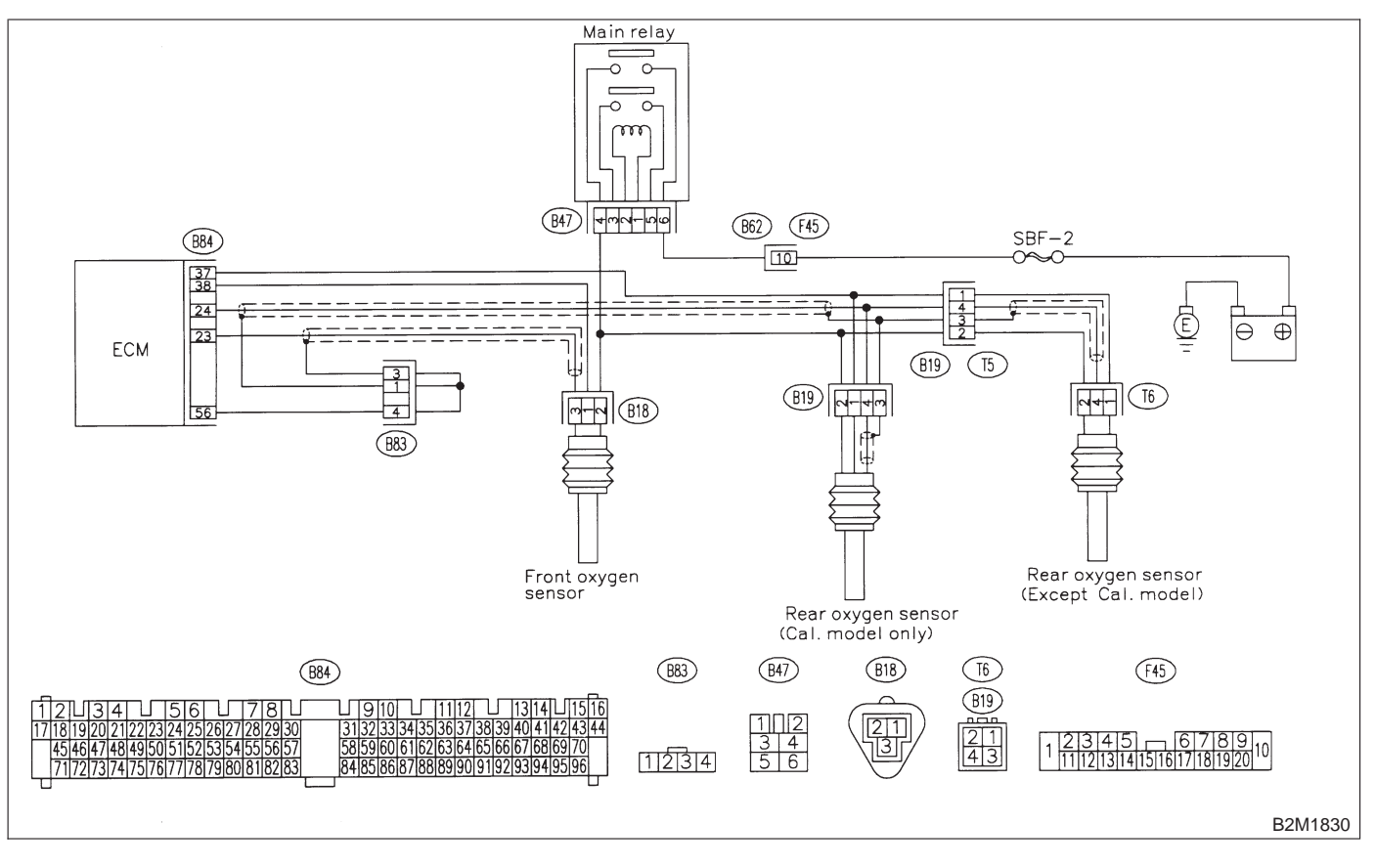

### 10AQ1 : CHECK ANY OTHER DTC ON DIS-PLAY.

- CHECK : Does the Subaru select monitor or OBD-II general scan tool indicate DTC P0130, P0133, P0135, P0136, P0139 and P0141?
- Inspect the relevant DTC using "10.
  Diagnostics Chart with Trouble Code for LHD Vehicles". <Ref. to 2-7 [T1000].>

NOTE:

- In this case, it is not necessary to inspect DTC P0420.
- (NO) : Go to step **10AQ2**.

### **10AQ2 : CHECK EXHAUST SYSTEM.**

Check for gas leaks or air suction caused by loose or dislocated nuts and bolts, and open hole at exhaust pipes.

### NOTE:

Check the following positions.

- Between cylinder head and front exhaust pipe
- Between front exhaust pipe and front catalytic converter

• Between front catalytic converter and rear catalytic converter

### **(CHECK)** : Is there a fault in exhaust system?

- **YES** : Repair or replace exhaust system.
- (NO) : Go to step 10AQ3.

### 10AQ3 : CHECK REAR CATALYTIC CON-VERTER.

Separate rear catalytic converter from rear exhaust pipe.

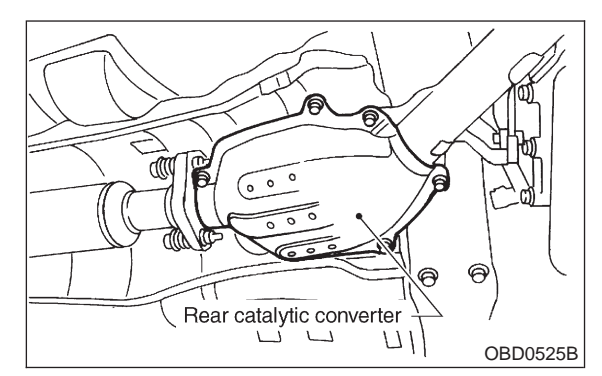

- CHECK : Is there damage at rear face of rear catalyst?
- YES : Replace front and rear catalytic converters.
- ο : Go to step **10AQ4**.

### 10AQ4 : CHECK FRONT CATALYTIC CON-VERTER.

Remove front catalytic converter.

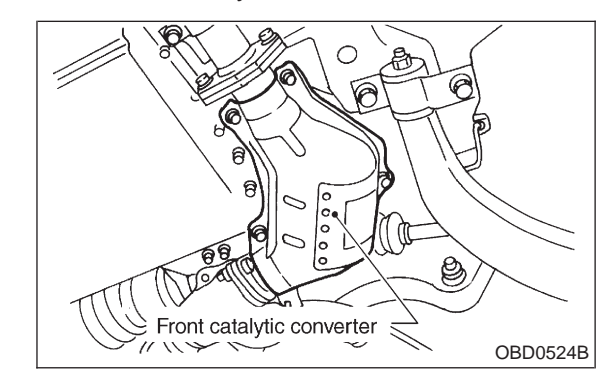

## **CHECK** : Is there damage at rear face or front face of front catalyst?

- (YES) : Replace front catalytic converter.
- (NO) : Contact with SOA service.

### NOTE:

Inspection by DTM is required, because probable cause is deterioration of multiple parts.

# AR: DTC P0440 — EVAPORATIVE EMISSION CONTROL SYSTEM MALFUNCTION —

- DTC DETECTING CONDITION:
  Two consecutive driving cycles with fault
- TROUBLE SYMPTOM:
  - Gasoline smell

### **CAUTION:**

After repair or replacement of faulty parts, conduct CLEAR MEMORY and INSPECTION MODES. <Ref. to 2-7 [T3D0].> and <Ref. to 2-7 [T3E0].>

### • WIRING DIAGRAM:

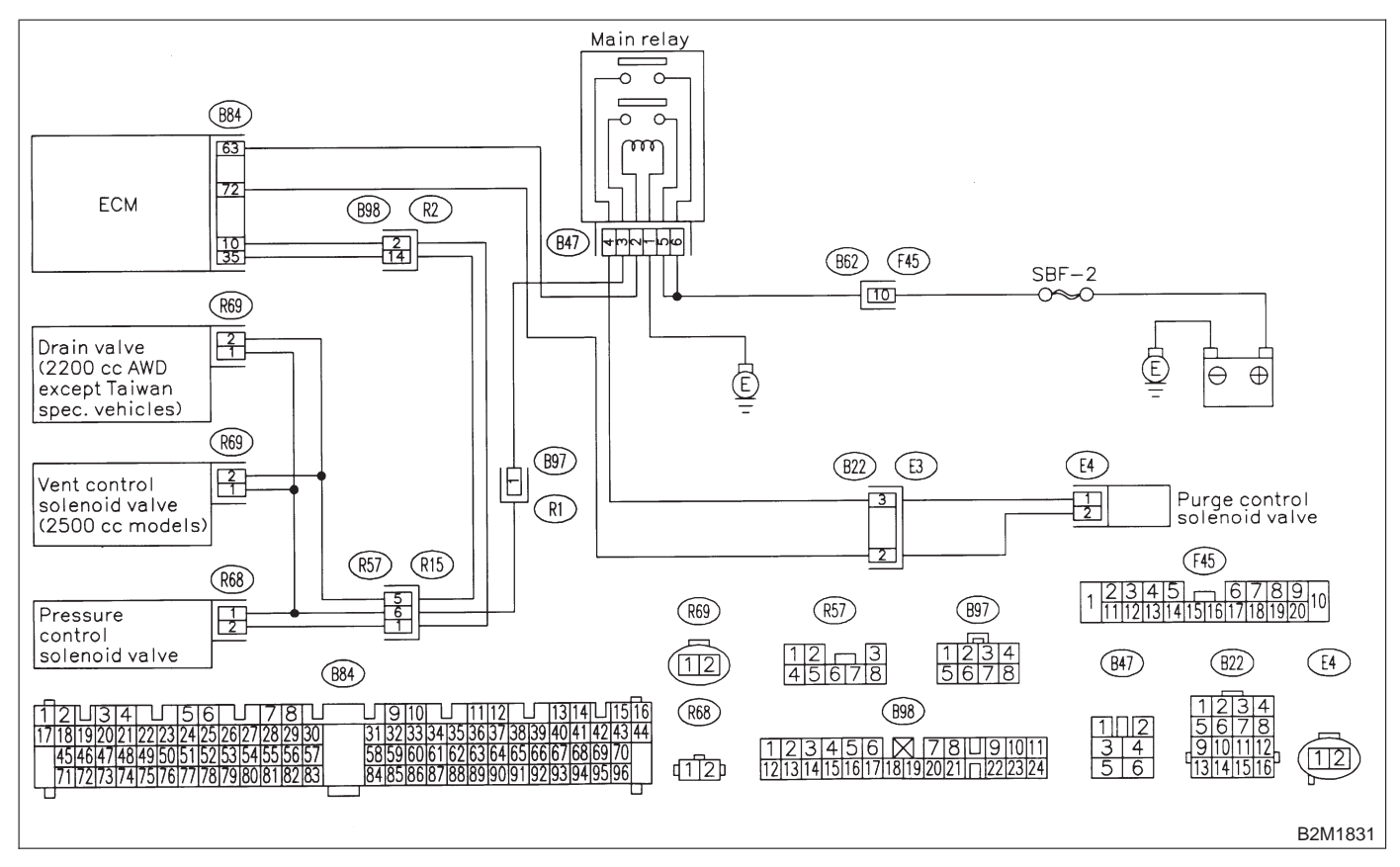

### 10AR1 : CHECK ANY OTHER DTC ON DIS-PLAY.

- (CHECK) : Is there any other DTC on display?
- Finished Stress Stress S
- **NO** : Go to step **10AR2**.

### 10AR2 : CHECK FUEL FILLER CAP.

- 1) Turn ignition switch to OFF.
- 2) Open the fuel flap.
- CHECK : Is the fuel filler cap tightened securely?
- **(VES)** : Tighten fuel filler cap securely.
- (NO) : Go to step 10AR3.

### 10AR3 : CHECK FUEL FILLER PIPE PACK-ING.

- CHECK : Is there any damage to the seal between fuel filler cap and fuel filler pipe?
- **YES** : Repair or replace fuel filler cap and fuel filler pipe.
- (NO) : Go to step 10AR4.

### 10AR4 : CHECK DRAIN VALVE OR VENT CONTROL SOLENOID VALVE.

1) Connect test mode connector.

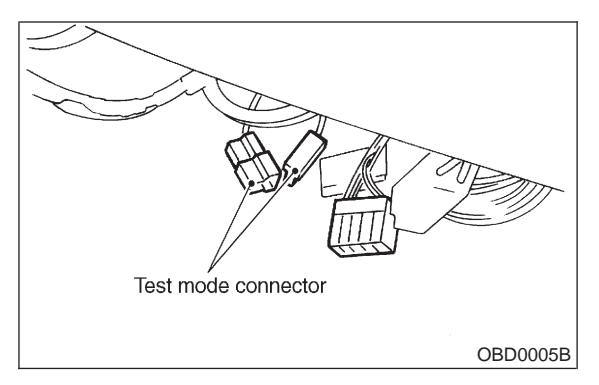

2) Turn ignition switch to ON.

### NOTE:

Drain valve or vent control solenoid valve operation check can also be executed using Subaru Select Monitor. For the procedure, refer to "COM-PULSORY VALVE OPERATION CHECK MODE". <Ref. to 2-7 [T3F0].>

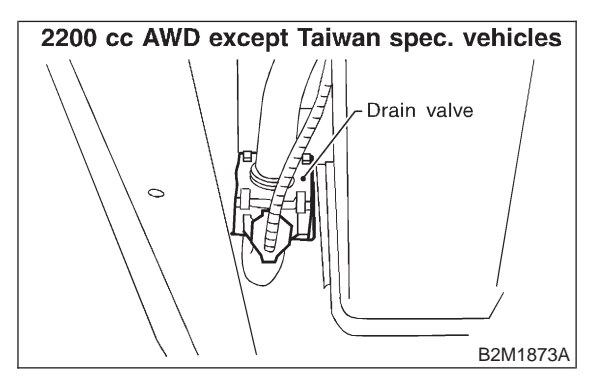

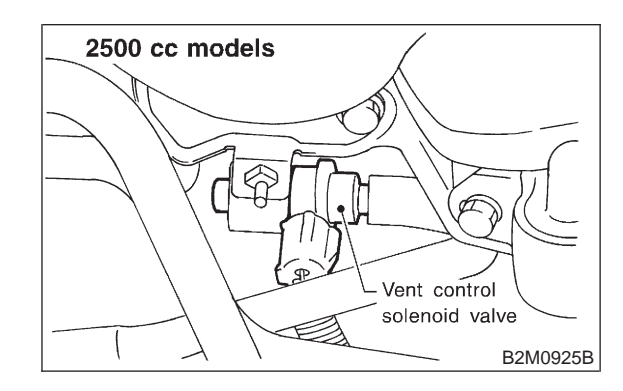

- СНЕСК
- : Does drain valve or vent control solenoid valve produce operating sound?
- **YES** : Go to step **10AR5**.
- Replace drain valve or vent control solenoid valve.

### 10AR5 : CHECK PURGE CONTROL SOLE-NOID VALVE.

### NOTE:

Purge control solenoid valve operation check can also be executed using Subaru Select Monitor. For the procedure, refer to "COMPULSORY VALVE OPERATION CHECK MODE". <Ref. to 2-7 [T3F0].>

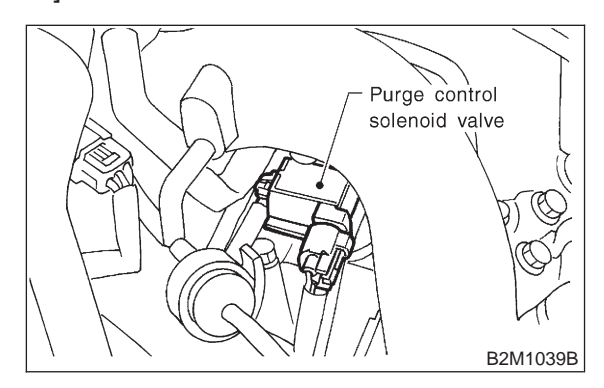

- CHECK : Does purge control solenoid valve produce operating sound?
- **YES** : Go to step **10AR6**.
  - : Replace purge control solenoid valve.

### 10AR6 : CHECK PRESSURE CONTROL SOLENOID VALVE.

### NOTE:

Pressure control solenoid valve operation check can also be executed using Subaru Select Monitor. For the procedure, refer to "COMPULSORY VALVE OPERATION CHECK MODE". <Ref. to 2-7 [T3F0].>

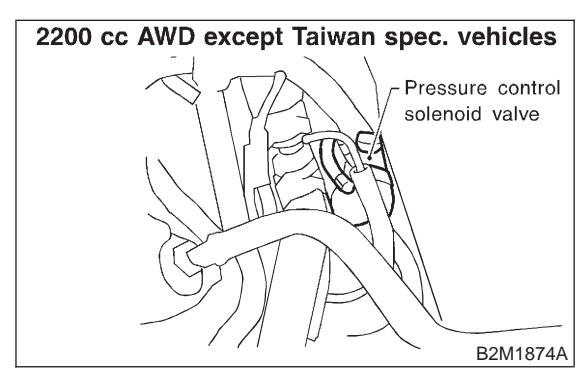

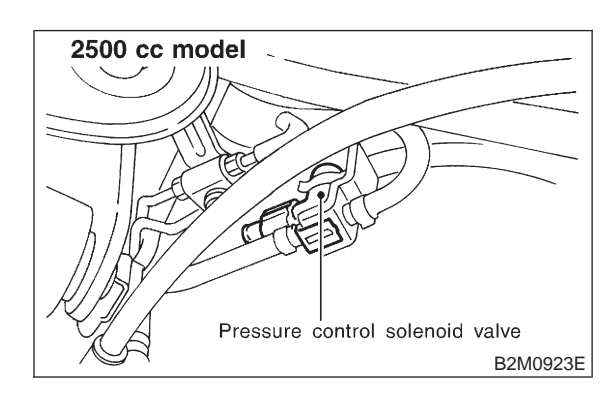

- CHECK : Does pressure control solenoid valve produce operating sound?
- (YES) : Go to step 10AR7.
  - NO: Replace pressure control solenoid valve.

### 10AR7 : CHECK EVAPORATIVE EMISSION CONTROL SYSTEM LINE.

### Turn ignition switch to OFF.

- (CHECK) : Does fuel leak in fuel line?
- **YES**: Repair or replace fuel line.
- (NO) : Go to step 10AR8.

### 10AR8 : CHECK CANISTER.

- **CHECK)** : Is there any damage at canister?
- **YES** : Repair or replace canister.
- (NO) : Go to step 10AR9.

### 10AR9 : CHECK FUEL TANK.

**(CHECK)** : Is there any damage at fuel tank?

**YES** : Repair or replace fuel tank.

**NO** : Go to step **10AR10**.

10AR10 : CHECK ANY OTHER MECHANI-CAL TROUBLE IN EVAPORATIVE EMISSION CONTROL SYSTEM.

- CHECK : Are there holes, cracks, clogging or disconnections of hoses or pipes in evaporative emission control system?
- **(VES)** : Repair or replace hoses or pipes.
- (NO) : Contact with SOA service.

NOTE:

Inspection by DTM is required, because probable cause is deterioration of multiple parts.

# AS: DTC P0441 — EVAPORATIVE EMISSION CONTROL SYSTEM INCORRECT PURGE FLOW —

### • DTC DETECTING CONDITION:

• Two consecutive driving cycles with fault

### **CAUTION:**

After repair or replacement of faulty parts, conduct CLEAR MEMORY and INSPECTION MODES. <Ref. to 2-7 [T3D0].> and <Ref. to 2-7 [T3E0].>

### • WIRING DIAGRAM:

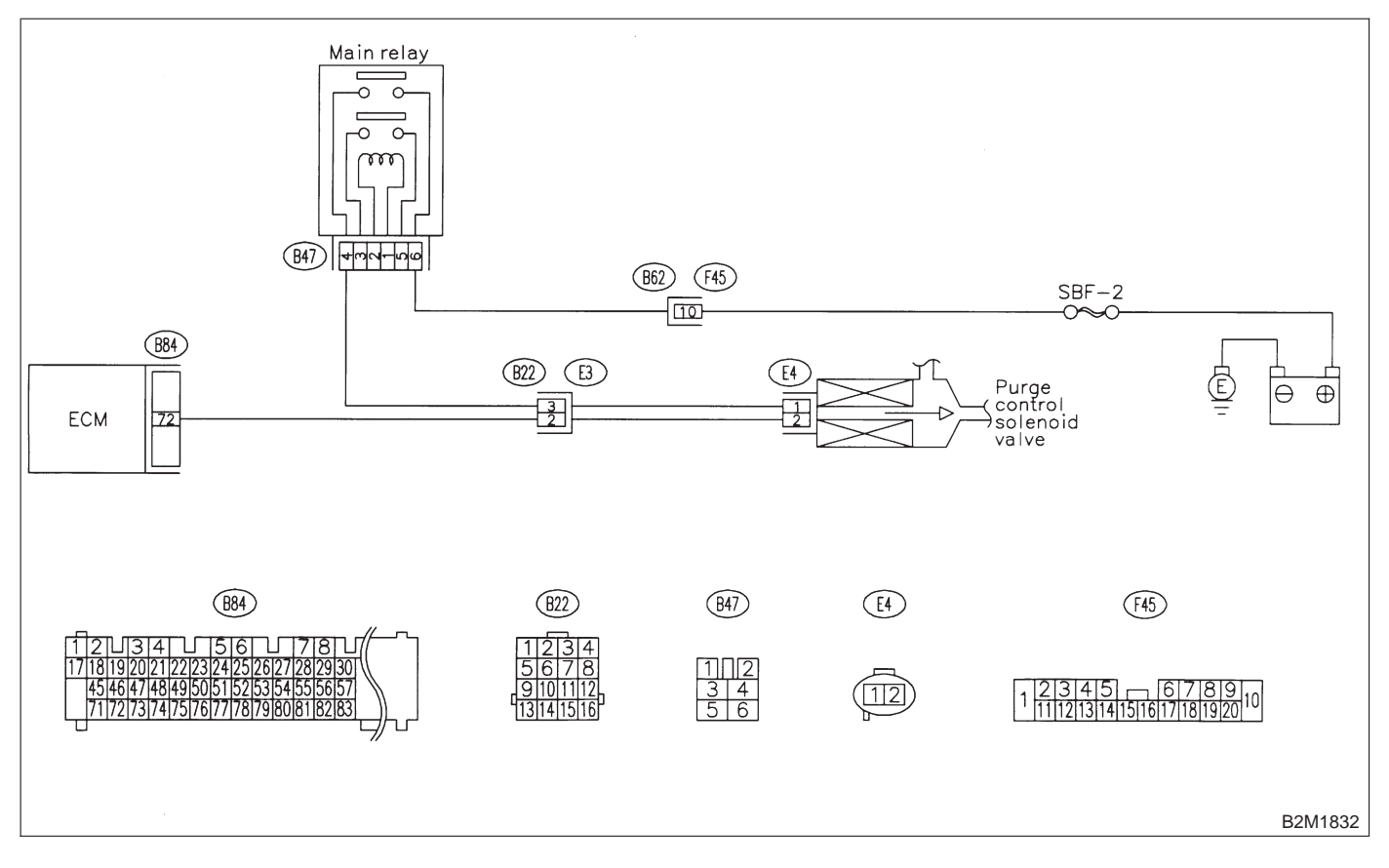

### 10AS1 : CHECK ANY OTHER DTC ON DIS-PLAY.

- CHECK : Does the Subaru select monitor or OBD-II general scan tool indicate DTC P0106, P0107, P0108, P0443, P1102, P1122 or P1422?
- (VES) : Inspect the relevant DTC P0106, P0107, P0108, P0443, P1102, P1122 or P1422 using "10. Diagnostics Chart with Trouble Code for LHD Vehicles". <Ref. to 2-7 [T1000].>

NOTE:

In this case, it is not necessary to inspect DTC P0441.

(NO) : Go to step 10AS2.

### 10AS2 : CHECK PURGE CONTROL SOLE-NOID VALVE OPERATION.

1) Turn ignition switch to OFF.

2) Connect test mode connector at the lower portion of instrument panel (on the driver's side), to the side of the center console box.

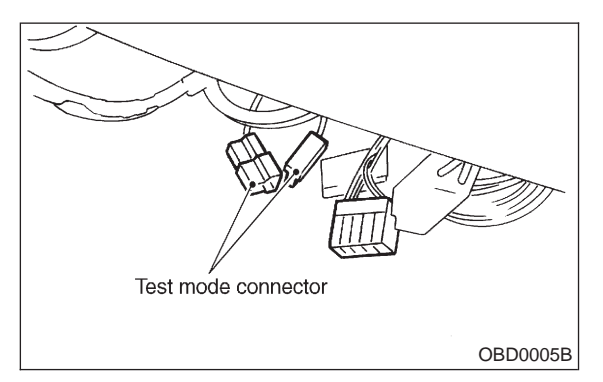

3) Turn ignition switch to ON.

NOTE:

NO

Purge control solenoid valve operation check can also be executed using Subaru Select Monitor. For the procedure, refer to "COMPULSORY VALVE OPERATION CHECK MODE". <Ref. to 2-7 [T3F0].>

- CHECK : Does purge control solenoid valve produce operating sound at about 0.3 Hz?
- **YES** : Go to step **10AS3**.
  - : Replace purge control solenoid valve.

### 10AS3 : CHECK PURGE CONTROL SOLE-NOID VALVE.

Disconnect canister purge hose from canister.

## **CHECK** : Does pulsation occur by blowing through the canister purge hose?

(**VES**) : Repair or replace evaporation line.

NOTE:

In this case, repair the following:

- Loose connections in evaporation line
- Cracks in evaporation line
- Clogging in evaporation line
- (NO) : Replace purge control solenoid valve.

# AT: DTC P0443 — EVAPORATIVE EMISSION CONTROL SYSTEM PURGE CONTROL VALVE CIRCUIT LOW INPUT —

- DTC DETECTING CONDITION:
- Two consecutive driving cycles with fault
- TROUBLE SYMPTOM:
  - Erroneous idling

### **CAUTION:**

After repair or replacement of faulty parts, conduct CLEAR MEMORY and INSPECTION MODES. <Ref. to 2-7 [T3D0].> and <Ref. to 2-7 [T3E0].>

• WIRING DIAGRAM:

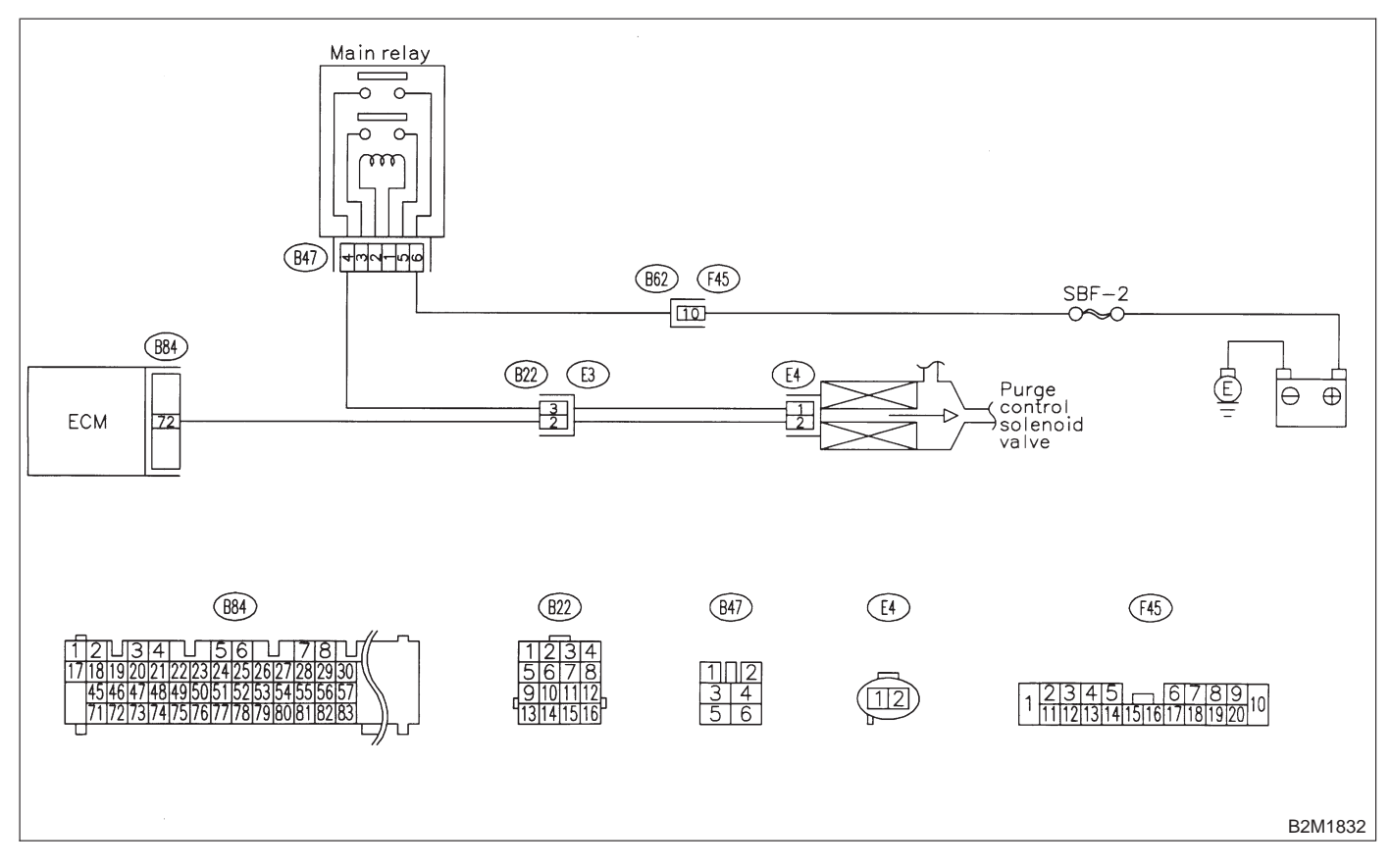
# 10AT1 : CHECK OUTPUT SIGNAL FROM ECM.

1) Turn ignition switch to ON.

2) Measure voltage between ECM and chassis ground.

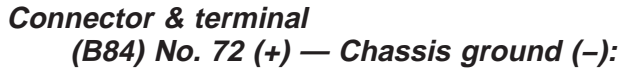

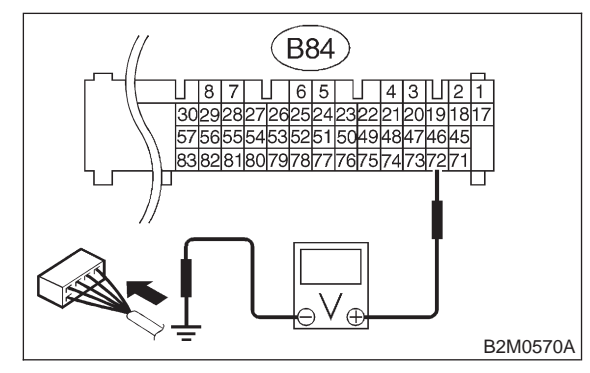

## (CHECK) : Is the voltage more than 10 V?

 Even if MIL lights up, the circuit has returned to a normal condition at this time. Contact with SOA service.

## NOTE:

Inspection by DTM is required, because probable cause is deterioration of multiple parts.

(NO) : Go to step 10AT2.

#### 10AT2 : CHECK HARNESS BETWEEN PURGE CONTROL SOLENOID VALVE AND ECM CONNECTOR.

1) Turn ignition switch to OFF.

2) Disconnect connectors from purge control solenoid valve and ECM.

3) Measure resistance of harness between purge control solenoid valve connector and engine ground.

## Connector & terminal

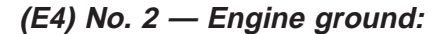

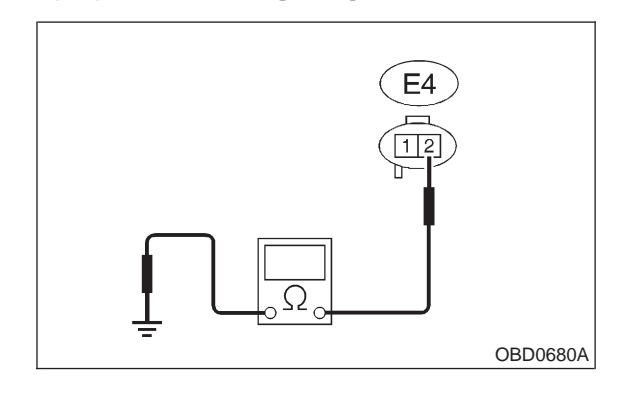

## (CHECK) : Is the resistance less than 10 $\Omega$ ?

 Repair ground short circuit in harness between ECM and purge control solenoid valve connector.

**NO** : Go to step **10AT3**.

#### 10AT3 : CHECK HARNESS BETWEEN PURGE CONTROL SOLENOID VALVE AND ECM CONNECTOR.

Measure resistance of harness between ECM and purge control solenoid valve of harness connector.

#### Connector & terminal (B84) No. 72 — (E4) No. 2:

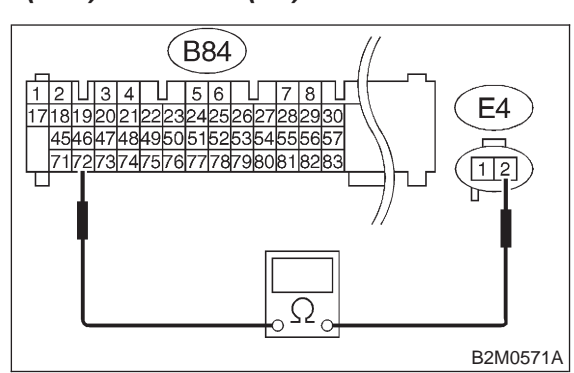

## (CHECK) : Is the resistance less than 1 $\Omega$ ?

- YES : Go to step 10AT4.
- Repair open circuit in harness between ECM and purge control solenoid valve connector.

## NOTE:

- In this case, repair the following:
- Open circuit in harness between ECM and purge control solenoid valve connector
- Poor contact in coupling connector (B22)

#### 10AT4 : CHECK PURGE CONTROL SOLE-NOID VALVE.

1) Remove purge control solenoid valve.

2) Measure resistance between purge control solenoid valve terminals.

### Terminals

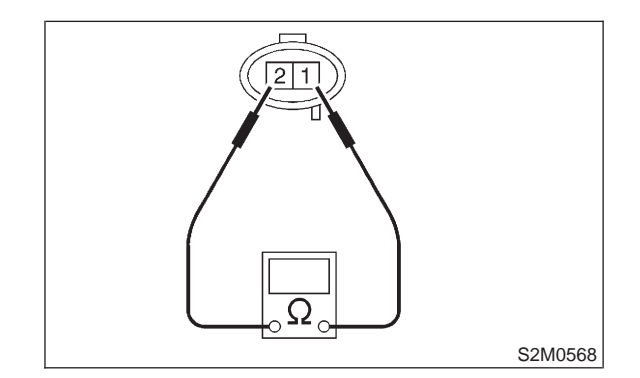

- CHECK : Is the resistance between 10 and 100  $\Omega$ ?
- (VES) : Go to step 10AT5.
- (NO) : Replace purge control solenoid valve.

#### 10AT5 : CHECK POWER SUPPLY TO PURGE CONTROL SOLENOID VALVE.

1) Turn ignition switch to ON.

2) Measure voltage between purge control solenoid valve and engine ground.

#### Connector & terminal (F4) No. 1 (+) — Engine

(E4) No. 1 (+) — Engine ground (–):

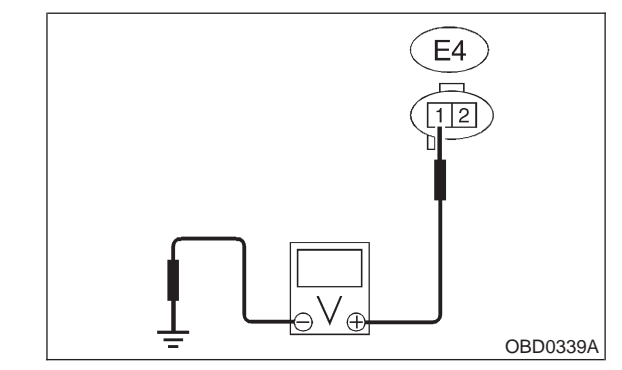

**CHECK)** : Is the voltage more than 10 V?

- **YES** : Go to step **10AT6**.
- Repair open circuit in harness between main relay and purge control solenoid valve connector.

#### **10AT6 : CHECK POOR CONTACT.**

Check poor contact in purge control solenoid valve connector. <Ref. to FOREWORD [T3C1].>

- CHECK : Is there poor contact in purge control solenoid valve connector?
- **YES** : Repair poor contact in purge control solenoid valve connector.
- (NO) : Contact with SOA service.

NOTE:

Inspection by DTM is required, because probable cause is deterioration of multiple parts.

## AU: DTC P0446 — EVAPORATIVE EMISSION CONTROL SYSTEM VENT CONTROL LOW INPUT [2200 cc AWD EXCEPT TAIWAN SPEC. VEHICLES] —

#### • DTC DETECTING CONDITION:

• Two consecutive driving cycles with fault

#### **CAUTION:**

After repair or replacement of faulty parts, conduct CLEAR MEMORY and INSPECTION MODES. <Ref. to 2-7 [T3D0].> and <Ref. to 2-7 [T3E0].>

#### • WIRING DIAGRAM:

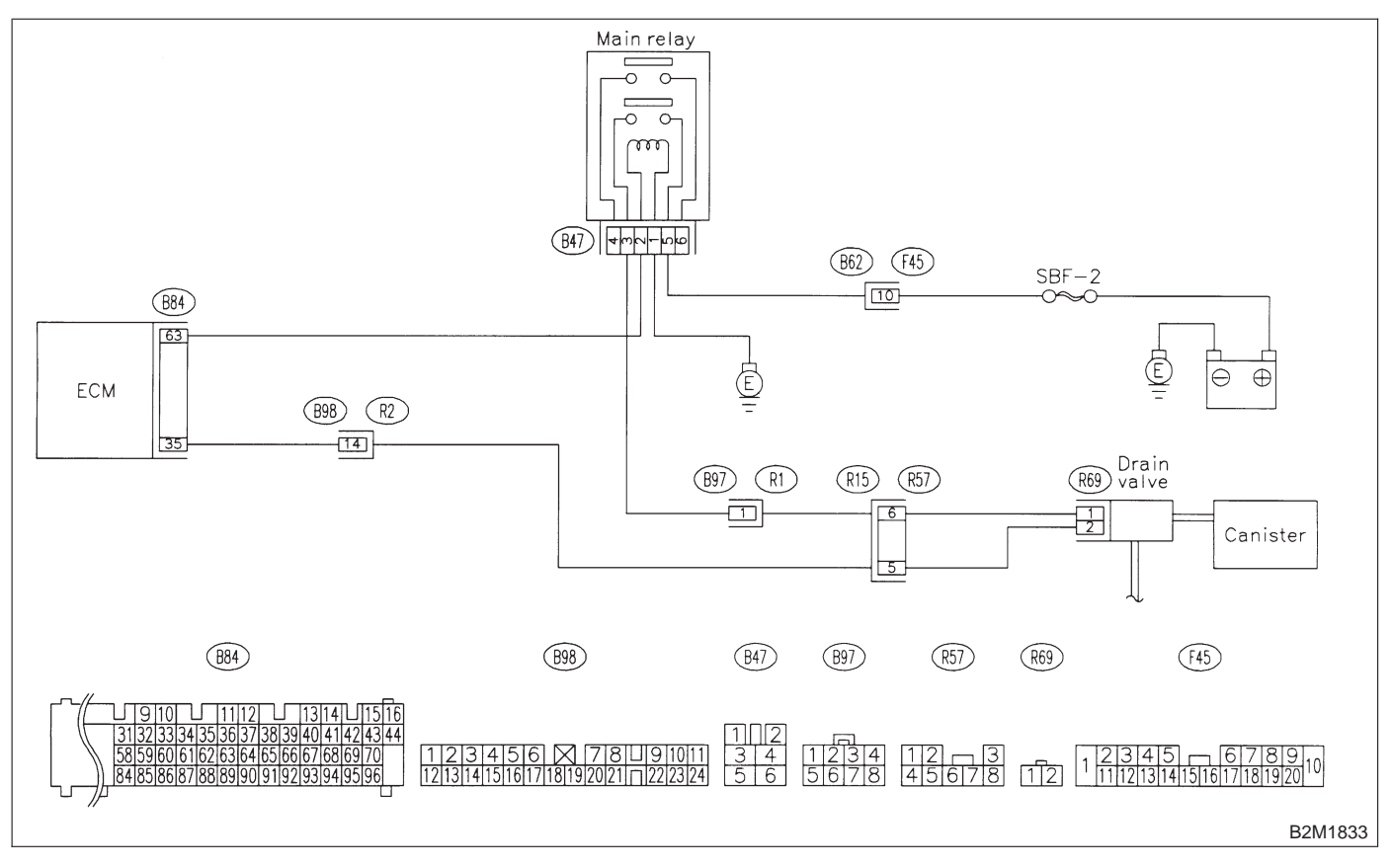

# 10AU1 : CHECK OUTPUT SIGNAL FROM ECM.

1) Turn ignition switch to ON.

2) Measure voltage between ECM and chassis ground.

Connector & terminal (B84) No. 35 (+) — Chassis ground (–):

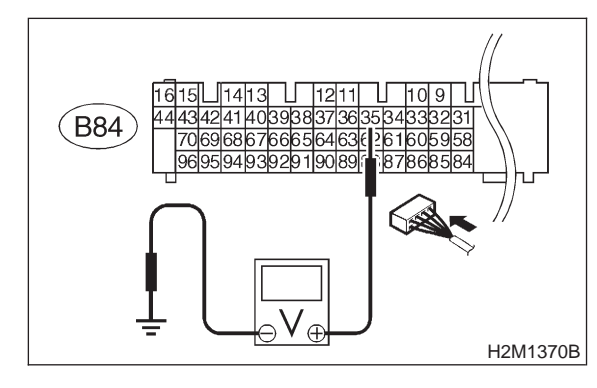

- **CHECK)** : Is the voltage more than 10 V?
- **YES** : Go to step **10AU2**.
- (NO) : Go to step 10AU3.

## **10AU2 : CHECK POOR CONTACT.**

Check poor contact in ECM connector. <Ref. to FOREWORD [T3C1].>

- CHECK : Is there poor contact in ECM connector?
- (VES) : Repair poor contact in ECM connector.
- Even if MIL lights up, the circuit has returned to a normal condition at this time. (However, the possibility of poor contact still remains.)

#### NOTE:

In this case, repair the following:

- Poor contact in drain valve connector
- Poor contact in ECM connector
- Poor contact in coupling connectors (B97, B98 and R57)

#### 10AU3 : CHECK HARNESS BETWEEN DRAIN VALVE AND ECM CONNEC-TOR.

1) Turn ignition switch to OFF.

2) Disconnect connectors from drain valve and ECM.

3) Measure resistance of harness between drain valve connector and chassis ground.

## Connector & terminal (R69) No. 2 — Chassis ground:

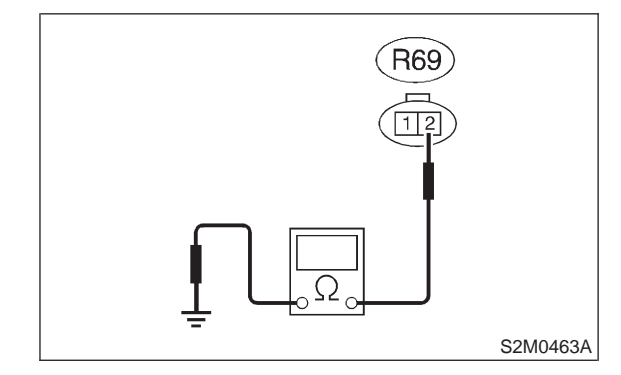

(CHECK) : Is the resistance less than 10  $\Omega$ ?

 Repair ground short circuit in harness between ECM and drain valve connector.

(NO) : Go to step **10AU4**.

#### 10AU4 : CHECK HARNESS BETWEEN DRAIN VALVE AND ECM CONNEC-TOR.

Measure resistance of harness between ECM and drain valve connector.

Connector & terminal (B84) No. 35 — (R69) No. 2:

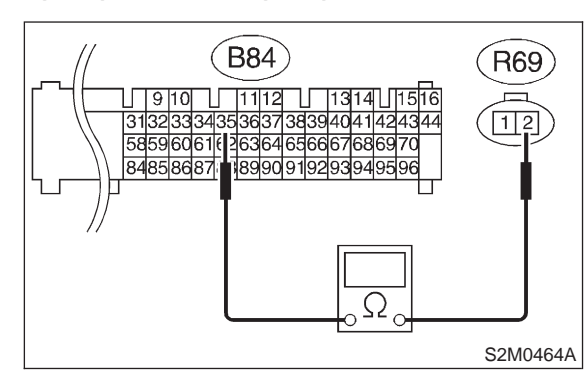

## (CHECK) : Is the voltage less than 1 $\Omega$ ?

**YES** : Go to step **10AU5**.

ο Repair harness and connector.

NOTE:

In this case, repair the following:

• Open circuit in harness between ECM and drain valve connector

Poor contact in coupling connectors (B98 and R57)

## 10AU5 : CHECK DRAIN VALVE.

Measure resistance between drain valve terminals.

#### Terminals

No. 1 — No. 2:

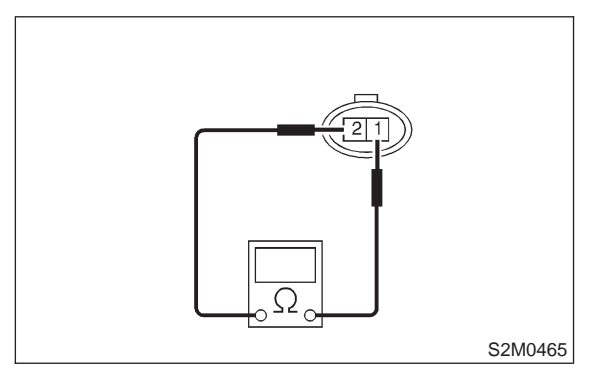

- CHECK : Is the resistance between 10 and 100  $\Omega$ ?
- **YES** : Go to step **10AU6**.
- **NO**: Replace drain valve.

#### 10AU6 : CHECK POWER SUPPLY TO DRAIN VALVE.

1) Turn ignition switch to ON.

2) Measure voltage between drain valve and chassis ground.

#### Connector & terminal (R69) No. 1 (+) — Chassis ground (–):

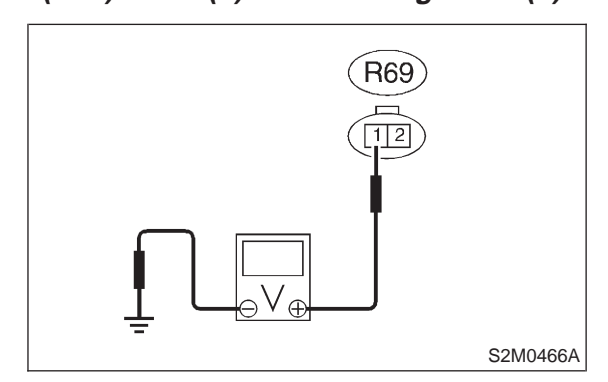

- CHECK) : Is the voltage more than 10 V?
- **YES** : Go to step **10AU7**.
- (NO) : Repair harness and connector.

NOTE:

In this case, repair the following:

- Open circuit in harness between main relay and drain valve
- Poor contact in coupling connectors (B97 and R57)
- Poor contact in main relay connector

## 10AU7 : CHECK POOR CONTACT.

Check poor contact in drain valve connector. <Ref. to FOREWORD [T3C1].>

- CHECK : Is there poor contact in drain valve connector?
- **YES** : Repair poor contact in drain valve connector.

(NO) : Contact with SOA service.

#### NOTE:

Inspection by DTM is required, because probable cause is deterioration of multiple parts.

MEMO:

# AV: DTC P0446 — EVAPORATIVE EMISSION CONTROL SYSTEM VENT CONTROL LOW INPUT [2500 cc MODELS] —

#### • DTC DETECTING CONDITION:

• Two consecutive driving cycles with fault

#### **CAUTION:**

After repair or replacement of faulty parts, conduct CLEAR MEMORY and INSPECTION MODES. <Ref. to 2-7 [T3D0].> and <Ref. to 2-7 [T3E0].>

#### • WIRING DIAGRAM:

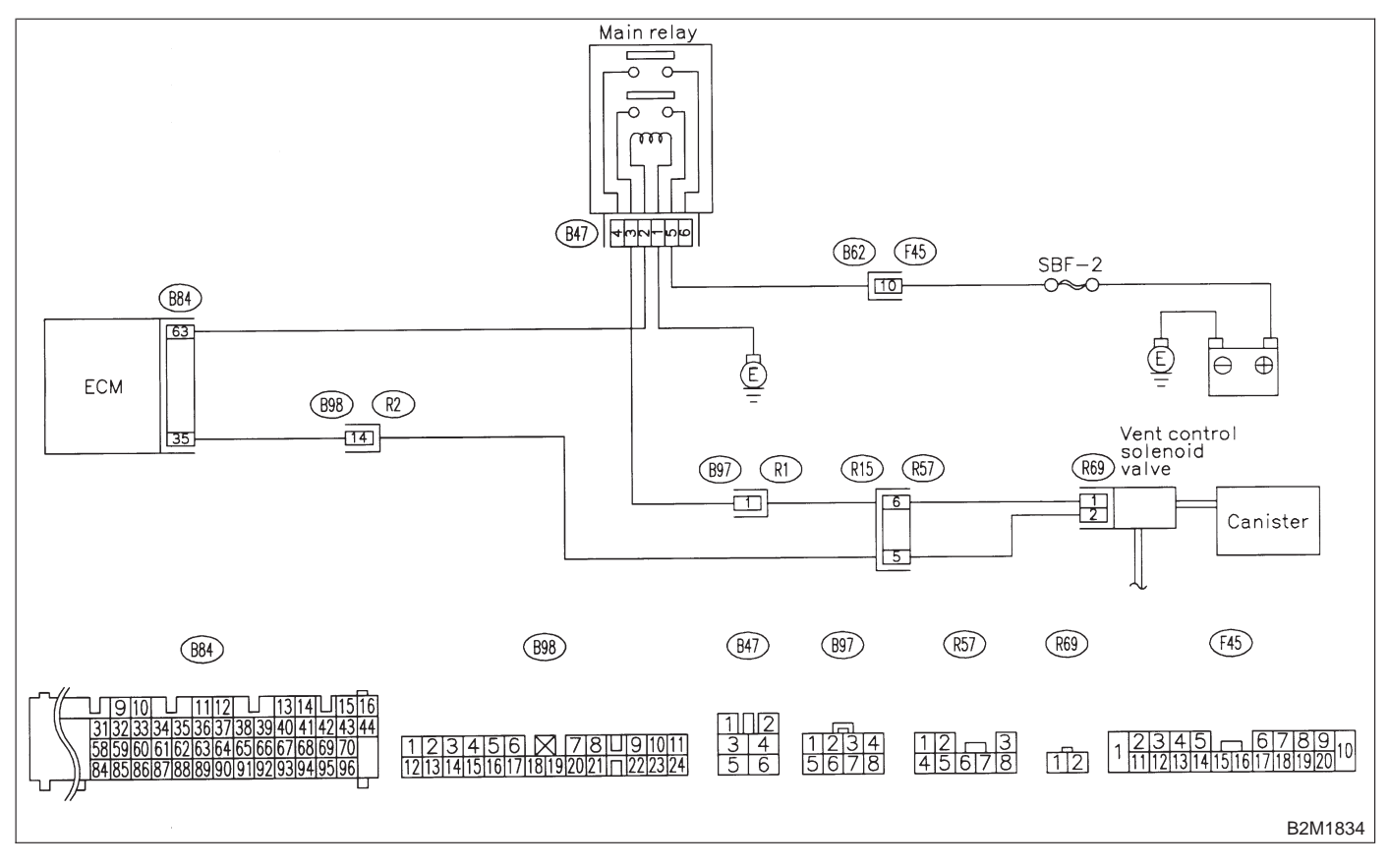

# 10AV1 : CHECK OUTPUT SIGNAL FROM ECM.

1) Turn ignition switch to ON.

2) Measure voltage between ECM and chassis ground.

Connector & terminal (B84) No. 35 (+) — Chassis ground (–):

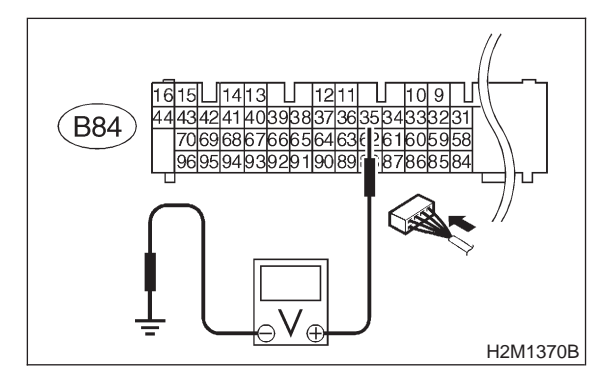

- **CHECK)** : Is the voltage more than 10 V?
- **YES** : Go to step **10AV2**.
- $\overline{(NO)}$  : Go to step **10AV3**.

## 10AV2 : CHECK POOR CONTACT.

Check poor contact in ECM connector. <Ref. to FOREWORD [T3C1].>

- CHECK : Is there poor contact in ECM connector?
- (VES) : Repair poor contact in ECM connector.
- Even if MIL lights up, the circuit has returned to a normal condition at this time. (However, the possibility of poor contact still remains.)

## NOTE:

In this case, repair the following:

- Poor contact in vent control solenoid valve connector
- Poor contact in ECM connector
- Poor contact in coupling connectors (B97, B98 and R57)

#### 10AV3 : CHECK HARNESS BETWEEN VENT CONTROL SOLENOID VALVE AND ECM CONNECTOR.

1) Turn ignition switch to OFF.

2) Disconnect connectors from vent control solenoid valve and ECM.

3) Measure resistance of harness between vent control solenoid valve connector and chassis ground.

## Connector & terminal

(R69) No. 2 — Chassis ground:

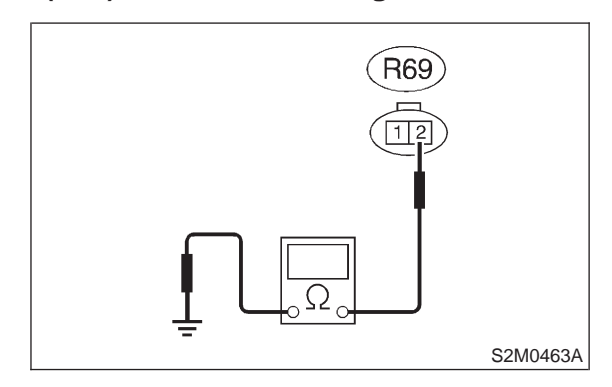

## (CHECK) : Is the resistance less than 10 $\Omega$ ?

 Repair ground short circuit in harness between ECM and vent control solenoid valve connector.

**NO** : Go to step **10AV4**.

#### 10AV4 : CHECK HARNESS BETWEEN VENT CONTROL SOLENOID VALVE AND ECM CONNECTOR.

Measure resistance of harness between ECM and vent control solenoid valve connector.

#### Connector & terminal (B84) No. 35 — (R69) No. 2:

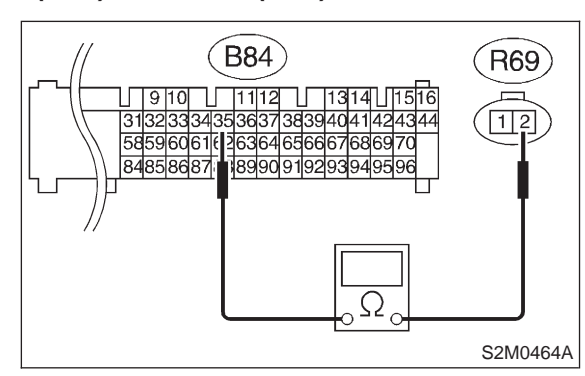

- **CHECK** : Is the voltage less than 1  $\Omega$ ?
- YES : Go to step 10AV5.

**NO**: Repair harness and connector.

NOTE:

In this case, repair the following:

• Open circuit in harness between ECM and vent control solenoid valve connector

Poor contact in coupling connectors (B98 and R57)

10AV5 : CHECK VENT CONTROL SOLE-NOID VALVE.

Measure resistance between vent control solenoid valve terminals.

## Terminals

No. 1 — No. 2:

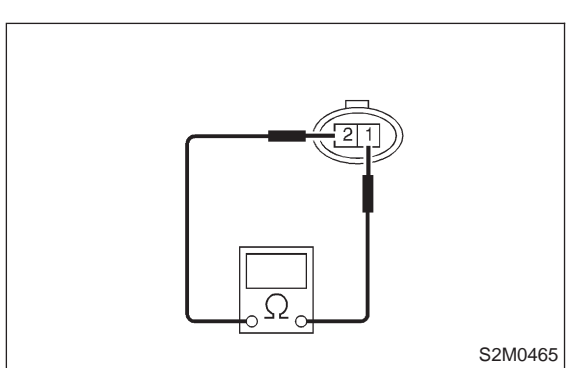

- CHECK : Is the resistance between 10 and 100  $\Omega$ ?
- **YES** : Go to step **10AV6**.
- : Replace vent control solenoid valve.

#### 10AV6 : CHECK POWER SUPPLY TO VENT CONTROL SOLENOID VALVE.

1) Turn ignition switch to ON.

2) Measure voltage between vent control solenoid valve and chassis ground.

#### Connector & terminal (R69) No. 1 (+) — Chassis ground (–):

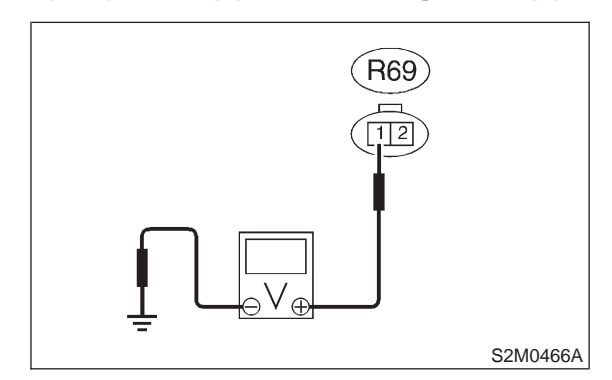

- **CHECK)** : Is the voltage more than 10 V?
- **YES** : Go to step **10AV7**.
- (NO) : Repair harness and connector.

NOTE:

In this case, repair the following:

- Open circuit in harness between main relay and vent control solenoid valve
- Poor contact in coupling connectors (B97 and R57)
- Poor contact in main relay connector

10AV7 : CHECK POOR CONTACT.

Check poor contact in vent control solenoid valve connector. <Ref. to FOREWORD [T3C1].>

- CHECK : Is there poor contact in vent control solenoid valve connector?
- **YES** : Repair poor contact in vent control solenoid valve connector.
- (NO) : Contact with SOA service.

#### NOTE:

Inspection by DTM is required, because probable cause is deterioration of multiple parts.

## AW: DTC P0451 — EVAPORATIVE EMISSION CONTROL SYSTEM PRESSURE SENSOR RANGE/PERFORMANCE PROBLEM —

#### • DTC DETECTING CONDITION:

• Two consecutive driving cycles with fault

#### CAUTION:

After repair or replacement of faulty parts, conduct CLEAR MEMORY and INSPECTION MODES. <Ref. to 2-7 [T3D0].> and <Ref. to 2-7 [T3E0].>

#### • WIRING DIAGRAM:

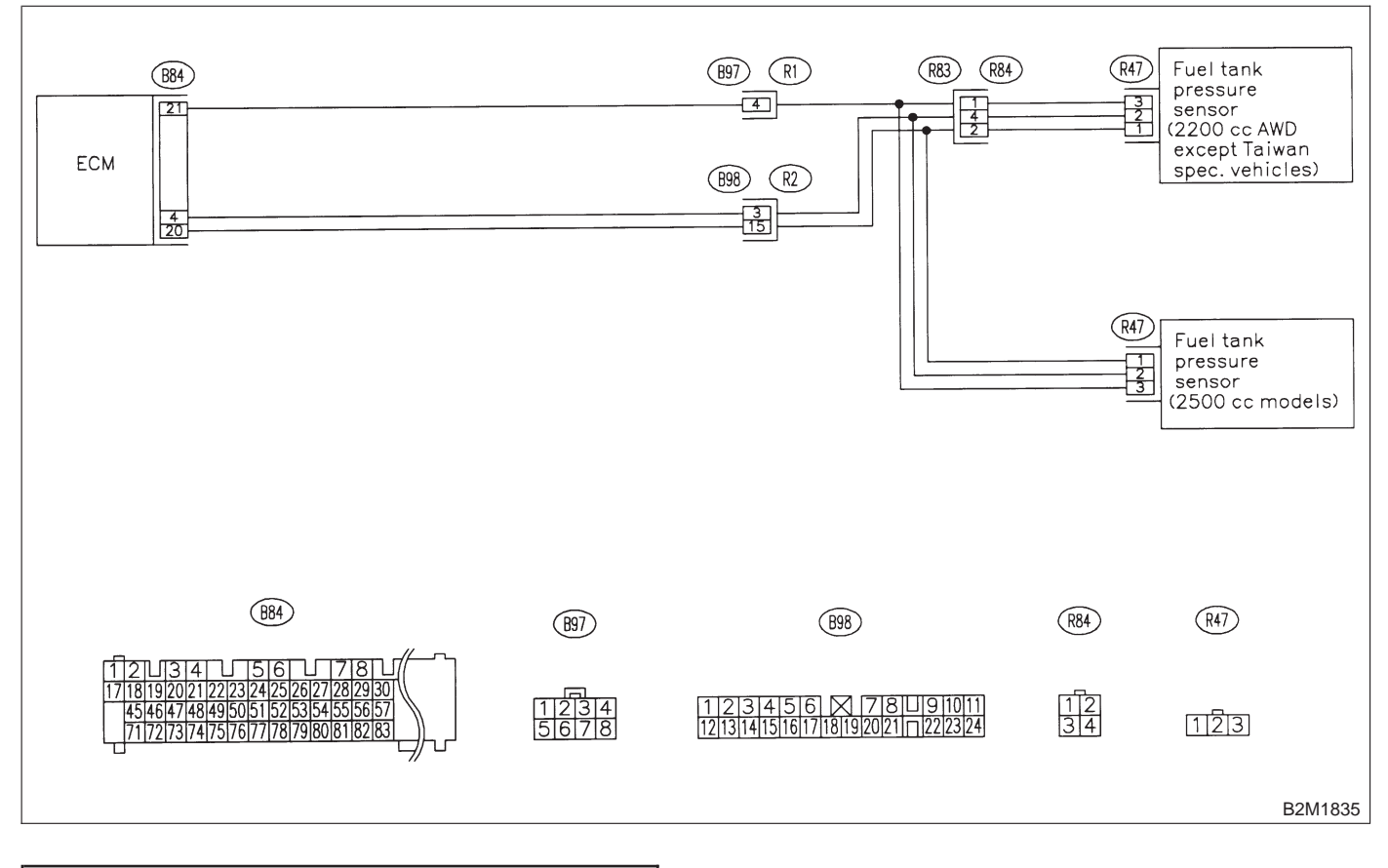

## 10AW1 : CHECK PRESSURE/VACUUM LINE.

#### NOTE:

Check the following items.

• Disconnection, leakage and clogging of the vacuum hoses and pipes between fuel tank pressure sensor and fuel tank

• Disconnection, leakage and clogging of air ventilation hoses and pipes between fuel filler pipe and fuel tank

- CHECK : Is there a fault in pressure/vacuum line?
- (YES) : Repair or replace hoses and pipes.
- (NO) : Replace fuel tank pressure sensor.

# AX: DTC P0452 — EVAPORATIVE EMISSION CONTROL SYSTEM PRESSURE SENSOR LOW INPUT —

#### • DTC DETECTING CONDITION:

Immediately at fault recognition

#### **CAUTION:**

After repair or replacement of faulty parts, conduct CLEAR MEMORY and INSPECTION MODES. <Ref. to 2-7 [T3D0].> and <Ref. to 2-7 [T3E0].>

#### • WIRING DIAGRAM:

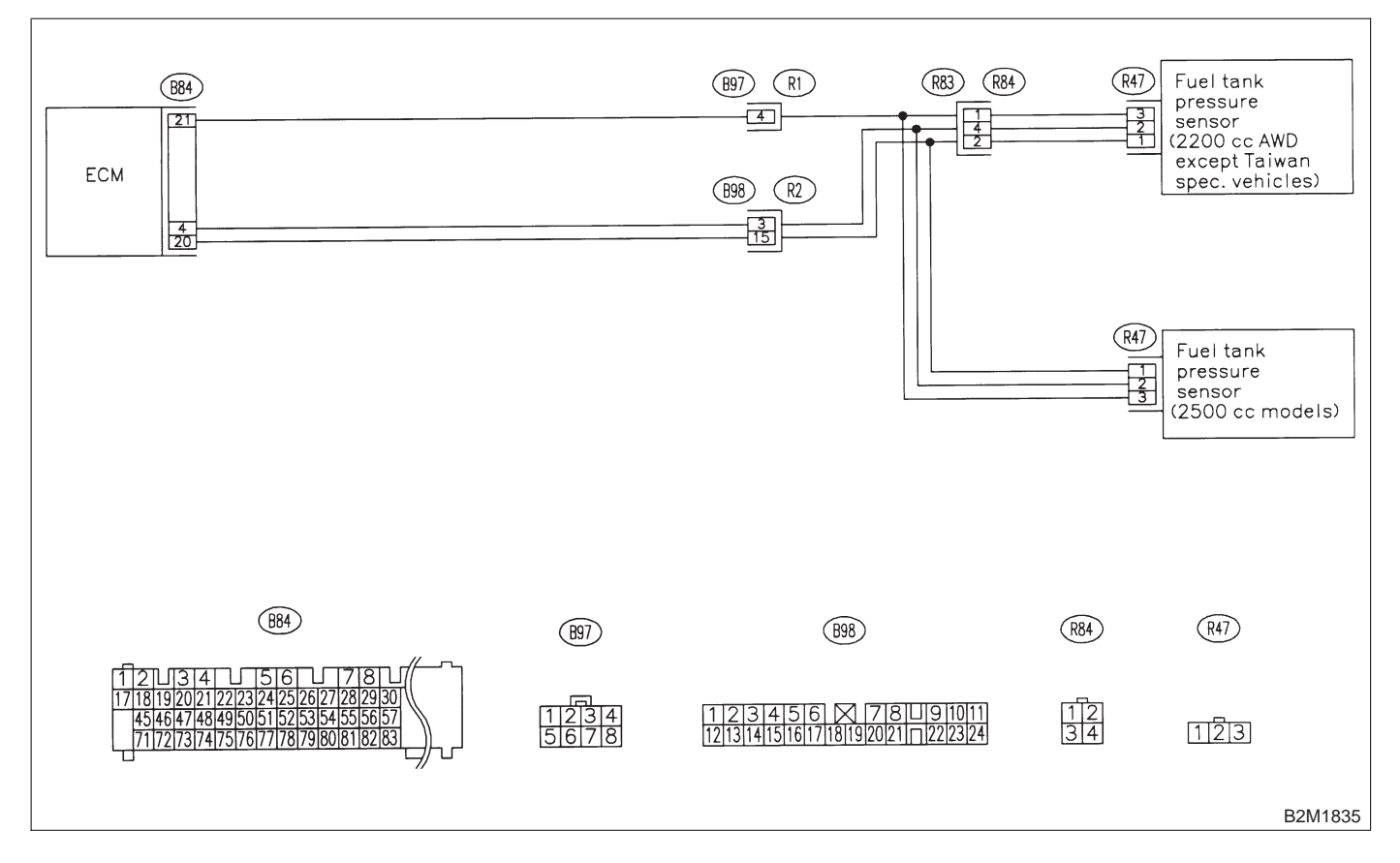

#### 10AX1 : CONNECT SUBARU SELECT MONITOR OR THE OBD-II GEN-ERAL SCAN TOOL, AND READ DATA.

- 1) Turn ignition switch to OFF.
- 2) Remove fuel filler cap.
- 3) Install fuel filler cap.

4) Connect Subaru Select Monitor or the OBD-II general scan tool to data link connector.

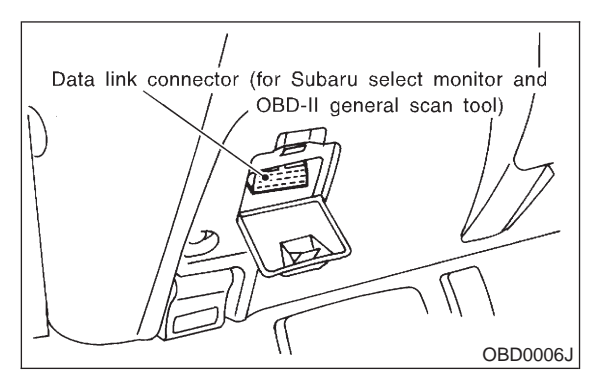

5) Turn ignition switch to ON and Subaru Select Monitor or the OBD-II general scan tool switch to ON.

6) Read the data of fuel tank pressure sensor signal using Subaru Select Monitor or the OBD-II general scan tool.

#### NOTE:

• Subaru Select Monitor

For detailed operation procedure, refer to the "READ CURRENT DATA SHOWN ON DISPLAY FOR ENGINE". <Ref. to 2-7 [T3C4].>

OBD-II general scan tool

For detailed operation procedures, refer to the OBD-II General Scan Tool Instruction Manual.

- CHECK : Is the value less than –2.8 kPa (–21.0 mmHg, –0.827 inHg)?
- (YES) : Go to step 10AX2.
- NO: Even if MIL lights up, the circuit has returned to a normal condition at this time.

#### 10AX2 : CHECK POWER SUPPLY TO FUEL TANK PRESSURE SENSOR.

Measure voltage between ECM connector and chassis ground.

Connector & terminal (B84) No. 21 (+) — Chassis ground (–):

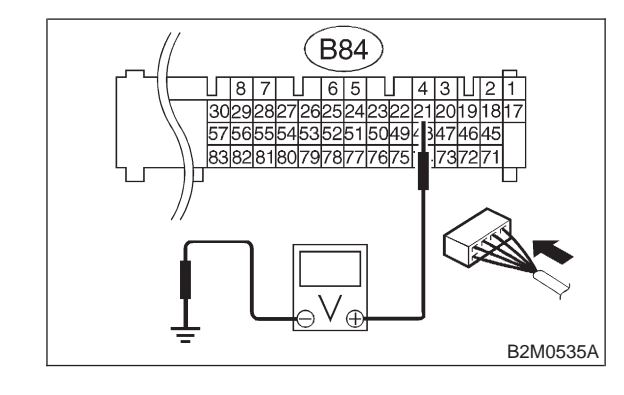

- **CHECK)** : Is the voltage more than 4.5 V?
- $\overleftarrow{\mathbf{YES}}$  : Go to step **10AX4**.
- (NO) : Go to step **10AX3**.

#### 10AX3 : CHECK POWER SUPPLY TO FUEL TANK PRESSURE SENSOR.

Measure voltage between ECM connector and chassis ground.

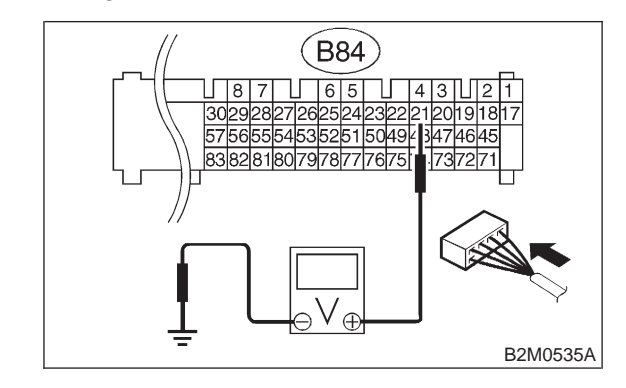

- **CHECK** : Does the voltage change more than 4.5 V by shaking harness and connector of ECM while monitoring the value with voltage meter?
- **(VES)** : Repair poor contact in ECM connector.
- (NO) : Contact with SOA service.

NOTE:

Inspection by DTM is required, because probable cause is deterioration of multiple parts.

#### 10AX4 : CHECK INPUT SIGNAL FOR ECM.

Measure voltage between ECM and chassis ground.

#### **Connector & terminal**

(B84) No. 4 (+) — Chassis ground (–):

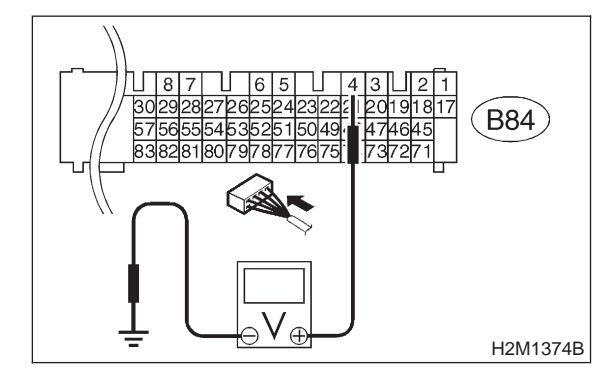

- CHECK: Is the voltage less than 0.2 V?YES: Go to step 10AX6.
- NO: Go to step 10AX5.
- 10AX5 : CHECK INPUT SIGNAL FOR ECM. (USING SUBARU SELECT MONI-TOR.)

Read data of fuel tank pressure sensor signal using Subaru Select Monitor.

#### NOTE:

Subaru Select Monitor

For detailed operation procedure, refer to the "READ CURRENT DATA SHOWN ON DISPLAY FOR ENGINE". <Ref. to 2-7 [T3C4].>

- CHECK : Does the value change more than -2.8 kPa (-21.0 mmHg, -0.827 inHg) by shaking harness and connector of ECM while monitoring the value with Subaru select monitor?
- (VES) : Repair poor contact in ECM connector.
- (NO) : Go to step **10AX6**.

10AX6 : CHECK VEHICLE MODEL.

- (CHECK) : Is the vehicle 2500 cc model?
  - **YES**: Go to step **10AX7**.
  - **NO** : Go to step **10AX10**.

#### 10AX7 : CHECK HARNESS BETWEEN ECM AND FUEL TANK PRESSURE SEN-SOR CONNECTOR.

- 1) Turn ignition switch to OFF.
- 2) Detach right side trunk side trim panel (Sedan)
- or right side rear quarter trim panel (Wagon).

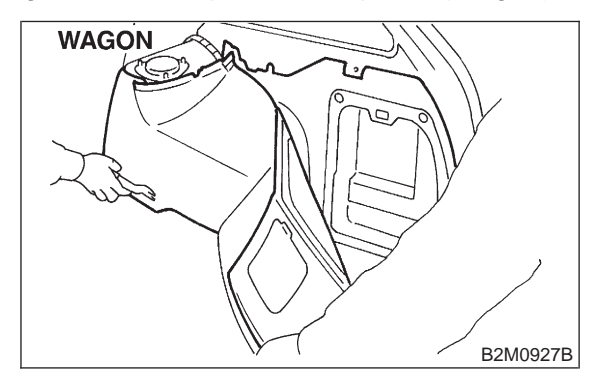

3) Remove right side rear quarter trim pocket (Wagon model only).

4) Detach right side rear quarter insulator (Wagon model only).

5) Disconnect connector from fuel tank pressure sensor.

6) Turn ignition switch to ON.

7) Measure voltage between fuel tank pressure sensor connector and chassis ground.

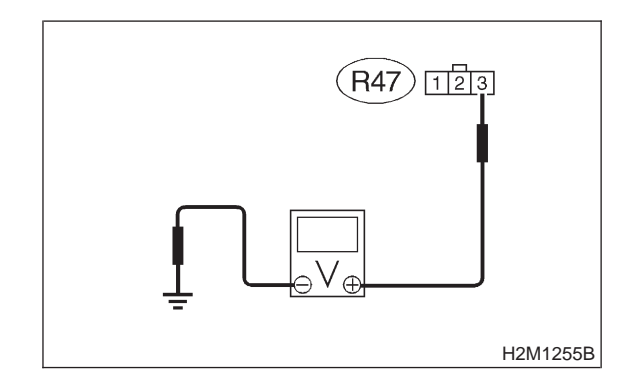

#### **Connector & terminal**

(R47) No. 3 (+) — Chassis ground (–):

- **CHECK)** : Is the voltage more than 4.5 V?
- **YES** : Go to step **10AX8**.
- (NO) : Repair harness and connector.

NOTE:

In this case, repair the following:

• Open circuit in harness between ECM and fuel tank pressure sensor connector

Poor contact in coupling connector (B98)

#### 10AX8 : CHECK HARNESS BETWEEN ECM AND FUEL TANK PRESSURE SEN-SOR CONNECTOR.

- 1) Turn ignition switch to OFF.
- 2) Disconnect connector from ECM.

3) Measure resistance of harness between ECM and pressure sensor connector.

Connector & terminal (B84) No. 20 — (R47) No. 1:

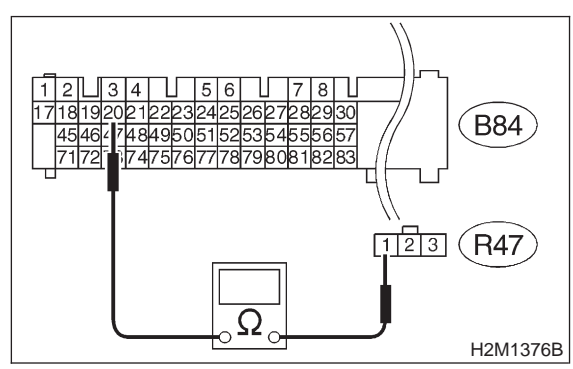

- (CHECK) : Is the resistance less than 1  $\Omega$ ?
- YES : Go to step 10AX9.
- (NO) : Repair harness and connector.

#### NOTE:

- In this case, repair the following:
- Open circuit in harness between ECM and fuel
- tank pressure sensor connector
- Poor contact in coupling connectors (B98)

#### 10AX9 : CHECK HARNESS BETWEEN ECM AND FUEL TANK PRESSURE SEN-SOR CONNECTOR.

Measure resistance of harness between fuel tank pressure sensor connector and chassis ground.

#### Connector & terminal (R47) No. 2 — Chassis ground:

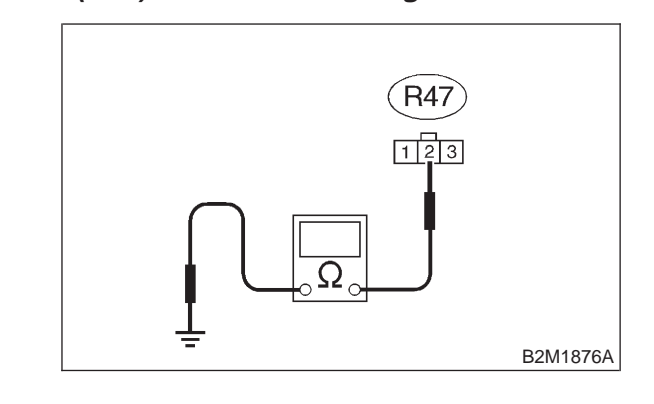

- СНЕСК) :
- : Is the resistance more than 500 k $\Omega$ ?
- YES : Go to step 10AX16.
- Repair ground short circuit in harness between ECM and fuel tank pressure sensor connector.

#### 10AX10 : CHECK HARNESS BETWEEN ECM AND COUPLING CONNEC-TOR IN REAR WIRING HARNESS.

1) Turn ignition switch to OFF.

2) Remove rear seat cushion (Sedan) or move rear seat cushion (Wagon).

3) Separate rear wiring harness and fuel tank cord.

4) Turn ignition switch to ON.

5) Measure voltage between rear wiring harness connector and chassis ground.

#### **Connector & terminal**

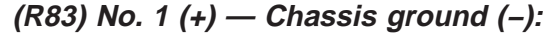

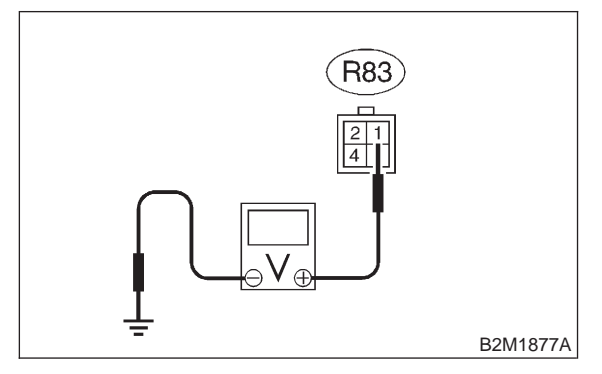

- CHECK) : Is the voltage more than 4.5 V?
- **YES** : Go to step **10AX11**.
- (NO) : Repair harness and connector.

#### NOTE:

In this case, repair the following:

• Open circuit in harness between ECM and rear wiring harness connector (R83)

• Poor contact in coupling connector (B97)

#### 10AX11 : CHECK HARNESS BETWEEN ECM AND COUPLING CONNEC-TOR IN REAR WIRING HARNESS.

- 1) Turn ignition switch to OFF.
- 2) Disconnect connector from ECM.

3) Measure resistance of harness between ECM and rear wiring harness connector.

#### Connector & terminal (B84) No. 20 — (R83) No. 2:

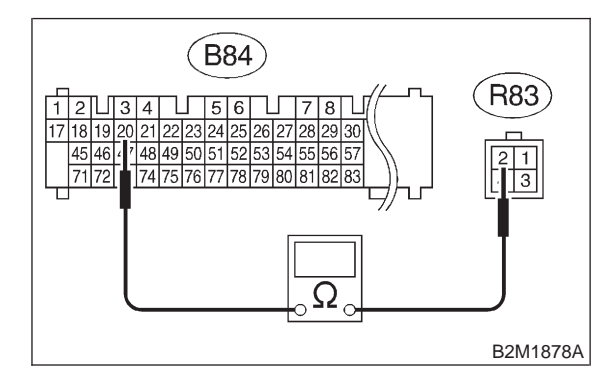

(CHECK) : Is the resistance less than 1  $\Omega$ ?

- **YES** : Go to step **10AX12**.
- (NO) : Repair harness and connector.

#### NOTE:

In this case, repair the following:

• Open circuit in harness between ECM and rear wiring harness connector (R83)

• Poor contact in coupling connector (B98)

#### 10AX12 : CHECK HARNESS BETWEEN ECM AND COUPLING CONNEC-TOR IN REAR WIRING HARNESS.

Measure resistance of harness between rear wiring harness connector and chassis ground.

#### Connector & terminal (R83) No. 4 — Chassis ground:

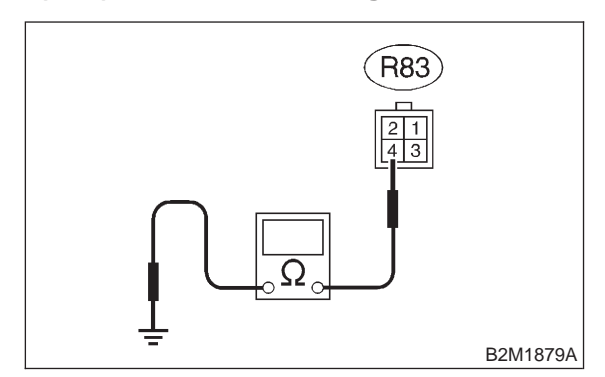

## CHECK : Is the resistance more than 500 k $\Omega$ ?

- YES : Go to step 10AX13.
- Repair ground short circuit in harness between ECM and rear wiring harness connector (R83).

## 10AX13 : CHECK FUEL TANK CORD.

- 1) Remove fuel tank. <Ref. to 2-8 [W2A0].>
- Disconnect connector from fuel tank pressure sensor.

3) Measure resistance of fuel tank cord.

## **Connector & terminal**

#### (R84) No. 1 — (R47) No. 3:

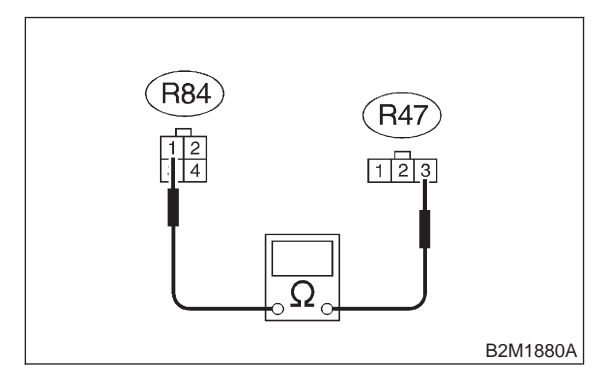

- CHECK : Is the resistance less than 1  $\Omega$ ?
  - : Go to step 10AX14.

YES

NO

: Repair open circuit in fuel tank cord.

#### 10AX14 : CHECK FUEL TANK CORD.

Measure resistance of fuel tank cord.

#### Connector & terminal (R84) No. 2 — (R47) No. 1:

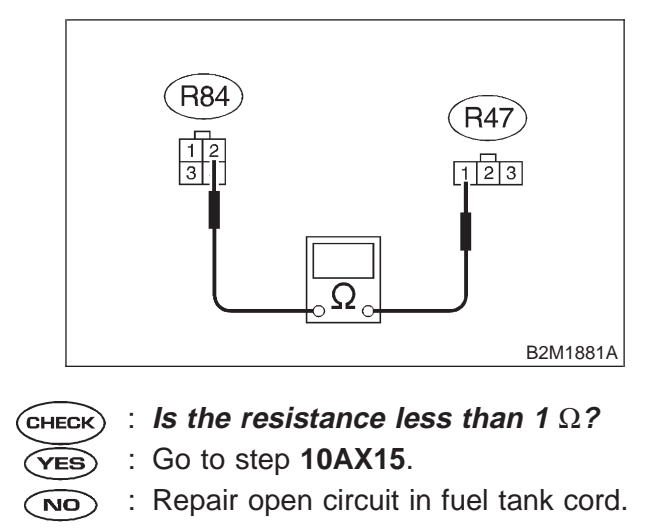

10AX15 : CHECK FUEL TANK CORD.

Measure resistance of harness between fuel tank pressure sensor connector and chassis ground.

## Connector & terminal

(R47) No. 2 — Chassis ground:

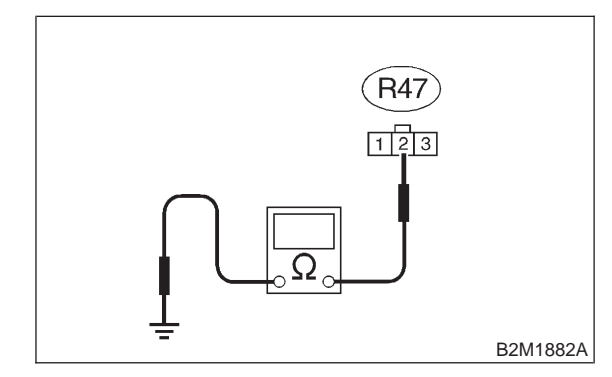

CHECK : Is the resistance more than 500 k $\Omega$ ?

- **YES** : Go to step **10AX16**.
- Repair ground short circuit in fuel tank cord.

#### 10AX16: CHECK POOR CONTACT.

Check poor contact in fuel tank pressure sensor connector. <Ref. to FOREWORD [T3C1].>

- (CHECK) : Is there poor contact in fuel tank pressure sensor connector?
- : Repair poor contact in fuel tank pres-YES sure sensor connector.
- : Replace fuel tank pressure sensor. NO

MEMO:

# AY: DTC P0453 — EVAPORATIVE EMISSION CONTROL SYSTEM PRESSURE SENSOR HIGH INPUT —

#### • DTC DETECTING CONDITION:

Immediately at fault recognition

#### **CAUTION:**

After repair or replacement of faulty parts, conduct CLEAR MEMORY and INSPECTION MODES. <Ref. to 2-7 [T3D0].> and <Ref. to 2-7 [T3E0].>

#### • WIRING DIAGRAM:

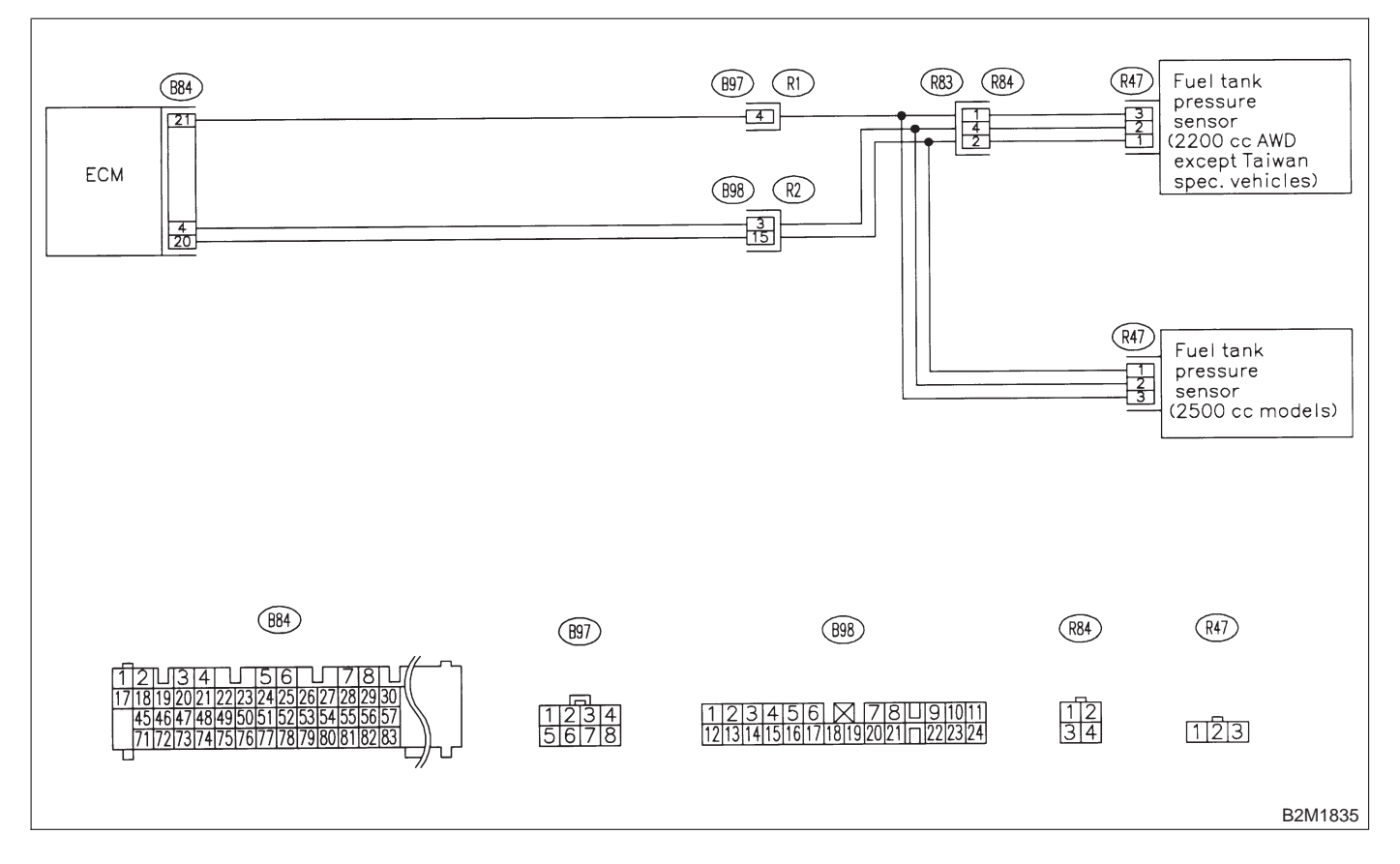

#### 10AY1 : CONNECT SUBARU SELECT MONITOR OR THE OBD-II GEN-ERAL SCAN TOOL, AND READ DATA.

- 1) Turn ignition switch to OFF.
- 2) Remove fuel filler cap.
- 3) Install fuel filler cap.

4) Connect Subaru Select Monitor or the OBD-II general scan tool to data link connector.

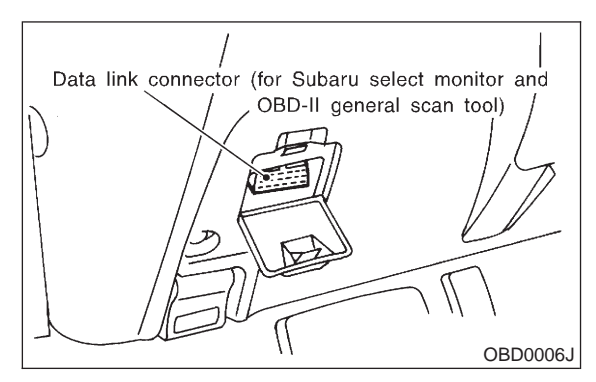

5) Turn ignition switch to ON and Subaru Select Monitor or the OBD-II general scan tool switch to ON.

6) Read data of fuel tank pressure sensor signal using Subaru Select Monitor or OBD-II general scan tool.

#### NOTE:

• Subaru Select Monitor

For detailed operation procedure, refer to the "READ CURRENT DATA SHOWN ON DISPLAY FOR ENGINE". <Ref. to 2-7 [T3C4].>

• OBD-II general scan tool

For detailed operation procedures, refer to the OBD-II General Scan Tool Instruction Manual.

| CHECK | : | Is the value more than 2.8 kPa (21.0 |
|-------|---|--------------------------------------|
|       |   | mmHg, 0.827 inHg)?                   |

- (YES) : Go to step 10AY16.
- (NO) : Go to step 10AY2.

#### 10AY2 : CHECK POWER SUPPLY TO FUEL TANK PRESSURE SENSOR.

Measure voltage between ECM connector and chassis ground.

Connector & terminal (B84) No. 21 (+) — Chassis ground (–):

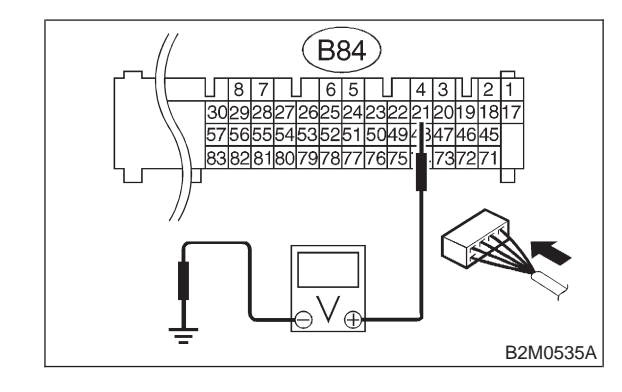

- **CHECK)** : Is the voltage more than 4.5 V?
- **YES** : Go to step **10AY4**.
- (NO) : Go to step **10AY3**.

#### 10AY3 : CHECK POWER SUPPLY TO FUEL TANK PRESSURE SENSOR.

Measure voltage between ECM connector and chassis ground.

#### Connector & terminal (B84) No. 21 (+) — Chassis ground (–):

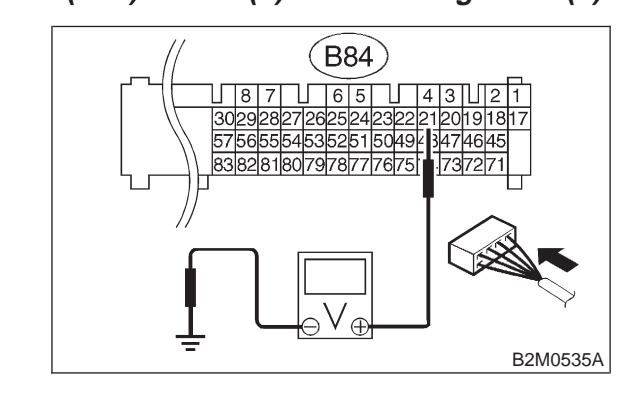

- CHECK : Does the voltage change more than 4.5 V by shaking harness and connector of ECM while monitoring the value with voltage meter?
- (VES) : Repair poor contact in ECM connector.
- (NO) : Replace ECM.

#### 10AY4 : CHECK INPUT SIGNAL FOR ECM.

Measure voltage between ECM and chassis ground.

#### **Connector & terminal**

(B84) No. 4 (+) — Chassis ground (–):

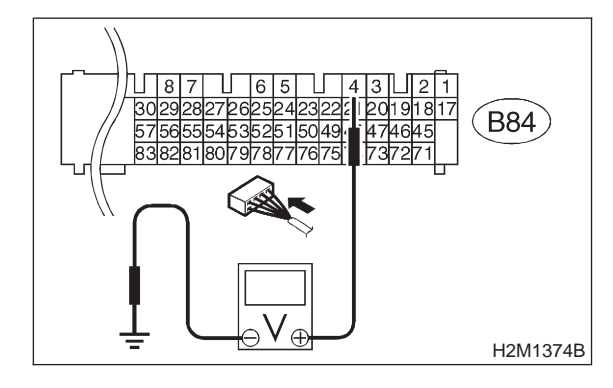

- CHECK: Is the voltage less than 0.2 V?YES: Go to step 10AY6.NO: Go to step 10AY5.
- 10AY5 : CHECK INPUT SIGNAL FOR ECM. (USING SUBARU SELECT MONI-TOR.)

Read data of fuel tank pressure sensor signal using Subaru Select Monitor.

#### NOTE:

Subaru Select Monitor

For detailed operation procedure, refer to the "READ CURRENT DATA SHOWN ON DISPLAY FOR ENGINE". <Ref. to 2-7 [T3C4].>

- CHECK : Does the value change more than -2.8 kPa (-21.0 mmHg, -0.827 inHg) by shaking harness and connector of ECM while monitoring the value with Subaru select monitor?
- (VES) : Repair poor contact in ECM connector.
- (NO) : Go to step **10AY6**.

10AY6 : CHECK VEHICLE MODEL.

- **CHECK)** : Is the vehicle 2500 cc model?
  - Sector Step 10AY7.
- **NO** : Go to step **10AY10**.

#### 10AY7 : CHECK HARNESS BETWEEN ECM AND FUEL TANK PRESSURE SEN-SOR CONNECTOR.

- 1) Turn ignition switch to OFF.
- 2) Detach right side trunk side trim panel (Sedan)
- or right side rear quarter trim panel (Wagon).

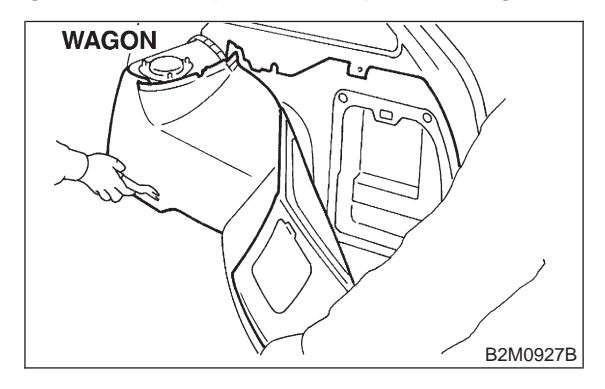

3) Remove right side rear quarter trim pocket (Wagon model only).

4) Detach right side rear quarter insulator (Wagon model only).

5) Disconnect connector from fuel tank pressure sensor.

6) Turn ignition switch to ON.

7) Measure voltage between fuel tank pressure sensor connector and chassis ground.

Connector & terminal (R47) No. 3 (+) — Chassis ground (–):

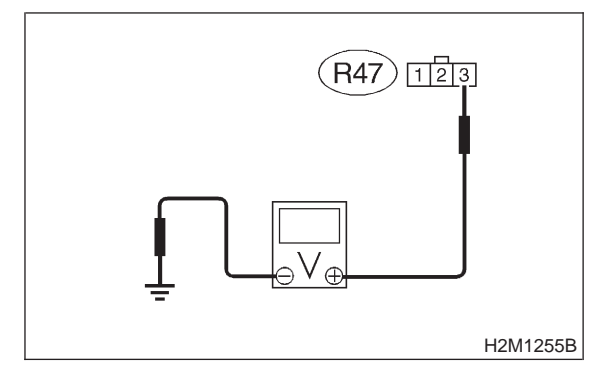

- снеск) : Is the voltage more than 4.5 V?
- **YES** : Go to step **10AY8**.
- **NO** : Repair harness and connector.

NOTE:

In this case, repair the following:

• Open circuit in harness between ECM and fuel tank pressure sensor connector

Poor contact in coupling connector (B98)

#### 10AY8: CHECK HARNESS BETWEEN ECM AND FUEL TANK PRESSURE SEN-SOR CONNECTOR.

- 1) Turn ignition switch to OFF.
- 2) Disconnect connector from ECM.

3) Measure resistance of harness between ECM and pressure sensor connector.

**Connector & terminal** (B84) No. 4 — (R47) No. 2:

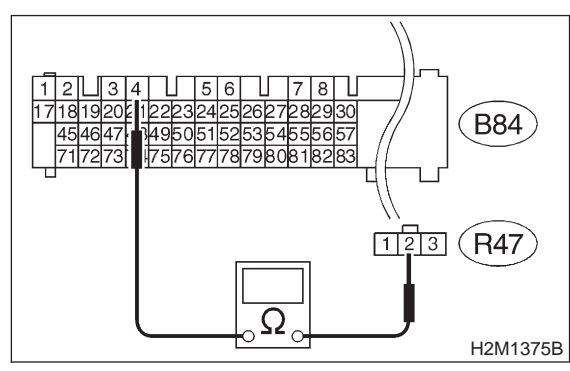

- (CHECK) : Is the resistance less than 1  $\Omega$ ?
- : Go to step 10AY9. (YES)

: Repair harness and connector. NO

## NOTE:

In this case, repair the following:

• Open circuit in harness between ECM and fuel tank pressure sensor connector

Poor contact in coupling connector (B98)

#### 10AY9: **CHECK HARNESS BETWEEN ECM** AND FUEL TANK PRESSURE SEN-SOR CONNECTOR.

Measure resistance of harness between ECM and fuel tank pressure sensor connector.

#### **Connector & terminal** (B84) No. 20 — (R47) No. 1:

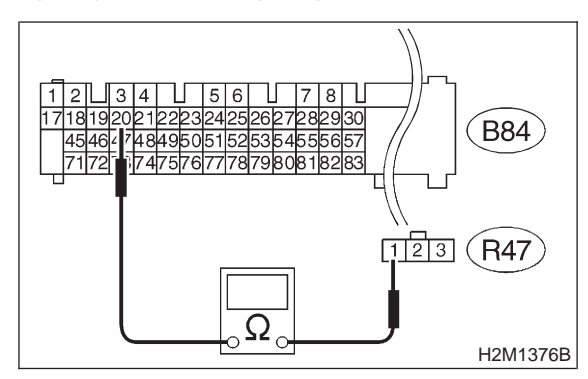

- (CHECK) : Is the resistance less than 1  $\Omega$ ?
- : Go to step 10AY15. YES
- : Repair harness and connector. (NO)

NOTE:

In this case, repair the following:

• Open circuit in harness between ECM and fuel tank pressure sensor connector

Poor contact in coupling connector (B98)

#### 10AY10 : CHECK HARNESS BETWEEN ECM AND COUPLING CONNEC-TOR IN REAR WIRING HARNESS.

1) Turn ignition switch to OFF.

2) Remove rear seat cushion (Sedan) or move rear seat cushion (Wagon).

3) Separate rear wiring harness and fuel tank cord.

4) Turn ignition switch to ON.

5) Measure voltage between rear wiring harness connector and chassis ground.

#### **Connector & terminal**

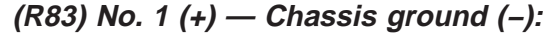

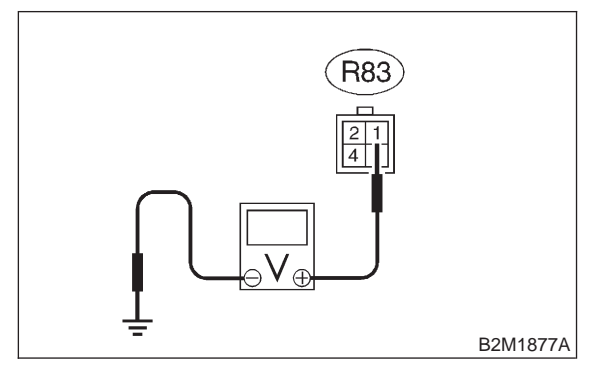

- CHECK) : Is the voltage more than 4.5 V?
- **YES** : Go to step **10AY11**.

(NO) : Repair harness and connector.

#### NOTE:

In this case, repair the following:

• Open circuit in harness between ECM and rear wiring harness connector (R83)

• Poor contact in coupling connector (B97)

#### 10AY11 : CHECK HARNESS BETWEEN ECM AND COUPLING CONNEC-TOR IN REAR WIRING HARNESS.

- 1) Turn ignition switch to OFF.
- 2) Disconnect connector from ECM.

3) Measure resistance of harness between ECM and rear wiring harness connector.

#### Connector & terminal (B84) No. 4 — (R83) No. 4:

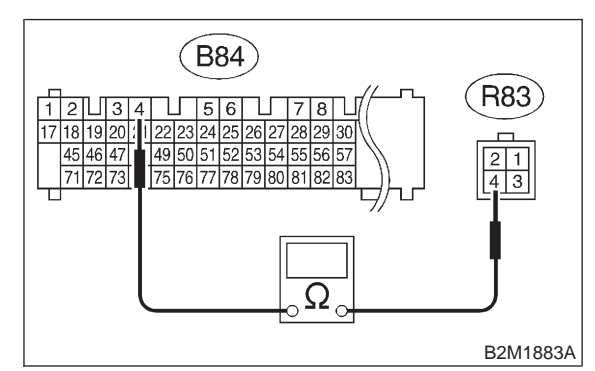

(CHECK) : Is the resistance less than 1  $\Omega$ ?

- **YES** : Go to step **10AY12**.
- (NO) : Repair harness and connector.

#### NOTE:

In this case, repair the following:

• Open circuit in harness between ECM and rear wiring harness connector (R83)

• Poor contact in coupling connector (B98)

[T10AY16] **2-7** 

#### 10AY12 : CHECK HARNESS BETWEEN ECM AND COUPLING CONNEC-TOR IN REAR WIRING HARNESS.

Measure resistance of harness between rear wiring harness connector and chassis ground.

#### Connector & terminal (B84) No. 20 — (R83) No. 2:

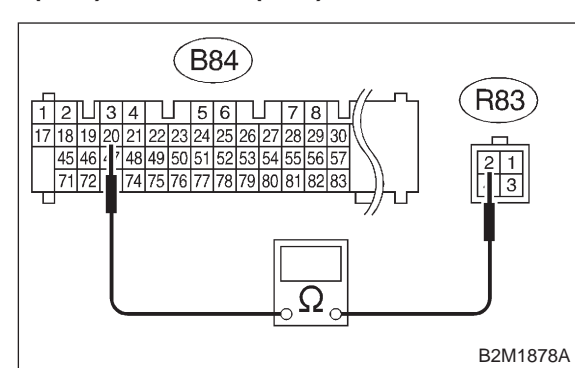

## (CHECK) : Is the resistance less than 1 $\Omega$ ?

- YES: : Go to step 10AY13.
- Repair ground short circuit in harness between ECM and rear wiring harness connector (R83).

## 10AY13 : CHECK FUEL TANK CORD.

1) Remove fuel tank. <Ref. to 2-8 [W2A0].>

 Disconnect connector from fuel tank pressure sensor.

3) Measure resistance of fuel tank cord.

## Connector & terminal

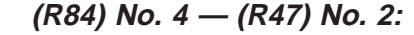

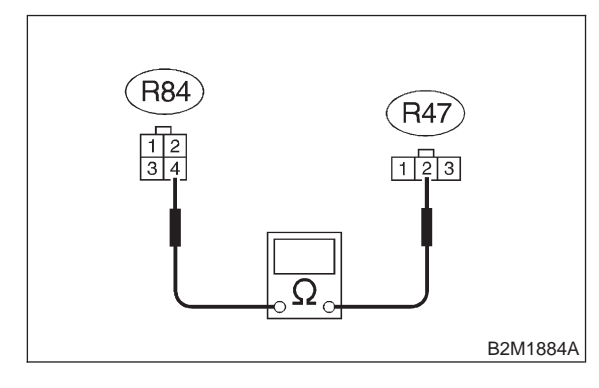

- $\widehat{\mathbf{CHECK}}$  : Is the resistance less than 1  $\Omega$ ?
  - : Go to step 10AY14.

YES

NO

: Repair open circuit in fuel tank cord.

#### 10AY14 : CHECK FUEL TANK CORD.

Measure resistance of fuel tank cord.

#### Connector & terminal (R84) No. 2 — (R47) No. 1:

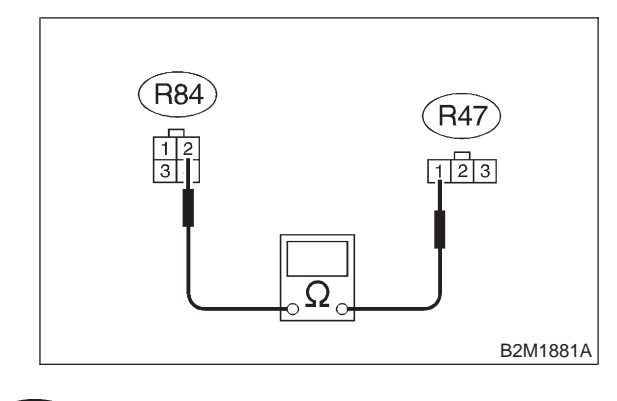

- CHECK) : Is the resistance less than 1  $\Omega$ ?
- **YES** : Go to step **10AY15**.
- (NO) : Repair open circuit in fuel tank cord.

10AY15 : CHECK POOR CONTACT.

Check poor contact in fuel tank pressure sensor connector. <Ref. to FOREWORD [T3C1].>

- CHECK : Is there poor contact in fuel tank pressure sensor connector?
- **YES** : Repair poor contact in fuel tank pressure sensor connector.
- (NO) : Replace fuel tank pressure sensor.

10AY16 : CHECK VEHICLE MODEL.

```
(CHECK) : Is the vehicle 2500 cc model?
```

- **YES** : Go to step **10AY17**.
- **NO** : Go to step **10AY18**.

#### 10AY17 : CHECK HARNESS BETWEEN ECM AND FUEL TANK PRES-SURE SENSOR CONNECTOR.

1) Turn ignition switch to OFF and Subaru Select Monitor or the OBD-II general scan tool switch to OFF.

2) Detach right side trunk side trim panel (Sedan) or right side rear quarter trim panel (Wagon).

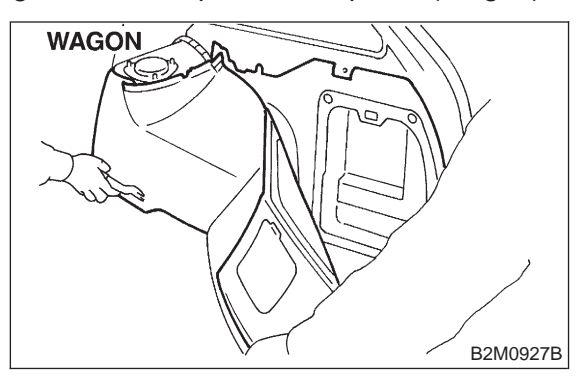

3) Remove right side rear quarter trim pocket (Wagon model only).

4) Detach right side rear quarter insulator (Wagon model only).

5) Disconnect connector from fuel tank pressure sensor.

- 6) Remove fuel filler cap.
- 7) Install fuel filler cap.

8) Turn ignition switch to ON and Subaru Select Monitor or the OBD-II general scan tool switch to ON.

9) Read data of fuel tank pressure sensor signal using Subaru select monitor or the OBD-II general scan tool.

#### NOTE:

• Subaru Select Monitor

For detailed operation procedure, refer to the "READ CURRENT DATA SHOWN ON DISPLAY FOR ENGINE". <Ref. to 2-7 [T3C4].>

• OBD-II general scan tool

For detailed operation procedures, refer to the OBD-II General Scan Tool Instruction Manual.

# CHECK : Is the value more than 2.8 kPa (21.0 mmHg, 0.827 inHg)?

- **VES** : Repair battery short circuit in harness between ECM and fuel tank pressure sensor connector.
- **NO** : Replace fuel tank pressure sensor.

#### 10AY18 : CHECK HARNESS BETWEEN ECM AND FUEL TANK PRES-SURE SENSOR CONNECTOR.

1) Turn ignition switch to OFF and Subaru Select Monitor or the OBD-II general scan tool switch to OFF.

- 2) Remove fuel tank. <Ref. to 2-8 [W2A0].>
- 3) Remove fuel tank cord from fuel tank.
- 4) Connect fuel tank cord to rear wiring harness.
- 5) Remove fuel filler cap.
- 6) Install fuel filler cap.

7) Turn ignition switch to ON and Subaru Select Monitor or the OBD-II general scan tool switch to ON.

8) Read data of fuel tank pressure sensor signal using Subaru select monitor or the OBD-II general scan tool.

NOTE:

• Subaru Select Monitor

For detailed operation procedure, refer to the "READ CURRENT DATA SHOWN ON DISPLAY FOR ENGINE". <Ref. to 2-7 [T3C4].>

OBD-II general scan tool

For detailed operation procedures, refer to the OBD-II General Scan Tool Instruction Manual.

# CHECK : Is the value more than 2.8 kPa (21.0 mmHg, 0.827 inHg)?

**YES** : Repair battery short circuit in harness between ECM and fuel tank pressure sensor connector.

ο : Replace fuel tank pressure sensor.

## AZ: DTC P0461 — FUEL LEVEL SENSOR CIRCUIT RANGE/ PERFORMANCE PROBLEM —

#### • DTC DETECTING CONDITION:

• Two consecutive driving cycles with fault

#### CAUTION:

After repair or replacement of faulty parts, conduct CLEAR MEMORY and INSPECTION MODES. <Ref. to 2-7 [T3D0].> and <Ref. to 2-7 [T3E0].>

#### • WIRING DIAGRAM:

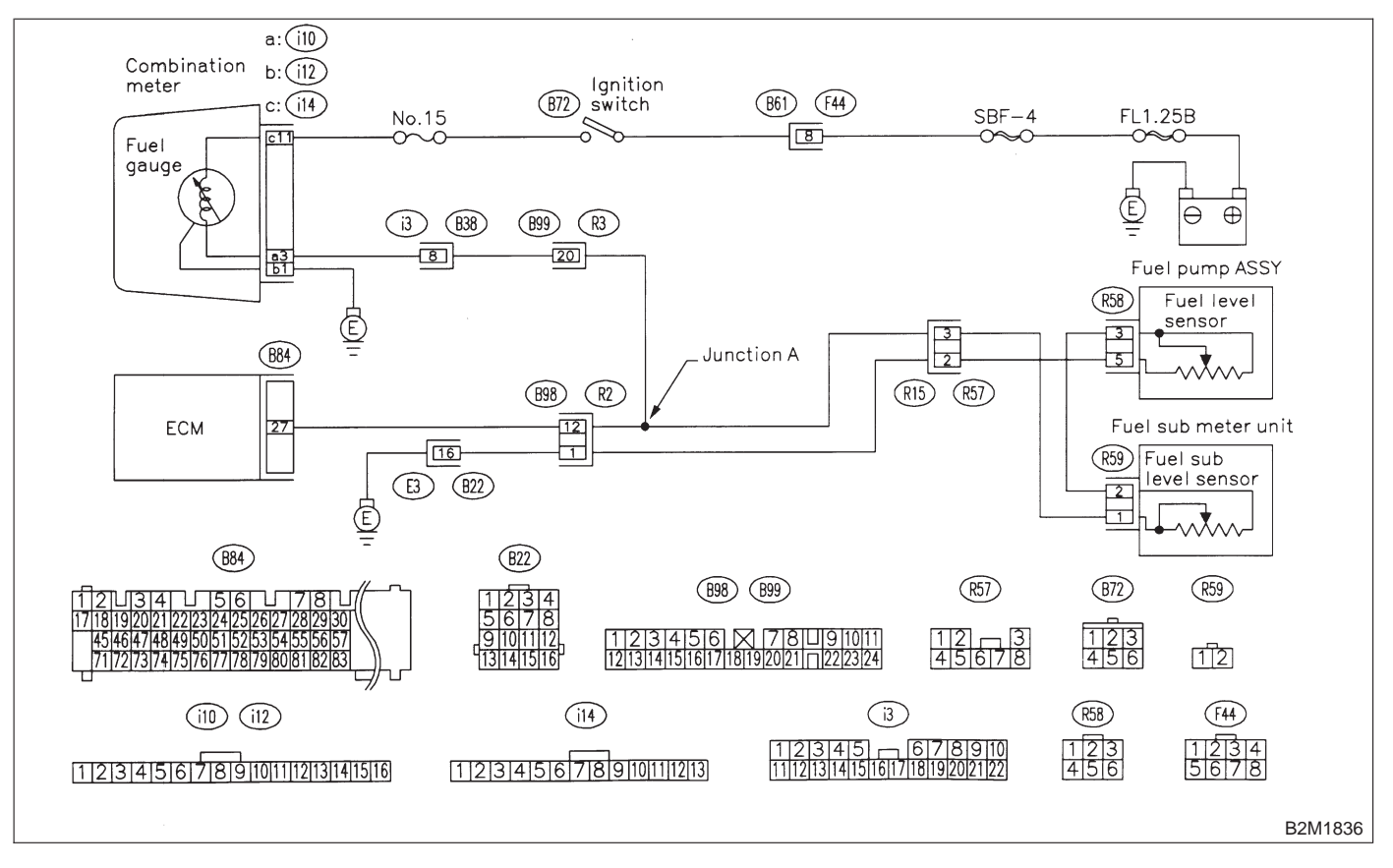

#### 10AZ1 : CHECK ANY OTHER DTC ON DIS-PLAY.

- CHECK : Does the Subaru select monitor or OBD-II general scan tool indicate DTC P0462 or P0463?
- Inspect DTC P0462 or P0463 using "10. Diagnostics Chart with Trouble Code for LHD Vehicles". <Ref. to 2-7 [T1000].>

NOTE:

In this case, it is not necessary to inspect this trouble.

• Replace fuel sending unit and fuel sub meter unit.

## 2-7 [T10BA0] ON-BORAD DIAGNOSTICS II SYSTEM

10. Diagnostic Chart with Trouble Code for LHD Vehicles

## BA: DTC P0462 — FUEL LEVEL SENSOR CIRCUIT LOW INPUT —

#### • DTC DETECTING CONDITION:

• Two consecutive driving cycles with fault

#### CAUTION:

After repair or replacement of faulty parts, conduct CLEAR MEMORY and INSPECTION MODES. <Ref. to 2-7 [T3D0].> and <Ref. to 2-7 [T3E0].>

#### • WIRING DIAGRAM:

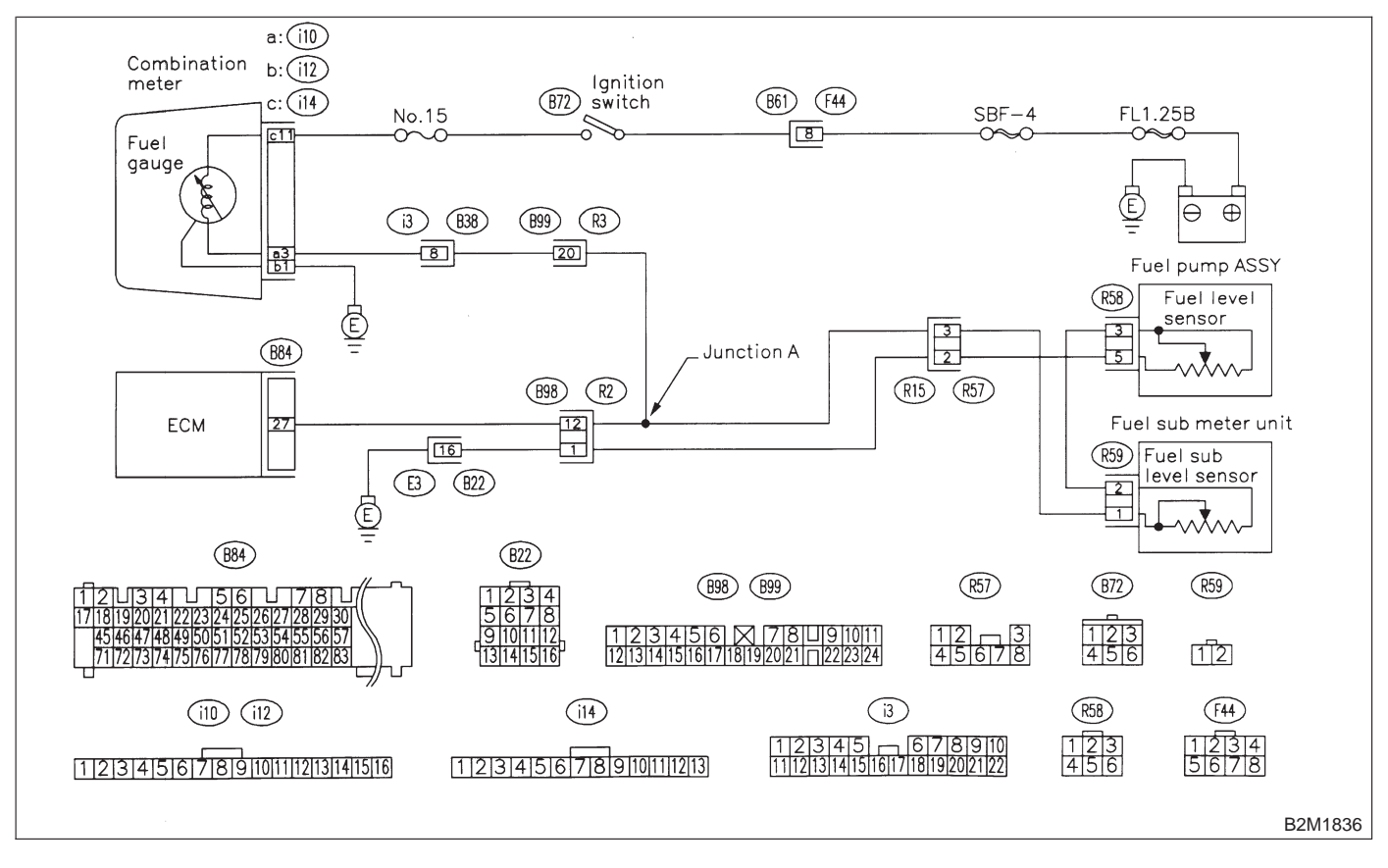

#### 10BA1 : CHECK SPEEDOMETER AND TACHOMETER OPERATION IN COMBINATION METER.

- CHECK : Does speedometer and tachometer operate normally?
- **YES** : Go to step **10BA3**.
- **NO** : Go to step **10BA2**.

#### 10BA2 : CHECK GROUND CIRCUIT OF COMBINATION METER.

1) Turn ignition switch to OFF.

2) Pull out combination meter from instrument panel. <Ref. to 6-2 [W14A1].>

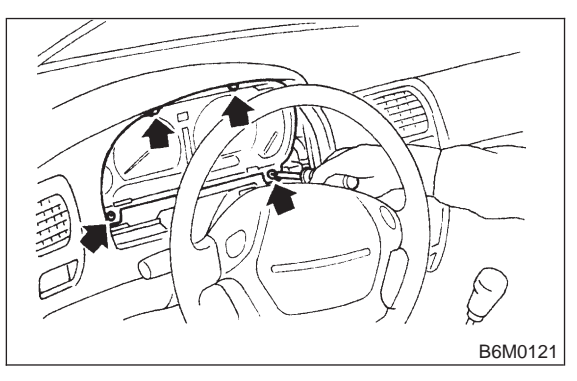

Disconnect connector from combination meter.
Measure resistance of harness between combination meter connector and chassis ground.

## Connector & terminal

(i12) No. 1 — Chassis ground:

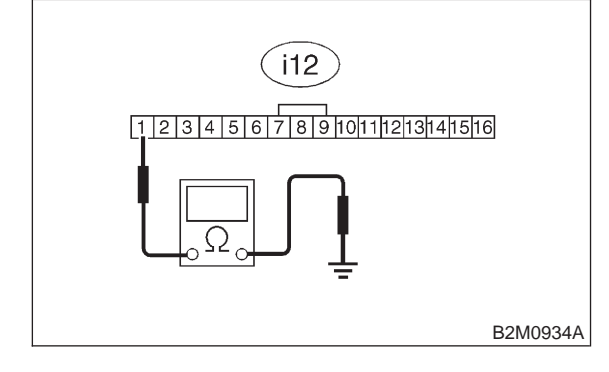

## (CHECK) : Is resistance less than 5 $\Omega$ ?

- **YES** : Repair or replace combination meter.
- $\overline{(NO)}$  : Repair harness and connector.

## NOTE:

In this case, repair the following:

• Open circuit in harness between combination meter connector and grounding terminal

- Poor contact in combination meter connector
- Poor contact in grounding terminal

## 10BA3 : CHECK INPUT SIGNAL FOR ECM.

1) Turn ignition switch to ON. (Engine OFF)

2) Measure voltage between ECM connector and chassis ground.

Connector & terminal (B84) No. 27 (+) — Chassis ground (–):

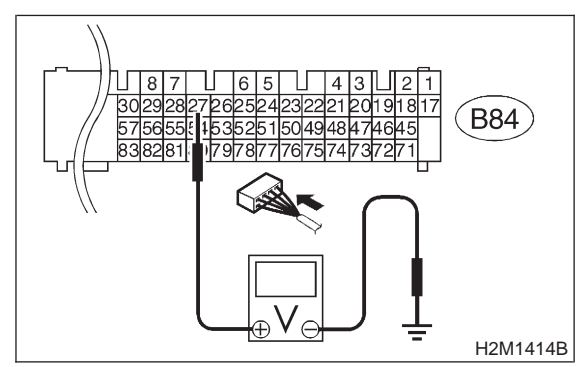

## (CHECK) : Is the voltage less than 0.12 V?

- **YES** : Go to step **10BA5**.
- : Go to step **10BA4**.

## 10BA4 : CHECK INPUT SIGNAL FOR ECM. (USING SUBARU SELECT MONI-TOR.)

Read data of fuel level sensor signal using Subaru Select Monitor.

NOTE:

Subaru Select Monitor

For detailed operation procedure, refer to the "READ CURRENT DATA SHOWN ON DISPLAY FOR ENGINE". <Ref. to 2-7 [T3C4].>

CHECK : Does the value change less than 0.12 V by shaking harness and connector of ECM while monitoring the value with Subaru Select Monitor?

- **YES** : Repair poor contact in ECM connector.
- **NO**: Even if MIL lights up, the circuit has returned to a normal condition at this time. A temporary poor contact of the connector may be the cause.

## NOTE:

In this case, repair the following:

- Poor contact in fuel pump connector
- Poor contact in combination meter connector
- Poor contact in ECM connector

• Poor contact in coupling connectors (i3, B22, B99, B98 and R57)

#### 10BA5 : CHECK HARNESS BETWEEN ECM, COMBINATION METER AND FUEL PUMP CONNECTOR.

1) Turn ignition switch to OFF.

2) Remove fuel pump access hole lid located on the right rear of trunk compartment floor (Sedan) or luggage compartment floor (Wagon).

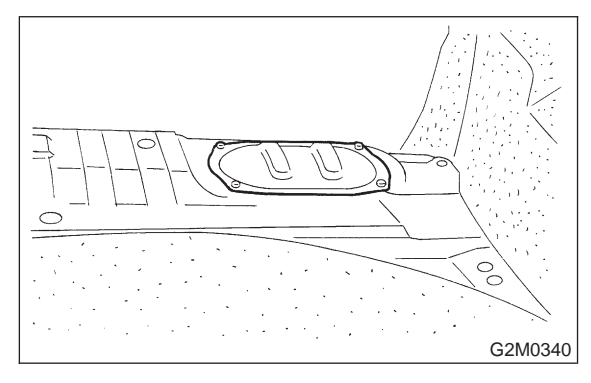

3) Disconnect connector from fuel pump.

4) Measure resistance of harness between fuel pump connector and chassis ground.

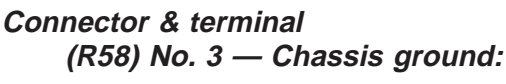

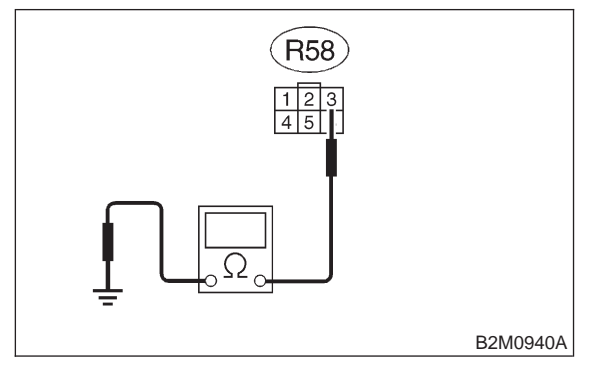

- CHECK) : Is the resistance less than 10  $\Omega$ ?
- YES: : Go to step 10BA6.
- **NO** : Go to step **10BA11**.

#### 10BA6 : CHECK FUEL TANK CORD.

1) Remove service hole cover located on the left rear of trunk compartment floor (Sedan) or luggage compartment floor (Wagon).

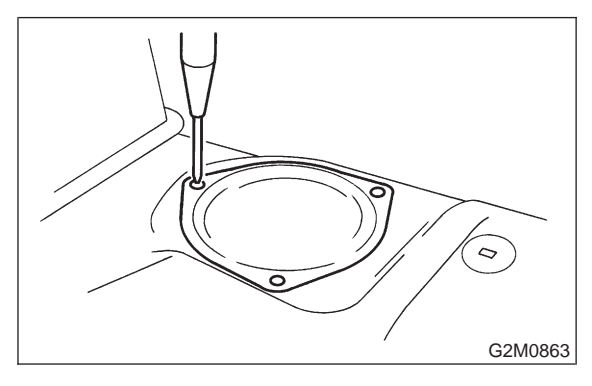

2) Disconnect connector from fuel sub meter unit.3) Measure resistance of harness between fuel pump connector and chassis ground.

Connector & terminal (R58) No. 3 — Chassis ground:

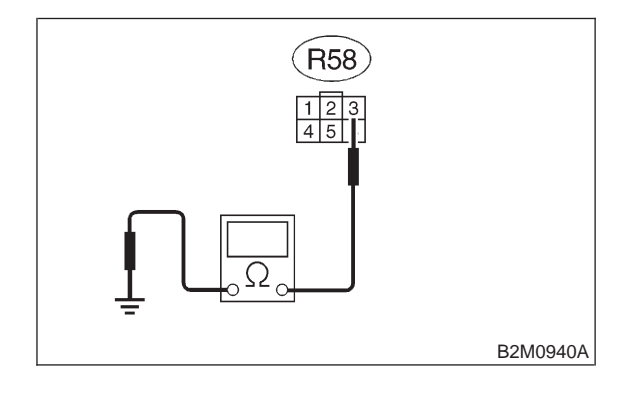

- (CHECK) : Is the resistance less than 10  $\Omega$ ?
- Repair ground short circuit in harness between fuel pump and fuel sub meter unit connector.

**NO** : Go to step **10BA7**.

#### 10BA7 : CHECK REAR WIRING HARNESS.

1) Separate fuel tank cord connector (R57) and rear wiring harness connector (R15).

2) Measure resistance of harness between fuel sub meter unit connector and chassis ground.

#### Connector & terminal (R59) No. 1 — Chassis ground:

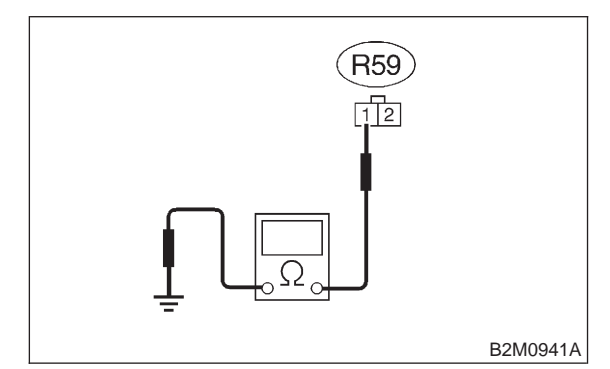

## (CHECK) : Is the resistance less than 10 $\Omega$ ?

- : Repair ground short circuit in fuel tank cord.
- **NO** : Go to step **10BA8**.

#### 10BA8 : CHECK REAR, BULKHEAD AND INSTRUMENT PANEL WIRING HARNESS.

 Separate rear wiring harness connector (R2) and bulkhead wiring harness connector (B98).
Measure resistance of harness between rear wiring harness connector and chassis ground.

#### **Connector & terminal**

(R15) No. 3 — Chassis ground:

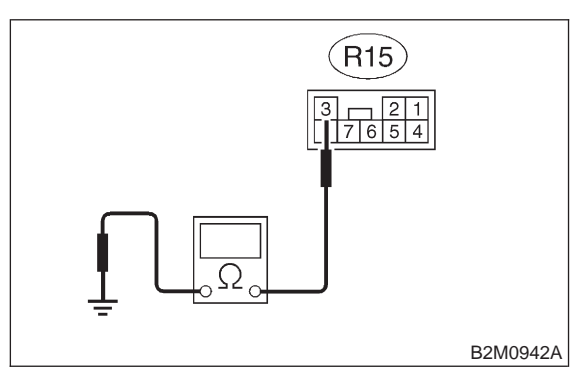

- CHECK : Is the resistance less than 10  $\Omega$ ?
  - : Go to step 10BA9.

YES)

NO

: Repair ground short circuit in bulkhead wiring harness.

#### 10BA9 : CHECK REAR WIRING HARNESS.

Separate rear wiring harness connector (R3) and bulkhead wiring harness connector (B99).
Measure resistance of harness between rear wiring harness connector and chassis ground.

#### Connector & terminal (R3) No. 20 — Chassis ground:

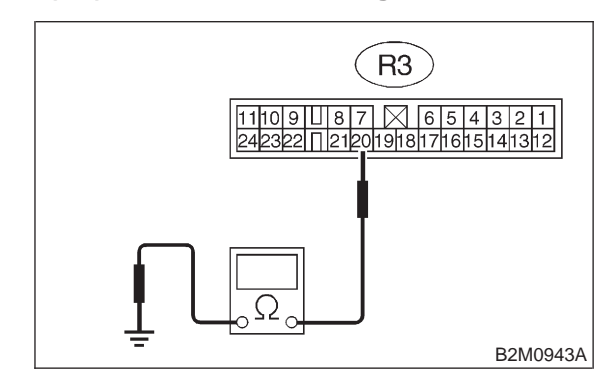

- (CHECK) : Is the resistance less than 10  $\Omega$ ?
- Repair ground short circuit in rear wiring harness.
- (NO) : Go to step 10BA10.

#### 10BA10 : CHECK BULKHEAD WIRING HARNESS.

1) Separate bulkhead wiring harness connector (B38) and instrument panel wiring harness connector (i3).

2) Measure resistance of harness between bulkhead wiring harness connector and chassis ground.

#### Connector & terminal (B99) No. 20 — Chassis ground:

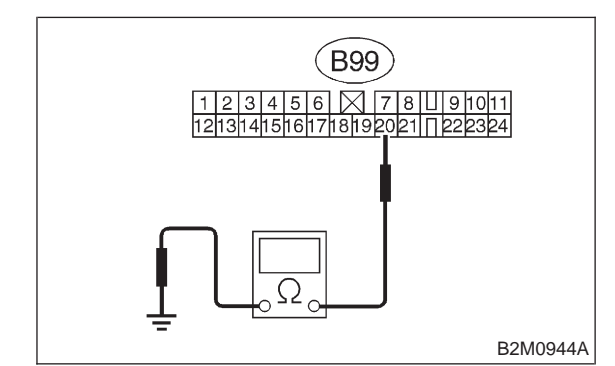

- (CHECK) : Is the resistance less than 10  $\Omega$ ?
  - Repair ground short circuit in bulkhead wiring harness.
- Repair ground short circuit in instrument panel wiring harness.

#### 10BA11: **CHECK HARNESS BETWEEN COMBINATION METER AND** FUEL PUMP CONNECTOR.

1) Connect connector to fuel pump.

2) Pull out combination meter from instrument panel. <Ref. to 6-2 [W14A1].>

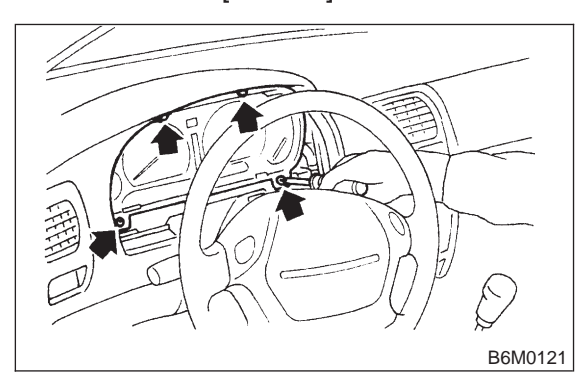

3) Disconnect connector from combination meter.

4) Measure resistance of harness between combination meter connector and chassis ground.

#### **Connector & terminal** (i10) No. 3 — Chassis ground:

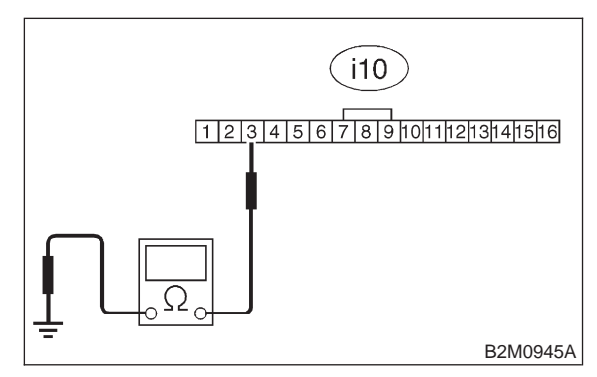

: Is the resistance less than 200  $\Omega$ ? (CHECK)

- : Go to step 10BA12. YES
- : Repair harness and connector. NO

#### NOTE:

In this case, repair the following:

• Open circuit in harness between combination meter connector and junction A on rear wiring harness

• Poor contact in coupling connectors (i3 and B99)

#### 10BA12: CHECK COMBINATION METER.

Disconnect speedometer cable from combination meter and remove combination meter.

|  | 1 | ls | the | fuel | meter | installation | screw |
|--|---|----|-----|------|-------|--------------|-------|
|  |   |    |     |      |       |              |       |

- : Go to step **10BA13**. (YES)
- Tighten fuel meter installation screw NO securely.

#### CHECK COMBINATION METER 10BA13: PRINTED CIRCUIT PLATE.

Remove printed circuit plate assembly from combination meter assembly.

- **CHECK** : Is there flaw or burning on printed circuit plate assembly?
- : Replace printed circuit plate assembly. (YES)
- : Replace fuel meter assembly. NO

MEMO:

## 2-7 [T10BB0] ON-BORAD DIAGNOSTICS II SYSTEM

10. Diagnostic Chart with Trouble Code for LHD Vehicles

## BB: DTC P0463 — FUEL LEVEL SENSOR CIRCUIT HIGH INPUT —

#### • DTC DETECTING CONDITION:

• Two consecutive driving cycles with fault

#### CAUTION:

After repair or replacement of faulty parts, conduct CLEAR MEMORY and INSPECTION MODES. <Ref. to 2-7 [T3D0].> and <Ref. to 2-7 [T3E0].>

#### • WIRING DIAGRAM:

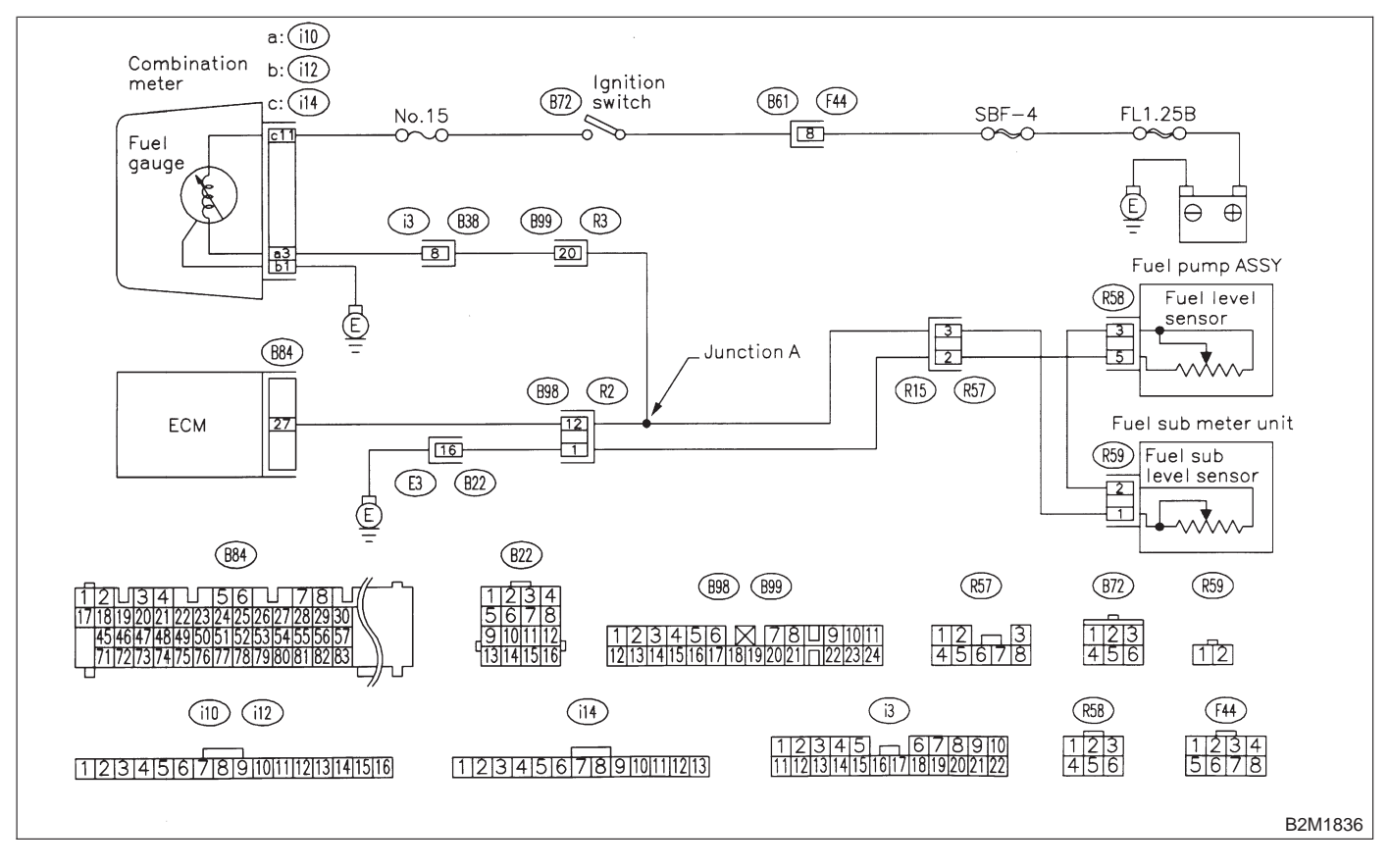

#### 10BB1 : CHECK SPEEDOMETER AND TACHOMETER OPERATION IN COMBINATION METER.

- CHECK : Does speedometer and tachometer operate normally?
- **YES** : Go to step **10BB3**.
- **NO** : Go to step **10BB2**.

#### 10BB2 : CHECK GROUND CIRCUIT OF COMBINATION METER.

1) Turn ignition switch to OFF.

2) Pull out combination meter from instrument panel. <Ref. to 6-2 [W14A1].>

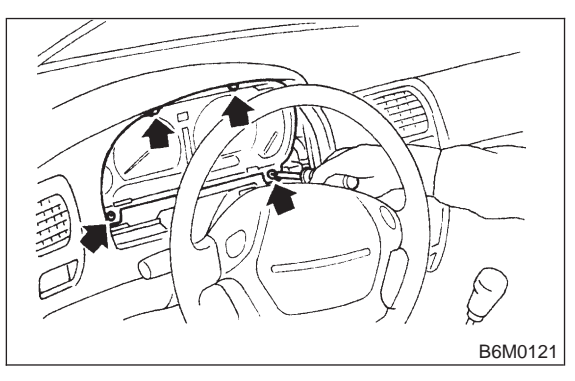

Disconnect connector from combination meter.
Measure resistance of harness between combination meter connector and chassis ground.

## Connector & terminal

(i12) No. 1 — Chassis ground:

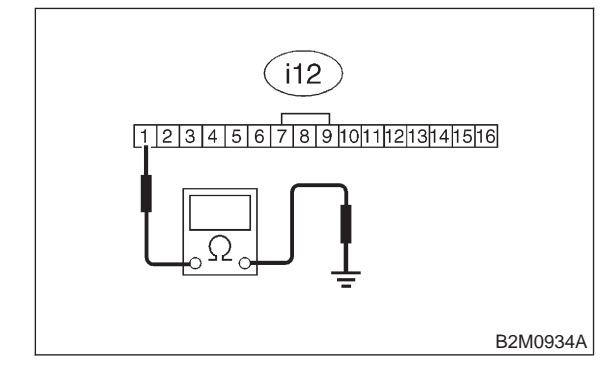

## CHECK) : Is resistance less than 5 $\Omega$ ?

- **YES** : Repair or replace combination meter.
- (NO) : Repair harness and connector.

## NOTE:

In this case, repair the following:

• Open circuit in harness between combination meter connector and grounding terminal

- Poor contact in combination meter connector
- Poor contact in grounding terminal

## 10BB3 : CHECK INPUT SIGNAL FOR ECM.

1) Turn ignition switch to ON. (Engine OFF)

2) Measure voltage between ECM connector and chassis ground.

Connector & terminal (B84) No. 27 (+) — Chassis ground (–):

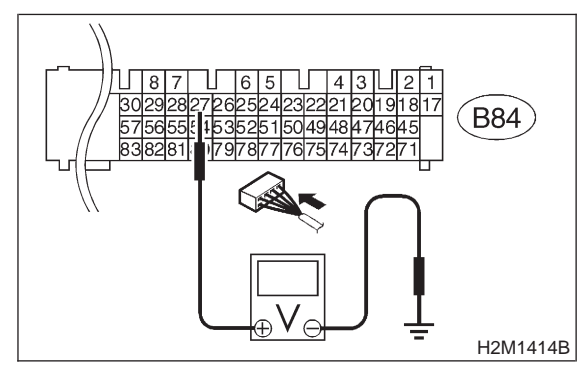

CHECK

## c) : Is the voltage more than 4.75 V?

- **YES** : Go to step **10BB4**.
- Even if MIL lights up, the circuit has returned to a normal condition at this time. A temporary poor contact of the connector may be the cause.

## NOTE:

In this case, repair the following:

- Poor contact in fuel pump connector
- Poor contact in combination meter connector
- Poor contact in ECM connector

• Poor contact in coupling connector (i3, B99, B22, B98 and R57)

## 10BB4 : CHECK FUEL LEVEL SENSOR.

1) Turn ignition switch to OFF.

2) Remove fuel pump access hole lid located on the right rear of trunk compartment floor (Sedan) or luggage compartment floor (Wagon).

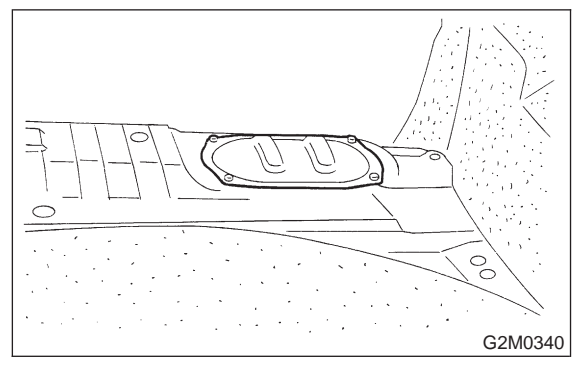

3) Disconnect connector from fuel pump.

4) Measure resistance between connector terminals of fuel pump.

#### Terminals

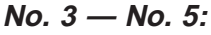

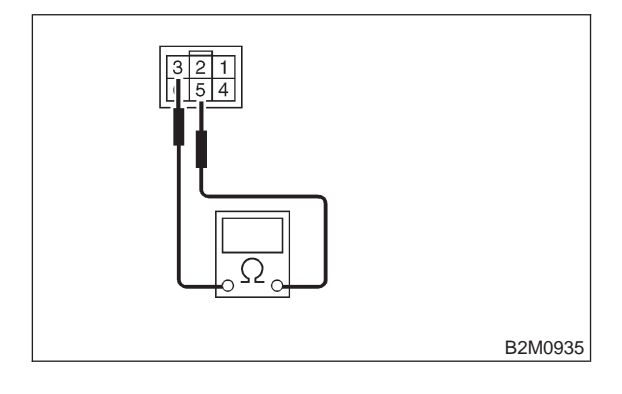

- **CHECK** : Is the resistance less than 100  $\Omega$ ?
- **YES** : Go to step **10BB5**.
- **NO** : Replace fuel sending unit.

#### 10BB5 : CHECK FUEL SUB LEVEL SEN-SOR.

1) Remove service hole cover located on the left rear of trunk compartment floor (Sedan) or luggage compartment floor (Wagon).

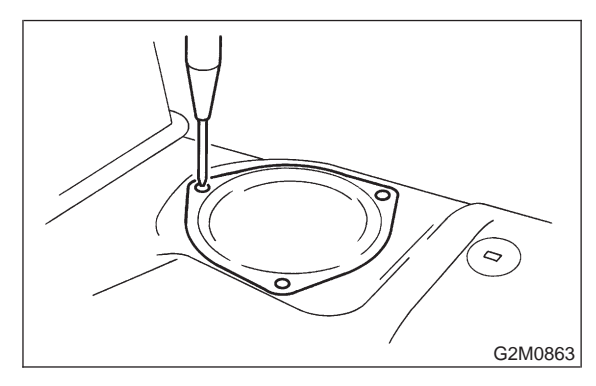

Disconnect connector from fuel sub meter unit.
Measure resistance between connector terminals of fuel sub meter unit.

#### Terminals

No. 1 — No. 2:

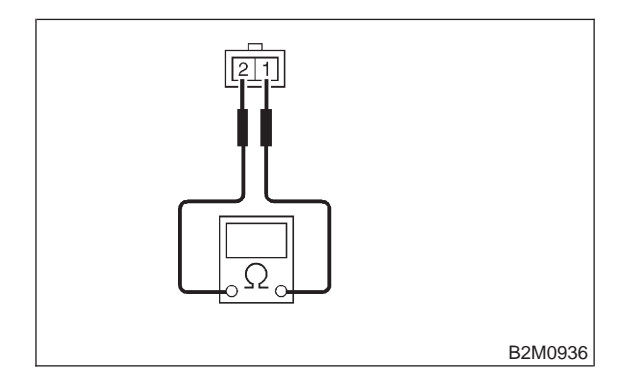

- (CHECK) : Is the resistance less than 100  $\Omega$ ?
- **YES** : Go to step **10BB6**.
- NO: Replace fuel sub meter unit.
### 10BB6 : CHECK HARNESS BETWEEN FUEL PUMP AND FUEL SUB METER UNIT CONNECTOR.

Measure resistance of harness between fuel pump and fuel sub meter unit connector.

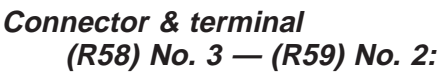

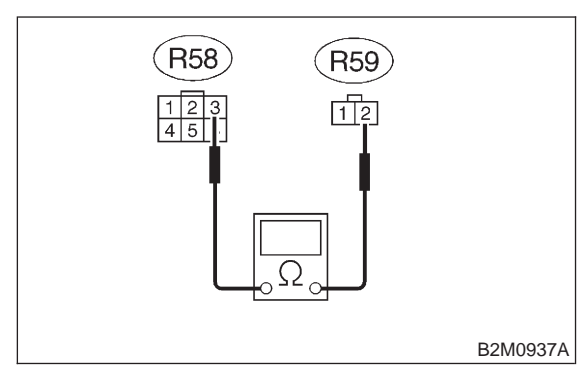

### **CHECK** : Is the resistance less than 1 $\Omega$ ?

- Sector Step 10BB7.
- Repair open circuit in harness between fuel pump and fuel sub meter unit connector.

### 10BB7 : CHECK GROUND CIRCUIT OF FUEL LEVEL SENSOR.

Measure resistance of harness between fuel pump connector and chassis ground.

Connector & terminal (R58) No. 5 — Chassis ground:

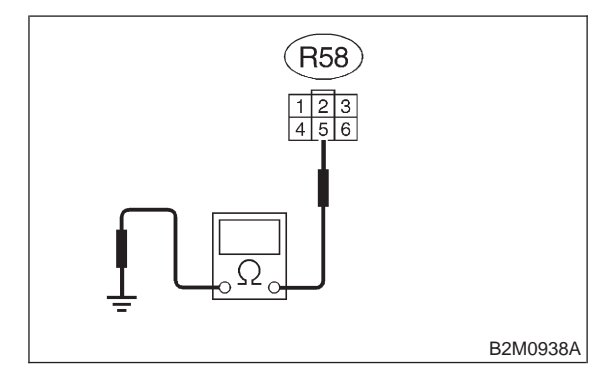

(CHECK) : Is the resistance less than 5  $\Omega$ ?

**TES** : Go to step **10BB8**.

NO : Repair harness and connector.

NOTE:

In this case, repair the following:

• Open circuit in harness between fuel pump connector and chassis grounding terminal

• Poor contact in fuel pump connector

• Poor contact in coupling connectors (R57, B98 and B22)

#### 10BB8: **CHECK HARNESS BETWEEN ECM** AND FUEL PUMP CONNECTOR.

- 1) Connect connector to fuel sub meter unit.
- 2) Turn ignition switch to ON.

3) Measure voltage between fuel pump connector and chassis ground.

### **Connector & terminal**

```
(R58) No. 3 (+) — Chassis ground (-):
```

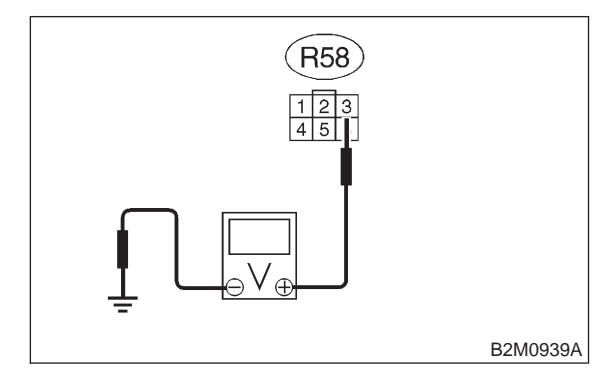

### (CHECK) : Is the voltage less than 1 V?

: Repair harness and connector. YES

NOTE:

In this case, repair the following:

• Open circuit in harness between fuel pump connector and junction A on rear wiring harness

- Poor contact in fuel sub meter unit connector
- Poor contact in fuel pump connector
- Poor contact in coupling connector (R57)
- (NO) : Go to step **10BB9**.

#### 10BB9: CHECK HARNESS BETWEEN ECM AND FUEL PUMP CONNECTOR.

- 1) Turn ignition switch to OFF.
- 2) Disconnect connector from ECM.
- 3) Turn ignition switch to ON.

4) Measure voltage between ECM connector and chassis ground.

### **Connector & terminal** (B84) No. 27 (+) — Chassis ground:

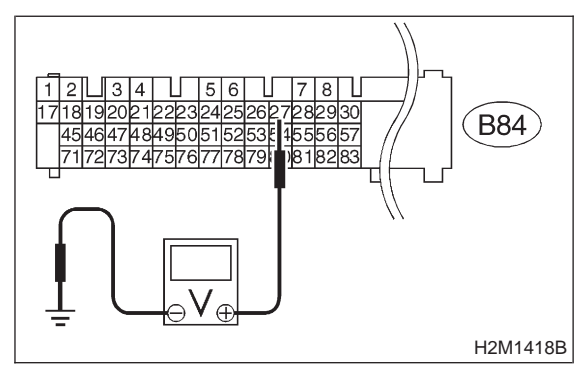

### **CHECK)** : Is the voltage less than 1 V?

: Repair harness and connector. (YES)

NOTE:

In this case, repair the following:

Open circuit in harness between ECM connec-

tor and junction A on rear wiring harness

Poor contact in coupling connector (B98)

(NO) : Repair connector.

### NOTE:

In this case, repair the following:

- Poor contact in fuel pump connector
- Poor contact in fuel sub meter unit
- Poor contact in ECM connector

MEMO:

### 2-7 [T10BC0] ON-BORAD DIAGNOSTICS II SYSTEM

10. Diagnostic Chart with Trouble Code for LHD Vehicles

### BC: DTC P0480 — COOLING FAN RELAY 1 CIRCUIT LOW INPUT —

### • DTC DETECTING CONDITION:

- Two consecutive driving cycles with fault
- TROUBLE SYMPTOM:
  - Radiator fan does not operate properly.
  - Overheating

### **CAUTION:**

After repair or replacement of faulty parts, conduct CLEAR MEMORY and INSPECTION MODE. <Ref. to 2-7 [T3D0].> and <Ref. to 2-7 [T3E0].>

• WIRING DIAGRAM:

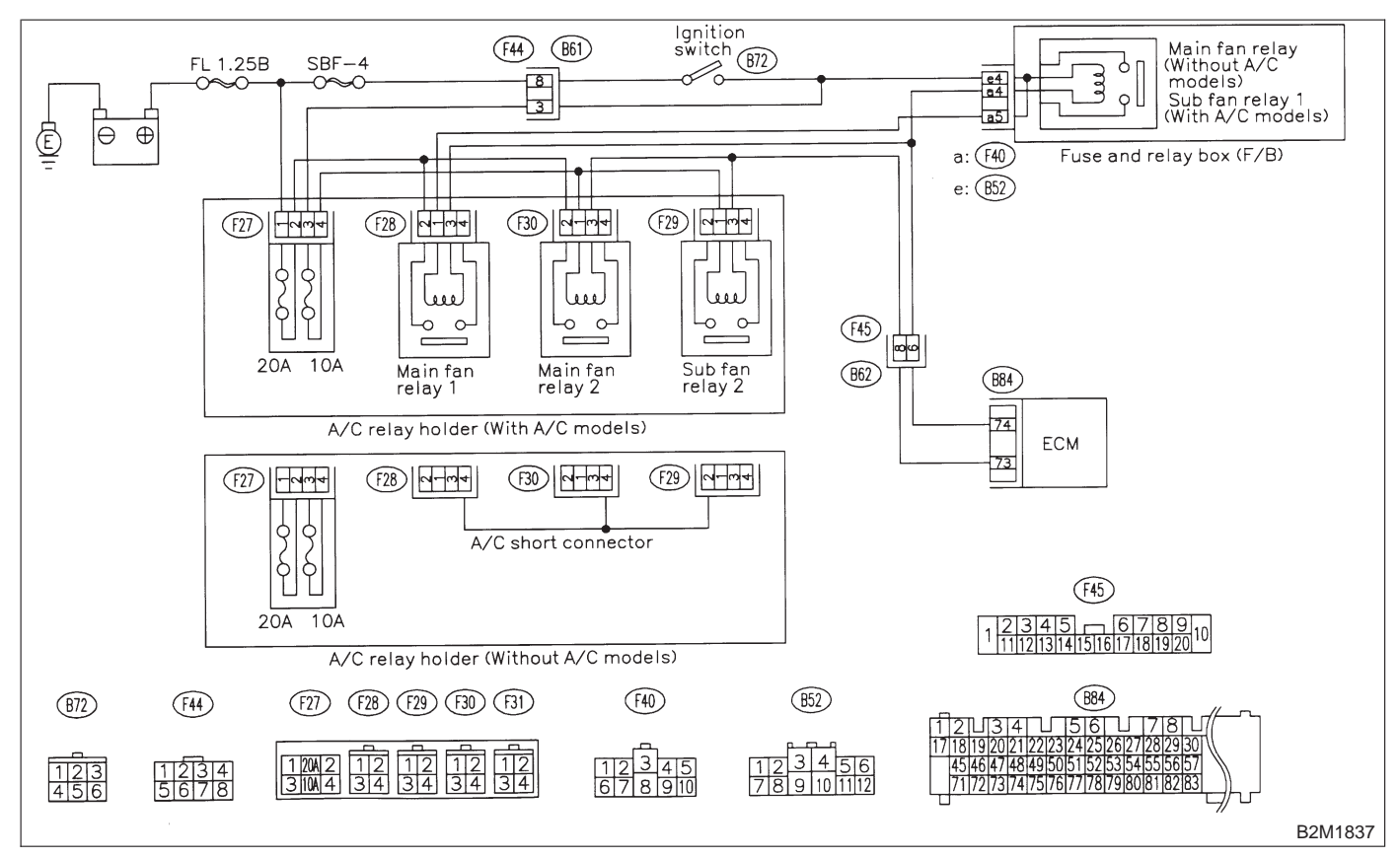

## 10BC1 : CHECK OUTPUT SIGNAL FROM ECM.

1) Turn ignition switch to OFF.

2) Connect test mode connector at the lower portion of instrument panel (on the driver's side), to the side of the center console box.

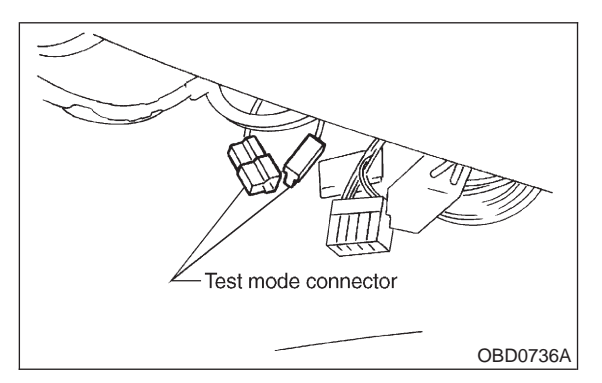

3) Turn ignition switch to ON.

4) Measure voltage between ECM and chassis ground.

### NOTE:

Radiator fan relay operation check can be executed using Subaru Select Monitor. For procedure, refer to "COMPULSORY VALVE OPERATION CHECK MODE". <Ref. to 2-7 [T3F0].>

### Connector & terminal (B84) No. 74 (+) — Chassis ground:

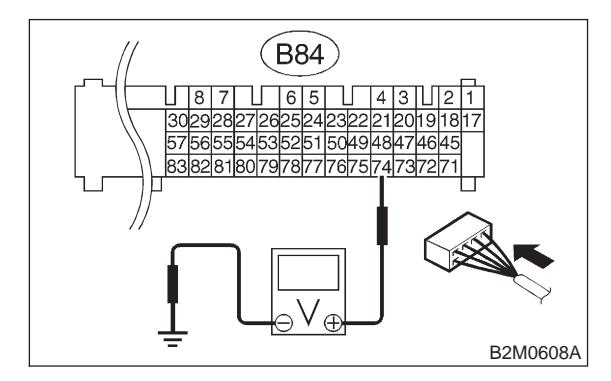

- CHECK : Does voltage change between 0 and 10 volts?
- **YES** : Repair poor contact in ECM connector.
- **NO** : Go to step **10BC2**.

### 10BC2 : CHECK GROUND SHORT CIRCUIT IN RADIATOR FAN RELAY 1 CON-TROL CIRCUIT.

- 1) Turn ignition switch to OFF.
- 2) Disconnect connectors from ECM.

3) Measure resistance of harness between ECM connector and chassis ground.

### Connector & terminal (B84) No. 74 — Chassis ground:

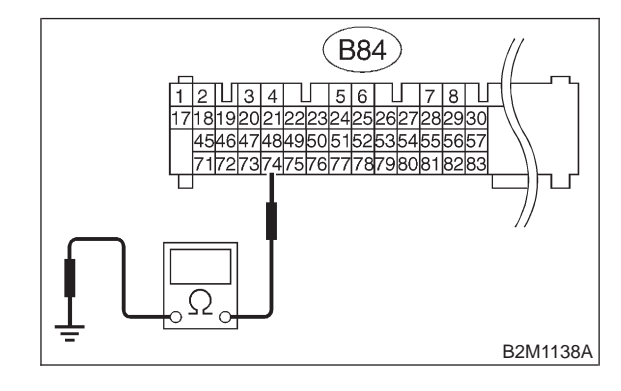

- (CHECK) : Is the resistance less than 10  $\Omega$ ?
- YES : Repair ground short circuit in radiator fan relay 1 control circuit.
- **NO** : Go to step **10BC3**.

## 10BC3 : CHECK POWER SUPPLY FOR RELAY.

1) Disconnect connector (B52) from fuse and relay box (F/B).

2) Turn ignition switch to ON.

3) Measure voltage between fuse and relay box (F/B) connector and chassis ground.

### Connector & terminal

(B52) No. 4 (+) — Chassis ground (–):

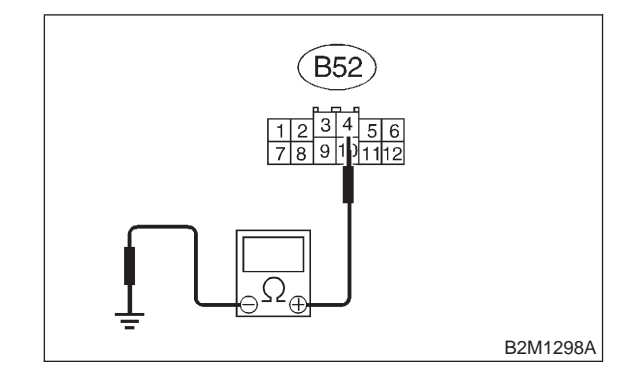

- **CHECK)** : Is the voltage more than 10 V?
- YES: : Go to step 10BC4.

Repair open circuit in harness between ignition switch and fuse and relay box (F/B) connector.

### 10BC4 : CHECK VEHICLE MODEL.

CHECK

: Is the vehicle equipped with A/C?

- YES : Go to step 10BC5.
- : Go to step **10BC8**.

### 10BC5 : CHECK POWER SUPPLY FOR MAIN FAN RELAY 1.

- 1) Turn ignition switch to OFF.
- 2) Connect connector (B52) to fuse and relay box (F/B).
- 3) Remove main fan relay 1.
- 4) Turn ignition switch to ON.

5) Measure voltage between main fan relay 1 connector and chassis ground.

### **Connector & terminal**

(F28) No. 1 (+) — Chassis ground (-):

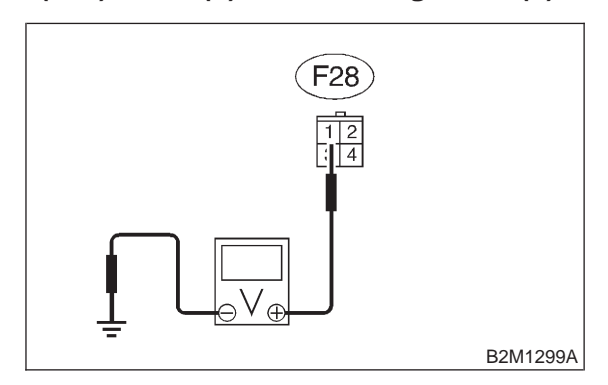

CHECK : Is the voltage more than 10 V?

- **YES** : Go to step **10BC6**.
- Repair open circuit in harness between fuse and relay box (F/B) and main fan relay 1 connector.

### 10BC6 : CHECK MAIN FAN RELAY 1.

1) Turn ignition switch to OFF.

2) Measure resistance between main fan relay 1 terminals.

### Terminal

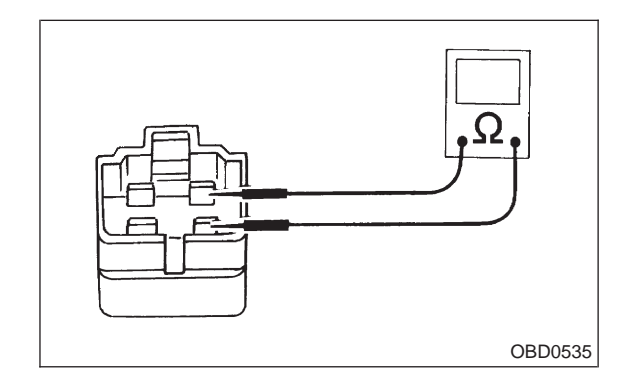

- CHECK : Is the resistance between 87 and 107  $\Omega$ ?
- (YES) : Go to step 10BC7.
- (NO) : Replace main fan relay 1.

### 10BC7: CHECK SUB FAN RELAY 1.

1) Remove sub fan relay 1.

2) Measure resistance between sub fan relay 1 or main fan relay terminals.

### Terminal

No. 1 — No. 3:

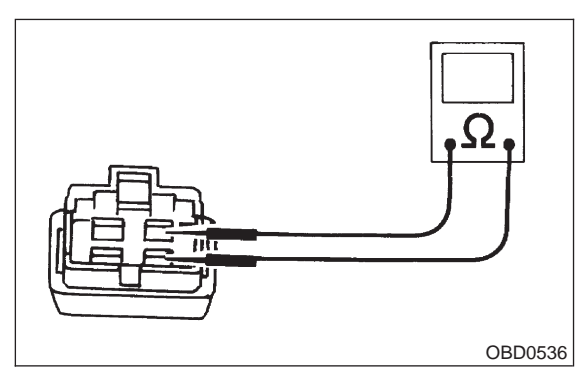

CHECK : Is the resistance between 83 and 117  $\Omega$ ?

- (YES) : Go to step 10BC9.
- : Replace sub fan relay 1.

### 10BC8 : CHECK MAIN FAN RELAY.

1) Remove main fan relay.

2) Measure resistance between sub fan relay 1 or main fan relay terminals.

### Terminal

No. 1 — No. 3:

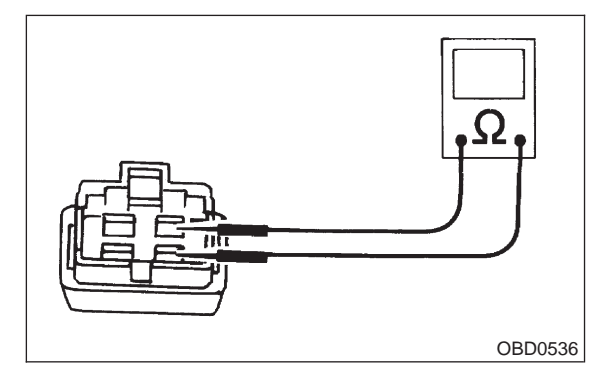

CHECK : Is the resistance between 83 and 117  $\Omega$ ?

**YES** : Go to step **10BC13**.

NO: Replace main fan relay.

### 10BC9 : CHECK OPEN CIRCUIT IN MAIN FAN RELAY 1 CONTROL CIRCUIT.

1) Disconnect connector (F40) from fuse and relay box (F/B).

2) Measure resistance of harness between ECM and main fan relay 1 connector.

Connector & terminal (B84) No. 74 — (F28) No. 3:

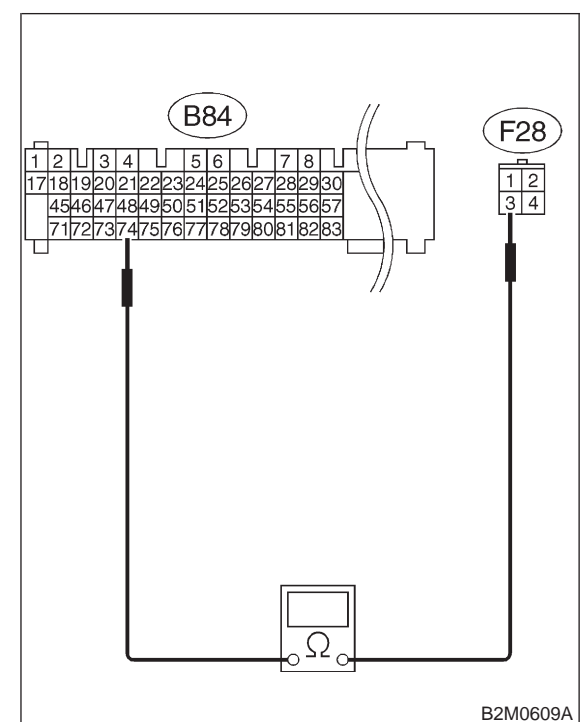

CHECK : Is the resistance less than 1  $\Omega$ ?

- **YES** : Go to step **10BC10**.
- **NO** : Repair harness and connector.

NOTE:

In this case, repair the following:

• Open circuit in harness between ECM and main fan relay 1 connector

• Poor contact in coupling connector (F45)

10BC10 : CHECK POOR CONTACT.

Check poor contact in ECM or main fan relay 1 connector. <Ref. to FOREWORD [T3C1].>

**CHECK** : Is there poor contact in ECM or main fan relay 1 connector?

- **YES** : Repair poor contact in ECM or main fan relay 1 connector.
- **NO** : Go to step **10BC11**.

### 10BC11 : CHECK OPEN CIRCUIT IN SUB FAN RELAY 1 CONTROL CIR-CUIT.

Measure resistance of harness between ECM and sub fan relay 1 connector.

Connector & terminal (B84) No. 74 — (F40) No. 4:

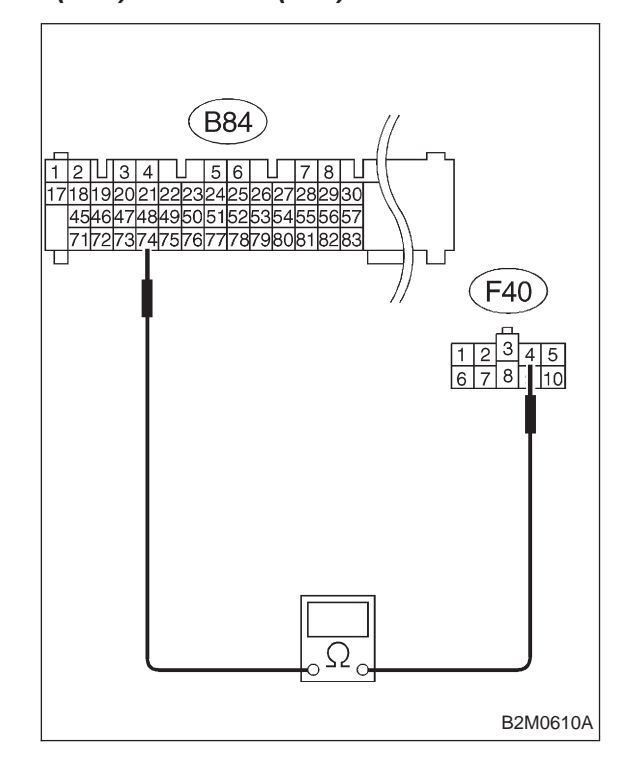

**CHECK)** : Is the resistance less than 1  $\Omega$ ?

: Go to step 10BC12.

NO: Repair harness and connector.

### NOTE:

YES)

In this case, repair the following:

• Open circuit in harness between ECM and sub fan relay 1 connector

- Poor contact in coupling connector (F45)
- Replace diode (A/C)

10BC12 : CHECK POOR CONTACT.

Check poor contact in ECM or sub fan relay 1 connector. <Ref. to FOREWORD [T3C1].>

**CHECK** : Is there poor contact in ECM or sub fan relay 1 connector?

- **(VES)** : Repair poor contact in ECM or sub fan relay 1 connector.
- (NO) : Contact with SOA service.

NOTE:

Inspection by DTM is required, because probable cause is deterioration of multiple parts.

### 10BC13 : CHECK OPEN CIRCUIT IN MAIN FAN RELAY CONTROL CIRCUIT.

Measure resistance of harness between ECM and main fan relay connector.

Connector & terminal (B84) No. 74 — (F40) No. 4:

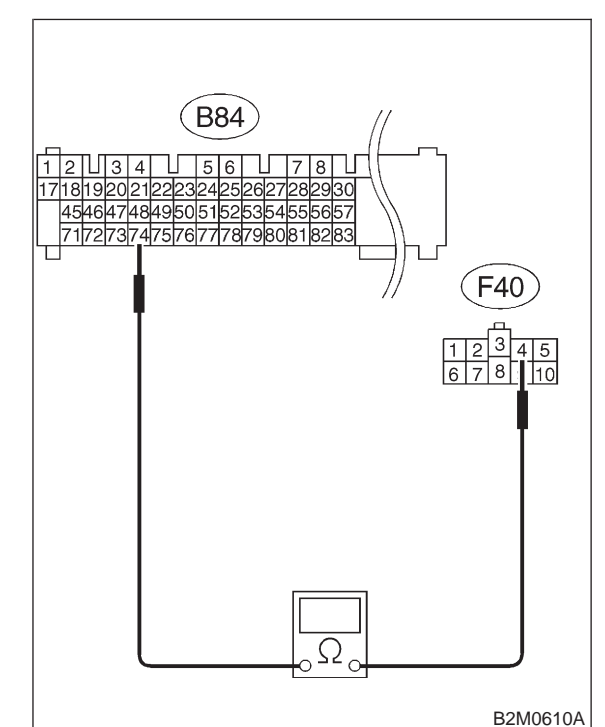

- CHECK : Is the resistance less than 1  $\Omega$ ?
- **FES** : Go to step **10BC14**.
- (NO) : Repair harness and connector.

NOTE:

In this case, repair the following:

• Open circuit in harness between ECM and main fan relay connector

• Poor contact in coupling connector (F45)

10BC14 : CHECK POOR CONTACT.

Check poor contact in ECM or main fan relay connector. <Ref. to FOREWORD [T3C1].>

**CHECK** : Is there poor contact in ECM or main fan relay connector?

- YES : Repair poor contact in ECM or main fan relay connector.
- (NO) : Contact with SOA service.

NOTE:

Inspection by DTM is required, because probable cause is deterioration of multiple parts.

MEMO:

### BD: DTC P0483 — COOLING FAN FUNCTION PROBLEM —

### • DTC DETECTING CONDITION:

• Two consecutive driving cycles with fault

- TROUBLE SYMPTOM:
  - Occurrence of noise
  - Overheating

### CAUTION:

## After repair or replacement of faulty parts, conduct CLEAR MEMORY and INSPECTION MODES. <Ref. to 2-7 [T3D0].> and <Ref. to 2-7 [T3E0].>

### NOTE:

If the vehicle, with the engine idling, is placed very close to a wall or another vehicle, preventing normal cooling function, the OBD system may detect malfunction.

### • WIRING DIAGRAM:

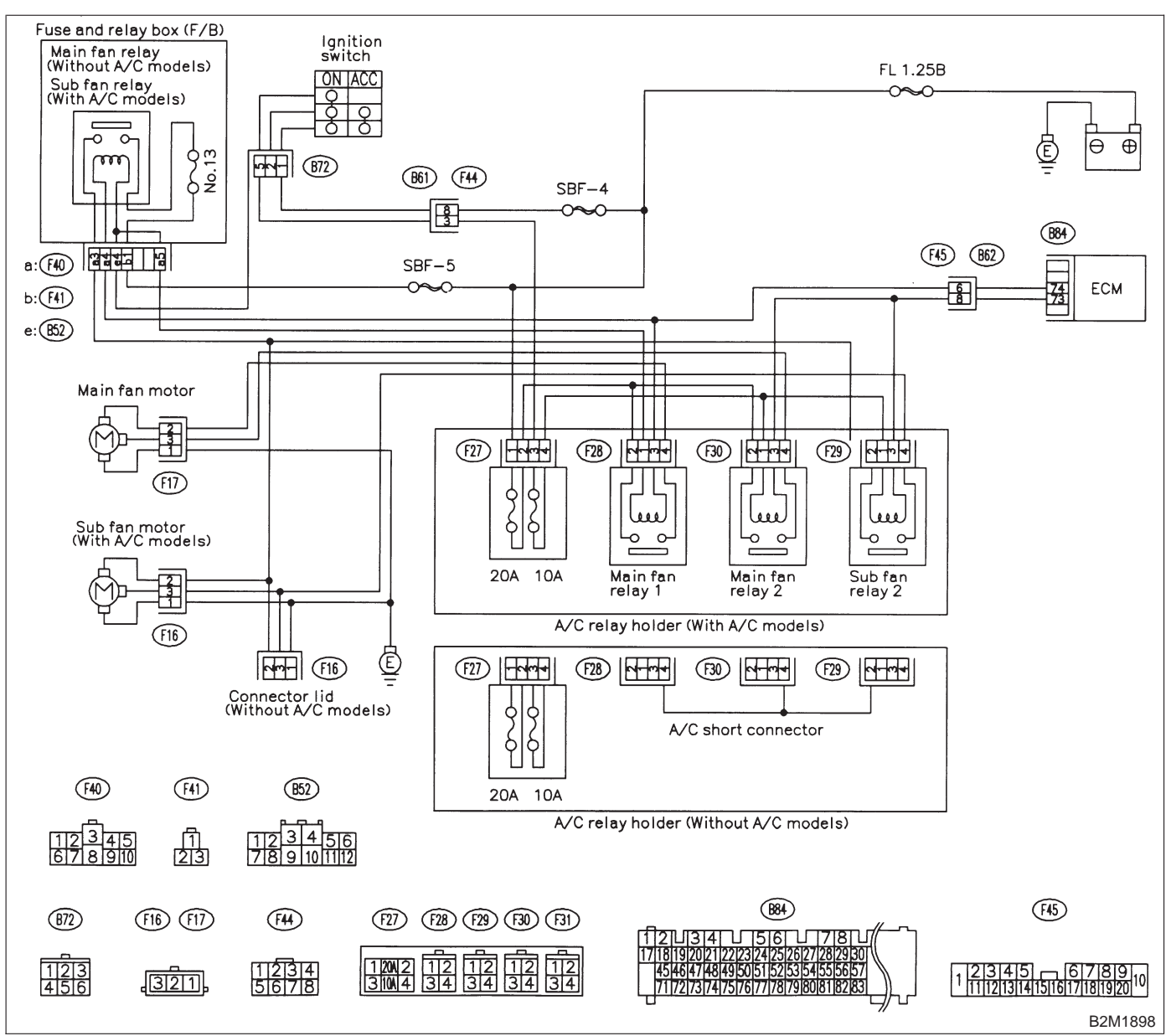

### 10BD1 : CHECK ANY OTHER DTC ON DIS-PLAY.

- (CHECK) : Is there any other DTC on display?
- Inspect the relevant DTC using "10. Diagnostics Chart with Trouble Code for LHD Vehicles". <Ref. to 2-7 [T1000].>
- : Check engine cooling system. <Ref. to 2-5 [K100].>

### 2-7 [T10BE0] ON-BORAD DIAGNOSTICS II SYSTEM

10. Diagnostic Chart with Trouble Code for LHD Vehicles

### BE: DTC P0500 — VEHICLE SPEED SENSOR MALFUNCTION —

### • DTC DETECTING CONDITION:

• Immediately at fault recognition

### **CAUTION:**

After repair or replacement of faulty parts, conduct CLEAR MEMORY and INSPECTION MODES. <Ref. to 2-7 [T3D0].> and <Ref. to 2-7 [T3E0].>

### • WIRING DIAGRAM:

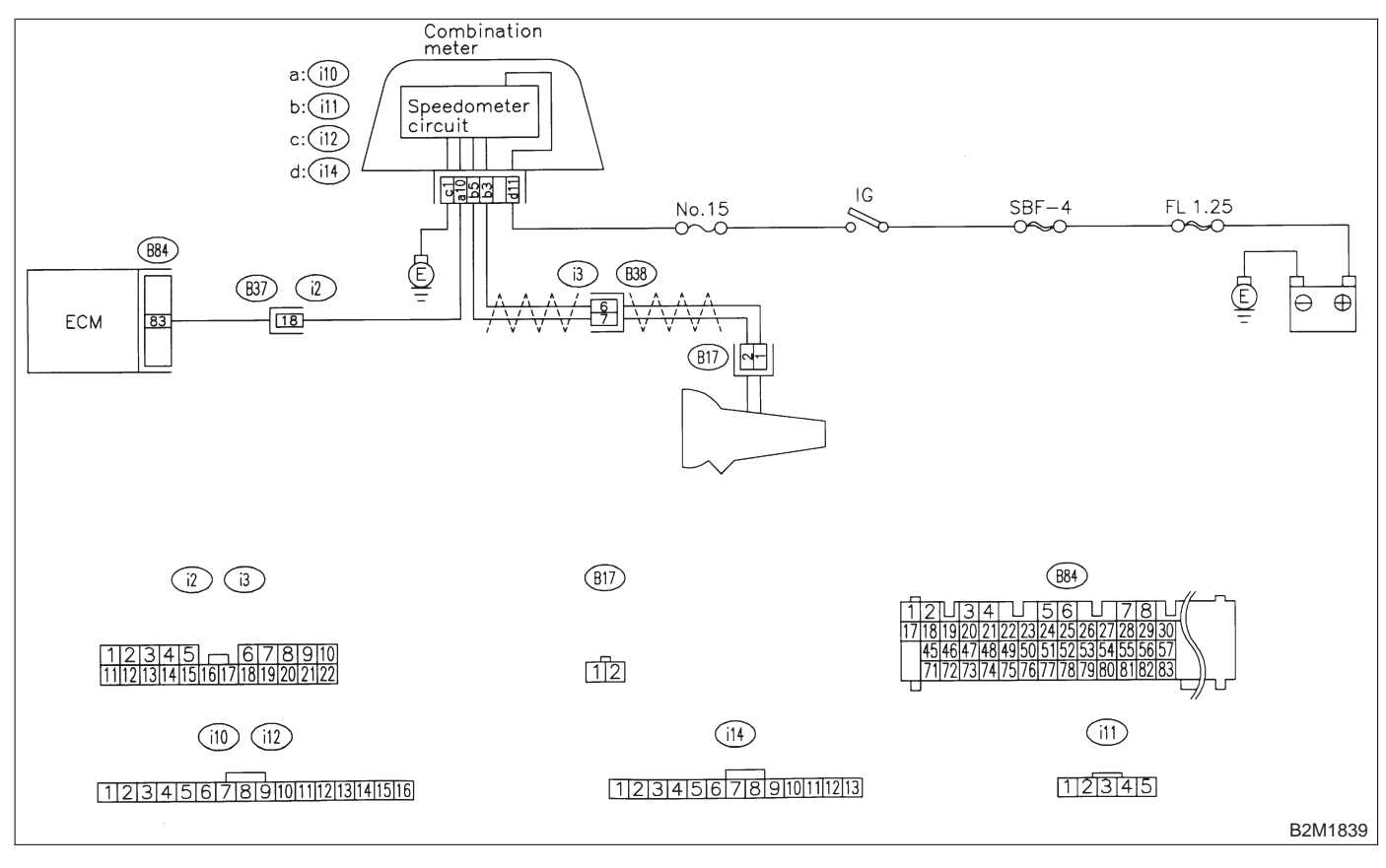

### 10BE1 : CHECK SPEEDOMETER OPERA-TION IN COMBINATION METER.

- CHECK : Does speedometer operate normally?
- (YES) : Go to step 10BE2.
- Check speedometer and vehicle speed sensor. <Ref. to 6-2b [T3A0].>

### 10BE2 : CHECK HARNESS BETWEEN ECM AND COMBINATION METER CON-NECTOR.

- 1) Turn ignition switch to OFF.
- 2) Disconnect connector from TCM.
- 3) Turn ignition switch to ON.

4) Measure voltage between ECM and chassis ground.

### Connector & terminal

(B84) No. 83 (+) — Chassis ground (–):

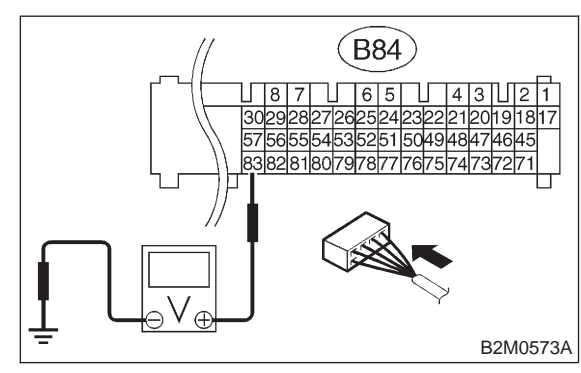

- **CHECK)** : Is the voltage more than 2 V?
- **TES** : Repair harness and connector.

### NOTE:

- In this case, repair the following:
- Open circuit in harness between ECM and com-
- bination meter connector
- Poor contact in ECM connector
- Poor contact in combination meter connector
- Poor contact in coupling connector (B37)
- (NO) : Go to step 10BE3.

### 10BE3 : CHECK HARNESS BETWEEN ECM AND COMBINATION METER CON-NECTOR.

- 1) Turn ignition switch to OFF.
- 2) Disconnect connector from ECM.

3) Measure resistance of harness between ECM connector and chassis ground.

### Connector & terminal (B84) No. 83 — Chassis ground:

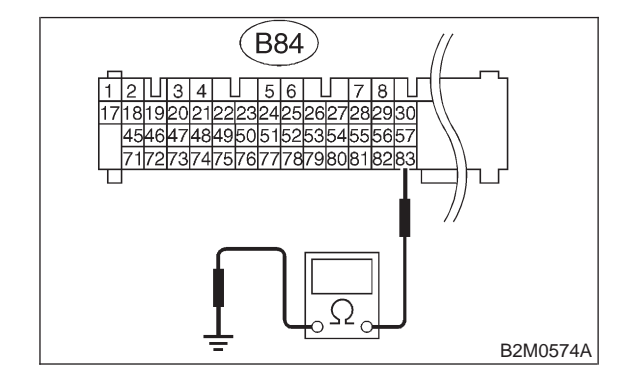

- (CHECK) : Is the resistance less than 10  $\Omega$ ?
- Repair ground short circuit in harness between ECM and combination meter connector.
- (NO) : Repair poor contact in ECM connector.

### 2-7 [T10BF0] ON-BORAD DIAGNOSTICS II SYSTEM

10. Diagnostic Chart with Trouble Code for LHD Vehicles

### BF: DTC P0505 — IDLE CONTROL SYSTEM MALFUNCTION —

### • DTC DETECTING CONDITION:

Immediately at fault recognition

- **TROUBLE SYMPTOM:**
- Erroneous idling
- Engine stalls.
- Engine breathing

### CAUTION:

After repair or replacement of faulty parts, conduct CLEAR MEMORY and INSPECTION MODES. <Ref. to 2-7 [T3D0].> and <Ref. to 2-7 [T3E0].>

### • WIRING DIAGRAM:

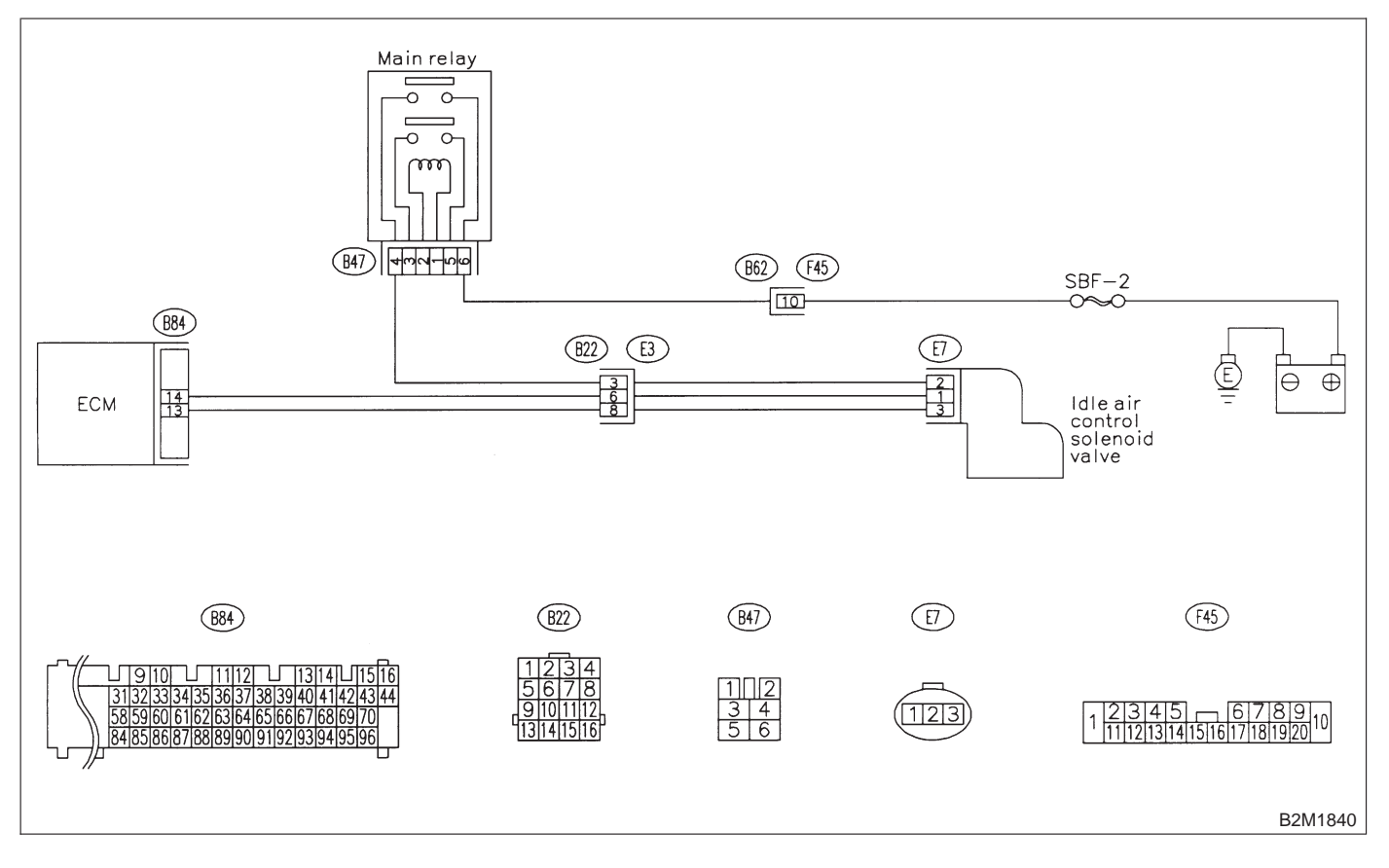

### 10BF1 : CHECK AIR INTAKE SYSTEM.

1) Turn ignition switch to ON.

- 2) Start engine, and idle it.
- 3) Check the following items.
- Loose installation of intake manifold, idle air control solenoid valve and throttle body
- Cracks of intake manifold gasket, idle air control solenoid valve gasket and throttle body gasket

 Loose connections and cracks of idle air control solenoid valve by-pass hoses

• Disconnections of vacuum hoses

### (CHECK) : Is there a fault in air intake system?

**YES** : Repair or replace air intake system.

**NO** : Go to step **10BF2**.

## 10BF2 : CHECK OUTPUT SIGNAL FROM ECM.

1) Turn ignition switch to ON.

2) Measure voltage between ECM and chassis ground.

Connector & terminal (B84) No. 13 (+) — Chassis ground (–):

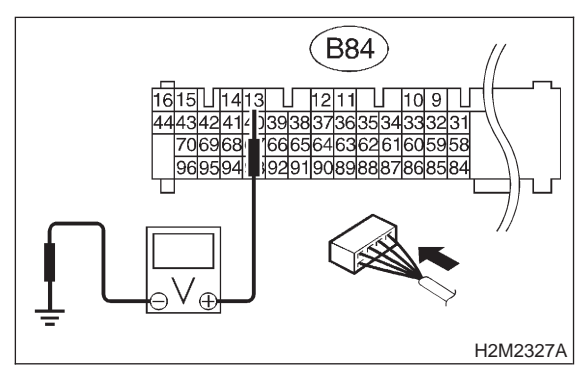

- (CHECK) : Is the voltage more than 3 V?
- **YES** : Go to step **10BF3**.
- (NO) : Go to step 10BF13.

### 10BF3 : CHECK OUTPUT SIGNAL FROM ECM.

Measure voltage between ECM and chassis ground.

### **Connector & terminal**

(B84) No. 14 (+) — Chassis ground (–):

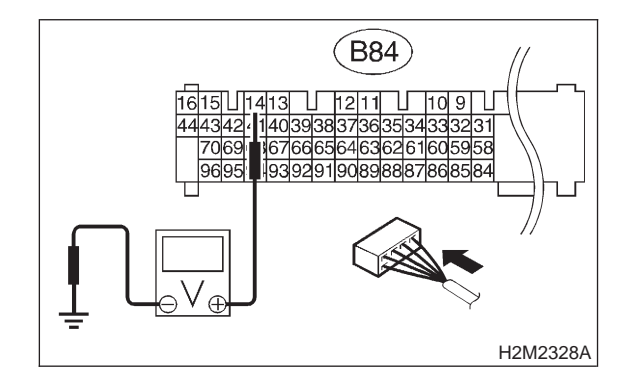

- (CHECK) : Is the voltage more than 3 V?
- YES : Go to step 10BF4.
- (NO) : Go to step 10BF13.

## 10BF4 : CHECK OUTPUT SIGNAL FROM ECM.

1) Turn ignition switch to OFF.

2) Disconnect connector from idle air control solenoid valve.

3) Turn ignition switch to ON.

4) Measure voltage between ECM and chassis ground.

### Connector & terminal (B84) No. 13 (+) — Chassis ground (–):

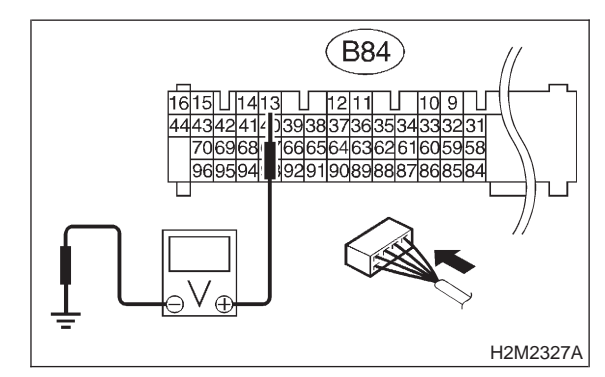

- (CHECK) : Is the voltage more than 10 V?
- Repair battery short circuit in harness between ECM and idle air control solenoid valve connector. After repair, replace ECM.
- **NO** : Go to step **10BF5**.

## 10BF5 : CHECK OUTPUT SIGNAL FROM ECM.

Measure voltage between ECM and chassis ground.

### Connector & terminal (B84) No. 14 (+) — Chassis ground (–):

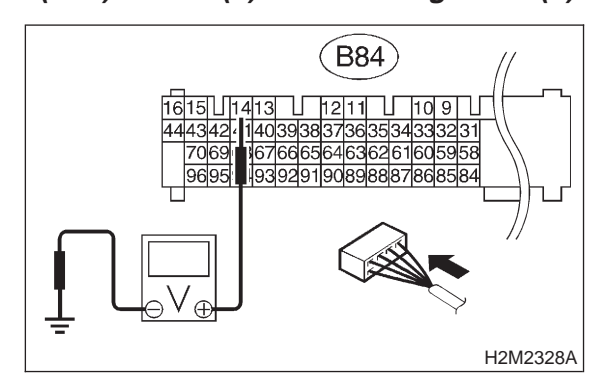

### 

### : Is the voltage more than 10 V?

- Repair battery short circuit in harness between ECM and idle air control solenoid valve connector. After repair, replace ECM.
- **NO** : Go to step **10BF6**.

### **10BF6 : CHECK POOR CONTACT.**

Check poor contact in ECM connector. <Ref. to FOREWORD [T3C1].>

- CHECK : Is there poor contact in ECM connector?
- (VES) : Repair poor contact in ECM connector.
  - NO) : Go to step 10BF7.

### 10BF7 : CHECK IDLE AIR CONTROL SOLE-NOID VALVE.

1) Turn ignition switch to OFF.

2) Measure resistance between idle air control solenoid valve connector terminals.

### Terminals

### No. 1 — No. 2:

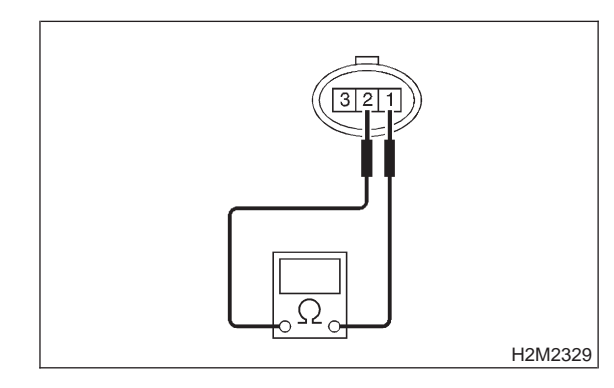

- (CHECK) : Is the resistance more than 20  $\Omega$ ?
- **YES** : Replace idle air control solenoid valve.
- **NO** : Go to step **10BF8**.

### 10BF8 : CHECK IDLE AIR CONTROL SOLE-NOID VALVE.

Measure resistance between idle air control solenoid valve connector terminals.

### Terminals

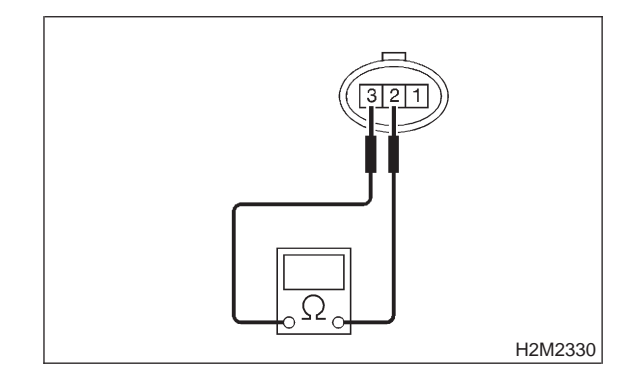

СНЕСК

- : Is the resistance more than 20  $\Omega$ ?
- **YES** : Replace idle air control solenoid valve.
- **NO** : Go to step **10BF9**.

### 10BF9 : CHECK IDLE AIR CONTROL SOLE-NOID VALVE.

Measure resistance between idle air control solenoid valve connector terminals.

### Terminals

No. 1 — No. 2:

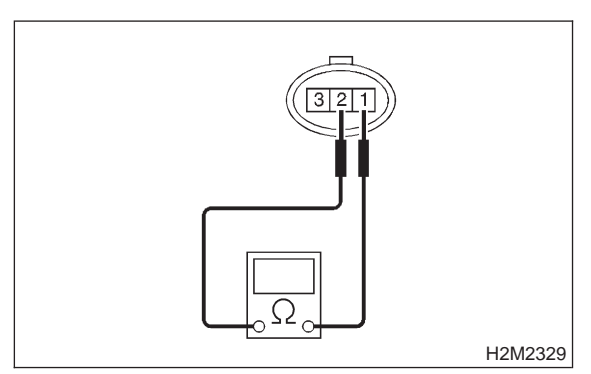

### (CHECK) : Is the resistance less than 5 $\Omega$ ?

- Replace idle air control solenoid valve and ECM.
- (NO) : Go to step **10BF10**.

### 10BF10 : CHECK IDLE AIR CONTROL SOLENOID VALVE.

Measure resistance between idle air control solenoid valve connector terminals.

### Terminals

No. 2 — No. 3:

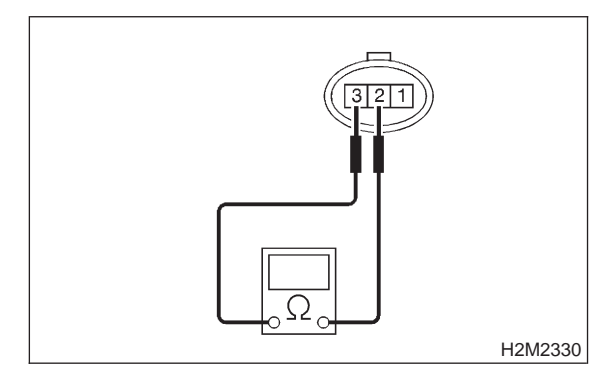

### (CHECK) : Is the resistance less than 5 $\Omega$ ?

- **YES** : Replace idle air control solenoid valve and ECM.
- **NO** : Go to step **10BF11**.

### 10BF11 : CHECK IDLE AIR CONTROL SOLENOID VALVE.

1) Remove idle air control solenoid valve. <Ref. to 2-7 [W12A0].>

2) Check operation of idle air control solenoid valve.

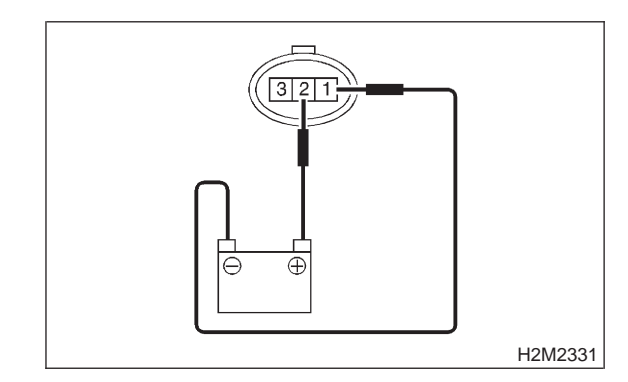

- **CHECK** : Is idle air control solenoid valve fully opened when applying the battery to terminals No. 2 (+) and No. 1 (–)?
- **YES** : Go to step **10BF12**.
- NO : Clean idle air control solenoid valve. <Ref. to 2-7 [W12B0].>

### 10BF12 : CHECK IDLE AIR CONTROL SOLENOID VALVE.

Check operation of idle air control solenoid valve.

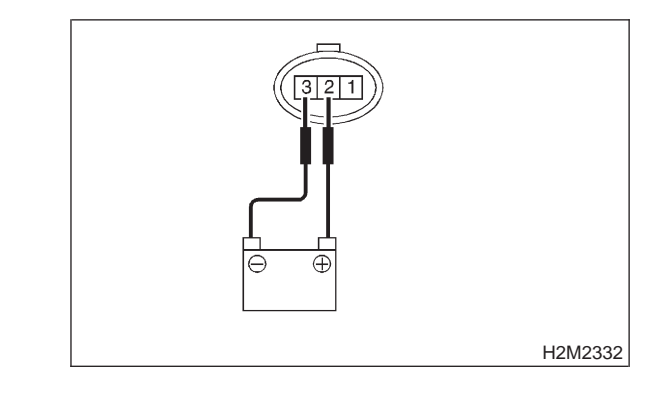

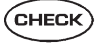

- Is idle air control solenoid valve fully closed when applying the battery to terminals No. 2 (+) and No. 3 (–)?
- **VES** : Go to step **10BF13**.
- Clean idle air control solenoid valve. <Ref. to 2-7 [W12B0].>

### 2-7 [T10BF13] ON-BORAD DIAGNOSTICS II SYSTEM

10. Diagnostic Chart with Trouble Code for LHD Vehicles

### 10BF13 : CHECK POWER SUPPLY TO IDLE AIR CONTROL SOLENOID VALVE.

1) Turn ignition switch to OFF.

2) Disconnect connector from idle air control solenoid valve.

3) Turn ignition switch to ON.

4) Measure voltage between idle air control solenoid valve and engine ground.

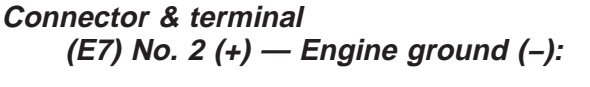

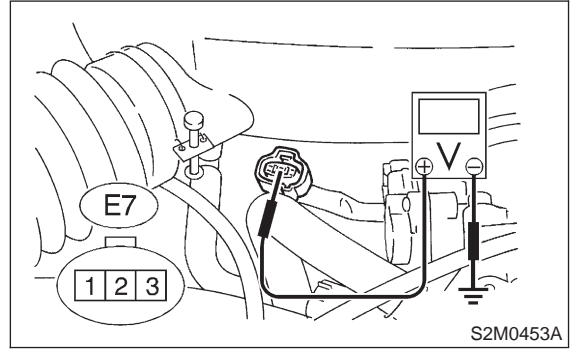

- (CHECK) : Is the voltage more than 10 V?
- YES: : Go to step 10BF14.
- (NO) : Repair harness and connector.

### NOTE:

In this case, repair the following:

- Open circuit in harness between idle air control solenoid valve and main relay connector
- Poor contact in coupling connector (B22)

### 10BF14 : CHECK HARNESS BETWEEN ECM AND IDLE AIR CONTROL SOLENOID VALVE CONNECTOR.

- 1) Turn ignition switch to OFF.
- 2) Disconnect connector from ECM.

3) Measure resistance of harness between ECM and idle air control solenoid valve connector.

### Connector & terminal (B84) No. 14 — (E7) No. 1:

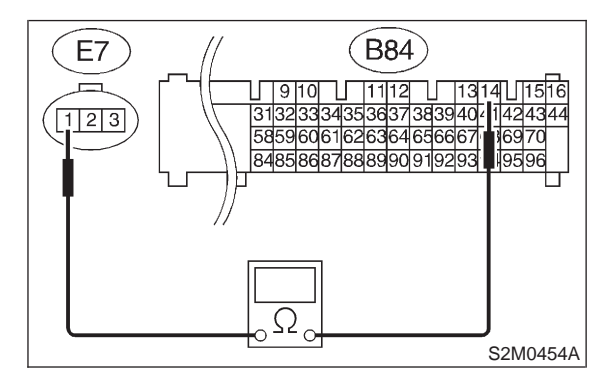

- (CHECK) : Is the resistance less than 1  $\Omega$ ?
- **YES** : Go to step **10BF15**.
- (NO) : Repair harness and connector.

### NOTE:

In this case, repair the following:

- Open circuit in harness between ECM and idle air control solenoid valve connector
- Poor contact in coupling connector (B22)

#### 10BF15: CHECK HARNESS BETWEEN ECM AND IDLE AIR CONTROL SOLENOID VALVE CONNECTOR.

Measure resistance between ECM and idle air control solenoid valve connector.

### Connector & terminal (B84) No. 13 — (E7) No. 3:

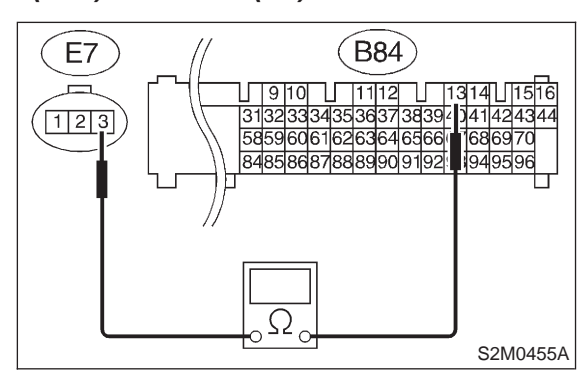

- : Is the resistance less than 1  $\Omega$ ? CHECK
  - : Go to step 10BF16.

: Repair open circuit in harness between NO ECM and idle air control solenoid valve connector.

#### 10BF16: **CHECK HARNESS BETWEEN** ECM AND IDLE AIR CONTROL SOLENOID VALVE CONNECTOR.

Measure resistance of harness between ECM and chassis ground.

### **Connector & terminal** (B84) No. 13 — Chassis ground:

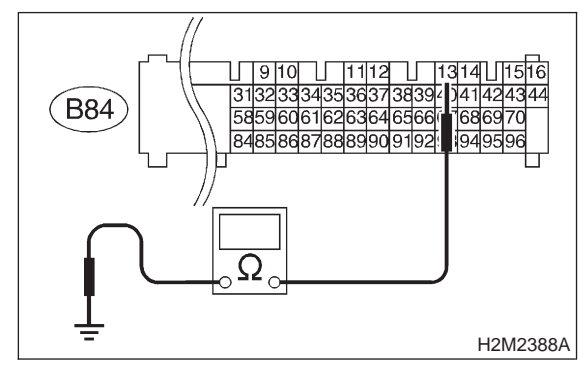

CHECK

YES

: Is the resistance less than 10  $\Omega$ ?

Repair ground short circuit in harness YES) between ECM and idle air control solenoid valve connector.

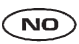

: Go to step **10BF17**.

#### **CHECK HARNESS BETWEEN** 10BF17: ECM AND IDLE AIR CONTROL SOLENOID VALVE CONNECTOR.

Measure resistance between ECM and chassis ground.

### **Connector & terminal** (B84) No. 14 — Chassis ground:

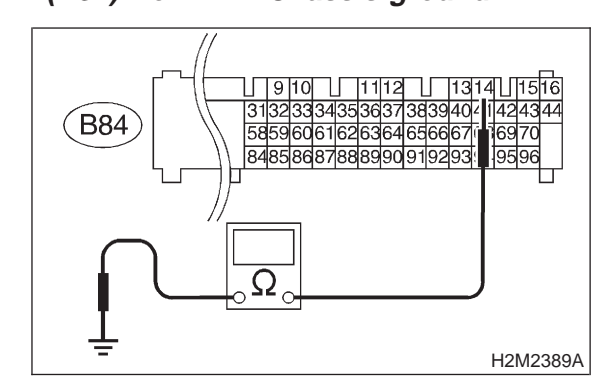

(CHECK)

: Is the resistance less than 10  $\Omega$ ?

- Repair ground short circuit in harness (YES) between ECM and idle air control solenoid valve connector.
- : Go to step 10BF18. (NO)

#### 10BF18: CHECK POOR CONTACT.

Check poor contact in idle air control solenoid valve. <Ref. to FOREWORD [T3C1].>

- : Is there poor contact in idle air con-CHECK trol solenoid valve connector?
- : Repair poor contact in idle air control (YES) solenoid valve connector.
- : Contact with SOA service. (NO)

### NOTE:

Inspection by DTM is required, because probable cause is deterioration of multiple parts.

### **BG: DTC P0506 — IDLE CONTROL SYSTEM RPM LOWER THAN EXPECTED**

### • DTC DETECTING CONDITION:

• Two consecutive driving cycles with fault

### • TROUBLE SYMPTOM:

- Engine is difficult to start.
- Engine does not start.
- Erroneous idling
- Engine stalls.

### CAUTION:

After repair or replacement of faulty parts, conduct CLEAR MEMORY and INSPECTION MODES. <Ref. to 2-7 [T3D0].> and <Ref. to 2-7 [T3E0].>

### • WIRING DIAGRAM:

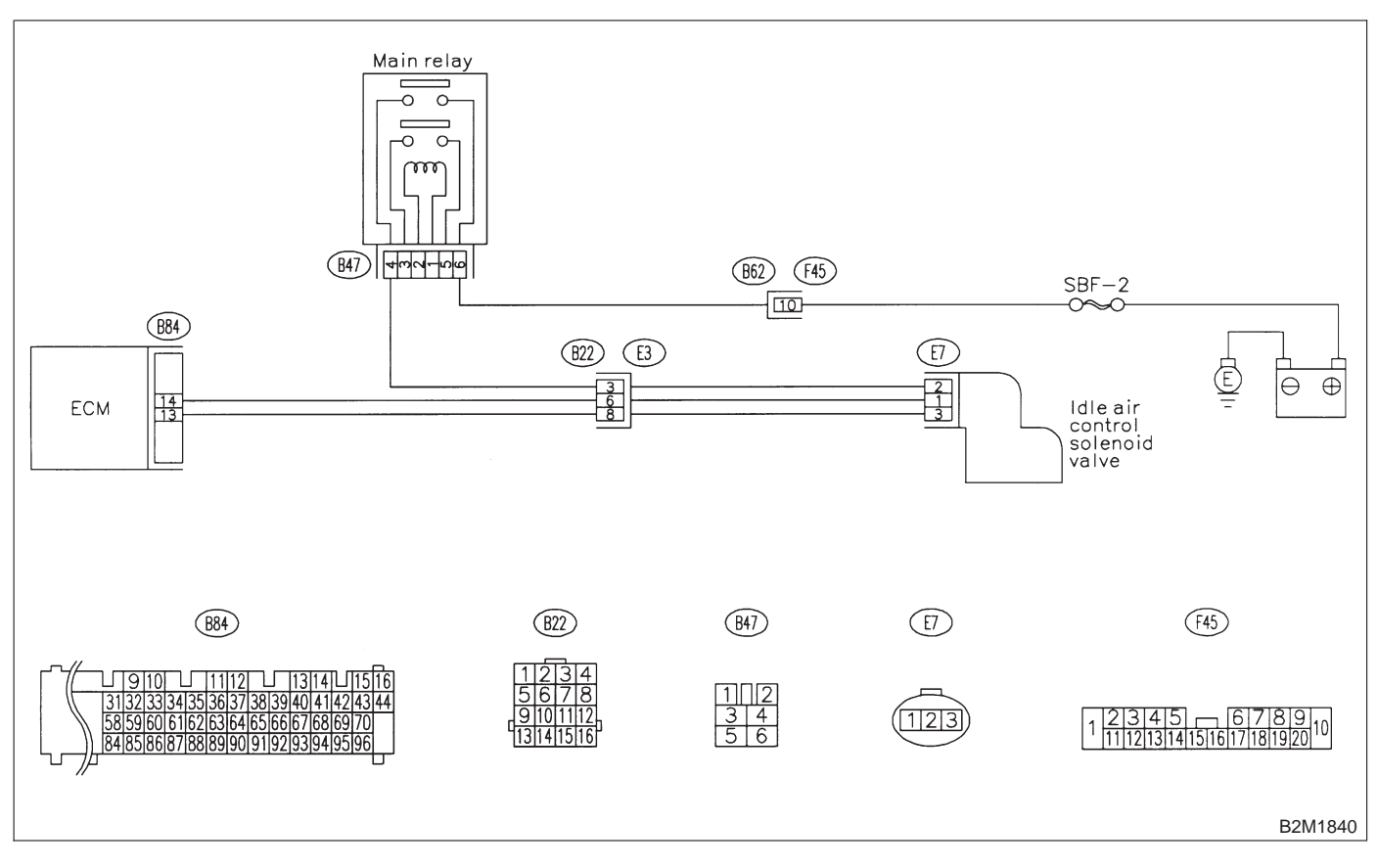

### 10BG1 : CHECK ANY OTHER DTC ON DIS-PLAY.

- CHECK : Does the Subaru select monitor or OBD-II general scan tool indicate DTC P0505?
- (VES) : Inspect DTC P0505 using "10. Diagnostics Chart with Trouble Code for LHD Vehicles". <Ref. to 2-7 [T1000].>

NOTE:

In this case, it is not necessary to inspect DTC P0506.

(NO) : Go to step **10BG2**.

### 10BG2 : CHECK AIR INTAKE SYSTEM.

- 1) Turn ignition switch to ON.
- 2) Start engine, and idle it.
- CHECK : Is clogging the by-pass line between by-pass hose and intake duct?
- **YES** : Repair the by-pass line.
- (NO) : Replace idle air control solenoid valve.

### BH: DTC P0507 — IDLE CONTROL SYSTEM RPM HIGHER THAN EXPECTED

- DTC DETECTING CONDITION:
- Two consecutive driving cycles with fault
- TROUBLE SYMPTOM:
  - Engine keeps running at higher revolution than specified idling revolution.

### **CAUTION:**

After repair or replacement of faulty parts, conduct CLEAR MEMORY and INSPECTION MODES. <Ref. to 2-7 [T3D0].> and <Ref. to 2-7 [T3E0].>

• WIRING DIAGRAM:

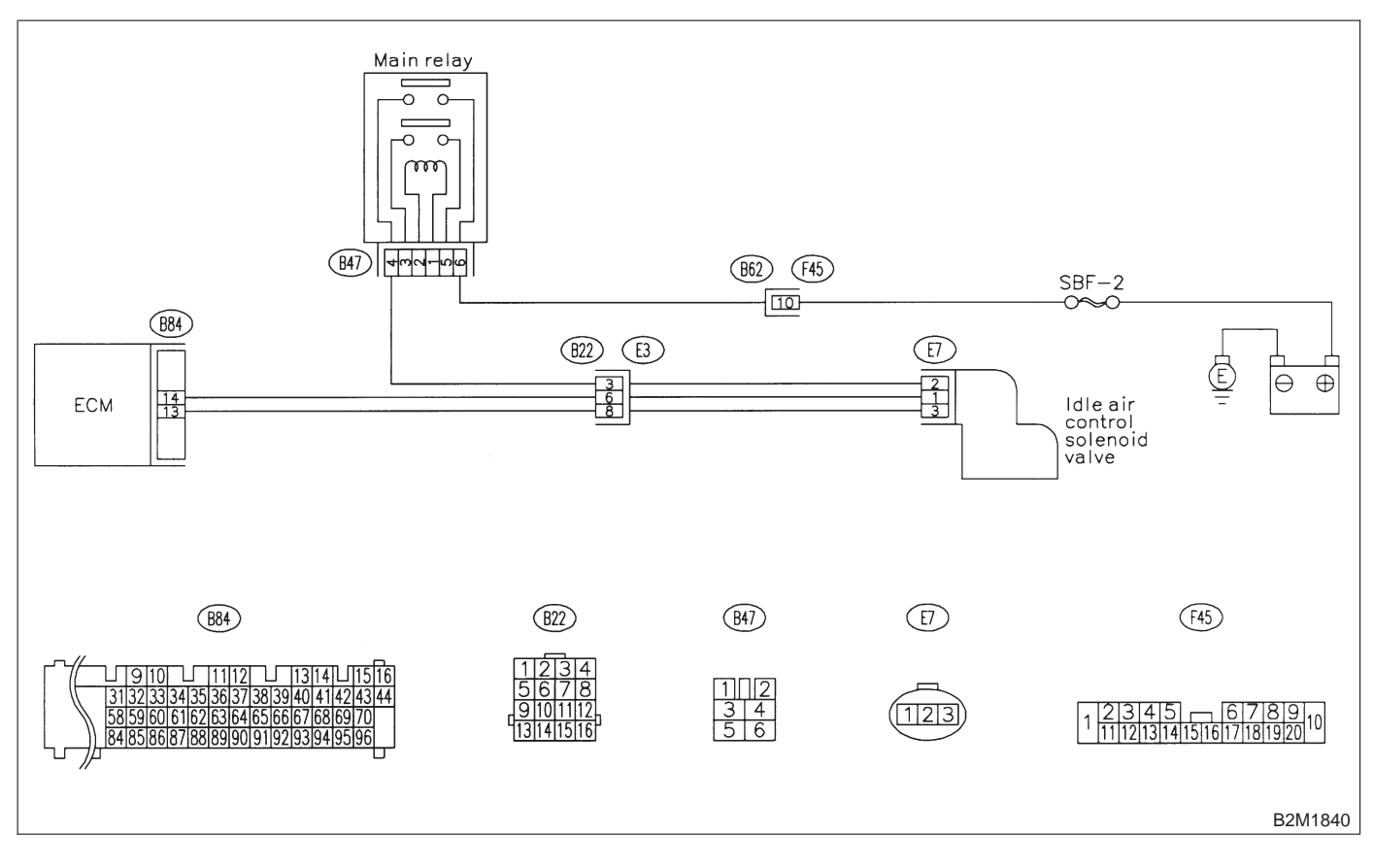

### 10BH1 : CHECK ANY OTHER DTC ON DIS-PLAY.

- CHECK : Does the Subaru select monitor or OBD-II general scan tool indicate DTC P0505?
- Inspect DTC P0505 using "10. Diagnostics Chart with Trouble Code for LHD Vehicles". <Ref. to 2-7 [T1000].>

NOTE:

In this case, it is not necessary to inspect DTC P0507.

(NO) : Go to step **10BH2**.

### 10BH2 : CHECK AIR INTAKE SYSTEM.

- 1) Turn ignition switch to ON.
- 2) Start engine, and idle it.
- 3) Check the following items.

• Loose installation of intake manifold, idle air control solenoid valve and throttle body

- Cracks of intake manifold gasket, idle air control solenoid valve gasket and throttle body gasket
- Loose connections and cracks of idle air control solenoid valve by-pass hoses
- Disconnections of vacuum hoses

### **CHECK** : Is there a fault in air intake system?

- **(VES)** : Repair air suction and leaks.
- NO: Replace idle air control solenoid valve.

### **2-7** [T10BI0] **ON-BORAD DIAGN** 10. Diagnostic Chart with Trouble Code for LHD Vehicles **ON-BORAD DIAGNOSTICS II SYSTEM**

### BI: DTC P0600 — SERIAL COMMUNICATION LINK MALFUNCTION —

### • DTC DETECTING CONDITION:

• Two consecutive driving cycles with fault

### **CAUTION:**

After repair or replacement of faulty parts, conduct CLEAR MEMORY and INSPECTION MODES. <Ref. to 2-7 [T3D0].> and <Ref. to 2-7 [T3E0].>

### • WIRING DIAGRAM:

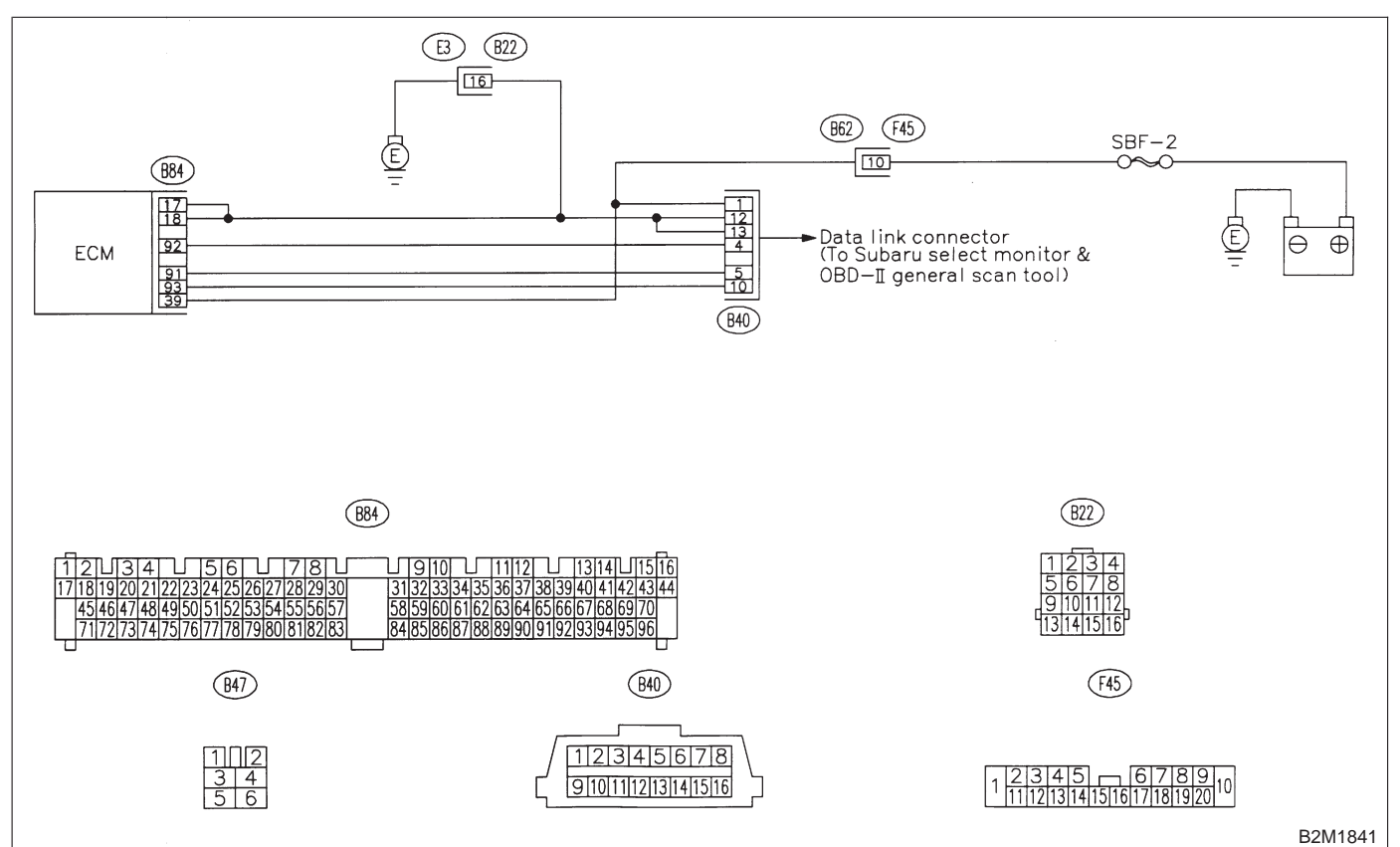

### 10BI1 : CHECK HARNESS BETWEEN ECM AND DATA LINK CONNECTOR.

- 1) Turn ignition switch to OFF.
- 2) Disconnect connector from ECM.

3) Measure resistance of harness between ECM and data link connector (for Subaru Select Monitor & OBD-II general scan tool).

### Connector & terminal (B84) No. 93 — (B40) No. 10:

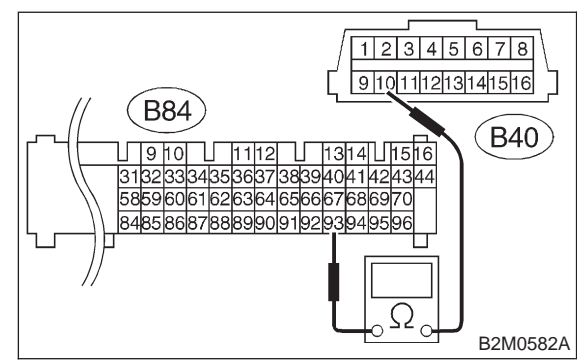

- CHECK : Is the resistance less than 1  $\Omega$ ?
- YES : Go to step 10Bl2.
- Repair open circuit in harness between ECM and data link connector.

### 10BI2 : CHECK HARNESS BETWEEN ECM AND DATA LINK CONNECTOR.

Measure resistance of harness between ECM and chassis ground.

Connector & terminal (B84) No. 93 — Chassis ground:

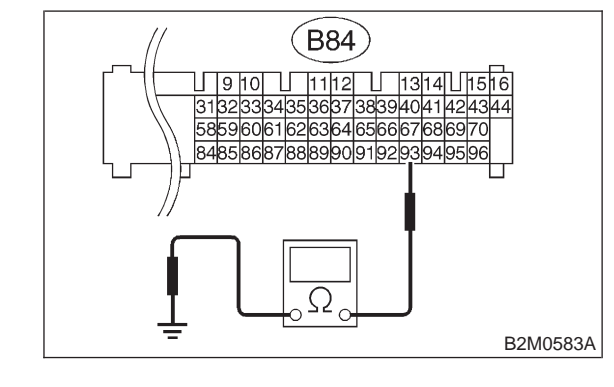

- (CHECK) : Is the resistance less than 10  $\Omega$ ?
- **YES** : Repair ground short circuit in harness between ECM and data link connector.
- Repair poor contact in ECM connector and data link connector.

### 2-7 [T10BJ0] ON-BORAD DIAGNOSTICS II SYSTEM

10. Diagnostic Chart with Trouble Code for LHD Vehicles

# BJ: DTC P0601 — INTERNAL CONTROL MODULE MEMORY CHECK SUM ERROR —

### DTC DETECTING CONDITION: Two consolutive driving oveloc with

• Two consecutive driving cycles with fault

### • TROUBLE SYMPTOM:

- Engine does not start.
- Engine stalls.

### CAUTION:

After repair or replacement of faulty parts, conduct CLEAR MEMORY and INSPECTION MODES. <Ref. to 2-7 [T3D0].> and <Ref. to 2-7 [T3E0].>

### • WIRING DIAGRAM:

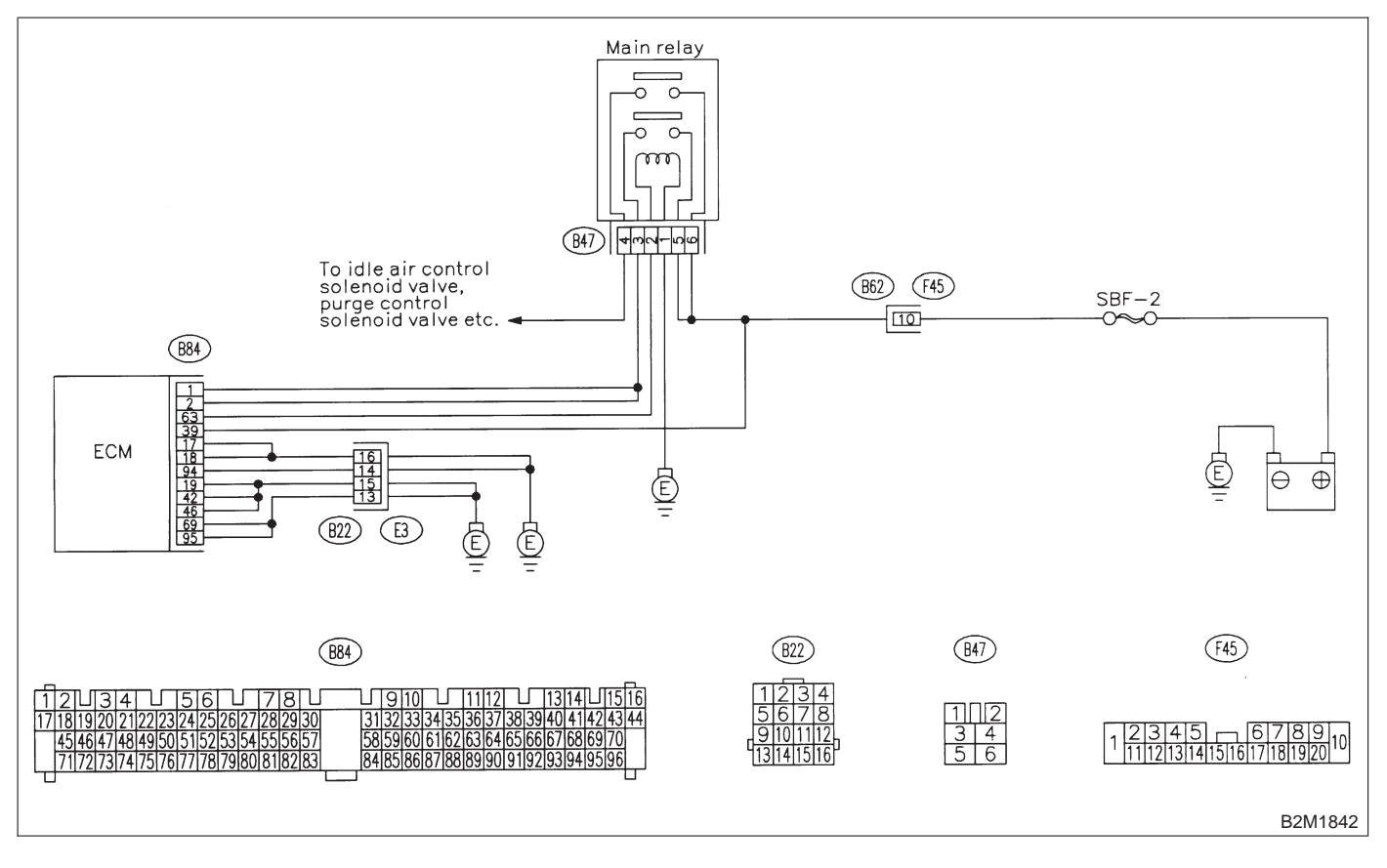

### 10BJ1 : CHECK ANY OTHER DTC ON DIS-PLAY.

- **CHECK** : Does the Subaru select monitor or OBD-II general scan tool indicate DTC P0601?
- **YES** : Replace ECM.
- It is not necessary to inspect DTC P0601.

MEMO:

### 2-7 [T10BK0] ON-BORAD DIAGNOSTICS II SYSTEM

10. Diagnostic Chart with Trouble Code for LHD Vehicles

### BK: DTC P0703 — BRAKE SWITCH INPUT MALFUNCTION —

### • DTC DETECTING CONDITION:

• Two consecutive driving cycles with fault

### **CAUTION:**

After repair or replacement of faulty parts, conduct CLEAR MEMORY and INSPECTION MODES. <Ref. to 2-7 [T3D0].> and <Ref. to 2-7 [T3E0].>

### • WIRING DIAGRAM:

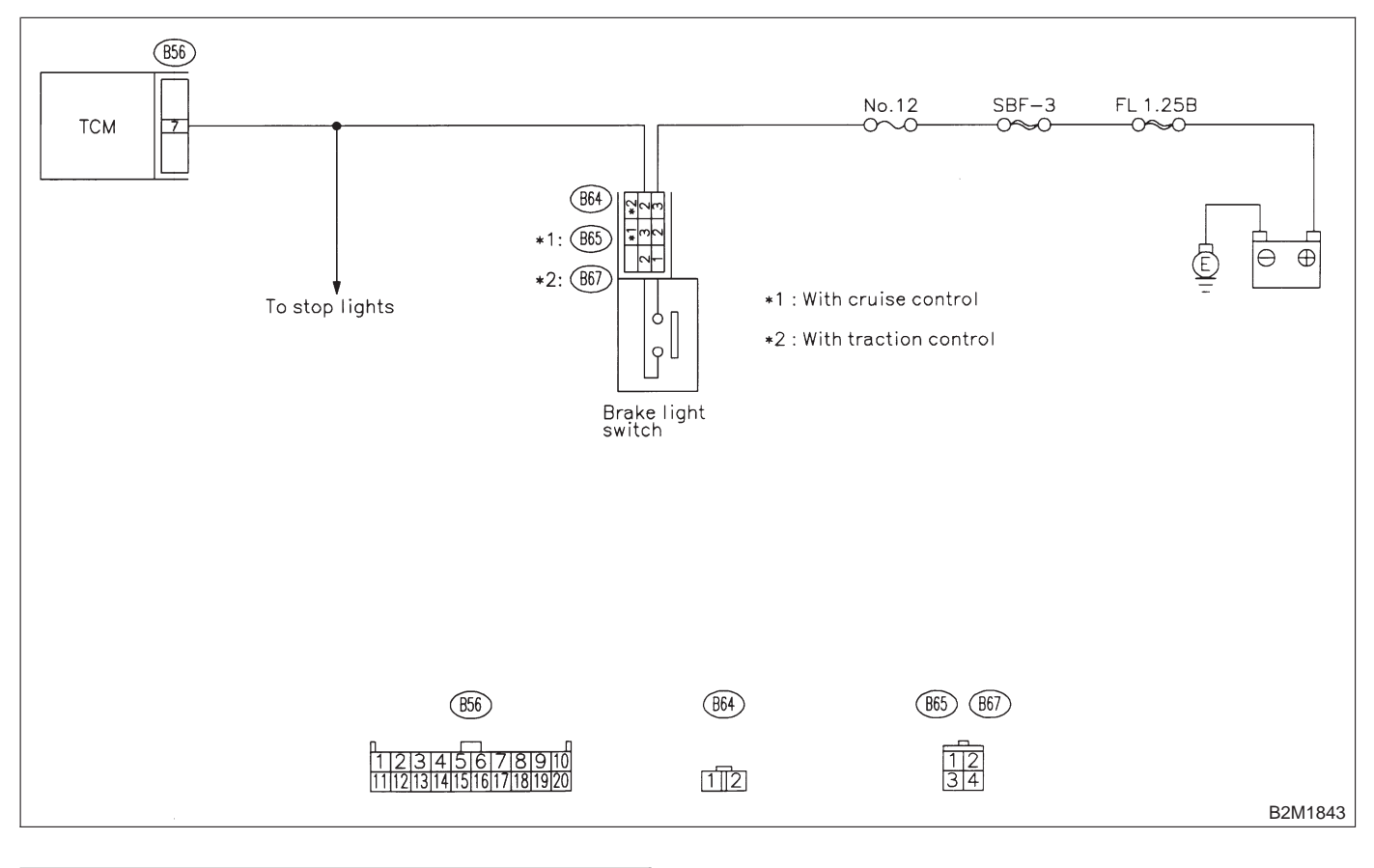

### 10BK1 : CHECK OPERATION OF BRAKE LIGHT.

- CHECK : Does brake light come on when depressing the brake pedal?
- (YES) : Go to step 10BK2.
- **NO**: Repair or replace brake light circuit.

### 10BK2 : CHECK HARNESS BETWEEN TCM AND BRAKE LIGHT SWITCH CON-NECTOR.

1) Disconnect connectors from TCM and brake light switch.

2) Measure resistance of harness between TCM and brake light switch connector.

### Connector & terminal

(B56) No. 7 — (B64) No. 2: (B56) No. 7 — (B65) No. 3 (With cruise control): (B56) No. 7 — (B67) No. 2 (With traction control):

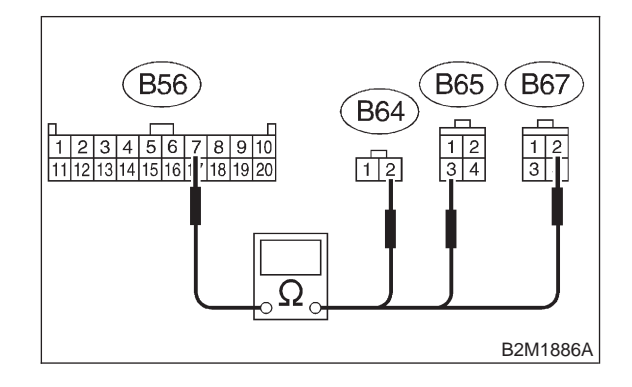

### CHECK) : Is the resistance less than 1 $\Omega$ ?

**YES** : Go to step **10BK3**.

Repair or replace harness and connector.

### NOTE:

In this case, repair the following:

- Open circuit in harness between TCM and brake light switch connector
- Poor contact in TCM connector
- Poor contact in brake light switch connector

### 10BK3 : CHECK HARNESS BETWEEN TCM AND BRAKE LIGHT SWITCH CON-NECTOR.

Measure resistance of harness between TCM and chassis ground.

### Connector & terminal (B56) No. 7 — Chassis ground:

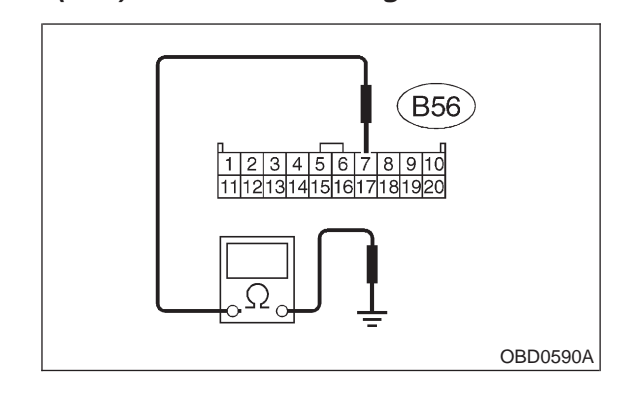

- (CHECK) : Is the resistance more than 1 M $\Omega$ ?
- YES : Go to step 10BK4.
- Repair ground short circuit in harness between TCM and brake light switch connector.

### 10BK4 : CHECK INPUT SIGNAL FOR TCM.

1) Connect connectors to TCM and brake light switch.

2) Measure voltage between TCM and chassis ground.

### Connector & terminal

(B56) No. 7 (+) — Chassis ground (-):

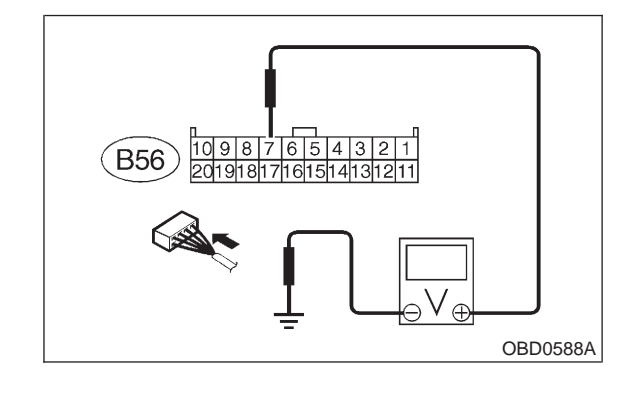

CHECK : Is the voltage less than 1 V when releasing the brake pedal?

- **YES** : Go to step **10BK5**.
- NO: Adjust or replace brake light switch.

### 10BK5 : CHECK INPUT SIGNAL FOR TCM.

Measure voltage between TCM and chassis ground.

**Connector & terminal** 

```
(B56) No. 7 (+) — Chassis ground (–):
```

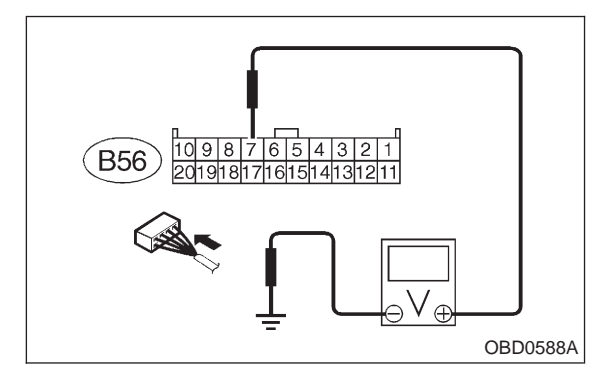

CHECK : Is the voltage more than 10 V when depressing the brake pedal?

- (YES) : Go to step 10BK6.
- (NO) : Adjust or replace brake light switch.

10BK6 : CHECK POOR CONTACT.

Check poor contact in TCM connector. <Ref. to FOREWORD [T3C1].>

- **CHECK** : Is there poor contact in TCM connector?
- **(VES)** : Repair poor contact in TCM connector.
- : Replace TCM.

MEMO:

# BL: DTC P0705 — TRANSMISSION RANGE SENSOR CIRCUIT MALFUNCTION —

### • DTC DETECTING CONDITION:

• Two consecutive driving cycles with fault

### • TROUBLE SYMPTOM:

- Starter does not rotate when selector lever is in "P" or "N" range.
- Starter rotates when selector lever is in "R", "D", "3", "2" or "1" range.
- Engine brake is not effected when selector lever is in "3" range.
- Shift characteristics are erroneous.

### CAUTION:

After repair or replacement of faulty parts, conduct CLEAR MEMORY and INSPECTION MODES. <Ref. to 2-7 [T3D0].> and <Ref. to 2-7 [T3E0].>

### • WIRING DIAGRAM:

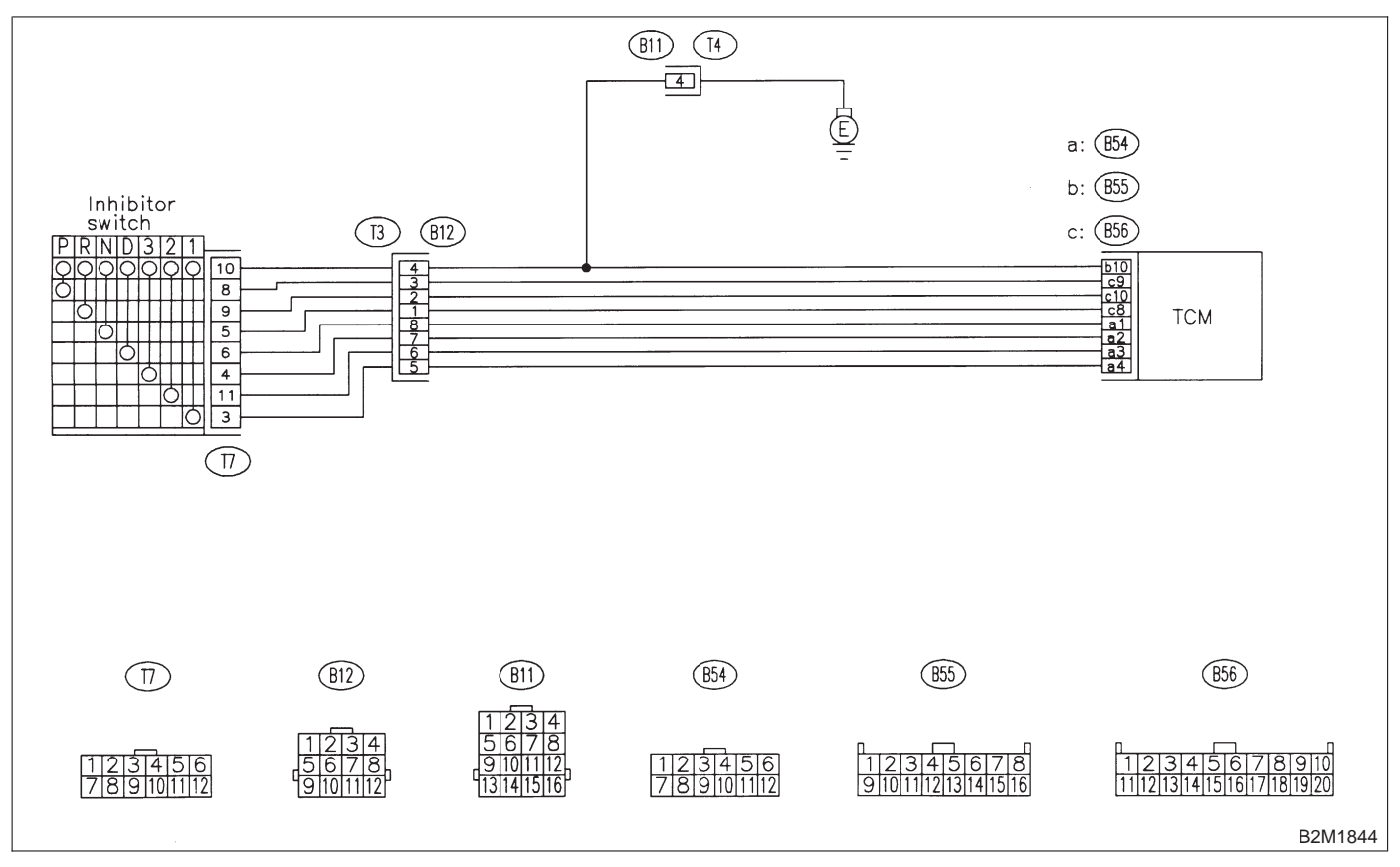

### 10BL1 : CHECK HARNESS BETWEEN TCM AND INHIBITOR SWITCH CON-NECTOR.

1) Turn ignition switch to OFF.

2) Disconnect connectors from TCM and transmission.

3) Measure resistance of harness between TCM and transmission harness connector.

### Connector & terminal (B56) No. 9 — (T7) No. 8:

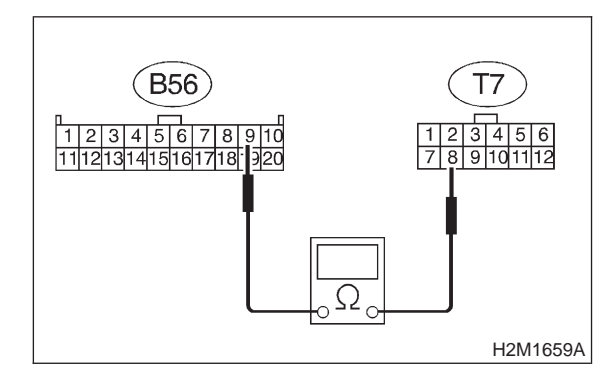

- (CHECK) : Is the resistance less than 1  $\Omega$ ?
- YES : Go to step 10BL2.
- (NO) : Repair harness and connector.

### NOTE:

- In this case, repair the following:
- Open circuit in harness between ECM and inhibitor switch connector
- Poor contact in coupling connector (B12)

### 10BL2 : CHECK HARNESS BETWEEN TCM AND INHIBITOR SWITCH CON-NECTOR.

Measure resistance of harness between TCM and transmission harness connector.

Connector & terminal (B56) No. 10 — (T7) No. 9:

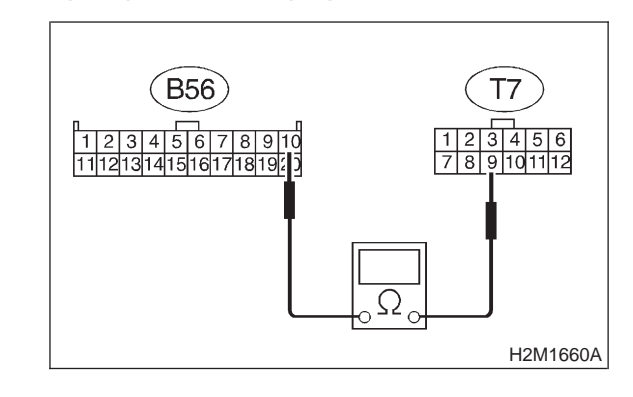

- (CHECK) : Is the resistance less than 1  $\Omega$ ?
- **YES** : Go to step **10BL3**.
- (NO) : Repair harness and connector.

### NOTE:

In this case, repair the following:

• Open circuit in harness between ECM and inhibitor switch connector

• Poor contact in coupling connector (B12)

### 10BL3 : CHECK HARNESS BETWEEN TCM AND INHIBITOR SWITCH CON-NECTOR.

Measure resistance of harness between TCM and transmission harness connector.

Connector & terminal (B56) No. 8 — (T7) No. 5:

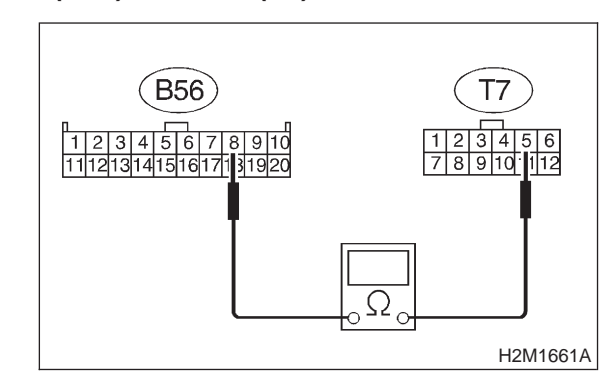

### (CHECK) : Is the resistance less than 1 $\Omega$ ?

**YES** : Go to step **10BL4**.

(NO) : Repair harness and connector.

NOTE:

In this case, repair the following:

• Open circuit in harness between ECM and inhibitor switch connector.

• Poor contact in coupling connector (B12)

### 10BL4 : CHECK HARNESS BETWEEN TCM AND INHIBITOR SWITCH CON-NECTOR.

Measure resistance of harness between TCM and transmission harness connector.

Connector & terminal (B54) No. 1 — (T7) No. 6:

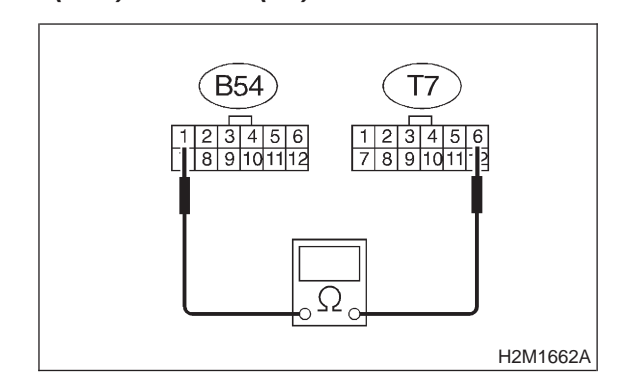

- (CHECK) : Is the resistance less than 1  $\Omega$ ?
- **YES** : Go to step **10BL5**.
- (NO) : Repair harness and connector.

NOTE:

In this case, repair the following:

• Open circuit in harness between ECM and inhibitor switch connector.

• Poor contact in coupling connector (B12)

#### **CHECK HARNESS BETWEEN TCM** 10BL5: AND INHIBITOR SWITCH CON-NECTOR.

Measure resistance of harness between TCM and transmission harness connector.

**Connector & terminal** (B54) No. 2 — (T7) No. 4:

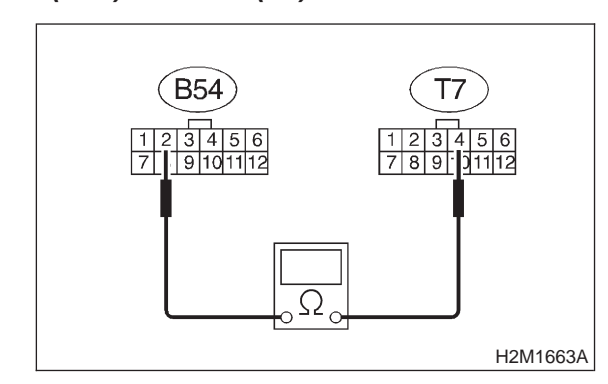

### (CHECK) : Is the resistance less than 1 $\Omega$ ?

: Go to step 10BL6. (YES)

: Repair harness and connector. (NO)

NOTE:

In this case, repair the following:

• Open circuit in harness between ECM and inhibitor switch connector.

• Poor contact in coupling connector (B12)

#### 10BL6: **CHECK HARNESS BETWEEN TCM** AND INHIBITOR SWITCH CON-NECTOR.

Measure resistance of harness between TCM and transmission harness connector.

**Connector & terminal** (B54) No. 3 — (T7) No. 11:

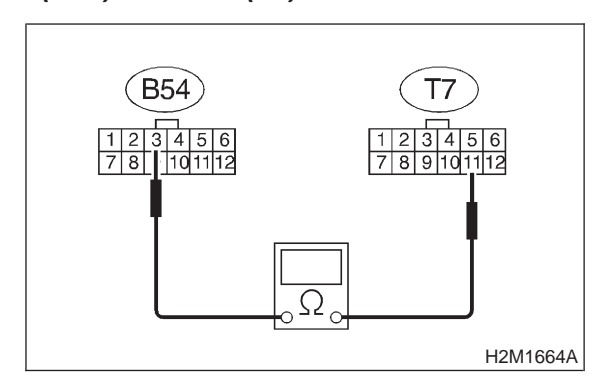

- (CHECK) : Is the resistance less than 1  $\Omega$ ?
- (YES) : Go to step 10BL7.

: Repair harness and connector. (NO)

NOTE:

In this case, repair the following:

• Open circuit in harness between ECM and inhibitor switch connector.

• Poor contact in coupling connector (B12)

### 10BL7 : CHECK HARNESS BETWEEN TCM AND INHIBITOR SWITCH CON-NECTOR.

Measure resistance of harness between TCM and transmission harness connector.

Connector & terminal (B54) No. 4 — (T7) No. 3:

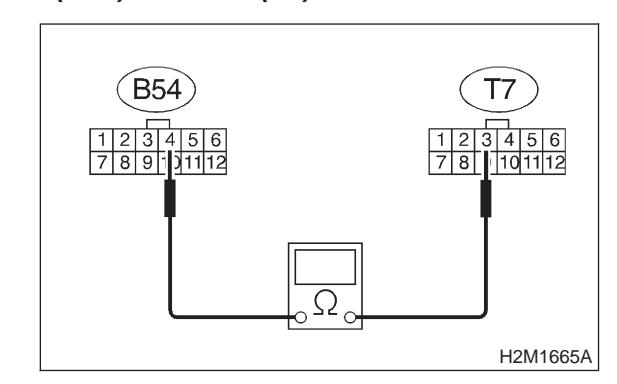

### (CHECK) : Is the resistance less than 1 $\Omega$ ?

**YES** : Go to step **10BL8**.

ο : Repair harness and connector.

NOTE:

In this case, repair the following:

- Open circuit in harness between ECM and inhibitor switch connector.
- Poor contact in coupling connector (B12)

### 10BL8 : CHECK HARNESS BETWEEN TCM AND INHIBITOR SWITCH CON-NECTOR.

Measure resistance of harness between TCM and chassis ground.

### Connector & terminal (B56) No. 9 — Chassis ground:

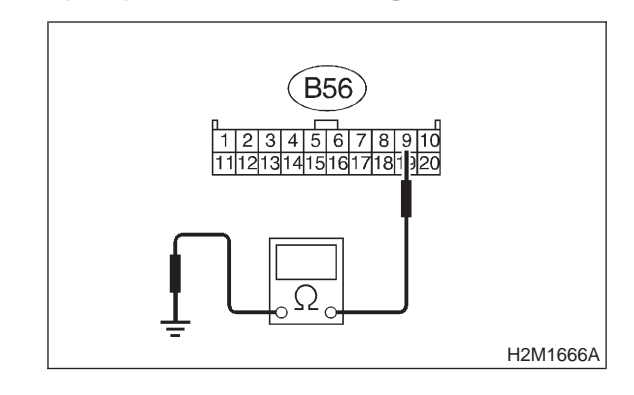

- (CHECK) : Is the resistance more than 1 M $\Omega$ ?
- YES : Go to step 10BL9.
- Repair ground short circuit in harness between TCM and transmission harness connector.

### 10BL9 : CHECK HARNESS BETWEEN TCM AND INHIBITOR SWITCH CON-NECTOR.

Measure resistance of harness between TCM and chassis ground.

Connector & terminal (B56) No. 10 — Chassis ground:

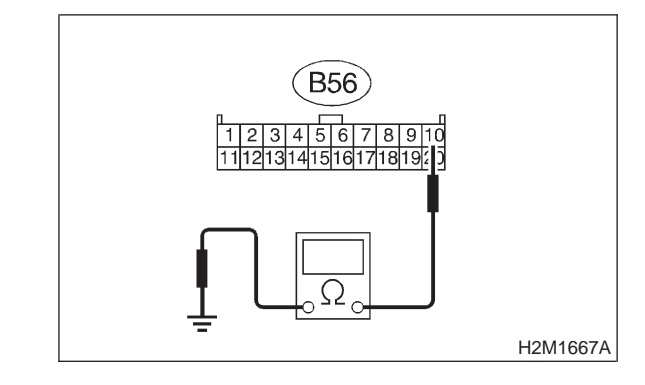

(CHECK) : Is the resistance more than 1 M $\Omega$ ?

- **YES** : Go to step **10BL10**.
- Repair ground short circuit in harness between TCM and transmission harness connector.

### 10BL10 : CHECK HARNESS BETWEEN TCM AND INHIBITOR SWITCH CONNECTOR.

Measure resistance of harness between TCM and chassis ground.

### Connector & terminal (B56) No. 8 — Chassis ground:

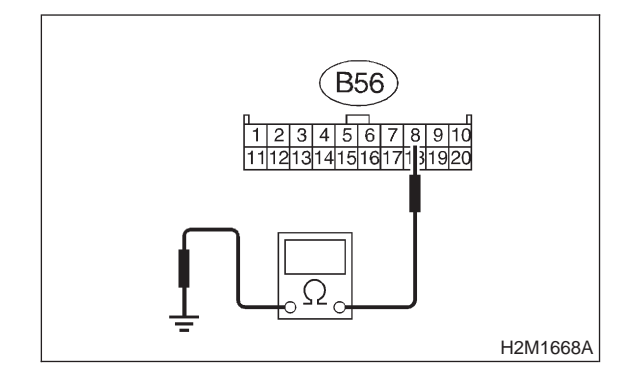

### CHECK : Is the resistance more than 1 M $\Omega$ ?

- **YES** : Go to step **10BL11**.
- Repair ground short circuit in harness between TCM and transmission harness connector.

**CHECK HARNESS BETWEEN** 10BL11: TCM AND INHIBITOR SWITCH CONNECTOR.

Measure resistance of harness between TCM and chassis ground.

### **Connector & terminal**

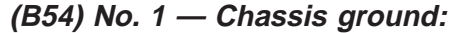

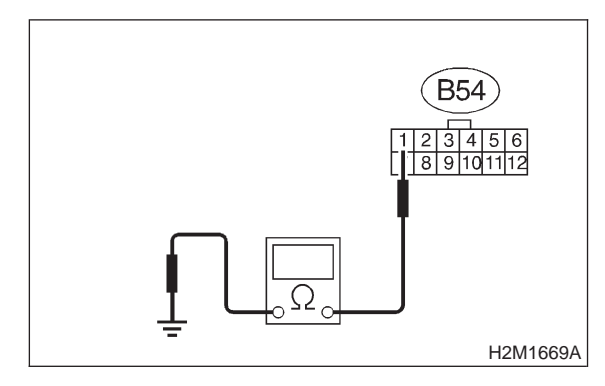

- $\overline{CHECK}$  : Is the resistance more than 1 M $\Omega$ ?
  - : Go to step 10BL12.

YES)

NO

: Repair ground short circuit in harness between TCM and transmission harness connector.

### 10BL12 : CHECK HARNESS BETWEEN TCM AND INHIBITOR SWITCH CONNECTOR.

Measure resistance of harness between TCM and chassis ground.

### Connector & terminal (B54) No. 2 — Chassis ground:

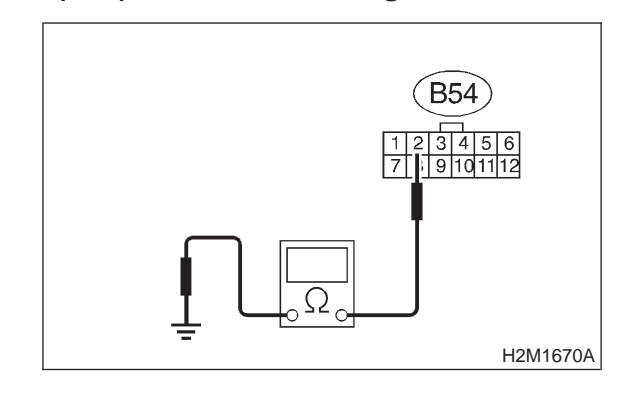

- (CHECK) : Is the resistance more than 1 M $\Omega$ ?
- **YES** : Go to step **10BL13**.
- Repair ground short circuit in harness between TCM and transmission harness connector.

### 10BL13 : CHECK HARNESS BETWEEN TCM AND INHIBITOR SWITCH CONNECTOR.

Measure resistance of harness between TCM and chassis ground.

### Connector & terminal (B54) No. 3 — Chassis

(B54) No. 3 — Chassis ground:

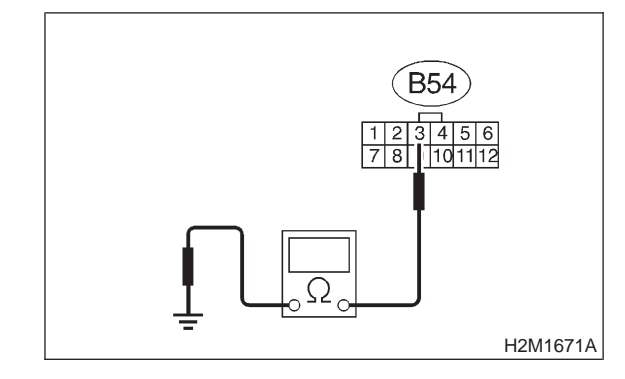

- (CHECK) : Is the resistance more than 1 M $\Omega$ ?
- **YES** : Go to step **10BL14**.
- Repair ground short circuit in harness between TCM and transmission harness connector.

#### **CHECK HARNESS BETWEEN** 10BL14 : TCM AND INHIBITOR SWITCH CONNECTOR.

Measure resistance of harness between TCM and chassis ground.

**Connector & terminal** (B54) No. 4 — Chassis ground:

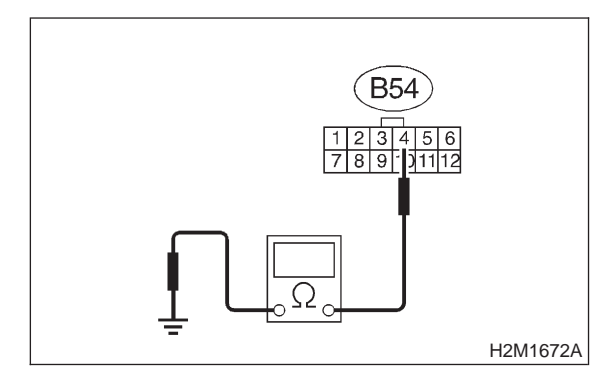

- : Is the resistance more than 1 M $\Omega$ ? (CHECK)
- YES
- : Go to step 10BL15. : Repair ground short circuit in harness NO between TCM and transmission harness
  - connector.

#### CHECK INHIBITOR SWITCH. 10BL15:

Measure resistance between inhibitor switch connector receptacle's terminals in selector lever "P" position.

### Terminals

No. 8 — No. 10:

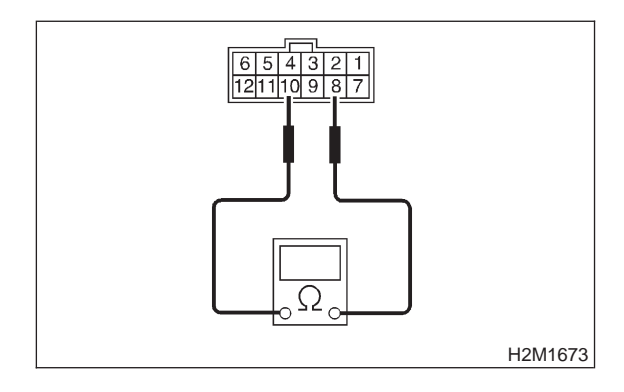

: Is the resistance less than 1  $\Omega$ ? CHECK

- : Go to step **10BL16**. YES)
- : Go to step **10BL29**. NO

#### 10BL16: CHECK INHIBITOR SWITCH.

Measure resistance between inhibitor switch connector receptacle's terminals in selector lever except for "P" position.

### Terminals

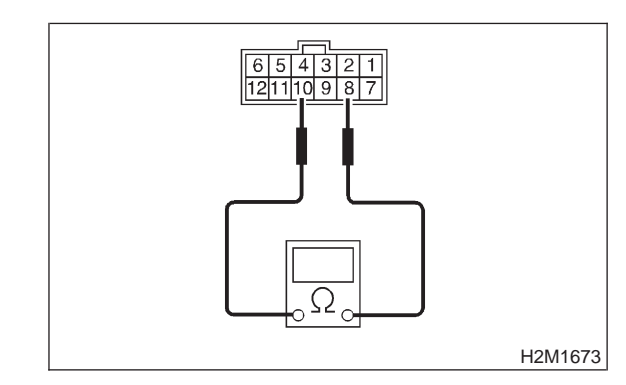

- CHECK : Is the resistance more than 1 M $\Omega$ ? : Go to step 10BL17. (YES)
- : Go to step 10BL29. NO

#### CHECK INHIBITOR SWITCH. 10BL17:

Measure resistance between inhibitor switch connector receptacle's terminals in selector lever for "R" position.

### Terminals

No. 9 — No. 10:

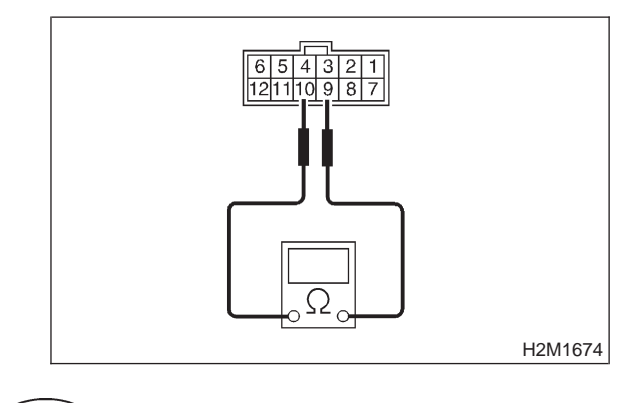

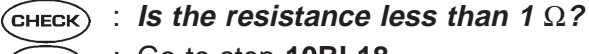

- : Go to step 10BL18. (YES)
- : Go to step 10BL29. (NO)
### 10BL18 : CHECK INHIBITOR SWITCH.

Measure resistance between inhibitor switch connector receptacle's terminals in selector lever except for "R" position.

### Terminals

No. 9 — No. 10:

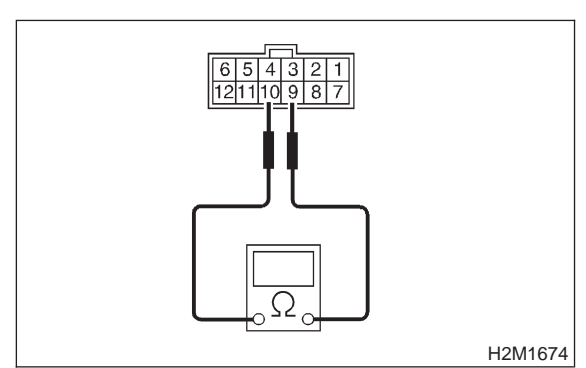

CHECK: Is the resistance more than 1 M $\Omega$ ?YES: Go to step 10BL19.NO: Go to step 10BL29.

10BL19 : CHECK INHIBITOR SWITCH.

Measure resistance between inhibitor switch connector receptacle's terminals in selector lever for "N" position.

### Terminals

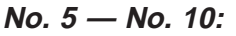

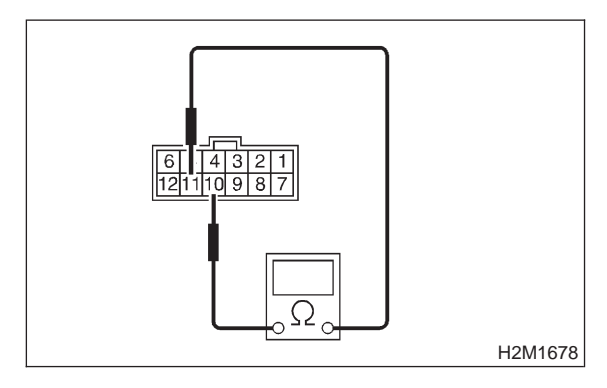

CHECK) : Is the resistance less than 1  $\Omega$ ?

- **YES** : Go to step **10BL20**.
- **NO**: Go to step **10BL29**.

### 10BL20 : CHECK INHIBITOR SWITCH.

Measure resistance between inhibitor switch connector receptacle's terminals in selector lever except for "N" position.

### Terminals

No. 5 — No. 10:

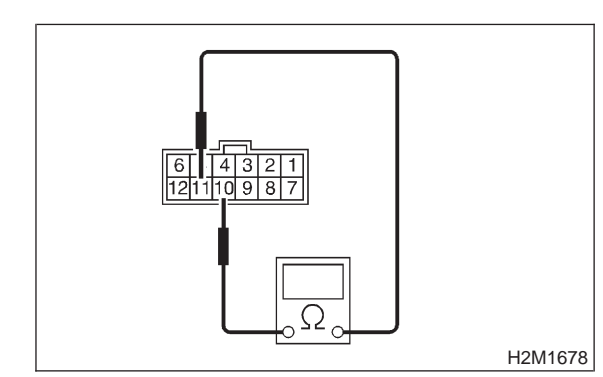

- (CHECK) : Is the resistance more than 1 M $\Omega$ ?
- **YES** : Go to step **10BL21**.
- (NO) : Go to step **10BL29**.

10BL21 : CHECK INHIBITOR SWITCH.

Measure resistance between inhibitor switch connector receptacle's terminals in selector lever except for "D" position.

### Terminals

No. 6 — No. 10:

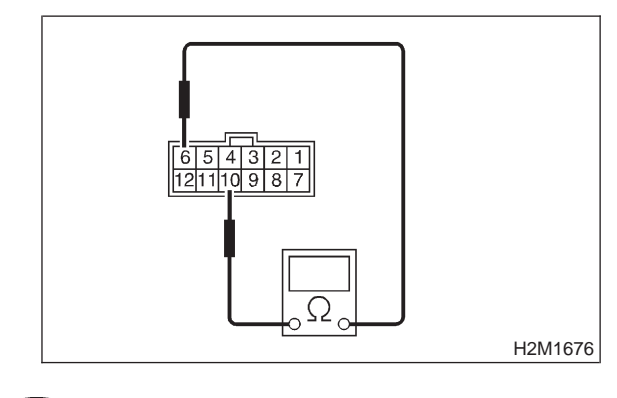

(CHECK) : Is the resistance less than 1  $\Omega$ ?

- (YES) : Go to step 10BL22.
- **NO** : Go to step **10BL29**.

### 10BL22 : CHECK INHIBITOR SWITCH.

Measure resistance between inhibitor switch connector receptacle's terminals in selector lever except for "D" position.

### Terminals

No. 6 — No. 10:

CHECK: Is the resistance more than 1 M $\Omega$ ?YES: Go to step 10BL23.NO: Go to step 10BL29.

10BL23 : CHECK INHIBITOR SWITCH.

Measure resistance between inhibitor switch connector receptacle's terminals in selector lever for "3" position.

### Terminals

No. 4 — No. 10:

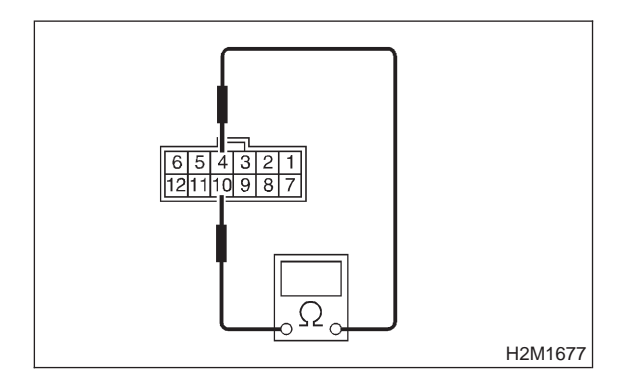

(CHECK) : Is the resistance less than 1  $\Omega$ ?

- **YES**: Go to step **10BL24**.
- **NO**: Go to step **10BL29**.

### 10BL24 : CHECK INHIBITOR SWITCH.

Measure resistance between inhibitor switch connector receptacle's terminals in selector lever except for "3" position.

### Terminals

No. 4 — No. 10:

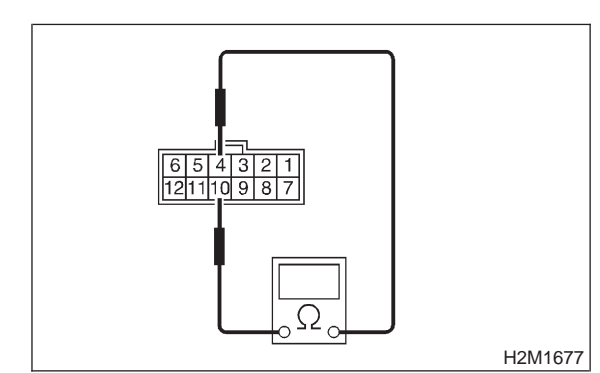

- (CHECK) : Is the resistance more than 1 M $\Omega$ ?
- **YES** : Go to step **10BL25**.
- (NO) : Go to step **10BL29**.

10BL25 : CHECK INHIBITOR SWITCH.

Measure resistance between inhibitor switch connector receptacle's terminals in selector lever except for "2" position.

### Terminals

No. 11 — No. 10:

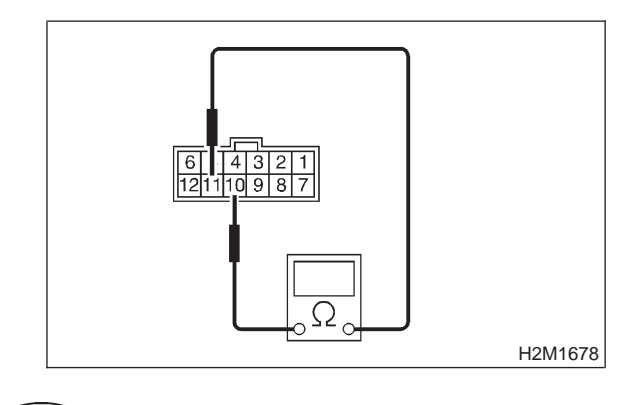

(CHECK) : Is the resistance less than 1  $\Omega$ ?

- (YES) : Go to step 10BL26.
- **NO** : Go to step **10BL29**.

### 10BL26 : CHECK INHIBITOR SWITCH.

Measure resistance between inhibitor switch connector receptacle's terminals in selector lever except for "R" position.

### Terminals

No. 11 — No. 10:

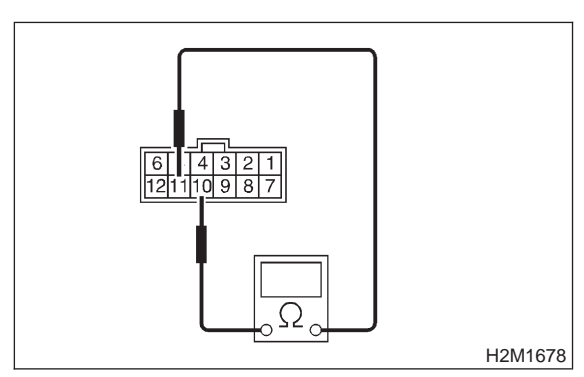

CHECK : Is the resistance more than 1  $M\Omega$ ? (YES) : Go to step 10BL27.

NO: : Go to step 10BL29.

### 10BL27 : CHECK INHIBITOR SWITCH.

Measure resistance between inhibitor switch connector receptacle's terminals in selector lever except for "1" position.

### Terminals

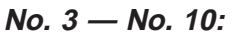

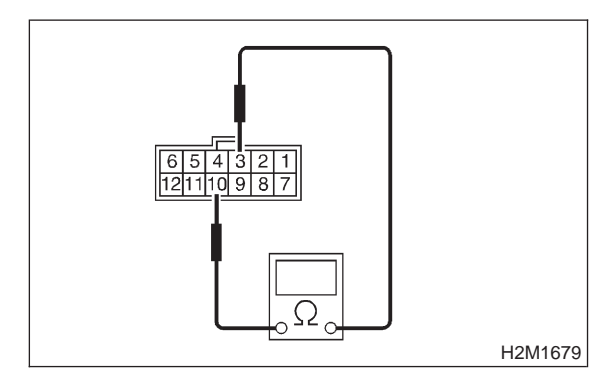

- (CHECK) : Is the resistance less than 1  $\Omega$ ?
- YES : Go to step 10BL28.
- **NO** : Go to step **10BL29**.

### 10BL28 : CHECK INHIBITOR SWITCH.

Measure resistance between inhibitor switch connector receptacle's terminals in selector lever except for "1" position.

### Terminals

No. 3 — No. 10:

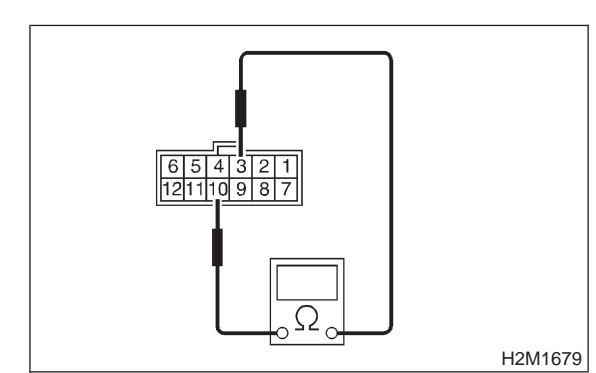

- (CHECK) : Is the resistance more than 1 M $\Omega$ ?
- $\overleftarrow{\mathbf{YES}}$  : Go to step **10BL30**.
- (NO) : Go to step **10BL29**.

### 10BL29 : CHECK SELECTOR CABLE.

# **CHECK : Is there faulty connection in the selector cable?**

- **(VES)** : Repair connection of selector cable.
- **NO**: Replace inhibitor switch.

### 10BL30 : CHECK INPUT SIGNAL FOR TCM.

- 1) Turn ignition switch to OFF.
- 2) Connect connector to TCM and transmission.
- 3) Turn ignition switch to ON.

4) Measure voltage between TCM and chassis ground.

### **Connector & terminal**

(B56) No. 9 (+) — Chassis ground (–):

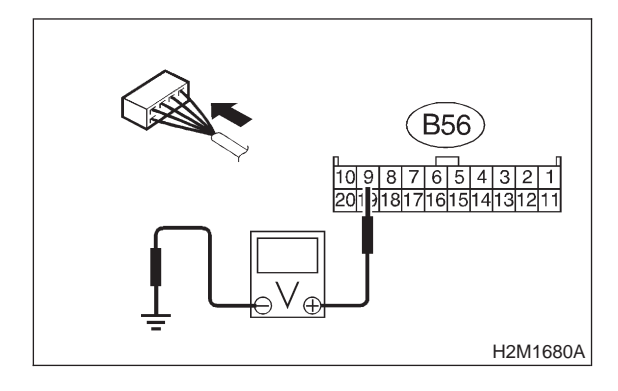

- CHECK : Is the voltage less than 1 V?
- **YES** : Go to step **10BL31**.
- (NO) : Go to step **10BL44**.

### 10BL31 : CHECK INPUT SIGNAL FOR TCM.

Measure voltage between TCM chassis ground in selector lever except for "P" and "N" positions.

### **Connector & terminal**

(B56) No. 9 (+) — Chassis ground (–):

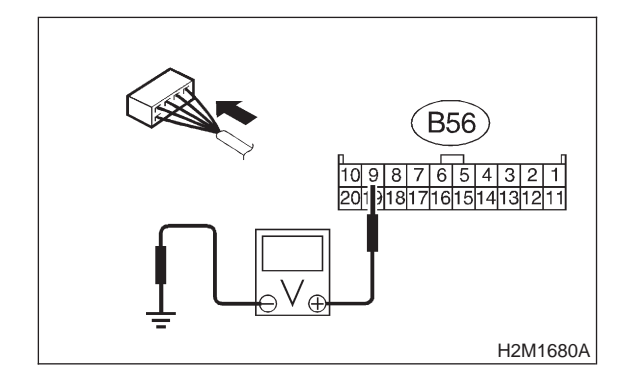

- **CHECK** : Is the voltage more than 8 V?
- YES) : Go to step 10BL32.
- **NO**: Go to step **10BL44**.

### 10BL32 : CHECK INPUT SIGNAL FOR TCM.

Measure voltage between TCM chassis ground in selector lever "R" position.

Connector & terminal (B56) No. 10 (+) — Chassis ground (–):

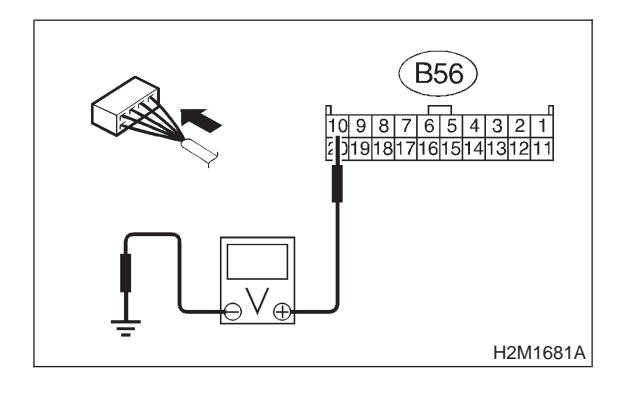

(CHECK) : Is the voltage less than 1 V?

(VES) : Go to step 10BL33.

(NO) : Go to step **10BL44**.

10BL33 : CHECK INPUT SIGNAL FOR TCM.

Measure voltage between TCM chassis ground in selector lever except for "R" position.

### Connector & terminal (B56) No. 10 (+) — Chassis ground (–):

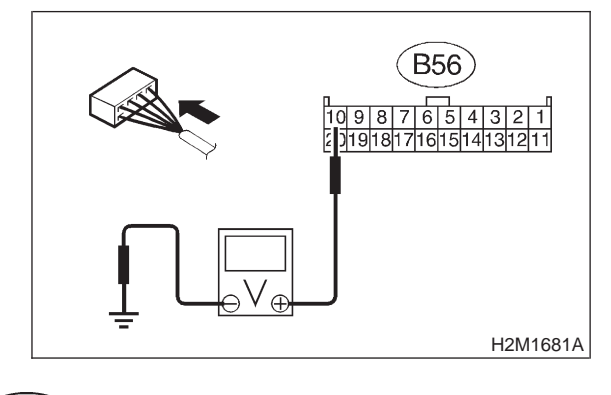

**CHECK)** : Is the voltage more than 6 V?

- **YES** : Go to step **10BL34**.
- **NO** : Go to step **10BL44**.

### 10BL34 : CHECK INPUT SIGNAL FOR TCM.

Measure voltage between TCM chassis ground in selector lever "P" and "N" positions.

**Connector & terminal** 

(B56) No. 8 (+) — Chassis ground (–):

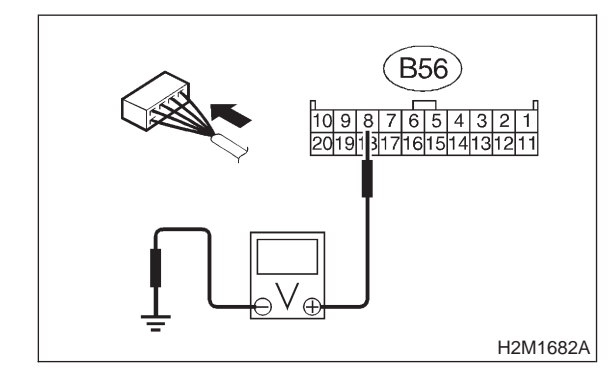

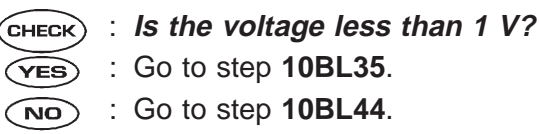

### 10BL35 : CHECK INPUT SIGNAL FOR TCM.

Measure voltage between TCM chassis ground in selector lever except for "N" and "P" positions.

### Connector & terminal

```
(B56) No. 8 (+) — Chassis ground (–):
```

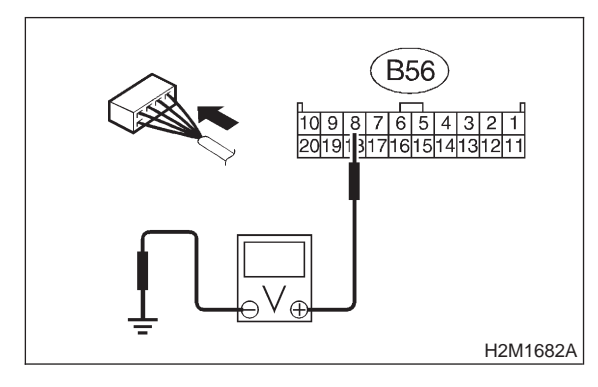

| CHECK | : | Is the voltage more than 8 V? |
|-------|---|-------------------------------|
| YES   | : | Go to step 10BL36.            |
| NO    | : | Go to step 10BL44.            |

10BL36 : CHECK INPUT SIGNAL FOR TCM.

Measure voltage between TCM and chassis ground in selector lever "D" position.

Connector & terminal (B54) No. 1 (+) — Chassis ground (–):

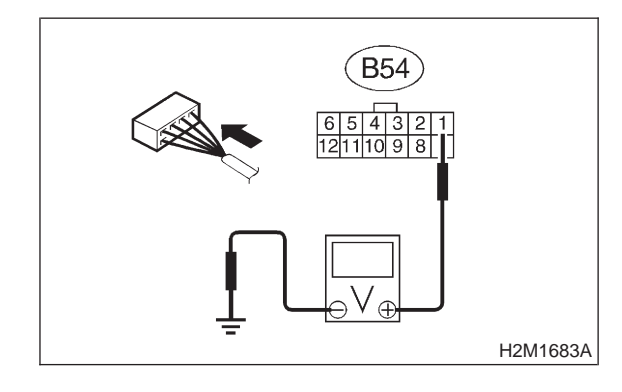

**CHECK** : Is the voltage less than 1 V?

**YES** : Go to step **10BL37**.

**NO** : Go to step **10BL44**.

### 10BL37 : CHECK INPUT SIGNAL FOR TCM.

Measure voltage between TCM chassis ground in selector lever except for "N" and "P" positions.

### Connector & terminal (B54) No. 1 (+) — Chassis ground (–):

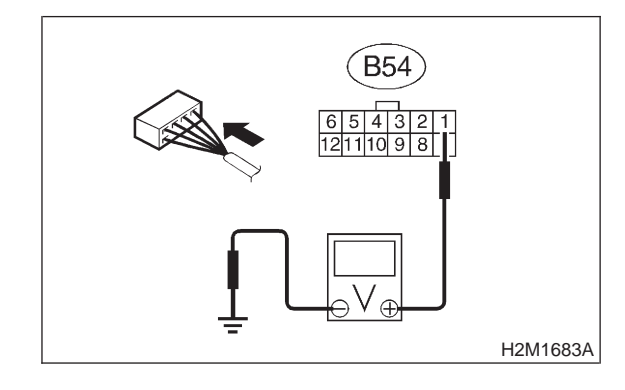

- **CHECK)** : Is the voltage more than 6 V?
- **YES** : Go to step **10BL38**.
- (NO) : Go to step **10BL44**.

### 10BL38 : CHECK INPUT SIGNAL FOR TCM.

Measure voltage between TCM chassis ground in selector lever "3" position.

**Connector & terminal** 

(B54) No. 2 (+) — Chassis ground (–):

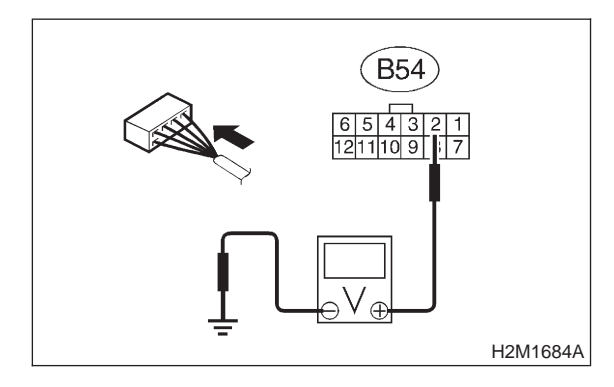

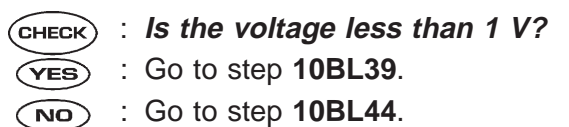

### 10BL39 : CHECK INPUT SIGNAL FOR TCM.

Measure voltage between TCM and chassis ground in selector lever except for "3" position.

### Connector & terminal

```
(B54) No. 2 (+) — Chassis ground (–):
```

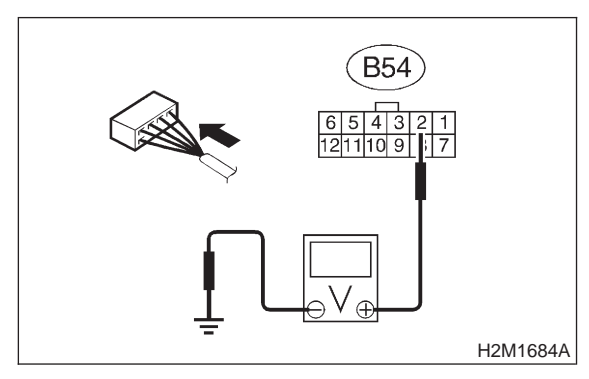

| CHECK | : | Is the voltage more than 6 V? |
|-------|---|-------------------------------|
| YES   | : | Go to step 10BL40.            |

- : Go to step **10BL40**.
- **NO** : Go to step **10BL44**.

### 10BL40 : CHECK INPUT SIGNAL FOR TCM.

Measure voltage between TCM chassis ground in selector lever "2" position.

Connector & terminal (B54) No. 3 (+) — Chassis ground (–):

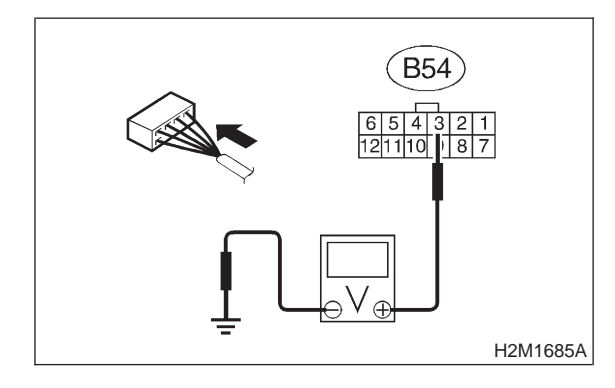

- **CHECK)** : Is the voltage less than 1 V?
- (YES) : Go to step 10BL41.
- (NO) : Go to step **10BL44**.

### 10BL41 : CHECK INPUT SIGNAL FOR TCM.

Measure voltage between TCM and chassis ground in selector lever except for "2" position.

### Connector & terminal (B54) No. 3 (+) — Chassis ground (–):

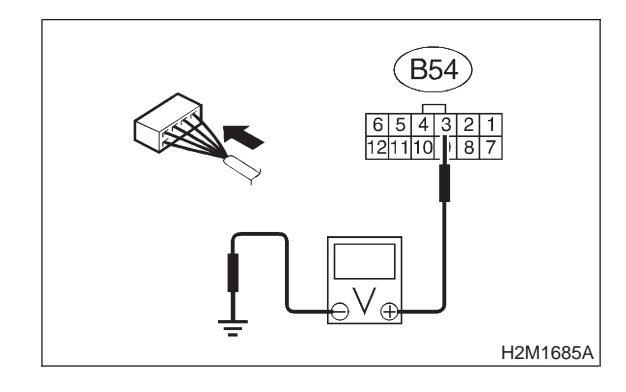

**CHECK** : Is the voltage more than 6 V?

- **YES** : Go to step **10BL42**.
- **NO** : Go to step **10BL44**.

### 10BL42 : CHECK INPUT SIGNAL FOR TCM.

Measure voltage between TCM chassis ground in selector lever "1" position.

- **Connector & terminal** 
  - (B54) No. 4 (+) Chassis ground (–):

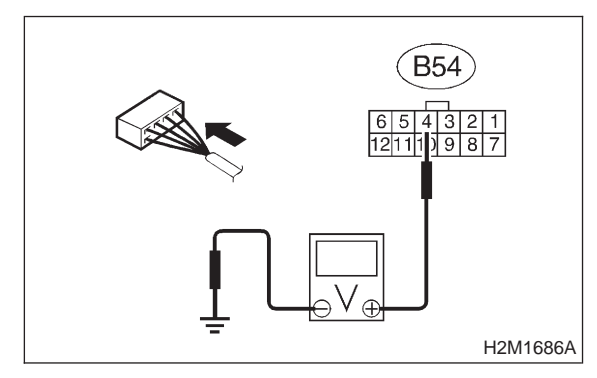

CHECK: Is the voltage less than 1 V?YES: Go to step 10BL43.NO: Go to step 10BL44.

### 10BL43 : CHECK INPUT SIGNAL FOR TCM.

Measure voltage between TCM chassis ground in selector lever except for "1" position.

Connector & terminal (B54) No. 4 (+) — Chassis ground (–):

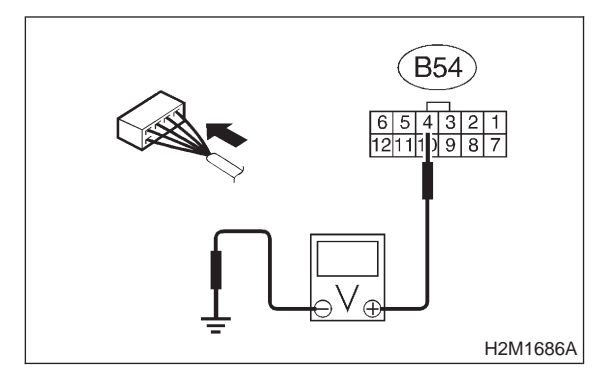

- (CHECK) : Is the voltage more than 6 V?
- **YES** : Repair poor contact in TCM connector.
- **NO** : Go to step **10BL44**.

### 10BL44 : CHECK POOR CONTACT.

Check poor contact in TCM connector. <Ref. to FOREWORD [T3C1].>

- **CHECK** : Is there poor contact in TCM connector?
- **(VES)** : Repair poor contact in TCM connector.
- NO: Replace TCM.

# BM: DTC P0710 — TRANSMISSION FLUID TEMPERATURE SENSOR CIRCUIT MALFUNCTION —

• DTC DETECTING CONDITION:

- Two consecutive driving cycles with fault
- TROUBLE SYMPTOM:
  - No shift up to 4th speed (after engine warm-up)
  - No lock-up (after engine warm-up)
  - Excessive shift shock

### CAUTION:

After repair or replacement of faulty parts, conduct CLEAR MEMORY and INSPECTION MODES. <Ref. to 2-7 [T3D0].> and <Ref. to 2-7 [T3E0].>

### • WIRING DIAGRAM:

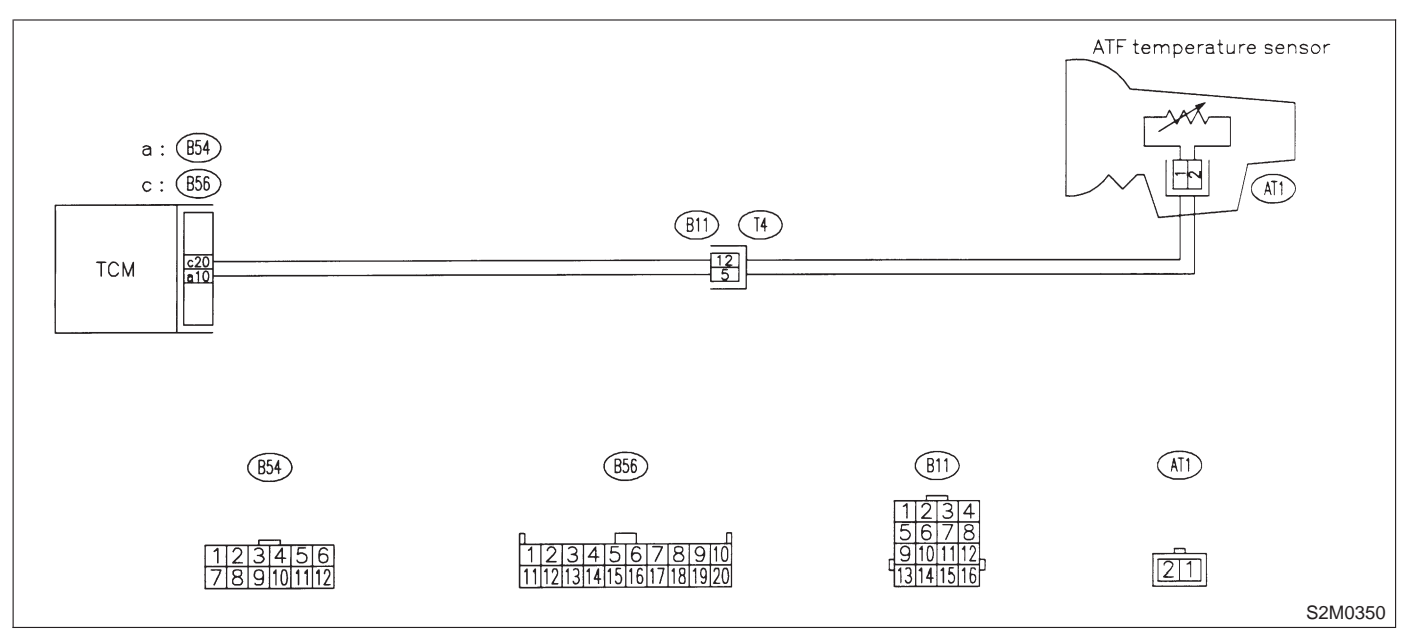

### 10BM1 : CHECK DTC P0710 ON DISPLAY.

- CHECK : Does the Subaru select monitor or OBD-II general scan tool indicate DTC P0710?
- (YES) : Check ATF temperature sensor circuit. <Ref. to 3-2 [T8H0].>
- NO : It is not necessary to inspect DTC P0710.

# BN: DTC P0720 — OUTPUT SPEED SENSOR (VEHICLE SPEED SENSOR 1) CIRCUIT MALFUNCTION —

- DTC DETECTING CONDITION:
- Two consecutive driving cycles with fault
- TROUBLE SYMPTOM:
  - No shift or excessive tight corner "braking"

### **CAUTION:**

After repair or replacement of faulty parts, conduct CLEAR MEMORY and INSPECTION MODES. <Ref. to 2-7 [T3D0].> and <Ref. to 2-7 [T3E0].>

• WIRING DIAGRAM:

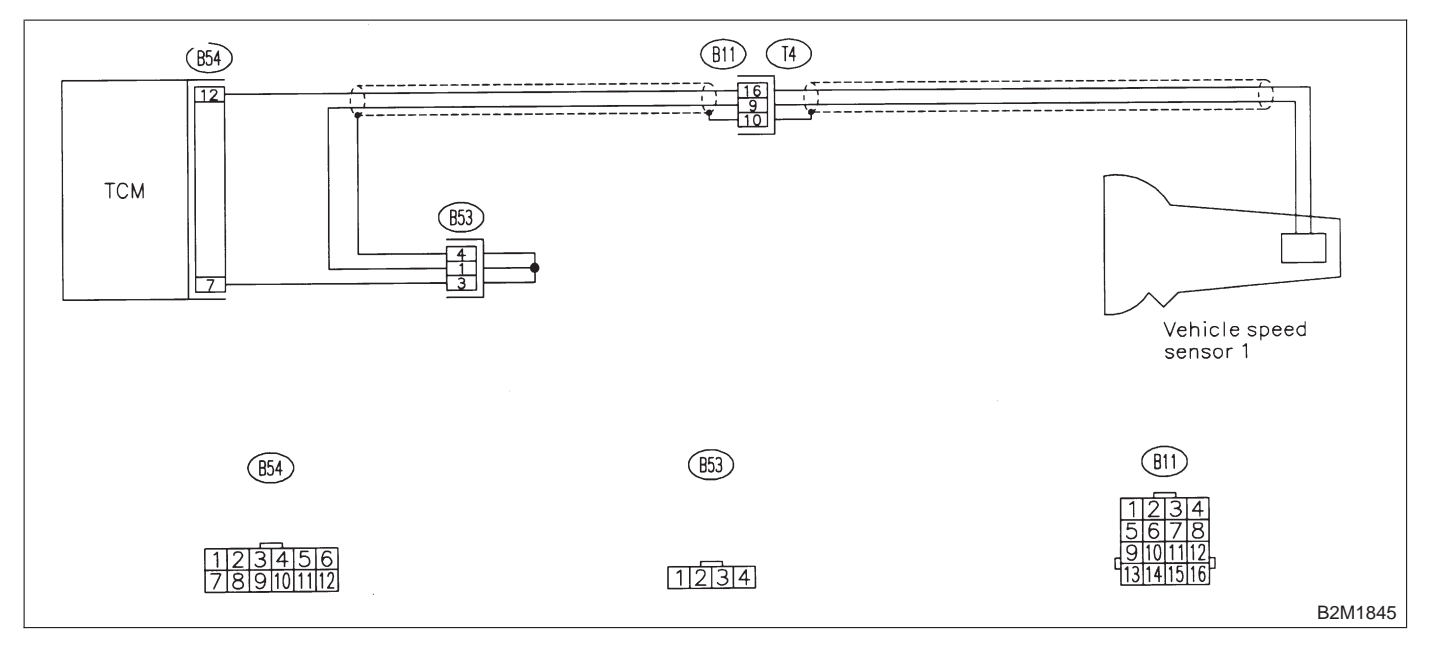

### 10BN1 : CHECK DTC P0720 ON DISPLAY.

- CHECK : Does the Subaru select monitor or OBD-II general scan tool indicate DTC P0720?
- (YES) : Check vehicle speed sensor 1 circuit. <Ref. to 3-2 [T8N0].>
- NO : It is not necessary to inspect DTC P0720.

# 2-7 [T10B00] ON-BORAD DIAGNOSTICS II SYSTEM

10. Diagnostic Chart with Trouble Code for LHD Vehicles

# BO: DTC P0725 - ENGINE SPEED INPUT CIRCUIT MALFUNCTION -

### • DTC DETECTING CONDITION:

• Two consecutive driving cycles with fault

- TROUBLE SYMPTOM:
  - No lock-up (after engine warm-up)
  - AT diagnostic indicator light (AT OIL TEMP indicator light) remains on when vehicle speed is "0".

### CAUTION:

After repair or replacement of faulty parts, conduct CLEAR MEMORY and INSPECTION MODES. <Ref. to 2-7 [T3D0].> and <Ref. to 2-7 [T3E0].>

### • WIRING DIAGRAM:

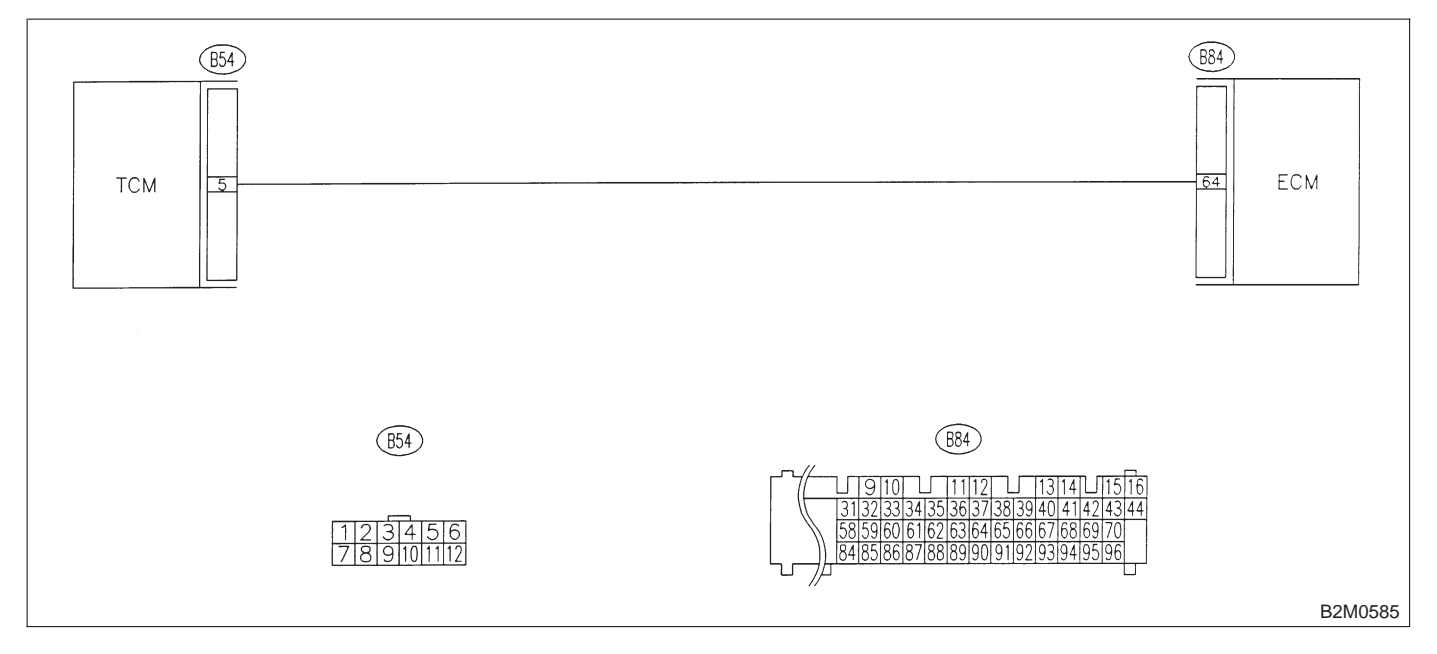

### 10BO1 : CHECK DTC P0725 ON DISPLAY.

- CHECK : Does the Subaru select monitor or OBD-II general scan tool indicate DTC P0725?
- (YES) : Check engine speed input signal circuit. <Ref. to 3-2 [T8J0].>
- NO : It is not necessary to inspect DTC P0725.

MEMO:

## 2-7 [T10BP0] ON-BORAD DIAGNOSTICS II SYSTEM

10. Diagnostic Chart with Trouble Code for LHD Vehicles

# BP: DTC P0731 — GEAR 1 INCORRECT RATIO —

NOTE:

For the diagnostic procedure, refer to 2-7 [T10BS0]. <Ref. to 2-7 [T10BS0].>

# BQ: DTC P0732 — GEAR 2 INCORRECT RATIO —

NOTE:

For the diagnostic procedure, refer to 2-7 [T10BS0]. <Ref. to 2-7 [T10BS0].>

# BR: DTC P0733 — GEAR 3 INCORRECT RATIO —

NOTE:

For the diagnostic procedure, refer to 2-7 [T10BS0]. <Ref. to 2-7 [T10BS0].>

## BS: DTC P0734 — GEAR 4 INCORRECT RATIO —

### • DTC DETECTING CONDITION:

• Two consecutive driving cycles with fault

### • TROUBLE SYMPTOM:

• Shift point too high or too low; engine brake not effected in "3" range; excessive shift shock; excessive tight corner "braking"

### CAUTION:

After repair or replacement of faulty parts, conduct CLEAR MEMORY and INSPECTION MODES. <Ref. to 2-7 [T3D0].> and <Ref. to 2-7 [T3E0].>

### • WIRING DIAGRAM:

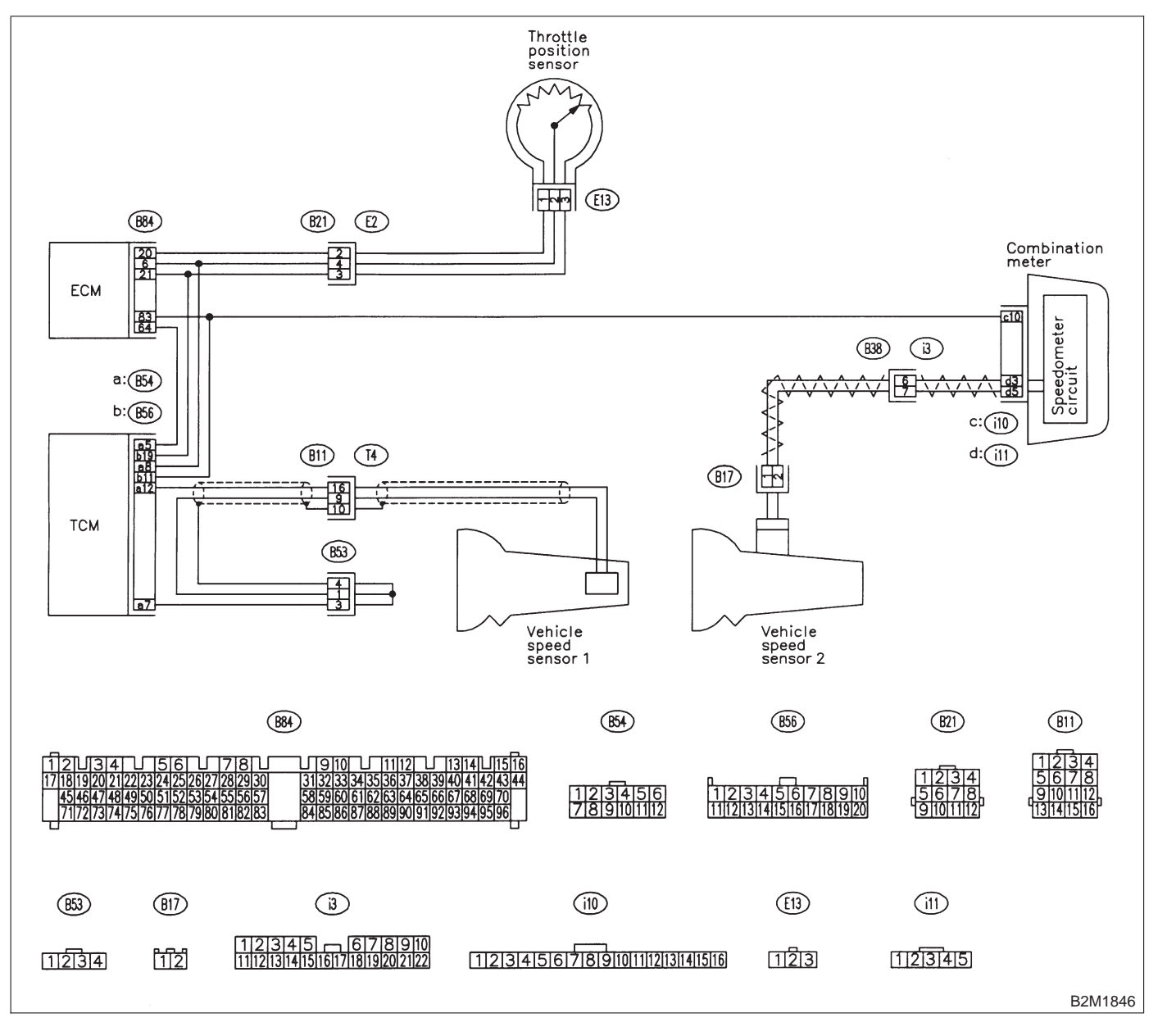

### 10BS1 : CHECK ANY OTHER DTC ON DIS-PLAY.

CHECK

### : Is there any other DTC on display?

- Inspect relevant DTC using "10. Diagnostics Chart with Trouble Code for LHD Vehicles". <Ref. to 2-7 [T1000].>
- **NO** : Go to step **10BS2**.

### 10BS2 : CHECK THROTTLE POSITION SENSOR CIRCUIT.

Check throttle position sensor circuit. <Ref. to 3-2 [T8M0].>

- CHECK : Is there any trouble in throttle position sensor circuit?
- **YES** : Repair or replace throttle position sensor circuit.
- **NO** : Go to step **10BS3**.

### 10BS3 : CHECK VEHICLE SPEED SENSOR 1 CIRCUIT.

Check vehicle speed sensor 1 circuit. <Ref. to 3-2 [T8N0].>

CHECK : Is there any trouble in vehicle speed sensor 1 circuit?

- **YES** : Repair or replace vehicle speed sensor 1 circuit.
- (NO) : Go to step **10BS4**.

10BS4 : CHECK VEHICLE SPEED SENSOR 2 CIRCUIT.

Check vehicle speed sensor 2 circuit. <Ref. to 3-2 [T800].>

- CHECK : Is there any trouble in vehicle speed sensor 2 circuit?
- **VES** : Repair or replace vehicle speed sensor 2 circuit.
- **NO** : Go to step **10BS5**.

### 10BS5 : CHECK ENGINE SPEED INPUT CIRCUIT.

Check engine speed input circuit. <Ref. to 3-2 [T8J0].>

- CHECK : Is there any trouble in engine speed input circuit?
- **VES** : Repair or replace engine speed input circuit.
- (NO) : Go to step **10BS6**.

### 10BS6 : CHECK POOR CONTACT.

Check poor contact in TCM connector. <Ref. to FOREWORD [T3C1].>

- CHECK : Is there poor contact in TCM connector?
- **YES** : Repair poor contact in TCM connector.
- (NO) : Go to step **10BS7**.

### 10BS7 : CHECK MECHANICAL TROUBLE.

Check mechanical trouble in automatic transmission.

- **CHECK** : Is there any mechanical trouble in automatic transmission?
- **(VES)** : Repair or replace automatic transmission.
- : Replace TCM.

MEMO:

# 2-7 [T10BT0] ON-BORAD DIAGNOSTICS II SYSTEM

10. Diagnostic Chart with Trouble Code for LHD Vehicles

# **BT: DTC P0740 — TORQUE CONVERTER CLUTCH SYSTEM MALFUNCTION**

### • DTC DETECTING CONDITION:

Two consecutive driving cycles with fault

### • TROUBLE SYMPTOM:

- No lock-up (after engine warm-up)
- No shift or excessive tight corner "braking"

### **CAUTION:**

After repair or replacement of faulty parts, conduct CLEAR MEMORY and INSPECTION MODES. <Ref. to 2-7 [T3D0].> and <Ref. to 2-7 [T3E0].>

### • WIRING DIAGRAM:

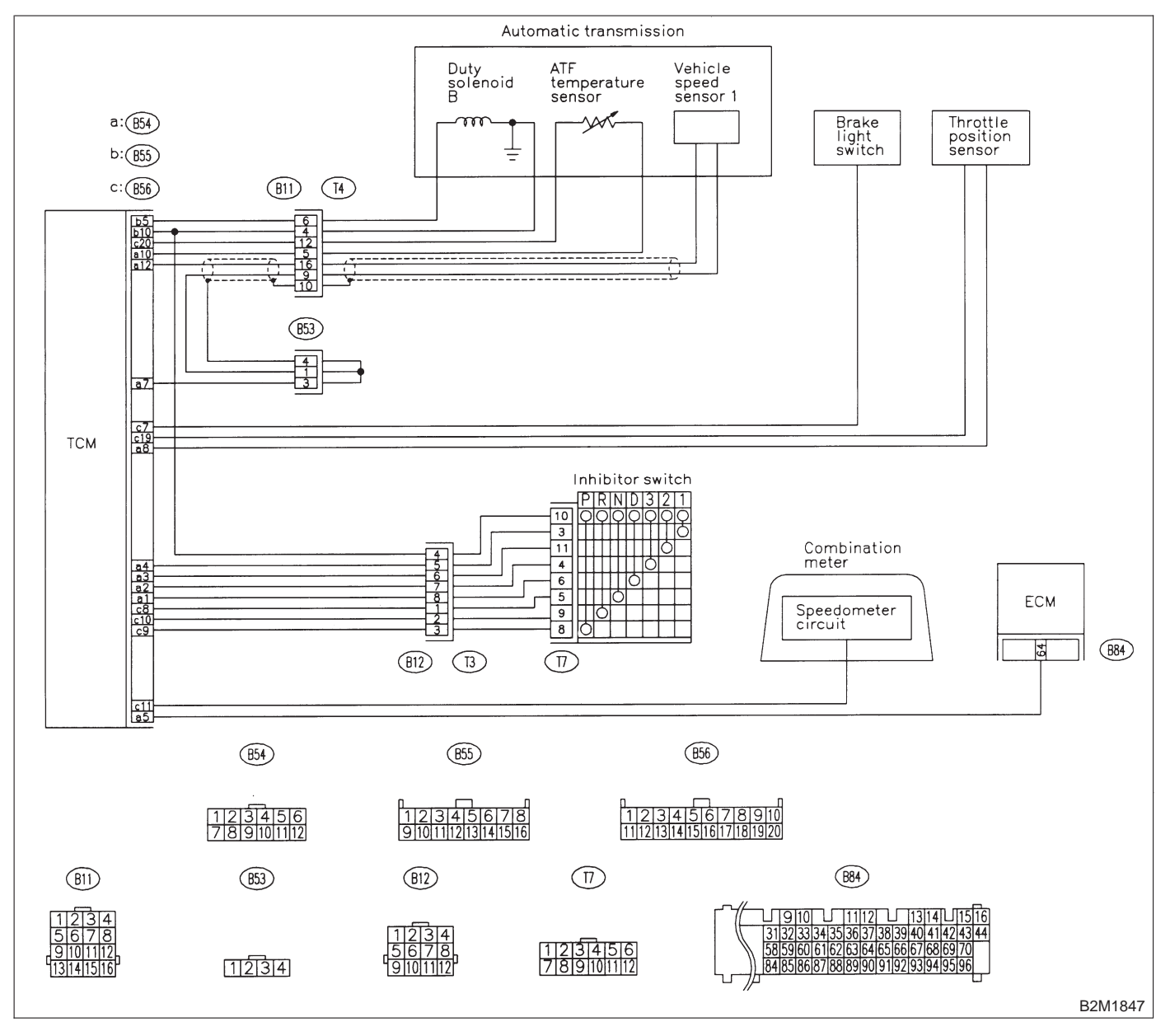

### 10BT1 : CHECK ANY OTHER DTC ON DIS-PLAY.

### **CHECK)** : Is there any other DTC on display?

- Inspect the relevant DTC using "10.
  Diagnostics Chart with Trouble Code for LHD Vehicles". <Ref. to 2-7 [T1000].>
- **NO** : Go to step **10BT2**.

### 10BT2 : CHECK DUTY SOLENOID B CIR-CUIT.

Check duty solenoid B circuit. <Ref. to 3-2 [T8D0].>

- **CHECK** : Is there any trouble in duty solenoid B circuit?
- **YES** : Repair or replace duty solenoid B circuit.

(NO) : Go to step **10ВТ3**.

### 10BT3 : CHECK THROTTLE POSITION SENSOR CIRCUIT.

Check throttle position sensor circuit. <Ref. to 3-2 [T8M0].>

- CHECK : Is there any trouble in throttle position sensor circuit?
- **YES** : Repair or replace throttle position sensor circuit.
- (NO) : Go to step **10BT4**.

### 10BT4 : CHECK VEHICLE SPEED SENSOR 1 CIRCUIT.

Check vehicle speed sensor 1 circuit. <Ref. to 3-2 [T8N0].>

- CHECK : Is there any trouble in vehicle speed sensor 1 circuit?
- **YES** : Repair or replace vehicle speed sensor 1 circuit.
- **(NO)** : Go to step **10BT5**.

### 10BT5 : CHECK VEHICLE SPEED SENSOR 2 CIRCUIT.

Check vehicle speed sensor 2 circuit. <Ref. to 3-2 [T800].>

- CHECK : Is there any trouble in vehicle speed sensor 2 circuit?
- (YES) : Repair or replace vehicle speed sensor 2 circuit.
- **NO** : Go to step **10BT6**.

10BT6 : CHECK ENGINE SPEED INPUT CIRCUIT.

Check engine speed input circuit. <Ref. to 3-2 [T8J0].>

- **CHECK** : Is there any trouble in engine speed input circuit?
- **VES** : Repair or replace engine speed input circuit.
- (NO) : Go to step **10BT7**.

### 10BT7 : CHECK INHIBITOR SWITCH CIR-CUIT.

Check inhibitor switch circuit. <Ref. to 2-7 [T10BL0].>

- CHECK : Is there any trouble in inhibitor switch circuit?
- **YES** : Repair or replace inhibitor switch circuit.
- (NO) : Go to step **10BT8**.

10BT8 : CHECK BRAKE LIGHT SWITCH CIRCUIT.

Check brake light switch circuit. <Ref. to 2-7 [T10BK0].>

- CHECK : Is there any trouble in brake light switch circuit?
- **YES** : Repair or replace brake light switch circuit.
- **NO** : Go to step **10BT9**.

### 10BT9 : CHECK ATF TEMPERATURE SEN-SOR CIRCUIT.

Check ATF temperature sensor circuit. <Ref. to 3-2 [T8H0].>

- CHECK : Is there any trouble in ATF temperature sensor circuit?
- **YES** : Repair or replace ATF temperature sensor circuit.
- (NO) : Go to step **10BT10**.

### 10BT10 : CHECK POOR CONTACT.

Check poor contact in TCM connector. <Ref. to FOREWORD [T3C1].>

CHECK : Is there poor contact in TCM connector?

**VES** : Repair poor contact in TCM connector.

**NO** : Go to step **10BT11**.

### 10BT11 : CHECK MECHANICAL TROUBLE.

Check mechanical trouble in automatic transmission.

- **CHECK** : Is there any mechanical trouble in automatic transmission?
- **VES** : Repair or replace automatic transmission.
- (NO) : Replace TCM.

# BU: DTC P0743 — TORQUE CONVERTER CLUTCH SYSTEM (DUTY SOLENOID B) ELECTRICAL —

- DTC DETECTING CONDITION:
- Two consecutive driving cycles with fault
- TROUBLE SYMPTOM:
  - No lock-up (after engine warm-up)

### **CAUTION:**

After repair or replacement of faulty parts, conduct CLEAR MEMORY and INSPECTION MODES. <Ref. to 2-7 [T3D0].> and <Ref. to 2-7 [T3E0].>

• WIRING DIAGRAM:

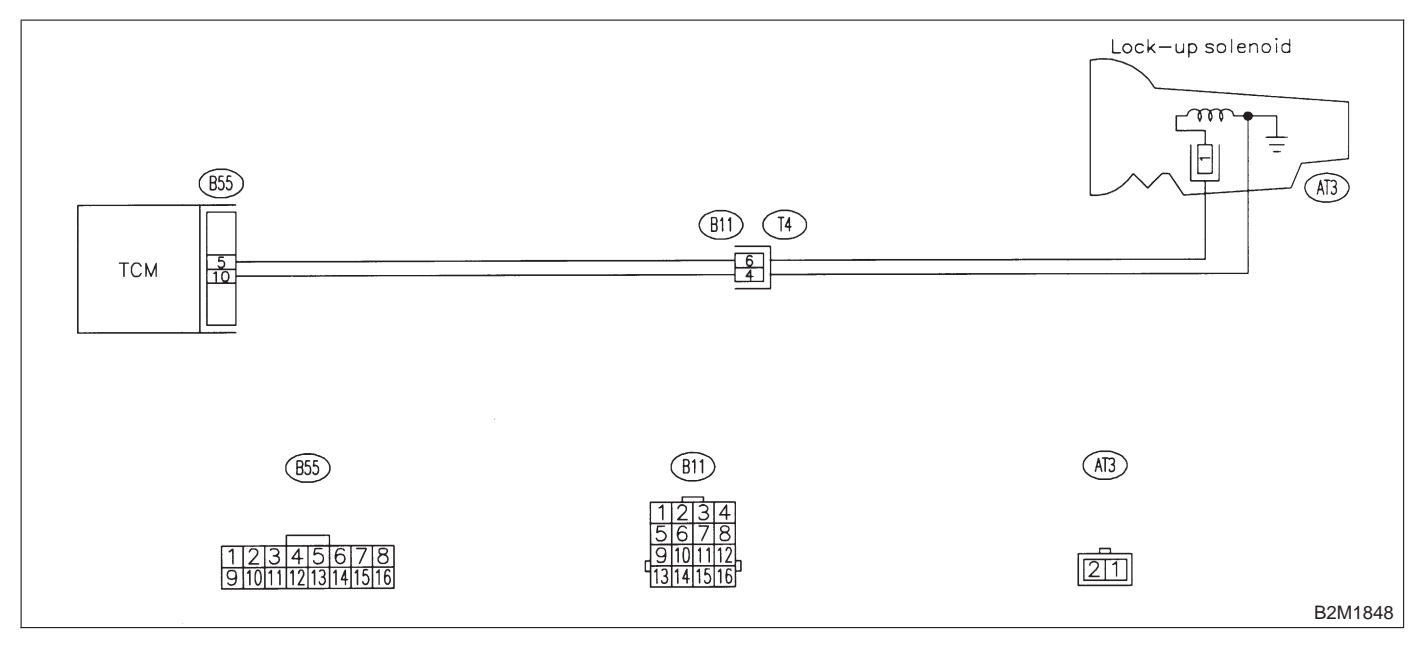

### 10BU1 : CHECK DTC P0743 ON DISPLAY.

- CHECK : Does the Subaru select monitor or OBD-II general scan tool indicate DTC P0743?
- (YES) : Check duty solenoid B circuit. <Ref. to 3-2 [T8D0].>
- NO : It is not necessary to inspect DTC P0743.

# BV: DTC P0748 — PRESSURE CONTROL SOLENOID (DUTY SOLENOID A) ELECTRICAL —

- DTC DETECTING CONDITION:
  Two consecutive driving cycles with fault
- TROUBLE SYMPTOM:
  - Excessive shift shock

### CAUTION:

After repair or replacement of faulty parts, conduct CLEAR MEMORY and INSPECTION MODES. <Ref. to 2-7 [T3D0].> and <Ref. to 2-7 [T3E0].>

• WIRING DIAGRAM:

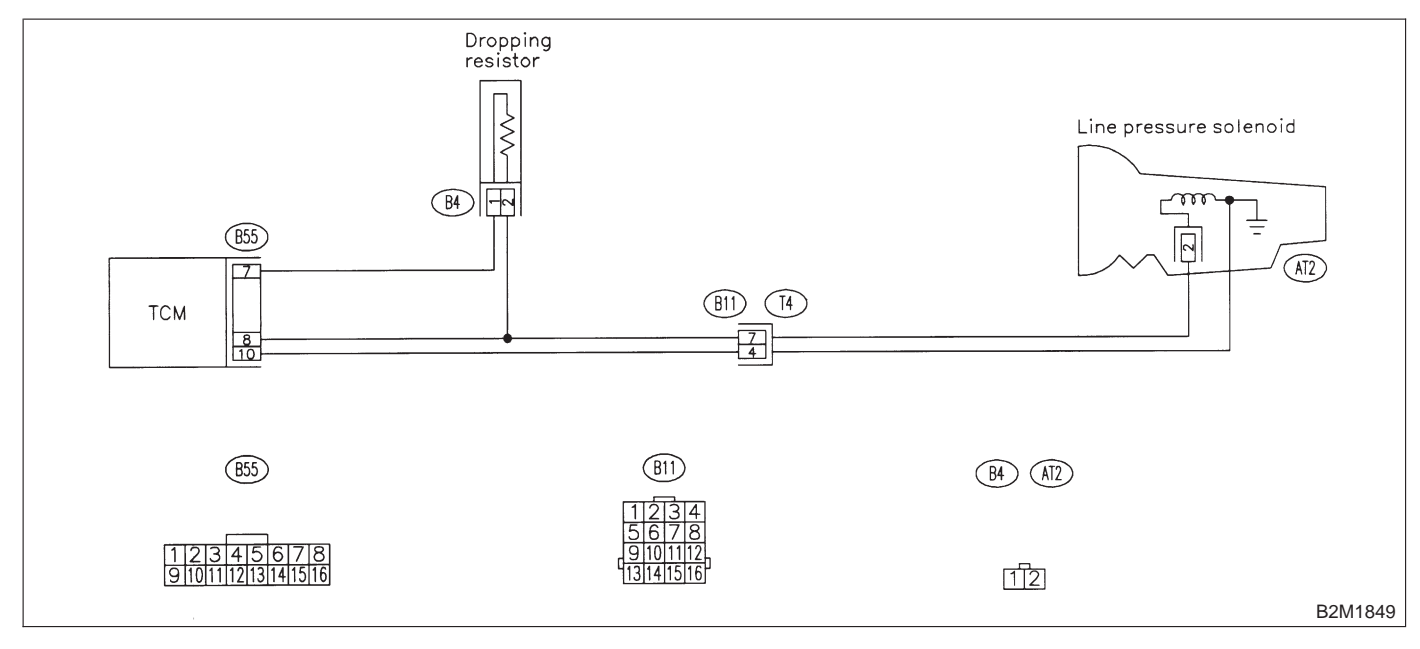

### 10BV1 : CHECK DTC P0748 ON DISPLAY.

- CHECK : Does the Subaru select monitor or OBD-II general scan tool indicate DTC P0748?
- (VES) : Check duty solenoid A circuit. <Ref. to 3-2 [T8C0].>
- NO : It is not necessary to inspect DTC P0748.

# BW: DTC P0753 — SHIFT SOLENOID A (SHIFT SOLENOID 1) ELECTRICAL

- DTC DETECTING CONDITION:
- Two consecutive driving cycles with fault
- TROUBLE SYMPTOM:
  - No shift

### CAUTION:

After repair or replacement of faulty parts, conduct CLEAR MEMORY and INSPECTION MODES. <Ref. to 2-7 [T3D0].> and <Ref. to 2-7 [T3E0].>

• WIRING DIAGRAM:

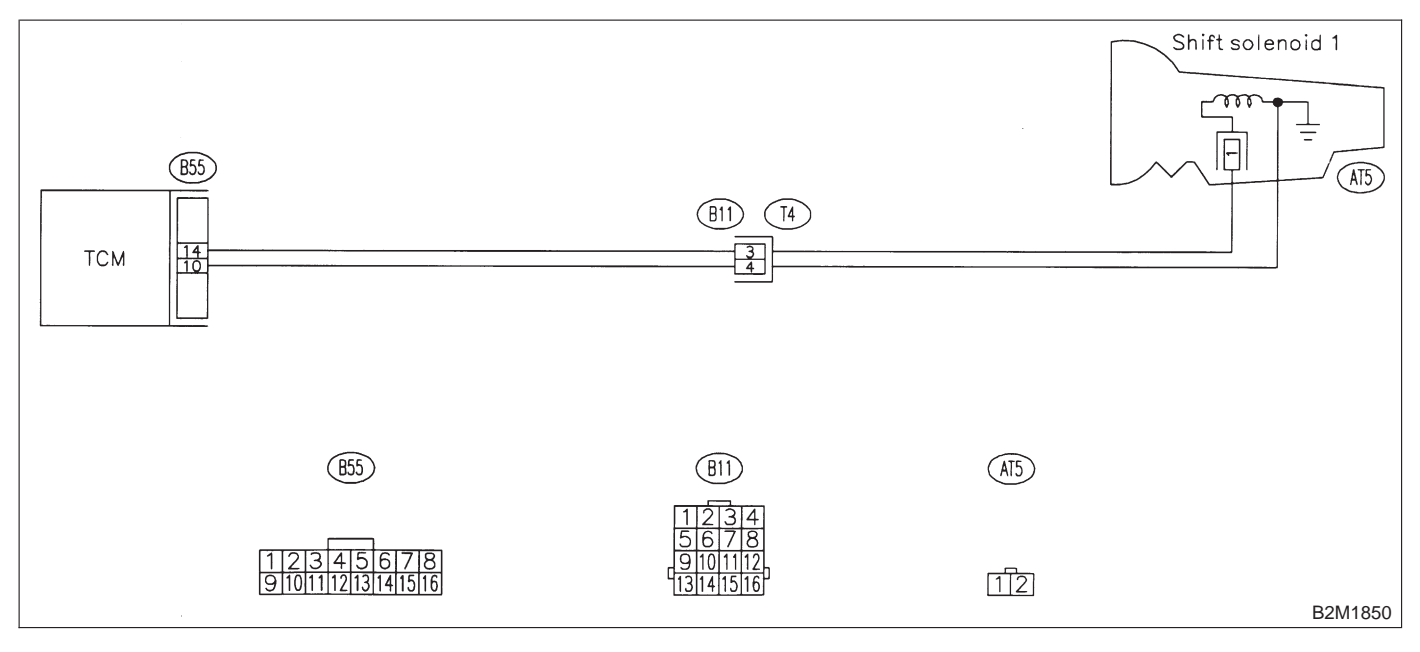

### 10BW1 : CHECK DTC P0753 ON DISPLAY.

- **CHECK** : Does the Subaru select monitor or OBD-II general scan tool indicate DTC P0753?
- (YES) : Check shift solenoid 1 circuit. <Ref. to 3-2 [T8G0].>
- NO : It is not necessary to inspect DTC P0753.

## 2-7 [T10BX0] ON-BORAD DIAGNOSTICS II SYSTEM

10. Diagnostic Chart with Trouble Code for LHD Vehicles

# BX: DTC P0758 — SHIFT SOLENOID B (SHIFT SOLENOID 2) ELECTRICAL —

### • DTC DETECTING CONDITION:

• Two consecutive driving cycles with fault

- TROUBLE SYMPTOM:
  - No shift

### CAUTION:

After repair or replacement of faulty parts, conduct CLEAR MEMORY and INSPECTION MODES. <Ref. to 2-7 [T3D0].> and <Ref. to 2-7 [T3E0].>

### • WIRING DIAGRAM:

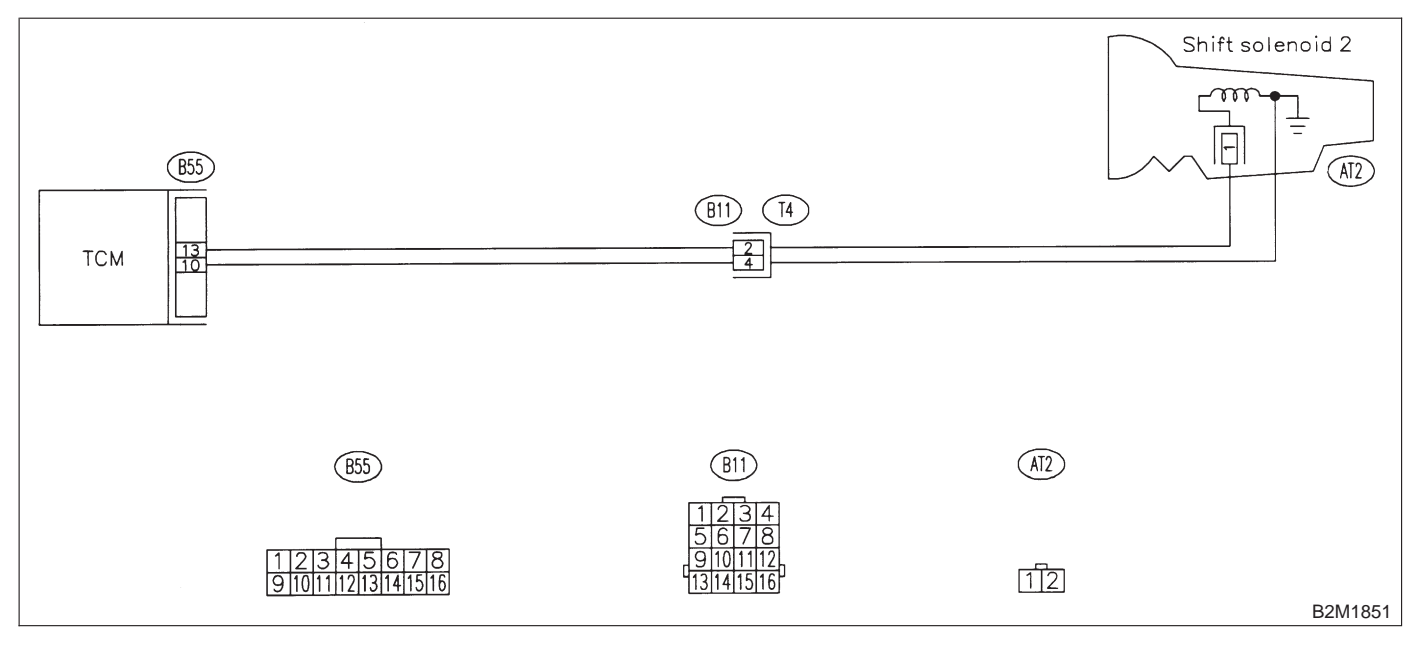

### 10BX1 : CHECK DTC P0758 ON DISPLAY.

- CHECK : Does the Subaru select monitor or OBD-II general scan tool indicate DTC P0758?
- (YES) : Check shift solenoid 2 circuit. <Ref. to 3-2 [T8F0].>
- NO: It is not necessary to inspect DTC P0758.

MEMO:

# BY: DTC P0760 — SHIFT SOLENOID C (SHIFT SOLENOID 3) MALFUNCTION

### • DTC DETECTING CONDITION:

• Two consecutive driving cycles with fault

- TROUBLE SYMPTOM:
  - Ineffective engine brake with selector lever in "3"

### **CAUTION:**

After repair or replacement of faulty parts, conduct CLEAR MEMORY and INSPECTION MODES. <Ref. to 2-7 [T3D0].> and <Ref. to 2-7 [T3E0].>

### • WIRING DIAGRAM:

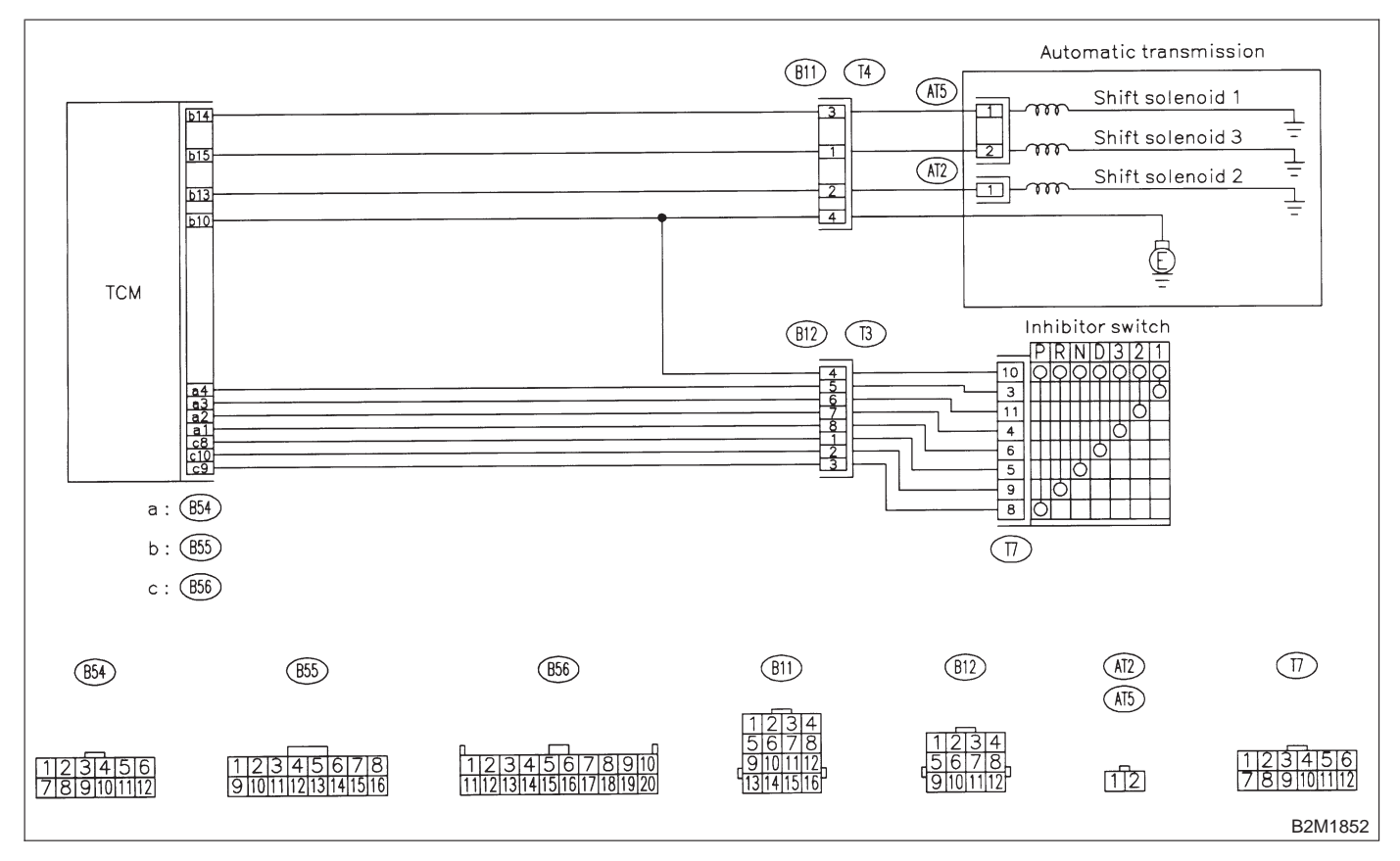

### 10BY1 : CHECK ANY OTHER DTC ON DIS-PLAY.

### (CHECK) : Is there any other DTC on display?

- Inspect relevant DTC using "10. Diagnostics Chart with Trouble Code for LHD Vehicles". <Ref. to 2-7 [T1000].>
- (NO) : Go to step **10ВҮ2**.

### 10BY2 : CHECK INHIBITOR SWITCH CIR-CUIT.

Check inhibitor switch circuit. <Ref. to 2-7 [T10BL0].>

- CHECK : Is there any trouble in inhibitor switch circuit?
- **(VES)** : Repair or replace inhibitor switch circuit.
- **NO** : Go to step **10BY3**.

### 10BY3 : CHECK GEAR POSITION.

1) Turn ignition switch to OFF.

2) Connect the Subaru select monitor to data link connector.

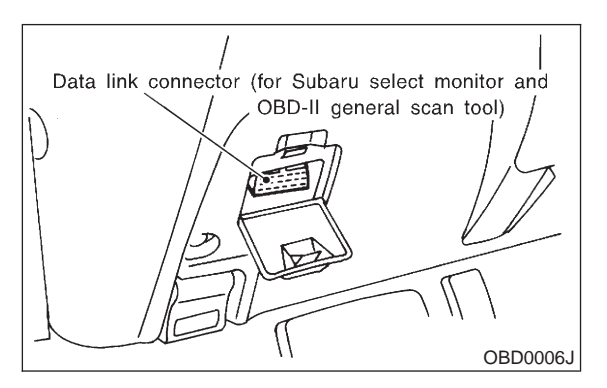

3) Lift-up or raise the vehicle and support with safety stands.

## CAUTION:

### On AWD models, raise all wheels off ground.

4) Start and warm-up the engine and transmission.

5) Subaru select monitor switch to ON.

6) Read data of gear position signal using Subaru select monitor.

(1) On the <sup>¬</sup>Main Menu<sub>→</sub> display screen, select the {2. Check of Each System} and press the [YES] key.

(2) On the System Selection Menu display screen, select the {AT/ECVT} and press the [YES] key.

(3) Press the [YES] key after displayed the information of transmission type.

(4) On the FE-4AT/ECVT Diagnosis\_ display screen, select the {1. Current Data Display & Save} and press the [YES] key.

(5) On the 「Data Display Menu」 display screen, select the {4. 1 Data Display with Detail} and press the [YES] key.

(6) Use the scroll key to show {Gear Position} items on the display screen.

#### NOTE:

For detailed operation procedure, refer to the SUBARU SELECT MONITOR OPERATION MANUAL.

7) Move selector lever to "D" and drive the vehicle.

- CHECK : Does gear position change according to throttle position and vehicle speed?
- (YES) : Go to step 10BY4.
- **NO** : Go to step **10BY6**.

### 10BY4 : CHECK POOR CONTACT.

Check poor contact in TCM connector. <Ref. to FOREWORD [T3C1].>

- CHECK : Is there poor contact in TCM connector?
- (**YES**) : Repair poor contact in TCM connector.
- **NO** : Go to step **10BY5**.

10BY5 : CHECK MECHANICAL TROUBLE.

Check mechanical trouble in automatic transmission.

- CHECK : Is there any mechanical trouble in automatic transmission?
- **YES** : Repair or replace automatic transmission.
- (NO) : Replace TCM.

10BY6 : CHECK SHIFT SOLENOID 1 CIR-CUIT.

Check shift solenoid 1 circuit. <Ref. to 3-2 [T8G0].>

- CHECK : Is there any trouble in shift solenoid 1 circuit?
- **YES** : Repair or replace shift solenoid 1 circuit.
- (NO) : Go to step **10BY7**.

10BY7 : CHECK SHIFT SOLENOID 2 CIR-CUIT.

Check shift solenoid 2 circuit. <Ref. to 3-2 [T8F0].>

# CHECK : Is there any trouble in shift solenoid 2 circuit?

- **(VES)** : Repair or replace shift solenoid 2 circuit.
- (**NO**) : Go to step **10BY8**.

10BY8 : CHECK SHIFT SOLENOID 3 CIR-CUIT.

Check shift solenoid 3 circuit. <Ref. to 3-2 [T8E0].>

- CHECK : Is there any trouble in shift solenoid 3 circuit?
- **(VES)** : Repair or replace shift solenoid 3 circuit.
- **NO** : Go to step **10BY9**.

#### CHECK POOR CONTACT. 10BY9:

Check poor contact in TCM connector. <Ref. to FOREWORD [T3C1].>

- (CHECK) : Is there poor contact in TCM connector?
- YES
- : Repair poor contact in TCM connector. : Go to step **10BY10**. NO

#### 10BY10: CHECK MECHANICAL TROUBLE.

Check mechanical trouble in automatic transmission.

- (CHECK) : Is there any mechanical trouble in automatic transmission?
- : Repair or replace automatic transmis-(YES) sion.
- (NO) : Replace TCM.

# BZ: DTC P0763 — SHIFT SOLENOID C (SHIFT SOLENOID 3) ELECTRICAL —

### • DTC DETECTING CONDITION:

- Two consecutive driving cycles with fault
- TROUBLE SYMPTOM:
  - Ineffective engine brake with selector lever in "3"

### CAUTION:

After repair or replacement of faulty parts, conduct CLEAR MEMORY and INSPECTION MODES. <Ref. to 2-7 [T3D0].> and <Ref. to 2-7 [T3E0].>

### • WIRING DIAGRAM:

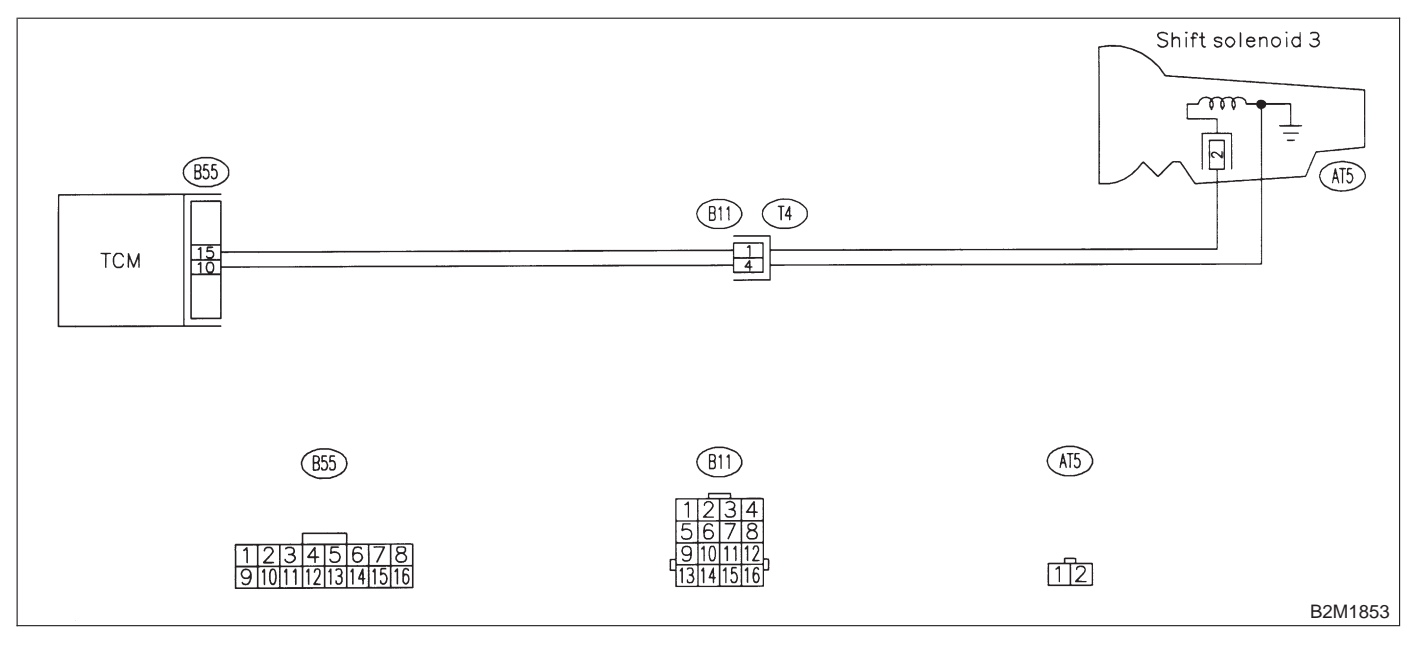

### 10BZ1 : CHECK DTC P0763 ON DISPLAY.

- CHECK : Does the Subaru select monitor or OBD-II general scan tool indicate DTC P0763?
- (YES) : Check shift solenoid 3 circuit. <Ref. to 3-2 [T8E0].>
- NO : It is not necessary to inspect DTC P0763.

# 2-7 [T10CA0] ON-BORAD DIAGNOSTICS II SYSTEM

10. Diagnostic Chart with Trouble Code for LHD Vehicles

# CA: DTC P1100 — STARTER SWITCH CIRCUIT LOW INPUT —

- DTC DETECTING CONDITION:
  - Two consecutive driving cycles with fault
- TROUBLE SYMPTOM:
  - Failure of engine to start

### CAUTION:

After repair or replacement of faulty parts, conduct CLEAR MEMORY and INSPECTION MODES. <Ref. to 2-7 [T3D0].> and <Ref. to 2-7 [T3E0].>

### • WIRING DIAGRAM:

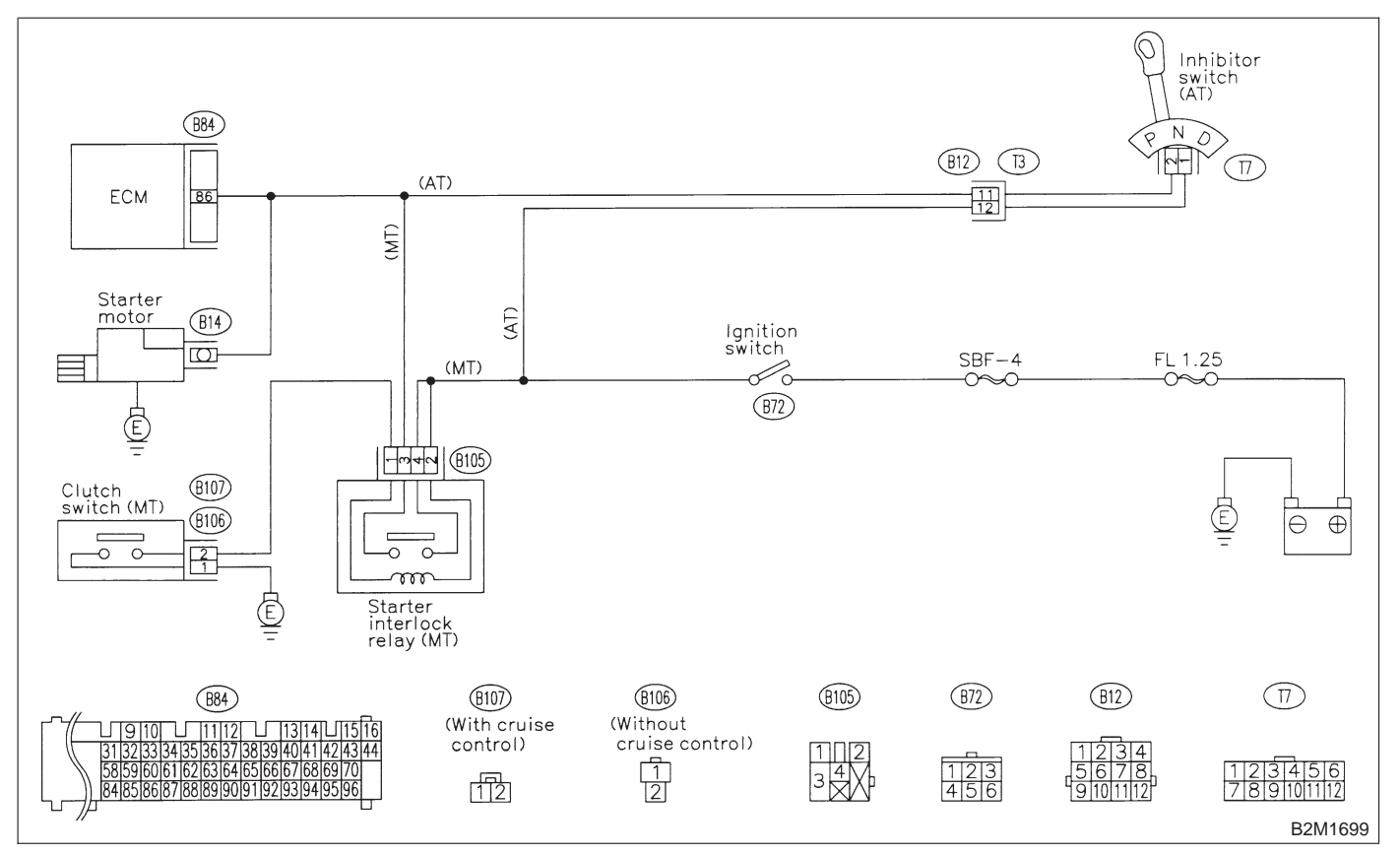

### 10CA1 : CHECK OPERATION OF STARTER MOTOR.

NOTE:

• On AT vehicles, place the inhibitor switch in the "P" or "N" position.

- On MT vehicles, depress the clutch pedal.
- CHECK : Does starter motor operate when ignition switch to "ST"?
- (YES) : Repair harness and connector.

NOTE:

In this case, repair the following:

Open or ground short circuit in harness between

- ECM and starter motor connector.
- Poor contact in ECM connector.
- (NO) : Check starter motor circuit. <Ref. to 2-7 [T8B0].>

MEMO:

### **2-7 [T10CB0] ON-BORAD DIAGN** 10. Diagnostic Chart with Trouble Code for LHD Vehicles **ON-BORAD DIAGNOSTICS II SYSTEM**

# **CB: DTC P1101 — NEUTRAL POSITION SWITCH CIRCUIT MALFUNCTION** [MT VEHICLES] -

- DTC DETECTING CONDITION: • Two consecutive driving cycles with fault
- TROUBLE SYMPTOM:
  - Erroneous idling

### **CAUTION:**

After repair or replacement of faulty parts, conduct CLEAR MEMORY and INSPECTION MODES. <Ref. to 2-7 [T3D0].> and <Ref. to 2-7 [T3E0].>

### • WIRING DIAGRAM:

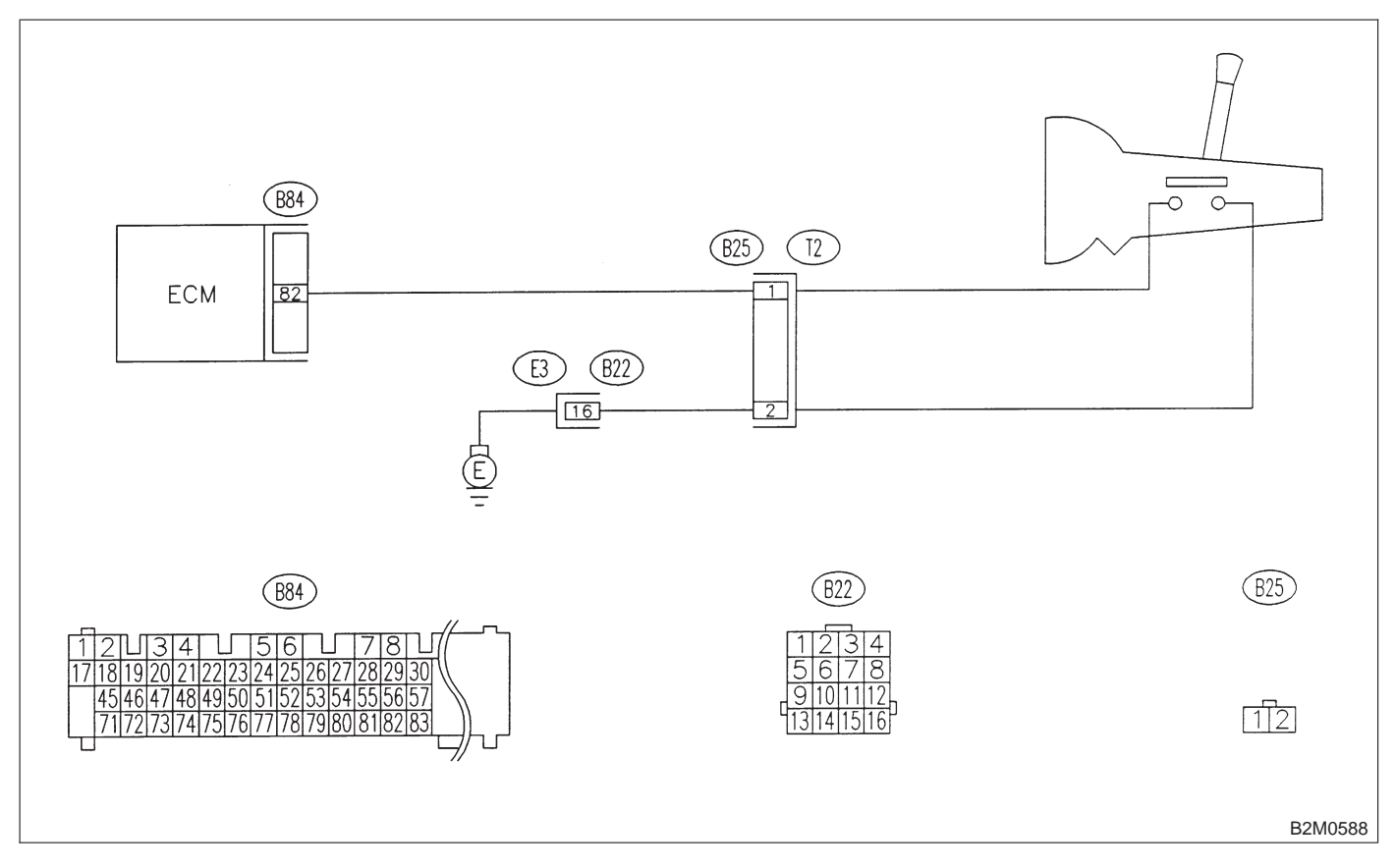

### 10CB1 : CHECK INPUT SIGNAL FOR ECM.

1) Turn ignition switch to ON.

2) Measure voltage between ECM and chassis ground.

Connector & terminal (B84) No. 82 (+) — Chassis ground (–):

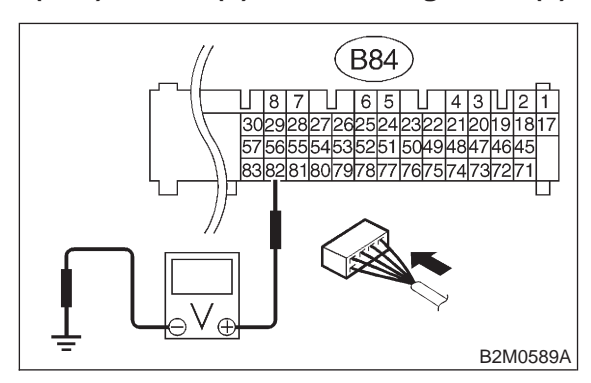

CHECK : Is the voltage between 4.5 and 5.5 V in neutral position?

- **YES** : Go to step **10CB2**.
- **NO** : Go to step **10CB4**.

### 10CB2 : CHECK INPUT SIGNAL FOR ECM.

Measure voltage between ECM and chassis ground.

### Connector & terminal

(B84) No. 82 (+) — Chassis ground (-):

- CHECK : Is the voltage less than 1 V in other positions?
- **YES** : Go to step **10CB3**.
- : Go to step **10CB4**.

### 10CB3 : CHECK POOR CONTACT.

Check poor contact in ECM connector. <Ref. to FOREWORD [T3C1].>

- CHECK : Is there poor contact in ECM connector?
- **(VES)** : Repair poor contact in ECM connector.
- (NO) : Contact with SOA service.

NOTE:

Inspection by DTM is required, because probable cause is deterioration of multiple parts.

10CB4 : CHECK NEUTRAL POSITION SWITCH.

1) Turn ignition switch to OFF.

2) Disconnect connector from transmission harness.

3) Measure resistance between transmission harness and connector terminals.

#### Connector & terminal (T2) No. 1 — No. 2

(T2) No. 1 — No. 2:

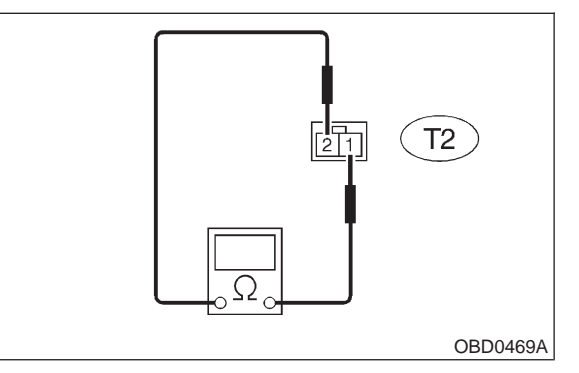

CHECK

# S : Is the resistance more than 1 MΩ in neutral position?

- (VES) : Go to step 10CB5.
- Repair short circuit in transmission harness or replace neutral position switch.

### 10CB5 : CHECK NEUTRAL POSITION SWITCH.

Measure resistance between transmission harness connector terminals.

Connector & terminal (T2) No. 1 — No. 2:

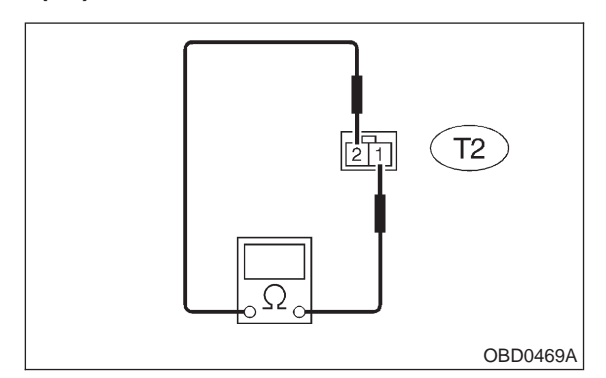

- CHECK : Is the resistance less than 1  $\Omega$  in other positions?
- **YES** : Go to step **10CB6**.
- Repair open circuit in transmission harness or replace neutral position switch.

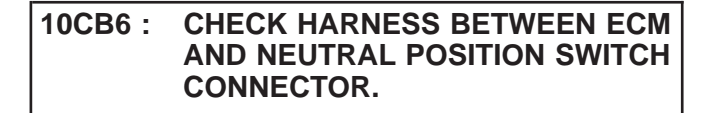

1) Disconnect connector from ECM.

2) Measure resistance of harness between ECM and transmission harness connector.

# Connector & terminal

(B84) No. 82 — (B25) No. 1:

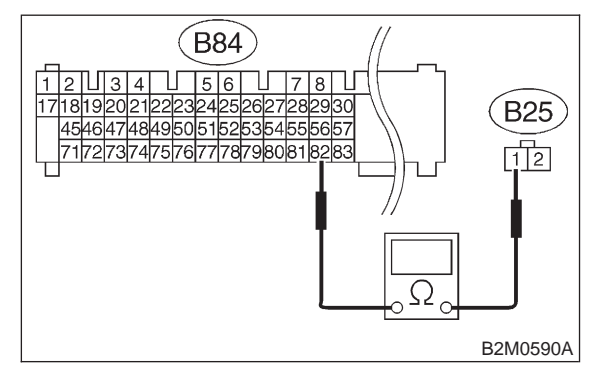

- $\widehat{\mathbf{C}}_{\mathbf{HECK}}$  : Is the resistance less than 1  $\Omega$ ?
- YES : Go to step 10CB7.
- Repair open circuit in harness between ECM and transmission harness connector.

### 10CB7 : CHECK HARNESS BETWEEN ECM AND NEUTRAL POSITION SWITCH CONNECTOR.

Measure resistance between ECM and chassis ground.

### Connector & terminal (B84) No. 82 — Chassis ground:

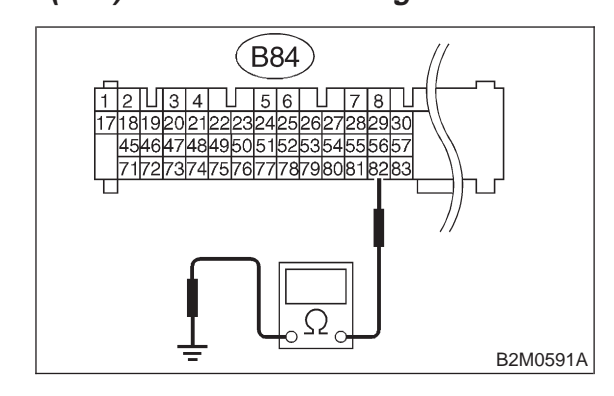

- (CHECK) : Is the resistance less than 10  $\Omega$ ?
- Repair ground short circuit in harness between ECM and transmission harness connector.
- **NO** : Go to step **10CB8**.

### 10CB8 : CHECK HARNESS BETWEEN ECM AND NEUTRAL POSITION SWITCH CONNECTOR.

Measure resistance of harness between transmission harness connector and engine ground.

Connector & terminal (B25) No. 2 — Engine ground:

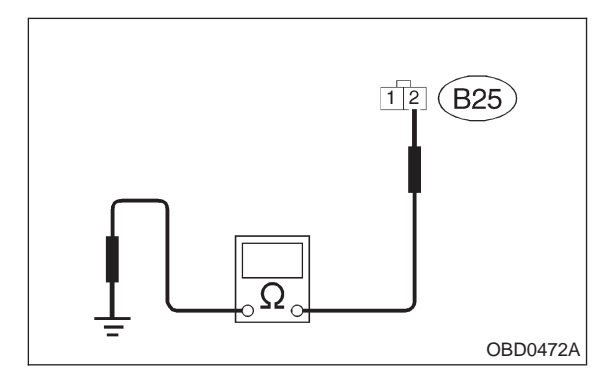

- (CHECK) : Is the resistance less than 5  $\Omega$ ?
- YES : Go to step 10CB9.

(NO) : Repair harness and connector.

NOTE:

In this case, repair the following:

• Open circuit in harness between transmission harness connector and engine grounding terminal

• Poor contact in coupling connector (B22)

### 10CB9 : CHECK POOR CONTACT.

Check poor contact in transmission harness connector. <Ref. to FOREWORD [T3C1].>

- **CHECK** : Is there poor contact in transmission harness connector?
- **YES** : Repair poor contact in transmission harness connector.
- (NO) : Replace ECM.

# CC: DTC P1101 — NEUTRAL POSITION SWITCH CIRCUIT HIGH INPUT [AT VEHICLES] —

- DTC DETECTING CONDITION:
  Two consecutive driving cycles with fault
- TROUBLE SYMPTOM:
  - Erroneous idling

### **CAUTION:**

After repair or replacement of faulty parts, conduct CLEAR MEMORY and INSPECTION MODES. <Ref. to 2-7 [T3D0].> and <Ref. to 2-7 [T3E0].>

• WIRING DIAGRAM:

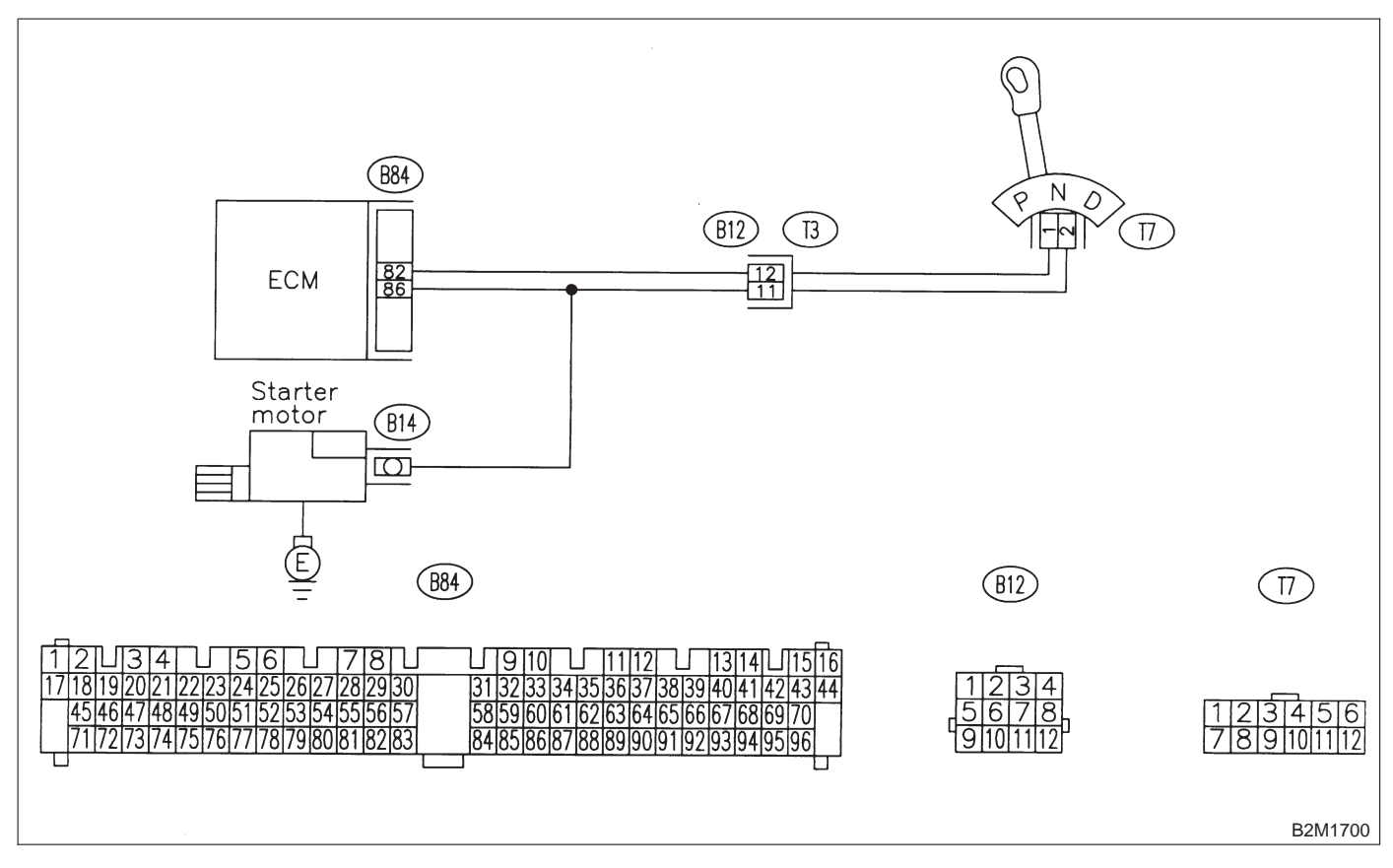

### 10CC1 : CHECK DTC P0705 ON DISPLAY.

CHECK : Does the Subaru select monitor or OBD-II general scan tool indicate DTC P0705?

- Inspect DTC P0705 using "10. Diagnostics Chart with Trouble Code for LHD Vehicles". <Ref. to 2-7 [T1000].>
- (NO) : Go to step **10CC2**.

#### 10CC2: CHECK INPUT SIGNAL FOR ECM.

1) Turn ignition switch to ON.

2) Measure voltage between ECM and chassis ground in selector lever "N" and "P" positions.

**Connector & terminal** (B84) No. 82 (+) — Chassis ground (-):

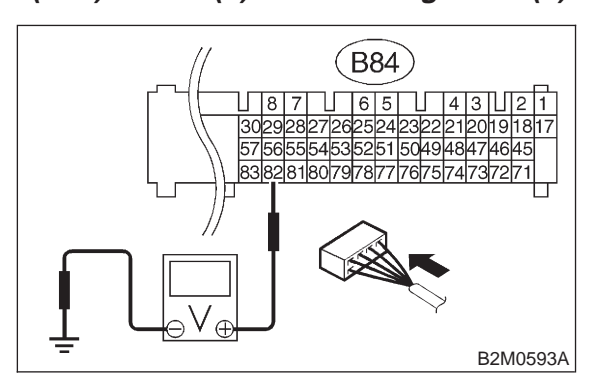

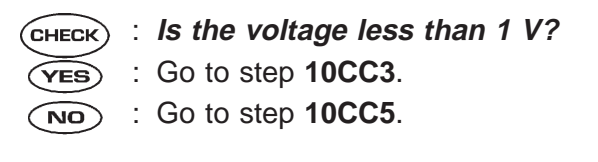

10CC3: CHECK INPUT SIGNAL FOR ECM.

Measure voltage between ECM and chassis ground in selector lever except for "N" and "P" positions.

## **Connector & terminal**

(B84) No. 82 (+) — Chassis ground (-): (B84) 876543421 3029282726252423222120191817 57565554535251504948474645 83828180797877767574737271 B2M0593A

: Is the voltage between 4.5 and 5.5 V? CHECK

- : Go to step **10CC4**. YES)
- : Go to step 10CC5. NO

#### 10CC4 : CHECK POOR CONTACT.

Check poor contact in ECM connector. <Ref. to FOREWORD [T3C1].>

- : Is there poor contact in ECM connec-CHECK tor?
- : Repair poor contact in ECM connector. (YES)
- : Replace ECM. NO

10CC5: CHECK INPUT SIGNAL FOR ECM.

Measure voltage between ECM and chassis ground.

### Connector & terminal (B84) No. 82 (+) — Chassis ground (-):

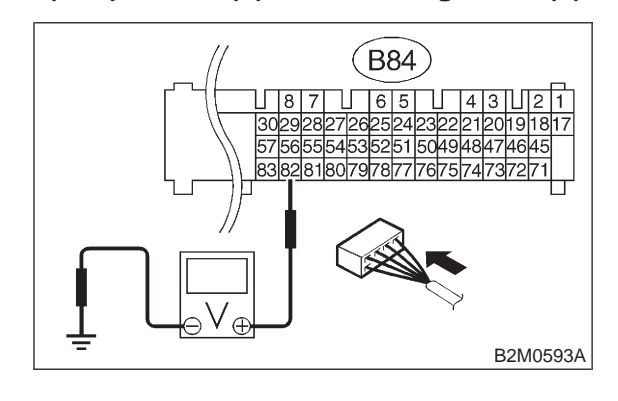

(CHECK)

: Is the voltage more than 10 V?

- Repair battery short circuit in harness (YES) between ECM and inhibitor switch connector.
- : Go to step **10CC6**. NO

### 10CC6 : CHECK HARNESS BETWEEN ECM AND INHIBITOR SWITCH CON-NECTOR.

1) Turn ignition switch to OFF.

2) Disconnect connectors from ECM and inhibitor switch.

3) Measure resistance of harness between ECM and inhibitor switch connector.

### Connector & terminal (B84) No. 82 — (T7) No. 1:

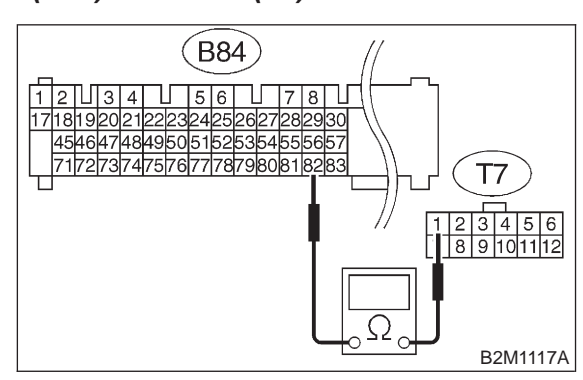

### (CHECK) : Is the resistance less than 1 $\Omega$ ?

- (YES) : Go to step 10CC7.
- (NO) : Repair harness and connector.

### NOTE:

In this case, repair the following:

• Open circuit in harness between ECM and inhibitor switch connector

- Poor contact in coupling connector (B12)
- Poor contact in inhibitor switch connector
- Poor contact in ECM connector

### 10CC7 : CHECK INHIBITOR SWITCH GROUND LINE.

Measure resistance of harness between inhibitor switch connector and engine ground.

### Connector & terminal (T7) No. 2 — Engine ground:

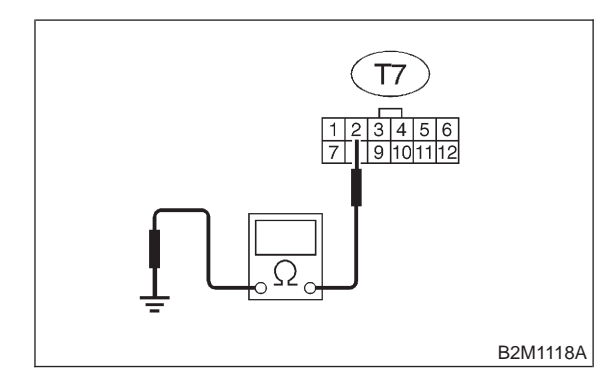

- (CHECK) : Is the resistance less than 5  $\Omega$ ?
- **YES** : Go to step **10CC8**.
- Repair open circuit in inhibitor switch ground line.

10CC8 : CHECK INHIBITOR SWITCH.

Measure resistance between inhibitor switch connector receptacle's terminals in selector lever "N" and "P" positions.

### Terminals

No. 1 — No. 2:

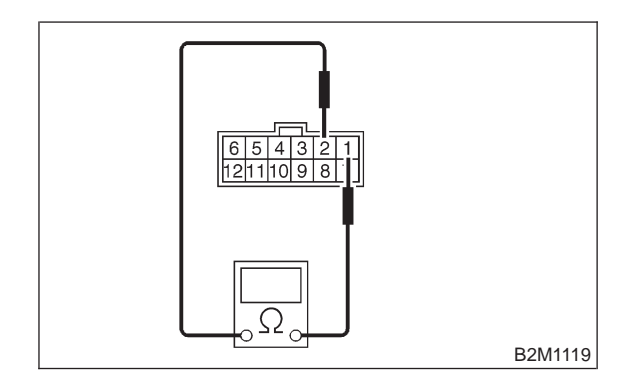

- $\Sigma$  : Is the resistance less than 1  $\Omega$ ?
- : Go to step **10CC9**.
- NO: Replace inhibitor switch.
### 10CC9 : CHECK SELECTOR CABLE CON-NECTION.

- CHECK : Is there any fault in selector cable connection to inhibitor switch?
- (VES) : Repair selector cable connection. <Ref. to 3-2 [W3B0].>
- NO : Replace ECM.

# CD: DTC P1102 — PRESSURE SOURCES SWITCHING SOLENOID VALVE CIRCUIT LOW INPUT —

DTC DETECTING CONDITION:
 Two consecutive driving cycles with fault

### • TROUBLE SYMPTOM:

- Erroneous idling
- Failure of engine to start

### CAUTION:

After repair or replacement of faulty parts, conduct CLEAR MEMORY and INSPECTION MODES. <Ref. to 2-7 [T3D0].> and <Ref. to 2-7 [T3E0].>

### • WIRING DIAGRAM:

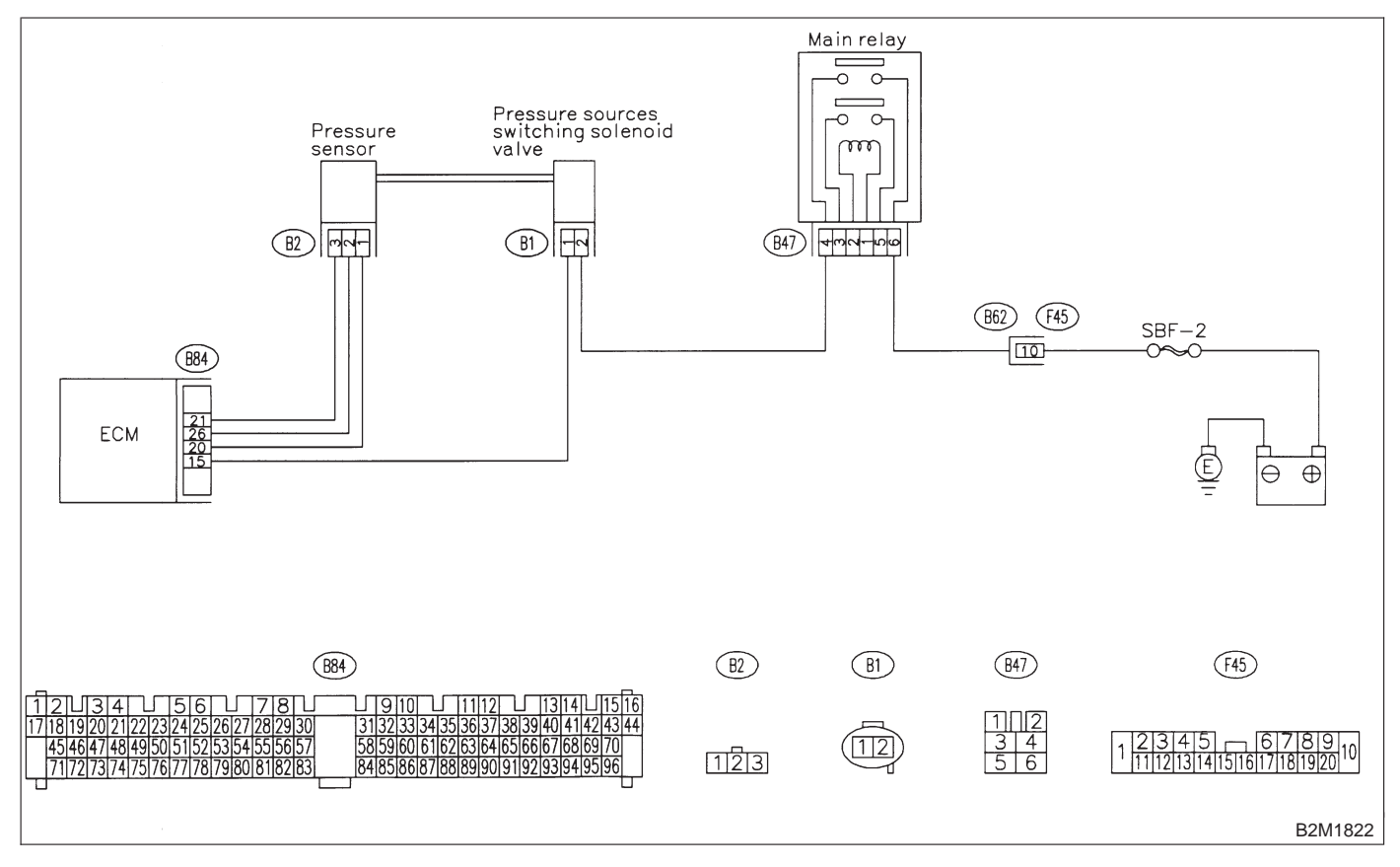

### 10CD1 : CHECK OUTPUT SIGNAL FROM ECM.

1) Turn ignition switch to ON.

2) Measure voltage between ECM and chassis ground.

Connector & terminal (B84) No. 15 (+) — Chassis ground (–):

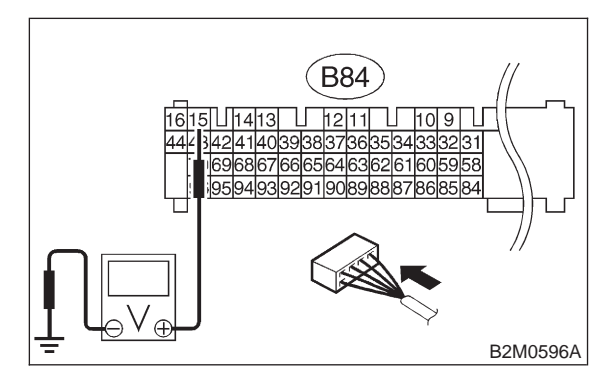

- **CHECK)** : Is the voltage more than 10 V?
- YES : Go to step 10CD2.
- (NO) : Go to step **10CD3**.

### 10CD2 : CHECK POOR CONTACT.

Check poor contact in ECM connector. <Ref. to FOREWORD [T3C1].>

- CHECK : Is there poor contact in ECM connector?
- (VES) : Repair poor contact in ECM connector.
- (NO) : Contact with SOA service.

### NOTE:

Inspection by DTM is required, because probable cause is deterioration of multiple parts.

### 10CD3 : CHECK HARNESS BETWEEN ECM AND PRESSURE SOURCES SWITCHING SOLENOID VALVE CONNECTOR.

1) Turn ignition switch to OFF.

2) Disconnect connector from pressure sources switching solenoid valve and ECM.

3) Measure resistance of harness between pressure sources switching solenoid valve connector and engine ground.

### Connector & terminal (B1) No. 1 — Engine ground:

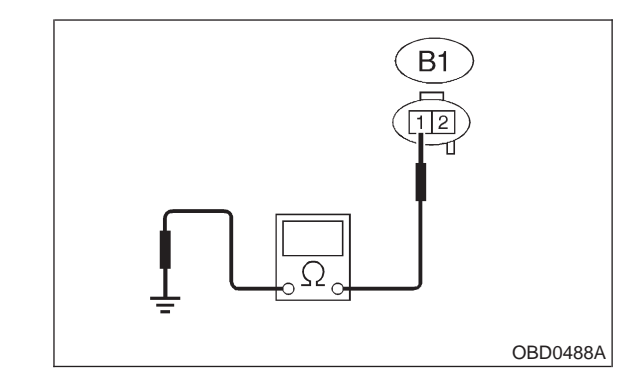

- (CHECK) : Is the resistance less than 10  $\Omega$ ?
- Repair ground short circuit in harness between ECM and pressure sources switching solenoid valve connector.
- NO: Go to step 10CD4.

### 10CD4 : CHECK HARNESS BETWEEN ECM AND PRESSURE SOURCES SWITCHING SOLENOID VALVE CONNECTOR.

Measure resistance of harness between ECM and pressure sources switching solenoid valve connector.

### Connector & terminal (B84) No. 15 — (B1) No. 1:

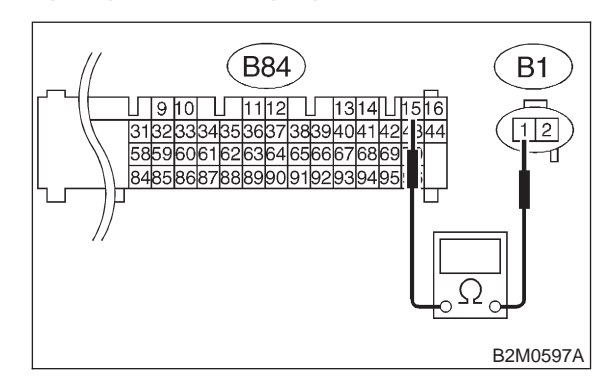

- (CHECK) : Is the resistance less than 1  $\Omega$ ?
- Sector Step 10CD5.
- Repair open circuit in harness between ECM and pressure sources switching solenoid valve connector.

### 10CD5 : CHECK PRESSURE SOURCES SWICTCHING SOLENOID VALVE.

Measure resistance between pressure sources switching solenoid valve connector terminals.

Terminals

No. 1 — No. 2:

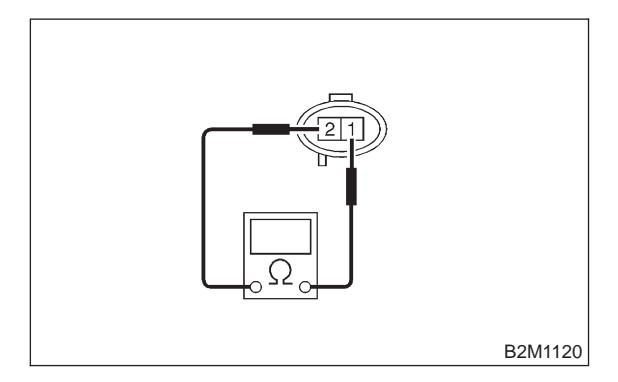

CHECK : Is the resistance between 10 and 100  $\Omega$ ?

**YES** : Go to step **10CD6**.

Replace pressure sources switching solenoid valve.

### 10CD6 : CHECK POWER SUPPLY TO PRESSURE SOURCES SWITCH-ING SOLENOID VALVE.

1) Turn ignition switch to ON.

2) Measure voltage between pressure sources switching solenoid valve harness connector and engine ground.

### Connector & terminal (B1) No. 2 (+) — Engine ground (–):

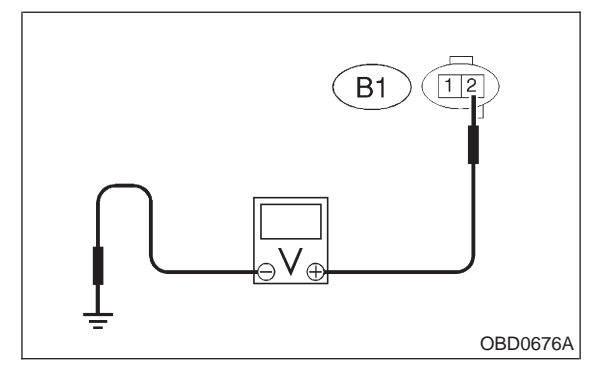

- (CHECK) : Is the voltage more than 10 V?
- YES : Go to step 10CD7.
- **NO**: Repair open circuit in harness between main relay and pressure sources switching solenoid valve connector.

### 10CD7 : CHECK POOR CONTACT.

Check poor contact in pressure sources switching solenoid valve connector. <Ref. to FOREWORD [T3C1].>

- CHECK : Is there poor contact in pressure sources switching solenoid valve connector?
- **YES** : Repair poor contact in pressure sources switching solenoid valve connector.
- **NO** : Contact with SOA service.

NOTE:

Inspection by DTM is required, because probable cause is deterioration of multiple parts.

MEMO:

# CE: DTC P1103 — ENGINE TORQUE CONTROL SIGNAL CIRCUIT MALFUNCTION —

- DTC DETECTING CONDITION:
   Two consecutive driving cycles with fault
- TROUBLE SYMPTOM:
  - Excessive shift shock

### **CAUTION:**

After repair or replacement of faulty parts, conduct CLEAR MEMORY and INSPECTION MODES. <Ref. to 2-7 [T3D0].> and <Ref. to 2-7 [T3E0].>

• WIRING DIAGRAM:

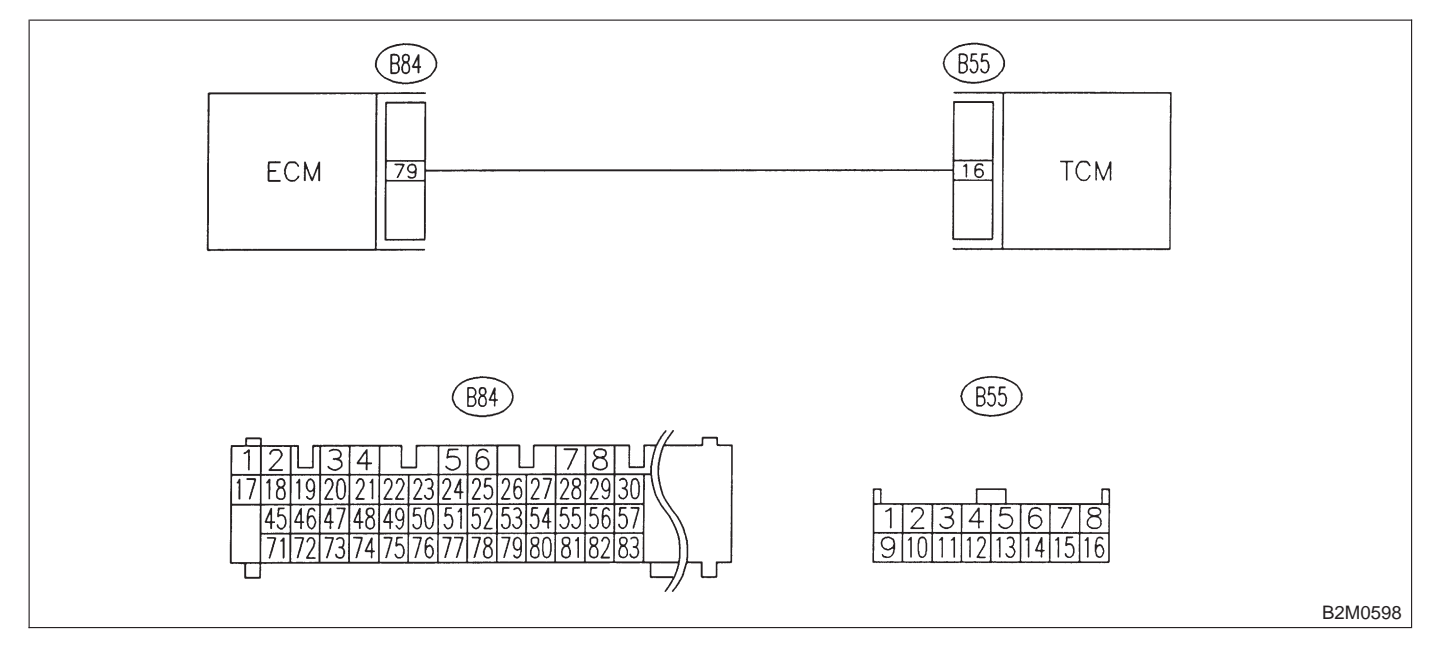

10CE1 : CHECK INPUT SIGNAL FOR ECM.

1) Turn ignition switch to ON.

2) Measure voltage between ECM and chassis ground.

### Connector & terminal

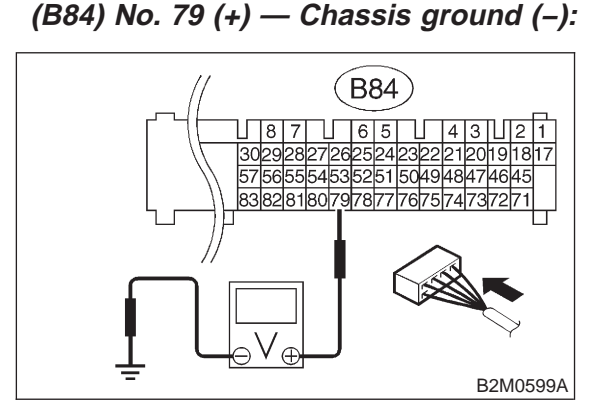

- CHECK : Is the voltage more than 4.5 V?
- $\overrightarrow{\mathbf{YES}}$  : Go to step **10CE2**.
- **NO** : Go to step **10CE3**.

### 10CE2 : CHECK POOR CONTACT.

Check poor contact in ECM connector. <Ref. to FOREWORD [T3C1].>

### CHECK : Is there poor contact in ECM connector?

- **(VES)** : Repair poor contact in ECM connector.
- (NO) : Replace ECM.

### 10CE3 : CHECK HARNESS BETWEEN ECM AND TCM CONNECTOR.

- 1) Turn ignition switch to OFF.
- 2) Disconnect connectors from ECM and TCM.

3) Measure resistance of harness between ECM and TCM connector.

### Connector & terminal (B84) No. 79 — (B55) No. 16:

 I
 I
 I
 I
 I
 I
 I
 I
 I
 I
 I
 I
 I
 I
 I
 I
 I
 I
 I
 I
 I
 I
 I
 I
 I
 I
 I
 I
 I
 I
 I
 I
 I
 I
 I
 I
 I
 I
 I
 I
 I
 I
 I
 I
 I
 I
 I
 I
 I
 I
 I
 I
 I
 I
 I
 I
 I
 I
 I
 I
 I
 I
 I
 I
 I
 I
 I
 I
 I
 I
 I
 I
 I
 I
 I
 I
 I
 I
 I
 I
 I
 I
 I
 I
 I
 I
 I
 I
 I
 I
 I
 I
 I
 I
 I
 I
 I
 I
 I
 I
 I
 I
 I
 <thI</th>
 <thI</th>
 <thI</th>
 <thI</th>

- (CHECK) : Is the resistance less than 1  $\Omega$ ?
  - YES) : Go to step 10CE4.
  - : Repair open circuit in harness between ECM and TCM connector.

### 10CE4 : CHECK HARNESS BETWEEN ECM AND TCM CONNECTOR.

Measure resistance of harness between ECM and chassis ground.

### Connector & terminal (B84) No. 79 — Chassis ground:

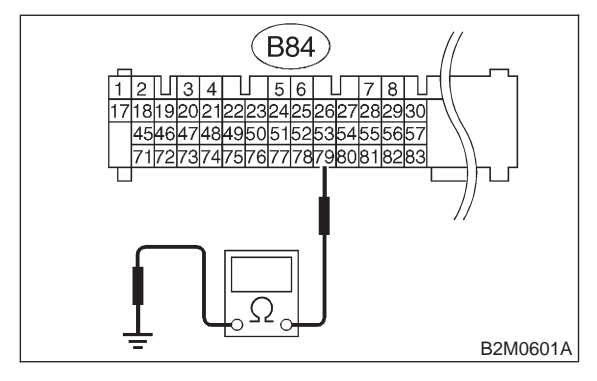

- (CHECK) : Is the resistance less than 10  $\Omega$ ?
- : Repair ground short circuit in harness between ECM and TCM connector.
- **NO** : Go to step **10CE5**.

### 10CE5 : CHECK POOR CONTACT.

Check poor contact in TCM connector. <Ref. to FOREWORD [T3C1].>

- **CHECK** : Is there poor contact in TCM connector?
- **(VES)** : Repair poor contact in TCM connector.
  - : Replace TCM.

### CF: DTC P1104 — TCS SIGNAL CIRCUIT LOW INPUT —

### • DTC DETECTING CONDITION:

• Two consecutive driving cycles with fault

- TROUBLE SYMPTOM:
- No operation TCS
- TCS warning light remains illuminated.

### CAUTION:

After repair or replacement of faulty parts, conduct CLEAR MEMORY and INSPECTION MODES. <Ref. to 2-7 [T3D0].> and <Ref. to 2-7 [T3E0].>

### • WIRING DIAGRAM:

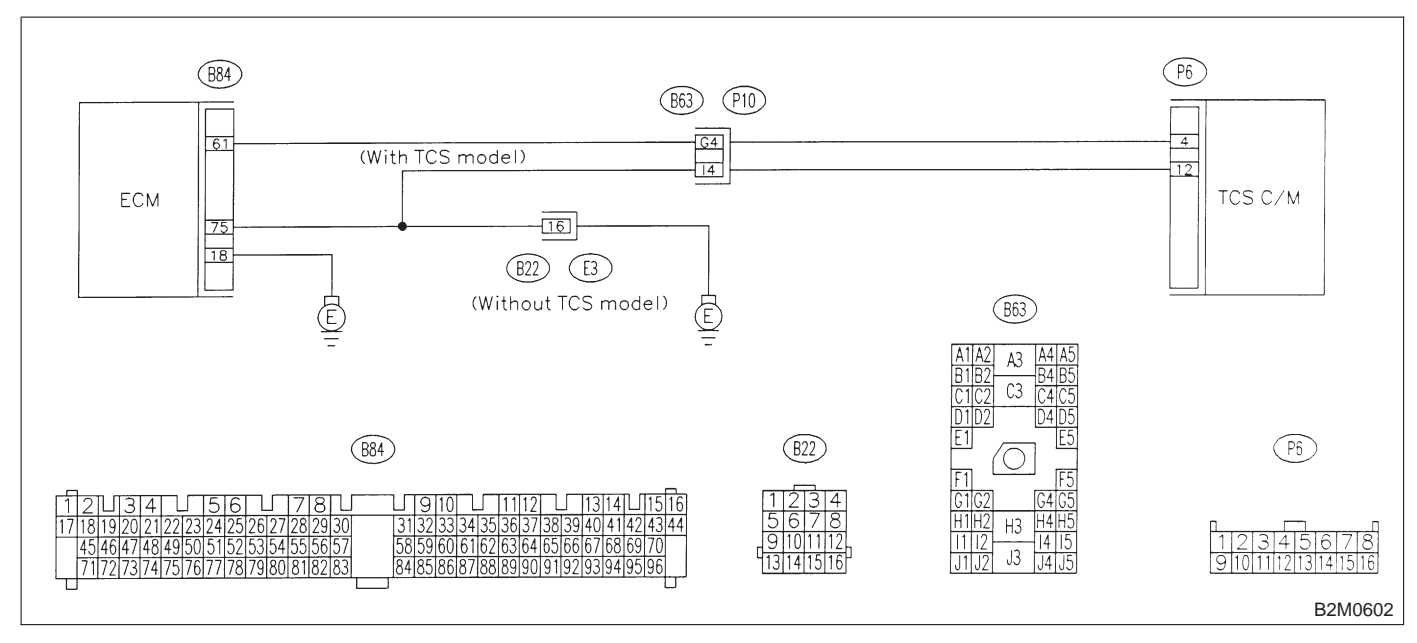

## 10CF1 : CHECK OUTPUT SIGNAL FROM ECM.

1) Turn ignition switch to ON.

2) Measure voltage between ECM and chassis ground.

Connector & terminal (B84) No. 61 (+) — Chassis ground (–):

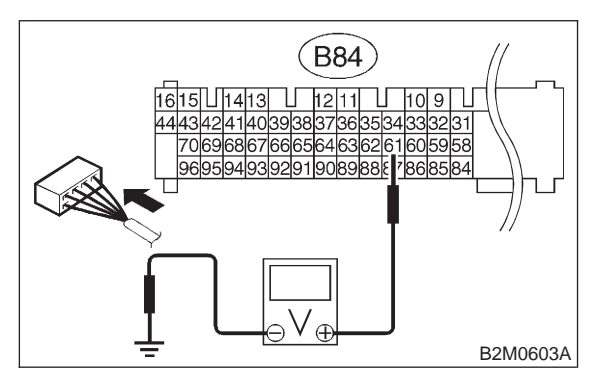

- (CHECK) : Is the voltage more than 2 V?
- **YES** : Repair poor contact in ECM connector.
- : Go to step **10CF2**.

### 10CF2 : CHECK HARNESS BETWEEN ECM AND TCS C/M CONNECTOR.

- 1) Turn ignition switch to OFF.
- 2) Remove front passenger side seat.
- 3) Tear off the floor mat.

4) Disconnect connectors from ECM and TCS C/M.

5) Measure resistance of harness between ECM and chassis ground.

### **Connector & terminal**

(B84) No. 61 — Chassis ground:

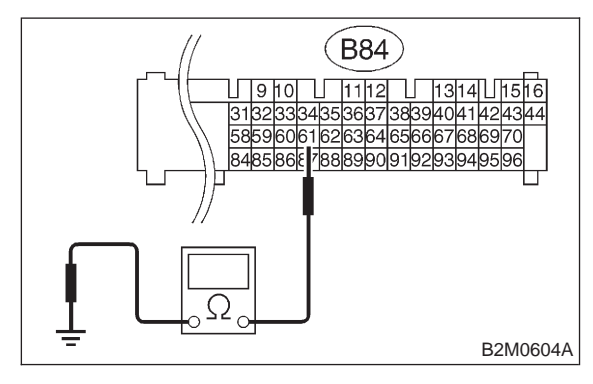

- (CHECK) : Is the resistance less than 10  $\Omega$ ?
- Repair ground short circuit in harness between ECM and TCS C/M connector.
- (NO) : Replace TCS C/M.

### 2-7 [T10CG0] ON-BORAD DIAGNOSTICS II SYSTEM

10. Diagnostic Chart with Trouble Code for LHD Vehicles

### CG: DTC P1120 — STARTER SWITCH CIRCUIT HIGH INPUT —

### • DTC DETECTING CONDITION:

- Two consecutive driving cycles with fault
- TROUBLE SYMPTOM:
  - Failure of engine to start

### CAUTION:

After repair or replacement of faulty parts, conduct CLEAR MEMORY and INSPECTION MODES. <Ref. to 2-7 [T3D0].> and <Ref. to 2-7 [T3E0].>

### • WIRING DIAGRAM:

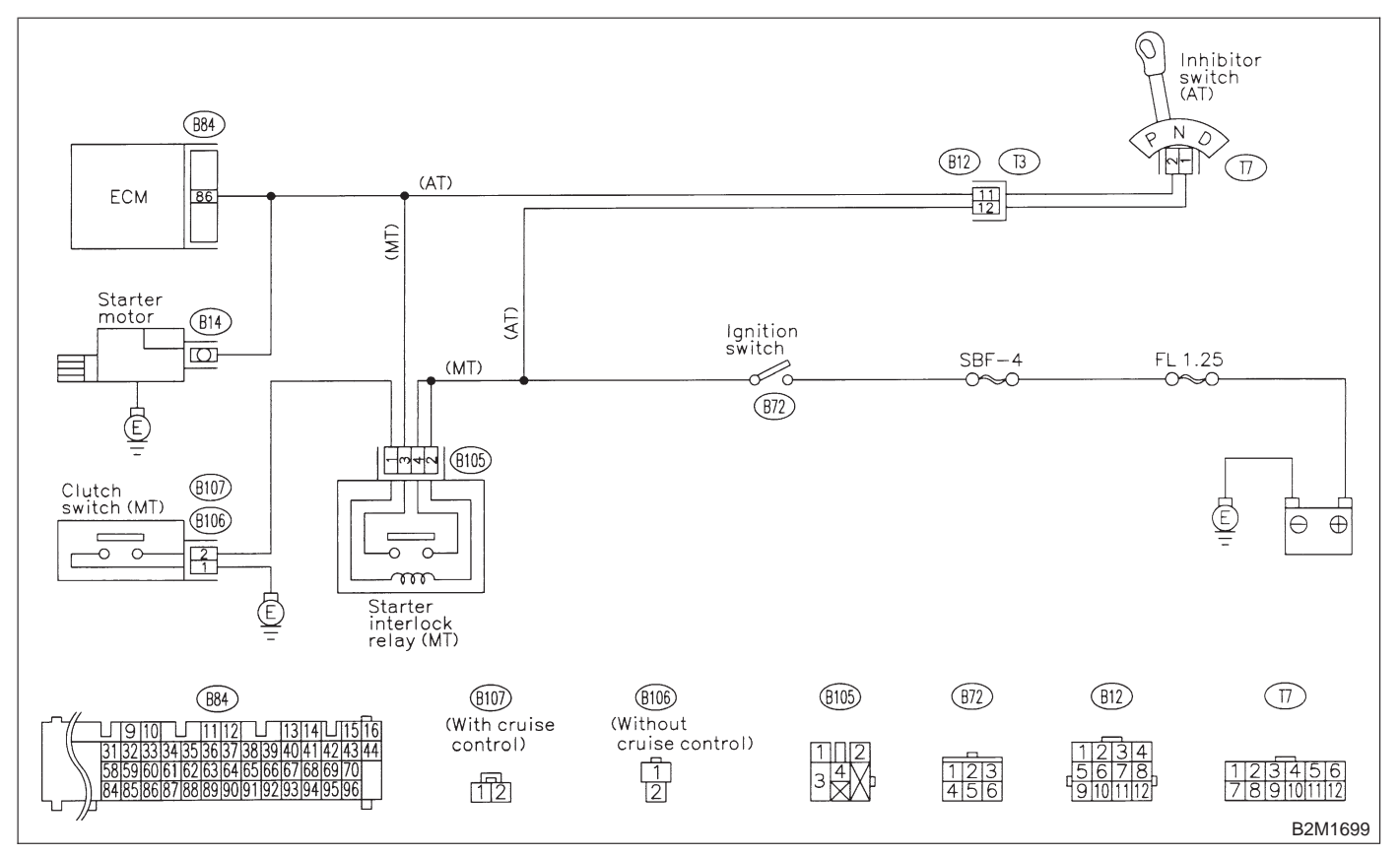

## 10CG1 : CHECK OPERATION OF STARTER MOTOR.

NOTE:

• On AT vehicles, place the inhibitor switch in each position.

• On MT vehicles, depress or release the clutch pedal.

- CHECK : Does starter motor operate when ignition switch to "ON"?
- **VES** : Repair battery short circuit in starter motor circuit. After repair, replace ECM.
- (NO) : Check starter motor circuit. <Ref. to 2-7 [T8B0].>

MEMO:

# CH: DTC P1121 — NEUTRAL POSITION SWITCH CIRCUIT LOW INPUT [AT VEHICLES] —

- DTC DETECTING CONDITION:
   Two consecutive driving cycles with fault
- TROUBLE SYMPTOM:
  - Erroneous idling

### **CAUTION:**

After repair or replacement of faulty parts, conduct CLEAR MEMORY and INSPECTION MODES. <Ref. to 2-7 [T3D0].> and <Ref. to 2-7 [T3E0].>

• WIRING DIAGRAM:

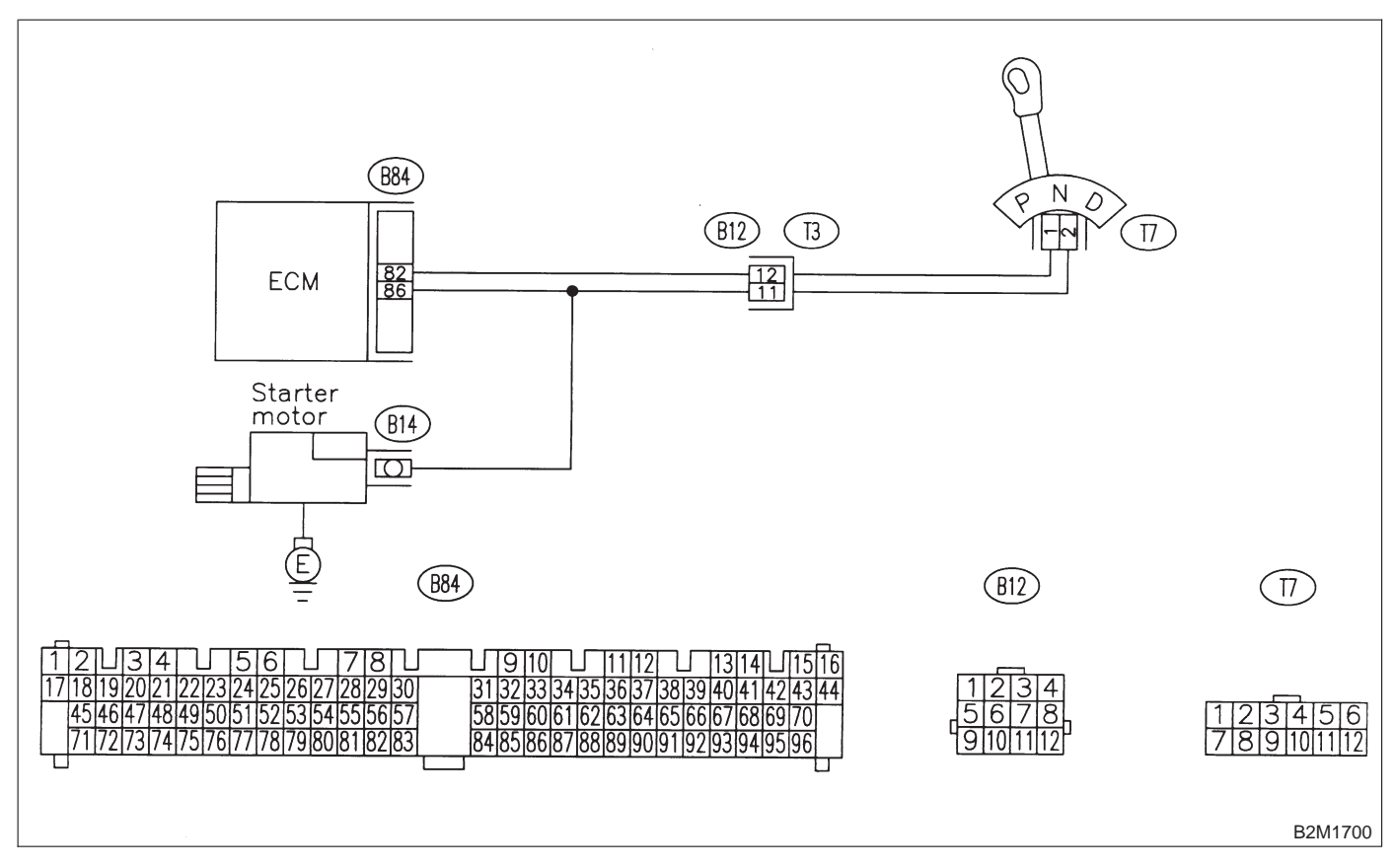

### 10CH1 : CHECK DTC P0705 ON DISPLAY.

CHECK : Does the Subaru select monitor or OBD-II general scan tool indicate DTC P0705?

- Inspect DTC P0705 using "10. Diagnostics Chart with Trouble Code for LHD Vehicles". <Ref. to 2-7 [T1000].>
- (NO) : Go to step **10CH2**.

#### 10CH2: CHECK INPUT SIGNAL FOR ECM.

1) Turn ignition switch to ON.

2) Measure voltage between ECM and chassis ground.

**Connector & terminal** (B84) No. 82 (+) — Chassis ground (-):

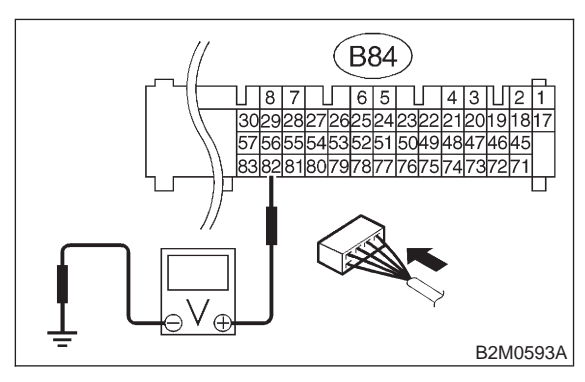

#### (CHECK) Is the voltage between 4.5 and 5.5 V in other positions?

- : Even if MIL lights up, the circuit has (YES) returned to a normal condition at this time.
- : Go to step 10CH3. NO

#### 10CH3: **CHECK HARNESS BETWEEN ECM** AND TRANSMISSION HARNESS CONNECTOR.

1) Turn ignition switch to OFF.

2) Disconnect connectors from ECM and transmission harness connector.

3) Measure resistance of harness between ECM connector and chassis ground.

### **Connector & terminal** (B84) No. 82 — Chassis ground:

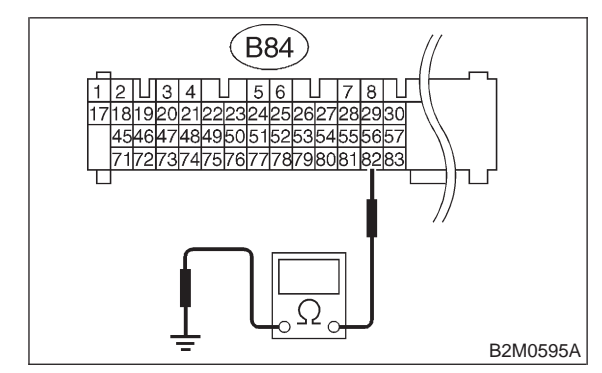

#### : Is the resistance less than 10 $\Omega$ ? (CHECK)

- : Repair ground short circuit in harness (YES) between ECM and transmission harness connector.
- : Go to step 10CH4. (NO)

### 10CH4 : CHECK TRANSMISSION HAR-NESS CONNECTOR.

- 1) Disconnect connector from inhibitor switch.
- 2) Measure resistance of harness between transmission harness connector and engine ground.

### Connector & terminal (T3) No. 12 — Engine ground:

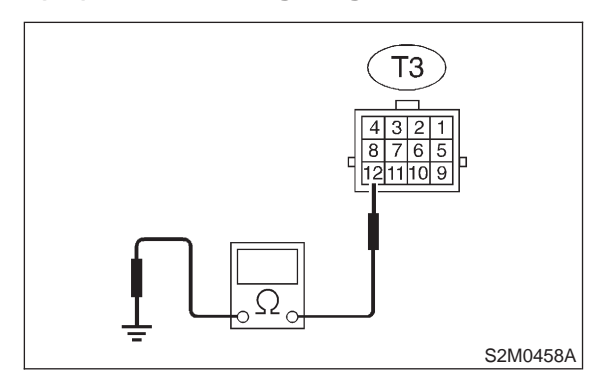

### (CHECK) : Is the resistance less than 10 $\Omega$ ?

- Repair ground short circuit in harness between transmission harness and inhibitor switch connector.
- (NO) : Go to step 10CH5.

### 10CH5 : CHECK INHIBITOR SWITCH.

Measure resistance between inhibitor switch connector receptacle's terminals in selector lever except for "N" position.

### Terminals

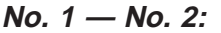

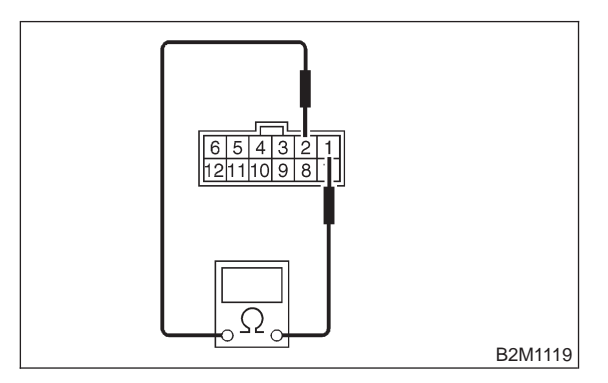

- CHECK : Is the resistance more than 1  $M\Omega$  in other positions?
- (YES) : Go to step 10CH6.
- : Replace inhibitor switch.

### 10CH6 : CHECK SELECTOR CABLE CON-NECTION.

### **CHECK** : Is there any fault in selector cable connection to inhibitor switch?

- (YES) : Repair selector cable connection. <Ref. to 3-2 [W3B0].>
- (NO) : Contact with SOA service.

### NOTE:

Inspection by DTM is required, because probable cause is deterioration of multiple parts.

MEMO:

# CI: DTC P1122 — PRESSURE SOURCES SWITCHING SOLENOID VALVE CIRCUIT HIGH INPUT —

DTC DETECTING CONDITION:
 Two consecutive driving cycles with fault

### • TROUBLE SYMPTOM:

- Erroneous idling
- Failure of engine to start

### CAUTION:

After repair or replacement of faulty parts, conduct CLEAR MEMORY and INSPECTION MODES. <Ref. to 2-7 [T3D0].> and <Ref. to 2-7 [T3E0].>

### • WIRING DIAGRAM:

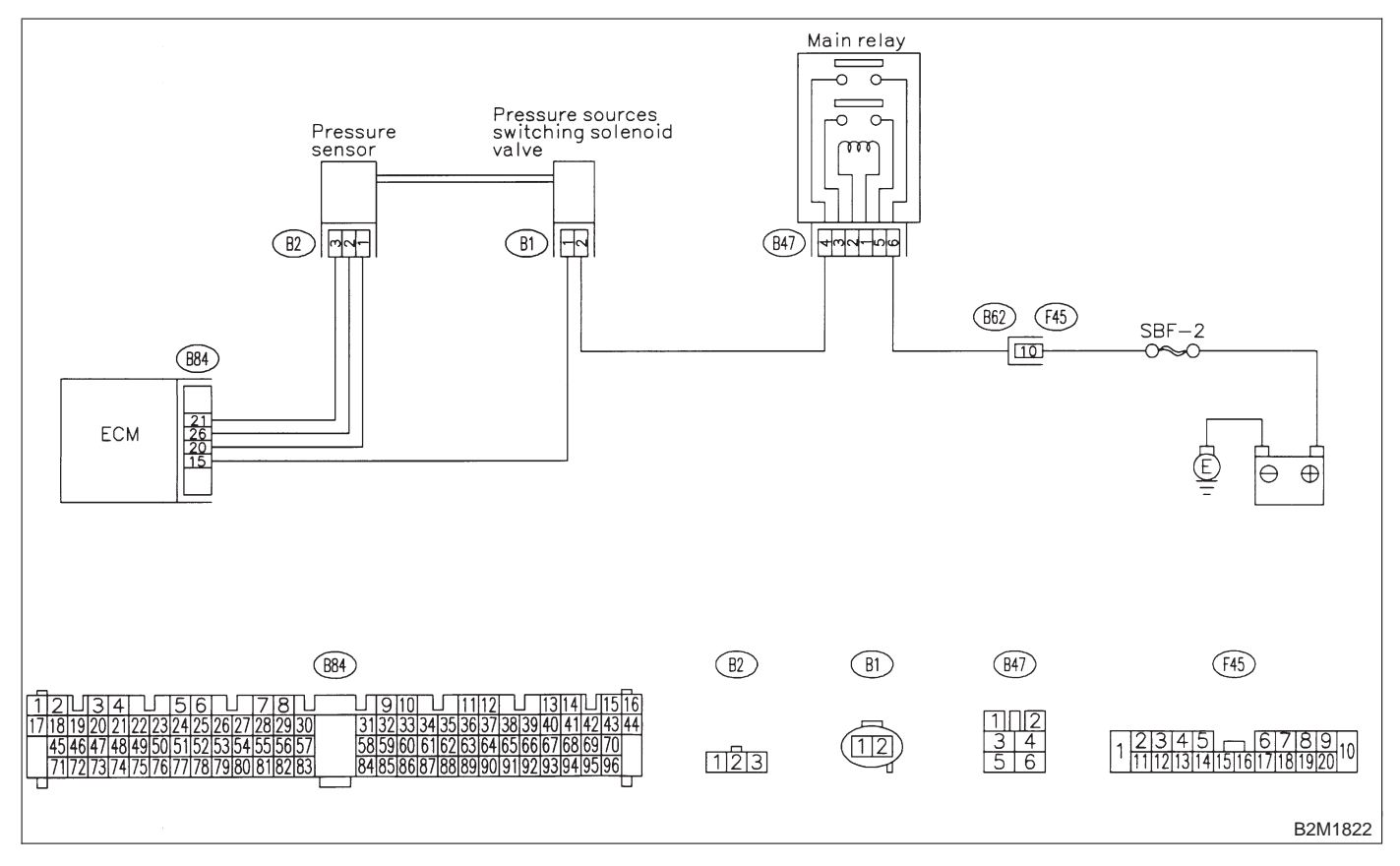

### 10CI1 : CHECK OUTPUT SIGNAL FROM ECM.

1) Turn ignition switch to ON.

2) Measure voltage between ECM and chassis ground.

Connector & terminal (B84) No. 15 (+) — Chassis ground (–):

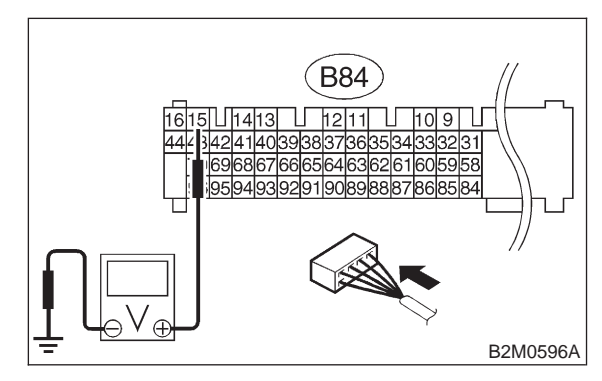

- **CHECK)** : Is the voltage more than 10 V?
- **YES** : Go to step **10Cl3**.
- (NO) : Go to step **10Cl2**.

### 10Cl2 : CHECK POOR CONTACT.

Check poor contact in ECM connector. <Ref. to FOREWORD [T3C1].>

- CHECK : Is there poor contact in ECM connector?
- (**VES**) : Repair poor contact in ECM connector.
- NO: Replace ECM.

### 10CI3 : CHECK HARNESS BETWEEN ECM AND PRESSURE SOURCES SWITCHING SOLENOID VALVE CONNECTOR.

1) Turn ignition switch to OFF.

2) Disconnect connector from pressure sources switching solenoid valve.

3) Turn ignition switch to ON.

4) Measure voltage between ECM and chassis ground.

### Connector & terminal

(B84) No. 15 (+) — Chassis ground (-):

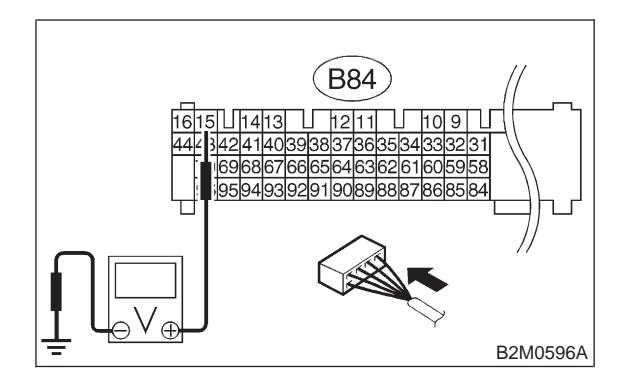

- (CHECK) : Is the voltage more than 10 V?
- Repair battery short circuit in harness between ECM and pressure sources switching solenoid valve connector. After repair, replace ECM.
- **NO** : Go to step **10Cl4**.

### 10CI4 : CHECK PRESSURE SOURCES SWICTHING SOLENOID VALVE.

1) Turn ignition switch to OFF.

2) Measure resistance between pressure sources switching solenoid valve connector terminals.

### Terminals

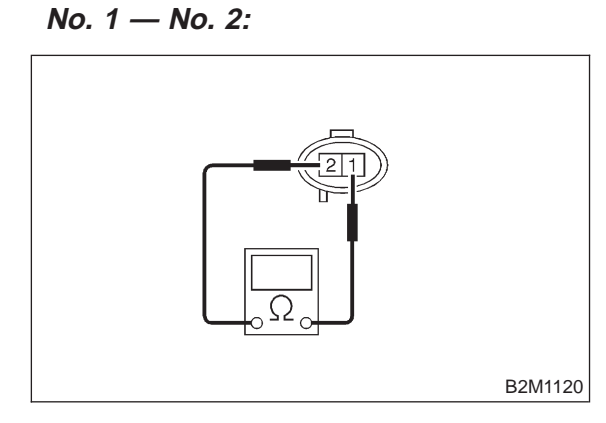

- (CHECK) : Is the resistance less than 1  $\Omega$ ?
- Solenoid valve and ECM.
- **NO** : Go to step **10Cl5**.

### 10CI5 : CHECK POOR CONTACT.

Check poor contact in ECM connector. <Ref. to FOREWORD [T3C1].>

- CHECK : Is there poor contact in ECM connector?
- (VES) : Repair poor contact in ECM connector.
- NO: Replace ECM.

MEMO:

### CJ: DTC P1124 — TCS SIGNAL CIRCUIT HIGH INPUT —

### • DTC DETECTING CONDITION:

• Two consecutive driving cycles with fault

- TROUBLE SYMPTOM:
- No operation TCS
- TCS warning light remains illuminated.

### CAUTION:

After repair or replacement of faulty parts, conduct CLEAR MEMORY and INSPECTION MODES. <Ref. to 2-7 [T3D0].> and <Ref. to 2-7 [T3E0].>

### • WIRING DIAGRAM:

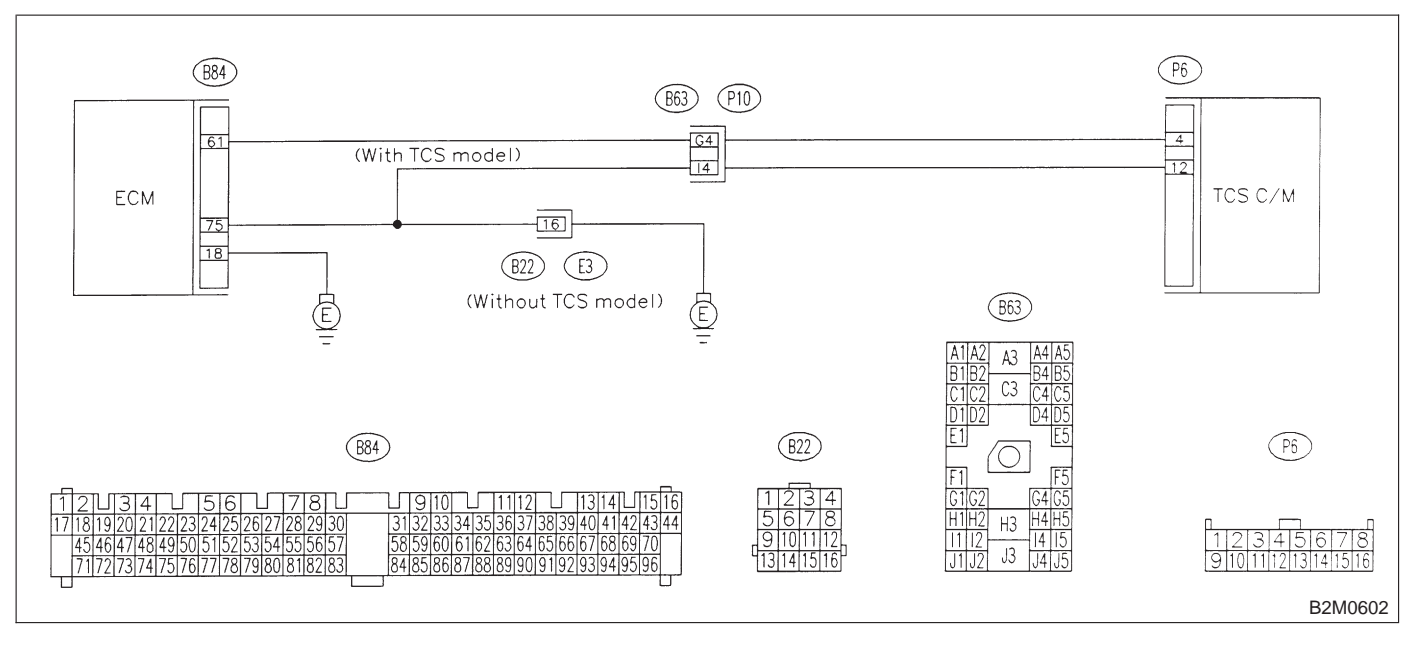

### 10CJ1 : CHECK IF THE VEHICLE IS EQUIPPED WITH TCS.

- **CHECK :** Is the vehicle equipped with TCS?
- **YES** : Go to step **10CJ2**.
- **NO** : Go to step **10CJ6**.

## 10CJ2 : CHECK OUTPUT SIGNAL FROM ECM.

1) Turn ignition switch to ON.

2) Measure voltage between ECM and chassis ground.

### Connector & terminal (B84) No. 61 (+) — Chassis ground (–):

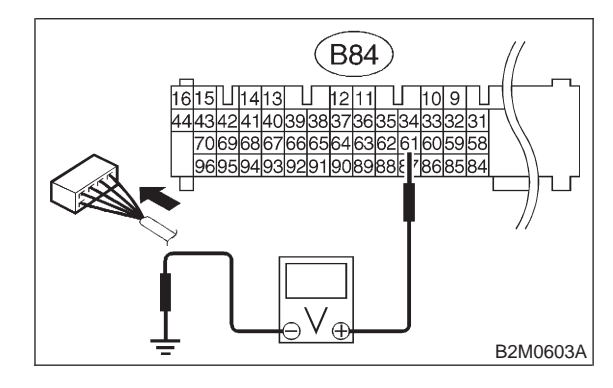

- **CHECK)** : Is the voltage more than 2 V?
- Sector Step 10CJ3.
- NO: Go to step 10CJ5.

### 10CJ3 : CHECK HARNESS BETWEEN ECM AND TCS C/M CONNECTOR.

- 1) Turn ignition switch to OFF.
- 2) Remove front passenger side seat.
- 3) Tear off the floor mat.

4) Disconnect connectors from ECM and TCS C/M.

5) Measure voltage between ECM connector and chassis ground.

### Connector & terminal

(B84) No. 61 (+) — Chassis ground (–):

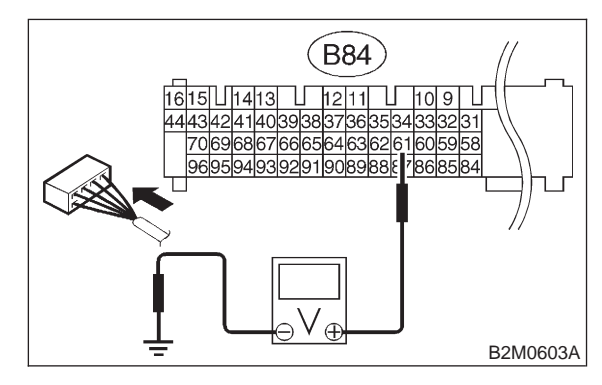

снеск) : Is the voltage more than 10 V?

- : Repair battery short circuit in harness between ECM and TCS C/M connector.
- **NO** : Go to step **10CJ4**.

### 10CJ4 : CHECK HARNESS BETWEEN ECM AND TCS C/M CONNECTOR.

1) Turn ignition switch to ON.

2) Measure voltage between ECM connector and chassis ground.

Connector & terminal

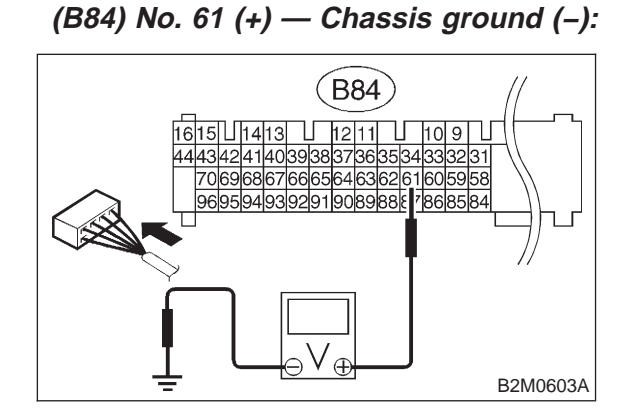

CHECK) : Is the voltage more than 10 V?

- **YES** : Repair battery short circuit in harness between ECM and TCS C/M connector.
- **NO** : Go to step **10CJ8**.

### 10CJ5 : CHECK HARNESS BETWEEN ECM AND TCS C/M CONNECTOR.

- 1) Turn ignition switch to OFF.
- 2) Remove front passenger side seat.
- 3) Tear off the floor mat.

4) Disconnect connectors from ECM and TCS C/M.

5) Measure resistance of harness between ECM and TCS C/M connector.

### Connector & terminal

(B84) No. 61 — (P6) No. 4:

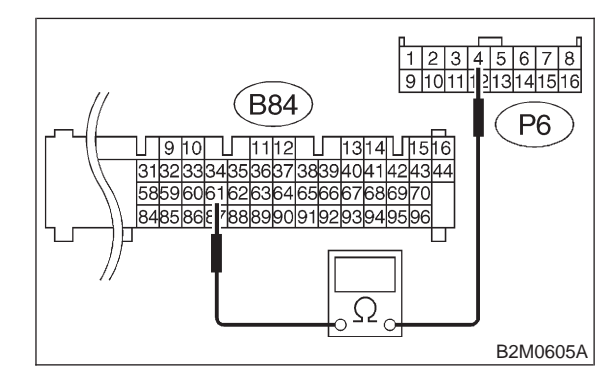

### (CHECK) : Is the resistance less than 1 $\Omega$ ?

- **FES** : Go to step **10CJ6**.
- (NO) : Repair harness and connector.

NOTE:

In this case, repair the following:

• Open circuit in harness between ECM and TCS C/M connector

- Poor contact in ECM connector
- Poor contact in TCS C/M connector
- Poor contact in S.M.J. connector (B63)

10CJ6 : CHECK POOR CONTACT.

Check poor contact in TCS C/M connector. <Ref. to FOREWORD [T3C1].>

- CHECK : Is there poor contact in TCS C/M connector?
- **YES** : Repair poor contact in TCS C/M connector.
- (NO) : Contact with SOA service.

### **10CJ7 : CHECK ECM CONNECTOR.**

1) Turn ignition switch to ON.

2) Measure voltage between ECM and chassis ground.

Connector & terminal (B84) No. 75 (+) — Chassis ground (–):

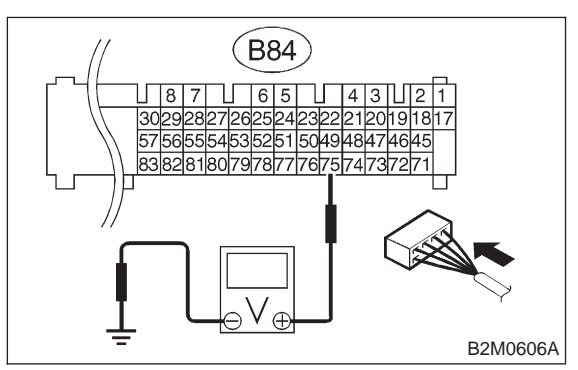

### (CHECK) : Is the voltage more than 2 V?

(YES) : Repair harness and connector.

NOTE:

In this case, repair the following:

• Open circuit in harness between ECM connector and engine grounding terminal

- Poor contact in engine grounding terminal
- Poor contact in coupling connector (B22)
- (NO) : Go to step **10CJ8**.

### 10CJ8 : CHECK POOR CONTACT.

Check poor contact in ECM connector. <Ref. to FOREWORD [T3C1].>

- **CHECK** : Is there poor contact in ECM connector?
- (**YES**) : Repair poor contact in ECM connector.
- (NO) : Contact with SOA service.

### CK: DTC P1141 — MASS AIR FLOW SENSOR CIRCUIT RANGE/PERFORMANCE PROBLEM (HIGH INPUT) —

- DTC DETECTING CONDITION:
- Two consecutive driving cycles with fault

### • TROUBLE SYMPTOM:

- Erroneous idling
- Engine stalls.
- Poor driving performance

### CAUTION:

After repair or replacement of faulty parts, conduct CLEAR MEMORY and INSPECTION MODES. <Ref. to 2-7 [T3D0].> and <Ref. to 2-7 [T3E0].>

### • WIRING DIAGRAM:

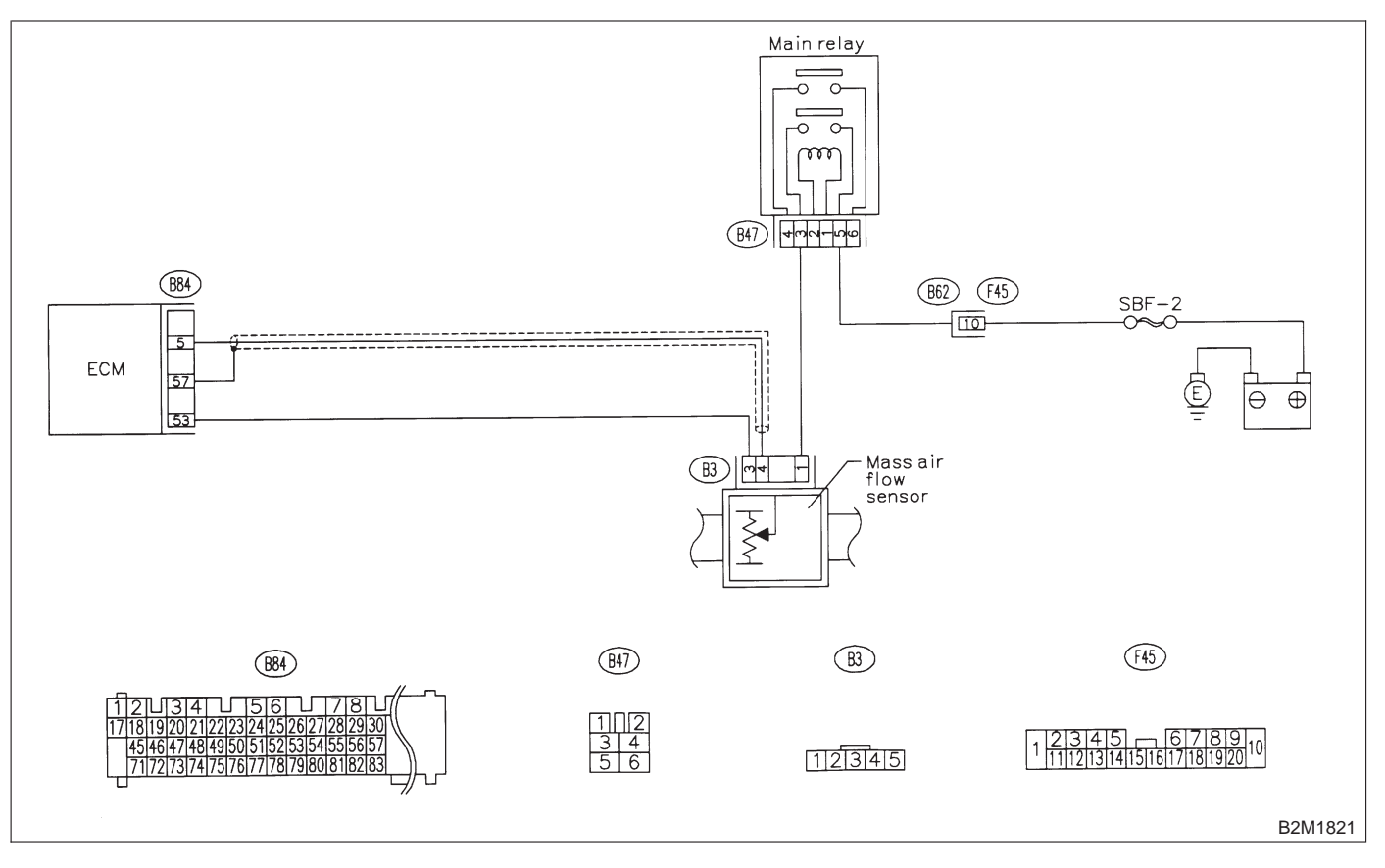

### 10CK1 : CHECK ANY OTHER DTC ON DIS-PLAY.

### CHECK : Does the Subaru select monitor or OBD-II general scan tool indicate DTC P0102 or P0103?

 Inspect DTC P0102 or P0103 using "10. Diagnostics Chart with Trouble Code for LHD Vehicles". <Ref. to 2-7 [T1000].>

NOTE:

- In this case, it is not necessary to inspect DTC P1141.
- (NO) : Replace mass air flow sensor.

### CL: DTC P1142 — THROTTLE POSITION SENSOR CIRCUIT RANGE/PERFORMANCE PROBLEM (LOW INPUT) —

- DTC DETECTING CONDITION:
- Two consecutive driving cycles with fault

### • TROUBLE SYMPTOM:

- Erroneous idling
- Engine stalls.
- Poor driving performance

### CAUTION:

After repair or replacement of faulty parts, conduct CLEAR MEMORY and INSPECTION MODES. <Ref. to 2-7 [T3D0].> and <Ref. to 2-7 [T3E0].>

### • WIRING DIAGRAM:

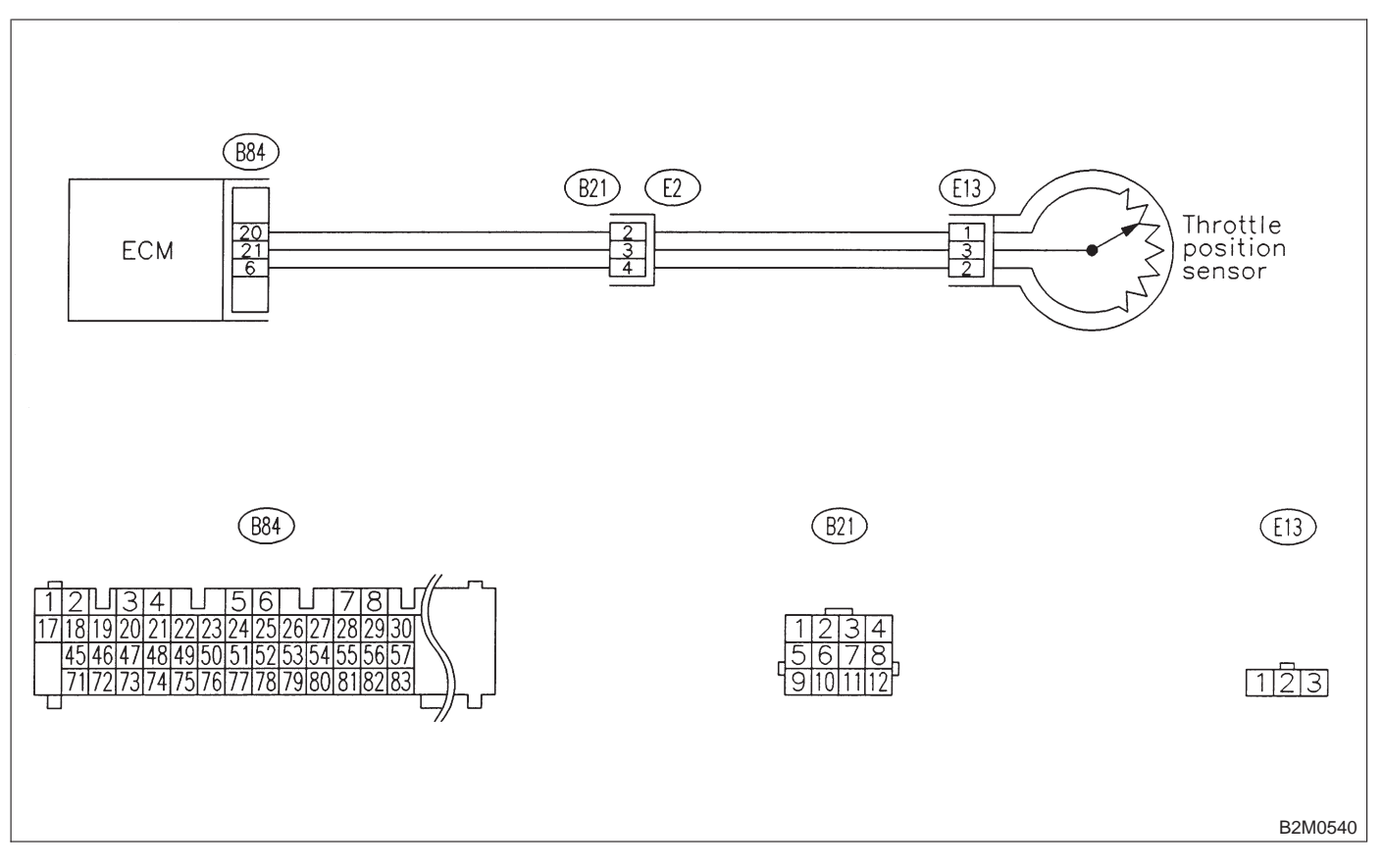

### 10CL1 : CHECK ANY OTHER DTC ON DIS-PLAY.

| CHECK    | : | Does the Subaru select monitor  | or  |
|----------|---|---------------------------------|-----|
| $\smile$ |   | OBD-II general scan tool indica | ate |
|          |   | DTC P0122 or P0123?             |     |

 Inspect DTC P0122 or P0123 using "10.
 Diagnostics Chart with Trouble Code for LHD Vehicles". <Ref. to 2-7 [T1000].>

NOTE:

- In this case, it is not necessary to inspect DTC P1142.
- (NO) : Replace throttle position sensor.

MEMO:

# CM: DTC P1143 — PRESSURE SENSOR CIRCUIT RANGE/PERFORMANCE PROBLEM (LOW INPUT) —

### • DTC DETECTING CONDITION:

• Two consecutive driving cycles with fault

### **CAUTION:**

After repair or replacement of faulty parts, conduct CLEAR MEMORY and INSPECTION MODES. <Ref. to 2-7 [T3D0].> and <Ref. to 2-7 [T3E0].>

### • WIRING DIAGRAM:

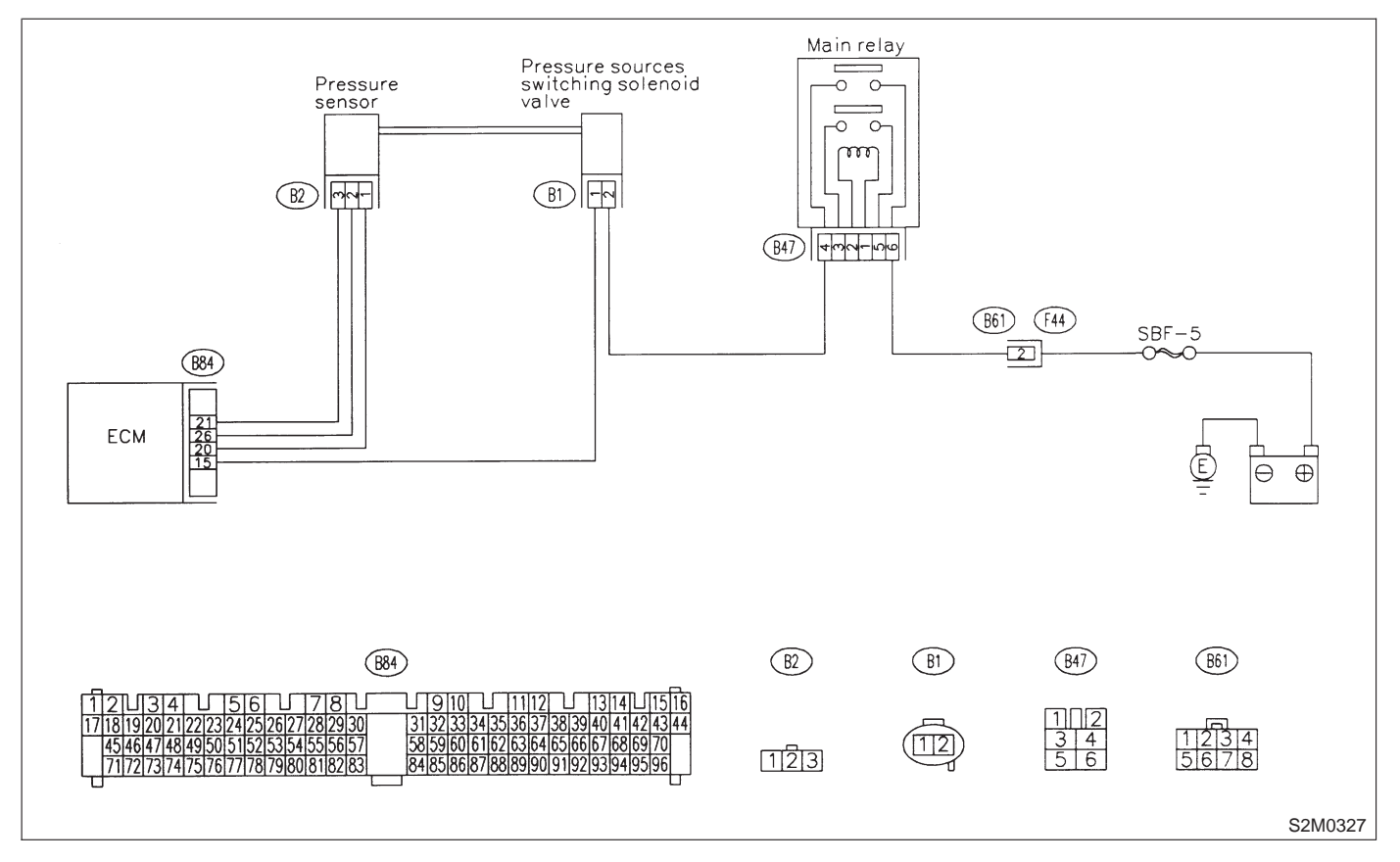

### 10CM1 : CHECK DATA FOR CONTROL.

1) Turn ignition switch to OFF.

2) Connect Subaru Select Monitor or the OBD-II general scan tool to data link connector.

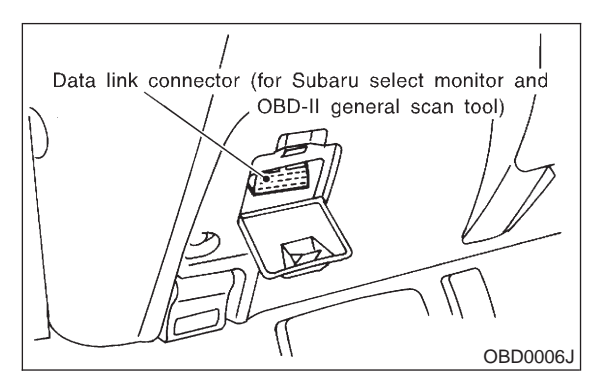

3) Turn ignition switch ON and Subaru Select Monitor or the OBD-II general scan tool switch ON.4) Start engine.

5) Read data of atmospheric absolute pressure signal using Subaru Select Monitor or OBD-II general scan tool.

NOTE:

• Subaru Select Monitor

For detailed operation procedure, refer to the "READ CURRENT DATA SHOWN ON DISPLAY FOR ENGINE". <Ref. to 2-7 [T3C4].>

OBD-II general scan tool

For detailed operation procedures, refer to the OBD-II General Scan Tool Instruction Manual.

- CHECK : Is the value less than 32 kPa (240 mmHg, 9.45 inHg)?
- (YES) : Go to step 10CM3.
- **NO** : Go to step **10CM2**.

### 10CM2 : CHECK PRESSURE SENSOR.

1) Measure actual atmospheric pressure.

2) Read data of atmospheric absolute pressure signal using Subaru Select Monitor or OBD-II general scan tool.

NOTE:

#### • Subaru Select Monitor

For detailed operation procedure, refer to the "READ CURRENT DATA SHOWN ON DISPLAY FOR ENGINE". <Ref. to 2-7 [T3C4].>

CHECK : Is the difference between absolute value of Subaru Selector Monitor indication and actual atmospheric pressure greater than 10 kPa (75 mmHg, 2.95 inHg)?

(**YES**) : Replace pressure sensor.

NO: Even if MIL lights up, the circuit has returned to a normal condition at this time. Contact with SOA service.

NOTE:

Inspection by DTM is required, because probable cause is deterioration of multiple parts.

### 10CM3 : CHECK VACUUM HOSES.

Check the following item. Incorrect hose connections in line between the pressure sources switching solenoid valve and pressure sensor, intake manifold and/or CPC solenoid valve.

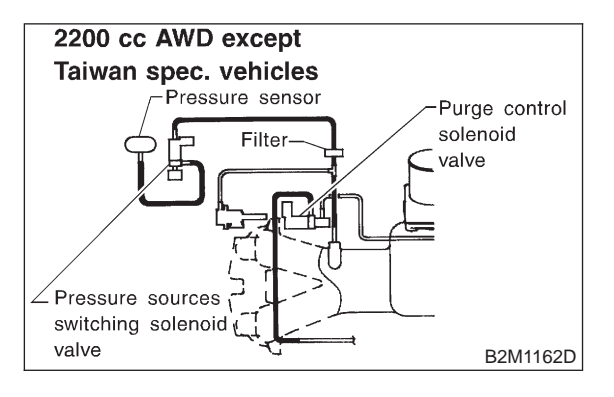

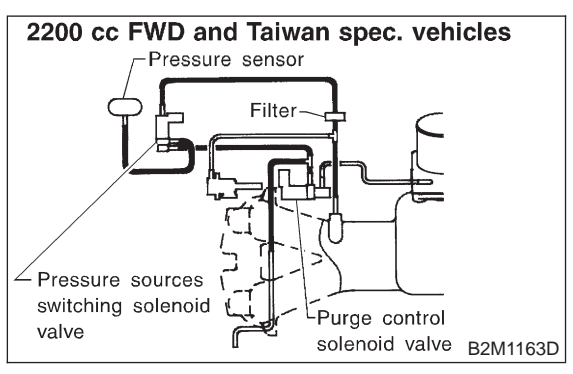

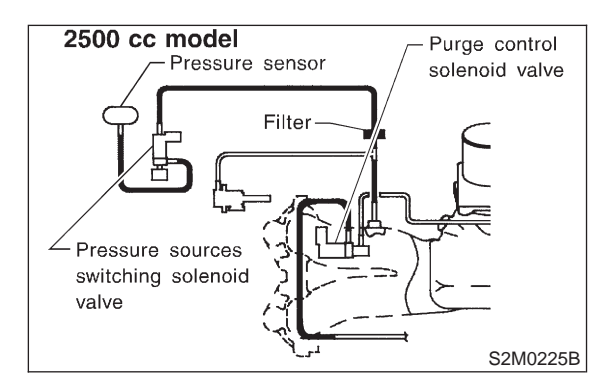

- CHECK
- : Is there a fault in vacuum hose?
- YES: : Repair or replace hoses or filter.
- **NO** : Go to step **10CM4**.

### 10CM4 : CHECK PRESSURE SOURCES SWITCHING SOLENOID VALVE.

- 1) Turn ignition switch to OFF.
- 2) Connect test mode connector.

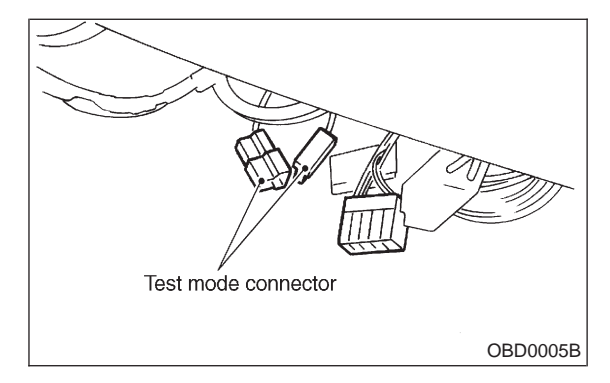

3) Turn ignition switch to ON.

### NOTE:

Pressure sources switching solenoid valve operation check can also be executed using Subaru Select Monitor. For the procedure, refer to the "COMPULSORY VALVE OPERATION CHECK MODE". <Ref. to 2-7 [T3F0].>

- CHECK : Does pressure sources switching solenoid valve produce operating sound? (ON  $\leftarrow \rightarrow$  OFF each 1.5 sec.)
- (**YES**) : Replace pressure sensor.
- NO : Replace pressure sources switching solenoid valve.

MEMO:

# CN: DTC P1144 — PRESSURE SENSOR CIRCUIT RANGE/PERFORMANCE PROBLEM (HIGH INPUT) —

### • DTC DETECTING CONDITION:

• Two consecutive driving cycles with fault

### **CAUTION:**

After repair or replacement of faulty parts, conduct CLEAR MEMORY and INSPECTION MODES. <Ref. to 2-7 [T3D0].> and <Ref. to 2-7 [T3E0].>

### • WIRING DIAGRAM:

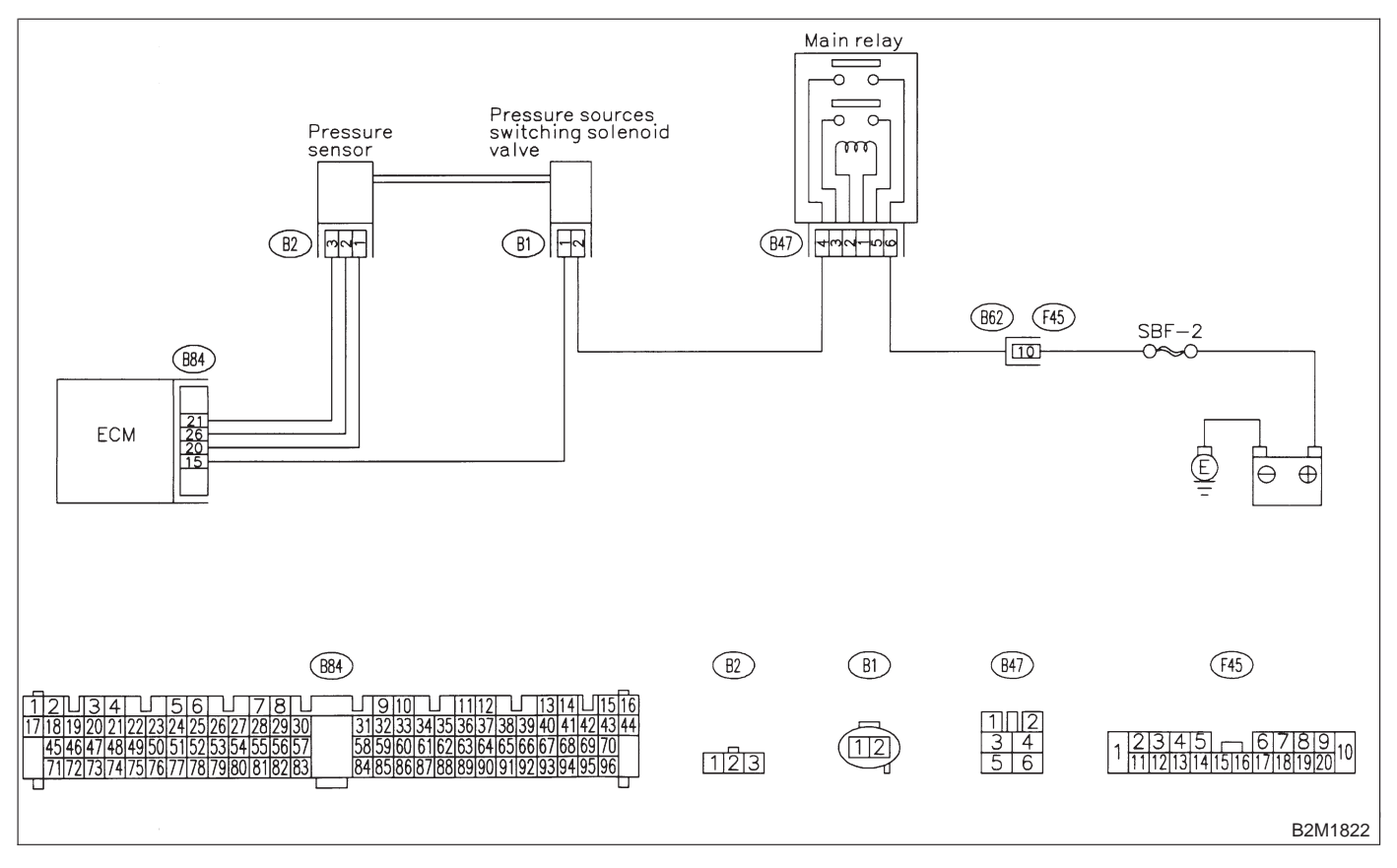

### 10CN1 : CHECK DATA FOR CONTROL.

1) Turn ignition switch to OFF.

2) Connect Subaru Select Monitor or the OBD-II general scan tool to data link connector.

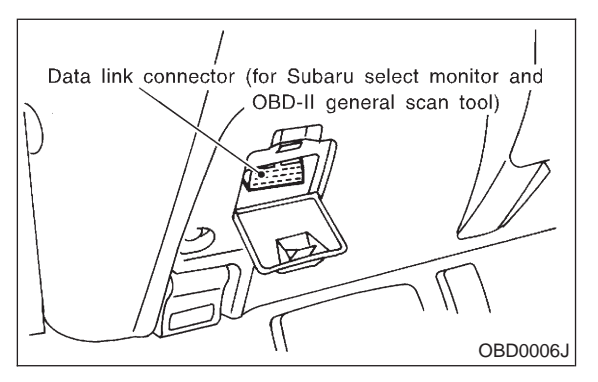

3) Turn ignition switch ON and Subaru Select Monitor or the OBD-II general scan tool switch ON.4) Start engine.

5) Read data of atmospheric absolute pressure signal using Subaru Select Monitor or OBD-II general scan tool.

### NOTE:

• Subaru Select Monitor

For detailed operation procedure, refer to the "READ CURRENT DATA SHOWN ON DISPLAY FOR ENGINE". <Ref. to 2-7 [T3C4].>

OBD-II general scan tool

For detailed operation procedures, refer to the OBD-II General Scan Tool Instruction Manual.

| CHECK    | : | Is the value more than | 133 | kPa | (998 |  |
|----------|---|------------------------|-----|-----|------|--|
| $\smile$ |   | mmHg, 39.29 inHg)?     |     |     |      |  |

- **(VES)** : Replace pressure sensor.
- NO : Even if MIL lights up, the circuit has returned to a normal condition at this time. Contact with SOA service.

NOTE:

Inspection by DTM is required, because probable cause is deterioration of multiple parts.

# CO: DTC P1400 — FUEL TANK PRESSURE CONTROL SOLENOID VALVE CIRCUIT LOW INPUT —

### • DTC DETECTING CONDITION:

• Two consecutive driving cycles with fault

### **CAUTION:**

After repair or replacement of faulty parts, conduct CLEAR MEMORY and INSPECTION MODES. <Ref. to 2-7 [T3D0].> and <Ref. to 2-7 [T3E0].>

### • WIRING DIAGRAM:

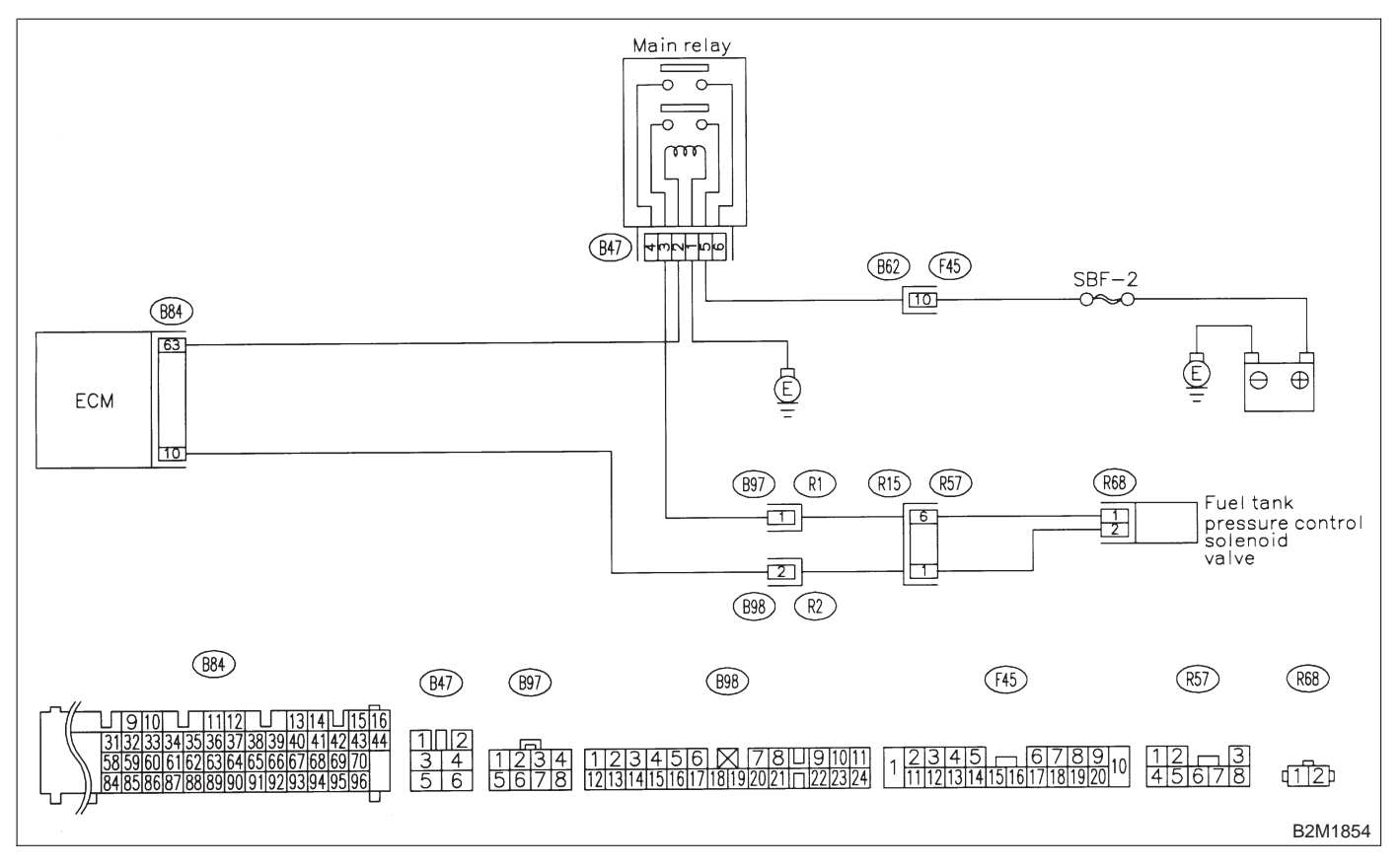

## 10CO1 : CHECK OUTPUT SIGNAL FROM ECM.

1) Turn ignition switch to ON.

2) Measure voltage between ECM and chassis ground.

Connector & terminal (B84) No. 10 (+) — Chassis ground (–):

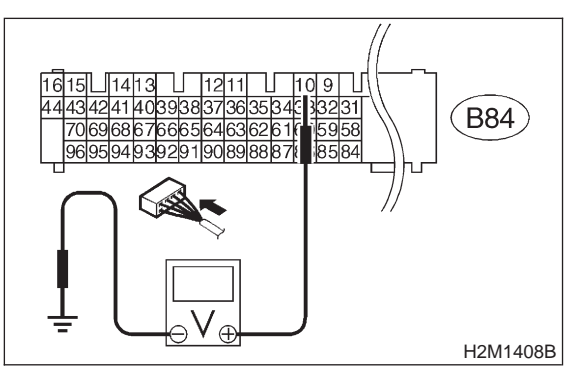

- **CHECK)** : Is the voltage more than 10 V?
- YES : Go to step 10CO2.
- (NO) : Go to step **10CO3**.

### 10CO2 : CHECK POOR CONTACT.

Check poor contact in ECM connector. <Ref. to FOREWORD [T3C1].>

- CHECK : Is there poor contact in ECM connector?
- (VES) : Repair poor contact in ECM connector.
- (NO) : Contact with SOA service.

### NOTE:

Inspection by DTM is required, because probable cause is deterioration of multiple parts.

### 10CO3 : CHECK HARNESS BETWEEN FUEL TANK PRESSURE CON-TROL SOLENOID VALVE AND ECM CONNECTOR.

1) Turn ignition switch to OFF.

2) Disconnect connectors from fuel tank pressure control solenoid valve and ECM.

3) Measure resistance of harness between fuel tank pressure control solenoid valve connector and chassis ground.

### Connector & terminal (R68) No. 2 — Chassis ground:

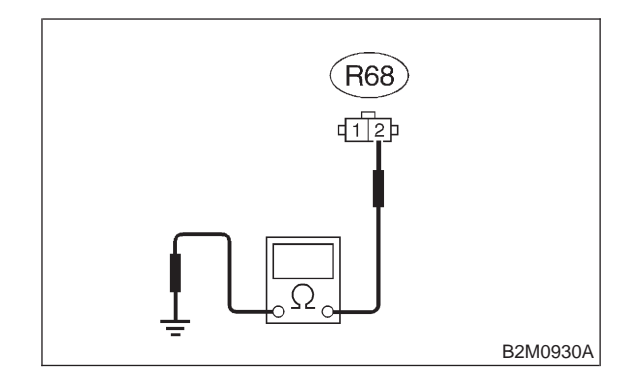

- (CHECK) : Is the resistance less than 10  $\Omega$ ?
- Repair ground short circuit in harness between ECM and fuel tank pressure control solenoid valve connector.

**NO** : Go to step **10CO4**.

### 10CO4 : CHECK HARNESS BETWEEN FUEL TANK PRESSURE CON-TROL SOLENOID VALVE AND ECM CONNECTOR.

Measure resistance of harness between ECM and fuel tank pressure control solenoid valve connector.

### Connector & terminal (B84) No. 10 — (R68) No. 2:

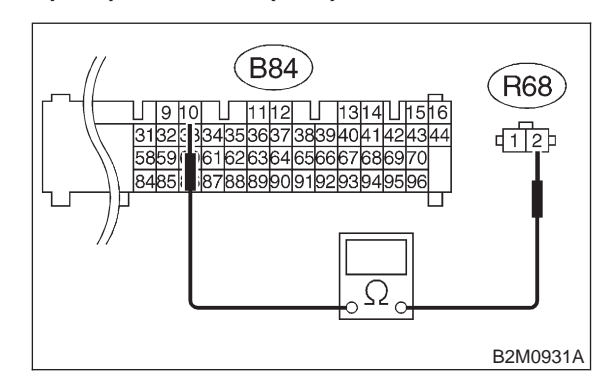

- (CHECK) : Is the voltage less than 1  $\Omega$ ?
- YES : Go to step 10CO5.

(NO) : Repair harness and connector.

### NOTE:

In this case, repair the following:

• Open circuit in harness between ECM and fuel

tank pressure control solenoid valve connector

Poor contact in coupling connectors (B98 and R57)

### 10CO5 : CHECK FUEL TANK PRESSURE CONTROL SOLENOID VALVE.

Measure resistance between fuel tank pressure control solenoid valve terminals.

### Terminals

No. 1 — No. 2:

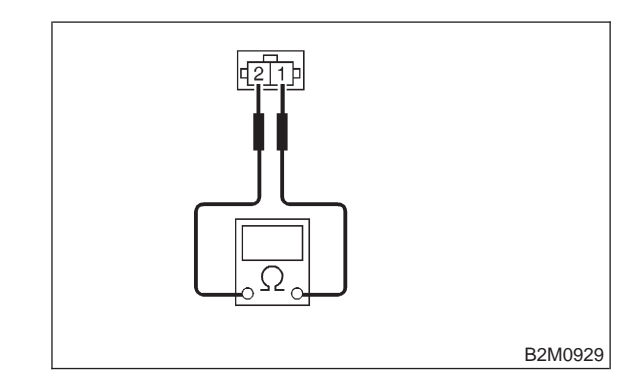

CHECK : Is the resistance between 10 and 100  $\Omega$ ?

- **YES** : Go to step **10CO6**.
  - NO: Replace fuel tank pressure control solenoid valve.

### 10CO6 : CHECK POWER SUPPLY TO FUEL TANK PRESSURE CONTROL SOLENOID VALVE.

1) Turn ignition switch to ON.

2) Measure voltage between fuel tank pressure control solenoid valve and chassis ground.

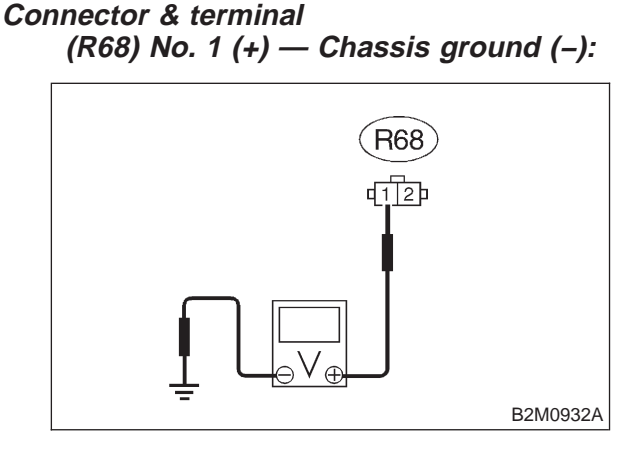

### CHECK) : Is the voltage more than 10 V?

**YES** : Go to step **10CO7**.

**NO** : Repair harness and connector.

NOTE:

In this case, repair the following:

Open circuit in harness between main relay and fuel tank pressure control solenoid valve connector
Poor contact in coupling connectors (B97 and R57)

• Poor contact in main relay connector

### **10CO7 : CHECK POOR CONTACT.**

Check poor contact in fuel tank pressure control solenoid valve connector. <Ref. to FOREWORD [T3C1].>

- CHECK : Is there poor contact in fuel tank pressure control solenoid valve connector?
- **(VES)** : Repair poor contact in fuel tank pressure control solenoid valve connector.
- $\bigcirc$  : Contact with SOA service.

NOTE:

Inspection by DTM is required, because probable cause is deterioration of multiple parts.

# CP: DTC P1420 — FUEL TANK PRESSURE CONTROL SOLENOID VALVE CIRCUIT HIGH INPUT —

### • DTC DETECTING CONDITION:

• Two consecutive driving cycles with fault

### **CAUTION:**

After repair or replacement of faulty parts, conduct CLEAR MEMORY and INSPECTION MODES. <Ref. to 2-7 [T3D0].> and <Ref. to 2-7 [T3E0].>

### • WIRING DIAGRAM:

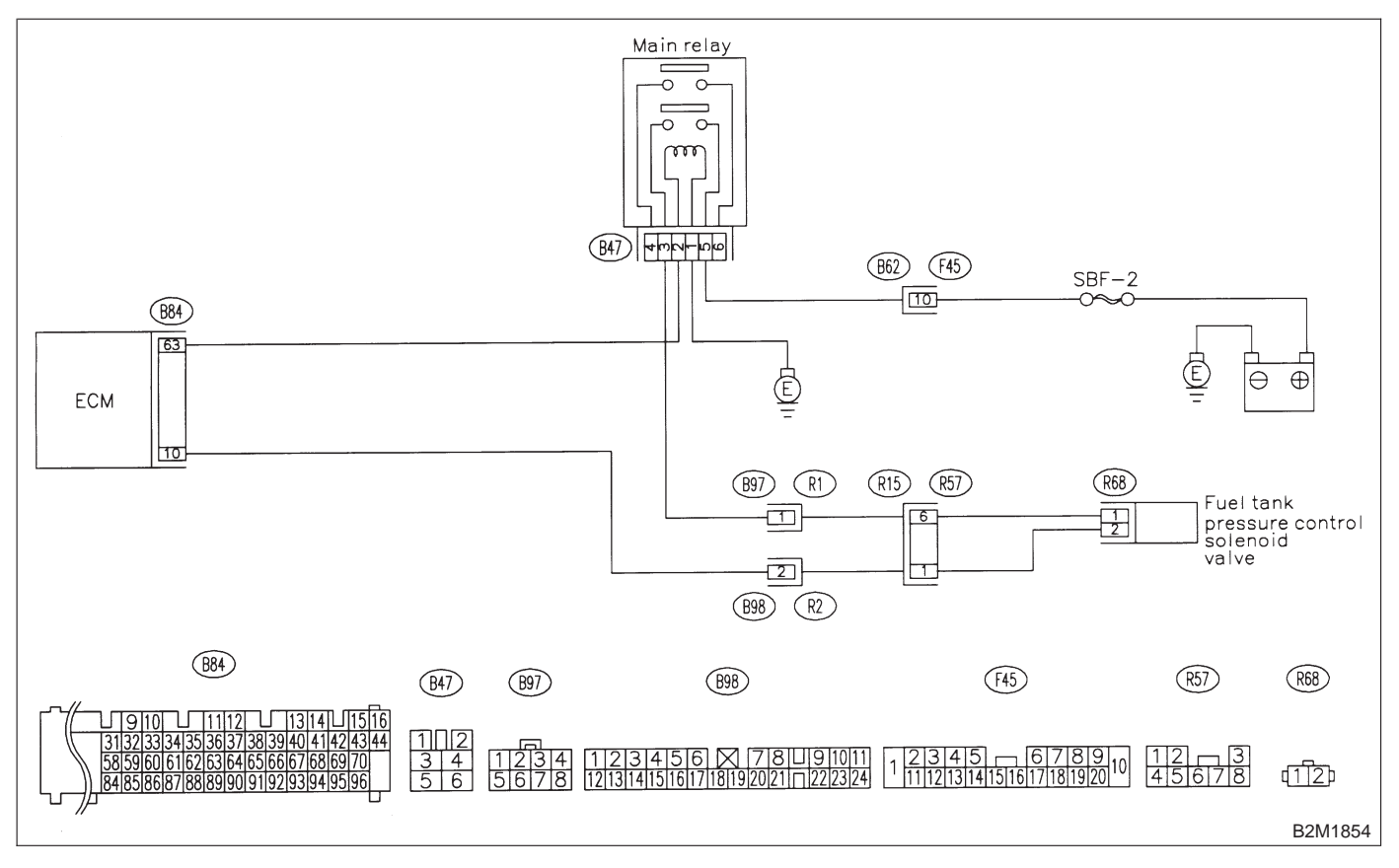
## 10CP1 : CHECK OUTPUT SIGNAL FROM ECM.

1) Turn ignition switch to ON.

2) Measure voltage between ECM and chassis ground.

Connector & terminal (B84) No. 10 (+) — Chassis ground (–):

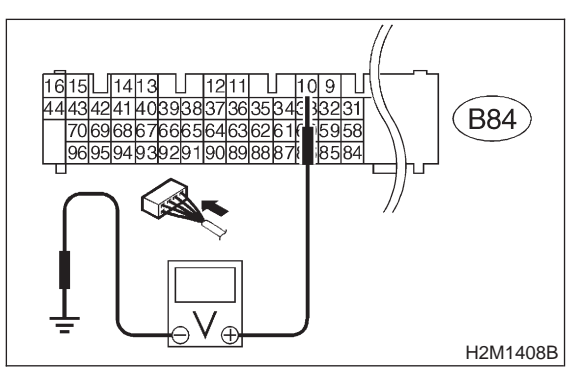

- **CHECK)** : Is the voltage more than 10 V?
- YES: : Go to step 10CP3.
- (NO) : Go to step **10CP2**.

#### **10CP2 : CHECK POOR CONTACT.**

Check poor contact in ECM connector. <Ref. to FOREWORD [T3C1].>

- CHECK : Is there poor contact in ECM connector?
- **(VES)** : Repair poor contact in ECM connector.
- NO: Replace ECM.

#### 10CP3 : CHECK HARNESS BETWEEN FUEL TANK PRESSURE CONTROL SOLENOID VALVE AND ECM CON-NECTOR.

1) Turn ignition switch to OFF.

2) Disconnect connector from fuel tank pressure control solenoid valve.

3) Turn ignition switch to ON.

4) Measure voltage between ECM and chassis ground.

#### **Connector & terminal**

```
(B84) No. 10 (+) — Chassis ground (-):
```

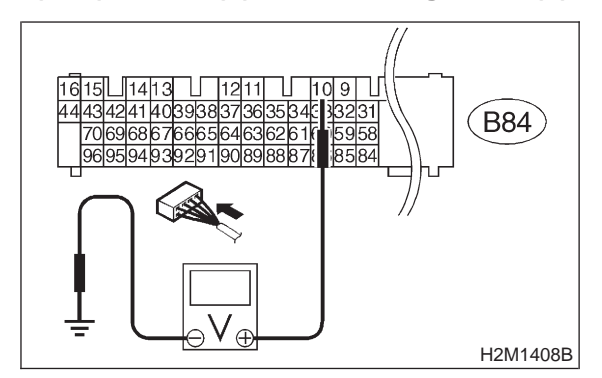

- (CHECK) : Is the voltage more than 10 V?
- Repair battery short circuit in harness between ECM and fuel tank pressure control solenoid valve connector. After repair, replace ECM.
- **NO** : Go to step **10CP4**.

#### 10CP4 : CHECK FUEL TANK PRESSURE CONTROL SOLENOID VALVE.

1) Turn ignition switch to OFF.

2) Measure resistance between fuel tank pressure control solenoid valve terminals.

#### Terminals

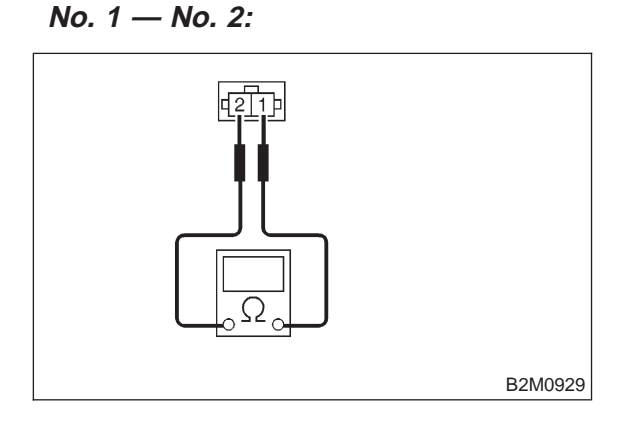

- (CHECK) : Is the resistance less than 1  $\Omega$ ?
- YES : Replace fuel tank pressure control solenoid valve and ECM.
- **NO** : Go to step **10CP5**.

#### 10CP5 : CHECK POOR CONTACT.

Check poor contact in ECM connector. <Ref. to FOREWORD [T3C1].>

- CHECK : Is there poor contact in ECM connector?
- **(VES)** : Repair poor contact in ECM connector.
- NO: Replace ECM.

MEMO:

### 2-7 [T10CQ0] ON-BORAD DIAGNOSTICS II SYSTEM

10. Diagnostic Chart with Trouble Code for LHD Vehicles

### CQ: DTC P1421 — EXHAUST GAS RECIRCULATION CIRCUIT HIGH INPUT —

#### • DTC DETECTING CONDITION:

- Two consecutive driving cycles with fault
- TROUBLE SYMPTOM:
  - Poor driving performance on low engine speed

#### CAUTION:

After repair or replacement of faulty parts, conduct CLEAR MEMORY and INSPECTION MODES. <Ref. to 2-7 [T3D0].> and <Ref. to 2-7 [T3E0].>

#### • WIRING DIAGRAM:

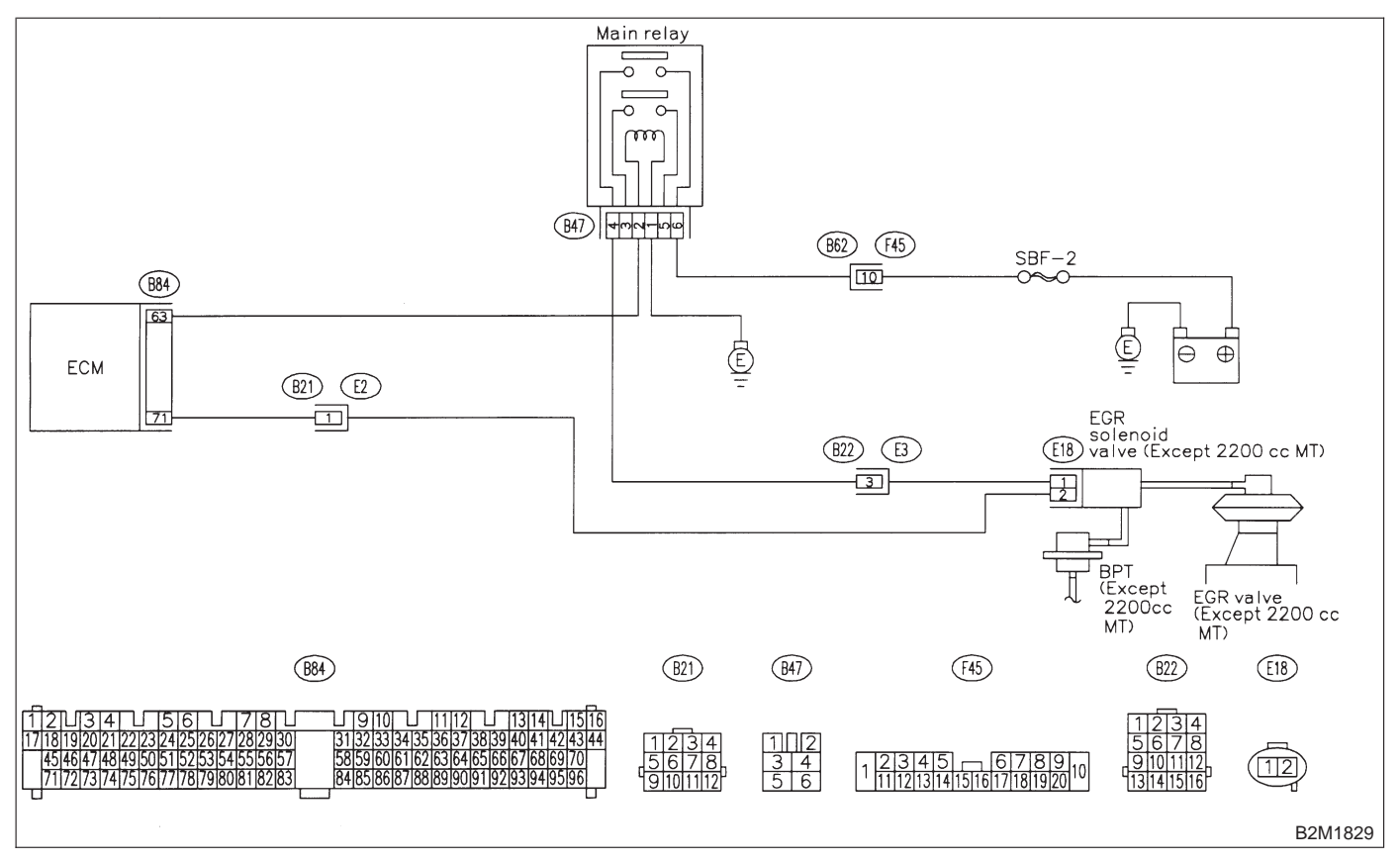

#### 10CQ1 : CHECK ENGINE/TRANSMISSION TYPE.

- CHECK : Is engine/transmission type 2200 cc/MT?
- (VES) : Check AT/MT identification circuit. <Ref. to 2-7 [T10DG0].>
- (NO) : Go to step **10CQ2**.

## 10CQ2 : CHECK OUTPUT SIGNAL FROM ECM.

1) Turn ignition switch to ON.

2) Measure voltage between ECM and chassis ground.

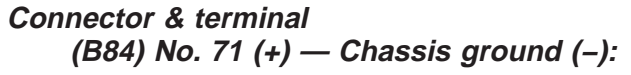

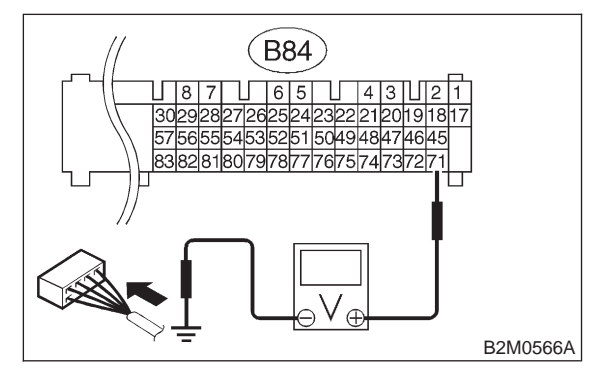

**CHECK)** : Is the voltage more than 10 V?

- **YES** : Go to step **10CQ4**.
- **NO** : Go to step **10CQ3**.

#### 10CQ3 : CHECK POOR CONTACT.

Check poor contact in ECM connector. <Ref. to FOREWORD [T3C1].>

- CHECK : Is there poor contact in ECM connector?
- (VES) : Repair poor contact in ECM connector.
- NO: Replace ECM.

#### 10CQ4 : CHECK HARNESS BETWEEN EGR SOLENOID VALVE AND ECM CON-NECTOR.

1) Turn ignition switch to OFF.

2) Disconnect connector from EGR solenoid valve.

3) Turn ignition switch to ON.

4) Measure voltage between ECM and chassis ground.

#### Connector & terminal (B84) No. 71 (+) — Chassis ground (–):

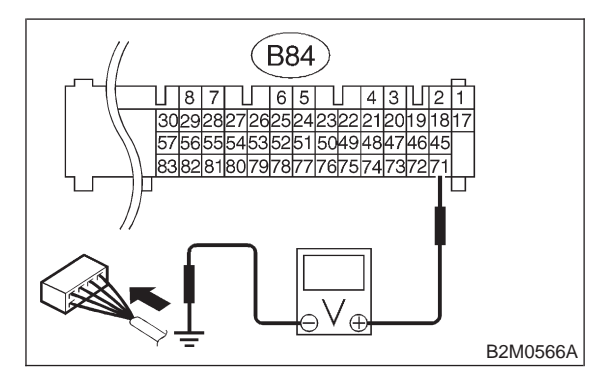

#### **CHECK)** : Is the voltage more than 10 V?

- Repair battery short circuit in harness between ECM and EGR solenoid valve connector. After repair, replace ECM.
- **NO** : Go to step **10CQ5**.

#### 10CQ5 : CHECK EGR SOLENOID VALVE.

1) Turn ignition switch to OFF.

2) Measure resistance between EGR solenoid valve terminals.

#### Terminals

No. 1 — No. 2:

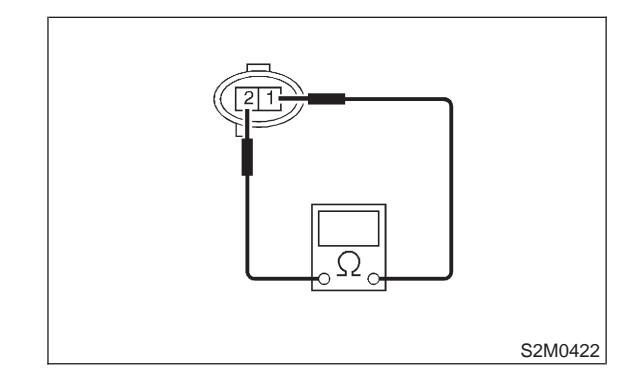

- (CHECK) : Is the resistance less than 1  $\Omega$ ?
- **YES** : Replace EGR solenoid valve and ECM.
- **NO** : Go to step **10CQ6**.

**2-7** [T10CQ6] **ON-BORAD DIAGN** 10. Diagnostic Chart with Trouble Code for LHD Vehicles

#### 10CQ6: CHECK POOR CONTACT.

Check poor contact in ECM connector. <Ref. to FOREWORD [T3C1].>

(CHECK) : Is there poor contact in ECM connector?

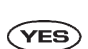

- : Repair poor contact in ECM connector.
- : Replace ECM. NO

MEMO:

# CR: DTC P1422 — EVAPORATIVE EMISSION CONTROL SYSTEM PURGE CONTROL VALVE CIRCUIT HIGH INPUT —

- DTC DETECTING CONDITION:
- Two consecutive driving cycles with fault
- TROUBLE SYMPTOM:
  - Erroneous idling

#### **CAUTION:**

After repair or replacement of faulty parts, conduct CLEAR MEMORY and INSPECTION MODES. <Ref. to 2-7 [T3D0].> and <Ref. to 2-7 [T3E0].>

• WIRING DIAGRAM:

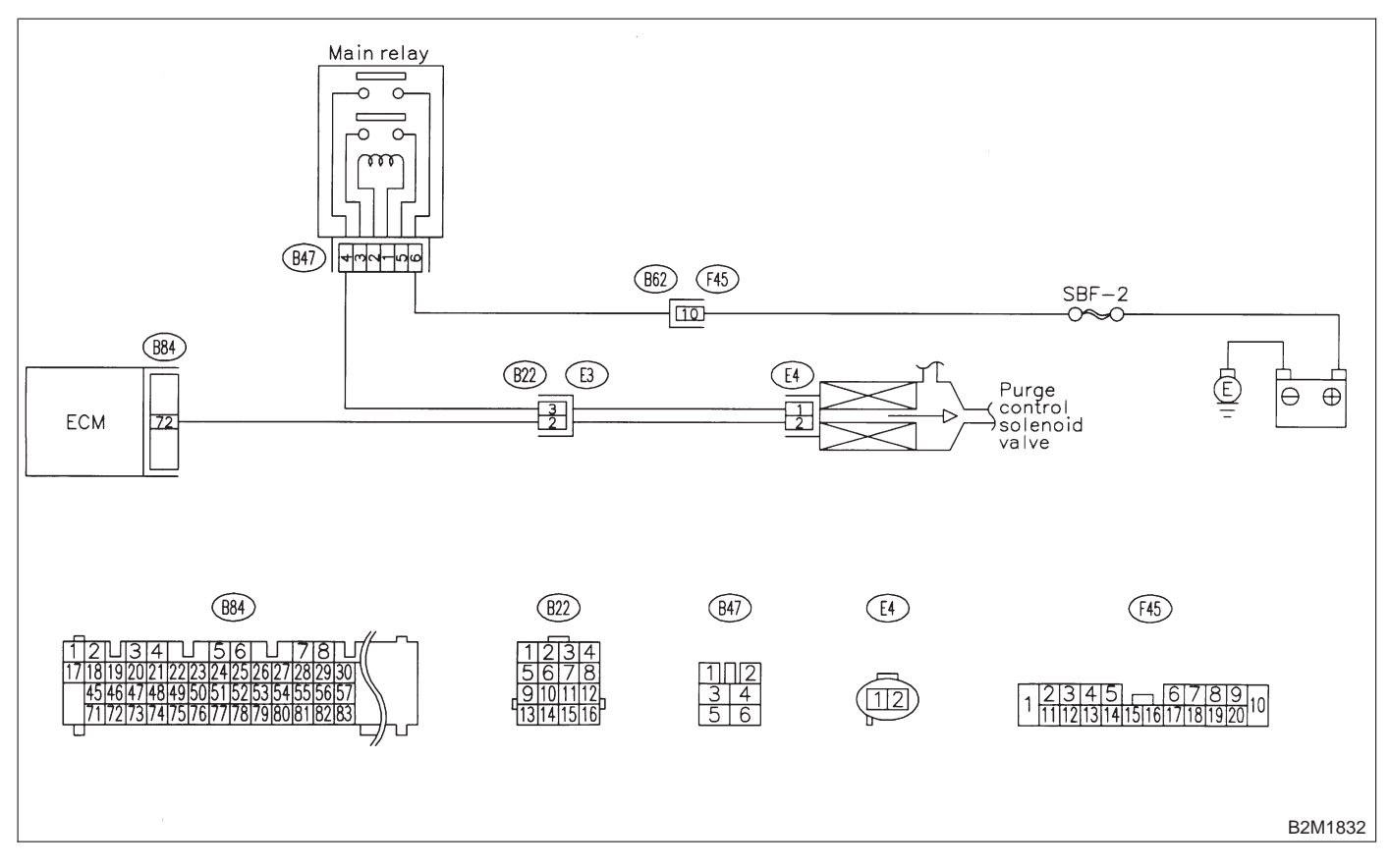

## 10CR1 : CHECK OUTPUT SIGNAL FROM ECM.

1) Turn ignition switch to ON.

2) Measure voltage between ECM and chassis ground.

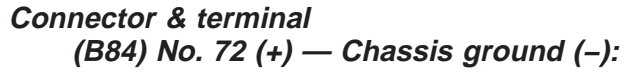

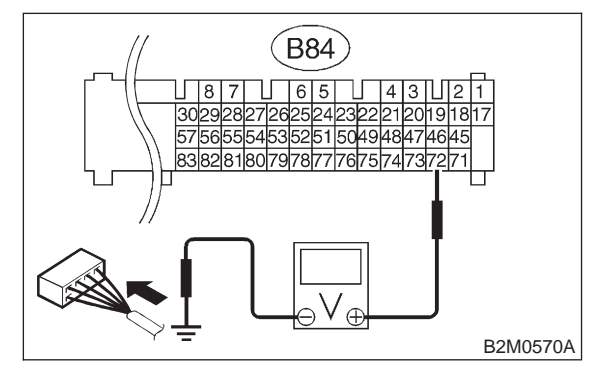

**CHECK)** : Is the voltage more than 10 V?

- **YES** : Go to step **10CR3**.
- (NO) : Go to step **10CR2**.

#### 10CR2 : CHECK POOR CONTACT.

Check poor contact in ECM connector. <Ref. to FOREWORD [T3C1].>

- CHECK : Is there poor contact in ECM connector?
- (VES) : Repair poor contact in ECM connector.
- NO: Replace ECM.

#### 10CR3 : CHECK HARNESS BETWEEN PURGE CONTROL SOLENOID VALVE AND ECM CONNECTOR.

1) Turn ignition switch to OFF.

2) Disconnect connector from purge control solenoid valve.

3) Turn ignition switch to ON.

4) Measure voltage between ECM and chassis ground.

#### Connector & terminal (B84) No. 72 (+) — Chassis ground (–):

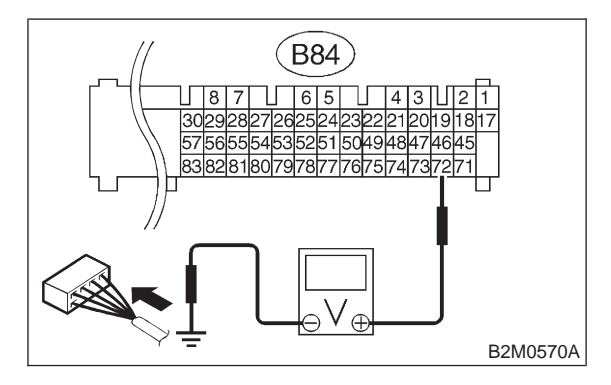

- (CHECK) : Is the voltage more than 10 V?
- Repair battery short circuit in harness between ECM and purge control solenoid valve connector. After repair, replace ECM.

```
So to step 10CR4.
```

#### 10CR4 : CHECK PURGE CONTROL SOLE-NOID VALVE.

1) Turn ignition switch to OFF.

2) Measure resistance between purge control solenoid valve terminals.

#### Terminals

No. 1 — No. 2:

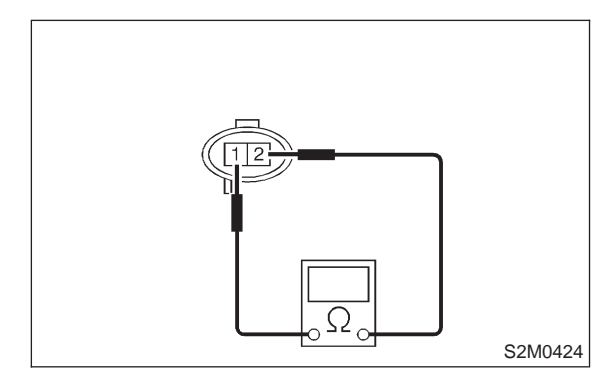

- (CHECK) : Is the resistance less than 1  $\Omega$ ?
- YES : Replace purge control solenoid valve and ECM.
- **NO** : Go to step **10CR5**.

#### 10CR5 : CHECK POOR CONTACT.

Check poor contact in ECM connector. <Ref. to FOREWORD [T3C1].>

- CHECK : Is there poor contact in ECM connector?
- (VES) : Repair poor contact in ECM connector.
- : Replace ECM.

MEMO:

#### CS: DTC P1423 — EVAPORATIVE EMISSION CONTROL SYSTEM VENT CONTROL HIGH INPUT [2200 cc AWD EXCEPT TAIWAN SPEC. VEHICLES] —

#### • DTC DETECTING CONDITION:

• Two consecutive driving cycles with fault

#### **CAUTION:**

After repair or replacement of faulty parts, conduct CLEAR MEMORY and INSPECTION MODES. <Ref. to 2-7 [T3D0].> and <Ref. to 2-7 [T3E0].>

#### • WIRING DIAGRAM:

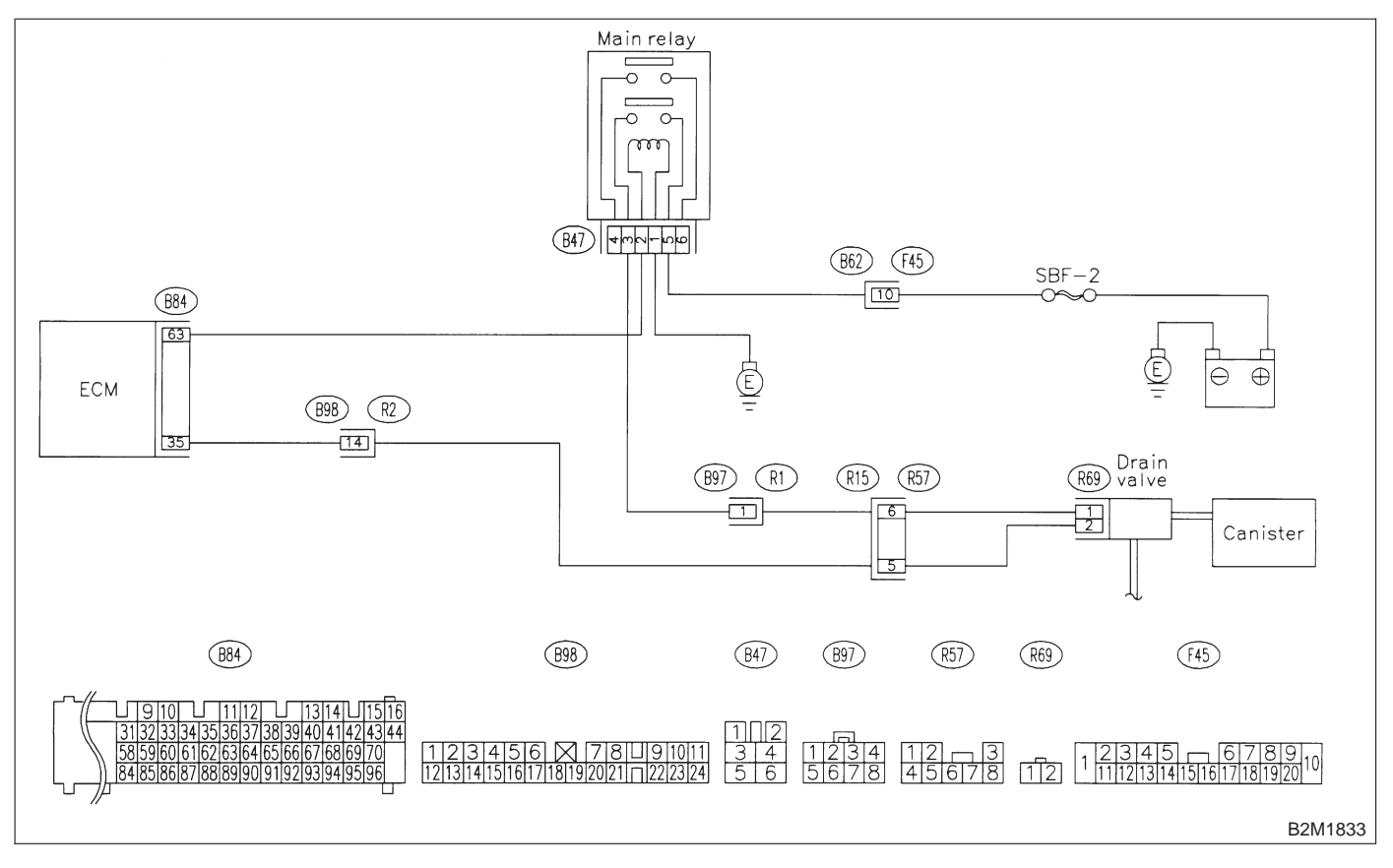

## 10CS1 : CHECK OUTPUT SIGNAL FROM ECM.

1) Turn ignition switch to ON.

2) Measure voltage between ECM and chassis ground.

Connector & terminal (B84) No. 35 (+) — Chassis ground (–):

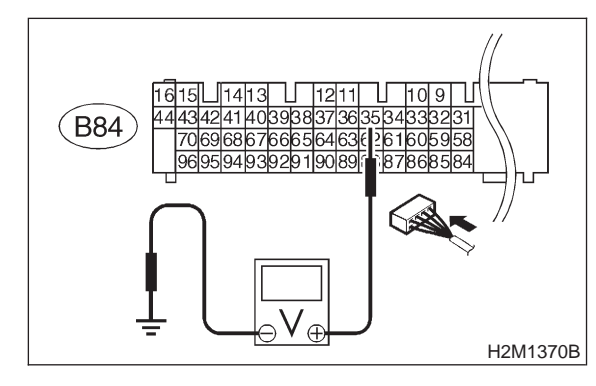

- **CHECK)** : Is the voltage more than 10 V?
- (YES) : Go to step 10CS3.
- (NO) : Go to step **10CS2**.

#### 10CS2 : CHECK POOR CONTACT.

Check poor contact in ECM connector. <Ref. to FOREWORD [T3C1].>

- CHECK : Is there poor contact in ECM connector?
- (VES) : Repair poor contact in ECM connector.
- NO: Replace ECM.

#### 10CS3 : CHECK HARNESS BETWEEN DRAIN VALVE AND ECM CONNEC-TOR.

- 1) Turn ignition switch to OFF.
- 2) Disconnect connector from drain valve.
- 3) Turn ignition switch to ON.
- 4) Measure voltage between ECM and chassis ground.

#### Connector & terminal (B84) No. 35 (+) — Chassis ground (–):

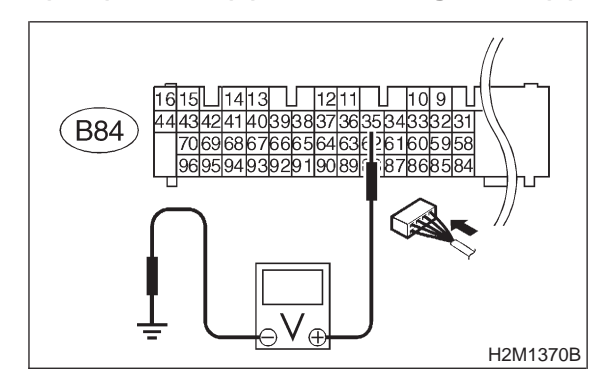

#### (CHECK) : Is the voltage more than 10 V?

- Repair battery short circuit in harness between ECM and drain valve connector. After repair, replace ECM.
- **NO** : Go to step **10CS4**.

#### 10CS4 : CHECK DRAIN VALVE.

1) Turn ignition switch to OFF.

2) Measure resistance between drain valve terminals.

#### Terminals

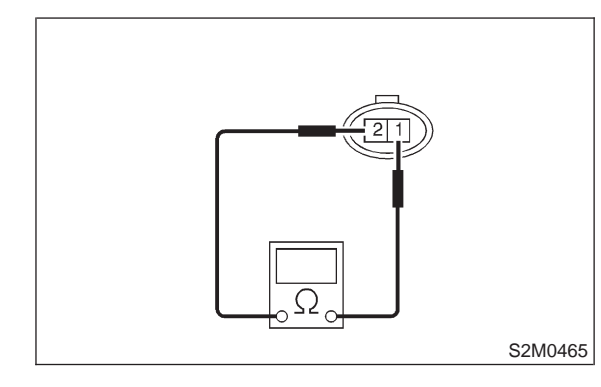

- снеск) : Is the resistance less than 1  $\Omega$ ?
- **YES** : Replace drain valve and ECM.
- **NO** : Go to step **10CS5**.

**2-7** [T10CS5] **ON-BORAD DIAGN** 10. Diagnostic Chart with Trouble Code for LHD Vehicles

#### 10CS5 : CHECK POOR CONTACT.

Check poor contact in ECM connector. <Ref. to FOREWORD [T3C1].>

(CHECK) : Is there poor contact in ECM connector?

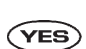

- : Repair poor contact in ECM connector.
- : Replace ECM. NO

MEMO:

# CT: DTC P1423 — EVAPORATIVE EMISSION CONTROL SYSTEM VENT CONTROL HIGH INPUT [2500 cc MODELS] —

#### • DTC DETECTING CONDITION:

• Two consecutive driving cycles with fault

#### **CAUTION:**

After repair or replacement of faulty parts, conduct CLEAR MEMORY and INSPECTION MODES. <Ref. to 2-7 [T3D0].> and <Ref. to 2-7 [T3E0].>

#### • WIRING DIAGRAM:

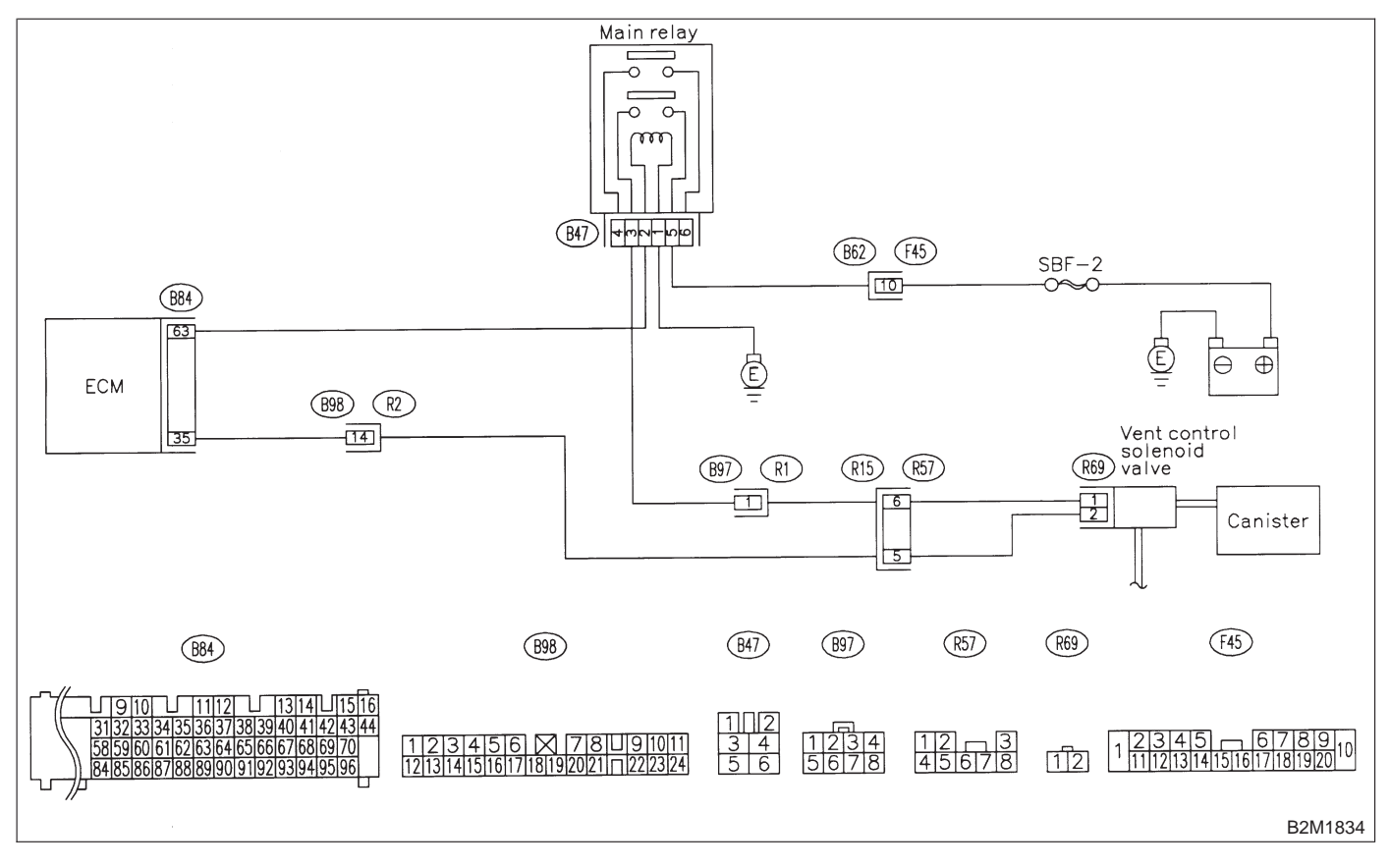

## 10CT1 : CHECK OUTPUT SIGNAL FROM ECM.

1) Turn ignition switch to ON.

2) Measure voltage between ECM and chassis ground.

Connector & terminal (B84) No. 35 (+) — Chassis ground (–):

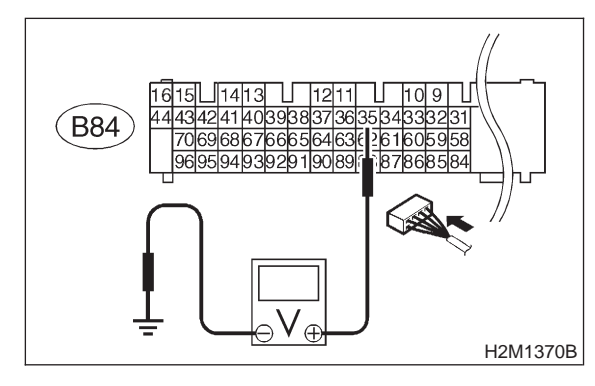

- **CHECK)** : Is the voltage more than 10 V?
- YES : Go to step 10CT3.
- (NO) : Go to step 10CT2.

#### **10CT2 : CHECK POOR CONTACT.**

Check poor contact in ECM connector. <Ref. to FOREWORD [T3C1].>

- CHECK : Is there poor contact in ECM connector?
- (VES) : Repair poor contact in ECM connector.
- NO: Replace ECM.

#### 10CT3 : CHECK HARNESS BETWEEN VENT CONTROL SOLENOID VALVE AND ECM CONNECTOR.

1) Turn ignition switch to OFF.

2) Disconnect connector from vent control solenoid valve.

3) Turn ignition switch to ON.

4) Measure voltage between ECM and chassis ground.

#### Connector & terminal (B84) No. 35 (+) — Chassis ground (–):

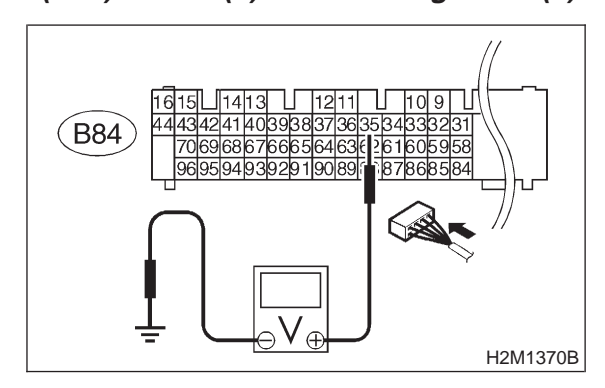

- **CHECK)** : Is the voltage more than 10 V?
- Repair battery short circuit in harness between ECM and vent control solenoid valve connector. After repair, replace ECM.
- **NO** : Go to step **10CT4**.

#### 10CT4 : CHECK VENT CONTROL SOLE-NOID VALVE.

1) Turn ignition switch to OFF.

2) Measure resistance between vent control solenoid valve terminals.

#### Terminals

No. 1 — No. 2:

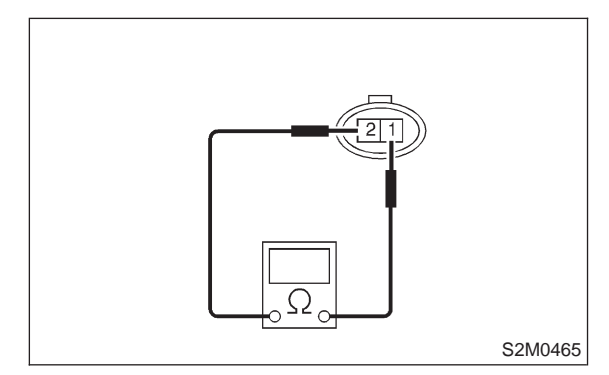

(CHECK) : Is the resistance less than 1  $\Omega$ ?

- ECM. : Replace vent control solenoid valve and
- **NO** : Go to step **10CT5**.

#### 10CT5 : CHECK POOR CONTACT.

Check poor contact in ECM connector. <Ref. to FOREWORD [T3C1].>

- CHECK : Is there poor contact in ECM connector?
- (VES) : Repair poor contact in ECM connector.
- NO : Replace ECM.

MEMO:

# CU: DTC P1440 — FUEL TANK PRESSURE CONTROL SYSTEM FUNCTION PROBLEM (LOW INPUT) —

#### • DTC DETECTING CONDITION:

• Two consecutive driving cycles with fault

#### **CAUTION:**

After repair or replacement of faulty parts, conduct CLEAR MEMORY and INSPECTION MODES. <Ref. to 2-7 [T3D0].> and <Ref. to 2-7 [T3E0].>

#### • WIRING DIAGRAM:

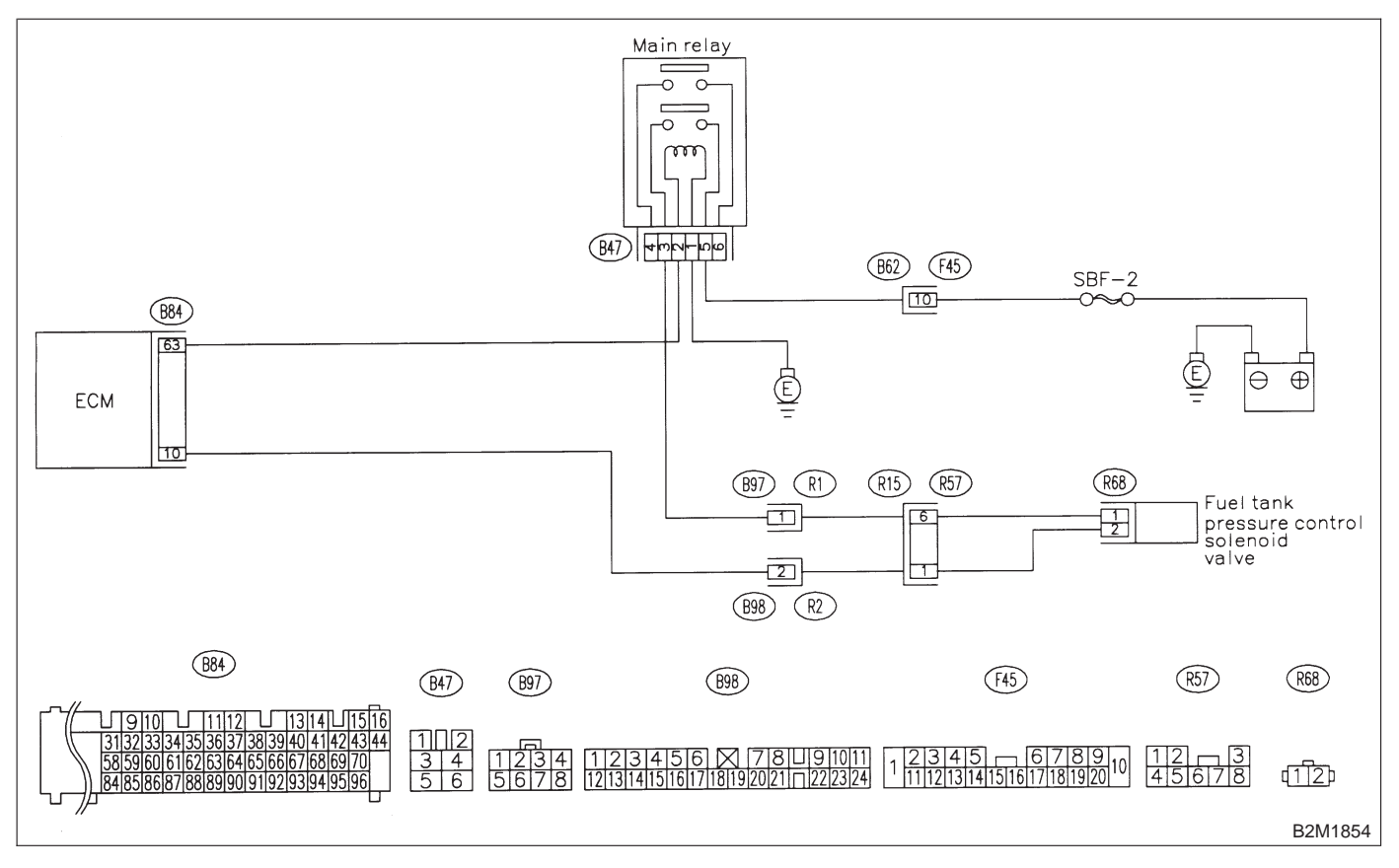

#### 10CU1 : CHECK FUEL TANK PRESSURE CONTROL SOLENOID VALVE.

- 1) Turn ignition switch to OFF.
- 2) Connect test mode connector.

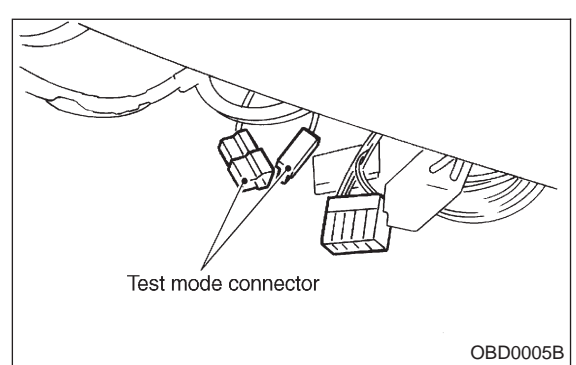

3) Turn ignition switch to ON.

NOTE:

Fuel tank pressure control solenoid valve operation check can also be executed using Subaru Select Monitor. For the procedure, refer to "COM-PULSORY VALVE OPERATION CHECK MODE". <Ref. to 2-7 [T3F0].>

- **CHECK** : Does fuel tank pressure control solenoid valve produce operating sound?
- **YES** : Go to step **10CU2**.
- Replace fuel tank pressure control solenoid valve.

#### 10CU2 : CHECK FUEL FILLER CAP.

- 1) Turn ignition switch to OFF.
- 2) Open the fuel flap.
- CHECK : Is the fuel filler cap tightened securely?
- **YES** : Tighten fuel filler cap securely.
- (NO) : Go to step **10CU3**.

10CU3 : CHECK FUEL FILLER PIPE SEAL.

- CHECK : Is there any damage to the seal between fuel filler cap and fuel filler pipe?
- **YES** : Repair or replace fuel filler cap and fuel filler pipe.
- **NO** : Go to step **10CU4**.

#### 10CU4 : CHECK DRAIN VALVE OR VENT CONTROL SOLENOID VALVE.

Turn ignition switch to ON.

NOTE:

Drain valve or vent control solenoid valve operation check can also be executed using Subaru Select Monitor. For the procedure, refer to "COM-PULSORY VALVE OPERATION CHECK MODE". <Ref. to 2-7 [T3F0].>

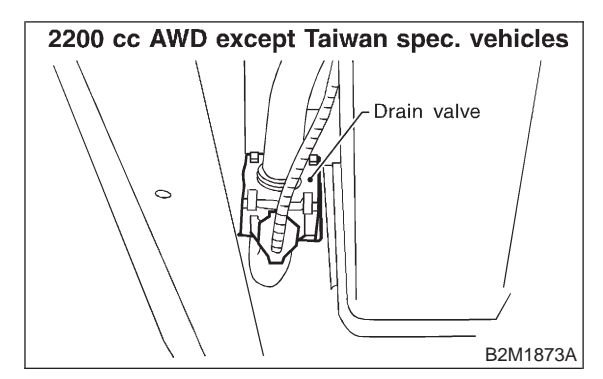

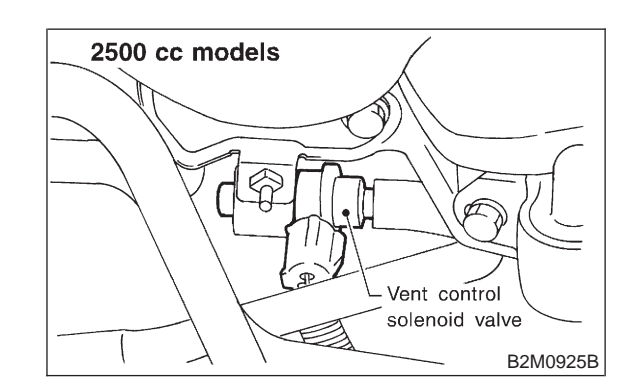

CHECK

: Does drain valve or vent control solenoid valve produce operating sound?

- YES : Go to step 10CU5.
- NO : Replace drain valve or vent control solenoid valve.

#### 10CU5 : CHECK PURGE CONTROL SOLE-NOID VALVE.

NOTE:

Purge control solenoid valve operation check can also be executed using Subaru Select Monitor. For the procedure, refer to "COMPULSORY VALVE OPERATION CHECK MODE". <Ref. to 2-7 [T3F0].>

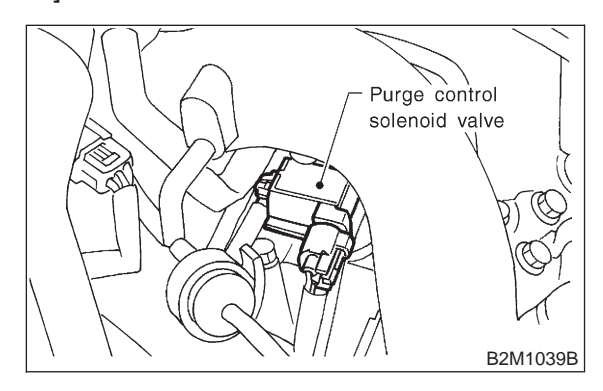

- CHECK : Does purge control solenoid valve produce operating sound?
- (YES) : Go to step 10CU6.
- NO: Replace purge control solenoid valve.

10CU6 : CHECK EVAPORATIVE EMISSION CONTROL SYSTEM LINE.

Turn ignition switch to OFF.

- (CHECK) : Does fuel leak in fuel line?
- **YES** : Repair or replace fuel line.
- **NO** : Go to step **10CU7**.

#### **10CU7 : CHECK CANISTER.**

- **CHECK)** : Is there any damage at canister?
- **YES** : Repair or replace canister.
- (NO) : Go to step **10CU8**.

#### 10CU8 : CHECK FUEL TANK.

- CHECK) : Is there any damage at fuel tank?
- YES : Repair or replace fuel tank.
- **NO** : Go to step **10CU9**.

#### 10CU9 : CHECK OTHER MECHANICAL TROUBLE.

#### CHECK : Are there holes, cracks or disconnections of hoses or pipes in evaporative emission control system?

- (**VES**) : Repair or replace hoses or pipes.
- (NO) : Contact with SOA service.

NOTE:

Inspection by DTM is required, because probable cause is deterioration of multiple parts.

MEMO:

# CV: DTC P1441 — FUEL TANK PRESSURE CONTROL SYSTEM FUNCTION PROBLEM (HIGH INPUT) —

#### • DTC DETECTING CONDITION:

• Two consecutive driving cycles with fault

#### **CAUTION:**

After repair or replacement of faulty parts, conduct CLEAR MEMORY and INSPECTION MODES. <Ref. to 2-7 [T3D0].> and <Ref. to 2-7 [T3E0].>

#### • WIRING DIAGRAM:

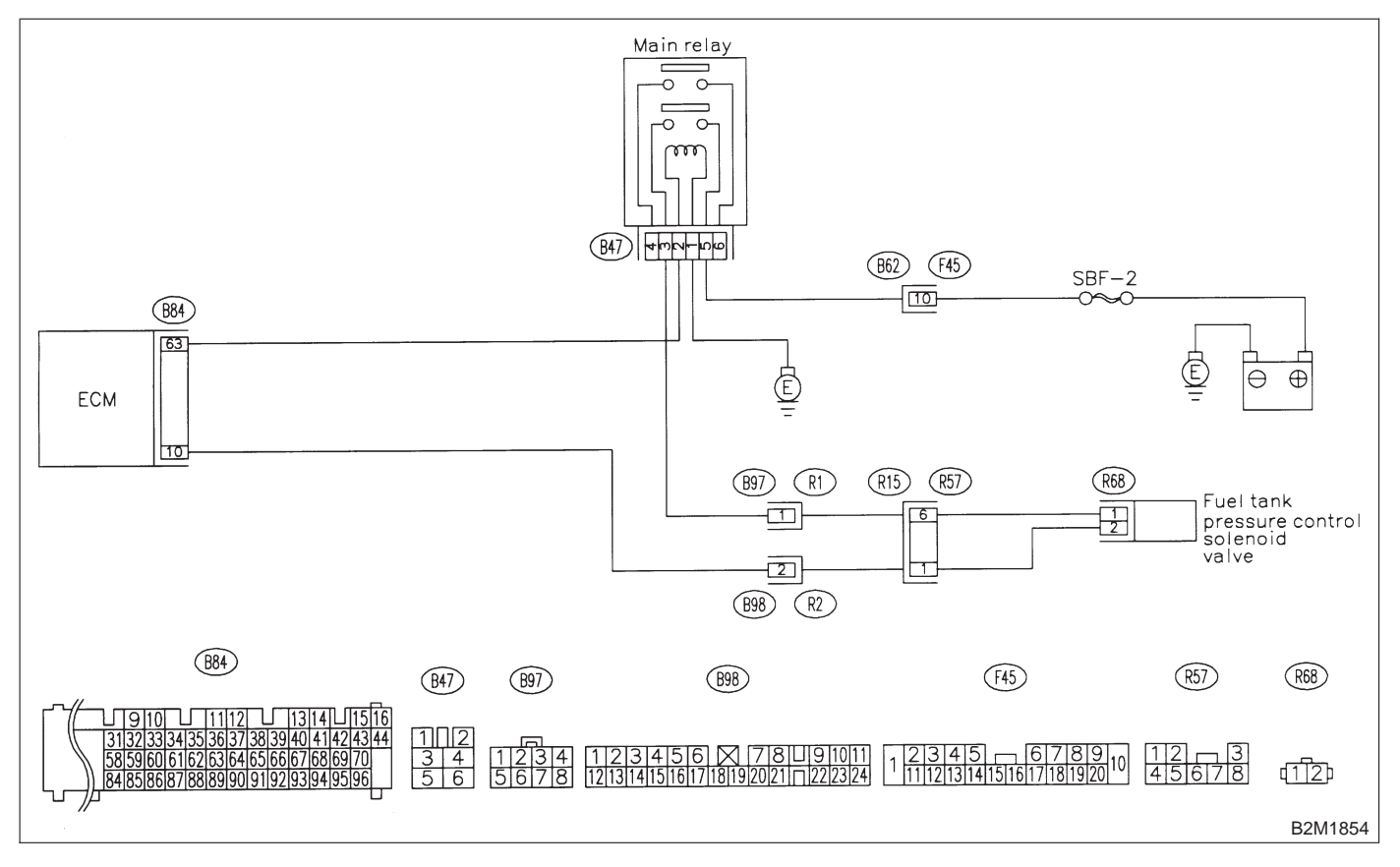

#### 10CV1 : CHECK FUEL TANK PRESSURE CONTROL SOLENOID VALVE.

- 1) Turn ignition switch to OFF.
- 2) Connect test mode connector.

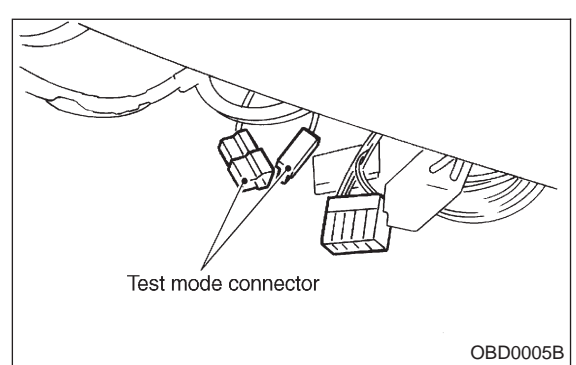

3) Turn ignition switch to ON.

NOTE:

Fuel tank pressure control solenoid valve operation check can also be executed using Subaru Select Monitor. For the procedure, refer to "COM-PULSORY VALVE OPERATION CHECK MODE". <Ref. to 2-7 [T3F0].>

- **CHECK : Does fuel tank pressure control sole**noid valve produce operating sound?
- **YES** : Go to step **10CV2**.
- Replace fuel tank pressure control solenoid valve.

#### 10CV2 : CHECK FUEL FILLER CAP.

- 1) Turn ignition switch to OFF.
- 2) Open the fuel flap.
- CHECK : Is there any damage at fuel filler cap and fuel filler pipe?
- **YES** : Repair or replace fuel filler cap and fuel filler pipe.
- **NO** : Go to step **10CV3**.

#### 10CV3 : CHECK DRAIN VALVE OR VENT CONTROL SOLENOID VALVE.

Turn ignition switch to ON.

NOTE:

Drain valve or vent control solenoid valve operation check can also be executed using Subaru Select Monitor. For the procedure, refer to "COM-PULSORY VALVE OPERATION CHECK MODE". <Ref. to 2-7 [T3F0].>

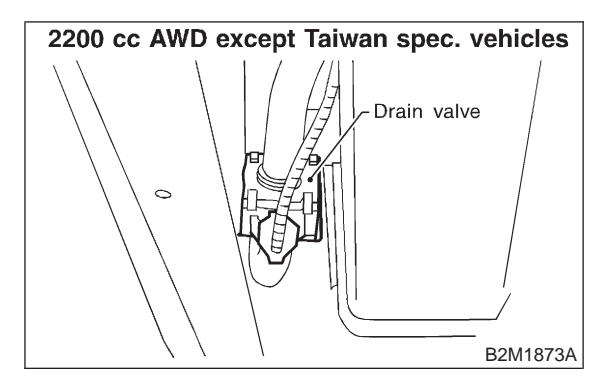

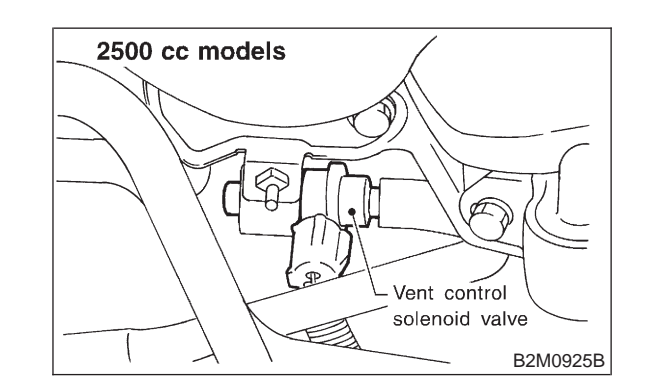

- CHECK
- : Does drain valve or vent control solenoid valve produce operating sound?
- **YES** : Go to step **10CV4**.
- NO : Replace drain valve or vent control solenoid valve.

#### 10CV4 : CHECK PURGE CONTROL SOLE-NOID VALVE.

NOTE:

Purge control solenoid valve operation check can also be executed using Subaru Select Monitor. For the procedure, refer to "COMPULSORY VALVE OPERATION CHECK MODE". <Ref. to 2-7 [T3F0].>

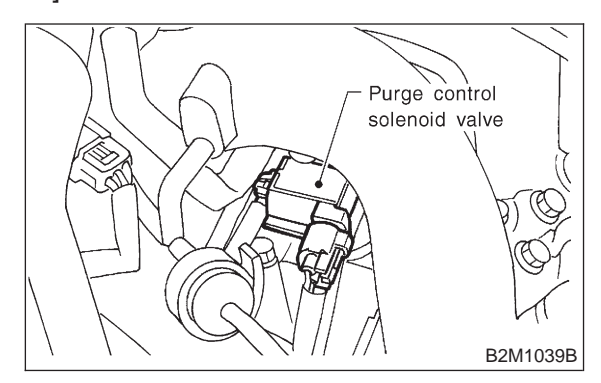

- CHECK : Does purge control solenoid valve produce operating sound?
- (YES) : Go to step 10CV5.
- **NO** : Replace purge control solenoid valve.

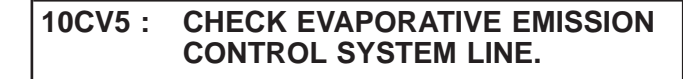

Turn ignition switch to OFF.

- **CHECK)** : Is there any damage at canister?
- **YES** : Repair or replace canister.
- (NO) : Go to step **10CV6**.

#### 10CV6 : CHECK FUEL TANK.

- (CHECK) : Is there any damage at fuel tank?
- **YES** : Repair or replace fuel tank.
- (NO) : Go to step **10CV7**.

10CV7 : CHECK OTHER MECHANICAL TROUBLE.

- **CHECK** : Is there clogging of hoses or pipes in evaporative emission control system?
- **(VES)** : Repair or replace hoses or pipes.
- (NO) : Contact with SOA service.

NOTE:

Inspection by DTM is required, because probable cause is deterioration of multiple parts.

### CW: DTC P1442 — FUEL LEVEL SENSOR CIRCUIT RANGE/PERFORMANCE PROBLEM 2 —

#### • DTC DETECTING CONDITION:

• Two consecutive driving cycles with fault

#### CAUTION:

After repair or replacement of faulty parts, conduct CLEAR MEMORY and INSPECTION MODES. <Ref. to 2-7 [T3D0].> and <Ref. to 2-7 [T3E0].>

#### • WIRING DIAGRAM:

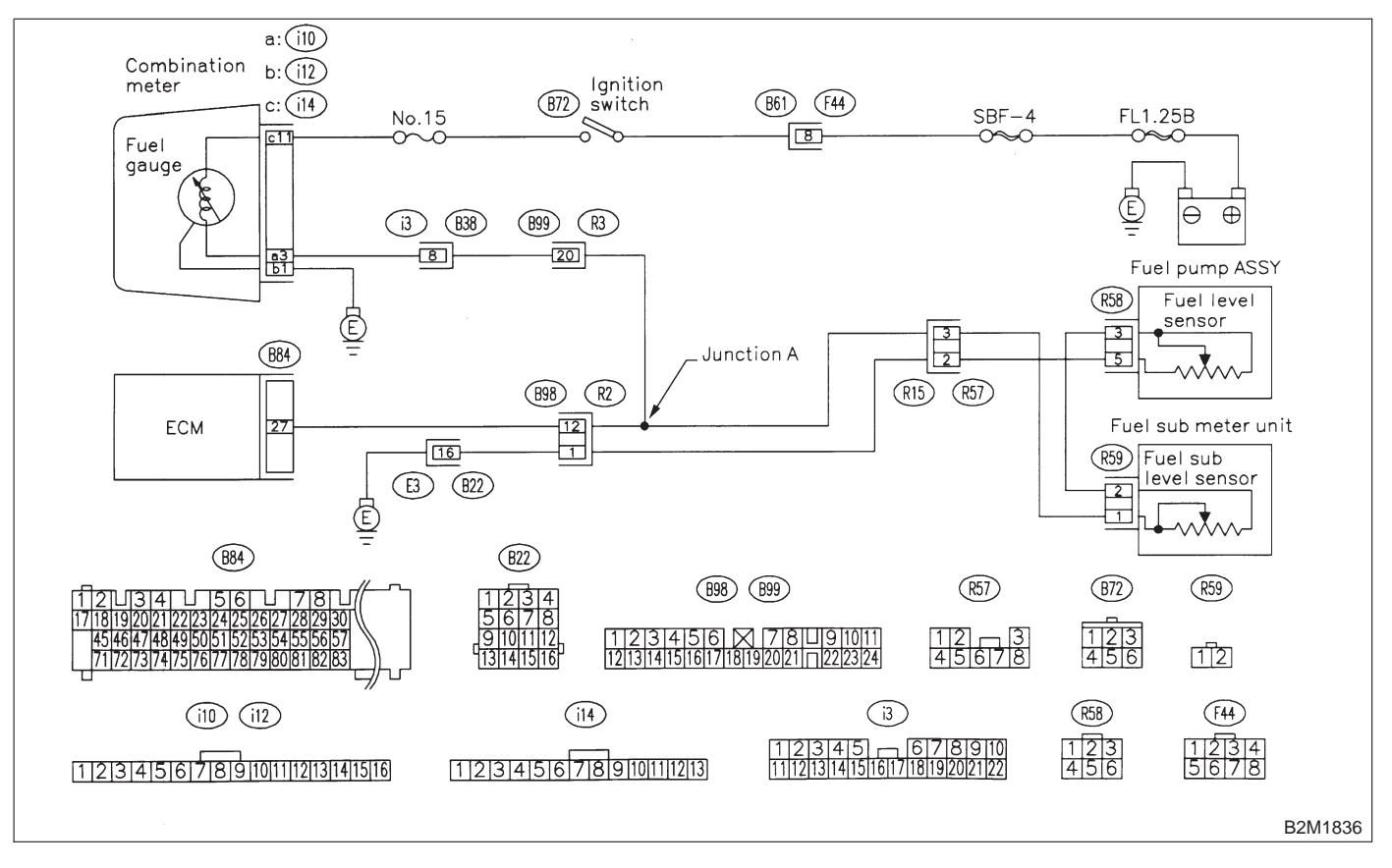

#### 10CW1 : CHECK ANY OTHER DTC ON DIS-PLAY.

- CHECK : Does the Subaru select monitor or OBD-II general scan tool indicate DTC P0461, P0462 or P0463?
- (VES) : Inspect DTC P0461, P0462 or P0463 using "10. Diagnostics Chart with Trouble Code for LHD Vehicles". <Ref. to 2-7 [T1000].>

NOTE:

In this case, it is not necessary to inspect this trouble.

(NO) : Replace fuel sending unit and fuel sub meter unit.

## CX: DTC P1443 — EVAPORATIVE EMISSION CONTROL SYSTEM VENT CONTROL FUNCTION PROBLEM —

- DTC DETECTING CONDITION:
- Immediately after fault occurrence
- TROUBLE SYMPTOM:
  - Improper fuel supply

#### **CAUTION:**

After repair or replacement of faulty parts, conduct CLEAR MEMORY and INSPECTION MODES. <Ref. to 2-7 [T3D0].> and <Ref. to 2-7 [T3E0].>

#### • WIRING DIAGRAM:

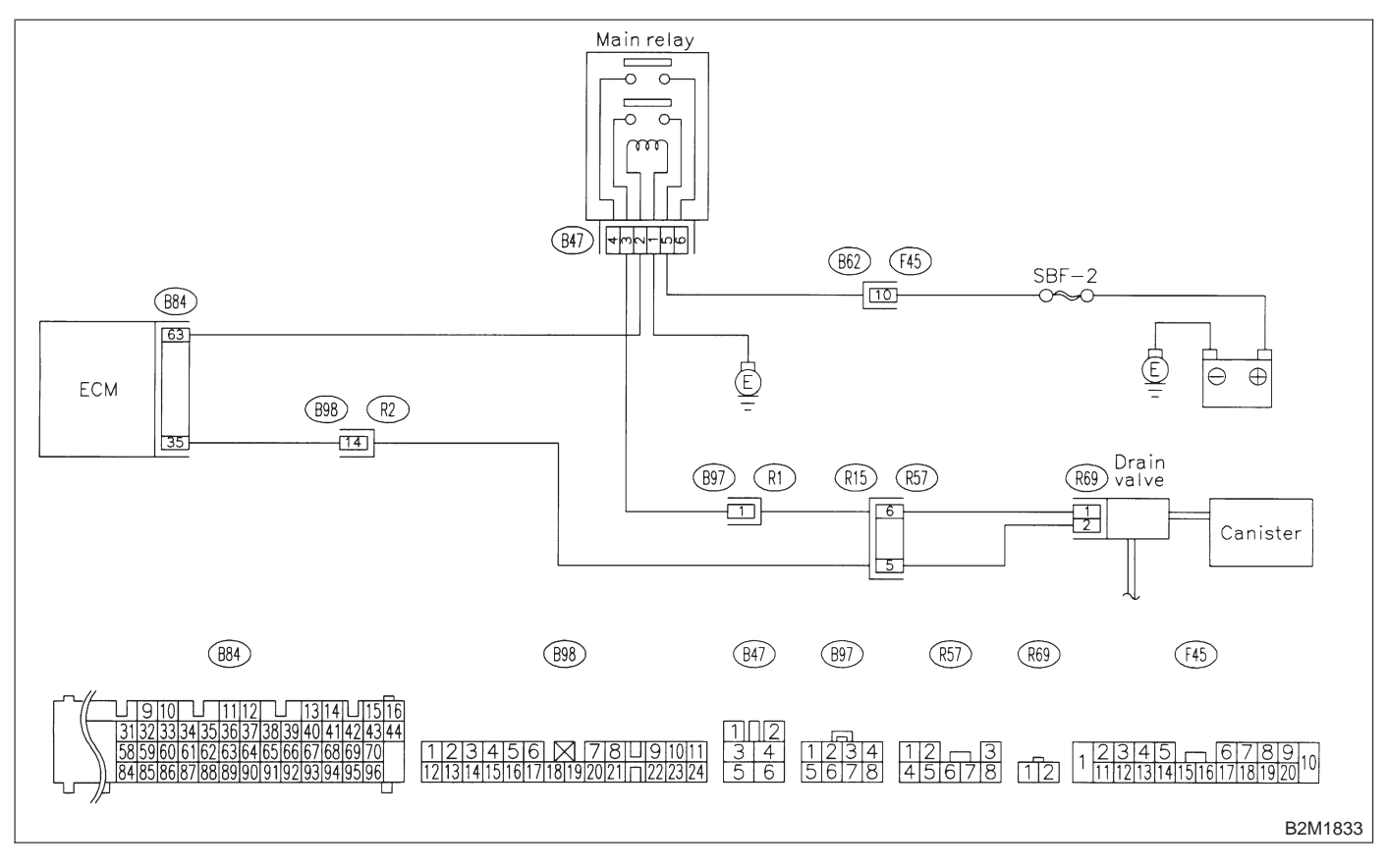

#### 10CX1 : CHECK ANY OTHER DTC ON DIS-PLAY.

- (CHECK) : Is there any other DTC on display?
- Inspect the relevant DTC using "10.
  Diagnostics Chart with Trouble Code for LHD Vehicles". <Ref. to 2-7 [T1000].>
- (NO) : Go to step **10CX2**.

#### 10CX2 : CHECK VENT LINE HOSES.

Check the following items.

• Clogging of vent hoses between canister and drain valve

• Clogging of vent hose between drain valve and air filter

• Clogging of vent hose between air filter and junction pipe

- Clogging of junction pipe
- Clogging of air filter

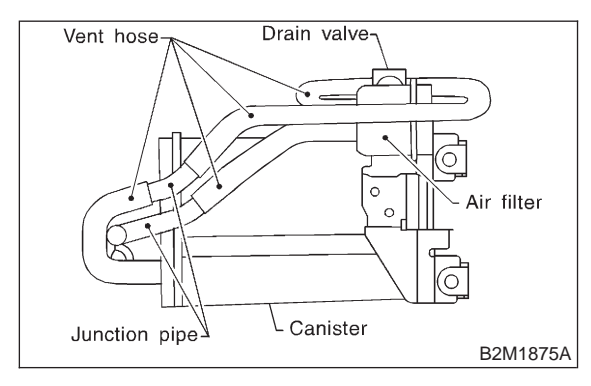

- (CHECK) : Is there a fault in vent line?
- $\overbrace{\mathbf{YES}}$  : Repair or replace the faulty part.
- **NO** : Go to step **10CX3**.

#### 10CX3 : CHECK DRAIN VALVE OPERA-TION.

1) Turn ignition switch to OFF.

2) Connect test mode connector at the lower portion of instrument panel (on the driver's side), to the side of the center console box.

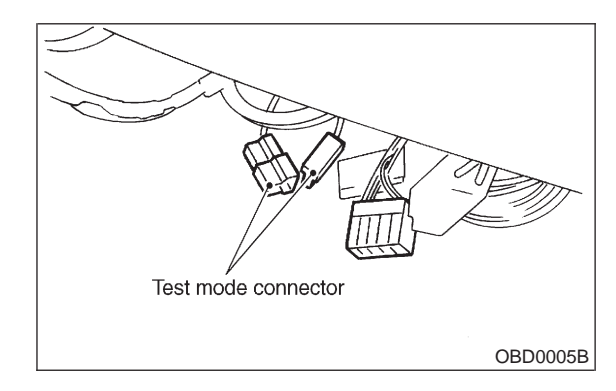

3) Turn ignition switch to ON.

NOTE:

Drain valve operation check can also be executed using Subaru Select Monitor. For the procedure, refer to the "COMPULSORY VALVE OPERATION CHECK MODE". <Ref. to 2-7 [T3F0].>

### **CHECK** : Does drain valve produce operating sound?

**YES** : Contact with SOA service.

NOTE:

Inspection by DTM is required, because probable cause is deterioration of multiple parts.

**NO** : Replace drain valve.

#### 2-7 [T10CY0] ON-BORAD DIAGNOSTICS II SYSTEM

10. Diagnostic Chart with Trouble Code for LHD Vehicles

#### CY: DTC P1507 — IDLE CONTROL SYSTEM MALFUNCTION (FAIL-SAFE) —

#### • DTC DETECTING CONDITION:

- Two consecutive driving cycles with fault
- TROUBLE SYMPTOM:
  - Engine keeps running at higher revolution than specified idling revolution.

#### CAUTION:

After repair or replacement of faulty parts, conduct CLEAR MEMORY and INSPECTION MODES. <Ref. to 2-7 [T3D0].> and <Ref. to 2-7 [T3E0].>

#### • WIRING DIAGRAM:

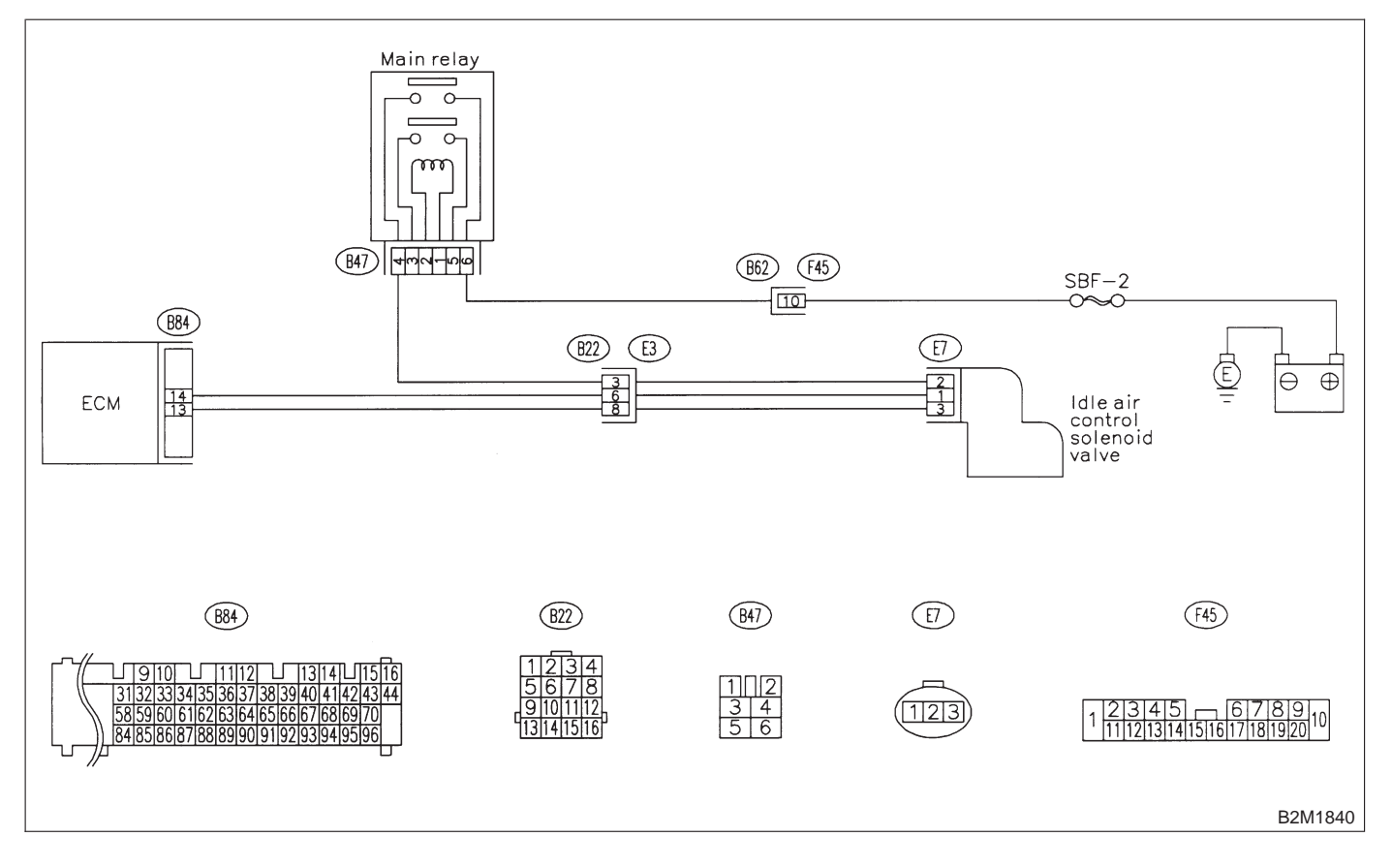

#### 10CY1 : CHECK ANY OTHER DTC ON DIS-PLAY.

- CHECK : Does the Subaru select monitor or OBD-II general scan tool indicate DTC P0505?
- **YES** : Inspect DTC P0505 using "10. Diagnostics Chart with Trouble Code for LHD Vehicles". <Ref. to 2-7 [T1000].>

#### NOTE:

In this case, it is not necessary to inspect DTC P1507.

(NO) : Go to step **10CY2**.

#### 10CY2 : CHECK AIR INTAKE SYSTEM.

- 1) Turn ignition switch to ON.
- 2) Start engine, and idle it.
- 3) Check the following items.
- Loose installation of intake manifold, idle air control solenoid valve and throttle body

• Cracks of intake manifold gasket, idle air control solenoid valve gasket and throttle body gasket

- Loose connections and cracks of idle air control solenoid valve by-pass hoses
- Disconnections of vacuum hoses

#### **CHECK)** : Is there a fault in air intake system?

- **YES**: Repair air suction and leaks.
- **NO** : Replace idle air control solenoid valve.

MEMO:

#### 2-7 [T10CZ0] ON-BORAD DIAGNOSTICS II SYSTEM

10. Diagnostic Chart with Trouble Code for LHD Vehicles

### CZ: DTC P1520 - COOLING FAN RELAY 1 CIRCUIT HIGH INPUT -

#### • DTC DETECTING CONDITION:

- Two consecutive driving cycles with fault
- TROUBLE SYMPTOM:
  - Radiator fan does not operate properly.
  - Overheating

#### **CAUTION:**

After repair or replacement of faulty parts, conduct CLEAR MEMORY and INSPECTION MODE. <Ref. to 2-7 [T3D0].> and <Ref. to 2-7 [T3E0].>

• WIRING DIAGRAM:

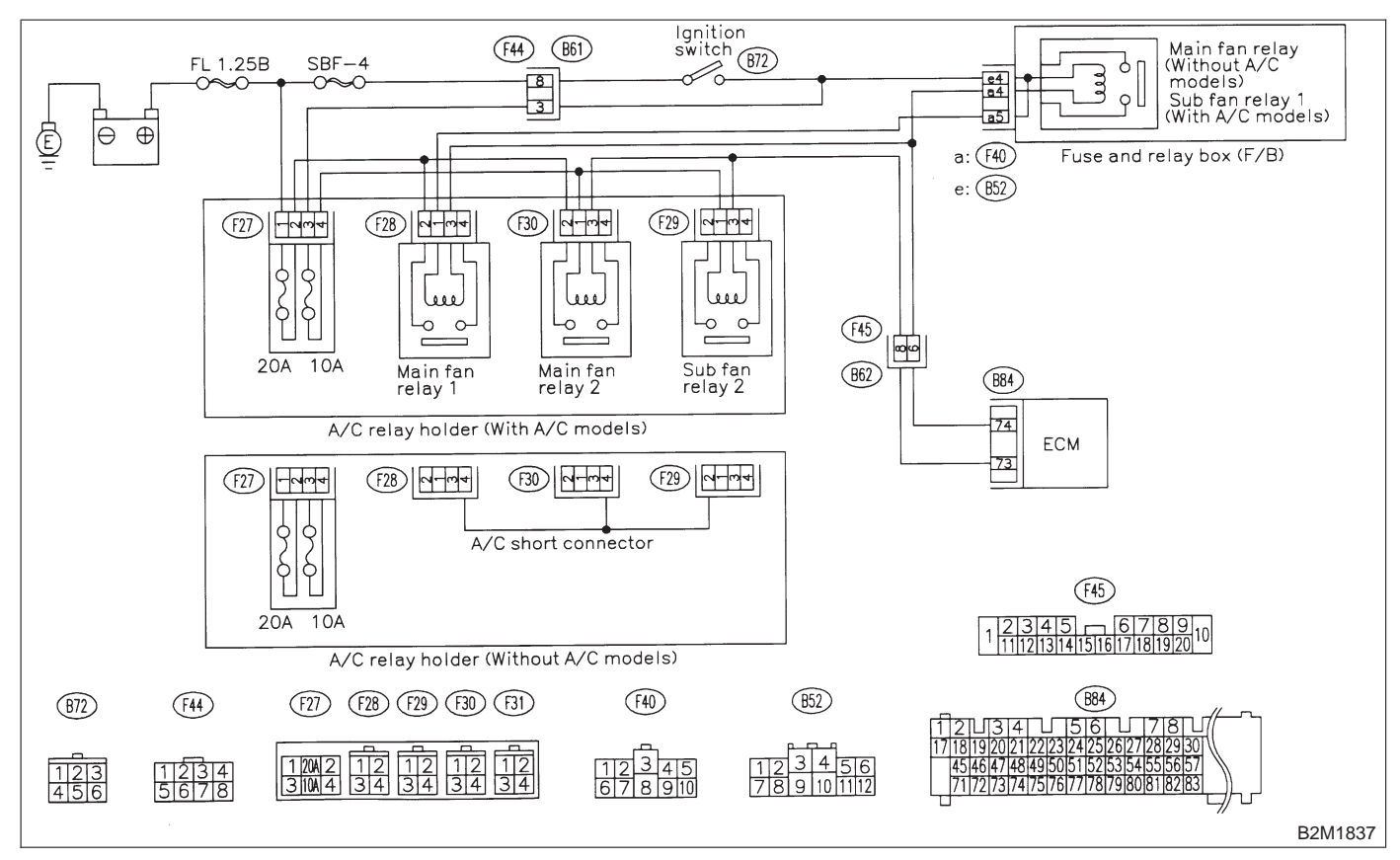

## 10CZ1 : CHECK OUTPUT SIGNAL FROM ECM.

1) Turn ignition switch to OFF.

2) Connect test mode connector at the lower portion of instrument panel (on the driver's side), to the side of the center console box.

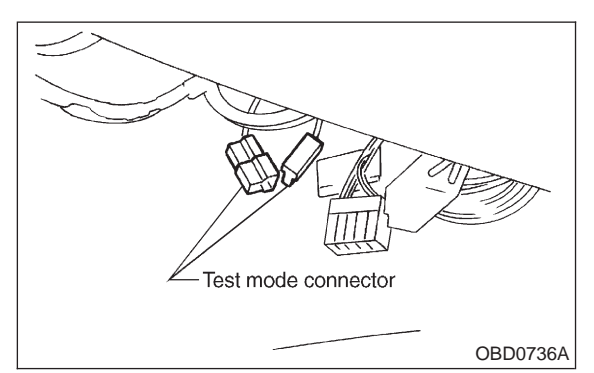

3) Turn ignition switch to ON.

4) Measure voltage between ECM and chassis ground.

#### NOTE:

Radiator fan relay operation check can be executed using Subaru Select Monitor. For procedure, refer to "COMPULSORY VALVE OPERATION CHECK MODE". <Ref. to 2-7 [T3F0].>

#### Connector & terminal (B84) No. 74 (+) — Chassis ground:

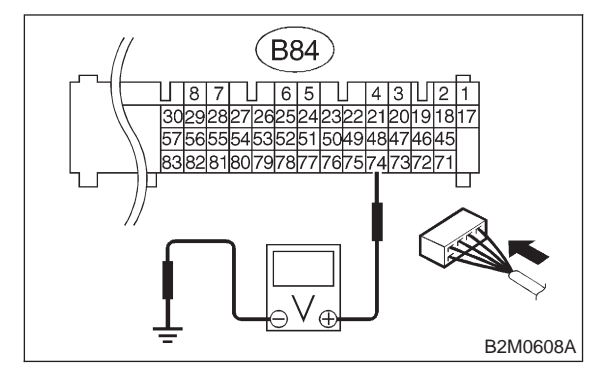

CHECK : Does voltage change between 0 and 10 volts?

#### (YES) : Go to step 10CZ2.

: Even if MIL lights up, the circuit has returned to a normal condition at this time. In this case, repair poor contact in ECM connector.

#### 10CZ2 : CHECK SHORT CIRCUIT IN RADIATOR FAN RELAY 1 CON-TROL CIRCUIT.

1) Turn ignition switch to OFF.

2) Remove main fan relay 1 and sub fan relay 1. (with A/C models)

Remove main fan relay. (without A/C models)

- 3) Disconnect test mode connector.
- 4) Turn ignition switch to ON.

5) Measure voltage between ECM and chassis ground.

#### Connector & terminal

(B84) No. 74 (+) — Chassis ground (–):

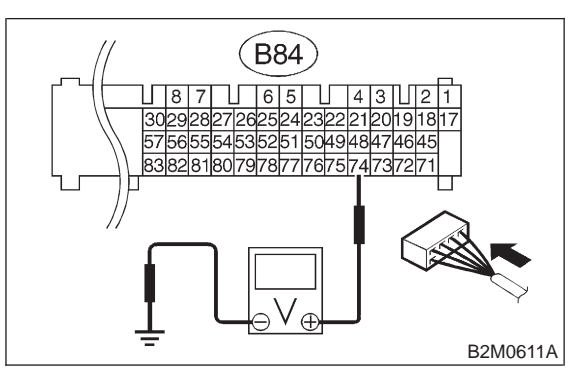

- CHECK) : Is the voltage more than 10 V?
- Repair battery short circuit in radiator fan relay 1 control circuit. After repair, replace ECM.
- **NO** : Go to step **10CZ3**.

10CZ3 : CHECK POOR CONTACT.

Check poor contact in ECM connector. <Ref. to FOREWORD [T3C1].>

- CHECK : Is there poor contact in ECM connector?
- **(VES)** : Repair poor contact in ECM connector.
- (NO) : Replace ECM.

#### 2-7 [T10DA0] ON-BORAD DIAGNOSTICS II SYSTEM

10. Diagnostic Chart with Trouble Code for LHD Vehicles

### DA: DTC P1540 — VEHICLE SPEED SENSOR MALFUNCTION 2 —

#### • DTC DETECTING CONDITION:

Immediately at fault recognition

#### **CAUTION:**

After repair or replacement of faulty parts, conduct CLEAR MEMORY and INSPECTION MODES. <Ref. to 2-7 [T3D0].> and <Ref. to 2-7 [T3E0].>

#### • WIRING DIAGRAM:

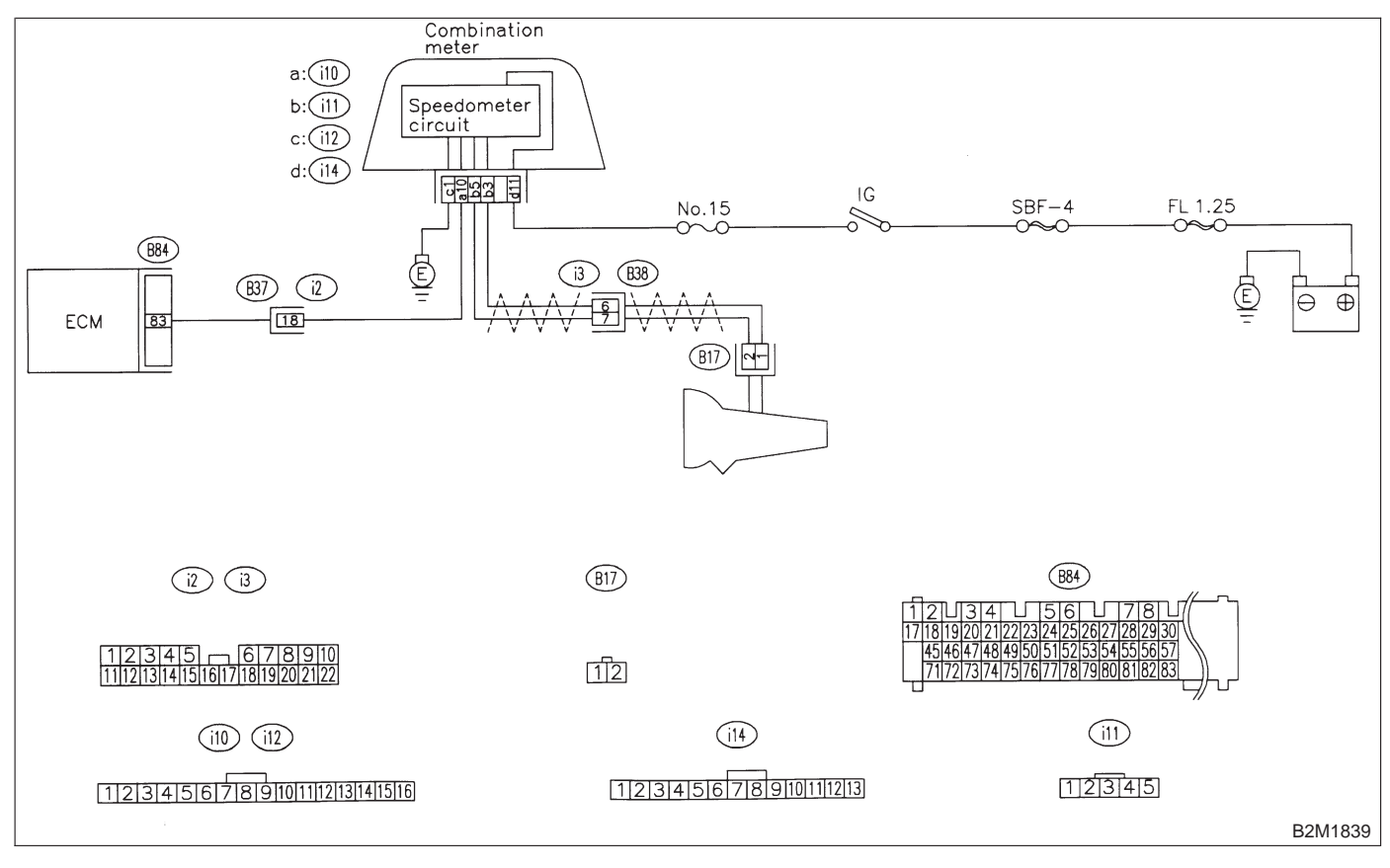

#### 10DA1 : CHECK SPEEDOMETER OPERA-TION IN COMBINATION METER.

- CHECK : Does speedometer operate normally?
- (YES) : Go to step 10DA2.
- Check speedometer and vehicle speed sensor <Ref. to 6-2b [T3A0].>.

#### 10DA2: CHECK HARNESS BETWEEN ECM AND COMBINATION METER CON-NECTOR.

- 1) Turn ignition switch to OFF.
- 2) Disconnect connector from TCM.
- 3) Turn ignition switch to ON.

4) Measure voltage between ECM and chassis ground.

#### **Connector & terminal**

(B84) No. 83 (+) — Chassis ground (-):

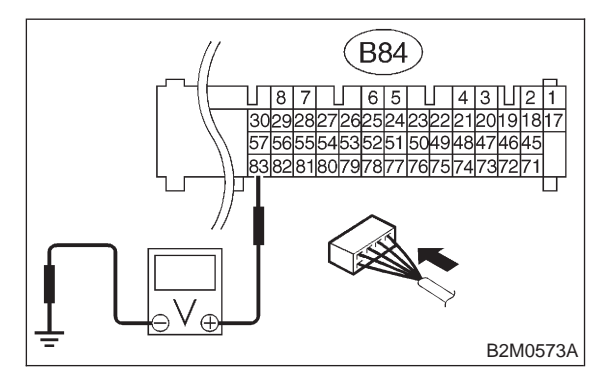

- : Is the voltage more than 2 V? (CHECK)
- : Repair harness and connector. (YES)

#### NOTE:

- In this case, repair the following:
- Open circuit in harness between ECM and com-
- bination meter connector
- Poor contact in ECM connector
- Poor contact in combination meter connector
- Poor contact in coupling connector (B37)
- (NO) : Go to step 10DA3.

#### 10DA3: **CHECK HARNESS BETWEEN ECM** AND COMBINATION METER CON-NECTOR.

- 1) Turn ignition switch to OFF.
- 2) Disconnect connector from ECM.

3) Measure resistance of harness between ECM connector and chassis ground.

#### **Connector & terminal** (B84) No. 83 — Chassis ground:

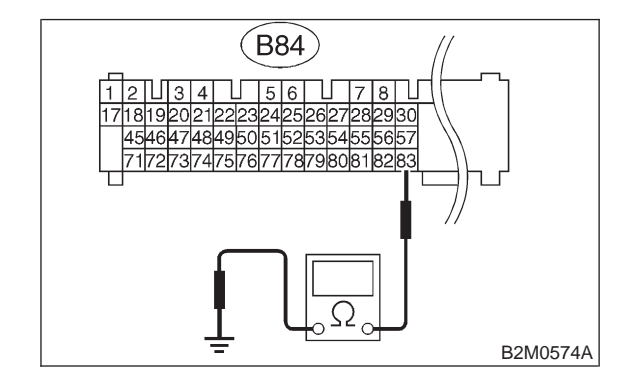

- CHECK
- : Is the resistance less than 10  $\Omega$ ? : Repair ground short circuit in harness (YES) between ECM and combination meter
  - connector.
- : Repair poor contact in ECM connector. (NO)

## DB: DTC P1700 — THROTTLE POSITION SENSOR CIRCUIT MALFUNCTION FOR AUTOMATIC TRANSMISSION —

#### • DTC DETECTING CONDITION:

Two consecutive driving cycles with fault

#### • TROUBLE SYMPTOM:

• Shift point too high or too low; engine brake not effected in "3" range; excessive shift shock; excessive tight corner "braking"

#### CAUTION:

After repair or replacement of faulty parts, conduct CLEAR MEMORY and INSPECTION MODES. <Ref. to 2-7 [T3D0].> and <Ref. to 2-7 [T3E0].>

#### • WIRING DIAGRAM:

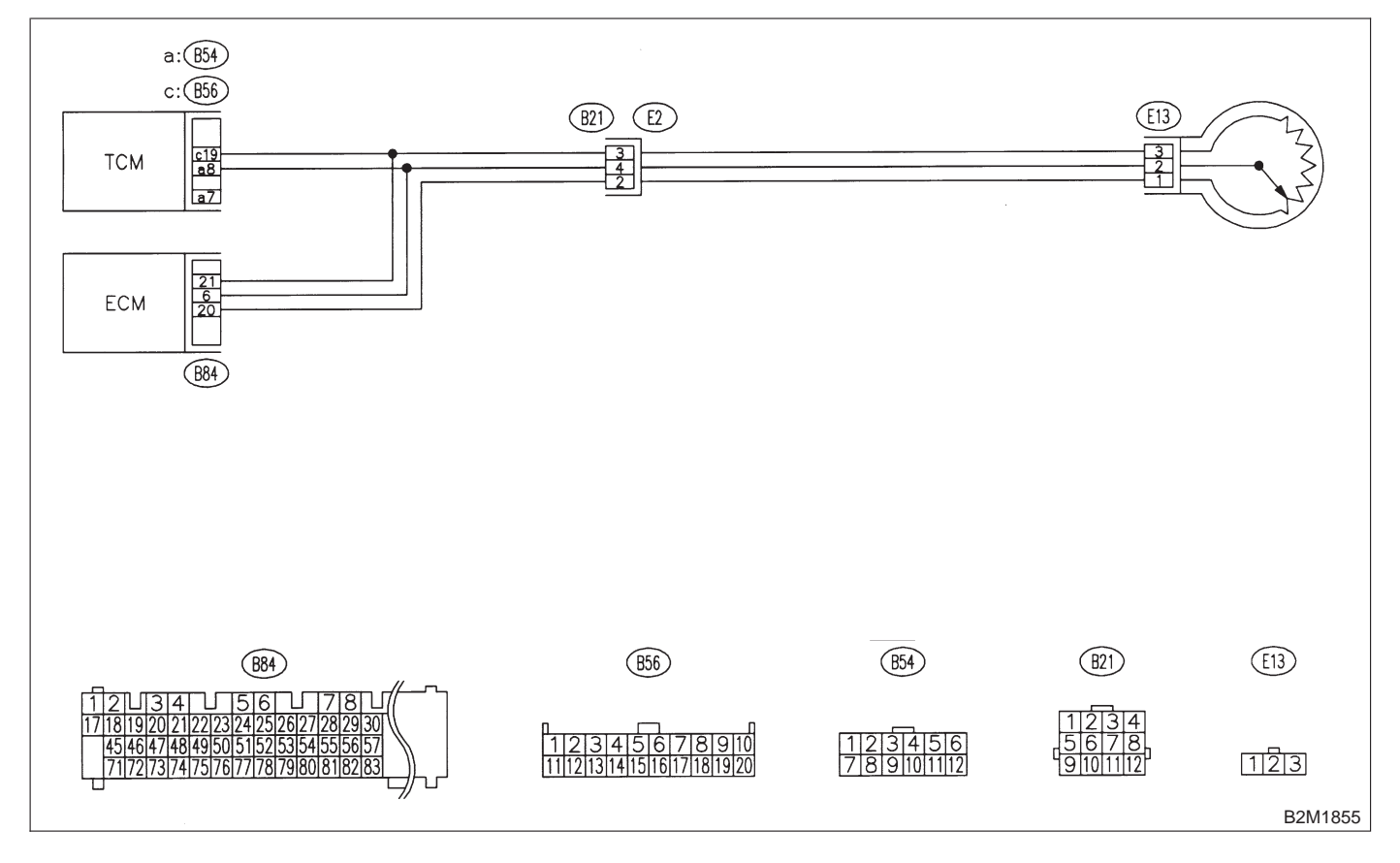

#### 10DB1 : CHECK DTC P1700 ON DISPLAY.

- **CHECK** : Does the Subaru select monitor or OBD-II general scan tool indicate DTC P1700?
- (YES) : Check throttle position sensor circuit. <Ref. to 3-2 [T8M0].>
- It is not necessary to inspect DTC P1700.
MEMO:

## DC: DTC P1701 — CRUISE CONTROL SET SIGNAL CIRCUIT MALFUNCTION FOR AUTOMATIC TRANSMISSION —

## • DTC DETECTING CONDITION:

• Two consecutive driving cycles with fault

### **CAUTION:**

After repair or replacement of faulty parts, conduct CLEAR MEMORY and INSPECTION MODES. <Ref. to 2-7 [T3D0].> and <Ref. to 2-7 [T3E0].>

### • WIRING DIAGRAM:

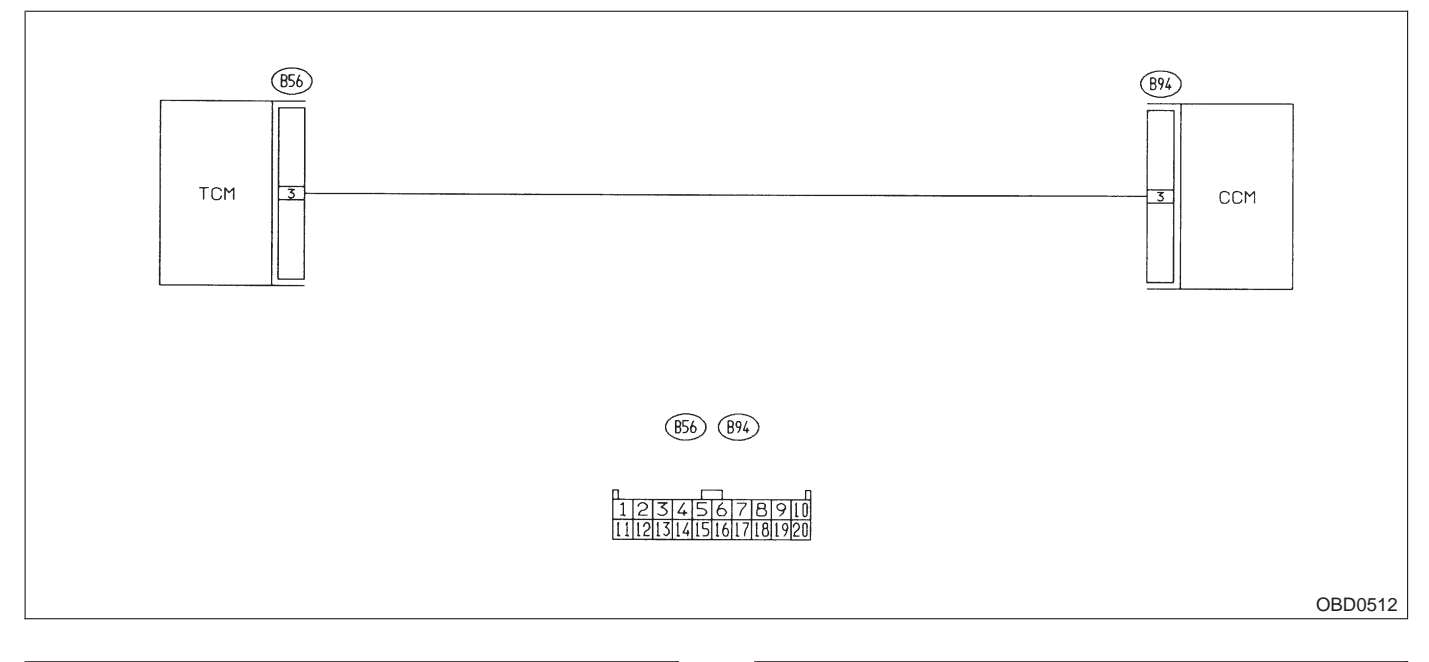

## 10DC1 : CHECK HARNESS BETWEEN TCM AND CCM CONNECTOR.

- 1) Turn ignition switch to OFF.
- 2) Disconnect connectors from TCM and CCM.

3) Measure resistance of harness between TCM and CCM connector.

#### Connector & terminal (B56) No. 3 — (B94) No. 3:

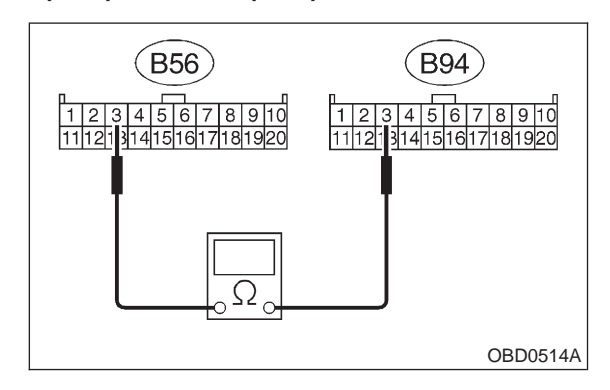

- CHECK : Is the resistance less than 1  $\Omega$ ?
- YES) : Go to step 10DC2.

NO)

: Repair open circuit in harness between TCM and CCM connector.

## 10DC2 : CHECK HARNESS BETWEEN TCM AND CCM CONNECTOR.

Measure resistance of harness between TCM and chassis ground.

## Connector & terminal (B56) No. 3 — Chassis ground:

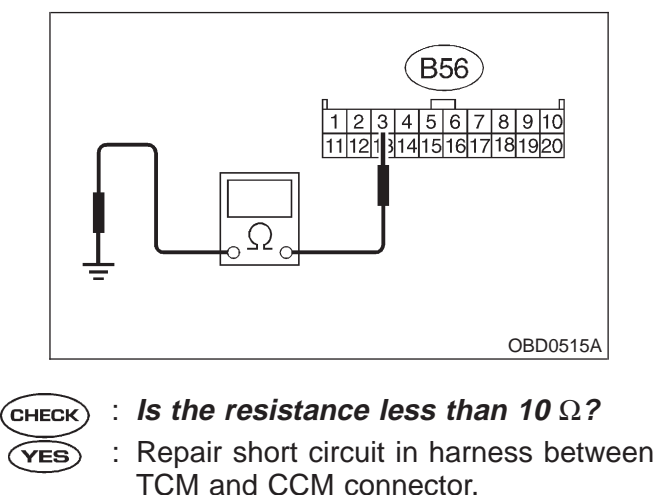

• Go to step **10DC3**.

10. Diagnostic Chart with Trouble Code for LHD Vehicles

## 10DC3 : CHECK INPUT SIGNAL FOR TCM.

1) Connect connector to TCM and CCM.

2) Lift-up the vehicle or set the vehicle on free rollers.

#### CAUTION:

#### On AWD models, raise all wheels off ground.

- 3) Start the engine.
- 4) Cruise control main switch to ON.
- 5) TCS OFF switch to ON. (with TCS models only)

6) Move selector lever to "D" and slowly increase vehicle speed to 50 km/h (31 MPH).

7) Cruise control set switch to ON.

8) Measure voltage between TCM and chassis ground.

#### **Connector & terminal**

## (B56) No. 3 (+) — Chassis ground (–):

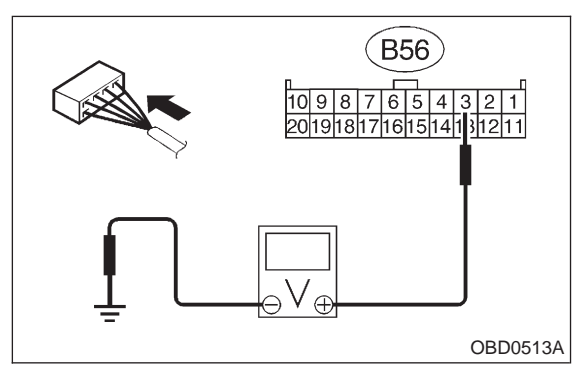

- (CHECK) : Is the resistance less than 1 V?
- YES : Go to step 10DC4.

NO

: Check cruise control set circuit. <Ref. to 6-2a [T7A0].>

### 10DC4 : CHECK POOR CONTACT.

Check poor contact in TCM connector. <Ref. to FOREWORD [T3C1].>

## CHECK : Is there poor contact in TCM connector?

- (**YES**) : Repair poor contact in TCM connector.
- (NO) : Replace TCM.

## DD: DTC P1702 — AUTOMATIC TRANSMISSION DIAGNOSIS INPUT SIGNAL CIRCUIT LOW INPUT —

## • DTC DETECTING CONDITION:

• Two consecutive driving cycles with fault

### **CAUTION:**

After repair or replacement of faulty parts, conduct CLEAR MEMORY and INSPECTION MODES. <Ref. to 2-7 [T3D0].> and <Ref. to 2-7 [T3E0].>

### • WIRING DIAGRAM:

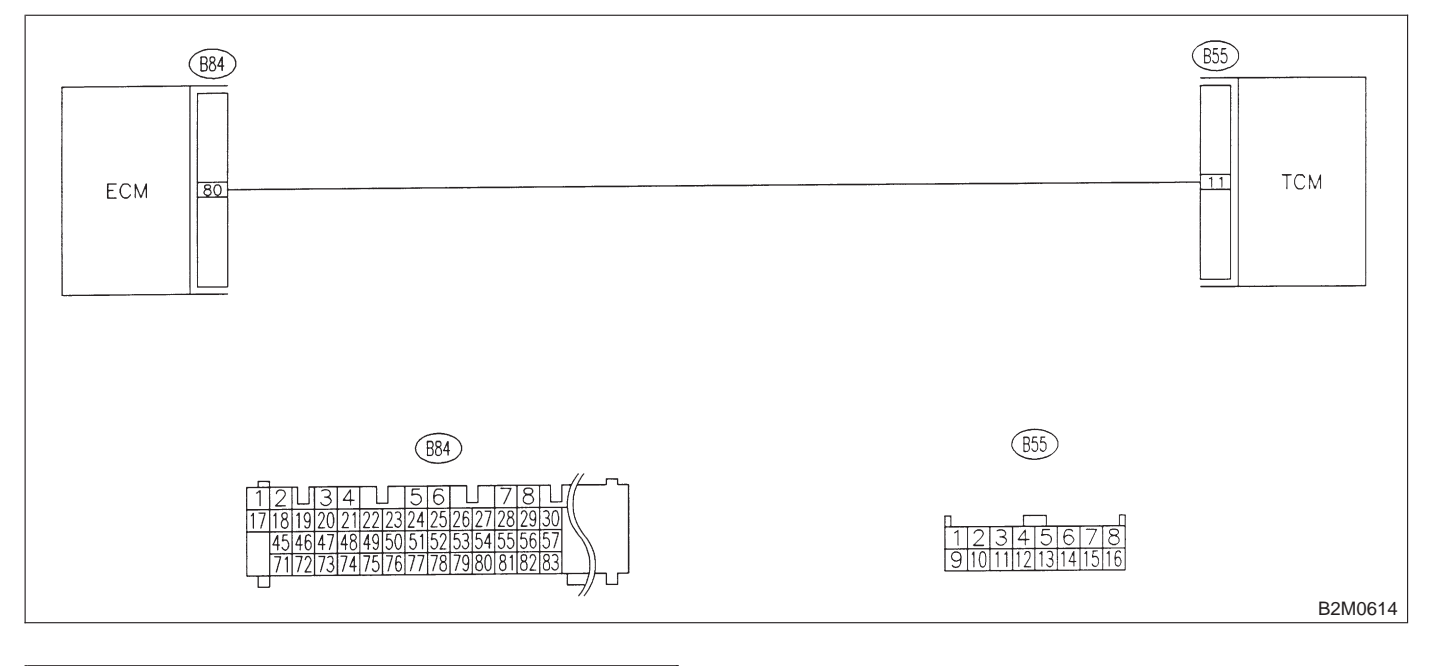

## 10DD1 : CHECK TRANSMISSION TYPE.

- (CHECK) : Is transmission type AT?
  - : Go to step 10DD2.

YES

NO

: Check AT/MT identification circuit. <Ref. to 2-7 [T10DG0].>

## 10DD2 : CHECK HARNESS BETWEEN ECM AND TCM CONNECTOR.

1) Turn ignition switch to ON.

2) Measure voltage between ECM and chassis ground.

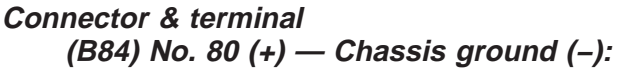

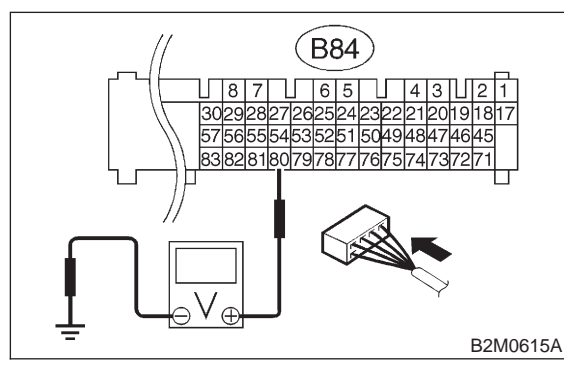

## **CHECK)** : Is the voltage less than 1 V?

YES

: Go to step **10DD3**.

NO: Even if MIL lights up, the circuit has returned to a normal condition at this time.

## NOTE:

In this case, repair the following:

- Poor contact in ECM connector
- Poor contact in TCM connector

### 10DD3 : CHECK HARNESS BETWEEN ECM AND TCM CONNECTOR.

- 1) Turn ignition switch to OFF.
- 2) Disconnect connector from ECM and TCM.
- 3) Measure resistance of harness between ECM and chassis ground.

## Connector & terminal (B84) No. 80 — Chassis ground:

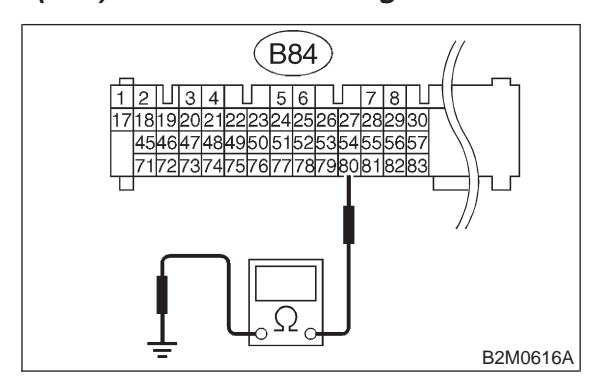

## CHECK) : Is the resistance less than 10 $\Omega$ ?

- YES : Repair ground short circuit in harness between ECM and TCM connector.
- **NO** : Go to step **10DD4**.

## 10DD4 : CHECK OUTPUT SIGNAL FOR ECM.

- 1) Connect connector to ECM.
- 2) Turn ignition switch to ON.

3) Measure voltage between ECM and chassis ground.

## Connector & terminal (B84) No. 80 (+) — Chassis ground (–):

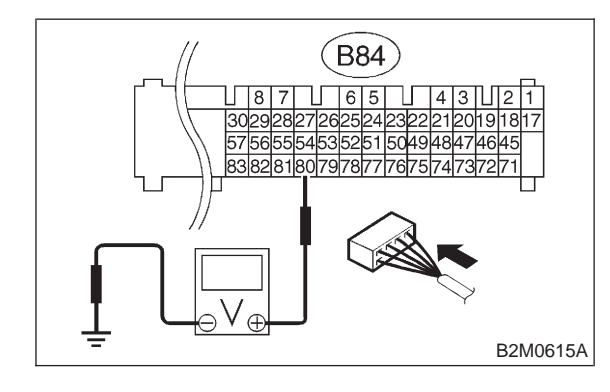

**CHECK)** : Is the voltage more than 5 V?

- **YES** : Replace TCM.
- **NO**: Contact SOA service.

NOTE:

Inspection by DTM is required, because probable cause is deterioration of multiple parts.

## DE: DTC P1722 — AUTOMATIC TRANSMISSION DIAGNOSIS INPUT SIGNAL CIRCUIT HIGH INPUT —

## • DTC DETECTING CONDITION:

• Two consecutive driving cycles with fault

### **CAUTION:**

After repair or replacement of faulty parts, conduct CLEAR MEMORY and INSPECTION MODES. <Ref. to 2-7 [T3D0].> and <Ref. to 2-7 [T3E0].>

### • WIRING DIAGRAM:

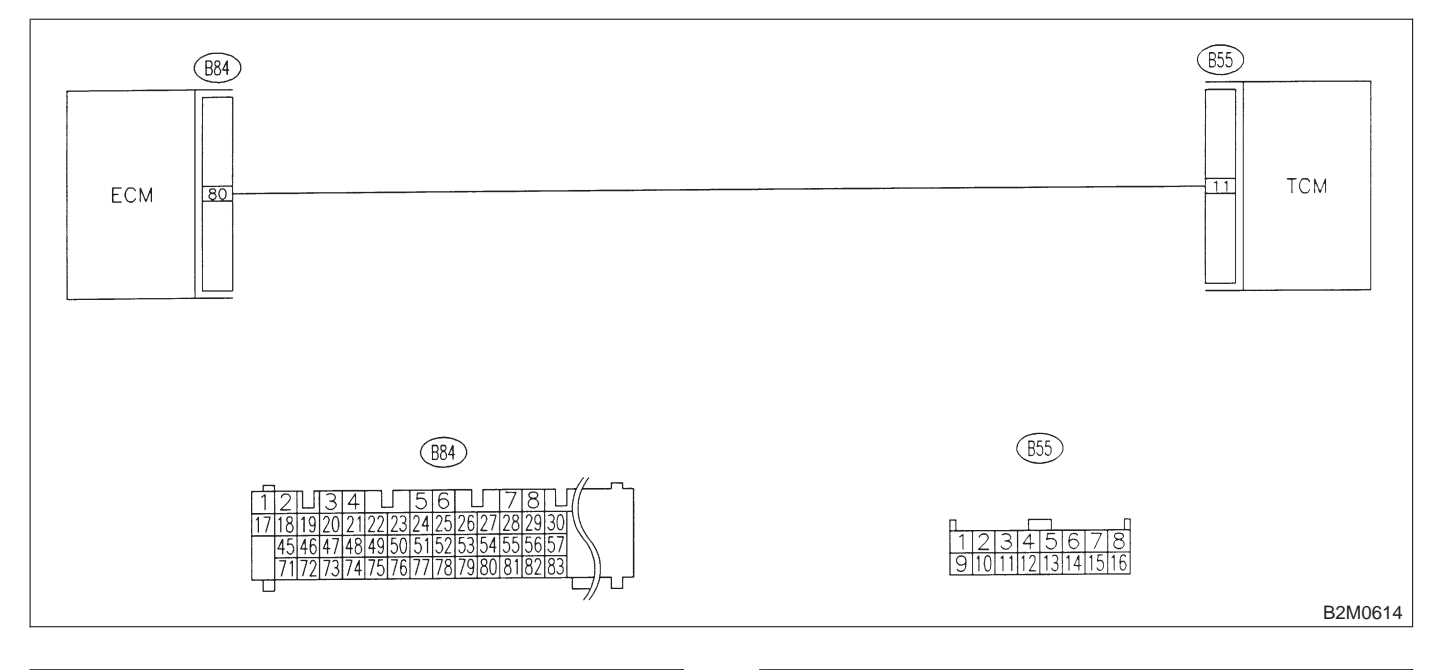

## 10DE1 : CHECK TRANSMISSION TYPE.

(CHECK) : Is transmission type AT?

YES)

NO

- : Go to step 10DE2.
- : Check AT/MT identification circuit. <Ref. to 2-7 [T10DG0].>

## 10DE2 : CHECK HARNESS BETWEEN ECM AND TCM CONNECTOR.

1) Turn ignition switch to ON.

2) Measure voltage between ECM and chassis ground.

### Connector & terminal (B84) No. 80 (+) — Chassis ground (–):

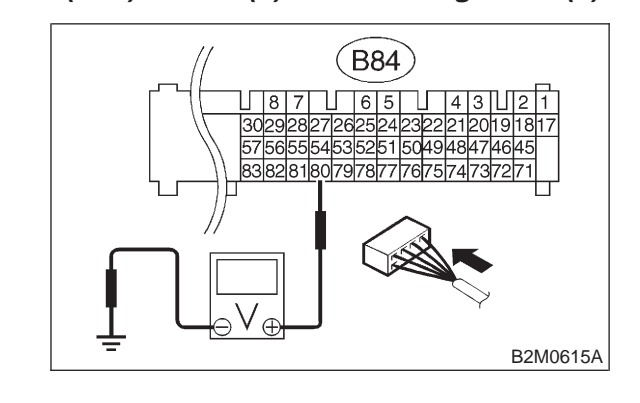

- **CHECK)** : Is the voltage more than 10 V?
- Repair battery short circuit in harness between ECM and TCM connector. After repair, replace ECM.
- (NO) : Go to step **10DE3**.

10. Diagnostic Chart with Trouble Code for LHD Vehicles

### 10DE3 : CHECK HARNESS BETWEEN ECM AND TCM CONNECTOR.

Measure voltage between ECM connector and chassis ground.

Connector & terminal (B84) No. 80 (+) — Chassis ground (–):

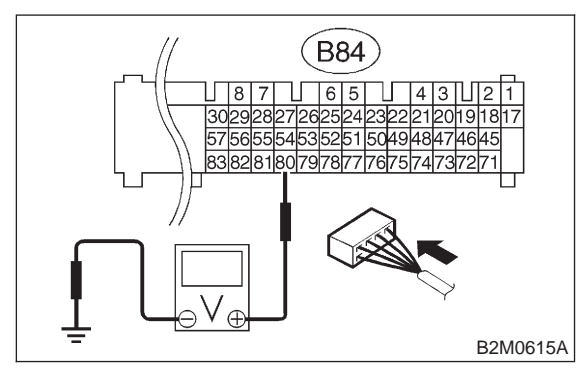

CHECK) : Is the voltage more than 4 V?

- YES : Go to step 10DE6.
- (NO) : Go to step 10DE4.

## 10DE4 : CHECK HARNESS BETWEEN ECM AND TCM CONNECTOR.

Measure voltage between ECM connector and chassis ground.

## Connector & terminal

## (B84) No. 80 (+) — Chassis ground (–):

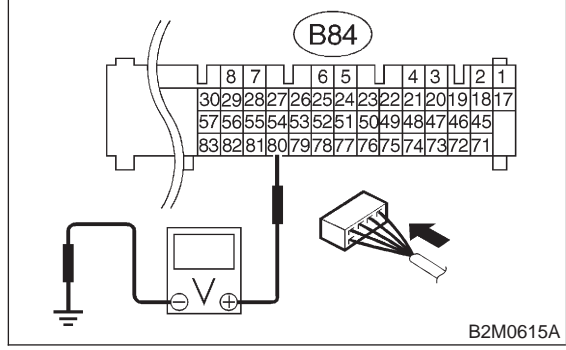

- CHECK YES NO
- : Is the voltage less than 1 V?
- : Repair poor contact in ECM connector.
- : Go to step 10DE5.

#### 10DE5 : CHECK OUTPUT SIGNAL FROM ECM.

Measure voltage between ECM and chassis ground.

Connector & terminal (B84) No. 80 (+) — Chassis ground (–):

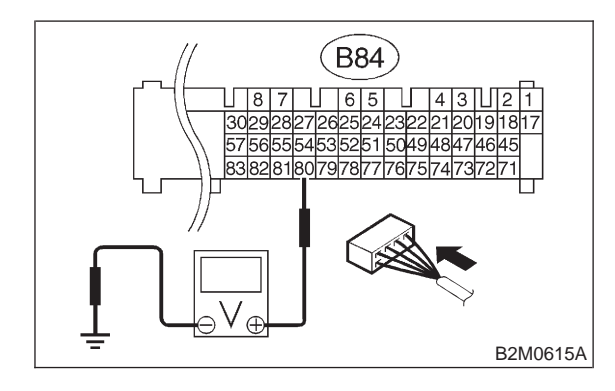

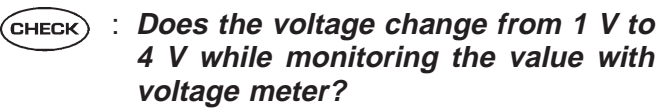

**YES** : Even if MIL lights up, the circuit has returned to a normal condition at this time.

## NOTE:

In this case, repair the following:

- Poor contact in ECM connector
- Poor contact in TCM connector
- **NO** : Contact with SOA service.

## NOTE:

Inspection by DTM is required, because probable cause is deterioration of multiple parts.

10. Diagnostic Chart with Trouble Code for LHD Vehicles

#### 10DE6 : CHECK HARNESS BETWEEN ECM AND TCM CONNECTOR.

Measure voltage between TCM and chassis ground.

```
Connector & terminal
(B55) No. 11 (+) — Chassis ground (–):
```

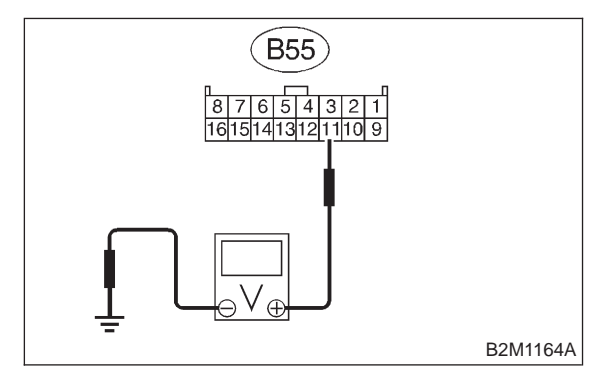

- (CHECK) : Is the voltage more than 4 V?
- YES : Go to step 10DE7.

ECM and TCM connector.

## 10DE7 : CHECK POOR CONTACT.

Check poor contact in TCM connector. <Ref. to FOREWORD [T3C1].>

- CHECK : Is there poor contact in TCM connector?
- **(VES)** : Repair poor contact in TCM connector.
- **NO** : Check TCM power supply line and grounding line.

## DF: DTC P1742 — AUTOMATIC TRANSMISSION DIAGNOSIS INPUT SIGNAL CIRCUIT MALFUNCTION —

## • DTC DETECTING CONDITION:

• Two consecutive driving cycles with fault

## CAUTION:

After repair or replacement of faulty parts, conduct CLEAR MEMORY and INSPECTION MODES. <Ref. to 2-7 [T3D0].> and <Ref. to 2-7 [T3E0].>

### • WIRING DIAGRAM:

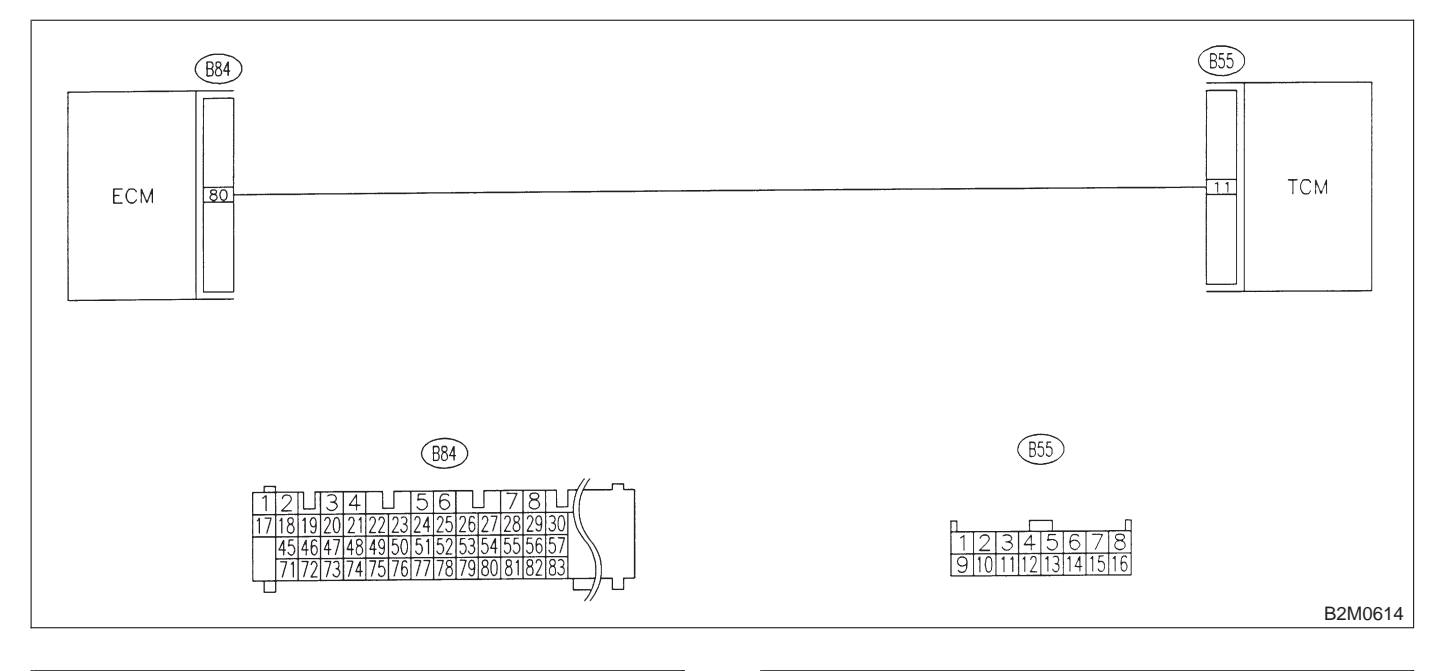

## 10DF1 : CHECK TRANSMISSION TYPE.

- (CHECK) : Is transmission type AT?
- YES) : Go to step 10DF2.
- Check AT/MT identification circuit. <Ref. to 2-7 [T10DG0].>

## 10DF2 : CHECK DRIVING CONDITION.

 Start and warm-up the engine until the radiator fan makes one complete rotation.
 Drive the vehicle.

- GHECK : Is AT shift control functioning properly?
- (YES) : Go to step 10DF3.
- : Replace TCM.

## 10DF3 : CHECK ACCESSORY.

- CHECK : Are car phone and/or CB installed on vehicle?
- **YES** : Repair grounding line of car phone or CB system.
- : Replace TCM.

## DG: — AT/MT IDENTIFICATION CIRCUIT MALFUNCTION [MT VEHICLES] —

## CAUTION:

After repair or replacement of faulty parts, conduct CLEAR MEMORY and INSPECTION MODES. <Ref. to 2-7 [T3D0].> and <Ref. to 2-7 [T3E0].>

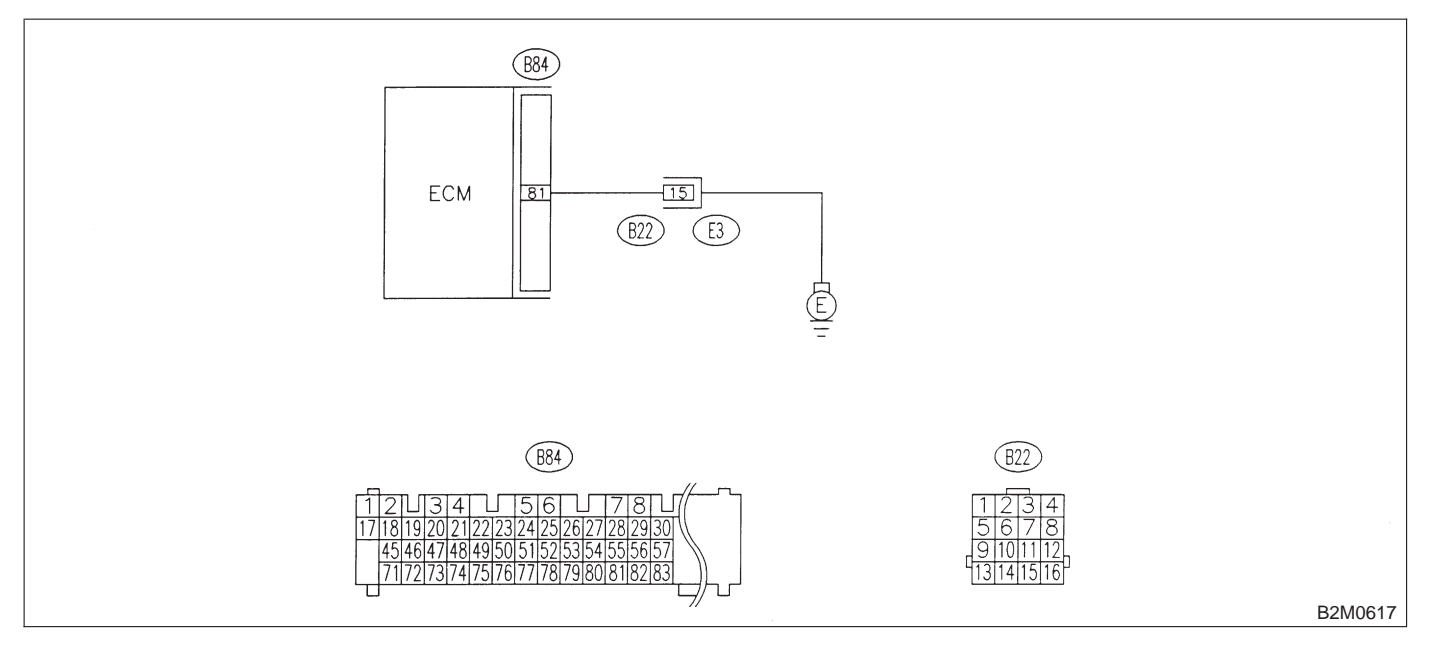

10. Diagnostic Chart with Trouble Code for LHD Vehicles

#### 10DG1 : CHECK HARNESS BETWEEN ECM CONNECTOR AND ENGINE GROUNDING TERMINAL.

1) Turn ignition switch to ON.

2) Measure voltage between ECM and chassis ground.

## Connector & terminal

(B84) No. 81 (+) — Chassis ground (–):

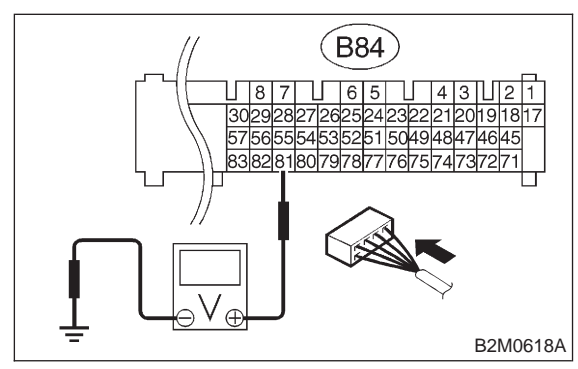

### 

## : Is the voltage more than 2 V?

: Repair harness and connector.

NOTE:

In this case, repair the following:

• Open circuit in harness between ECM connector and engine grounding terminal

- Poor contact in engine grounding terminal
- Poor contact in coupling connector (B22)

(NO) : Go to step 10DG2.

## 10DG2 : CHECK POOR CONTACT.

Check poor contact in ECM connector. <Ref. to FOREWORD [T3C1].>

## **CHECK** : Is there poor contact in ECM connector?

**(VES)** : Repair poor contact in ECM connector.

(NO) : Contact with SOA service.

NOTE:

Inspection by DTM is required, because probable cause is deterioration of multiple parts.

**2-7** [T11A0] ON-BORAD DIAGNOSTICS II SYSTEM 11. Diagnostic Chart with Trouble Code for RHD Vehicles

## 11. Diagnostic Chart with Trouble Code for RHD Vehicles A: DIAGNOSTIC TROUBLE CODE (DTC) LIST

| DTC<br>No. | Item                                                                    | Index                                      |
|------------|-------------------------------------------------------------------------|--------------------------------------------|
| P0101      | Mass air flow sensor circuit range/performance problem (low input)      | <ref. 2-7<br="" to="">[T11B0].&gt;</ref.>  |
| P0102      | Mass air flow sensor circuit low input                                  | <ref. 2-7<br="" to="">[T11C0].&gt;</ref.>  |
| P0103      | Mass air flow sensor circuit high input                                 | <ref. 2-7<br="" to="">[T11D0].&gt;</ref.>  |
| P0106      | Pressure sensor circuit range/performance problem                       | <ref. 2-7<br="" to="">[T11E0].&gt;</ref.>  |
| P0107      | Pressure sensor circuit low input                                       | <ref. 2-7<br="" to="">[T11F0].&gt;</ref.>  |
| P0108      | Pressure sensor circuit high input                                      | <ref. 2-7<br="" to="">[T11G0].&gt;</ref.>  |
| P0117      | Engine coolant temperature sensor circuit low input                     | <ref. 2-7<br="" to="">[T11H0].&gt;</ref.>  |
| P0118      | Engine coolant temperature sensor circuit high input                    | <ref. 2-7<br="" to="">[T11I0].&gt;</ref.>  |
| P0121      | Throttle position sensor circuit range/performance problem (high input) | <ref. 2-7<br="" to="">[T11J0].&gt;</ref.>  |
| P0122      | Throttle position sensor circuit low input                              | <ref. 2-7<br="" to="">[T11K0].&gt;</ref.>  |
| P0123      | Throttle position sensor circuit high input                             | <ref. 2-7<br="" to="">[T11L0].&gt;</ref.>  |
| P0125      | Insufficient coolant temperature for closed loop fuel control           | <ref. 2-7<br="" to="">[T11M0].&gt;</ref.>  |
| P0130      | Front oxygen sensor circuit malfunction                                 | <ref. 2-7<br="" to="">[T11N0].&gt;</ref.>  |
| P0133      | Front oxygen sensor circuit slow response                               | <ref. 2-7<br="" to="">[T11O0].&gt;</ref.>  |
| P0135      | Front oxygen sensor heater circuit malfunction                          | <ref. 2-7<br="" to="">[T11P0].&gt;</ref.>  |
| P0136      | Rear oxygen sensor circuit malfunction                                  | <ref. 2-7<br="" to="">[T11Q0].&gt;</ref.>  |
| P0139      | Rear oxygen sensor circuit slow response                                | <ref. 2-7<br="" to="">[T11R0].&gt;</ref.>  |
| P0141      | Rear oxygen sensor heater circuit malfunction                           | <ref. 2-7<br="" to="">[T11S0].&gt;</ref.>  |
| P0170      | Fuel trim malfunction                                                   | <ref. 2-7<br="" to="">[T11T0].&gt;</ref.>  |
| P0181      | Fuel temperature sensor A circuit range/performance problem             | <ref. 2-7<br="" to="">[T11U0].&gt;</ref.>  |
| P0182      | Fuel temperature sensor A circuit low input                             | <ref. 2-7<br="" to="">[T11V0].&gt;</ref.>  |
| P0183      | Fuel temperature sensor A circuit high input                            | <ref. 2-7<br="" to="">[T11W0].&gt;</ref.>  |
| P0261      | Fuel injector circuit low input - #1                                    | <ref. 2-7<br="" to="">[T11X0].&gt;</ref.>  |
| P0262      | Fuel injector circuit high input - #1                                   | <ref. 2-7<br="" to="">[T11AB0].&gt;</ref.> |
| P0264      | Fuel injector circuit low input - #2                                    | <ref. 2-7<br="" to="">[T11Y0].&gt;</ref.>  |

ON-BORAD DIAGNOSTICS II SYSTEM [T11A0] 2-7 11. Diagnostic Chart with Trouble Code for RHD Vehicles

| DTC<br>No. | Item                                                                          | Index                                      |
|------------|-------------------------------------------------------------------------------|--------------------------------------------|
| P0265      | Fuel injector circuit high input - #2                                         | <ref. 2-7<br="" to="">[T11AC0].&gt;</ref.> |
| P0267      | Fuel injector circuit low input - #3                                          | <ref. 2-7<br="" to="">[T11Z0].&gt;</ref.>  |
| P0268      | Fuel injector circuit high input - #3                                         | <ref. 2-7<br="" to="">[T11AD0].&gt;</ref.> |
| P0270      | Fuel injector circuit low input - #4                                          | <ref. 2-7<br="" to="">[T11AA0].&gt;</ref.> |
| P0271      | Fuel injector circuit high input - #4                                         | <ref. 2-7<="" td="" to=""></ref.>          |
| P0301      | Cylinder 1 misfire detected                                                   | <ref. 2-7<="" td="" to=""></ref.>          |
| P0302      | Cylinder 2 misfire detected                                                   | <ref. 2-7<="" td="" to=""></ref.>          |
| P0303      | Cylinder 3 misfire detected                                                   | <ref. 2-7<="" td="" to=""></ref.>          |
| P0304      | Cylinder 4 misfire detected                                                   | <ref. 2-7<="" td="" to=""></ref.>          |
| P0325      | Knock sensor circuit malfunction                                              | <ref. 2-7<="" td="" to=""></ref.>          |
| P0335      | Crankshaft position sensor circuit malfunction                                | <ref. 2-7<="" td="" to=""></ref.>          |
| P0336      | Crankshaft position sensor circuit range/performance problem                  | <ref. 2-7<="" td="" to=""></ref.>          |
| P0340      | Camshaft position sensor circuit malfunction                                  | <ref. 2-7<="" td="" to=""></ref.>          |
| P0341      | Camshaft position sensor circuit range/performance problem                    | <ref. 2-7<br="" to="">[T11AN0].&gt;</ref.> |
| P0400      | Exhaust gas recirculation flow malfunction                                    | <ref. 2-7<br="" to="">[T11AO0].&gt;</ref.> |
| P0403      | Exhaust gas recirculation circuit low input                                   | <ref. 2-7<br="" to="">[T11AP0].&gt;</ref.> |
| P0420      | Catalyst system efficiency below threshold                                    | <ref. 2-7<br="" to="">[T11AQ0].&gt;</ref.> |
| P0440      | Evaporative emission control system malfunction                               | <ref. 2-7<br="" to="">[T11AR0].&gt;</ref.> |
| P0441      | Evaporative emission control system incorrect purge flow                      | <ref. 2-7<br="" to="">[T11AS0].&gt;</ref.> |
| P0443      | Evaporative emission control system purge control valve circuit low input     | <ref. 2-7<br="" to="">[T11AT0].&gt;</ref.> |
| P0446      | Evaporative emission control system vent control low input                    | <ref. 2-7<br="" to="">[T11AU0].&gt;</ref.> |
| P0451      | Evaporative emission control system pressure sensor range/performance problem | <ref. 2-7<br="" to="">[T11AV0].&gt;</ref.> |
| P0452      | Evaporative emission control system pressure sensor low input                 | <ref. 2-7<br="" to="">[T11AW0].&gt;</ref.> |
| P0453      | Evaporative emission control system pressure sensor high input                | <ref. 2-7<br="" to="">[T11AX0].&gt;</ref.> |
| P0461      | Fuel level sensor circuit range/performance problem                           | <ref. 2-7<br="" to="">[T11AY0].&gt;</ref.> |
| P0462      | Fuel level sensor circuit low input                                           | <ref. 2-7<br="" to="">[T11AZ0].&gt;</ref.> |
| P0463      | Fuel level sensor circuit high input                                          | <ref. 2-7<br="" to="">[T11BA0].&gt;</ref.> |

## **2-7** [T11A0] ON-BORAD DIAGNOSTICS II SYSTEM 11. Diagnostic Chart with Trouble Code for RHD Vehicles

| DTC<br>No. | Item                                                             | Index                                      |
|------------|------------------------------------------------------------------|--------------------------------------------|
| P0480      | Cooling fan relay 1 circuit low input                            | <ref. 2-7<br="" to="">[T11BB0].&gt;</ref.> |
| P0483      | Cooling fan function problem                                     | <ref. 2-7<br="" to="">[T11BC0].&gt;</ref.> |
| P0500      | Vehicle speed sensor malfunction                                 | <ref. 2-7<br="" to="">[T11BD0].&gt;</ref.> |
| P0505      | Idle control system malfunction                                  | <ref. 2-7<br="" to="">[T11BE0].&gt;</ref.> |
| P0506      | Idle control system RPM lower than expected                      | <ref. 2-7<br="" to="">[T11BF0].&gt;</ref.> |
| P0507      | Idle control system RPM higher than expected                     | <ref. 2-7<br="" to="">[T11BG0].&gt;</ref.> |
| P0600      | Serial communication link malfunction                            | <ref. 2-7<br="" to="">[T11BH0].&gt;</ref.> |
| P0601      | Internal control module memory check sum error                   | <ref. 2-7<br="" to="">[T11BI0].&gt;</ref.> |
| P0703      | Brake switch input malfunction                                   | <ref. 2-7<br="" to="">[T11BJ0].&gt;</ref.> |
| P0705      | Transmission range sensor circuit malfunction                    | <ref. 2-7<br="" to="">[T11BK0].&gt;</ref.> |
| P0710      | Transmission fluid temperature sensor circuit malfunction        | <ref. 2-7<br="" to="">[T11BL0].&gt;</ref.> |
| P0720      | Output speed sensor (vehicle speed sensor 1) circuit malfunction | <ref. 2-7<br="" to="">[T11BM0].&gt;</ref.> |
| P0725      | Engine speed input circuit malfunction                           | <ref. 2-7<br="" to="">[T11BN0].&gt;</ref.> |
| P0731      | Gear 1 incorrect ratio                                           | <ref. 2-7<br="" to="">[T11BO0].&gt;</ref.> |
| P0732      | Gear 2 incorrect ratio                                           | <ref. 2-7<br="" to="">[T11BP0].&gt;</ref.> |
| P0733      | Gear 3 incorrect ratio                                           | <ref. 2-7<br="" to="">[T11BQ0].&gt;</ref.> |
| P0734      | Gear 4 incorrect ratio                                           | <ref. 2-7<br="" to="">[T11BR0].&gt;</ref.> |
| P0740      | Torque converter clutch system malfunction                       | <ref. 2-7<br="" to="">[T11BS0].&gt;</ref.> |
| P0743      | Torque converter clutch system electrical                        | <ref. 2-7<br="" to="">[T11BT0].&gt;</ref.> |
| P0748      | Pressure control solenoid electrical                             | <ref. 2-7<br="" to="">[T11BU0].&gt;</ref.> |
| P0753      | Shift solenoid A electrical                                      | <ref. 2-7<br="" to="">[T11BV0].&gt;</ref.> |
| P0758      | Shift solenoid B electrical                                      | <ref. 2-7<br="" to="">[T11BW0].&gt;</ref.> |
| P0760      | Shift solenoid C malfunction                                     | <ref. 2-7<br="" to="">[T11BX0].&gt;</ref.> |
| P0763      | Shift solenoid C electrical                                      | <ref. 2-7<br="" to="">[T11BY0].&gt;</ref.> |
| P1100      | Starter switch circuit low input                                 | <ref. 2-7<br="" to="">[T11BZ0].&gt;</ref.> |
| P1101      | Neutral position switch circuit high input [AT vehicles]         | <ref. 2-7<br="" to="">[T11CA0].&gt;</ref.> |
| P1102      | Pressure sources switching solenoid valve circuit low input      | <ref. 2-7<br="" to="">[T11CB0].&gt;</ref.> |

## ON-BORAD DIAGNOSTICS II SYSTEM [T11A0] 2-7 11. Diagnostic Chart with Trouble Code for RHD Vehicles

| DTC<br>No. | Item                                                                       | Index                                      |
|------------|----------------------------------------------------------------------------|--------------------------------------------|
| P1103      | Engine torque control signal circuit malfunction                           | <ref. 2-7<br="" to="">[T11CC0].&gt;</ref.> |
| P1120      | Starter switch circuit high input                                          | <ref. 2-7<br="" to="">[T11CD0].&gt;</ref.> |
| P1121      | Neutral position switch circuit low input [AT vehicles]                    | <ref. 2-7<br="" to="">[T11CE0].&gt;</ref.> |
| P1122      | Pressure sources switching solenoid valve circuit high input               | <ref. 2-7<br="" to="">[T11CF0].&gt;</ref.> |
| P1141      | Mass air flow sensor circuit range/performance problem (high input)        | <ref. 2-7<br="" to="">[T11CG0].&gt;</ref.> |
| P1142      | Throttle position sensor circuit range/performance problem (low input)     | <ref. 2-7<br="" to="">[T11CH0].&gt;</ref.> |
| P1143      | Pressure sensor circuit range/performance problem (low input)              | <ref. 2-7<br="" to="">[T11Cl0].&gt;</ref.> |
| P1144      | Pressure sensor circuit range/performance problem (high input)             | <ref. 2-7<br="" to="">[T11CJ0].&gt;</ref.> |
| P1400      | Fuel tank pressure control solenoid valve circuit low input                | <ref. 2-7<br="" to="">[T11CK0].&gt;</ref.> |
| P1420      | Fuel tank pressure control solenoid valve circuit high input               | <ref. 2-7<br="" to="">[T11CL0].&gt;</ref.> |
| P1421      | Exhaust gas recirculation circuit high input                               | <ref. 2-7<br="" to="">[T11CM0].&gt;</ref.> |
| P1422      | Evaporative emission control system purge control valve circuit high input | <ref. 2-7<br="" to="">[T11CN0].&gt;</ref.> |
| P1423      | Evaporative emission control system vent control high input                | <ref. 2-7<br="" to="">[T11CO0].&gt;</ref.> |
| P1440      | Fuel tank pressure control system function problem (low input)             | <ref. 2-7<br="" to="">[T11CP0].&gt;</ref.> |
| P1441      | Fuel tank pressure control system function problem (high input)            | <ref. 2-7<br="" to="">[T11CQ0].&gt;</ref.> |
| P1442      | Fuel level sensor circuit range/performance problem 2                      | <ref. 2-7<br="" to="">[T11CR0].&gt;</ref.> |
| P1443      | Evaporative emission control system vent control function problem          | <ref. 2-7<br="" to="">[T11CS0].&gt;</ref.> |
| P1507      | Idle control system malfunction (fail-safe)                                | <ref. 2-7<br="" to="">[T11CT0].&gt;</ref.> |
| P1520      | Cooling fan relay 1 circuit high input                                     | <ref. 2-7<br="" to="">[T11CU0].&gt;</ref.> |
| P1540      | Vehicle speed sensor malfunction 2                                         | <ref. 2-7<br="" to="">[T11CV0].&gt;</ref.> |
| P1700      | Throttle position sensor circuit malfunction for automatic transmission    | <ref. 2-7<br="" to="">[T11CW0].&gt;</ref.> |
| P1701      | Cruise control set signal circuit malfunction for automatic transmission   | <ref. 2-7<br="" to="">[T11CX0].&gt;</ref.> |
| P1702      | Automatic transmission diagnosis input signal circuit low input            | <ref. 2-7<br="" to="">[T11CY0].&gt;</ref.> |
| P1722      | Automatic transmission diagnosis input signal circuit high input           | <ref. 2-7<br="" to="">[T11CZ0].&gt;</ref.> |
| P1742      | Automatic transmission diagnosis input signal circuit malfunction          | <ref. 2-7<br="" to="">[T11DA0].&gt;</ref.> |

## B: DTC P0101 — MASS AIR FLOW SENSOR CIRCUIT RANGE/PERFORMANCE PROBLEM (LOW INPUT) —

NOTE:

Check mass air flow sensor circuit. <Ref. to 2-7 [T10B0].>

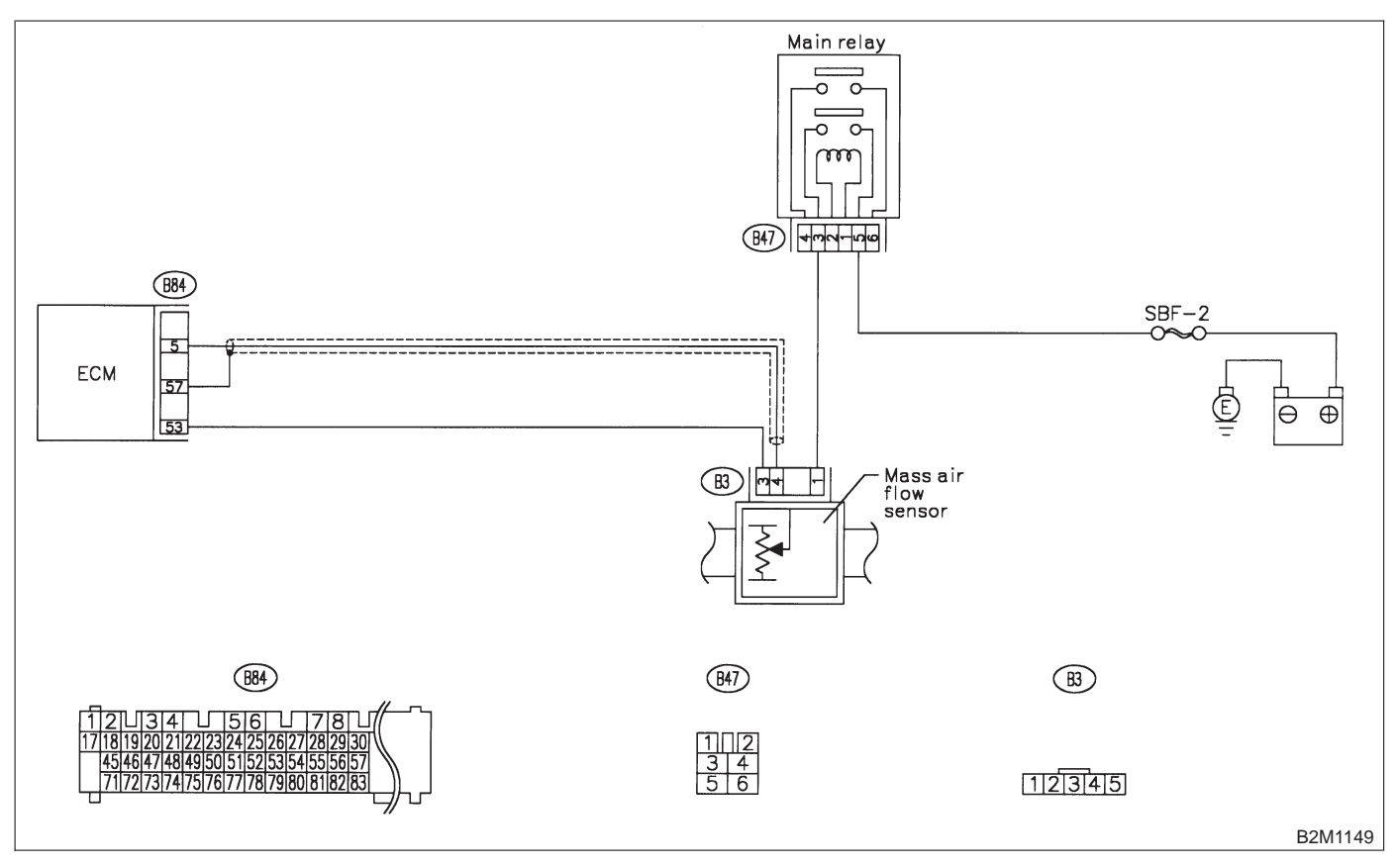

## C: DTC P0102 — MASS AIR FLOW SENSOR CIRCUIT LOW INPUT —

NOTE:

Check mass air flow sensor circuit. <Ref. to 2-7 [T10C0].>

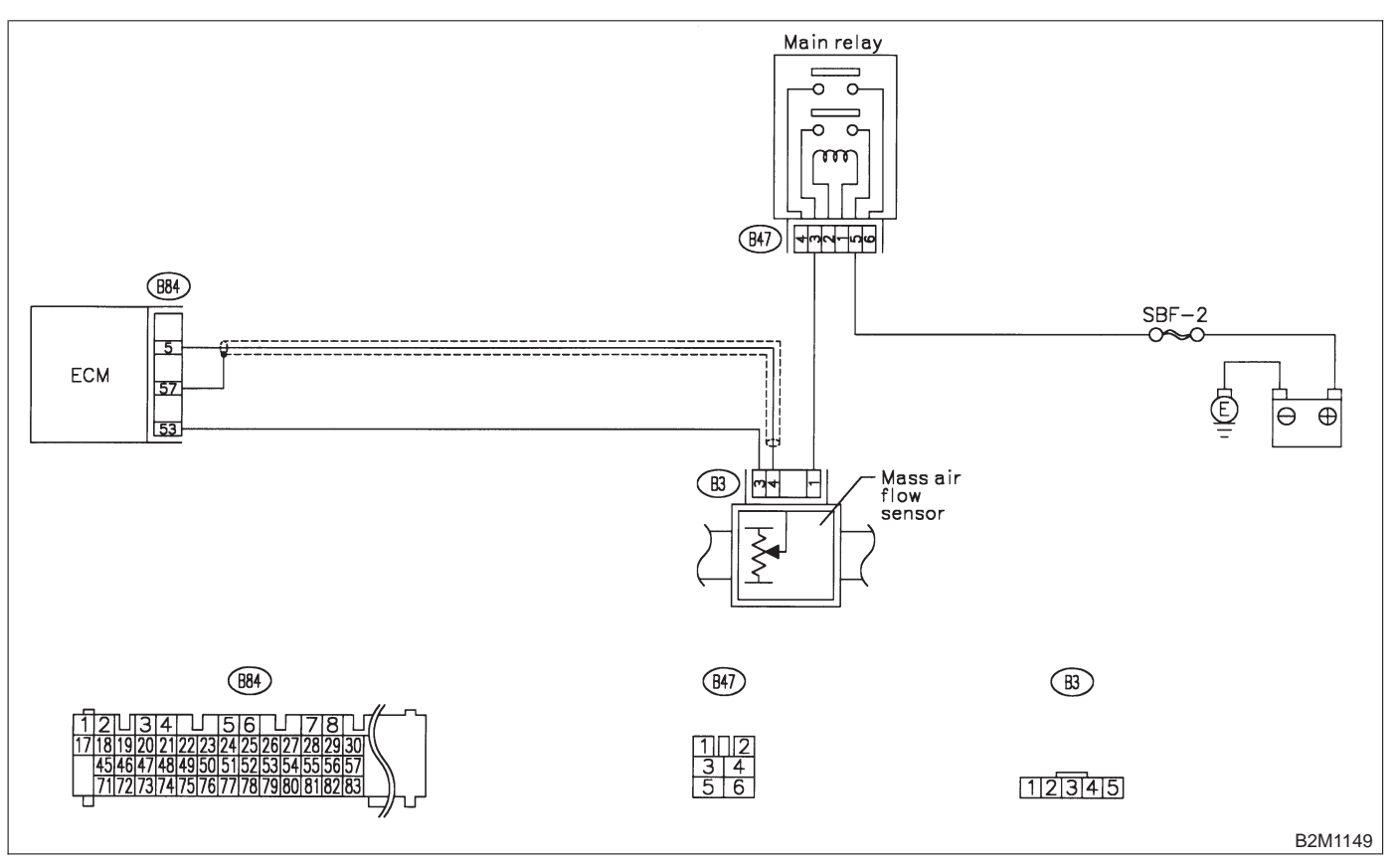

## **2-7** [T11D0] **ON-BORAD DIAGN** 11. Diagnostic Chart with Trouble Code for RHD Vehicles **ON-BORAD DIAGNOSTICS II SYSTEM**

## D: DTC P0103 - MASS AIR FLOW SENSOR CIRCUIT HIGH INPUT -

NOTE:

Check mass air flow sensor circuit. <Ref. to 2-7 [T10D0].>

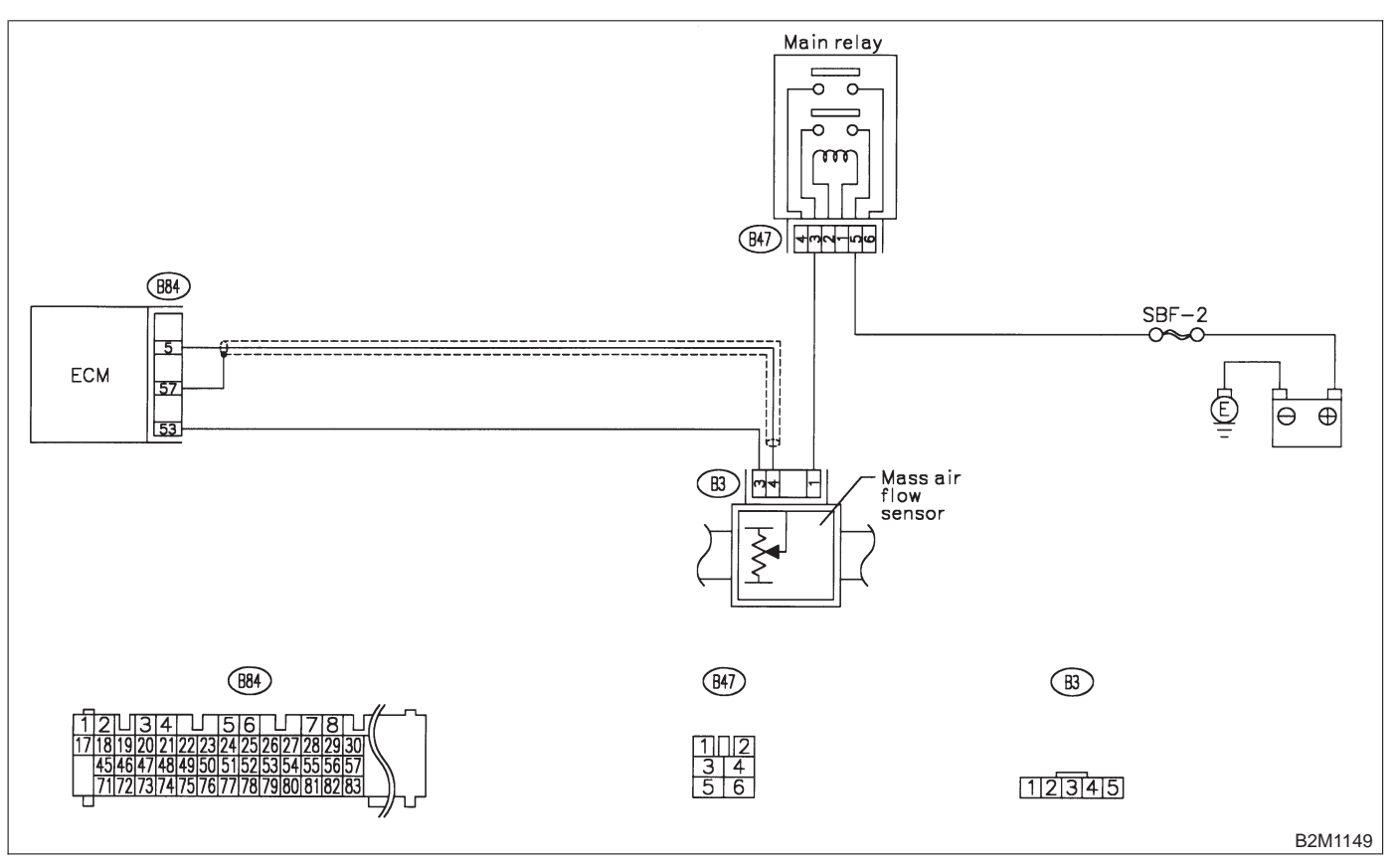

## E: DTC P0106 — PRESSURE SENSOR CIRCUIT RANGE/PERFORMANCE PROBLEM —

#### NOTE:

Check pressure sensor circuit. <Ref. to 2-7 [T10E0].>

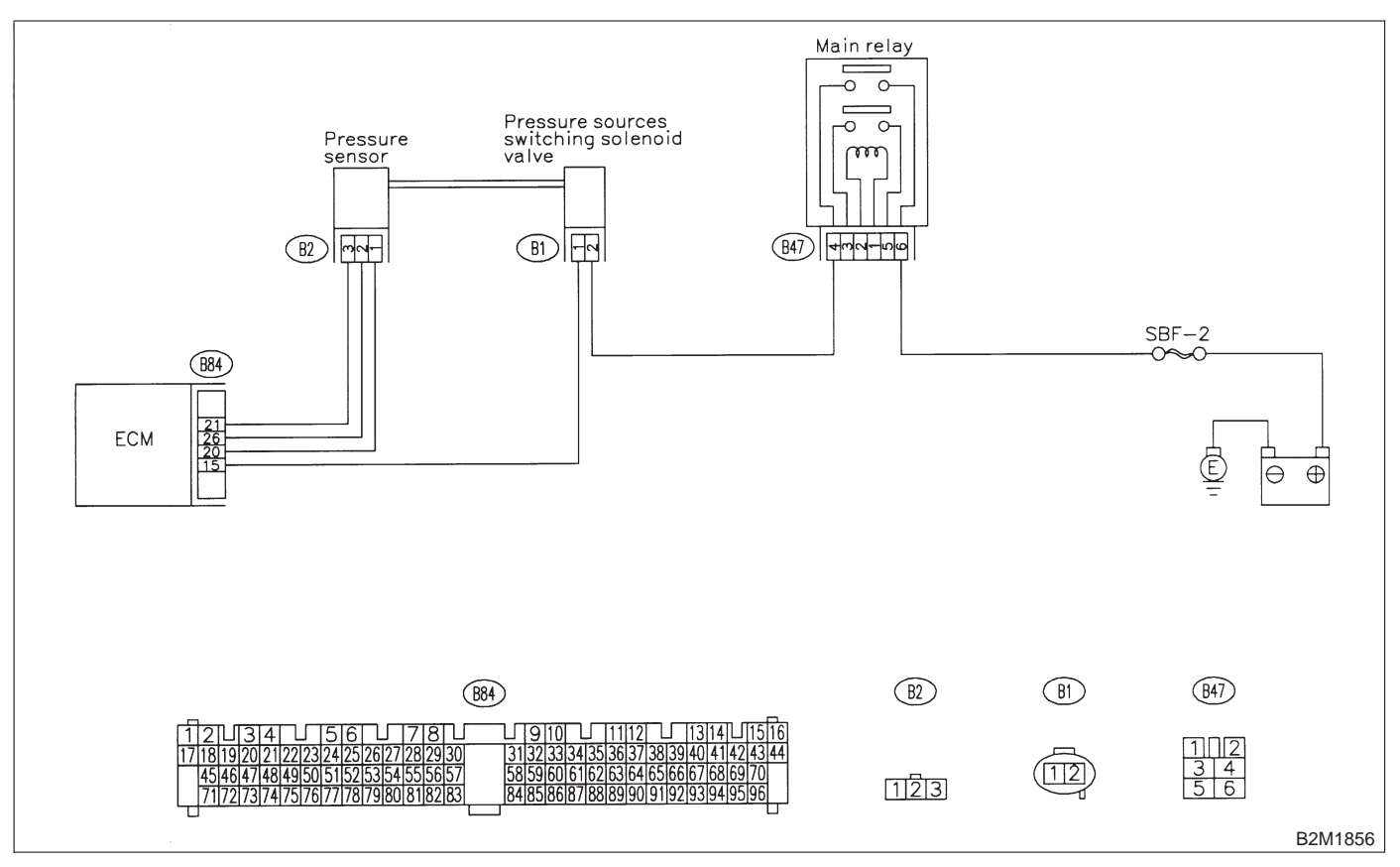

## F: DTC P0107 - PRESSURE SENSOR CIRCUIT LOW INPUT -

NOTE: Check pressure sensor circuit.

<Ref. to 2-7 [T10F0].>

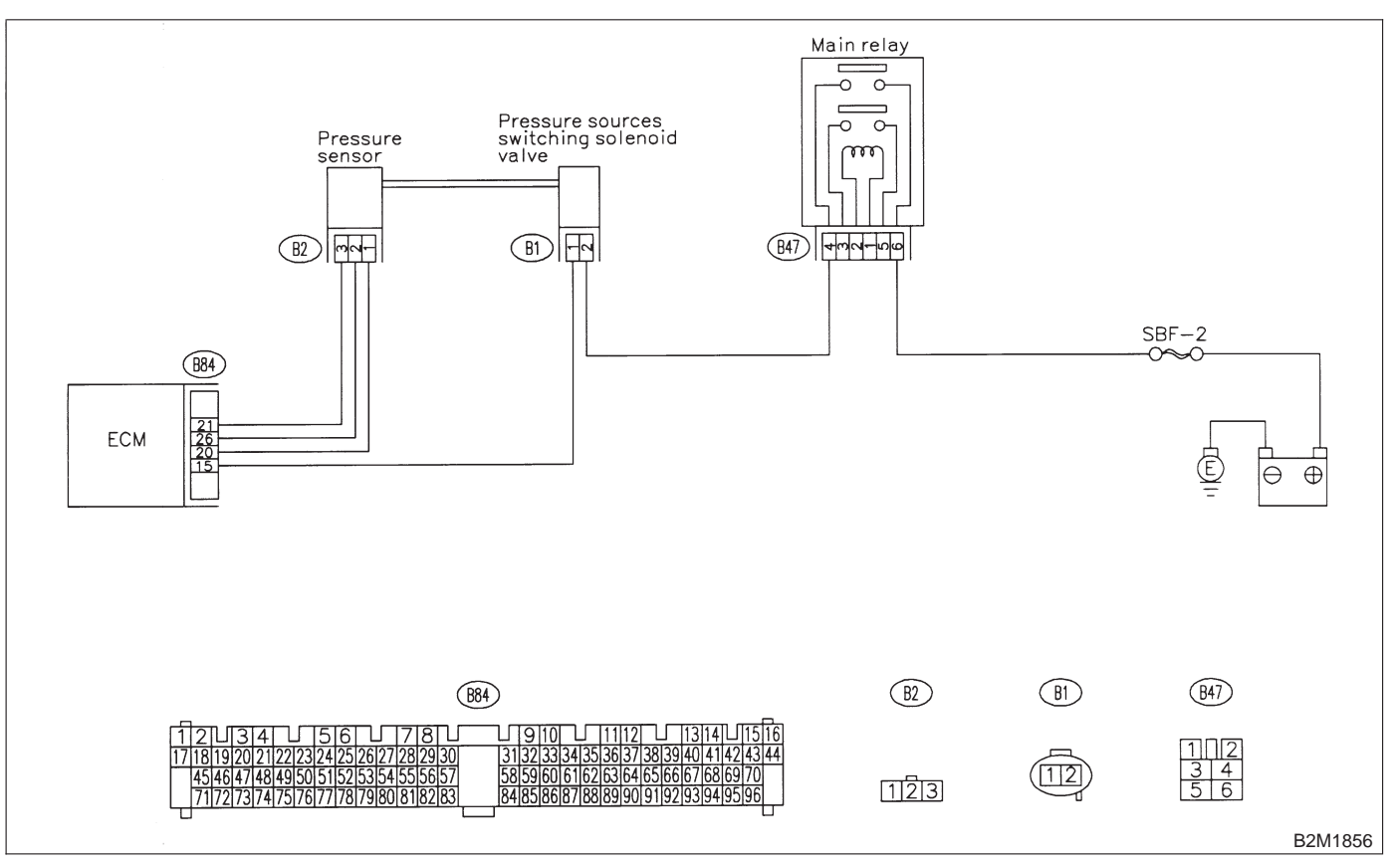

## G: DTC P0108 — PRESSURE SENSOR CIRCUIT HIGH INPUT —

## NOTE:

Check pressure sensor circuit. <Ref. to 2-7 [T10G0].>

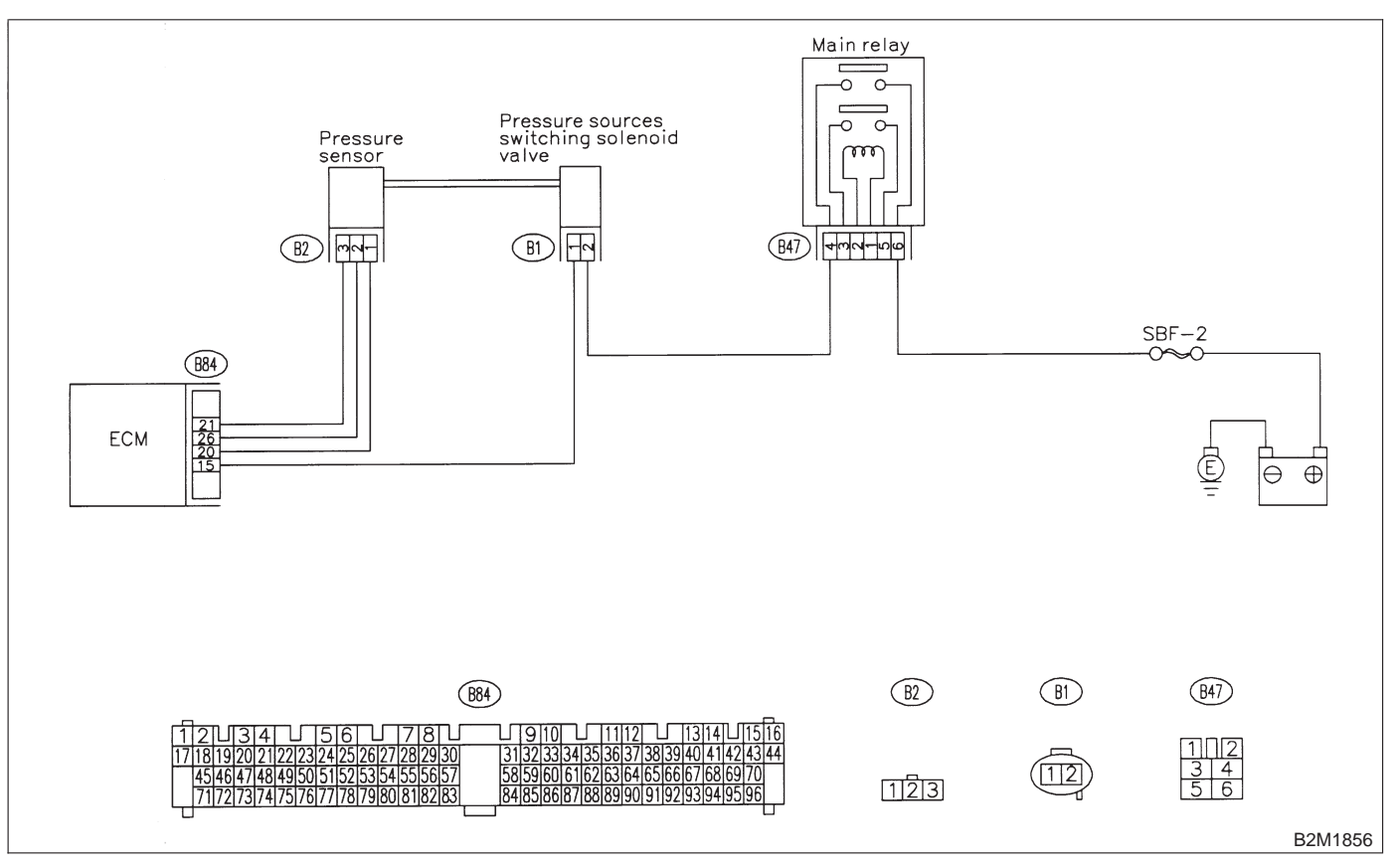

## **2-7** [T11H0] ON-BORAD DIAGNOSTICS II SYSTEM 11. Diagnostic Chart with Trouble Code for RHD Vehicles

## H: DTC P0117 — ENGINE COOLANT TEMPERATURE SENSOR CIRCUIT LOW INPUT —

NOTE:

Check engine coolant temperature sensor circuit. <Ref. to 2-7 [T10H0].>

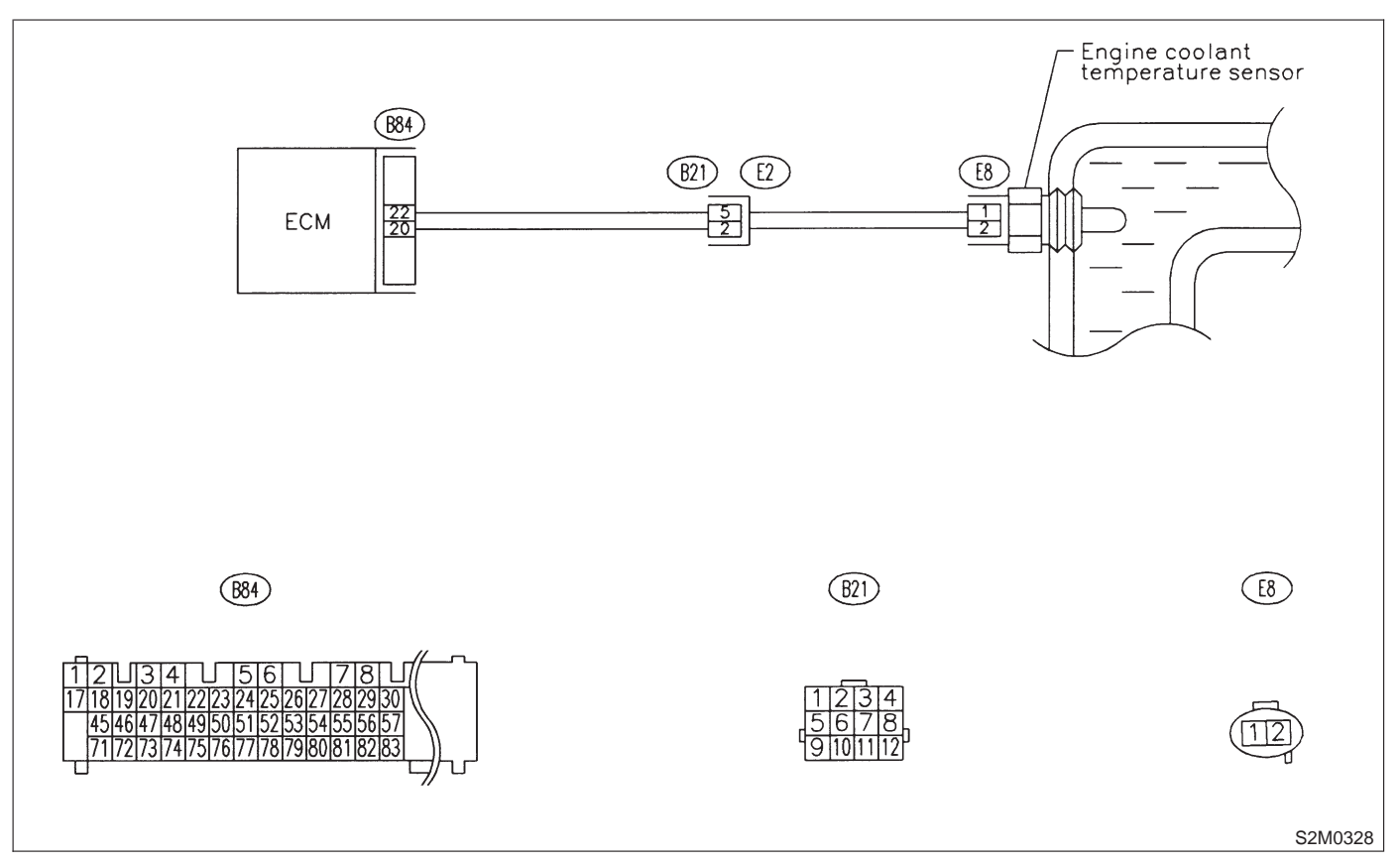

# I: DTC P0118 — ENGINE COOLANT TEMPERATURE SENSOR CIRCUIT HIGH INPUT —

## NOTE:

Check engine coolant temperature sensor circuit. <Ref. to 2-7 [T10I0].>

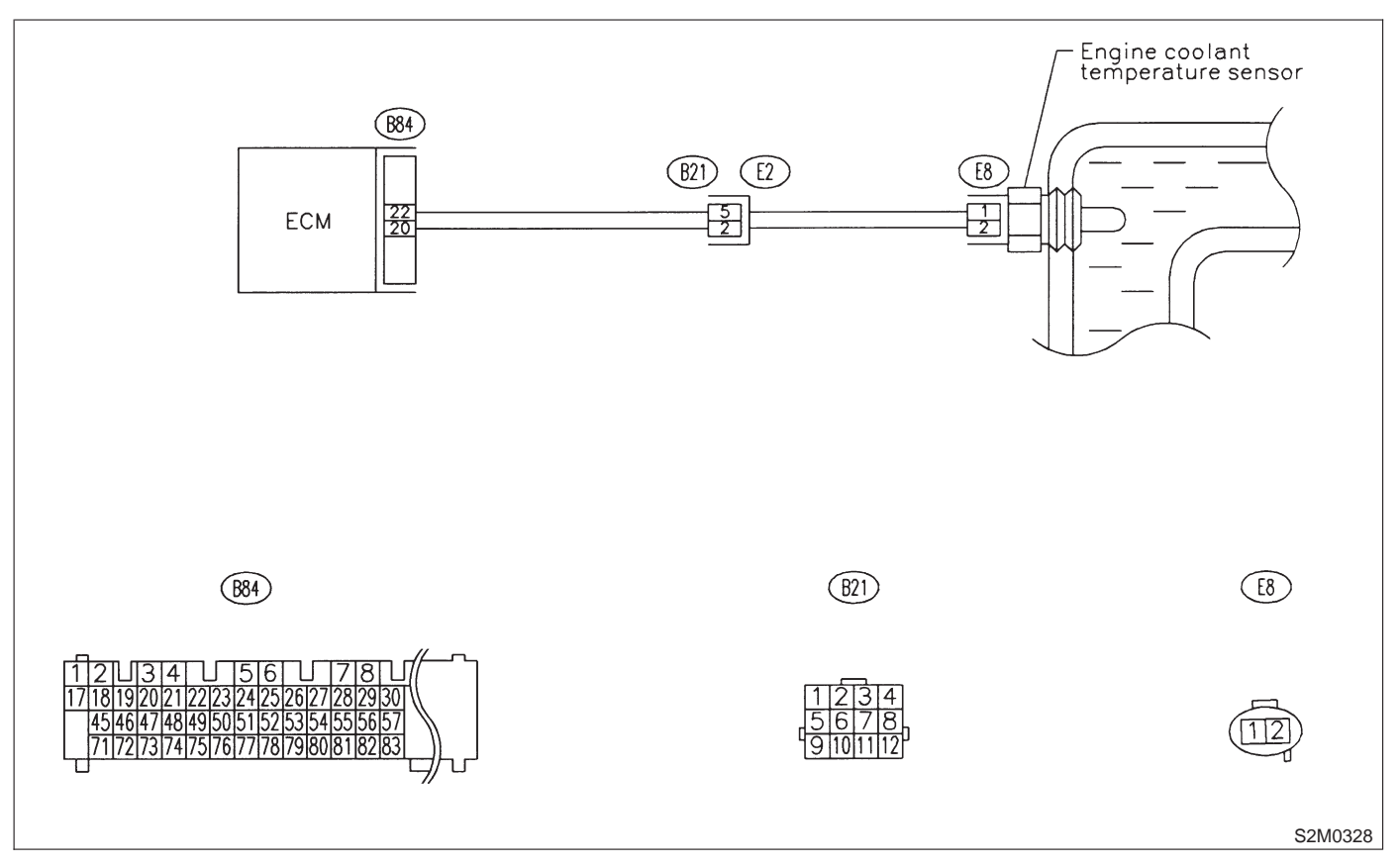

## J: DTC P0121 — THROTTLE POSITION SENSOR CIRCUIT RANGE/PERFORMANCE PROBLEM (HIGH INPUT) —

#### NOTE:

Check throttle position sensor circuit. <Ref. to 2-7 [T10J0].>

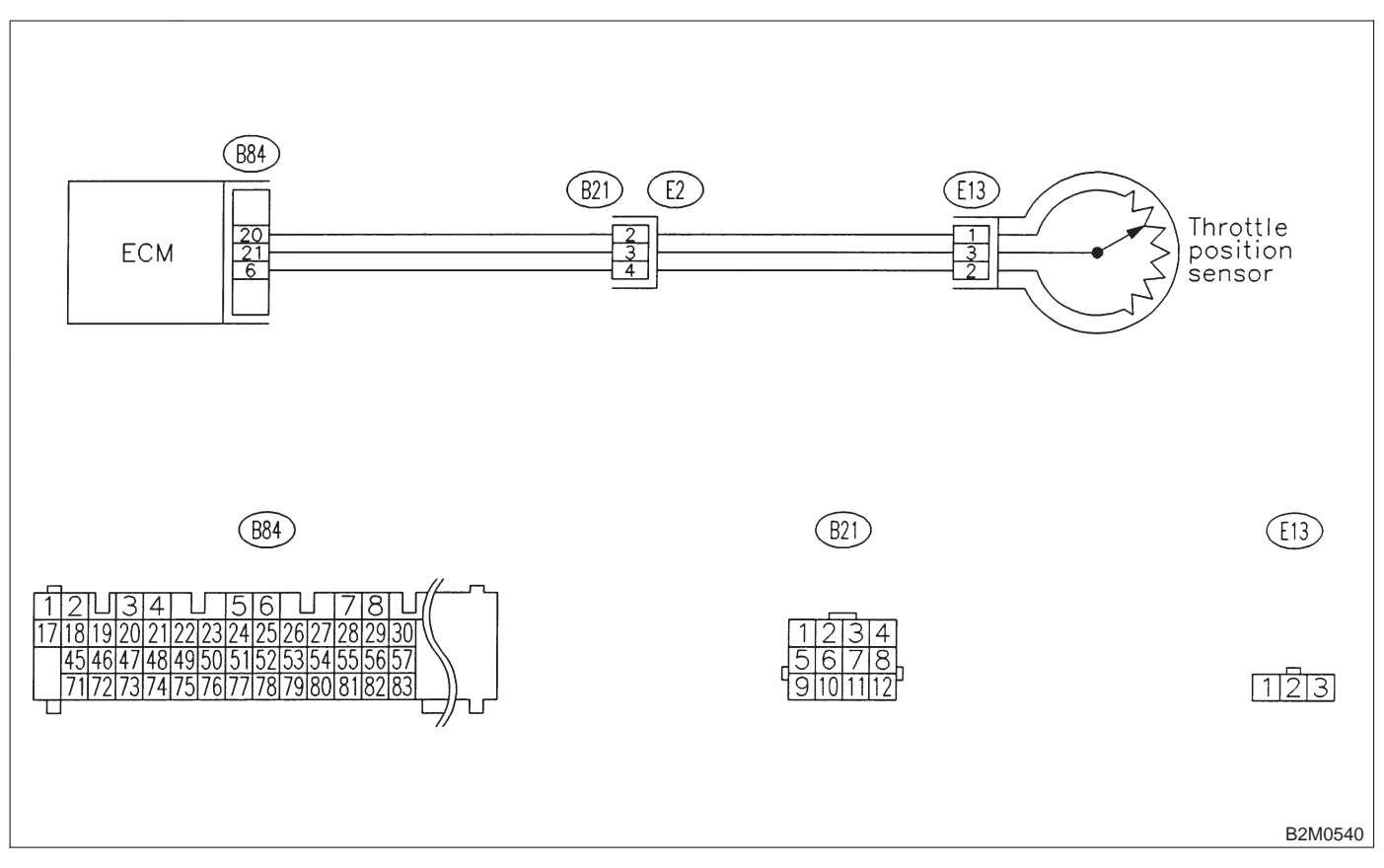

## K: DTC P0122 — THROTTLE POSITION SENSOR CIRCUIT LOW INPUT —

NOTE:

Check throttle position sensor circuit. <Ref. to 2-7 [T10K0].>

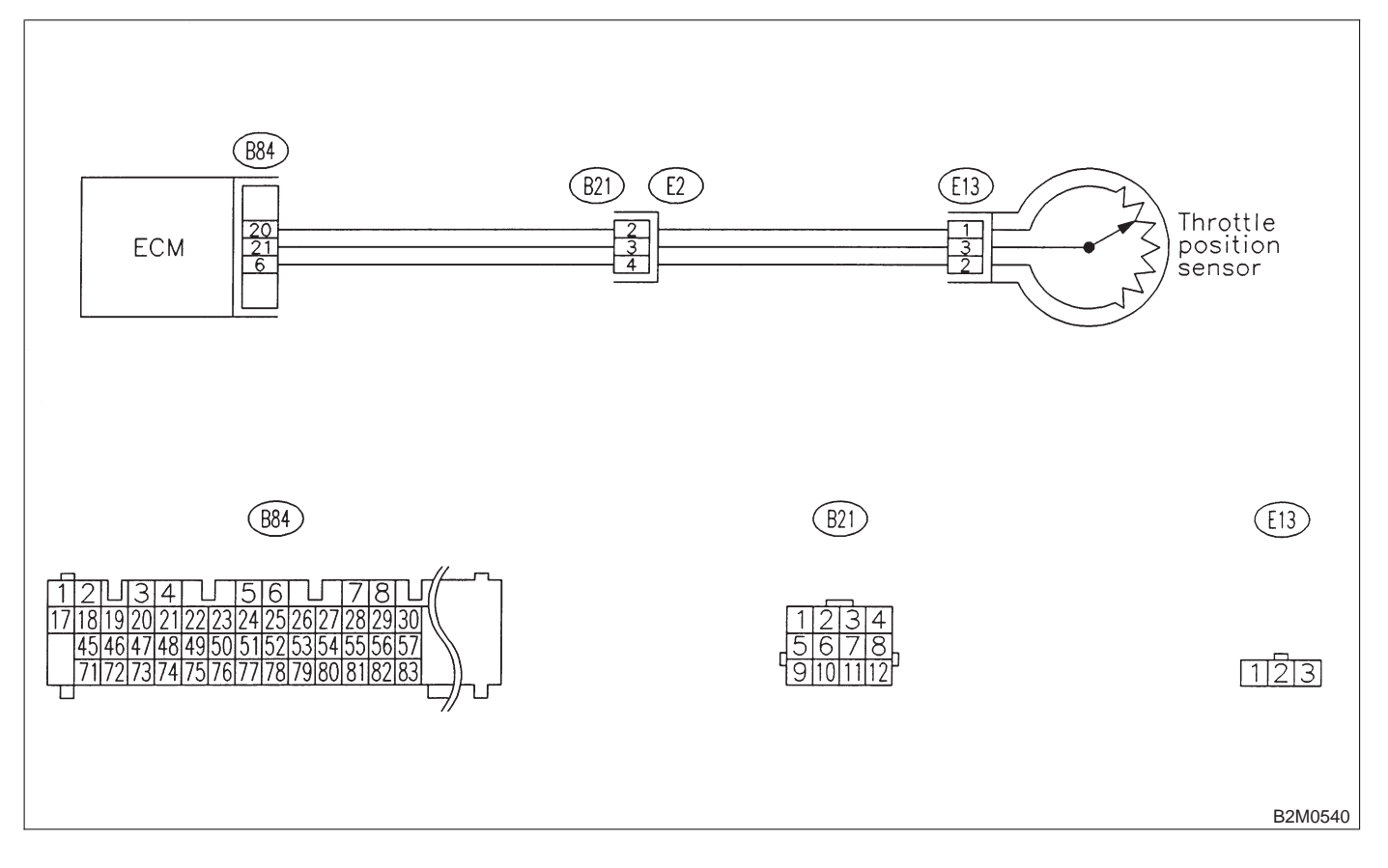

## **2-7** [T11L0] **ON-BORAD DIAGN** 11. Diagnostic Chart with Trouble Code for RHD Vehicles **ON-BORAD DIAGNOSTICS II SYSTEM**

## L: DTC P0123 — THROTTLE POSITION SENSOR CIRCUIT HIGH INPUT —

NOTE:

Check throttle position sensor circuit. <Ref. to 2-7 [T10L0].>

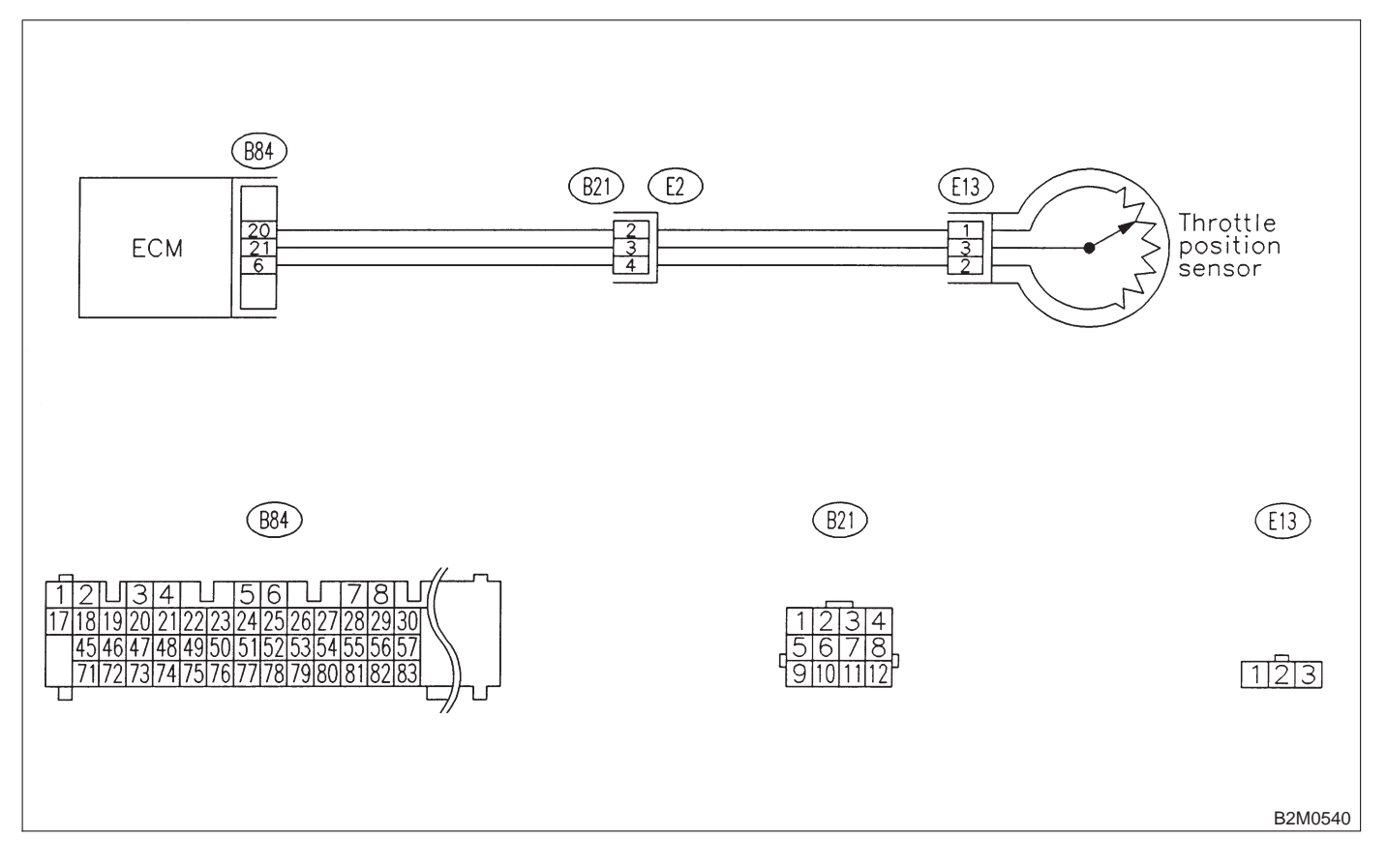

## M: DTC P0125 — INSUFFICIENT COOLANT TEMPERATURE FOR CLOSED LOOP FUEL CONTROL —

## NOTE:

Check insufficient coolant temperature for closed loop fuel control. <Ref. to 2-7 [T10M0].>

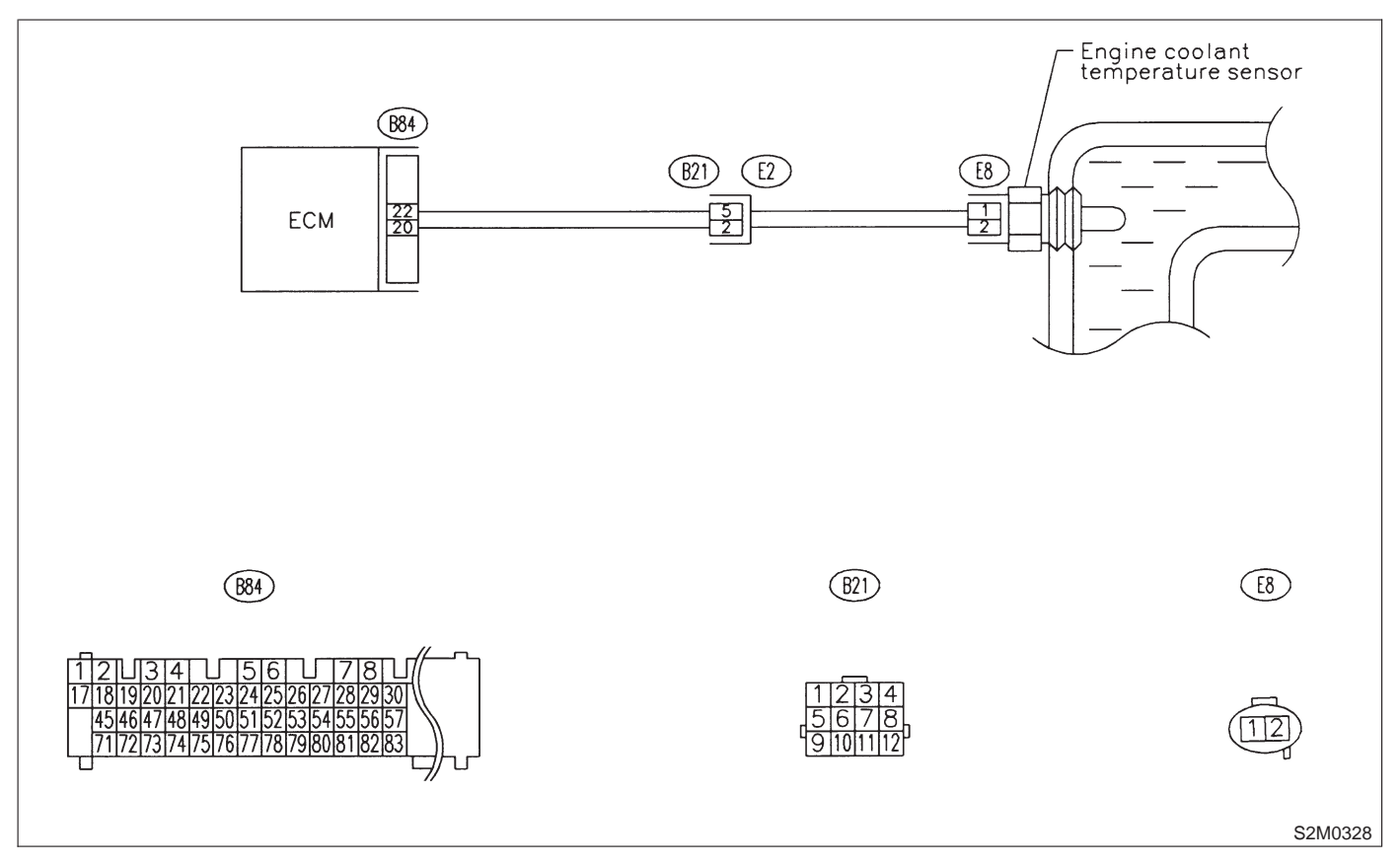

## **2-7** [T11N0] **ON-BORAD DIAGN** 11. Diagnostic Chart with Trouble Code for RHD Vehicles **ON-BORAD DIAGNOSTICS II SYSTEM**

## N: DTC P0130 - FRONT OXYGEN SENSOR CIRCUIT MALFUNCTION -

NOTE:

Check front oxygen sensor circuit. <Ref. to 2-7 [T10N0].>

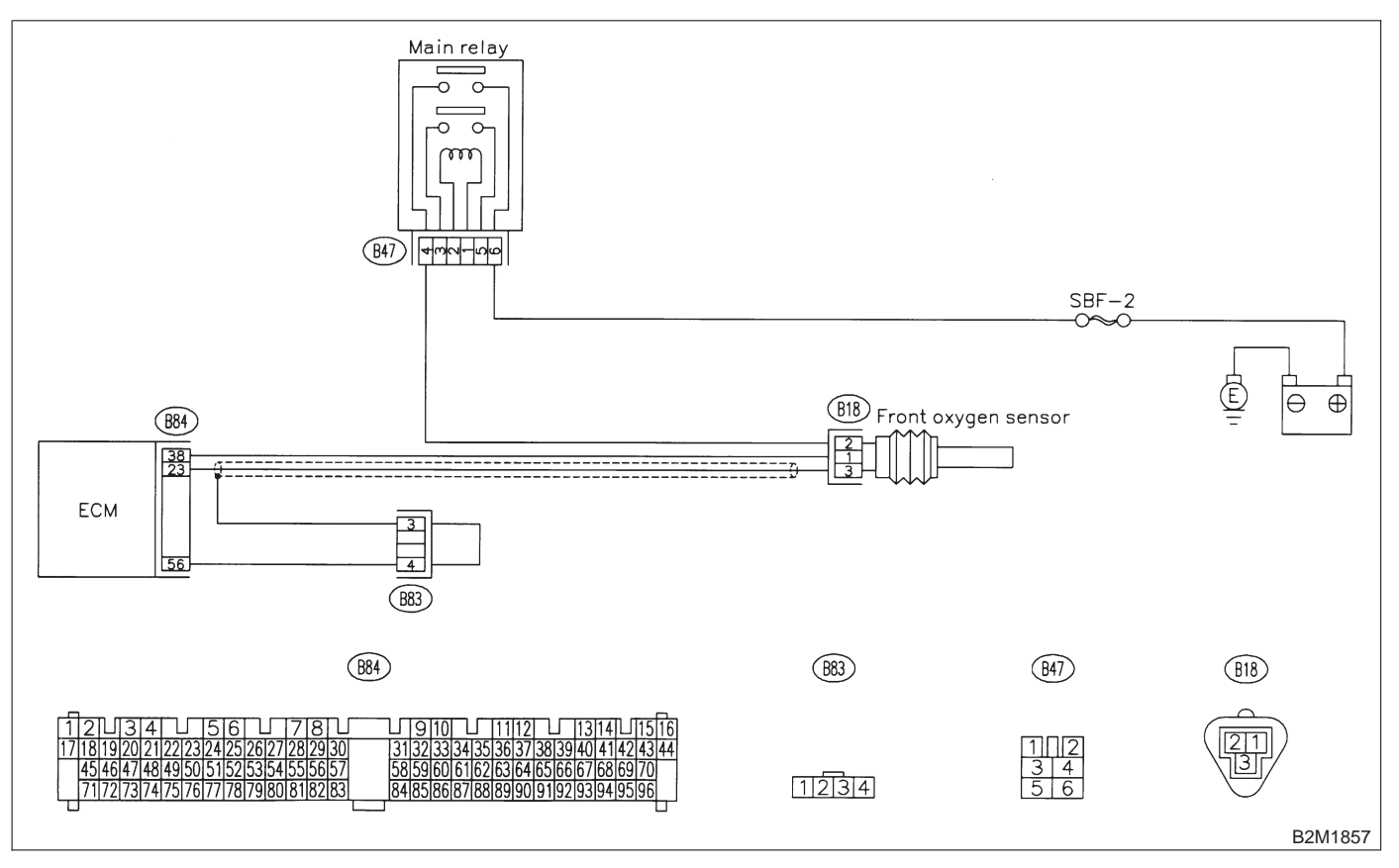

## O: DTC P0133 — FRONT OXYGEN SENSOR CIRCUIT SLOW RESPONSE —

NOTE:

Check front oxygen sensor circuit. <Ref. to 2-7 [T1000].>

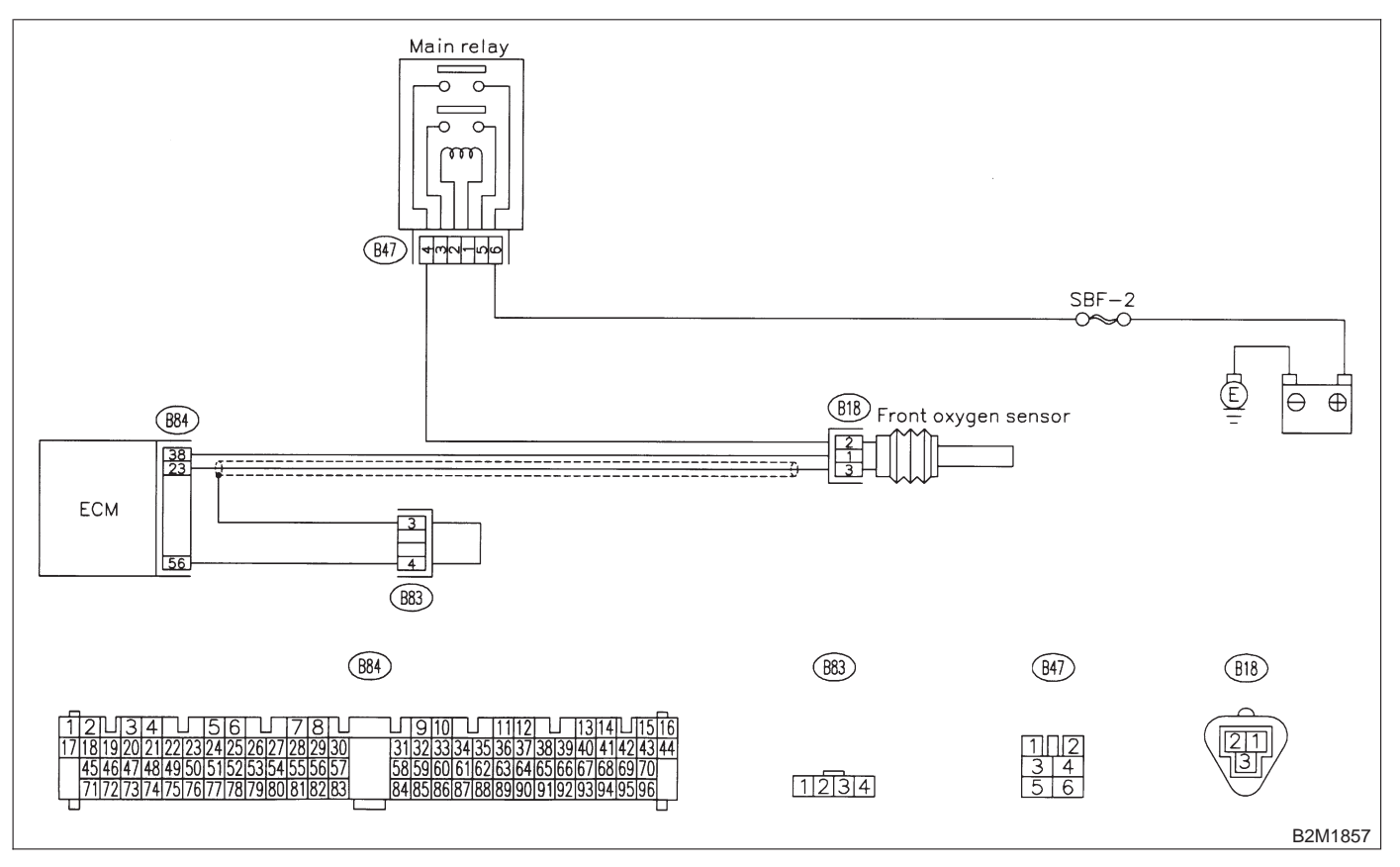

# P: DTC P0135 — FRONT OXYGEN SENSOR HEATER CIRCUIT MALFUNCTION —

NOTE:

Check front oxygen sensor heater circuit. <Ref. to 2-7 [T10P0].>

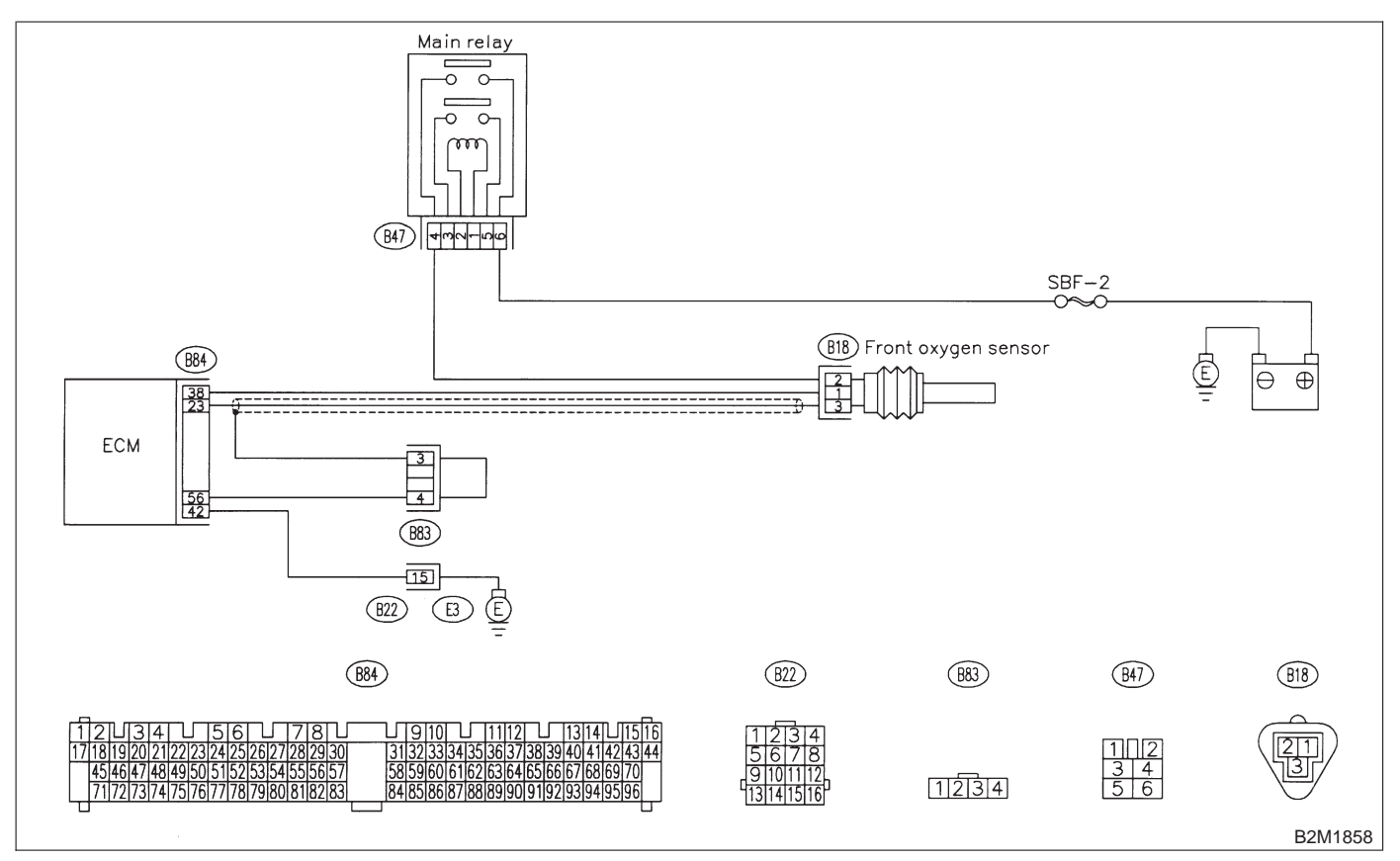

## Q: DTC P0136 - REAR OXYGEN SENSOR CIRCUIT MALFUNCTION -

NOTE:

Check rear oxygen sensor circuit. <Ref. to 2-7 [T10Q0].>

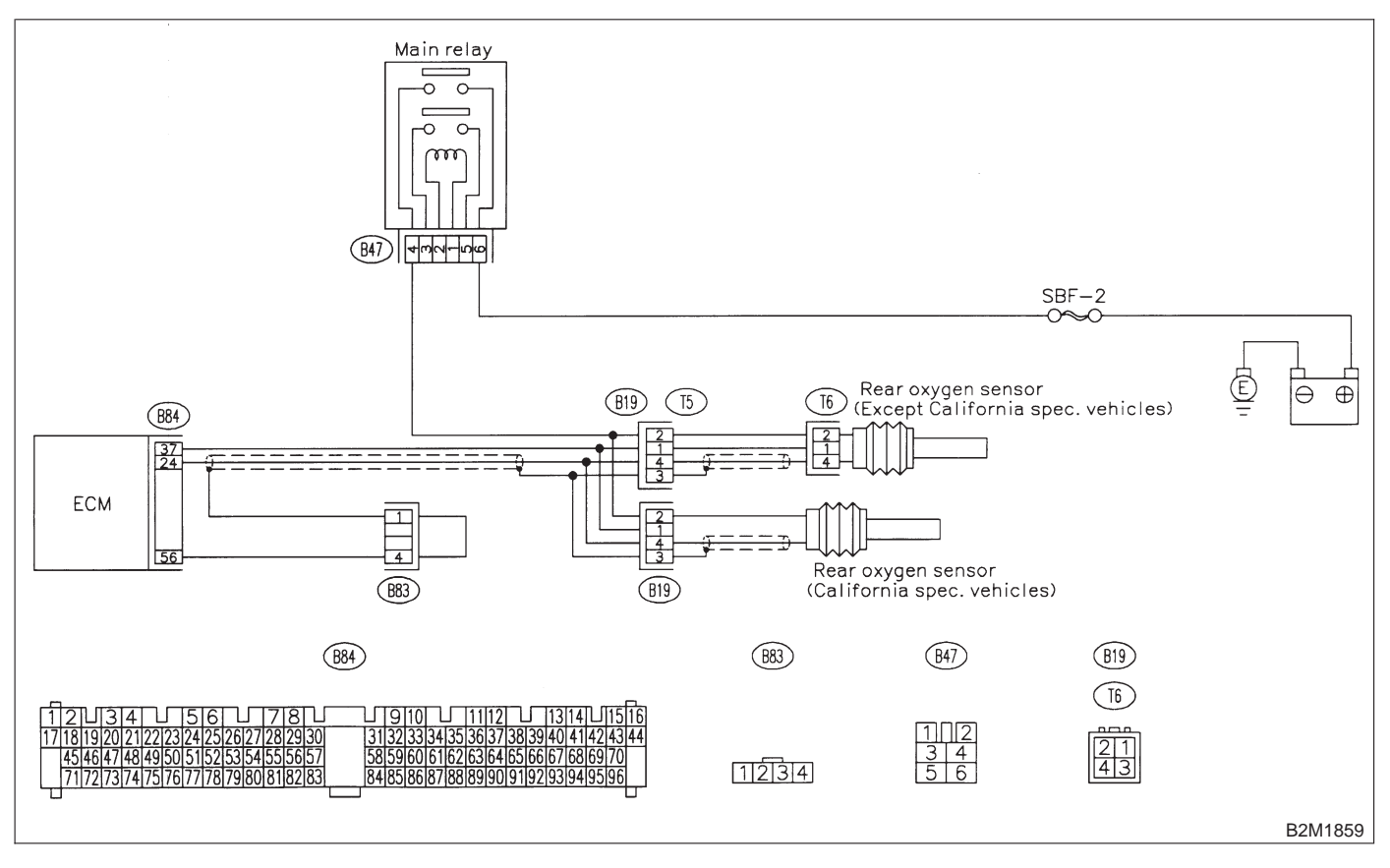

## **2-7** [T11R0] **ON-BORAD DIAGN** 11. Diagnostic Chart with Trouble Code for RHD Vehicles **ON-BORAD DIAGNOSTICS II SYSTEM**

## R: DTC P0139 - REAR OXYGEN SENSOR CIRCUIT SLOW RESPONSE -

NOTE:

Check rear oxygen sensor circuit. <Ref. to 2-7 [T10R0].>

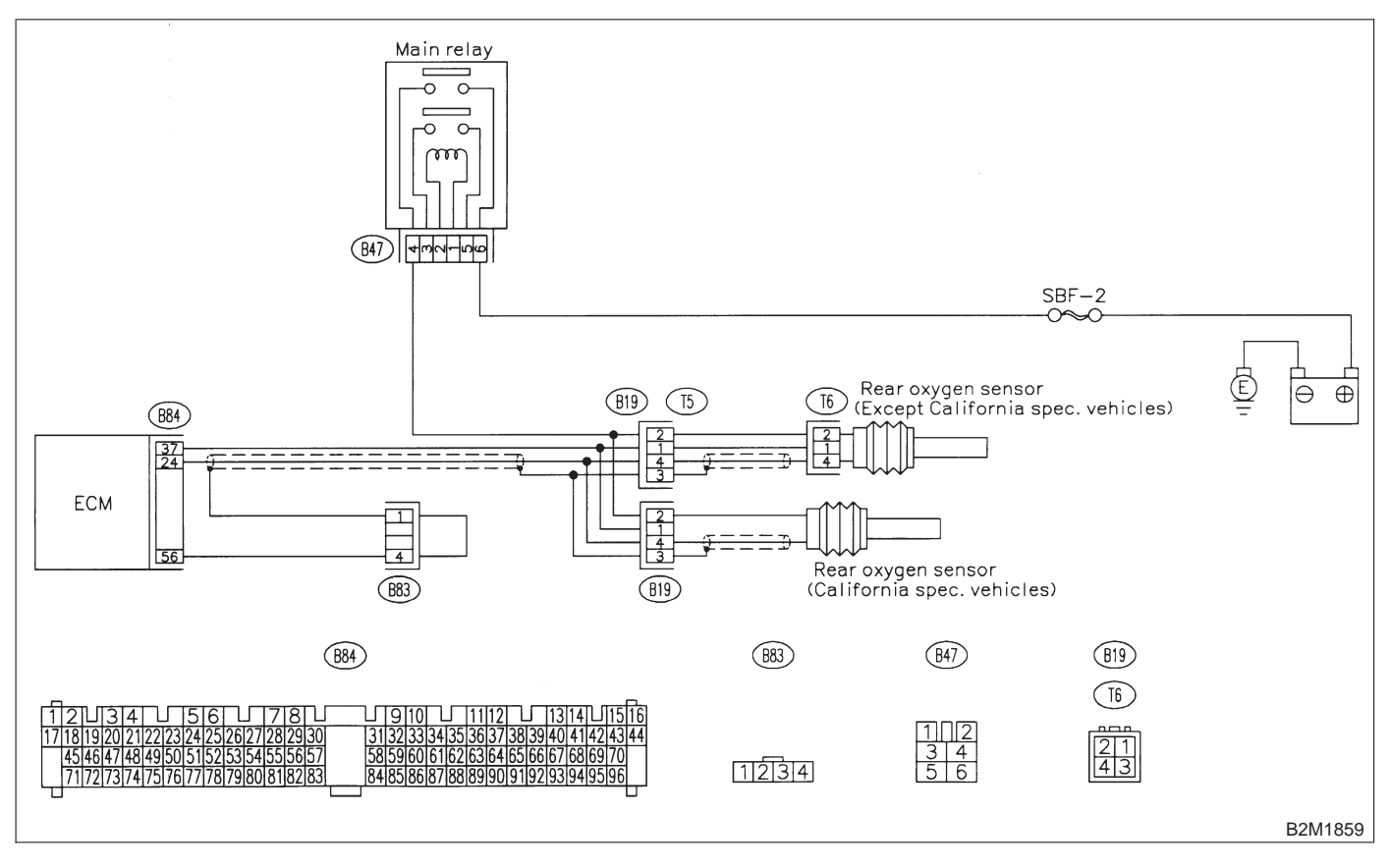

## S: DTC P0141 — REAR OXYGEN SENSOR HEATER CIRCUIT MALFUNCTION

NOTE:

Check rear oxygen sensor heater circuit. <Ref. to 2-7 [T10S0].>

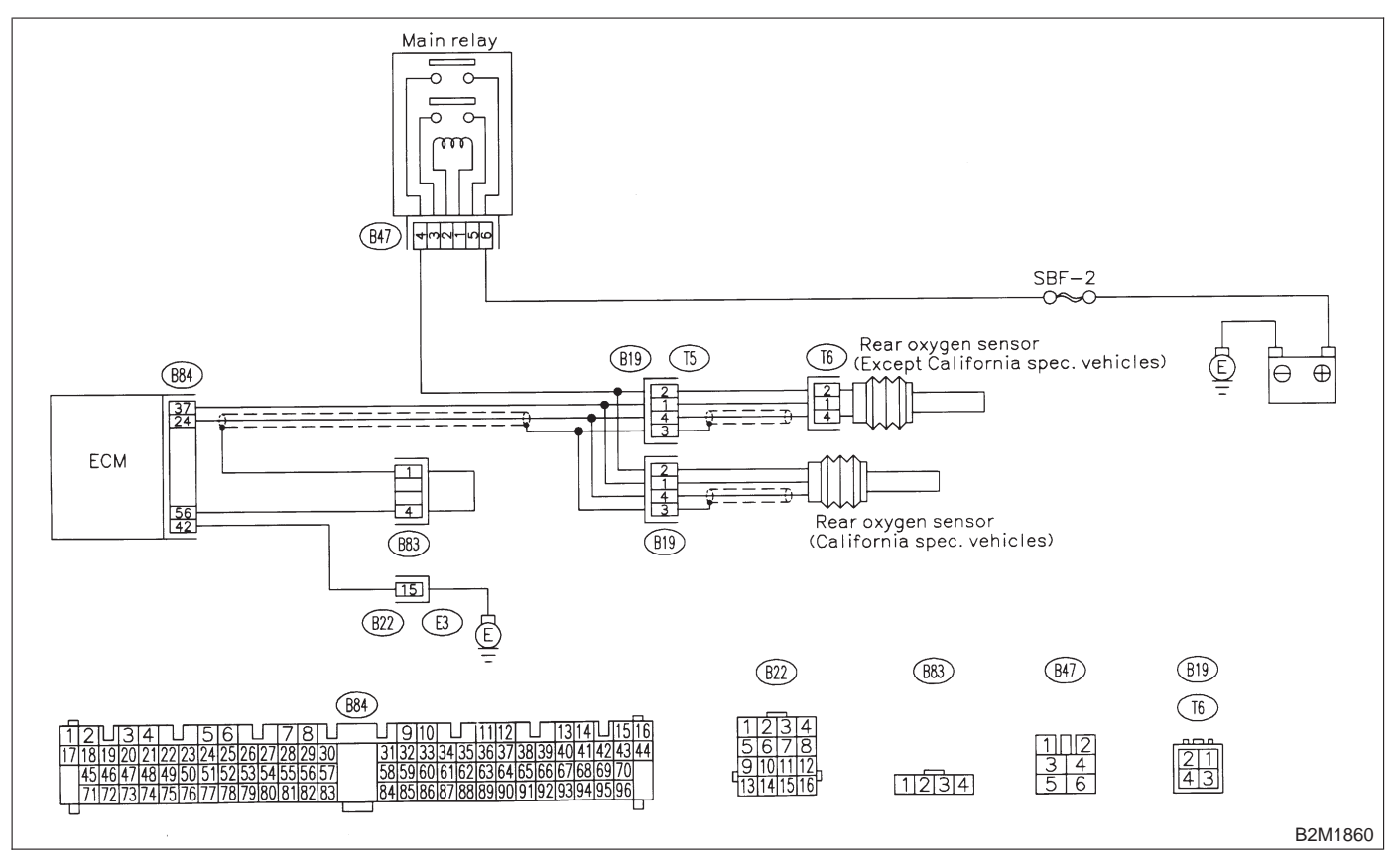

## T: DTC P0170 - FUEL TRIM MALFUNCTION -

NOTE: Check fuel trim control system. <Ref. to 2-7 [T10T0].>

## U: DTC P0181 — FUEL TEMPERATURE SENSOR A CIRCUIT RANGE/PERFORMANCE PROBLEM —

## • DTC DETECTING CONDITION:

• Two consecutive driving cycles with fault

### CAUTION:

After repair or replacement of faulty parts, conduct CLEAR MEMORY and INSPECTION MODES. <Ref. to 2-7 [T3D0].> and <Ref. to 2-7 [T3E0].>

### • WIRING DIAGRAM:

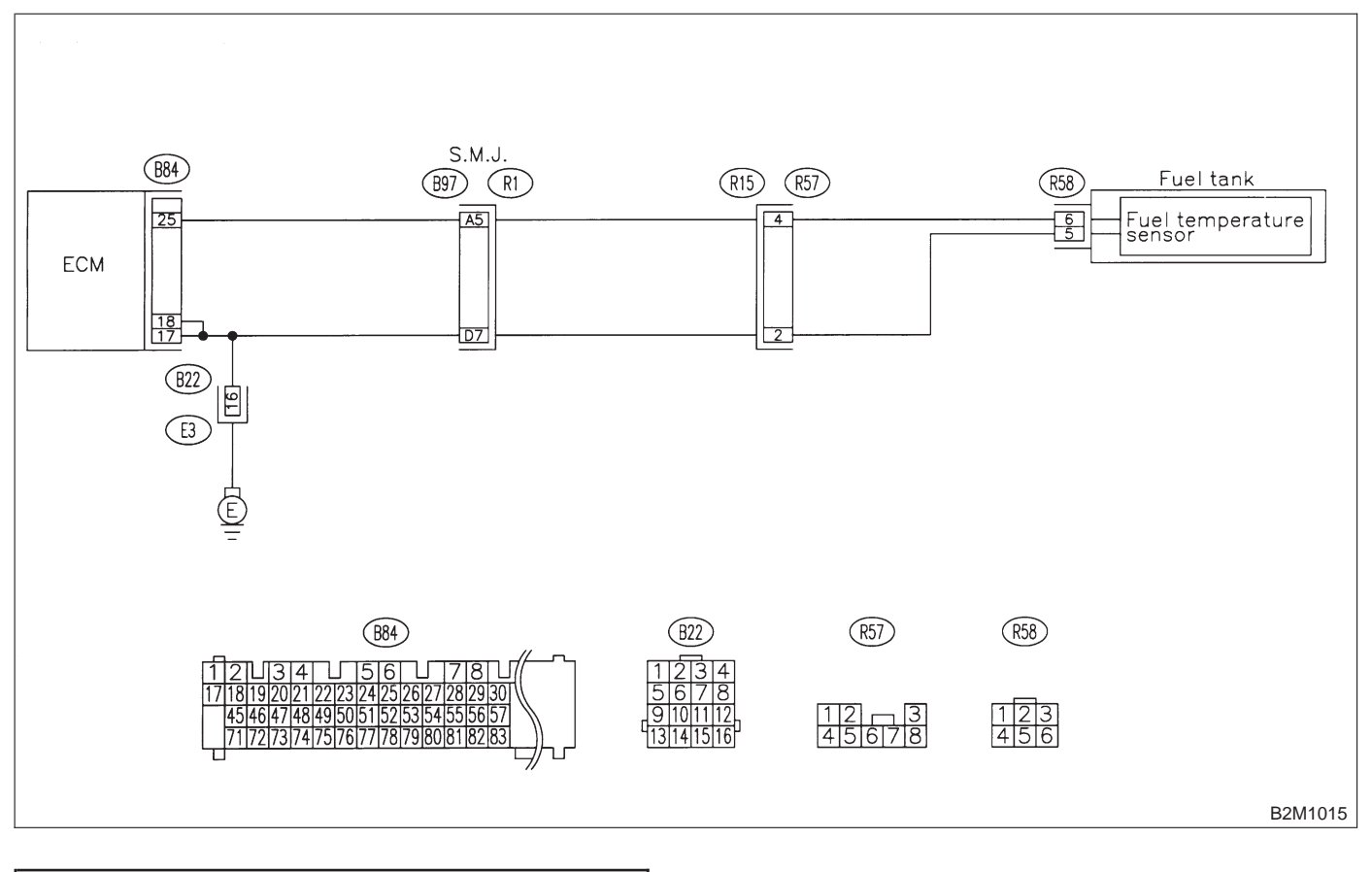

## 11U1 : CHECK ANY OTHER DTC ON DIS-PLAY.

- CHECK : Does the Subaru select monitor or OBD-II general scan tool indicate DTC P0182 or P0183?
- Inspect DTC P0182 or P0183 using "11.
   Diagnostics Chart with Trouble Code for RHD Vehicles". <Ref. to 2-7 [T1100].>

NOTE:

In this case, it is not necessary to inspect DTC P0181.

- NO
- : Replace fuel temperature sensor.

## **2-7** [T11V0] **ON-BORAD DIAGN** 11. Diagnostic Chart with Trouble Code for RHD Vehicles **ON-BORAD DIAGNOSTICS II SYSTEM**

## V: DTC P0182 — FUEL TEMPERATURE SENSOR A CIRCUIT LOW INPUT —

## • DTC DETECTING CONDITION:

• Immediately at fault recognition

### **CAUTION:**

After repair or replacement of faulty parts, conduct CLEAR MEMORY and INSPECTION MODES. <Ref. to 2-7 [T3D0].> and <Ref. to 2-7 [T3E0].>

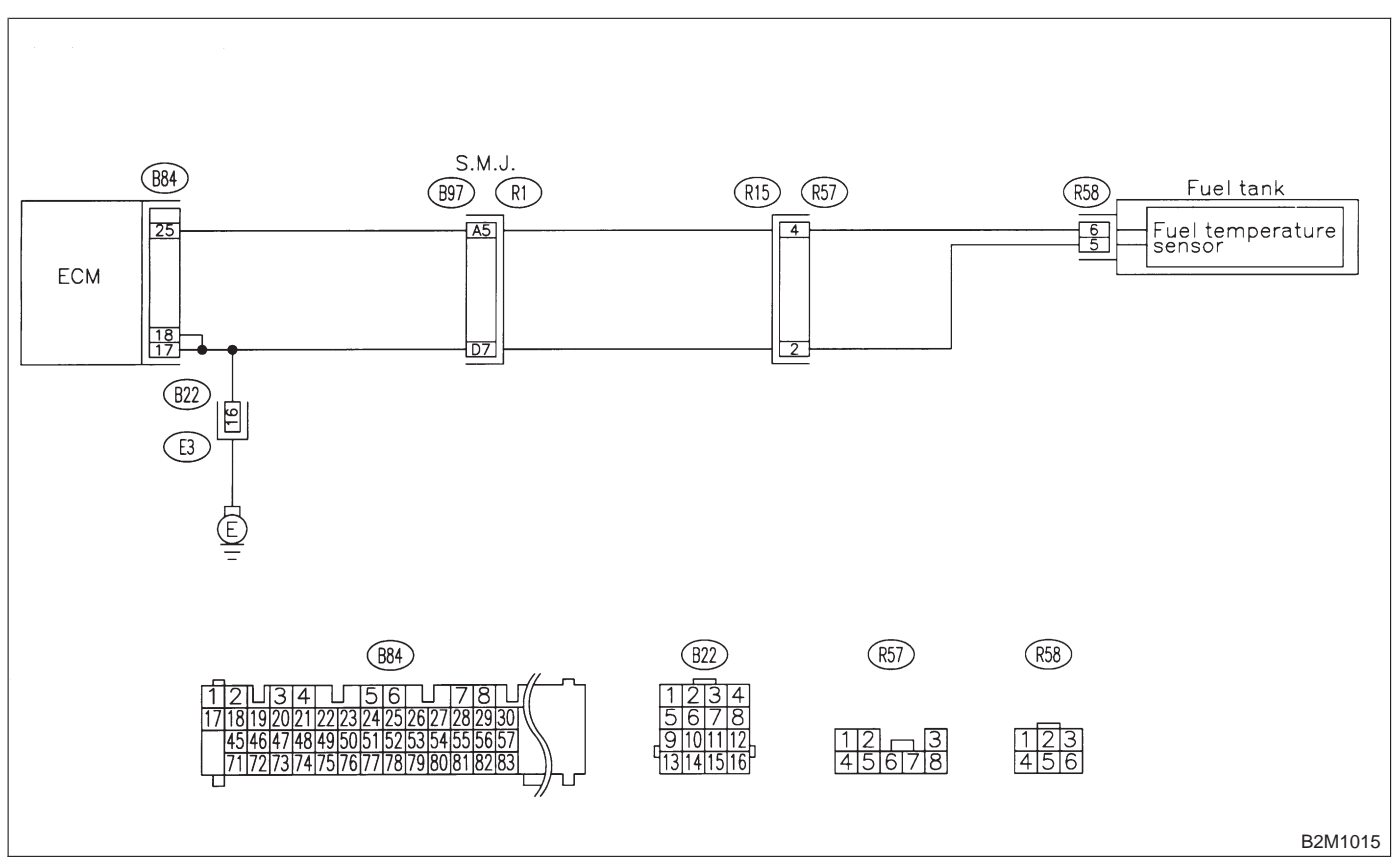
#### 11V1: CONNECT SUBARU SELECT MONI-TOR OR THE OBD-II GENERAL SCAN TOOL, AND READ DATA.

1) Turn ignition switch to OFF.

2) Connect Subaru Select Monitor or the OBD-II general scan tool to data link connector.

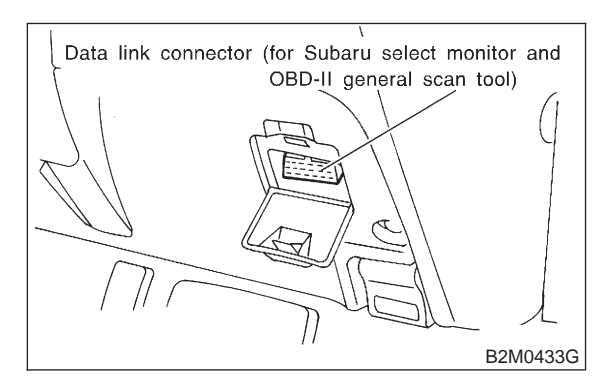

3) Turn ignition switch to ON and Subaru Select Monitor or OBD-II general scan tool switch to ON. 4) Start engine.

5) Read data of fuel temperature sensor signal using Subaru Select Monitor or OBD-II general scan tool.

#### NOTE:

Subaru Select Monitor

For detailed operation procedure, refer to the "READ CURRENT DATA SHOWN ON DISPLAY FOR ENGINE". <Ref. to 2-7 [T3C4].>

OBD-II general scan tool

For detailed operation procedures, refer to the OBD-II General Scan Tool Instruction Manual.

| CHECK    | : | ls  | the    | value | greater | than | 150°C |
|----------|---|-----|--------|-------|---------|------|-------|
| $\smile$ |   | (30 | 10°F)? | ?     |         |      |       |

- : Go to step **11V2**. (YES)
- : Even if MIL lights up, the circuit has NO returned to a normal condition at this time.

#### 11V2: CHECK HARNESS BETWEEN FUEL **TEMPERATURE SENSOR AND ECM** CONNECTOR.

- 1) Turn ignition switch to OFF.
- 2) Remove access hole lid.

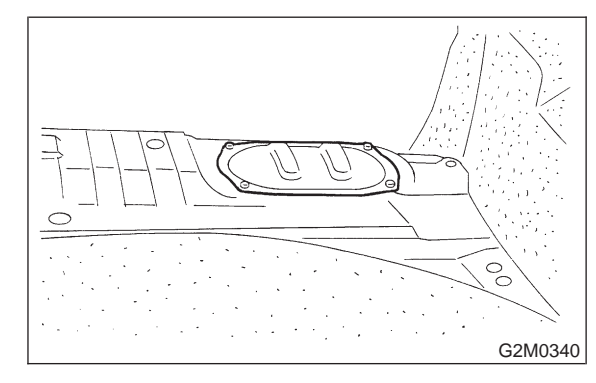

Disconnect connector from fuel pump.

4) Connect Subaru Select Monitor or the OBD-II general scan tool to data link connector.

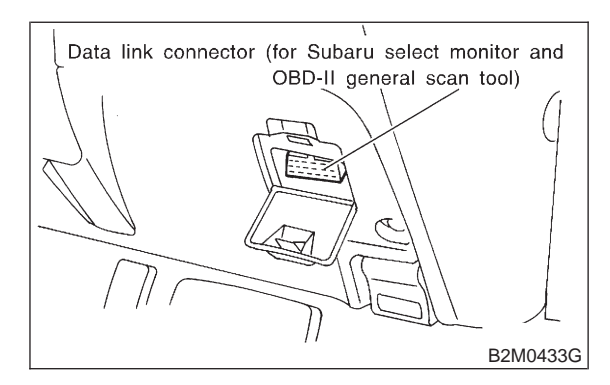

5) Turn ignition switch and Subaru Select Monitor or OBD-II general scan tool switch to ON.

6) Read data of fuel temperature sensor signal using Subaru Select Monitor or the OBD-II general scan tool.

#### NOTE:

• Subaru Select Monitor

For detailed operation procedure, refer to the "READ CURRENT DATA SHOWN ON DISPLAY FOR ENGINE". <Ref. to 2-7 [T3C4].>

OBD-II general scan tool

For detailed operation procedures, refer to the OBD-II General Scan Tool Instruction Manual.

#### (CHECK) : Is the value less than -40°C (-40°F)?

- : Replace fuel temperature sensor. (YES)
- : Repair ground short circuit in harness NO between fuel pump and ECM connector.

# W: DTC P0183 — FUEL TEMPERATURE SENSOR A CIRCUIT HIGH INPUT —

## • DTC DETECTING CONDITION:

• Immediately at fault recognition

#### CAUTION:

After repair or replacement of faulty parts, conduct CLEAR MEMORY and INSPECTION MODES. <Ref. to 2-7 [T3D0].> and <Ref. to 2-7 [T3E0].>

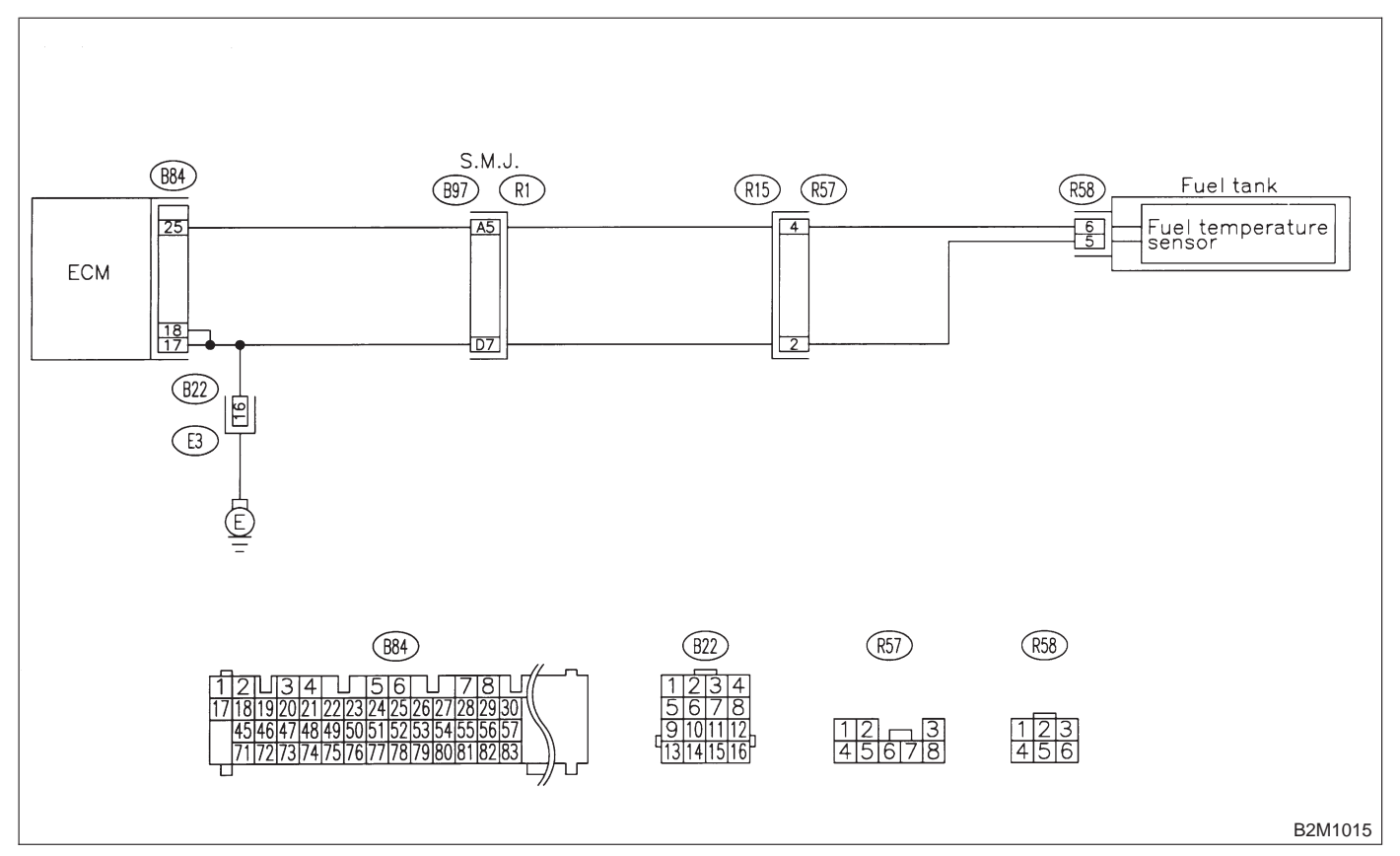

#### 11W1: CONNECT SUBARU SELECT MONI-TOR OR THE OBD-II GENERAL SCAN TOOL, AND READ DATA.

1) Turn ignition switch to OFF.

2) Connect Subaru Select Monitor or the OBD-II general scan tool to data link connector.

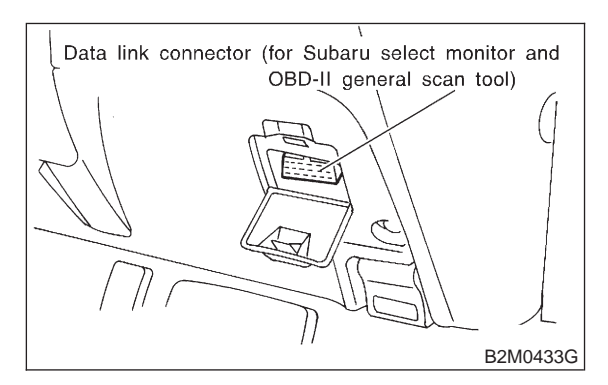

3) Turn ignition switch to ON and Subaru Select Monitor or OBD-II general scan tool switch to ON. 4) Start engine.

5) Read data of fuel temperature sensor signal using Subaru Select Monitor or OBD-II general scan tool.

## NOTE:

Subaru Select Monitor

For detailed operation procedure, refer to the "READ CURRENT DATA SHOWN ON DISPLAY FOR ENGINE". < Ref. to 2-7 [T3C4].>

OBD-II general scan tool

For detailed operation procedures, refer to the OBD-II General Scan Tool Instruction Manual.

(CHECK) : Is the value less than -40°C (-40°F)?

: Go to step **11W2**. (YES)

- (NO) : Repair poor contact.

## NOTE:

- In this case, repair the following:
- Poor contact in fuel pump connector
- Poor contact in ECM connector
- Poor contact in coupling connectors (B22, B97) and R57)

#### 11W2: CHECK HARNESS BETWEEN FUEL TEMPERATURE SENSOR AND ECM CONNECTOR.

- 1) Turn ignition switch to OFF.
- 2) Remove access hole lid.

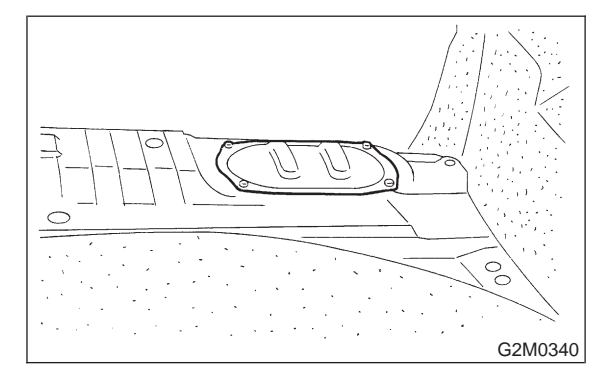

Disconnect connector from fuel pump.

4) Measure voltage between fuel pump connector and chassis ground.

## **Connector & terminal**

(R58) No. 6 (+) — Chassis ground (-):

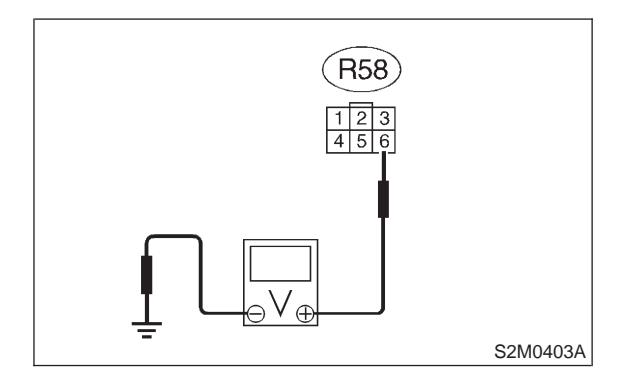

CHECK

- : Is the voltage more than 10 V?
- : Repair battery short circuit in harness YES between ECM and fuel pump connector.
- : Go to step **11W3**. NO

#### 11W3 : CHECK HARNESS BETWEEN FUEL TEMPERATURE SENSOR AND ECM CONNECTOR.

1) Turn ignition switch to ON.

2) Measure voltage between fuel pump connector and chassis ground.

#### Connector & terminal (R58) No. 6 (+) — Chassis ground (–):

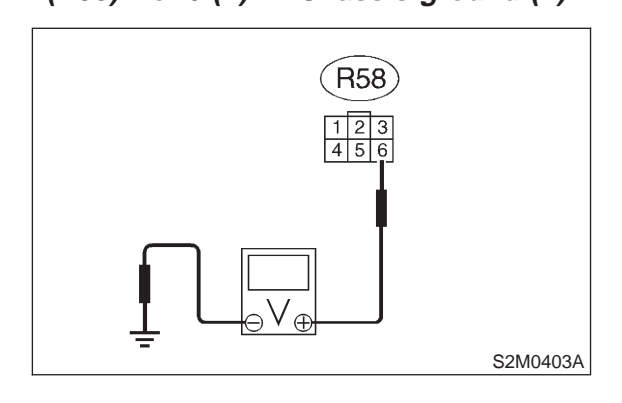

## (CHECK) : Is the voltage more than 10 V?

 Fes : Repair battery short circuit in harness between ECM and fuel pump connector.

(NO) : Go to step 11W4.

#### 11W4 : CHECK HARNESS BETWEEN FUEL TEMPERATURE SENSOR AND ECM CONNECTOR.

Measure voltage between fuel pump connector and chassis ground.

#### Connector & terminal (R58) No. 6 (+) — Chassis ground (–):

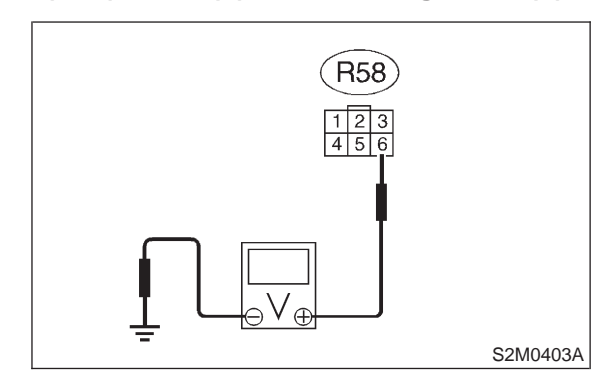

- (CHECK) : Is the voltage more than 4 V?
- **FES** : Go to step **11W5**.
- (NO) : Repair harness and connector.

NOTE:

In this case, repair the following:

• Open circuit in harness between ECM and fuel pump connector

- Poor contact in fuel pump connector
- Poor contact in ECM connector

Poor contact in coupling connectors (B97 and R57)

#### 11W5: **CHECK HARNESS BETWEEN FUEL TEMPERATURE SENSOR AND ECM** CONNECTOR.

1) Turn ignition switch to OFF.

2) Measure resistance of harness between fuel pump connector and chassis ground.

# **Connector & terminal**

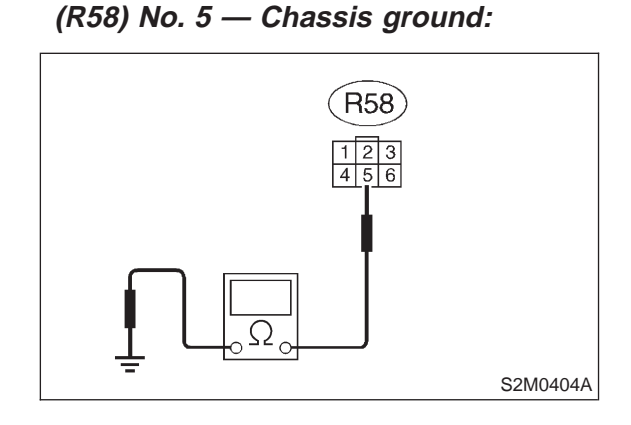

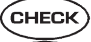

(CHECK) : Is the resistance less than 5  $\Omega$ ?

: Replace fuel temperature sensor. YES

(NO) : Repair harness and connector.

NOTE:

In this case, repair the following:

• Open circuit in harness between ECM and fuel pump connector

- Poor contact in fuel pump connector
- Poor contact in ECM connector
- Poor contact in coupling connectors (B22, B97 and R57)

# 2-7 [T11X0] ON-BORAD DIAGNOSTICS II SYSTEM

11. Diagnostic Chart with Trouble Code for RHD Vehicles

# X: DTC P0261 — FUEL INJECTOR CIRCUIT LOW INPUT - #1 —

NOTE:

For the diagnostic procedure, refer to 2-7 [T11AA0]. <Ref. to 2-7 [T11AA0].>

## Y: DTC P0264 — FUEL INJECTOR CIRCUIT LOW INPUT - #2 —

### NOTE:

For the diagnostic procedure, refer to 2-7 [T11AA0]. <Ref. to 2-7 [T11AA0].>

## Z: DTC P0267 — FUEL INJECTOR CIRCUIT LOW INPUT - #3 —

NOTE: For the diagnostic procedure, refer to 2-7 [T11AA0]. <Ref. to 2-7 [T11AA0].>

# AA: DTC P0270 — FUEL INJECTOR CIRCUIT LOW INPUT - #4 —

NOTE:

Check fuel injector circuit. <Ref. to 2-7 [T10AA0].>

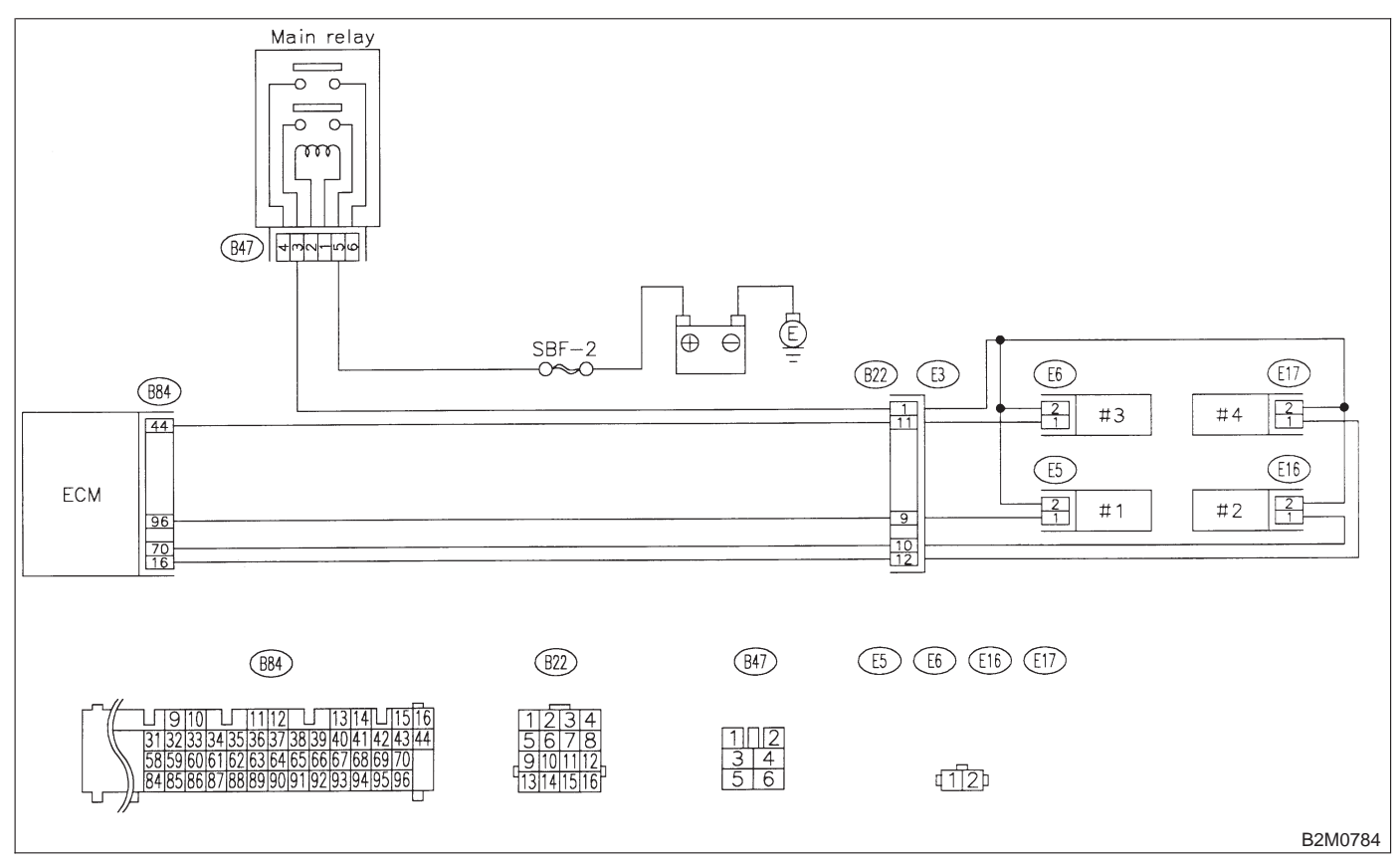

# AB: DTC P0262 — FUEL INJECTOR CIRCUIT HIGH INPUT - #1 —

NOTE:

For the diagnostic procedure, refer to 2-7 [T11AE0]. <Ref. to 2-7 [T11AE0].>

## AC: DTC P0265 — FUEL INJECTOR CIRCUIT HIGH INPUT - #2 —

NOTE: For the diagnostic procedure, refer to 2-7 [T11AE0]. <Ref. to 2-7 [T11AE0].>

## AD: DTC P0268 — FUEL INJECTOR CIRCUIT HIGH INPUT - #3 —

NOTE: For the diagnostic procedure, refer to 2-7 [T11AE0]. <Ref. to 2-7 [T11AE0].>

# AE: DTC P0271 — FUEL INJECTOR CIRCUIT HIGH INPUT - #4 —

NOTE: Check fuel ini

Check fuel injector circuit. <Ref. to 2-7 [T10AE0].>

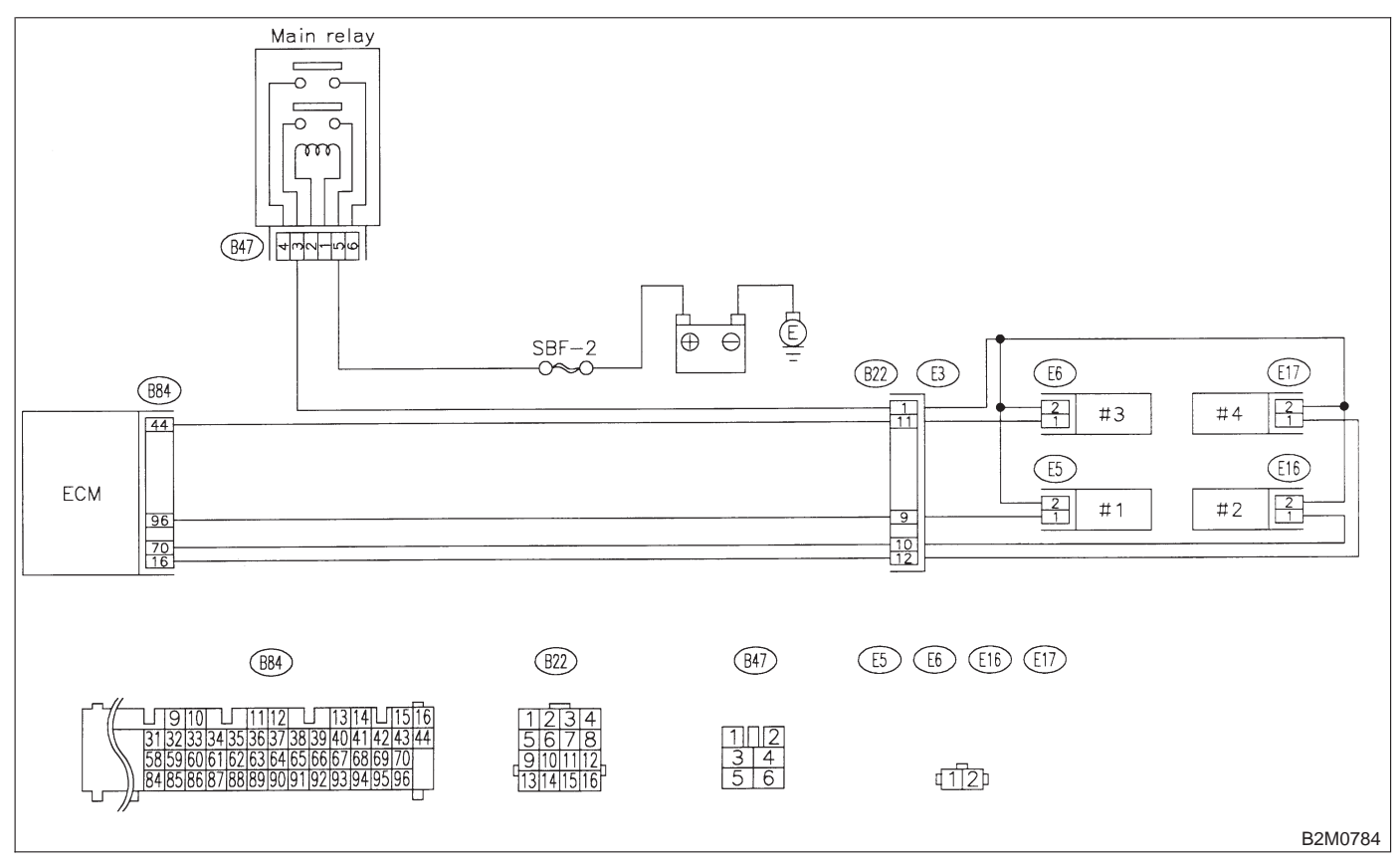

## 2-7 [T11AF0] ON-BORAD DIAGNOSTICS II SYSTEM

11. Diagnostic Chart with Trouble Code for RHD Vehicles

# AF: DTC P0301 — CYLINDER 1 MISFIRE DETECTED —

NOTE:

For the diagnostic procedure, refer to 2-7 [T11AI0]. <Ref. to 2-7 [T11AI0].>

# AG: DTC P0302 — CYLINDER 2 MISFIRE DETECTED —

#### NOTE:

For the diagnostic procedure, refer to 2-7 [T11AI0]. <Ref. to 2-7 [T11AI0].>

## AH: DTC P0303 — CYLINDER 3 MISFIRE DETECTED —

NOTE: For the diagnostic procedure, refer to 2-7 [T11AI0]. <Ref. to 2-7 [T11AI0].>

# AI: DTC P0304 — CYLINDER 4 MISFIRE DETECTED —

#### NOTE:

Check fuel injection control system. <Ref. to 2-7 [T10AI0].>

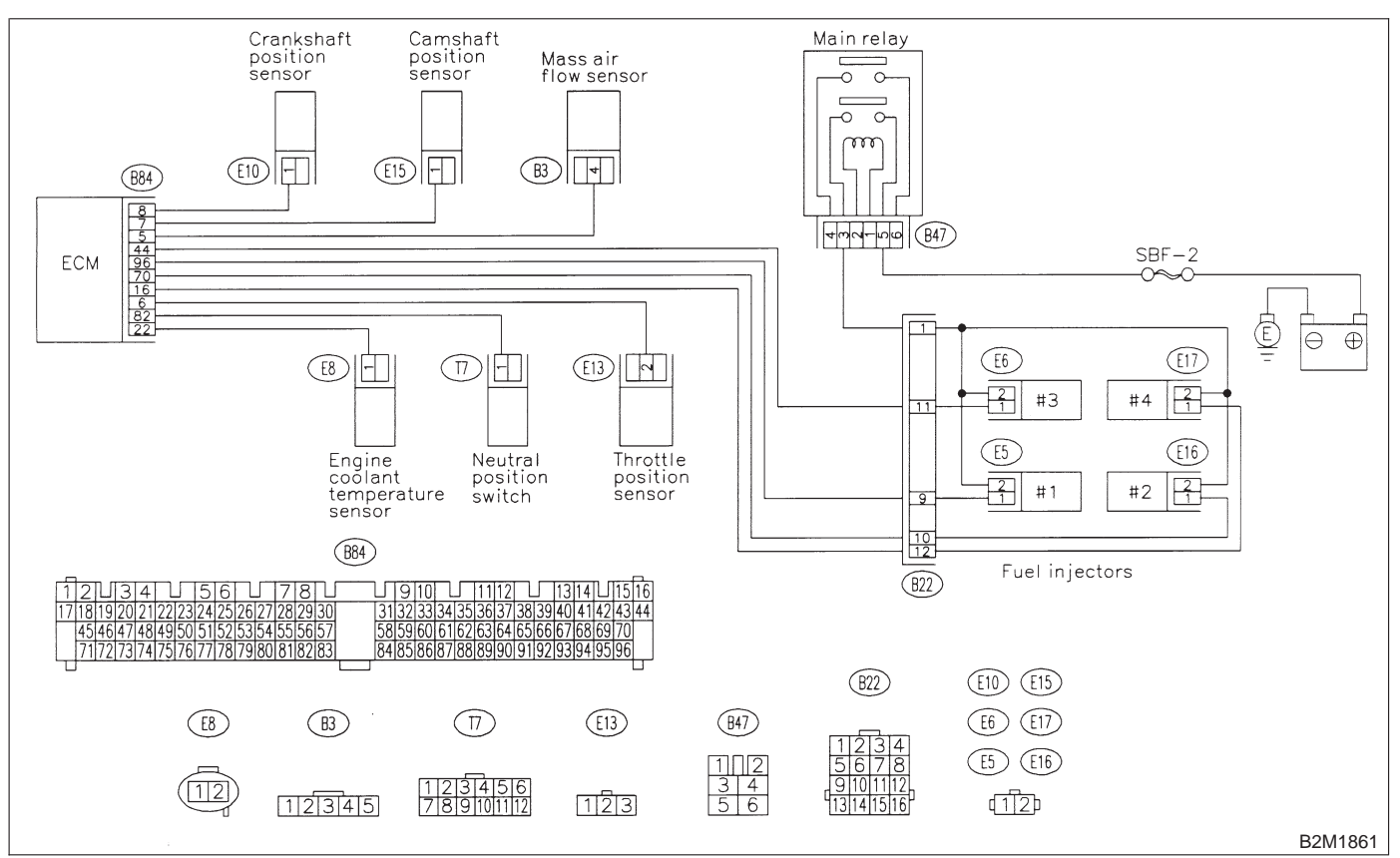

# AJ: DTC P0325 - KNOCK SENSOR CIRCUIT MALFUNCTION -

NOTE: Check knock sensor circuit. <Ref. to 2-7 [T10AJ0].>

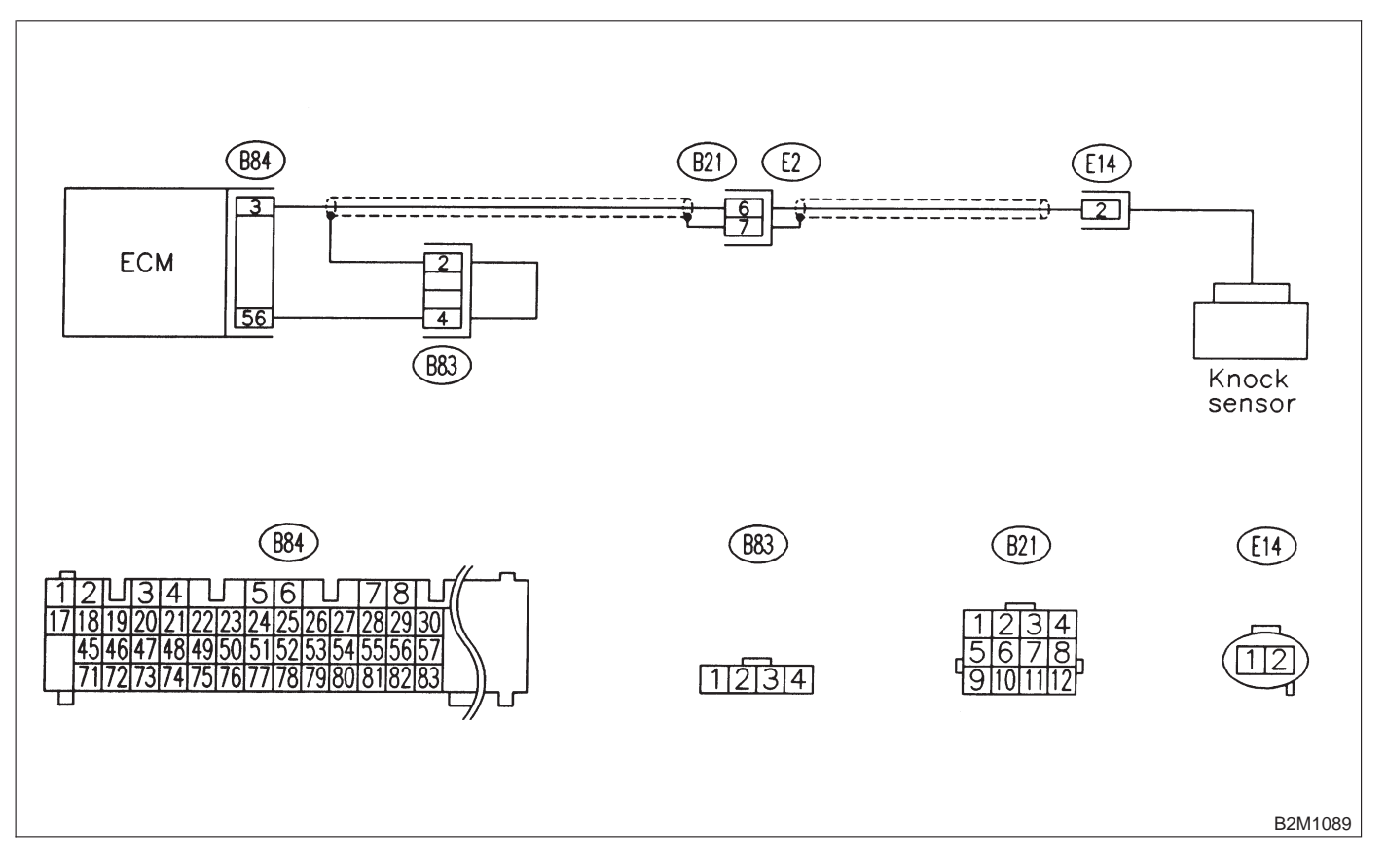

# AK: DTC P0335 — CRANKSHAFT POSITION SENSOR CIRCUIT MALFUNCTION —

NOTE:

Check crankshaft position sensor circuit. <Ref. to 2-7 [T10AK0].>

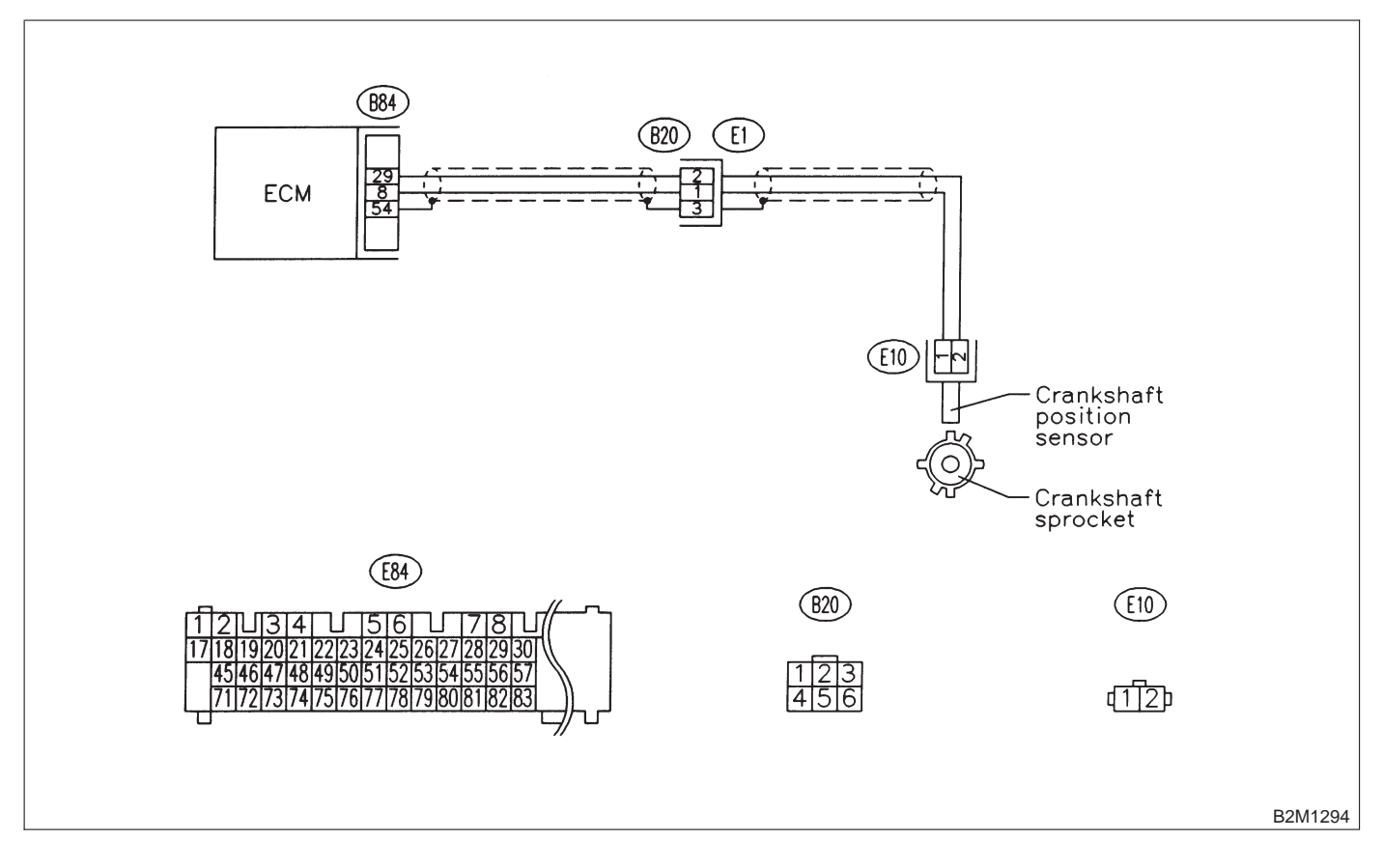

# AL: DTC P0336 — CRANKSHAFT POSITION SENSOR CIRCUIT RANGE/PERFORMANCE PROBLEM —

NOTE:

Check crankshaft position sensor circuit. <Ref. to 2-7 [T10AL0].>

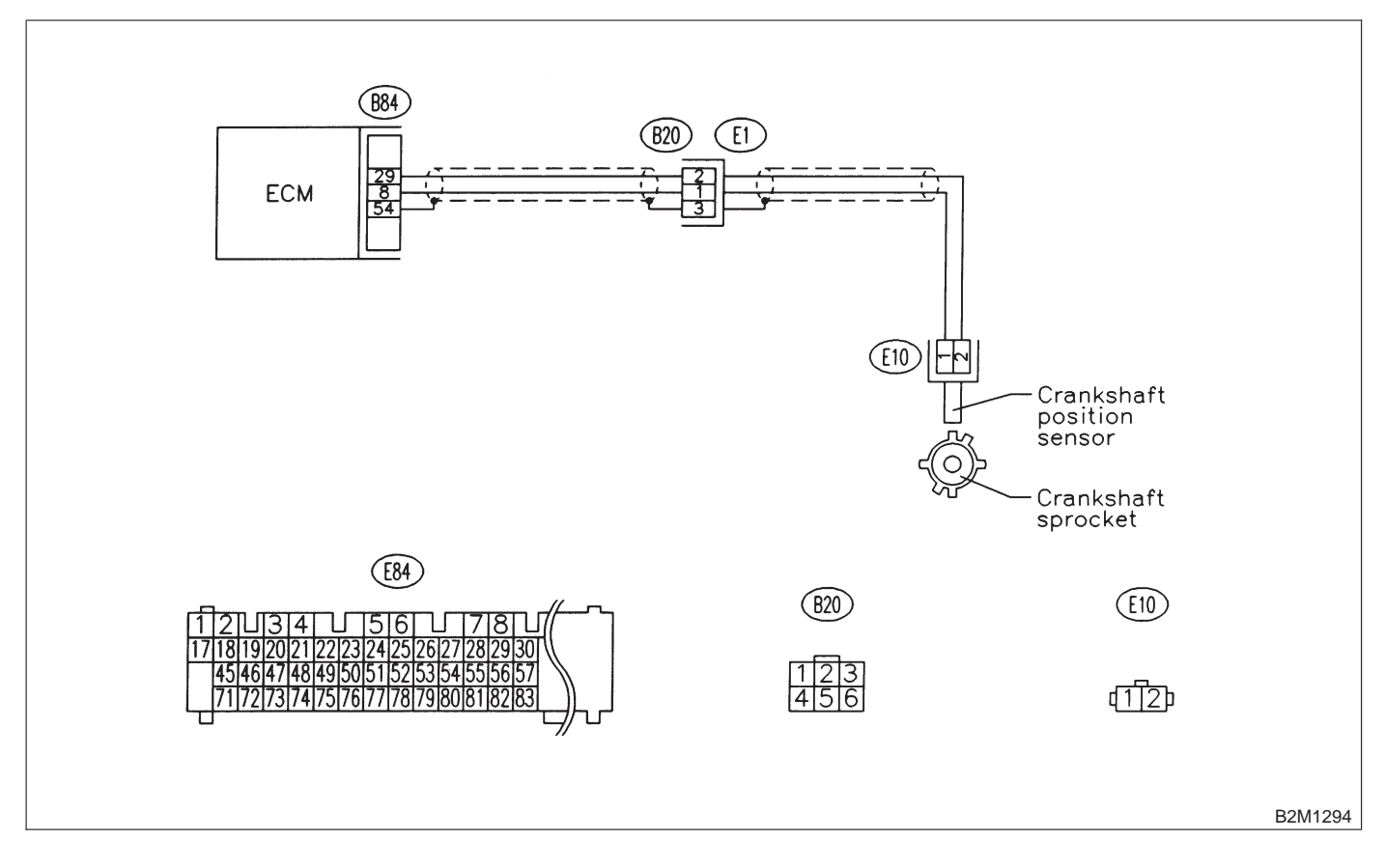

# AM: DTC P0340 — CAMSHAFT POSITION SENSOR CIRCUIT MALFUNCTION

NOTE:

Check camshaft position sensor circuit. <Ref. to 2-7 [T10AM0].>

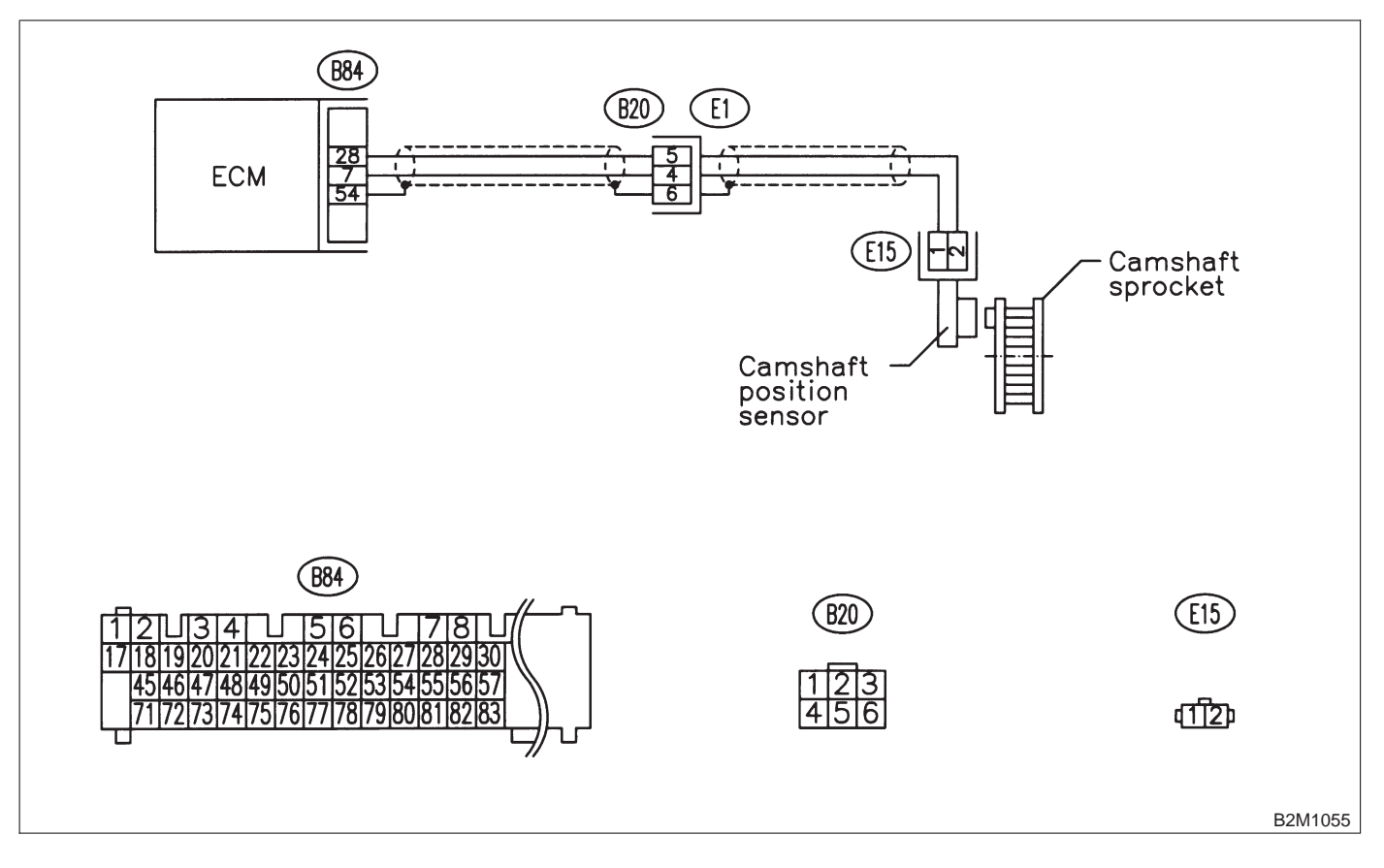

# AN: DTC P0341 — CAMSHAFT POSITION SENSOR CIRCUIT RANGE/PERFORMANCE PROBLEM —

NOTE:

Check camshaft position sensor circuit. <Ref. to 2-7 [T10AN0].>

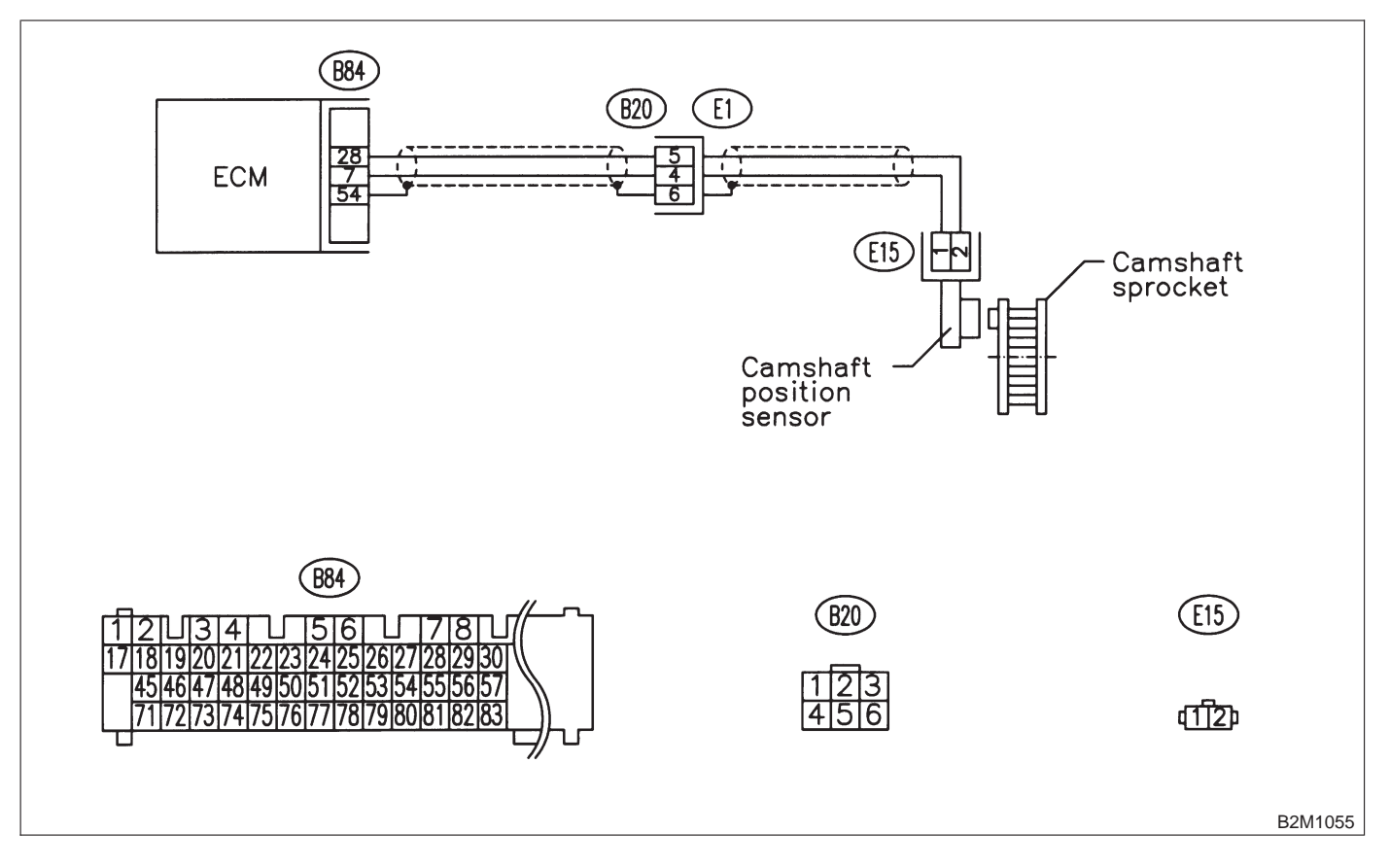

#### **2-7** [T11A00] ON-BORAD DIAGNOSTICS II SYSTEM 11. Diagnostic Chart with Trouble Code for RHD Vehicles

# AO: DTC P0400 — EXHAUST GAS RECIRCULATION FLOW MALFUNCTION

NOTE: Check exhaust gas recirculation control system. <Ref. to 2-7 [T10AO0].>

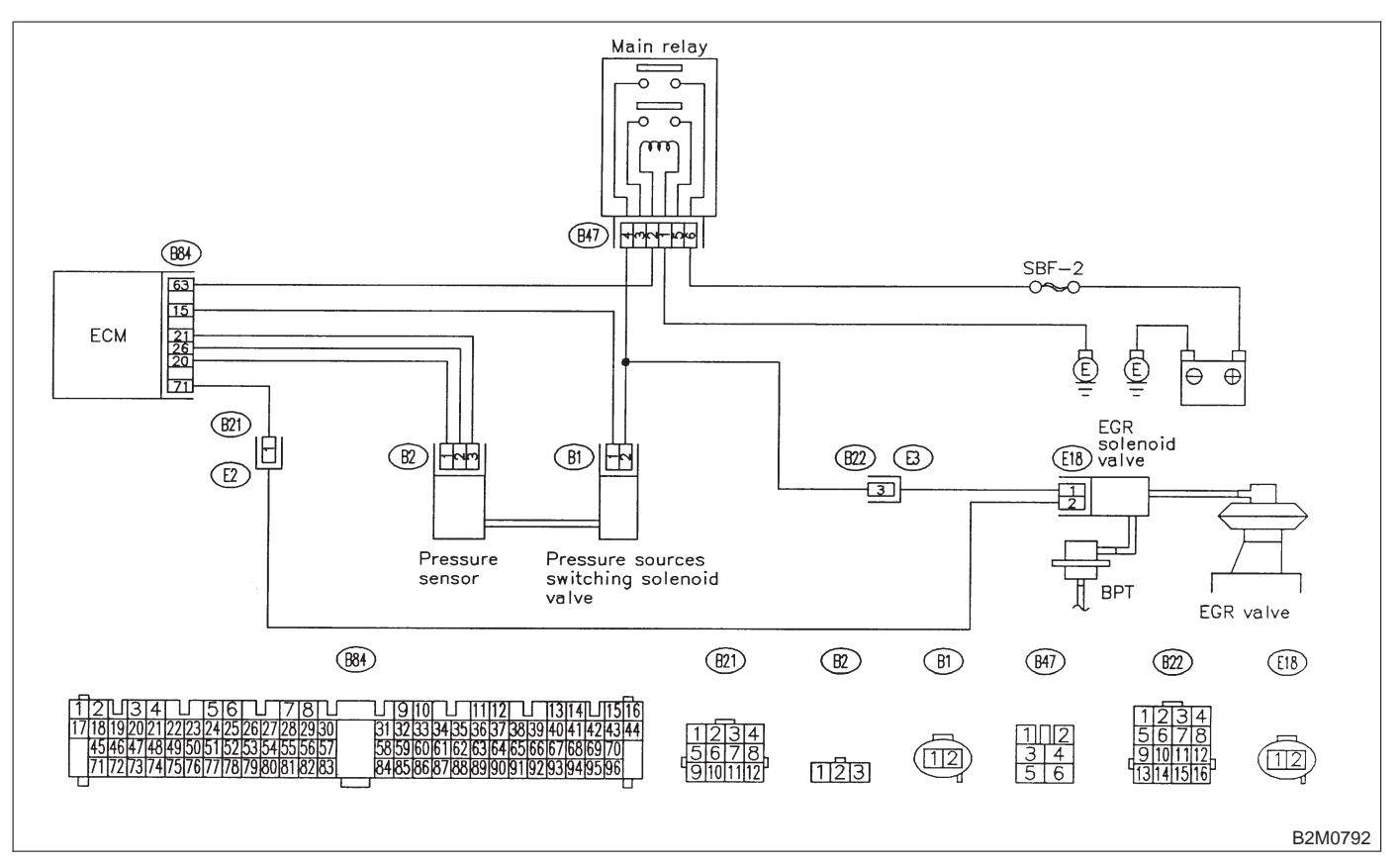

# AP: DTC P0403 — EXHAUST GAS RECIRCULATION CIRCUIT LOW INPUT —

NOTE:

Check exhaust gas recirculation control solenoid valve circuit. <Ref. to 2-7 [T10AP0].>

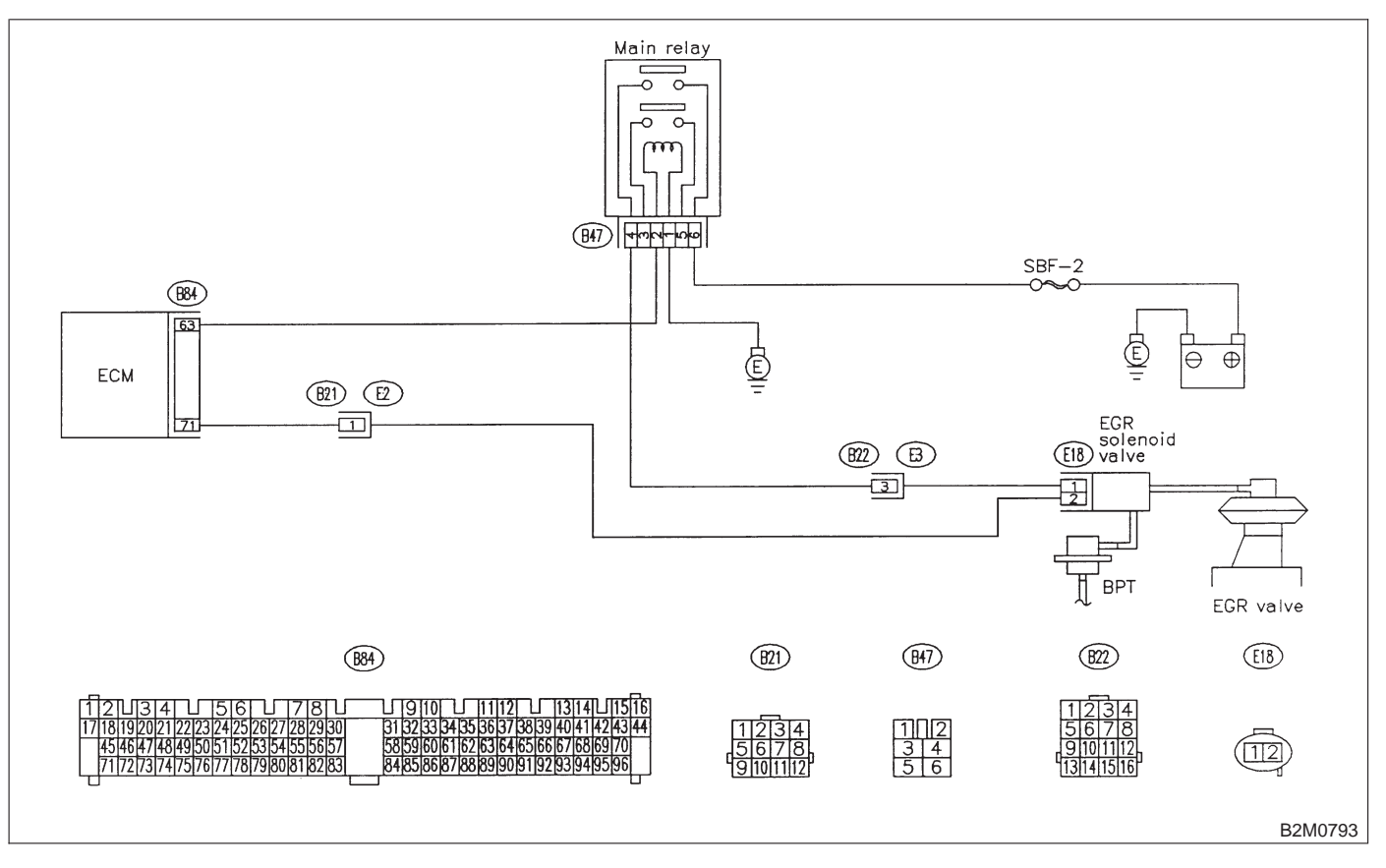

# AQ: DTC P0420 — CATALYST SYSTEM EFFICIENCY BELOW THRESHOLD

NOTE: Check catalyst system. <Ref. to 2-7 [T10AQ0].>

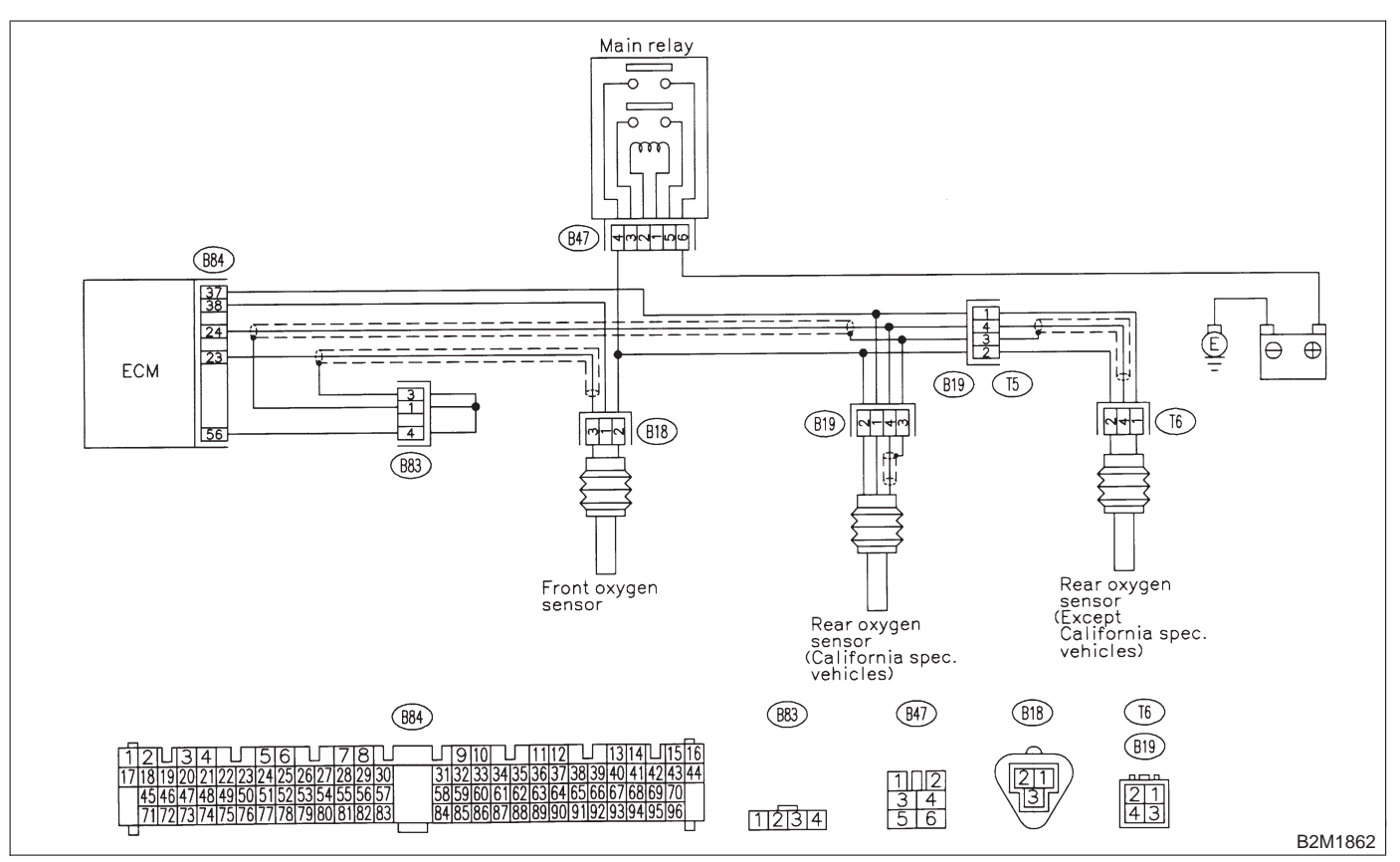

# AR: DTC P0440 — EVAPORATIVE EMISSION CONTROL SYSTEM MALFUNCTION —

#### NOTE:

Check evaporative emission control system. <Ref. to 2-7 [T10AR0].>

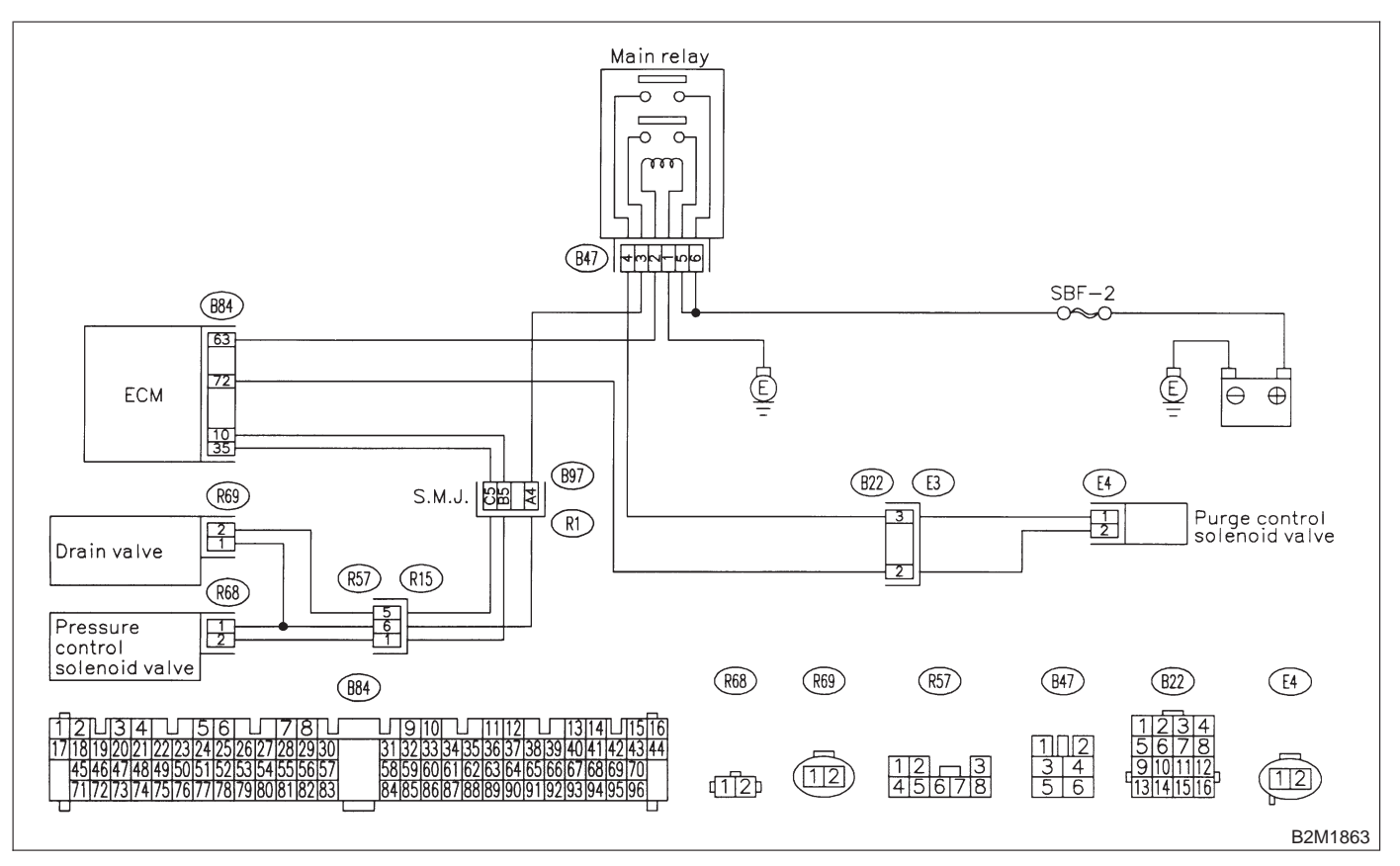

# AS: DTC P0441 — EVAPORATIVE EMISSION CONTROL SYSTEM INCORRECT PURGE FLOW —

#### NOTE:

Check canister purge control system. <Ref. to 2-7 [T10AS0].>

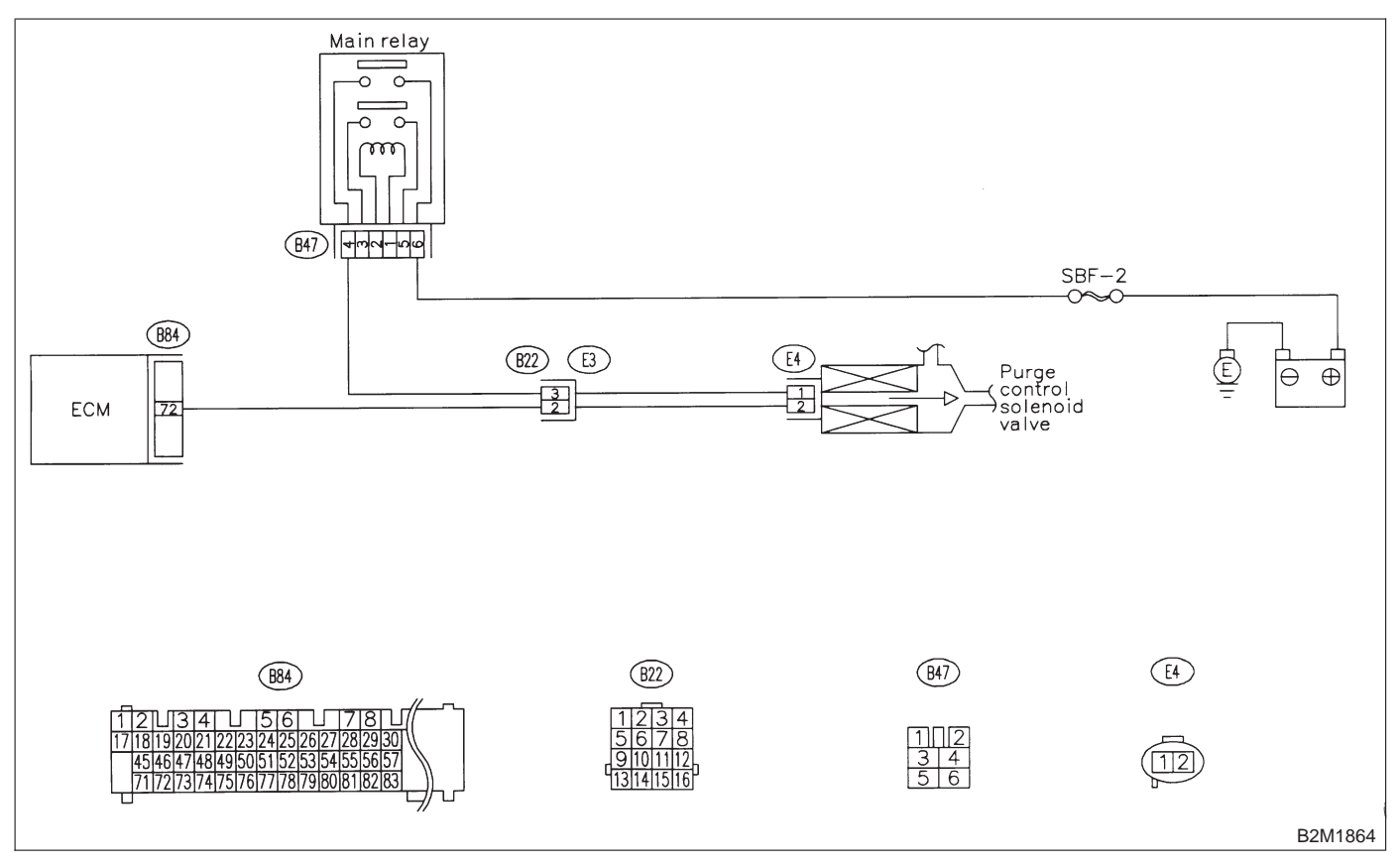

# AT: DTC P0443 — EVAPORATIVE EMISSION CONTROL SYSTEM PURGE CONTROL VALVE CIRCUIT LOW INPUT —

NOTE:

Check purge control solenoid valve circuit. <Ref. to 2-7 [T10AT0].>

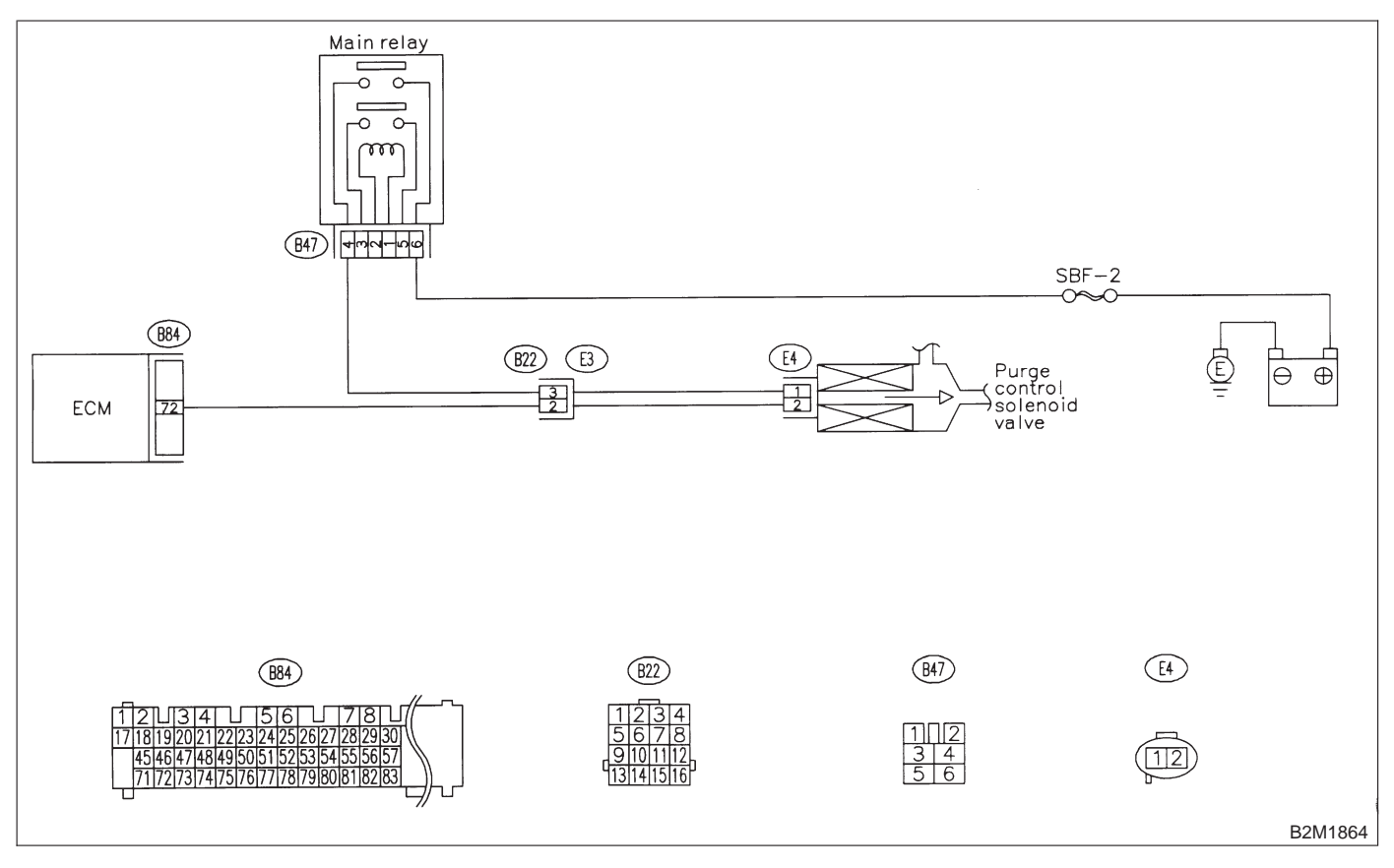

# AU: DTC P0446 — EVAPORATIVE EMISSION CONTROL SYSTEM VENT CONTROL LOW INPUT —

#### • DTC DETECTING CONDITION:

• Two consecutive driving cycles with fault

### **CAUTION:**

After repair or replacement of faulty parts, conduct CLEAR MEMORY and INSPECTION MODES. <Ref. to 2-7 [T3D0].> and <Ref. to 2-7 [T3E0].>

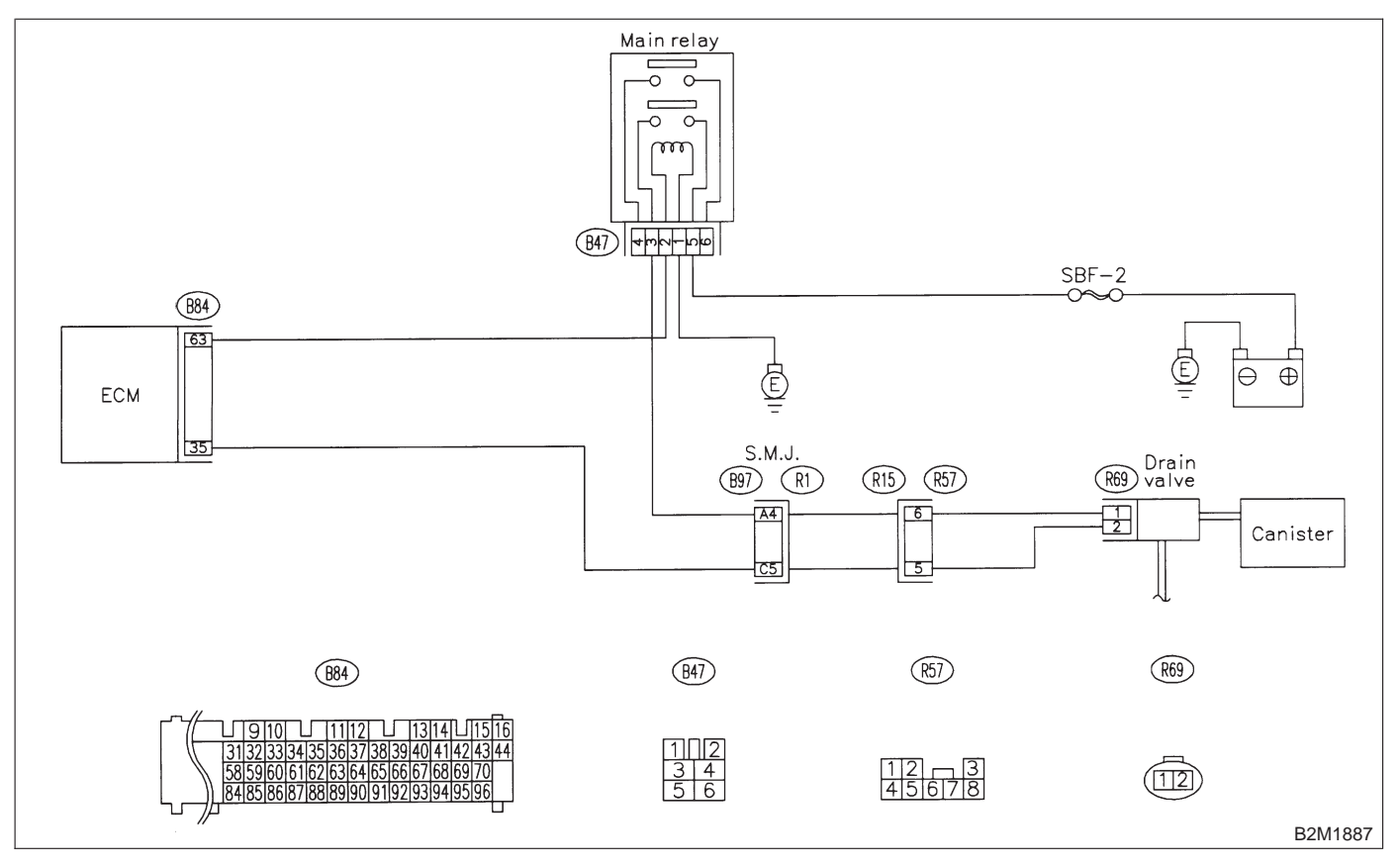

# 11AU1 : CHECK OUTPUT SIGNAL FROM ECM.

1) Turn ignition switch to ON.

2) Measure voltage between ECM and chassis ground.

Connector & terminal (B84) No. 35 (+) — Chassis ground (–):

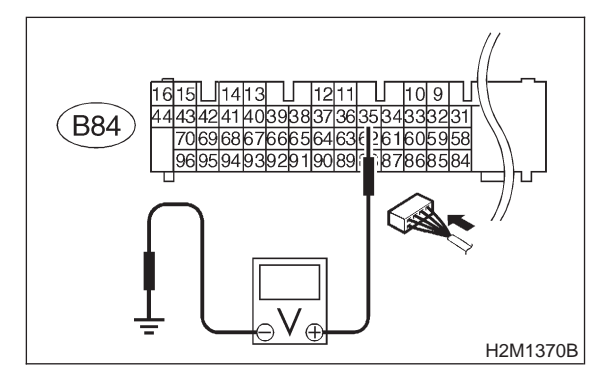

**CHECK)** : Is the voltage more than 10 V?

- YES : Go to step 11AU2.
- (NO) : Go to step 11AU3.

## 11AU2 : CHECK POOR CONTACT.

Check poor contact in ECM connector. <Ref. to FOREWORD [T3C1].>

- CHECK : Is there poor contact in ECM connector?
- (VES) : Repair poor contact in ECM connector.
- Even if MIL lights up, the circuit has returned to a normal condition at this time. (However, the possibility of poor contact still remains.)

## NOTE:

In this case, repair the following:

- Poor contact in drain valve connector
- Poor contact in ECM connector
- Poor contact in coupling connectors (B97 and R57)

#### 11AU3 : CHECK HARNESS BETWEEN DRAIN VALVE AND ECM CONNEC-TOR.

1) Turn ignition switch to OFF.

2) Disconnect connectors from drain valve and ECM.

3) Measure resistance of harness between drain valve connector and chassis ground.

## Connector & terminal (R69) No. 2 — Chassis ground:

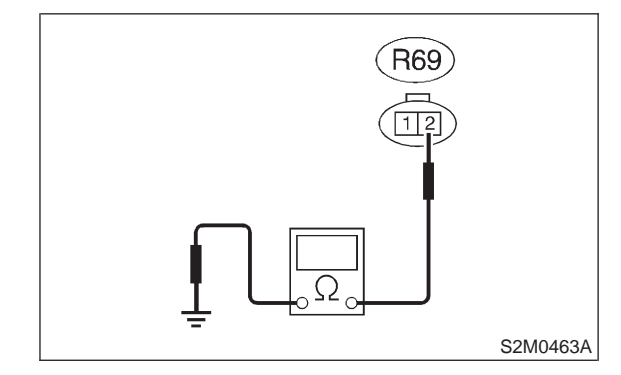

## (CHECK) : Is the resistance less than 10 $\Omega$ ?

- Repair ground short circuit in harness between ECM and drain valve connector.
- (NO) : Go to step 11AU4.

#### 11AU4 : CHECK HARNESS BETWEEN DRAIN VALVE AND ECM CONNEC-TOR.

Measure resistance of harness between ECM and drain valve connector.

#### Connector & terminal (B84) No. 35 — (R69) No. 2:

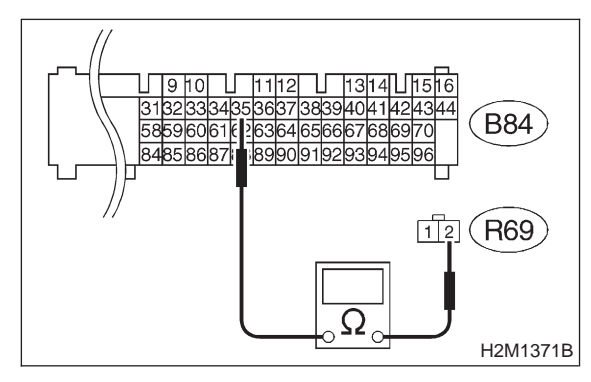

- **CHECK** : Is the voltage less than 1  $\Omega$ ?
- YES : Go to step 11AU5.

ο Repair harness and connector.

NOTE:

In this case, repair the following:

• Open circuit in harness between ECM and drain valve connector

Poor contact in coupling connectors (B97 and R57)

### 11AU5 : CHECK DRAIN VALVE.

Measure resistance between drain valve terminals.

Terminals

No. 1 — No. 2:

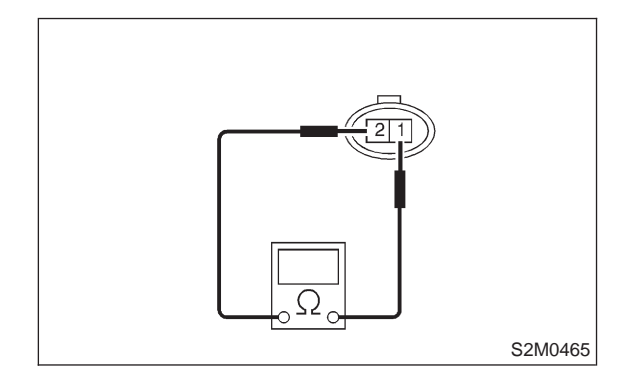

- CHECK : Is the resistance between 10 and 100  $\Omega$ ?
- **YES** : Go to step **11AU6**.
- : Replace drain valve.

## 11AU6 : CHECK POWER SUPPLY TO DRAIN VALVE.

1) Turn ignition switch to ON.

2) Measure voltage between drain valve and chassis ground.

#### Connector & terminal (R69) No. 1 (+) — Chassis ground (–):

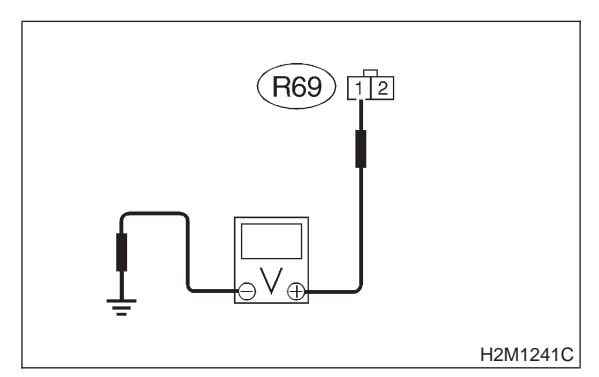

- (CHECK) : Is the voltage more than 10 V?
- **FES** : Go to step **11AU7**.
- **NO**: Repair harness and connector.

NOTE:

In this case, repair the following:

- Open circuit in harness between main relay and drain valve
- Poor contact in coupling connectors (B97 and R57)
- Poor contact in main relay connector

11AU7 : CHECK POOR CONTACT.

Check poor contact in vent control solenoid valve connector.

<Ref. to FOREWORD [T3C1].>

- CHECK : Is there poor contact in drain valve connector?
- **VES** : Repair poor contact in drain valve connector.

(NO) : Contact with SOA service.

NOTE:

Inspection by DTM is required, because probable cause is deterioration of multiple parts.

# AV: DTC P0451 — EVAPORATIVE EMISSION CONTROL SYSTEM PRESSURE SENSOR RANGE/PERFORMANCE PROBLEM —

NOTE:

Check fuel tank pressure control system. <Ref. to 2-7 [T10AW0].>

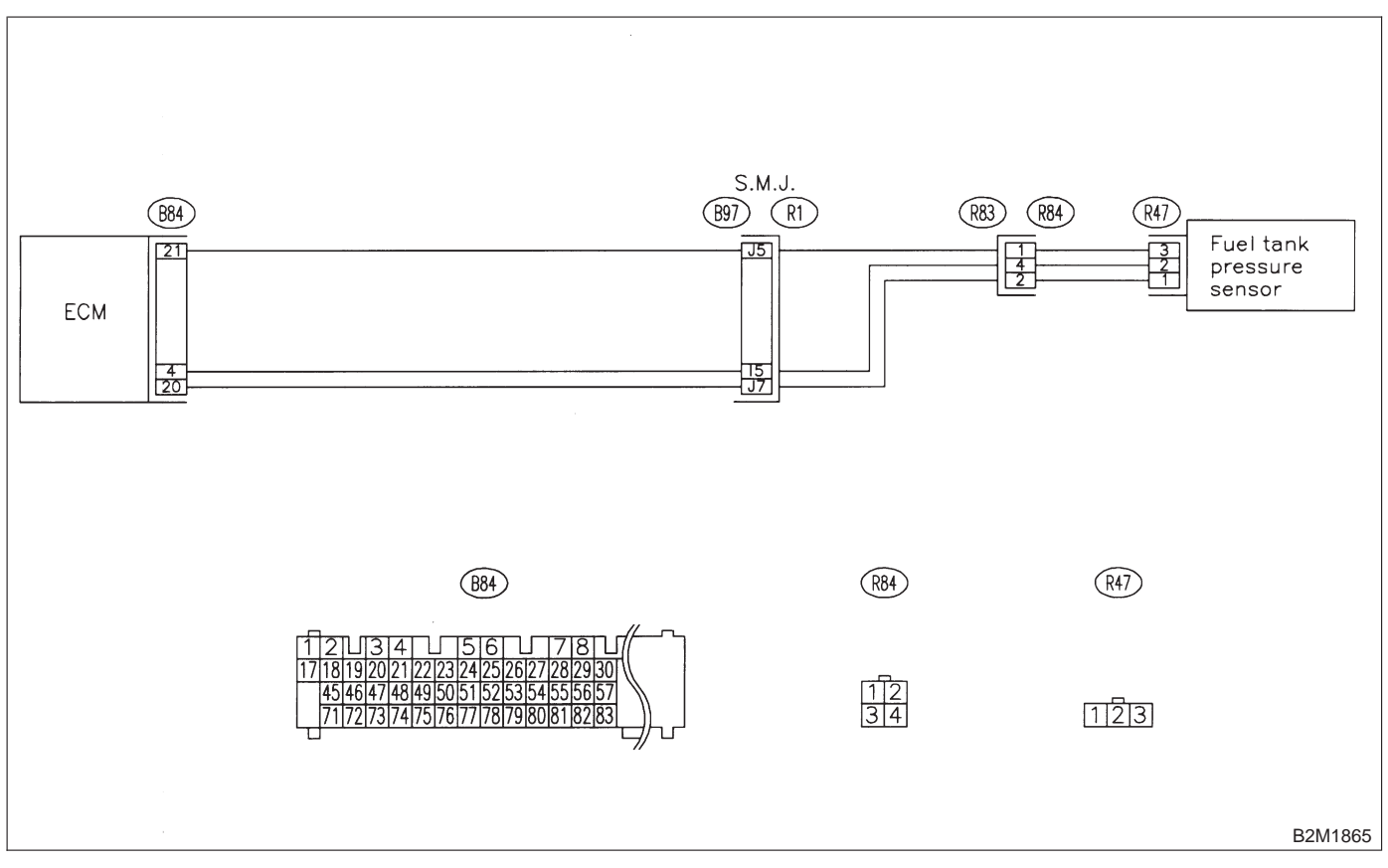

# AW: DTC P0452 — EVAPORATIVE EMISSION CONTROL SYSTEM PRESSURE SENSOR LOW INPUT —

### • DTC DETECTING CONDITION:

Immediately at fault recognition

#### **CAUTION:**

After repair or replacement of faulty parts, conduct CLEAR MEMORY and INSPECTION MODES. <Ref. to 2-7 [T3D0].> and <Ref. to 2-7 [T3E0].>

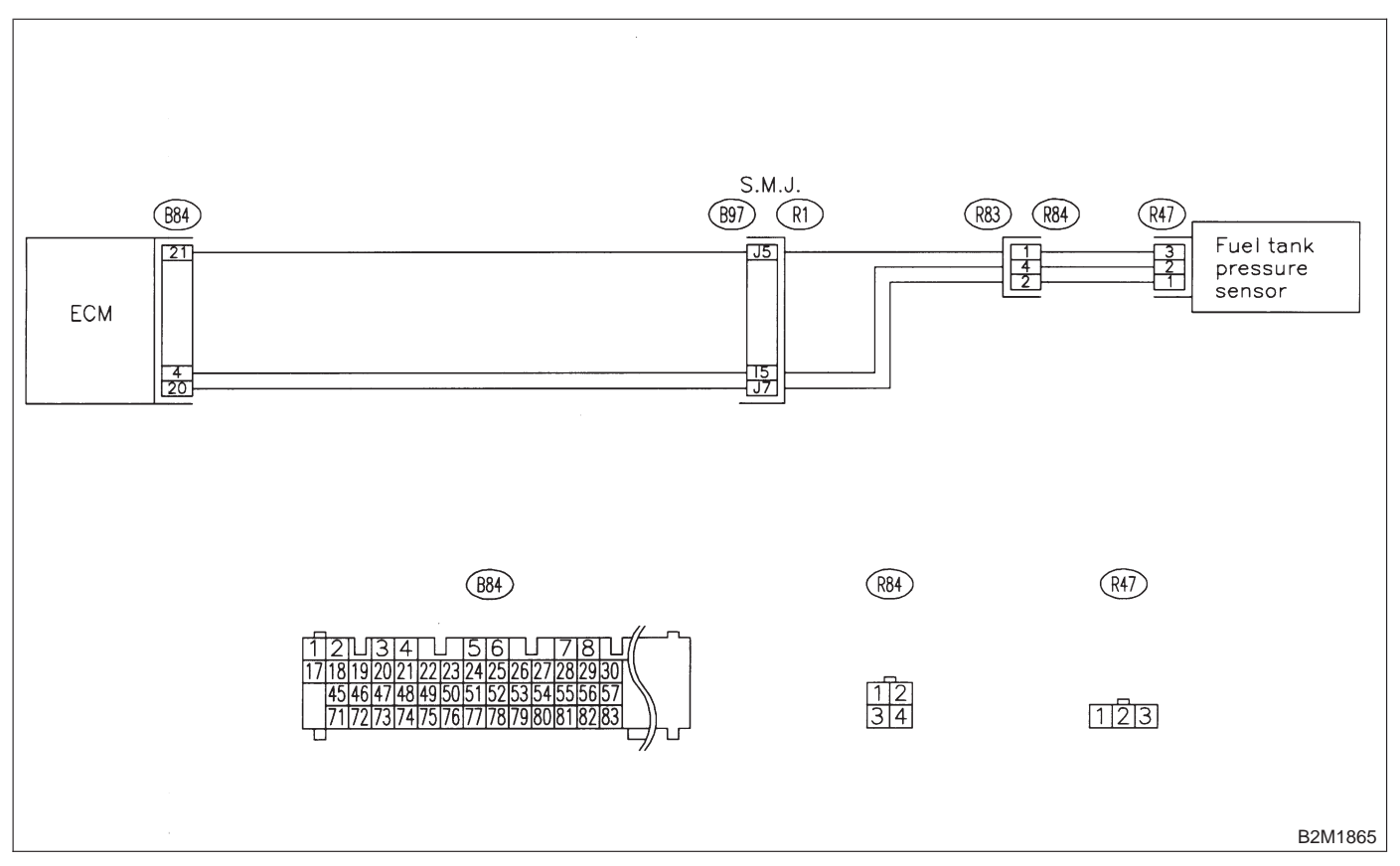

#### 11AW1 : CONNECT SUBARU SELECT MONITOR OR THE OBD-II GEN-ERAL SCAN TOOL, AND READ DATA.

- 1) Turn ignition switch to OFF.
- 2) Remove fuel filler cap.
- 3) Install fuel filler cap.

4) Connect Subaru Select Monitor or the OBD-II general scan tool to data link connector.

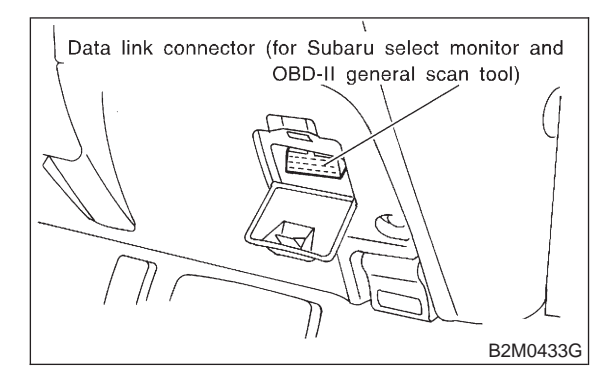

5) Turn ignition switch to ON and Subaru Select Monitor or the OBD-II general scan tool switch to ON.

6) Read the data of fuel tank pressure sensor signal using Subaru Select Monitor or the OBD-II general scan tool.

#### NOTE:

• Subaru Select Monitor

For detailed operation procedure, refer to the "READ CURRENT DATA SHOWN ON DISPLAY FOR ENGINE". <Ref. to 2-7 [T3C4].>

OBD-II general scan tool

For detailed operation procedures, refer to the OBD-II General Scan Tool Instruction Manual.

- CHECK : Is the value less than –2.8 kPa (–21.0 mmHg, –0.827 inHg)?
- (YES) : Go to step 11AW2.
- NO: Even if MIL lights up, the circuit has returned to a normal condition at this time.

#### 11AW2 : CHECK POWER SUPPLY TO FUEL TANK PRESSURE SENSOR.

Measure voltage between ECM connector and chassis ground.

Connector & terminal (B84) No. 21 (+) — Chassis ground (–):

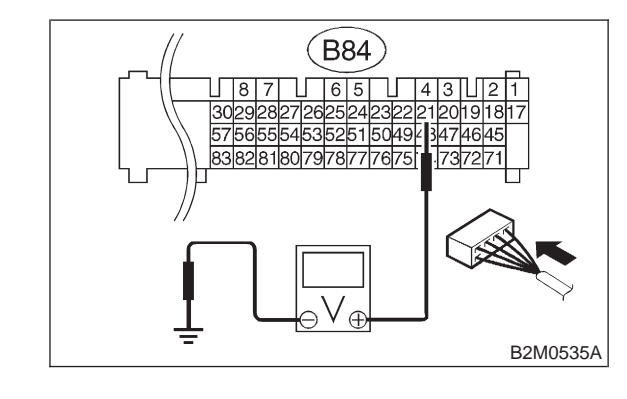

- **CHECK)** : Is the voltage more than 4.5 V?
- **YES** : Go to step **11AW4**.

**NO**: Go to step **11AW3**.

## 11AW3 : CHECK POWER SUPPLY TO FUEL TANK PRESSURE SENSOR.

Measure voltage between ECM connector and chassis ground.

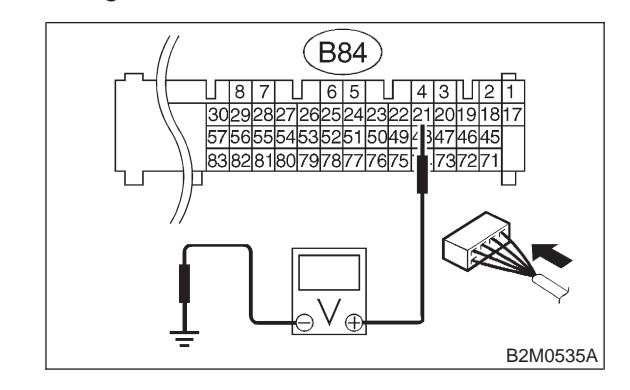

```
CHECK : Does the voltage change more than
4.5 V by shaking harness and con-
nector of ECM while monitoring the
value with voltage meter?
```

- **YES** : Repair poor contact in ECM connector.
- **Ο** : Contact with SOA service.

NOTE:

Inspection by DTM is required, because probable cause is deterioration of multiple parts.

#### 11AW4 : CHECK INPUT SIGNAL FOR ECM.

Measure voltage between ECM and chassis ground.

#### **Connector & terminal**

(B84) No. 4 (+) — Chassis ground (–):

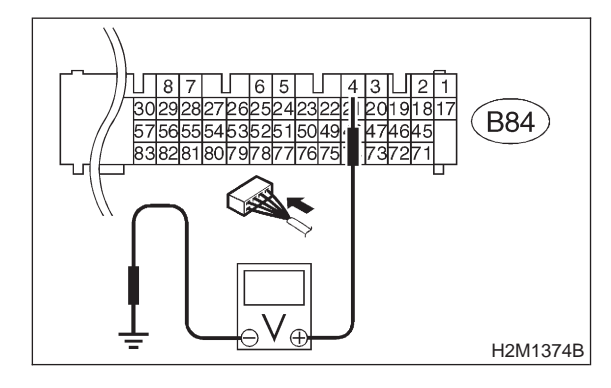

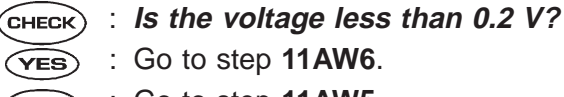

**NO** : Go to step **11AW5**.

11AW5 : CHECK INPUT SIGNAL FOR ECM. (USING SUBARU SELECT MONI-TOR.)

Read data of fuel tank pressure sensor signal using Subaru Select Monitor.

#### NOTE:

• Subaru Select Monitor

For detailed operation procedure, refer to the "READ CURRENT DATA SHOWN ON DISPLAY FOR ENGINE". <Ref. to 2-7 [T3C4].>

- CHECK : Does the value change more than -2.8 kPa (-21.0 mmHg, -0.827 inHg) by shaking harness and connector of ECM while monitoring the value with Subaru select monitor?
- **YES** : Repair poor contact in ECM connector.
- : Go to step 11AW6.

#### 11AW6 : CHECK HARNESS BETWEEN ECM AND COUPLING CONNEC-TOR IN REAR WIRING HARNESS.

1) Turn ignition switch to OFF.

2) Remove rear seat cushion (Sedan) or move rear seat cushion (Wagon).

3) Separate rear wiring harness and fuel tank cord.

4) Turn ignition switch to ON.

5) Measure voltage between rear wiring harness connector and chassis ground.

#### Connector & terminal (R83) No. 1 (+) — Chassis are

(R83) No. 1 (+) — Chassis ground (–):

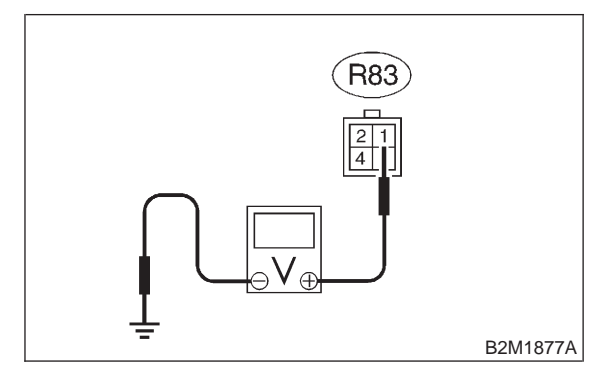

- снеск) : Is the voltage more than 4.5 V?
- **YES** : Go to step **11AW7**.

NO: Repair harness and connector.

NOTE:

In this case, repair the following:

• Open circuit in harness between ECM and rear wiring harness connector (R83)

• Poor contact in coupling connector (B97)

#### 11AW7 : CHECK HARNESS BETWEEN ECM AND COUPLING CONNEC-TOR IN REAR WIRING HARNESS.

- 1) Turn ignition switch to OFF.
- 2) Disconnect connector from ECM.

3) Measure resistance of harness between ECM and rear wiring harness connector.

## Connector & terminal (B84) No. 20 — (R83) No. 2:

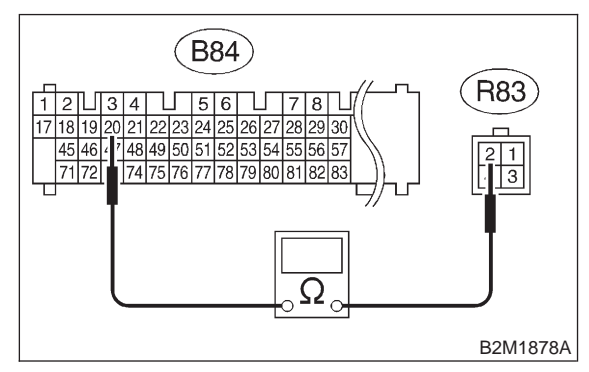

## (CHECK) : Is the resistance less than 1 $\Omega$ ?

- YES: : Go to step 11AW8.
- (NO) : Repair harness and connector.

## NOTE:

- In this case, repair the following:
- Open circuit in harness between ECM and rear wiring harness connector (R83)
- Poor contact in coupling connector (B97)

#### 11AW8 : CHECK HARNESS BETWEEN ECM AND COUPLING CONNEC-TOR IN REAR WIRING HARNESS.

Measure resistance of harness between rear wiring harness connector and chassis ground.

#### Connector & terminal (R83) No. 4 — Chassis ground:

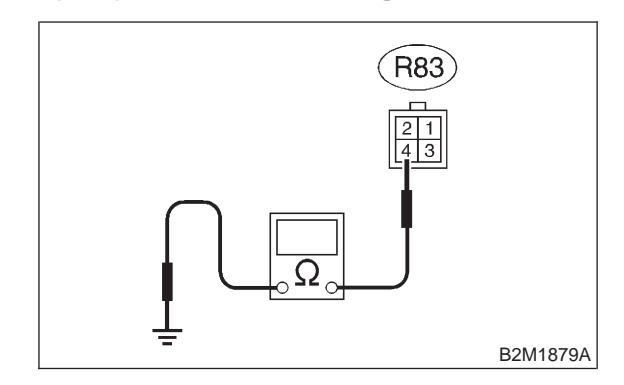

- **CHECK** : Is the resistance more than 500 k $\Omega$ ?
- Sector Step 11AW9.
- Repair ground short circuit in harness between ECM and rear wiring harness connector (R83).

## 11AW9 : CHECK FUEL TANK CORD.

- 1) Remove fuel tank. <Ref. to 2-8 [W2A0].>
- 2) Disconnect connector from fuel tank pressure sensor.
- 3) Measure resistance of fuel tank cord.

## Connector & terminal (R84) No. 1 — (R47) No. 3:

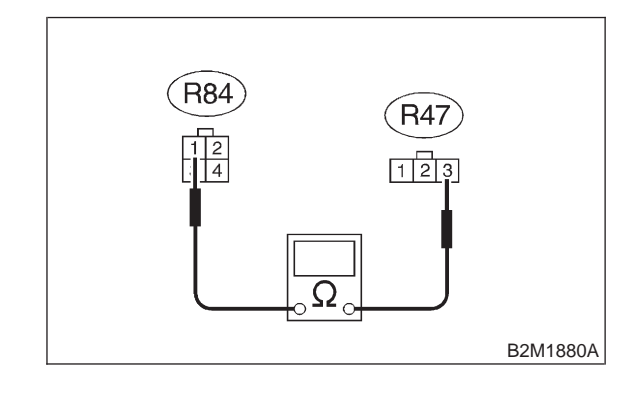

(CHECK) : Is the resistance less than 1  $\Omega$ ?

- **YES** : Go to step **11AW10**.
- : Repair open circuit in fuel tank cord.

## 11AW10 : CHECK FUEL TANK CORD.

Measure resistance of fuel tank cord.

Connector & terminal (R84) No. 2 — (R47) No. 1:

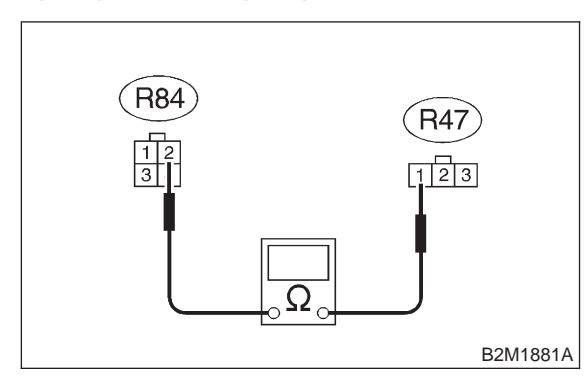

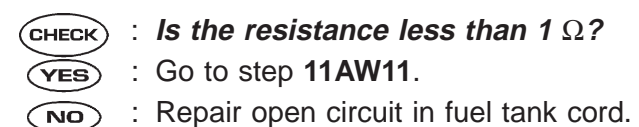

11AW11 : CHECK FUEL TANK CORD.

Measure resistance of harness between fuel tank pressure sensor connector and chassis ground.

#### Connector & terminal

(R47) No. 2 — Chassis ground:

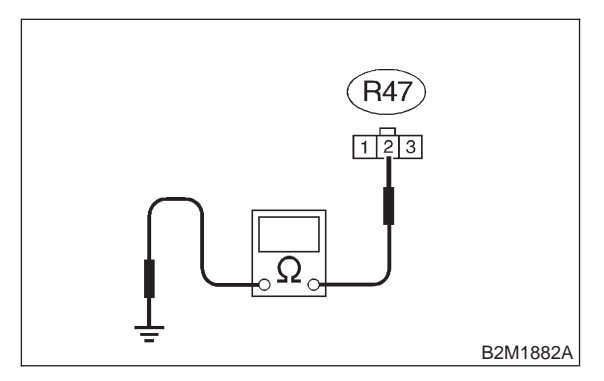

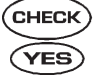

NO

: Is the resistance more than 500 k $\Omega$ ?

- : Go to step **11AW12**.
- : Repair ground short circuit in fuel tank cord.

#### 11AW12 : CHECK POOR CONTACT.

Check poor contact in fuel tank pressure sensor connector. <Ref. to FOREWORD [T3C1].>

- CHECK : Is there poor contact in fuel tank pressure sensor connector?
- **(VES)** : Repair poor contact in fuel tank pressure sensor connector.
- NO: Replace fuel tank pressure sensor.

MEMO:

# AX: DTC P0453 — EVAPORATIVE EMISSION CONTROL SYSTEM PRESSURE SENSOR HIGH INPUT —

## • DTC DETECTING CONDITION:

Immediately at fault recognition

#### **CAUTION:**

After repair or replacement of faulty parts, conduct CLEAR MEMORY and INSPECTION MODES. <Ref. to 2-7 [T3D0].> and <Ref. to 2-7 [T3E0].>

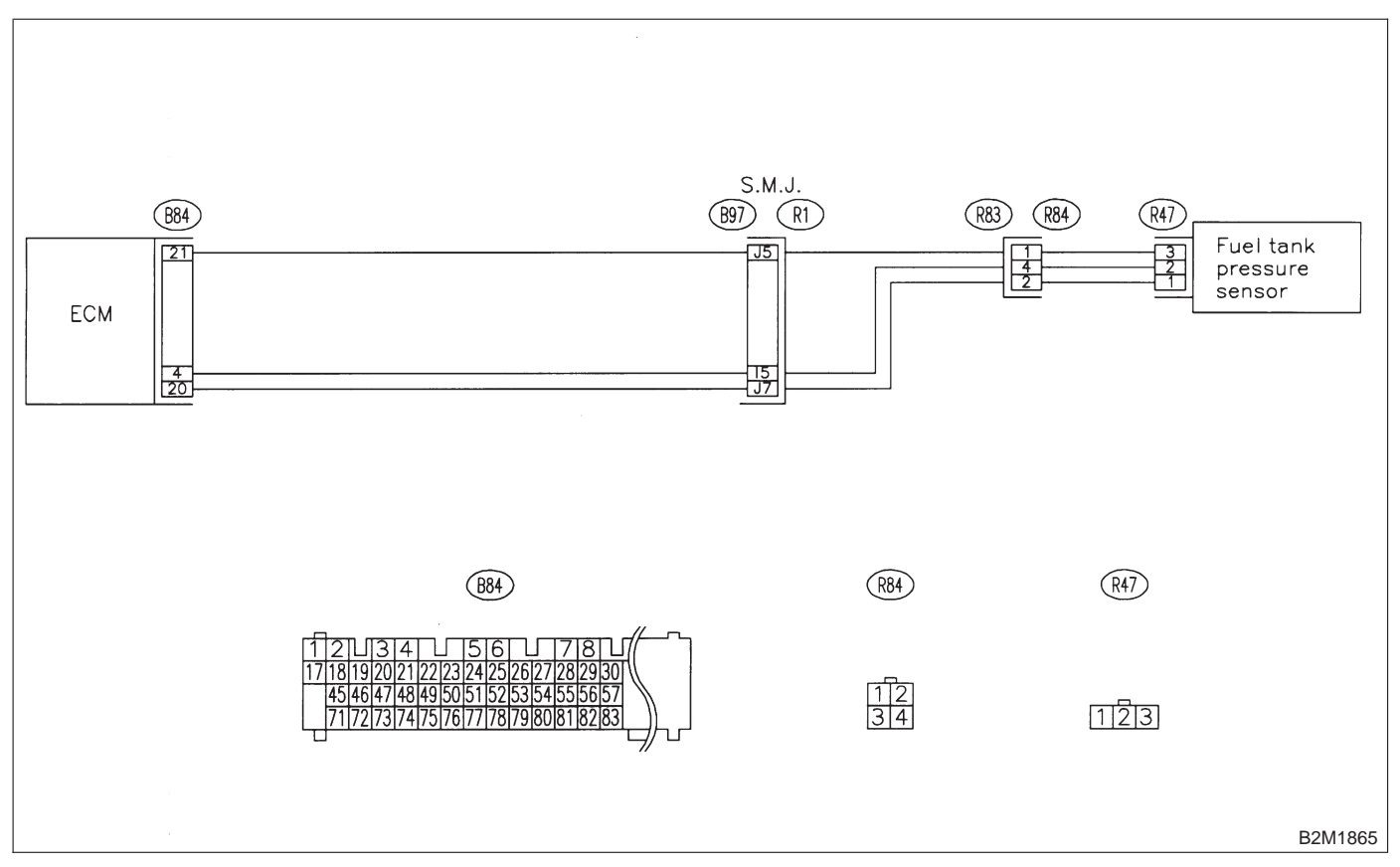

#### 11AX1 : CONNECT SUBARU SELECT MONITOR OR THE OBD-II GEN-ERAL SCAN TOOL AND READ DATA.

- 1) Turn ignition switch to OFF.
- 2) Remove fuel filler cap.
- 3) Install fuel filler cap.

4) Connect Subaru Select Monitor or the OBD-II general scan tool to data link connector.

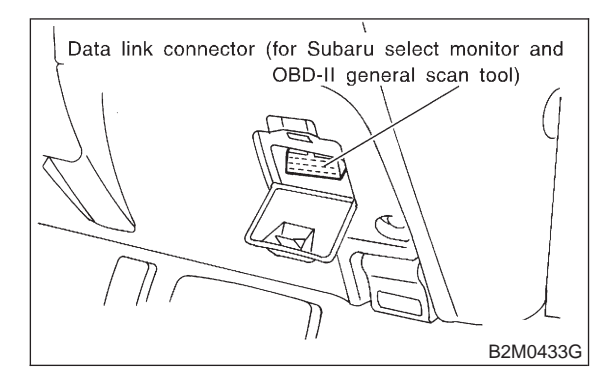

5) Turn ignition switch to ON and Subaru Select Monitor or the OBD-II general scan tool switch to ON.

6) Read data of fuel tank pressure sensor signal using Subaru Select Monitor or OBD-II general scan tool.

#### NOTE:

• Subaru Select Monitor

For detailed operation procedure, refer to the "READ CURRENT DATA SHOWN ON DISPLAY FOR ENGINE". <Ref. to 2-7 [T3C4].>

• OBD-II general scan tool

For detailed operation procedures, refer to the OBD-II General Scan Tool Instruction Manual.

| CHECK | : | Is the value more than 2.8 kPa (21.0 |  |  |  |  |
|-------|---|--------------------------------------|--|--|--|--|
|       |   | mmHg, 0.827 inHg)?                   |  |  |  |  |

- (YES) : Go to step 11AX12.
- (NO) : Go to step 11AX2.

#### 11AX2 : CHECK POWER SUPPLY TO FUEL TANK PRESSURE SENSOR.

Measure voltage between ECM connector and chassis ground.

Connector & terminal (B84) No. 21 (+) — Chassis ground (–):

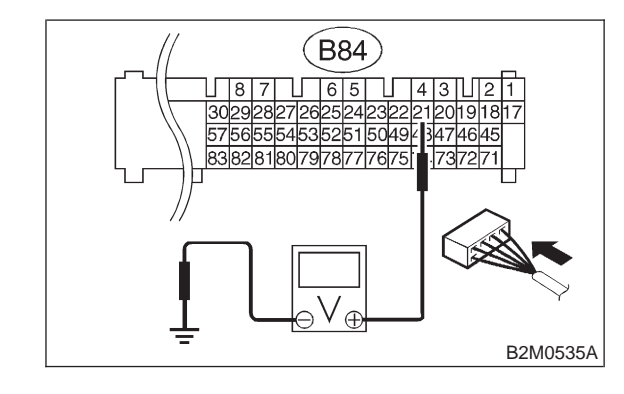

- (CHECK) : Is the voltage more than 4.5 V?
- **YES** : Go to step **11AX4**.
- $\overline{(NO)}$  : Go to step **11AX3**.

## 11AX3 : CHECK POWER SUPPLY TO FUEL TANK PRESSURE SENSOR.

Measure voltage between ECM connector and chassis ground.

#### Connector & terminal (B84) No. 21 (+) — Chassis ground (–):

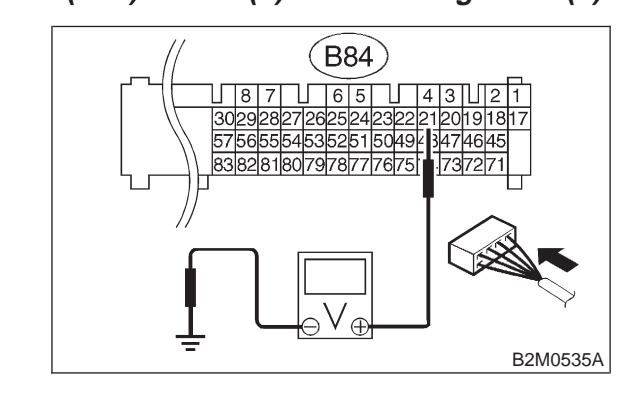

- CHECK : Does the voltage change more than 4.5 V by shaking harness and connector of ECM while monitoring the value with voltage meter?
- **(VES)** : Repair poor contact in ECM connector.
- (NO) : Replace ECM.

#### 11AX4 : CHECK INPUT SIGNAL FOR ECM.

Measure voltage between ECM and chassis ground.

#### **Connector & terminal**

(B84) No. 4 (+) — Chassis ground (–):

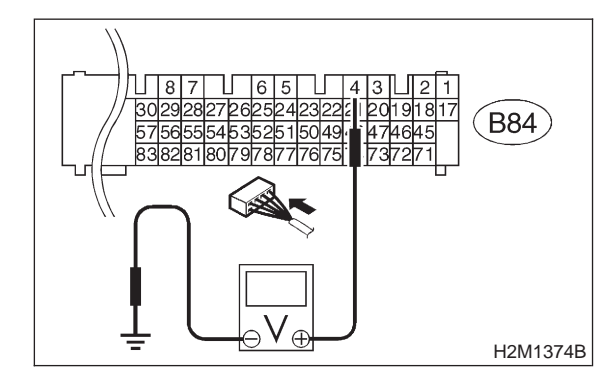

- CHECK
   : Is the voltage less than 0.2 V?

   YES
   : Go to step 11AX6.
- SO : Go to step 11AX5.
- 11AX5 : CHECK INPUT SIGNAL FOR ECM. (USING SUBARU SELECT MONI-TOR.)

Read data of fuel tank pressure sensor signal using Subaru Select Monitor.

#### NOTE:

• Subaru Select Monitor

For detailed operation procedure, refer to the "READ CURRENT DATA SHOWN ON DISPLAY FOR ENGINE". <Ref. to 2-7 [T3C4].>

- CHECK : Does the value change more than -2.8 kPa (-21.0 mmHg, -0.827 inHg) by shaking harness and connector of ECM while monitoring the value with Subaru select monitor?
- **YES** : Repair poor contact in ECM connector.
- : Go to step 11AX6.

#### 11AX6 : CHECK HARNESS BETWEEN ECM AND COUPLING CONNECTOR IN REAR WIRING HARNESS.

1) Turn ignition switch to OFF.

2) Remove rear seat cushion (Sedan) or move rear seat cushion (Wagon).

3) Separate rear wiring harness and fuel tank cord.

4) Turn ignition switch to ON.

5) Measure voltage between rear wiring harness connector and chassis ground.

#### Connector & terminal (R83) No. 1 (+) — Chassis gro

(R83) No. 1 (+) — Chassis ground (–):

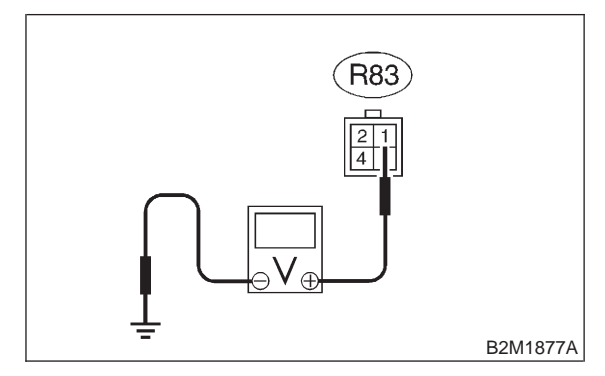

- снеск) : Is the voltage more than 4.5 V?
- **YES** : Go to step **11AX7**.

NO: Repair harness and connector.

NOTE:

In this case, repair the following:

• Open circuit in harness between ECM and rear wiring harness connector (R83)

• Poor contact in coupling connector (B97)

#### 11AX7 : CHECK HARNESS BETWEEN ECM AND COUPLING CONNECTOR IN REAR WIRING HARNESS.

- 1) Turn ignition switch to OFF.
- 2) Disconnect connector from ECM.

3) Measure resistance of harness between ECM and rear wiring harness connector.

Connector & terminal (B84) No. 4 — (R83) No. 4:

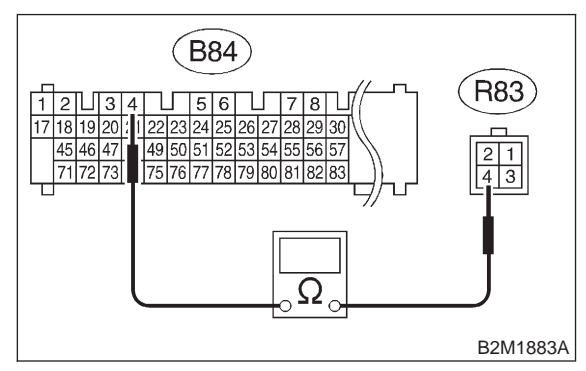

## (CHECK) : Is the resistance less than 1 $\Omega$ ?

- **YES** : Go to step **11AX8**.
- (NO) : Repair harness and connector.

## NOTE:

- In this case, repair the following:
- Open circuit in harness between ECM and rear wiring harness connector (R83)
- Poor contact in coupling connector (B97)

#### 11AX8 : CHECK HARNESS BETWEEN ECM AND COUPLING CONNECTOR IN REAR WIRING HARNESS.

Measure resistance of harness between rear wiring harness connector and chassis ground.

#### Connector & terminal (B84) No. 20 — (R83) No. 2:

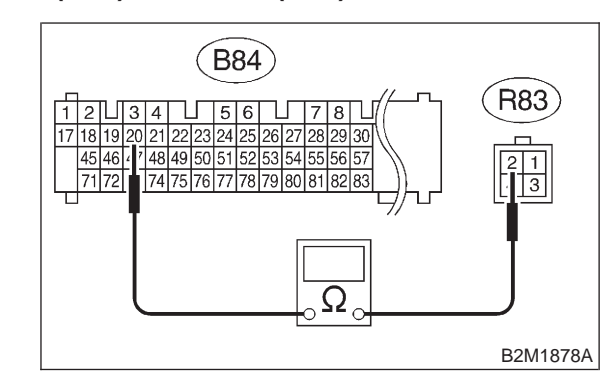

- (CHECK) : Is the resistance less than 1  $\Omega$ ?
- YES : Go to step 11AX9.
- Repair ground short circuit in harness between ECM and rear wiring harness connector (R83).

## 11AX9 : CHECK FUEL TANK CORD.

- 1) Remove fuel tank. <Ref. to 2-8 [W2A0].>
- 2) Disconnect connector from fuel tank pressure sensor.
- 3) Measure resistance of fuel tank cord.

## Connector & terminal (R84) No. 4 — (R47) No. 2:

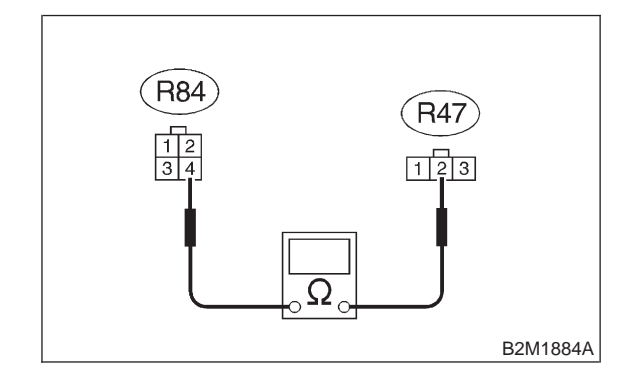

(CHECK) : Is the resistance less than 1  $\Omega$ ?

- **YES** : Go to step **11AX10**.
- : Repair open circuit in fuel tank cord.

### 11AX10 : CHECK FUEL TANK CORD.

Measure resistance of fuel tank cord.

Connector & terminal (R84) No. 2 — (R47) No. 1:

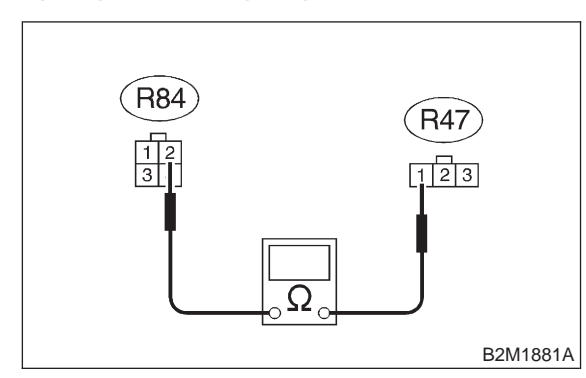

# CHECK : Is the resistance less than 1 $\Omega$ ?

**YES** : Go to step **11AX11**.

(NO) : Repair open circuit in fuel tank cord.

## 11AX11 : CHECK POOR CONTACT.

Check poor contact in fuel tank pressure sensor connector. <Ref. to FOREWORD [T3C1].>

- CHECK : Is there poor contact in fuel tank pressure sensor connector?
- **YES** : Repair poor contact in fuel tank pressure sensor connector.
- **NO** : Replace fuel tank pressure sensor.

#### 11AX12 : CHECK HARNESS BETWEEN ECM AND FUEL TANK PRES-SURE SENSOR CONNECTOR.

1) Turn ignition switch to OFF and Subaru Select Monitor or the OBD-II general scan tool switch to OFF.

- 2) Remove fuel tank. <Ref. to 2-8 [W2A0].>
- 3) Remove fuel tank cord from fuel tank.
- 4) Connect fuel tank cord to rear wiring harness.
- 5) Remove fuel filler cap.
- 6) Install fuel filler cap.

7) Turn ignition switch to ON and Subaru Select Monitor or the OBD-II general scan tool switch to ON.

8) Read data of fuel tank pressure sensor signal using Subaru select monitor or the OBD-II general scan tool.

NOTE:

• Subaru Select Monitor

For detailed operation procedure, refer to the "READ CURRENT DATA SHOWN ON DISPLAY FOR ENGINE". <Ref. to 2-7 [T3C4].>

OBD-II general scan tool

For detailed operation procedures, refer to the OBD-II General Scan Tool Instruction Manual.

- CHECK : Is the value more than 2.8 kPa (21.0 mmHg, 0.827 inHg)?
- **VES** : Repair battery short circuit in harness between ECM and fuel tank pressure sensor connector.
- (NO) : Replace fuel tank pressure sensor.

# AY: DTC P0461 — FUEL LEVEL SENSOR CIRCUIT RANGE/PERFORMANCE PROBLEM —

### • DTC DETECTING CONDITION:

• Two consecutive driving cycles with fault

#### CAUTION:

After repair or replacement of faulty parts, conduct CLEAR MEMORY and INSPECTION MODES. <Ref. to 2-7 [T3D0].> and <Ref. to 2-7 [T3E0].>

#### • WIRING DIAGRAM:

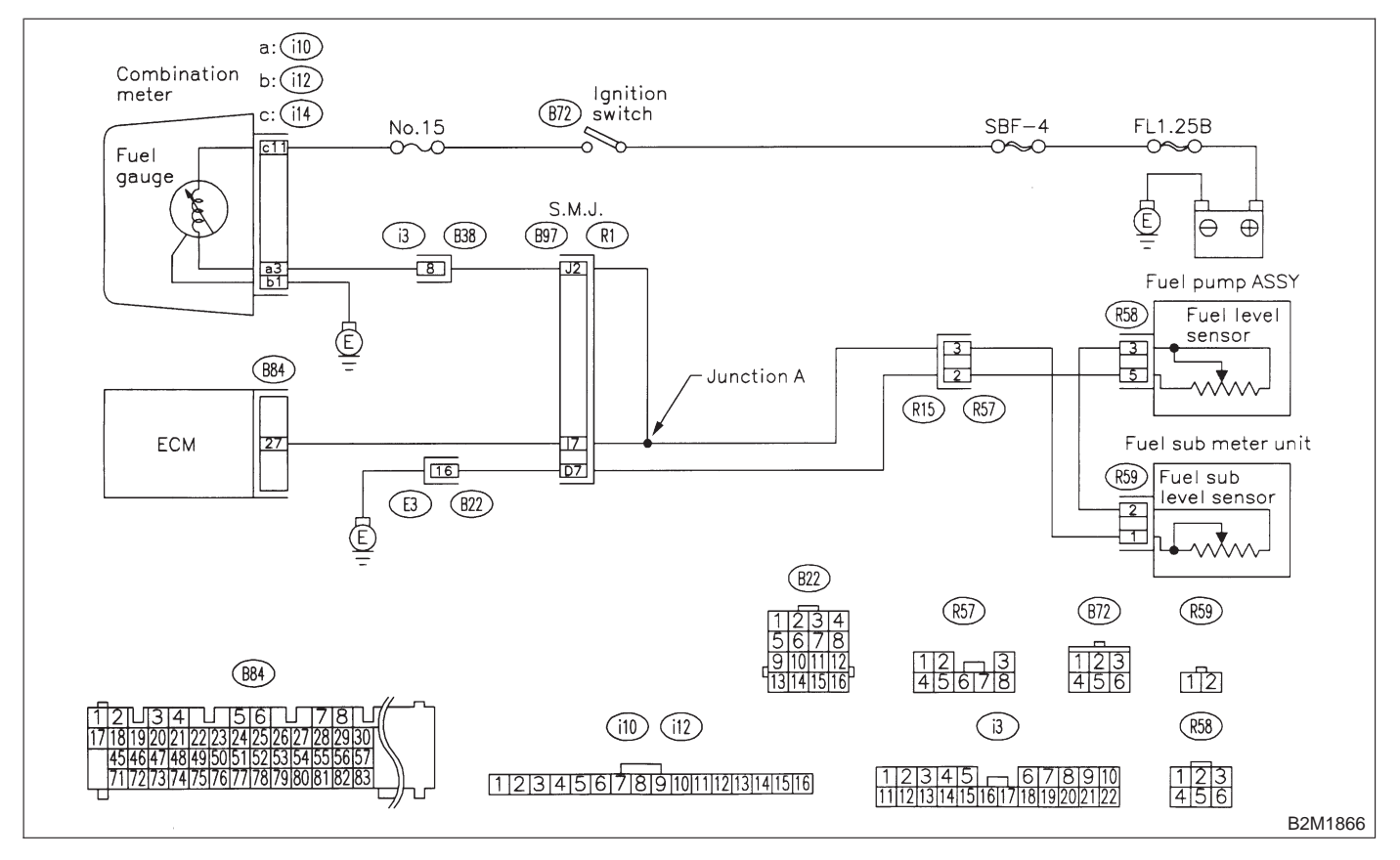

#### 11AY1 : CHECK ANY OTHER DTC ON DIS-PLAY.

- CHECK : Does the Subaru select monitor or OBD-II general scan tool indicate DTC P0462 or P0463?
- Inspect DTC P0462 or P0463 using "11.
   Diagnostics Chart with Trouble Code for RHD Vehicles". <Ref. to 2-7 [T1100].>

NOTE:

In this case, it is not necessary to inspect this trouble.

(NO) : Replace fuel sending unit and fuel sub meter unit.

## 2-7 [T11AZ0] ON-BORAD DIAGNOSTICS II SYSTEM

11. Diagnostic Chart with Trouble Code for RHD Vehicles

# AZ: DTC P0462 — FUEL LEVEL SENSOR CIRCUIT LOW INPUT —

### • DTC DETECTING CONDITION:

• Two consecutive driving cycles with fault

#### CAUTION:

After repair or replacement of faulty parts, conduct CLEAR MEMORY and INSPECTION MODES. <Ref. to 2-7 [T3D0].> and <Ref. to 2-7 [T3E0].>

### • WIRING DIAGRAM:

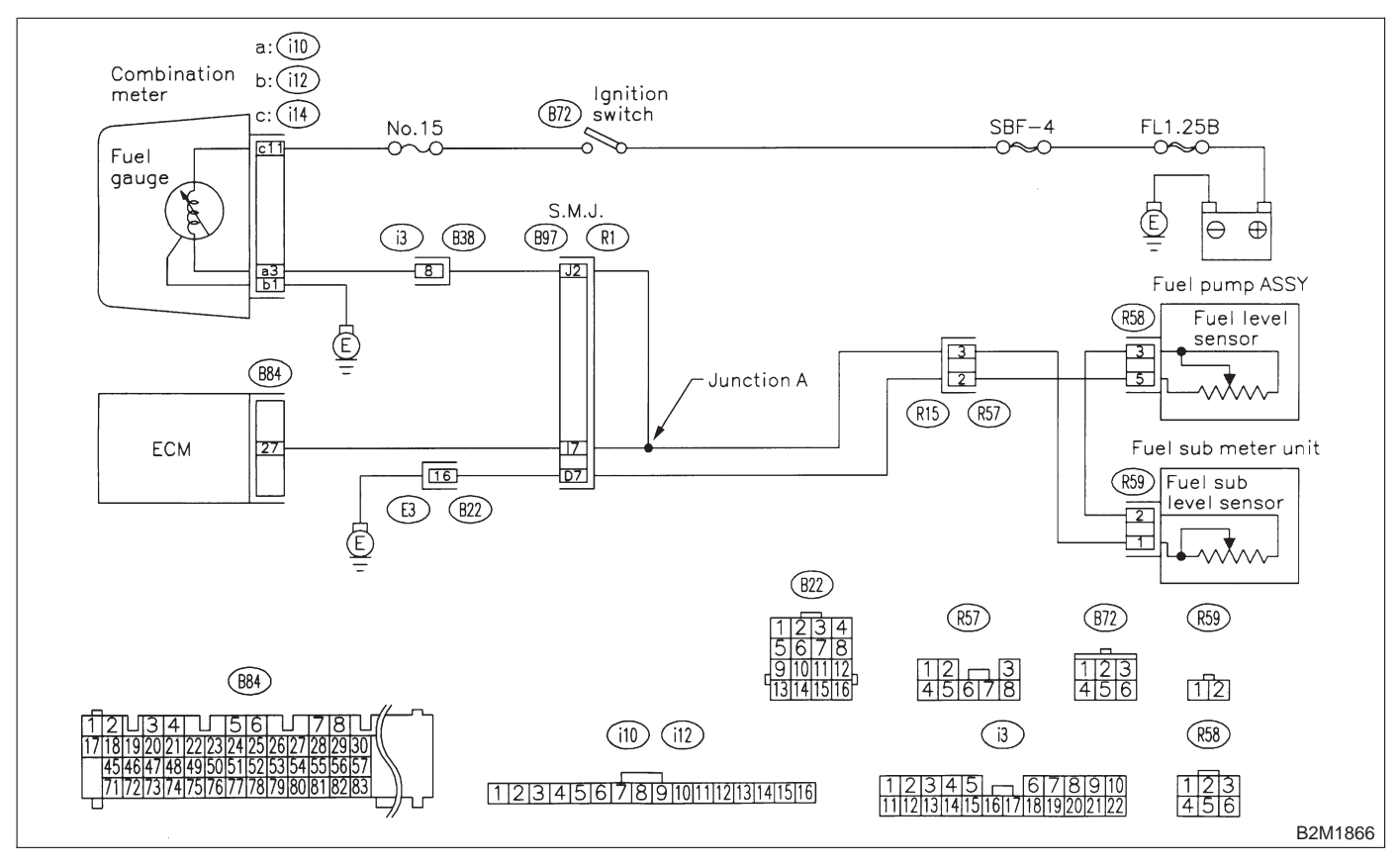

#### 11AZ1 : CHECK SPEEDOMETER AND TACHOMETER OPERATION IN COMBINATION METER.

CHECK : Does speedometer and tachometer operate normally?

- **YES** : Go to step **11AZ3**.
- : Go to step 11AZ2.
## 11AZ2 : CHECK GROUND CIRCUIT OF COMBINATION METER.

1) Turn ignition switch to OFF.

2) Pull out combination meter from instrument panel. <Ref. to 6-2 [W14A1].>

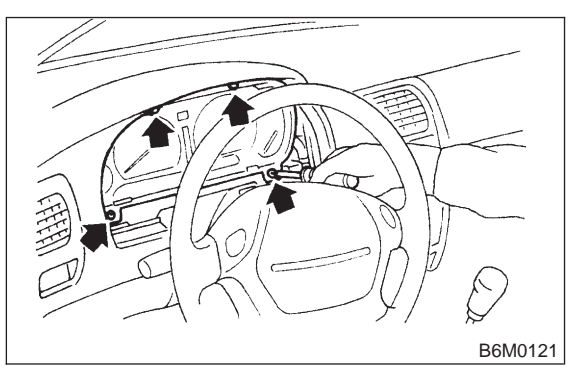

Disconnect connector from combination meter.
Measure resistance of harness between combination meter connector and chassis ground.

## Connector & terminal

(i12) No. 1 — Chassis ground:

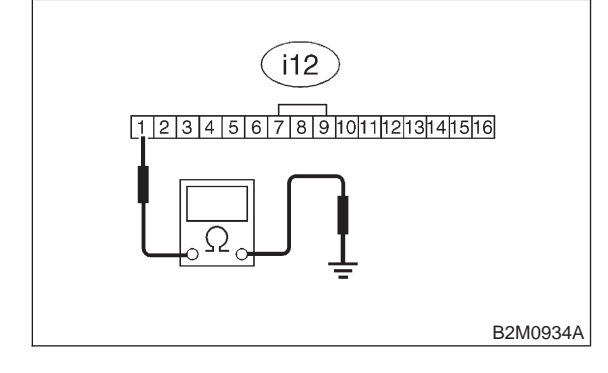

## CHECK) : Is resistance less than 5 $\Omega$ ?

- **YES** : Repair or replace combination meter.
- (NO) : Repair harness and connector.

## NOTE:

In this case, repair the following:

• Open circuit in harness between combination meter connector and grounding terminal

- Poor contact in combination meter connector
- Poor contact in grounding terminal

## 11AZ3 : CHECK INPUT SIGNAL FOR ECM.

1) Turn ignition switch to ON. (Engine OFF)

2) Measure voltage between ECM connector and chassis ground.

Connector & terminal (B84) No. 27 (+) — Chassis ground (–):

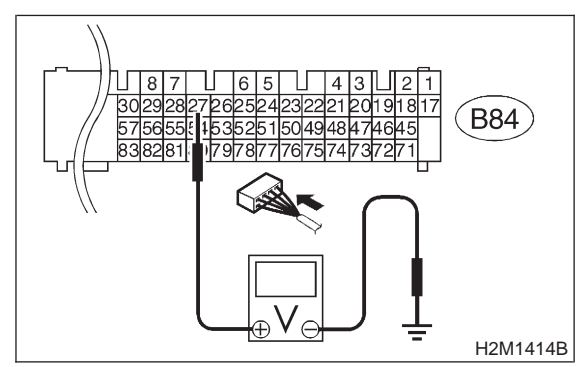

## (CHECK) : Is the voltage less than 0.12 V?

- **YES** : Go to step **11AZ5**.
- : Go to step 11AZ4.

## 11AZ4 : CHECK INPUT SIGNAL FOR ECM. (USING SUBARU SELECT MONI-TOR.)

Read data of fuel level sensor signal using Subaru Select Monitor.

NOTE:

Subaru Select Monitor

For detailed operation procedure, refer to the "READ CURRENT DATA SHOWN ON DISPLAY FOR ENGINE". <Ref. to 2-7 [T3C4].>

CHECK : Does the value change less than 0.12 V by shaking harness and connector of ECM while monitoring the value with Subaru Select Monitor?

- **YES** : Repair poor contact in ECM connector.
- NO: Even if MIL lights up, the circuit has returned to a normal condition at this time. A temporary poor contact of the connector may be the cause.

## NOTE:

In this case, repair the following:

- Poor contact in fuel pump connector
- Poor contact in combination meter connector
- Poor contact in ECM connector

• Poor contact in coupling connectors (i3, B22, B97 and R57)

#### **CHECK HARNESS BETWEEN** 11AZ5: ECM, COMBINATION METER AND FUEL PUMP CONNECTOR.

1) Turn ignition switch to OFF.

2) Remove fuel pump access hole lid located on the right rear of luggage compartment floor.

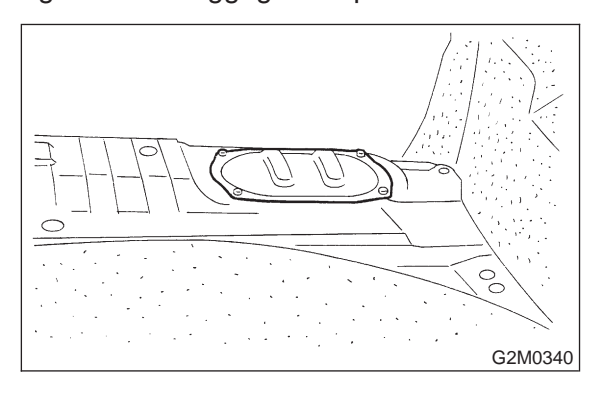

3) Disconnect connector from fuel pump.

4) Measure resistance of harness between fuel pump connector and chassis ground.

## **Connector & terminal** (R58) No. 3 — Chassis ground:

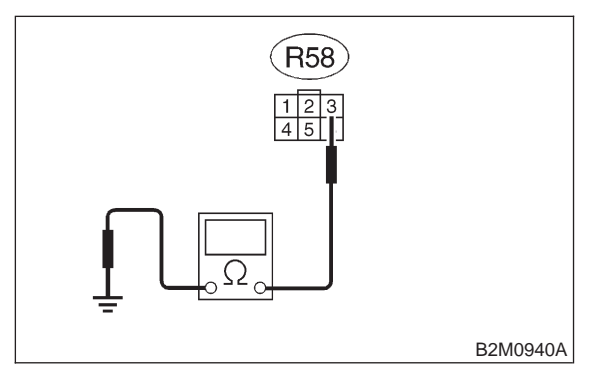

: Is the resistance less than 10  $\Omega$ ? CHECK YES)

- : Go to step **11AZ6**.
- : Go to step **11AZ11**.

NO

#### 11AZ6 : CHECK FUEL TANK CORD.

1) Remove service hole cover located on the left rear of luggage compartment floor.

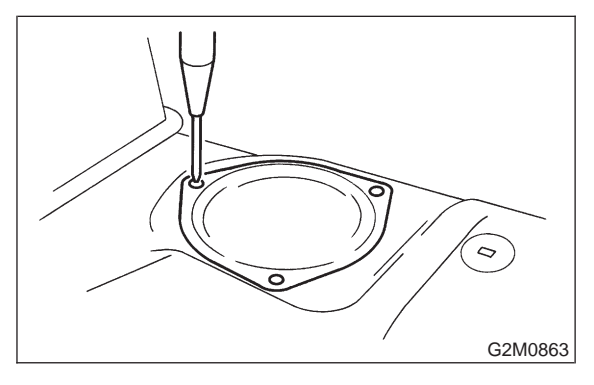

2) Disconnect connector from fuel sub meter unit. 3) Measure resistance of harness between fuel pump connector and chassis ground.

## **Connector & terminal** (R58) No. 3 — Chassis ground:

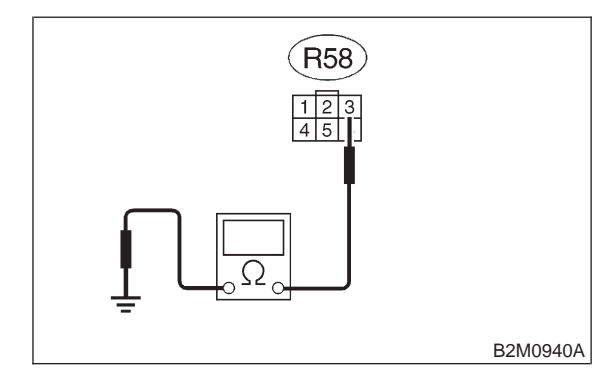

CHECK

YES)

## : Is the resistance less than 10 $\Omega$ ?

: Repair ground short circuit in harness between fuel pump and fuel sub meter unit connector.

: Go to step **11AZ7**. NO

### 11AZ7 : CHECK REAR WIRING HARNESS.

1) Separate fuel tank cord connector (R57) and rear wiring harness connector (R15).

2) Measure resistance of harness between fuel sub meter unit connector and chassis ground.

## Connector & terminal (R59) No. 1 — Chassis ground:

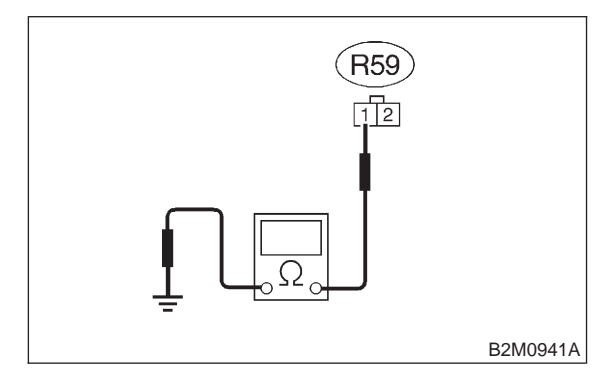

## (CHECK) : Is the resistance less than 10 $\Omega$ ?

- YES : Repair ground short circuit in fuel tank cord.
- (NO) : Go to step 11AZ8.

## 11AZ8 : CHECK REAR, BULKHEAD AND INSTRUMENT PANEL WIRING HARNESS.

 Separate rear wiring harness connector (R1) and bulkhead wiring harness connector (B97).
Measure resistance of harness between rear wiring harness connector and chassis ground.

## **Connector & terminal**

(R15) No. 3 — Chassis ground:

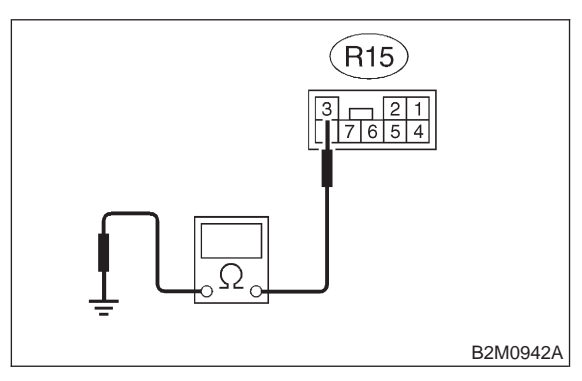

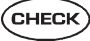

## : Is the resistance less than 10 $\Omega$ ?

- Repair ground short circuit in rear wiring harness.
- : Go to step **11AZ9**.

#### 11AZ9 : CHECK REAR WIRING HARNESS.

Measure resistance of harness between bulkhead wiring connector and chassis ground.

#### Connector & terminal (B97) No. J2 — Chassis ground:

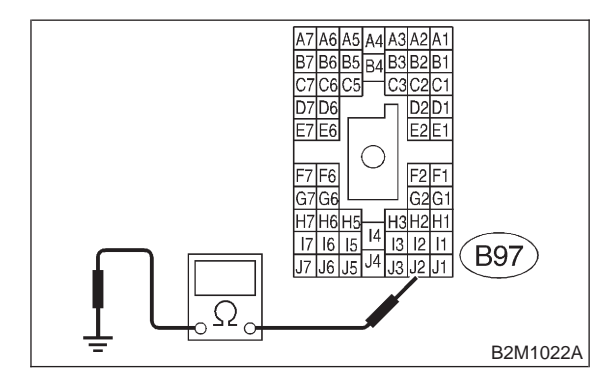

(CHECK) : Is the resistance less than 10  $\Omega$ ?

- (YES) : Go to step 11AZ10.
- NO : Repair ground short circuit in harness between S.M.J. and ECM connector.

#### 11AZ10 : CHECK BULKHEAD WIRING HARNESS.

1) Separate bulkhead wiring harness connector (B38) and instrument panel wiring harness connector (i3).

2) Measure resistance of harness between bulkhead wiring harness connector and chassis ground.

#### Connector & terminal (B97) No. J2 — Chassis ground:

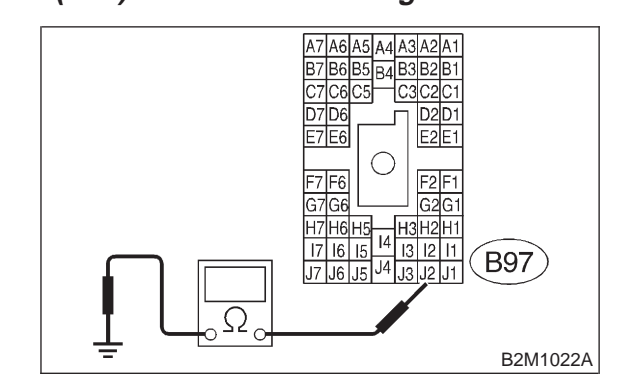

- (CHECK) : Is the resistance less than 10  $\Omega$ ?
- YES : Repair ground short circuit in bulkhead wiring harness.
- Repair ground short circuit in instrument panel wiring harness.

#### **CHECK HARNESS BETWEEN** 11AZ11: COMBINATION METER AND FUEL PUMP CONNECTOR.

1) Connect connector to fuel pump.

2) Pull out combination meter from instrument panel. <Ref. to 6-2 [W14A1].>

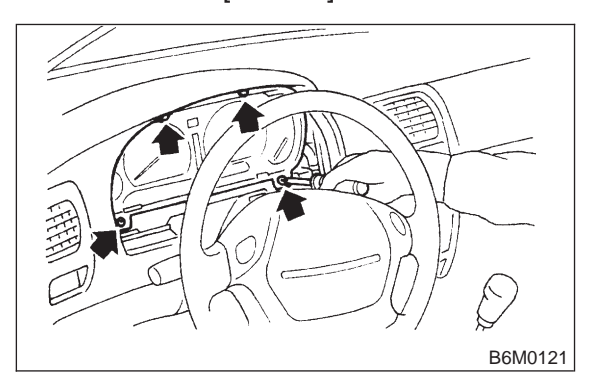

3) Disconnect connector from combination meter.

4) Measure resistance of harness between combination meter connector and chassis ground.

### **Connector & terminal** (i10) No. 3 — Chassis ground:

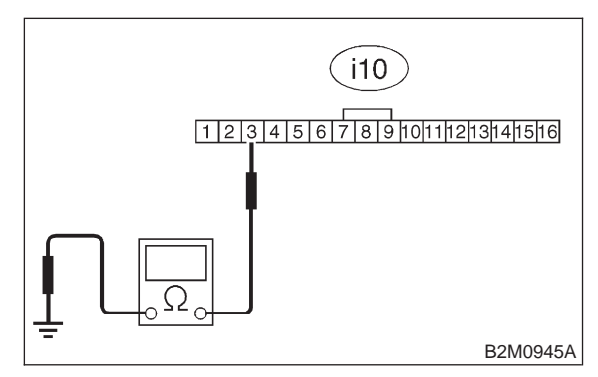

: Is the resistance less than 200  $\Omega$ ? (CHECK)

- : Go to step 11AZ12. YES
- : Repair harness and connector. NO

## NOTE:

In this case, repair the following:

• Open circuit in harness between combination meter connector and junction A on rear wiring harness

• Poor contact in coupling connectors (i3 and B97)

#### 11AZ12: CHECK COMBINATION METER.

Disconnect speedometer cable from combination meter and remove combination meter.

| CHECK | : | Is the fuel m       | neter installation | screw |
|-------|---|---------------------|--------------------|-------|
|       |   | tightened securely? |                    |       |

- : Go to step **11AZ13**. (YES)
- Tighten fuel meter installation screw NO securely.

#### **CHECK COMBINATION METER** 11AZ13: PRINTED CIRCUIT PLATE.

Remove printed circuit plate assembly from combination meter assembly.

- **CHECK** : Is there flaw or burning on printed circuit plate assembly?
- : Replace printed circuit plate assembly. (YES)
- : Replace fuel meter assembly. NO

MEMO:

## 2-7 [T11BA0] ON-BORAD DIAGNOSTICS II SYSTEM

11. Diagnostic Chart with Trouble Code for RHD Vehicles

## BA: DTC P0463 — FUEL LEVEL SENSOR CIRCUIT HIGH INPUT —

## • DTC DETECTING CONDITION:

• Two consecutive driving cycles with fault

#### CAUTION:

After repair or replacement of faulty parts, conduct CLEAR MEMORY and INSPECTION MODES. <Ref. to 2-7 [T3D0].> and <Ref. to 2-7 [T3E0].>

## • WIRING DIAGRAM:

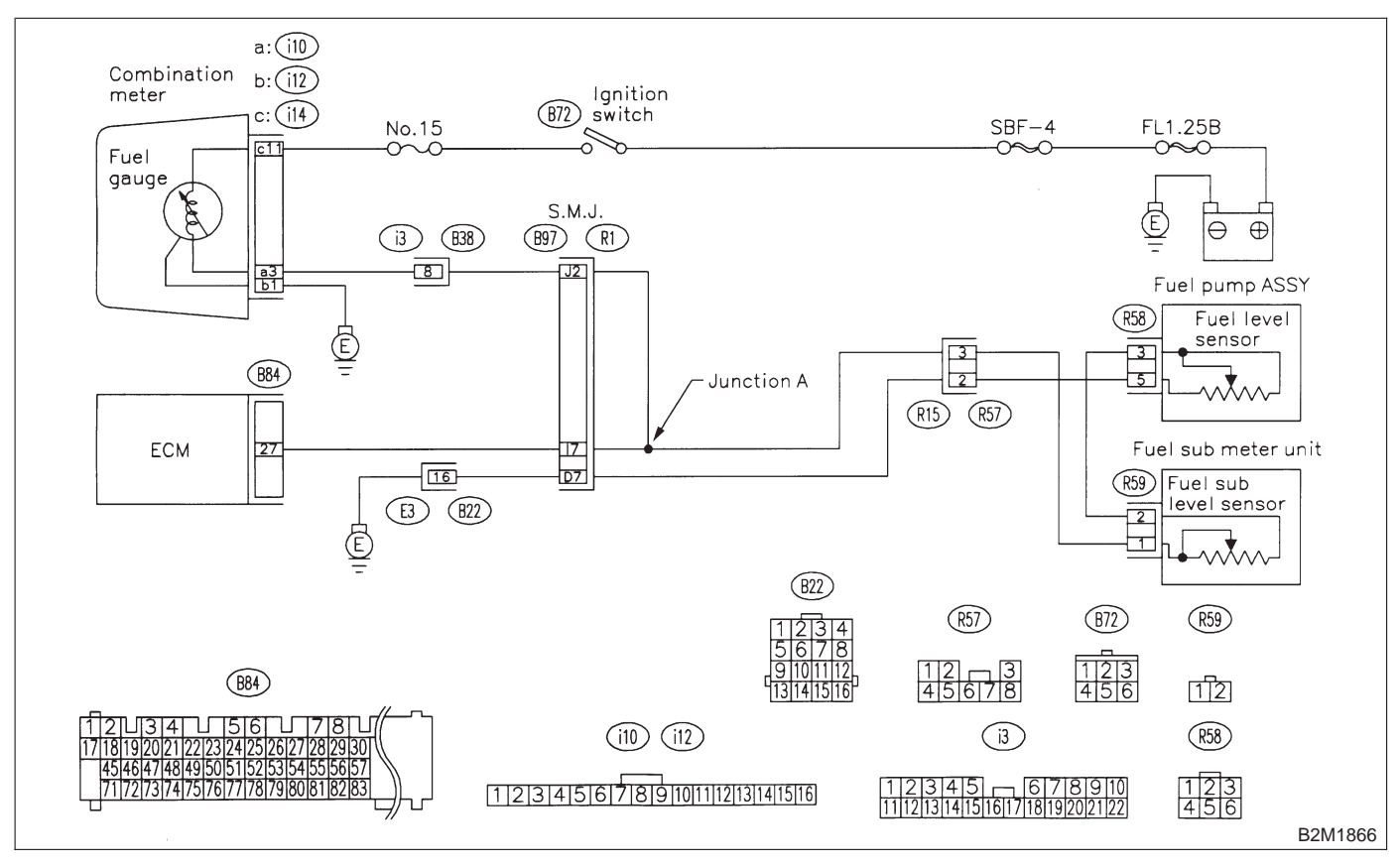

#### 11BA1 : CHECK SPEEDOMETER AND TACHOMETER OPERATION IN COMBINATION METER.

- CHECK : Does speedometer and tachometer operate normally?
- (YES) : Go to step 11BA3.
- (NO) : Go to step 11BA2.

## 11BA2 : CHECK GROUND CIRCUIT OF COMBINATION METER.

1) Turn ignition switch to OFF.

2) Pull out combination meter from instrument panel. <Ref. to 6-2 [W14A1].>

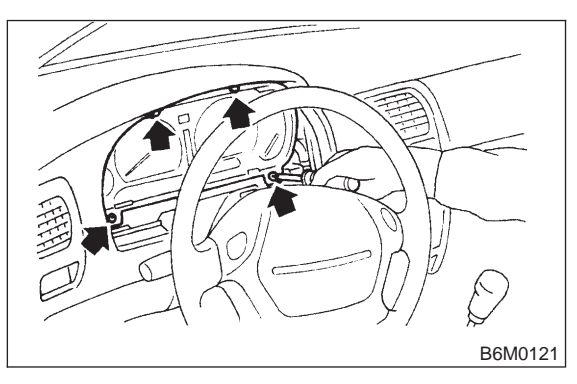

Disconnect connector from combination meter.
Measure resistance of harness between combination meter connector and chassis ground.

## Connector & terminal

(i12) No. 1 — Chassis ground:

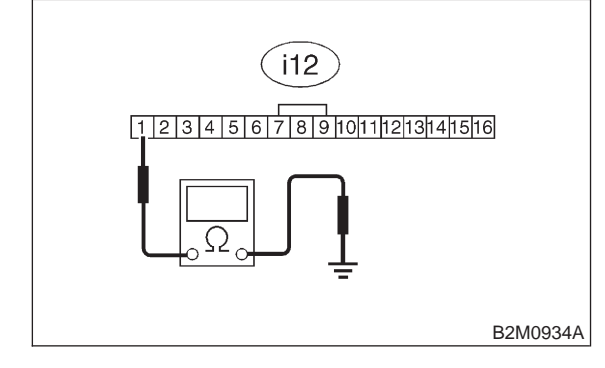

## CHECK) : Is resistance less than 5 $\Omega$ ?

- **YES** : Repair or replace combination meter.
- (оо) : Repair harness and connector.

## NOTE:

In this case, repair the following:

• Open circuit in harness between combination meter connector and grounding terminal

- Poor contact in combination meter connector
- Poor contact in grounding terminal

## 11BA3 : CHECK INPUT SIGNAL FOR ECM.

1) Turn ignition switch to ON. (Engine OFF)

2) Measure voltage between ECM connector and chassis ground.

Connector & terminal (B84) No. 27 (+) — Chassis ground (–):

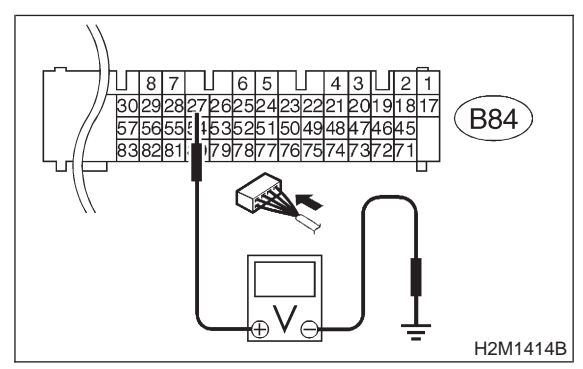

CHECK

## c) : Is the voltage more than 4.75 V?

- **YES** : Go to step **11BA4**.
- NO: Even if MIL lights up, the circuit has returned to a normal condition at this time. A temporary poor contact of the connector may be the cause.

## NOTE:

In this case, repair the following:

- Poor contact in fuel pump connector
- Poor contact in combination meter connector
- Poor contact in ECM connector

Poor contact in coupling connector (i3, B22, B97 and R57)

## 11BA4 : CHECK FUEL LEVEL SENSOR.

1) Turn ignition switch to OFF.

2) Remove fuel pump access hole lid located on the right rear of luggage compartment floor.

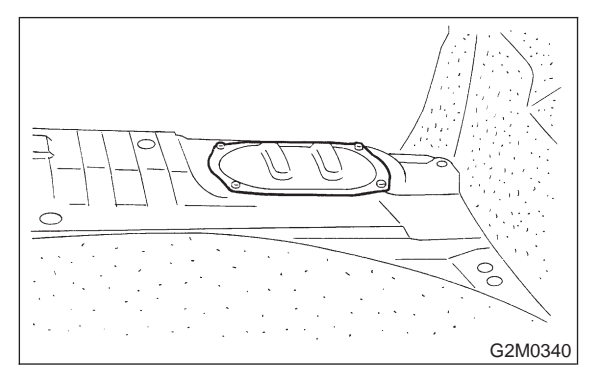

3) Disconnect connector from fuel pump.

4) Measure resistance between connector terminals of fuel pump.

## Terminals

No. 3 — No. 5:

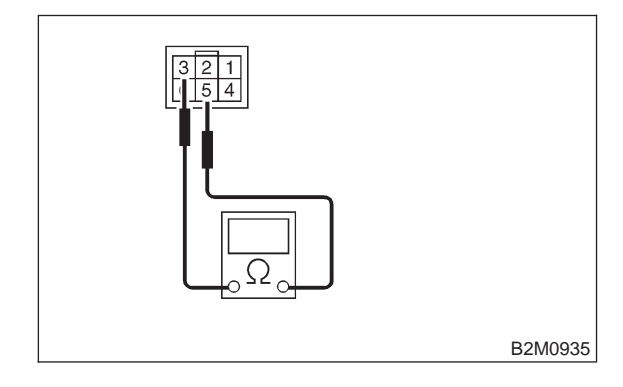

- $\widehat{\mathbf{CHECK}}$  : Is the resistance less than 100  $\Omega$ ?
- YES : Go to step 11BA5.
- : Replace fuel sending unit.

#### 11BA5 : CHECK FUEL SUB LEVEL SEN-SOR.

1) Remove service hole cover located on the left rear of luggage compartment floor.

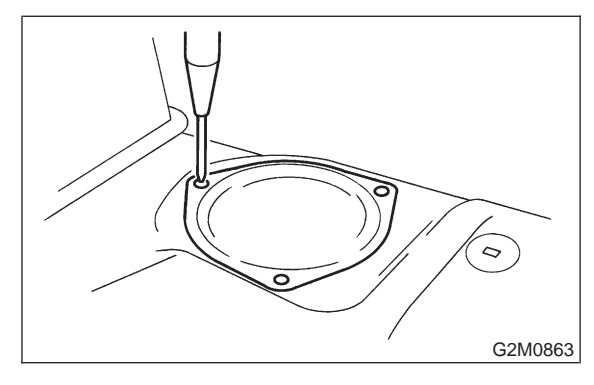

Disconnect connector from fuel sub meter unit.
Measure resistance between connector terminals of fuel sub meter unit.

## Terminals

No. 1 — No. 2:

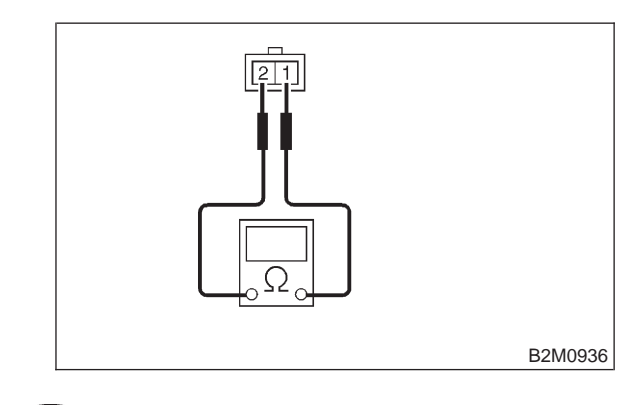

- (CHECK) : Is the resistance less than 100  $\Omega$ ?
- $\overbrace{\mathbf{YES}}$  : Go to step **11BA6**.
- (NO) : Replace fuel sub meter unit.

#### 11BA6 : CHECK HARNESS BETWEEN FUEL PUMP AND FUEL SUB METER UNIT CONNECTOR.

Measure resistance of harness between fuel pump and fuel sub meter unit connector.

#### Connector & terminal (R58) No. 3 — (R59) No. 2:

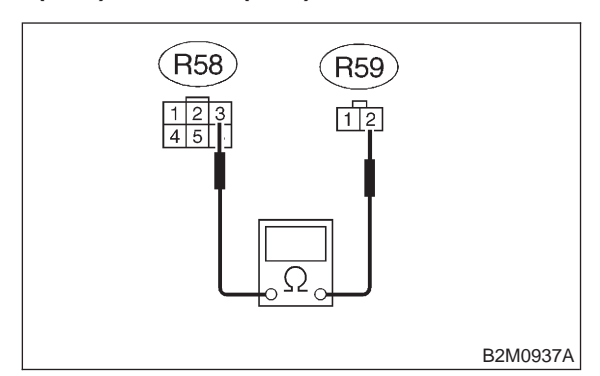

## (CHECK) : Is the resistance less than 1 $\Omega$ ?

- YES : Go to step 11BA7.
- Repair open circuit in harness between fuel pump and fuel sub meter unit connector.

## 11BA7 : CHECK GROUND CIRCUIT OF FUEL LEVEL SENSOR.

Measure resistance of harness between fuel pump connector and chassis ground.

## Connector & terminal (R58) No. 5 — Chassis ground:

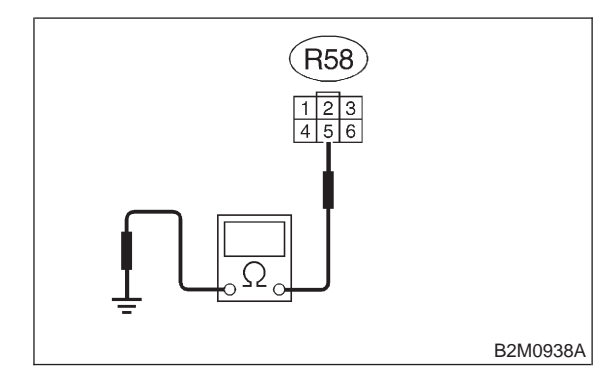

- (CHECK) : Is the resistance less than 5  $\Omega$ ?
- **YES** : Go to step **11BA8**.

(NO) : Repair harness and connector.

NOTE:

In this case, repair the following:

• Open circuit in harness between fuel pump connector and chassis grounding terminal

• Poor contact in fuel pump connector

• Poor contact in coupling connectors (R57, B97 and B22)

#### 11BA8 : CHECK HARNESS BETWEEN ECM AND FUEL PUMP CONNECTOR.

- 1) Connect connector to fuel sub meter unit.
- 2) Turn ignition switch to ON.

3) Measure voltage between fuel pump connector and chassis ground.

#### **Connector & terminal**

```
(R58) No. 3 (+) — Chassis ground (–):
```

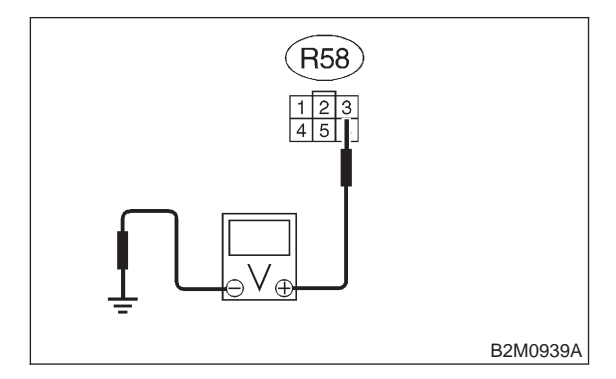

## **CHECK)** : Is the voltage less than 1 V?

**YES** : Repair harness and connector.

#### NOTE:

In this case, repair the following:

• Open circuit in harness between fuel pump connector and junction A on rear wiring harness

- Poor contact in fuel sub meter unit connector
- Poor contact in fuel pump connector
- Poor contact in coupling connector (R57)
- (NO) : Go to step 11BA9.

#### 11BA9 : CHECK HARNESS BETWEEN ECM AND FUEL PUMP CONNECTOR.

- 1) Turn ignition switch to OFF.
- 2) Disconnect connector from ECM.
- 3) Turn ignition switch to ON.

4) Measure voltage between ECM connector and chassis ground.

#### Connector & terminal (B84) No. 27 (+) — Chassis ground:

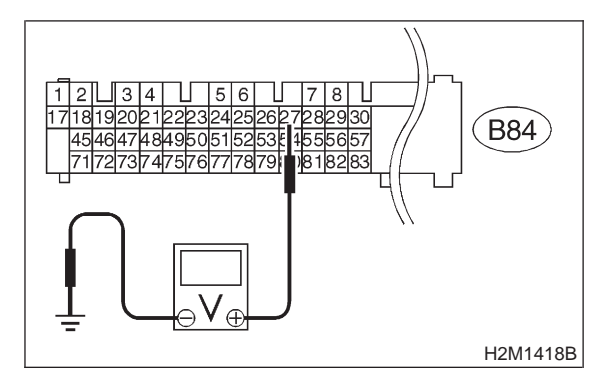

## (CHECK) : Is the voltage less than 1 V?

**VES** : Repair harness and connector.

#### NOTE:

In this case, repair the following:

• Open circuit in harness between ECM connector and junction A on rear wiring harness

- Poor contact in coupling connector (B97)
- (NO) : Repair connector.

NOTE:

In this case, repair the following:

- Poor contact in fuel pump connector
- Poor contact in fuel sub meter unit
- Poor contact in ECM connector

## BB: DTC P0480 — COOLING FAN RELAY 1 CIRCUIT LOW INPUT —

NOTE:

Check radiator fan relay 1 circuit. <Ref. to 2-7 [T10BC0].>

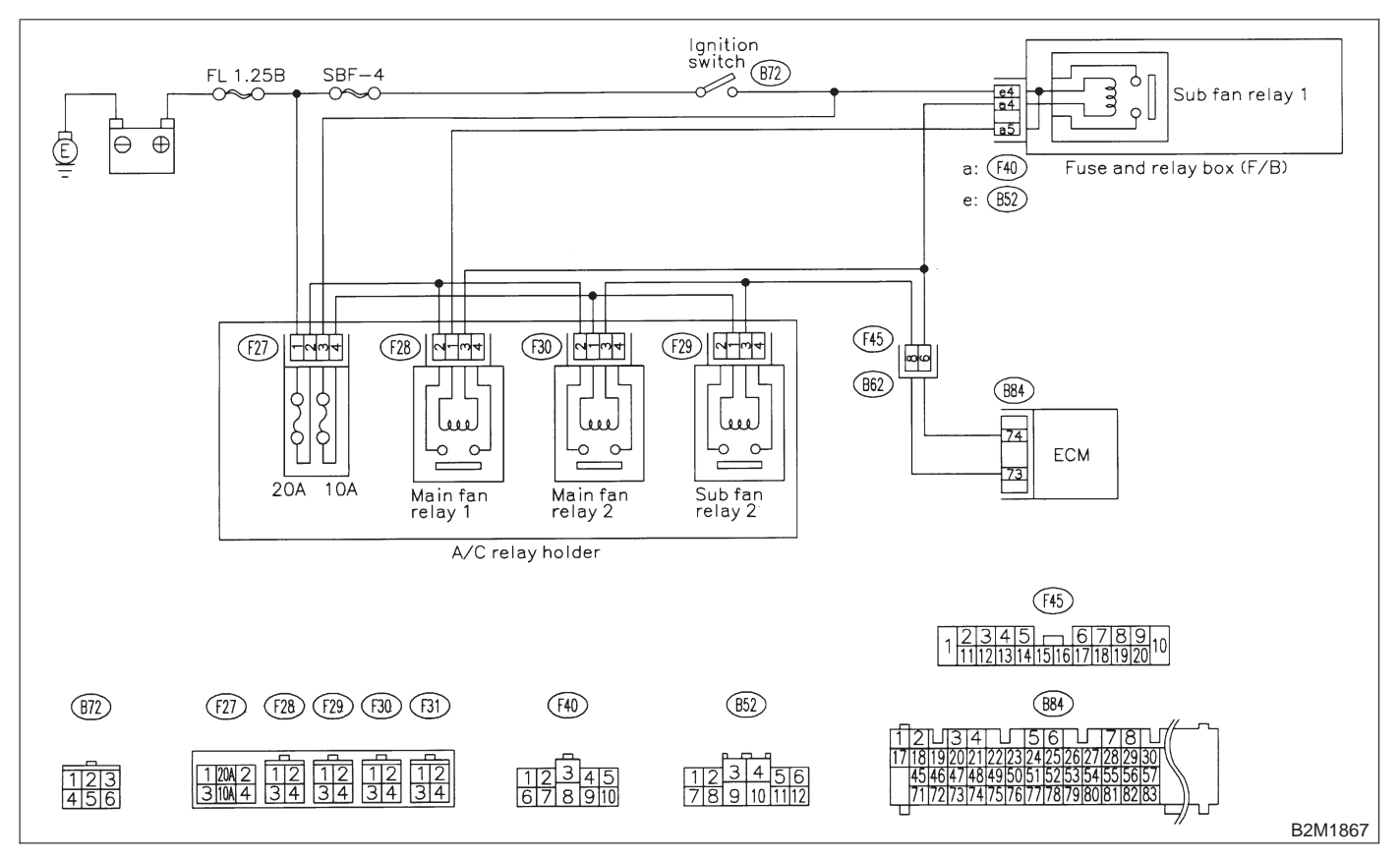

## **2-7** [T11BC0] **ON-BORAD DIAGN** 11. Diagnostic Chart with Trouble Code for RHD Vehicles **ON-BORAD DIAGNOSTICS II SYSTEM**

## BC: DTC P0483 — COOLING FAN FUNCTION PROBLEM —

NOTE:

Check radiator fan control system. <Ref. to 2-7 [T10BD0].>

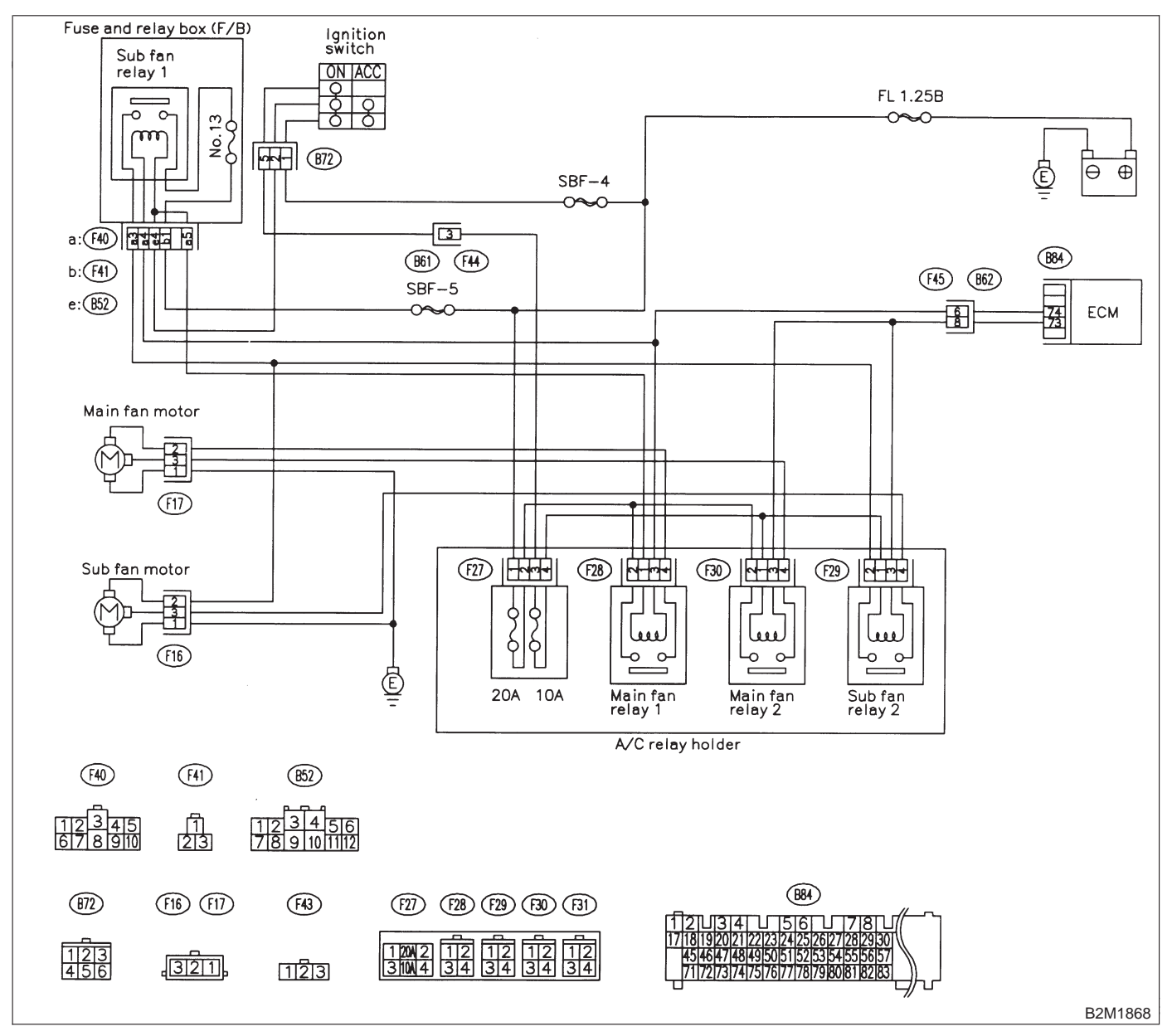

## BD: DTC P0500 — VEHICLE SPEED SENSOR MALFUNCTION —

NOTE:

Check vehicle speed sensor 2 circuit. <Ref. to 2-7 [T10BE0].>

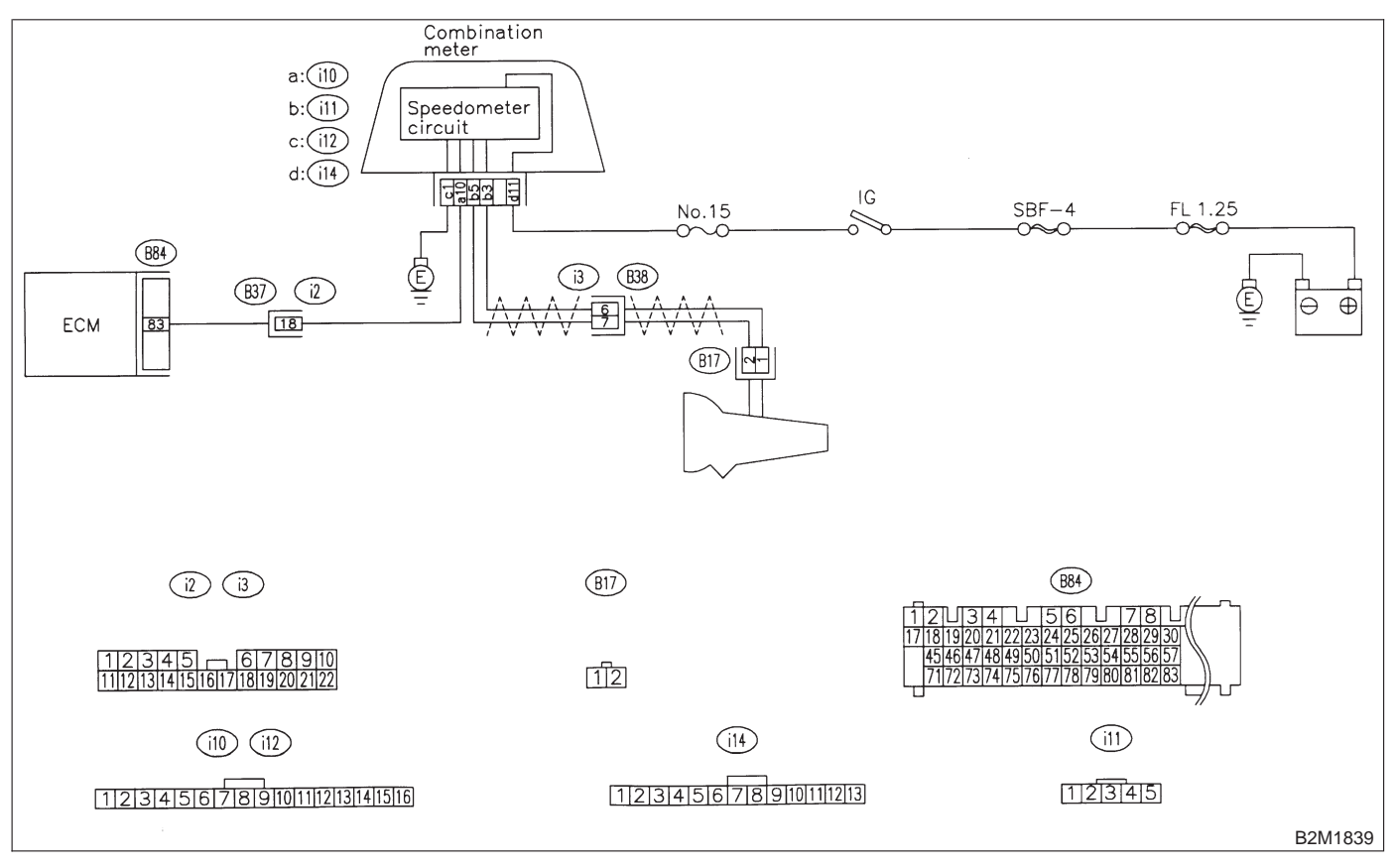

## **2-7 [T11BE0] ON-BORAD DIAGN** 11. Diagnostic Chart with Trouble Code for RHD Vehicles **ON-BORAD DIAGNOSTICS II SYSTEM**

## BE: DTC P0505 - IDLE CONTROL SYSTEM MALFUNCTION -

NOTE:

Check idle air control solenoid valve circuit. <Ref. to 2-7 [T10BF0].>

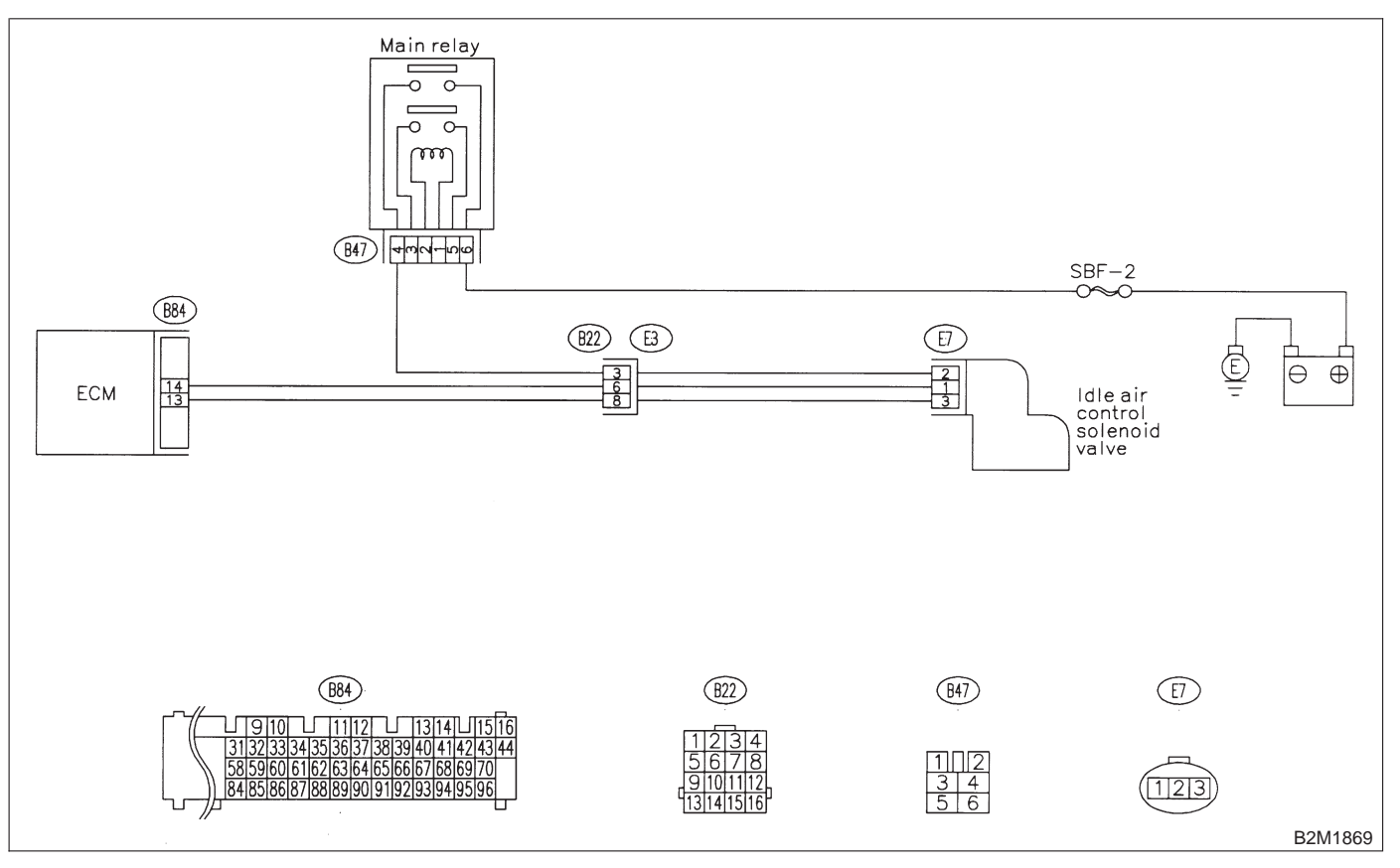

## BF: DTC P0506 — IDLE CONTROL SYSTEM RPM LOWER THAN EXPECTED

NOTE: Check idle air control system. <Ref. to 2-7 [T10BG0].>

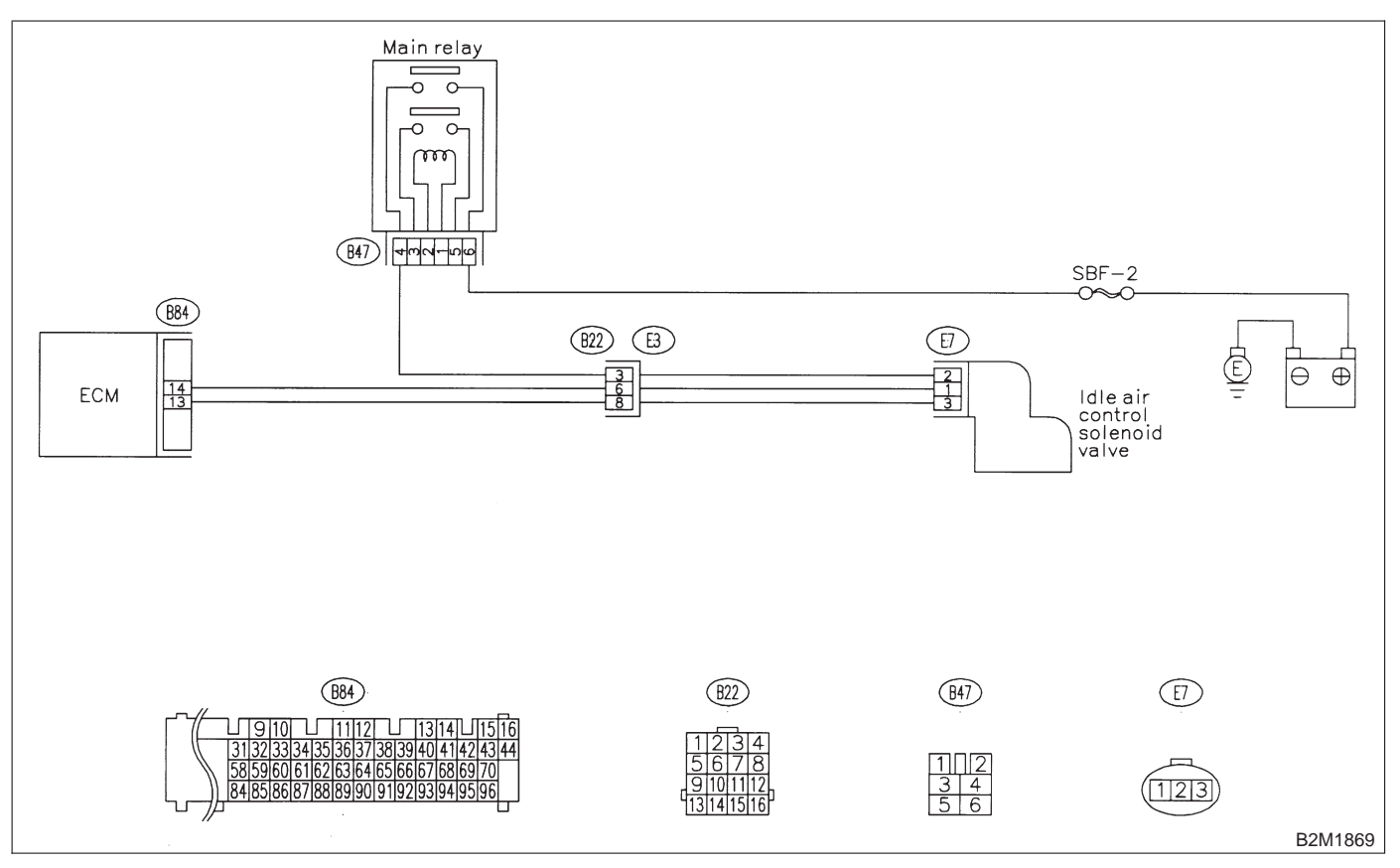

## BG: DTC P0507 — IDLE CONTROL SYSTEM RPM HIGHER THAN EXPECTED

NOTE: Check idle air control system. <Ref. to 2-7 [T10BH0].>

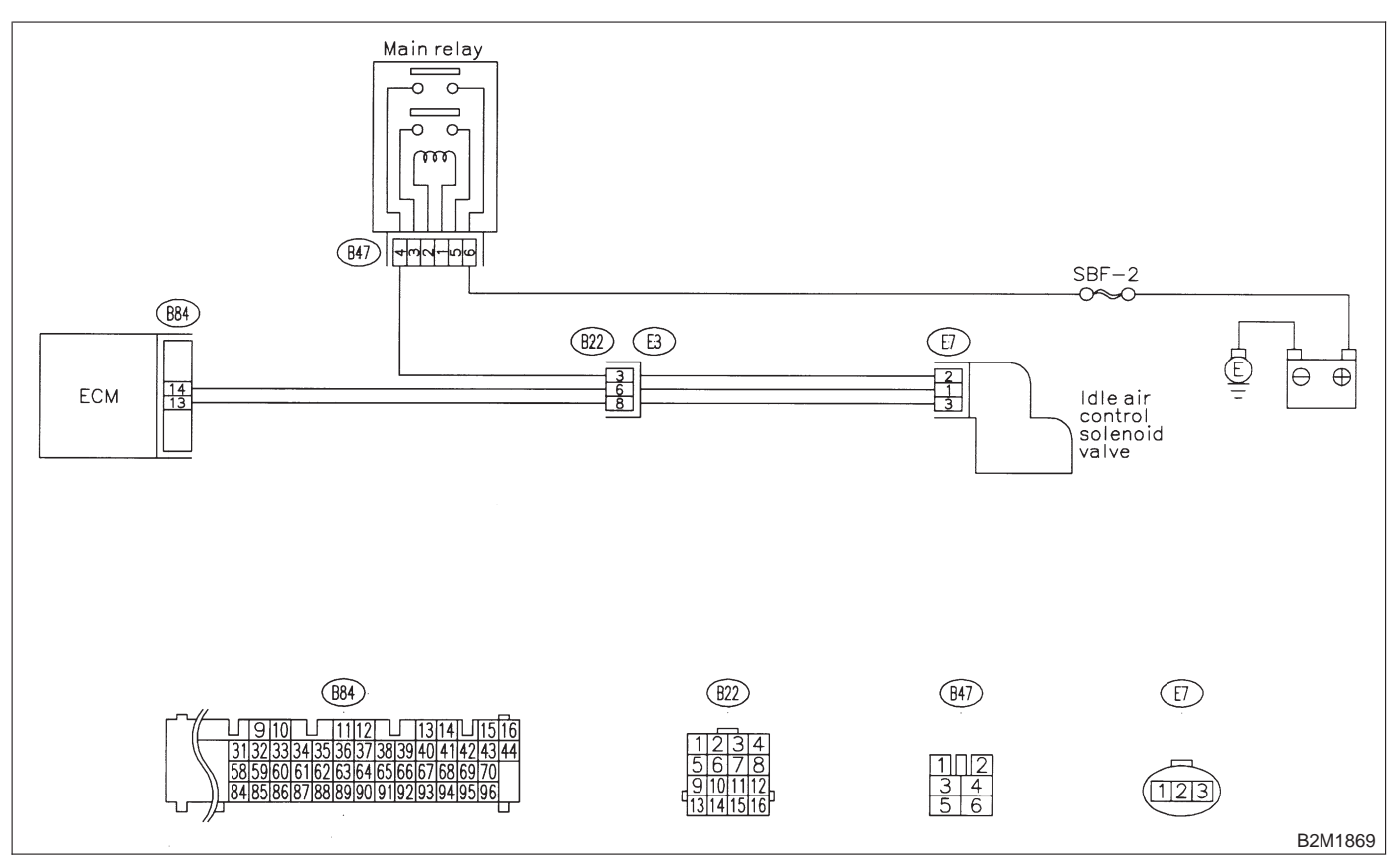

## BH: DTC P0600 — SERIAL COMMUNICATION LINK MALFUNCTION —

NOTE:

Check serial communication circuit. <Ref. to 2-7 [T10BI0].>

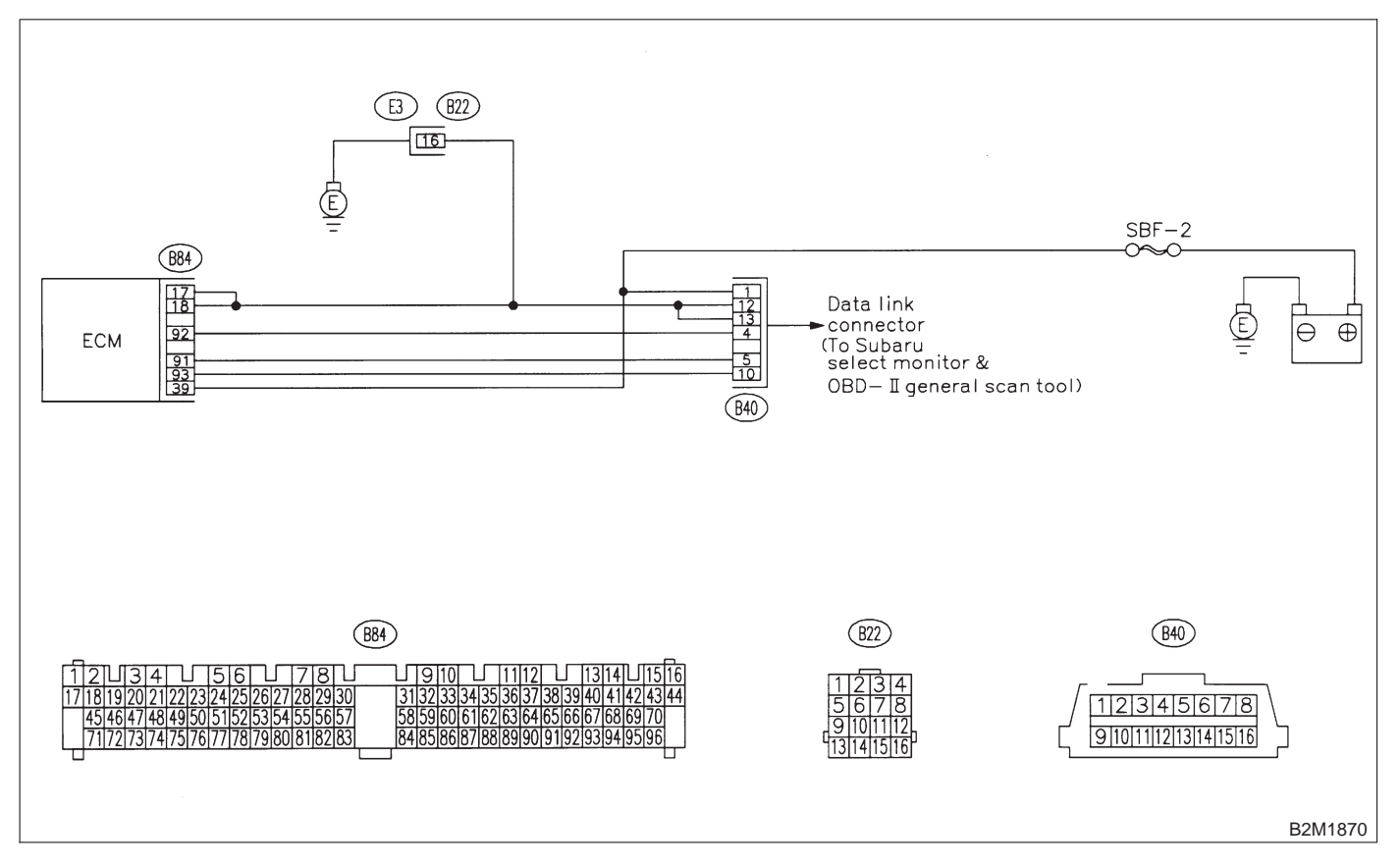

## **2-7** [T11BI0] ON-BORAD DIAGNOSTICS II SYSTEM 11. Diagnostic Chart with Trouble Code for RHD Vehicles

# BI: DTC P0601 — INTERNAL CONTROL MODULE MEMORY CHECK SUM ERROR —

NOTE:

Check internal control module memory. <Ref. to 2-7 [T10BJ0].>

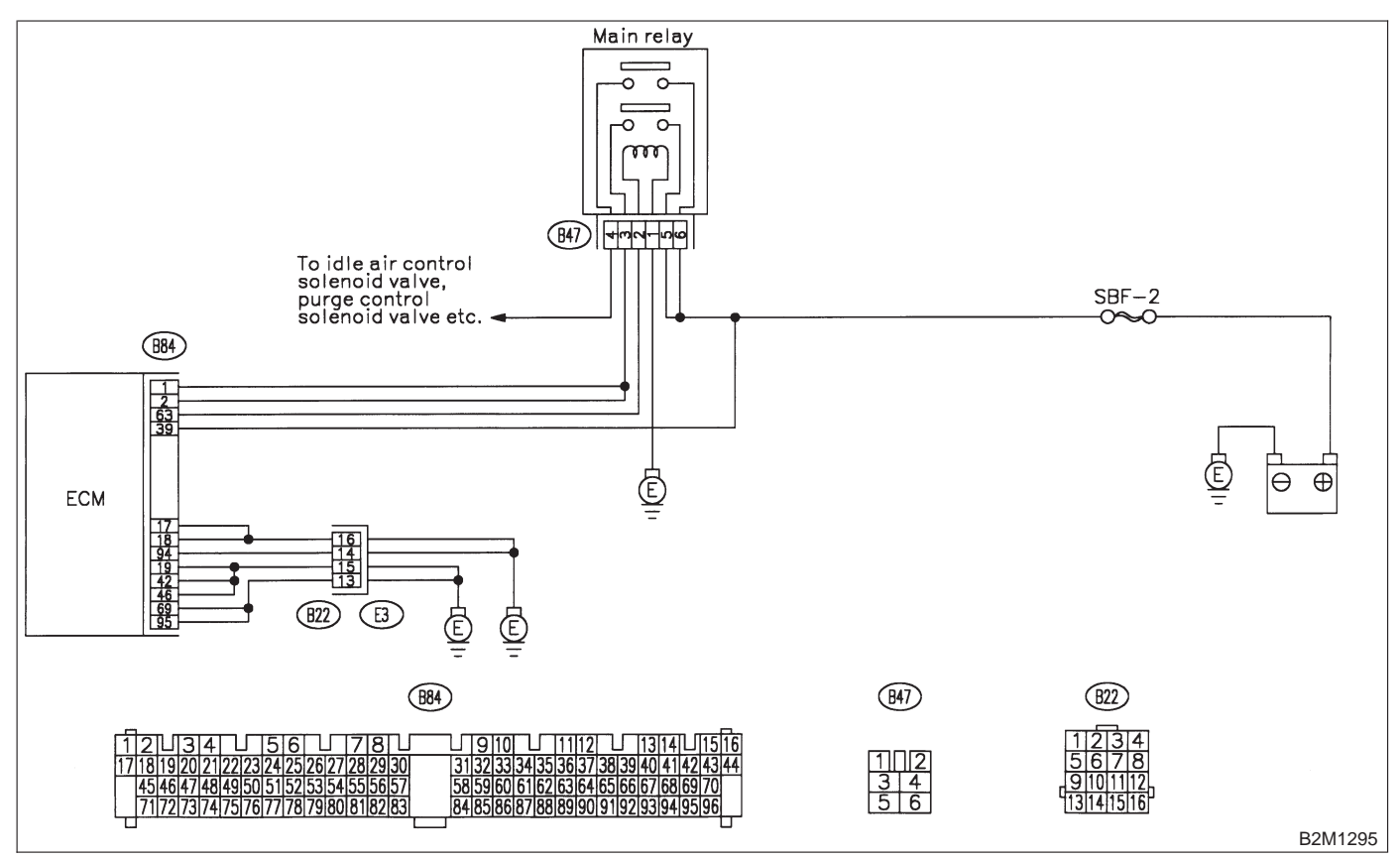

## BJ: DTC P0703 — BRAKE SWITCH INPUT MALFUNCTION —

NOTE:

Check brake switch input signal circuit. <Ref. to 2-7 [T10BK0].>

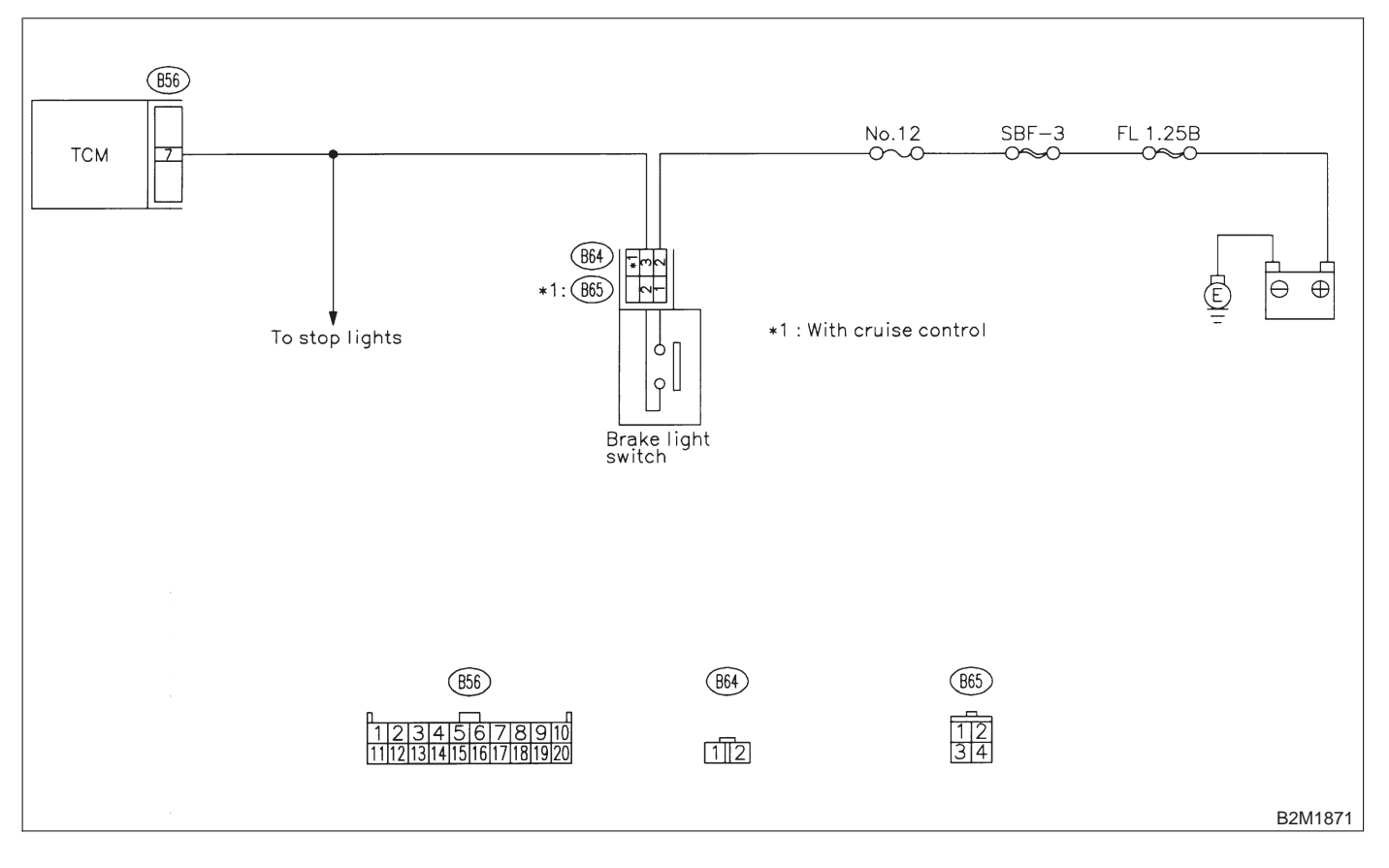

## BK: DTC P0705 — TRANSMISSION RANGE SENSOR CIRCUIT MALFUNCTION —

#### NOTE:

Check inhibitor switch circuit. <Ref. to 2-7 [T10BL0].>

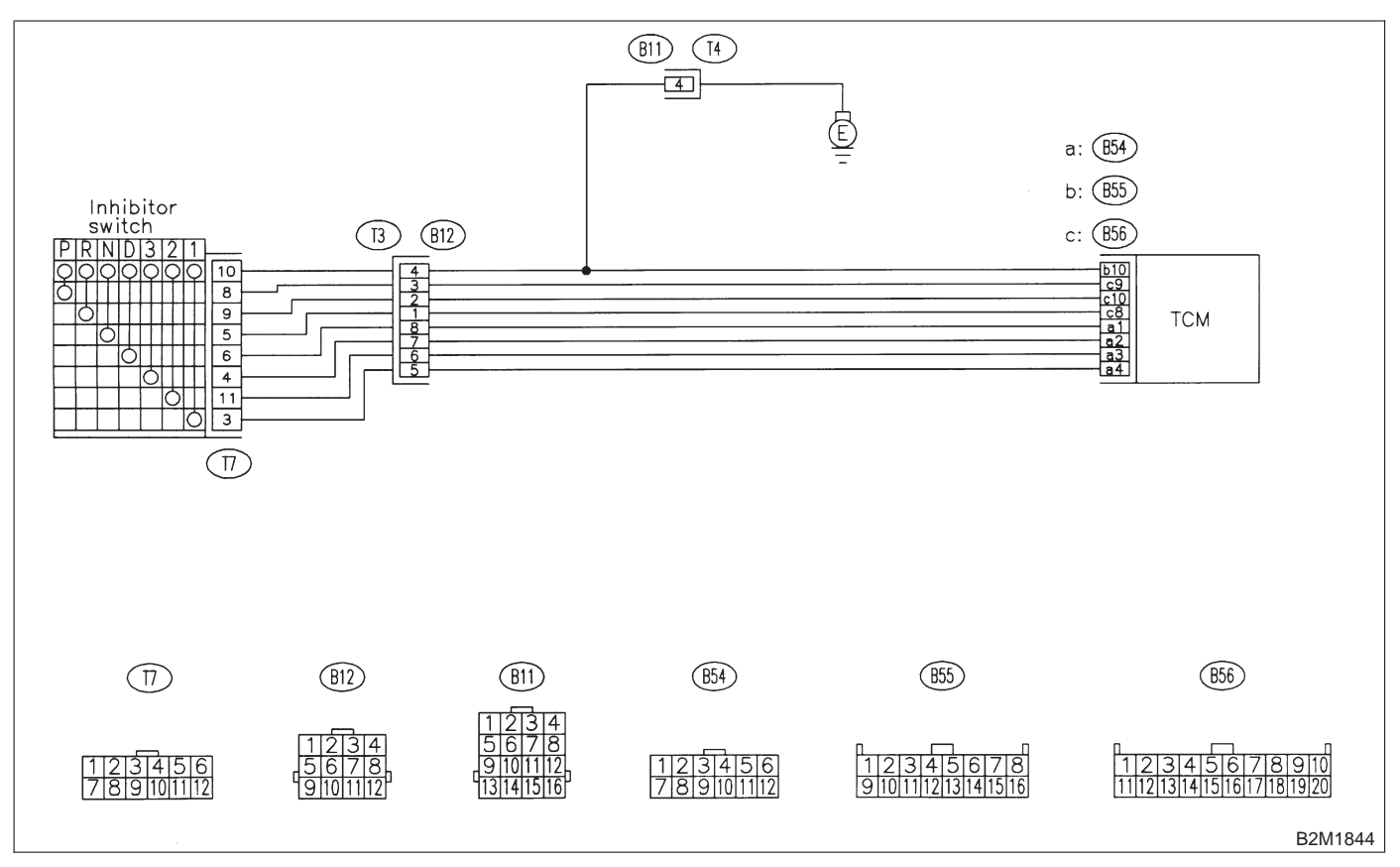

# BL: DTC P0710 — TRANSMISSION FLUID TEMPERATURE SENSOR CIRCUIT MALFUNCTION —

## NOTE:

Check automatic transmission fluid temperature sensor circuit. <Ref. to 2-7 [T10BM0].>

## • WIRING DIAGRAM:

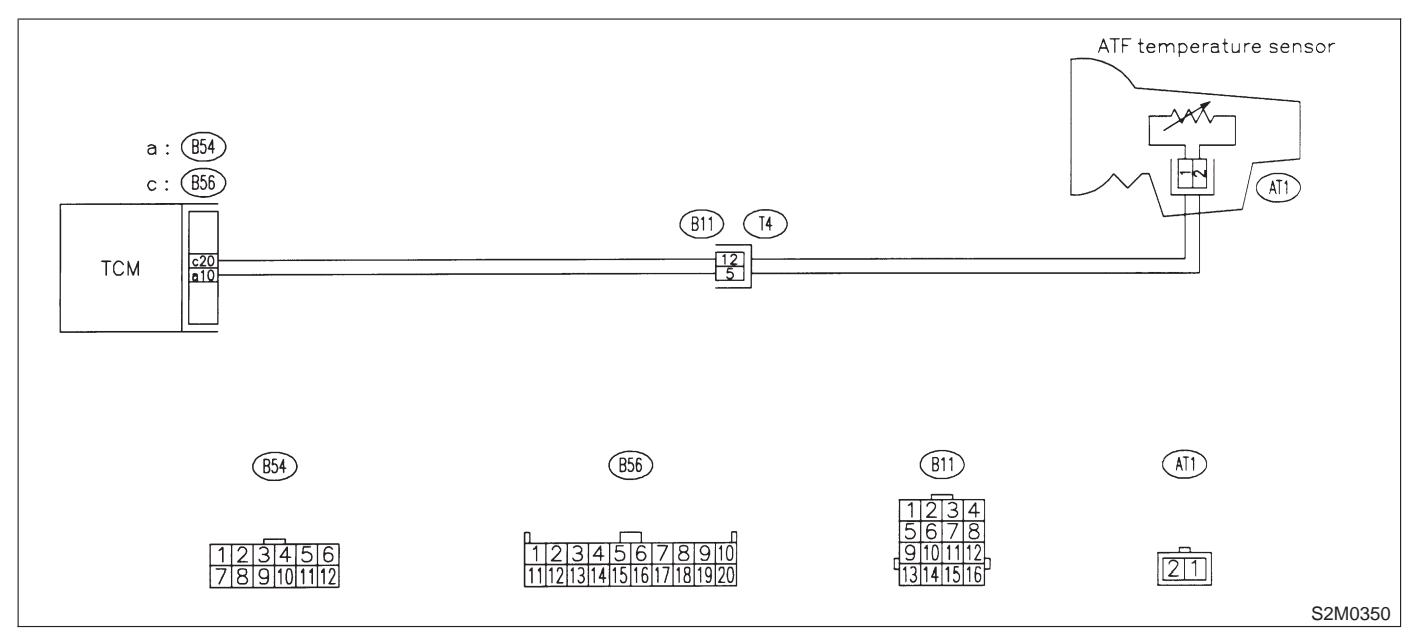

## BM: DTC P0720 — OUTPUT SPEED SENSOR (VEHICLE SPEED SENSOR 1) CIRCUIT MALFUNCTION —

NOTE:

Check vehicle speed sensor 1 circuit. <Ref. to 2-7 [T10BN0].>

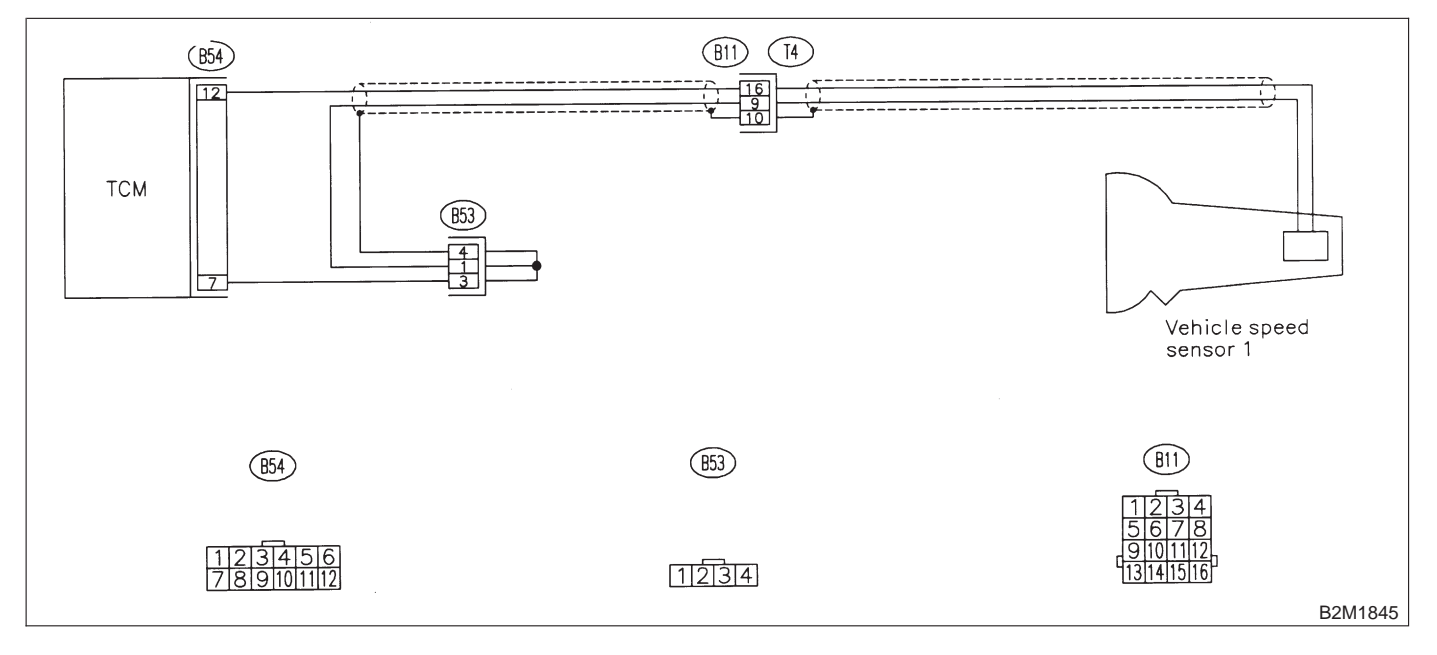

## BN: DTC P0725 - ENGINE SPEED INPUT CIRCUIT MALFUNCTION -

NOTE: Check engine speed signal input circuit. <Ref. to 2-7 [T10BO0].>

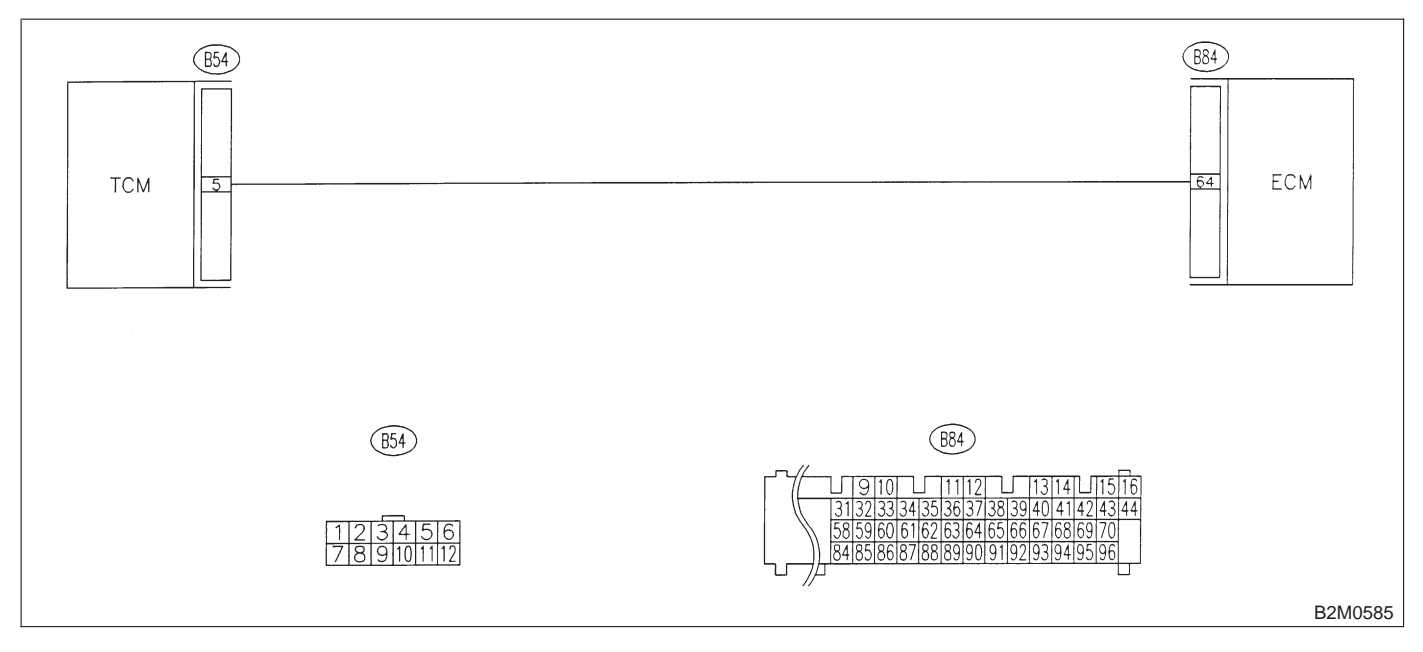

MEMO:

## 2-7 [T11B00] ON-BORAD DIAGNOSTICS II SYSTEM

11. Diagnostic Chart with Trouble Code for RHD Vehicles

## BO: DTC P0731 — GEAR 1 INCORRECT RATIO —

NOTE:

For the diagnostic procedure, refer to 2-7 [T11BR0]. <Ref. to 2-7 [T11BR0].>

## BP: DTC P0732 — GEAR 2 INCORRECT RATIO —

NOTE: For the diagnostic procedure, refer to 2-7 [T11BR0]. <Ref. to 2-7 [T11BR0].>

## BQ: DTC P0733 — GEAR 3 INCORRECT RATIO —

NOTE: For the diagnostic procedure, refer to 2-7 [T11BR0]. <Ref. to 2-7 [T11BR0].>

## BR: DTC P0734 — GEAR 4 INCORRECT RATIO —

NOTE: Check shift change control system. <Ref. to 2-7 [T10BS0].>

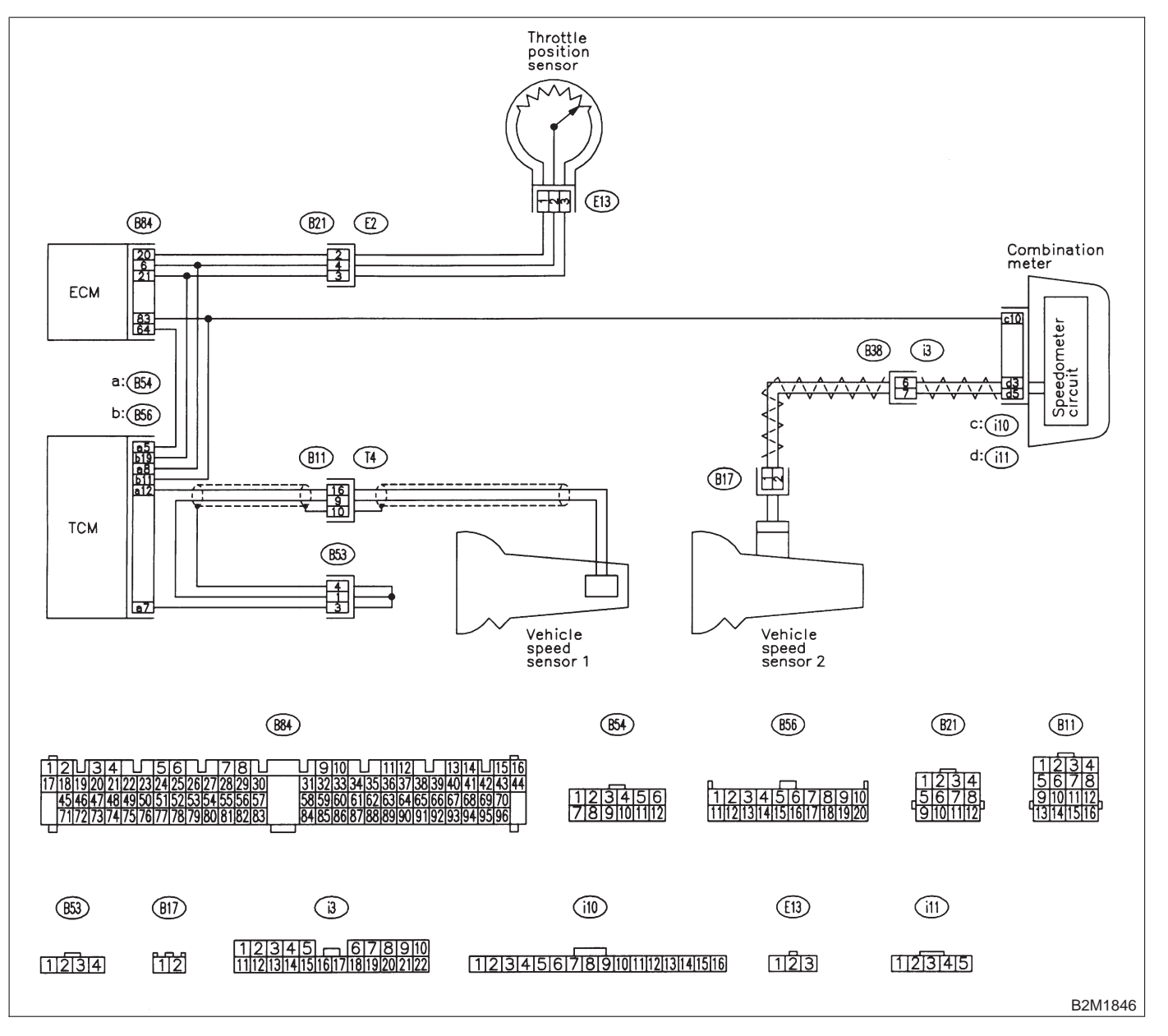

## **2-7** [T11BS0] ON-BORAD DIAGN 11. Diagnostic Chart with Trouble Code for RHD Vehicles **ON-BORAD DIAGNOSTICS II SYSTEM**

## **BS: DTC P0740 — TORQUE CONVERTER CLUTCH SYSTEM MALFUNCTION**

NOTE: Check torque converter lock-up control system. <Ref. to 2-7 [T10BT0].>

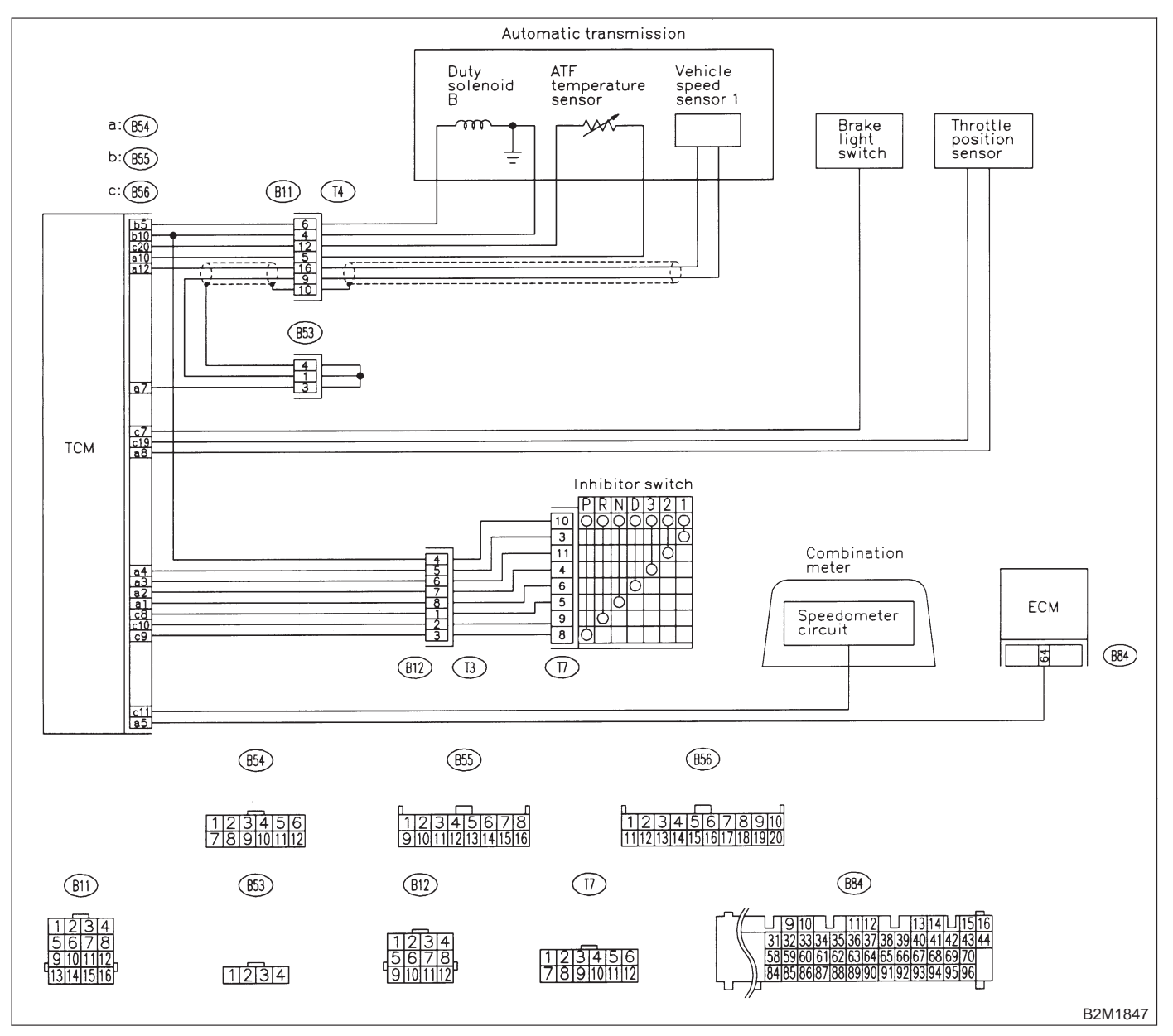

# BT: DTC P0743 — TORQUE CONVERTER CLUTCH SYSTEM (DUTY SOLENOID B) ELECTRICAL —

### NOTE:

Check duty solenoid B circuit. <Ref. to 2-7 [T10BU0].>

## • WIRING DIAGRAM:

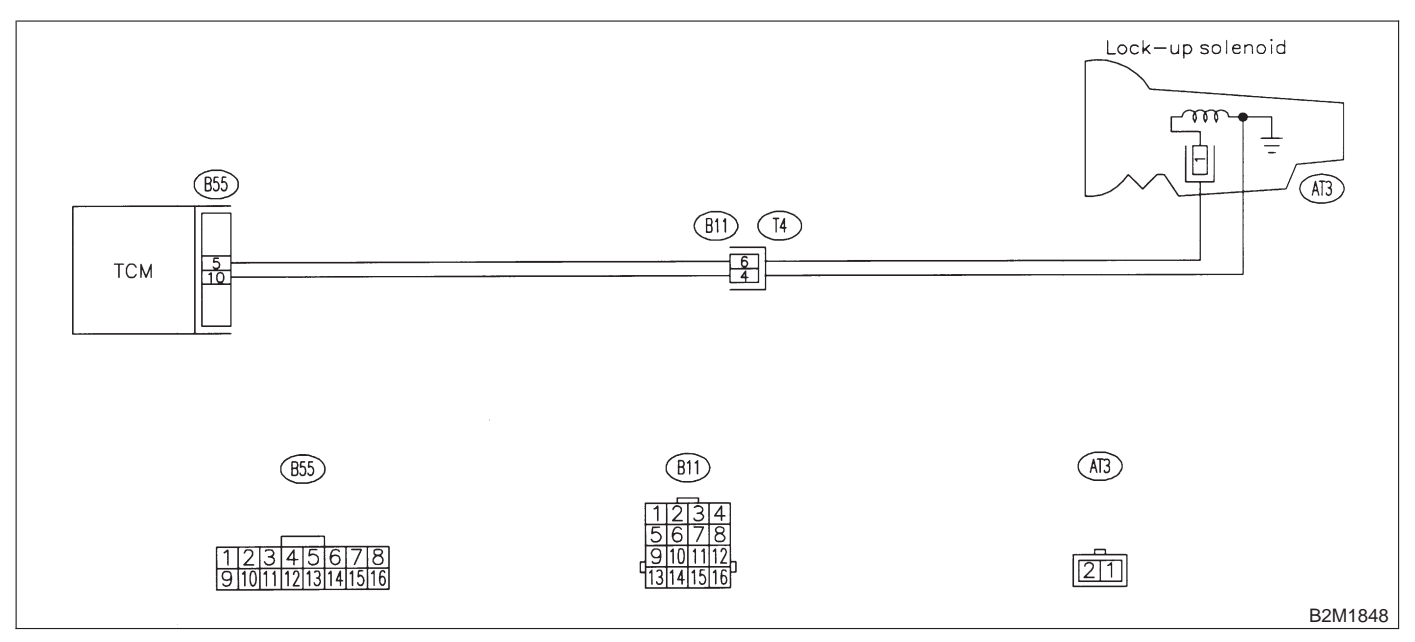

## BU: DTC P0748 — PRESSURE CONTROL SOLENOID (DUTY SOLENOID A) ELECTRICAL —

NOTE: Check duty solenoid A circuit.

<Ref. to 2-7 [T10BV0].>

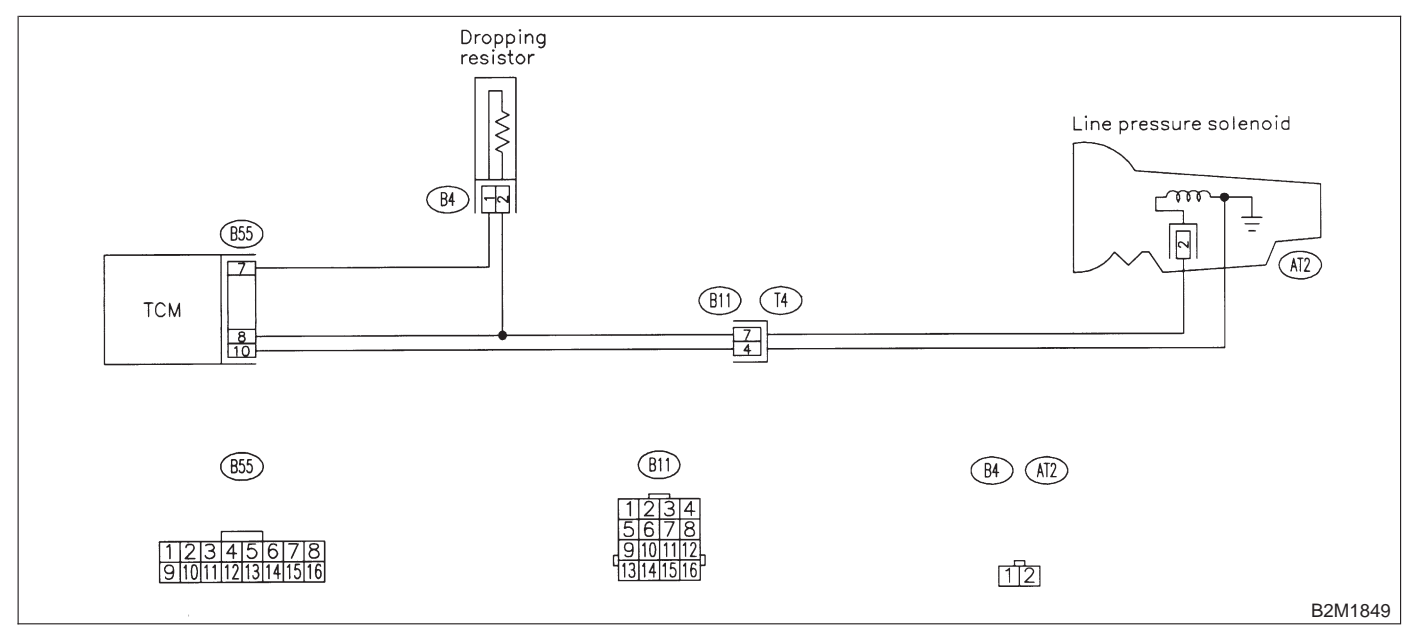

## **2-7** [T11BV0] **ON-BORAD DIAGN** 11. Diagnostic Chart with Trouble Code for RHD Vehicles **ON-BORAD DIAGNOSTICS II SYSTEM**

## BV: DTC P0753 — SHIFT SOLENOID A (SHIFT SOLENOID 1) ELECTRICAL —

NOTE: Check shift solenoid 1 circuit. <Ref. to 2-7 [T10BW0].>

### WIRING DIAGRAM:

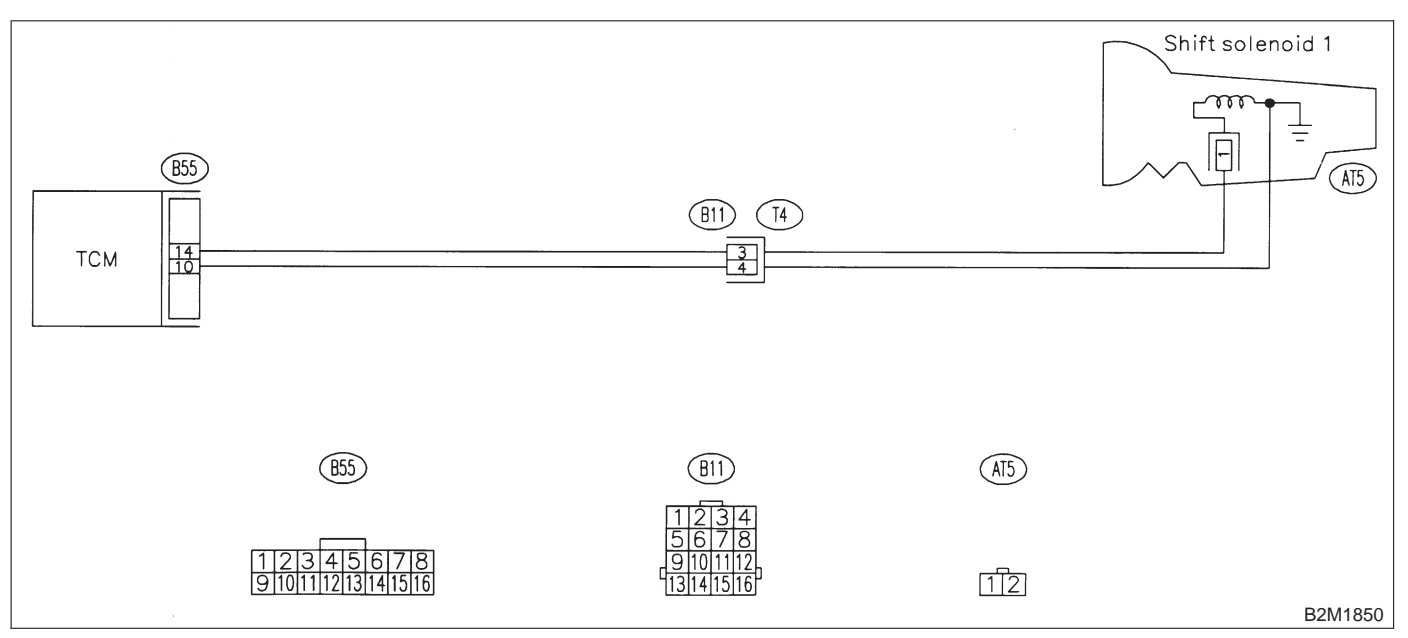

## BW: DTC P0758 — SHIFT SOLENOID B (SHIFT SOLENOID 2) ELECTRICAL

#### NOTE:

Check shift solenoid 2 circuit. <Ref. to 2-7 [T10BX0].>

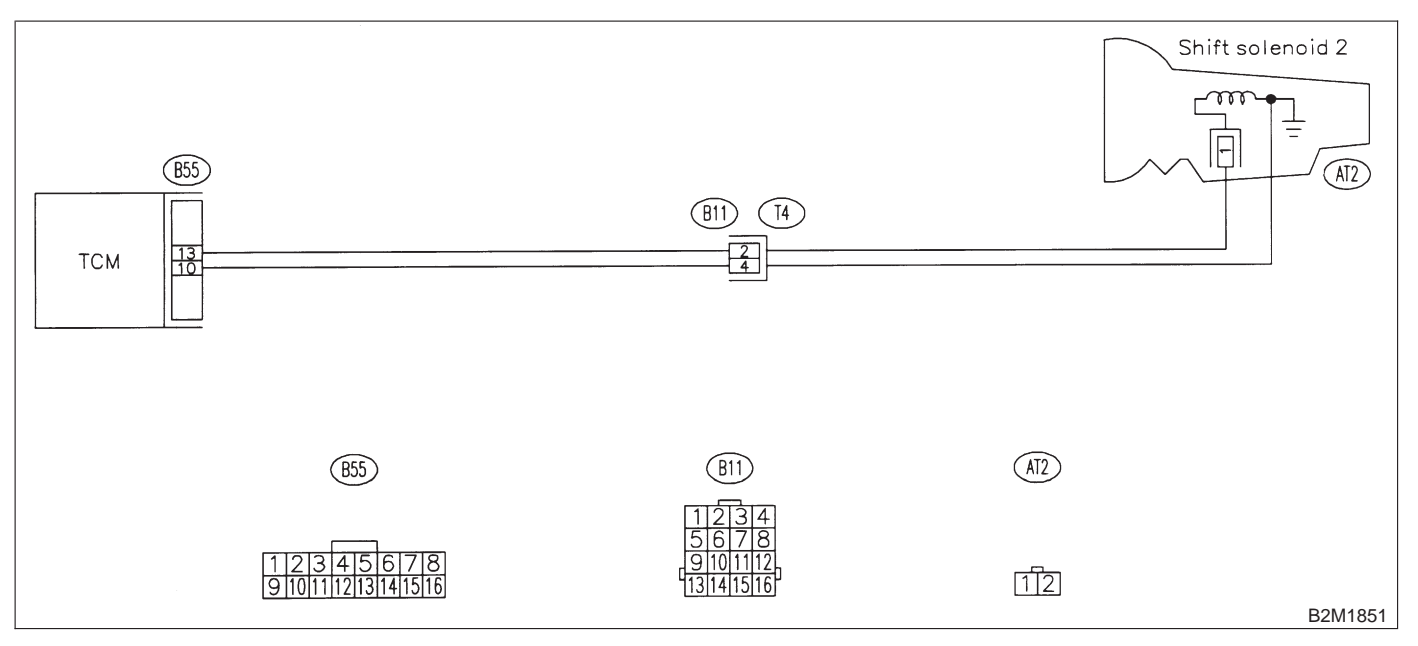

## BX: DTC P0760 — SHIFT SOLENOID C (SHIFT SOLENOID 3) MALFUNCTION

NOTE:

Check shift solenoid 3 control system. <Ref. to 2-7 [T10BY0].>

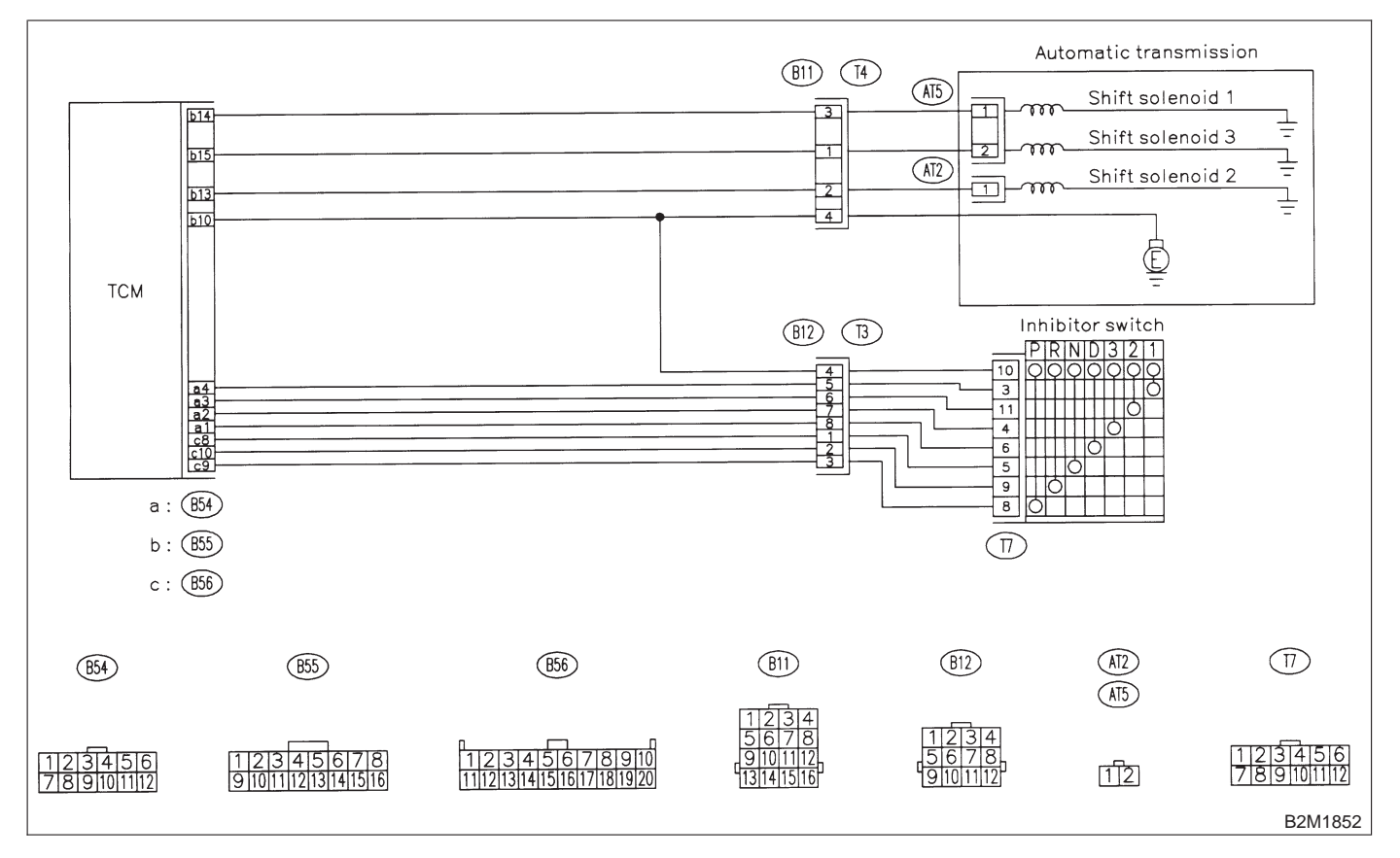

## **2-7** [T11BY0] **ON-BORAD DIAGN** 11. Diagnostic Chart with Trouble Code for RHD Vehicles **ON-BORAD DIAGNOSTICS II SYSTEM**

## BY: DTC P0763 — SHIFT SOLENOID C (SHIFT SOLENOID 3) ELECTRICAL —

NOTE: Check shift solenoid 3 circuit. <Ref. to 2-7 [T10BZ0].>

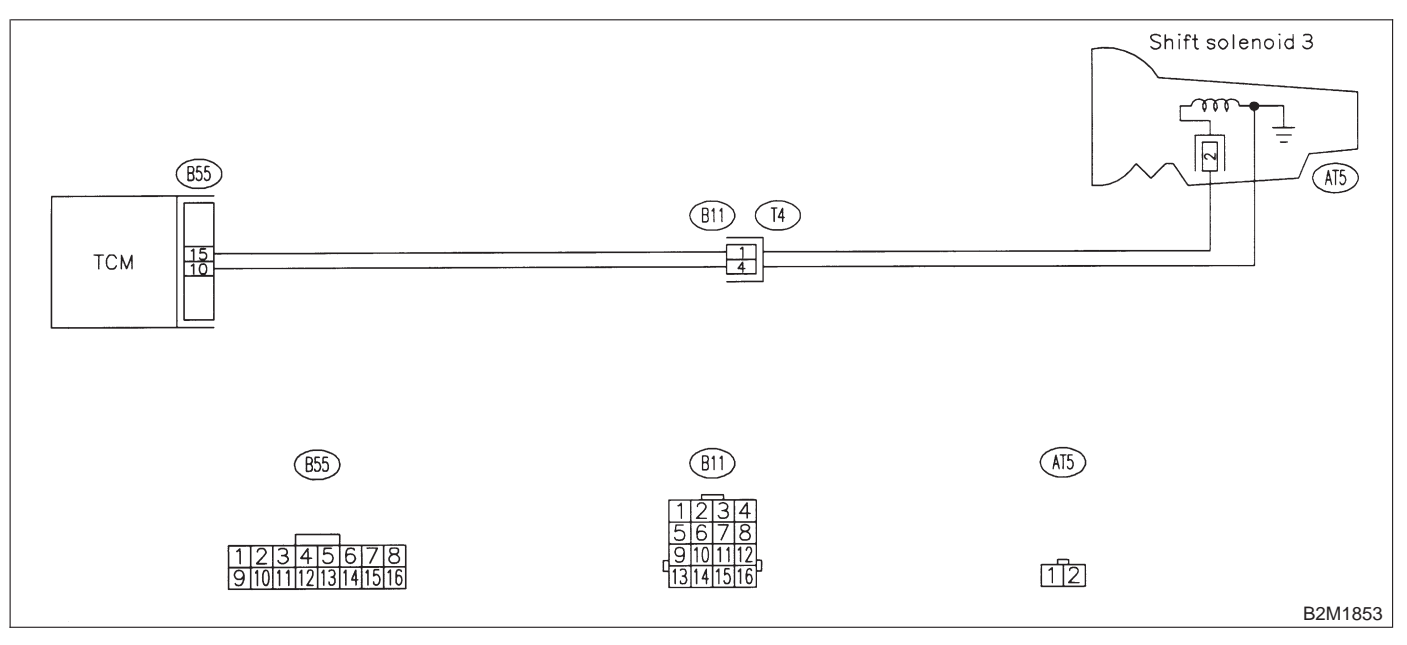

## BZ: DTC P1100 — STARTER SWITCH CIRCUIT LOW INPUT —

NOTE:

Check starter switch circuit. <Ref. to 2-7 [T10CA0].>

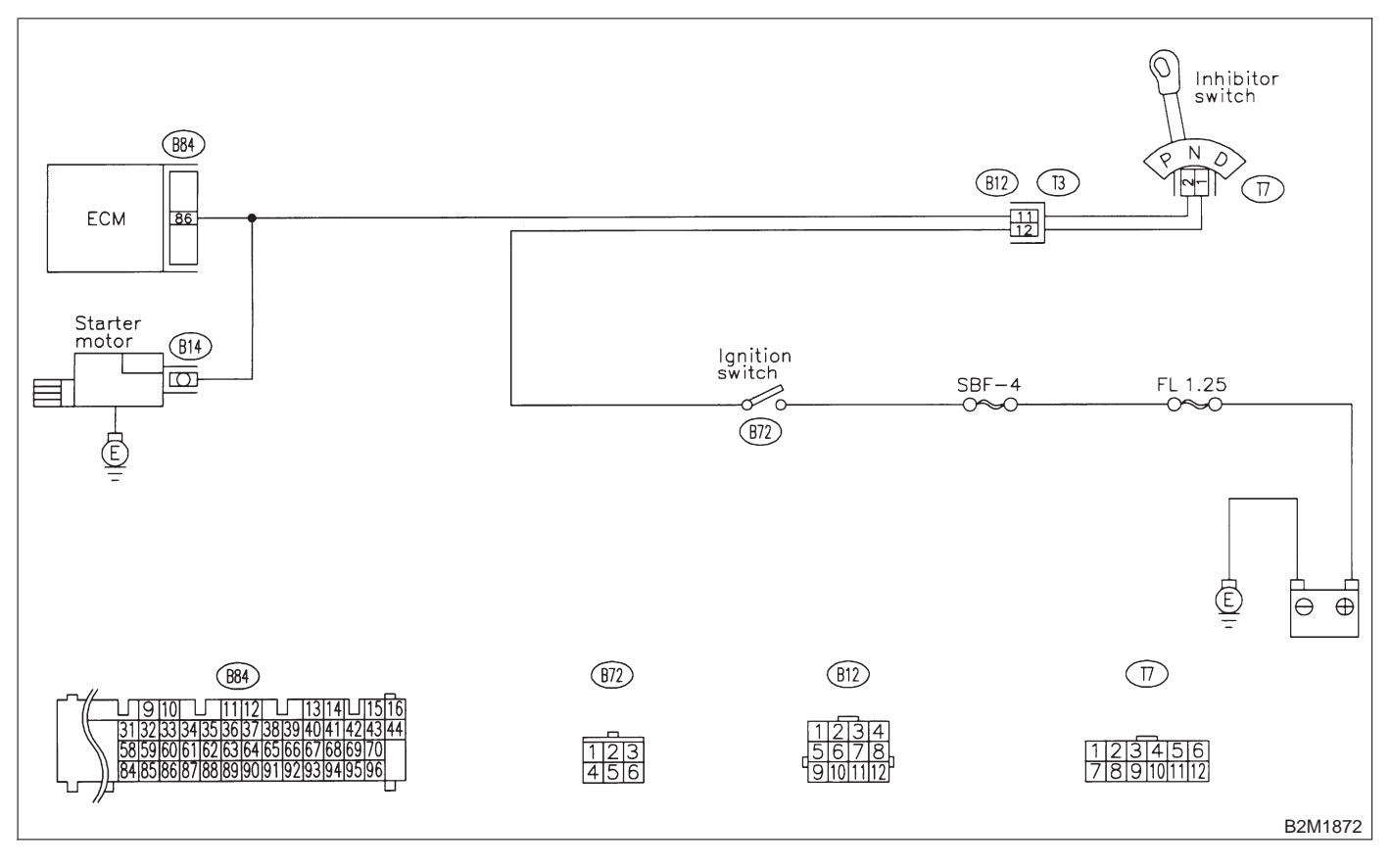

## **2-7** [T11CA0] ON-BORAD DIAGNOSTICS II SYSTEM 11. Diagnostic Chart with Trouble Code for RHD Vehicles

# CA: DTC P1101 — NEUTRAL POSITION SWITCH CIRCUIT HIGH INPUT [AT VEHICLES] —

#### NOTE:

Check neutral position switch circuit. <Ref. to 2-7 [T10CC0].>

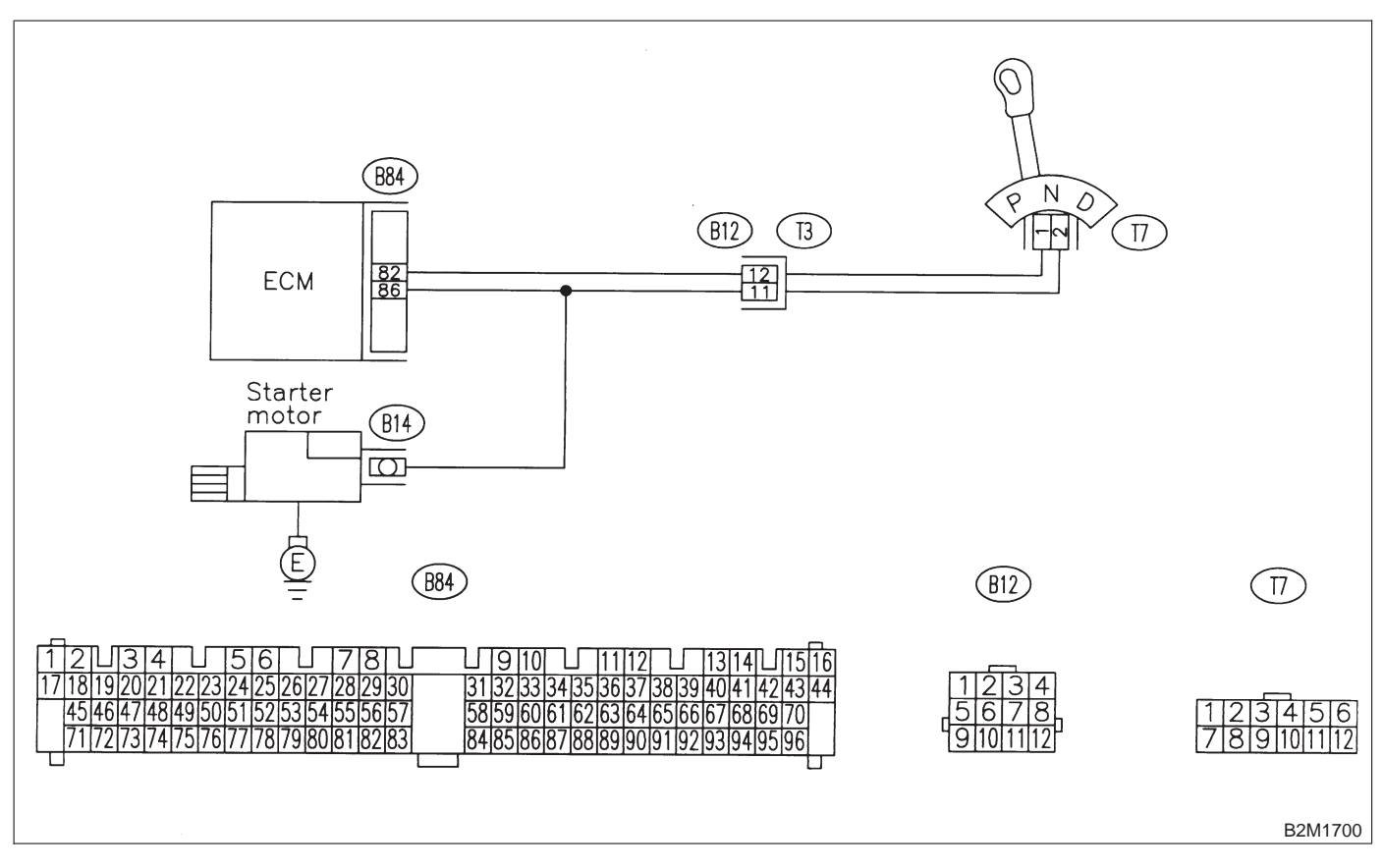

# CB: DTC P1102 — PRESSURE SOURCES SWITCHING SOLENOID VALVE CIRCUIT LOW INPUT —

## NOTE:

Check pressure sources switching solenoid valve circuit. <Ref. to 2-7 [T10CD0].>

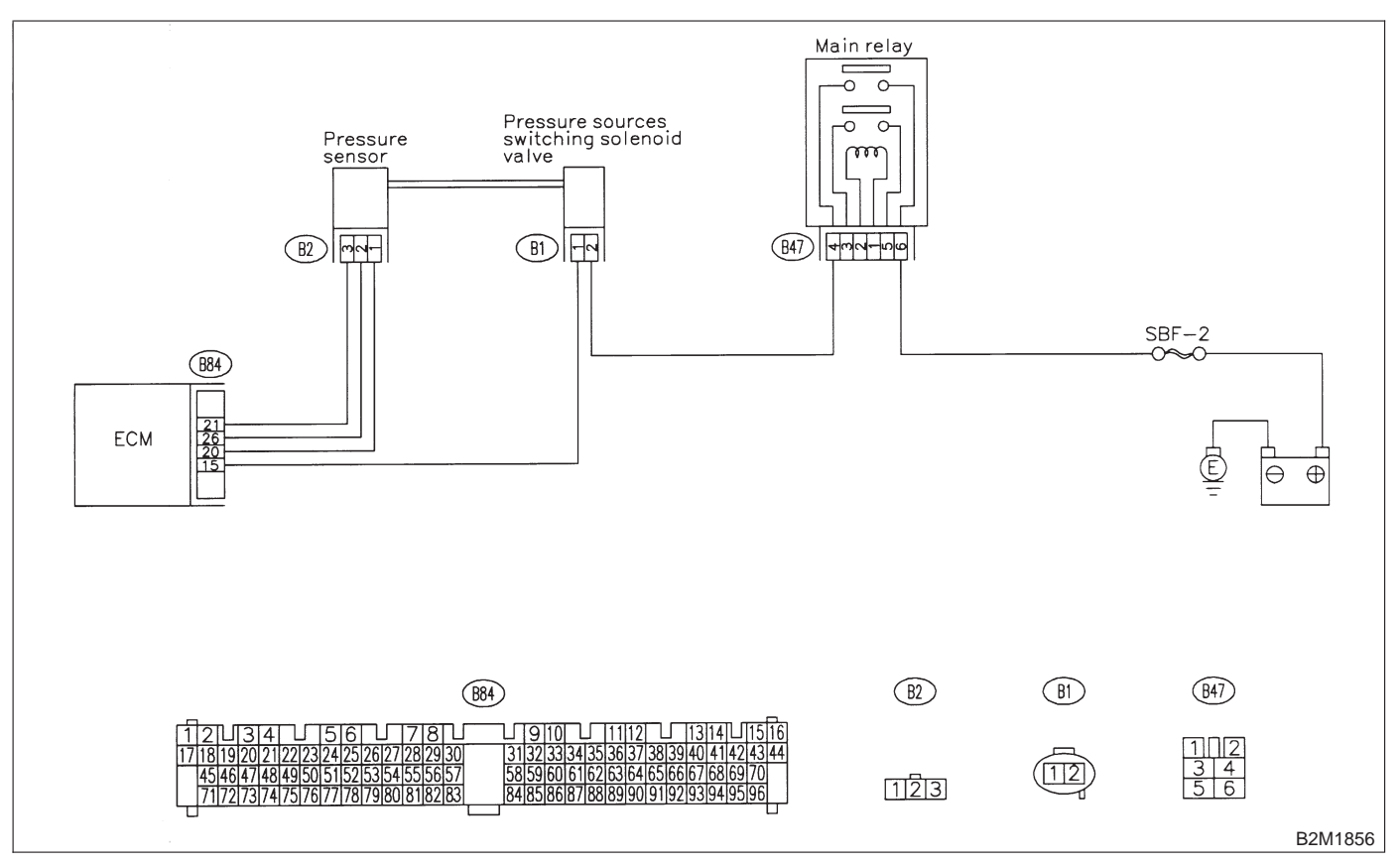

# CC: DTC P1103 — ENGINE TORQUE CONTROL SIGNAL CIRCUIT MALFUNCTION —

### NOTE:

Check engine torque control signal circuit. <Ref. to 2-7 [T10CE0].>

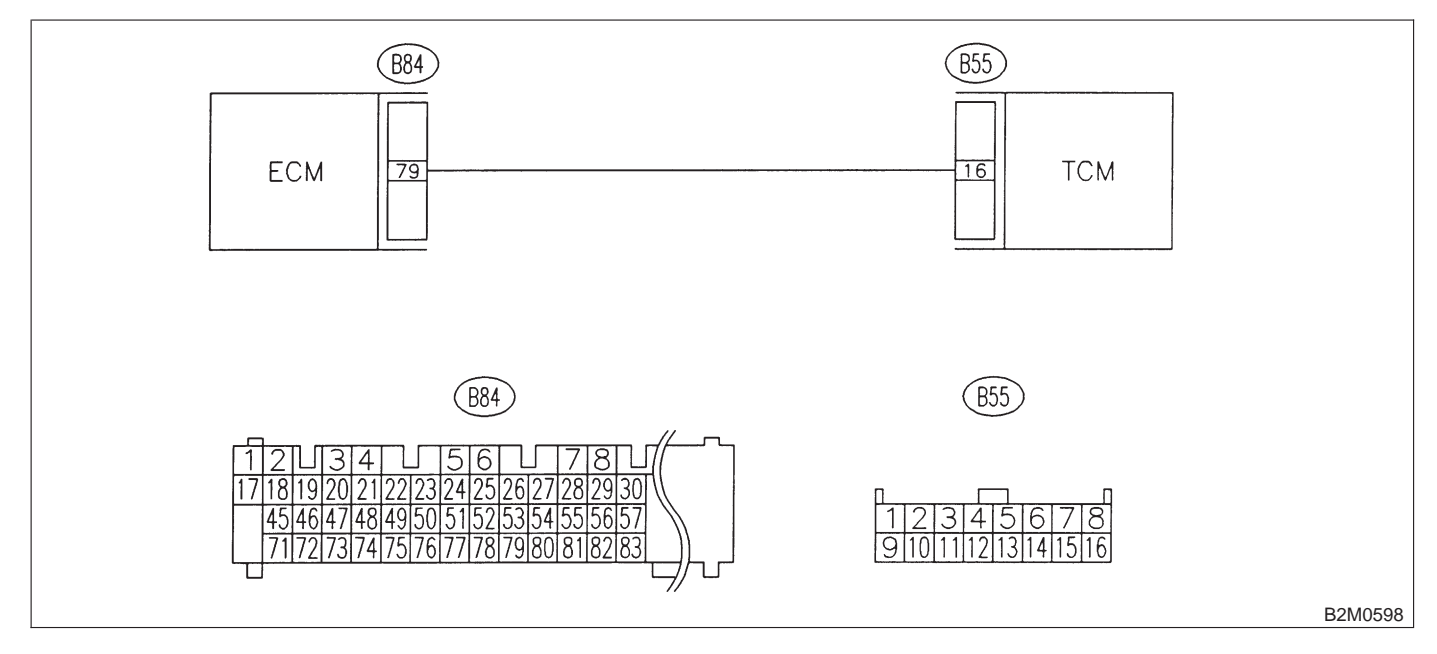

## CD: DTC P1120 — STARTER SWITCH CIRCUIT HIGH INPUT —

NOTE:

Check starter switch circuit. <Ref. to 2-7 [T10CG0].>

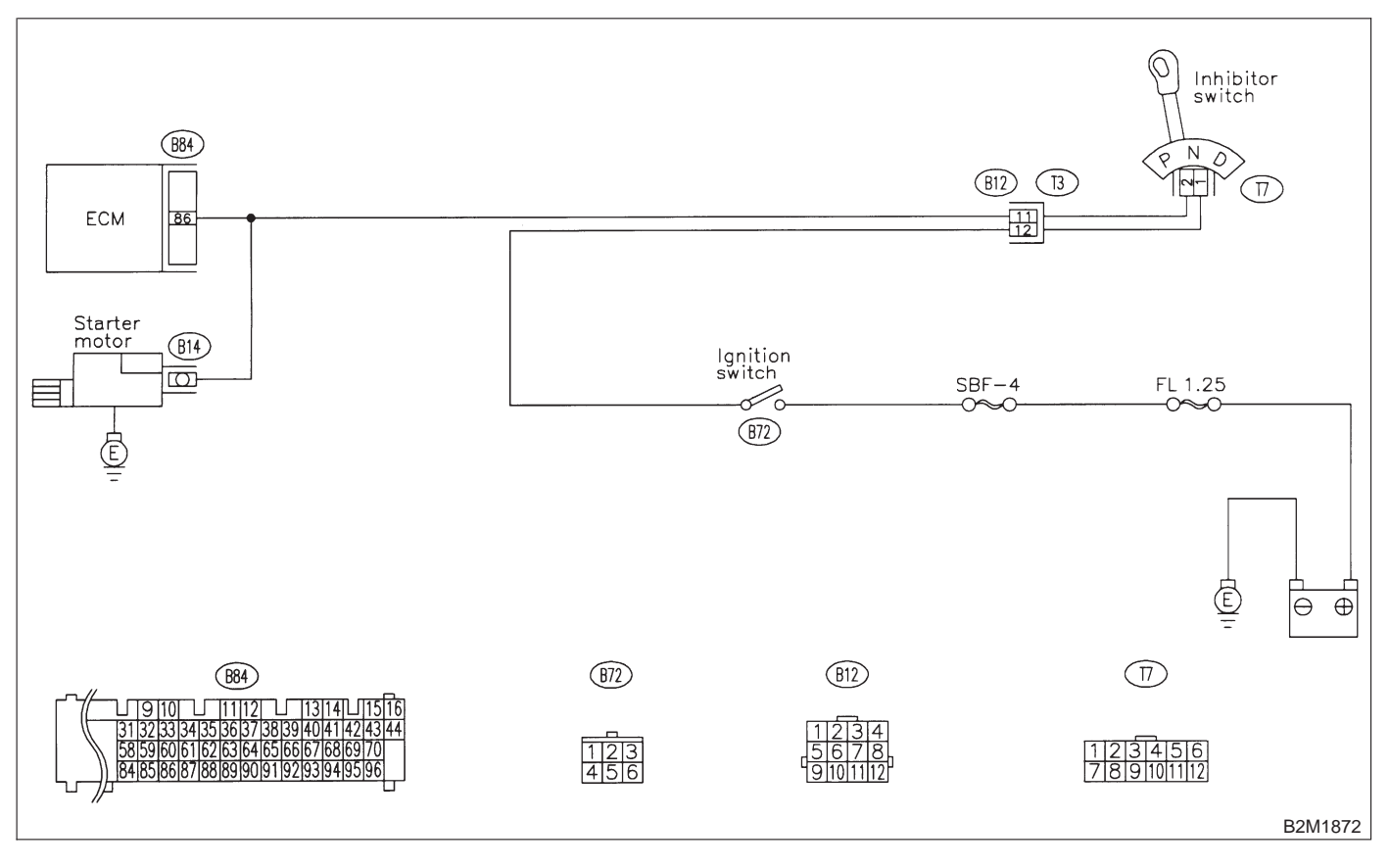

## **2-7** [T11CE0] ON-BORAD DIAGNOSTICS II SYSTEM 11. Diagnostic Chart with Trouble Code for RHD Vehicles

# CE: DTC P1121 — NEUTRAL POSITION SWITCH CIRCUIT LOW INPUT [AT VEHICLES] —

## NOTE:

Check neutral position switch circuit. <Ref. to 2-7 [T10CH0].>

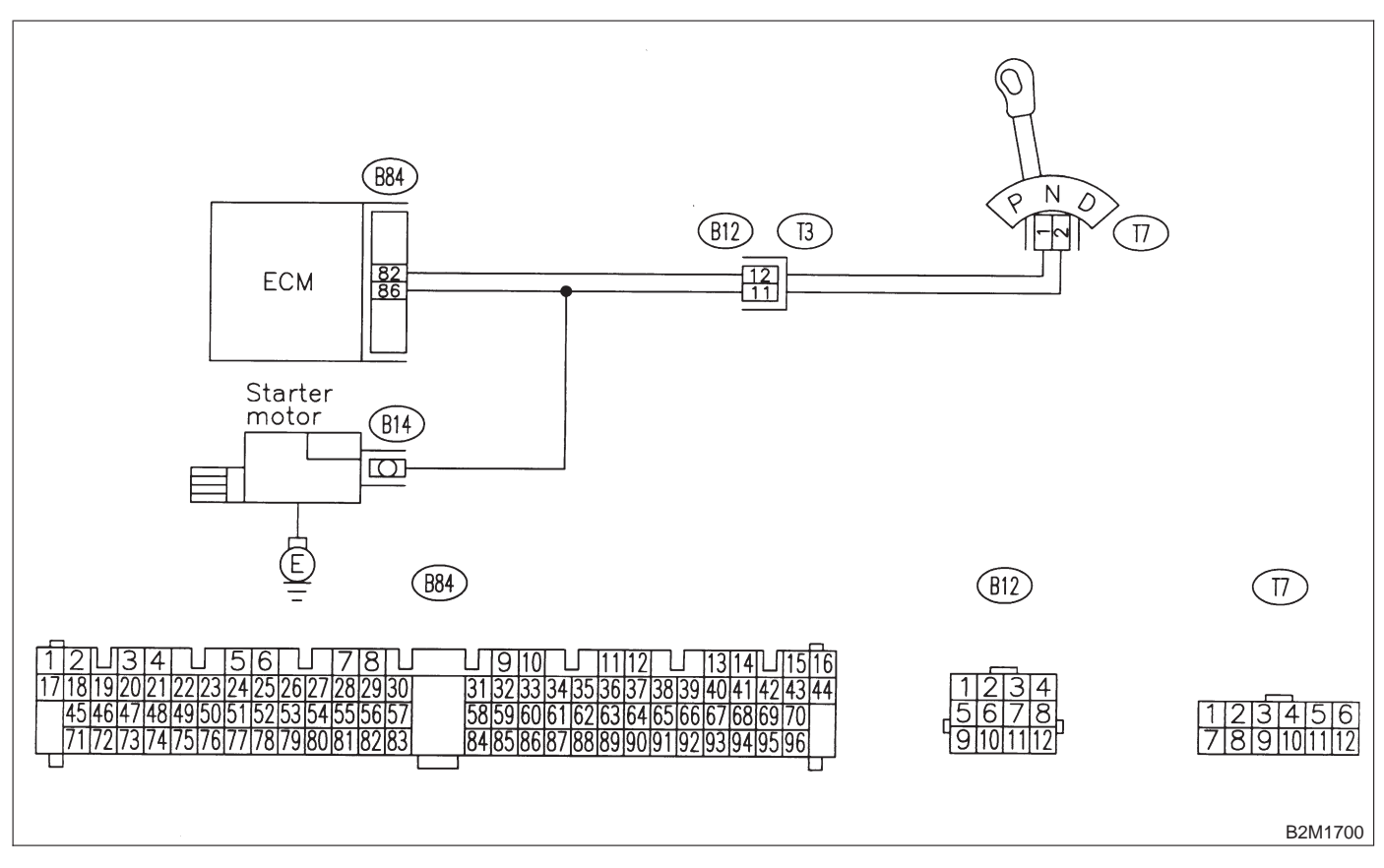
# CF: DTC P1122 — PRESSURE SOURCES SWITCHING SOLENOID VALVE CIRCUIT HIGH INPUT —

### NOTE:

Check pressure sources switching solenoid valve circuit. <Ref. to 2-7 [T10CI0].>

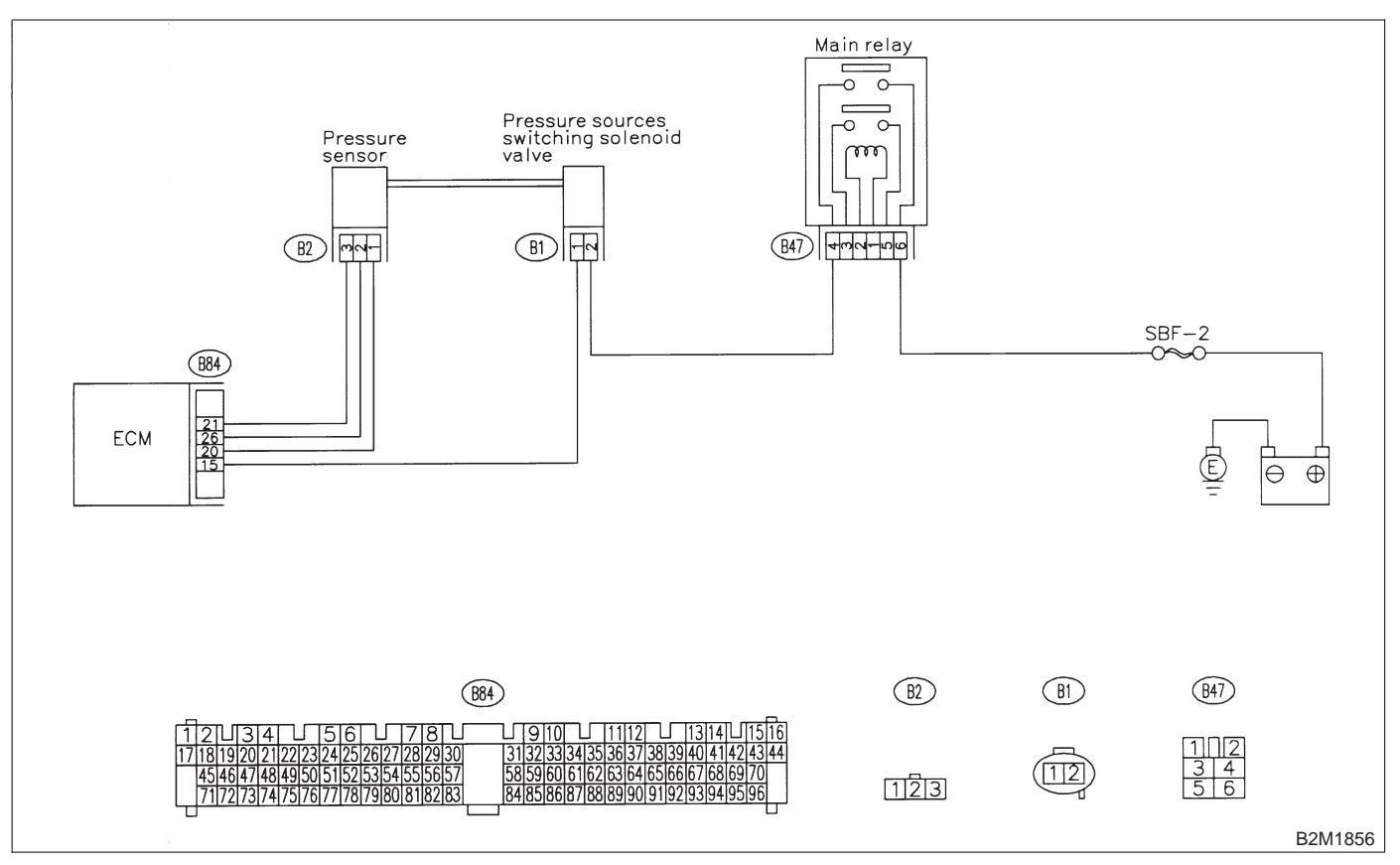

### CG: DTC P1141 — MASS AIR FLOW SENSOR CIRCUIT RANGE/PERFORMANCE PROBLEM (HIGH INPUT) —

NOTE:

Check mass air flow sensor circuit. <Ref. to 2-7 [T10CK0].>

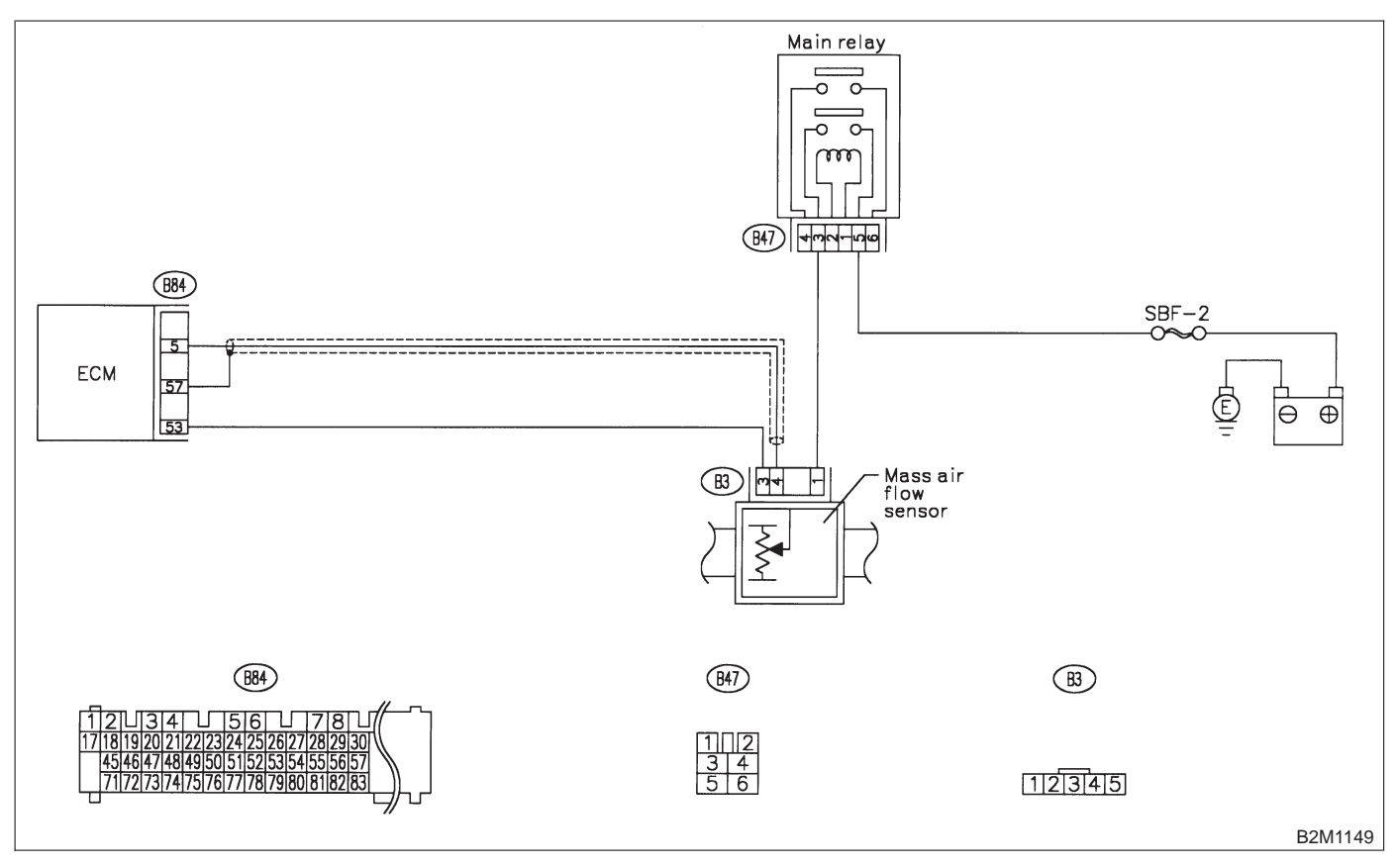

# CH: DTC P1142 — THROTTLE POSITION SENSOR CIRCUIT RANGE/PERFORMANCE PROBLEM (LOW INPUT) —

#### NOTE:

Check throttle position sensor circuit. <Ref. to 2-7 [T10CL0].>

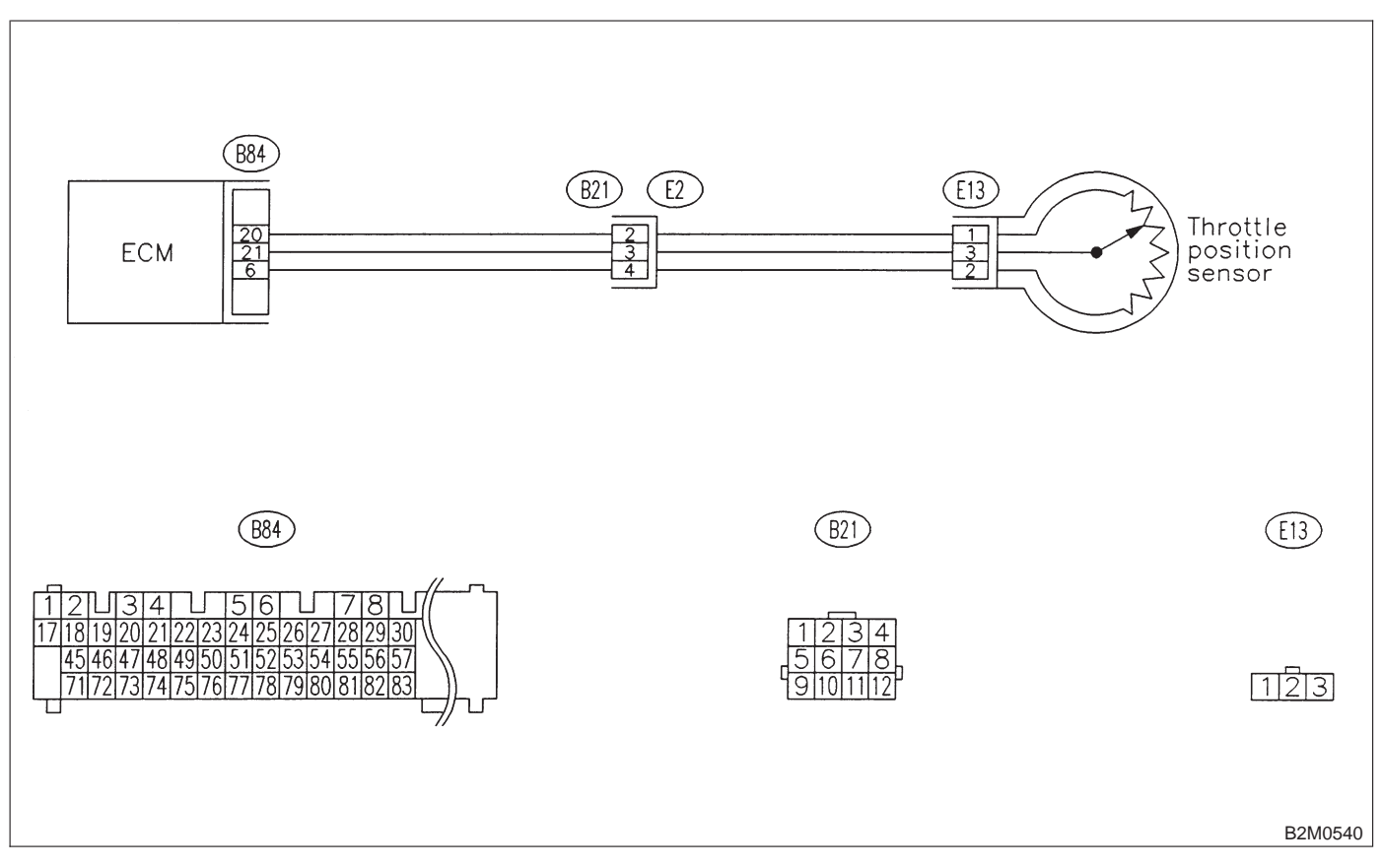

## CI: DTC P1143 — PRESSURE SENSOR CIRCUIT RANGE/PERFORMANCE PROBLEM (LOW INPUT) —

NOTE:

Check pressure sensor circuit. <Ref. to 2-7 [T10CM0].>

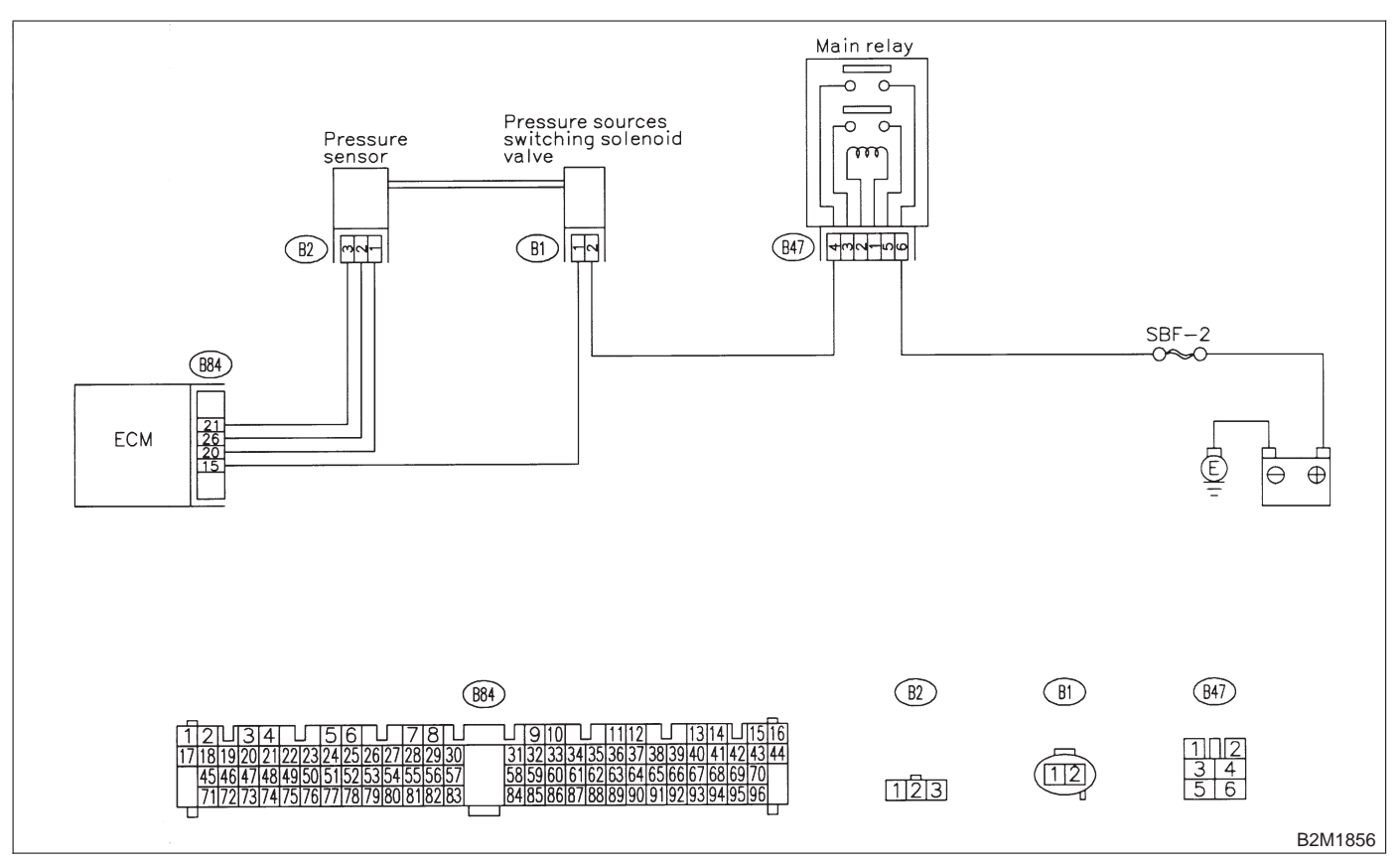

# CJ: DTC P1144 — PRESSURE SENSOR CIRCUIT RANGE/PERFORMANCE PROBLEM (HIGH INPUT) —

NOTE:

Check pressure sensor circuit. <Ref. to 2-7 [T10CN0].>

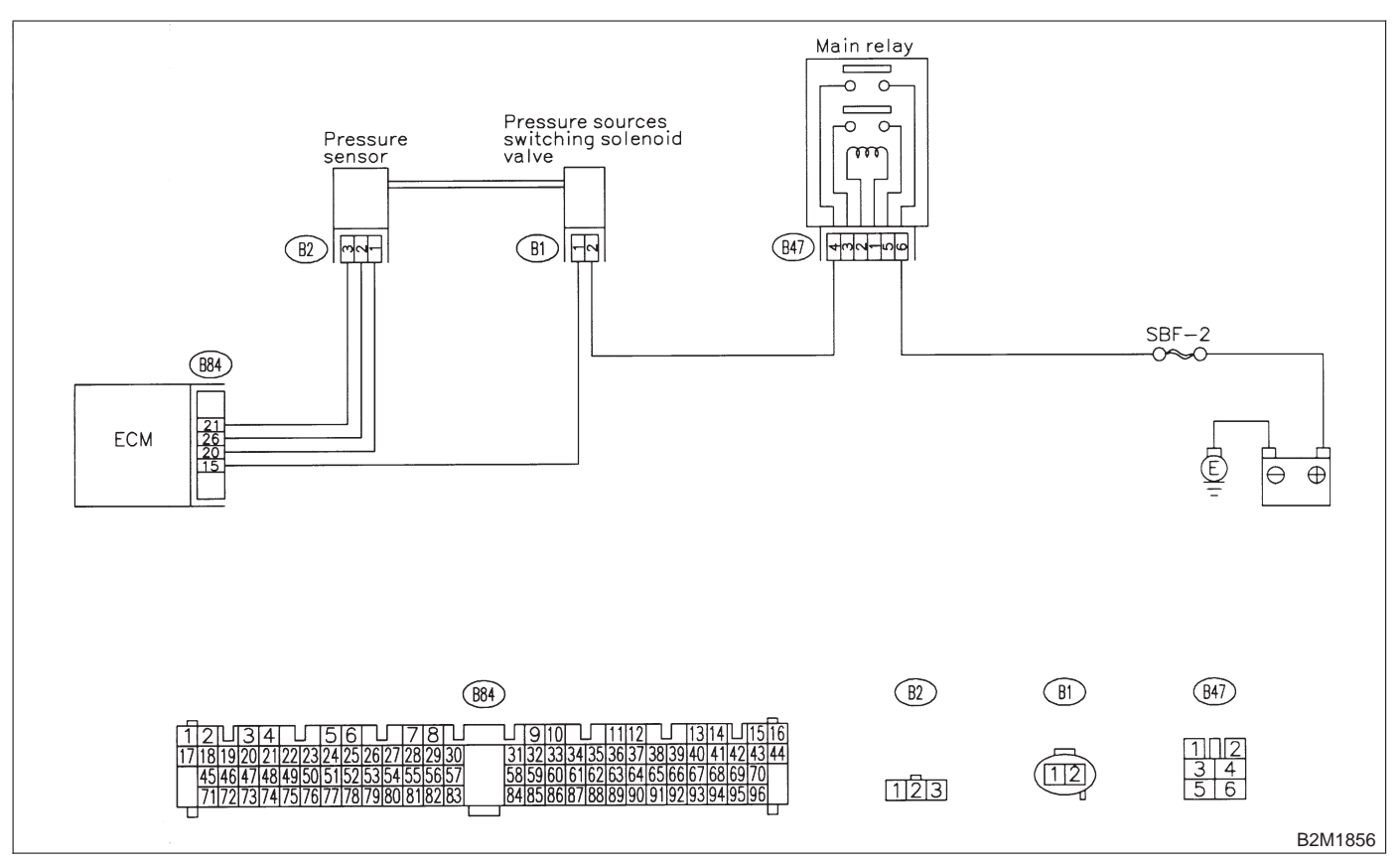

# CK: DTC P1400 — FUEL TANK PRESSURE CONTROL SOLENOID VALVE CIRCUIT LOW INPUT —

### • DTC DETECTING CONDITION:

• Two consecutive driving cycles with fault

### **CAUTION:**

After repair or replacement of faulty parts, conduct CLEAR MEMORY and INSPECTION MODES. <Ref. to 2-7 [T3D0].> and <Ref. to 2-7 [T3E0].>

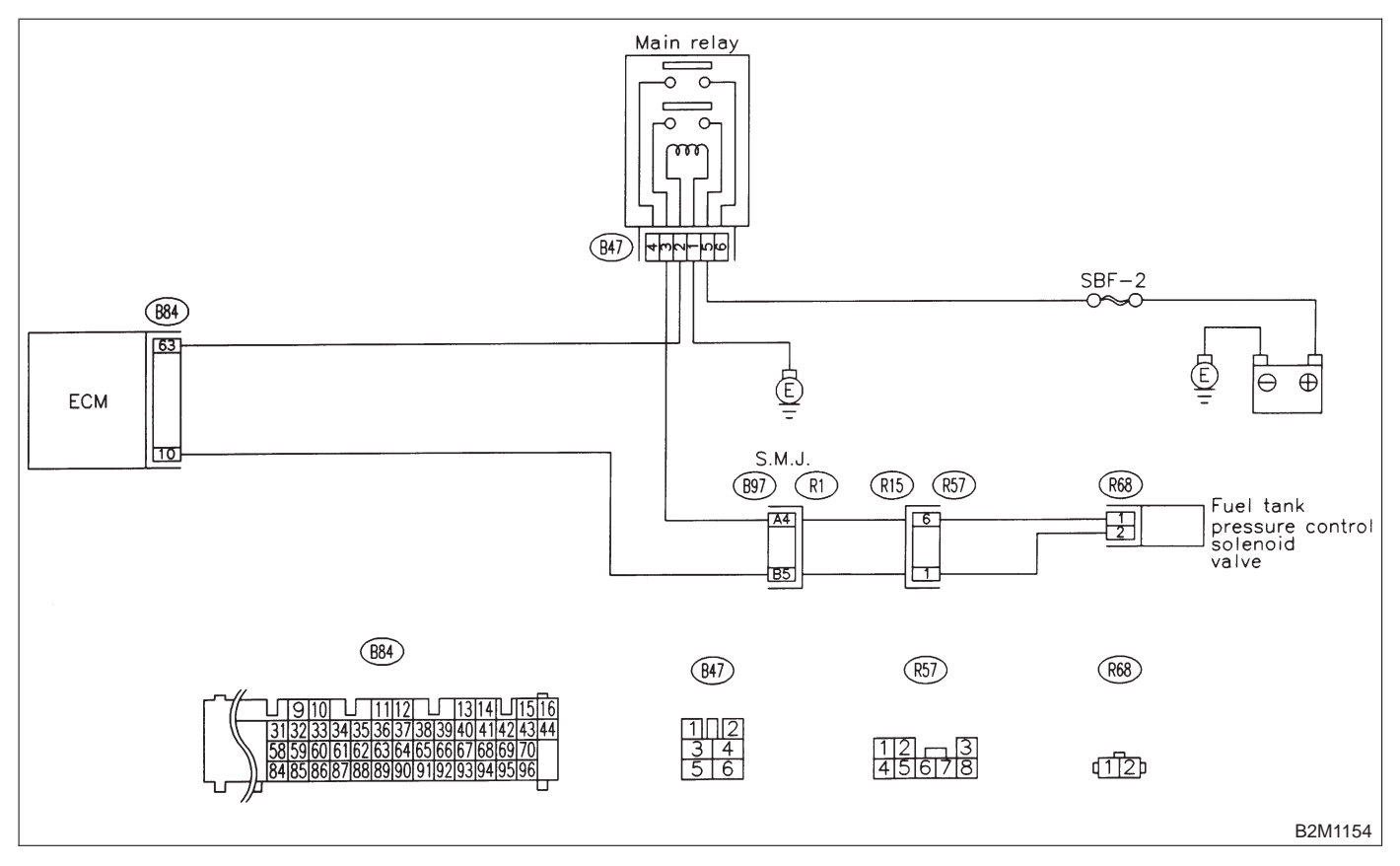

11. Diagnostic Chart with Trouble Code for RHD Vehicles

### 11CK1 : CHECK OUTPUT SIGNAL FROM ECM.

1) Turn ignition switch to ON.

2) Measure voltage between ECM and chassis ground.

Connector & terminal (B84) No. 10 (+) — Chassis ground (–):

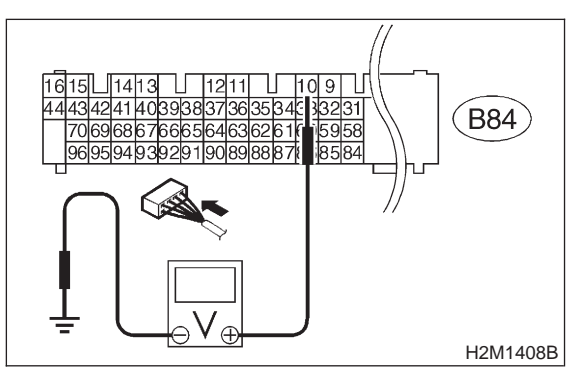

- (CHECK) : Is the voltage more than 10 V?
- YES: : Go to step 11CK2.
- (NO) : Go to step 11CK3.

### 11CK2 : CHECK POOR CONTACT.

Check poor contact in ECM connector. <Ref. to FOREWORD [T3C1].>

- CHECK : Is there poor contact in ECM connector?
- (VES) : Repair poor contact in ECM connector.
- (NO) : Contact with SOA service.

### NOTE:

Inspection by DTM is required, because probable cause is deterioration of multiple parts.

#### 11CK3 : CHECK HARNESS BETWEEN FUEL TANK PRESSURE CONTROL SOLENOID VALVE AND ECM CON-NECTOR.

1) Turn ignition switch to OFF.

2) Disconnect connectors from fuel tank pressure control solenoid valve and ECM.

3) Measure resistance of harness between fuel tank pressure control solenoid valve connector and chassis ground.

#### Connector & terminal (R68) No. 2 — Chassis ground:

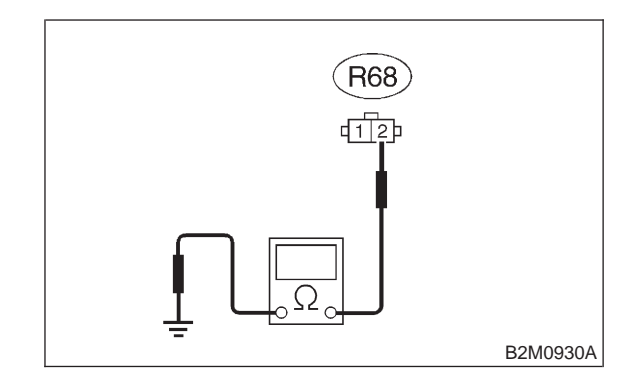

- (CHECK) : Is the resistance less than 10  $\Omega$ ?
- Repair ground short circuit in harness between ECM and fuel tank pressure control solenoid valve connector.

```
NO : Go to step 11CK4.
```

#### 11CK4 : CHECK HARNESS BETWEEN FUEL TANK PRESSURE CONTROL SOLENOID VALVE AND ECM CON-NECTOR.

Measure resistance of harness between ECM and fuel tank pressure control solenoid valve connector.

#### Connector & terminal (B84) No. 10 — (R68) No. 2:

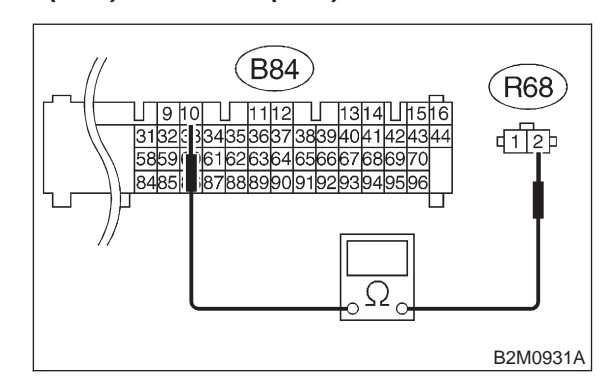

- (CHECK) : Is the voltage less than 1  $\Omega$ ?
- YES : Go to step 11CK5.

**NO** : Repair harness and connector.

### NOTE:

In this case, repair the following:

• Open circuit in harness between ECM and fuel

tank pressure control solenoid valve connector

Poor contact in coupling connectors (B97 and R57)

### 11CK5 : CHECK FUEL TANK PRESSURE CONTROL SOLENOID VALVE.

Measure resistance between fuel tank pressure control solenoid valve terminals.

#### Terminals

No. 1 — No. 2:

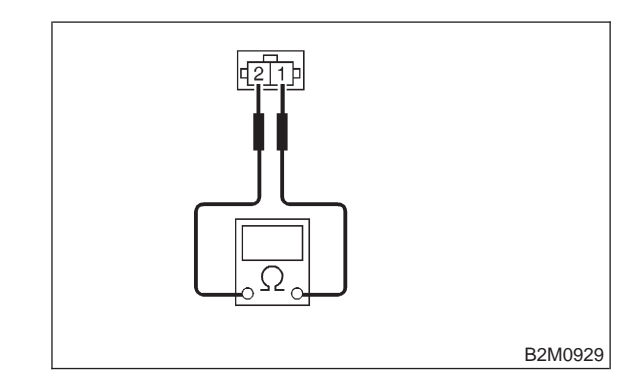

CHECK : Is the resistance between 10 and 100  $\Omega$ ?

- **YES** : Go to step **11CK6**.
  - NO: Replace fuel tank pressure control solenoid valve.

11. Diagnostic Chart with Trouble Code for RHD Vehicles

#### 11CK6 : CHECK POWER SUPPLY TO FUEL TANK PRESSURE CONTROL SOLENOID VALVE.

1) Turn ignition switch to ON.

2) Measure voltage between fuel tank pressure control solenoid valve and chassis ground.

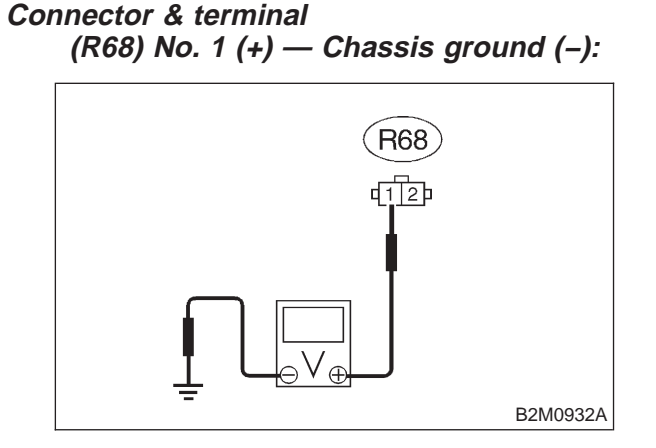

### **CHECK)** : Is the voltage more than 10 V?

YES : Go to step 11CK7.

**NO** : Repair harness and connector.

NOTE:

In this case, repair the following:

Open circuit in harness between main relay and fuel tank pressure control solenoid valve connector
Poor contact in coupling connectors (B97 and R57)

• Poor contact in main relay connector

### 11CK7 : CHECK POOR CONTACT.

Check poor contact in fuel tank pressure control solenoid valve connector.

<Ref. to FOREWORD [T3C1].>

- CHECK : Is there poor contact in fuel tank pressure control solenoid valve connector?
- **YES** : Repair poor contact in fuel tank pressure control solenoid valve connector.
- (NO) : Contact with SOA service.

NOTE:

Inspection by DTM is required, because probable cause is deterioration of multiple parts.

# CL: DTC P1420 — FUEL TANK PRESSURE CONTROL SOLENOID VALVE CIRCUIT HIGH INPUT —

### • DTC DETECTING CONDITION:

• Two consecutive driving cycles with fault

### **CAUTION:**

After repair or replacement of faulty parts, conduct CLEAR MEMORY and INSPECTION MODES. <Ref. to 2-7 [T3D0].> and <Ref. to 2-7 [T3E0].>

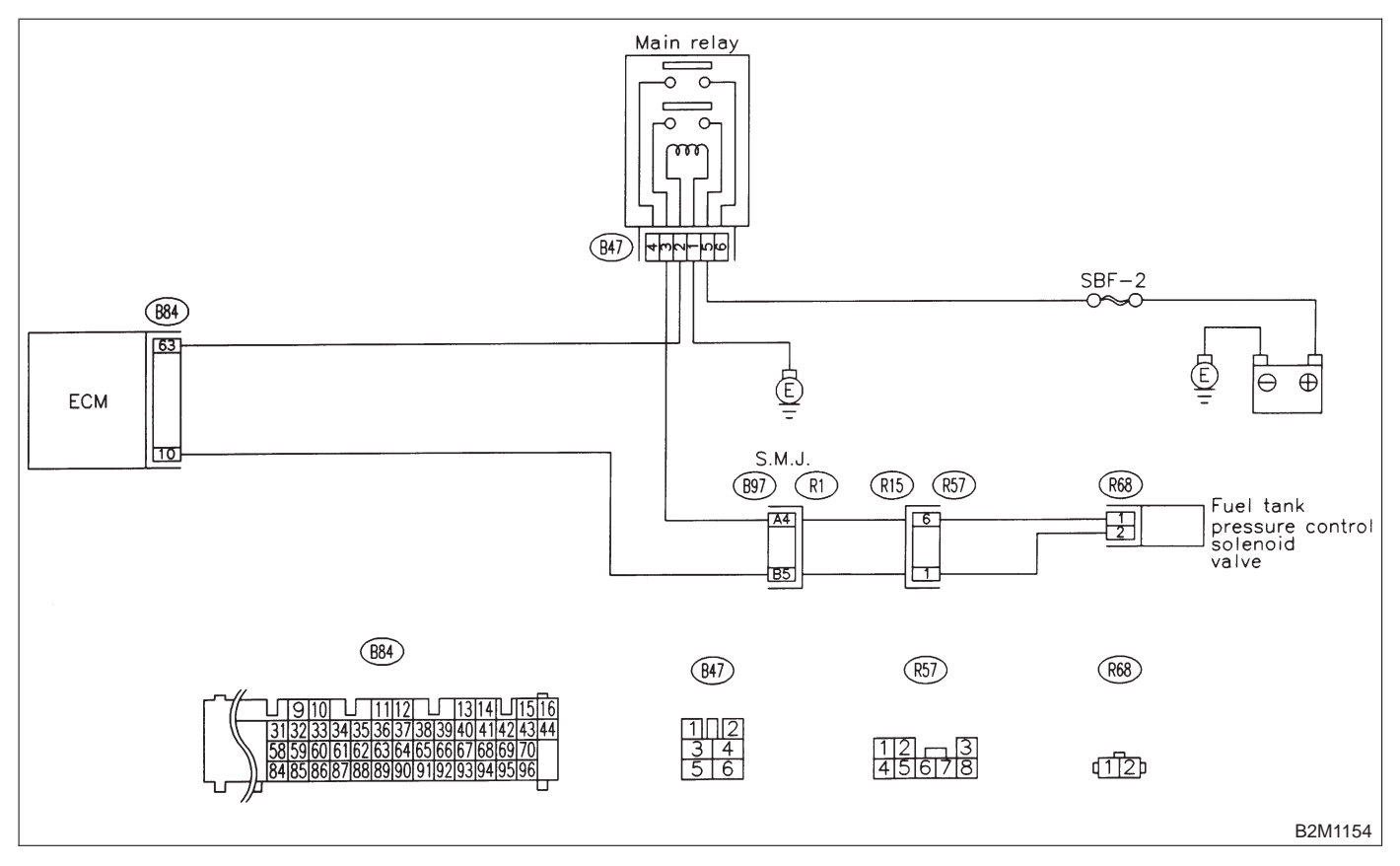

11. Diagnostic Chart with Trouble Code for RHD Vehicles

### 11CL1 : CHECK OUTPUT SIGNAL FROM ECM.

1) Turn ignition switch to ON.

2) Measure voltage between ECM and chassis ground.

Connector & terminal (B84) No. 10 (+) — Chassis ground (–):

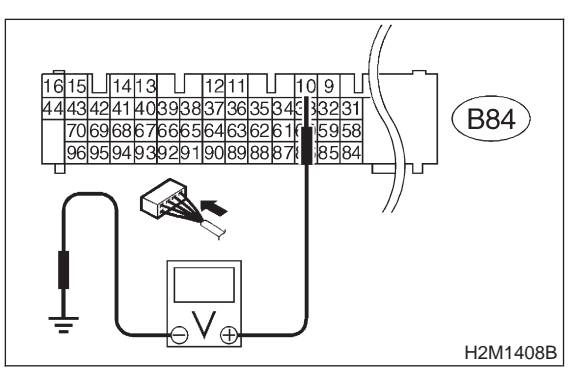

- **(CHECK)** : Is the voltage more than 10 V?
- YES: : Go to step 11CL3.
- (NO) : Go to step 11CL2.

### 11CL2 : CHECK POOR CONTACT.

Check poor contact in ECM connector. <Ref. to FOREWORD [T3C1].>

- CHECK : Is there poor contact in ECM connector?
- (VES) : Repair poor contact in ECM connector.
- NO: Replace ECM.

#### 11CL3 : CHECK HARNESS BETWEEN FUEL TANK PRESSURE CONTROL SOLENOID VALVE AND ECM CON-NECTOR.

1) Turn ignition switch to OFF.

2) Disconnect connector from fuel tank pressure control solenoid valve.

3) Turn ignition switch to ON.

4) Measure voltage between ECM and chassis ground.

### Connector & terminal

```
(B84) No. 10 (+) — Chassis ground (-):
```

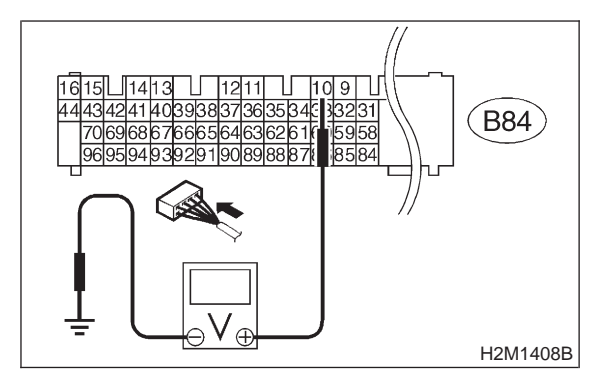

- **(CHECK)** : Is the voltage more than 10 V?
- Repair battery short circuit in harness between ECM and fuel tank pressure control solenoid valve connector. After repair, replace ECM.
- **NO** : Go to step **11CL4**.

#### 11CL4 : CHECK FUEL TANK PRESSURE CONTROL SOLENOID VALVE.

1) Turn ignition switch to OFF.

2) Measure resistance between fuel tank pressure control solenoid valve terminals.

### Terminals

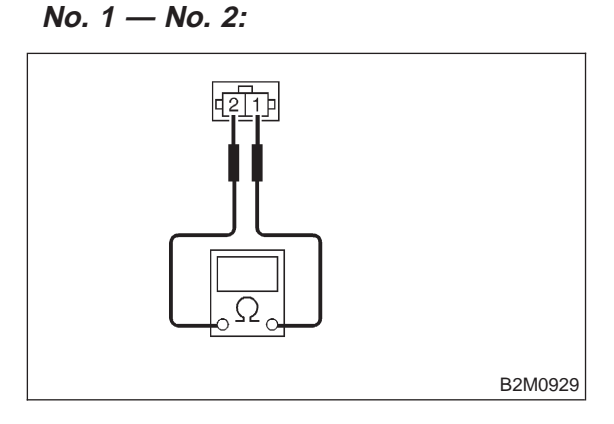

: Is the resistance less than 1  $\Omega$ ?

- Replace fuel tank pressure control solenoid valve and ECM.
- **NO** : Go to step **11CL5**.

### 11CL5 : CHECK POOR CONTACT.

Check poor contact in ECM connector. <Ref. to FOREWORD [T3C1].>

- **CHECK** : Is there poor contact in ECM connector?
- (**VES**) : Repair poor contact in ECM connector.
- NO: Replace ECM.

### CM: DTC P1421 — EXHAUST GAS RECIRCULATION CIRCUIT HIGH INPUT

NOTE: Check exhaust gas recirculation control solenoid valve circuit. <Ref. to 2-7 [T10CQ0].>

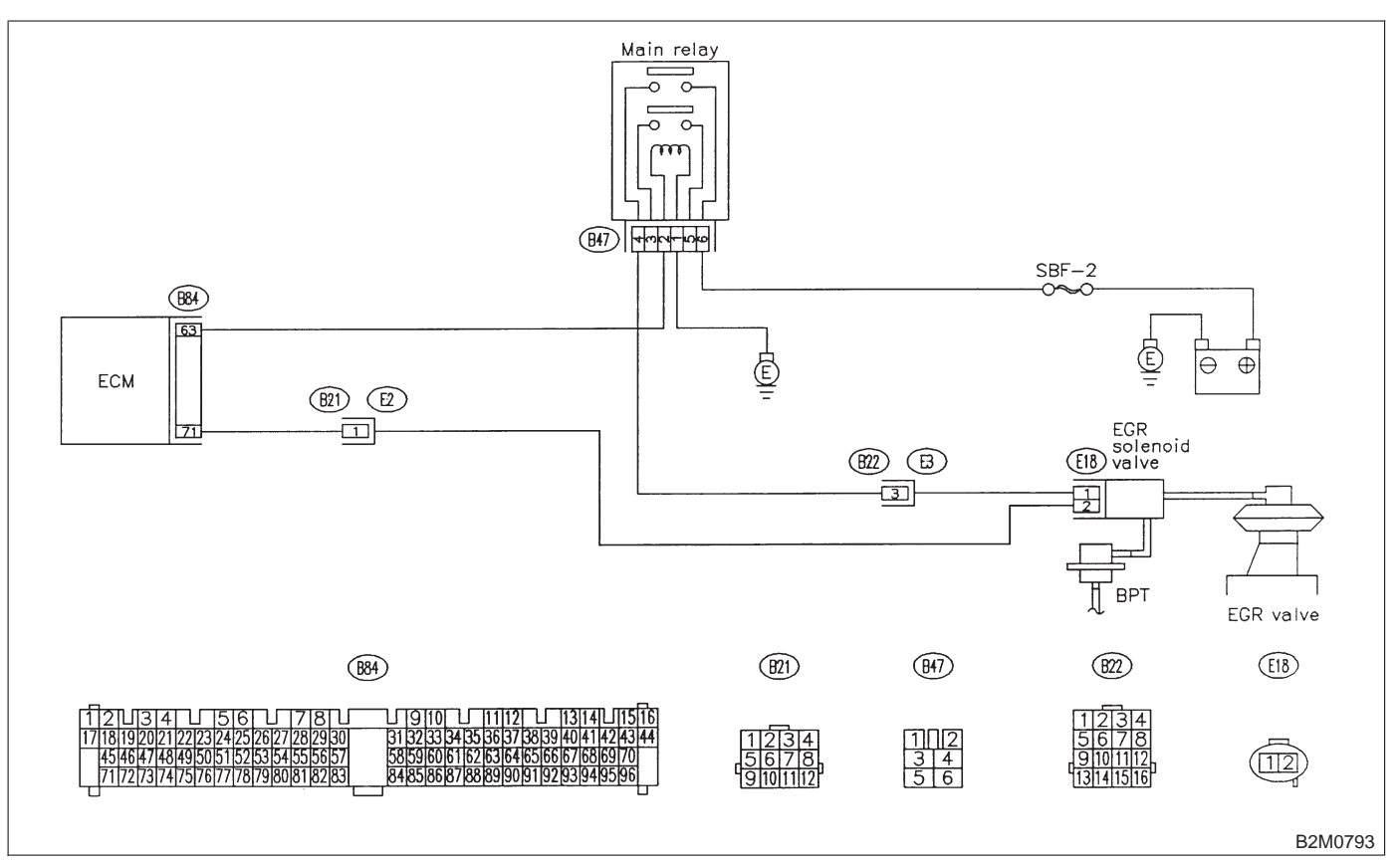

## CN: DTC P1422 — EVAPORATIVE EMISSION CONTROL SYSTEM PURGE CONTROL VALVE CIRCUIT HIGH INPUT —

NOTE:

Check canister purge control system. <Ref. to 2-7 [T10CR0].>

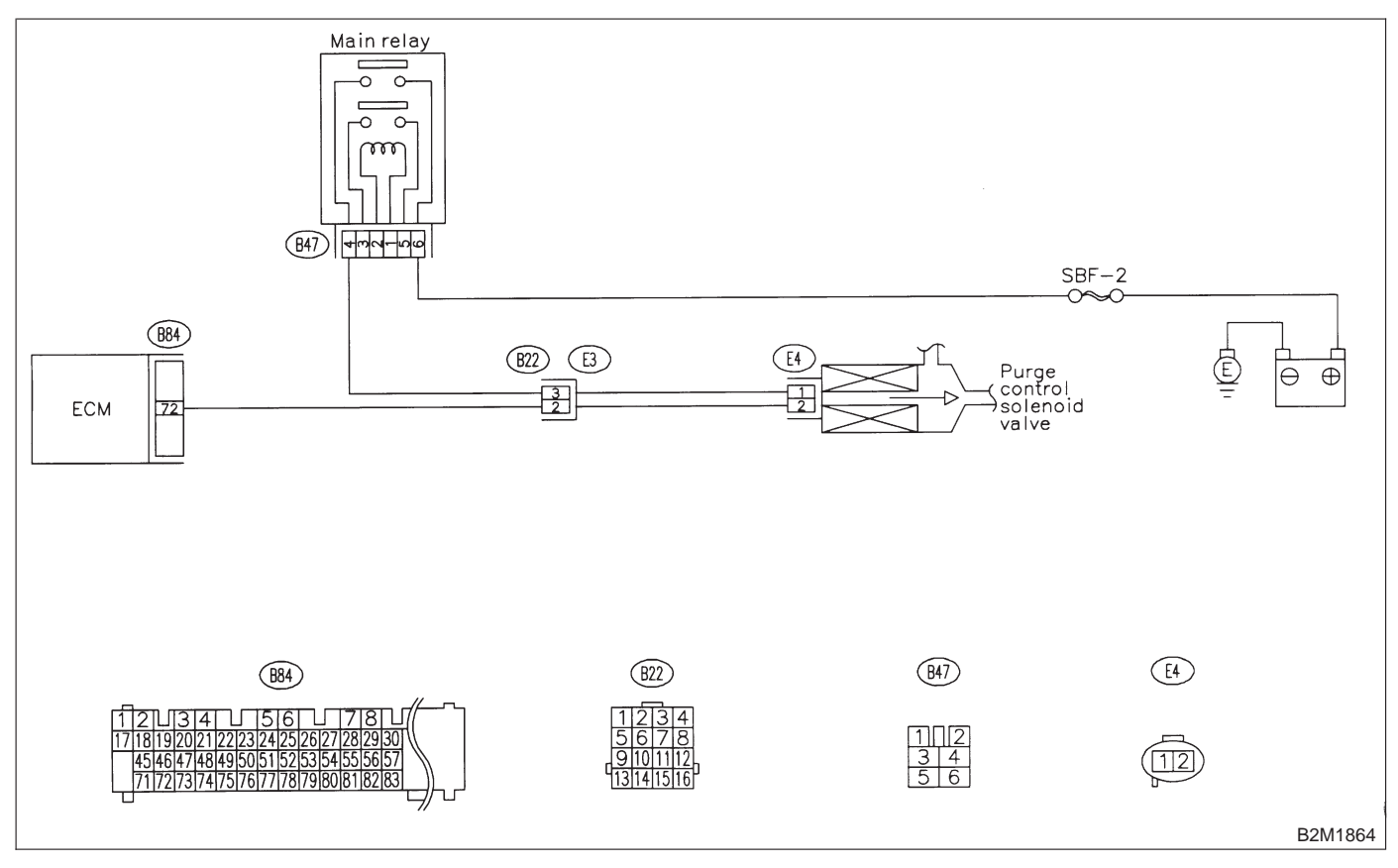

MEMO:

## CO: DTC P1423 — EVAPORATIVE EMISSION CONTROL SYSTEM VENT CONTROL HIGH INPUT —

### • DTC DETECTING CONDITION:

• Two consecutive driving cycles with fault

### **CAUTION:**

After repair or replacement of faulty parts, conduct CLEAR MEMORY and INSPECTION MODES. <Ref. to 2-7 [T3D0].> and <Ref. to 2-7 [T3E0].>

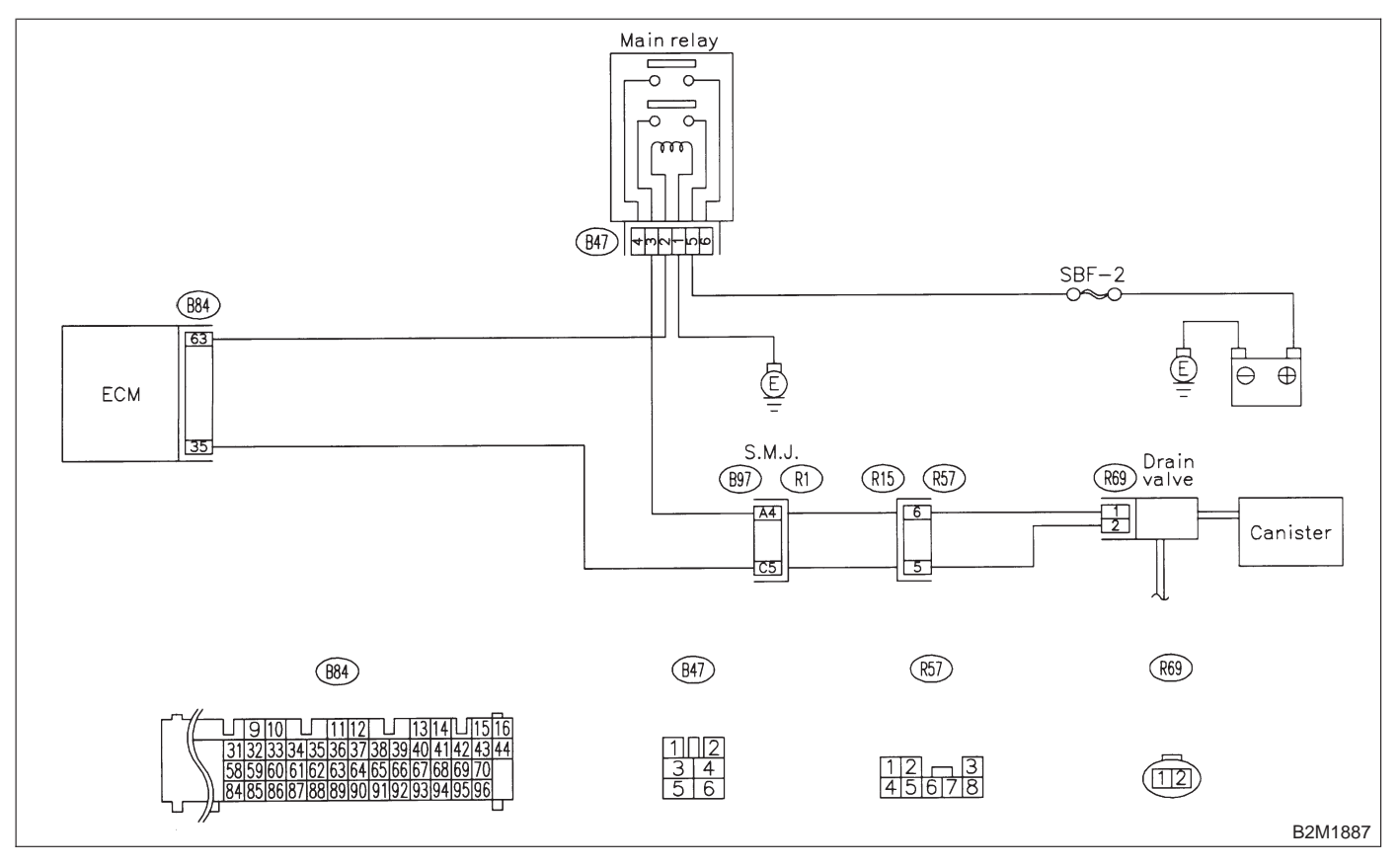

11. Diagnostic Chart with Trouble Code for RHD Vehicles

### 11CO1 : CHECK OUTPUT SIGNAL FROM ECM.

1) Turn ignition switch to ON.

2) Measure voltage between ECM and chassis ground.

Connector & terminal (B84) No. 35 (+) — Chassis ground (–):

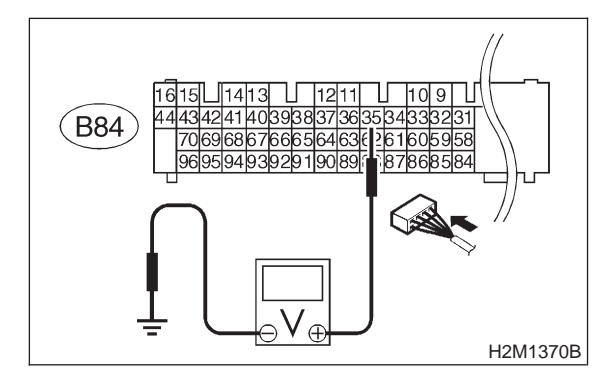

- **CHECK)** : Is the voltage more than 10 V?
- **ves** : Go to step **11CO3**.
- (NO) : Go to step 11CO2.

### 11CO2 : CHECK POOR CONTACT.

Check poor contact in ECM connector. <Ref. to FOREWORD [T3C1].>

- CHECK : Is there poor contact in ECM connector?
- (VES) : Repair poor contact in ECM connector.
- NO: Replace ECM.

#### 11CO3 : CHECK HARNESS BETWEEN DRAIN VALVE AND ECM CONNEC-TOR.

- 1) Turn ignition switch to OFF.
- 2) Disconnect connector from drain valve.
- 3) Turn ignition switch to ON.
- 4) Measure voltage between ECM and chassis ground.

#### Connector & terminal (B84) No. 35 (+) — Chassis ground (–):

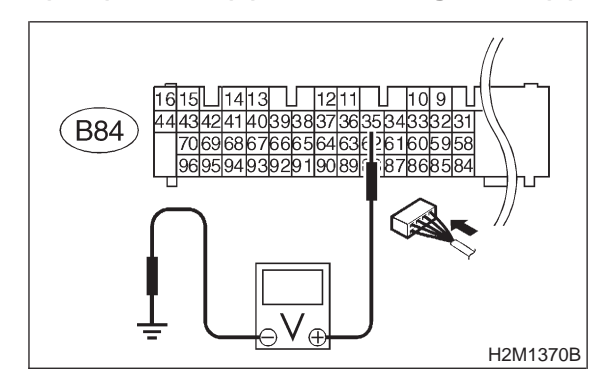

### (CHECK) : Is the voltage more than 10 V?

- Repair battery short circuit in harness between ECM and drain valve connector. After repair, replace ECM.
- **NO** : Go to step **11CO4**.

### 11CO4 : CHECK DRAIN VALVE.

1) Turn ignition switch to OFF.

2) Measure resistance between drain valve terminals.

### Terminals

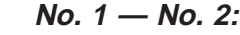

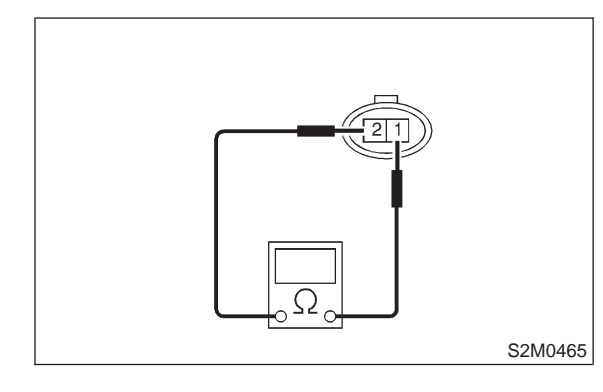

- (CHECK) : Is the resistance less than 1  $\Omega$ ?
- **VES** : Replace drain valve and ECM.
- **NO** : Go to step **11CO5**.

**2-7** [T11C05] **ON-BORAD DIAGN** 11. Diagnostic Chart with Trouble Code for RHD Vehicles

#### 11CO5 : CHECK POOR CONTACT.

Check poor contact in ECM connector. <Ref. to FOREWORD [T3C1].>

(CHECK) : Is there poor contact in ECM connector?

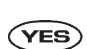

- : Repair poor contact in ECM connector.
- : Replace ECM. NO

# CP: DTC P1440 — FUEL TANK PRESSURE CONTROL SYSTEM FUNCTION PROBLEM (LOW INPUT) —

NOTE:

Check fuel tank pressure control system. <Ref. to 2-7 [T10CU0].>

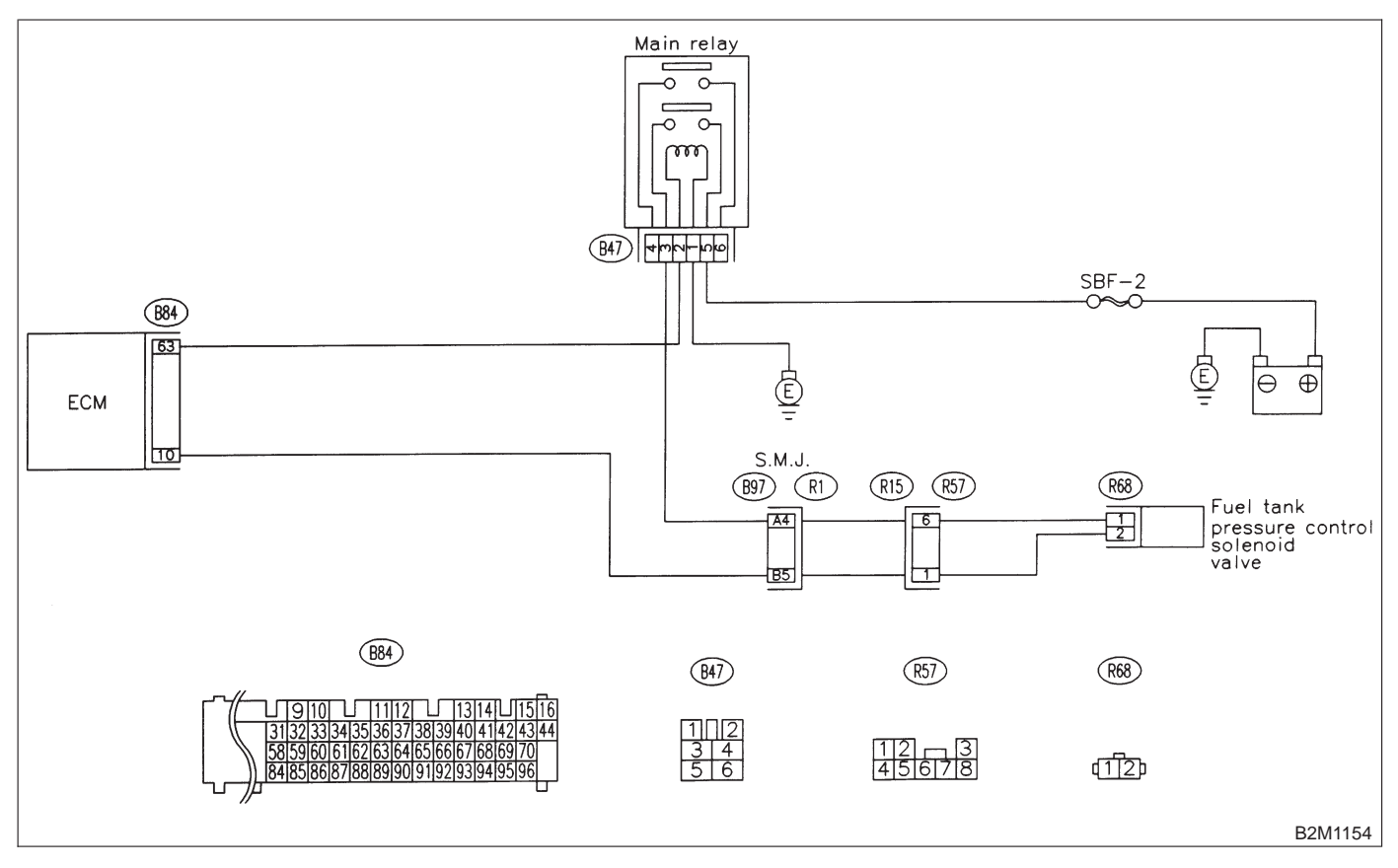

## CQ: DTC P1441 — FUEL TANK PRESSURE CONTROL SYSTEM FUNCTION PROBLEM (HIGH INPUT) —

NOTE:

Check fuel tank pressure control system. <Ref. to 2-7 [T10CV0].>

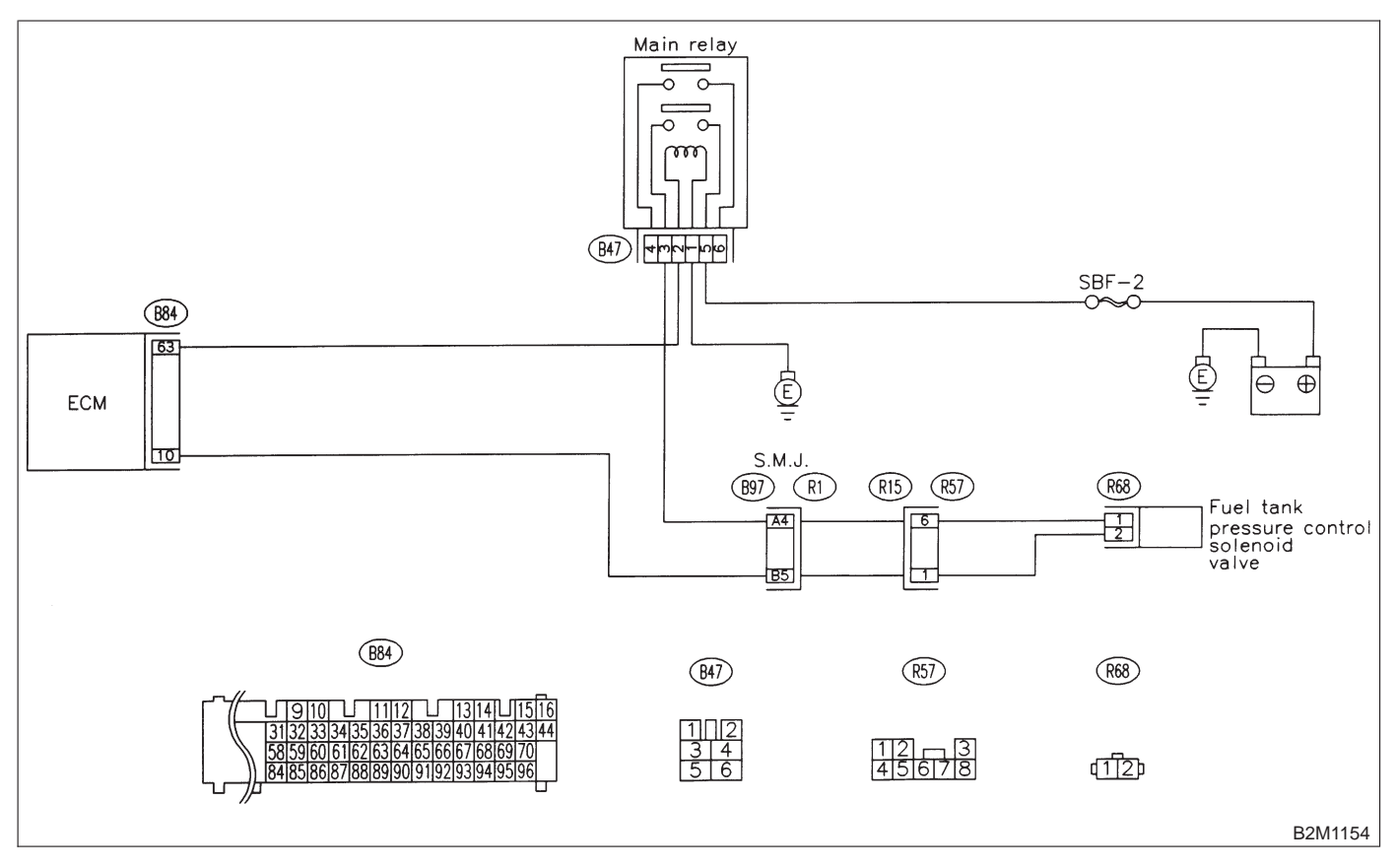

### CR: DTC P1442 — FUEL LEVEL SENSOR CIRCUIT RANGE/PERFORMANCE PROBLEM 2 —

### • DTC DETECTING CONDITION:

• Two consecutive driving cycles with fault

#### CAUTION:

After repair or replacement of faulty parts, conduct CLEAR MEMORY and INSPECTION MODES. <Ref. to 2-7 [T3D0].> and <Ref. to 2-7 [T3E0].>

#### • WIRING DIAGRAM:

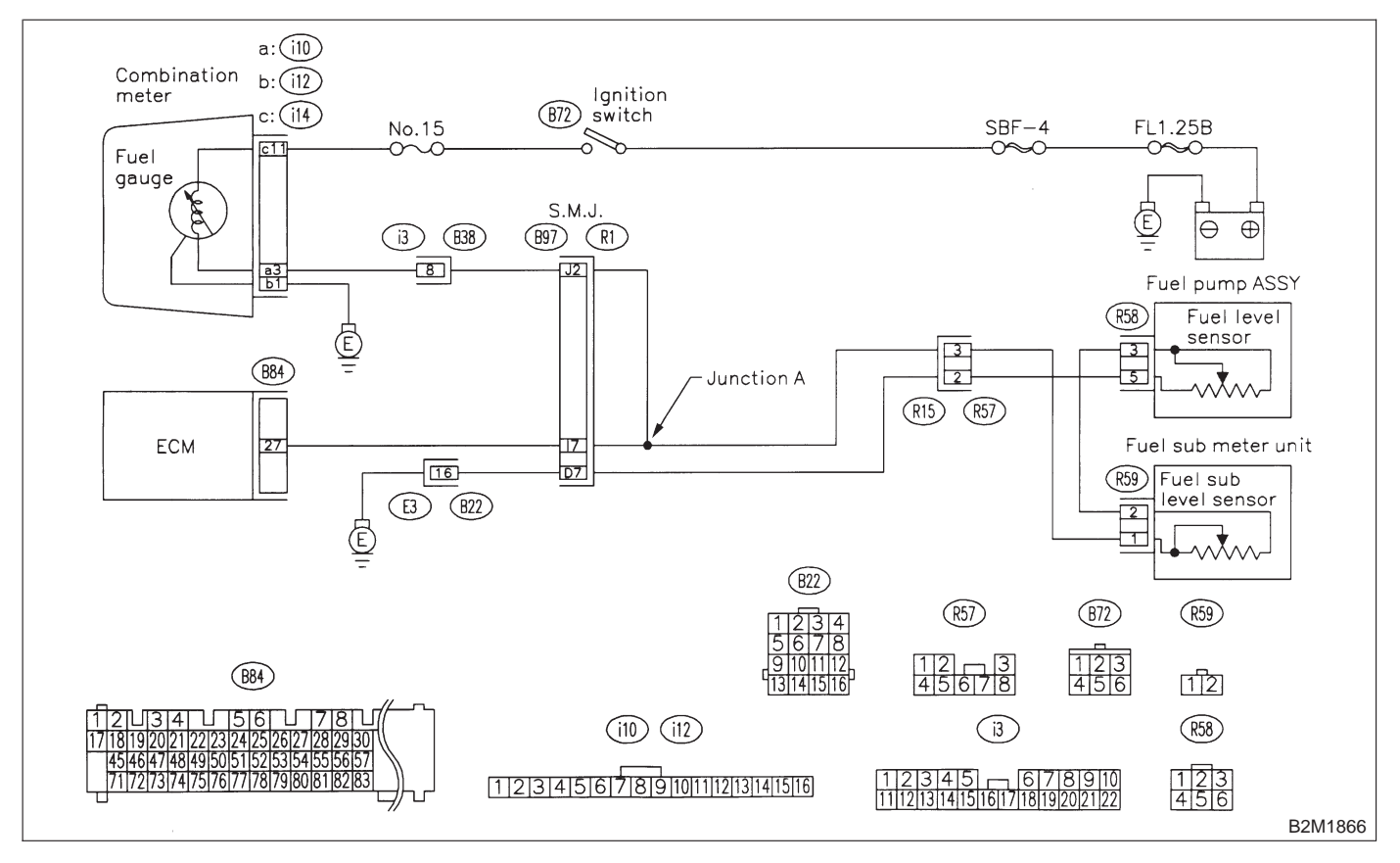

### 11CR1 : CHECK ANY OTHER DTC ON DIS-PLAY.

- CHECK : Does the Subaru select monitor or OBD-II general scan tool indicate DTC P0461, P0462 or P0463?
- (VES) : Inspect DTC P0461, P0462 or P0463 using "11. Diagnostics Chart with Trouble Code for RHD Vehicles". <Ref. to 2-7 [T1100].>

NOTE:

In this case, it is not necessary to inspect this trouble.

(NO) : Replace fuel sending unit and fuel sub meter unit.

### CS: DTC P1443 — EVAPORATIVE EMISSION CONTROL SYSTEM VENT CONTROL FUNCTION PROBLEM —

- DTC DETECTING CONDITION:
- Immediately after fault occurrence
- TROUBLE SYMPTOM:
  - Improper fuel supply

#### **CAUTION:**

After repair or replacement of faulty parts, conduct CLEAR MEMORY and INSPECTION MODES. <Ref. to 2-7 [T3D0].> and <Ref. to 2-7 [T3E0].>

• WIRING DIAGRAM:

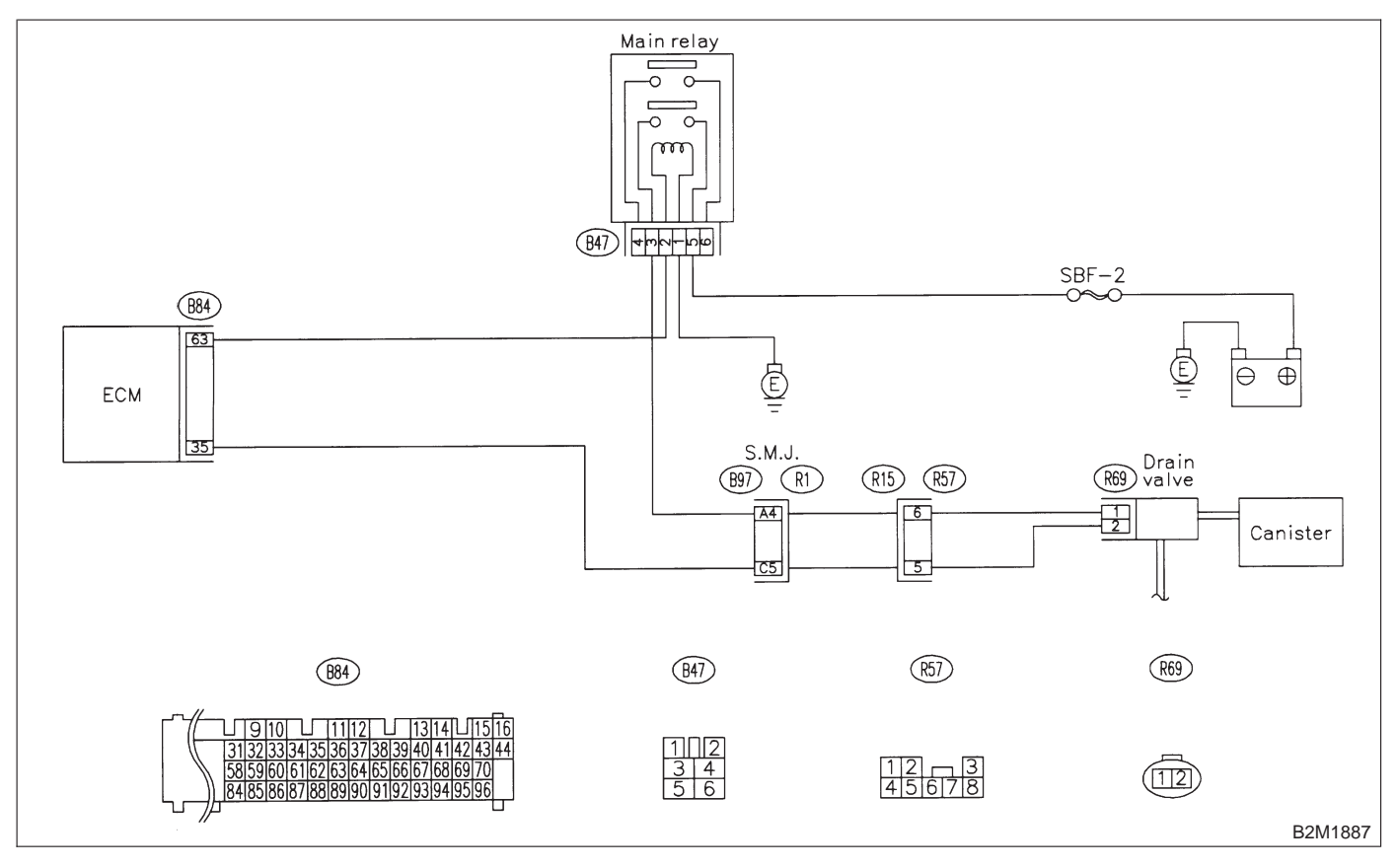

### 11CS1 : CHECK ANY OTHER DTC ON DIS-PLAY.

- (CHECK) : Is there any other DTC on display?
- Inspect the relevant DTC using "11.
   Diagnostics Chart with Trouble Code for RHD Vehicles". <Ref. to 2-7 [T1100].>
- (NO) : Go to step **11CS2**.

11. Diagnostic Chart with Trouble Code for RHD Vehicles

#### 11CS2 : CHECK VENT LINE HOSES.

Check the following items.

• Clogging of vent hoses between canister and drain valve

• Clogging of vent hose between drain valve and air filter

• Clogging of vent hose between air filter and junction pipe

- Clogging of junction pipe
- Clogging of air filter

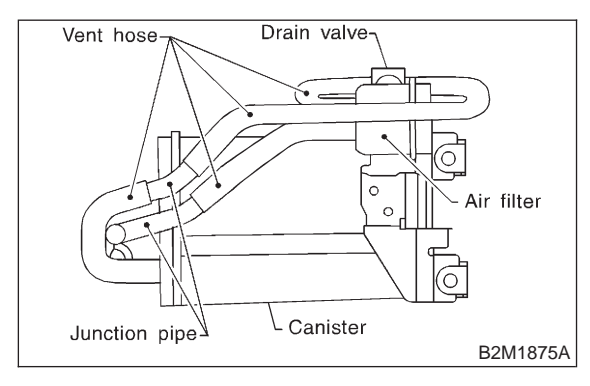

- CHECK) : Is there a fault in vent line?
- $\overbrace{\mathbf{YES}}$  : Repair or replace the faulty part.
- **NO** : Go to step **11CS3**.

#### 11CS3 : CHECK DRAIN VALVE OPERA-TION.

1) Turn ignition switch to OFF.

2) Connect test mode connector at the lower portion of instrument panel (on the driver's side), to the side of the center console box.

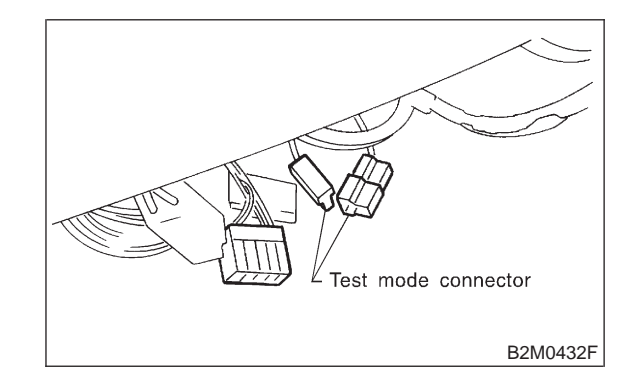

3) Turn ignition switch to ON.

NOTE:

Drain valve operation check can also be executed using Subaru Select Monitor. For the procedure, refer to the "COMPULSORY VALVE OPERATION CHECK MODE". <Ref. to 2-7 [T3F0].>

### **CHECK** : Does drain valve produce operating sound?

**YES** : Contact with SOA service.

NOTE:

Inspection by DTM is required, because probable cause is deterioration of multiple parts.

**NO** : Replace drain valve.

### **2-7** [T11CT0] **ON-BORAD DIAGN** 11. Diagnostic Chart with Trouble Code for RHD Vehicles **ON-BORAD DIAGNOSTICS II SYSTEM**

### CT: DTC P1507 — IDLE CONTROL SYSTEM MALFUNCTION (FAIL-SAFE) —

NOTE: Check idle air control system. <Ref. to 2-7 [T10CY0].>

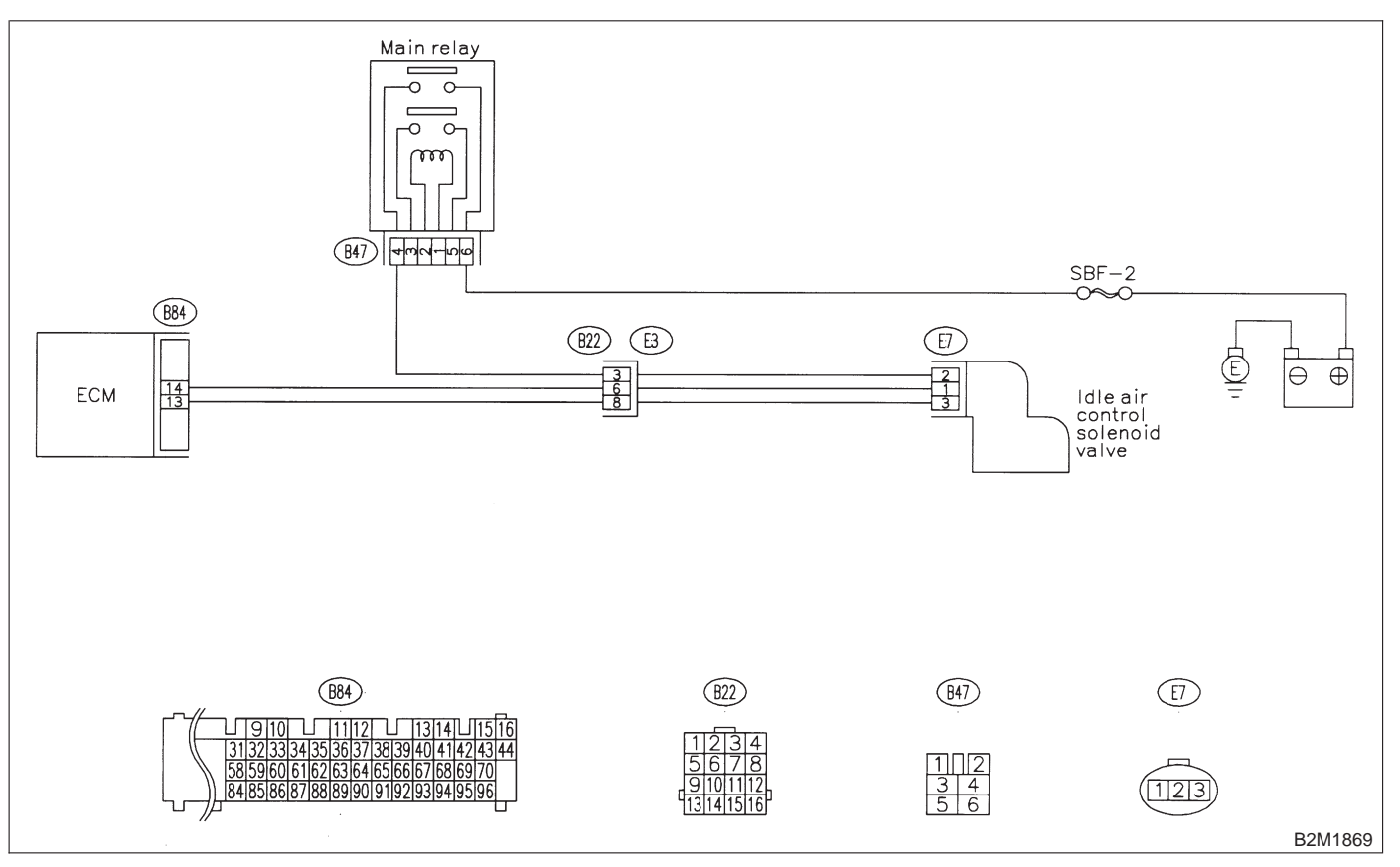

### CU: DTC P1520 - COOLING FAN RELAY 1 CIRCUIT HIGH INPUT -

NOTE:

Check radiator fan relay 1 circuit. <Ref. to 2-7 [T10CZ0].>

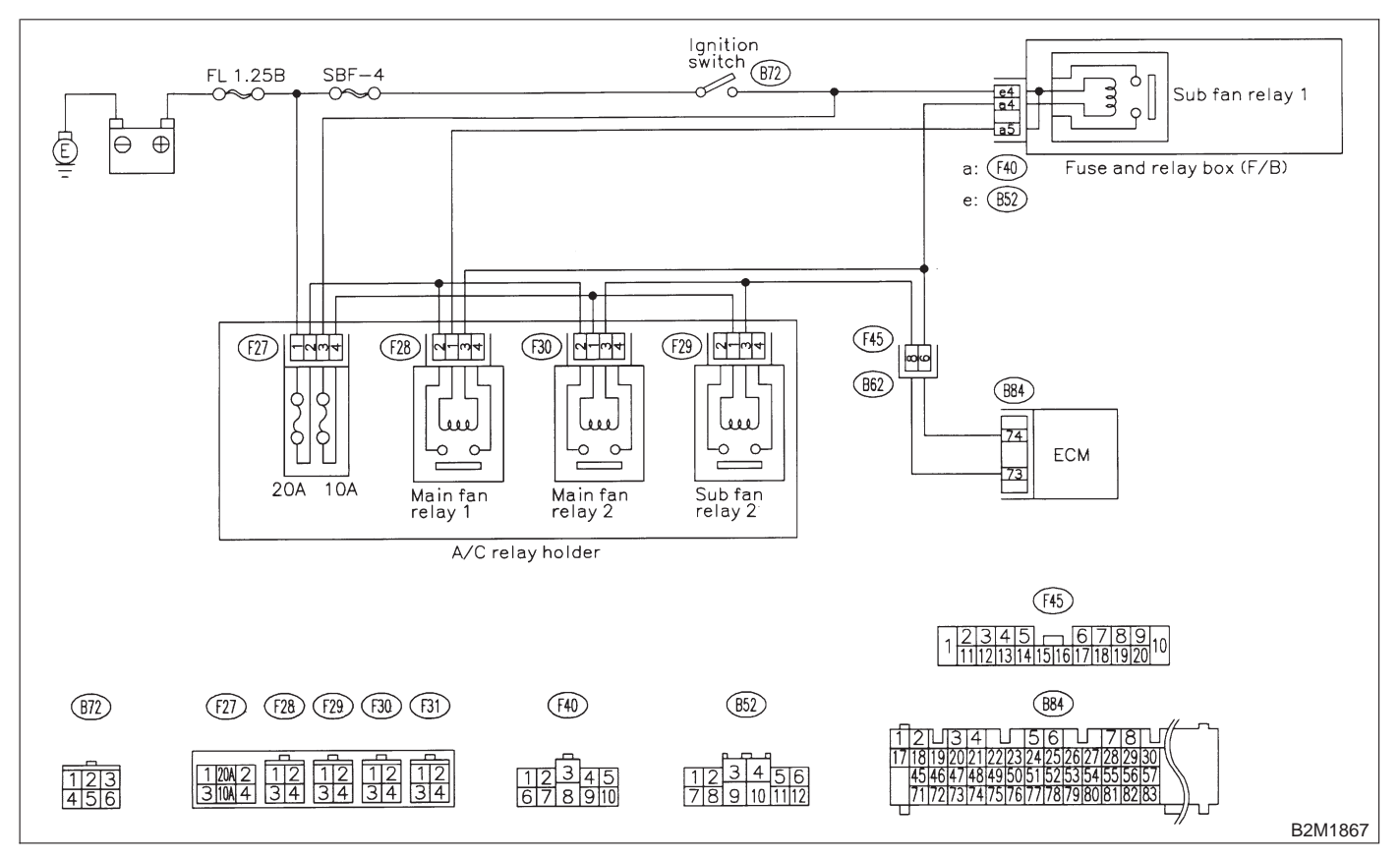

### **2-7** [T11CV0] **ON-BORAD DIAGN** 11. Diagnostic Chart with Trouble Code for RHD Vehicles **ON-BORAD DIAGNOSTICS II SYSTEM**

### CV: DTC P1540 — VEHICLE SPEED SENSOR MALFUNCTION 2 —

NOTE:

Check vehicle speed sensor 2 circuit. <Ref. to 2-7 [T10DA0].>

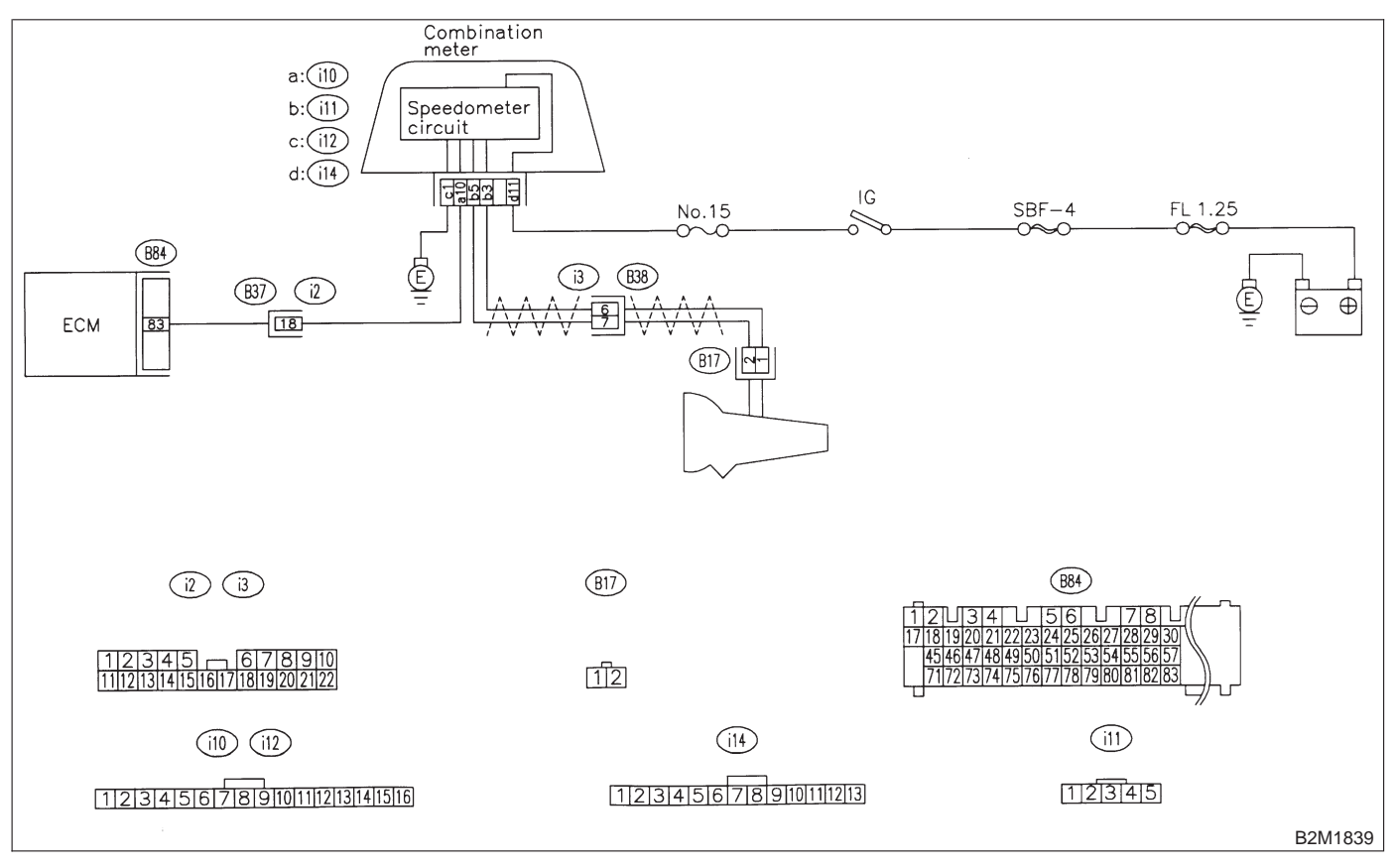

## CW: DTC P1700 — THROTTLE POSITION SENSOR CIRCUIT MALFUNCTION FOR AUTOMATIC TRANSMISSION —

NOTE:

Check throttle position sensor circuit for automatic transmission. <Ref. to 2-7 [T10DB0].>

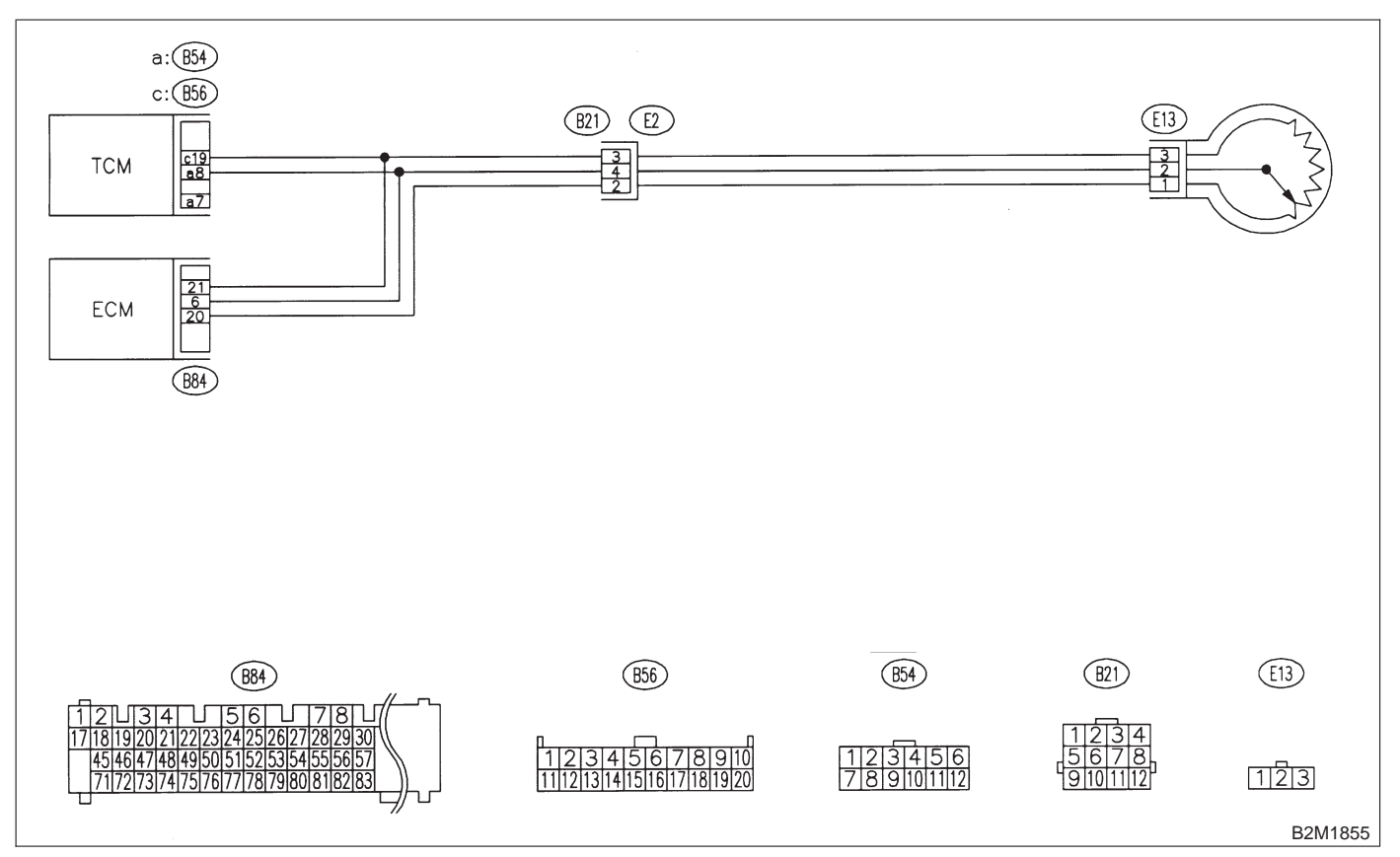

## CX: DTC P1701 — CRUISE CONTROL SET SIGNAL CIRCUIT MALFUNCTION FOR AUTOMATIC TRANSMISSION —

NOTE:

Check cruise control set signal circuit. <Ref. to 2-7 [T10DC0].>

### • WIRING DIAGRAM:

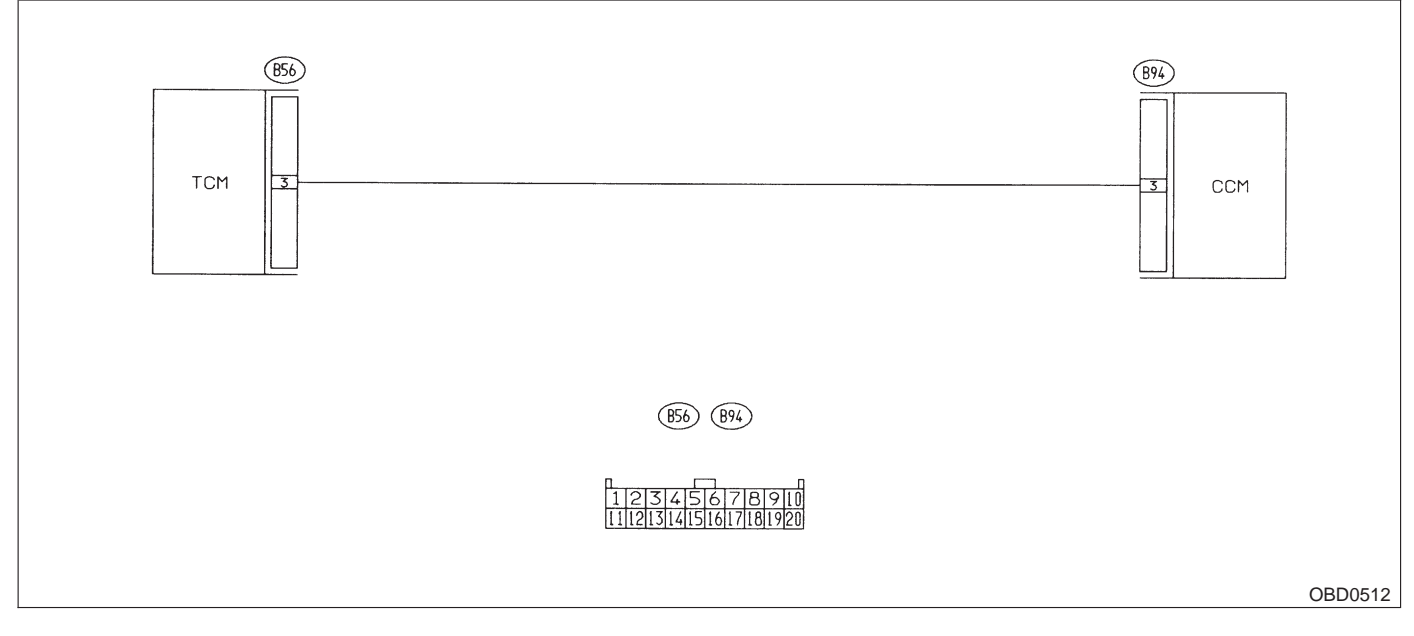

# CY: DTC P1702 — AUTOMATIC TRANSMISSION DIAGNOSIS INPUT SIGNAL CIRCUIT LOW INPUT —

NOTE:

Check automatic transmission diagnosis input signal circuit. <Ref. to 2-7 [T10DD0].>

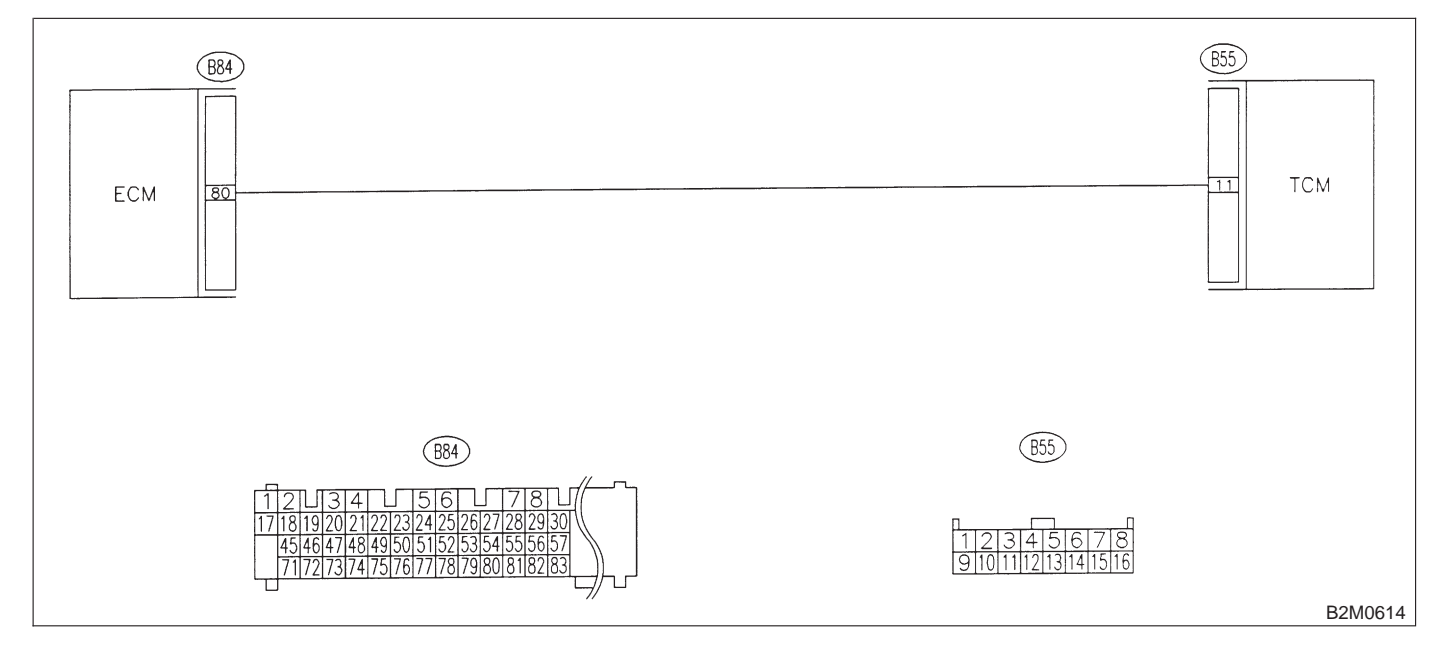

## CZ: DTC P1722 — AUTOMATIC TRANSMISSION DIAGNOSIS INPUT SIGNAL CIRCUIT HIGH INPUT —

### NOTE:

Check automatic transmission diagnosis input signal circuit. <Ref. to 2-7 [T10DE0].>

### • WIRING DIAGRAM:

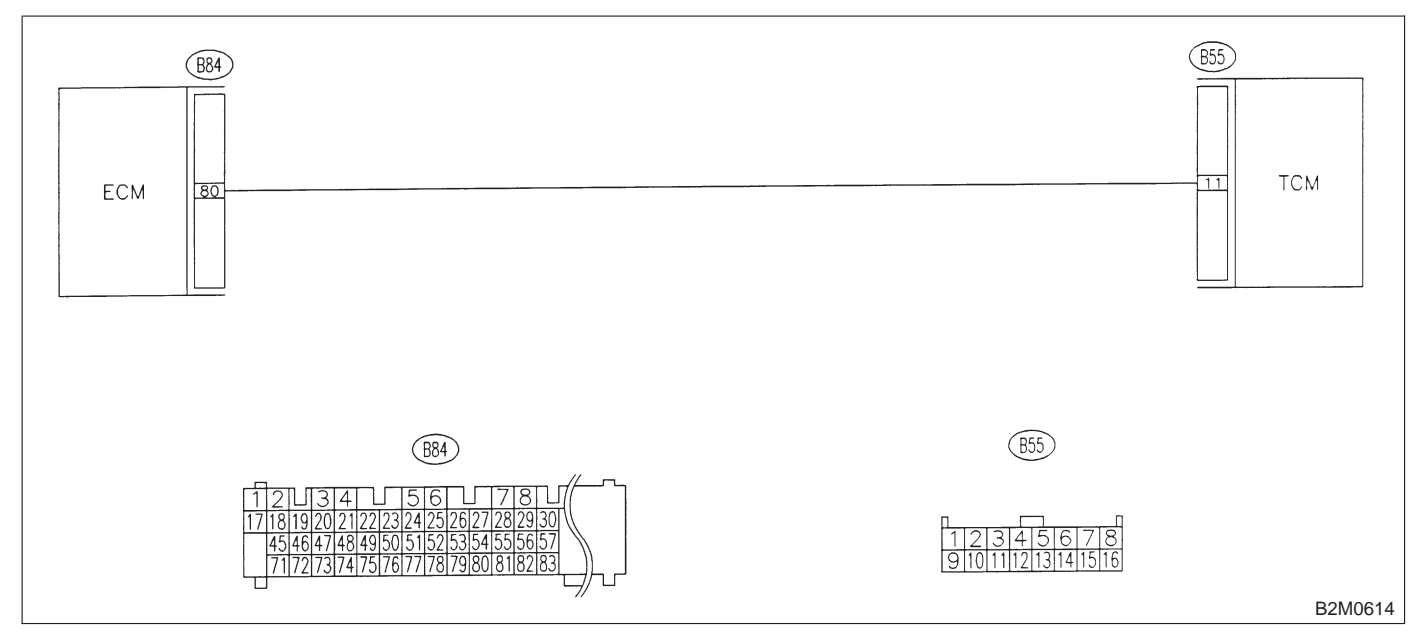

# DA: DTC P1742 — AUTOMATIC TRANSMISSION DIAGNOSIS INPUT SIGNAL CIRCUIT MALFUNCTION —

NOTE:

Check automatic transmission diagnosis input signal circuit. <Ref. to 2-7 [T10DF0].>

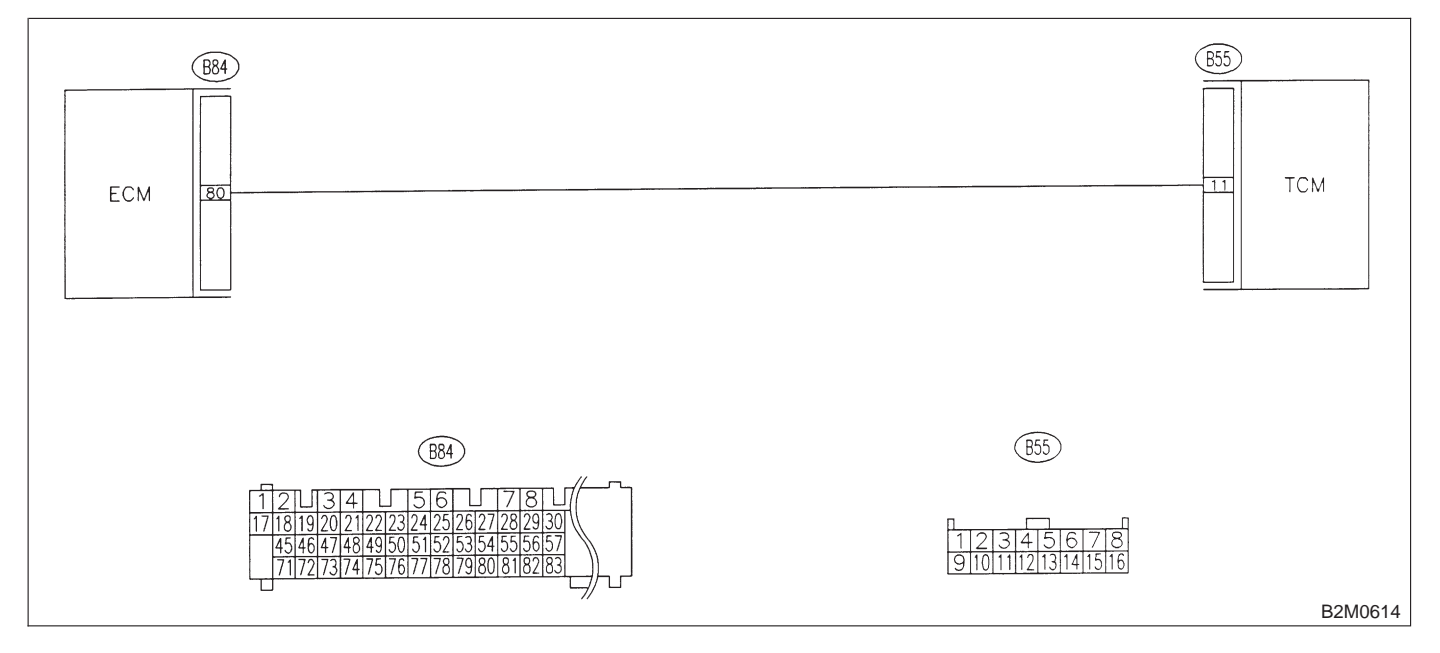

MEMO:

2-7

# 1. Supplemental Restraint System "Airbag"

Airbag system wiring harness is routed near the transmission control module (TCM).

### CAUTION:

• All Airbag system wiring harness and connectors are colored yellow. Do not use electrical test equipment on these circuit.

• Be careful not to damage Airbag system wiring harness when performing diagnostics and servicing the TCM.

### 2. Pre-inspection

### A: ATF LEVEL

Make sure that ATF level is in the specification.

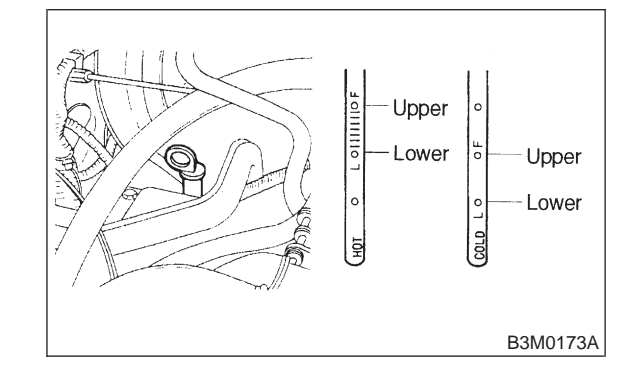

## B: FRONT DIFFERENTIAL OIL LEVEL

Make sure that front differential oil level is in the specification.

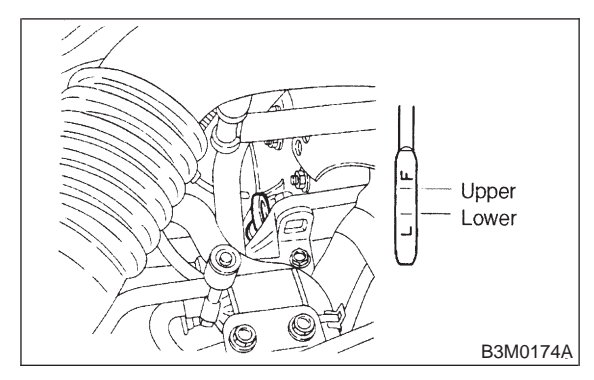

# 1. Supplemental Restraint System "Airbag"

Airbag system wiring harness is routed near the transmission control module (TCM).

### CAUTION:

• All Airbag system wiring harness and connectors are colored yellow. Do not use electrical test equipment on these circuit.

• Be careful not to damage Airbag system wiring harness when performing diagnostics and servicing the TCM.

### 2. Pre-inspection

### A: ATF LEVEL

Make sure that ATF level is in the specification.

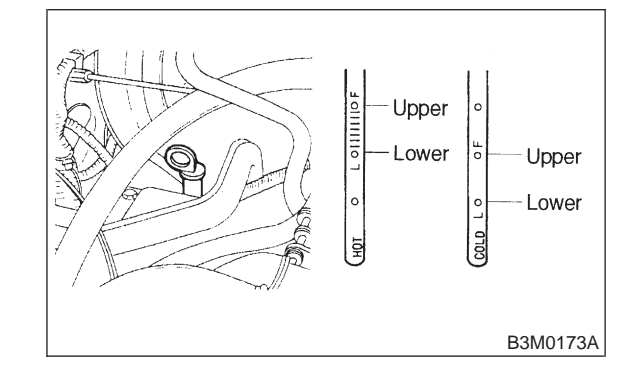

## B: FRONT DIFFERENTIAL OIL LEVEL

Make sure that front differential oil level is in the specification.

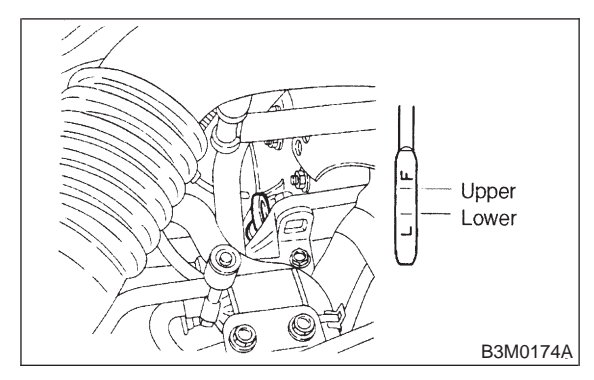

### C: OPERATION OF SHIFT SELECTOR LEVER

### WARNING:

Stop the engine while checking operation of selector lever.

1) Check that selector lever does not move from

"N" to "R" without pushing the button.

2) Check that selector lever does not move from

- "R" to "P" without pushing the button.
- 3) Check that selector lever does not move from
- "P" to "R" without pushing the button.
- 4) Check that selector lever does not move from
- "3" to "2" without pushing the button.

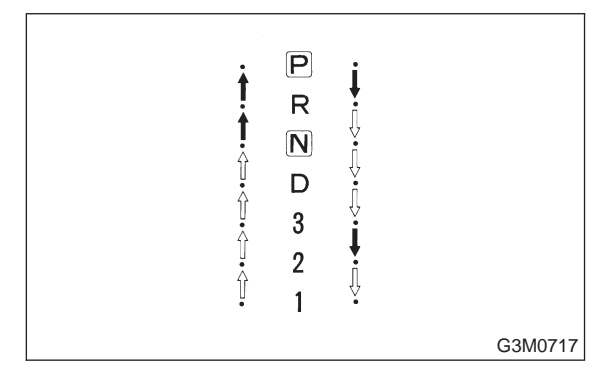

### 3. Electrical Components Location

### A: MODULE

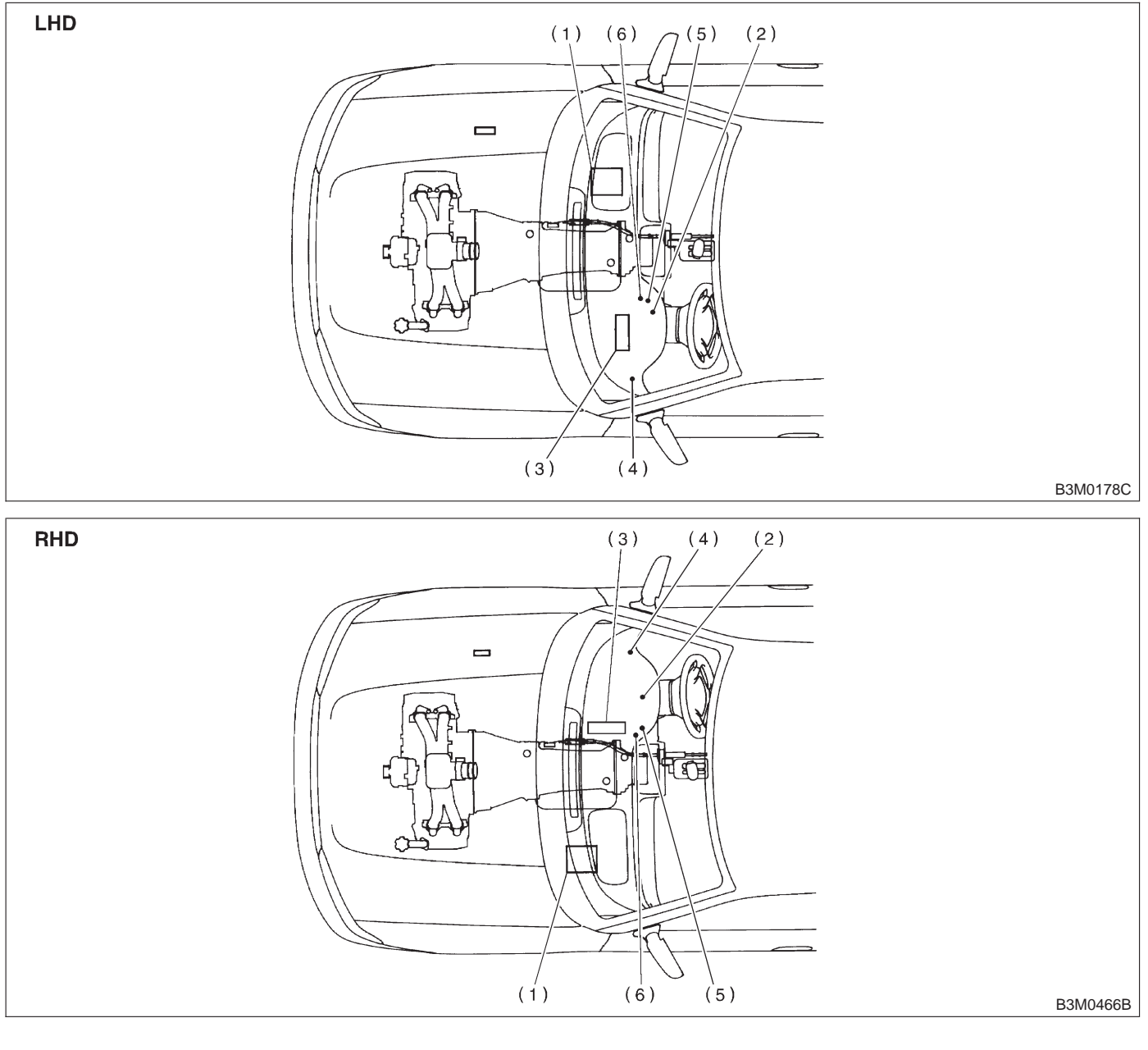

(1) ECM

- (3) TCM
- (2) AT OIL TEMP indicator light (AT diagnostic indicator light)

- (4) Data link connector (for Subaru select monitor and OBD-II general scan tool)
- (5) Diagnosis connector
- (6) Diagnosis terminal

### AUTOMATIC TRANSMISSION AND DIFFERENTIAL [T3A0] 3-2 3. Electrical Components Location

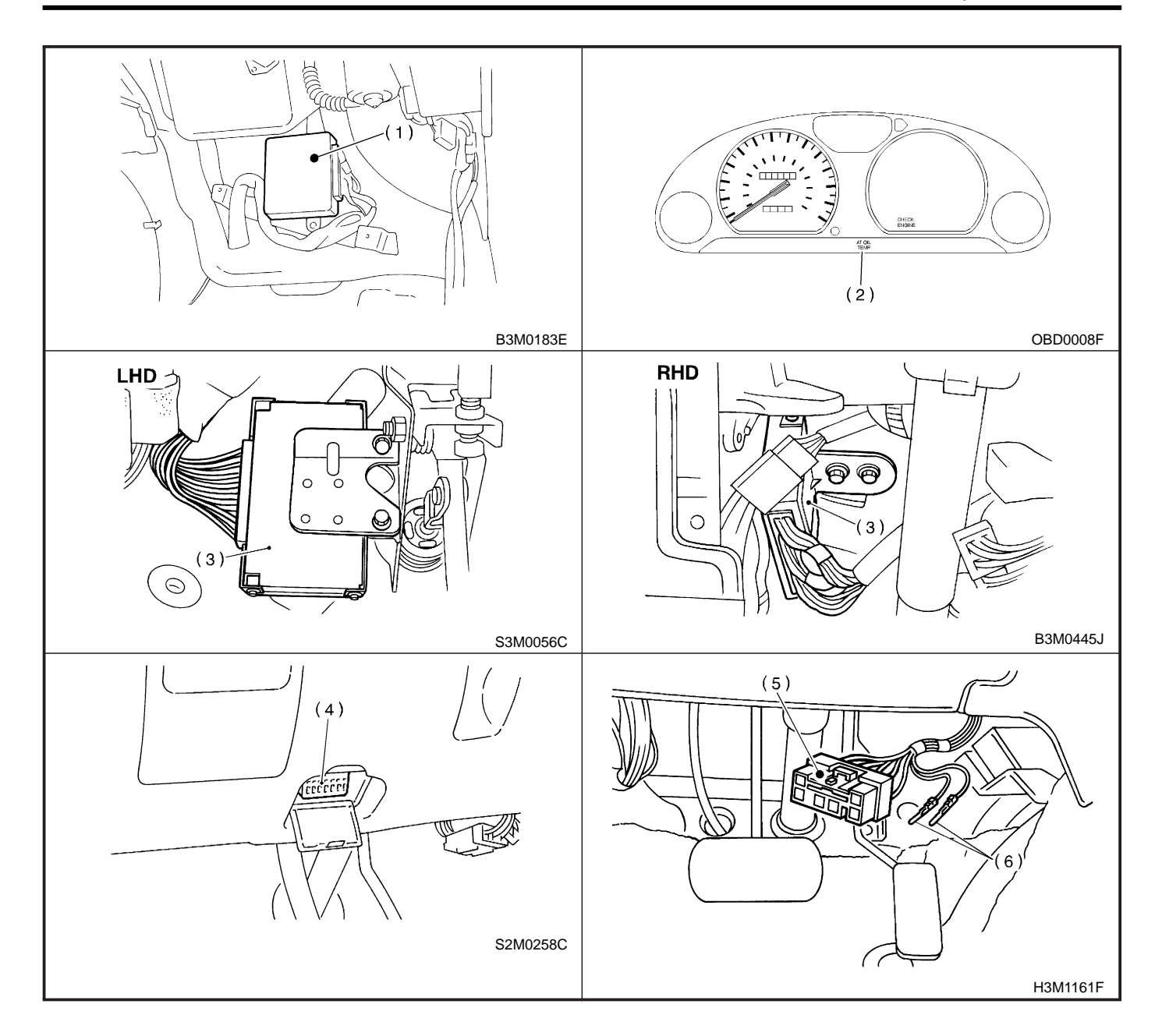

### **3-2 [T3B0] AUTOMATIC TRANSMISSION AND DIFFERENTIAL** 3. Electrical Components Location

### **B: SENSOR**

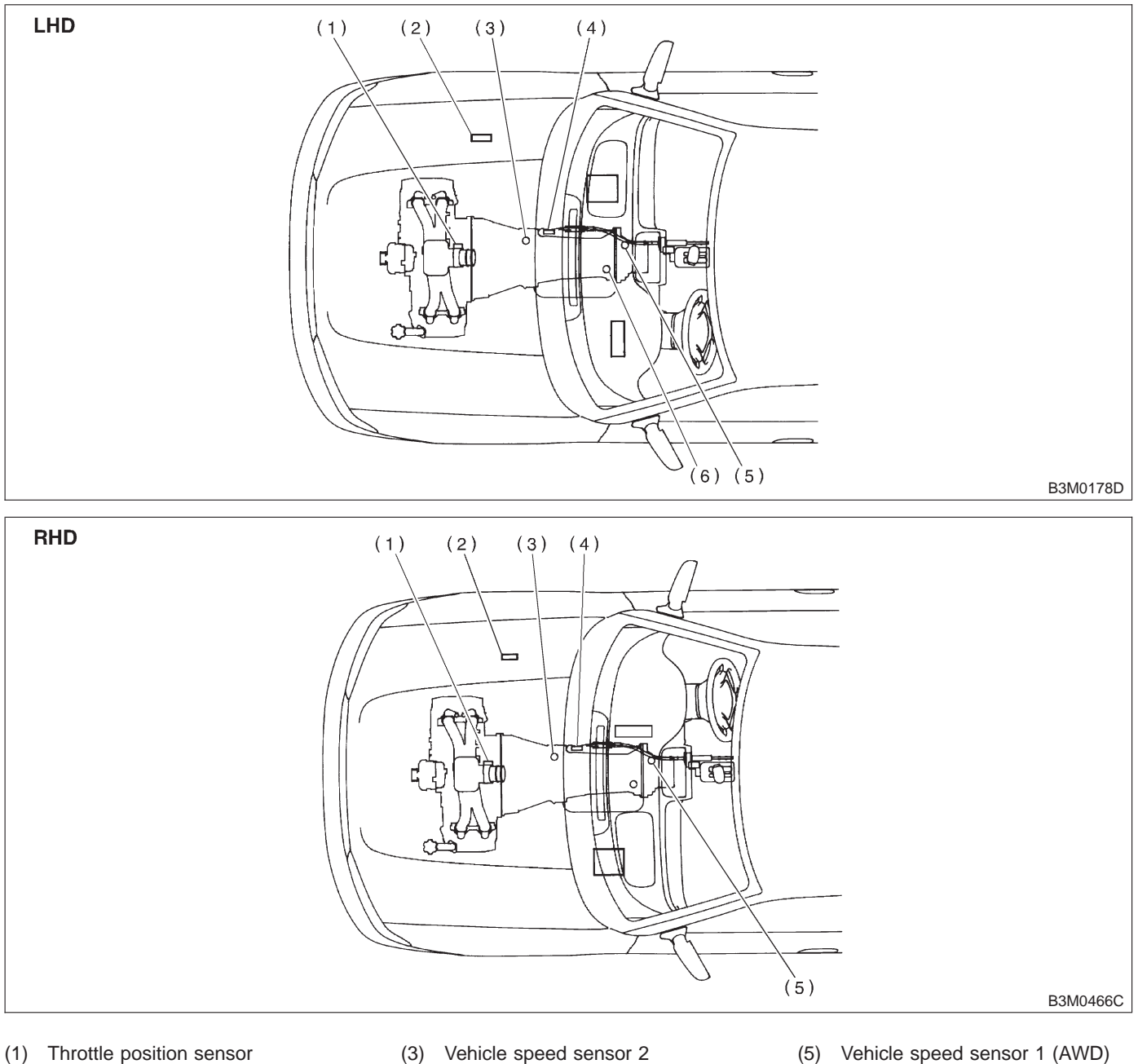

- (3) Vehicle speed sensor 2

- (2) Dropping resistor
- (4) Inhibitor switch

- (5) Vehicle speed sensor 1 (AWD)
- (6) Vehicle speed sensor 1 (FWD)
# AUTOMATIC TRANSMISSION AND DIFFERENTIAL [T3B0] 3-2 3. Electrical Components Location

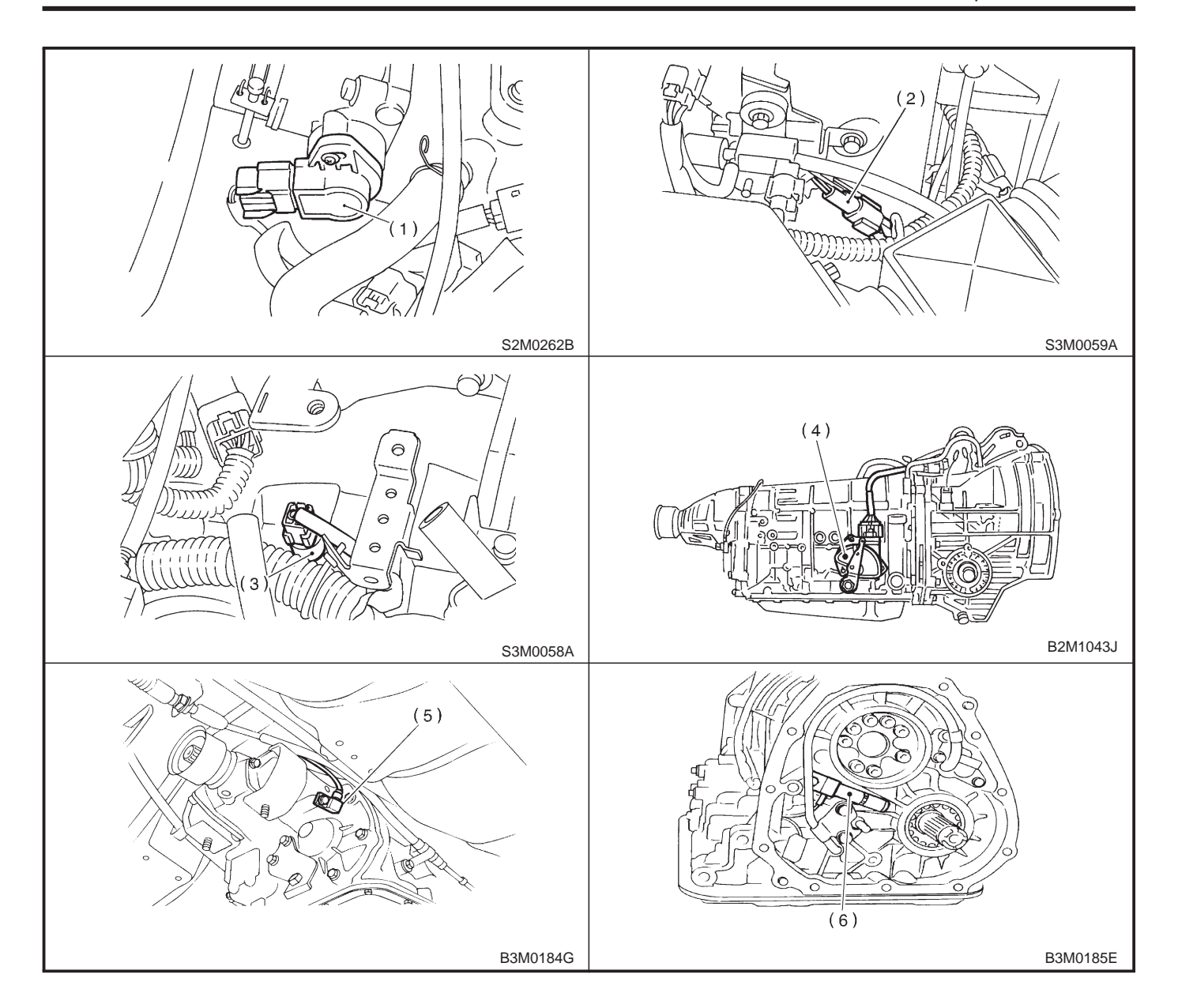

## **3-2** [T3C0] AUTOMAT 3. Electrical Components Location **AUTOMATIC TRANSMISSION AND DIFFERENTIAL**

## **C: SOLENOID**

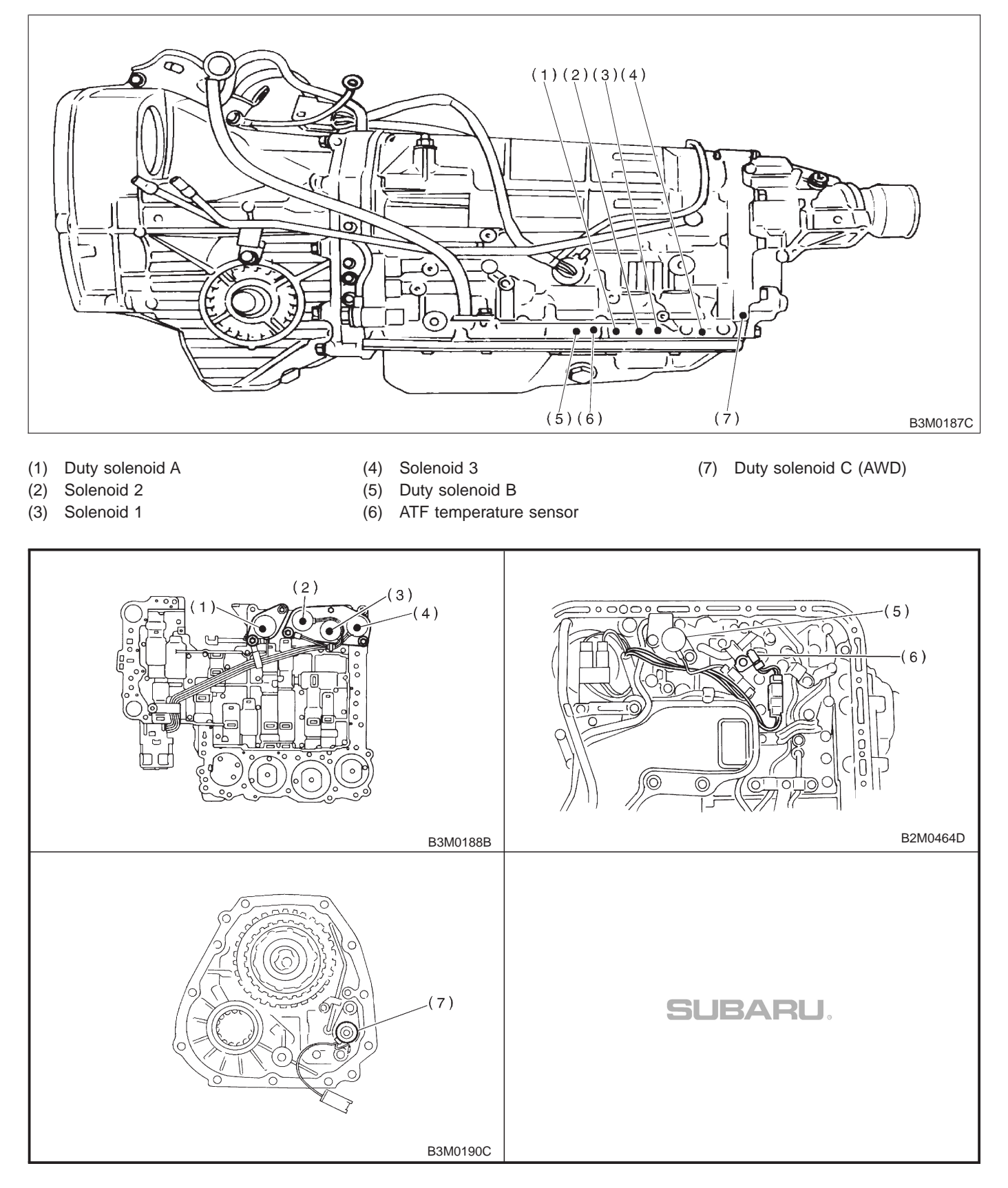

[T400] **3-2** 4. Schematic

## 4. Schematic

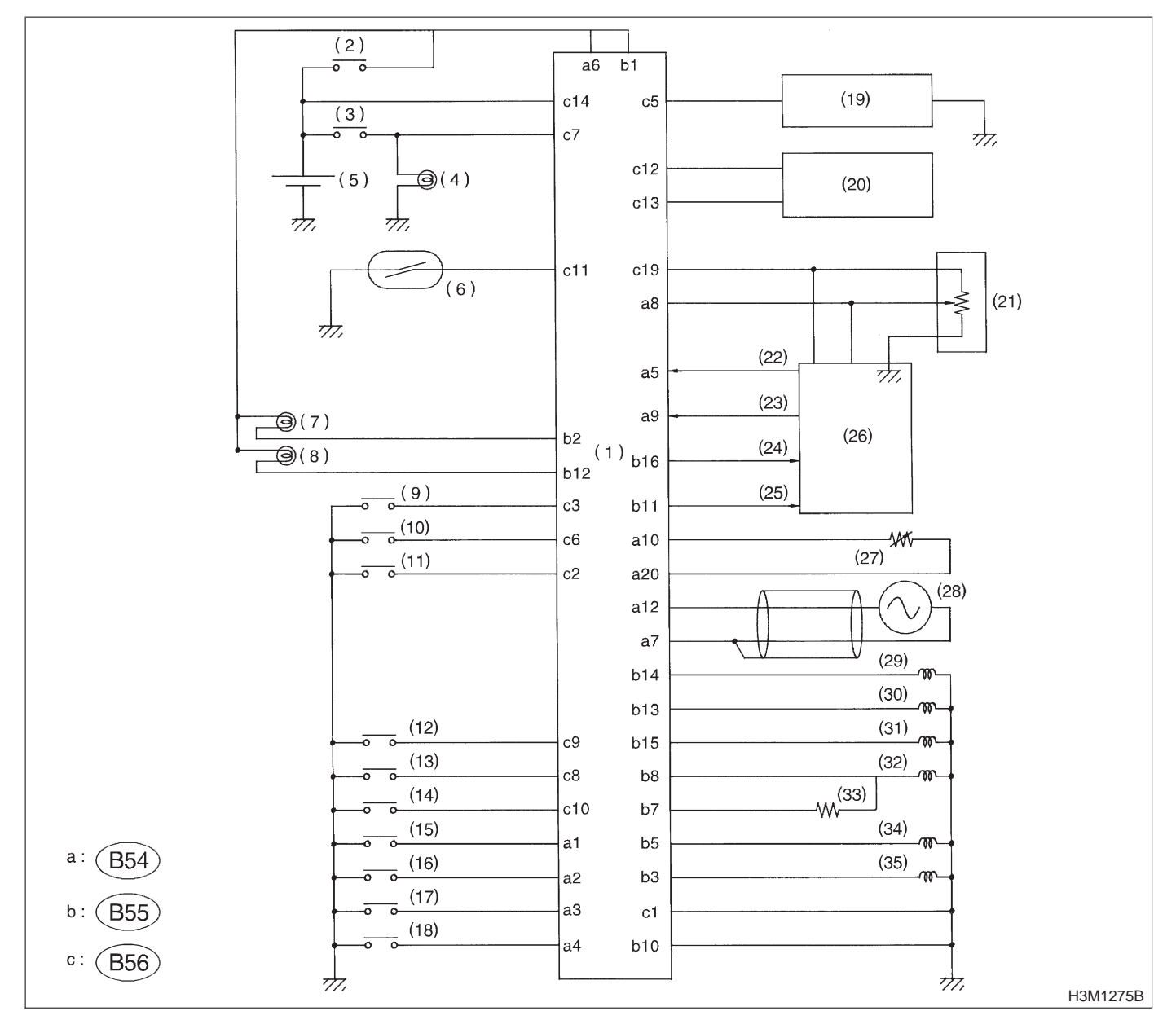

- (1) Transmission control module
- (2) Ignition switch
- (3) Brake switch
- (4) Brake light
- (5) Battery
- (6) Vehicle speed sensor 2
- (7) FWD indicator light
- (8) AT OIL TEMP indicator light
- (9) Cruise set switch
- (10) Diagnosis switch
- (11) FWD switch
- (12) "P" range switch

- (13) "R" range switch
- (14) "N" range switch
- (15) "D" range switch
- (16) "3" range switch
- (17) "2" range switch
- (18) "1" range switch
- (19) ABS control module
- (20) Data link connector
- (21) Throttle position sensor
- (22) Engine speed signal
- (23) Mass air flow signal
- (24) Torque control signal

- (25) AT diagnostics signal
- (26) Engine control module
- (27) ATF temperature sensor
- (28) Vehicle speed sensor 1
- (29) Shift solenoid 1
- (30) Shift solenoid 2
- (31) Shift solenoid 3
- (32) Duty solenoid A
- (33) Dropping resistor
- (34) Duty solenoid B
- (35) Duty solenoid C

## 5. Transmission Control Module (TCM) I/O Signal

|    |    |    | to: ( | 355) | ]  |    |         |    | t  | o: (E | 354 | ) |   |    |    |    | te | o: (E | 356 | )  |    |    |    |
|----|----|----|-------|------|----|----|---------|----|----|-------|-----|---|---|----|----|----|----|-------|-----|----|----|----|----|
| 8  | 7  | 6  | 5     | 4    | 3  | 2  | 1       | 6  | 5  | 4     | 3   | 2 | 1 | 10 | 9  | 8  | 7  | 6     | 5   | 4  | 3  | 2  | 1  |
| 16 | 15 | 14 | 13    | 12   | 11 | 10 | 9       | 12 | 11 | 10    | 9   | 8 | 7 | 20 | 19 | 18 | 17 | 16    | 15  | 14 | 13 | 12 | 11 |
|    |    |    |       |      | •  |    | <b></b> | _  |    |       |     |   |   |    |    |    |    |       |     |    |    |    |    |

S3M0061A

| Check with ignition switch ON. |                     |                 |                      |                                                                   |                           |   |  |  |
|--------------------------------|---------------------|-----------------|----------------------|-------------------------------------------------------------------|---------------------------|---|--|--|
| Cor                            | Connec-<br>tor No.  | Terminal<br>No. | Measuring conditions | Voltage (V)                                                       | Resistance to body (ohms) |   |  |  |
| Back-up power                  | B56                 | 14              | Ignition switch OFF  | 10 — 16                                                           |                           |   |  |  |
| Ignition power supply          |                     | B54<br>B55      | 6<br>1               | Ignition switch ON (with engine OFF)                              | 10 — 16                   | _ |  |  |
|                                |                     |                 |                      | Select lever in "P" range                                         | Less than 1               |   |  |  |
|                                | "P" range<br>switch | B56             | 9                    | Select lever in any other<br>than "P" range (except "N"<br>range) | More than 8               |   |  |  |
|                                |                     |                 |                      | Select lever in "N" range                                         | Less than 1               |   |  |  |
|                                | "N" range<br>switch | B56             | 8                    | Select lever in any other<br>than "N" range (except "P"<br>range) | More than 8               | — |  |  |
|                                | "D" rongo           |                 |                      | Select lever in "R" range Less th                                 | Less than 1               | _ |  |  |
|                                | switch              | B56             | 10                   | Select lever in any other than "R" range                          | More than 6               |   |  |  |
| Inhibitor switch               | "D" range           | B54             |                      | Select lever in "D" range                                         | Less than 1               |   |  |  |
|                                | switch              |                 | 1                    | Select lever in any other<br>than "D" range                       | More than 6               | — |  |  |
|                                | "2" rango           |                 | 2                    | Select lever in "3" range                                         | Less than 1               |   |  |  |
|                                | switch              | B54             |                      | Select lever in any other than "3" range                          | More than 6               | _ |  |  |
|                                | "2" rango           |                 |                      | Select lever in "2" range                                         | Less than 1               |   |  |  |
|                                | switch              | B54             | 3                    | Select lever in any other than "2" range                          | More than 6               | — |  |  |
|                                | "1" rango           |                 |                      | Select lever in "1" range                                         | Less than 1               |   |  |  |
|                                | switch              | B54             | 4                    | Select lever in any other than "1" range                          | More than 6               | — |  |  |
| Brake switch                   |                     | <b>B56</b>      | 7                    | Brake pedal depressed.                                            | More than 10.5            |   |  |  |
|                                |                     | D00             | <i>'</i>             | Brake pedal released.                                             | Less than 1               |   |  |  |
| ABS signal                     |                     | DEC             |                      | ABS switch ON                                                     | Less than 1               |   |  |  |
|                                |                     | D00             | 5                    | ABS switch OFF                                                    | More than 6.5             |   |  |  |

# AUTOMATIC TRANSMISSION AND DIFFERENTIAL [T500] 3-2 5. Transmission Control Module (TCM) I/O Signal

| Check with ignition switch ON.        |                    |                 |                                                                                                    |                                                  |                              |  |  |  |
|---------------------------------------|--------------------|-----------------|----------------------------------------------------------------------------------------------------|--------------------------------------------------|------------------------------|--|--|--|
| Content                               | Connec-<br>tor No. | Terminal<br>No. | Measuring conditions                                                                                                    | Voltage (V)                                      | Resistance to<br>body (ohms) |  |  |  |
| Diagnosis switch                      | <b>B</b> 56        | 6               | Diagnosis connector con-<br>nected.                                                                                                    | Less than 1                                      |                              |  |  |  |
| Diagnosis switch                      | 830                | 0               | Diagnosis connector dis-<br>connected.                                                                                                    | More than 6                                      |                              |  |  |  |
| AT diagnostic signal                  | DEE                | 10              | Ignition switch ON (With engine OFF)                                                                                                    | Less than 1                                      |                              |  |  |  |
| AT diagnostic signal                  | 600                | 12              | k with ignition switch ON.Measuring conditionsVoltage (V)Diagnosis connector connected.Less than 1Diagnosis connector disconnected.More than 6Ignition switch ON (With engine OFF)Less than 1Ignition switch ON (With engine ON)More than 10Throttle fully closed. $0.5\pm 0.2$ Throttle fully open. $4.6\pm 0.3$ Ignition switch ON (With engine OFF) $5.05\pm 0.25$ ATF temperature 20°C $(68°F)$ $(68°F)$ $3.45\pm 0.55$ ATF temperature 80°C $1.2\pm 0.2$ $(176°F)$ $0$ Vehicle stopped. $0$ Vehicle speed at least 20<br>km/h (12 MPH)More than 1 (AC range)When vehicle is slowly<br>moved at least 2 meters<br>$(7ft)$ .Less than $1 \leftarrow \rightarrow$ More than<br>$9$ Ignition switch ON (with<br>engine OFF).B $-11$ When cruise control is set<br>(SET lamp ON).Less than 1When cruise control is set<br>(SET lamp OFF).More than 6.5Ignition switch ON $5\pm 1$ Engine idling after warm-up $0.5 - 1.2$ 1 st or 2nd gearLess than 1Select lever in "N" range<br>(with throttle fully closed).More than 93rd or 4th gearLess than 1Select lever in "D" range<br>(with throttle fully closed).More than 9Throttle fully closed (with<br>engine OFF) after warm-<br>up.Less than 1Throttle fully closed (with<br>engine OFF) after warm-<br>up.Less than 1Throttle fully closed (with<br>engine OFF) after warm-<br>up.Less than 1Throttle fully | _                                                |                              |  |  |  |
| Throttle position sensor              | B54                | 8               | Throttle fully closed.                                                                                                    | 0.5±0.2                                          |                              |  |  |  |
|                                       |                    |                 | Throttle fully open.                                                                                                    | 4.6±0.3                                          |                              |  |  |  |
| Throttle position sensor power supply | B56                | 19              | Ignition switch ON (With<br>engine OFF)                                                                                                    | 5.05±0.25                                        | —                            |  |  |  |
| ATE temperature sensor                | B54                | 10              | ATF temperature 20°C<br>(68°F)                                                                                                    | 3.45±0.55                                        | 2.1 — 2.9 k                  |  |  |  |
|                                       | 004                | 10              | ATF temperature 80°C<br>(176°F)                                                                                                    | 1.2±0.2                                          | 272 — 374                    |  |  |  |
|                                       |                    |                 | Vehicle stopped.                                                                                                    | 0                                                |                              |  |  |  |
| Vehicle speed sensor 1                | B54                | 12              | Vehicle speed at least 20<br>km/h (12 MPH)                                                                                                    | More than 1 (AC range)                           | 450 — 720                    |  |  |  |
| Vehicle speed sensor 2                | B56                | 11              | When vehicle is slowly<br>moved at least 2 meters<br>(7ft).                                                                                                    | Less than $1 \leftarrow \rightarrow More$ than 9 | _                            |  |  |  |
| Fusing an editional                   | DE 4               | _               | Ignition switch ON (with engine OFF).                                                                                                    | More than 10.5                                   | _                            |  |  |  |
| Engine speed signal                   | B04                | 5               | Ignition switch ON (with engine ON).                                                                                                    | 8 — 11                                           |                              |  |  |  |
|                                       | DEC                | 2               | When cruise control is set (SET lamp ON).                                                                                                    | Less than 1                                      |                              |  |  |  |
| Cruise set signal                     | 000                | 5               | When cruise control is not set (SET lamp OFF).                                                                                                    | More than 6.5                                    | _                            |  |  |  |
| Torque control signal                 | B55                | 16              | Ignition switch ON                                                                                                    | 5±1                                              | _                            |  |  |  |
| Mass air flow signal                  | B54                | 9               | Engine idling after warm-up                                                                                                    | 0.5 — 1.2                                        | —                            |  |  |  |
| Shift solenoid 1                      | B55                | 14              | 1st or 4th gear                                                                                                    | More than 9                                      | 20 - 32                      |  |  |  |
|                                       |                    |                 | 2nd or 3rd gear                                                                                                    | Less than 1                                      |                              |  |  |  |
| Shift solenoid 2                      | B55                | 13              | 1st or 2nd gear                                                                                                    | More than 9                                      | 20 — 32                      |  |  |  |
|                                       |                    |                 | 3rd or 4th gear                                                                                                    | Less than 1                                      |                              |  |  |  |
|                                       |                    |                 | (with throttle fully closed).                                                                                                    | Less than 1                                      |                              |  |  |  |
| Shift solenoid 3                      | B55                | 15              | Select lever in "D" range (with throttle fully closed).                                                                                                    | More than 9                                      | 20 — 32                      |  |  |  |
|                                       |                    |                 | Throttle fully closed (with engine OFF) after warm-                                                                                                    | 1.5 — 4.0                                        |                              |  |  |  |
| Duty solenoid A                       | B55                | 8               | Throttle fully open (with<br>engine OFF) after warm-<br>up.                                                                                                    | Less than 1                                      | 2.0 — 4.5                    |  |  |  |
| Dropping register                     | DCC                | 7               | Throttle fully closed (with engine OFF) after warm-<br>up.                                                                                                    | More than 8.5                                    | - 12 - 18                    |  |  |  |
| Dropping resistor                     | 822                | /               | Throttle fully open (with engine OFF) after warm-<br>up.                                                                                                    | Less than 1                                      |                              |  |  |  |

# **3-2 [T500]** AUTOMATIC TRANSMISSION AND DIFFERENTIAL 5. Transmission Control Module (TCM) I/O Signal

| Check with ignition switch ON. |                    |                 |                                                                                                    |               |                              |  |  |
|--------------------------------|--------------------|-----------------|----------------------------------------------------------------------------------------------------|---------------|------------------------------|--|--|
| Content                        | Connec-<br>tor No. | Terminal<br>No. | Measuring conditions                                                                                | Voltage (V)   | Resistance to<br>body (ohms) |  |  |
| Duty solonoid B                | R55                | Б               | When lock up occurs.                                                                                | More than 8.5 | 0 17                         |  |  |
| Duty solenoid B                | D00                | 5               | When lock up is released.                                                                           | Less than 0.5 | 9 - 17                       |  |  |
|                                |                    | 3               | Fuse on FWD switch                                                                                  | More than 8.5 |                              |  |  |
| Duty solenoid C                | B55                |                 | Fuse removed from FWD<br>switch (with throttle fully<br>open and with select lever<br>in 1st gear). | Less than 0.5 | 9 — 17                       |  |  |
| Sensor ground line 1           | B54                | 7               | —                                                                                                   | 0             | Less than 1                  |  |  |
| Sensor ground line 2           | B56                | 20              | —                                                                                                   | 0             | Less than 1                  |  |  |
| System ground line             | B56                | 1               | —                                                                                                   | 0             | Less than 1                  |  |  |
| Power system ground line       | B55                | 10              | —                                                                                                   | 0             | Less than 1                  |  |  |
| FWD switch                     | B56                | 2               | Fuse removed.                                                                                       | 6 — 9.1       |                              |  |  |
| I WE SWIGH                     | 200                | 2               | Fuse installed.                                                                                     | Less than 1   |                              |  |  |

## 6. Diagnostic Chart for On-board Diagnostics System

## A: BASIC DIAGNOSTICS PROCEDURE

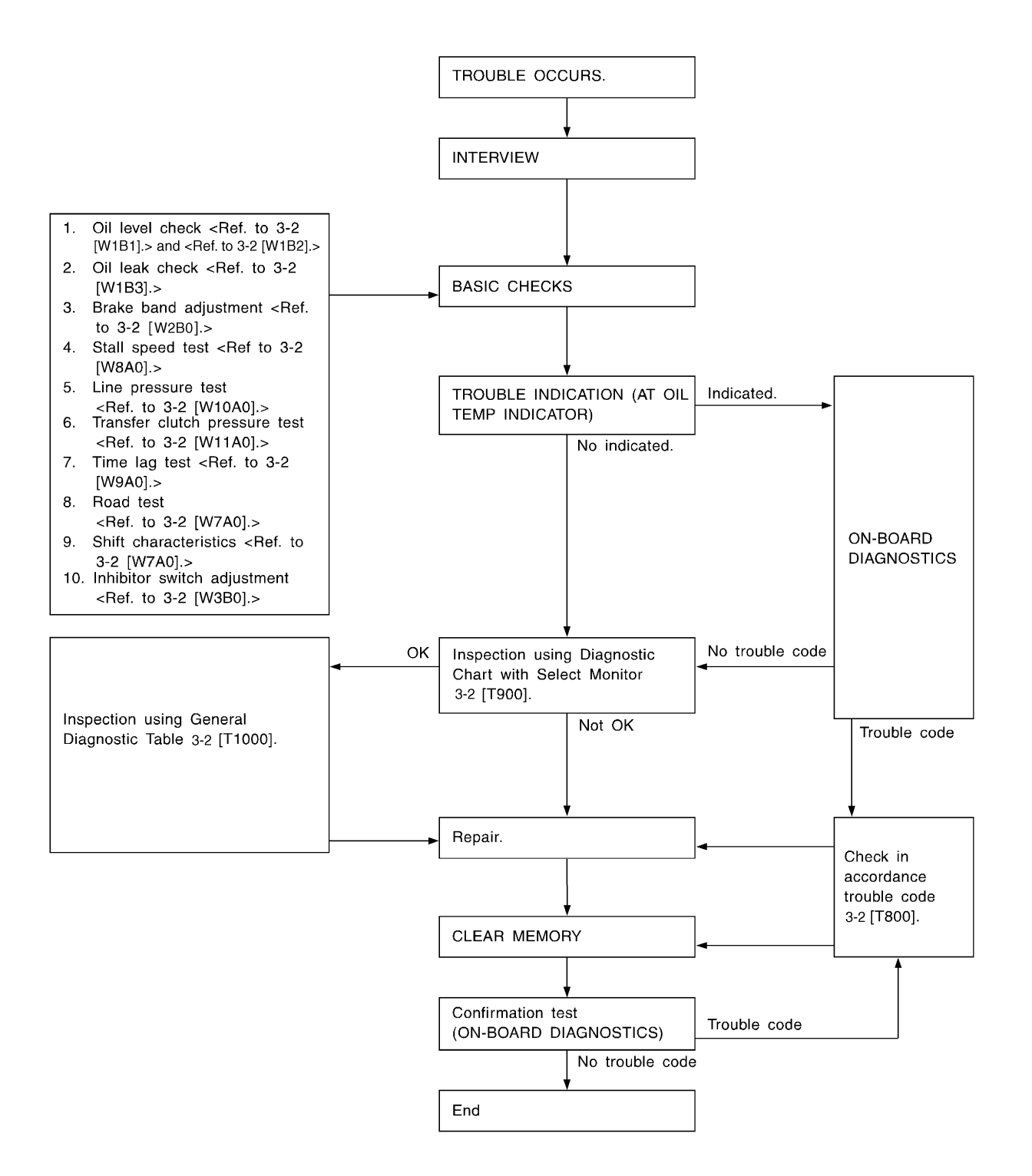

EPA0118

6. Diagnostic Chart for On-board Diagnostics System

# B: ABNORMAL DISPLAY ON AT OIL TEMP INDICATOR

When any on-board diagnostics item is malfunctioning, the display on the AT OIL TEMP indicator lamp blinks immediately after the engine starts. The malfunctioning part or unit can be determined by a trouble code during on-board diagnostics operation. Problems which occurred previously can also be identified through the memory function. If the AT OIL TEMP indicator does not show a problem (although a problem is occurring), the problem can be determined by checking the performance characteristics of each sensor using the select monitor. Indicator signal is as shown in the figure.

## WARNING:

Warning can be noticed only when the engine is initially started.

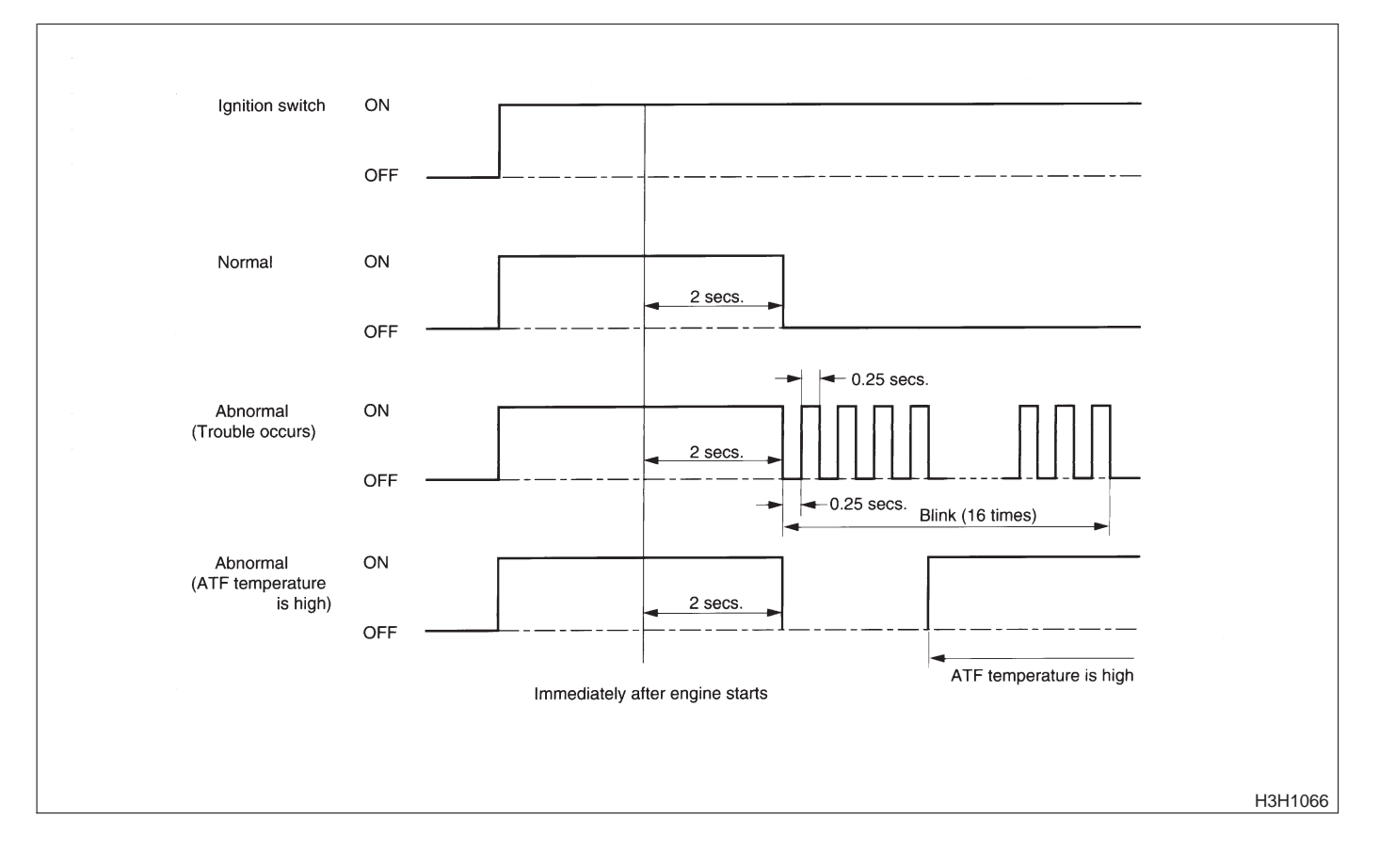

## **C: ON-BOARD DIAGNOSTICS**

| Warm-up the engine.             |                          |                             |                                 |
|---------------------------------|--------------------------|-----------------------------|---------------------------------|
|                                 |                          |                             |                                 |
| Turn ignition switch OFF.       |                          |                             |                                 |
|                                 |                          |                             |                                 |
| Turn ignition switch ON.        |                          |                             |                                 |
|                                 |                          | No                          |                                 |
| Check if indicator light comes  | ON.                      | •                           | TCM                             |
| ,                               | Yes                      |                             |                                 |
| Drive vehicle at speeds greater | r than 20 km/h (12 MPH). |                             |                                 |
| ,                               |                          |                             |                                 |
| Stop vehicle at ignition switch | OFF.                     |                             |                                 |
| ,                               |                          |                             |                                 |
| Turn ignition switch to ON.     |                          |                             |                                 |
|                                 |                          |                             |                                 |
| Move select lever to 1 range.   |                          |                             |                                 |
|                                 |                          |                             |                                 |
| Turn ignition switch to OFF.    |                          |                             |                                 |
| ,                               |                          |                             |                                 |
| Turn ignition switch to ON.     |                          |                             |                                 |
| ,                               |                          |                             |                                 |
| Move select lever to 2 range.   |                          |                             |                                 |
| ,,                              |                          |                             |                                 |
| Move select lever to 1 range.   |                          |                             |                                 |
|                                 |                          |                             |                                 |
| Move select lever to 2 range.   |                          |                             |                                 |
|                                 | *                        |                             |                                 |
| Move select lever to 3 range.   |                          |                             |                                 |
|                                 | *                        |                             |                                 |
| Move select lever to D range.   |                          |                             |                                 |
|                                 | Encure indice            | tor light blinks            |                                 |
|                                 |                          | ator light blinks.          |                                 |
| Indicator light blinks at 4 Up  |                          |                             | Indiantar light romaina illumi  |
| intervals.*                     | intervals.**             |                             | nated.                          |
|                                 | ·                        |                             |                                 |
| Faulty battery                  | Normal                   | Check problem corresponding | Check inhibitor switch, wiring, |
| · · ·                           |                          | with trouble code.          | TCM, etc.                       |

Elinks every 0.125 (1/8) seconds (until ignition switch is turned OFF).
 Elinks every 0.25 (1/4) seconds (until ignition switch is turned OFF).

S3M0063A

## A: AT OIL TEMP INDICATOR LIGHT

## **DIAGNOSIS:**

The AT OIL TEMP indicator light circuit is open or shorted.

## TROUBLE SYMPTOM:

- When ignition switch is turned to ON (engine OFF), AT OIL TEMP indicator light does not illuminate.
- When on-board diagnostics is performed, AT OIL TEMP indicator light remains illuminated.

## WIRING DIAGRAM:

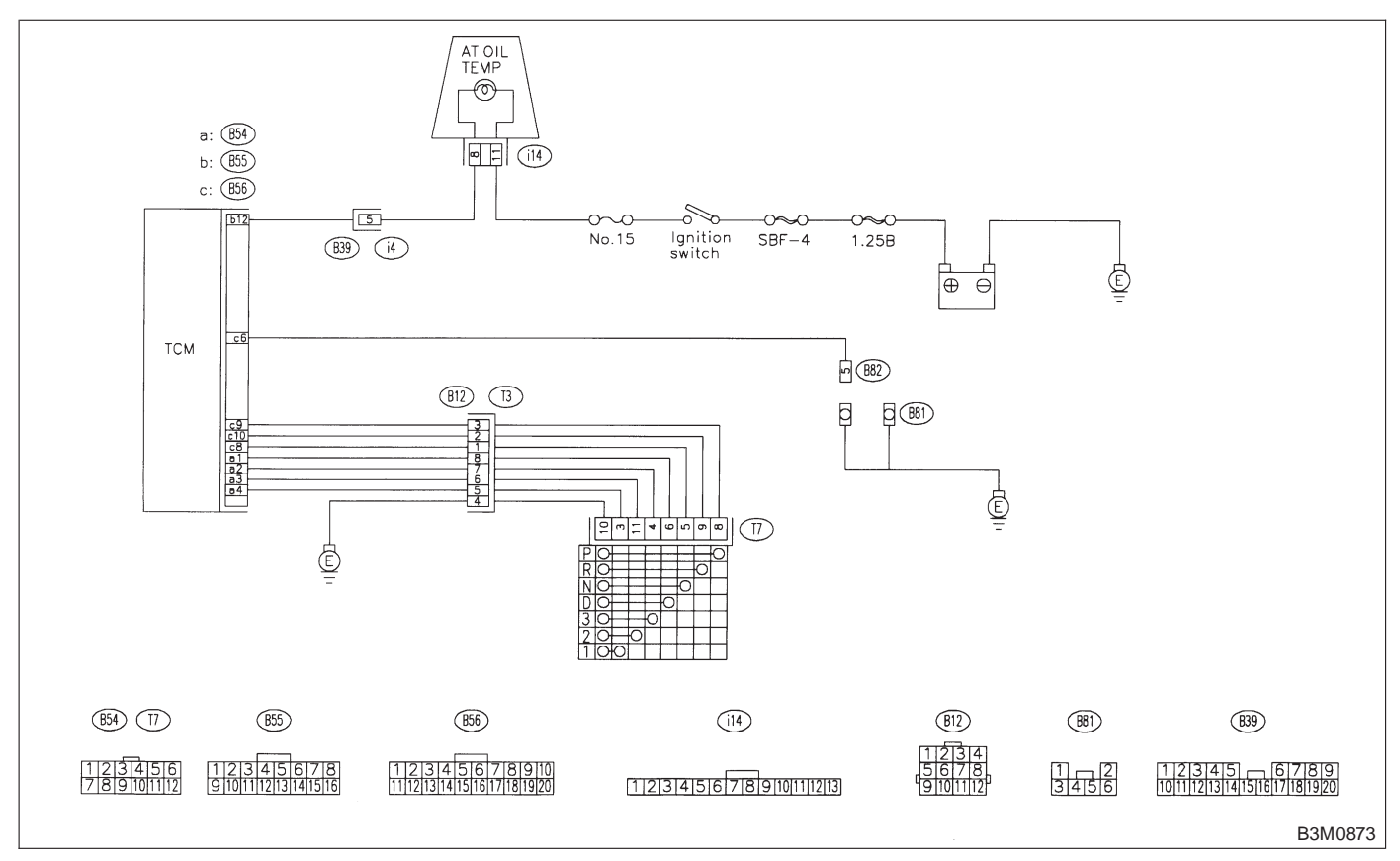

## 7A1 : CHECK AT OIL TEMP INDICATOR LIGHT.

Turn ignition switch to ON (engine OFF).

- CHECK : Does AT OIL TEMP indicator light illuminate?
- **YES** : Go to step **7A2**.
- **NO** : Go to step **7A3**.

## 7A2 : CHECK AT OIL TEMP INDICATOR LIGHT.

Perform on-board diagnostics. <Ref. to 3-2 [T6C0].>

- CHECK : Does AT OIL TEMP indicator light blink?
- **YES** : A temporary poor contact of the connector or harness may be the cause. Repair harness or connector in TCM, inhibitor switch and combination meter.
- **NO** : Go to step **7A8**.

## 7A3: CHECK FUSE (NO. 15).

Remove fuse (No. 15).

- (CHECK) : Is the fuse (No. 15) blown out?
- Replace fuse (No. 15). If replaced fuse (No. 15) is blown out easily, repair short circuit in harness between fuse (No. 15) and combination meter.

NO : Go to step 7A4.

## 7A4 : CHECK HARNESS CONNECTOR BETWEEN COMBINATION METER AND IGNITION SWITCH.

- 1) Turn ignition switch to OFF.
- 2) Remove combination meter.
- 3) Turn ignition switch to ON (engine OFF).

4) Measure voltage between combination meter connector and chassis ground.

## Connector & terminal

(i14) No. 11 (+) — Chassis ground (–):

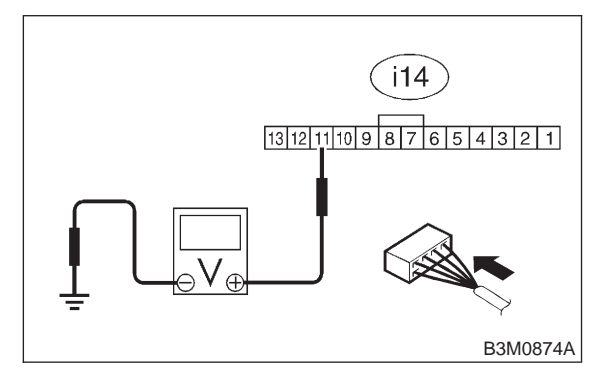

- CHECK : Is voltage more than 10 V?
  - : Go to step 7A5.
  - > : Repair open circuit in harness between combination meter and fuse.

## 7A5 : CHECK COMBINATION METER.

Measure voltage between combination meter connector and chassis ground.

## Connector & terminal

```
(i14) No. 8 (+) — Chassis ground (–):
```

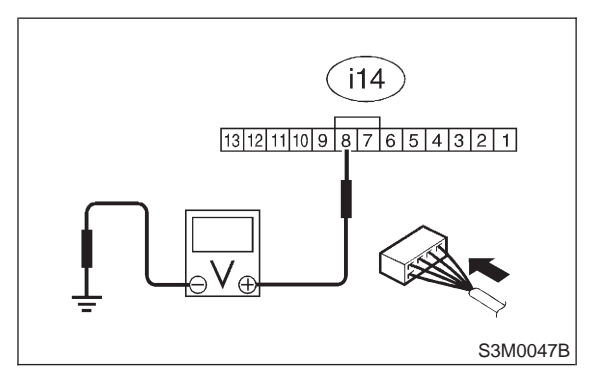

- CHECK : Is voltage less than 1 V?
- **YES** : Go to step **7A6**.
- **NO** : Replace bulb or combination meter.

## 7A6 : CHECK OPEN CIRCUIT OF HAR-NESS.

1) Turn ignition switch to OFF.

2) Disconnect connector from TCM and combination meter connector.

3) Measure resistance of harness between TCM and combination meter.

## Connector & terminal (B55) No. 12 — (i14) No. 8:

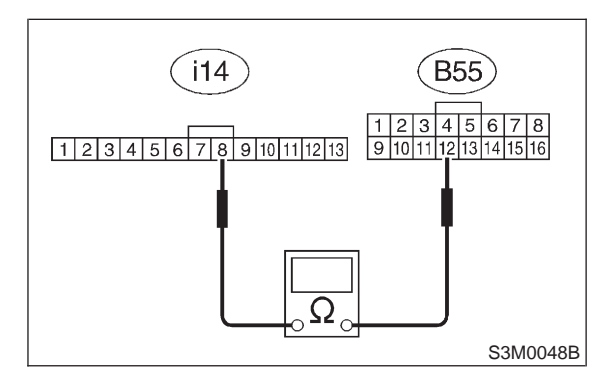

CHECK

- $\Omega$  : Is the resistance less than 1  $\Omega$ ?
- **YES** : Go to step **7A7**.
- Repair open circuit in harness between TCM and combination meter, and poor contact in coupling connector.

## 3-2 [T7A7] AUTOMATIC TRANSMISSION AND DIFFERENTIAL

7. Diagnostics for On-board Diagnostics Failed

## 7A7 : CHECK INPUT SIGNAL FOR TCM.

1) Turn ignition switch to OFF.

2) Connect connector to TCM and combination meter.

- 3) Install combination meter.
- 4) Turn ignition switch to ON (engine OFF).

5) Measure voltage between TCM connector and chassis ground.

## Connector & terminal

(B55) No. 12 (+) — Chassis ground (-):

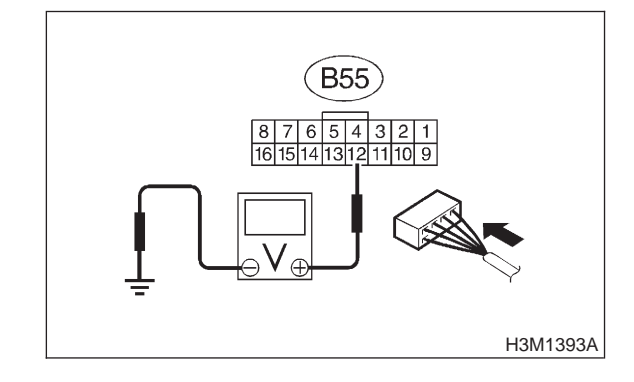

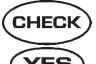

: Is the voltage less than 1 V?

- Even if AT OIL TEMP indicator lights up, the circuit has returned to a normal condition at this time. A temporary poor contact of the connector or harness may be the cause. Repair harness or connector in TCM.
- (NO) : Replace TCM.

## 7A8 : CHECK INHIBITOR SWITCH.

1) Turn ignition switch to OFF.

2) Connect Subaru Select Monitor to data link connector.

- 3) Turn ignition switch to ON.
- 4) Subaru Select Monitor to ON.

5) Read data of range switch using Subaru Select Monitor.

- Range switch is indicated in ON ⇔ OFF.
- CHECK : When each range is selected, does LED of Subaru Select Monitor light up?
- **YES** : Go to step **7A9**.
- Check inhibitor switch circuit. <Ref. to 3-2 [T9T0].>

## 7A9 : CHECK DIAGNOSIS SWITCH.

1) Read data of diagnosis switch (hold switch) using Subaru select monitor.

2) Turn diagnosis switch to ON.

- CHECK : Does the LED of diagnosis switch light up?
- **YES** : Go to step **7A10**.
- So to step DIAGNOSIS SWITCH. <Ref. to 3-2 [T9Z0].>

7A10 : CHECK SHORT CIRCUIT OF HAR-NESS.

- 1) Turn ignition switch to OFF.
- 2) Disconnect connector from TCM.
- 3) Remove combination meter.
- 4) Disconnect connector from combination meter.

5) Measure resistance of harness connector between TCM and combination meter.

### Connector & terminal/specified resistance (B55) No. 12 — Chassis ground:

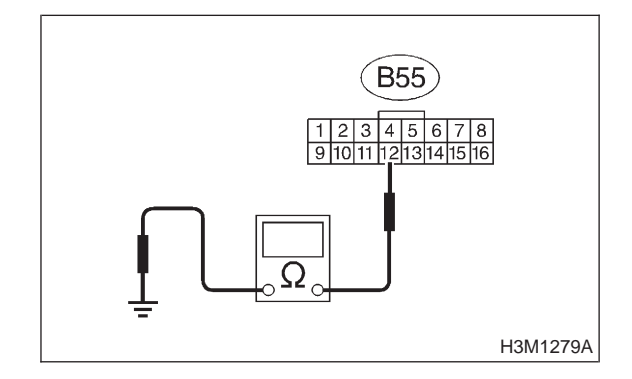

- (CHECK) : Is the resistance less than 1 M $\Omega$ ?
- **YES** : Replace TCM.
  - NO: Repair short circuit in harness between combination meter connector and TCM connector.

MEMO:

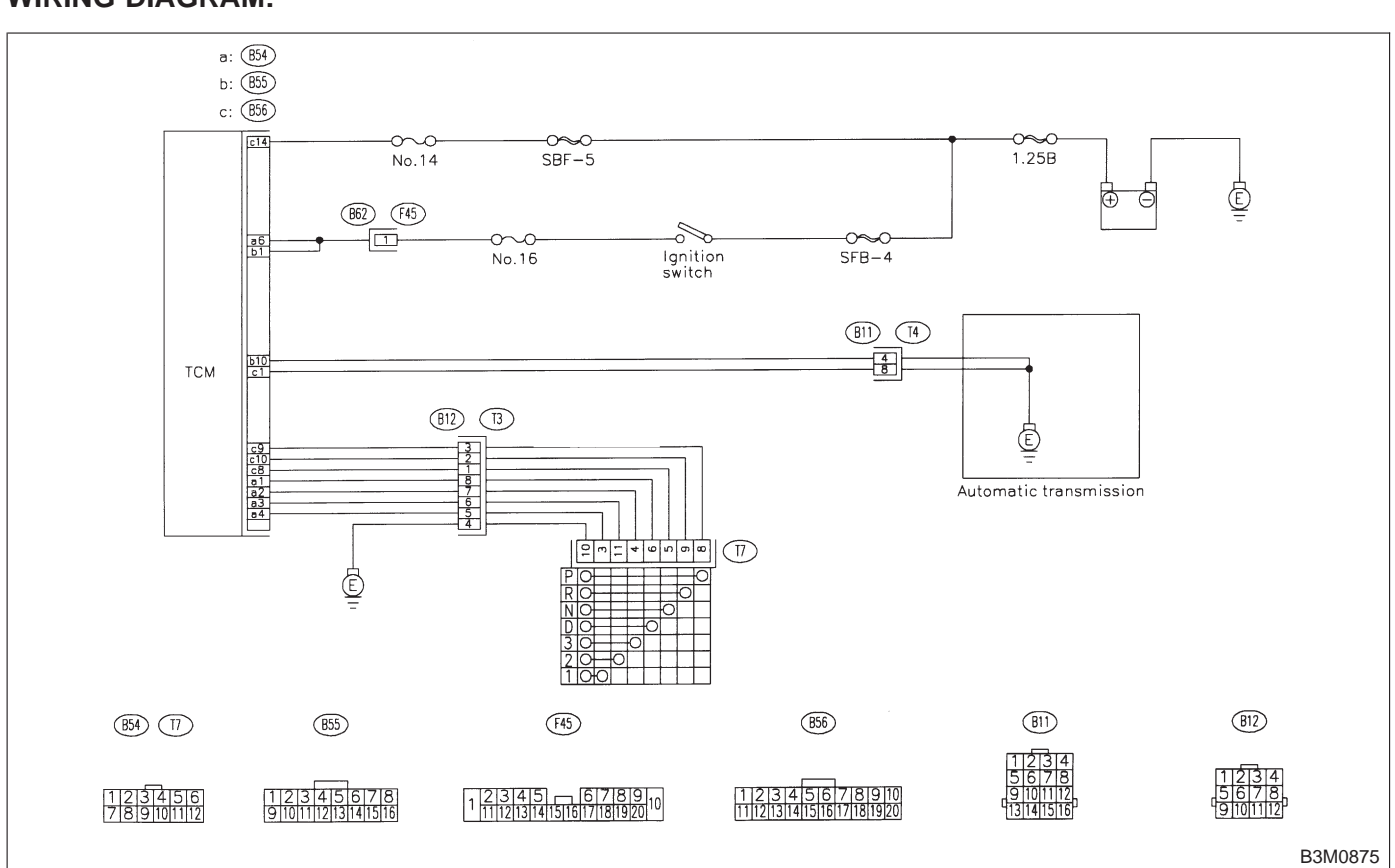

# B: CONTROL MODULE POWER SUPPLY AND GROUND LINE WIRING DIAGRAM:

## 7B1 : CHECK BACK-UP POWER SUPPLY CIRCUIT.

1) Turn ignition switch to OFF.

2) Measure back-up power supply voltage between TCM connector terminal.

Connector & terminal (B56) No. 14 (+) — (B55) No. 10 (–):

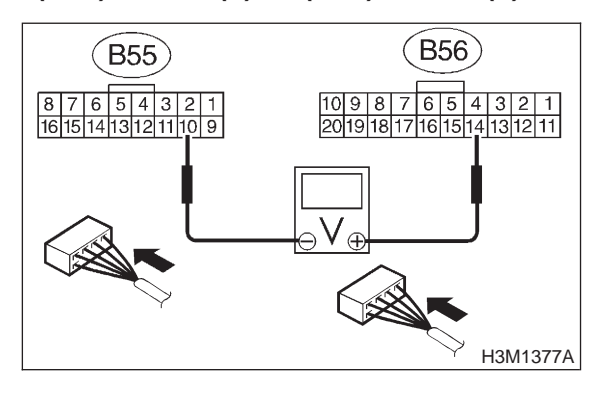

- **CHECK)** : Is the voltage more than 10 V?
- **YES** : Go to step **7B3**.
- NO: Go to step 7B2.

## 7B2 : CHECK FUSE (NO. 14).

Remove fuse (No. 14).

- **CHECK)** : Is the fuse (No. 14) blown out?
- Replace fuse (No. 14). If replaced fuse (No. 14) has blown out easily, repair short circuit in harness between fuse (No. 14) and TCM.
- Repair open circuit in harness between fuse (No. 14) and TCM, and poor contact in coupling connector.

## 7B3 : CHECK IGNITION POWER SUPPLY CIRCUIT.

1) Turn ignition switch to ON (engine OFF).

2) Measure ignition power supply voltage between TCM connector terminal.

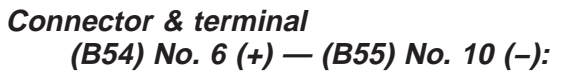

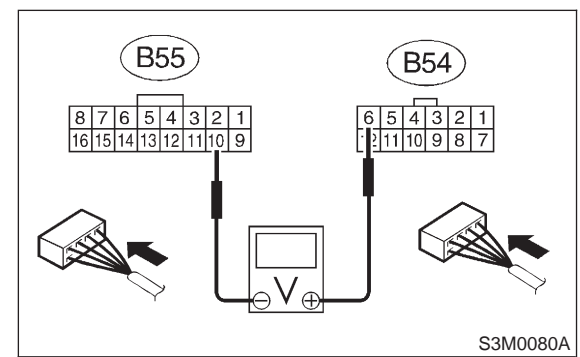

CHECK : Is the voltage more than 10 V?

- YES : Go to step 7B4.
- **NO** : Go to step **7B5**.

## 7B4 : CHECK IGNITION POWER SUPPLY CIRCUIT.

1) Turn ignition switch to ON (engine OFF).

2) Measure ignition power supply voltage between TCM connector terminal.

## Connector & terminal (B55) No. 1 (+) — No. 10 (–):

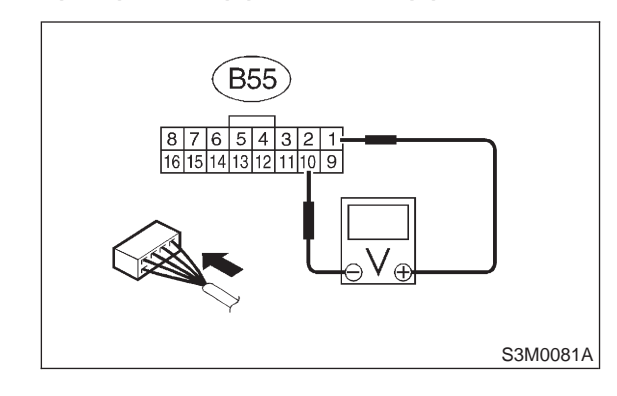

- CHECK : Is the voltage more than 10 V?
  - : Go to step **7B6**.
  - **NO** : Go to step **7B5**.

YES)

## 7B5 : CHECK FUSE (NO. 16).

## Remove fuse (No. 16).

- (CHECK) : Is the fuse (No. 16) blown out?
- Replace fuse (No. 16). If replaced fuse (No. 16) has blown out easily, repair short circuit in harness between fuse (No. 16) and TCM.
- Repair open circuit in harness between fuse (No. 16) and TCM, and poor contact in coupling connector.

## 7B6 : CHECK HARNESS CONNECTOR BETWEEN TCM AND TRANSMIS-SION.

1) Turn ignition switch to OFF.

2) Disconnect connector from TCM and transmission.

3) Measure resistance of harness between TCM and transmission connector.

## Connector & terminal (B55) No. 10 — (B11) No. 4:

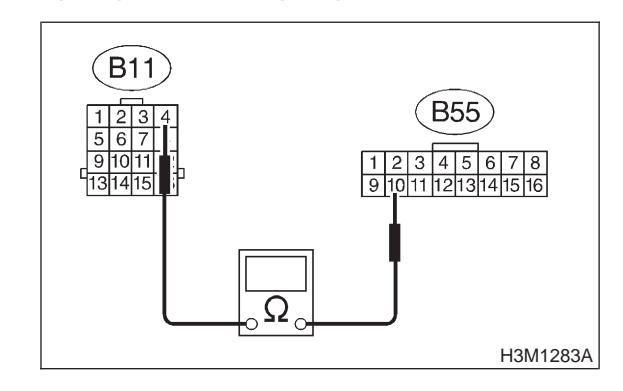

NO

- $_{0}$  : Is the resistance less than 1  $\Omega$ ?
- : Go to step 7B7.
- : Repair open circuit in harness between TCM and transmission harness connector.

### 7B7 : CHECK HARNESS CONNECTOR BETWEEN TCM AND TRANSMIS-SION.

1) Turn ignition switch to OFF.

2) Measure resistance of harness between TCM and transmission connector.

### Connector & terminal (B56) No. 1 — (B11) No. 8:

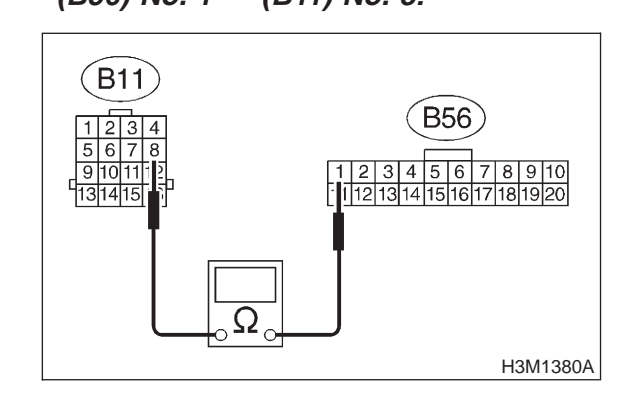

- CHECK) : Is the resistance less than 1  $\Omega$ ?
- YES : Go to step 7B8.

NO

: Repair open circuit in harness between TCM and transmission harness connector.

## 7B8 : CHECK HARNESS CONNECTOR BETWEEN INHIBITOR SWITCH AND CHASSIS GROUND.

- 1) Turn ignition switch to OFF.
- 2) Disconnect connector from inhibitor switch.
- 3) Measure resistance of harness between inhibi-
- tor switch side connector and chassis ground.

## Connector & terminal (T7) No. 10 — Chassis ground:

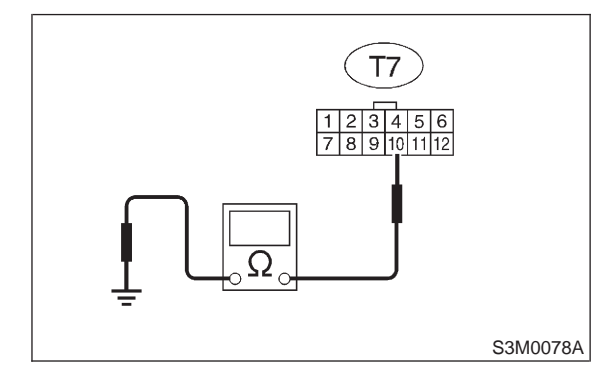

- (CHECK) : Is the resistance less than 1  $\Omega$ ?
- **FES** : Go to step **7B9**.
- **NO**: Repair open circuit in harness between chassis ground and inhibitor side connector, and poor contact in coupling connector.

### 7B9: CHECK HARNESS CONNECTOR BETWEEN TRANSMISSION AND TRANSMISSION GROUND.

- 1) Drain automatic transmission fluid.
- 2) Remove oil pan.

3) Measure resistance of harness between transmission and transmission ground.

## Connector & terminal

(T4) No. 4 — Transmission ground:

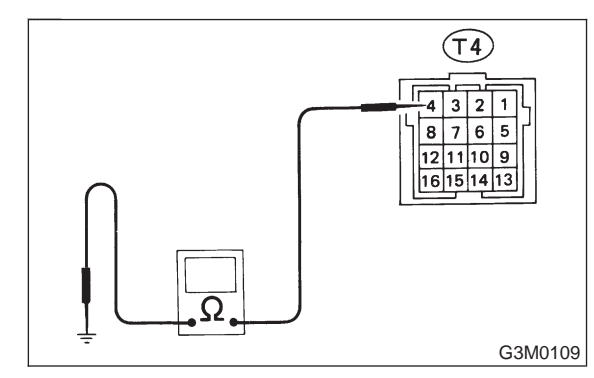

- CHECK) : Is the resistance less than 1  $\Omega$ ?
- YES : Go to step 7B9.

Repair open circuit in harness between transmission and transmission ground.

## 7B10: CHECK HARNESS CONNECTOR BETWEEN TRANSMISSION AND TRANSMISSION GROUND.

Measure resistance of harness between transmission and transmission ground.

## **Connector & terminal**

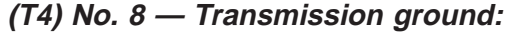

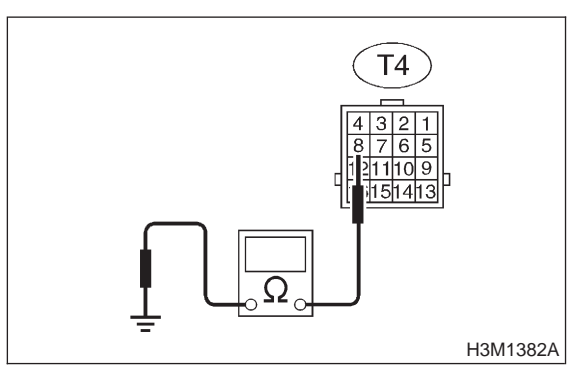

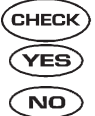

 $_{0}$  : Is the resistance less than 1  $\Omega$ ?

: Go to step 7B11.

: Repair open circuit in harness between transmission and transmission ground.

## 7B11 : CHECK POOR CONTACT.

- CHECK : Is there poor contact in control module power supply and ground line?
- **YES** : Repair poor contact and ground terminal.
- (NO) : Replace TCM.

## A: LIST OF TROUBLE CODE

## 1. TROUBLE CODE

| Trouble code | Item                     | Content of diagnosis                                             | Title index No.                       |
|--------------|--------------------------|------------------------------------------------------------------|---------------------------------------|
| 11           | Duty solenoid A          | Detects open or shorted drive circuit, as well as valve seizure. | <ref. 3-2="" [t8c0].="" to=""></ref.> |
| 12           | Duty solenoid B          | Detects open or shorted drive circuit, as well as valve seizure. | <ref. 3-2="" [t8d0].="" to=""></ref.> |
| 13           | Shift solenoid 3         | Detects open or shorted drive circuit, as well as valve seizure. | <ref. 3-2="" [t8e0].="" to=""></ref.> |
| 14           | Shift solenoid 2         | Detects open or shorted drive circuit, as well as valve seizure. | <ref. 3-2="" [t8f0].="" to=""></ref.> |
| 15           | Shift solenoid 1         | Detects open or shorted drive circuit, as well as valve seizure. | <ref. 3-2="" [t8g0].="" to=""></ref.> |
| 21           | ATF temperature sensor   | Detects open or shorted input signal circuit.                    | <ref. 3-2="" [t8h0].="" to=""></ref.> |
| 22           | Mass air flow signal     | Detects open or shorted input signal circuit.                    | <ref. 3-2="" [t8i0].="" to=""></ref.> |
| 23           | Engine speed signal      | Detects open or shorted input signal circuit.                    | <ref. 3-2="" [t8j0].="" to=""></ref.> |
| 24           | Duty solenoid C          | Detects open or shorted drive circuit, as well as valve seizure. | <ref. 3-2="" [t8k0].="" to=""></ref.> |
| 25           | Torque control signal    | Detects open or shorted input signal circuit.                    | <ref. 3-2="" [t8l0].="" to=""></ref.> |
| 31           | Throttle position sensor | Detects open or shorted input signal circuit.                    | <ref. 3-2="" [t8m0].="" to=""></ref.> |
| 32           | Vehicle speed sensor 1   | Detects open or shorted input signal circuit.                    | <ref. 3-2="" [t8n0].="" to=""></ref.> |
| 33           | Vehicle speed sensor 2   | Detects open or shorted input signal circuit.                    | <ref. 3-2="" [t800].="" to=""></ref.> |

## 2. HOW TO READ TROUBLE CODE OF INDICATOR LIGHT

The AT OIL TEMP indicator light flashes the code corresponding to the faulty part. The long segment (1.2 sec on) indicates a "ten", and the short segment (0.2 sec on) signifies a "one".

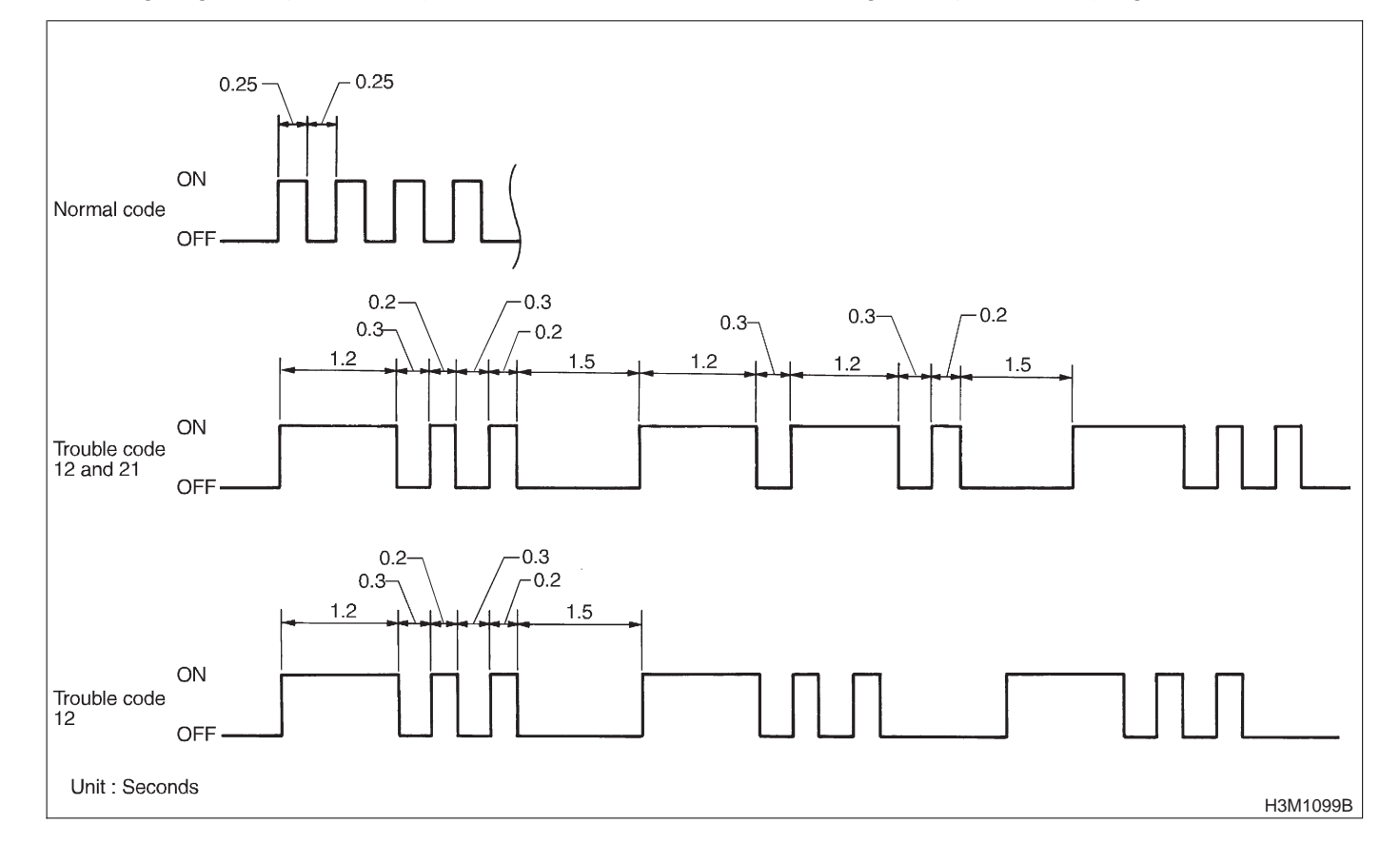

## **B: CLEAR MEMORY**

Current trouble codes shown on the display are cleared by turning the ignition switch OFF after conducting on-board diagnostics operation. Previous trouble codes, however, cannot be cleared since they are stored in the TCM memory which is operating on the back-up power supply. These trouble codes can be cleared by removing the specified fuse (located under the light or left lower position of the instrument panel).

## C: TROUBLE CODE 11 — DUTY SOLENOID A —

## DIAGNOSIS:

Output signal circuit of duty solenoid A or resistor is open or shorted. **TROUBLE SYMPTOM:** Excessive shift shock. **WIRING DIAGRAM:** 

## CLEAR MEMORY:

*Removal of No. 14 fuse (for at least one minute)* 

• The No. 14 fuse is located in the line to the memory back-up power supply of the TCM. Removal of this fuse clears the previous trouble codes stored in the TCM memory.

• Be sure to remove the No. 14 fuse for at least the specified length of time. Otherwise, trouble codes may not be cleared.

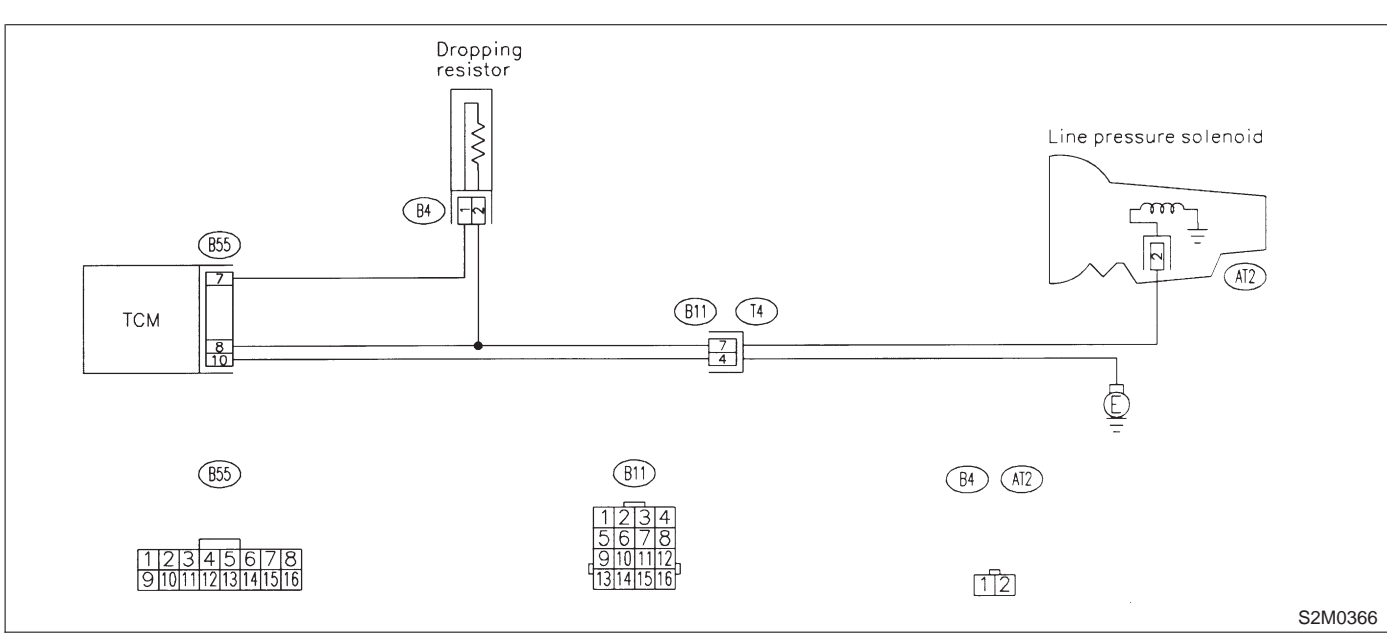

## 3-2 [T8C1] AUTOMATIC TRANSMISSION AND DIFFERENTIAL

8. Diagnostic Chart with Trouble Code

## 8C1 : CHECK RESISTOR.

1) Turn ignition switch to OFF.

2) Disconnect connector from dropping resistor.

3) Measure resistance between dropping resistor terminal.

## Terminals

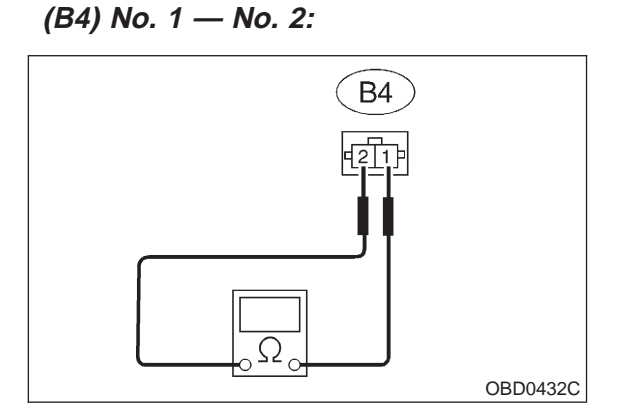

- CHECK : Is the resistance between 9 and 15  $\Omega$ ?
- (VES) : Go to step 8C2.
- (NO) : Replace dropping resistor.

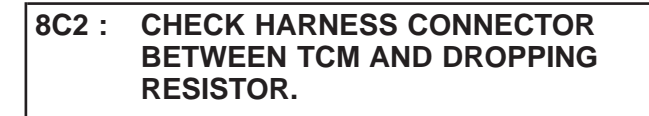

1) Disconnect connector from TCM.

2) Measure resistance of harness between TCM connector and dropping resistor connector.

## **Connector & terminal**

(B55) No. 7 — (B4) No. 1:

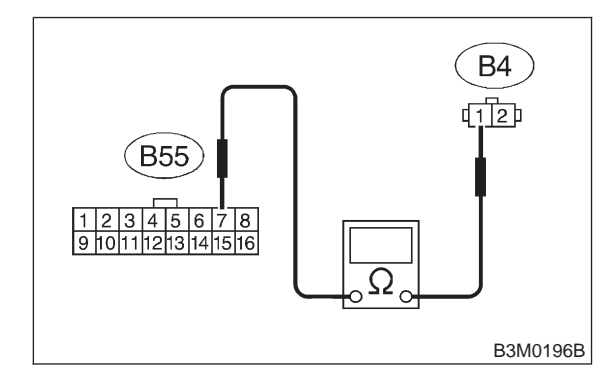

- $\widehat{\mathbf{CHECK}}$  : Is the resistance less than 1  $\Omega$ ?
  - : Go to step 8C3.

YES

NO

: Repair open circuit in harness between TCM and dropping resistor connector.

### 8C3 : CHECK HARNESS CONNECTOR BETWEEN TCM AND DROPPING RESISTOR.

Measure resistance of harness between dropping resistor connector and chassis ground.

## Connector & terminal (B4) No. 1 — Chassis ground:

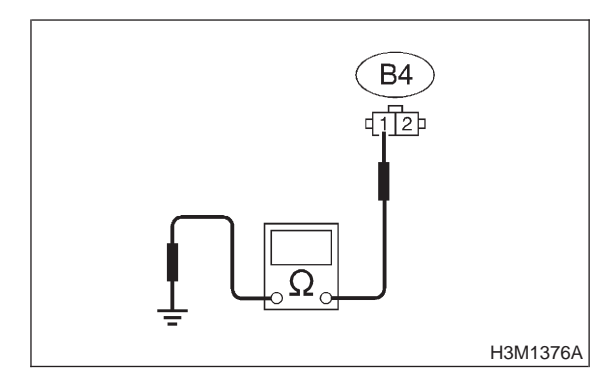

- (CHECK) : Is the resistance more than 1 M $\Omega$ ?
- **YES** : Go to step **8C4**.
- Repair short circuit in harness between TCM and dropping resistor connector.

## 8C4 : CHECK HARNESS CONNECTOR BETWEEN TRANSMISSION AND DROPPING RESISTOR.

- 1) Remove air intake chamber.
- 2) Disconnect connector from transmission.

3) Measure resistance of harness between transmission and dropping resistor connector.

## Connector & terminal (B4) No. 2 — (B11) No. 7:

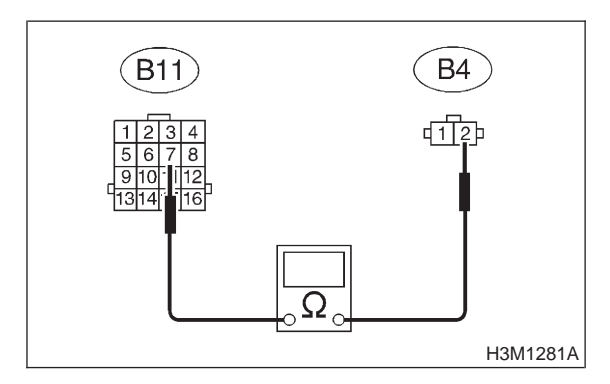

CHECK)

- $\delta$  : Is the resistance less than 1  $\Omega$ ?
- **YES** : Go to step **8C5**.
- Repair open circuit in harness between dropping resistor and transmission connector.

## 8C5 : CHECK HARNESS CONNECTOR BETWEEN TRANSMISSION AND DROPPING RESISTOR.

Measure resistance of harness between dropping resistor connector and chassis ground.

## Connector & terminal (B4) No. 2 — Chassis ground:

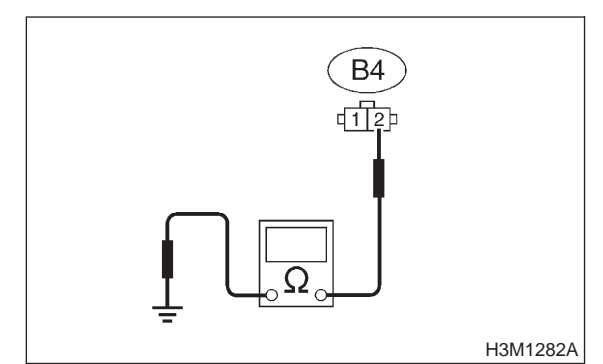

## CHECK : Is the resistance more than 1 M $\Omega$ ?

- **YES** : Go to step **8C6**.
- Repair short circuit in harness between dropping resistor and transmission connector.

# 8C6 : CHECK DUTY SOLENOID A GROUND LINE.

Measure resistance between transmission connector and transmission ground.

## Connector & terminal

```
(T4) No. 4 — Transmission ground:
```

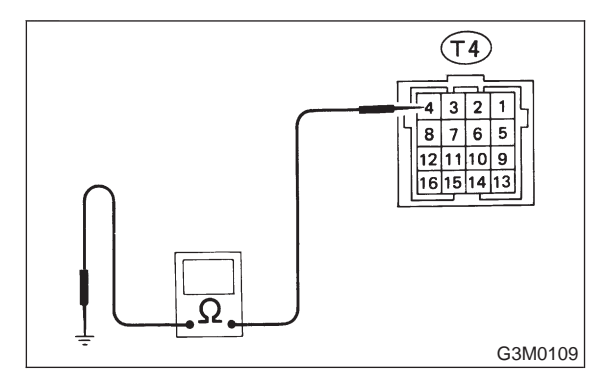

 $\overline{\mathbf{CHECK}}$  : Is the resistance less than 1  $\Omega$ ?

: Go to step 8C7.

YES)

NO

: Repair open circuit in transmission harness.

## 8C7: CHECK DUTY SOLENOID A.

Measure resistance between transmission connector receptacle's terminals.

## Terminal

(T4) No. 7 — No. 4:

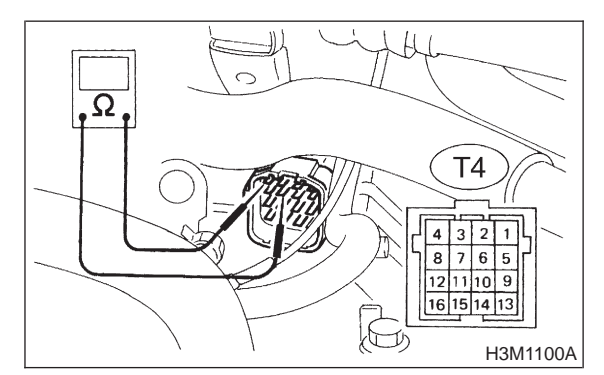

- CHECK : Is the resistance between 1.5 and 4.5  $\Omega$ ?
- YES : Go to step 8C8.
- **NO** : Go to step **8C20**.

## 8C8 : CHECK HARNESS CONNECTOR BETWEEN TCM AND TRANSMIS-SION.

Measure resistance of harness between TCM and transmission connector.

## Connector & terminal (B55) No. 8 — (B11) No. 7:

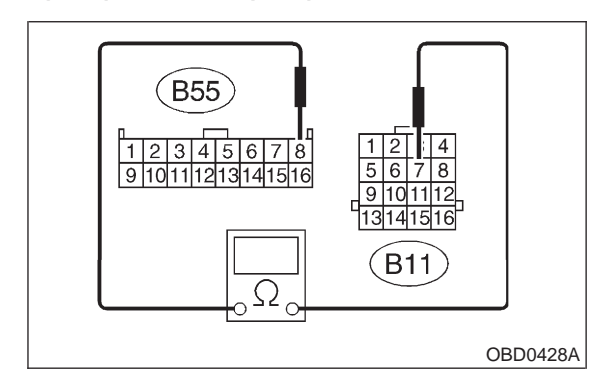

CHECK

- $\sim$  : Is the resistance less than 1  $\Omega$ ?
- **YES** : Go to step **8C9**.
- Repair open circuit in harness between TCM and transmission connector.

#### 3-2 [T8C9] AUTOMATIC TRANSMISSION AND DIFFERENTIAL

8. Diagnostic Chart with Trouble Code

#### CHECK HARNESS CONNECTOR 8C9: **BETWEEN TCM AND TRANSMIS-**SION.

Measure resistance of harness between TCM and transmission connector.

## **Connector & terminal** (B55) No. 10 — (B11) No. 4:

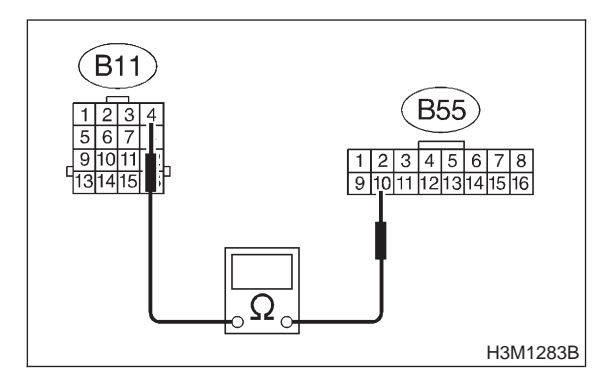

: Is the resistance less than 1  $\Omega$ ? (CHECK)

YES

: Go to step 8C10.

: Repair open circuit in harness between NO TCM and transmission connector.

#### 8C10: CHECK HARNESS CONNECTOR **BETWEEN TCM AND CHASSIS** GROUND.

Measure resistance of harness between TCM and chassis ground.

## **Connector & terminal** (B55) No. 8 — Chassis ground:

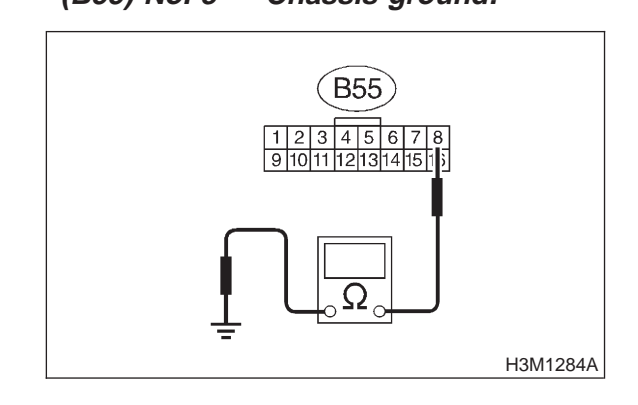

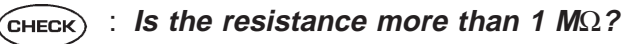

: Go to step 8C11. YES)

NO

: Repair short circuit in harness between TCM and transmission connector.

#### PREPARE SUBARU SELECT MONI-8C11: TOR.

- Do you have a Subaru Select Moni-2 (CHECK) tor?
- : Go to step 8C17. (YES)
- : Go to step 8C12. NO

#### 8C12: CHECK HARNESS CONNECTOR **BETWEEN TCM AND CHASSIS** GROUND.

Measure resistance of harness between TCM and chassis ground.

## **Connector & terminal** (B55) No. 10 — Chassis ground:

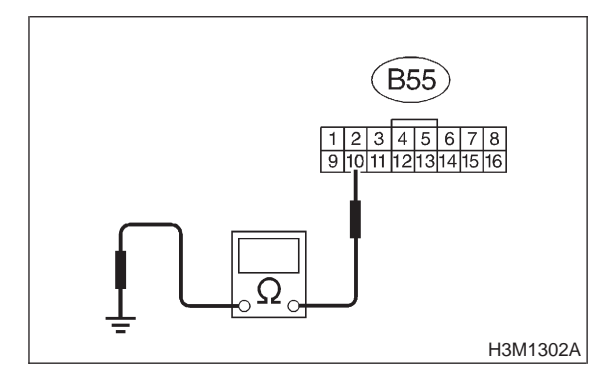

(CHECK)

NO

- : Is the resistance more than 1 M $\Omega$ ?
- : Go to step 8C13. YES
  - Repair short circuit harness between TCM and transmission connector.

# 8C13 : CHECK OUTPUT SIGNAL EMITTED FROM TCM.

1) Connect connectors to TCM, transmission and dropping resistor.

2) Start the engine and warm-up the transmission until ATF temperature is above 80°C (176°F).

## NOTE:

YES)

NO

If ambient temperature is below 0°C (32°F), drive the vehicle until the ATF reaches its operating temperature.

- 3) Turn ignition switch to ON (engine OFF).
- 4) Move selector lever to "N".

5) Measure voltage between TCM connector terminal.

## Connector & terminal (B55) No. 8 (+) — No. 10 (-):

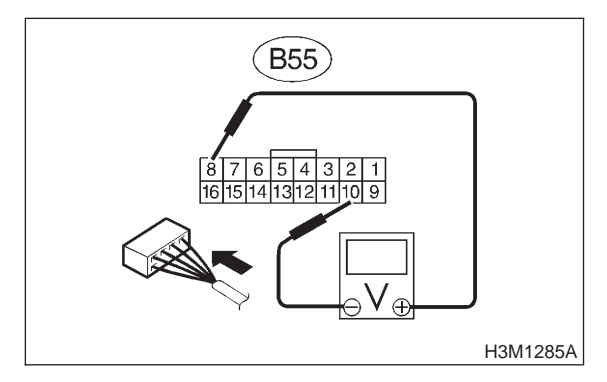

CHECK : Is the voltage between 1.5 and 4.0 V with throttle fully closed?

- : Go to step 8C14.
- ) : Go to step 8C19.

## 8C14 : CHECK OUTPUT SIGNAL EMITTED FROM TCM.

Measure voltage between TCM connector terminal.

Connector & terminal (B55) No. 8 (+) — No. 10 (-):

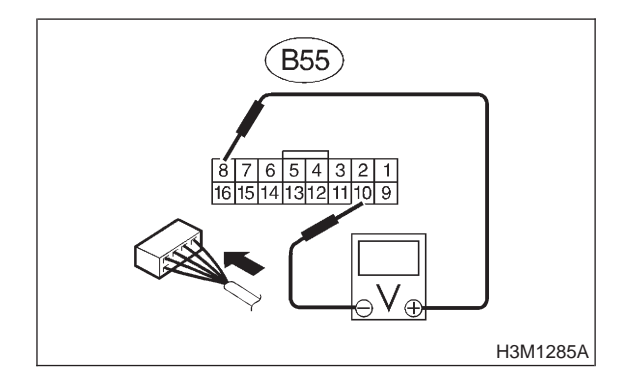

- CHECK : Is the voltage less than 1 V with throttle fully open?
- **YES** : Go to step **8C15**.
- **NO** : Go to step **8C19**.

## 8C15 : CHECK OUTPUT SIGNAL EMITTED FROM TCM.

Measure voltage between TCM connector terminal.

## Connector & terminal

(B55) No. 7 (+) — No. 10 (–):

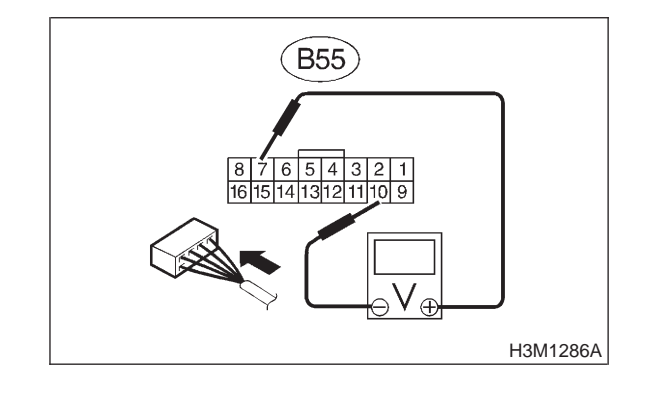

CHECK : Is the voltage more than 8.5 V with throttle fully closed?

- **YES** : Go to step **8C16**.
- **NO** : Go to step **8C19**.

#### 3-2 [T8C16] AUTOMATIC TRANSMISSION AND DIFFERENTIAL 8. Diagnostic Chart with Trouble Code

#### CHECK OUTPUT SIGNAL EMITTED 8C16: FROM TCM.

Measure voltage between TCM connector terminal.

Connector & terminal (B55) No. 7 (+) — No. 10 (-):

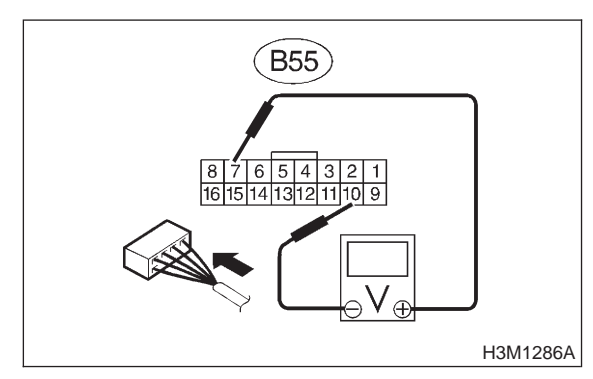

- : Is the voltage less than 1 V with CHECK throttle fully open?
- : Even if "AT OIL TEMP" lights up, the (YES) circuit has returned to a normal condition at this time. A temporary poor contact of the connector or harness may be the cause. Repair harness or connector in TCM.
- : Go to step 8C19. NO

#### 8C17: CHECK OUTPUT SIGNAL EMITTED FROM TCM USING SUBARU SELECT MONITOR.

1) Connect connectors to TCM and transmission. 2) Connect Subaru Select Monitor to data link connector.

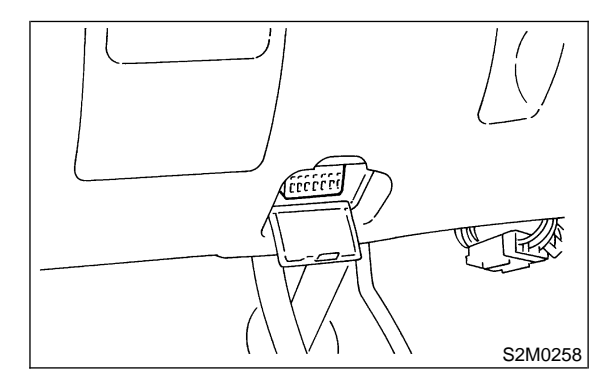

3) Start the engine, and turn Subaru Select Monitor switch to ON.

4) Warm-up the transmission until ATF temperature is above 80°C (176°F).

## NOTE:

If ambient temperature is below 0°C (32°F), drive the vehicle until the ATF reaches its operating temperature.

5) Stop the engine and turn ignition switch to ON (engine OFF).

6) Move selector lever to "N".

7) Read data of duty solenoid A using Subaru Select Monitor.

Line pressure duty is indicated in "%".

8) Throttle is fully closed.

CHECK) : Is the value 100%?

(YES) : Go to step 8C18.

: Go to step 8C19. NO

8C18: CHECK OUTPUT SIGNAL EMITTED FROM TCM USING SUBARU SELECT MONITOR.

- 1) Turn ignition switch to ON (Engine OFF).
- 2) Throttle is fully open.

: Is the value between 10 and 20%? CHECK

- : Even if "AT OIL TEMP" lights up, the (YES) circuit has returned to a normal condition at this time. A temporary poor contact of the connector or harness may be the cause. Repair harness or connector in TCM.
- : Go to step 8C19. NO

## 8C19 : CHECK POOR CONTACT.

- CHECK : Is there poor contact in duty solenoid A circuit?
- (YES) : Repair poor contact.
- (NO) : Replace TCM.

8C20 : CHECK DUTY SOLENOID A (IN TRANSMISSION).

- 1) Remove transmission connector from bracket.
- 2) Drain automatic transmission fluid.

## CAUTION:

# Do not drain the automatic transmission fluid until it cools down.

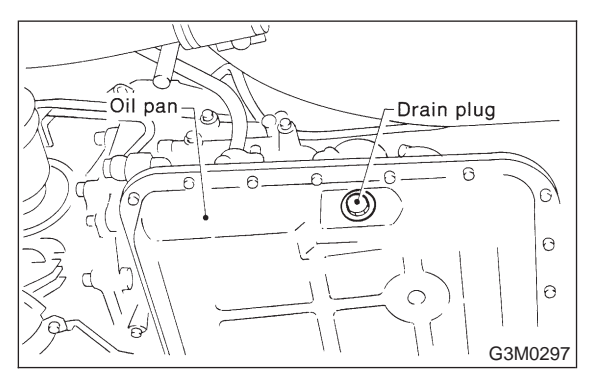

3) Remove oil pan, and disconnect connector from duty solenoid A.

4) Measure resistance between duty solenoid A connector and transmission ground.

## Connector & terminal

(AT2) No. 2 — Transmission ground:

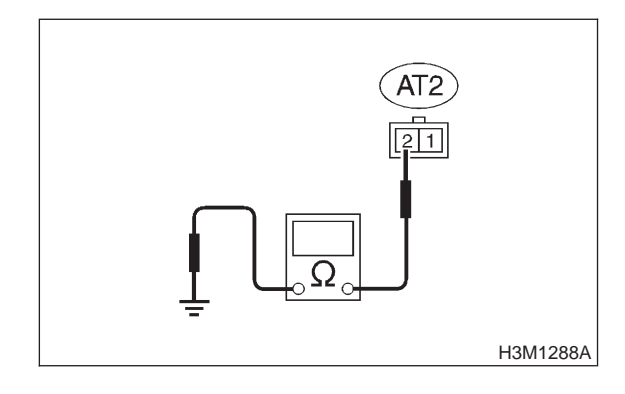

- CHECK : Is the resistance between 1.5 and 4.5  $\Omega$ ?
- (YES) : Go to step 8C21.
- **NO**: Replace duty solenoid A.

### 8C21 : CHECK HARNESS CONNECTOR BETWEEN TRANSMISSION AND DUTY SOLENOID A.

Measure resistance of harness between duty solenoid A and transmission connector.

Connector & terminal (T4) No. 7 — (AT2) No. 2:

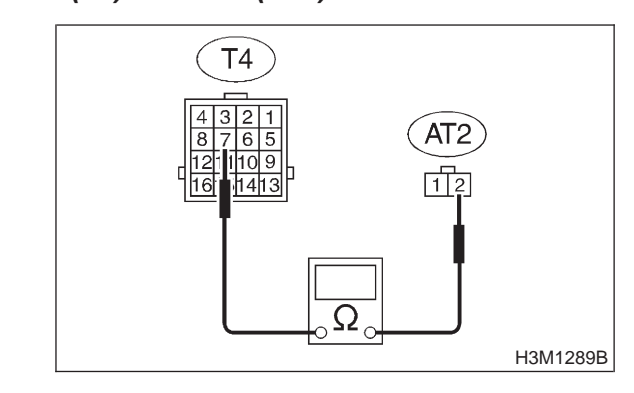

- (CHECK) : Is the resistance less than 1  $\Omega$ ?
- YES : Go to step 8C22.
- Repair open circuit in harness between duty solenoid A and transmission connector.

### 8C22 : CHECK HARNESS CONNECTOR BETWEEN TRANSMISSION AND DUTY SOLENOID A.

Measure resistance of harness between transmission connector and transmission ground.

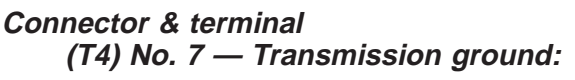

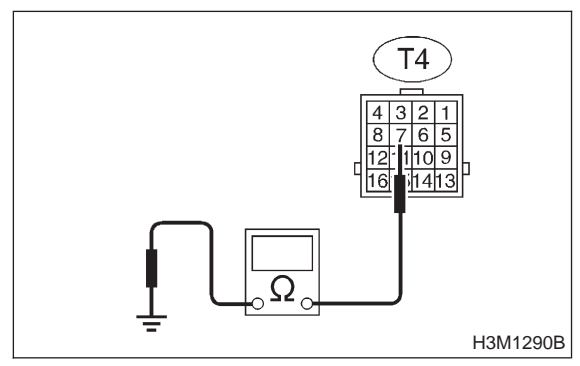

- (CHECK) : Is the resistance more than 1 M $\Omega$ ?
- Even if "AT OIL TEMP" lights up, the circuit has returned to a normal condition at this time. A temporary poor contact of the connector or harness may be the cause. Repair harness or connector in duty solenoid A and transmission connector.
- Repair short circuit in harness between duty solenoid A and transmission connector.

MEMO:

## 3-2 [T8D0] AUTOMATIC TRANSMISSION AND DIFFERENTIAL

8. Diagnostic Chart with Trouble Code

## D: TROUBLE CODE 12 — DUTY SOLENOID B —

## DIAGNOSIS:

Output signal circuit of duty solenoid B is open or shorted. **TROUBLE SYMPTOM:** No "lock-up" (after engine warm-up). **WIRING DIAGRAM:** 

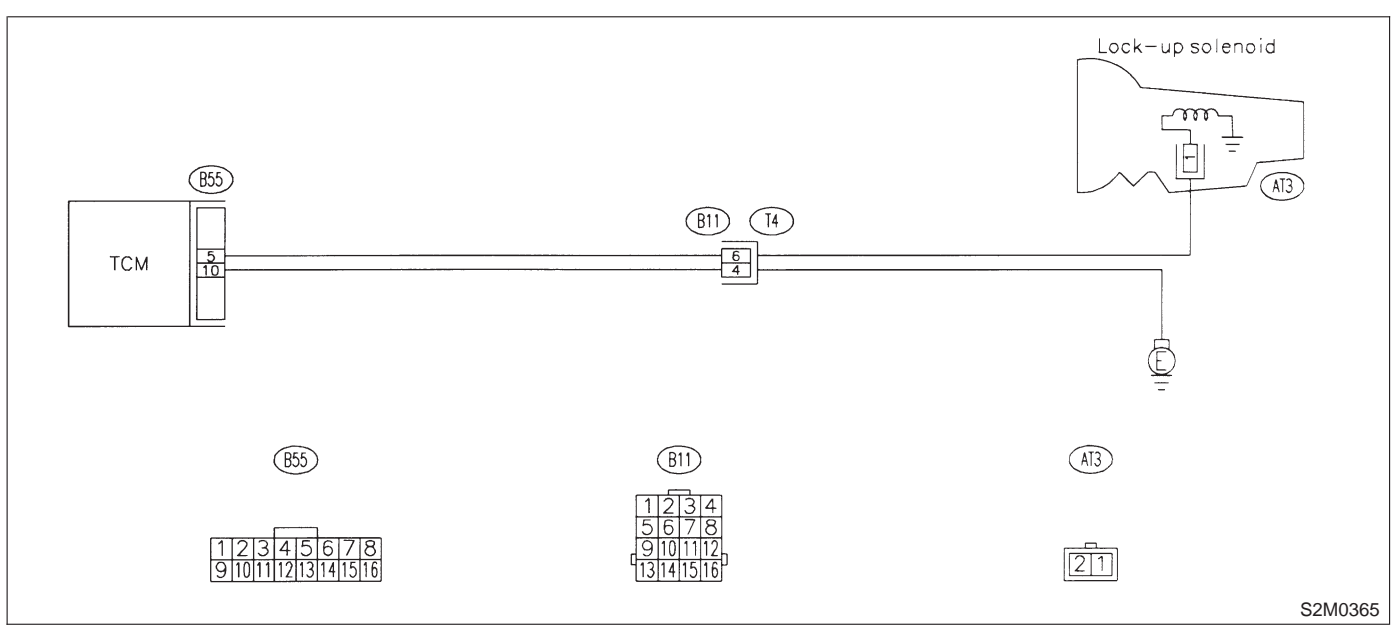

## 8D1 : CHECK TROUBLE CODE.

- CHECK : Do multiple trouble codes appear in the on-board diagnostics test mode?
- **YES** : Go to another trouble code.
  - : Go to step 8D2.

NO

## 8D2 : CHECK DUTY SOLENOID B GROUND LINE.

- 1) Turn ignition switch to OFF.
- 2) Remove air intake chamber.
- 3) Disconnect connector from transmission.

4) Measure resistance between transmission connector receptacle's terminals.

## Connector & terminal (T4) No. 4 — Chassis ground:

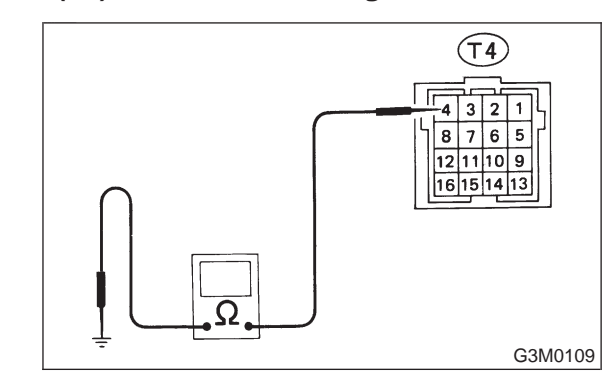

(CHECK) : Is the resistance less than 1  $\Omega$ ?

- **YES** : Go to step **8D3**.
- NO : Repair open circuit in transmission harness.

## 8D3: CHECK DUTY SOLENOID B.

Measure resistance between transmission connector receptacle's terminals.

Connector & terminal (T4) No. 6 — No. 4:

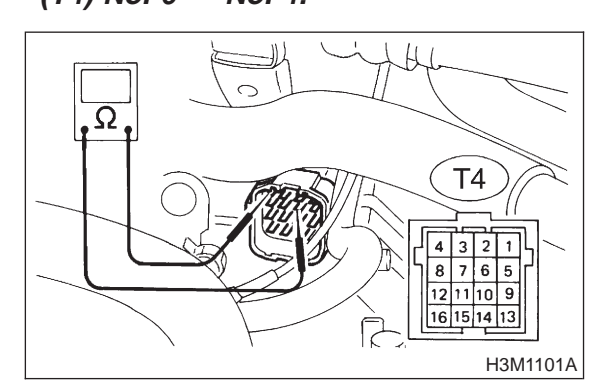

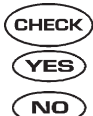

- : Is the resistance less than 1 Ω?
  : Go to step 8D4.
- : Go to step 8D14.

## 8D4 : CHECK HARNESS CONNECTOR BETWEEN TCM AND TRANSMIS-SION.

1) Disconnect connector from TCM.

2) Measure resistance of harness between TCM and transmission connector.

## Connector & terminal (B55) No. 10 — (B11) No. 4:

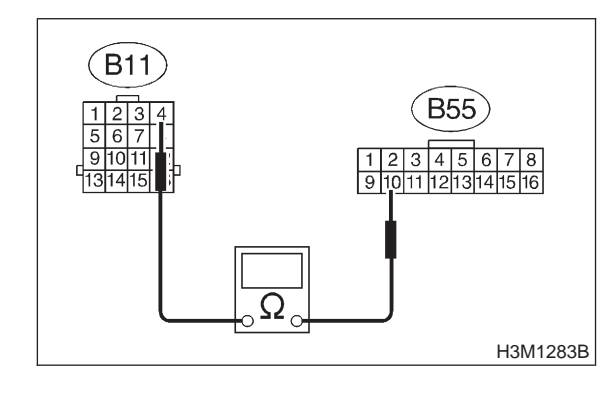

- (CHECK) : Is the resistance than 1  $\Omega$ ?
- **YES** : Go to step **8D5**.
- Repair open circuit in harness between TCM and transmission connector.

### 8D5 : CHECK HARNESS CONNECTOR BETWEEN TCM AND TRANSMIS-SION.

Measure resistance of harness connector between TCM and transmission.

Connector & terminal (B55) No. 5 — (B11) No. 6:

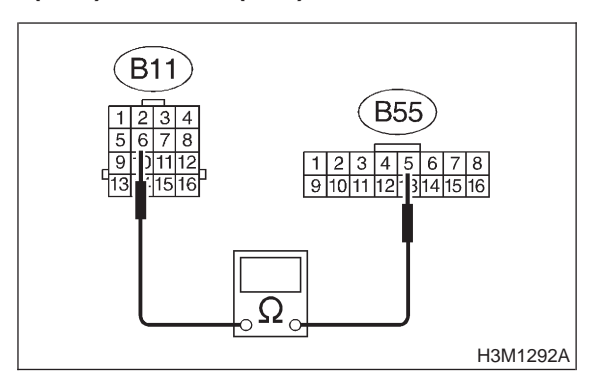

- (CHECK) : Is the resistance less than 1  $\Omega$ ?
- **YES** : Go to step **8D6**.
- Repair open circuit in harness between TCM and transmission connector.

## 8D6 : CHECK HARNESS CONNECTOR BETWEEN TCM AND TRANSMIS-SION.

Measure resistance of harness connector between TCM and chassis ground.

## Connector & terminal

(B55) No. 5 — Chassis ground:

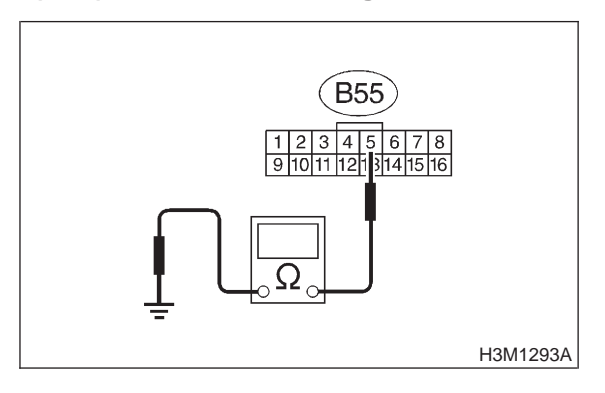

## (CHECK) : Is the resistance more than 1 M $\Omega$ ?

- **YES** : Go to step **8D7**.
- **NO**: Repair short circuit in harness between TCM and transmission connector.

### 8D7 : CHECK HARNESS CONNECTOR BETWEEN TCM AND TRANSMIS-SION.

Measure resistance of harness connector between TCM and chassis ground.

## Connector & terminal (B55) No. 10 — Chassis ground:

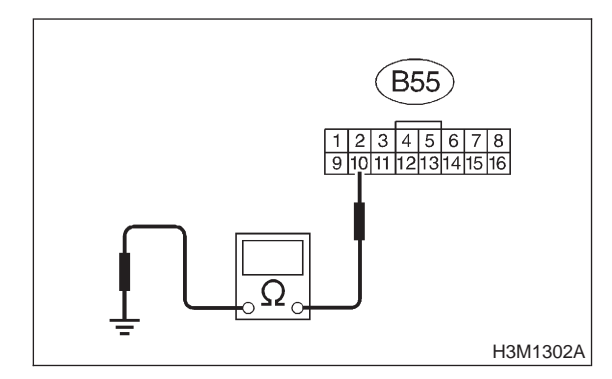

## CHECK : Is the resistance more than 1 M $\Omega$ ?

YES : Go to step 8D8.

• Repair short circuit in harness between TCM and transmission connector.

## 8D8 : PREPARE SUBARU SELECT MONI-TOR.

- CHECK : Do you have a Subaru Select Monitor?
- (YES) : Go to step 8D11.

NO)

: Go to step 8D9.

## 8D9 : CHECK OUTPUT SIGNAL EMITTED FROM TCM.

- 1) Connect connectors to TCM and transmission.
- 2) Install air intake chamber.
- 3) Lift-up the vehicle and place safety stand.

## CAUTION:

## On AWD models, raise all wheels off ground.

4) Start the engine and warm-up the transmission until ATF temperature is above 80°C (176°F).

NOTE:

If ambient temperature is below 0°C (32°F), drive the vehicle until the ATF reaches its operating temperature.

5) Move selector lever to "D" and slowly increase vehicle speed to 75 km/h (47 m/h). Wheels will lock-up.

NOTE:

The speed difference between front and rear wheels may light the ABS warning light, but this indicates no malfunction. When AT control diagnosis is finished, perform the ABS memory clearance procedure of on-board diagnostics system. <Ref. to 4-4 [T6D2].>

6) Measure voltage between TCM connector terminals.

### Connector & terminal (B55) No. 5 (+) — No. 10 (-):

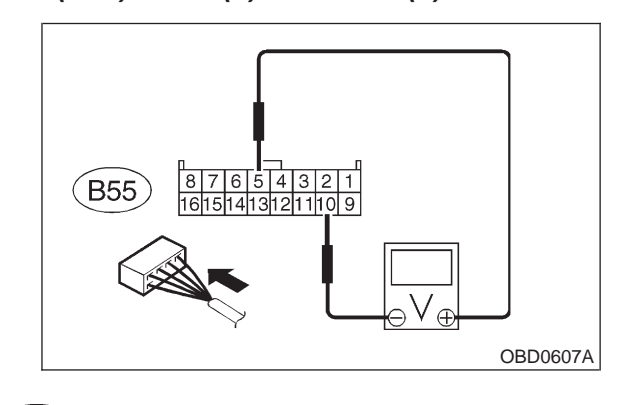

**CHECK)** : Is the voltage more than 8.5 V?

- $\overleftarrow{\mathbf{v}_{ES}}$  : Go to step **8D10**.
- **NO** : Go to step **8D13**.

# 8D10 : CHECK OUTPUT SIGNAL EMITTED FROM TCM.

1) Return the engine to idling speed and move selector lever to "N".

2) Measure voltage between TCM connector terminals.

## Connector & terminal

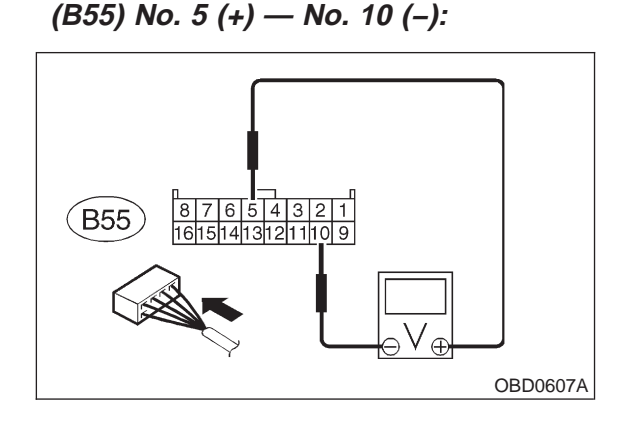

## CHECK) : Is the voltage less than 0.5 V?

- Even if "AT OIL TEMP" lights up, the circuit has returned to a normal condition at this time. A temporary poor contact of the connector or harness may be the cause. Repair harness or connector in TCM.
- **NO** : Go to step **8D13**.

### 8D11 : CHECK OUTPUT SIGNAL EMITTED FROM TCM USING SUBARU SELECT MONITOR.

- 1) Connect connectors to TCM and transmission.
- 2) Install air intake chamber.
- 3) Lift-up the vehicle and place safety stand.

## CAUTION: On AWD models, raise all wheels off ground.

4) Connect Subaru Select Monitor to data link connector.

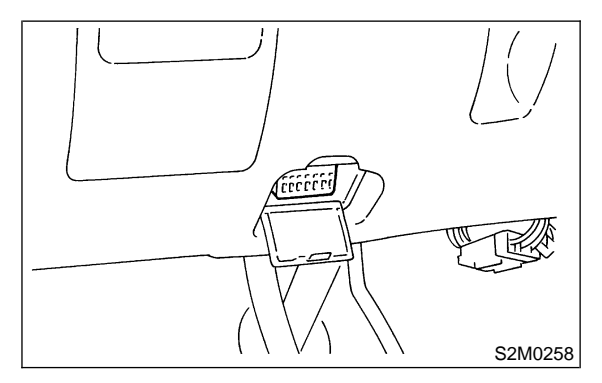

5) Start the engine, and turn Subaru Select Monitor switch to ON.

6) Start the engine and warm-up the transmission until ATF temperature is above 80°C (176°F).

## NOTE:

If ambient temperature is below 0°C (32°F), drive the vehicle until the ATF reaches its operating temperature.

7) Read data of duty solenoid B using Subaru Select Monitor.

• Lock-up duty is indicated in "%".

8) Move selector lever to "D" and slowly increase vehicle speed to 75 km/h (47 m/h). Wheels will lock-up.

## NOTE:

The speed difference between front and rear wheels may light the ABS warning light, but this indicates no malfunction. When AT control diagnosis is finished, perform the ABS memory clearance procedure of on-board diagnostics system. <Ref. to 4-4 [T6D2].>

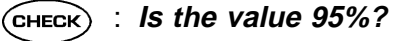

- **YES** : Go to step **8D12**.
- (NO) : Go to step 8D13.

#### 3-2 [T8D12] AUTOMATIC TRANSMISSION AND DIFFERENTIAL

8. Diagnostic Chart with Trouble Code

#### 8D12: CHECK OUTPUT SIGNAL EMITTED FROM TCM USING SUBARU **SELECT MONITOR.**

Return the engine to idling speed and move selector lever to "N".

## NOTE:

The speed difference between front and rear wheels may light the ABS warning light, but this indicates no malfunction. When AT control diagnosis is finished, perform the ABS memory clearance procedure of on-board diagnostics system. <Ref. to 4-4 [T6D2].>

## **CHECK)** : Is the value 5%?

- : Even if "AT OIL TEMP" lights up, the YES circuit has returned to a normal condition at this time. A temporary poor contact of the connector or harness may be the cause. Repair harness or connector in TCM.
- : Go to step **8D13**. NO

#### CHECK POOR CONTACT. 8D13:

- : Is there poor contact in duty solenoid (CHECK) **B** circuit?
- : Repair poor contact. (YES)
- : Replace TCM. NO

#### CHECK DUTY SOLENOID B (IN 8D14: TRANSMISSION).

- 1) Remove transmission connector from bracket.
- 2) Drain automatic transmission fluid.

## CAUTION:

Do not drain the automatic transmission fluid until it cools down.

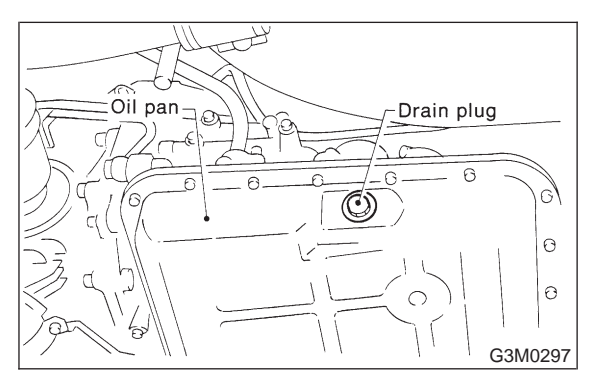

3) Remove oil pan, and disconnect connector from duty solenoid B.

4) Measure resistance between duty solenoid B connector and transmission ground.

**Connector & terminal** 

(AT3) No. 1 — Transmission ground:

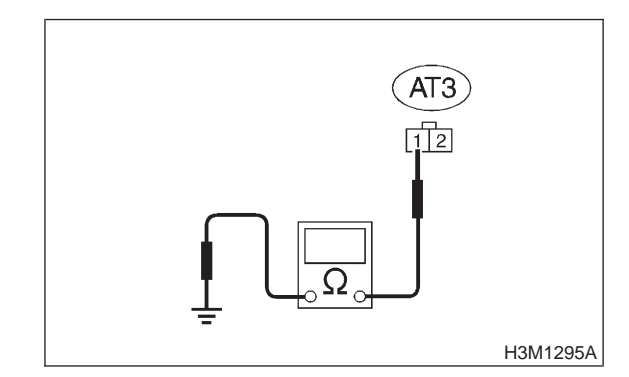

: Is the resistance between 9 and 17 CHECK Ω?

- : Go to step 8D15. (YES)
- : Replace duty solenoid B. NO

## 8D15 : CHECK HARNESS CONNECTOR BETWEEN DUTY SOLENOID B AND TRANSMISSION.

Measure resistance of harness between duty solenoid B and transmission connector.

Connector & terminal (T4) No. 6 — (AT3) No. 1:

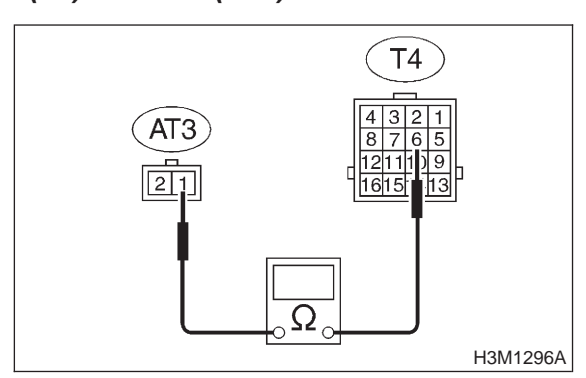

- (CHECK) : Is the resistance less than 1  $\Omega$ ?
- YES : Go to step 8D16.

NO

: Repair open circuit in harness between TCM and transmission connector.

### 8D16 : CHECK HARNESS CONNECTOR BETWEEN DUTY SOLENOID B AND TRANSMISSION.

Measure resistance of harness between transmission connector and transmission ground.

## Connector & terminal

(T4) No. 6 — Transmission ground:

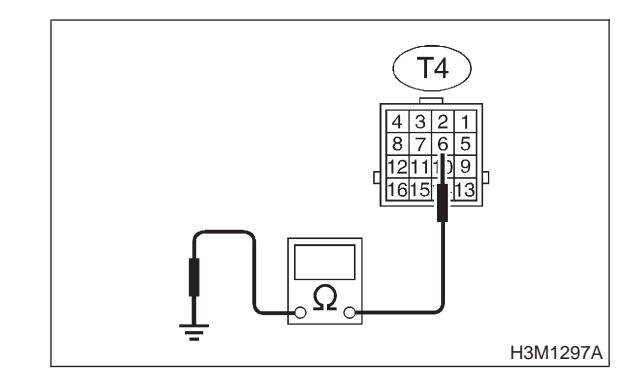

СНЕСК) :

: Is the resistance more than 1 M $\Omega$ ?

- **YES** : Even if "AT OIL TEMP" lights up, the circuit has returned to a normal condition at this time. A temporary poor contact of the connector or harness may be the cause. Repair harness or connector in duty solenoid B and transmission.
- Repair short circuit in harness between TCM and transmission connector.

## 3-2 [T8E0] AUTOMATIC TRANSMISSION AND DIFFERENTIAL

8. Diagnostic Chart with Trouble Code

## E: TROUBLE CODE 13 — SHIFT SOLENOID 3 —

## DIAGNOSIS:

Output signal circuit of shift solenoid 3 is open or shorted. **TROUBLE SYMPTOM:** Ineffective engine brake with shift lever in "3". **WIRING DIAGRAM:** 

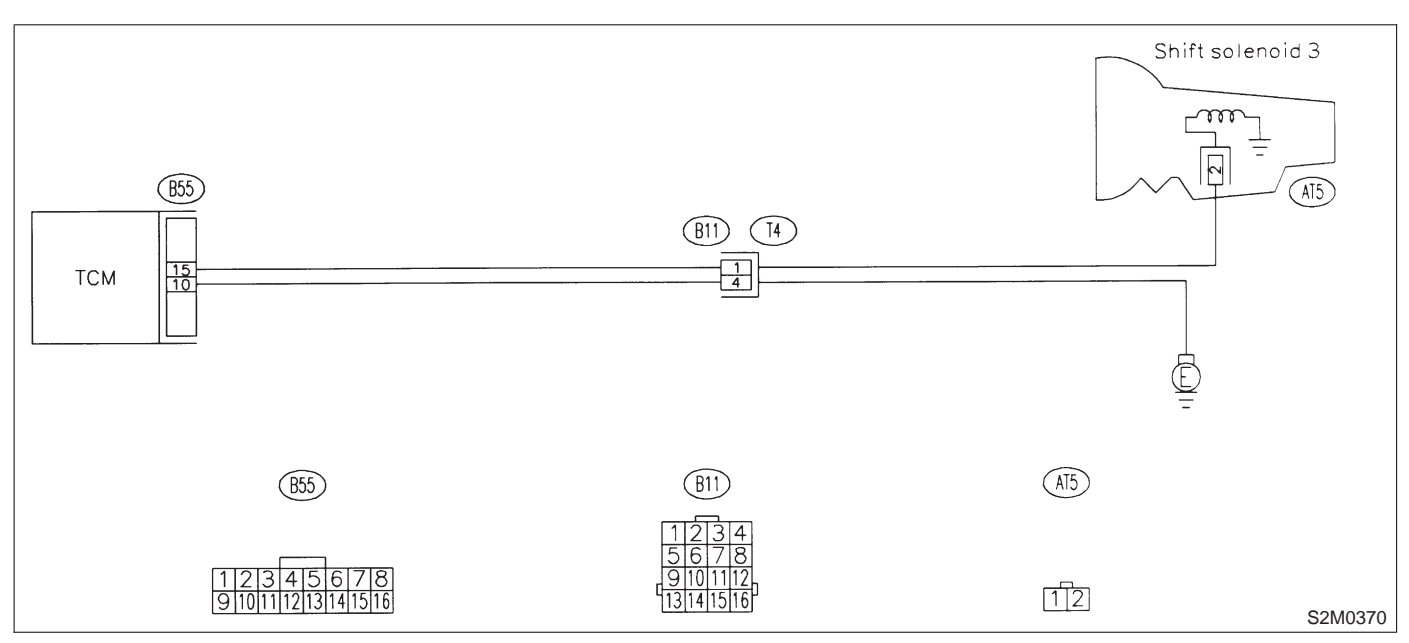

# 8E1 : CHECK SHIFT SOLENOID 3 GROUND LINE.

- 1) Turn ignition switch to OFF.
- 2) Remove air intake chamber.
- 3) Disconnect connector from transmission.
- 4) Measure resistance between transmission connector and transmission ground.

## Connector & terminal

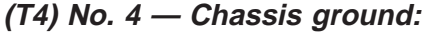

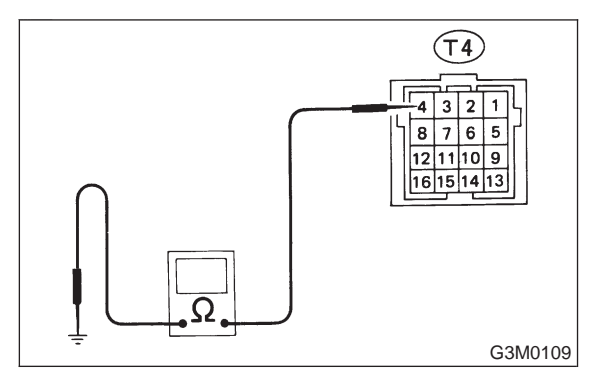

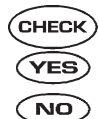

## : Is the resistance less than 1 $\Omega$ ?

- : Go to step 8E2.
- : Repair open circuit in transmission harness.

## 8E2: CHECK SHIFT SOLENOID 3.

Measure resistance between transmission connector terminals.

### Connector & terminal (T4) No. 1 — No. 4:

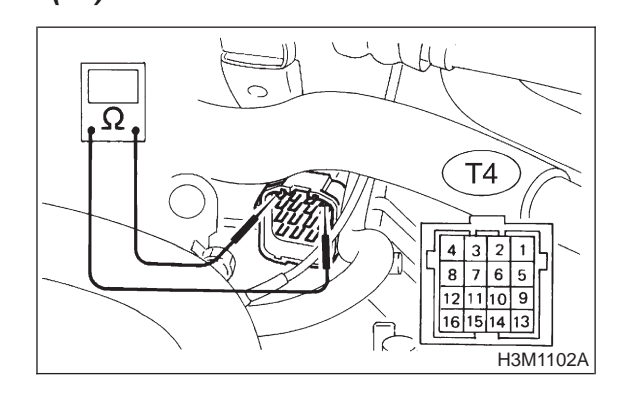

CHECK

- : Is the resistance between 20 and 32  $\Omega$ ?
- (YES) : Go to step 8E3.

(NO) : Go to step 8E10.

### 8E3 : CHECK HARNESS CONNECTOR BETWEEN TCM AND TRANSMIS-SION.

1) Disconnect connector from TCM.

2) Measure resistance of harness between TCM and transmission connector.

## Connector & terminal

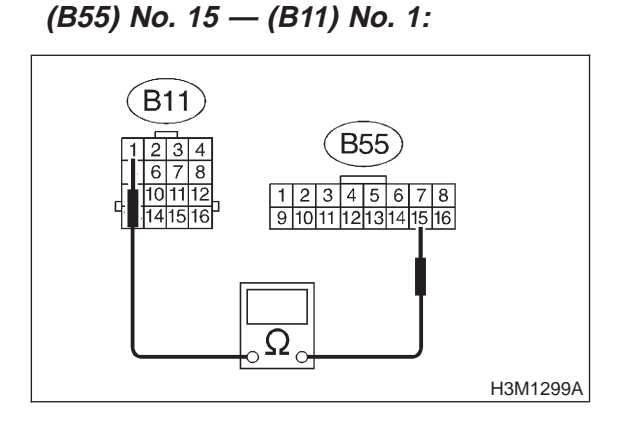

- (CHECK) : Is the resistance less than 1  $\Omega$ ?
- Sector Step 8E4.

NO

YES)

NO

: Repair open circuit in harness between TCM and transmission connector.

## 8E4 : CHECK HARNESS CONNECTOR BETWEEN TCM AND TRANSMIS-SION.

Measure resistance of harness between TCM and transmission connector.

## Connector & terminal

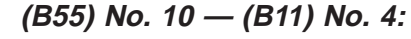

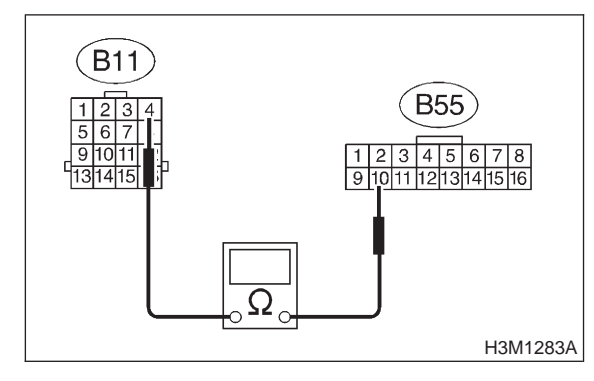

- CHECK) : Is the resistance less than 1  $\Omega$ ?
  - : Go to step 8E5.
  - : Repair open circuit in harness between TCM and transmission connector.

## 8E5 : CHECK HARNESS CONNECTOR BETWEEN TCM AND TRANSMIS-SION.

Measure resistance of harness between TCM connector and transmission ground.

## Connector & terminal (B55) No. 15 — Chassis ground:

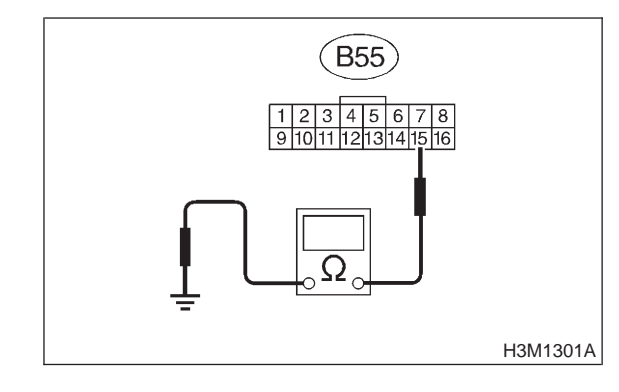

- CHECK : Is the resistance more than 1 M $\Omega$ ?
- **YES** : Go to step **8E6**.
- Repair short circuit in harness between TCM and transmission connector.

## 8E6 : CHECK HARNESS CONNECTOR BETWEEN TCM AND TRANSMIS-SION.

Measure resistance of harness between TCM connector and transmission ground.

## Connector & terminal

(B55) No. 10 — Chassis ground:

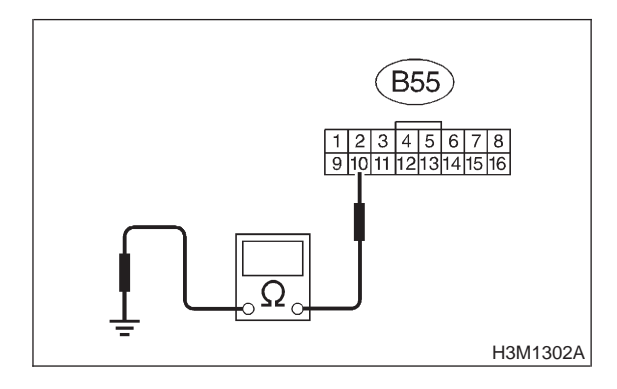

(CHECK) : Is the resistance more than 1 M $\Omega$ ?

- YES : Go to step 8E7.
- Repair short circuit in harness between TCM and transmission connector.

## 3-2 [T8E7] AUTOMATIC TRANSMISSION AND DIFFERENTIAL

8. Diagnostic Chart with Trouble Code

# 8E7 : CHECK OUTPUT SIGNAL EMITTED FROM TCM.

1) Connect connectors to TCM and transmission.

2) Install air intake chamber.

3) Lift-up or raise the vehicle and support with safety stand.

## CAUTION:

## On AWD models, raise all wheels off ground.

4) Start the engine and warm-up the transmission until ATF temperature is above 80°C (176°F).

## NOTE:

If ambient temperature is below 0°C (32°F), drive the vehicle until the ATF reaches its operating temperature.

5) Move selector lever to "2", and slowly increase vehicle speed to 35 km/h (22 m/h).

## NOTE:

The speed difference between front and rear wheels may light the ABS warning light, but this indicates no malfunction. When AT control diagnosis is finished, perform the ABS memory clearance procedure of on-board diagnostics system. <Ref. to 4-4 [T6D2].>

6) Measure voltage between TCM connector terminals.

### Connector & terminal (B55) No. 15 (+) — No. 10 (-):

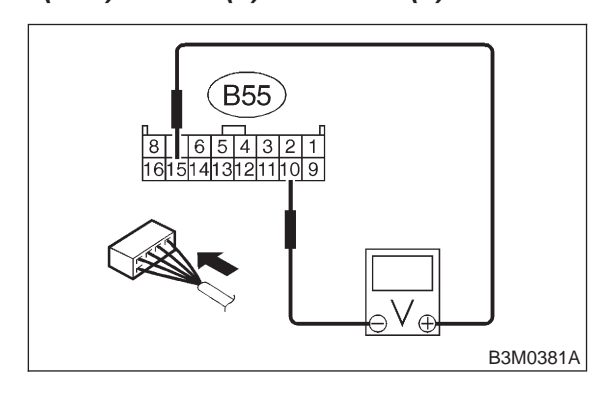

- CHECK : Is the voltage less than 1 V?
- YES : Go to step 8E8.
- ο : Go to step 8E9.

## 8E8 : CHECK OUTPUT SIGNAL EMITTED FROM TCM.

1) Move selector lever to "D", and slowly increase vehicle speed to 65 km/h (41 m/h).

NOTE:

The speed difference between front and rear wheels may light the ABS warning light, but this indicates no malfunction. When AT control diagnosis is finished, perform the ABS memory clearance procedure of on-board diagnostics system. <Ref. to 4-4 [T6D2].>

2) Measure voltage between TCM connector terminals.

## Connector & terminal (B55) No. 15 (+) — No. 10 (-):

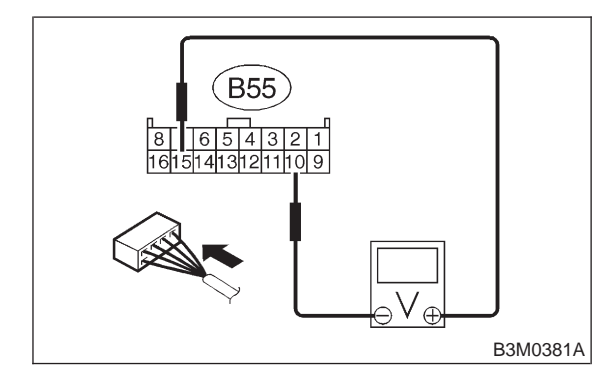

CHECK) : Is the voltage more than 10 V?

- **YES** : Even if "AT OIL TEMP" lights up, the circuit has returned to a normal condition at this time. A temporary poor contact of the connector or harness may be the cause. Repair harness or contact in the TCM.
- **NO** : Go to step **8E9**.

## 8E9 : CHECK POOR CONTACT.

- CHECK : Is there poor contact in shift solenoid 3 circuit?
- (**YES**) : Repair poor contact.
- NO: Replace TCM.
# 8E10 : CHECK SHIFT SOLENOID 3 (IN TRANSMISSION).

 Remove transmission connector from bracket.
 Lift-up or raise the vehicle and support with safety stand.

## CAUTION:

## On AWD models, raise all wheels off ground.

3) Drain automatic transmission fluid.

## CAUTION:

Do not drain the automatic transmission fluid until it cools down.

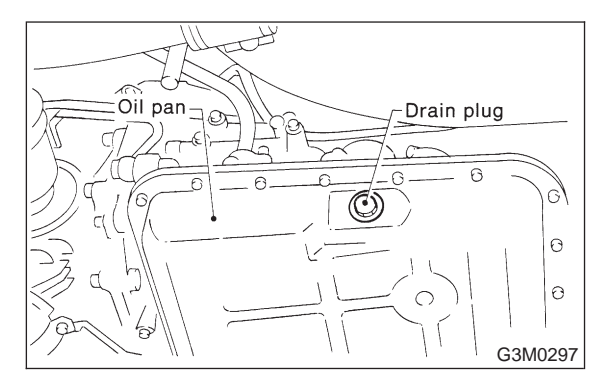

4) Remove oil pan, and disconnect connector from shift solenoid 3.

5) Measure resistance between shift solenoid 3 connector and transmission ground.

## Connector & terminal

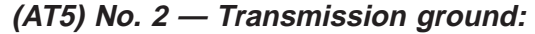

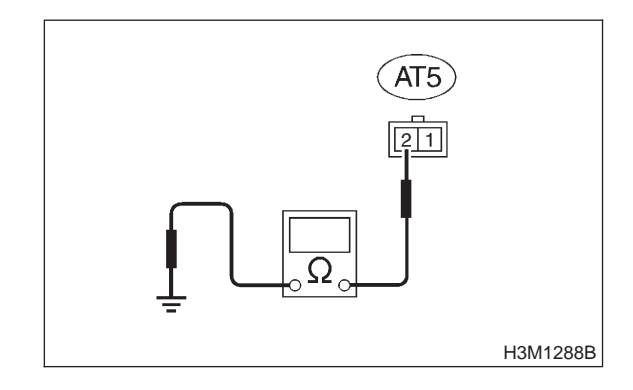

CHECK : Is the resistance between 20 and 32  $\Omega$ ?

- **YES** : Go to step **8E11**.
- NO: Replace shift solenoid assembly.

#### 8E11 : CHECK HARNESS CONNECTOR BETWEEN SHIFT SOLENOID 3 AND TRANSMISSION.

Measure resistance of harness between shift solenoid 3 and transmission connector.

Connector & terminal (AT5) No. 2 — (T4) No. 1:

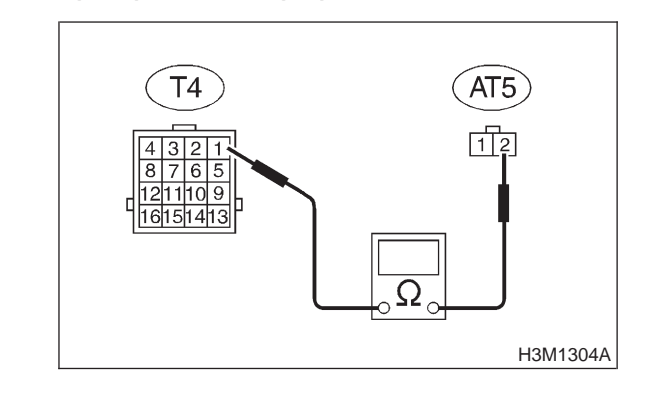

- (CHECK) : Is the resistance less than 1  $\Omega$ ?
- **YES** : Go to step 8E12.
- Repair open circuit in harness between shift solenoid 3 and transmission connector.

#### 8E12 : CHECK HARNESS CONNECTOR BETWEEN SHIFT SOLENOID 3 AND TRANSMISSION.

Measure resistance of harness between shift solenoid 3 connector and transmission ground.

```
Connector & terminal
(T4) No. 1 — Transmission ground:
```

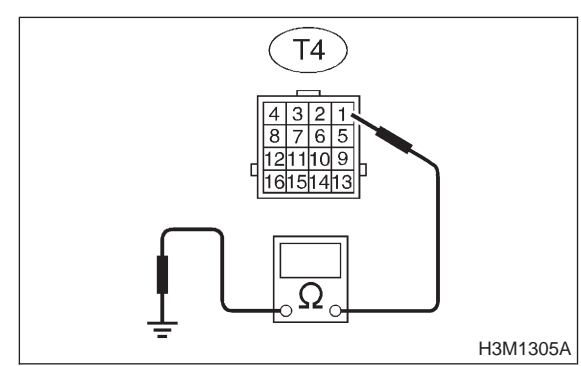

CHECK : Is the

: Is the resistance more than 1 M $\Omega$ ?

- **YES** : Even if "AT OIL TEMP" lights up, the circuit has returned to a normal condition at this time. A temporary poor contact of the connector or harness may be the cause. Repair harness or connector in shift solenoid 3 and transmission.
- **NO** : Repair short circuit harness between TCM and transmission connector.

MEMO:

## 3-2 [T8F0] AUTOMATIC TRANSMISSION AND DIFFERENTIAL

8. Diagnostic Chart with Trouble Code

## F: TROUBLE CODE 14 — SHIFT SOLENOID 2 —

#### DIAGNOSIS: Output signal circuit of shift solenoid 2 is open or shorted. TROUBLE SYMPTOM: Does not shift. WIRING DIAGRAM:

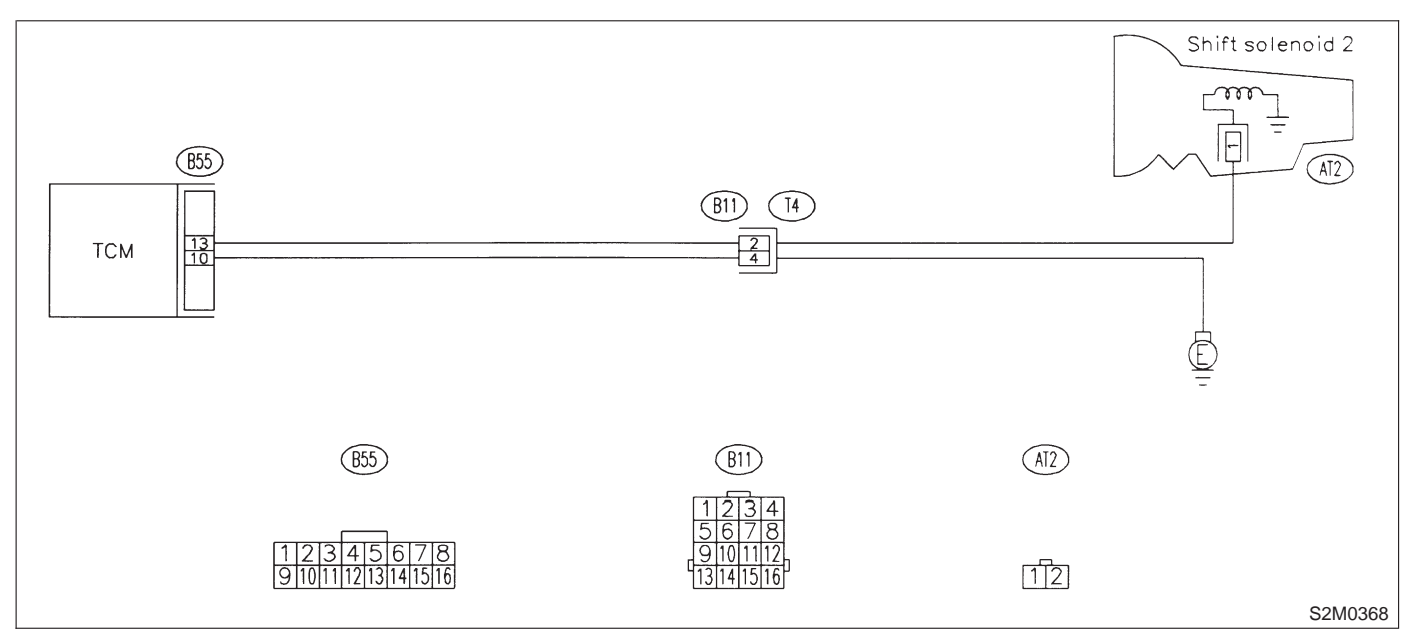

# 8F1 : CHECK SHIFT SOLENOID 2 GROUND LINE.

- 1) Turn ignition switch to OFF.
- 2) Remove air intake chamber.
- 3) Disconnect connector from transmission.
- 4) Measure resistance between transmission connector and transmission ground.

# Connector & terminal

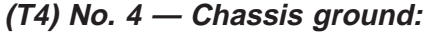

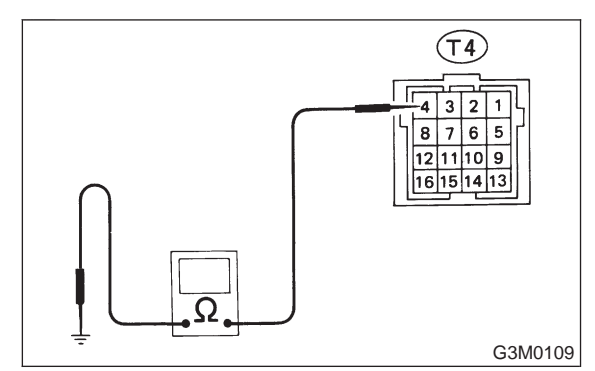

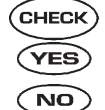

## : Is the resistance less than 1 $\Omega$ ?

- : Go to step 8F2.
- : Repair open circuit in transmission harness.

## 8F2: CHECK SHIFT SOLENOID 2.

Measure resistance between transmission connector terminals.

#### Connector & terminal (T4) No. 2 — No. 4:

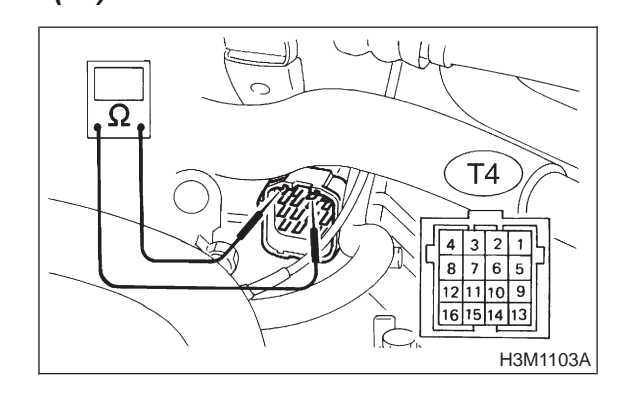

CHECK

- : Is the resistance between 20 and 32  $\Omega$ ?
- (YES) : Go to step 8F3.
- (NO) : Go to step 8F9.

#### CHECK HARNESS CONNECTOR 8F3: **BETWEEN TCM AND TRANSMIS-**SION.

1) Disconnect connector from TCM.

Measure resistance of harness between TCM and shift solenoid 2 connector.

#### **Connector & terminal** (B55) No. 13 — (B11) No. 2:

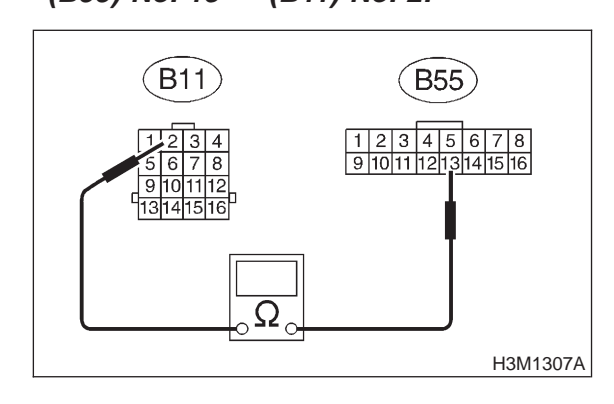

- : Is the resistance less than 1  $\Omega$ ? CHECK
- : Go to step 8F4. YES)

NO

YES)

NO

: Repair open circuit in harness between TCM and transmission connector.

#### CHECK HARNESS CONNECTOR 8F4: **BETWEEN TCM AND TRANSMIS-**SION.

Measure resistance of harness between TCM and shift solenoid 2 connector.

#### Connector & terminal (B55) No. 10 — (B11) No. 4:

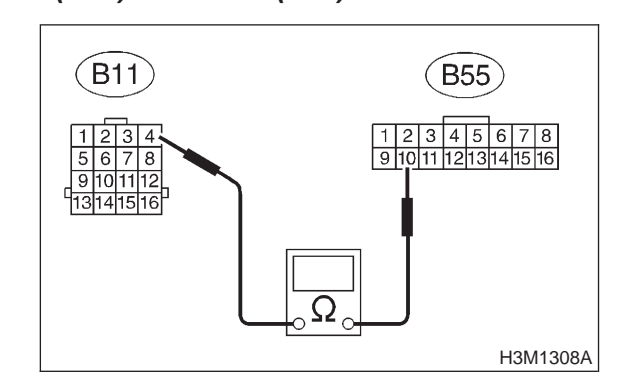

- CHECK : Is the resistance less than 1  $\Omega$ ?
  - : Go to step 8F5.
  - Repair open circuit in harness between 1 TCM and transmission connector.

#### CHECK HARNESS CONNECTOR 8F5: **BETWEEN TCM AND TRANSMIS-**SION.

Measure resistance of harness between TCM connector and transmission ground.

#### **Connector & terminal** (B55) No. 13 — Chassis ground:

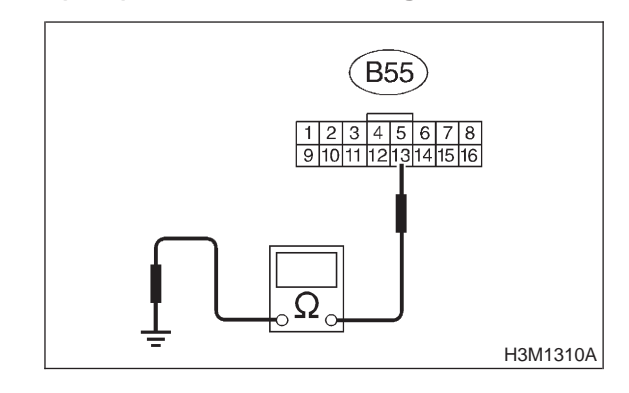

- CHECK : Is the resistance more than 1  $M\Omega$ ?
- : Go to step 8F6. (YES)
- : Repair short circuit in harness between NO TCM and transmission connector.

#### CHECK HARNESS CONNECTOR 8F6: **BETWEEN TCM AND TRANSMIS-**SION.

Measure resistance of harness between TCM connector and transmission ground.

## **Connector & terminal**

(B55) No. 10 — Chassis ground:

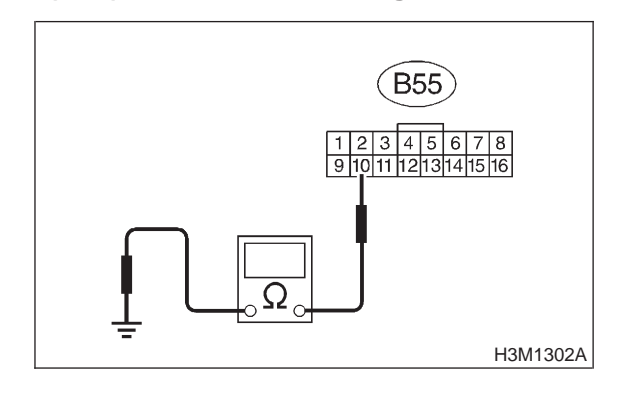

(CHECK)

- : Is the resistance more than 1  $M\Omega$ ?
- : Go to step 8F7. YES
- : Repair short circuit in harness between NO TCM and transmission connector.

## 3-2 [T8F7] AUTOMATIC TRANSMISSION AND DIFFERENTIAL

8. Diagnostic Chart with Trouble Code

# 8F7 : CHECK OUTPUT SIGNAL EMITTED FROM TCM.

- 1) Connect connectors to TCM and transmission.
- 2) Install air intake chamber.

3) Lift-up or raise the vehicle and support with safety stand.

#### CAUTION: On AWD models, raise all wheels off ground.

4) Start the engine, and warm-up the transmission until ATF temperature is above 80°C (176°F).

## NOTE:

If ambient temperature is below 0°C (32°F), drive the vehicle until the ATF reaches its operating temperature.

5) Move selector lever to "D", and slowly increase vehicle speed to 50 km/h (31 m/h).

## NOTE:

The speed difference between front and rear wheels may light the ABS warning light, but this indicates no malfunction. When AT control diagnosis is finished, perform the ABS memory clearance procedure of on-board diagnostics system. <Ref. to 4-4 [T6D2].>

6) Measure voltage between TCM connector terminals.

#### Connector & terminal (B55) No. 13 (+) — No. 10 (-):

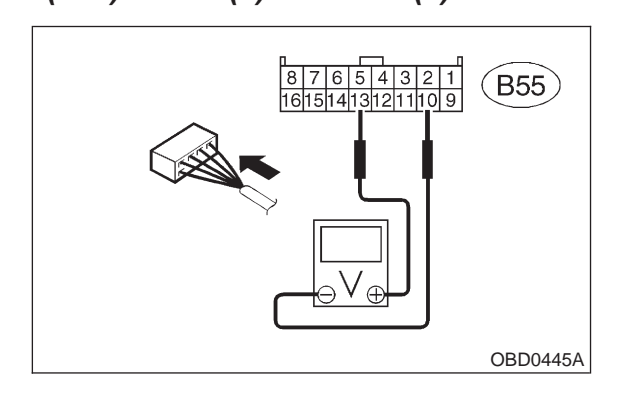

- ( CHECK) : Is the voltage 9 V  $\rightarrow$  1 V?
- YES : Even if "AT OIL TEMP" lights up, the circuit has returned to a normal condition at this time. A temporary poor contact of the connector or harness may be the cause. Repair harness or contact in the TCM.
- NO: Go to step 8F8.

## 8F8 : CHECK POOR CONTACT.

- CHECK : Is there poor contact in shift solenoid 2 circuit?
- **YES** : Repair poor contact.
- (NO) : Replace TCM.

# 8F9 : CHECK SHIFT SOLENOID 2 (IN TRANSMISSION).

- 1) Remove transmission connector from bracket.
- 2) Drain automatic transmission fluid.

## CAUTION:

Do not drain the automatic transmission fluid until it cools down.

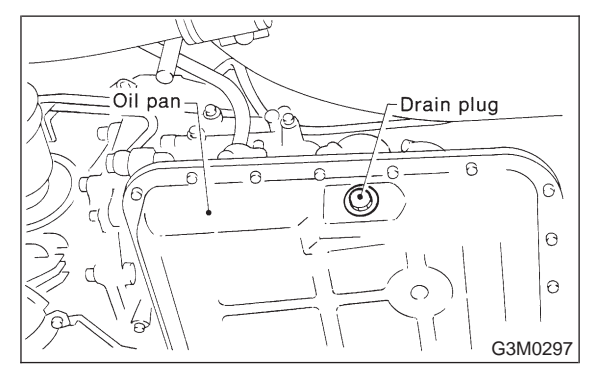

3) Remove oil pan, and disconnect connector from shift solenoid 2.

4) Measure resistance between shift solenoid 2 connector and transmission ground.

## Connector & terminal

(AT2) No. 1 — Transmission ground:

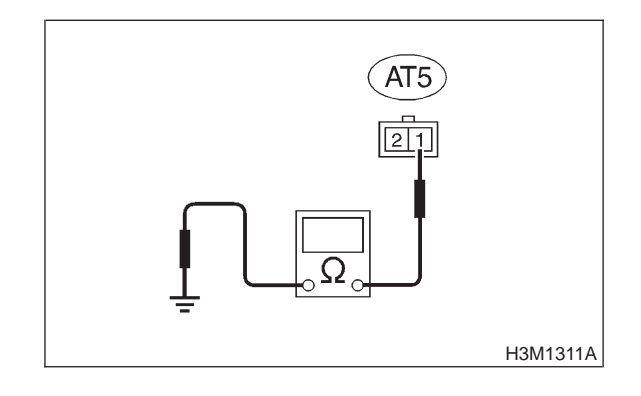

CHECK : Is the resistance between 20 and 32  $\Omega$ ?

- **YES** : Go to step **8F10**.
- NO: Replace shift solenoid assembly.

### 8F10 : CHECK HARNESS CONNECTOR BETWEEN SHIFT SOLENOID 2 AND TRANSMISSION.

Measure resistance of harness between shift solenoid 2 and transmission connector.

Connector & terminal (AT2) No. 1 — (T4) No. 2:

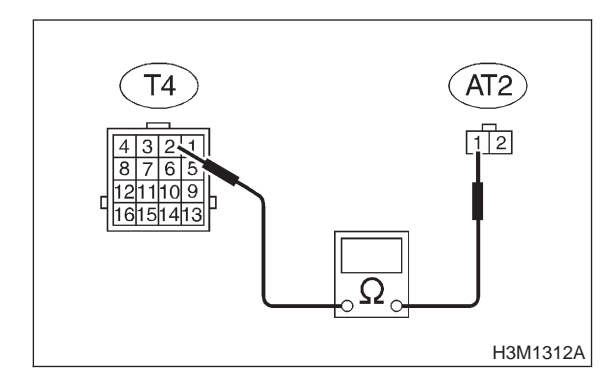

- (CHECK) : Is the resistance less than 1  $\Omega$ ?
- Sector Step 8F11.
- Repair open circuit in harness between shift solenoid 2 and transmission connector.

#### 8F11 : CHECK HARNESS CONNECTOR BETWEEN SHIFT SOLENOID 2 AND TRANSMISSION.

Measure resistance of harness between shift solenoid 2 connector and transmission ground.

#### Connector & terminal (T4) No. 2 — Transmission ground:

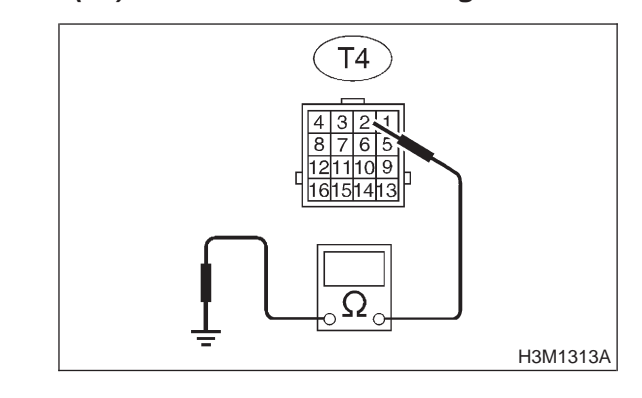

СНЕСК :

: Is the resistance more than 1 M $\Omega$ ?

- YES : Even if "AT OIL TEMP" lights up, the circuit has returned to a normal condition at this time. A temporary poor contact of the connector or harness may be the cause. Repair harness or contact in the TCM.
- Repair short circuit harness between TCM and transmission connector.

## 3-2 [T8G0] AUTOMATIC TRANSMISSION AND DIFFERENTIAL

8. Diagnostic Chart with Trouble Code

# G: TROUBLE CODE 15 — SHIFT SOLENOID 1 —

#### **DIAGNOSIS:** Output signal circuit of shift solenoid 1 is open or shorted. **TROUBLE SYMPTOM:** Does not shift. **WIRING DIAGRAM:**

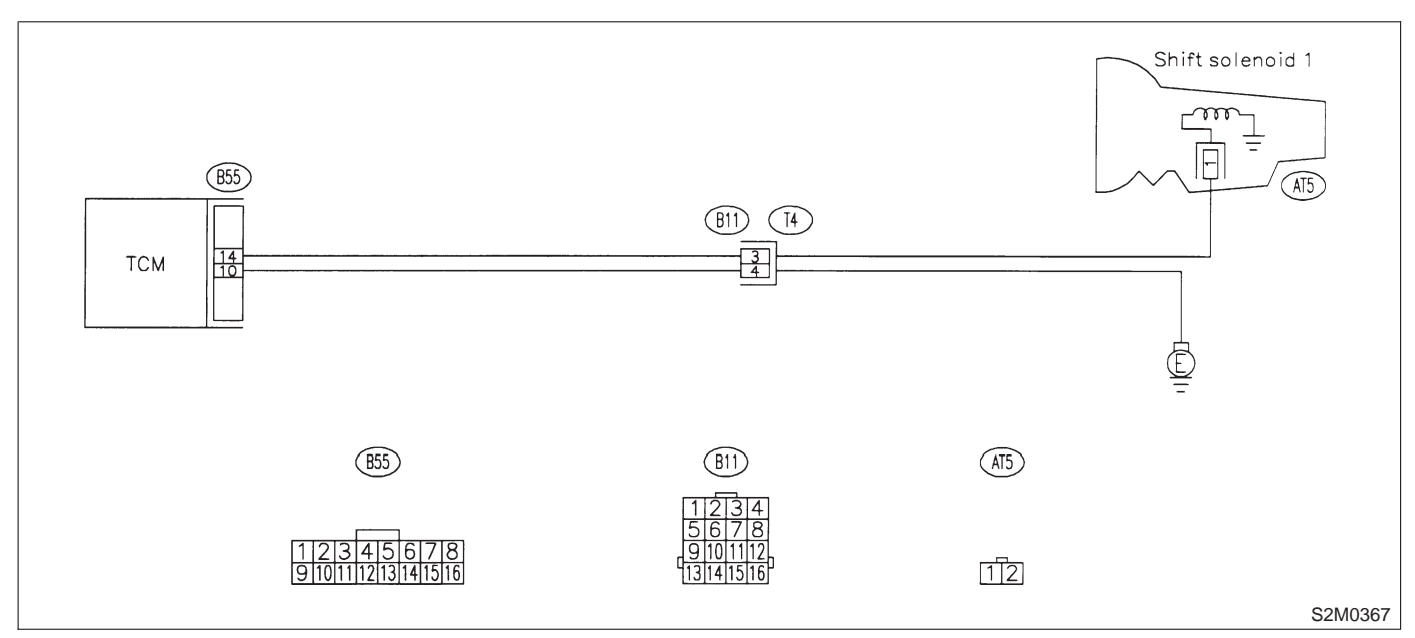

8G1 : CHECK SHIFT SOLENOID 1 GROUND LINE.

- 1) Turn ignition switch to OFF.
- 2) Remove air intake chamber.
- 3) Disconnect connector from transmission.
- 4) Measure resistance between transmission connector and transmission ground.

# Connector & terminal

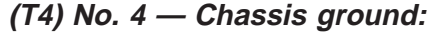

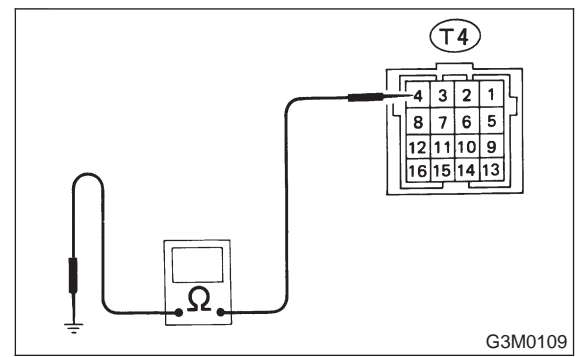

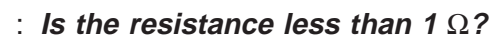

: Go to step 8G2.

CHECK)

YES

: Repair open circuit in transmission harness.

## 8G2: CHECK SHIFT SOLENOID 1.

Measure resistance between transmission connector terminals.

#### Connector & terminal (T4) No. 3 — No. 4:

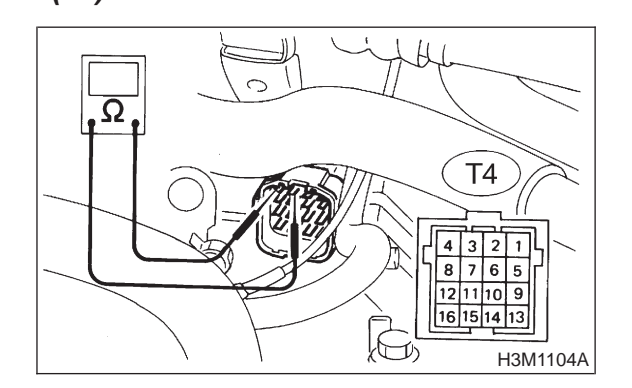

CHECK

- Is the resistance between 20 and 32  $\Omega$ ?
- (YES) : Go to step 8G3.

5

**NO** : Go to step **8G9**.

#### 8G3 : CHECK HARNESS CONNECTOR BETWEEN TCM AND TRANSMIS-SION.

1) Disconnect connector from TCM.

2) Measure resistance of harness between TCM and shift solenoid 1 connector.

#### Connector & terminal (B55) No. 14 — (B11) No. 3:

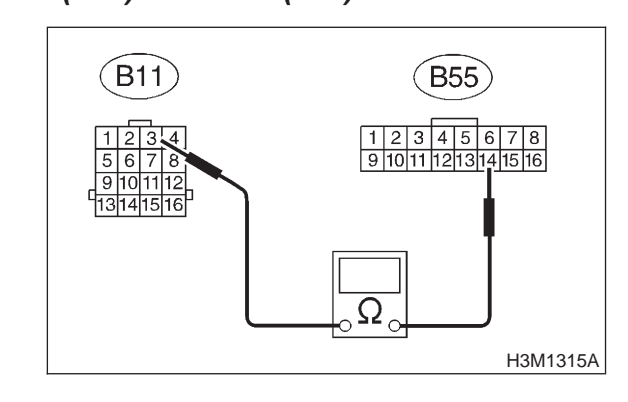

- (CHECK) : Is the resistance less than 1  $\Omega$ ?
- Sector Step 8G4.
- Repair open circuit in harness between TCM and transmission connector.

## 8G4 : CHECK HARNESS CONNECTOR BETWEEN TCM AND TRANSMIS-SION.

Measure resistance of harness between TCM and shift solenoid 1 connector.

#### Connector & terminal (B55) No. 10 — (B11) No. 4:

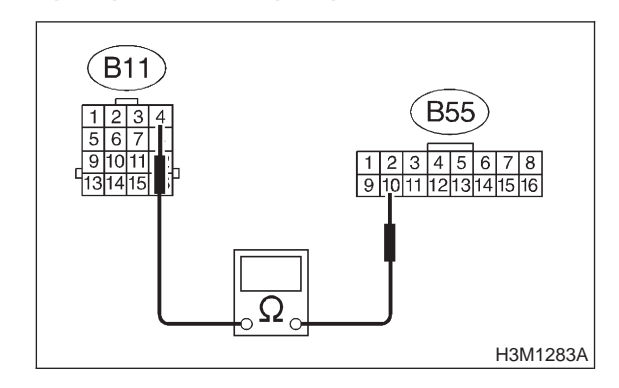

- CHECK) : Is the resistance less than 1  $\Omega$ ?
  - : Go to step 8G5.

YES)

NO

: Repair open circuit in harness between TCM and transmission connector.

#### 8G5 : CHECK HARNESS CONNECTOR BETWEEN TCM AND TRANSMIS-SION.

Measure resistance of harness between TCM connector and transmission ground.

#### Connector & terminal (B55) No. 14 — Chassis ground:

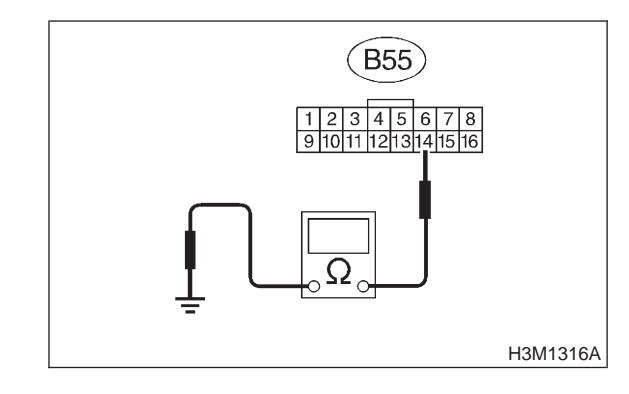

- (CHECK) : Is the resistance more than 1 M $\Omega$ ?
- **FES** : Go to step **8G6**.
- Repair short circuit in harness between TCM and transmission connector.

## 8G6 : CHECK HARNESS CONNECTOR BETWEEN TCM AND TRANSMIS-SION.

Measure resistance of harness TCM connector and transmission ground.

## **Connector & terminal**

(B55) No. 10 — Chassis ground:

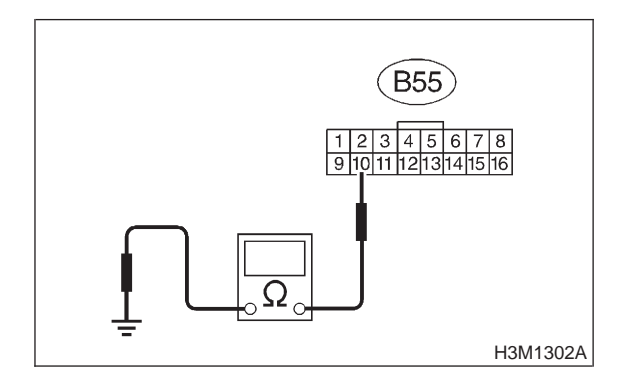

(CHECK) : Is the resistance more than 1 M $\Omega$ ?

- (YES) : Go to step 8G7.
- Repair short circuit in harness between TCM and transmission connector.

# 3-2 [T8G7] AUTOMATIC TRANSMISSION AND DIFFERENTIAL

8. Diagnostic Chart with Trouble Code

# 8G7 : CHECK OUTPUT SIGNAL EMITTED FROM TCM.

1) Connect connectors to TCM and transmission.

2) Install air intake chamber.

3) Lift-up or raise the vehicle and support with safety stand.

# CAUTION:

# On AWD models, raise all wheels off ground.

4) Start the engine and warm-up the transmission until ATF temperature is above 80°C (176°F).

## NOTE:

If ambient temperature is below 0°C (32°F), drive the vehicle until the ATF reaches its operating temperature.

5) Move selector lever to "D", and slowly increase vehicle speed to 50 km/h (31 m/h).

## NOTE:

The speed difference between front and rear wheels may light the ABS warning light, but this indicates no malfunction. When AT control diagnosis is finished, perform the ABS memory clearance procedure of on-board diagnostics system. <Ref. to 4-4 [T6D2].>

6) Measure voltage between TCM connector terminals.

#### Connector & terminal (B55) No. 14 (+) — No. 10 (-):

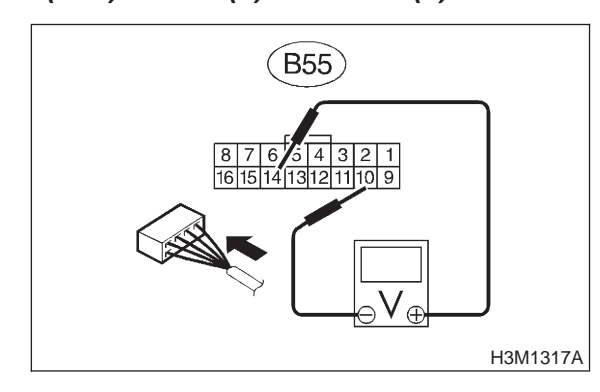

- ( CHECK) : Is the voltage 1 V  $\rightarrow$  9 V?
- YES : Even if "AT OIL TEMP" lights up, the circuit has returned to a normal condition at this time. A temporary poor contact of the connector or harness may be the cause. Repair harness or connector in the TCM.
- (NO) : Go to step 8G8.

## 8G8 : CHECK POOR CONTACT.

- CHECK : Is there poor contact in shift solenoid 1 circuit?
- **YES** : Repair poor contact.
- : Replace TCM.

# 8G9 : CHECK SHIFT SOLENOID 1 (IN TRANSMISSION).

 Remove transmission connector from bracket.
 Lift-up or raise the vehicle and support with safety stand.

## CAUTION:

## On AWD models, raise all wheels off ground.

3) Drain automatic transmission fluid.

## CAUTION:

Do not drain the automatic transmission fluid until it cools down.

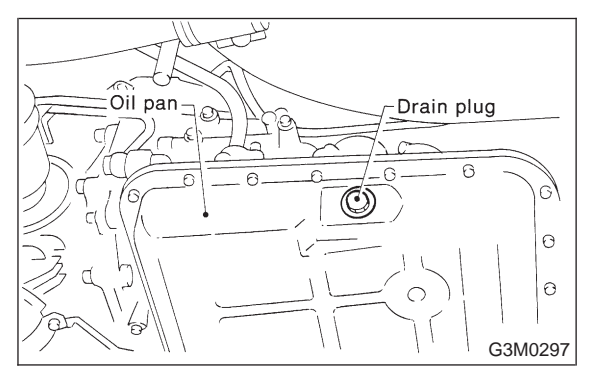

4) Remove oil pan, and disconnect connector from shift solenoid 1.

5) Measure resistance between shift solenoid 1 connector and transmission ground.

#### Connector & terminal (AT5) No. 1 — Transmission ground:

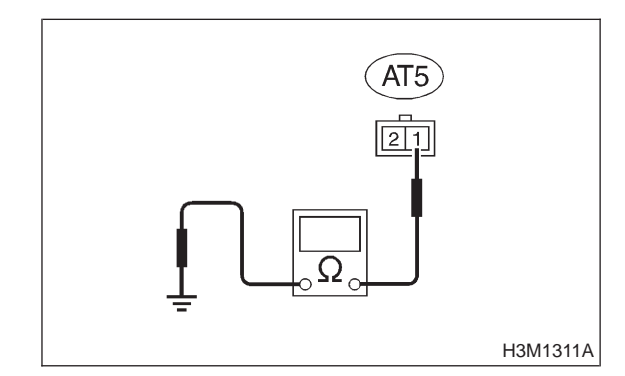

CHECK : Is the resistance between 20 and 32  $\Omega$ ?

- **YES** : Go to step **8G10**.
- NO: Replace shift solenoid assembly.

#### 8G10: CHECK HARNESS CONNECTOR BETWEEN SHIFT SOLENOID 1 AND TRANSMISSION.

Measure resistance of harness between shift solenoid 1 and transmission connector.

Connector & terminal (AT5) No. 1 — (T4) No. 3:

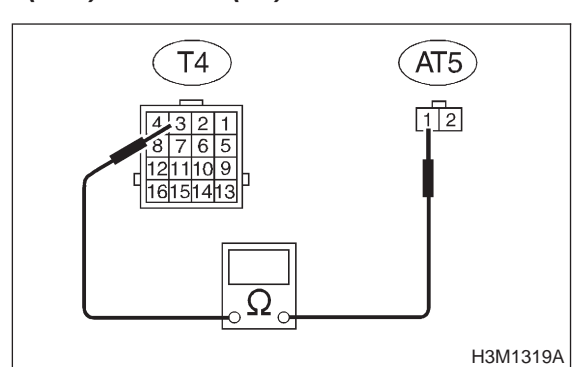

- (CHECK) : Is the resistance less than 1  $\Omega$ ?
- YES : Go to step 8G11.

NO

: Repair open circuit in harness between TCM and transmission connector.

#### 8G11 : CHECK HARNESS CONNECTOR BETWEEN SHIFT SOLENOID 1 AND TRANSMISSION.

Measure resistance of harness between shift solenoid 1 connector and transmission ground.

#### Connector & terminal (T4) No. 3 — Transmission ground:

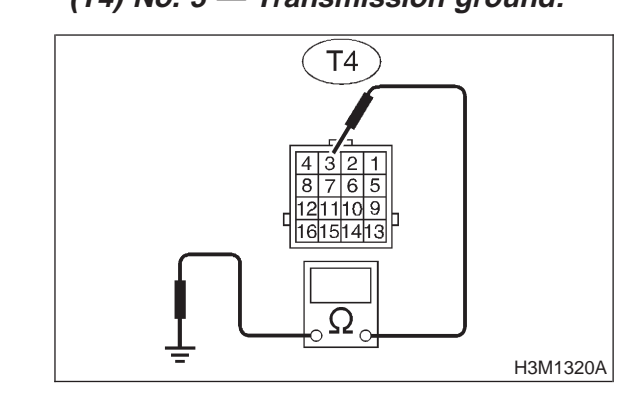

CHECK)

: Is the resistance more than 1 M $\Omega$ ?

- **YES** : Even if "AT OIL TEMP" lights up, the circuit has returned to a normal condition at this time. A temporary poor contact of the connector or harness may be the cause. Repair harness or connector in shift solenoid 1 and transmission.
- **NO** : Repair short circuit harness between TCM and transmission connector.

#### 3-2 [твно] AUTOMATIC TRANSMISSION AND DIFFERENTIAL

8. Diagnostic Chart with Trouble Code

## H: TROUBLE CODE 21 — ATF TEMPERATURE SENSOR —

## **DIAGNOSIS:**

Input signal circuit of TCM to ATF temperature sensor is open or shorted. TROUBLE SYMPTOM: Excessive shift shock. WIRING DIAGRAM:

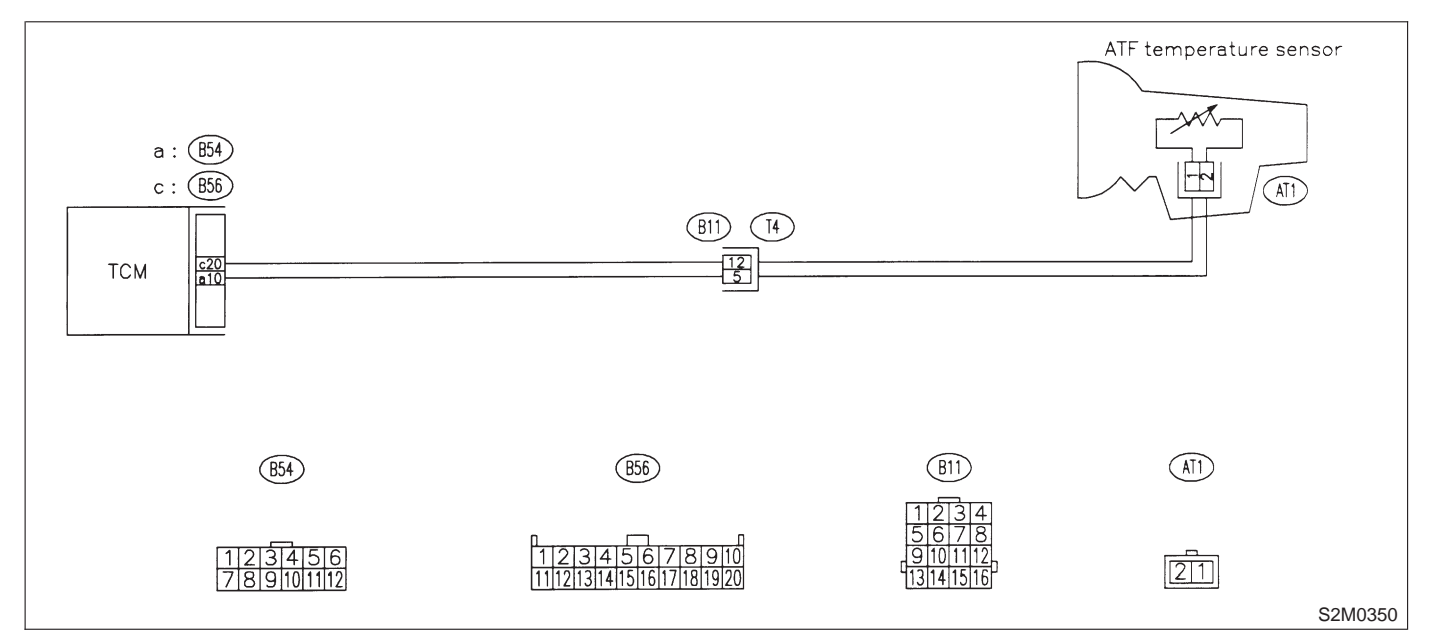

#### 8H1: CHECK HARNESS CONNECTOR **BETWEEN TCM AND ATF TEMPERA-**TURE SENSOR.

- 1) Turn ignition switch to OFF.
- 2) Remove air intake chamber.

3) Disconnect connector from transmission and TCM.

Measure resistance of harness between TCM and transmission connector.

#### Connector & terminal (B54) No. 10 — (B11) No. 5:

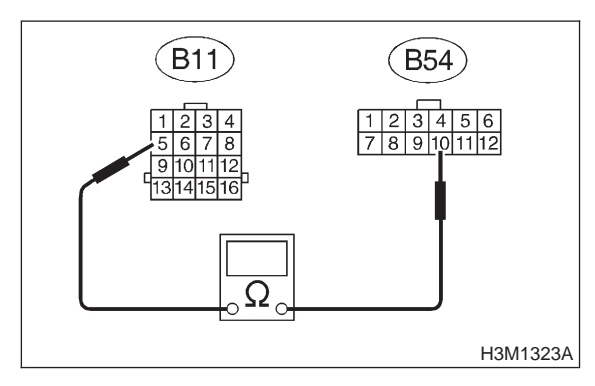

- : Is the resistance less than 1  $\Omega$ ? CHECK
- : Go to step 8H2. YES)

NO)

Repair open circuit in harness between • TCM and transmission connector.

#### 8H2: CHECK HARNESS CONNECTOR BETWEEN TCM AND ATF TEMPERA-TURE SENSOR.

Measure resistance of harness between TCM and transmission connector.

#### **Connector & terminal** (B56) No. 20 - (B11) No. 12:

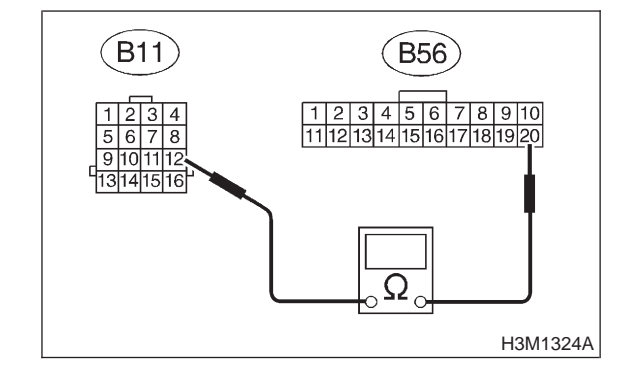

CHECK

- : Is the resistance less than 1  $\Omega$ ?
- : Go to step 8H3. YES
- : Repair open circuit in harness between (NO) TCM and transmission connector.

#### 8H3: CHECK HARNESS CONNECTOR BETWEEN TCM AND ATF TEMPERA-TURE SENSOR.

Measure resistance of harness between TCM connector and transmission ground.

#### Connector & terminal (B54) No. 10 — Chassis ground:

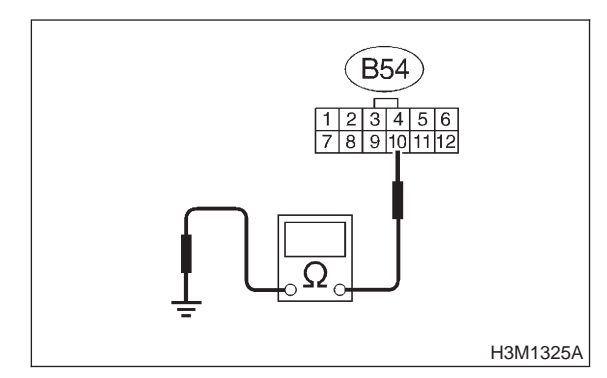

## (CHECK) : Is the resistance more than 1 M $\Omega$ ?

YES : Go to step 8H4.

 Repair short circuit in harness between TCM and transmission connector.

## 8H4 : CHECK HARNESS CONNECTOR BETWEEN TCM AND ATF TEMPERA-TURE SENSOR.

Measure resistance of harness between TCM connector and transmission ground.

## Connector & terminal (B56) No. 20 — Chassis ground:

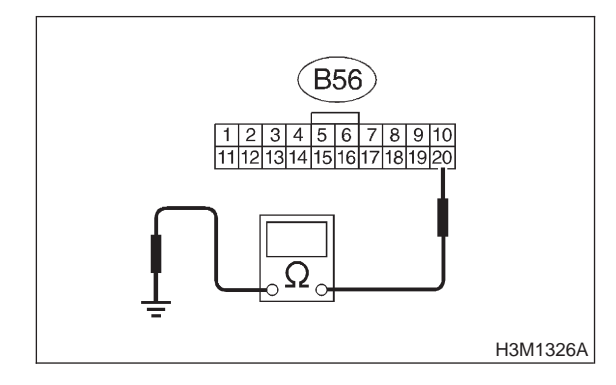

 $\widehat{\mathbf{C}}_{\mathbf{CHECK}}$  : Is the resistance more than 1 M $\Omega$ ?

Sector Step 8H5.

NO

: Repair short circuit in harness between TCM and transmission connector.

#### 8H5 : CHECK ATF TEMPERATURE SEN-SOR.

- 1) Turn ignition switch to OFF.
- 2) Connect connectors to transmission and TCM.
- 3) Turn ignition switch to ON and start engine.

4) Warm-up the transmission until ATF temperature reaches to 80°C (176°F).

## NOTE:

If ambient temperature is below 0°C (32°F), drive the vehicle until the ATF reaches its operating temperature.

5) Measure resistance between transmission connector terminals.

## Connector & terminal (B11) No. 12 — No. 5:

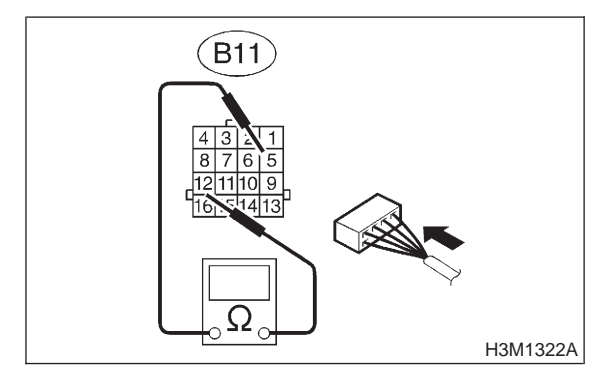

- CHECK : Is the resistance between 272 and 374  $\Omega$ ?
- **YES** : Go to step **8H6**.
- **NO** : Go to step **8H13**.

# 3-2 [T8H6] AUTOMATIC TRANSMISSION AND DIFFERENTIAL

8. Diagnostic Chart with Trouble Code

#### 8H6 : CHECK ATF TEMPERATURE SEN-SOR.

1) Turn ignition switch to ON (engine OFF).

2) Measure resistance between transmission connector terminals.

### Connector & terminal (B11) No. 12 — No. 5:

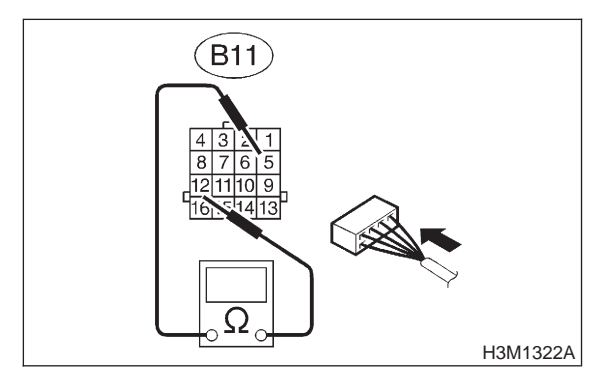

- CHECK : Does the resistance value increase while the ATF temperature decreases?
- (YES) : Go to step 8H7.
- **NO**: Go to step **8H13**.

## 8H7 : PREPARE SUBARU SELECT MONI-TOR.

- CHECK : Do you have a Subaru Select Monitor?
- (VES) : Go to step 8H10.
- (NO) : Go to step 8H8.

### 8H8 : CHECK INPUT SIGNAL FOR TCM.

1) Warm-up the transmission until ATF temperature is about 80°C (176°F).

#### NOTE:

If ambient temperature is below 0°C (32°F), drive the vehicle until the ATF reaches its operating temperature.

2) Measure voltage between TCM connector terminal.

## Connector & terminal (B54) No. 10 (+) — (B56) No. 20 (–):

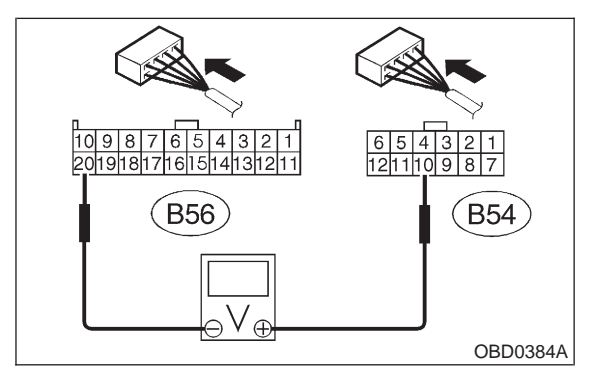

(CHECK) : Is the voltage between 2.9 and 4.0 V?

- **YES** : Go to step **8H9**.
- **NO** : Go to step **8H12**.

## 8H9 : CHECK INPUT SIGNAL FOR TCM.

1) Turn ignition switch to ON (engine OFF).

2) Measure voltage between TCM connector terminal.

Connector & terminal (B54) No. 10 (+) — (B56) No. 20 (–):

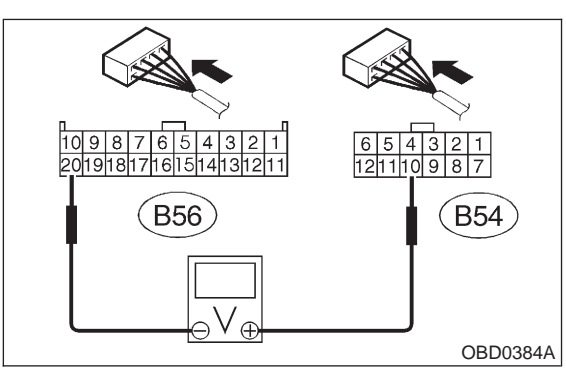

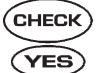

## : Is the voltage between 1.0 and 1.4 V?

- Even if "AT OIL TEMP" lights up, the circuit has returned to a normal condition at this time. A temporary poor contact of the connector or harness may be the cause. Repair harness or contact in the TCM.
- **NO** : Go to step **8H12**.

#### 8H10 : CHECK INPUT SIGNAL FOR TCM USING SUBARU SELECT MONITOR.

- 1) Turn ignition switch to OFF.
- 2) Connect connectors to TCM and transmission.

3) Connect Subaru Select Monitor to data link connector.

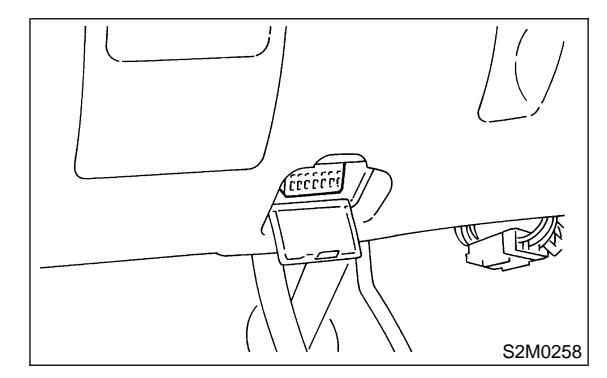

4) Start the engine, and turn Subaru Select Monitor switch to ON.

5) Warm-up the transmission until ATF temperature is above 80°C (176°F).

## NOTE:

If ambient temperature is below 0°C (32°F), drive the vehicle until the ATF reaches its operating temperature.

6) Read data of ATF temperature using Subaru Select Monitor.

• ATF temperature is indicated in "°F" or "°C".

CHECK : Is the ATF temperature between 70 and 110°C (158 and 230°F).

- (YES) : Go to step 8H11.
- **NO** : Go to step **8H12**.

## 8H11 : CHECK INPUT SIGNAL FOR TCM USING SUBARU SELECT MONITOR.

Turn ignition switch to ON (engine OFF).

CHECK : Does the ATF temperature gradually decrease?

- **YES** : Even if "AT OIL TEMP" light up, the circuit has returned to a normal condition at this time. Temporary poor contact of the connector or harness may be the case. Repair harness or contact in the ATF temperature sensor and transmission connector.
- (NO) : Go to step 8H12.

## 3-2 [T8H12] AUTOMATIC TRANSMISSION AND DIFFERENTIAL

8. Diagnostic Chart with Trouble Code

### 8H12 : CHECK POOR CONTACT.

- **CHECK** : Is there poor contact in ATF temperature sensor circuit?
- (YES) : Repair poor contact.
- : Replace TCM.

#### 8H13 : CHECK ATF TEMPERATURE SEN-SOR (IN TRANSMISSION).

- 1) Turn ignition switch to OFF.
- 2) Disconnect connector from transmission.
- 3) Remove transmission connector from bracket.
- 4) Lift-up the vehicle and place safety stand.

## CAUTION:

#### On AWD models, raise all wheels off ground.

5) Drain automatic transmission fluid.

#### **CAUTION:**

Do not drain the automatic transmission fluid until it cools down.

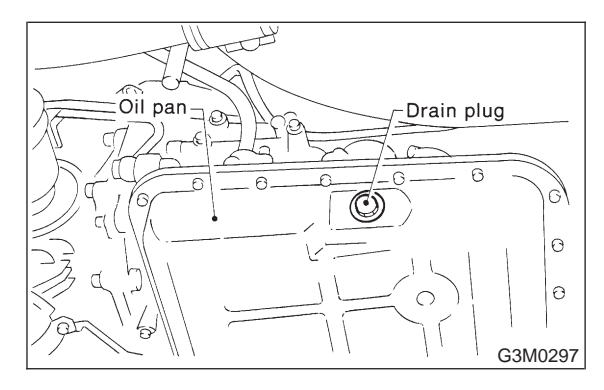

6) Remove oil pan, and disconnect connector from ATF temperature sensor connector.

7) Measure resistance between ATF temperature sensor connector and transmission ground.

#### Connector & terminal (AT1) No. 2 — Transmission ground:

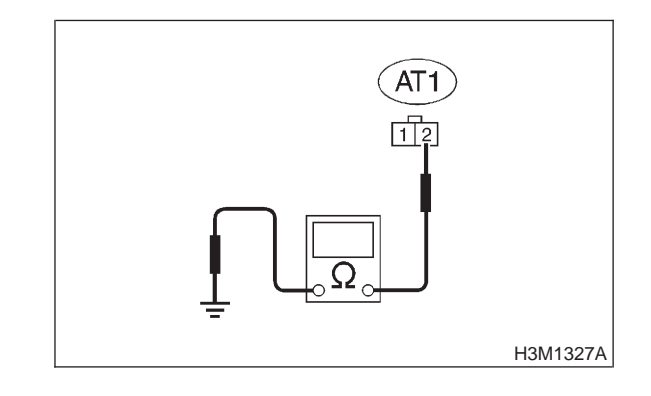

CHECK : Is the resistance between 1.5 and 4.5  $\Omega$ ?

- (VES) : Go to step 8H14.
- (NO) : Replace ATF temperature sensor.

#### 8H14: CHECK HARNESS CONNECTOR **BETWEEN TRANSMISSION AND** ATF TEMPERATURE SENSOR.

1) Disconnect connector from transmission.

2) Measure resistance of harness between ATF temperature sensor and transmission connector.

#### **Connector & terminal** (T4) No. 12 — (AT1) No. 1:

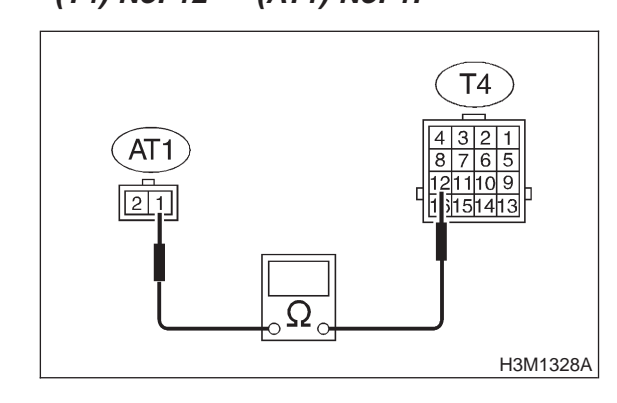

- : Is the resistance less than 1  $\Omega$ ? CHECK
- Go to step 8H15. 5 YES)

NO

Repair open circuit in harness between ATF temperature sensor and transmission connector.

#### 8H15: CHECK HARNESS CONNECTOR **BETWEEN TRANSMISSION AND** ATF TEMPERATURE SENSOR.

Measure resistance of harness between ATF temperature sensor and transmission connector.

# **Connector & terminal**

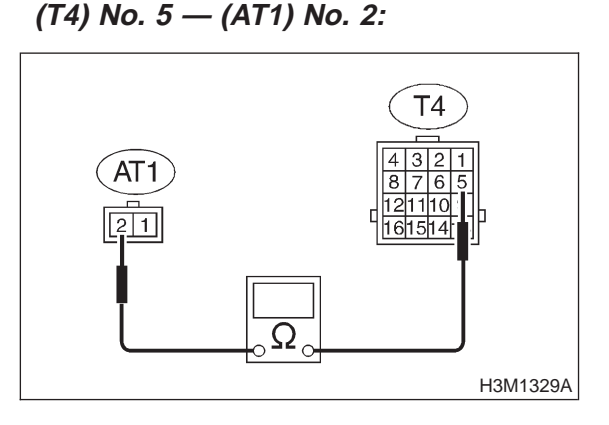

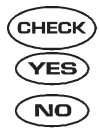

: Is the resistance less than 1  $\Omega$ ?

: Go to step 8H16.

: Repair open circuit in harness between ATF temperature sensor and transmission connector.

#### 8H16: CHECK HARNESS CONNECTOR **BETWEEN TRANSMISSION AND** ATF TEMPERATURE SENSOR.

Measure resistance of harness between transmission connector and transmission ground.

## **Connector & terminal**

(T4) No. 5 — Transmission ground:

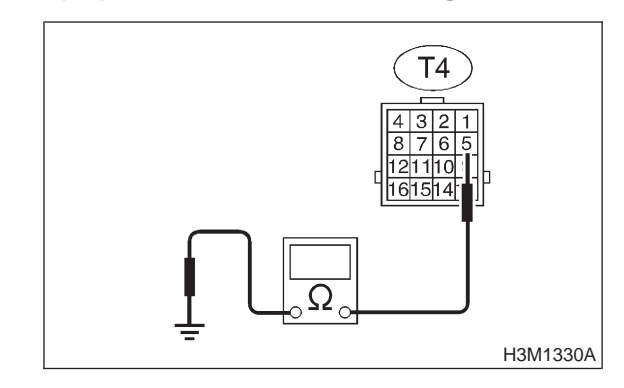

- CHECK) : Is the resistance more than 1  $M\Omega$ ?
- : Go to step 8H17. YES)
- : Repair short circuit in harness between NO ATF temperature sensor and transmission connector.

#### 8H17 : CHECK HARNESS CONNECTOR BETWEEN TRANSMISSION AND ATF TEMPERATURE SENSOR.

Measure resistance of harness between transmission connector and transmission ground.

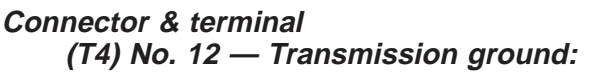

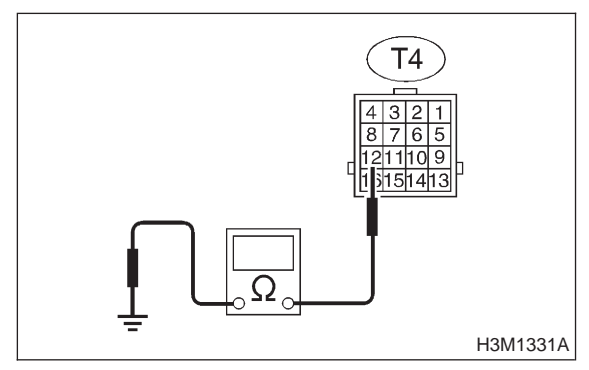

: Is the resistance more than 1 M $\Omega$ ?

- EVEN IF "AT OIL TEMP" lights up, the circuit has returned to a normal condition at this time. A temporary poor contact of the connector or harness may be the cause. Repair harness or contact in the ATF temperature sensor and transmission connector.
- Repair short circuit in harness between ATF temperature sensor and transmission connector.

MEMO:

## 3-2 [T810] AUTOMATIC TRANSMISSION AND DIFFERENTIAL

8. Diagnostic Chart with Trouble Code

## I: TROUBLE CODE 22 — MASS AIR FLOW SIGNAL —

#### **DIAGNOSIS:** Input signal circuit of TCM from ECM is open or shorted. **TROUBLE SYMPTOM:** Excessive shift shock. **WIRING DIAGRAM:**

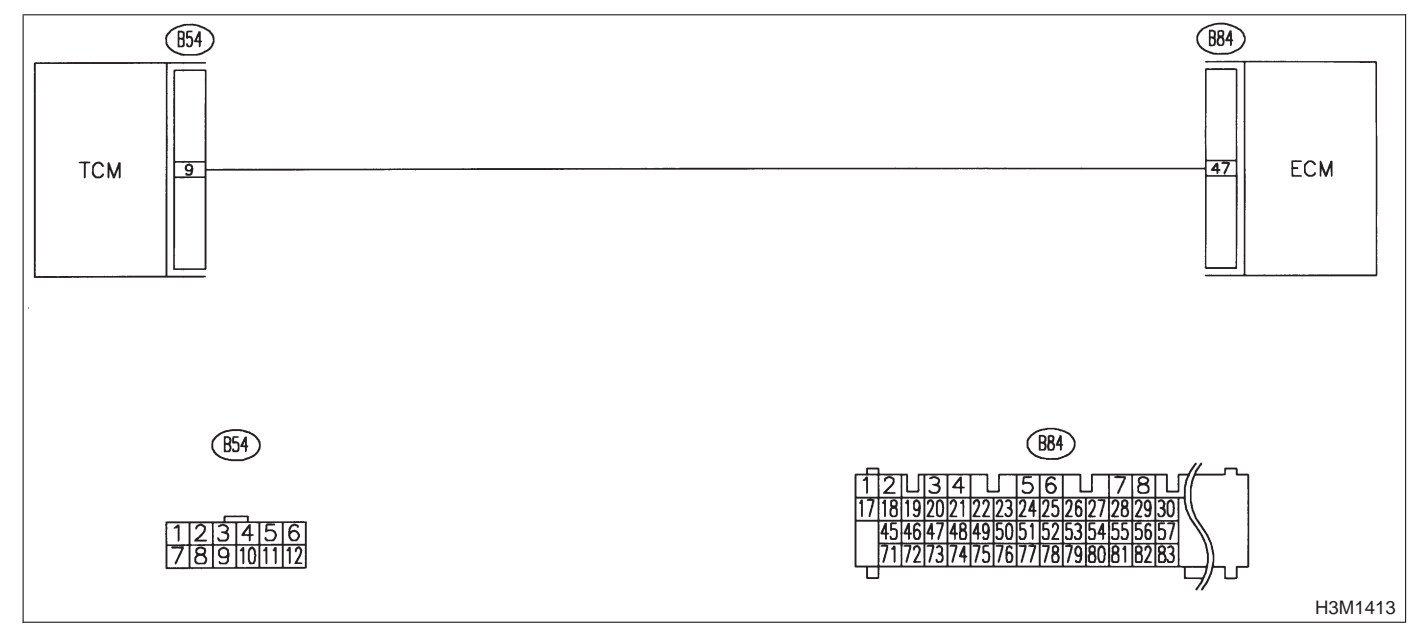

#### 8I1 : CHECK HARNESS CONNECTOR BETWEEN TCM AND ECM.

- 1) Turn ignition switch to OFF.
- 2) Disconnect connectors from TCM and ECM.

3) Measure resistance of harness between TCM and ECM connector.

## Connector & terminal

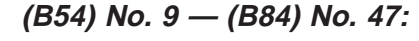

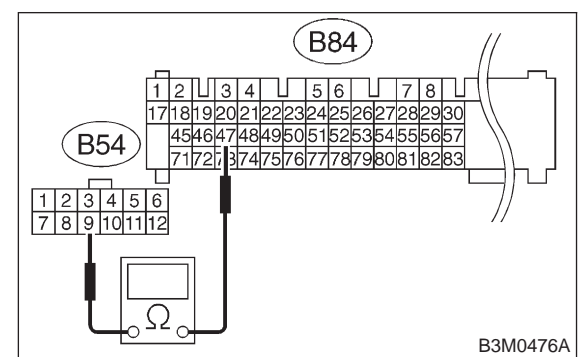

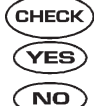

## $_{0}$ : Is the resistance less than 1 $\Omega$ ?

- : Go to step 812.
  - : Repair open circuit in harness between TCM and ECM connector.

#### 812 : CHECK HARNESS CONNECTOR BETWEEN TCM AND ECM.

Measure resistance of harness between TCM connector and chassis ground.

#### Connector & terminal (B54) No. 9 — Chassis ground:

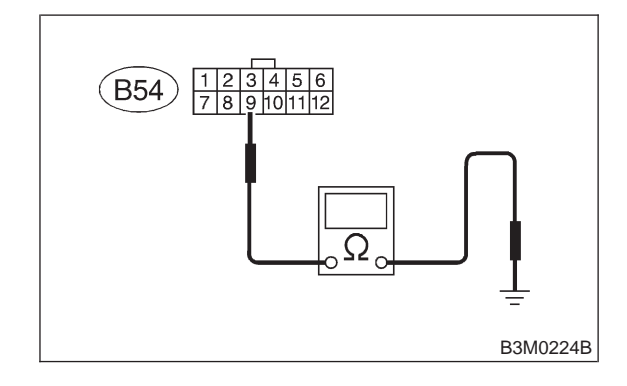

- CHECK
- : Is the resistance more than 1  $M\Omega$ ?
- **YES** : Go to step 813.
- Repair short circuit in harness between TCM and ECM connector.

## 813 : PREPARE SUBARU SELECT MONI-TOR.

CHECK : Do you have a Subaru Select Monitor?

- **YES** : Go to step **815**.
- **NO** : Go to step **814**.

# 814 : CHECK INPUT SIGNAL FOR TCM.

1) Connect connectors to TCM and ECM.

2) Start the engine, and warm-up the transmission until ATF temperature is above 80°C (176°F).

## NOTE:

If ambient temperature is below 0°C (32°F), drive the vehicle until the ATF reaches its operating temperature.

3) Engine idling.

4) Measure voltage between TCM connectors.

#### Connector & terminal (B54) No. 9 (+) — No. 7 (-):

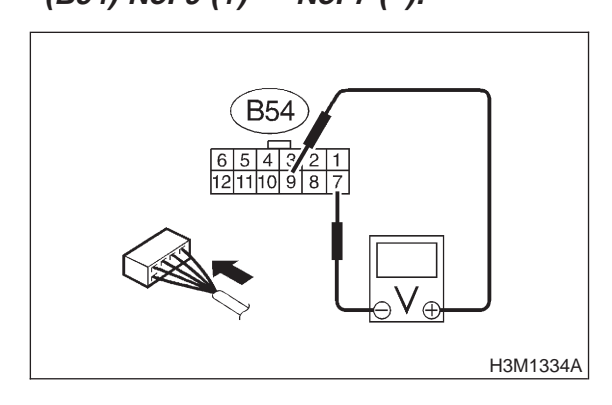

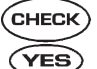

## ) : Is the voltage between 0.5 and 1.2 V?

- Even if "AT OIL TEMP" lights up, the circuit has returned to a normal condition at this time. A temporary poor contact of the connector or harness may be the cause. Repair harness or connector in the TCM and ECM.
- **NO**: Go to step **816**.

#### 815 : CHECK INPUT SIGNAL FOR TCM USING SUBARU SELECT MONITOR.

- 1) Connect connectors to TCM and ECM.
- 2) Turn ignition switch to OFF.

3) Connect Subaru Select Monitor to data link connector.

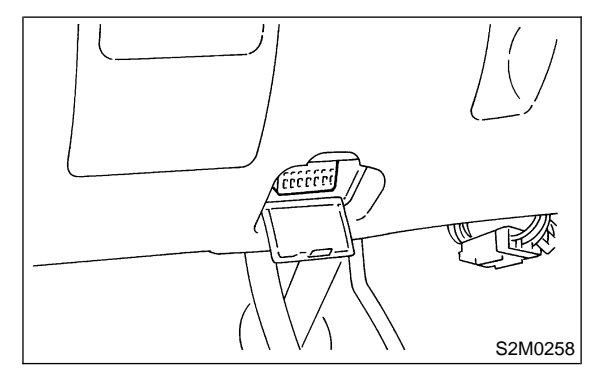

4) Start the engine, and turn Subaru Select monitor switch to ON.

5) Warm-up the engine until engine coolant temperature is above 80°C (176°F).

6) Engine idling.

7) Read data of mass air flow signal using Subaru Select Monitor.

• Display shows mass air flow signal value sent from ECM.

- CHECK : Is the value between 0.5 and 1.2 V?
  - Even if "AT OIL TEMP" lights up, the circuit has returned to a normal condition at this time. A temporary poor contact of the connector or harness may be the cause. Repair harness or connector in the TCM and ECM.

**NO** : Go to step **816**.

## 816 : CHECK POOR CONTACT.

- CHECK : Is there poor contact in mass air flow signal circuit?
- **YES** : Repair poor contact.
- : Replace TCM.

## 3-2 [T8J0] AUTOMATIC TRANSMISSION AND DIFFERENTIAL

8. Diagnostic Chart with Trouble Code

## J: TROUBLE CODE 23 — ENGINE SPEED SIGNAL —

## DIAGNOSIS:

Engine speed input signal circuit is open or shorted. **TROUBLE SYMPTOM:** 

- No lock-up (after engine warm-up).
- AT OIL TEMP indicator remains on when vehicle speed is "0".

## WIRING DIAGRAM:

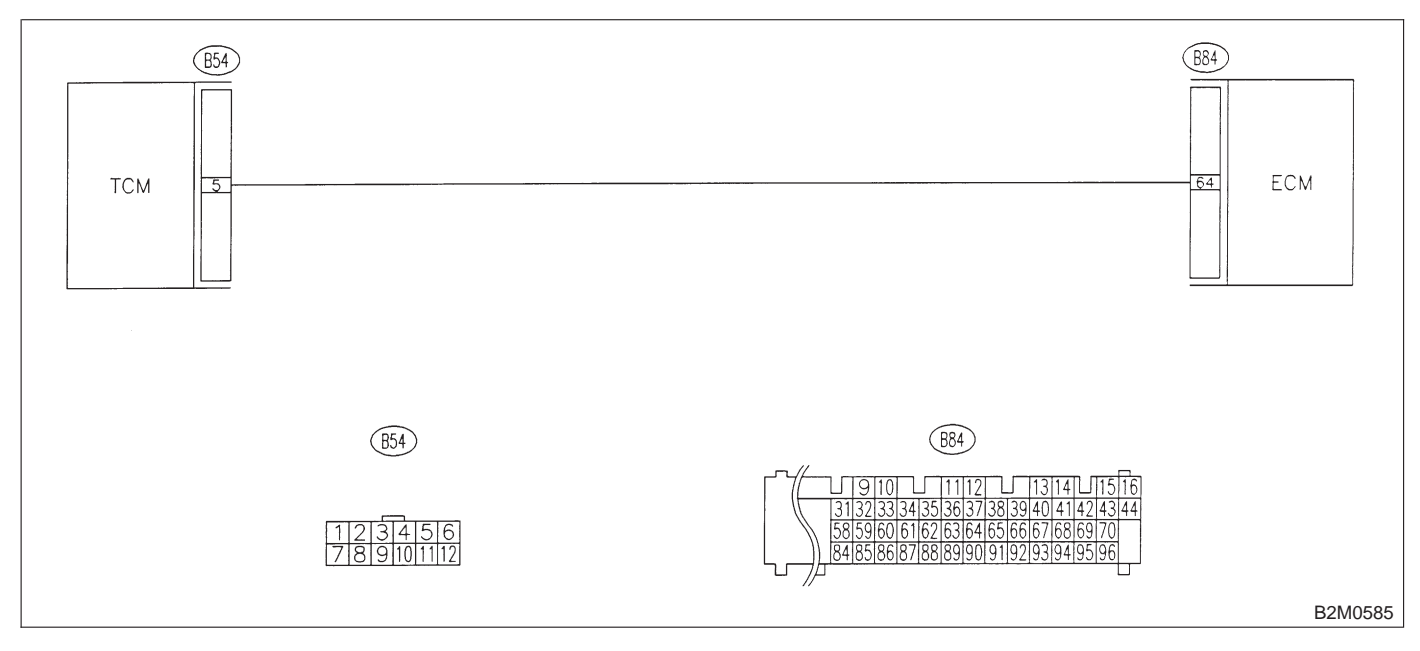

#### 8J1 : CHECK HARNESS CONNECTOR BETWEEN TCM AND ECM.

- 1) Turn ignition switch to OFF.
- 2) Disconnect connectors from TCM and ECM.

3) Measure resistance of harness between TCM and ECM connector.

## Connector & terminal (B54) No. 5 — (B84) No. 64:

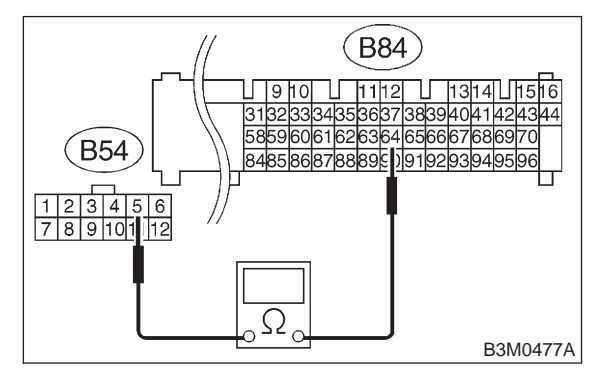

- (CHECK) : Is the resistance less than 1  $\Omega$ ?
  - : Go to step 8J2.

YES)

: Repair open circuit in harness between TCM and ECM connector.

## 8J2 : CHECK HARNESS CONNECTOR BETWEEN TCM AND ECM.

Measure resistance of harness between TCM connector and chassis ground.

#### Connector & terminal (B54) No. 5 — Chassis ground:

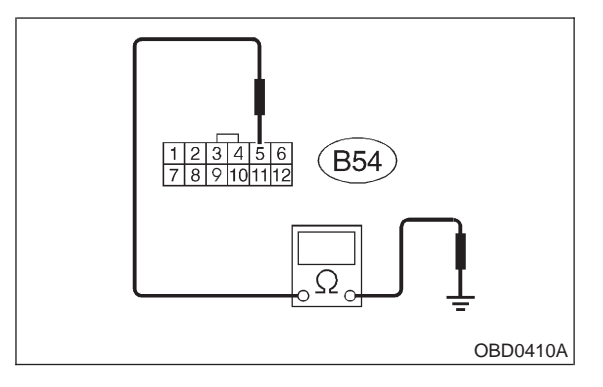

- (CHECK) : Is the resistance more than 1 M $\Omega$ ?
- **YES** : Go to step **8J3**.
- Repair short circuit in harness between TCM and ECM connector.

## 8J3 : PREPARE SUBARU SELECT MONI-TOR.

- CHECK : Do you have a Subaru Select Monitor?
- **YES** : Go to step 8J5.
- NO: Go to step 8J4.

## 8J4 : CHECK INPUT SIGNAL FOR TCM.

- 1) Connect connectors to TCM and ECM.
- 2) Turn ignition switch to ON (engine OFF).
- 3) Measure voltage between TCM connectors.

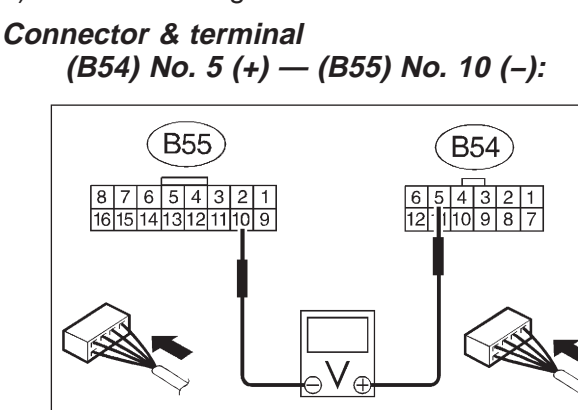

H3M1337A

## CHECK) : Is the voltage more than 10.5 V?

- **YES** : Even if "AT OIL TEMP" lights up, the circuit has returned to a normal condition at this time. A temporary poor contact of the connector or harness may be the cause. Repair harness or connector in the TCM and ECM.
- ο : Go to step 8J6.

#### 8J5 : CHECK INPUT SIGNAL FOR TCM USING SUBARU SELECT MONITOR.

1) Connect connectors to TCM and ECM.

2) Connect Subaru Select Monitor to data link connector.

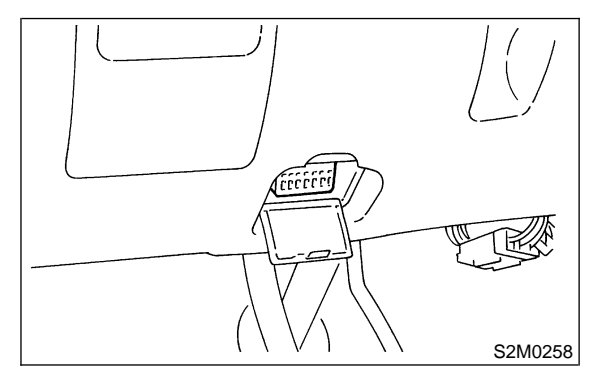

3) Start the engine, and turn Subaru Select Monitor switch to ON.

4) Warm-up the engine until engine coolant temperature is above 80°C (176°F).

5) Engine idling.

6) Read data of engine speed using Subaru Select Monitor.

• Display shows engine speed signal value sent from ECM.

- CHECK : Is the revolution value the same as the tachometer reading shown on the combination meter?
- **YES** : Even if "AT OIL TEMP" lights up, the circuit has returned to a normal condition at this time. A temporary poor contact of the connector or harness may be the cause. Repair harness or connector in the TCM and ECM.
- (NO) : Go to step 8J6.

## 8J6 : CHECK POOR CONTACT.

- CHECK : Is there poor contact in engine speed signal circuit?
- **YES** : Repair poor contact.
- **NO** : Go to step **8J7**.

## 8J7 : CONFIRM TROUBLE CODE 23.

- CHECK : Replace ECM with a new one. Does the trouble code appear again, after the memory has been cleared?
- **YES** : Replace TCM.
- (NO) : Replace ECM.

## **3-2 [T8K0] AUTOMATIC** 8. Diagnostic Chart with Trouble Code AUTOMATIC TRANSMISSION AND DIFFERENTIAL

## K: TROUBLE CODE 24 — DUTY SOLENOID C —

## **DIAGNOSIS:** Output signal circuit of duty solenoid C is open or shorted. TROUBLE SYMPTOM: Excessive "braking" in tight corners. **WIRING DIAGRAM:**

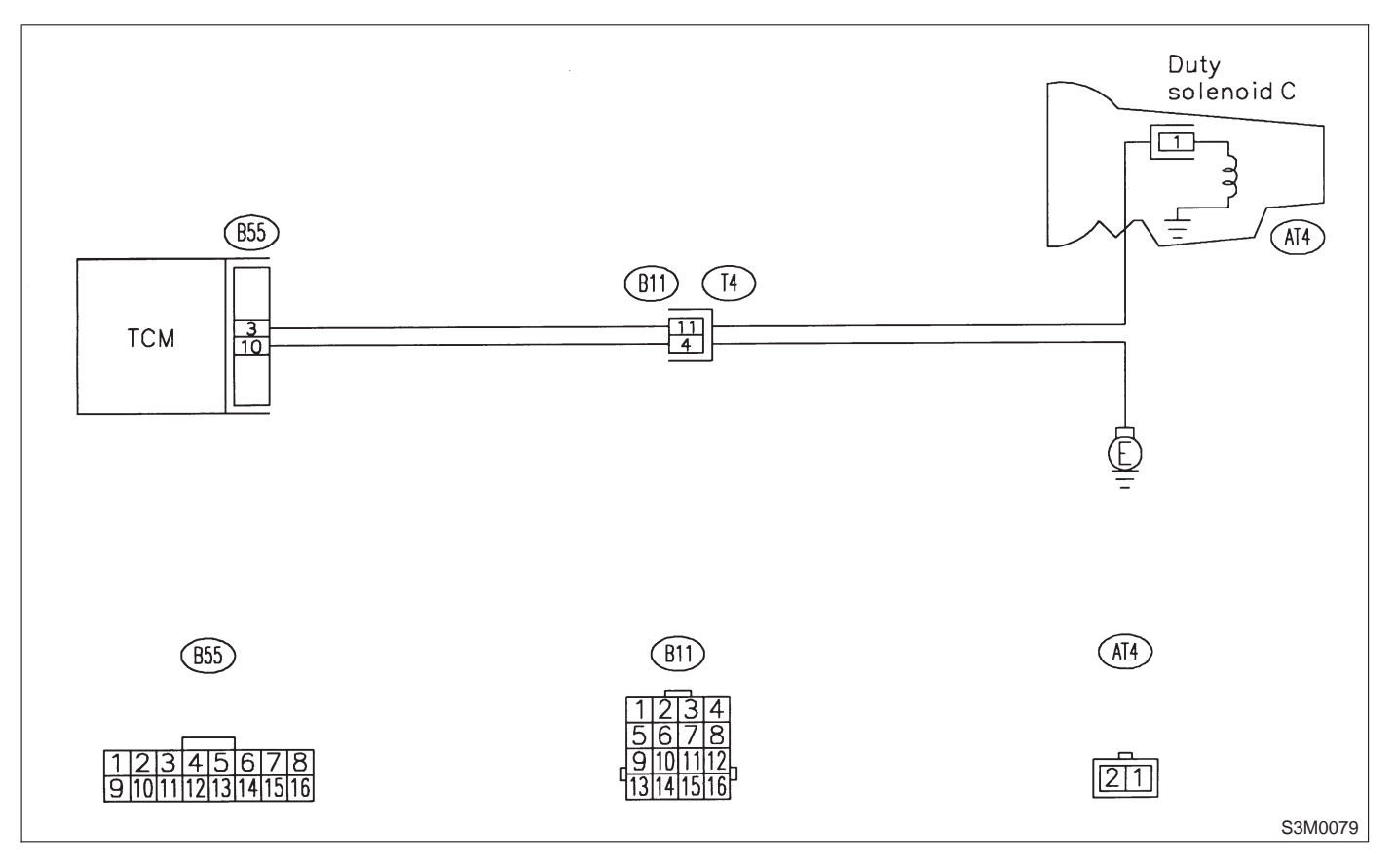

# 8K1 : CHECK DUTY SOLENOID C GROUND LINE.

- 1) Turn ignition switch to OFF.
- 2) Remove air intake chamber.
- 3) Disconnect connector from transmission.

4) Measure resistance between transmission connector and transmission ground.

## **Connector & terminal**

(T4) No. 4 — Chassis ground:

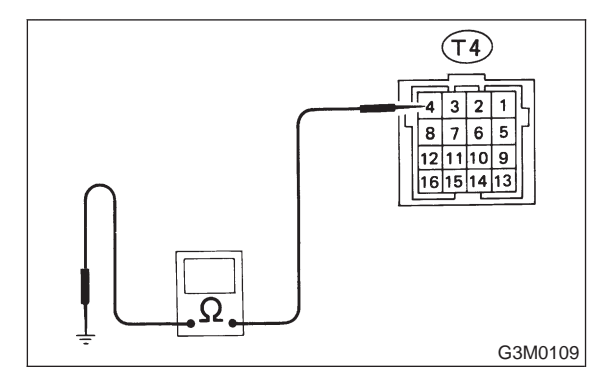

- (CHECK) : Is the resistance less than 1  $\Omega$ ?
- YES: : Go to step 8K2.
- : Repair open circuit in transmission harness.

## 8K2 : CHECK DUTY SOLENOID C.

Measure resistance between transmission connector and transmission terminals.

## Connector & terminal (T4) No. 11 — No. 4:

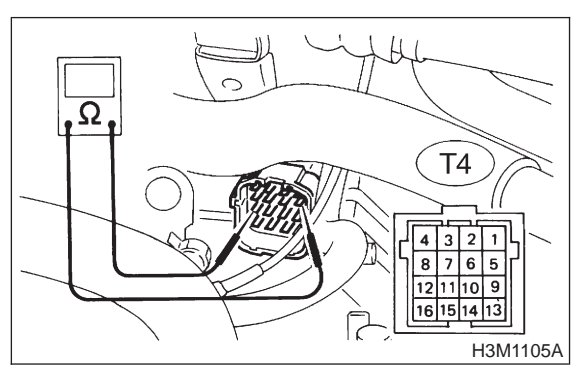

- CHECK : Is the resistance between 9 and 17  $\Omega$ ?
- **YES** : Go to step **8K3**.
- : Go to step **8K13**.

#### 8K3 : CHECK HARNESS CONNECTOR BETWEEN TCM AND TRANSMIS-SION.

1) Disconnect connector from TCM.

2) Measure resistance of harness between TCM and transmission connector.

#### Connector & terminal (B55) No. 3 — (B11) No. 11:

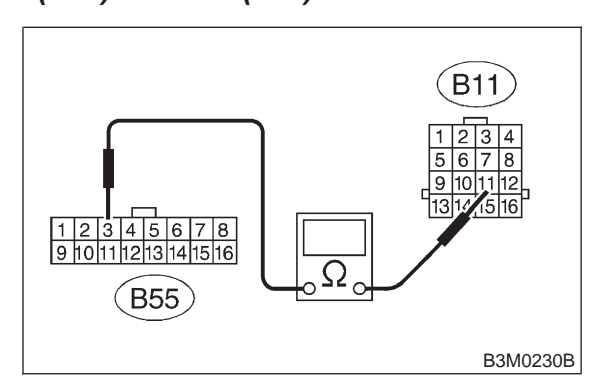

- (CHECK) : Is the resistance less than 1  $\Omega$ ?
- **FES** : Go to step **8K4**.
- Repair open circuit in harness between TCM and transmission connector.

## 8K4 : CHECK HARNESS CONNECTOR BETWEEN TCM AND TRANSMIS-SION.

Measure resistance harness connector between TCM and transmission connector.

#### Connector & terminal (B55) No. 10 — (B11) No. 4:

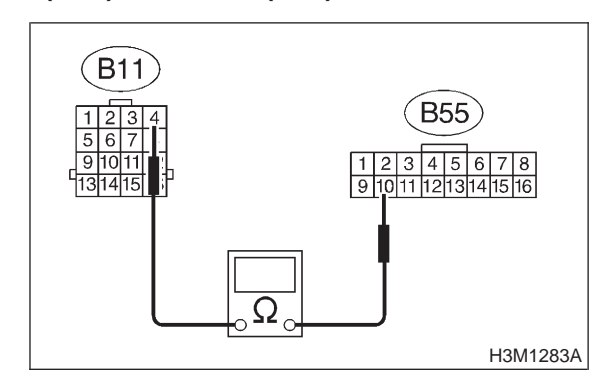

- (CHECK) : Is the resistance less than 1  $\Omega$ ?
- **YES** : Go to step **8K5**.
- Repair open circuit in harness between TCM and transmission connector.

# 3-2 [T8K5] AUTOMATIC TRANSMISSION AND DIFFERENTIAL

8. Diagnostic Chart with Trouble Code

#### 8K5 : CHECK HARNESS CONNECTOR BETWEEN TCM AND TRANSMIS-SION.

Measure resistance harness connector between TCM and chassis ground.

#### Connector & terminal (B55) No. 3 — Chassis ground:

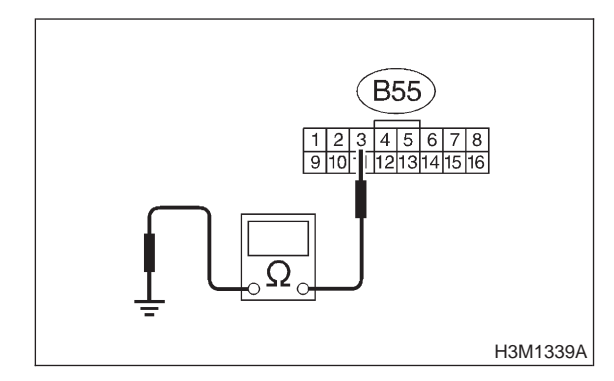

## (CHECK) : Is the resistance more than 1 M $\Omega$ ?

YES : Go to step 8K6.

 Repair short circuit in harness between TCM and transmission connector.

## 8K6 : CHECK HARNESS CONNECTOR BETWEEN TCM AND TRANSMIS-SION.

Measure resistance harness connector between TCM and chassis ground.

## Connector & terminal

(B55) No. 10 — Chassis ground:

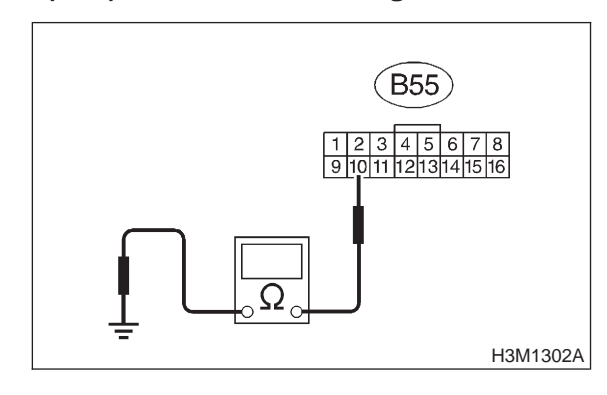

 $\widehat{\mathbf{CHECK}}$  : Is the resistance more than 1 M $\Omega$ ?

YES : Go to step 8K7.

NO

: Repair short circuit in harness between TCM and transmission connector.

## 8K7 : PREPARE SUBARU SELECT MONI-TOR.

## CHECK : Do you have a Subaru Select Monitor?

- **YES** : Go to step **8K10**.
- **NO** : Go to step **8K8**.

8K8 : CHECK OUTPUT SIGNAL EMITTED FROM TCM.

- 1) Connect connectors to TCM and transmission.
- 2) Install air intake chamber.
- 3) Turn ignition switch to ON (engine OFF).
- 4) Throttle is fully closed.

5) Measure voltage between TCM connector terminals.

## Connector & terminal

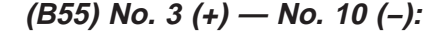

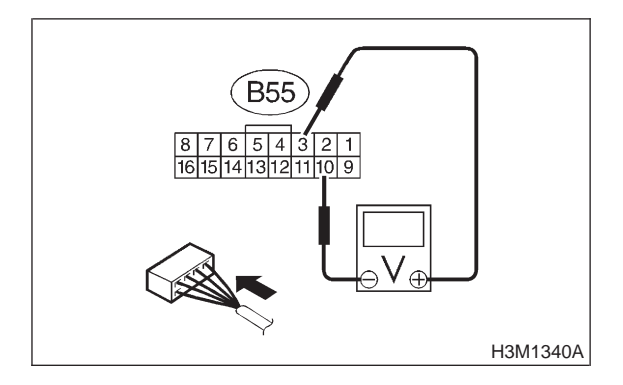

CHECK : Is the voltage less than 1 V in "P" range?

- (YES) : Go to step 8K9.
- **NO** : Go to step **8K12**.

# 8K9 : CHECK OUTPUT SIGNAL EMITTED FROM TCM.

Measure voltage between TCM connector terminals.

Connector & terminal (B55) No. 3 (+) — No. 10 (-):

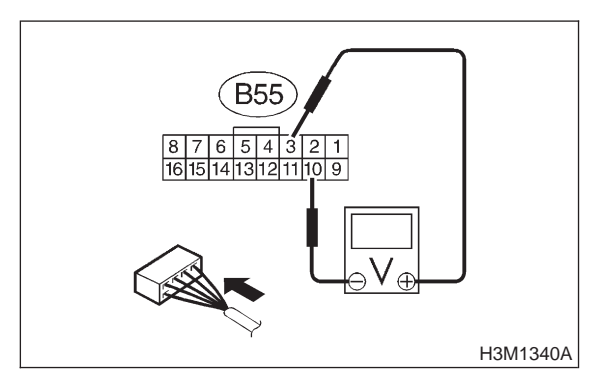

# CHECK : Is the voltage between 5 and 7 V in "D" range?

- **YES** : Even if "AT OIL TEMP" lights up, the circuit has returned to a normal condition at this time. A temporary poor contact of the connector or harness may be the cause. Repair harness or connector in the duty solenoid C and TCM connector.
- **NO** : Go to step **8K12**.

#### 8K10 : CHECK OUTPUT SIGNAL EMITTED FROM TCM USING SUBARU SELECT MONITOR.

- 1) Connect connectors to TCM and transmission.
- 2) Install air intake chamber.

3) Connect Subaru Select Monitor to data link connector.

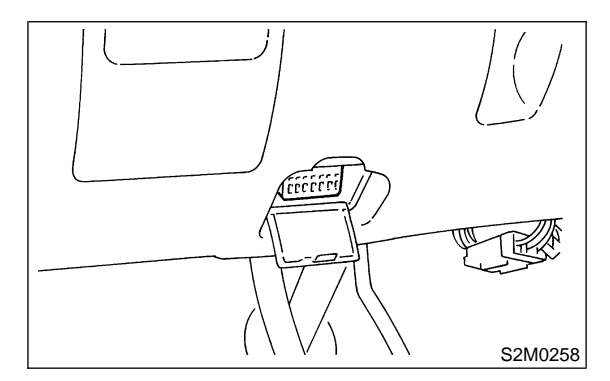

4) Turn ignition switch to ON (engine OFF) and turn Subaru Select Monitor switch to ON.

5) Move selector lever to "D" with throttle fully open (vehicle speed 0 km/h or 0 m/h).

6) Read data of duty solenoid C using Subaru Select Monitor.

- Duty solenoid C is indicated in "%".
- **CHECK)** : Is the value between 5 and 10%?
- **YES** : Go to step **8K11**.
- **NO** : Go to step **8K12**.

#### 8K11 : CHECK OUTPUT SIGNAL EMITTED FROM TCM USING SUBARU SELECT MONITOR.

- 1) Set FWD mode.
- 2) Throttle fully closed.
- Снеск) : Is the value 95%?
- **YES** : Even if "AT OIL TEMP" lights up, the circuit has returned to a normal condition at this time. A temporary poor contact of the connector or harness may be the cause. Repair harness or connector in the duty solenoid C and TCM connector.

**NO** : Go to step **8K12**.

## 8K12 : CHECK POOR CONTACT.

- CHECK : Is there poor contact in duty solenoid C circuit?
- **YES** : Repair poor contact.
- (NO) : Replace TCM.

# 3-2 [T8K13] AUTOMATIC TRANSMISSION AND DIFFERENTIAL

8. Diagnostic Chart with Trouble Code

# 8K13 : CHECK DUTY SOLENOID C (IN TRANSMISSION).

1) Lift-up the vehicle and place safety stand.

## CAUTION:

On AWD models, raise all wheels off ground.

2) Drain automatic transmission fluid.

## **CAUTION:**

# Do not drain the automatic transmission fluid until it cools down.

3) Remove extension case, and disconnect connector from duty solenoid C.

<Ref. to 3-2 [W6A0].>

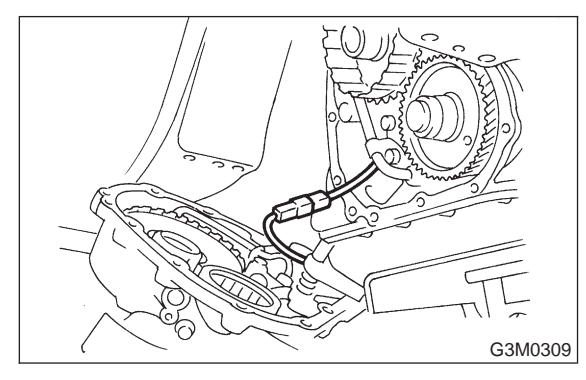

4) Measure resistance between duty solenoid C connector and transmission ground.

## Connector & terminal (AT4) No. 1 — Transmission ground:

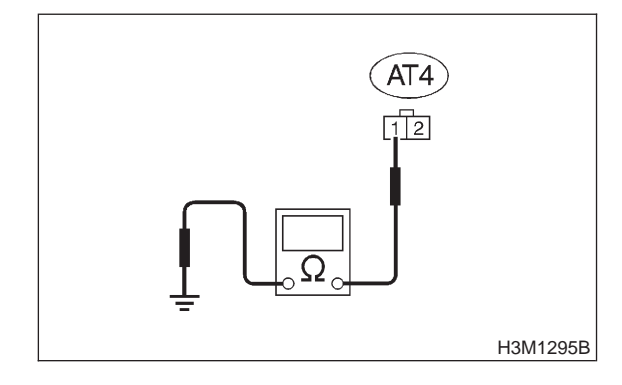

- CHECK : Is the resistance between 9 and 17  $\Omega$ ?
- YES NO
- : Replace duty solenoid C.

: Go to step 8K14.

#### 8K14 : CHECK HARNESS CONNECTOR BETWEEN DUTY SOLENOID C AND TRANSMISSION.

Measure resistance of harness between duty solenoid C and transmission connector.

Connector & terminal (T4) No. 11 — (AT4) No. 1:

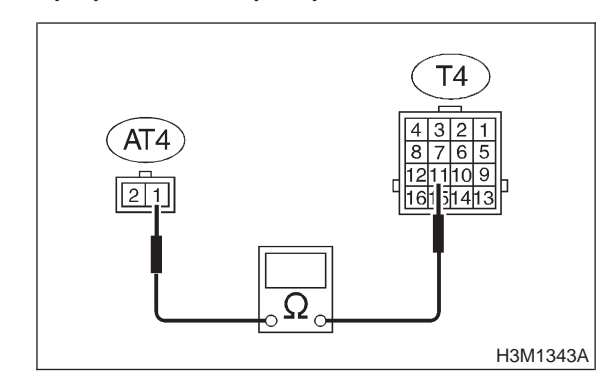

- (CHECK) : Is the resistance less than 1  $\Omega$ ?
- YES : Go to step 8K15.
- Repair open circuit in harness between duty solenoid C and transmission connector.

#### 8K15 : CHECK HARNESS CONNECTOR BETWEEN DUTY SOLENOID C AND TRANSMISSION.

Measure resistance of harness between transmission connector and transmission ground.

Connector & terminal (T4) No. 11 — Transmission ground:

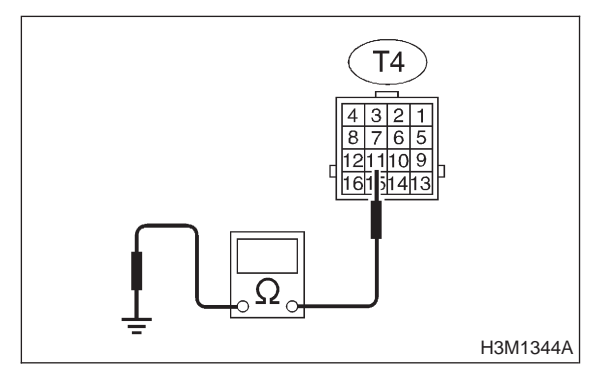

: Is the resistance more than 1 M $\Omega$ ?

- : Even if "AT OIL TEMP" lights up, the circuit has returned to a normal condition at this time. A temporary poor contact of the connector or harness may be the cause. Repair harness or contact in the duty solenoid C and transmission connector.
- Repair short circuit in harness between duty solenoid C and transmission connector.

## 3-2 [T8L0] AUTOMATIC TRANSMISSION AND DIFFERENTIAL

8. Diagnostic Chart with Trouble Code

## L: TROUBLE CODE 25 — TORQUE CONTROL SIGNAL —

## DIAGNOSIS:

- Torque control signal is not emitted from TCM.
- The signal circuit is open or shorted.

## TROUBLE SYMPTOM:

# Excessive shift shock. WIRING DIAGRAM:

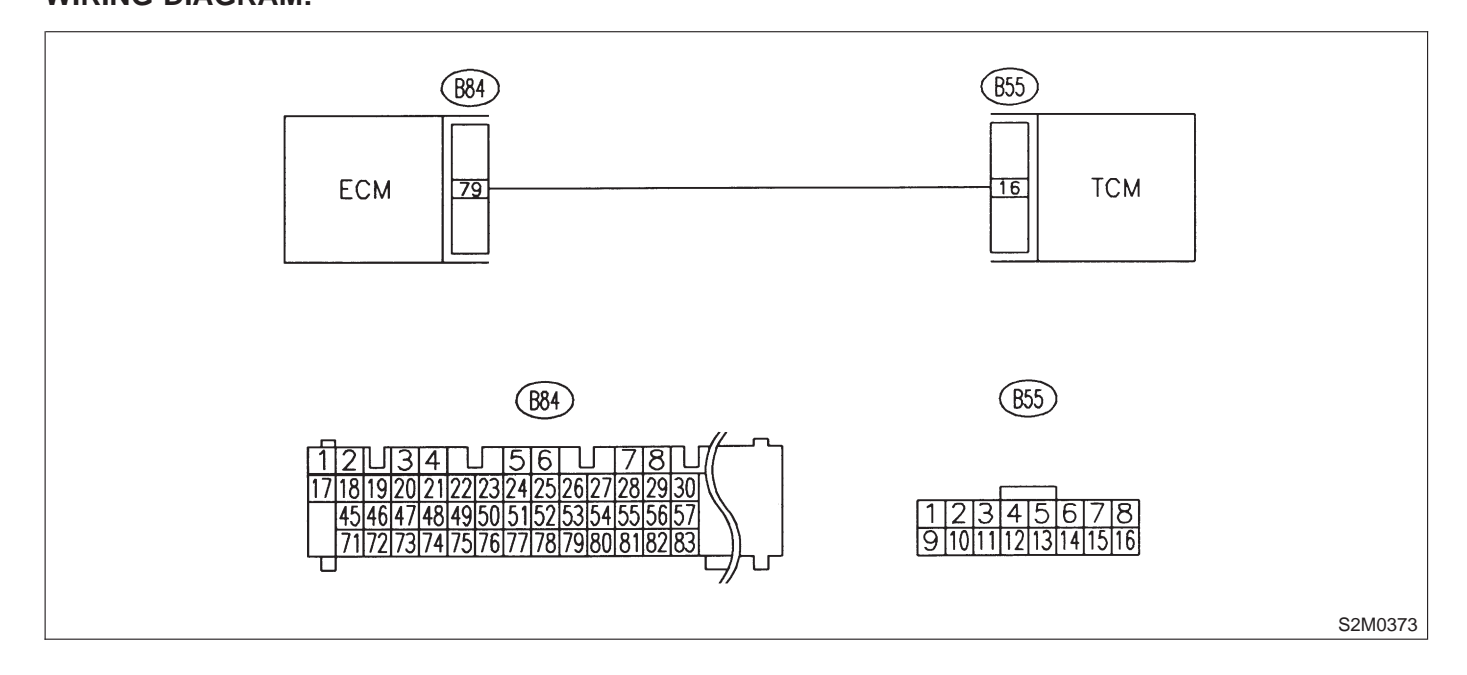

#### 8L1 : CHECK HARNESS CONNECTOR BETWEEN TCM AND ECM.

- 1) Turn ignition switch to OFF.
- 2) Disconnect connectors from TCM and ECM.
- 3) Measure resistance of harness between TCM and ECM connector.

## Connector & terminal (B55) No. 16 — (B84) No. 79:

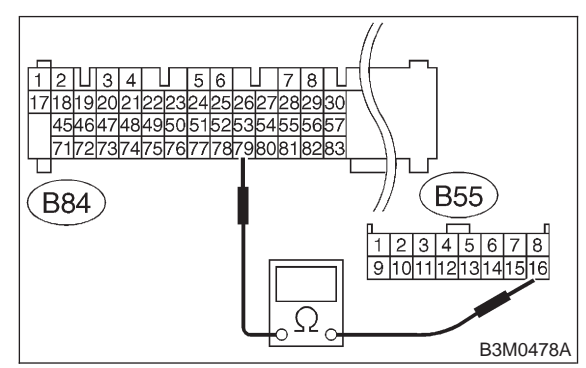

- (CHECK) : Is the resistance less than 1  $\Omega$ ?
  - : Go to step 8L2.

YES)

• Repair open circuit in harness between TCM and ECM connector.

## 8L2 : CHECK HARNESS CONNECTOR BETWEEN TCM AND ECM.

Measure resistance of harness between TCM connector and chassis ground.

#### Connector & terminal (B55) No. 16 — Chassis ground:

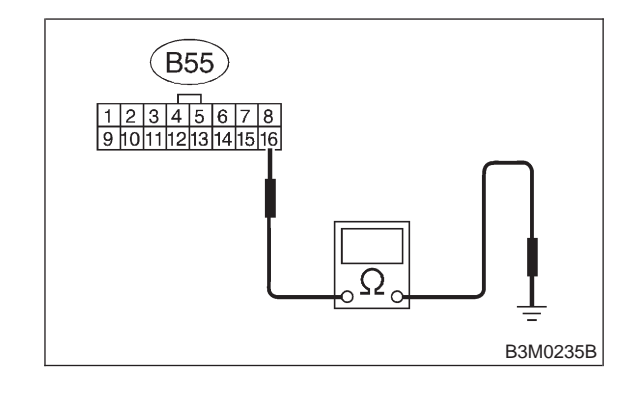

- (CHECK) : Is the resistance more than 1 M $\Omega$ ?
- **YES** : Go to step **8L3**.
- Repair short circuit in harness between TCM and ECM connector.

# 8L3 : CHECK OUTPUT SIGNAL EMITTED FROM TCM.

- 1) Connect connectors to TCM and ECM.
- 2) Turn ignition switch to ON (engine OFF).

3) Measure voltage between TCM connector terminals.

## Connector & terminal

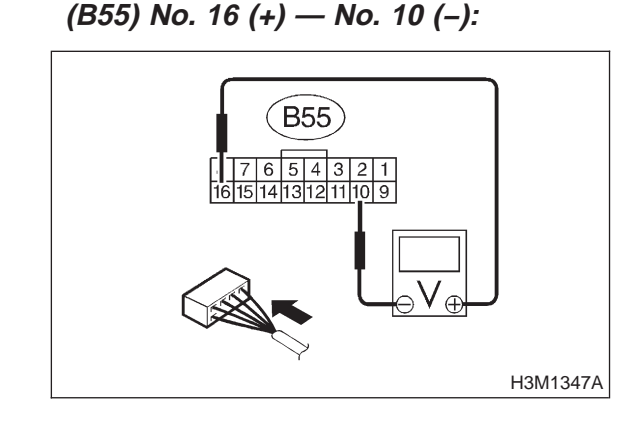

# 

: Is the voltage between 4 and 6 V?

- Even if "AT OIL TEMP" lights up, the circuit has returned to a normal condition at this time. A temporary poor contact of the connector or harness may be the cause. Repair harness or connector in the TCM and ECM.
- : Go to step 8L4.

## 8L4 : CHECK POOR CONTACT.

- CHECK : Is there poor contact in torque control signal circuit?
- **YES** : Repair poor contact.
- (NO) : Go to step 8L5.

## 8L5 : CONFIRM TROUBLE CODE 25.

**CHECK** : Replace ECM with a new one. Does the trouble code appear again, after the memory has been cleared?

- (YES) : Replace TCM.
- (NO) : Replace ECM.

## 3-2 [T8M0] AUTOMATIC TRANSMISSION AND DIFFERENTIAL

8. Diagnostic Chart with Trouble Code

# M: TROUBLE CODE 31 — THROTTLE POSITION SENSOR —

## **DIAGNOSIS:**

Input signal circuit of throttle position sensor is open or shorted.

## TROUBLE SYMPTOM:

Shift point too high or too low; engine brake not effected in "3" range: excessive shift shock; excessive tight corner "braking".

## WIRING DIAGRAM:

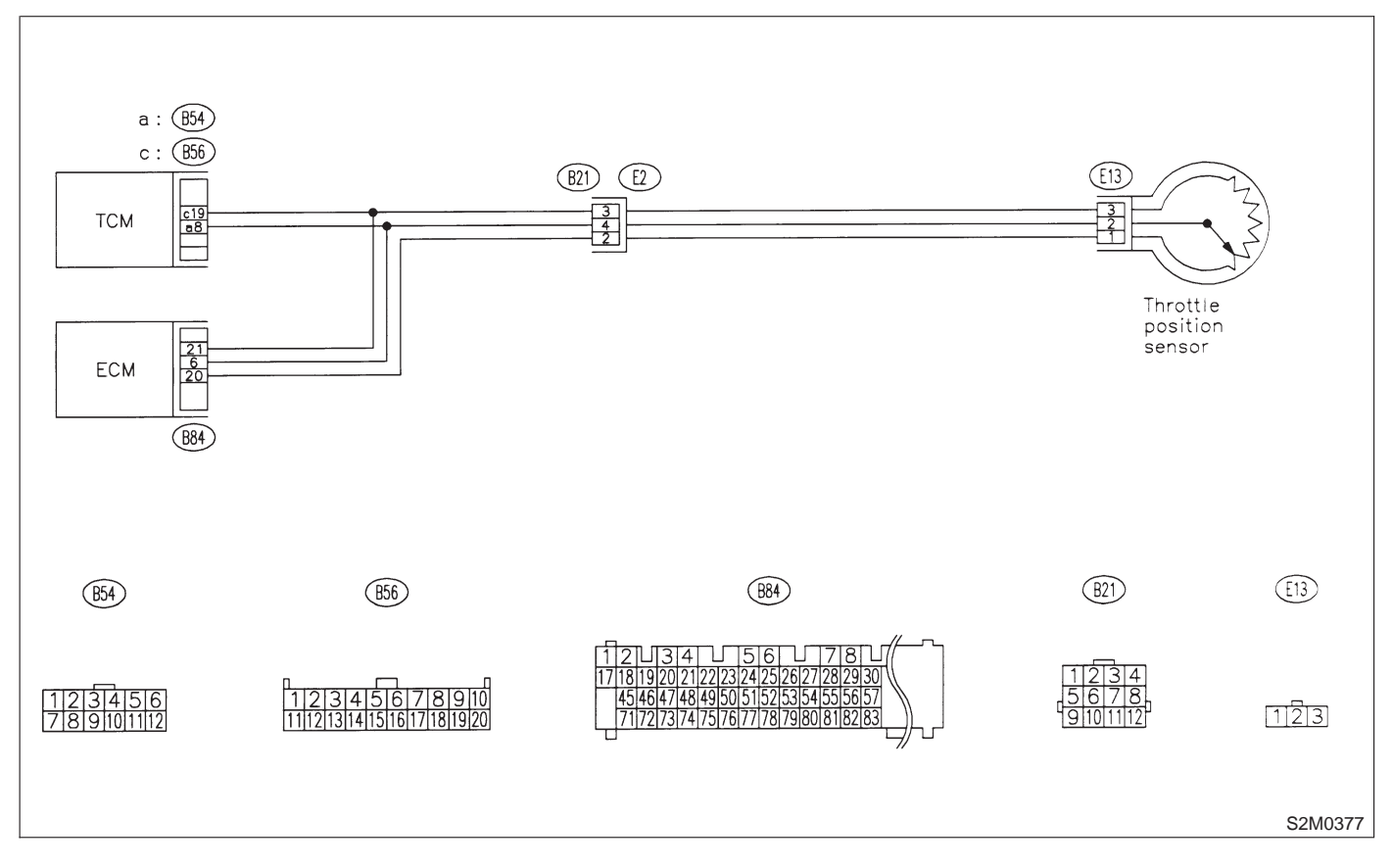

#### 8M1 : CHECK THROTTLE POSITION SEN-SOR.

- 1) Turn ignition switch to OFF.
- 2) Remove air intake chamber.

3) Disconnect connector from throttle position sensor.

4) Measure resistance between throttle position sensor connector receptacle's terminals.

## Terminals

No. 1 — No. 2:

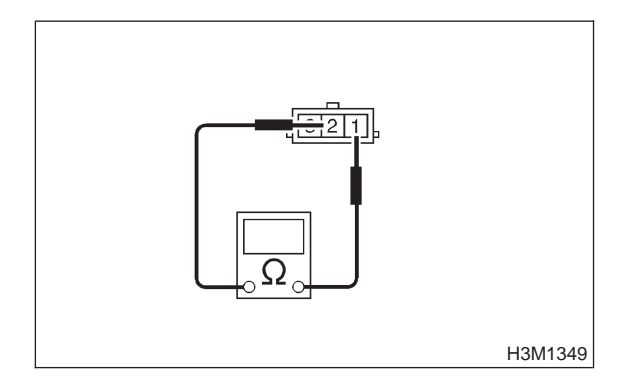

- CHECK : Is the resistance between 0.3 and 0.7  $k\Omega$ ?
- **YES** : Go to step 8M2.
- : Replace throttle position sensor.

## 8M2 : CHECK THROTTLE POSITION SEN-SOR.

Measure resistance between throttle position sensor connector receptacle's terminals.

## Terminals

NO

No. 1 — No. 3:

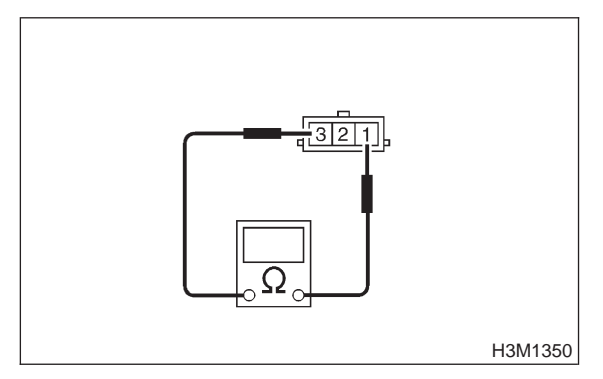

- CHECK : Is the resistance between 3.5 and 6.5  $k\Omega$ ?
- **YES** : Go to step **8M3**.
  - : Replace throttle position sensor.

#### 8M3 : CHECK HARNESS CONNECTOR BETWEEN TCM AND THROTTLE POSITION SENSOR.

1) Disconnect connector from TCM.

2) Measure resistance of harness between TCM and throttle position sensor connector.

#### Connector & terminal (B54) No. 8 — (E13) No. 2:

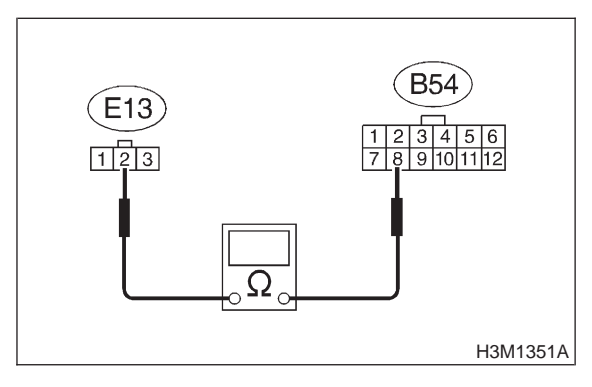

- CHECK) : Is the resistance less than 1  $\Omega$ ?
- **YES** : Go to step 8M4.
- **NO** : Repair open circuit in harness between TCM and throttle position sensor connector.

## 8M4 : CHECK HARNESS CONNECTOR BETWEEN TCM AND THROTTLE POSITION SENSOR.

Measure resistance of harness between TCM and throttle position sensor connector.

## Connector & terminal (B56) No. 19 — (E13) No. 3:

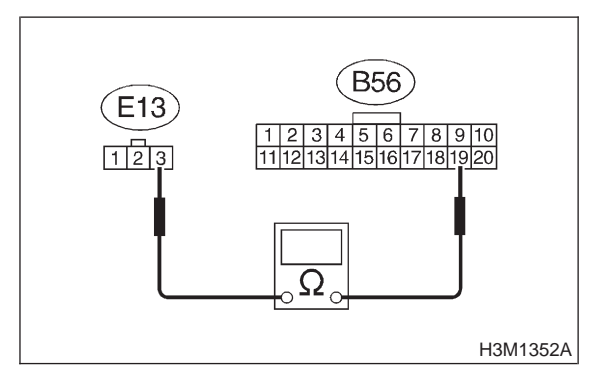

(CHECK) : Is the resistance less than 1  $\Omega$ ?

- **YES** : Go to step **8M5**.
  - Repair open circuit in harness between TCM and throttle position sensor connector.

#### 8M5 : CHECK HARNESS CONNECTOR BETWEEN TCM AND THROTTLE POSITION SENSOR.

Measure resistance of harness between TCM connector and chassis ground.

#### Connector & terminal (B54) No. 8 — Chassis ground:

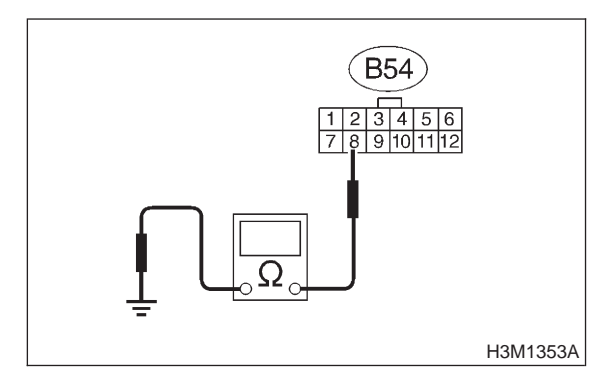

## CHECK : Is the resistance more than 1 M $\Omega$ ?

- YES : Go to step 8M6.
- Repair short circuit in harness between TCM and throttle position sensor connector.

8M6: CHECK HARNESS CONNECTOR **BETWEEN TCM AND THROTTLE** POSITION SENSOR.

Measure resistance of harness between TCM connector and chassis ground.

## Connector & terminal

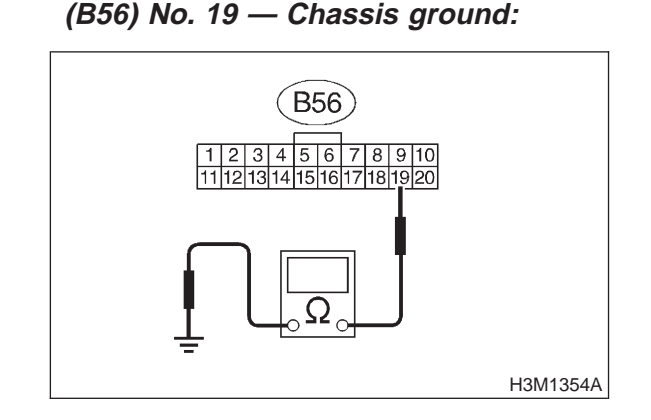

- : Is the resistance more than 1 M $\Omega$ ?
- : Go to step 8M7.

CHECK

YES)

NO

: Repair short circuit in harness between TCM and throttle position sensor connector.

## 8M7 : CHECK HARNESS CONNECTOR BETWEEN TCM AND ECM.

1) Disconnect connector from ECM.

2) Measure resistance of harness between TCM and ECM connector.

#### Connector & terminal (B54) No. 8 — (B84) No. 6:

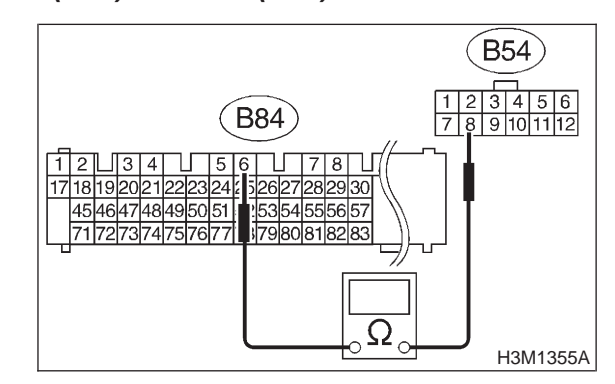

- (CHECK) : Is the resistance less than 1  $\Omega$ ?
- **YES** : Go to step **8M8**.
- Repair open circuit in harness between TCM and ECM connector.

## 8M8 : CHECK HARNESS CONNECTOR BETWEEN TCM AND ECM.

Measure resistance of harness between TCM and ECM connector.

#### Connector & terminal (B56) No. 19 — (B84) No. 21:

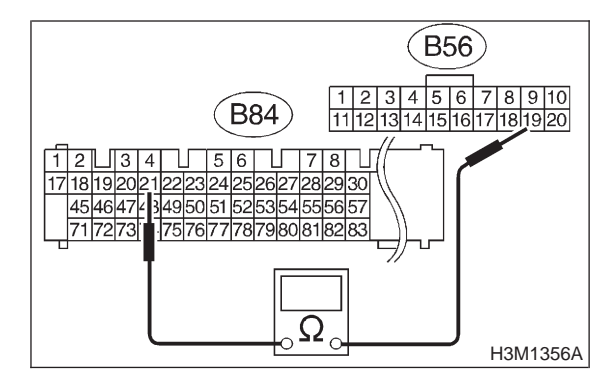

CHECK

- ) : Is the resistance less than 1  $\Omega$ ?
- **YES** : Go to step 8M9.
- Repair open circuit in harness between TCM and ECM connector.

## AUTOMATIC TRANSMISSION AND DIFFERENTIAL [T8M12] 3-2

8. Diagnostic Chart with Trouble Code

#### 8M9 : PREPARE SUBARU SELECT MONI-TOR.

- CHECK : Do you have a Subaru Select Monitor?
- **YES** : Go to step **8M12**.
- **NO** : Go to step **8M10**.

## 8M10: CHECK INPUT SIGNAL FOR TCM.

1) Connect connectors to TCM, throttle position sensor and ECM.

- 2) Install air intake chamber.
- 3) Turn ignition switch to ON (engine OFF).

4) Measure voltage between TCM connector terminals.

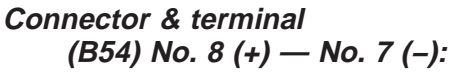

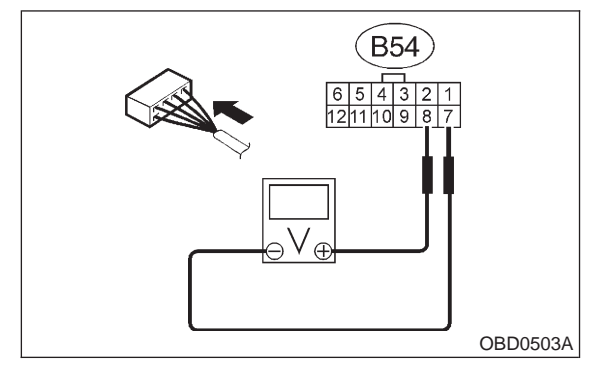

- CHECK : Is the voltage between 0.3 and 0.7 V in throttle fully closed?
- (YES) : Go to step 8M11.
- **NO**: Go to step **8M16**.

#### 8M11 : CHECK INPUT SIGNAL FOR TCM.

Measure voltage between TCM connector terminals.

Connector & terminal (B54) No. 8 (+) — No. 7 (–):

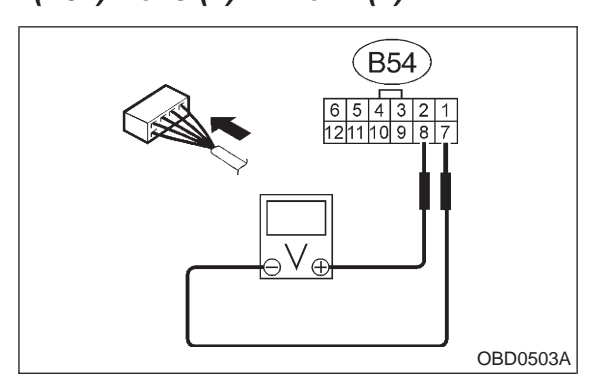

- CHECK : Is the voltage between 4.3 and 4.9 V with throttle fully open?
- (VES) : Go to step 8M14.
- **NO** : Go to step **8M16**.

#### 8M12 : CHECK INPUT SIGNAL FOR TCM USING SUBARU SELECT MONI-TOR.

1) Connect connectors to TCM, throttle position sensor and ECM.

2) Install air intake chamber.

3) Connect Subaru Select Monitor to data link connector.

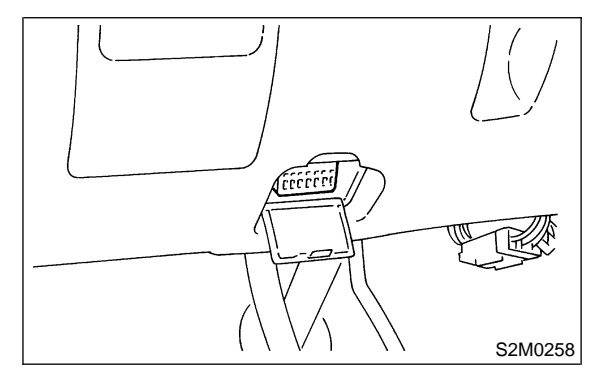

- 4) Turn ignition switch to ON (engine OFF).
- 5) Turn Subaru Select Monitor switch to ON.
- 6) Throttle fully closed.

7) Read data of throttle position sensor using Subaru Select Monitor.

- Throttle position sensor input signal is indicated.
- CHECK : Is the value voltage between 0.3 and 0.7 V?
- (YES) : Go to step 8M13.
- **NO** : Go to step **8M16**.

# 3-2 [T8M13] AUTOMATIC TRANSMISSION AND DIFFERENTIAL

8. Diagnostic Chart with Trouble Code

#### 8M13 : CHECK INPUT SIGNAL FOR TCM USING SUBARU SELECT MONI-TOR.

Throttle fully open.

NOTE:

Must be changed correspondingly with accelerator pedal operation (from "released" to "depressed" position).

| CHECK    | : Is the value voltage between 4.3 and 4.9 V ? |
|----------|------------------------------------------------|
| $\frown$ | · Calta atam ONIA                              |

- **YES** : Go to step **8M14**.
- **CONTINUE** : Go to step **8M16**.

#### 8M14 : CHECK INPUT SIGNAL FOR TCM (THROTTLE POSITION SENSOR POWER SUPPLY).

Measure voltage between TCM connector terminals.

## Connector & terminal (B56) No. 19 (+) — (B84) No. 21 (-):

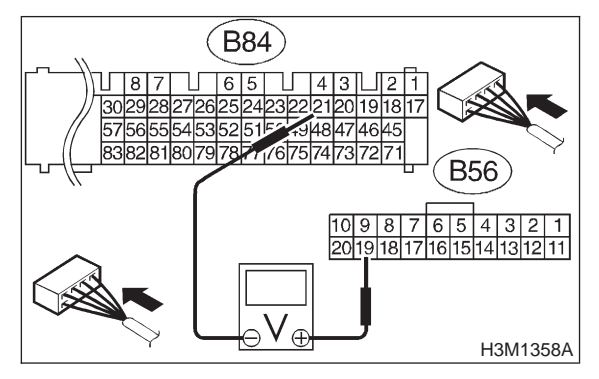

- CHECK : Is the voltage between 5.02 and 5.22 V?
- **YES** : Even if "AT OIL TEMP" lights up, the circuit has returned to a normal condition at this time. A temporary poor contact of the connector or harness may be the cause. Repair harness or connector in throttle position sensor circuit.
- **NO**: Go to step **8M16**.

#### 8M15 : CHECK INPUT SIGNAL FOR TCM USING SUBARU SELECT MONITOR (THROTTLE POSITION SENSOR POWER SUPPLY).

Read data of throttle position sensor power supply using Subaru Select Monitor.

• Throttle position sensor power supply voltage is indicated.

- CHECK : Is the value voltage between 5.02 and 5.22 V?
- **YES** : Even if "AT OIL TEMP" lights up, the circuit has returned to a normal condition at this time. A temporary poor contact of the connector or harness may be the cause. Repair harness or connector in throttle position sensor circuit.
- **NO** : Go to step **8M16**.

## 8M16 : CHECK POOR CONTACT.

# **CHECK** : Is there poor contact in throttle position sensor circuit?

- **YES** : Repair poor contact.
- NO: Replace TCM.
MEMO:

## 3-2 [T8N0] AUTOMATIC TRANSMISSION AND DIFFERENTIAL

8. Diagnostic Chart with Trouble Code

## N: TROUBLE CODE 32 — VEHICLE SPEED SENSOR 1 —

#### **DIAGNOSIS:**

Input signal circuit of TCM is open or shorted. **TROUBLE SYMPTOM:** No lock-up or excessive tight corner "braking". **WIRING DIAGRAM:** 

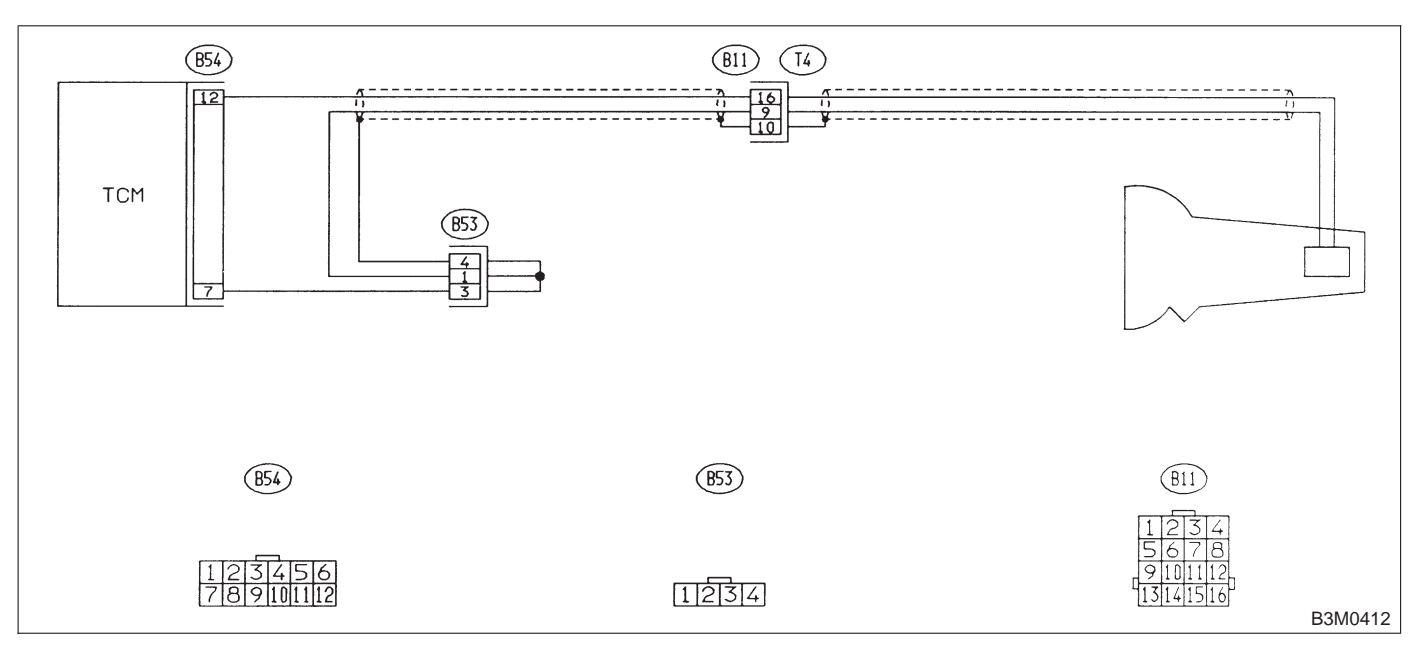

## 8N1 : CHECK VEHICLE SPEED SENSOR 1.

- 1) Turn ignition switch to OFF.
- 2) Remove air intake chamber.
- 3) Disconnect connector from transmission.

4) Measure resistance between transmission connector receptacle's terminals.

#### Connector & terminal (T4) No. 16 — No. 9:

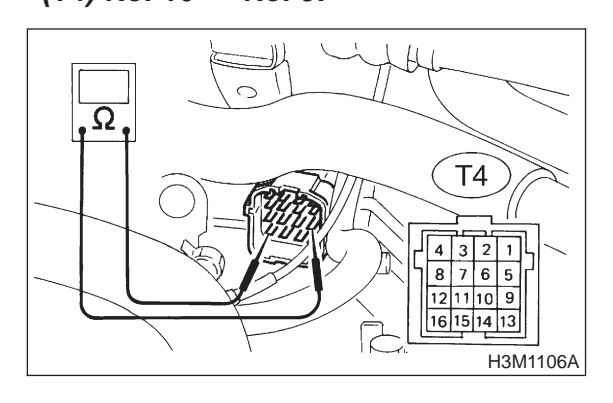

- CHECK : Is the resistance between 450 and 720  $\Omega$ ?
- **YES**: Go to step 8N2.

NO

: Replace vehicle speed sensor 1.

#### 8N2 : CHECK HARNESS CONNECTOR BETWEEN TCM AND TRANSMIS-SION.

1) Disconnect connector from TCM.

2) Measure resistance of harness between TCM and transmission connector.

#### Connector & terminal (B54) No. 12 — (B11) No. 16:

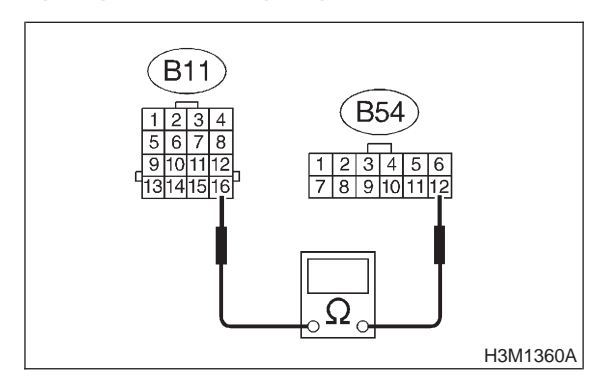

(CHECK) : Is the resistance less than 1  $\Omega$ ?

- **FES** : Go to step **8N3**.
  - NO: Repair open circuit in harness between TCM and transmission connector.

8. Diagnostic Chart with Trouble Code

#### 8N3 : CHECK HARNESS CONNECTOR BETWEEN TCM AND TRANSMIS-SION.

Measure resistance of harness between TCM and transmission connector.

Connector & terminal (B54) No. 7 — (B11) No. 9:

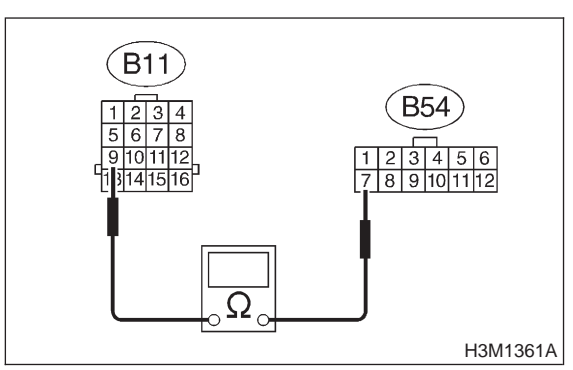

- (CHECK) : Is the resistance less than 1  $\Omega$ ?
- YES : Go to step 8N4.
- Repair open circuit in harness between TCM and transmission connector.

#### 8N4 : CHECK HARNESS CONNECTOR BETWEEN TCM AND TRANSMIS-SION.

Measure resistance of harness between TCM and transmission connector.

## Connector & terminal

(B54) No. 7 — Chassis ground:

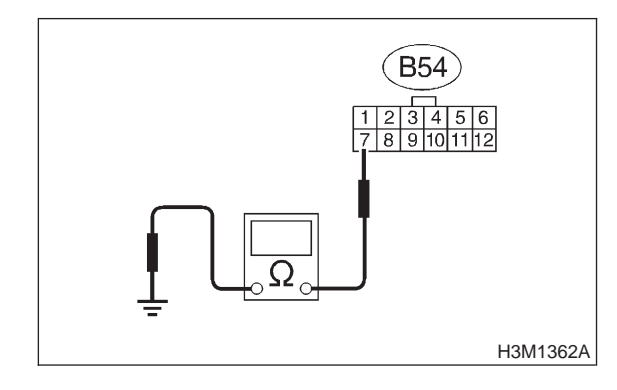

(CHECK) : Is the resistance more than 1 M $\Omega$ ?

YES : Go to step 8N5.

NO

: Repair short circuit in harness between TCM and transmission connector.

#### 8N5 : CHECK HARNESS CONNECTOR BETWEEN TCM AND TRANSMIS-SION.

Measure resistance of harness between TCM and transmission connector.

#### Connector & terminal (B54) No. 12 — Chassis ground:

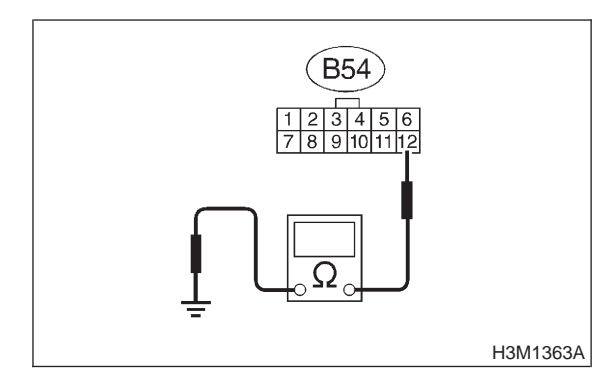

- (CHECK) : Is the resistance more than 1 M $\Omega$ ?
- **FES** : Go to step **8N6**.
- Repair short circuit in harness between TCM and transmission connector.

## 8N6 : PREPARE OSCILLOSCOPE.

- CHECK : Do you have oscilloscope?
- **YES** : Go to step 8N10.
- **NO** : Go to step **8N7**.

8N7 : PREPARE SUBARU SELECT MONI-TOR.

- CHECK : Do you have a Subaru Select Monitor?
- **YES** : Go to step **8N9**.
- **NO**: Go to step **8N8**.

## 3-2 [T8N8] AUTOMATIC TRANSMISSION AND DIFFERENTIAL

8. Diagnostic Chart with Trouble Code

#### 8N8 : CHECK INPUT SIGNAL FOR TCM.

1) Connect connectors to TCM and transmission.

2) Install air intake chamber.

3) Lift-up or raise the vehicle and place safety stands.

#### CAUTION:

#### On AWD models, raise all wheels off floor.

4) Start the engine and set vehicle in 20 km/h (12 m/h) condition.

#### NOTE:

The speed difference between front and rear wheels may light the ABS warning light, but this indicates no malfunction. When AT control diagnosis is finished, perform the ABS memory clearance procedure of on-board diagnostics system. <Ref. to 4-4 [T6D2].>

5) Measure voltage between TCM connector terminals.

#### **Connector & terminal**

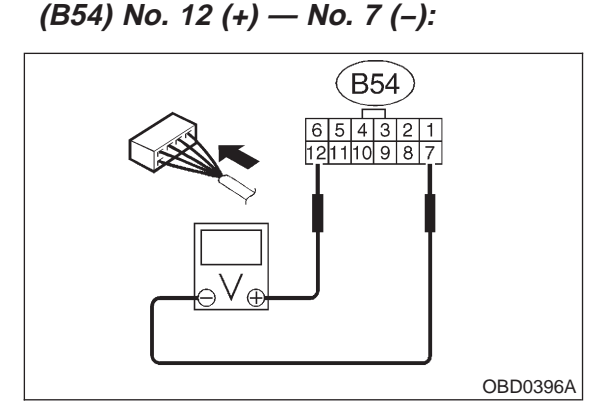

#### CHECK) : Is the voltage more than AC 1 V?

- Even if "AT OIL TEMP" lights up, the circuit has returned to a normal condition at this time. A temporary poor contact of the connector or harness may be the cause. Repair harness or connector in the TCM and transmission.
- **NO**: Go to step **8N11**.

#### 8N9: CHECK INPUT SIGNAL FOR TCM USING SUBARU SELECT MONITOR.

1) Connect connectors to TCM and transmission.

2) Install air intake chamber.

3) Connect Subaru Select Monitor to data link connector.

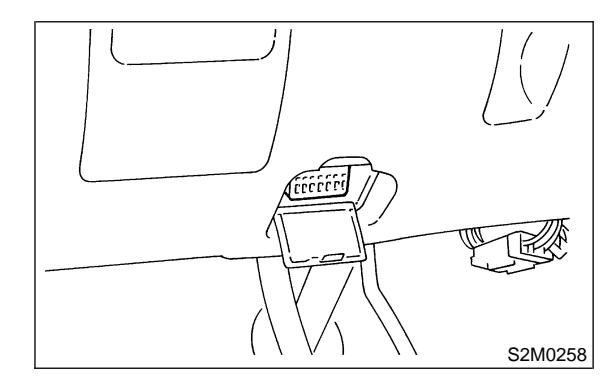

4) Lift-up or raise the vehicle and place safety stands.

#### CAUTION:

#### On AWD models, raise all wheels off floor.

5) Turn ignition switch to ON and turn Subaru Select Monitor switch to ON.

6) Start the engine.

7) Read data of vehicle speed using Subaru Select Monitor.

• Compare speedometer with Subaru Select Monitor indications.

• Vehicle speed is indicated in "km/h" or "MPH".

8) Slowly increase vehicle speed to 60 km/h or 37 MPH.

#### NOTE:

The speed difference between front and rear wheels may light the ABS warning light, but this indicates no malfunction. When AT control diagnosis is finished, perform the ABS memory clearance procedure of on-board diagnostics system. <Ref. to 4-4 [T6D2].>

**CHECK** : Does the speedometer indication increase as the Subaru Select Monitor data increases?

**YES** : Even if "AT OIL TEMP" lights up, the circuit has returned to a normal condition at this time. A temporary poor contact of the connector or harness may be the cause. Repair harness or connector in the TCM and transmission.

**NO** : Go to step **8N11**.

8. Diagnostic Chart with Trouble Code

## 8N10 : CHECK INPUT SIGNAL FOR TCM USING OSCILLOSCOPE.

- 1) Connect connectors to TCM and transmission.
- 2) Install air intake chamber.

3) Lift-up or raise the vehicle and place safety stands.

## CAUTION:

## On AWD models, raise all wheels off floor.

4) Set oscilloscope to TCM connector terminals. Position prove; (B54) No. 12 Earth lead; (B54) No. 7

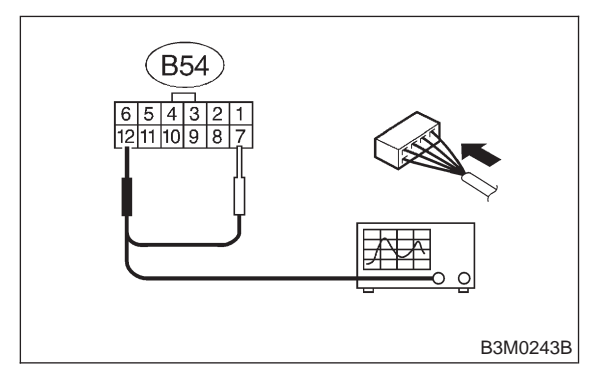

5) Start the engine and set vehicle in 20 km/h (12 m/h) condition.

#### NOTE:

The speed difference between front and rear wheels may light the ABS warning light, but this indicates no malfunction. When AT control diagnosis is finished, perform the ABS memory clearance procedure of on-board diagnostics system. <Ref. to 4-4 [T6D2].> 6) Measure signal voltage indicated on oscilloscope.

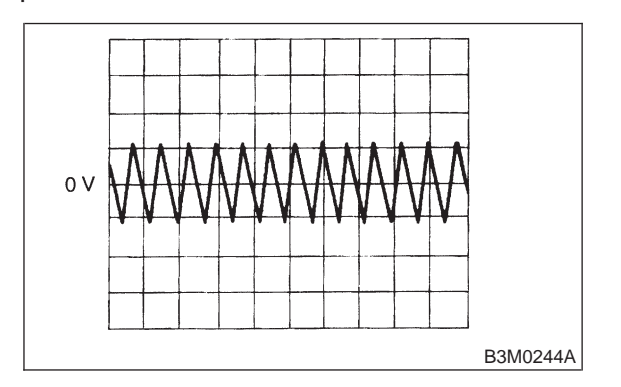

CHECK : Is the signal voltage more than AC 1 V?

**YES** : Even if "AT OIL TEMP" lights up, the circuit has returned to a normal condition at this time. A temporary poor contact of the connector or harness may be the cause. Repair harness or connector in the TCM and transmission.

**NO** : Go to step **8N11**.

## 8N11 : CHECK POOR CONTACT.

- CHECK : Is there poor contact in vehicle speed sensor 1 circuit?
- **YES** : Repair poor contact.
- (NO) : Replace TCM.

## 3-2 [T800] AUTOMATIC TRANSMISSION AND DIFFERENTIAL

8. Diagnostic Chart with Trouble Code

## O: TROUBLE CODE 33 — VEHICLE SPEED SENSOR 2 —

#### DIAGNOSIS:

- The vehicle speed signal is abnormal.
- The circuit in combination meter is faulty.
- The harness connector between TCM and vehicle speed sensor is in short or open.
- TROUBLE SYMPTOM:
- Erroneous idling.
- Engine stalls.
- Poor driving performance.
- WIRING DIAGRAM:

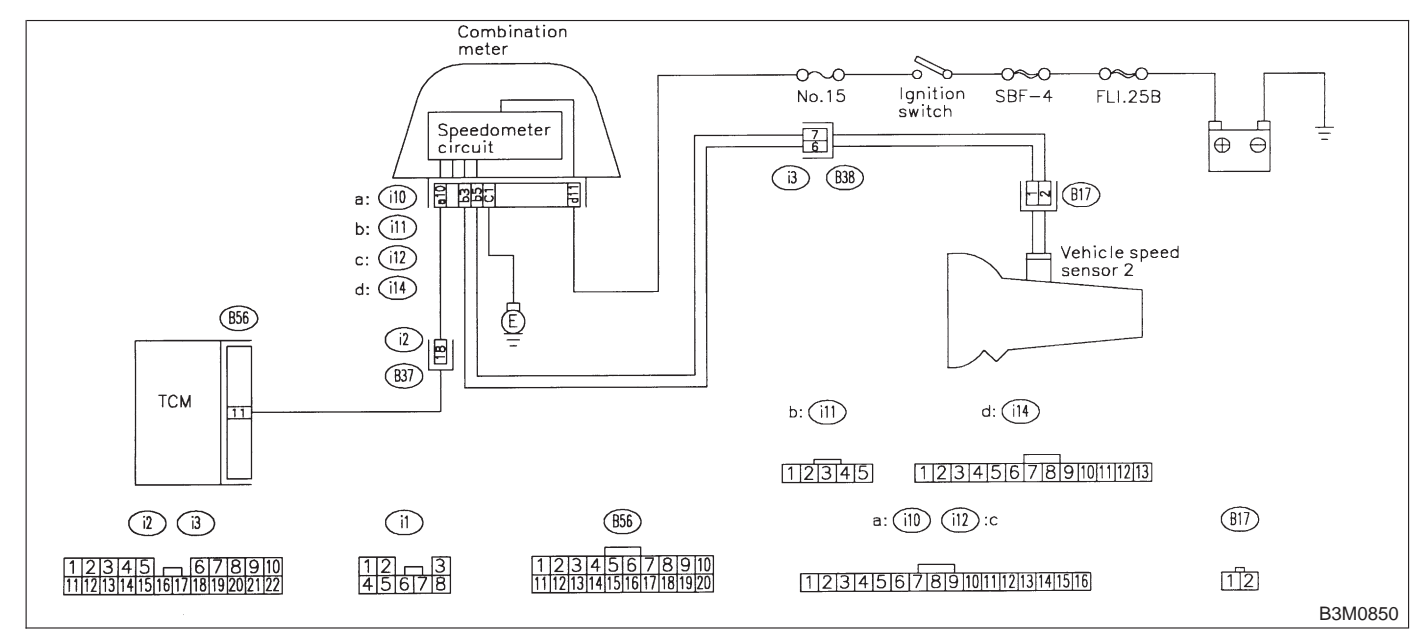

#### 801 : CHECK OPERATION OF SPEEDOM-ETER.

- CHECK : Does speedometer operate normally?
- **YES** : Go to step **802**.
- NO : Check speedometer. <Ref. to 6-2b [T300].>

8. Diagnostic Chart with Trouble Code

#### 802 : CHECK HARNESS CONNECTOR BETWEEN TCM AND COMBINATION METER.

- 1) Turn ignition switch to OFF.
- 2) Remove combination meter.

3) Disconnect connectors from TCM and combination meter.

4) Measure resistance of harness between TCM and combination meter connector.

## Connector & terminal

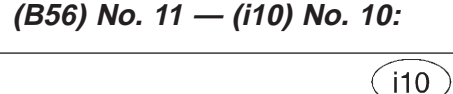

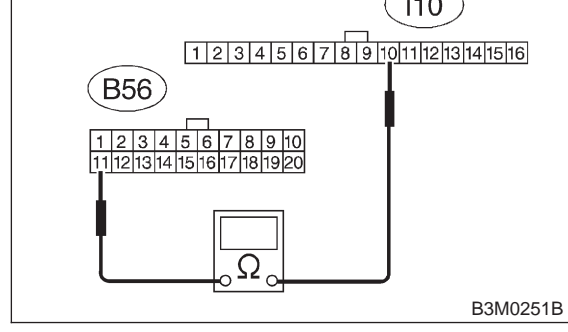

- **CHECK** : Is the resistance less than 1  $\Omega$ ?
- **YES** : Go to step **803**.
- Repair open circuit in harness between TCM and combination meter connector, and poor contact in coupling connector.

#### 803 : CHECK HARNESS CONNECTOR BETWEEN TCM AND COMBINATION METER.

Measure resistance of harness between combination meter and chassis ground.

Connector & terminal (i10) No. 10 — Chassis ground:

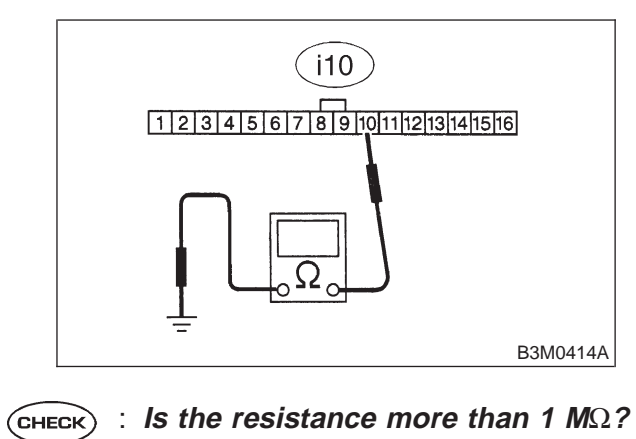

- **FES** : Go to step **8O4**.
- Repair short circuit in harness between TCM and combination meter connector.

## 3-2 [T804] AUTOMATIC TRANSMISSION AND DIFFERENTIAL

8. Diagnostic Chart with Trouble Code

#### 804 : CHECK VEHICLE SPEED SENSOR 2.

- 1) Install combination meter.
- 2) Connect connector to TCM.
- 3) Lift-up the vehicle and place safety stand.

#### CAUTION:

#### On AWD models, raise all wheels off floor.

4) Disconnect connector from vehicle speed sensor 2.

5) Measure resistance between terminals of vehicle speed sensor 2.

#### Terminals

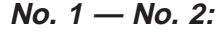

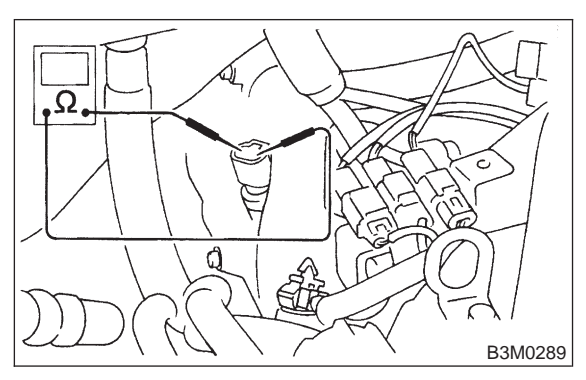

- CHECK : Is the resistance between 350 and 450  $\Omega$ ?
- **YES** : Go to step **805**.
- (NO) : Replace vehicle speed sensor 2.

805 : CHECK VEHICLE SPEED SENSOR 2.

Measure resistance between terminals of vehicle speed sensor 2.

#### Terminals

No. 1 — Transmission ground:

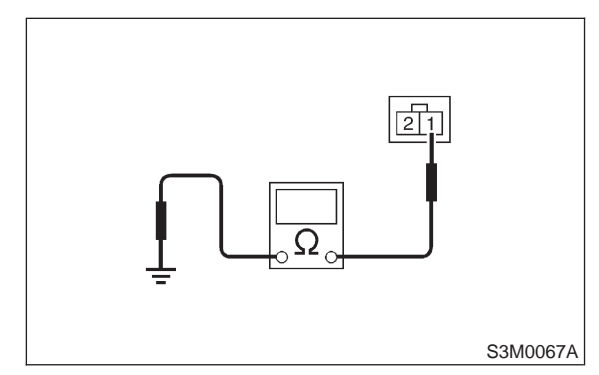

- (CHECK) : Is the resistance more than 1 M $\Omega$ ?
- **YES** : Go to step **806**.
- **NO**: Replace vehicle speed sensor 2.

#### 806 : CHECK VEHICLE SPEED SENSOR 2.

Measure resistance between terminals of vehicle speed sensor 2.

#### Terminals

No. 2 — Transmission ground:

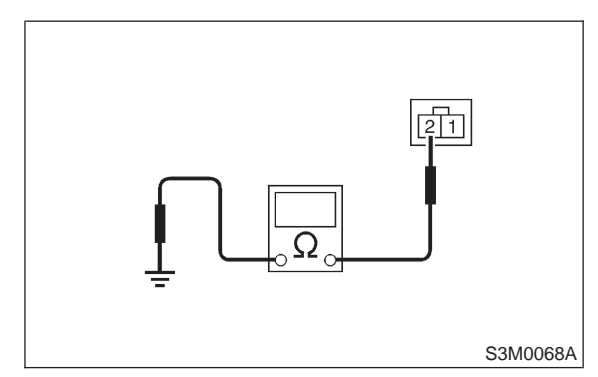

- (CHECK) : Is the resistance more than 1 M $\Omega$ ?
- (YES) : Go to step 807.
- (NO) : Replace vehicle speed sensor 2.

807 : PREPARE OSCILLOSCOPE.

- (CHECK) : Do you have oscilloscope?
- **YES** : Go to step **809**.
- **NO** : Go to step **808**.

8. Diagnostic Chart with Trouble Code

## 808 : CHECK VEHICLE SPEED SENSOR 2.

1) Start the engine and set vehicle in 20 km/h (12 MPH) condition.

### NOTE:

The speed difference between front and rear wheels may light the ABS warning light, but this indicates no malfunctions. When AT control diagnosis is finished, perform the ABS memory clearance procedure of self-diagnosis system. <Ref. to 4-4 [T6D2].>

Measure output signal of vehicle speed sensor
 2.

## WARNING:

# Be careful not to be caught up by the running wheels.

3) Measure voltage between terminals of vehicle speed sensor 2.

## Terminals

No. 1 — No. 2:

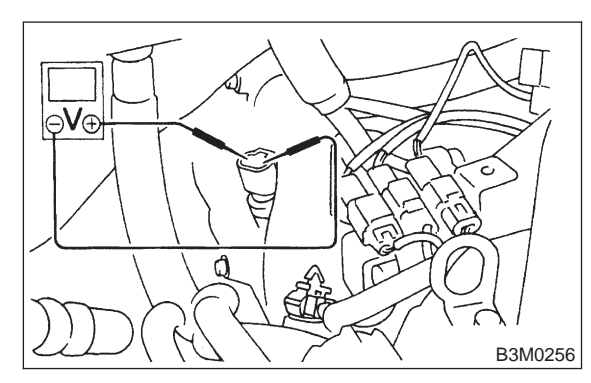

- **CHECK)** : Is the voltage more than AC 2 V?
- **YES** : Go to step **8010**.
- : Replace vehicle speed sensor 2.

#### 809 : CHECK VEHICLE SPEED SENSOR 2 USING OSCILLOSCOPE.

- 1) Install combination meter.
- 2) Connect connector to TCM.
- 3) Lift-up the vehicle and place safety stand.

#### **CAUTION:**

#### On AWD models, raise all wheels off ground.

4) Set oscilloscope to vehicle speed sensor 2.

#### Terminals

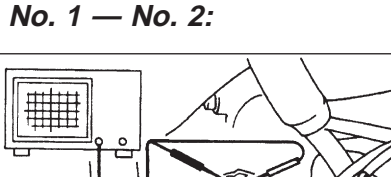

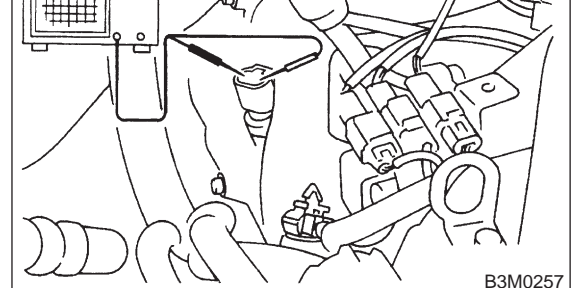

5) Start the engine, and drive the wheels slowly.

#### NOTE:

The speed difference between front and rear wheels may light the ABS warning light, but this indicates no malfunctions. When AT control diagnosis is finished, perform the ABS memory clearance procedure of self-diagnosis system. <Ref. to 4-4 [T6D2].>

6) Measure signal voltage indicated on oscilloscope.

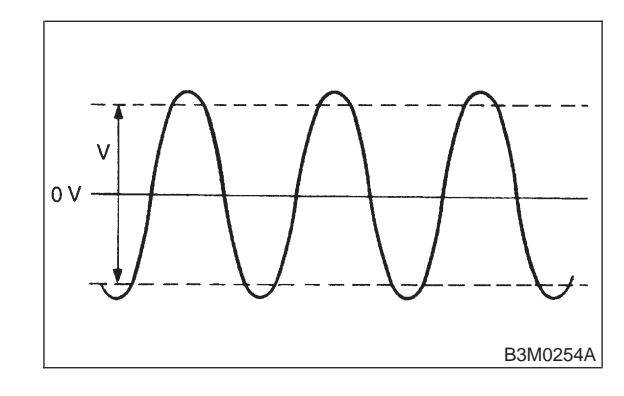

**CHECK)** : Is the voltage more than AC 2 V?

- **YES** : Go to step **8013**.
- **NO** : Replace vehicle speed sensor 2.

## 3-2 [T8010] AUTOMATIC TRANSMISSION AND DIFFERENTIAL

8. Diagnostic Chart with Trouble Code

#### 8010 : PREPARE SUBARU SELECT MONI-TOR.

CHECK : Do you have a Subaru Select Monitor?

- **YES** : Go to step **8012**.
- **NO** : Go to step **8011**.

#### 8011 : CHECK INPUT SIGNAL FOR TCM.

1) Connect connectors to TCM and combination meter.

2) Install combination meter.

3) Lift-up the vehicle and place safety stand.

#### CAUTION:

#### On AWD models, raise all wheels off ground.

4) Start the engine, and set vehicle in 10 km/h (6 m/h).

NOTE:

The speed difference between front and rear wheels may light the ABS warning light, but this indicates no malfunction. When AT control diagnosis is finished, perform the ABS memory clearance procedure of on-board diagnostics system. <Ref. to 4-4 [T6D2].>

5) Measure voltage between TCM connector terminals.

## Connector & terminal

(B56) No. 11 (+) — (B55) No. 10 (-):

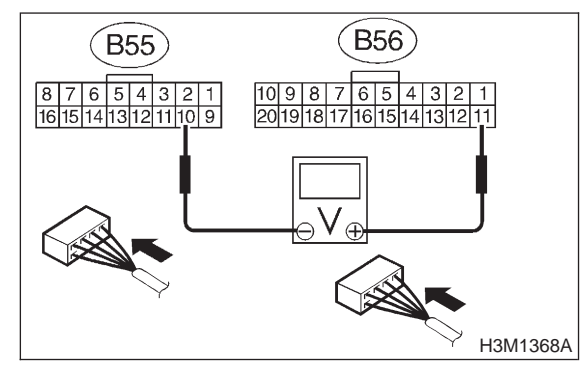

- CHECK : Is the voltage less than 1 V ⇔ more than 9 V?
- **YES** : Even if "AT OIL TEMP" lights up, the circuit has returned to a normal condition at this time. A temporary poor contact of the connector or harness may be the cause. Repair harness or connector in the TCM.
- **NO** : Go to step **8014**.

#### 8012 : CHECK INPUT SIGNAL FOR TCM USING SUBARU SELECT MONITOR.

1) Connect connectors to TCM and combination meter.

- 2) Install combination meter.
- 3) Lift-up the vehicle and place safety stand.

#### CAUTION: On AWD models, raise all wheels off ground.

4) Connect Subaru Select Monitor to data link connector.

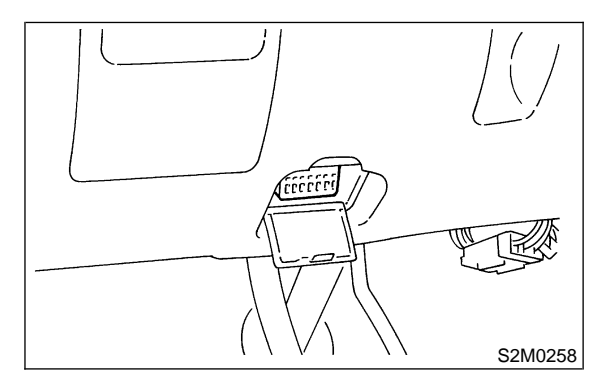

5) Turn ignition switch to ON and Subaru Select Monitor switch to ON.

6) Start the engine, and drive all wheels.

7) Read data of vehicle speed using Subaru Select Monitor.

• Compare speedometer with Subaru Select Monitor indications.

• Vehicle speed is indicated in "km/h" or "MPH".

8) Slowly increase vehicle speed to 60 km/h or 37 MPH.

#### NOTE:

The speed difference between front and rear wheels may light the ABS warning light, but this indicates no malfunction. When AT control diagnosis is finished, perform the ABS memory clearance procedure of on-board diagnostics system. <Ref. to 4-4 [T6D2].>

# **CHECK** : Does the speedometer indication increase as the Subaru Select Monitor data increases?

**YES** : Even if "AT OIL TEMP" lights up, the circuit has returned to a normal condition at this time. A temporary poor contact of the connector or harness may be the cause. Repair harness or connector in the TCM.

**NO** : Go to step **8014**.

8. Diagnostic Chart with Trouble Code

## 8013 : CHECK INPUT SIGNAL FOR TCM USING OSCILLOSCOPE.

1) Connect connectors to TCM and combination meter.

2) Install combination meter.

3) Lift-up or raise the vehicle and place safety stands.

### CAUTION:

#### On AWD models, raise all wheels off floor.

4) Set oscilloscope to TCM connector terminals.Positive prove; (B56) No. 11Earth lead; (B55) No. 10

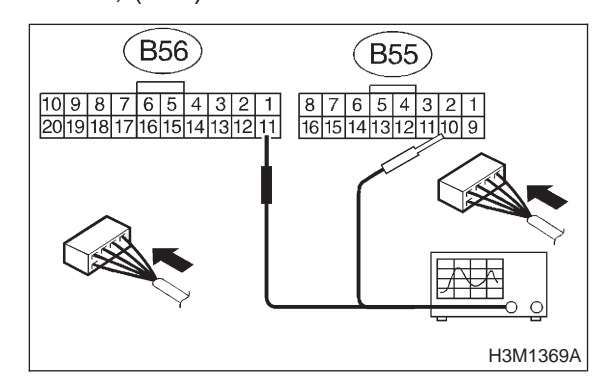

5) Start the engine.

6) Shift on the gear position, and keep the vehicle speed at constant.

7) Measure signal voltage indicated on oscilloscope.

NOTE:

• If vehicle speed increases, the width of amplitude (W) decreases.

• The speed difference between front and rear wheels may light the ABS warning light, but this indicates no malfunction. When AT control diagnosis is finished, perform the ABS memory clearance procedure of on-board diagnostics system. <Ref. to 4-4 [T6D2].>

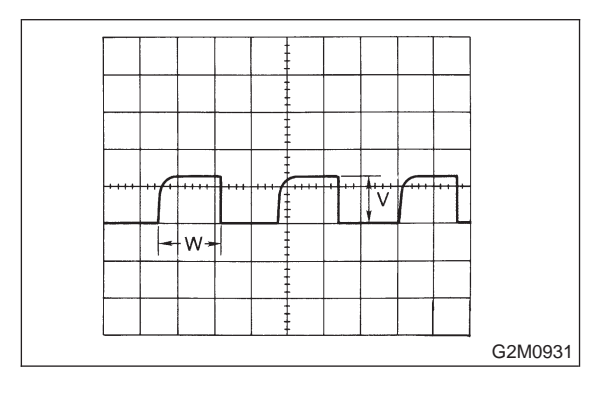

CHECK YES

#### : Is the voltage more than AC 2 V?

Even if "AT OIL TEMP" lights up, the circuit has returned to a normal condition at this time. A temporary poor contact of the connector or harness may be the cause. Repair harness or connector in the TCM.

**NO** : Go to step **8014**.

#### 8014 : CHECK POOR CONTACT.

- CHECK : Is there poor contact in vehicle speed sensor 2 circuit?
- **YES** : Repair poor contact.
- (NO) : Replace TCM.

## A: BASIC DIAGNOSTIC CHART

If no trouble codes appear in the on-board diagnostics operation (although problems have occurred or are occurring), measure performance characteristics of sensors, actuators, etc., in the Subaru Select Monitor and compare with the "basic data" to determine the cause of problems.

1) Trouble occurs.

2) No trouble codes appear in on-board diagnostics operation.

3) Measure each item using Subaru Select Monitor.

4) Compare measured values with basic data.

5) Determine item which is outside basic data specifications.

6) Check sensor and actuator affected.

## **B: BATTERY VOLTAGE**

#### CHECK BATTERY VOLTAGE. 9B1:

1) Turn ignition switch to OFF.

2) Connect Subaru Select Monitor to data link connector.

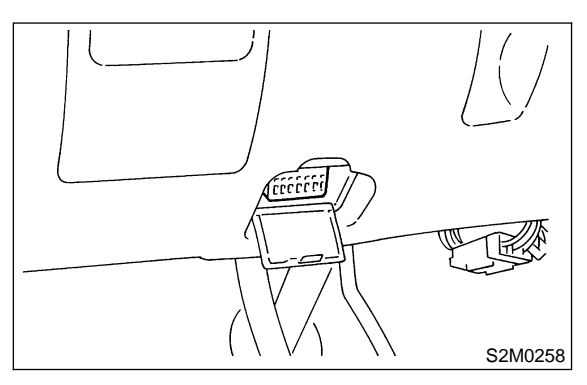

3) Start the engine, and engine idling after warmup.

4) Turn Subaru Select Monitor switch to ON.

5) Read data of battery voltage using Subaru Select Monitor.

Battery voltage applied to TCM.

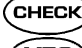

(CHECK) : Is voltage between 10 and 16 V?

- : Go to step VEHICLE SPEED SENSOR YES) 1. <Ref. to 3-2 [T9C0].>
- : Check battery voltage and specification (NO) of electrolyte, regulating voltage under no loads and generator (as a single unit).

## **C: CHECK VEHICLE SPEED** SENSOR 1.

9C1 : **CHECK VEHICLE SPEED SENSOR 1.** 

1) Lift-up the vehicle and place safety stand.

#### CAUTION:

#### On AWD models, raise all wheels off ground.

2) Read data of vehicle speed #1 using Subaru Select Monitor.

• Compare speedometer with Subaru Select Monitor indications.

• Vehicle speed is indicated in "MPH" or "km/h".

#### NOTE:

The speed difference between front and rear wheels may light the ABS warning light, but this indicates no malfunction. When AT control diagnosis is finished, perform the ABS memory clearance procedure of on-board diagnostics system. < Ref. to 4-4 [T6D2].>

#### (CHECK) : Does the speedometer indication increase as the Subaru Select Monitor data increases?

- : Go to step VEHICLE SPEED SENSOR (YES) 2. <Ref. to 3-2 [T9D0].>
- : Check vehicle speed sensor 1 circuit. NO <Ref. to 3-2 [T8N0].>

## D: CHECK VEHICLE SPEED SENSOR 2.

9D1: **CHECK VEHICLE SPEED SENSOR 2.** 

Read data of vehicle speed #2 using Subaru Select Monitor.

 Compare speedometer with Subaru Select Monitor indications.

• Vehicle speed is indicated in "MPH" or "km/h".

#### NOTE:

The speed difference between front and rear wheels may light the ABS warning light, but this indicates no malfunction. When AT control diagnosis is finished, perform the ABS memory clearance procedure of on-board diagnostics system. <Ref. to 4-4 [T6D2].>

: Does the speedometer indication (CHECK) increase as the Subaru Select Monitor data increases?

- Go to step ENGINE SPEED SIGNAL. : (YES) <Ref. to 3-2 [T9E0].>
- Check vehicle speed sensor 2 circuit. 2 (NO) <Ref. to 3-2 [T8O0].>

## E: CHECK ENGINE SPEED SIGNAL.

#### 9E1 : CHECK ENGINE SPEED SIGNAL.

1) Turn A/C switch to OFF (with A/C models).

2) Warm-up the engine until engine coolant temperature is above  $80^{\circ}C$  (176°F).

#### NOTE:

If ambient temperature is below 0°C (32°F), drive the vehicle until the ATF reaches its operating temperature.

3) Read data of engine speed using Subaru Select Monitor.

• Engine speed is indicated in "rpm".

#### NOTE:

The speed difference between front and rear wheels may light the ABS warning light, but this indicates no malfunction. When AT control diagnosis is finished, perform the ABS memory clearance procedure of on-board diagnostics system. <Ref. to 4-4 [T6D2].>

- **CHECK** : Does the tachometer revolution increase as the Subaru Select Monitor revolution data increases?
- (VES) : Go to step ATF TEMPERATURE SEN-SOR. <Ref. to 3-2 [T9F0].>
- NO : Check engine speed signal circuit. <Ref. to 3-2 [T8J0].>

# F: CHECK ATF TEMPERATURE SENSOR.

9F1 : CHECK AT OIL TEMP WARNING LIGHT.

**CHECK** : Does the AT OIL TEMP warning light remain on 2 seconds after the engine has been started?

**YES** : Go to step **9F2**.

Check ATF temperature sensor and combination meter circuit. <Ref. to 3-2 [T8H0].>

#### 9F2 : CHECK ATF TEMPERATURE SEN-SOR.

1) Read data of ATF temperature using Subaru Select Monitor.

• ATF temperature is indicated in "°F" or "°C".

2) Warm-up the transmission until ATF temperature is above 80°C (176°F).

#### NOTE:

If ambient temperature is below 0°C (32°F), drive the vehicle until the ATF reaches its operating temperature.

3) Turn ignition switch to ON (engine OFF).

- **CHECK** : Does the ATF temperature change from 176°F (80°C)?
- (VES) : Go to step THROTTLE POSITION SEN-SOR. <Ref. to 3-2 [T9G0].>
- NO : Check ATF temperature sensor circuit. <Ref. to 3-2 [T8H0].>

# G: CHECK THROTTLE POSITION SENSOR.

9G1 : CHECK INPUT SIGNAL FOR TCM.

Read data of throttle position sensor using Subaru Select Monitor.

- Throttle position sensor input signal is indicated.
- CHECK : Is voltage between 0.3 and 0.7 V when the accelerator pedal is completely released?
- (YES) : Go to step 9G2.
- NO : Check throttle position sensor circuit. <Ref. to 3-2 [T8M0].>

#### 9G2 : CHECK INPUT SIGNAL FOR TCM.

CHECK : Is voltage between 4.4 and 4.8 V when the accelerator pedal is completely depressed?

- **YES** : Go to step **9G3**.
- NO : Check throttle position sensor circuit. <Ref. to 3-2 [T8M0].>

## 3-2 [T9G3] AUTOMATIC TRANSMISSION AND DIFFERENTIAL

9. Diagnostic Chart with Select Monitor

#### 9G3: CHECK INPUT SIGNAL FOR TCM.

CHECK : Does voltage decrease smoothly when the accelerator pedal is fully depressed and then fully released?

(VES) : Go to step GEAR POSITION. <Ref. to 3-2 [T9H0].>

ND : Check throttle position sensor circuit. <Ref. to 3-2 [T8M0].>

### **H: CHECK GEAR POSITION.**

9H1 : CHECK GEAR POSITION.

1) Lift-up the vehicle and place safety stand.

#### CAUTION:

#### On AWD models, raise all wheels off ground.

2) Start the engine.

3) Move select lever to "D", and drive vehicle.

4) Read data of gear position using Subaru Select Monitor.

• Gear position is indicated.

#### NOTE:

The speed difference between front and rear wheels may light the ABS warning light, but this indicates no malfunction. When AT control diagnosis is finished, perform the ABS memory clearance procedure of on-board diagnostics system. <Ref. to 4-4 [T6D2].>

- **CHECK** : Does the transmission gear correspond to the gear which is shown on display?
- (VES) : Go to step LINE PRESSURE DUTY. <Ref. to 3-2 [T9I0].>
- NO : Check shift solenoid 1 and shift solenoid 2 signal circuit. <Ref. to 3-2 [T8F0].> and <Ref. to 3-2 [T8G0].>

## I: CHECK LINE PRESSURE DUTY.

#### 911 : CHECK OUTPUT SIGNAL EMITTED FROM TCM.

1) Warm-up the transmission until ATF temperature is above 80°C (176°F).

NOTE:

If ambient temperature is below 0°C (32°F), drive the vehicle until the ATF reaches its operating temperature.

2) Stop the engine and turn ignition switch to ON (engine OFF).

3) Move selector lever to "N".

4) Read data of line pressure duty ratio using Subaru Select Monitor.

- Line pressure duty is indicated in "%".
- CHECK : Does the Subaru Select Monitor indicate 100% when the accelerator pedal is completely released?
- **YES** : Go to step **912**.
- (NO) : Go to step **914**.

912 : CHECK OUTPUT SIGNAL EMITTED FROM TCM.

- CHECK : Does the Subaru Select Monitor indicate between 10 and 20% when the accelerator pedal is completely depressed?
- (YES) : Go to step 913.
- **NO** : Go to step **914**.

913 : CHECK OUTPUT SIGNAL EMITTED FROM TCM.

- CHECK : Does the Subaru Select Monitor change smoothly when the accelerator pedal is fully depressed and then fully released?
- (YES) : Go to step LOCK-UP DUTY. <Ref. to 3-2 [T9J0].>
- **NO** : Go to step **914**.

#### 9I4 : CHECK THROTTLE POSITION SEN-SOR.

#### NOTE:

For the diagnostics procedure on throttle position sensor circuit, <Ref. to 3-2 [T9G0].>.

| CHECK | : | Is there any trouble in throttle posi | i- |
|-------|---|---------------------------------------|----|
|       |   | tion sensor circuit?                  |    |

- **YES** : Repair or replace throttle position sensor circuit, <Ref. to 3-2 [T8M0].>.
- (NO) : Go to step 915.

#### 915 : CHECK ENGINE SPEED SIGNAL.

#### NOTE:

For the diagnostics procedure on engine speed signal circuit, <Ref. to 3-2 [T9E0].>.

| CHECK    | : | Is there any trouble in engine speed |
|----------|---|--------------------------------------|
| $\smile$ |   | signal circuit?                      |

- **VES** : Repair or replace engine speed signal circuit, <Ref. to 3-2 [T8J0].>.
- (NO) : Go to step 916.

#### 9I6 : CHECK ATF TEMPERATURE SENSOR.

#### NOTE:

For the diagnostics procedure on ATF temperature sensor circuit, <Ref. to 3-2 [T9F0].>.

- **CHECK** : Is there any trouble in ATF temperature sensor circuit?
- **YES** : Repair or replace ATF temperature sensor circuit, <Ref. to 3-2 [T8H0].>.
- (NO) : Go to step 917.

## 917 : CHECK INHIBITOR SWITCH.

1) Turn ignition switch and Subaru Select Monitor to ON.

2) Read data of range switch using Subaru Select Monitor.

- Range switch is indicated in ON  $\Leftrightarrow$  OFF.
- CHECK : When each range is selected, does LED of the range switch on Subaru Select Monitor light up?
- (YES) : Go to step LOCK-UP DUTY. <Ref. to 3-2 [T9J0].>
- NO : Check inhibitor switch circuit. <Ref. to 3-2 [T9T0].>

## J: CHECK LOCK-UP DUTY.

#### 9J1 : CHECK OUTPUT SIGNAL EMITTED FROM TCM.

Read data of lock-up duty ratio using Subaru Select Monitor.

- Lock-up duty ratio is indicated in "%".
- CHECK : Does the Subaru Select Monitor indicate 5%?
- **YES** : Go to step **9J2**.
- **NO**: Go to step **9J3**.

#### 9J2 : CHECK OUTPUT SIGNAL EMITTED FROM TCM.

Move selector lever to "D" and slowly increase vehicle speed to 75 km/h (47 m/h).

#### NOTE:

The speed difference between front and rear wheels may light the ABS warning light, but this indicates no malfunction. When AT control diagnosis is finished, perform the ABS memory clearance procedure of on-board diagnostics system. <Ref. to 4-4 [T6D2].>

- **CHECK** : Does the Subaru Select Monitor indicate 95%?
- (VES) : Go to step TRANSFER DUTY RATIO. <Ref. to 3-2 [T9K0].>
- (NO) : Go to step 9J3.

9J3 : CHECK THROTTLE POSITION SEN-SOR.

#### NOTE:

For the diagnostics procedure on throttle position sensor circuit, <Ref. to 3-2 [T9G0].>.

## **CHECK** : Is there any trouble in throttle position sensor circuit?

- **YES** : Repair or replace throttle position sensor circuit, <Ref. to 3-2 [T8M0].>.
- : Go to step **9J4**.

#### 9J4 : CHECK VEHICLE SPEED SENSOR 1.

NOTE:

For the diagnostics procedure on vehicle speed sensor 1 circuit, <Ref. to 3-2 [T9C0].>.

| CHECK | : | Is there any trouble in vehicle speed sensor 1 circuit?                                  |
|-------|---|------------------------------------------------------------------------------------------|
| YES   | : | Repair or replace vehicle speed sensor 1 circuit, <ref. 3-2="" [t8n0].="" to="">.</ref.> |
|       |   | Go to step 9 15                                                                          |

**NO** : Go to step **9J5**.

#### 9J5 : CHECK VEHICLE SPEED SENSOR 2.

NOTE:

For the diagnostics procedure on vehicle speed sensor 2 circuit, <Ref. to 3-2 [T9D0].>.

| CHECK | : | Is there any trouble in vehicle speed sensor 2 circuit?                                  |
|-------|---|------------------------------------------------------------------------------------------|
| YES   | : | Repair or replace vehicle speed sensor 2 circuit, <ref. 3-2="" [t8o0].="" to="">.</ref.> |
|       |   |                                                                                          |

**NO** : Go to step **9J6**.

#### 9J6 : CHECK ENGINE SPEED SIGNAL.

NOTE:

For the diagnostics procedure on engine speed signal circuit, <Ref. to 3-2 [T9E0].>.

CHECK : Is there any trouble in engine speed signal circuit?

**VES** : Repair or replace engine speed signal circuit, <Ref. to 3-2 [T8J0].>.

**NO**: Go to step **9J7**.

#### 9J7 : CHECK INHIBITOR SWITCH.

Read data of range switch using Subaru Select Monitor.

• Range switch is indicated in ON  $\Leftrightarrow$  OFF.

- CHECK : When each range is selected, does LED of the range switch on Subaru Select Monitor light up?
- (VES) : Go to step TRANSFER DUTY. <Ref. to 3-2 [T9K0].>
- NO : Check inhibitor switch circuit. <Ref. to 3-2 [T9T0].>

### K: CHECK TRANSFER DUTY.

## 9K1 : CHECK OUTPUT SIGNAL EMITTED FROM TCM.

- 1) Turn ignition switch to ON (engine OFF).
- 2) Move selector lever to "D".

3) Read data of transfer duty ratio using Subaru Select Monitor.

• Transfer duty ratio is indicated in "%".

CHECK : Does the duty ratio change in response to the depress-release motion of the accelerator pedal?

**YES** : Go to step **9K2**.

(NO) : Go to step 9K3.

#### 9K2 : CHECK OUTPUT SIGNAL EMITTED FROM TCM.

- 1) Turn ignition switch to OFF.
- 2) Set FWD mode.
- 3) Turn ignition switch to ON (engine OFF).
- CHECK : Does the Subaru Select Monitor indicate 95%?
- (VES) : Go to step THROTTLE POSITION SEN-SOR POWER SUPPLY. <Ref. to 3-2 [T9L0].>
- (NO) : Go to step 9K3.

9K3 : CHECK THROTTLE POSITION SEN-SOR.

#### NOTE:

For the diagnostics procedure on throttle position sensor circuit, <Ref to 3-2 [T9G0].>.

## **CHECK** : Is there any trouble in throttle position sensor circuit?

- **(VES)** : Repair or replace throttle position sensor circuit, <Ref. to 3-2 [T8M0].>.
- (NO) : Go to step 9K4.

9K4 : CHECK VEHICLE SPEED SENSOR 1.

#### NOTE:

For the diagnostics procedure on vehicle speed sensor 1 circuit, <Ref. to 3-2 [T9C0].>.

- CHECK : Is there any trouble in vehicle speed sensor 1 circuit?
- **YES** : Repair or replace vehicle speed sensor 1 circuit, <Ref to 3-2 [T8N0].>.
- (NO) : Go to step 9K5.

#### 9K5 : CHECK VEHICLE SPEED SENSOR 2 CIRCUIT.

#### NOTE:

For the diagnostics procedure on vehicle speed sensor 2 circuit, <Ref. to 3-2 [T9D0].>.

- **CHECK** : Is there any trouble in vehicle speed sensor 2 circuit?
- **(VES)** : Repair or replace vehicle speed sensor 2 circuit, <Ref. to 3-2 [T800].>.
- (NO) : Go to step 9K6.

#### 9K6 : CHECK ATF TEMPERATURE SEN-SOR.

#### NOTE:

For the diagnostics procedure on ATF temperature sensor circuit, <Ref. to 3-2 [T9F0].>.

- CHECK : Is there any trouble in ATF temperature sensor circuit?
- **VES** : Repair or replace ATF temperature sensor circuit, <Ref. to 3-2 [T8H0].>.
- **NO**: Go to step **9K7**.

#### 9K7 : CHECK INHIBITOR SWITCH.

Read data of range switch using Subaru Select Monitor.

• Range switch is indicated in  $ON \Leftrightarrow OFF$ .

- CHECK : When each range is selected, does LED of range switch on Subaru Select Monitor light up?
- **YES** : Go to step **9K8**.
- NO : Check inhibitor switch circuit. <Ref. to 3-2 [T9T0].>

#### 9K8 : CHECK ABS SIGNAL.

1) Start the engine, and turn Subaru Select Monitor switch to ON.

2) Read data of ABS signal using Subaru Select Monitor.

ABS switch is indicated in ON ⇔ OFF.

#### **CHECK)** : Does the LED of ABS switch light up?

- YES : Check ABS signal circuit. <Ref. to 4-4 [T10A0].>, <Ref. to 4-4 [T10V0].>
- Go to step THROTTLE POSITION SEN-SOR POWER SUPPLY. <Ref. to 3-2 [T9L0].>

## L: CHECK THROTTLE POSITION SENSOR POWER SUPPLY.

#### 9L1 : CHECK THROTTLE POSITION POWER SUPPLY.

Read data of throttle position sensor power supply using Subaru Select Monitor.

• Throttle position sensor power supply voltage is indicated.

## CHECK : Is the value fixed between 5.02 and 5.22 V?

- (YES) : Go to step MASS AIR FLOW SIGNAL. <Ref. to 3-2 [T9M0].>
- NO : Check throttle position sensor power supply circuit. <Ref. to 3-2 [T8M0].>

# M: CHECK MASS AIR FLOW SIGNAL.

9M1 : CHECK INPUT SIGNAL FOR TCM.

1) Start the engine.

2) Warm-up the engine until engine coolant temperature is above 80°C (176°F).

NOTE:

If ambient temperature is below 0°C (32°F), drive the vehicle until the ATF reaches its operating temperature.

- 3) Engine idling after warm-up.
- 4) Move selector lever to "N".

5) Read data of mass air flow signal using Subaru Select Monitor.

• Display shows mass air flow signal value sent from ECM.

- CHECK : Does voltage change in response to the depress-release motion of the accelerator pedal?
- (VES) : Go to step 9M2.
- Check mass air flow signal circuit. <Ref. to 3-2 [T8I0].>

#### 9M2 : CHECK ECM.

#### CHECK : Has trouble been eliminated after ECM replacement?

- **YES** : Replace ECM.
- **NO** : Go to step **9M3**.

## **3-2** [T9M3] AUTOMATIC 9. Diagnostic Chart with Select Monitor **AUTOMATIC TRANSMISSION AND DIFFERENTIAL**

#### 9M3: CHECK TCM.

NOTE:

Install former ECM.

- (CHECK) : Has trouble been eliminated after TCM replacement?
- : Replace TCM. YES
- NO
- : Go to step FWD SWITCH. <Ref. to 3-2 [T9N0].>

MEMO:

## N: CHECK FWD SWITCH.

#### **DIAGNOSIS:**

- LED does not come on even if FWD switch is ON.
- FWD switch circuit is open or short.

#### WIRING DIAGRAM:

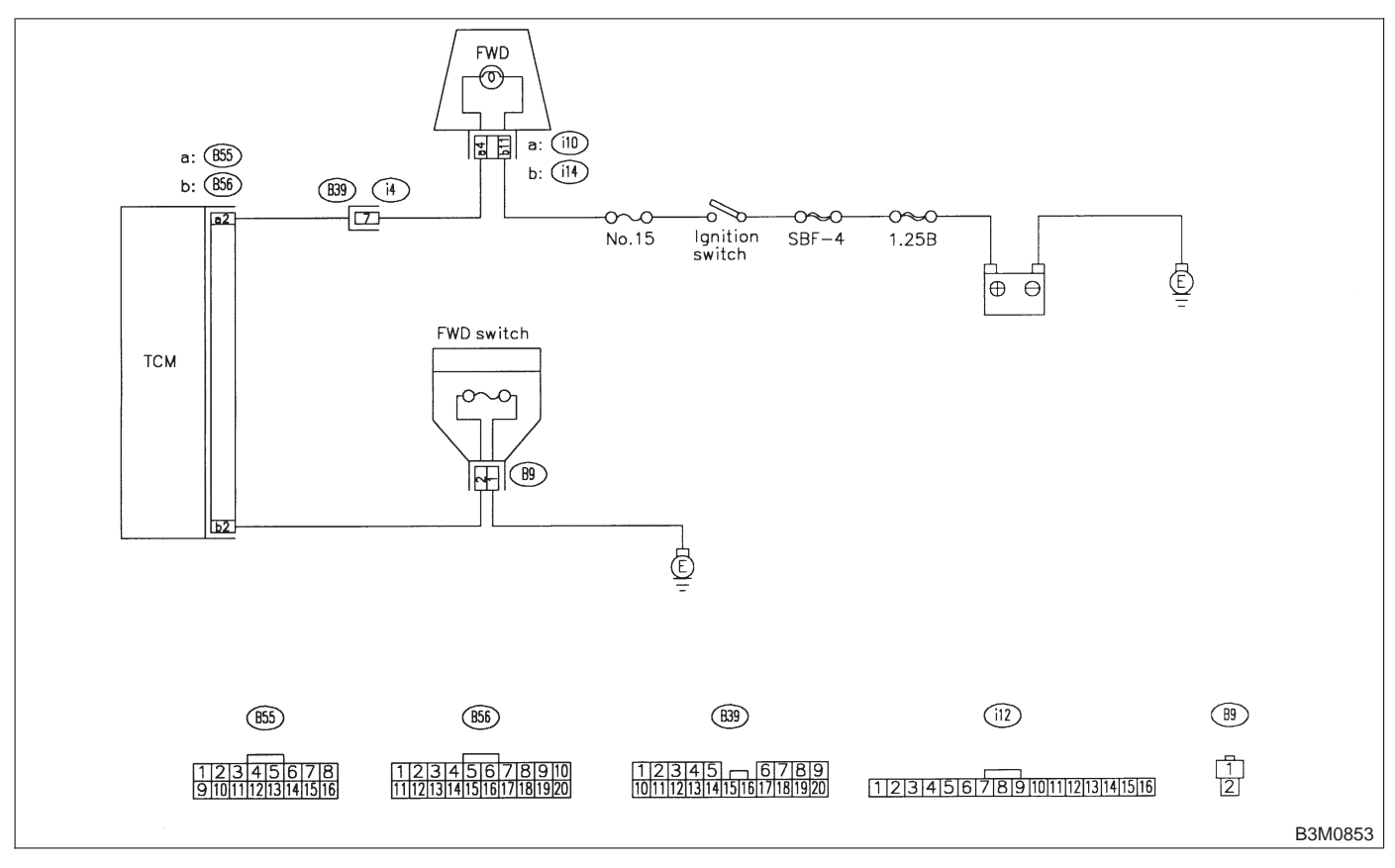

## 9N1: CHECK FWD SWITCH.

- CHECK : When fuse is inserted to FWD switch, does LED light up?
- (VES) : Go to step KICK-DOWN SWITCH. <Ref. to 3-2 [T900].>

#### 9N2: CHECK HARNESS CONNECTOR BETWEEN TCM AND FWD SWITCH.

1) Turn ignition switch to OFF.

2) Disconnect connector from TCM and FWD switch.

3) Measure resistance of harness between TCM and FWD switch connector.

#### Connector & terminal (B56) No. 2 — (B9) No. 2:

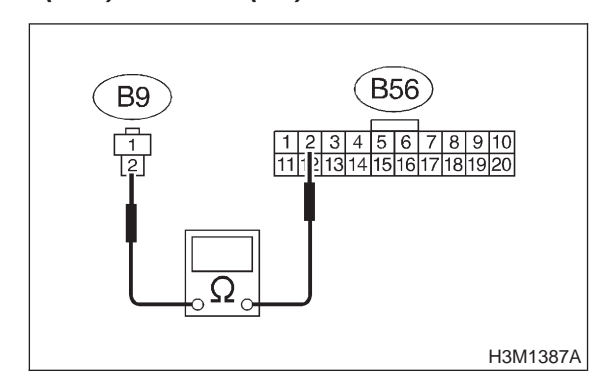

- CHECK : Is the resistance less than 1  $\Omega$ ?
- YES : Go to step 9N3.
- : Repair open circuit in harness between TCM and FWD switch connector.

### 9N3 : CHECK HARNESS CONNECTOR BETWEEN TCM AND FWD SWITCH.

Measure resistance of harness connector between TCM and body to make sure that circuit does not short.

## Connector & terminal

(B56) No. 2 — Chassis ground:

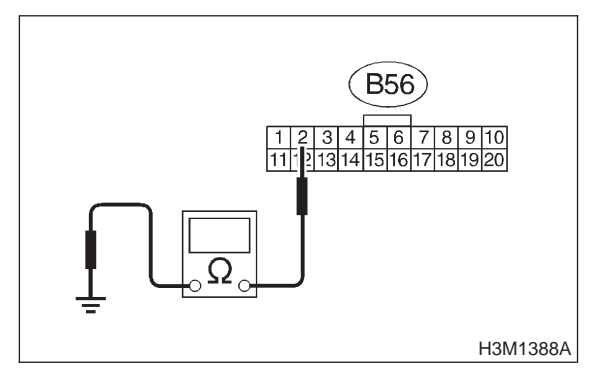

: Is the resistance more than 1 M  $\Omega ?$ 

: Go to step 9N4.

CHECK

YES)

NO

: Repair short circuit in harness connector between TCM and chassis ground.

## 9N4 : CHECK INPUT SIGNAL FOR TCM.

- 1) Turn ignition switch to OFF.
- 2) Connect connector to TCM and FWD switch.
- 3) Turn ignition switch to ON.
- 4) Measure signal voltage for TCM while installing the fuse to FWD switch connector.

#### Connector & terminal (B56) No. 2 (+) — Chassis ground (–):

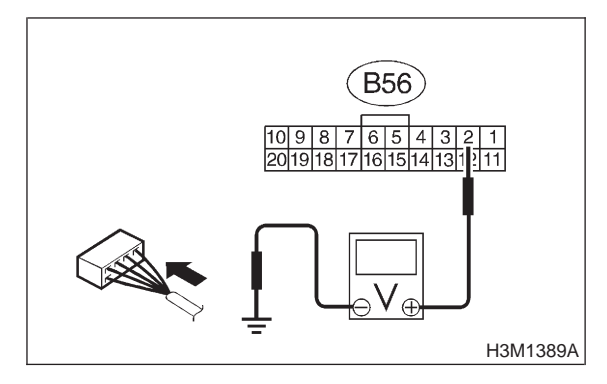

- CHECK : Is the voltage less than 1 V in FWD switch while installing?
- **YES** : Go to step **9N5**.
- **NO** : Go to step **9N10**.

## 9N5 : CHECK INPUT SIGNAL FOR TCM.

Measure signal voltage for TCM while removing the fuse from FWD switch connector.

### Connector & terminal (B56) No. 2 (+) — Chassis ground (–):

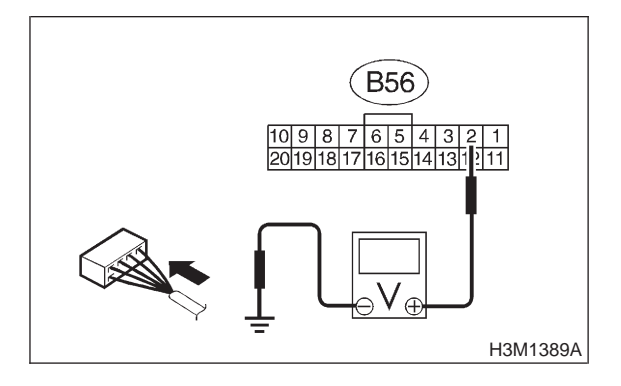

CHECK : Is the voltage more than 10 V in FWD switch while removing?

- **YES** : Go to step **9N6**.
- **NO** : Replace TCM.

## 3-2 [T9N6] AUTOMATIC TRANSMISSION AND DIFFERENTIAL

9. Diagnostic Chart with Select Monitor

#### 9N6 : CHECK HARNESS CONNECTOR BETWEEN TCM AND COMBINATION METER.

- 1) Turn ignition switch to OFF.
- 2) Remove combination meter.

3) Disconnect connector from TCM and combination meter.

4) Measure resistance of harness between TCM and diagnosis connector.

#### Connector & terminal (B55) No. 2 — (i10) No. 4:

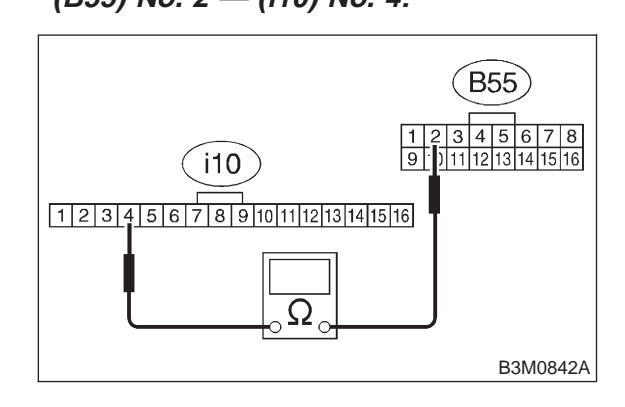

- **CHECK)** : Is the resistance less than 1  $\Omega$ ?
- YES : Go to step 9N7.
- Repair open circuit in harness between TCM and combination meter and poor contact in coupling connector.

#### 9N7: CHECK HARNESS CONNECTOR BETWEEN TCM AND COMBINATION METER.

Measure resistance of harness connector between TCM and chassis ground to make sure that circuit does not short.

#### Connector & terminal (B55) No. 2 — Chassis ground:

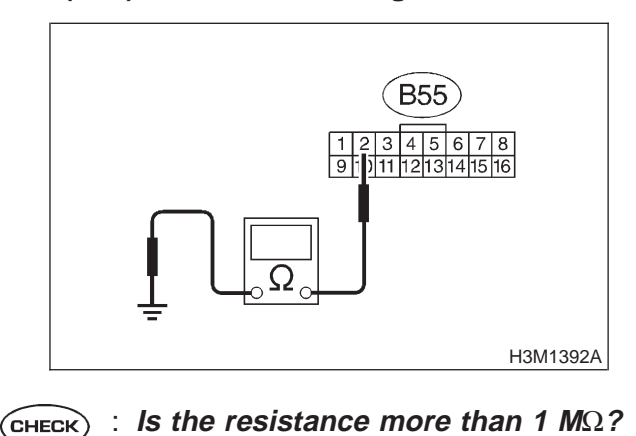

**YES** : Go to step **9N8**.

NO

: Repair short circuit in harness between TCM and combination meter connector.

#### 9N8 : CHECK OUTPUT SIGNAL EMITTED FROM TCM.

1) Turn ignition switch to OFF.

2) Connect connector to TCM and combination meter.

- 3) Install combination meter.
- 4) Turn ignition switch to ON.
- 5) Measure signal voltage for TCM while installing and removing the fuse to FWD switch connector.

## Connector & terminal

(B55) No. 2 — Chassis ground:

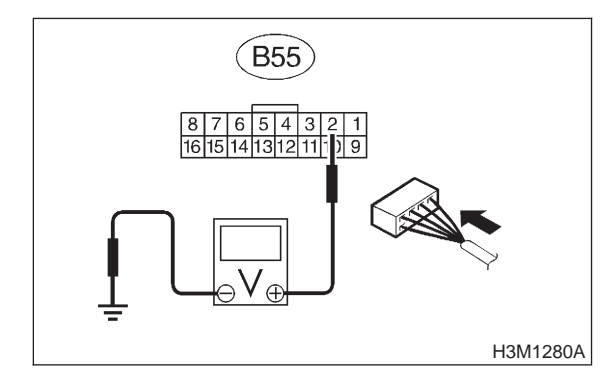

- CHECK : Is the voltage less than 1 V in FWD switch while installing?
- **YES** : Go to step **9N9**.
- **NO** : Go to step **9N10**.

9N9 : CHECK OUTPUT SIGNAL EMITTED FROM TCM.

Measure signal voltage for TCM while removing the fuse from FWD switch connector.

#### Connector & terminal (B55) No. 2 — Chassis ground:

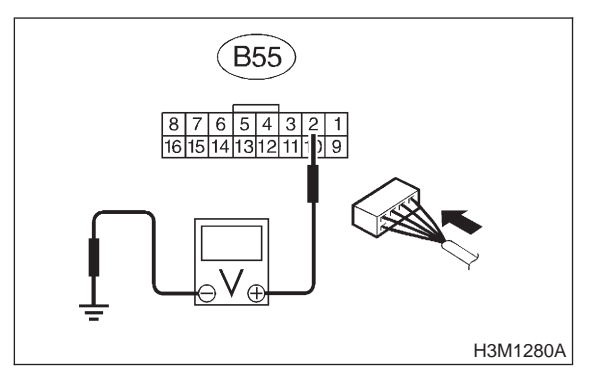

- CHECK : Is the voltage more than 10 V in FWD switch while removing?
- **YES** : Go to step **9N10**.
- ο : Replace TCM.

## 9N10 : CHECK POOR CONTACT.

- CHECK : Is there poor contact in FWD switch circuit?
- **YES** : Repair poor contact.
- NO: Replace TCM.

## O: CHECK KICK-DOWN SWITCH.

## 901 : CHECK KICK-DOWN SWITCH.

- CHECK : Does the LED of kick-down switch light up?
- **YES** : Replace TCM.
- So to step BREAK SWITCH. <Ref. to 3-2 [T9P0].>

## P: CHECK BRAKE SWITCH.

## 9P1: CHECK BRAKE SWITCH.

- CHECK : When the brake pedal is depressed, does LED light up?
- (YES) : Go to step ABS SWITCH. <Ref. to 3-2 [T9Q0].>
- NO : Check brake switch circuit. LHD; <Ref. to 2-7 [T10BK0].>, RHD; <Ref. to 2-7 [T11BJ0].>

## Q: CHECK ABS SWITCH.

## 9Q1 : CHECK ABS SWITCH.

- CHECK : Does the LED of ABS switch light up?
- YES
   : Check ABS switch circuit. <Ref. to 4-4</th>

   [T10A0].>, <Ref. to 4-4 [T10V0].>
- SWITCH. <Ref. to 3-2 [T9R0].>

# R: CHECK CRUISE CONTROL SWITCH.

9R1 : CHECK CRUISE CONTROL SWITCH.

- CHECK : When cruise control is set, does LED light up?
- (VES) : Go to step POWER MODE SWITCH. <Ref. to 3-2 [T9S0].>
- (NO) : Check cruise control. <Ref. to 6-2a [T600].>

## S: CHECK POWER MODE SWITCH.

#### 9S1 : CHECK POWER MODE SWITCH.

- CHECK : Does the LED of power mode switch light up?
- **YES** : Replace TCM.
- . Go to step N/P RANGE SWITCH. <Ref. to 3-2 [T9T0].>

MEMO:

## T: CHECK "N/P" RANGE SWITCH.

#### **DIAGNOSIS:**

Input signal circuit of "P" or "N" range is open or shorted. **WIRING DIAGRAM:** 

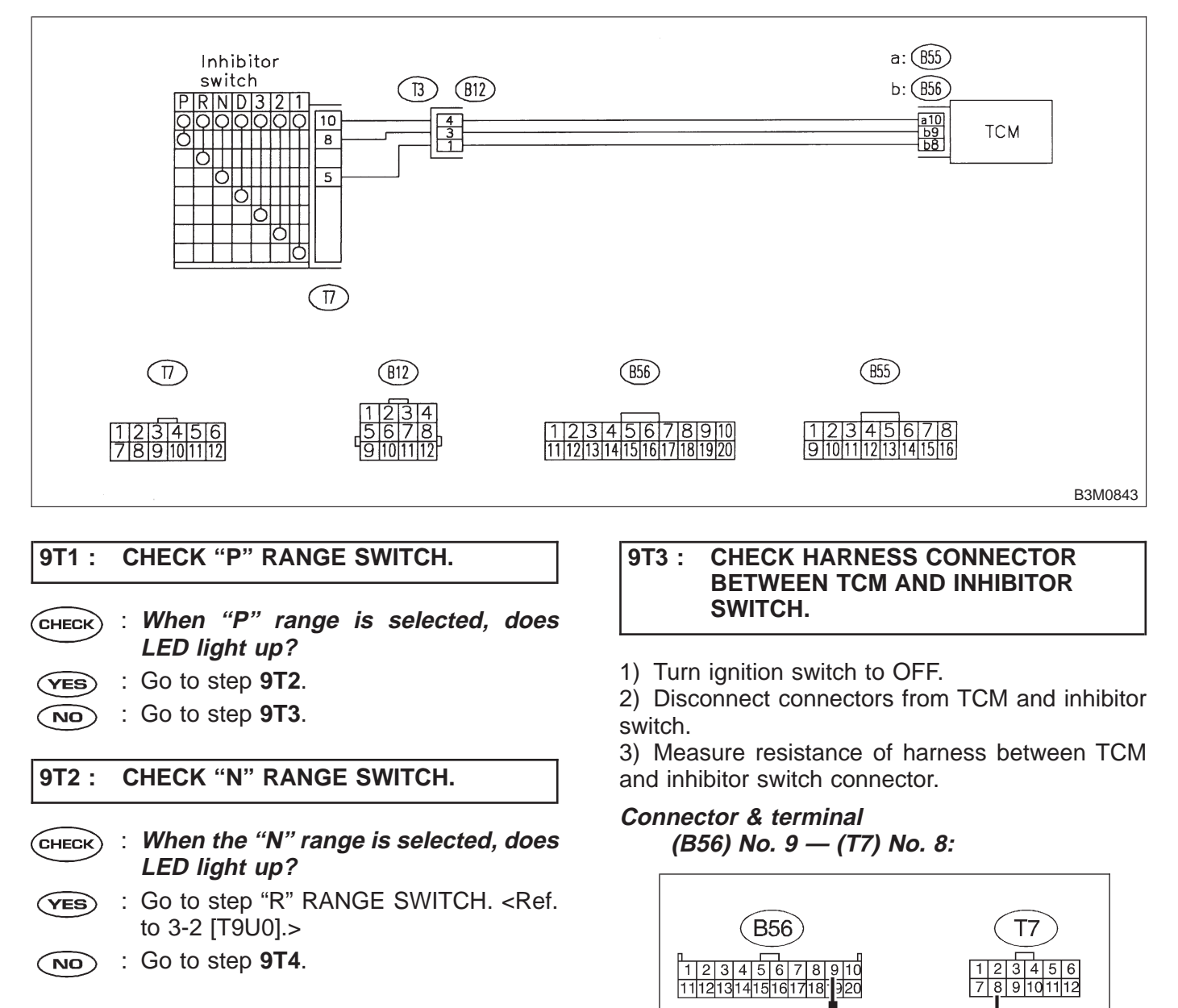

: Go to step 9T4.

: Is the resistance less than 1  $\Omega$ ?

: Repair open circuit in harness between

TCM and inhibitor switch connector, and poor contact in coupling connector.

H2M1659A

(CHECK)

(YES)

(NO)

#### 9T4 : CHECK HARNESS CONNECTOR BETWEEN TCM AND INHIBITOR SWITCH.

Measure resistance of harness between TCM and inhibitor switch connector.

Connector & terminal (B55) No. 10 — (T7) No. 10:

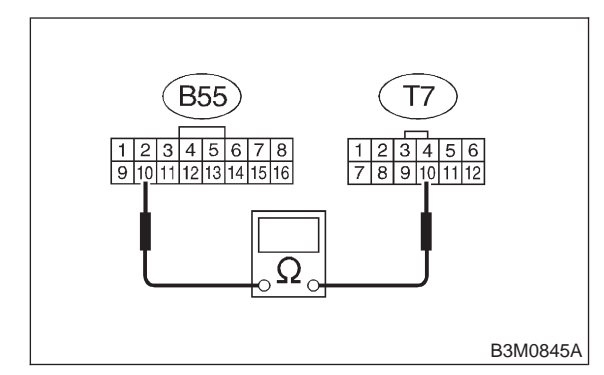

## (CHECK) : Is the resistance less than 1 $\Omega$ ?

- **YES** : Go to step **9T7**.
- Repair open circuit in harness between TCM and inhibitor switch connector, and poor contact in coupling connector.

#### 9T5 : CHECK HARNESS CONNECTOR BETWEEN TCM AND INHIBITOR SWITCH.

1) Turn ignition switch to OFF.

2) Disconnect connectors from TCM and inhibitor switch.

3) Measure resistance of harness between TCM and inhibitor switch connector.

#### Connector & terminal (B56) No. 8 — (T7) No. 5:

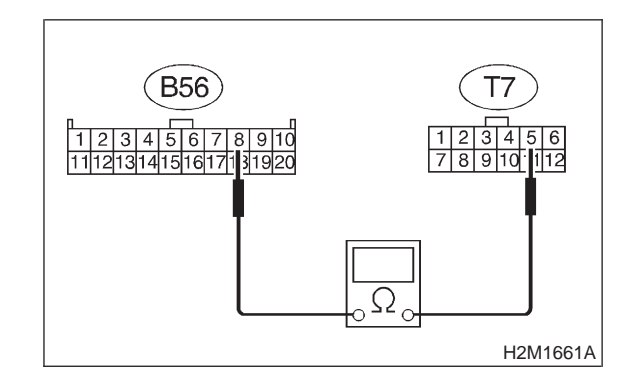

- (CHECK) : Is the resistance less than 1  $\Omega$ ?
- **YES** : Go to step **9T6**.
  - NO: Repair open circuit in harness between TCM and inhibitor switch connector, and poor contact in coupling connector.

#### CHECK HARNESS CONNECTOR **9T6**: **BETWEEN TCM AND INHIBITOR** SWITCH.

Measure resistance of harness between TCM and inhibitor switch connector.

**Connector & terminal** (B55) No. 10 — (T7) No. 10:

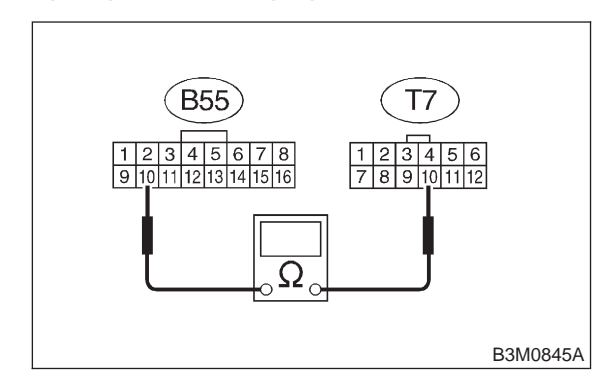

#### : Is the resistance less than 1 $\Omega$ ? (CHECK)

- : Go to step 9T8. YES
- : Repair open circuit in harness between NO TCM and inhibitor switch connector, and poor contact in coupling connector.

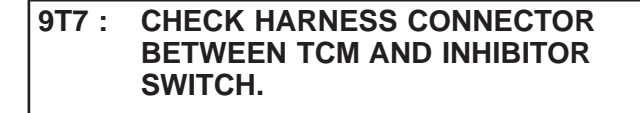

Measure resistance of harness between TCM and chassis ground.

#### **Connector & terminal**

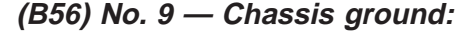

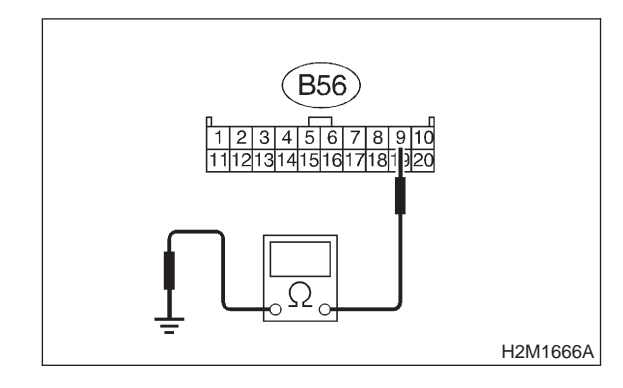

- : Is the resistance more than 1  $M\Omega$ ?
- : Go to step 9T9.

CHECK

YES)

NO

: Repair ground short circuit in harness between TCM and inhibitor switch connector.

#### CHECK HARNESS CONNECTOR 9T8: **BETWEEN TCM AND INHIBITOR** SWITCH.

Measure resistance of harness between TCM and chassis ground.

#### **Connector & terminal** (B56) No. 8 — Chassis ground:

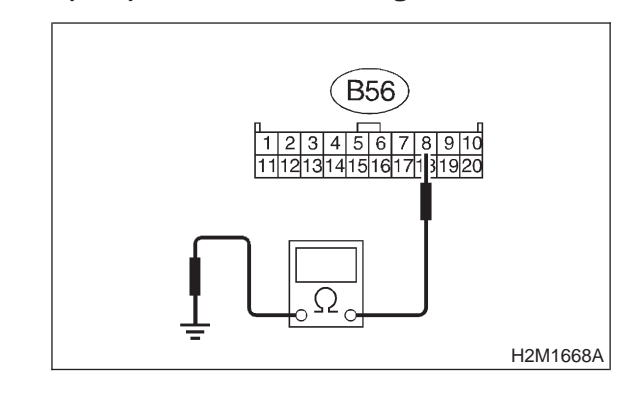

- CHECK) : Is the resistance more than 1  $M\Omega$ ?
- : Go to step 9T11. (YES)
- : Repair ground short circuit in harness NO between TCM and inhibitor switch connector.

#### CHECK INHIBITOR SWITCH. 9T9:

Measure resistance between inhibitor switch connector receptacle's terminals.

#### Terminals

No. 8 — No. 10:

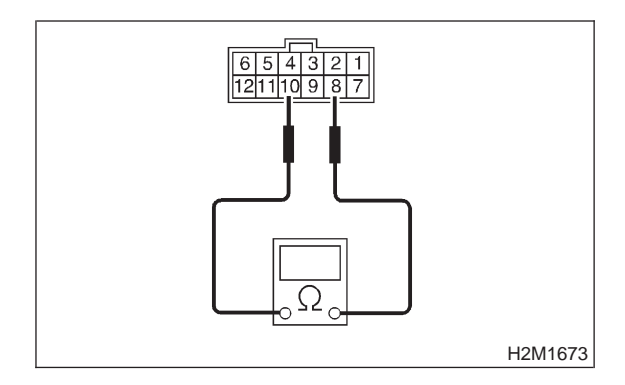

: Is the resistance less than 1  $\Omega$  in "P" (CHECK) range?

- : Go to step 9T10. (YES)
- : Go to step 9T18. NO

#### 9T10 : CHECK INHIBITOR SWITCH.

Measure resistance between inhibitor switch connector receptacle's terminals.

#### Terminals

No. 8 — No. 10:

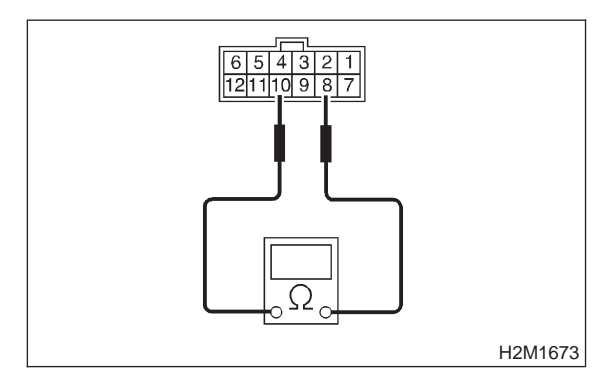

- CHECK : Is the resistance more than 1  $M\Omega$  in other ranges?
- **YES** : Go to step **9T13**.
- **NO** : Go to step **9T18**.

#### 9T11 : CHECK INHIBITOR SWITCH.

Measure resistance between inhibitor switch connector receptacle's terminals.

#### Terminals

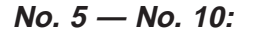

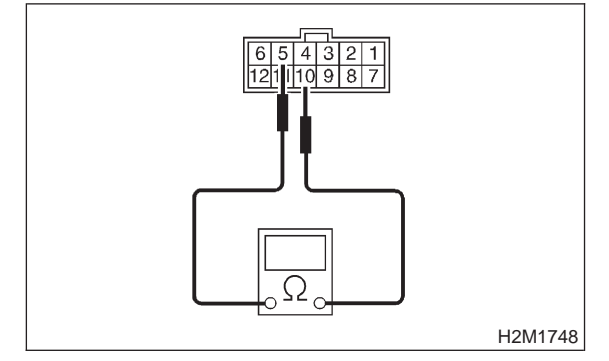

- CHECK : Is the resistance less than 1  $\Omega$  in "N" range?
- **YES** : Go to step **9T12**.
- **NO**: Go to step **9T18**.

#### 9T12 : CHECK INHIBITOR SWITCH.

Measure resistance between inhibitor switch connector receptacle's terminals.

#### Terminals

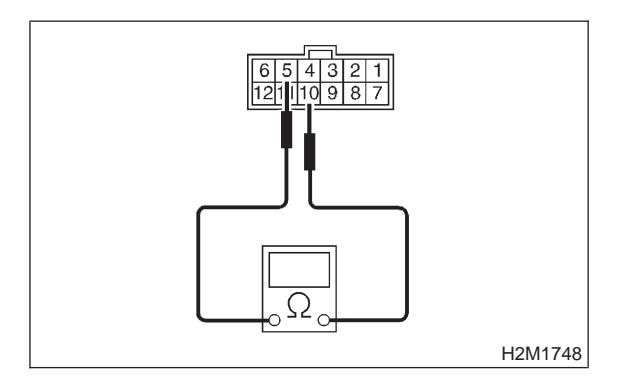

- CHECK : Is the resistance more than 1  $M\Omega$  in other ranges?
- **YES** : Go to step **9T15**.
- **NO** : Go to step **9T18**.

### 9T13 : CHECK INPUT SIGNAL FOR TCM.

- 1) Turn ignition switch to OFF.
- 2) Connect connector to TCM and inhibitor switch.
- 3) Turn ignition switch to ON.

4) Measure voltage between TCM and chassis ground.

#### Connector & terminal (B56) No. 9 — Chassis ground:

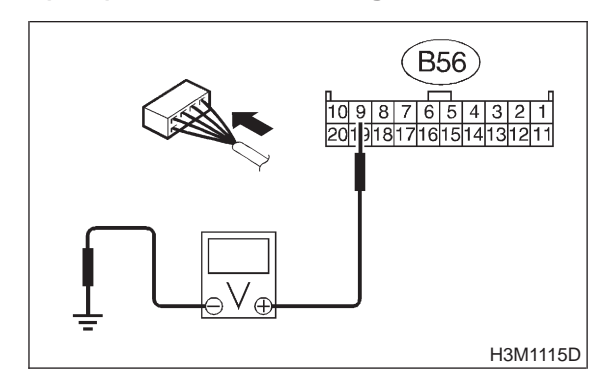

CHECK : Is the voltage less than 1 V in "P" range?

- (YES) : Go to step 9T14.
- **NO** : Go to step **9T17**.

#### 9T14 : CHECK INPUT SIGNAL FOR TCM.

Measure voltage between TCM and chassis ground.

#### **Connector & terminal**

(B56) No. 9 — Chassis ground:

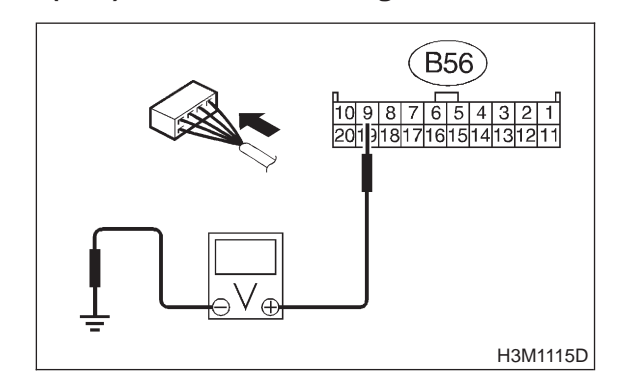

- CHECK : Is the voltage more than 8 V in other ranges?
- **YES** : Go to step **9T17**.
- **NO**: Go to step **9T18**.

## 9T15 : CHECK INPUT SIGNAL FOR TCM.

- 1) Turn ignition switch to OFF.
- 2) Connect connector to TCM and inhibitor switch.
- 3) Turn ignition switch to ON.

4) Measure voltage between TCM and chassis ground.

#### Connector & terminal

(B56) No. 8 — Chassis ground:

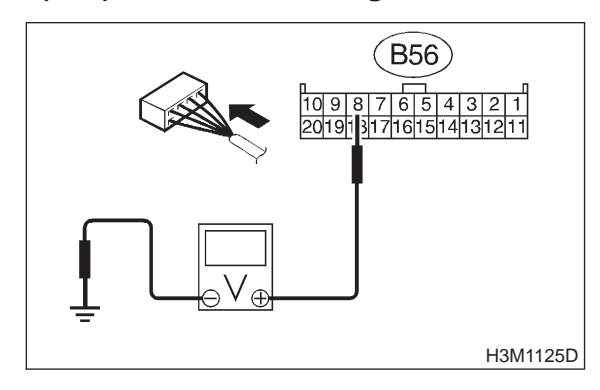

- CHECK : Is the voltage less than 1 V in "N" range?
- **YES** : Go to step **9T16**.
- **NO** : Go to step **9T17**.

#### 9T16 : CHECK INPUT SIGNAL FOR TCM.

Measure voltage between TCM and chassis ground.

#### Connector & terminal (B56) No. 8 — Chassis ground:

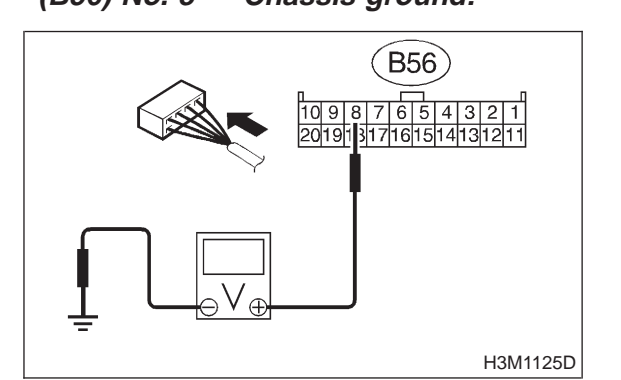

- CHECK : Is the voltage more than 8 V in other ranges?
- **YES** : Go to step **9T17**.
- **NO** : Go to step **9T18**.

#### 9T17 : CHECK POOR CONTACT.

- CHECK : Is there poor contact in "N/P" range switch circuit?
- **YES** : Repair poor contact.
- : Replace TCM.

#### 9T18 : CHECK SELECTOR CABLE.

- CHECK : Is there faulty connection in the selector cable?
- **(VES)** : Repair connection of selector cable.
- **NO** : Replace inhibitor switch.

MEMO:

## 3-2 [T9U0] AUTOMATIC TRANSMISSION AND DIFFERENTIAL

9. Diagnostic Chart with Select Monitor

## U: CHECK "R" RANGE SWITCH.

#### **DIAGNOSIS:**

Input signal circuit of "R" range is open or shorted. **WIRING DIAGRAM:** 

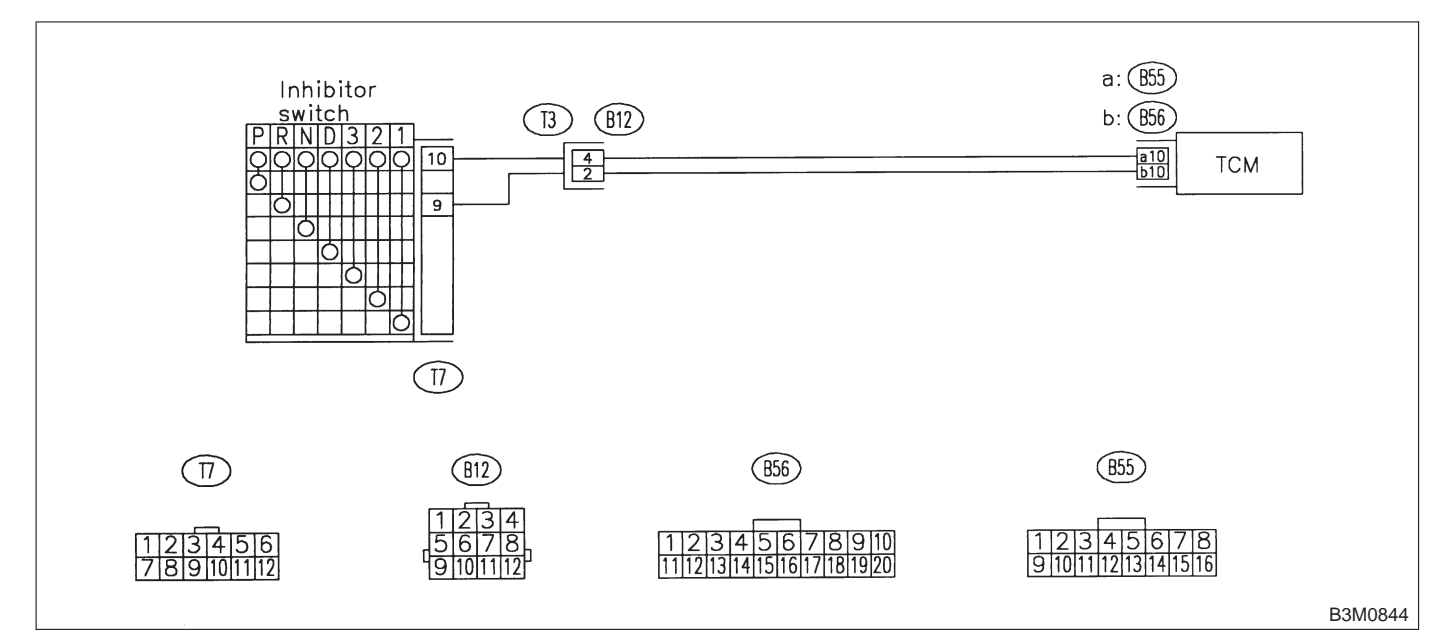

#### 9U1: CHECK "R" RANGE SWITCH.

- CHECK : When the "R" range is selected, does LED light up?
- (VES) : Go to step "D" RANGE SWITCH. <Ref. to 3-2 [T9V0].>
- **NO** : Go to step **9U2**.

#### 9U2: CHECK HARNESS CONNECTOR BETWEEN TCM AND INHIBITOR SWITCH.

1) Turn ignition switch to OFF.

2) Disconnect connectors from TCM and inhibitor switch.

3) Measure resistance of harness between TCM and inhibitor switch connector.

#### Connector & terminal (B56) No. 10 — (T7) No. 9:

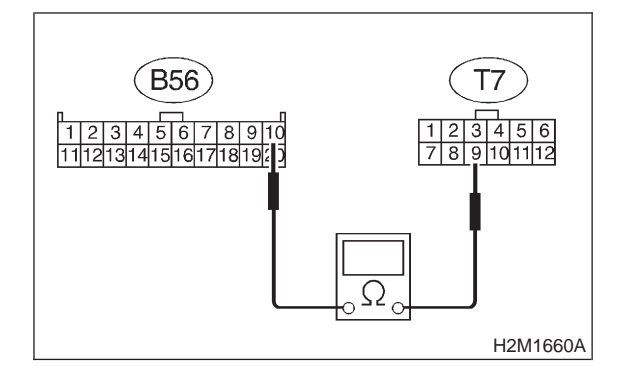

(CHECK) : Is the resistance less than 1  $\Omega$ ?

- **YES** : Go to step **9U3**.
- Repair open circuit in harness between TCM and inhibitor switch connector, and poor contact in coupling connector.

#### 9U3 : CHECK HARNESS CONNECTOR BETWEEN TCM AND INHIBITOR SWITCH.

Measure resistance of harness between TCM and inhibitor switch connector.

Connector & terminal (B55) No. 10 — (T7) No. 10:

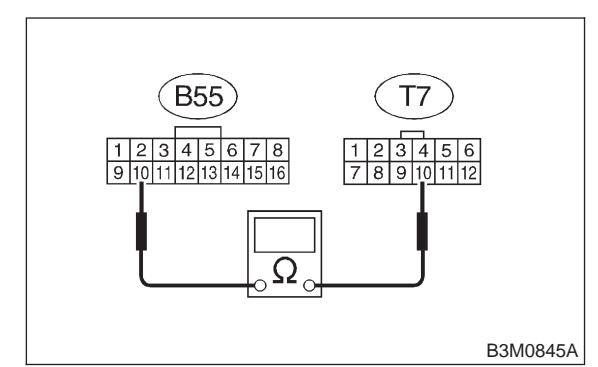

- (CHECK) : Is the resistance less than 1  $\Omega$ ?
- YES : Go to step 9U4.
- Repair open circuit in harness between TCM and inhibitor switch connector, and poor contact in coupling connector.

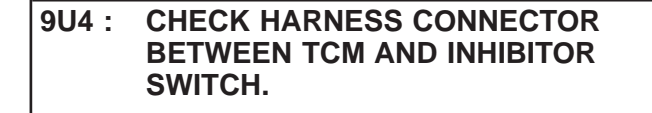

Measure resistance of harness between TCM and chassis ground.

## Connector & terminal

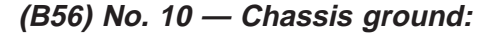

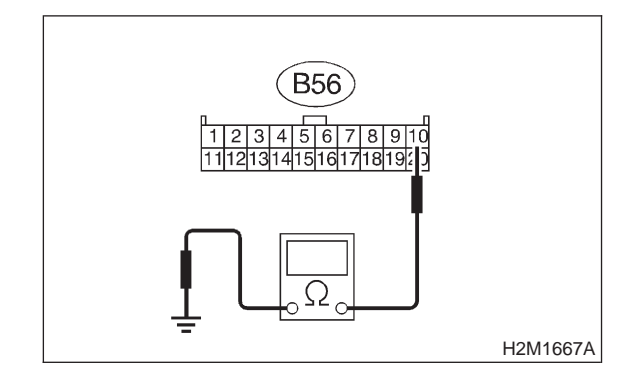

- : Is the resistance more than 1 M $\Omega$ ?
- : Go to step 9U5.

CHECK

YES)

NO

: Repair ground short circuit in harness between TCM and inhibitor switch connector.

#### 9U5 : CHECK INHIBITOR SWITCH.

Measure resistance between inhibitor switch connector receptacle's terminals.

#### Terminals

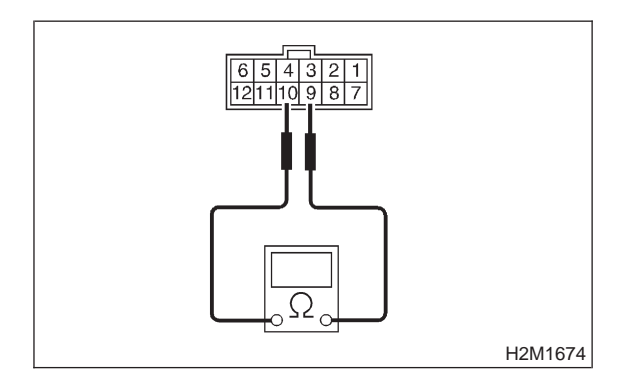

- CHECK : Is the resistance less than 1  $\Omega$  in "R" range?
- **YES** : Go to step **9U6**.
- **NO** : Go to step **9U10**.

### 9U6 : CHECK INHIBITOR SWITCH.

Measure resistance between inhibitor switch connector receptacle's terminals.

#### Terminals

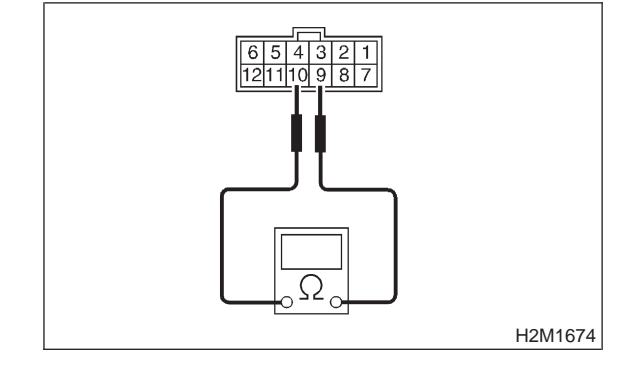

CHECK : Is the resistance more than 1 M $\Omega$  in other ranges?

- **YES** : Go to step **9U7**.
- **NO** : Go to step **9U10**.

## 3-2 [T9U7] AUTOMATIC TRANSMISSION AND DIFFERENTIAL

9. Diagnostic Chart with Select Monitor

#### 9U7: CHECK INPUT SIGNAL FOR TCM.

- 1) Turn ignition switch to OFF.
- 2) Connect connector to TCM and inhibitor switch.
- 3) Turn ignition switch to ON.

4) Measure voltage between TCM and chassis ground.

#### Connector & terminal

(B56) No. 10 — Chassis ground:

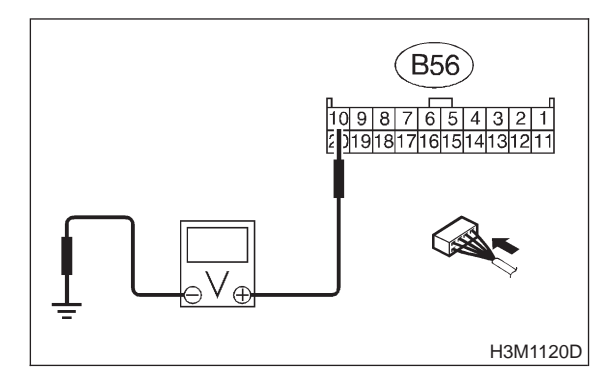

- CHECK : Is the voltage less than 1 V in "R" range?
- (YES) : Go to step 9U8.
- (NO) : Go to step 9U9.

#### 9U8 : CHECK INPUT SIGNAL FOR TCM.

Measure voltage between TCM and chassis ground.

#### Connector & terminal

```
(B56) No. 10 — Chassis ground:
```

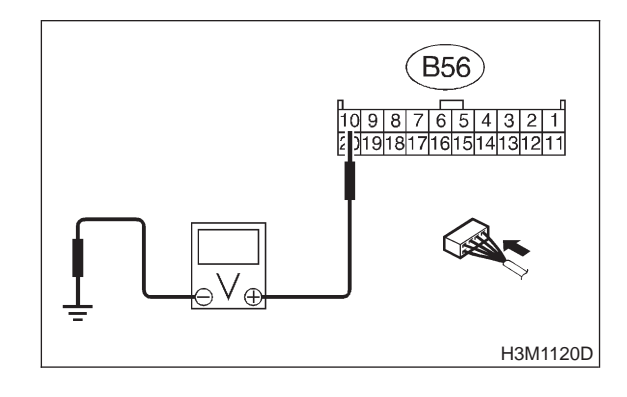

- CHECK : Is the voltage more than 6 V in other ranges?
- **YES** : Go to step **9U9**.
- **NO** : Go to step **9U10**.

#### 9U9 : CHECK POOR CONTACT.

- CHECK : Is there poor contact in "R" range switch circuit?
- **YES** : Repair poor contact.
- (NO) : Replace TCM.

### 9U10 : CHECK SELECTOR CABLE.

## CHECK : Is there faulty connection in the selector cable?

- (**YES**) : Repair connection of selector cable.
- NO: Replace inhibitor switch.

MEMO:

## V: CHECK "D" RANGE SWITCH.

#### **DIAGNOSIS:** Input signal circuit of "D" range is open or shorted. **TROUBLE SYMPTOM:** Shift characteristics are erroneous. **WIRING DIAGRAM:**

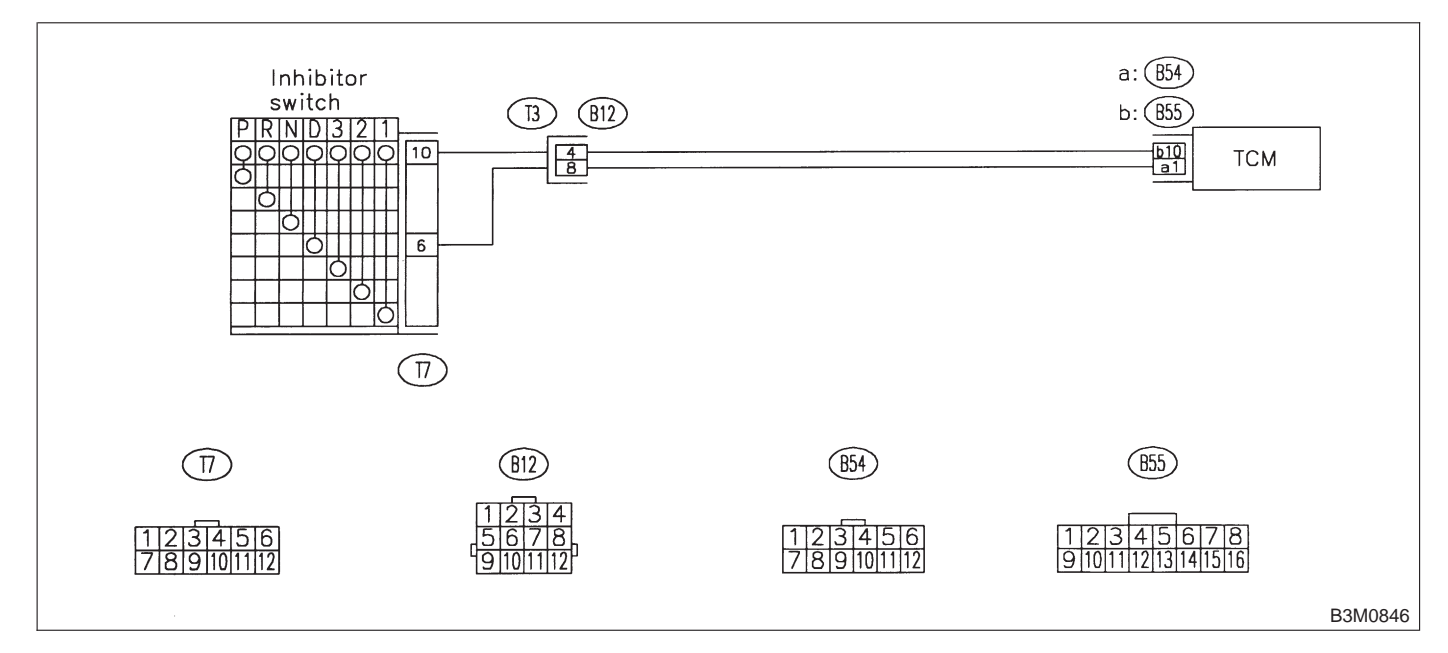

### 9V1 : CHECK "D" RANGE SWITCH.

- CHECK : When the "D" range is selected, does LED light up?
- (YES) : Go to step "3" RANGE SWITCH. <Ref. to 3-2 [T9W0].>
- **по** : Go to step **9V2**.

#### 9V2: CHECK HARNESS CONNECTOR BETWEEN TCM AND INHIBITOR SWITCH.

1) Turn ignition switch to OFF.

2) Disconnect connectors from TCM and inhibitor switch.

3) Measure resistance of harness between TCM and inhibitor switch connector.

#### Connector & terminal (B54) No. 1 — (T7) No. 6:

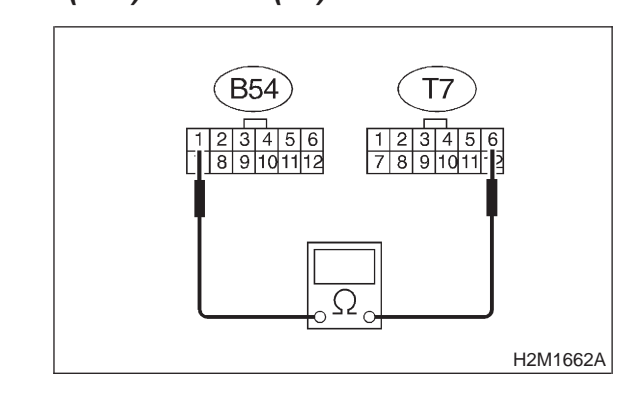

- CHECK) : Is the resistance less than 1  $\Omega$ ?
- YES: : Go to step 9V3.
- Repair open circuit in harness between TCM and inhibitor switch connector, and poor contact in coupling connector.
#### 9V3 : CHECK HARNESS CONNECTOR BETWEEN TCM AND INHIBITOR SWITCH.

Measure resistance of harness between TCM and inhibitor switch connector.

Connector & terminal (B55) No. 10 — (T7) No. 10:

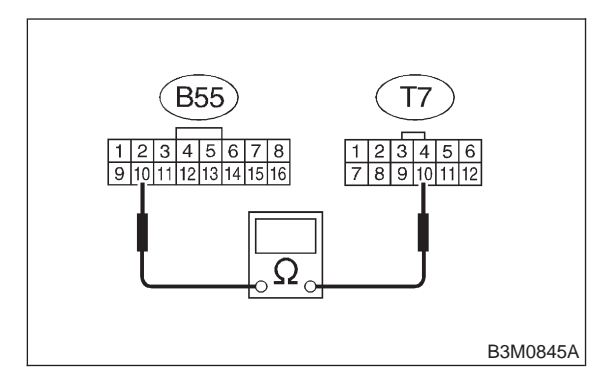

#### (CHECK) : Is the resistance less than 1 $\Omega$ ?

- YES : Go to step 9V4.
- Repair open circuit in harness between TCM and inhibitor switch connector, and poor contact in coupling connector.

#### 9V4 : CHECK HARNESS CONNECTOR BETWEEN TCM AND INHIBITOR SWITCH.

Measure resistance of harness between TCM and chassis ground.

#### **Connector & terminal**

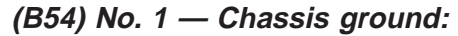

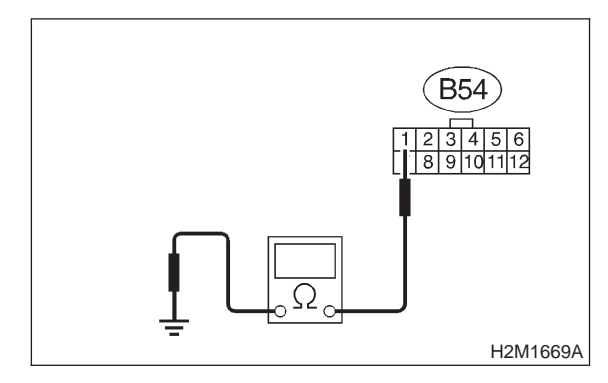

- $\widehat{\mathbf{C}}_{\mathbf{HECK}}$  : Is the resistance more than 1 M $\Omega$ ?
  - : Go to step 9V5.

YES)

NO

: Repair ground short circuit in harness between TCM and inhibitor switch connector.

#### 9V5 : CHECK INHIBITOR SWITCH.

Measure resistance between inhibitor switch connector receptacle's terminals.

#### Terminals

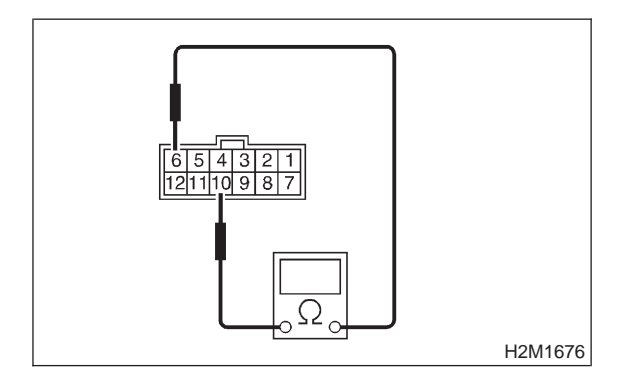

- CHECK : Is the resistance less than 1  $\Omega$  in "D" range?
- **YES** : Go to step **9V6**.
- **NO** : Go to step **9V10**.

#### 9V6 : CHECK INHIBITOR SWITCH.

Measure resistance between inhibitor switch connector receptacle's terminals.

#### Terminals

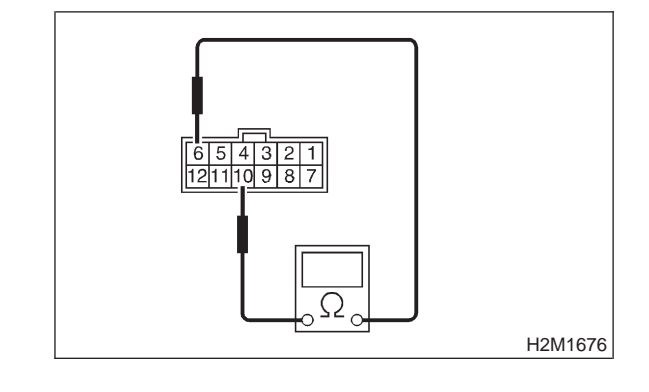

CHECK : Is the resistance more than 1 M $\Omega$  in other ranges?

- **YES** : Go to step **9V7**.
- **NO** : Go to step **9V10**.

#### 3-2 [T9V7] AUTOMATIC TRANSMISSION AND DIFFERENTIAL

9. Diagnostic Chart with Select Monitor

#### 9V7: CHECK INPUT SIGNAL FOR TCM.

- 1) Turn ignition switch to OFF.
- 2) Connect connector to TCM and inhibitor switch.
- 3) Turn ignition switch to ON.

4) Measure voltage between TCM and chassis ground.

#### Connector & terminal

(B54) No. 1 — Chassis ground:

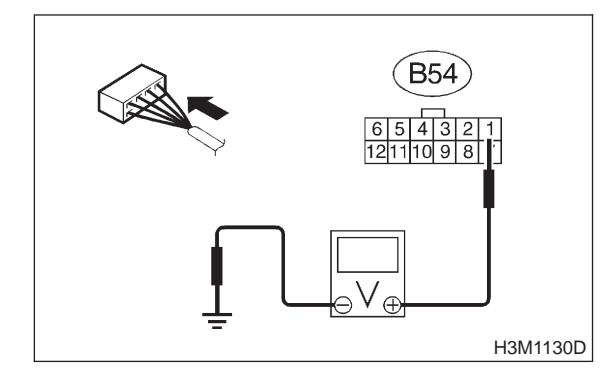

- CHECK : Is the voltage less than 1 V in "D" range?
- (YES) : Go to step 9V8.
- **NO**: Go to step **9V9**.

#### 9V8 : CHECK INPUT SIGNAL FOR TCM.

Measure voltage between TCM and chassis ground.

#### **Connector & terminal**

(B54) No. 1 — Chassis ground:

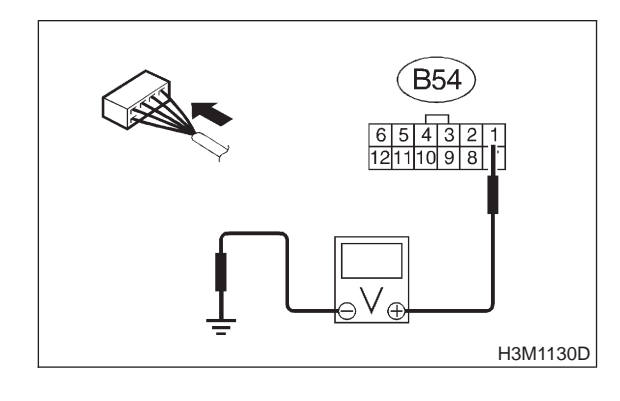

CHECK : Is the voltage more than 6 V in other ranges?

- **YES** : Go to step **9V9**.
- **NO** : Go to step **9V10**.

#### 9V9: CHECK POOR CONTACT.

- CHECK : Is there poor contact in "D" range switch circuit?
- **YES** : Repair poor contact.
- (NO) : Replace TCM.

#### 9V10 : CHECK SELECTOR CABLE.

## CHECK : Is there faulty connection in the selector cable?

- (**VES**) : Repair connection of selector cable.
- (NO) : Replace inhibitor switch.

MEMO:

### W: CHECK "3" RANGE SWITCH.

#### **DIAGNOSIS:**

Input signal circuit of "3" range is open or shorted. **TROUBLE SYMPTOM:** 

• Shift characteristics are erroneous.

• Engine brake is not effected when selector lever is in "3" range.

#### WIRING DIAGRAM:

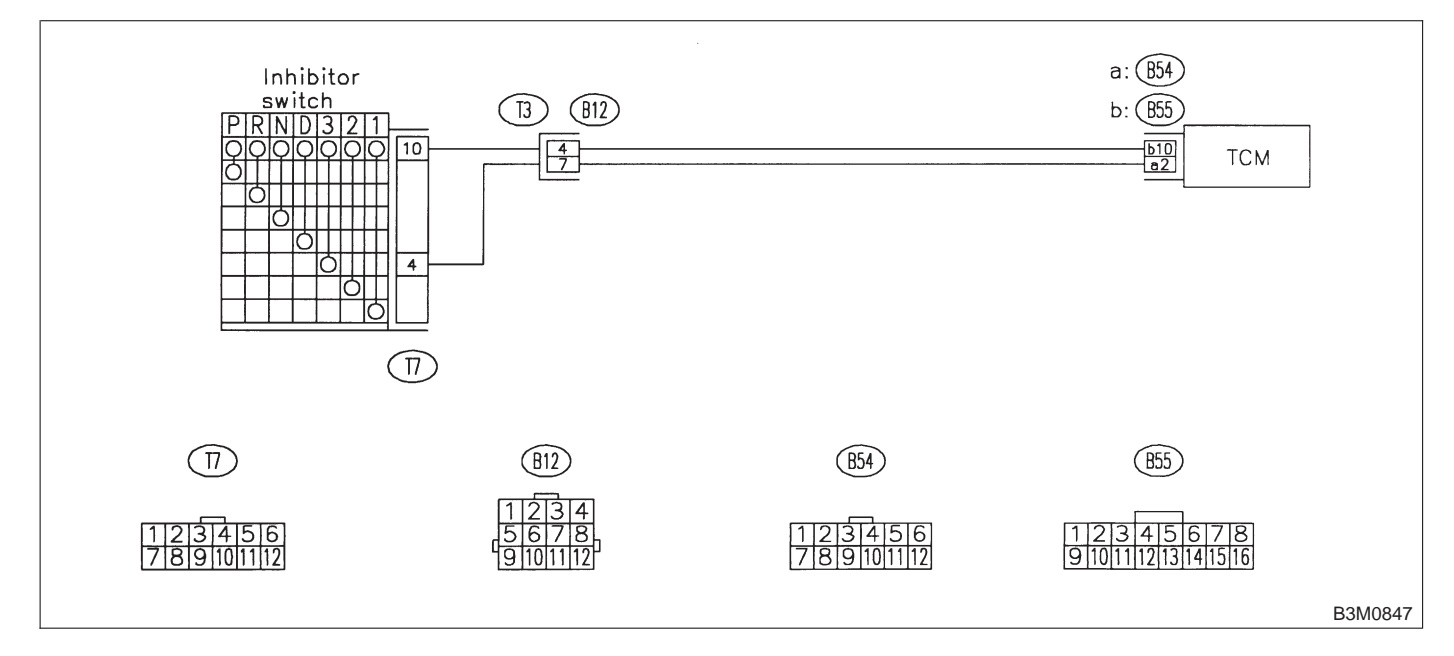

#### 9W1: CHECK "3" RANGE SWITCH.

- CHECK : When the "3" range is selected, does LED light up?
- So to step "2" RANGE SWITCH. <Ref. to 3-2 [T9X0].>
- : Go to step 9W2.

#### 9W2: CHECK HARNESS CONNECTOR **BETWEEN TCM AND INHIBITOR** SWITCH.

1) Turn ignition switch to OFF.

2) Disconnect connector from TCM and inhibitor switch.

Measure resistance of harness between TCM and inhibitor switch connector.

#### **Connector & terminal** (B54) No. 2 - (T7) No. 4:

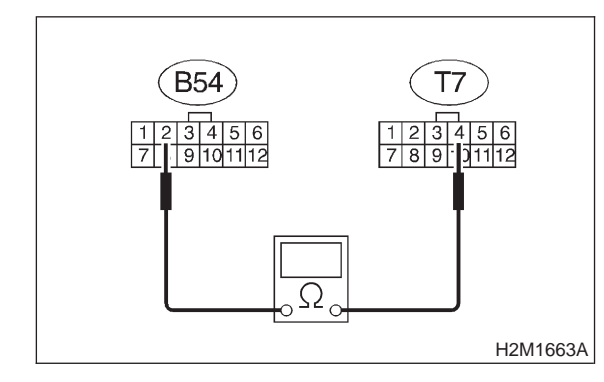

- CHECK YES
- : Is the resistance less than 1  $\Omega$ ?
  - : Go to step 9W3.
- : Repair open circuit in harness between NO TCM and inhibitor switch connector, and poor contact in coupling connector.

#### 9W3: CHECK HARNESS CONNECTOR **BETWEEN TCM AND INHIBITOR** SWITCH.

Measure resistance of harness between TCM and inhibitor switch connector.

**Connector & terminal** (B55) No. 10 — (T7) No. 10:

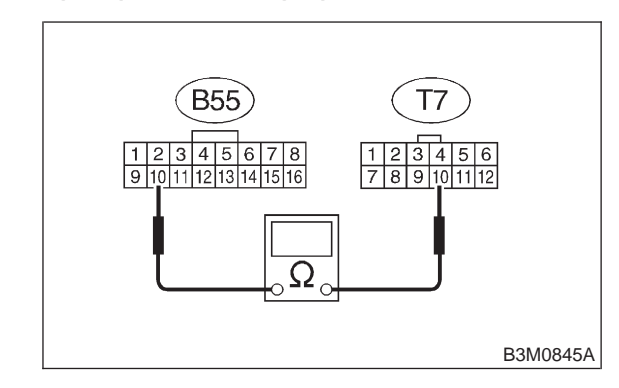

- CHECK : Is the resistance less than 1  $\Omega$ ?
- : Go to step 9W4. (YES)
- : Repair open circuit in harness between NO TCM and inhibitor switch connector, and poor contact in coupling connector.

#### CHECK HARNESS CONNECTOR 9W4: **BETWEEN TCM AND INHIBITOR** SWITCH.

Measure resistance of harness between TCM and chassis ground.

**Connector & terminal** (B54) No. 2 — Chassis ground:

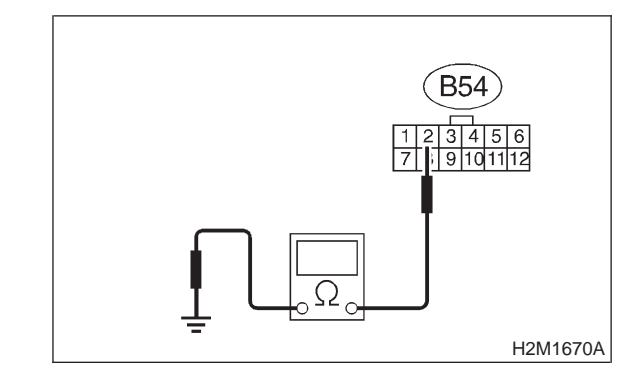

(CHECK) : Is the resistance more than 1  $M\Omega$ ?

- : Go to step 9W5. (YES)
- : Repair ground short circuit in harness (NO) between TCM and inhibitor switch connector.

#### CHECK INHIBITOR SWITCH. 9W5:

Measure resistance between inhibitor switch connector receptacle's terminals.

#### Terminals

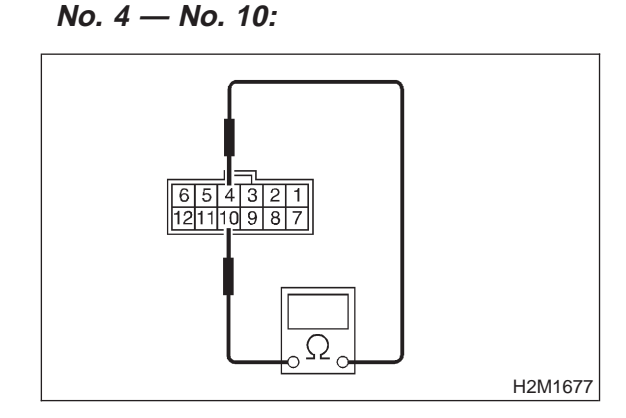

- : Is the resistance less than 1  $\Omega$  in "3" CHECK range?
- : Go to step 9W6. (YES)
- : Go to step 9W7. NO

#### CHECK INHIBITOR SWITCH. 9W6:

Measure resistance between inhibitor switch connector receptacle's terminals.

#### Terminals

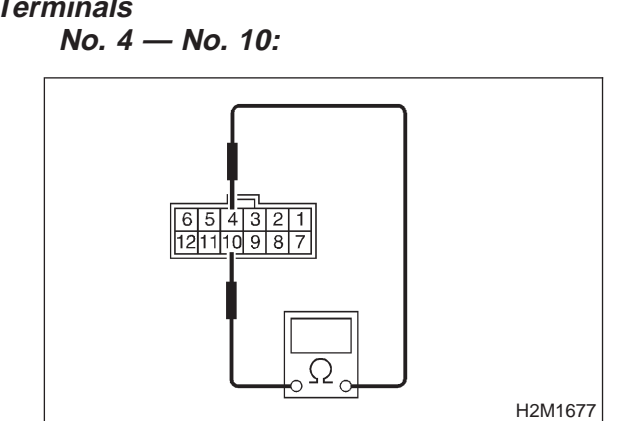

- : Is the resistance more than 1  $M\Omega$  in CHECK other ranges?
- : Go to step 9W7. (YES)
- : Go to step 9W10. NO

#### 9W7: CHECK INPUT SIGNAL FOR TCM.

- 1) Turn ignition switch to OFF.
- 2) Connect connector to TCM and inhibitor switch.
- 3) Turn ignition switch to ON.

4) Measure voltage between TCM and chassis ground.

#### **Connector & terminal** (B54) No. 2 — Chassis ground:

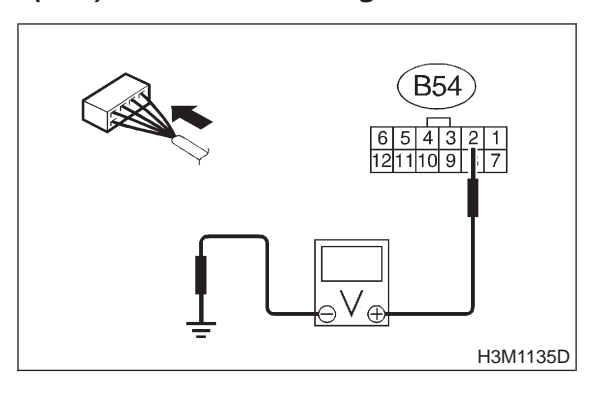

- : Is the voltage less than 1 V in "3" CHECK range?
- : Go to step 9W8. (YES)
- : Go to step 9W9. NO

#### 9W8: CHECK INPUT SIGNAL FOR TCM.

Measure voltage between TCM and chassis ground.

## **Connector & terminal**

(B54) No. 2 — Chassis ground:

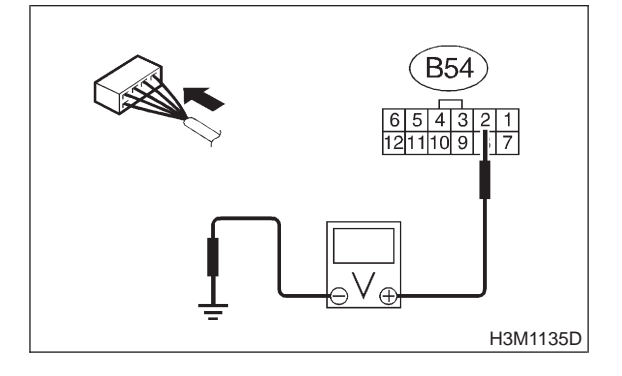

(CHECK) : Is the voltage more than 6 V in other ranges?

- : Go to step 9W9. (YES)
- : Go to step 9W10. (NO)

### AUTOMATIC TRANSMISSION AND DIFFERENTIAL [T9W10] 3-2

9. Diagnostic Chart with Select Monitor

#### 9W9 : CHECK POOR CONTACT.

- **GHECK** : Is there poor contact in "3" range switch circuit?
- **YES** : Repair poor contact.
- (NO) : Replace TCM.

9W10 : CHECK SELECTOR CABLE.

- **CHECK** : Is there faulty connection in the selector cable?
- (**YES**) : Repair connection of selector cable.
- (NO) : Replace inhibitor switch.

### X: CHECK "2" RANGE SWITCH.

#### **DIAGNOSIS:**

Input signal circuit of "2" range is open or shorted. **TROUBLE SYMPTOM:** 

- Shift characteristics are erroneous.
- Engine brake is not effected when selector lever is in "2" range.

#### WIRING DIAGRAM:

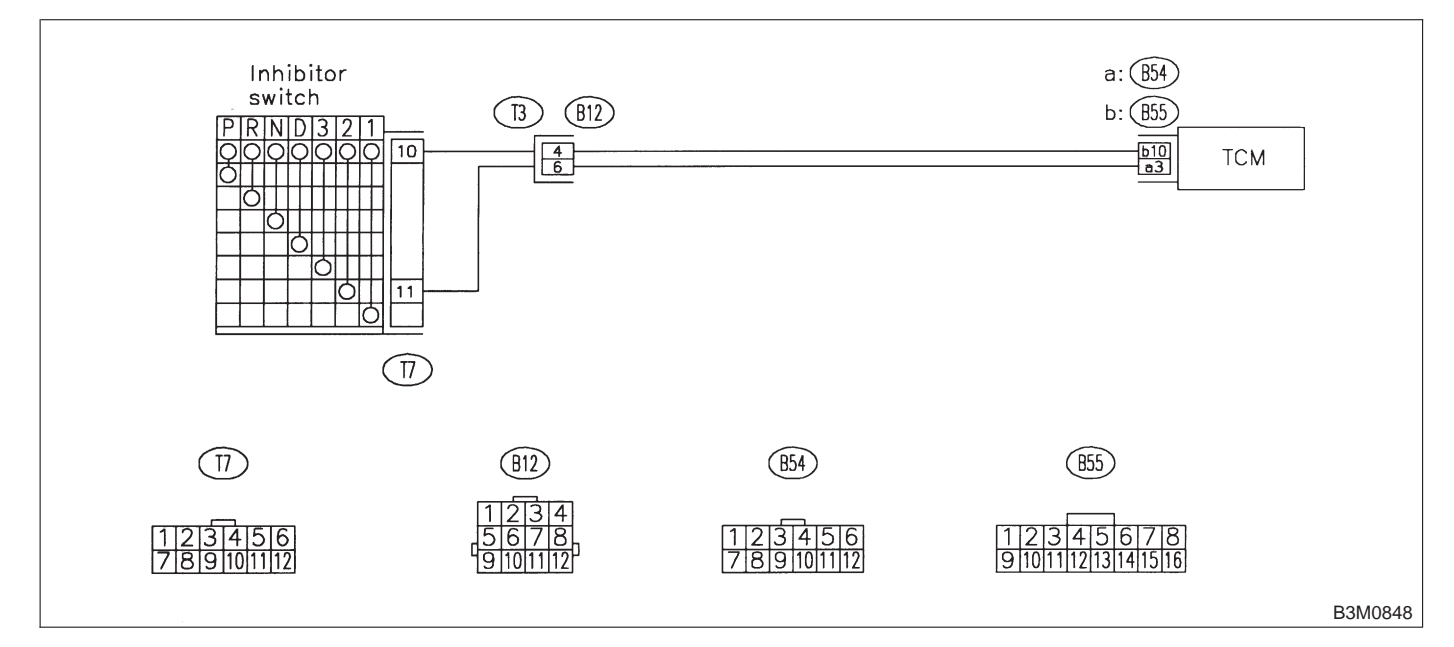

#### 9X1 : CHECK "2" RANGE SWITCH.

- CHECK : When the "2" range is selected, does LED light up?
- So to step "1" RANGE SWITCH. <Ref. to 3-2 [T9Y0].>
- **NO** : Go to step **9X2**.

#### 9X2 : CHECK HARNESS CONNECTOR BETWEEN TCM AND INHIBITOR SWITCH.

1) Turn ignition switch to OFF.

2) Disconnect connector from TCM and inhibitor switch.

3) Measure resistance of harness between TCM and inhibitor switch connector.

#### Connector & terminal (B54) No. 3 — (T7) No. 11:

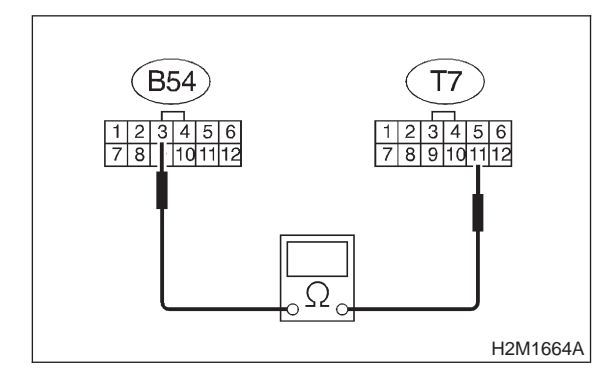

- (CHECK) : Is the resistance less than 1  $\Omega$ ?
  - : Go to step 9X3.

YES

 Repair open circuit in harness between TCM and inhibitor switch connector, and poor contact in coupling connector.

#### 9X3: CHECK HARNESS CONNECTOR BETWEEN TCM AND INHIBITOR SWITCH.

Measure resistance of harness between TCM and inhibitor switch connector.

Connector & terminal (B55) No. 10 — (T7) No. 10:

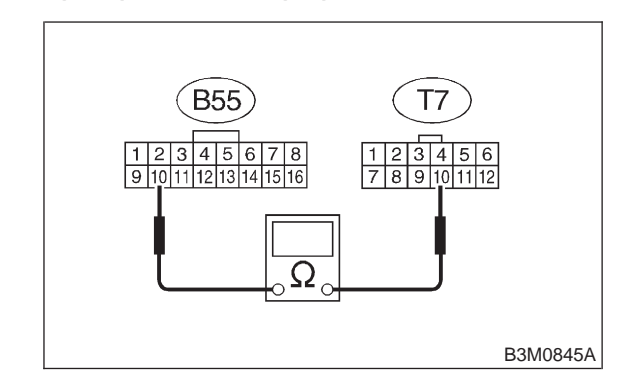

- (CHECK) : Is the resistance less than 1  $\Omega$ ?
- **YES** : Go to step **9X4**.
- Repair open circuit in harness between TCM and inhibitor switch connector, and poor contact in coupling connector.

#### 9X4 : CHECK HARNESS CONNECTOR BETWEEN TCM AND INHIBITOR SWITCH.

Measure resistance of harness between TCM and chassis ground.

Connector & terminal (B54) No. 3 — Chassis ground:

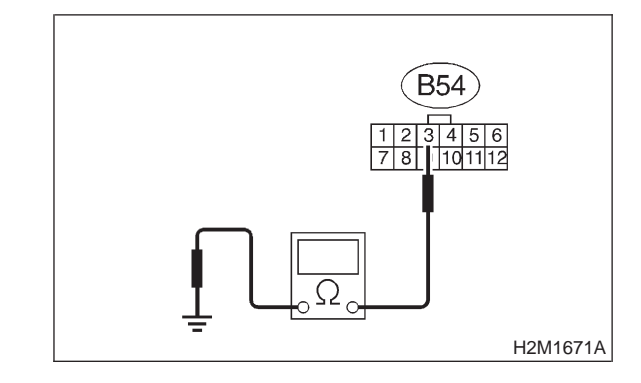

(CHECK) : Is the resistance more than 1 M $\Omega$ ?

- **YES** : Go to step **9X5**.
- **NO**: Repair ground short circuit in harness between TCM and inhibitor switch connector.

#### 9X5 : CHECK INHIBITOR SWITCH.

Measure resistance between inhibitor switch connector receptacle's terminals.

#### Terminals

No. 11 — No. 10:

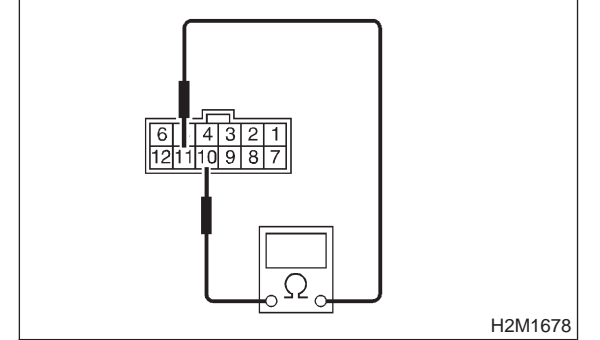

- CHECK : Is the resistance less than 1  $\Omega$  in "2" range?
- **YES** : Go to step **9X6**.
- **NO** : Go to step **9X10**.

#### 9X6 : CHECK INHIBITOR SWITCH.

Measure resistance between inhibitor switch connector receptacle's terminals.

#### Terminals

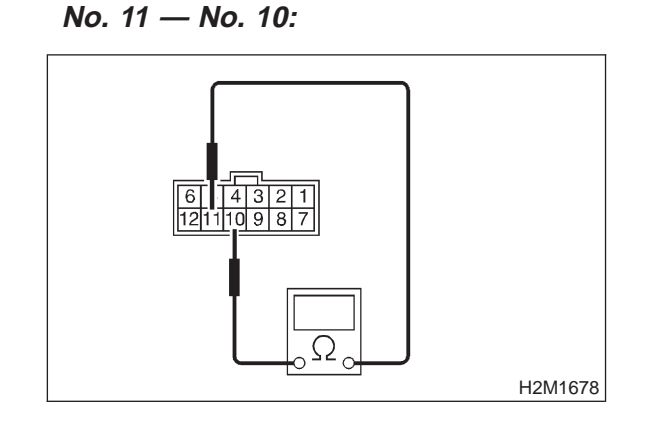

- CHECK : Is the resistance more than 1 M $\Omega$  in other ranges?
- **YES** : Go to step **9X7**.
- **NO**: Go to step **9X10**.

#### 9X7: CHECK INPUT SIGNAL FOR TCM.

- 1) Turn ignition switch to OFF.
- 2) Connect connector to TCM and inhibitor switch.
- 3) Turn ignition switch to ON.

4) Measure voltage between TCM and chassis ground.

#### Connector & terminal (B54) No. 3 — Chassis ground:

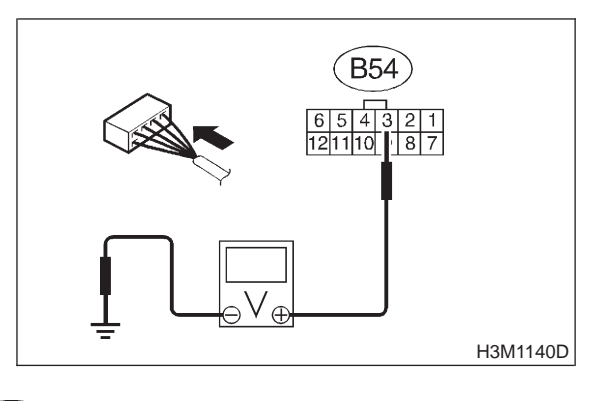

CHECK : Is the voltage less than 1 V in "2" range?

- **YES** : Go to step **9X8**.
- **•••** : Go to step **9X9**.

#### 9X8 : CHECK INPUT SIGNAL FOR TCM.

Measure voltage between TCM and chassis ground.

#### Connector & terminal (B54) No. 3 — Chassis ground:

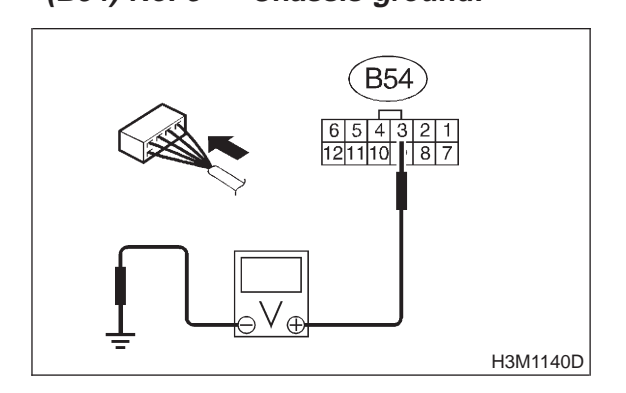

CHECK : Is the voltage more than 6 V in other ranges?

- **YES** : Go to step **9X9**.
- **NO** : Go to step **9X10**.

### AUTOMATIC TRANSMISSION AND DIFFERENTIAL [T9X10] 3-2

9. Diagnostic Chart with Select Monitor

#### 9X9 : CHECK POOR CONTACT.

- **CHECK** : Is there poor contact in "2" range switch circuit?
- **YES** : Repair poor contact.
- (NO) : Replace TCM.

#### 9X10: CHECK SELECTOR CABLE.

- CHECK : Is there faulty connection in the selector cable?
- (**YES**) : Repair connection of selector cable.
- (NO) : Replace inhibitor switch.

### Y: CHECK "1" RANGE SWITCH.

#### **DIAGNOSIS:**

Input signal circuit of "1" range is open or shorted. **TROUBLE SYMPTOM:** 

• Shift characteristics are erroneous.

• Engine brake is not effected when selector lever is in "1" range.

#### WIRING DIAGRAM:

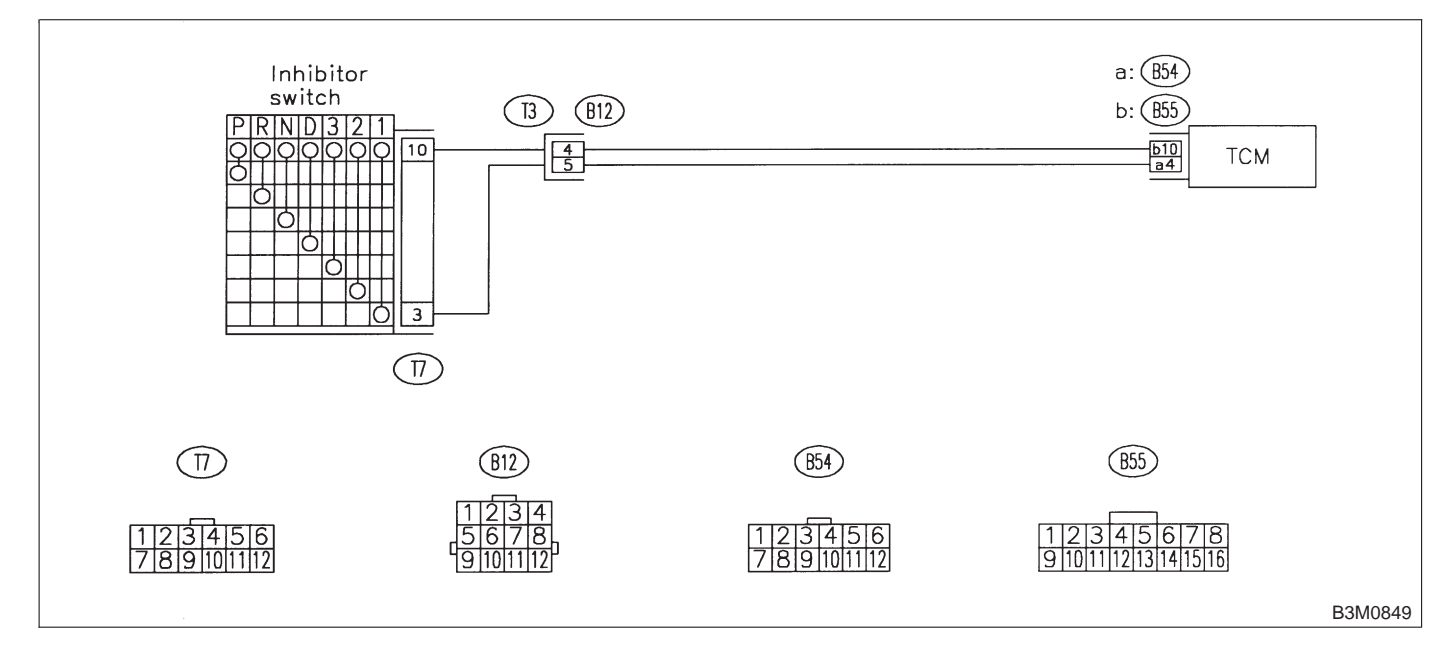

#### 9Y1: CHECK "1" RANGE SWITCH.

- CHECK : When the "1" range is selected, does LED light up?
- (YES) : Go to step HOLD SWITCH. <Ref. to 3-2 [T9Z0].>
- ον : Go to step 9Y2.

#### 9Y2 : CHECK HARNESS CONNECTOR BETWEEN TCM AND INHIBITOR SWITCH.

1) Turn ignition switch to OFF.

2) Disconnect connectors from TCM and inhibitor switch.

3) Measure resistance of harness between TCM and inhibitor switch connector.

#### Connector & terminal (B54) No. 4 — (T7) No. 3:

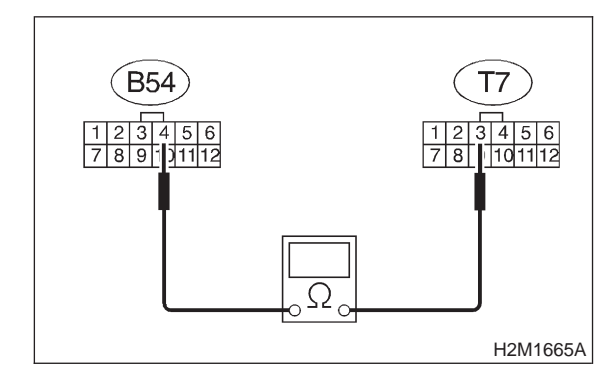

- (CHECK) : Is the resistance less than 1  $\Omega$ ?
  - : Go to step 9Y3.

YES

 Repair open circuit in harness between TCM and inhibitor switch connector, and poor contact in coupling connector.

#### 9Y3: CHECK HARNESS CONNECTOR BETWEEN TCM AND INHIBITOR SWITCH.

Measure resistance of harness between TCM and inhibitor switch connector.

Connector & terminal (B55) No. 10 — (T7) No. 10:

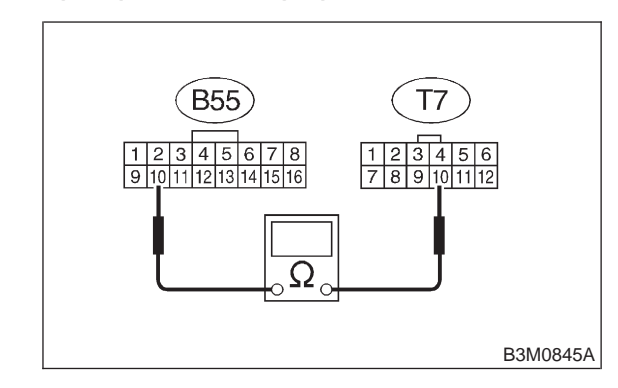

- (CHECK) : Is the resistance less than 1  $\Omega$ ?
- **YES** : Go to step **9Y4**.
- Repair open circuit in harness between TCM and inhibitor switch connector, and poor contact in coupling connector.

#### 9Y4 : CHECK HARNESS CONNECTOR BETWEEN TCM AND INHIBITOR SWITCH.

Measure resistance of harness between TCM and chassis ground.

Connector & terminal (B54) No. 4 — Chassis ground:

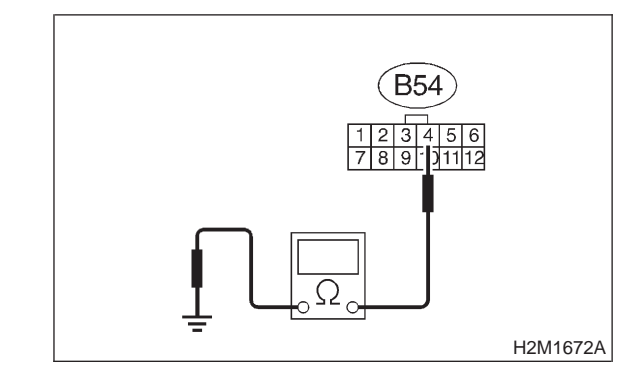

(CHECK) : Is the resistance more than 1 M $\Omega$ ?

- **YES** : Go to step **9Y5**.
- Repair ground short circuit in harness between TCM and inhibitor switch connector.

#### 9Y5 : CHECK INHIBITOR SWITCH.

Measure resistance between inhibitor switch connector receptacle's terminals.

#### Terminals

No. 3 — No. 10:

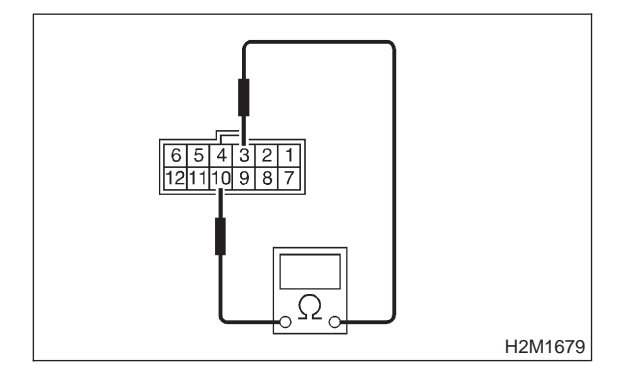

- CHECK : Is the resistance less than 1  $\Omega$  in "1" range?
- **YES** : Go to step **9Y6**.
- **NO** : Go to step **9Y10**.

#### 9Y6 : CHECK INHIBITOR SWITCH.

Measure resistance between inhibitor switch connector receptacle's terminals.

#### Terminals

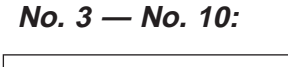

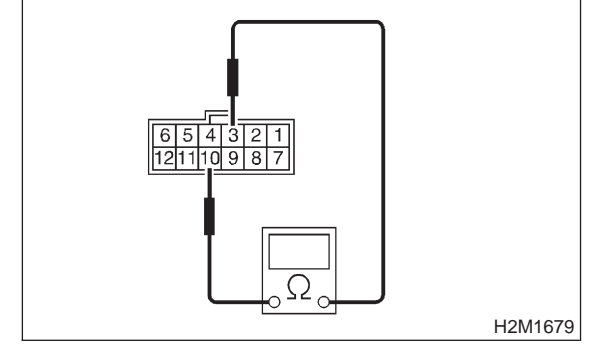

- CHECK : Is the resistance more than 1 M $\Omega$  in other ranges?
- **YES** : Go to step **9Y7**.
- **NO** : Go to step **9Y10**.

#### 9Y7: CHECK INPUT SIGNAL FOR TCM.

- 1) Turn ignition switch to OFF.
- 2) Connect connector to TCM and inhibitor switch.
- 3) Turn ignition switch to ON.

4) Measure voltage between TCM and chassis ground.

#### Connector & terminal (B54) No. 4 — Chassis ground:

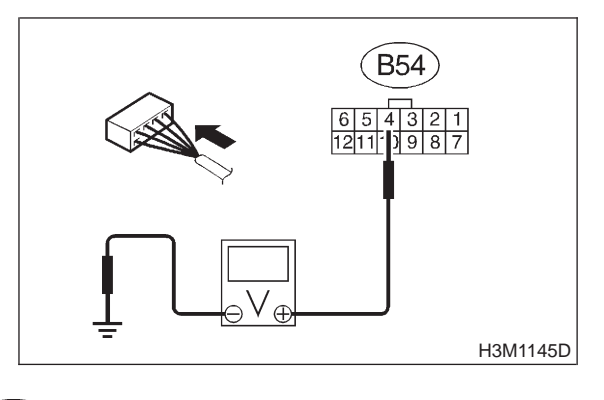

- CHECK : Is the voltage less than 1 V in "1" range?
- **YES** : Go to step **9Y8**.
- : Go to step **9Y9**.

#### 9Y8 : CHECK INPUT SIGNAL FOR TCM.

Measure voltage between TCM and chassis ground.

#### Connector & terminal (B54) No. 4 — Chassis ground:

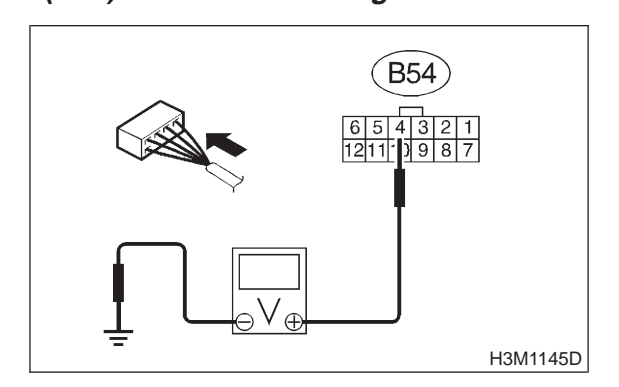

CHECK : Is the voltage more than 6 V in other ranges?

- **YES** : Go to step **9Y9**.
- **NO** : Go to step **9Y10**.

### AUTOMATIC TRANSMISSION AND DIFFERENTIAL [T9Y10] 3-2

9. Diagnostic Chart with Select Monitor

#### 9Y9 : CHECK POOR CONTACT.

- **CHECK** : Is there poor contact in "1" range switch circuit?
- **YES** : Repair poor contact.
- (NO) : Replace TCM.

#### 9Y10 : CHECK SELECTOR CABLE.

- CHECK : Is there faulty connection in the selector cable?
- (**YES**) : Repair connection of selector cable.
- (NO) : Replace inhibitor switch.

#### 3-2 [T9Z0] AUTOMATIC TRANSMISSION AND DIFFERENTIAL

9. Diagnostic Chart with Select Monitor

## Z: CHECK HOLD SWITCH. (DIAGNOSIS SWITCH)

#### DIAGNOSIS:

- LED does not come on even if diagnosis switch is ON.
- Diagnosis switch circuit is open or short.

#### WIRING DIAGRAM:

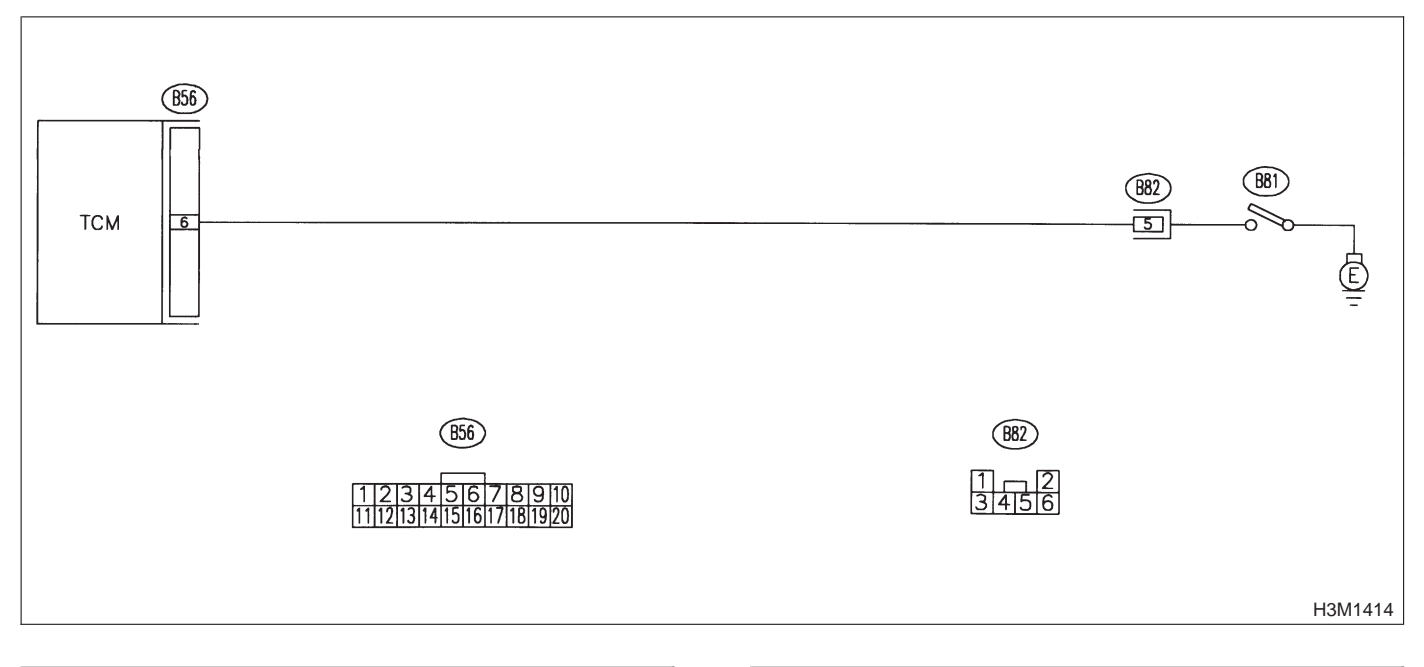

#### 9Z1 : CHECK DIAGNOSIS SWITCH.

- CHECK : When the diagnosis switch is turned on, does the LED on the select monitor come on?
- (YES) : Go to step SHIFT SOLENOID 1. <Ref. to 3-2 [T9AA0].>
- (NO) : Go to step 9Z2.

## 9Z2 : CHECK DIAGNOSIS SWITCH GROUND LINE.

1) Turn ignition switch to OFF.

2) Measure resistance of harness between diagnosis ground terminals and chassis ground.

#### Terminal (R81) -

#### (B81) — Chassis ground:

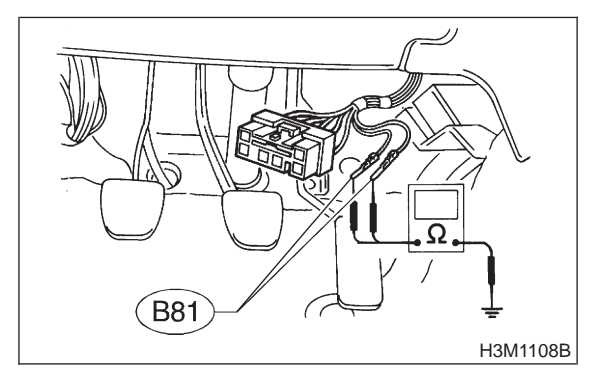

(CHECK) : I

- : Is the resistance less than 1  $\Omega$ ?
- **YES** : Go to step **9Z3**.
- Repair open circuit in diagnosis ground terminals.

#### 9Z3 : CHECK HARNESS CONNECTOR BETWEEN TCM AND DIAGNOSIS SWITCH.

1) Disconnect connector from TCM.

2) Measure resistance of harness between TCM and diagnosis connector.

#### Connector & terminal

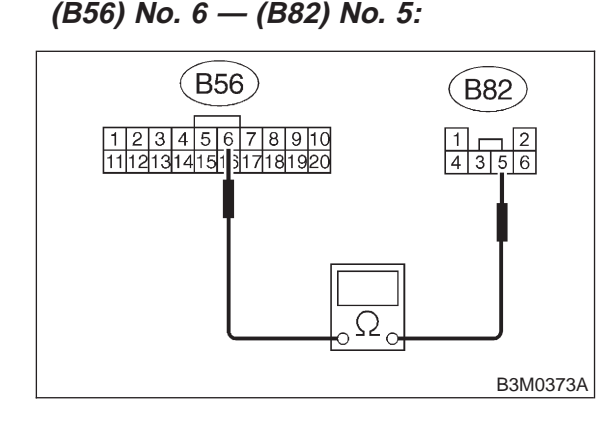

- (CHECK) : Is the resistance less than 1  $\Omega$ ?
- Sector Step 924.

NO

CHECK

YES

NO

: Repair open circuit in harness between TCM and diagnosis connector.

#### 9Z4 : CHECK HARNESS CONNECTOR BETWEEN TCM AND DIAGNOSIS SWITCH.

Measure resistance of harness connector between TCM and chassis ground to make sure that circuit does not short.

#### **Connector & terminal**

(B56) No. 6 — Chassis ground:

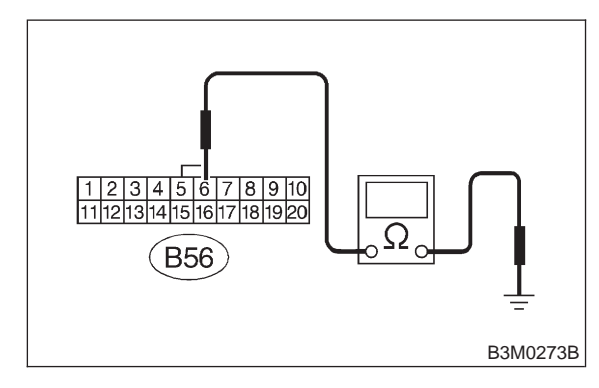

: Is the resistance more than 1  $M\Omega$ ?

- : Go to step 9Z5.
- : Repair short circuit in harness connector between TCM and chassis ground.

#### 9Z5: CHECK INPUT SIGNAL FOR TCM.

- 1) Turn ignition switch to OFF.
- 2) Connect connector to TCM.
- 3) Turn ignition switch to ON.
- 4) Measure signal voltage for TCM while connect-
- ing the diagnosis terminal to diagnosis connector.

#### Connector & terminal (B56) No. 6 — Chassis ground:

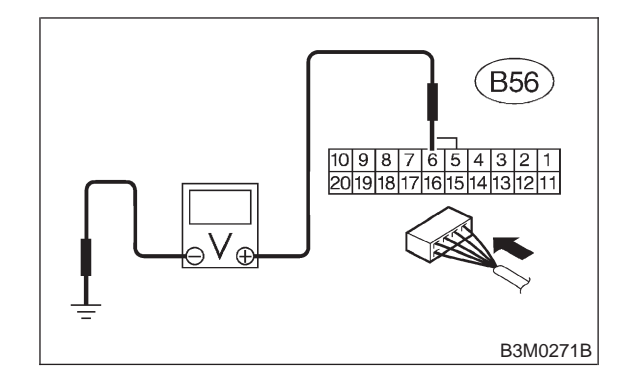

- CHECK : Is the voltage less than 1 V in diagnosis connector connected?
- **YES** : Go to step **9Z6**.
- **••••** : Go to step **9Z7**.

#### 9Z6 : CHECK INPUT SIGNAL FOR TCM.

Measure signal voltage for TCM while disconnecting the diagnosis terminal from diagnosis connector.

#### Connector & terminal (B56) No. 6 — Chassis ground:

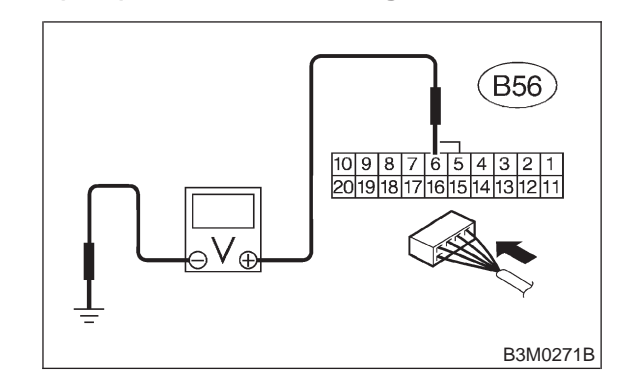

CHECK : Is the voltage more than 6 V in diagnosis connector disconnected?

(YES) : Go to step SHIFT SOLENOID 1. <Ref. to 3-2 [T9AA0].>

**NO** : Go to step **9Z7**.

#### **3-2** [T9Z7] AUTOMATIC 9. Diagnostic Chart with Select Monitor **AUTOMATIC TRANSMISSION AND DIFFERENTIAL**

#### CHECK POOR CONTACT. 9Z7:

- CHECK : Is there poor contact in diagnosis switch circuit?
- **YES** : Repair poor contact.
- : Replace TCM. NO

### AA: CHECK SHIFT SOLENOID 1.

#### 9AA1 : CHECK SHIFT SOLENOID 1.

- CHECK : Does the LED of shift solenoid 1 light up?
- (VES) : Go to step SHIFT SOLENOID 2. <Ref. to 3-2 [T9AB0].>
- NO : Check shift solenoid 1 circuit. <Ref. to 3-2 [T8G0].>

### AB: CHECK SHIFT SOLENOID 2.

#### 9AB1 : CHECK SHIFT SOLENOID 2.

- CHECK : Does the LED of shift solenoid 2 light up?
- (VES) : Go to step OVERRUNNING SOLE-NOID. <Ref. to 3-2 [T9AC0].>
- : Check shift solenoid 2 circuit. <Ref. to 3-2 [T8F0].>

# AC: CHECK OVERRUNNING SOLENOID.

| 9AC1 : | CHECK OVERRUNNING SOLENOI | D. |
|--------|---------------------------|----|
|        |                           |    |

- **CHECK** : Does the LED of overrunning solenoid light up?
- (VES) : Check overrunning solenoid circuit. <Ref. to 3-2 [T8E0].>
- (NO) : Go to step ATF TEMPERATURE WARNING LAMP. <Ref. to 3-2 [T9AD0].>

#### AD: CHECK ATF TEMPERATURE WARNING LAMP.

| 9AD1: | CHECK ATF TEMPERATURE |
|-------|-----------------------|
|       | WARNING LAMP.         |

Turn ignition switch to ON (engine OFF).

- CHECK : Does temperature warning lamp light up?
- (VES) : Go to step HOLD LAMP. <Ref. to 3-2 [T9AE0].>
- Check ATF temperature warning lamp circuit.

#### AE: CHECK HOLD LAMP.

#### 9AE1 : CHECK HOLD LAMP.

#### **CHECK : Does the LED of hold lamp light up?**

- **YES** : Replace TCM.
- So to step FWD MODE LAMP. <Ref. to 3-2 [T9AF0].>

## AF: CHECK FWD LAMP.

9AF1: CHECK FWD LAMP.

#### **CHECK)** : Does the LED of FWD lamp light up?

- YES : Check FWD lamp circuit. <Ref. to 3-2 [T9N0].>
- NO : Go to step TORQUE CONTROL SIG-NAL. <Ref. to 3-2 [T9AG0].>

# AG: CHECK TORQUE CONTROL SIGNAL.

9AG1 : CHECK TORQUE CONTROL SIG-NAL.

Turn ignition switch to ON (engine ON).

- CHECK : Does the LED of torque control signal light up?
- (VES) : Check torque control signal circuit. <Ref. to 3-2 [T8L0].>
- (NO) : Go to step General Diagnostic Table. <Ref. to 3-2 [T1000].>

## 3-2 AUTOMATIC TRANSMISSION AND DIFFERENTIAL

MEMO:

## 10. General Diagnostic Table

| Symptom                                                                                                    | Problem parts                                                                                                    |
|----------------------------------------------------------------------------------------------------|----------------------------------------------------------------------------------------------------|
| Starter does not rotate when select lever is in "P" or "N";<br>starter rotates when select lever is in "R", "D", "3" or "2". | <ol> <li>Inhibitor switch</li> <li>Select cable</li> <li>Select lever</li> <li>Starter motor and harness</li> </ol>                                                                            |
| Abnormal noise when select lever is in "P" or "N".                                                                           | <ol> <li>Strainer</li> <li>Duty solenoid C</li> <li>Oil pump</li> <li>Drive plate</li> <li>ATF level too high or too low</li> </ol>                                                            |
| Hissing noise occurs during standing start.                                                                                  | <ol> <li>Strainer</li> <li>ATF level too high or too low</li> </ol>                                                                                                    |
| Noise occurs while driving in "D1".                                                                                          | 1) Final gear<br>2) Planetary gear                                                                                                    |
| Noise occurs while driving in "D2".                                                                                          | <ul><li>3) Reduction gear</li><li>4) Differential gear oil level too high or too low</li></ul>                                                                                                 |
| Noise occurs while driving in "D3".                                                                                          | <ol> <li>Final gear</li> <li>Low &amp; reverse brake</li> <li>Reduction gear</li> <li>Differential gear oil level too high or too low</li> </ol>                                               |
| Noise occurs while driving in "D4".                                                                                          | <ol> <li>Final gear</li> <li>Low &amp; reverse brake</li> <li>Planetary gear</li> <li>Reduction gear</li> <li>Differential gear oil level too high or too low</li> </ol>                       |
| Engine stalls while shifting from one range to another.                                                                      | <ol> <li>Control valve</li> <li>Lock-up damper</li> <li>Engine performance</li> </ol>                                                                                                    |
| Vehicle moves when select lever is in "N".                                                                                   | <ol> <li>Control module</li> <li>Inhibitor switch</li> <li>Forward clutch</li> </ol>                                                                                                    |
| Shock occurs when select lever is moved from "N" to "D".                                                                     | <ol> <li>Control module</li> <li>Accumulator ("N" to "D")</li> <li>Control valve</li> <li>ATF deterioration</li> <li>Dropping resistor</li> </ol>                                              |
| Excessive time lag occurs when select lever is moved from "N" to "D".                                                        | <ol> <li>Control module</li> <li>Control valve</li> <li>Forward clutch</li> <li>Duty solenoid A</li> <li>Forward clutch seal ring</li> <li>Front gasket transmission case</li> </ol>           |
| Shock occurs when select lever is moved from "N" to "R".                                                                     | <ol> <li>Control module</li> <li>Accumulator (4A)</li> <li>Control valve</li> <li>ATF deterioration</li> <li>Dropping resistor</li> </ol>                                                      |
| Excessive time lag occurs when select lever is moved from "N" to "R".                                                        | <ol> <li>Control valve</li> <li>Low &amp; reverse clutch</li> <li>Reverse clutch</li> <li>Duty solenoid A</li> <li>Forward clutch seal ring</li> <li>Front gasket transmission case</li> </ol> |
| Vehicle does not start in any shift range (engine stalls).                                                                   | <ol> <li>Parking brake mechanism</li> <li>Planetary gear</li> </ol>                                                                                                    |

# **3-2 [T1000] AUTOMATIC TRANSMISSION AND DIFFERENTIAL** 10. General Diagnostic Table

| Symptom                                                                                | Problem parts                                                                                                    |
|----------------------------------------------------------------------------------------|----------------------------------------------------------------------------------------------------|
| Vehicle does not start in any shift range (engine revving up).                         | <ol> <li>Strainer</li> <li>Duty solenoid A</li> <li>Control valve</li> <li>Drive pinion</li> <li>Hypoid gear</li> <li>Axle shaft</li> <li>Differential gear</li> <li>Oil pump</li> <li>Input shaft</li> <li>Output shaft</li> <li>Planetary gear</li> <li>Drive plate</li> <li>ATF level too low</li> <li>Front gasket transmission case</li> </ol> |
| Vehicle does not start in "R" range only (engine revving up).                          | <ol> <li>Select cable</li> <li>Select lever</li> <li>Control valve</li> <li>Low &amp; reverse clutch</li> <li>Reverse clutch</li> </ol>                                                                                                    |
| Vehicle does not start in "R" range only (engine stalls).                              | <ol> <li>Forward clutch</li> <li>Band brake</li> <li>Planetary gear</li> <li>Parking brake mechanism</li> </ol>                                                                                                    |
| Vehicle does not start in "D", "3" or "2" range only (engine rev-<br>ving up).         | 1) Forward clutch<br>2) One-way clutch (1-2)                                                                                                    |
| Vehicle does not start in "D", "3", "2" or "1" range only (engine revving up).         | 1) Forward clutch                                                                                                    |
| Vehicle does not start in "D", "3", "2" or "1" range only (engine stalls).             | 1) Reverse clutch                                                                                                    |
| Vehicle starts in "R" range only (engine revving up).                                  | 1) Control valve                                                                                                    |
| Acceleration during standing starts is poor (high stall rpm).                          | <ol> <li>Control valve</li> <li>Forward clutch</li> <li>Reverse clutch</li> <li>ATF level too low</li> <li>Front gasket transmission case</li> </ol>                                                                                                    |
| Acceleration during standing starts is poor (low stall rpm).                           | <ol> <li>1) Oil pump</li> <li>2) Torque converter one-way clutch</li> <li>3) Engine performance</li> </ol>                                                                                                    |
| Acceleration is poor when select lever is in "D", "3" or "2" range (normal stall rpm). | <ol> <li>Control module</li> <li>Control valve</li> <li>High clutch</li> <li>Brake band</li> <li>Planetary gear</li> </ol>                                                                                                    |
| Acceleration is poor when select lever is in "R" (normal stall rpm).                   | <ol> <li>Control module</li> <li>Overrunning clutch</li> <li>High clutch</li> <li>Brake band</li> <li>Planetary gear</li> </ol>                                                                                                    |
| No shift occurs from 1st to 2nd gear.                                                  | <ol> <li>Control module</li> <li>Vehicle speed sensor 1</li> <li>Vehicle speed sensor 2</li> <li>Throttle position sensor</li> <li>Shift solenoid 1</li> <li>Shift solenoid 2</li> <li>Control valve</li> <li>Brake band</li> </ol>                                                                                                    |

AUTOMATIC TRANSMISSION AND DIFFERENTIAL [T1000] 3-2 10. General Diagnostic Table

| Symptom                                                         | Problem parts                     |
|-----------------------------------------------------------------|-----------------------------------|
|                                                                 | 1) Control module                 |
| No shift occurs from 2nd to 3rd gear                            | 2) Control valve                  |
|                                                                 | 3) High clutch                    |
|                                                                 | 4) One-way clutch (3-4)           |
|                                                                 | 1) Control module                 |
|                                                                 | 2) Accumulator (3R)               |
| No shift occurs from 3rd to 4th gear.                           | 3) ATF temperature sensor         |
|                                                                 | 4) Control valve                  |
|                                                                 | 1) Inhibitor quitch               |
|                                                                 | 2) Control module                 |
| Engine brake is not effected when select lever is in "3" range  | 3) Throttle position sensor       |
|                                                                 | 4) Control valve                  |
|                                                                 | 5) Shift solenoid 3               |
| Engine brake is not effected when select lever is in "3" or "2" | 1) Control valve                  |
| range.                                                          | 2) Overrunning clutch             |
|                                                                 | 1) Control valve                  |
| Engine brake is not effected when select lever is in "1" range. | 2) Low & reverse brake clutch     |
|                                                                 | 1) Inhibitor switch               |
|                                                                 | 2) Control module                 |
| Shift characteristics are erroneous                             | 3) Vehicle speed sensor 1         |
|                                                                 | 4) Vehicle speed sensor 2         |
|                                                                 | 5) Throttle position sensor       |
|                                                                 | 6) Control valve                  |
|                                                                 | 1) Control module                 |
|                                                                 | 2) Throttle position sensor       |
| No lock-up occurs.                                              | 3) ATF temperature sensor         |
|                                                                 | 4) Control valve                  |
|                                                                 | 6) Engine speed signal            |
| Parking brake is not effected                                   | 1) Select cable                   |
| Shift lever cannot be moved or is hard to move from "P"         | 2) Select lever                   |
| range                                                           | 3) Parking mechanism              |
|                                                                 | 1) ATE level too high             |
| Differential oil spurts out                                     | 1) Differential gear oil too high |
|                                                                 | 1) Seal nine                      |
| Differential oil level changes excessively.                     | 2) Double oil seal                |
|                                                                 | 1) Transfer clutch                |
|                                                                 | 2) Forward clutch                 |
|                                                                 | 3) Overrunning clutch             |
|                                                                 | 4) High clutch                    |
| Odor is produced from ATF supply pipe.                          | 5) Band brake                     |
|                                                                 | 6) Low & reverse clutch           |
|                                                                 | 7) Reverse clutch                 |
|                                                                 | 9) ATE deterioration              |
|                                                                 | 1) Control module                 |
|                                                                 | 2) Throttle position sensor       |
|                                                                 | 3) Accumulator (2A)               |
|                                                                 | 4) ATF temperature sensor         |
| Shock occurs from 1st to and appr                               | 5) Duty solenoid A                |
| Shock occurs nom ist to zha gear.                               | 6) Control valve                  |
|                                                                 | 7) Band brake                     |
|                                                                 | 8) ATF deterioration              |
|                                                                 | 9) Engine performance             |
|                                                                 | 10) Dropping resistor             |

# **3-2 [T1000] AUTOMATIC TRANSMISSION AND DIFFERENTIAL** 10. General Diagnostic Table

| Symptom                                                 | Problem parts                |
|---------------------------------------------------------|------------------------------|
|                                                         | 1) Control module            |
|                                                         | 2) Throttle position sensor  |
|                                                         | 3) Accumulator (2A)          |
| Slippage occurs from 1st to 2nd gear                    | 4) ATE temperature sensor    |
|                                                         | 5) Duty solenoid A           |
|                                                         | 6) Control valve             |
|                                                         | 7) Band brake                |
|                                                         | 1) Control module            |
|                                                         | 2) Throttle position sensor  |
|                                                         | 3) Accumulator (3R)          |
|                                                         | 4) ATE temperature sensor    |
|                                                         | 5) Duty solenoid A           |
| Shock occurs from 2nd to 3rd gear.                      | 6) Control valve             |
|                                                         | 7) High clutch               |
|                                                         | 8) Band brake                |
|                                                         | 9) ATF deterioration         |
|                                                         | 10) Engine performance       |
|                                                         | 11) Dropping resistor        |
|                                                         | 1) Control module            |
|                                                         | 2) Throttle position sensor  |
|                                                         | 3) Accumulator (3R)          |
|                                                         | 4) ATF temperature sensor    |
| Suppage occurs from 2nd to 3rd gear.                    | 5) Duty solenoid A           |
|                                                         | 6) Control valve             |
|                                                         | 7) High clutch               |
|                                                         | 8) Band brake                |
|                                                         | 1) Control module            |
|                                                         | 2) Throttle position sensor  |
|                                                         | 3) Accumulator               |
|                                                         | 4) ATF temperature sensor    |
| Shock occurs from 3rd to 4th gear                       | 5) Duty solenoid A           |
| Shock occurs from Sid to 4th geal.                      | 6) Control valve             |
|                                                         | 7) Overrunning clutch        |
|                                                         | 8) Band brake                |
|                                                         | 9) ATF deterioration         |
|                                                         | 10) Engine performance       |
|                                                         | 1) Control module            |
|                                                         | 2) I nrottle position sensor |
|                                                         | 3) Accumulator               |
| Suppage occurs from 3rd to 4th gear.                    | 4) ATF temperature sensor    |
|                                                         | 5) Duty solenoid A           |
|                                                         | 7) Band brake                |
|                                                         | 1) Control modulo            |
|                                                         | 2) Throttle position concor  |
|                                                         | 3) ATE temperature sensor    |
| Shock occurs when select lever is moved from "3" to "2" | 4) Duty solenoid A           |
| range                                                   | 5) Control valve             |
|                                                         | 6) Overrunning clutch        |
|                                                         | 7) Band brake                |
|                                                         | 8) ATF deterioration         |
|                                                         | 1) Control module            |
|                                                         | 2) Throttle position sensor  |
|                                                         | 3) ATF temperature sensor    |
| Shock occurs when select lever is moved from "D" to "1" | 4) Duty solenoid A           |
| ranye.                                                  | 5) Control valve             |
|                                                         | 6) ATF deterioration         |
|                                                         | 7) Low & reverse brake       |

# AUTOMATIC TRANSMISSION AND DIFFERENTIAL [T1000] 3-2 10. General Diagnostic Table

| Symptom                                                                                    | Problem parts                                                                                                    |
|--------------------------------------------------------------------------------------------|----------------------------------------------------------------------------------------------------|
| Shock occurs when select lever is moved from "2" to "1" range.                             | <ol> <li>Control module</li> <li>Throttle position sensor</li> <li>ATF temperature sensor</li> <li>Duty solenoid A</li> <li>Control valve</li> <li>Low &amp; reverse clutch</li> <li>ATF deterioration</li> </ol>                                                                                             |
| Shock occurs when accelerator pedal is released at medium speeds.                          | <ol> <li>Control module</li> <li>Throttle position sensor</li> <li>ATF temperature sensor</li> <li>Duty solenoid A</li> <li>Control valve</li> <li>Lock-up damper</li> <li>Engine performance</li> </ol>                                                                                                    |
| Vibration occurs during straight-forward operation.                                        | <ol> <li>Control module</li> <li>Duty solenoid B</li> <li>Lock-up facing</li> <li>Lock-up damper</li> </ol>                                                                                                    |
| Vibration occurs during turns (tight corner "braking" phenom-<br>enon).                    | <ol> <li>Control module</li> <li>Vehicle speed sensor 1</li> <li>Vehicle speed sensor 2</li> <li>Throttle position sensor</li> <li>ATF temperature sensor</li> <li>Transfer clutch</li> <li>Transfer valve</li> <li>Duty solenoid C</li> <li>ATF deterioration</li> </ol>                                     |
| Front wheel slippage occurs during standing starts.                                        | <ol> <li>Control module</li> <li>Vehicle speed sensor 2</li> <li>FWD switch</li> <li>Throttle position sensor</li> <li>ATF temperature sensor</li> <li>Control valve</li> <li>Transfer clutch</li> <li>Transfer valve</li> <li>Transfer pipe</li> <li>Duty solenoid C</li> <li>Transfer clutch hub</li> </ol> |
| Vehicle is not set in FWD mode.                                                            | <ol> <li>Control module</li> <li>FWD switch</li> <li>Transfer clutch</li> <li>Transfer valve</li> <li>Duty solenoid C</li> </ol>                                                                                                    |
| Select lever is hard to move.                                                              | <ol> <li>Select cable</li> <li>Select lever</li> <li>Detent spring</li> <li>Manual plate</li> </ol>                                                                                                    |
| Select lever is too high to move (unreasonable resistance).                                | <ol> <li>Detent spring</li> <li>Manual plate</li> </ol>                                                                                                    |
| Select lever slips out of operation during acceleration or while driving on rough terrain. | <ol> <li>Select cable</li> <li>Select lever</li> <li>Detent spring</li> <li>Manual plate</li> </ol>                                                                                                    |

## 3-2 AUTOMATIC TRANSMISSION AND DIFFERENTIAL

MEMO:

# 1. Supplemental Restraint System "Airbag"

Airbag system wiring harness is routed near the ABS sensor, ABS control module and hydraulic control unit.

#### CAUTION:

• All Airbag system wiring harness and connectors are colored yellow. Do not use electrical test equipment on these circuit.

• Be careful not to damage Airbag system wiring harness when servicing the ABS sensor, ABS control module and hydraulic control unit.

## 2. Pre-inspection

Before performing diagnostics, check the following items which might affect ABS problems:

## A: MECHANICAL INSPECTION

#### 1. POWER SUPPLY

1) Measure battery voltage and specific gravity of electrolyte.

#### Standard voltage: 12 V, or more

#### Specific gravity: Above 1.260

2) Check the condition of the main and other fuses, and harnesses and connectors. Also check for proper grounding.

#### 2. BRAKE FLUID

- 1) Check brake fluid level.
- 2) Check brake fluid leakage.

#### 3. BRAKE DRAG

Check brake drag. <Ref. to 4-4 [K100].>

#### 4. BRAKE PAD AND ROTOR

Check brake pad and rotor. <Ref. to 4-4 [K100].>

# 5. TIRE SPECIFICATIONS, TIRE WEAR AND AIR PRESSURE

Check tire specifications, tire wear and air pressure. <Ref. to 4-2 [S100].>, <Ref. to 4-2 [S200].>

# 1. Supplemental Restraint System "Airbag"

Airbag system wiring harness is routed near the ABS sensor, ABS control module and hydraulic control unit.

#### CAUTION:

• All Airbag system wiring harness and connectors are colored yellow. Do not use electrical test equipment on these circuit.

• Be careful not to damage Airbag system wiring harness when servicing the ABS sensor, ABS control module and hydraulic control unit.

## 2. Pre-inspection

Before performing diagnostics, check the following items which might affect ABS problems:

## A: MECHANICAL INSPECTION

#### 1. POWER SUPPLY

1) Measure battery voltage and specific gravity of electrolyte.

#### Standard voltage: 12 V, or more

#### Specific gravity: Above 1.260

2) Check the condition of the main and other fuses, and harnesses and connectors. Also check for proper grounding.

#### 2. BRAKE FLUID

- 1) Check brake fluid level.
- 2) Check brake fluid leakage.

#### 3. BRAKE DRAG

Check brake drag. <Ref. to 4-4 [K100].>

#### 4. BRAKE PAD AND ROTOR

Check brake pad and rotor. <Ref. to 4-4 [K100].>

# 5. TIRE SPECIFICATIONS, TIRE WEAR AND AIR PRESSURE

Check tire specifications, tire wear and air pressure. <Ref. to 4-2 [S100].>, <Ref. to 4-2 [S200].>

## **B: ELECTRICAL INSPECTION**

#### 1. WARNING LIGHT ILLUMINATION PATTERN

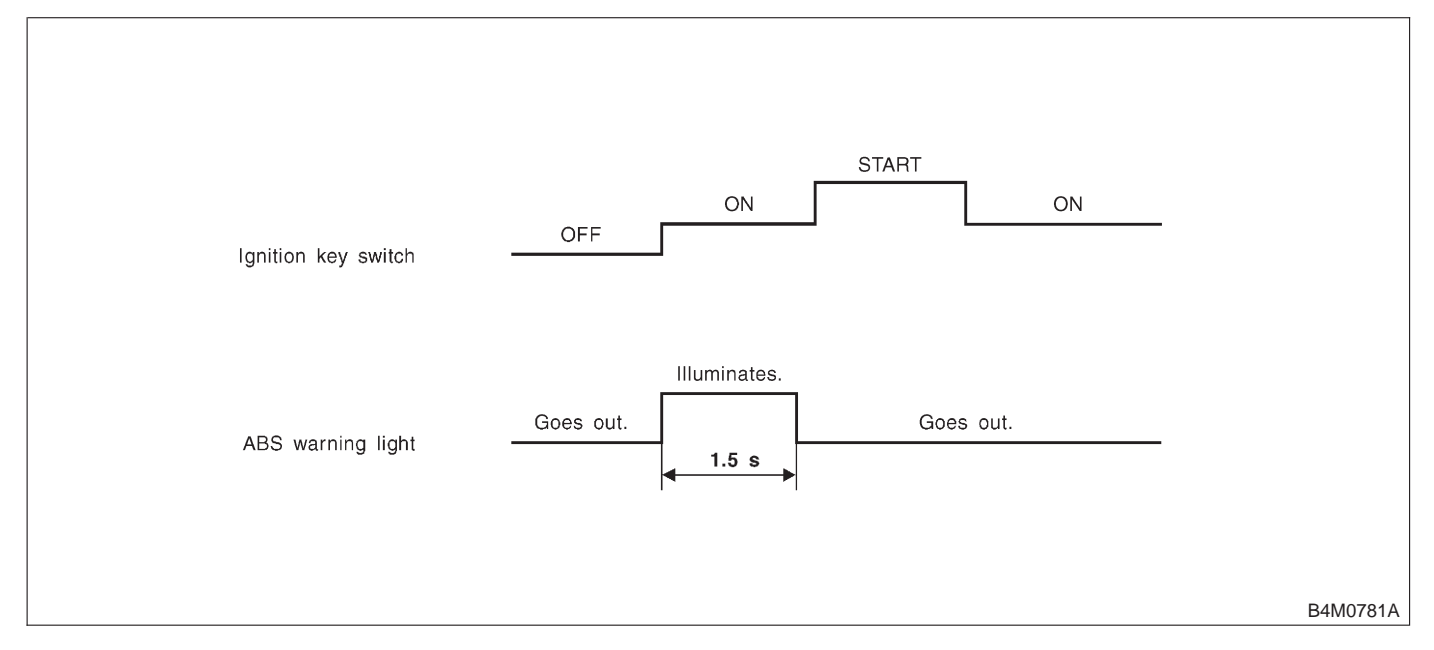

1) When the ABS warning light does not illuminate in accordance with this illumination pattern, there must be an electrical malfunction.

2) When the ABS warning light remains constantly OFF, repair the ABS warning light circuit or diagnosis circuit. <Ref. to 4-4 [T7A0].>

#### NOTE:

Even though the ABS warning light does not go out 1.5 seconds after it illuminates, the ABS system operates normally when the warning light goes out while driving at approximately 12 km/h (7 MPH). However, the Anti-lock brakes do not work while the ABS warning light is illuminated.

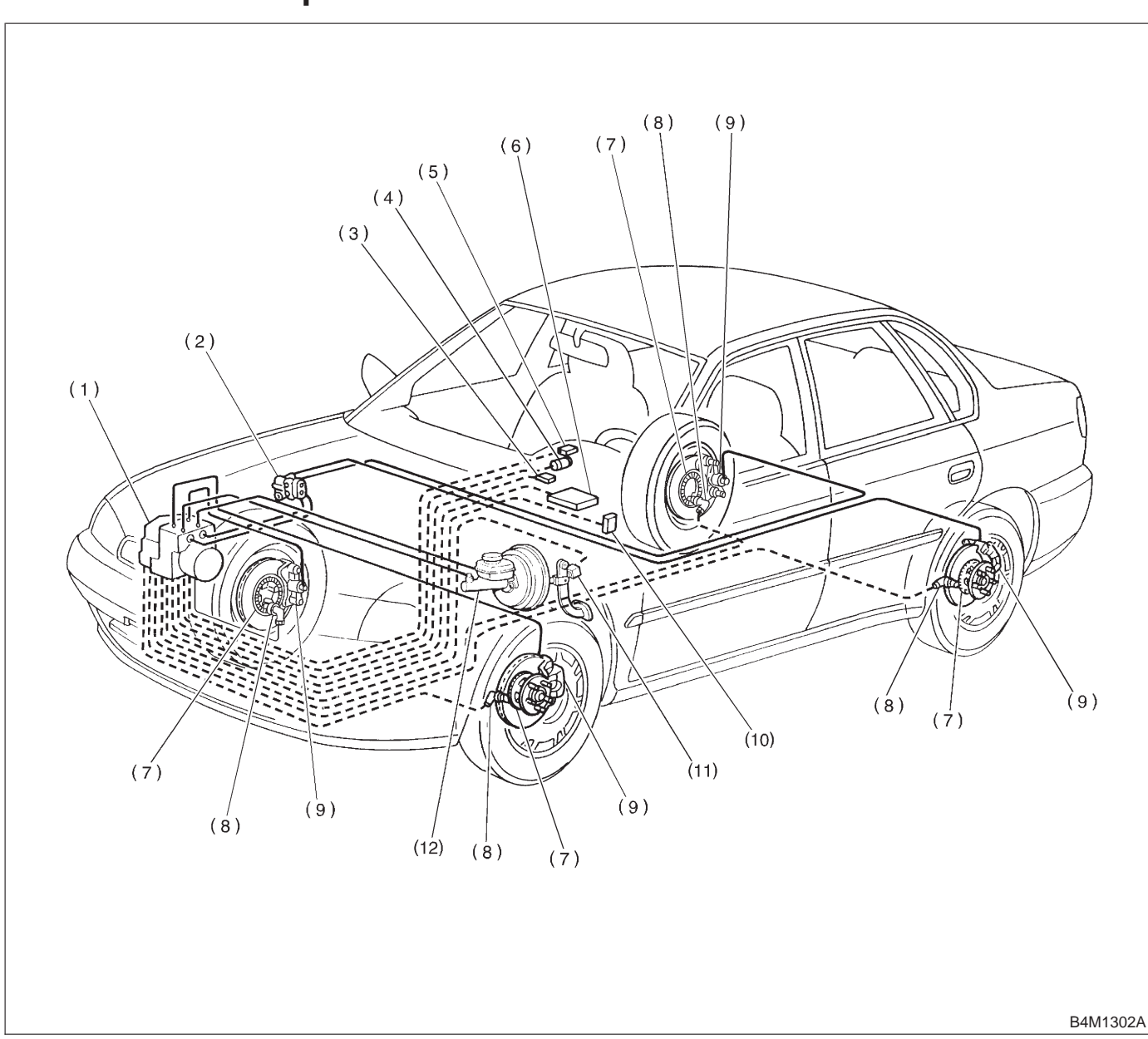

## 3. Electrical Components Location

- (1) ABS control module and hydraulic control unit (ABSCM&H/U)
- (2) Proportioning valve
- (3) Diagnosis connector
- (4) ABS warning light

- (5) Data link connector (for Subaru select monitor)
- (6) Transmission control module (only AT vehicle)
- (7) Tone wheel

- (8) ABS sensor
  - (9) Wheel cylinder
  - (10) G sensor (only AWD vehicle)
  - (11) Brake switch
  - (12) Master cylinder

### BRAKES

## [T300] **4-4** 3. Electrical Components Location

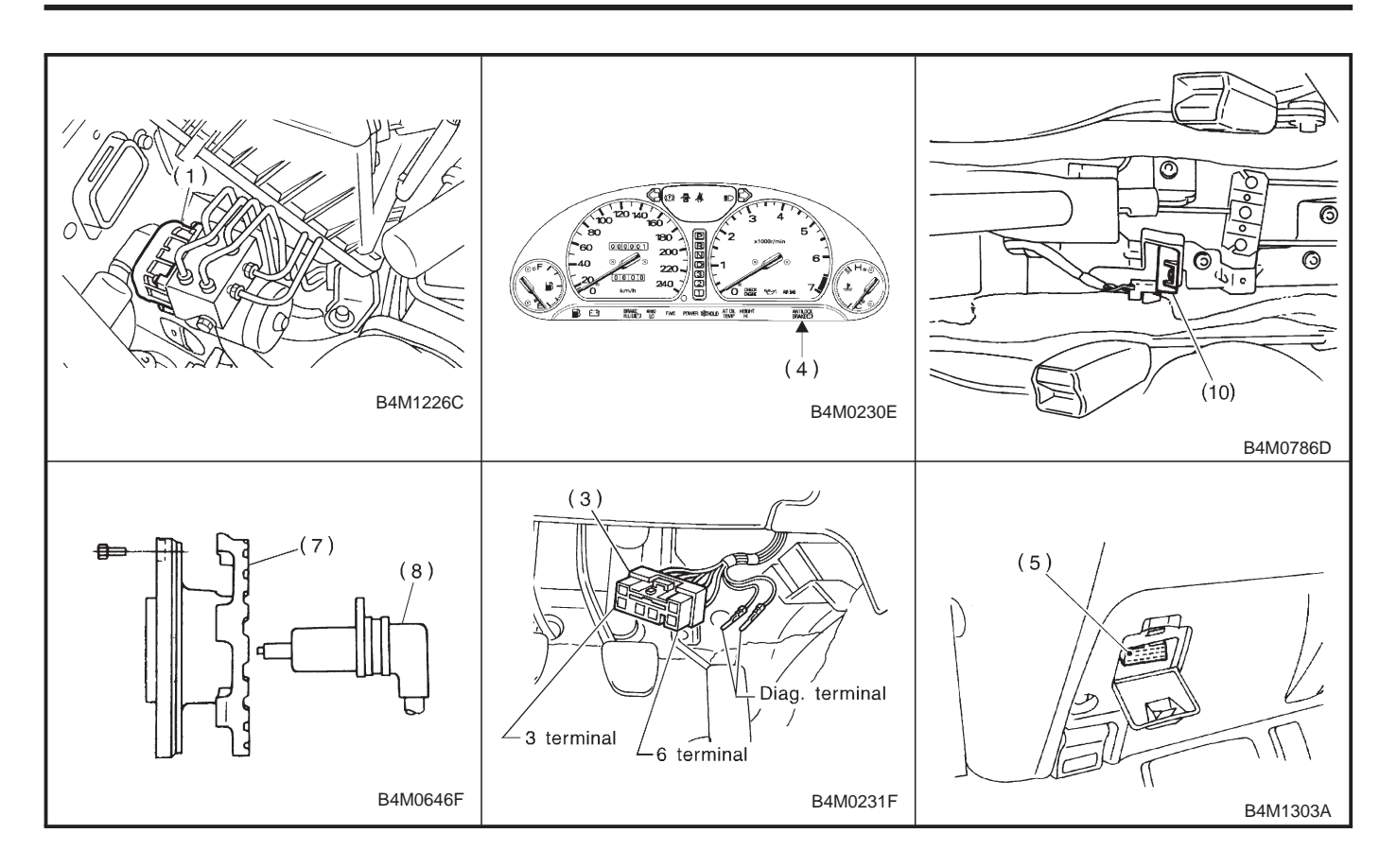

## 4. Schematic

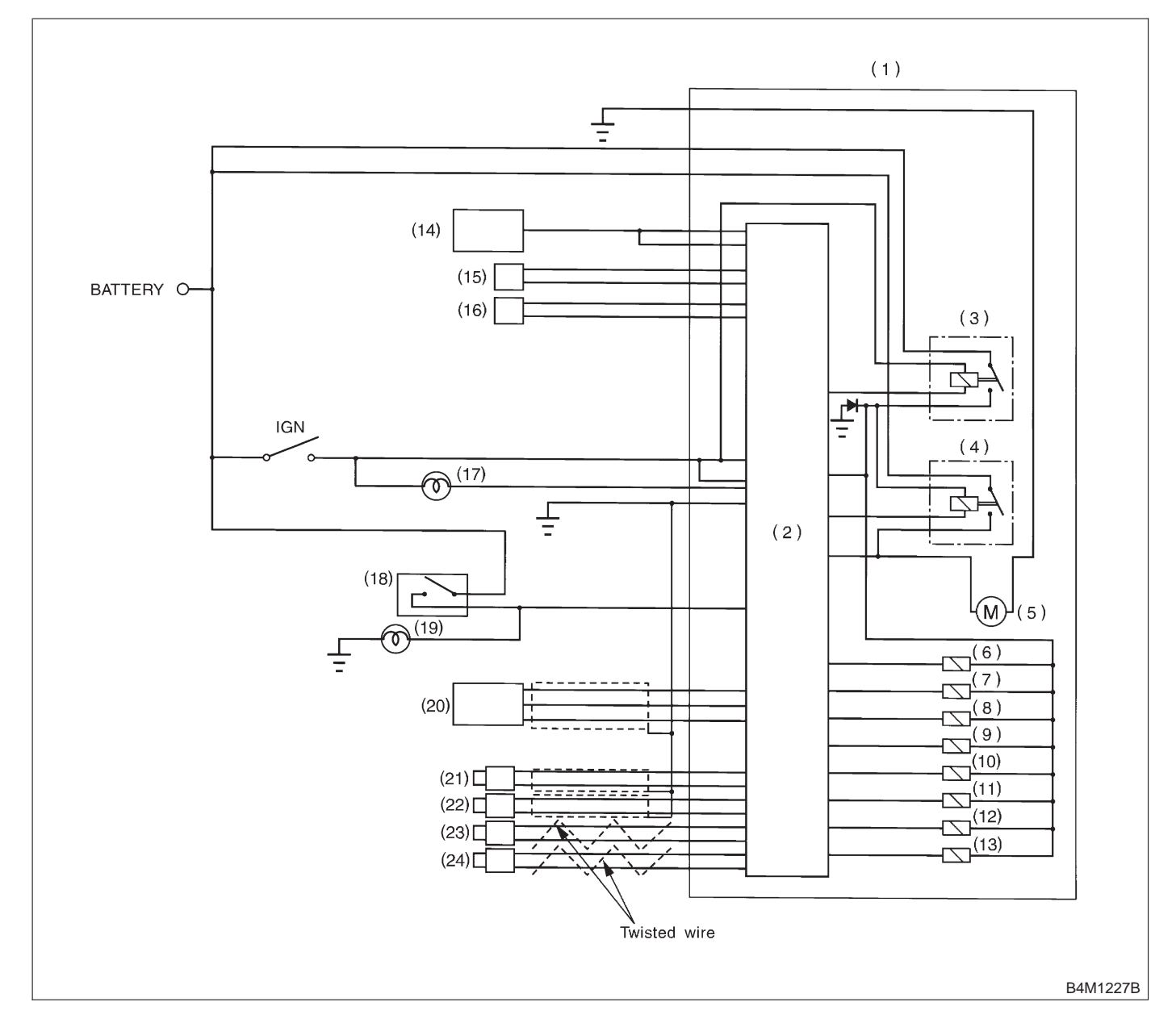

(1) ABS control module and hydraulic control unit (ABSCM&H/U)

- (2) ABS control module area
- (3) Valve relay
- (4) Motor relay
- (5) Motor
- (6) Front left inlet solenoid valve
- (7) Front left outlet solenoid valve
- (8) Front right inlet solenoid valve

- (9) Front right outlet solenoid valve
- (10) Rear left inlet solenoid valve
- (11) Rear left outlet solenoid valve
- (12) Rear right inlet solenoid valve
- (13) Rear right outlet solenoid valve
- (14) Transmission control module
- (only AT model)
- (15) Diagnosis connector
- (16) Data link connector

- (17) ABS warning light
- (18) Stop light switch
- (19) Stop light
- (20) G sensor (only AWD model)
- (21) Front left ABS sensor
- (22) Front right ABS sensor
- (23) Rear left ABS sensor
- (24) Rear right ABS sensor

MEMO:

## 5. Control Module I/O Signal

### A: I/O SIGNAL VOLTAGE

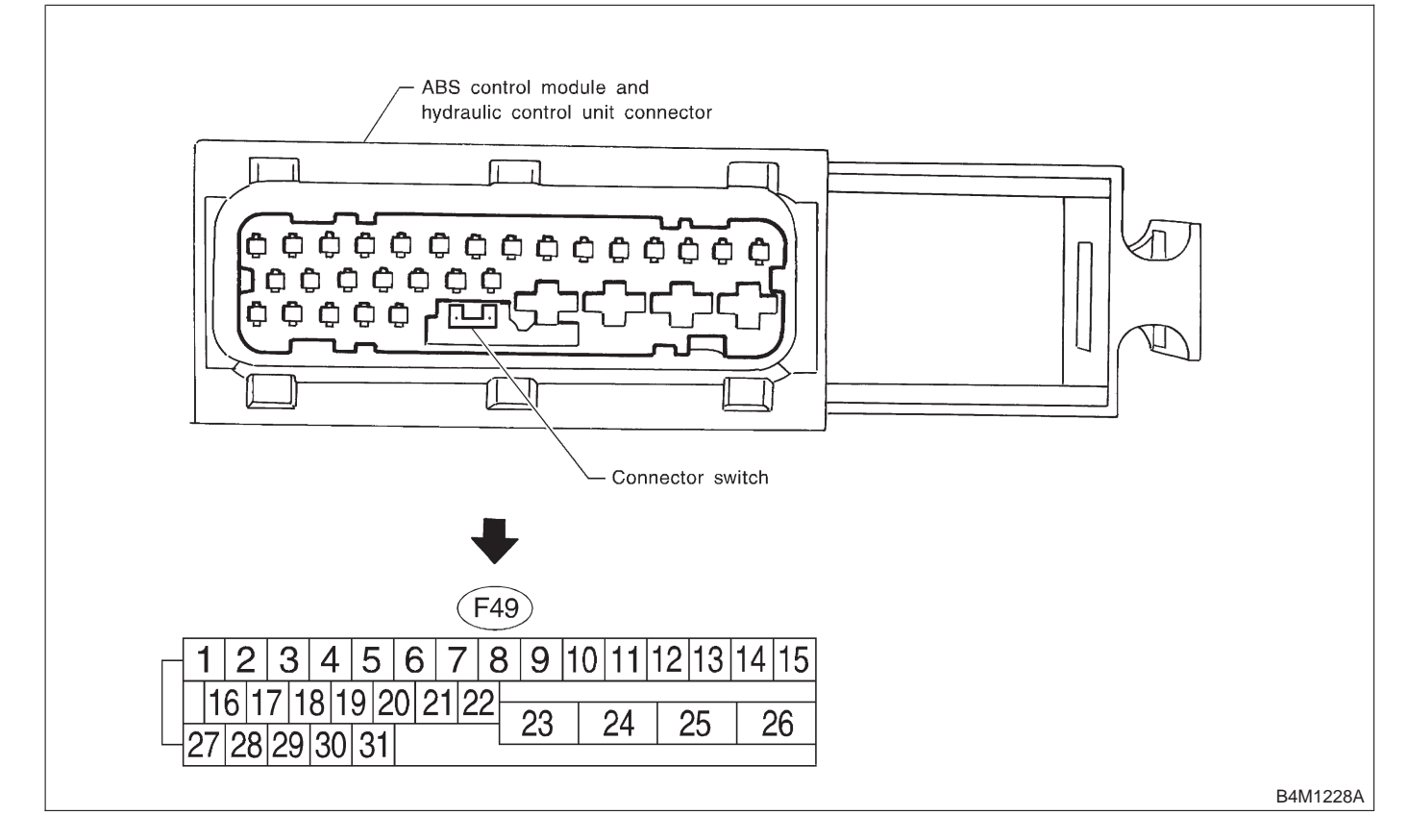

NOTE:

• The terminal numbers in the ABS control module and hydraulic control unit connector are as shown in the figure.

• When the connector is removed from the ABSCM&H/U, the connector switch closes the circuit between terminal No. 21 and No. 23. The ABS warning light illuminates.

|                                         |                   | Terminal No. | Input/Output signal                                                                                |
|-----------------------------------------|-------------------|--------------|----------------------------------------------------------------------------------------------------|
| Contents                                |                   | (+) — (–)    | Measured value and measuring conditions                                                            |
| ABS sensor*2<br>(Wheel speed<br>sensor) | Front left wheel  | 9 — 10       |                                                                                                    |
|                                         | Front right wheel | 11 — 12      | 0.12 — 1 V                                                                                         |
|                                         | Rear left wheel   | 7 — 8        | (When it is 20 Hz.)                                                                                |
|                                         | Rear right wheel  | 14 — 15      |                                                                                                    |
| Valve relay power supply                |                   | 24 — 23      | 10 — 15 V when ignition switch is ON.                                                              |
| Motor relay power                       | supply            | 25 — 23      | 10 — 15 V when ignition switch is ON.                                                              |
| G sensor*2                              | power supply      | 30 — 28      | 4.75 — 5.25 V                                                                                      |
| (AWD model                              | ground            | 28           | —                                                                                                  |
| only)                                   | output            | 6 — 28       | 2.3±0.2 V when vehicle is in horizontal position.                                                  |
| Stop light switch*1                     |                   | 2 — 23       | Less than 1.5 V when the stop light is OFF and, 10 — 15 V when the stop light is ON.               |
| ABS warning light*2                     |                   | 21 — 23      | Less than 1.5 V during 1.5 seconds when ignition switch is ON, and 10 — 15 V after 1.5 seconds.    |
| AT ABS signal*2<br>(AT model only)      |                   | 31 — 23      | Less than 1.5 V when the ABS control does not operate still and more than 5.5 V when ABS operates. |
| ABS operation signal monitor*2          |                   | 3 — 23       | Less than 1.5 V when the ABS control does not operate still and more than 5.5 V when ABS operates. |
| Select monitor*2                        | Data is received. | 20 — 23      | Less than 1.5 V when no data is received.                                                          |
|                                         | Data is sent.     | 5 — 23       | 4.75 — 5.25 V when no data is sent.                                                                |
| ABS diagnosis<br>connector*2            | Terminal No. 3    | 29 — 23      | 10 — 15 V when ignition switch is ON.                                                              |
|                                         | Terminal No. 6    | 4 — 23       | 10 — 15 V when ignition switch is ON.                                                              |
| Power supply*1                          |                   | 1 — 23       | 10 — 15 V when ignition switch is ON.                                                              |
| Grounding line                          |                   | 23           | —                                                                                                  |
| Grounding line                          |                   | 26           | _                                                                                                  |

\*1: Measure the I/O signal voltage after removing the connector from the ABSCM&H/U terminal. \*2: Measure the I/O signal voltage at connector (F2) or (F1).

## **B: I/O SIGNAL DIAGRAM**

| Battery     Front right       ABS sensor       Front left       ABS sensor       Rear right       ABS sensor       Rear left       ABS sensor       Rear left       ABS sensor       G sensor       G sensor       ABS warning       light | Ignition key switch                      |                                                                 |
|----------------------------------------------------------------------------------------------------|------------------------------------------|-----------------------------------------------------------------|
| Select monitor                                                                                                    | Ignition key switch                      | ABS<br>control<br>module<br>and<br>hydraulic<br>control<br>unit |
|                                                                                                    | Diagnosis<br>connector                   | _                                                               |
| Diagnosis<br>connector                                                                                                    | Transmission control<br>module (AT only) | _                                                               |

B4M1229A
# 6. Diagnostics Chart for On-board Diagnosis System A: BASIC DIAGNOSTICS PROCEDURE

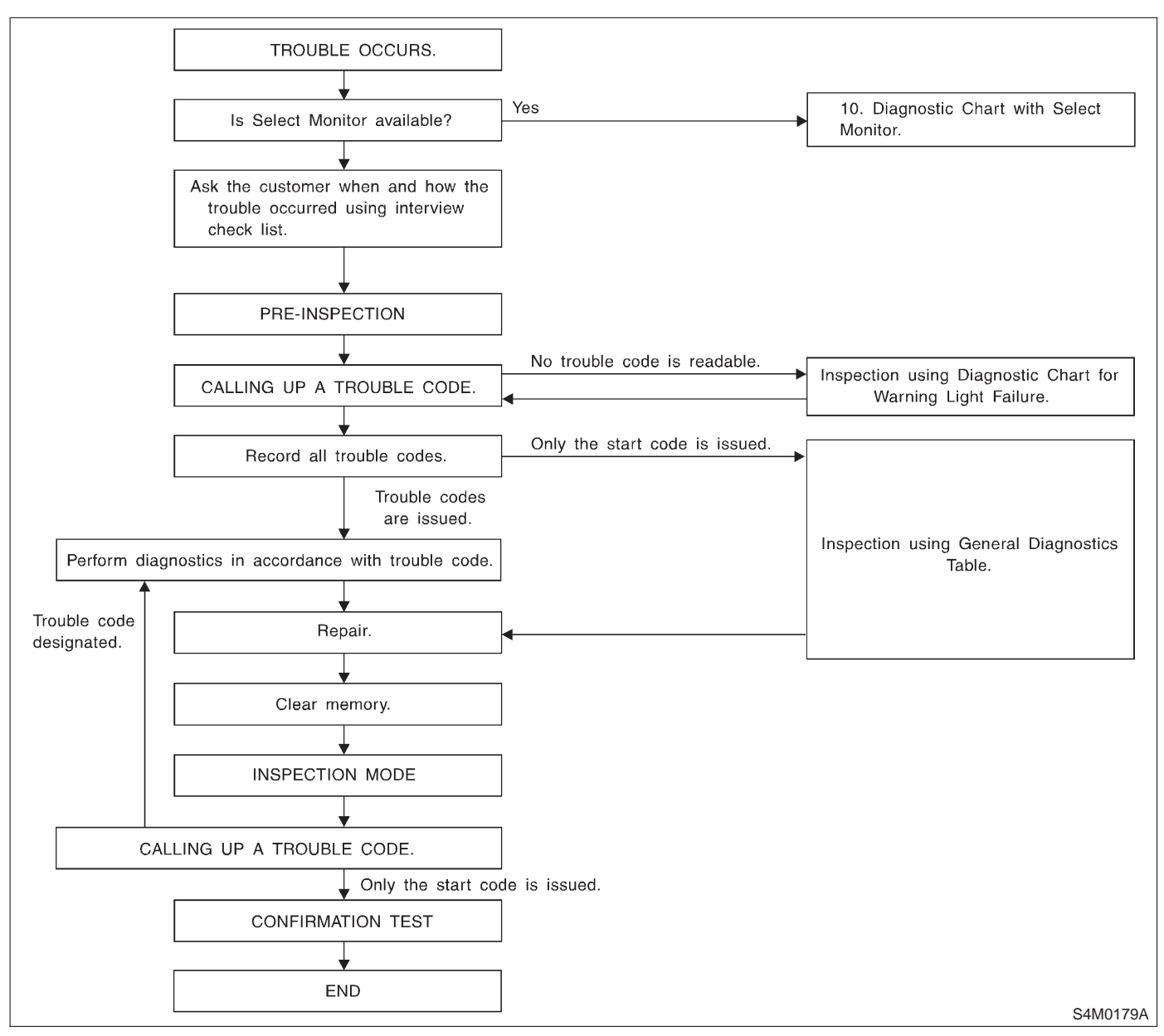

### CAUTION:

# Remove foreign matter (dust, water, etc.) from the ABSCM&H/U connector during removal and installation.

NOTE:

- To check harness for broken wires or short circuits, shake it while holding it or the connector.
- When ABS warning light illuminates, read and record trouble code indicated by ABS warning light.

# **B: CHECK LIST FOR INTERVIEW**

Check The Following Items About The Vehicle's State. **1. THE STATE OF THE ABS WARNING LIGHT** 

| ABS warning light     | □ Always                              |                  |         |      |
|-----------------------|---------------------------------------|------------------|---------|------|
| comes on.             |                                       |                  |         |      |
|                       | Only once                             |                  |         |      |
|                       | Does not come on                      |                  |         |      |
|                       | • When / how long does it come on?:   |                  |         |      |
| Ignition key position |                                       |                  |         |      |
|                       |                                       |                  |         |      |
|                       | □ ON (before starting engine)         |                  |         |      |
|                       |                                       |                  |         |      |
|                       | On after starting (Engine is running) |                  |         |      |
|                       | On after starting (Engine is stop)    |                  |         |      |
| Timing                | □ Immediately after ignition is ON.   |                  |         |      |
|                       | □ Immediately after ignition starts.  |                  |         |      |
|                       | □ When advancing                      |                  | km/h to | km/h |
|                       |                                       |                  | MPH to  | MPH  |
|                       | □ While traveling at a constant speed | km/h             |         | MPH  |
|                       | □ When decelerating                   |                  | km/h to | km/h |
|                       |                                       |                  | MPH to  | MPH  |
|                       | □When turning to right                | Steering angle : |         | deg  |
|                       |                                       | Steering time :  |         | sec  |
|                       | When turning to left                  | Steering angle : |         | deg  |
|                       |                                       | Steering time :  |         | sec  |
|                       | □ When moving other electrical parts  |                  |         |      |
|                       | Parts name :                          |                  |         |      |
|                       | Operating condition :                 |                  |         |      |

### 2. SYMPTOMS

| ABS operating condi- | Performs no work.                                   |                      |             |
|----------------------|-----------------------------------------------------|----------------------|-------------|
| tion                 | □ Operates only when abruptly applying brakes.      | Vehicle speed :      | km/h        |
|                      |                                                     |                      | MPH         |
|                      | How to step on brake pedal :                        |                      |             |
|                      | a) Operating time :                                 |                      | sec         |
|                      | b) Operating noise : □ Produce / □ Does not produce |                      |             |
|                      | What kind of noise?                                 | Knock                |             |
|                      |                                                     | Gong gong            |             |
|                      |                                                     | 🗆 Bong               |             |
|                      |                                                     | 🗆 Buzz               |             |
|                      |                                                     | Gong gong buzz       |             |
|                      |                                                     | □ Others :           |             |
|                      | c) Reaction force of brake pedal                    |                      |             |
|                      |                                                     | □ Stick              |             |
|                      |                                                     | Press down once w    | ith a clunk |
|                      |                                                     | □ Press and released |             |
|                      |                                                     | □ Others :           |             |

BRAKES [T6B0] 4-4 6. Diagnostics Chart for On-board Diagnosis System

| Behavior of vehicle | a) Directional stability cannot be obtained or steering arm refuses to work when applying brakes : $\Box$ Yes / $\Box$ No |                                                                                                    |  |
|---------------------|----------------------------------------------------------------------------------------------------|----------------------------------------------------------------------------------------------------|--|
|                     | • When :                                                                                                    | Vehicle turns to right Vehicle turns to left                                                                    |  |
|                     |                                                                                                    | □ Spins<br>□ Others :                                                                                           |  |
|                     | b) Directional stability cannot be obtained or steering arm refuses to work when accelerating :<br>□ Yes / □ No           |                                                                                                    |  |
|                     | • When :                                                                                                    | <ul> <li>Vehicle turns to right</li> <li>Vehicle turns to left</li> <li>Spins</li> <li>Others :</li> </ul>      |  |
|                     | c) Brakes are out of order :  Yes /  No                                                                                   |                                                                                                    |  |
|                     | • What :                                                                                                    | <ul> <li>□ Braking distance is long</li> <li>□ Brakes lock or drag</li> <li>□ Braket strukts is long</li> </ul> |  |
|                     |                                                                                                    | Pedal stroke is long     Pedal sticks     Others :                                                              |  |
|                     | d) Poor acceleration :  Yes /  No                                                                                         |                                                                                                    |  |
|                     | • What :                                                                                                    | <ul> <li>Fails to accelerate</li> <li>Engine stalls</li> <li>Others :</li> </ul>                                |  |
|                     | e) Occurrence of vibration :  Ves /  No                                                                                   |                                                                                                    |  |
|                     | Where     What kind :                                                                                                    |                                                                                                    |  |
|                     | f) Occurrence of abnormal noise : □ Yes / □ No                                                                            |                                                                                                    |  |
|                     | Where     What kind :                                                                                                    |                                                                                                    |  |
|                     | g) Occurrence of other phenomena :  Ves /  No                                                                             |                                                                                                    |  |
|                     | What kind :                                                                                                    |                                                                                                    |  |

### 3. CONDITIONS UNDER WHICH TROUBLE OCCURS

| Environment | a) Weather             | □ Fine<br>□ Cloudy<br>□ Rainy<br>□ Snowy<br>□ Various/Others :                                                                                                    |
|-------------|------------------------|----------------------------------------------------------------------------------------------------|
|             | b) Ambient temperature | °F (°C)                                                                                                    |
|             | c) Road                | <ul> <li>Urban area</li> <li>Suburbs</li> <li>Highway</li> <li>General road</li> <li>Ascending slope</li> <li>Descending slope</li> <li>Paved road</li> <li>Gravel road</li> <li>Muddy road</li> <li>Sandy place</li> <li>Others :</li> </ul> |
|             | d) Road surface        | <ul> <li>Dry</li> <li>Wet</li> <li>New-fallen snow</li> <li>Compressed snow</li> <li>Frozen slope</li> <li>Others :</li> </ul>                                                                                                    |

| Condition | a) Brakes                                     | Deceleration :                 | g   |
|-----------|-----------------------------------------------|--------------------------------|-----|
|           |                                               | Continuous /      Intermittent |     |
|           | b) Accelerator                                | Acceleration :                 | g   |
|           |                                               | Continuous /      Intermittent |     |
|           | c) Vehicle speed                              | km/h                           | MPH |
|           |                                               | □ Advancing                    |     |
|           |                                               | □ Accelerating                 |     |
|           |                                               | Reducing speed                 |     |
|           |                                               | □ Low speed                    |     |
|           |                                               | Turning                        |     |
|           |                                               | □ Others :                     |     |
|           | d) Tire inflation pressure                    | Front RH tire :                | kPa |
|           |                                               | Front LH tire :                | kPa |
|           |                                               | Rear RH tire :                 | kPa |
|           |                                               | Rear LH tire :                 | kPa |
|           | e) Degree of wear                             | Front RH tire :                |     |
|           |                                               | Front LH tire :                |     |
|           |                                               | Rear RH tire :                 |     |
|           |                                               | Rear LH tire :                 |     |
|           | f) Genuine parts are used. : □Yes / □No       |                                |     |
|           | g) Chain is passed around tires. : □Yes / □No |                                |     |
|           | h) T tire is used. : □Yes / □No               |                                |     |
|           | i) Condition of suspension alignment :        |                                |     |
|           | j) Loading state :                            |                                |     |
|           | k) Repair parts are used. : □Yes / □No        |                                |     |
|           | What :                                        |                                |     |
|           | I) Others :                                   |                                |     |

# **C: INSPECTION MODE**

Reproduce the condition under which the problem has occurred as much as possible. Drive the vehicle at a speed more than 40 km/h (25 MPH) for at least one minute.

# **D: TROUBLE CODES**

When on-board diagnosis of the ABS control module detects a problem, the information (up to a maximum of three) will be stored in the EEP ROM as a trouble code. When there are more than three, the most recent three will be stored. (Stored codes will stay in memory until they are cleared.)

## 1. CALLING UP A TROUBLE CODE

1) Take out diagnosis connector from side of driver's seat heater unit.

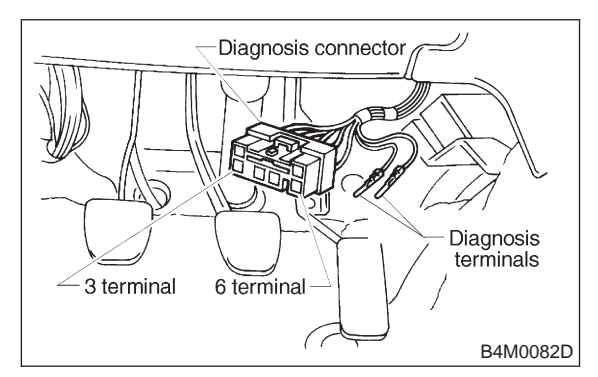

2) Turn ignition switch OFF.

3) Connect diagnosis connector terminal 6 to diagnosis terminal.

4) Turn ignition switch ON.

5) ABS warning light is set in the diagnostic mode and blinks to identify trouble code.

6) After the start code (11) is shown, the trouble codes will be shown in order of the last information first. These repeat for a maximum of 5 minutes.

### NOTE:

When there are no trouble codes in memory, only the start code (11) is shown.

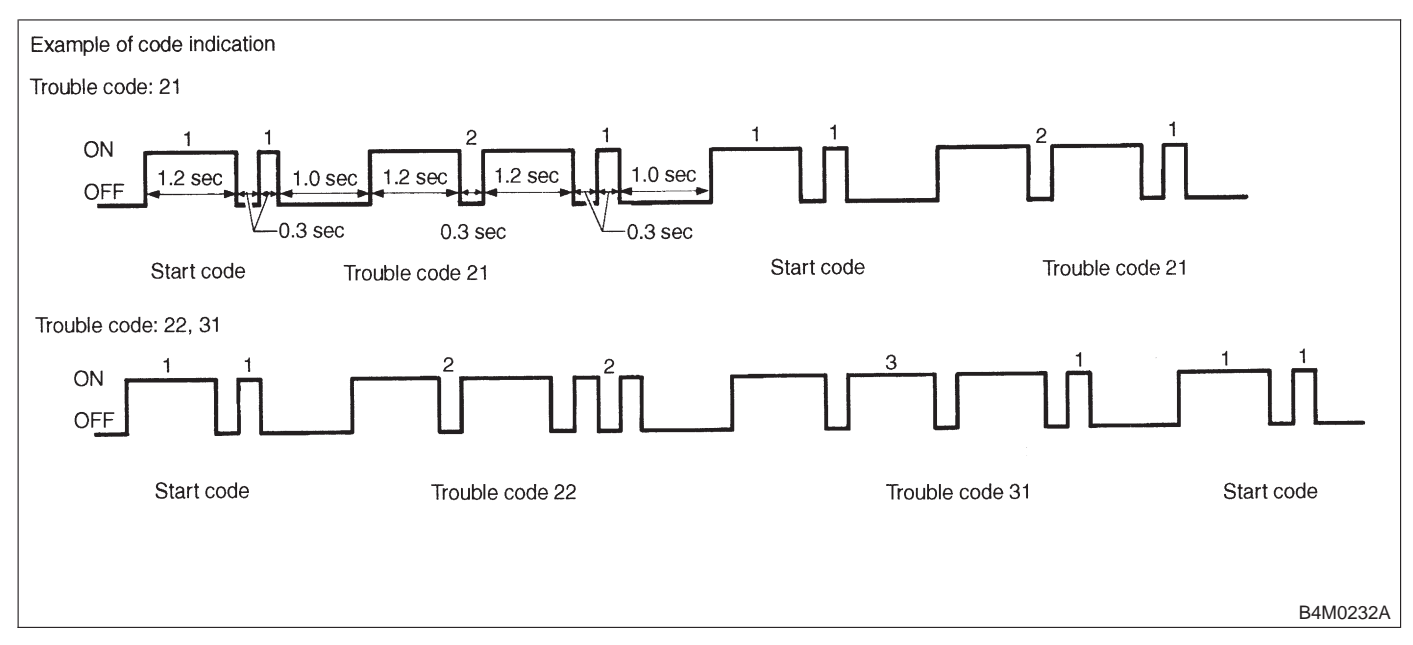

## 2. CLEARING MEMORY

1) After calling up a trouble code, disconnect diagnosis connector terminal 6 from diagnosis terminal.

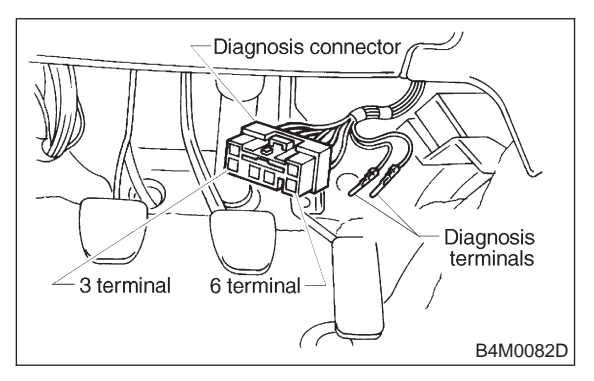

2) Repeat 3 times within approx. 12 seconds; connecting and disconnecting terminal 6 and diagnosis terminal for at least 0.2 seconds each time.

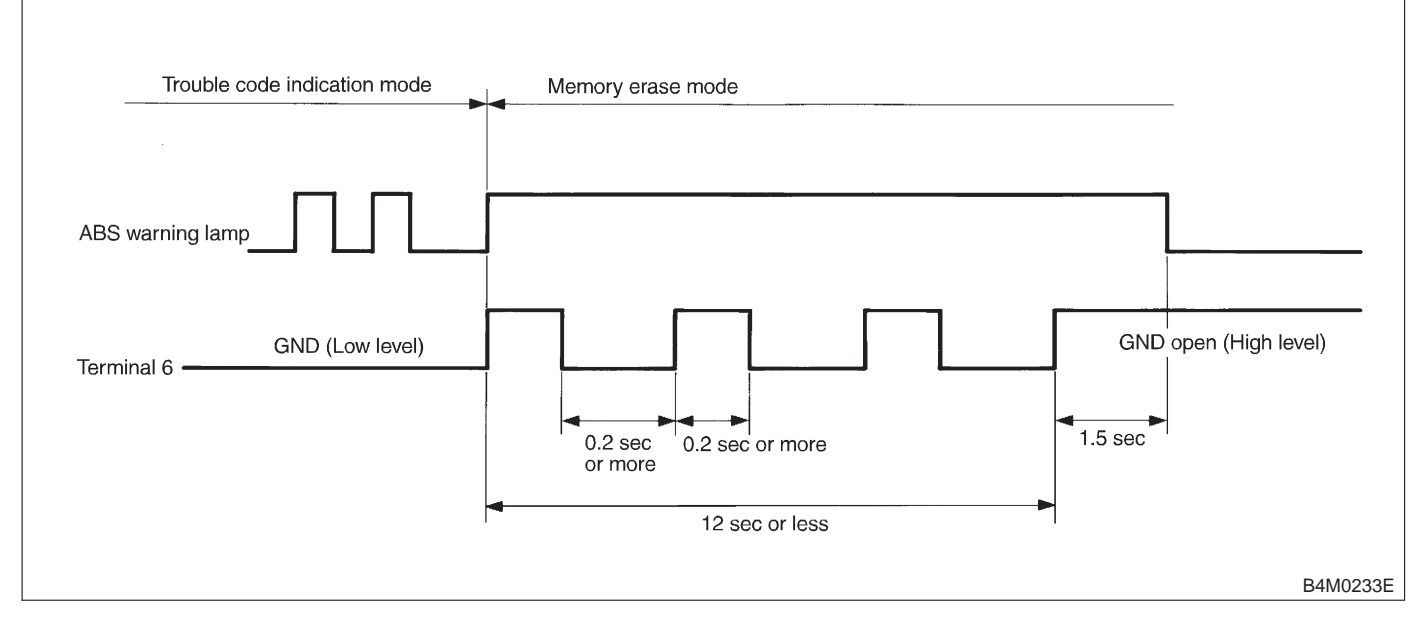

NOTE:

After diagnostics is completed, make sure to clear memory. Make sure only start code (11) is shown after memory is cleared. MEMO:

# 7. Diagnostics Chart for ABS Warning Light Circuit and Diagnosis Circuit Failure

# A: ABS WARNING LIGHT DOES NOT COME ON.

### **DIAGNOSIS:**

• ABS warning light circuit is open or shorted.

### TROUBLE SYMPTOM:

• When ignition switch is turned ON (engine OFF), ABS warning light does not come on. **WIRING DIAGRAM:** 

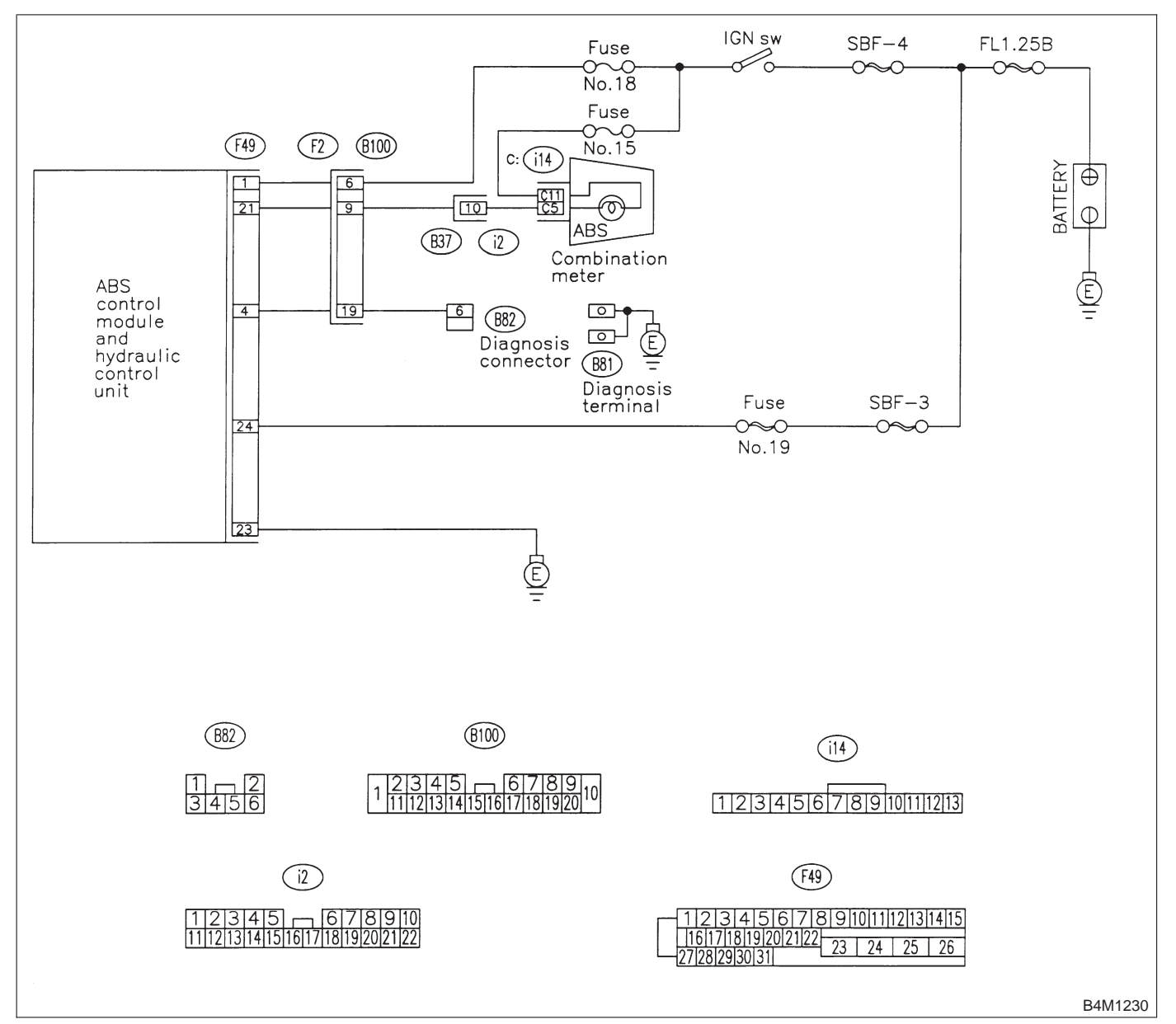

# 7A1 : CHECK IF OTHER WARNING LIGHTS TURN ON.

Turn ignition switch to ON (engine OFF).

- (CHECK) : Do other warning lights turn on?
- (YES) : Go to step 7A2.
- $\widetilde{\mathbf{OO}}$  : Repair combination meter.

## 7A2 : CHECK ABS WARNING LIGHT BULB.

- 1) Turn ignition switch to OFF.
- 2) Remove combination meter.

3) Remove ABS warning light bulb from combination meter.

### (CHECK) : Is ABS warning light bulb OK?

- YES : Go to step 7A3.
- : Replace ABS warning light bulb.

# 7A3 : CHECK BATTERY SHORT OF ABS WARNING LIGHT HARNESS.

1) Disconnect connector (B100) from connector (F2).

2) Measure voltage between connector (B100) and chassis ground.

### Connector & terminal (B100) No. 9 (+) — Chassis ground (–):

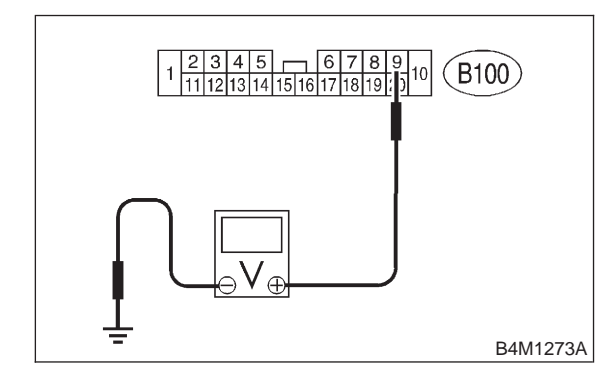

- **CHECK)** : Is the voltage less than 3 V?
- YES : Go to step 7A4.

NO

: Repair warning light harness.

# 7A4 : CHECK BATTERY SHORT OF ABS WARNING LIGHT HARNESS.

1) Turn ignition switch to ON.

2) Measure voltage between connector (B100) and chassis ground.

### Connector & terminal (B100) No. 9 (+) — Chassis ground (–):

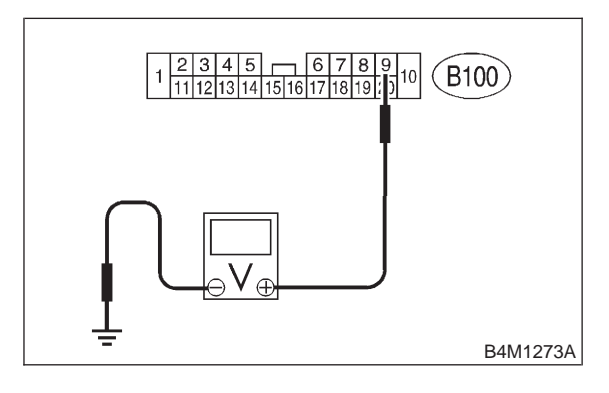

- (CHECK) : Is voltage less than 3 V?
- **YES** : Go to step **7A5**.
- : Repair warning light harness.

### 7A5 : CHECK WIRING HARNESS.

1) Turn ignition switch to OFF.

2) Install ABS warning light bulb from combination meter.

- 3) Install combination meter.
- 4) Turn ignition switch to ON.

5) Measure voltage between connector (B100) and chassis ground.

### **Connector & terminal**

(B100) No. 9 (+) — Chassis ground (–):

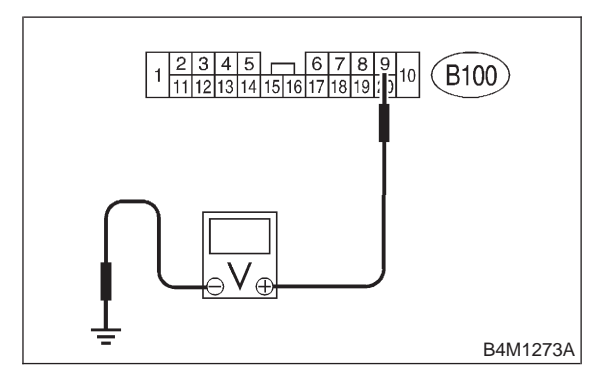

(CHECK) : Is voltage between 10 V and 15 V?

- **FES** : Go to step **7A6**.
- NO: Repair wiring harness.

# 7A6 : CHECK BATTERY SHORT OF ABS WARNING LIGHT HARNESS.

1) Turn ignition switch to OFF.

2) Measure voltage between connector (F2) and chassis ground.

```
Connector & terminal
(F2) No. 9 (+) — Chassis ground (–):
```

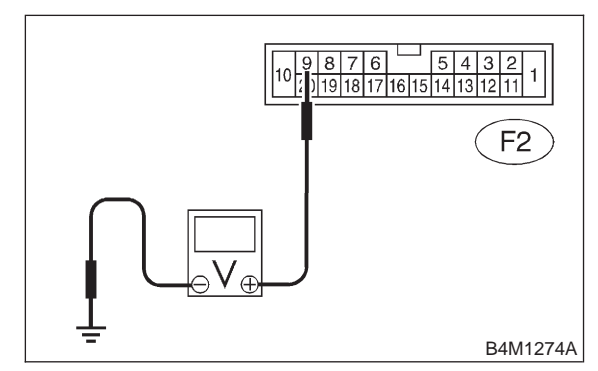

- (CHECK) : Is the voltage less than 3 V?
- YES: : Go to step 7A7.
- (NO) : Repair wiring harness.

### 7A7 : CHECK BATTERY SHORT OF ABS WARNING LIGHT HARNESS.

1) Turn ignition switch to ON.

2) Measure voltage between connector (F2) and chassis ground.

### Connector & terminal (F2) No. 9 (+) — Chassis ground (–):

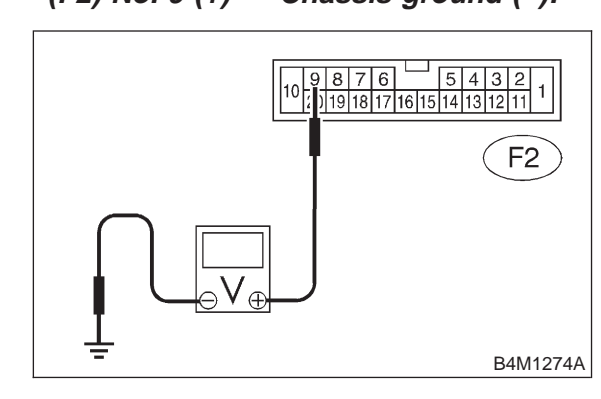

- CHECK) : Is voltage less than 3 V?
  - : Go to step 7A8.

YES)

: Repair wiring harness.

# 7A8 : CHECK GROUND CIRCUIT OF ABSCM&H/U.

Measure resistance between ABSCM&H/U and chassis ground.

### Connector & terminal (F49) No. 23 — GND:

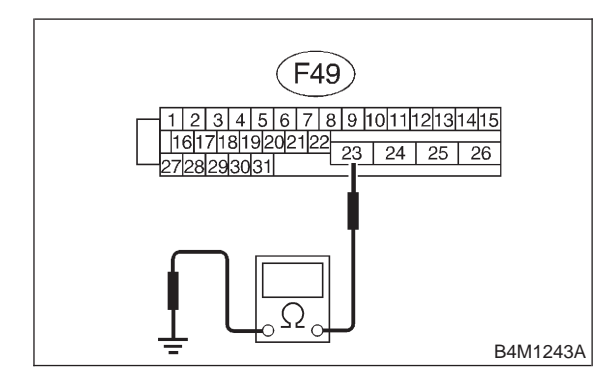

- (CHECK) : Is the resistance less than 0.5  $\Omega$ ?
- **YES** : Go to step **7A9**.
- (NO) : Repair ABSCM&H/U ground harness.

## 7A9 : CHECK WIRING HARNESS.

Measure resistance between connector (F2) and chassis ground.

### Connector & terminal

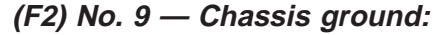

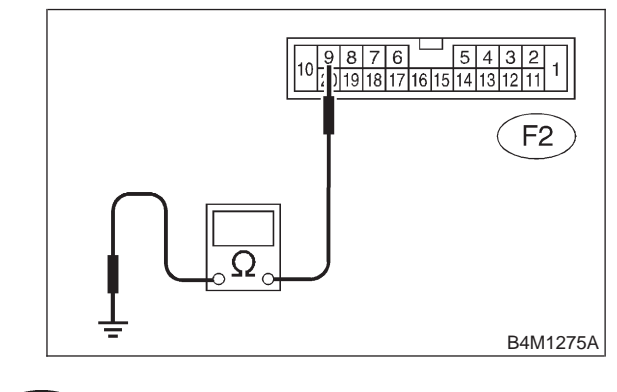

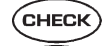

- : Is the resistance less than 0.5  $\Omega$ ? : Go to step 7A10.
- YES : Go to step **7A10**.

### 7A10 : CHECK POOR CONTACT IN CON-NECTORS.

Turn ignition switch to OFF.

- CHECK : Is there poor contact in connectors between combination meter and ABSCM&H/U? <Ref. to FOREWORD [T3C1].>
- **YES** : Repair connector.
- (NO) : Replace ABSCM&H/U.

# **B: ABS WARNING LIGHT DOES NOT GO OFF.**

### **DIAGNOSIS:**

• ABS warning light circuit is open or shorted.

### **TROUBLE SYMPTOM:**

• When starting the engine and while ABS warning light is kept ON.

### WIRING DIAGRAM:

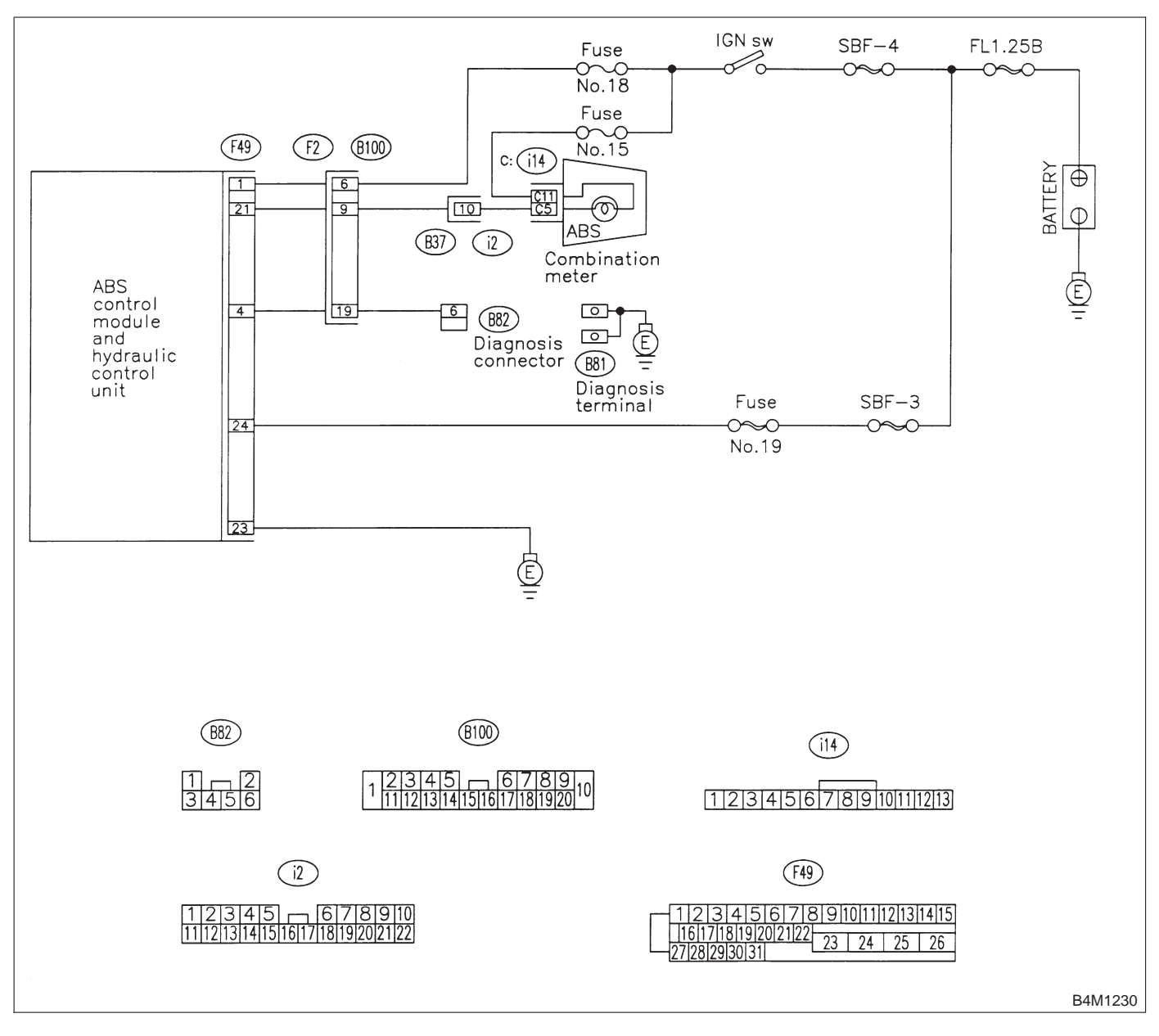

### 7B1 : CHECK INSTALLATION OF ABSCM&H/U CONNECTOR.

Turn ignition switch to OFF.

- CHECK : Is ABSCM&H/U connector inserted into ABSCM until the clamp locks onto it?
- **YES** : Go to step **7B2**.
- Insert ABSCM&H/U connector into ABSCM&H/U until the clamp locks onto it.

| 7B2: | CHECK DIAGNOSIS TERMINAL. |
|------|---------------------------|
|      |                           |

Measure resistance between diagnosis terminals (B81) and chassis ground.

### Terminals

Diagnosis terminal (A) — Chassis ground: Diagnosis terminal (B) — Chassis ground:

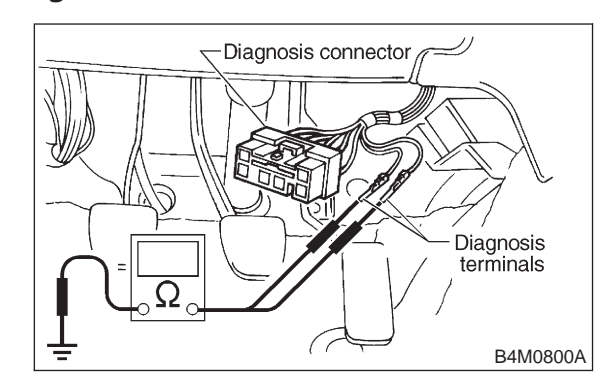

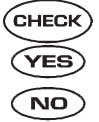

## : Is the resistance less than 0.5 $\Omega$ ?

- : Go to step 7B3.
- : Repair diagnosis terminal harness.

### 7B3: CHECK DIAGNOSIS LINE.

1) Turn ignition switch to OFF.

2) Connect diagnosis terminal (B81) to diagnosis connector (B82) No. 6.

3) Disconnect connector from ABSCM&H/U.

4) Measure resistance between ABSCM&H/U connector and chassis ground.

### Connector & terminal (F49) No. 4 — Chassis ground:

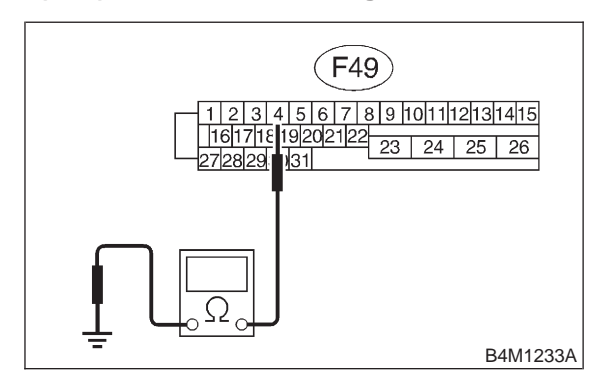

(CHECK) : Is the resistance less than 0.5  $\Omega$ ?

- YES : Go to step 7B4.
- NO: Repair harness connector between ABSCM&H/U and diagnosis connector.

### 7B4 : CHECK GENERATOR.

- 1) Start the engine.
- 2) Idle the engine.

3) Measure voltage between generator and chassis ground.

### Terminal

# Generator B terminal (+) — Chassis ground (–):

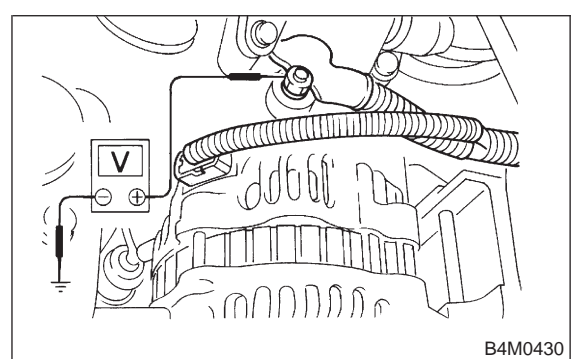

(CHECK) : Is the voltage between 10 and 15 V?

- **YES** : Go to step **7B5**.
- : Repair generator.

## **4-4** [T7B5]

## BRAKES

7. Diagnostics Chart for ABS Warning Light Circuit and Diagnosis Circuit Failure

### 7B5 : CHECK BATTERY TERMINAL.

Turn ignition switch to OFF.

- CHECK : Is there poor contact at battery terminal?
- **YES** : Repair battery terminal.
- : Go to step 7B6.

### 7B6 : CHECK POWER SUPPLY OF ABSCM.

- 1) Disconnect connector from ABSCM&H/U.
- 2) Start engine.
- 3) Idle the engine.

4) Measure voltage between ABSCM&H/U connector and chassis ground.

### **Connector & terminal**

```
(F49) No. 1 (+) — Chassis ground (–):
```

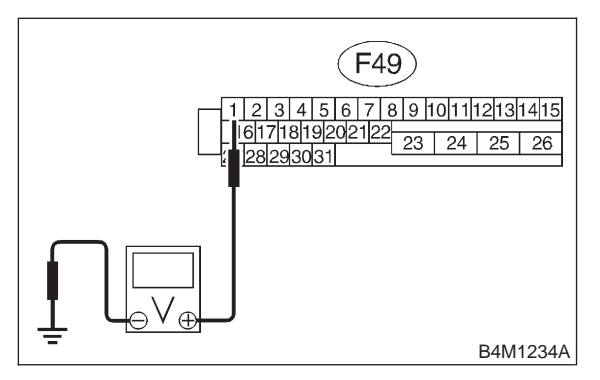

- **CHECK :** Is the voltage between 10 and 15 V?
- YES : Go to step 7B7.

Repair ABSCM&H/U power supply circuit.

### 7B7 : CHECK WIRING HARNESS.

1) Disconnect connector (F2) from connector (B100).

2) Turn ignition switch to ON.

- **CHECK : Does the ABS warning light remain off?**
- (VES) : Go to step 7B8.
- **NO** : Repair front wiring harness.

# 7B8 : CHECK PROJECTION AT ABSCM&H/U.

1) Turn ignition switch to OFF.

2) Check for broken projection at the ABSCM&H/U terminal.

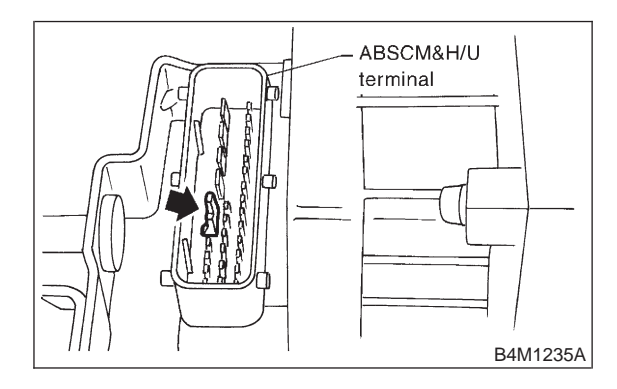

### **(CHECK)** : Are the projection broken?

(YES) : Go to step 7B9.

(NO) : Replace ABSCM&H/U.

7B9 : CHECK ABSCM&H/U.

Measure resistance between ABSCM&H/U terminals.

### Terminal

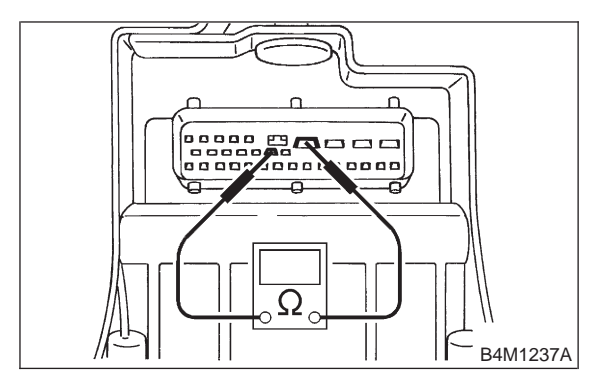

CHECK

- : Is the resistance more than 1 MΩ?
   : Go to step 7B10.
- YES : Go to step 7B10.
- : Replace ABSCM&H/U.

#### **CHECK WIRING HARNESS.** 7B10:

Measure resistance between connector (F2) and chassis ground.

### **Connector & terminal**

(F2) No. 9 — Chassis ground:

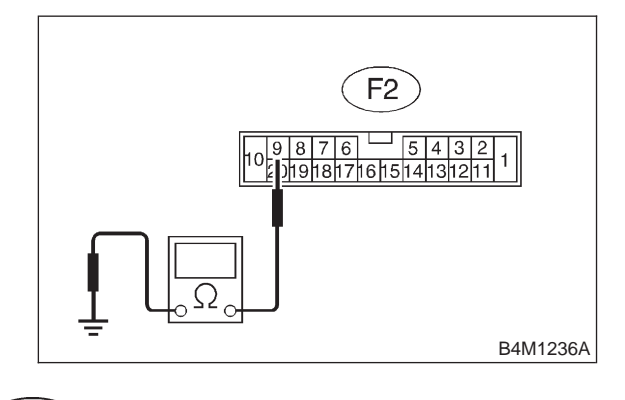

### CHECK) : Is the resistance less than 0.5 $\Omega$ ? (YES)

: Go to step 7B11.

: Repair harness. NO

#### CHECK WIRING HARNESS. 7B11:

- 1) Connect connector to ABSCM&H/U.
- 2) Measure resistance between connector (F2) and chassis ground.

### **Connector & terminal** (F2) No. 9 — Chassis ground:

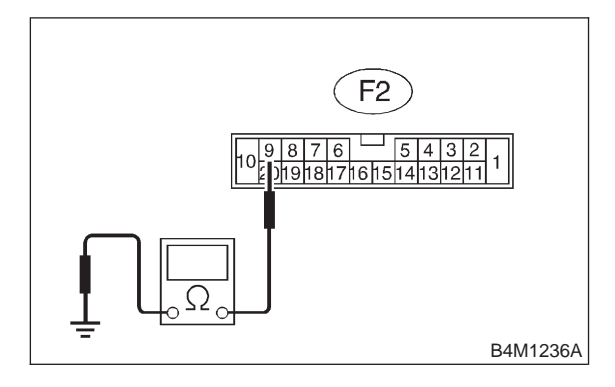

- $\widehat{\mathbf{C}}_{\mathbf{CHECK}}$  : Is the resistance more than 1 M $\Omega$ ?
- YES) : Go to step 7B12.
- : Repair harness. NO

#### 7B12: CHECK POOR CONTACT IN ABSCM&H/U CONNECTOR.

- Is there poor contact in ABSCM&H/U (CHECK) 2 connector? <Ref. to FOREWORD [T3C1].>
- : Repair connector. (YES)
- : Replace ABSCM&H/U. NO

# C: TROUBLE CODE DOES NOT APPEAR.

### **DIAGNOSIS:**

• Diagnosis circuit is open.

### **TROUBLE SYMPTOM:**

• The ABS warning light turns on or off normally but the start code cannot be read out in the diagnostic mode.

### WIRING DIAGRAM:

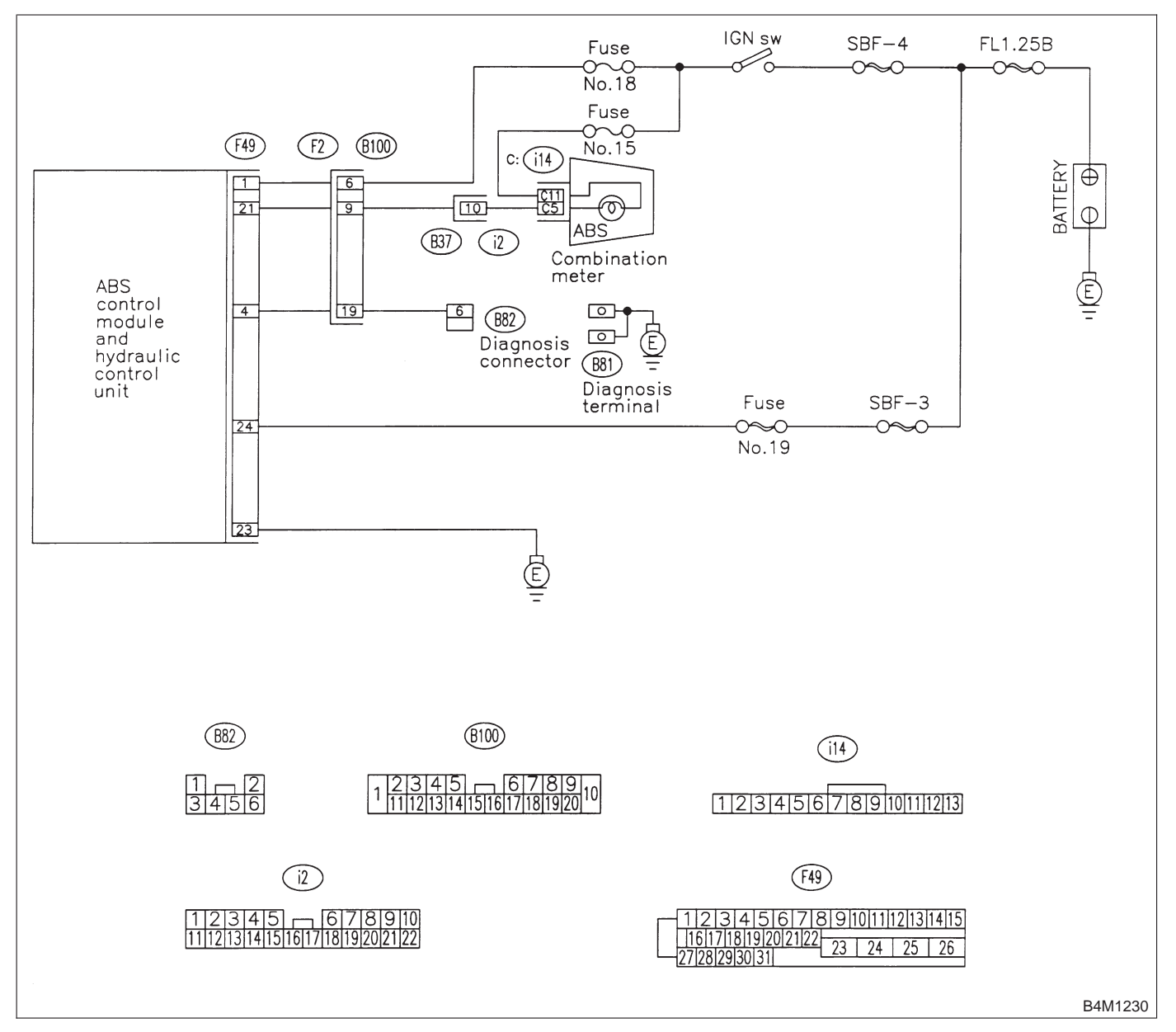

### 7C1 : CHECK DIAGNOSIS TERMINAL.

Measure resistance between diagnosis terminals (B81) and chassis ground.

### Terminals

Diagnosis terminal (A) — Chassis ground: Diagnosis terminal (B) — Chassis ground:

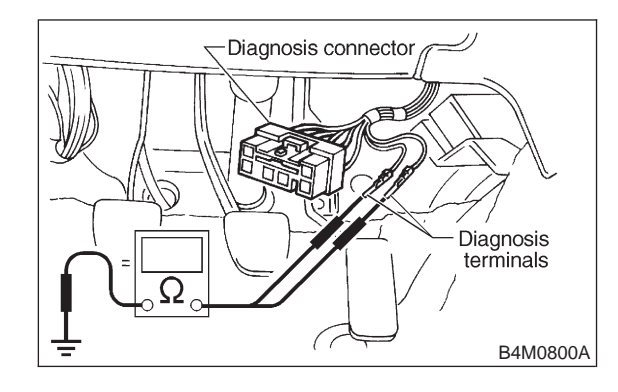

### (CHECK) : Is the resistance less than 0.5 $\Omega$ ?

YES : Go to step 7C2.

(NO) : Repair diagnosis terminal harness.

### 7C2 : CHECK DIAGNOSIS LINE.

1) Turn ignition switch to OFF.

2) Connect diagnosis terminal (B81) to diagnosis connector (B82) No. 6.

3) Disconnect connector from ABSCM&H/U.

4) Measure resistance between ABSCM&H/U connector and chassis ground.

### **Connector & terminal**

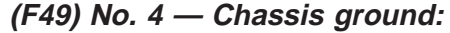

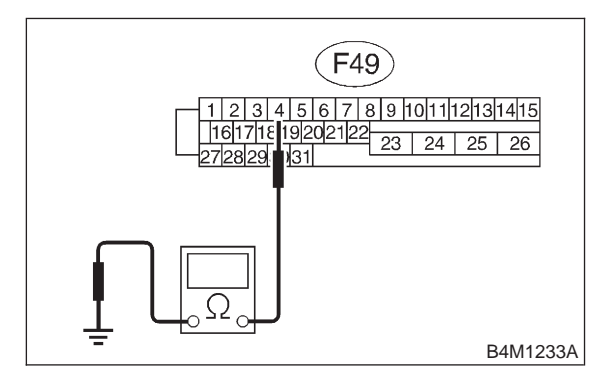

(CHECK) : Is the resistance less than 0.5  $\Omega$ ?

: Go to step 7C3.

YES)

• Repair harness connector between ABSCM&H/U and diagnosis connector.

### 7C3 : CHECK POOR CONTACT IN ABSCM&H/U CONNECTOR.

- **CHECK** : Is there poor contact in ABSCM&H/U connector? <Ref. to FOREWORD [T3C1].>
- (YES) : Repair connector.
- : Replace ABSCM&H/U.

MEMO:

# 8. Diagnostics Chart with Trouble Code by ABS Warning Light A: LIST OF TROUBLE CODE

| Trouble code | Contents of diag                                                                                           | nosis                    | Index No.                             |
|--------------|----------------------------------------------------------------------------------------------------|--------------------------|---------------------------------------|
| 11           | Start code<br>• Trouble code is shown after start code.<br>• Only start code is shown in normal condition. |                          | _                                     |
| 21           |                                                                                                    | Front right ABS sensor   | <ref. 4-4="" [t8b0].="" to=""></ref.> |
| 23           | Abnormal ABS sensor                                                                                        | Front left ABS sensor    | <ref. 4-4="" [t8c0].="" to=""></ref.> |
| 25           | (Open circuit or input voltage too high)                                                                   | Rear right ABS sensor    | <ref. 4-4="" [t8d0].="" to=""></ref.> |
| 27           |                                                                                                    | Rear left ABS sensor     | <ref. 4-4="" [t8e0].="" to=""></ref.> |
| 22           |                                                                                                    | Front right ABS sensor   | <ref. 4-4="" [t8f0].="" to=""></ref.> |
| 24           |                                                                                                    | Front left ABS sensor    | <ref. 4-4="" [t8g0].="" to=""></ref.> |
| 26           | Abnormal ABS sensor                                                                                        | Rear right ABS sensor    | <ref. 4-4="" [t8h0].="" to=""></ref.> |
| 28           | (Abhormai ABS sensor signal)                                                                               | Rear left ABS sensor     | <ref. 4-4="" [t8i0].="" to=""></ref.> |
| 29           |                                                                                                    | Any one of four          | <ref. 4-4="" [t8j0].="" to=""></ref.> |
| 31           |                                                                                                    | Front right inlet valve  | <ref. 4-4="" [t8k0].="" to=""></ref.> |
| 32           | Abnormal solenoid valve circuit(s) in ABS control module and hydraulic unit                                | Front right outlet valve | <ref. 4-4="" [t8o0].="" to=""></ref.> |
| 33           |                                                                                                    | Front left inlet valve   | <ref. 4-4="" [t8l0].="" to=""></ref.> |
| 34           |                                                                                                    | Front left outlet valve  | <ref. 4-4="" [t8p0].="" to=""></ref.> |
| 35           |                                                                                                    | Rear right inlet valve   | <ref. 4-4="" [t8m0].="" to=""></ref.> |
| 36           |                                                                                                    | Rear right outlet valve  | <ref. 4-4="" [t8q0].="" to=""></ref.> |
| 37           |                                                                                                    | Rear left inlet valve    | <ref. 4-4="" [t8n0].="" to=""></ref.> |
| 38           |                                                                                                    | Rear left outlet valve   | <ref. 4-4="" [t8r0].="" to=""></ref.> |
| 41           | Abnormal ABS control module                                                                                |                          | <ref. 4-4="" [t8s0].="" to=""></ref.> |
| 42           | Source voltage is abnormal.                                                                                |                          | <ref. 4-4="" [t8t0].="" to=""></ref.> |
| 44           | A combination of AT control abnormal                                                                       |                          | <ref. 4-4="" [t8u0].="" to=""></ref.> |
| 51           | Abnormal valve relay                                                                                       |                          | <ref. 4-4="" [t8v0].="" to=""></ref.> |
| 52           | Abnormal motor and/or motor relay                                                                          |                          | <ref. 4-4="" [t8w0].="" to=""></ref.> |
| 54           | Abnormal stop light switch                                                                                 |                          | <ref. 4-4="" [t8x0].="" to=""></ref.> |
| 56           | Abnormal G sensor output voltage                                                                           |                          | <ref. 4-4="" [t8y0].="" to=""></ref.> |

8. Diagnostics Chart with Trouble Code by ABS Warning Light

# B: TROUBLE CODE 21 (FRONT RH)

# C: TROUBLE CODE 23 (FRONT LH)

# D: TROUBLE CODE 25 (REAR RH)

# E: TROUBLE CODE 27 (REAR LH)

# - ABNORMAL ABS SENSOR (OPEN CIRCUIT OR INPUT VOLTAGE TOO HIGH) -

## DIAGNOSIS:

- Faulty ABS sensor (Broken wire, input voltage too high)
- Faulty harness connector

## TROUBLE SYMPTOM:

• ABS does not operate.

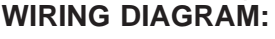

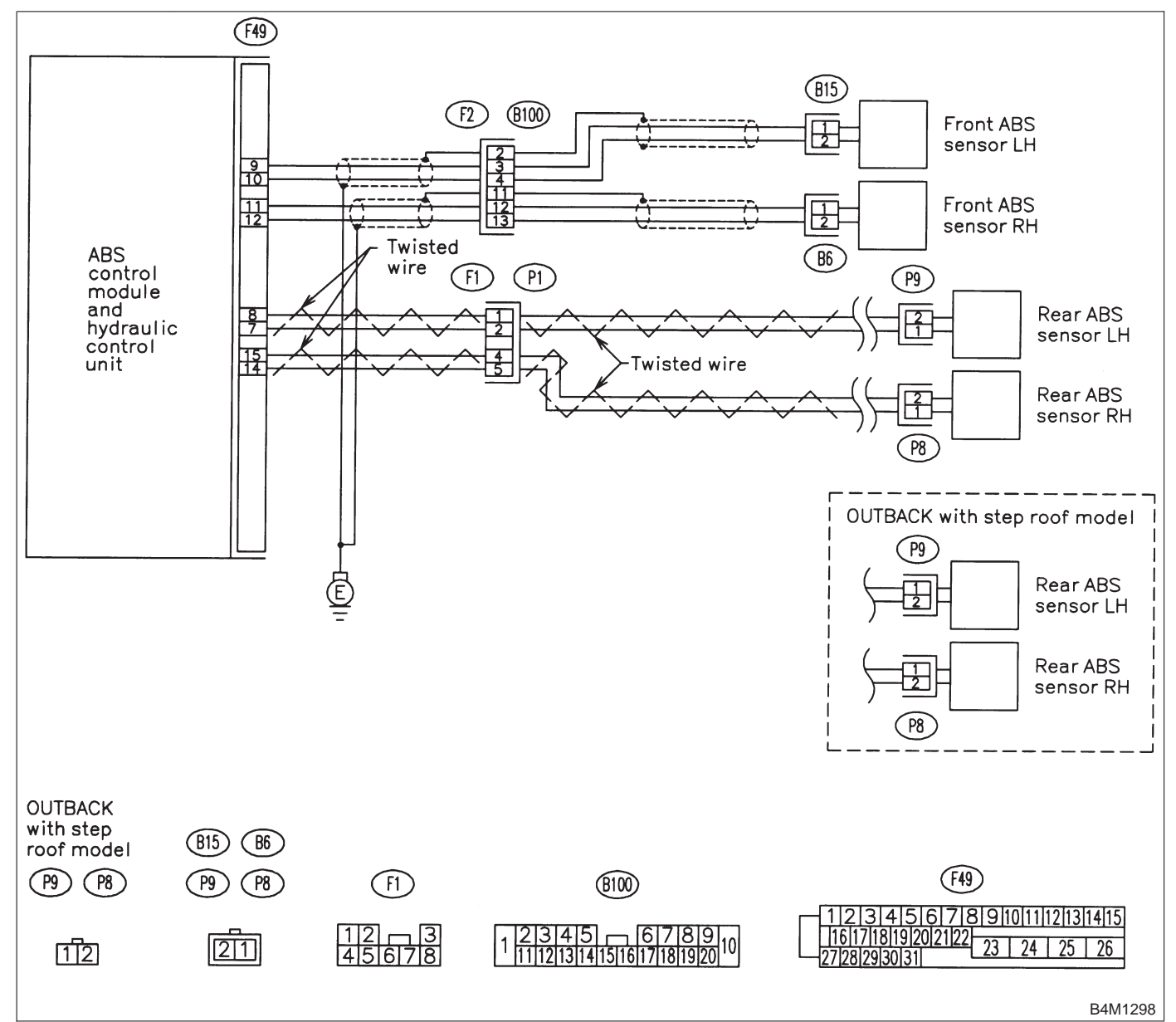

### 8E1 : CHECK ABS SENSOR.

1) Turn ignition switch to OFF.

2) Disconnect connector from ABS sensor.

3) Measure resistance of ABS sensor connector terminals.

### Terminal

Front RH No. 1 — No. 2: Front LH No. 1 — No. 2: Rear RH No. 1 — No. 2: Rear LH No. 1 — No. 2:

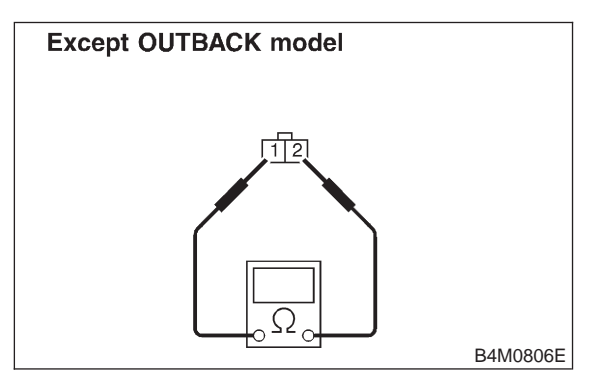

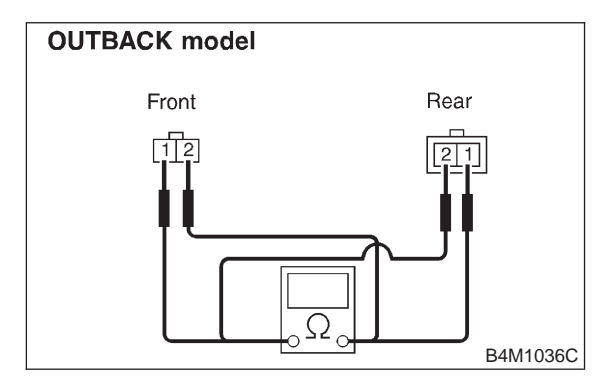

- CHECK : Is the resistance between 0.8 and 1.2  $k\Omega$ ?
- **YES** : Go to step 8E2.
- : Replace ABS sensor.

# 8E2 : CHECK BATTERY SHORT OF ABS SENSOR.

1) Disconnect connector from ABSCM&H/U.

2) Measure voltage between ABS sensor and chassis ground.

### Terminal

Front RH No. 1 (+) — Chassis ground (–): Front LH No. 1 (+) — Chassis ground (–): Rear RH No. 1 (+) — Chassis ground (–): Rear LH No. 1 (+) — Chassis ground (–):

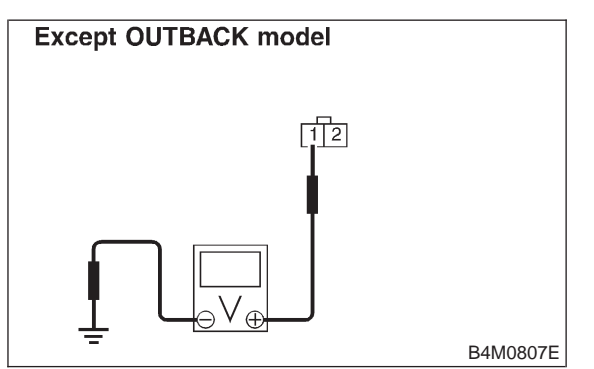

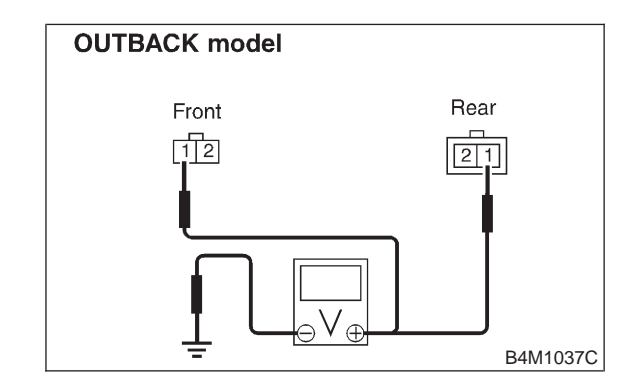

**CHECK)** : Is the voltage less than 1 V?

- **YES** : Go to step **8E3**.
- (NO) : Replace ABS sensor.

8. Diagnostics Chart with Trouble Code by ABS Warning Light

# 8E3 : CHECK BATTERY SHORT OF ABS SENSOR.

1) Turn ignition switch to ON.

2) Measure voltage between ABS sensor and chassis ground.

### Terminal

Front RH No. 1 (+) — Chassis ground (–): Front LH No. 1 (+) — Chassis ground (–): Rear RH No. 1 (+) — Chassis ground (–): Rear LH No. 1 (+) — Chassis ground (–):

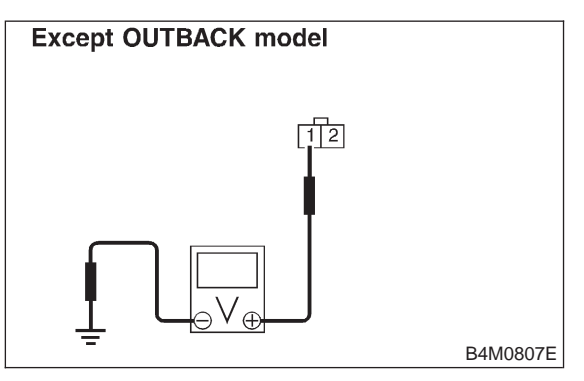

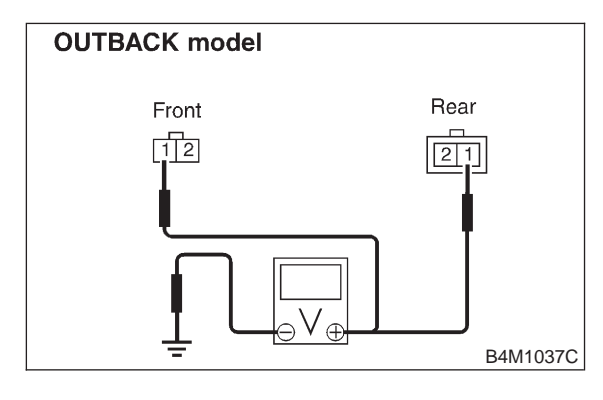

- **CHECK)** : Is the voltage less than 1 V?
- YES : Go to step 8E4.
- : Replace ABS sensor.

### 8E4 : CHECK HARNESS/CONNECTOR BETWEEN ABSCM&H/U AND ABS SENSOR.

- 1) Turn ignition switch to OFF.
- 2) Connect connector to ABS sensor.

3) Measure resistance between ABSCM&H/U connector terminals.

**Connector & terminal** 

Trouble code 21 / (F49) No. 11 — No. 12: Trouble code 23 / (F49) No. 9 — No. 10: Trouble code 25 / (F49) No. 14 — No. 15: Trouble code 27 / (F49) No. 7 — No. 8:

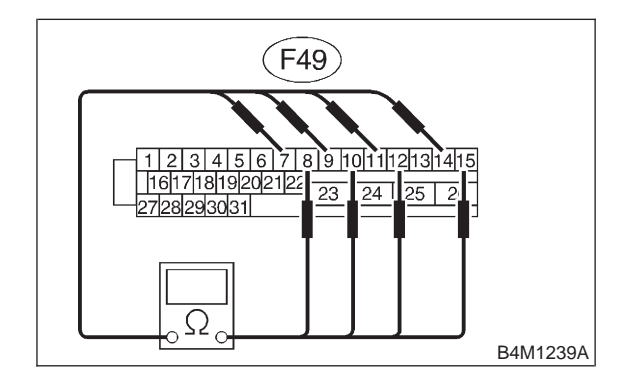

- CHECK : Is the resistance between 0.8 and 1.2  $k\Omega$ ?
- **YES** : Go to step **8E5**.
- NO: Repair harness/connector between ABSCM&H/U and ABS sensor.

### 8E5 : CHECK BATTERY SHORT OF HAR-NESS.

Measure voltage between ABSCM&H/U connector and chassis ground.

**Connector & terminal** 

Trouble code 21 / (F49) No. 11 (+) — Chassis ground (-): Trouble code 23 / (F49) No. 9 (+) — Chassis ground (-): Trouble code 25 / (F49) No. 14 (+) — Chassis ground (-): Trouble code 27 / (F49) No. 7 (+) — Chassis ground (-):

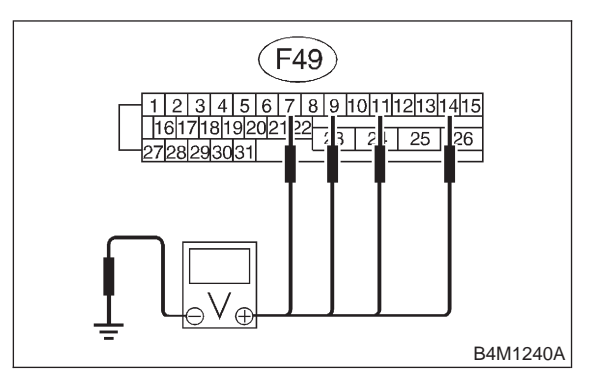

- CHECK YES NO
- : Is the voltage less than 1 V?
  - : Go to step 8E6.
  - : Repair harness between ABSCM&H/U and ABS sensor.

### 8E6 : CHECK BATTERY SHORT OF HAR-NESS.

1) Turn ignition switch to ON.

2) Measure voltage between ABSCM&H/U connector and chassis ground.

Connector & terminal Trouble code 21 / (F49) No. 11 (+) — Chassis ground (–): Trouble code 23 / (F49) No. 9 (+) — Chassis ground (–): Trouble code 25 / (F49) No. 14 (+) — Chassis ground (–): Trouble code 27 / (F49) No. 7 (+) — Chassis ground (–):

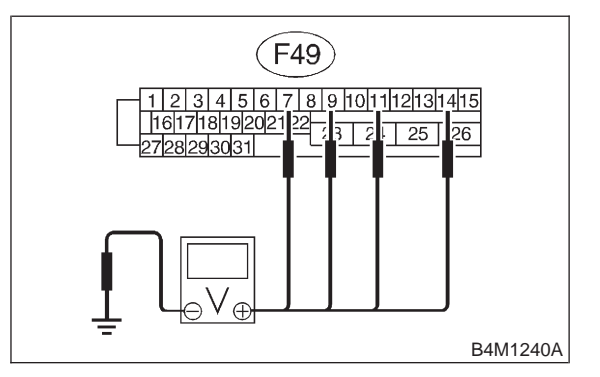

- (CHECK) : Is the voltage less than 1 V?
- **YES** : Go to step **8E7**.
- NO : Repair harness between ABSCM&H/U and ABS sensor.

8E7 : CHECK INSTALLATION OF ABS SEN-SOR.

### Tightening torque:

32±10 N·m (3.3±1.0 kg-m, 24±7 ft-lb)

- CHECK : Are the ABS sensor installation bolts tightened securely?
- (YES) : Go to step 8E8.
- NO : Tighten ABS sensor installation bolts securely.

8. Diagnostics Chart with Trouble Code by ABS Warning Light

#### CHECK INSTALLATION OF TONE 8E8: WHEEL.

### Tightening torque:

13±3 N·m (1.3±0.3 kg-m, 9±2.2 ft-lb)

: Are the tone wheel installation bolts CHECK tightened securely?

: Go to step 8E9. YES

: Tighten tone wheel installation bolts NO securely.

#### CHECK ABS SENSOR GAP. 8E9:

Measure tone wheel-to-pole piece gap over entire perimeter of the wheel.

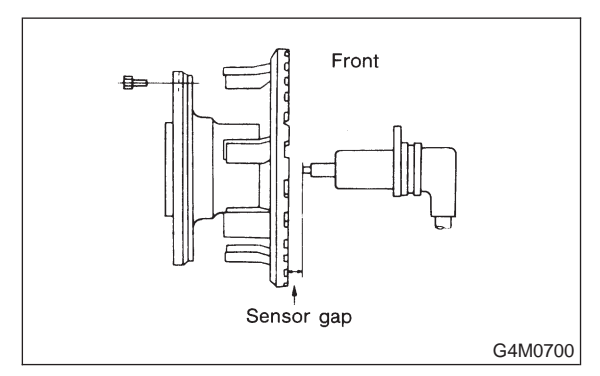

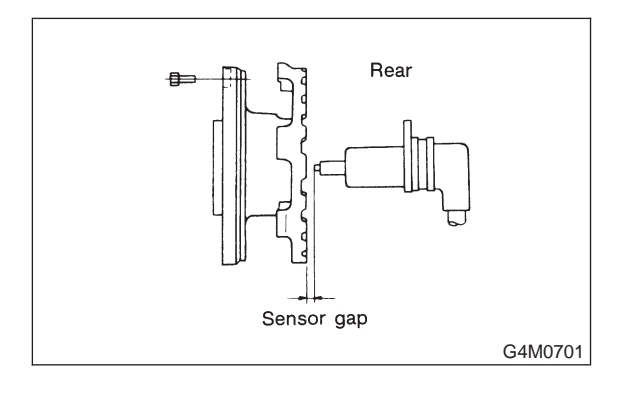

|                | Front wheel                        | Rear wheel                         |
|----------------|------------------------------------|------------------------------------|
| Specifications | 0.9 — 1.4 mm<br>(0.035 — 0.055 in) | 0.7 — 1.2 mm<br>(0.028 — 0.047 in) |

#### : Is the gap within the specifications? CHECK

- : Go to step 8E10. (YES)
- : Adjust the gap. (NO)

### NOTE:

Adjust the gap using spacers (Part No. 26755AA000). If spacers cannot correct the gap, replace worn sensor or worn tone wheel.

#### 8E10: CHECK HUB RUNOUT.

### Measure hub runout.

- : Is the runout less than 0.05 mm (CHECK) (0.0020 in)?
- : Go to step 8E11. (YES)
- : Repair hub. NO

8E11: CHECK GROUND SHORT OF ABS SENSOR.

1) Turn ignition switch to ON.

2) Measure resistance between ABS sensor and chassis ground.

### Terminal

Front RH No. 1 — Chassis ground: Front LH No. 1 — Chassis ground: Rear RH No. 1 — Chassis ground: Rear LH No. 1 — Chassis ground:

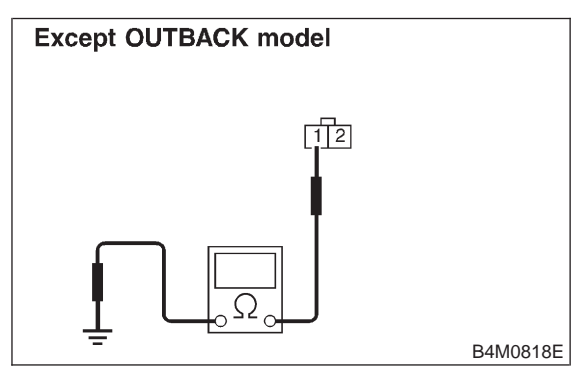

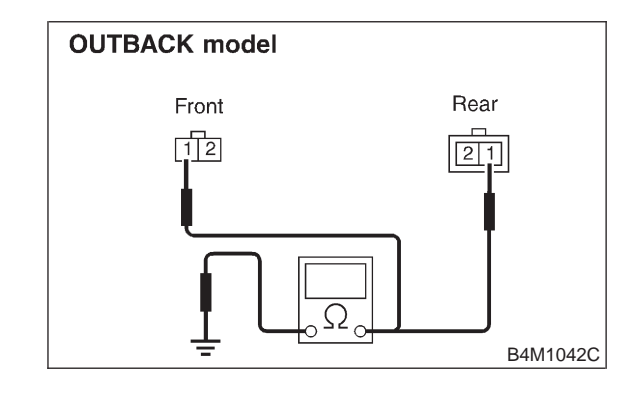

(CHECK)

- : Is the resistance more than 1  $M\Omega$ ?
- : Go to step 8E12. (YES)
- : Replace ABS sensor and ABSCM&H/U. NO)

### 8E12 : CHECK GROUND SHORT OF HAR-NESS.

- 1) Turn ignition switch to OFF.
- 2) Connect connector to ABS sensor.

3) Measure resistance between ABSCM&H/U connector terminal and chassis ground.

### **Connector & terminal**

Trouble code 21 / (F49) No. 11 — Chassis ground:

Trouble code 23 / (F49) No. 9 — Chassis ground:

Trouble code 25 / (F49) No. 14 — Chassis ground:

Trouble code 27 / (F49) No. 7 — Chassis ground:

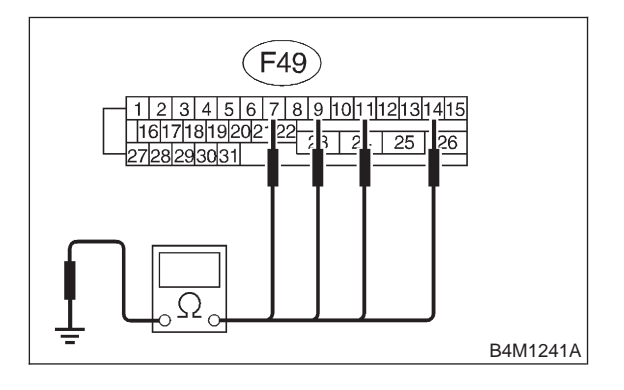

- CHECK : Is the resistance more than 1 M $\Omega$ ?
- **YES** : Go to step **8E13**.
- Repair harness between ABSCM&H/U and ABS sensor. Replace ABSCM&H/U.

8E13 : CHECK POOR CONTACT IN CON-NECTORS.

- CHECK : Is there poor contact in connectors between ABSCM&H/U and ABS sensor? <Ref. to FOREWORD [T3C1].>
- **YES** : Repair connector.
- ом : Go to step 8E14.

### 8E14 : CHECK ABSCM&H/U.

- 1) Connect all connectors.
- 2) Erase the memory.
- 3) Perform inspection mode.
- 4) Read out the trouble code.
- **CHECK** : Is the same trouble code as in the current diagnosis still being output?
- (VES) : Replace ABSCM&H/U.
- (NO) : Go to step 8E15.

### 8E15 : CHECK ANY OTHER TROUBLE CODES APPEARANCE.

- CHECK : Are other trouble codes being output?
- **YES** : Proceed with the diagnosis corresponding to the trouble code.
- (NO) : A temporary poor contact.

### NOTE:

Check harness and connectors between ABSCM&H/U and ABS sensor.

# F: TROUBLE CODE 22 (FRONT RH)

# G: TROUBLE CODE 24 (FRONT LH)

## H: TROUBLE CODE 26 (REAR RH)

# I: TROUBLE CODE 28 (REAR LH)

## - ABNORMAL ABS SENSOR (ABNORMAL ABS SENSOR SIGNAL) -

### DIAGNOSIS:

- Faulty ABS sensor signal (noise, irregular signal, etc.)
- Faulty harness/connector

### TROUBLE SYMPTOM:

• ABS does not operate.

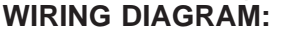

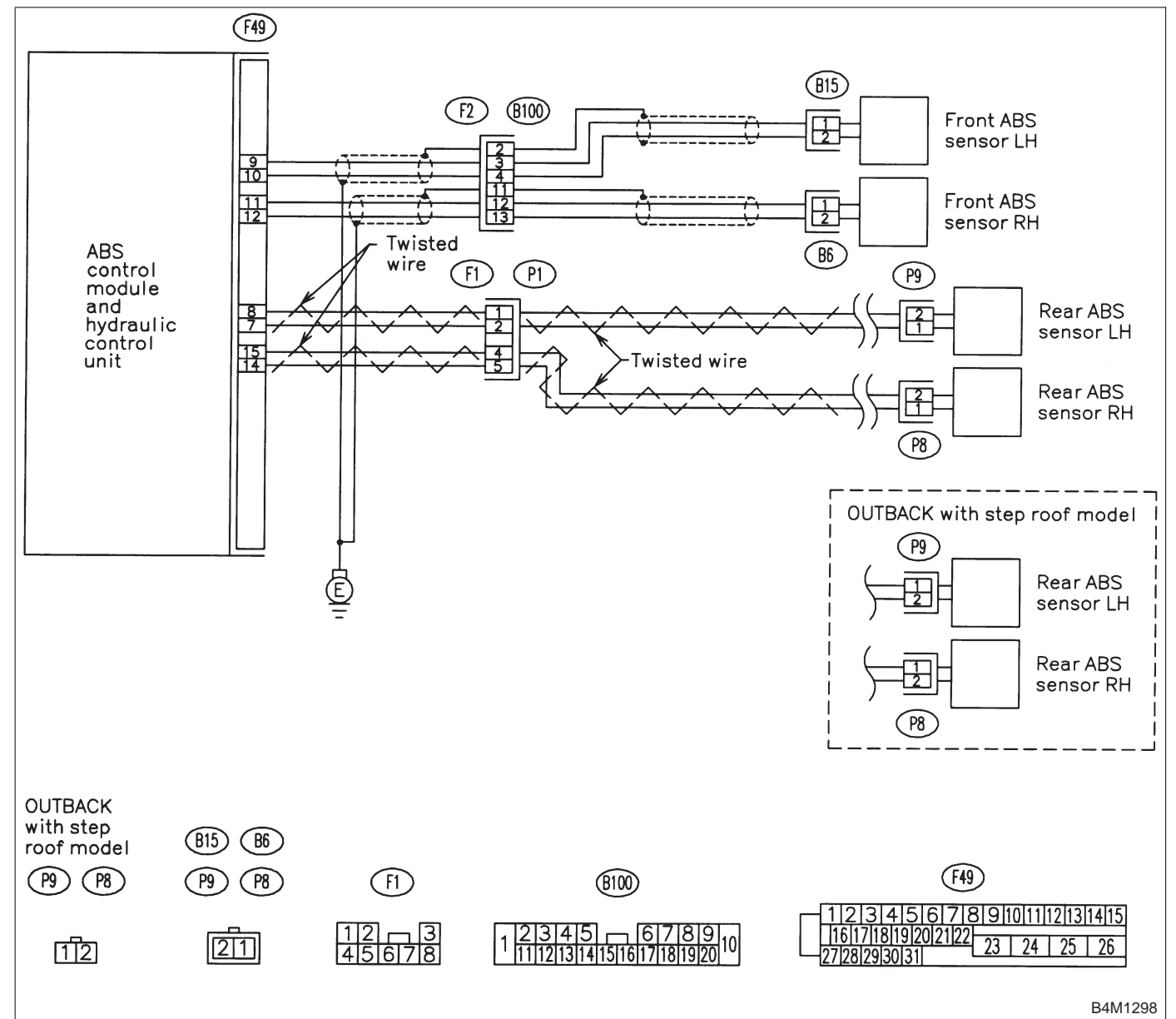

### 811 : CHECK INSTALLATION OF ABS SEN-SOR.

Tightening torque:

32±10 N·m (3.3±1.0 kg-m, 24±7 ft-lb)

- CHECK : Are the ABS sensor installation bolts tightened securely?
- **YES** : Go to step **812**.
- : Tighten ABS sensor installation bolts securely.

# 812 : CHECK INSTALLATION OF TONE WHEEL.

## Tightening torque:

13±3 N·m (1.3±0.3 kg-m, 9±2.2 ft-lb)

- CHECK : Are the tone wheel installation bolts tightened securely?
- **YES** : Go to step 813.
  - Tighten tone wheel installation bolts securely.

### 8I3 : CHECK ABS SENSOR GAP.

Measure tone wheel to pole piece gap over entire perimeter of the wheel.

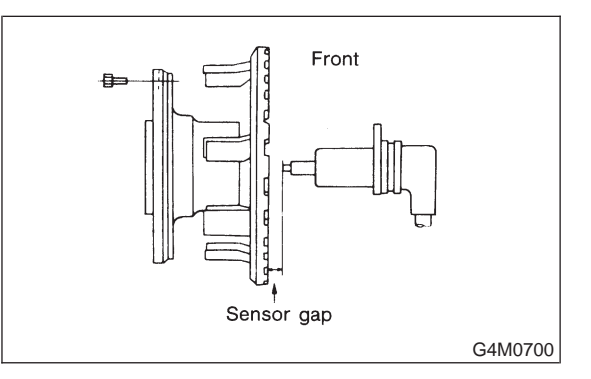

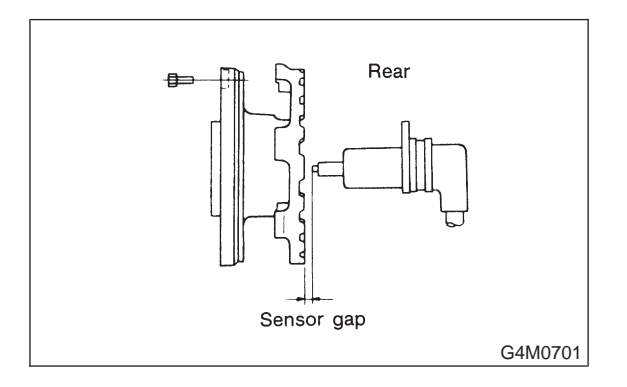

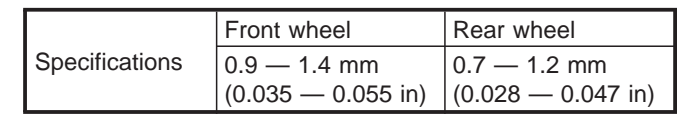

### **CHECK :** Is the gap within the specifications?

(YES) : Go to step 814.

(NO) : Adjust the gap.

NOTE:

Adjust the gap using spacer (Part No. 26755AA000). If spacers cannot correct the gap, replace worn sensor or worn tone wheel.

### 814 : CHECK OSCILLOSCOPE.

(CHECK) : Is an oscilloscope available?

- YES : Go to step 815.
- **NO** : Go to step **816**.

BRAKES

8. Diagnostics Chart with Trouble Code by ABS Warning Light

### 8I5 : CHECK ABS SENSOR SIGNAL.

1) Raise all four wheels of ground.

- 2) Turn ignition switch OFF.
- 3) Connect the oscilloscope to the connector (B100) or connector (F1).
- 4) Turn ignition switch ON.

5) Rotate wheels and measure voltage at specified frequency.

### NOTE:

When this inspection is completed, the ABS control module sometimes stores the trouble code 29.

### **Connector & terminal**

- Trouble code 22 / (B100) No. 12 (+) No. 13 (–):
- Trouble code 24 / (B100) No. 3 (+) No. 4 (–):

Trouble code 26 / (F1) No. 5 (+) — No. 4 (-):

Trouble code 28 / (F1) No. 2 (+) — No. 1 (–):

Specified voltage: 0.12 — 1 V (When it is 20 Hz.)

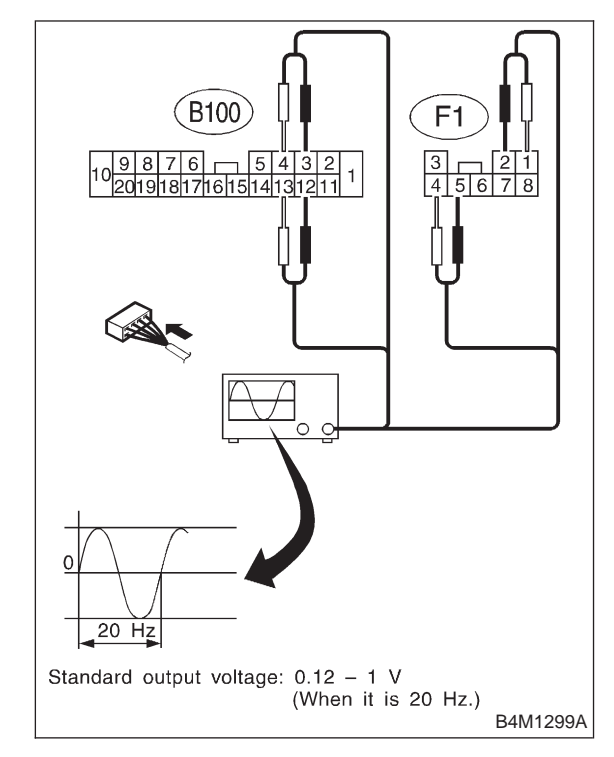

- CHECK : Is oscilloscope pattern smooth, as shown in figure?
- **YES** : Go to step **819**.
- **по**: Go to step **816**.

### 8I6 : CHECK CONTAMINATION OF ABS SENSOR OR TONE WHEEL.

Remove disc rotor or drum from hub in accordance with trouble code.

- **CHECK** : Is the ABS sensor pole piece or the tone wheel contaminated by dirt or other foreign matter?
- **YES** : Thoroughly remove dirt or other foreign matter.
- **NO** : Go to step **817**.

817 : CHECK DAMAGE OF ABS SENSOR OR TONE WHEEL.

- CHECK : Are there broken or damaged in the ABS sensor pole piece or the tone wheel?
- (VES) : Replace ABS sensor or tone wheel.
- **NO** : Go to step **818**.

### 818 : CHECK HUB RUNOUT.

Measure hub runout.

- CHECK : Is the runout less than 0.05 mm (0.0020 in)?
- **YES** : Go to step **819**.
- NO : Repair hub.

### 819 : CHECK RESISTANCE OF ABS SEN-SOR.

- 1) Turn ignition switch OFF.
- 2) Disconnect connector from ABS sensor.

3) Measure resistance between ABS sensor connector terminals.

### Terminal

Front RH No. 1 — No. 2: Front LH No. 1 — No. 2: Rear RH No. 1 — No. 2: Rear LH No. 1 — No. 2:

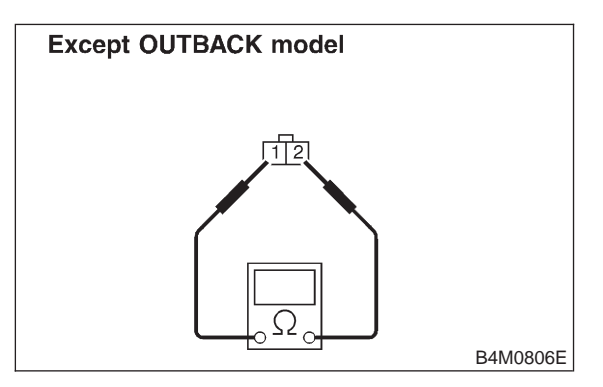

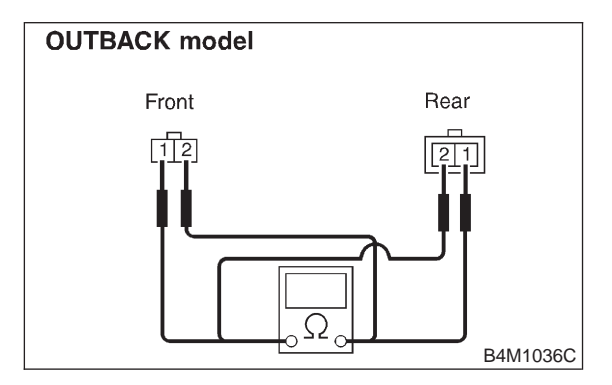

- CHECK : Is the resistance between 0.8 and 1.2  $k\Omega$ ?
- **YES** : Go to step **8|10**.
- : Replace ABS sensor.

# 8I10 : CHECK GROUND SHORT OF ABS SENSOR.

Measure resistance between ABS sensor and chassis ground.

Terminal

Front RH No. 1 — Chassis ground: Front LH No. 1 — Chassis ground: Rear RH No. 1 — Chassis ground: Rear LH No. 1 — Chassis ground:

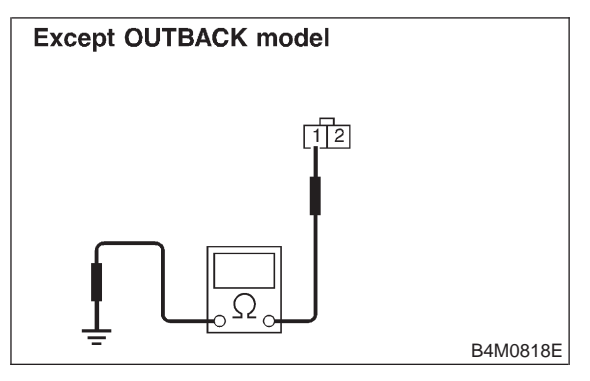

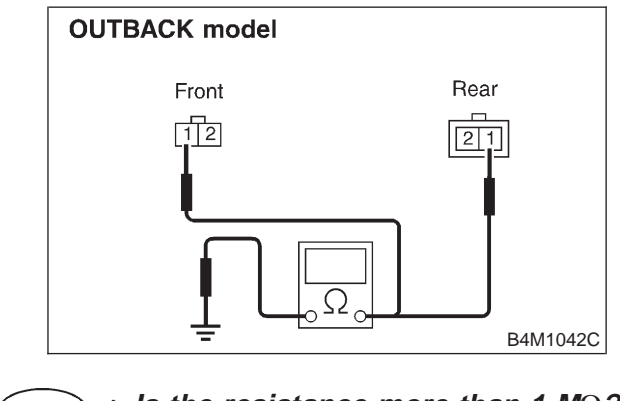

- (CHECK) : Is the resistance more than 1 M $\Omega$ ?
- **YES** : Go to step **8I11**.
- (NO) : Replace ABS sensor.

### 8I11 : CHECK HARNESS/CONNECTOR BETWEEN ABSCM&H/U AND ABS SENSOR.

1) Connect connector to ABS sensor.

2) Disconnect connector from ABSCM&H/U.

3) Measure resistance at ABSCM&H/U connector terminals.

### Connector & terminal

Trouble code 22 / (F49) No. 11 — No. 12: Trouble code 24 / (F49) No. 9 — No. 10: Trouble code 26 / (F49) No. 14 — No. 15: Trouble code 28 / (F49) No. 7 — No. 8:

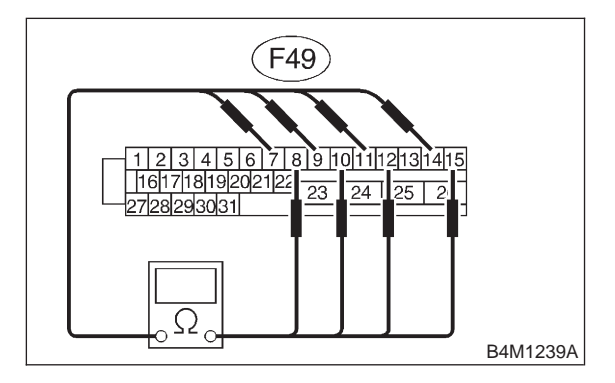

# CHECK : Is the resistance between 0.8 and 1.2 $k\Omega$ ?

- (VES) : Go to step 8l12.
- Repair harness/connector between ABSCM&H/U and ABS sensor.

### 8I12 : CHECK GROUND SHORT OF HAR-NESS.

Measure resistance between ABSCM&H/U connector and chassis ground.

### **Connector & terminal**

Trouble code 22 / (F49) No. 11 — Chassis ground:

Trouble code 24 / (F49) No. 9 — Chassis ground:

Trouble code 26 / (F49) No. 14 — Chassis around:

Trouble code 28 / (F49) No. 7 — Chassis ground:

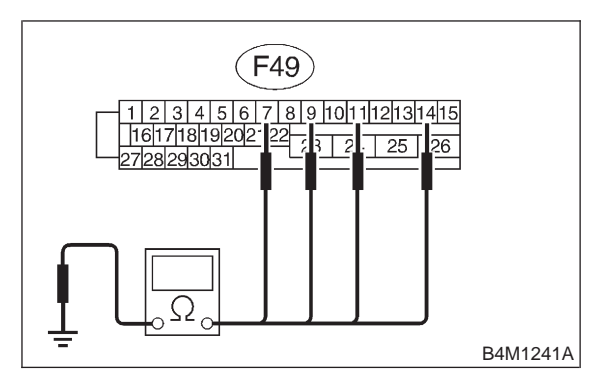

- (CHECK) : Is the resistance more than 1 M $\Omega$ ?
- **YES** : Go to step **8I13**.
- NO: Repair harness/connector between ABSCM&H/U and ABS sensor.

### 8113 : CHECK GROUND CIRCUIT OF ABSCM&H/U.

Measure resistance between ABSCM&H/U and chassis ground.

### Connector & terminal (F49) No. 23 — GND:

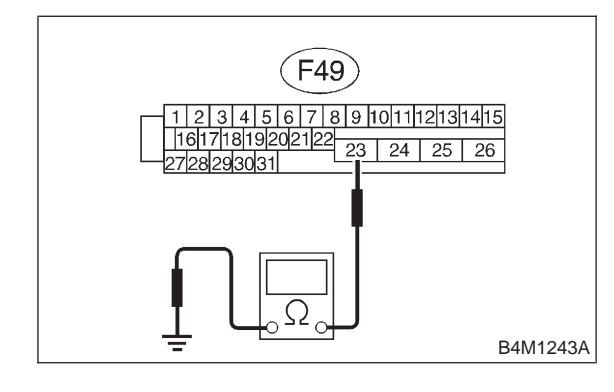

(CHECK) : Is the resistance less than 0.5  $\Omega$ ?

- **YES** : Go to step **8I14**.
- (NO) : Repair ABSCM&H/U ground harness.

### 8114 : CHECK POOR CONTACT IN CON-NECTORS.

- CHECK : Is there poor contact in connectors between ABSCM&H/U and ABS sensor? <Ref. to FOREWORD [T3C1].>
- (YES) : Repair connector.
- (NO) : Go to step 8115.

# 8115 : CHECK SOURCES OF SIGNAL NOISE.

- CHECK : Is the car telephone or the wireless transmitter properly installed?
- **YES** : Go to step **8I16**.
- Properly install the car telephone or the wireless transmitter.

# 8I16 : CHECK SOURCES OF SIGNAL NOISE.

- CHECK : Are noise sources (such as an antenna) installed near the sensor harness?
- **YES** : Install the noise sources apart from the sensor harness.
- (NO) : Go to step 8117.

### 8I17 : CHECK SHIELD CIRCUIT.

1) Connect all connectors.

2) Measure resistance between shield connector and chassis ground.

### Connector & terminal

Trouble code 22 / (B100) No. 11 — Chassis ground:

Trouble code 24 / (B100) No. 2 — Chassis ground:

*Trouble code 26 / Go to step* 8118. *Trouble code 28 / Go to step* 8118.

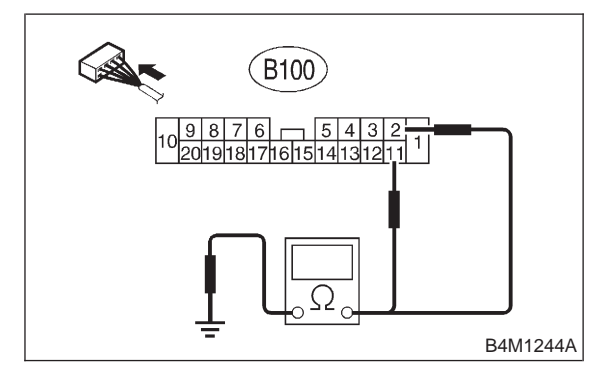

- (CHECK) : Is the resistance less than 0.5  $\Omega$ ?
- (YES) : Go to step 8118.
- (NO) : Repair shield harness.

### 8I18 : CHECK ABSCM&H/U.

- 1) Connect all connectors.
- 2) Erase the memory.
- 3) Perform inspection mode.
- 4) Read out the trouble code.
- **CHECK** : Is the same trouble code as in the current diagnosis still being output?
- (**YES**) : Replace ABSCM&H/U.
- (NO) : Go to step 8119.

8119 : CHECK ANY OTHER TROUBLE CODES APPEARANCE.

- CHECK : Are other trouble codes being output?
- **YES** : Proceed with the diagnosis corresponding to the trouble code.
- (NO) : A temporary noise interference.

# J: TROUBLE CODE 29

### - ABNORMAL ABS SENSOR SIGNAL (ANY ONE OF FOUR) -

### **DIAGNOSIS:**

- Faulty ABS sensor signal (noise, irregular signal, etc.)
- Faulty tone wheel
- Wheels turning freely for a long time

## TROUBLE SYMPTOM:

### ABS does not operate.

### WIRING DIAGRAM:

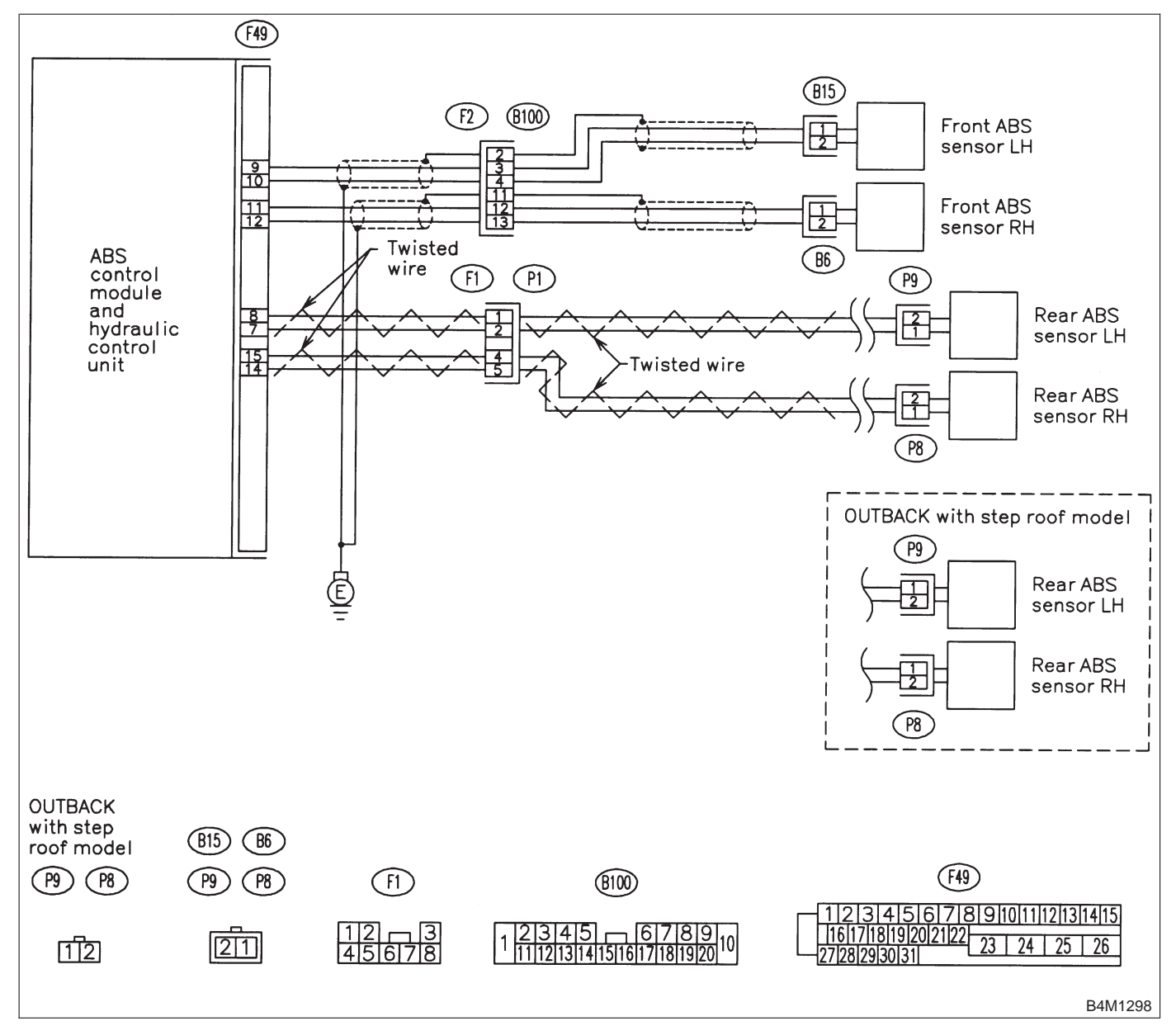

### 8J1 : CHECK IF THE WHEELS HAVE TURNED FREELY FOR A LONG TIME.

- CHECK : Check if the wheels have been turned freely for more than one minute, such as when the vehicle is jacked-up, under full-lock cornering or when tire is not in contact with road surface.
- **YES** : The ABS is normal. Erase the trouble code.

NOTE:

When the wheels turn freely for a long time, such as when the vehicle is towed or jacked-up, or when steering wheel is continuously turned all the way, this trouble code may sometimes occur.

(NO) : Go to step 8J2.

### 8J2 : CHECK TIRE SPECIFICATIONS.

- **CHECK :** Are the tire specifications correct?
- YES: : Go to step 8J3.
- : Replace tire.

## 8J3: CHECK WEAR OF TIRE.

- **CHECK** : Is the tire worn excessively?
- (YES) : Replace tire.
- (NO) : Go to step 8J4.

### 8J4 : CHECK TIRE PRESSURE.

- **CHECK** : Is the tire pressure correct?
- (YES) : Go to step 8J5.
- (NO) : Adjust tire pressure.

### 8J5 : CHECK INSTALLATION OF ABS SEN-SOR.

### Tightening torque:

32±10 N⋅m (3.3±1.0 kg-m, 24±7 ft-lb)

- CHECK : Are the ABS sensor installation bolts tightened securely?
- (YES) : Go to step 8J6.
- Tighten ABS sensor installation bolts securely.

### 8J6 : CHECK INSTALLATION OF TONE WHEEL.

Tightening torque:

13±3 N·m (1.3±0.3 kg-m, 9±2.2 ft-lb)

- **CHECK** : Are the tone wheel installation bolts tightened securely?
- (VES) : Go to step 8J7.
- NO : Tighten tone wheel installation bolts securely.

### 8J7: CHECK ABS SENSOR GAP.

Measure tone wheel to pole piece gap over entire perimeter of the wheel.

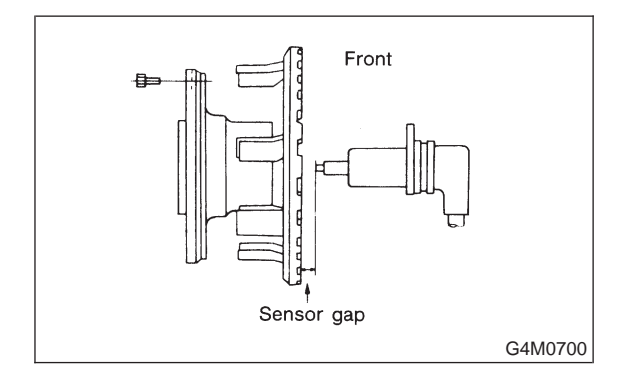

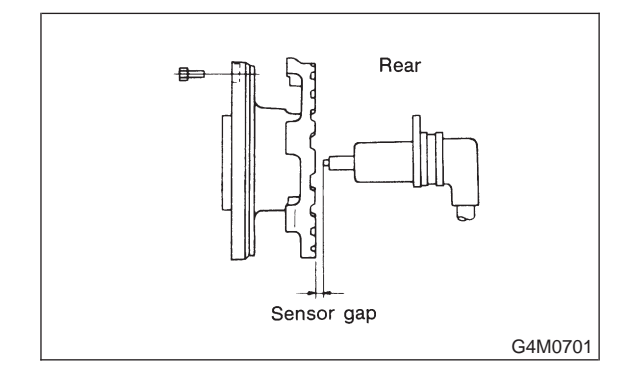

|                | Front wheel        | Rear wheel         |
|----------------|--------------------|--------------------|
| Specifications | 0.9 — 1.4 mm       | 0.7 — 1.2 mm       |
|                | (0.035 — 0.055 in) | (0.028 — 0.047 in) |

### снеск) : Is the gap within the specifications?

- **VES**: Go to step 8J8.
- (NO) : Adjust the gap.

NOTE:

Adjust the gap using spacer (Part No. 26755AA000). If spacers cannot correct the gap, replace worn sensor or worn tone wheel.

### 4-4 [T8J8]

## BRAKES

8. Diagnostics Chart with Trouble Code by ABS Warning Light

### 8J8 : CHECK OSCILLOSCOPE.

- (CHECK) : Is an oscilloscope available?
- **YES** : Go to step 8J9.
- (NO) : Go to step 8J10.

### 8J9 : CHECK ABS SENSOR SIGNAL.

- 1) Raise all four wheels of ground.
- 2) Turn ignition switch OFF.
- 3) Connect the oscilloscope to the connector (B100) or connector (F1).
- 4) Turn ignition switch ON.

5) Rotate wheels and measure voltage at specified frequency.

### NOTE:

When this inspection is completed, the ABS control module sometimes stores the trouble code 29.

### **Connector & terminal**

(B100) No. 12 (+) — No. 13 (-) (Front RH): (B100) No. 3 (+) — No. 4 (-) (Front LH): (F1) No. 5 (+) — No. 4 (-) (Rear RH): (F1) No. 2 (+) — No. 1 (-) (Rear LH): Specified voltage: 0.12 — 1 V (When it is 20 Hz.)

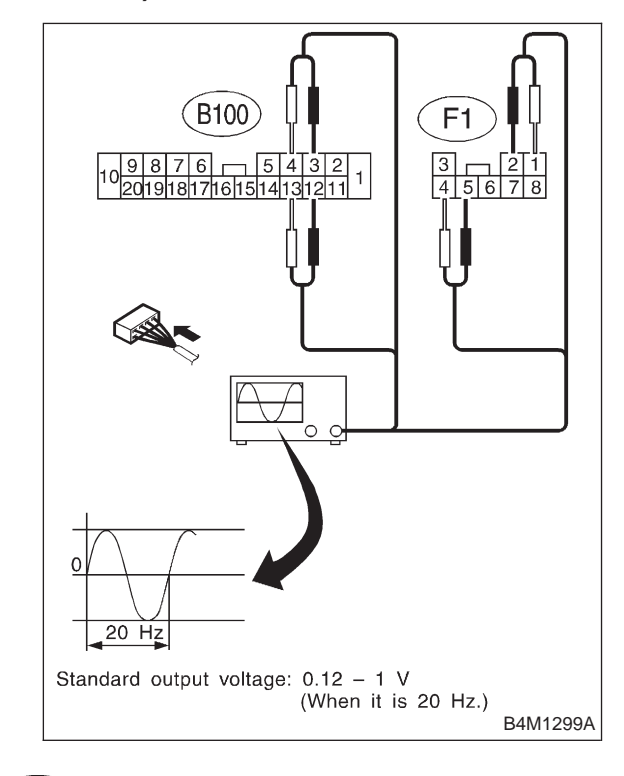

CHECK : Is oscilloscope pattern smooth, as shown in figure?

- **YES** : Go to step **8J13**.
- **NO**: Go to step **8J10**.

# 8J10 : CHECK CONTAMINATION OF ABS SENSOR OR TONE WHEEL.

### Remove disc rotor from hub.

- **CHECK** : Is the ABS sensor pole piece or the tone wheel contaminated by dirt or other foreign matter?
- **YES** : Thoroughly remove dirt or other foreign matter.
- (NO) : Go to step 8J11.

8J11 : CHECK DAMAGE OF ABS SENSOR OR TONE WHEEL.

- CHECK : Are there broken or damaged teeth in the ABS sensor pole piece or the tone wheel?
- (VES) : Replace ABS sensor or tone wheel.
- **NO** : Go to step **8J12**.

### 8J12 : CHECK HUB RUNOUT.

### Measure hub runout.

- CHECK : Is the runout less than 0.05 mm (0.0020 in)?
- **YES** : Go to step **8J13**.
- (NO) : Repair hub.

### 8J13 : CHECK ABSCM&H/U.

- 1) Turn ignition switch to OFF.
- 2) Connect all connectors.
- 3) Erase the memory.
- 4) Perform inspection mode.
- 5) Read out the trouble code.
- CHECK : Is the same trouble code as in the current diagnosis still being output?
- (VES) : Replace ABSCM&H/U.
- (NO) : Go to step 8J14.

### 8J14 : CHECK ANY OTHER TROUBLE CODES APPEARANCE.

- CHECK : Are other trouble codes being output?
- **YES** : Proceed with the diagnosis corresponding to the trouble code.
- (NO) : A temporary poor contact.

MEMO:

# K: TROUBLE CODE 31 (FRONT RH)

## L: TROUBLE CODE 33 (FRONT LH)

## M: TROUBLE CODE 35 (REAR RH)

# N: TROUBLE CODE 37 (REAR LH)

## - ABNORMAL INLET SOLENOID VALVE CIRCUIT(S) IN ABSCM&H/U -

### DIAGNOSIS:

- Faulty harness/connector
- Faulty inlet solenoid valve in ABSCM&H/U

### TROUBLE SYMPTOM:

ABS does not operate.

### WIRING DIAGRAM:

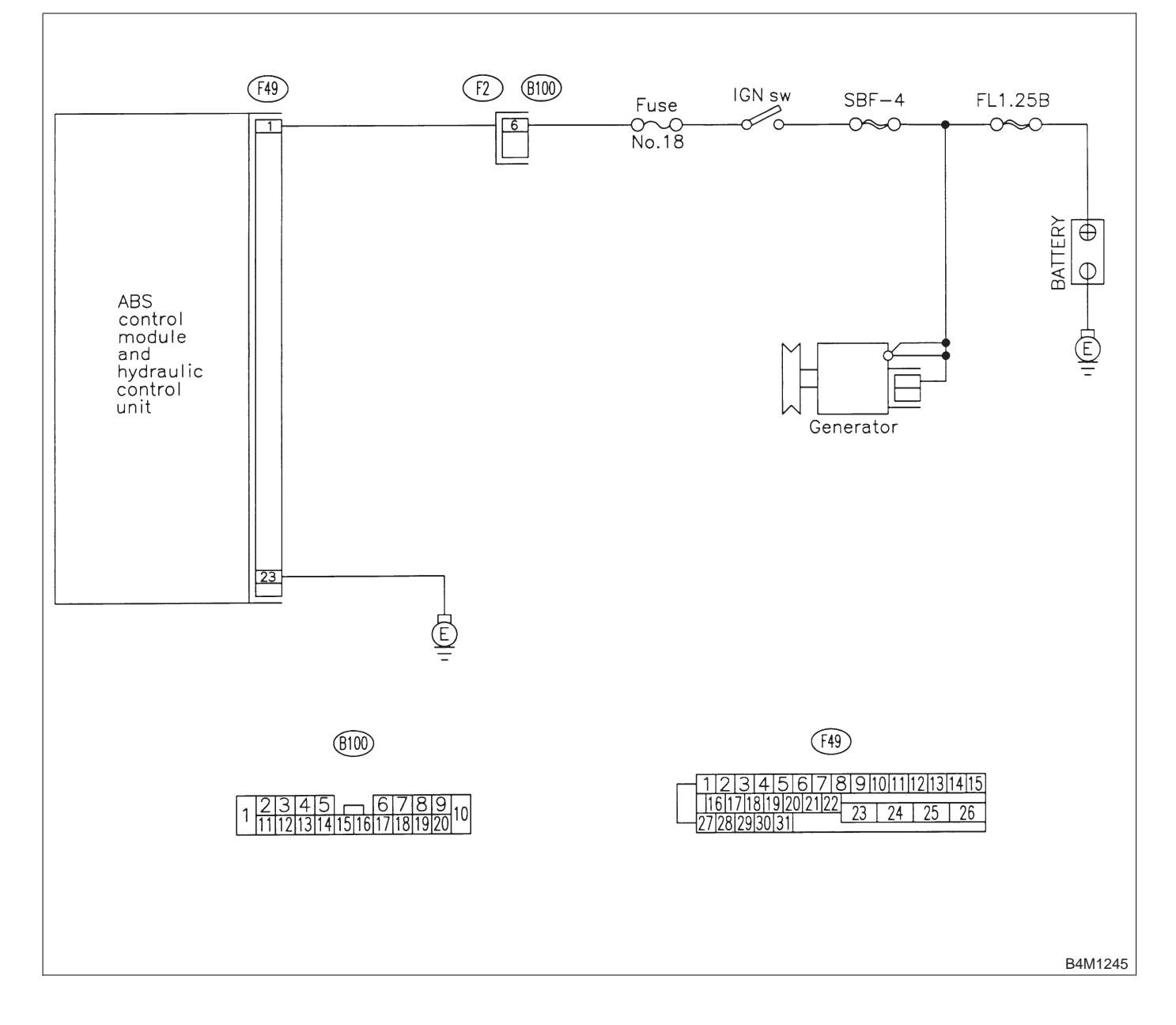
## 8N1 : CHECK INPUT VOLTAGE OF ABSCM&H/U.

- 1) Disconnect connector from ABSCM&H/U.
- 2) Run the engine at idle.

3) Measure voltage between ABSCM&H/U connector and chassis ground.

### Connector & terminal

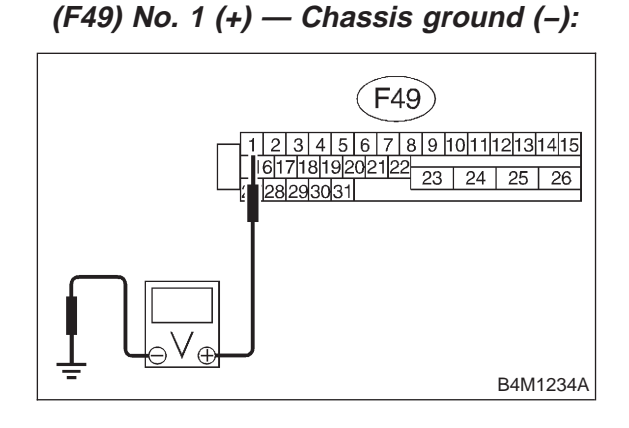

CHECK : Is the voltage between 10 V and 15 V?

- YES : Go to step 8N2.
- NO: Repair harness connector between battery, ignition switch and ABSCM&H/U.

## 8N2 : CHECK GROUND CIRCUIT OF ABSCM&H/U.

1) Turn ignition switch to OFF.

2) Measure resistance between ABSCM&H/U connector and chassis ground.

### Connector & terminal

(F49) No. 23 — Chassis ground:

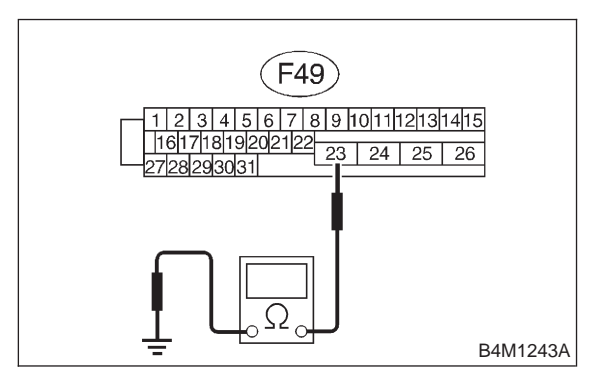

- **CHECK** : Is the resistance less than 0.5  $\Omega$ ?
  - : Go to step 8N3.

YES)

NO: Repair ABSCM&H/U ground harness.

- 8N3 : CHECK POOR CONTACT IN CON-NECTORS.
- CHECK : Is there poor contact in connectors between generator, battery and ABSCM&H/U? <Ref. to FOREWORD [T3C1].>
- **YES** : Repair connector.
- **NO**: Go to step **8N4**.

### 8N4 : CHECK ABSCM&H/U.

- 1) Connect all connectors.
- 2) Erase the memory.
- 3) Perform inspection mode.
- 4) Read out the trouble code.
- CHECK : Is the same trouble code as in the current diagnosis still being output?
- **YES** : Replace ABSCM&H/U.
- : Go to step 8N5.

### 8N5 : CHECK ANY OTHER TROUBLE CODES APPEARANCE.

- CHECK : Are other trouble codes being output?
- **YES** : Proceed with the diagnosis corresponding to the trouble code.
- (NO) : A temporary poor contact.

## O: TROUBLE CODE 32 (FRONT RH)

### P: TROUBLE CODE 34 (FRONT LH)

### Q: TROUBLE CODE 36 (REAR RH)

### R: TROUBLE CODE 38 (REAR LH)

### - ABNORMAL OUTLET SOLENOID VALVE CIRCUIT(S) IN ABSCM&H/U -

### DIAGNOSIS:

- Faulty harness/connector
- Faulty outlet solenoid valve in ABSCM&H/U

### **TROUBLE SYMPTOM:**

ABS does not operate.

### WIRING DIAGRAM:

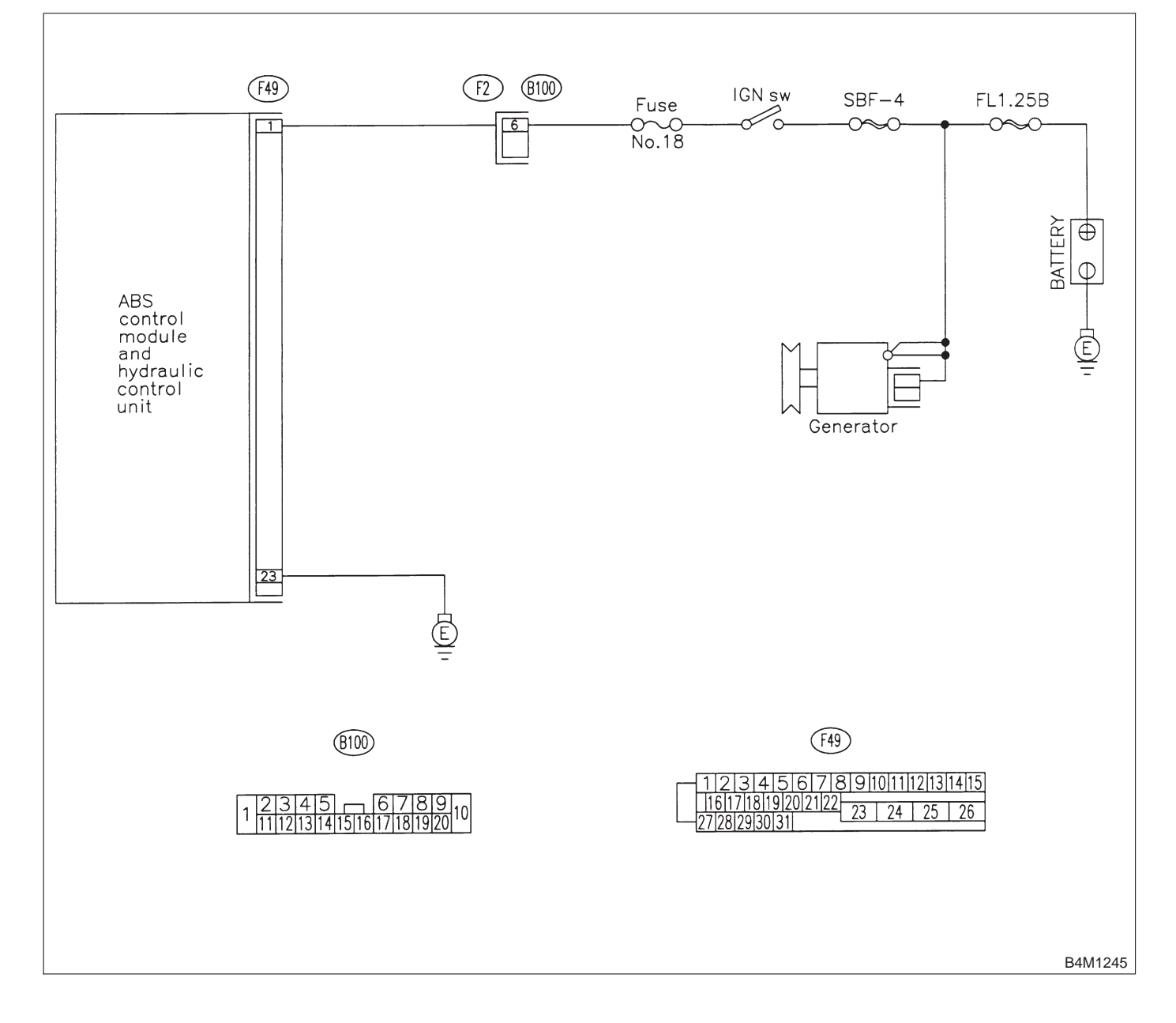

## 8R1 : CHECK INPUT VOLTAGE OF ABSCM&H/U.

- 1) Disconnect connector from ABSCM&H/U.
- 2) Run the engine at idle.

 Measure voltage between ABSCM&H/U connector and chassis ground.

### Connector & terminal

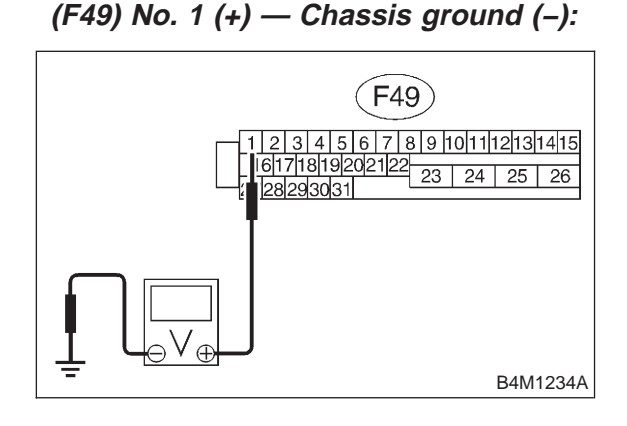

CHECK : Is the voltage between 10 V and 15 V?

- Sector Step 8R2.
- Repair harness connector between battery, ignition switch and ABSCM&H/U.

## 8R2 : CHECK GROUND CIRCUIT OF ABSCM&H/U.

1) Turn ignition switch to OFF.

2) Measure resistance between ABSCM&H/U connector and chassis ground.

### Connector & terminal

(F49) No. 23 — Chassis ground:

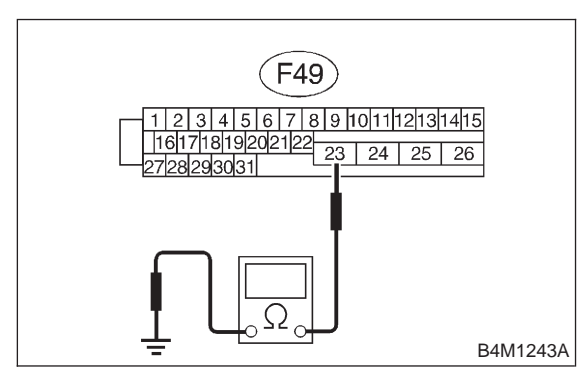

- **CHECK** : Is the resistance less than 0.5  $\Omega$ ?
  - : Go to step 8R3.

YES)

NO: Repair ABSCM&H/U ground harness.

- 8R3 : CHECK POOR CONTACT IN CON-NECTORS.
- CHECK : Is there poor contact in connectors between generator, battery and ABSCM&H/U? <Ref. to FOREWORD [T3C1].>
- **YES** : Repair connector.
- **NO**: Go to step **8R4**.

### 8R4 : CHECK ABSCM&H/U.

- 1) Connect all connectors.
- 2) Erase the memory.
- 3) Perform inspection mode.
- 4) Read out the trouble code.
- CHECK : Is the same trouble code as in the current diagnosis still being output?
- **YES** : Replace ABSCM&H/U.
- **NO** : Go to step **8R5**.

### 8R5 : CHECK ANY OTHER TROUBLE CODES APPEARANCE.

- CHECK : Are other trouble codes being output?
- **YES** : Proceed with the diagnosis corresponding to the trouble code.
- (NO) : A temporary poor contact.

### S: TROUBLE CODE 41

### - ABNORMAL ABS CONTROL MODULE -

#### **DIAGNOSIS:**

• Faulty ABSCM&H/U.

## TROUBLE SYMPTOM:

• ABS does not operate. WIRING DIAGRAM:

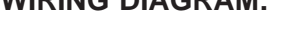

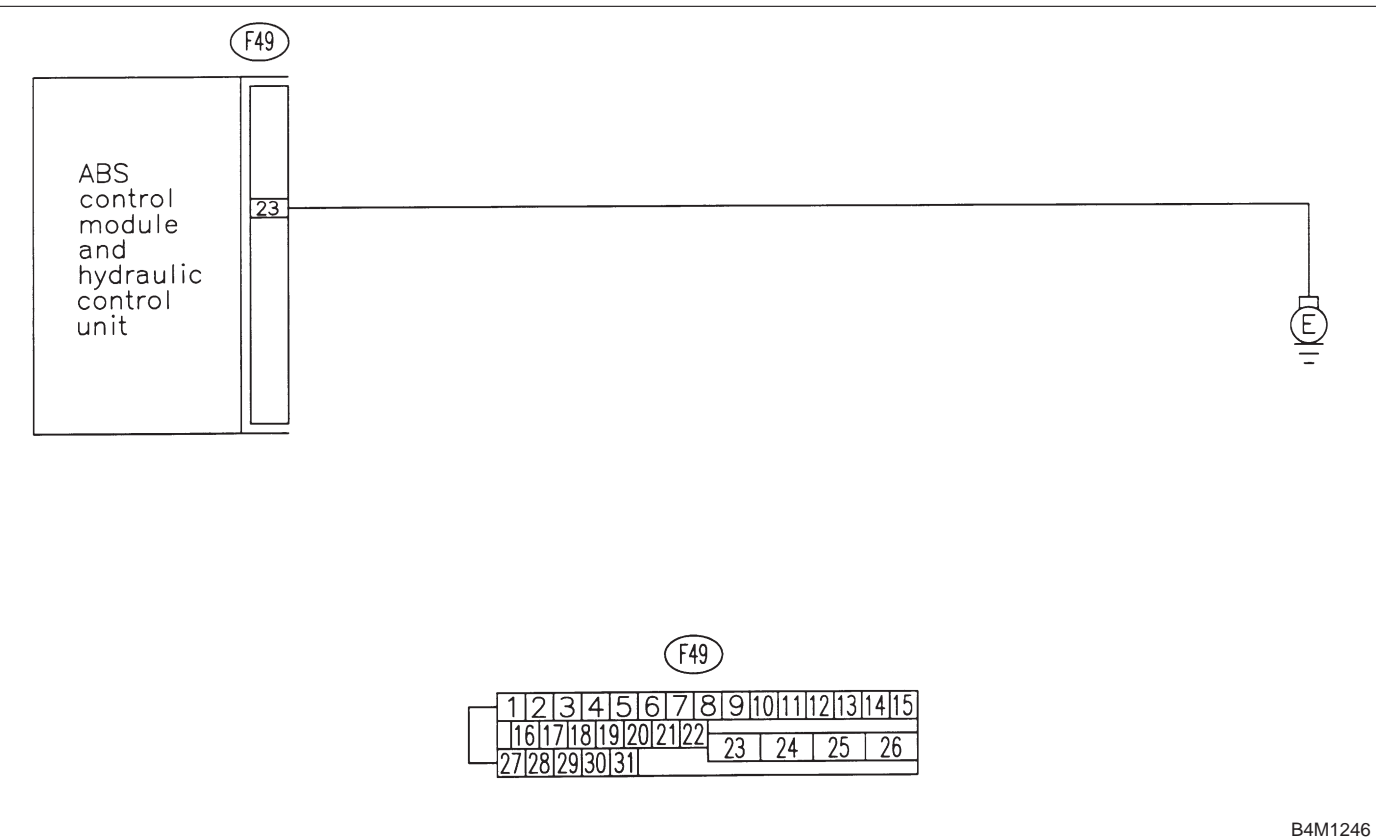

## 8S1 : CHECK GROUND CIRCUIT OF ABSCM&H/U.

- 1) Turn ignition switch to OFF.
- 2) Disconnect connector from ABSCM&H/U.

3) Measure resistance between ABSCM&H/U and chassis ground.

### Connector & terminal

### (F49) No. 23 — Chassis ground:

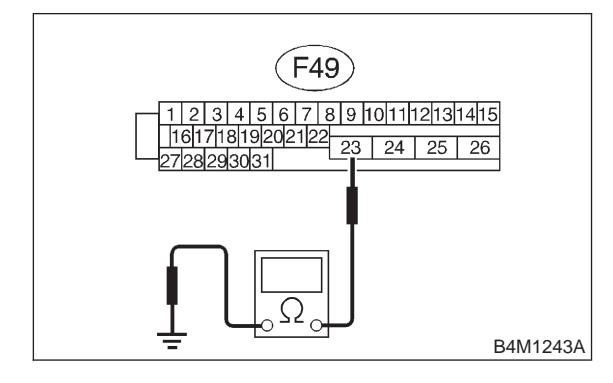

### (CHECK) : Is the resistance less than 0.5 $\Omega$ ?

- YES : Go to step 8S2.
- NO: Repair ABSCM&H/U ground harness.

### 8S2 : CHECK POOR CONTACT IN CON-NECTORS.

- CHECK : Is there poor contact in connectors between battery, ignition switch and ABSCM&H/U? <Ref. to FOREWORD [T3C1].>
- **YES** : Repair connector.
- **NO**: Go to step **8S3**.

### 8S3 : CHECK SOURCES OF SIGNAL NOISE.

- **CHECK** : Is the car telephone or the wireless transmitter properly installed?
- **YES** : Go to step **8S4**.
- Properly install the car telephone or the wireless transmitter.

## 8S4 : CHECK SOURCES OF SIGNAL NOISE.

- CHECK : Are noise sources (such as an antenna) installed near the sensor harness?
- **YES** : Install the noise sources apart from the sensor harness.
- **NO** : Go to step **8S5**.

### 8S5: CHECK ABSCM&H/U.

- 1) Connect all connectors.
- 2) Erase the memory.
- 3) Perform inspection mode.
- 4) Read out the trouble code.
- **CHECK** : Is the same trouble code as in the current diagnosis still being output?
- **YES** : Replace ABSCM&H/U.
- **NO** : Go to step **8S6**.

### 8S6 : CHECK ANY OTHER TROUBLE CODES APPEARANCE.

- CHECK : Are other trouble codes being output?
- **VES** : Proceed with the diagnosis corresponding to the trouble code.
- (NO) : A temporary poor contact.

### T: TROUBLE CODE 42

### - SOURCE VOLTAGE IS ABNORMAL. -

### **DIAGNOSIS:**

• Power source voltage of the ABSCM&H/U is low or high.

### TROUBLE SYMPTOM:

ABS does not operate.

### WIRING DIAGRAM:

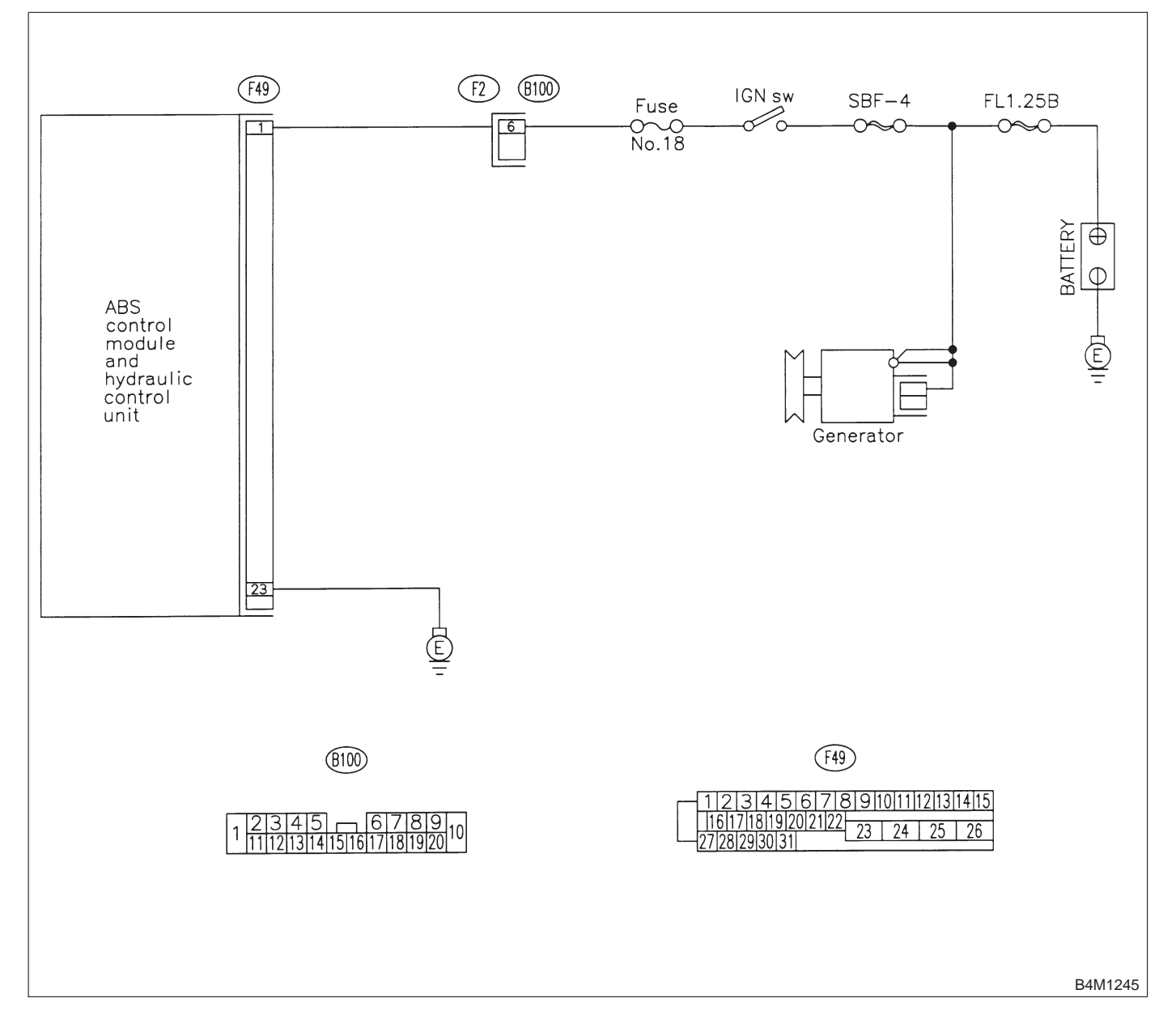

### 8T1 : CHECK GENERATOR.

- 1) Start engine.
- 2) Idling after warm-up.

3) Measure voltage between generator B terminal and chassis ground.

### Terminal

### Generator B terminal — Chassis ground:

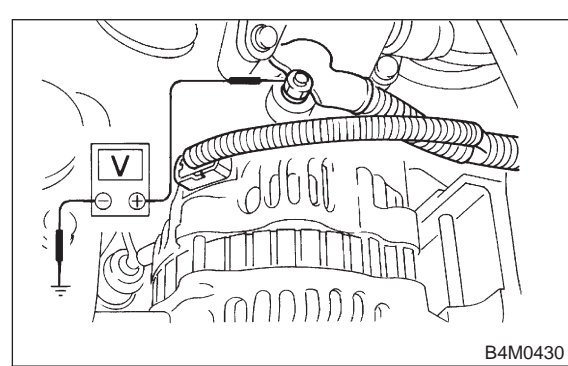

- (CHECK) : Is the voltage between 10 V and 17 V?
  - **YES**: Go to step 8T2.
  - NO: Repair generator.

### 8T2 : CHECK BATTERY TERMINAL.

### Turn ignition switch to OFF.

**CHECK :** Are the positive and negative battery terminals tightly clamped?

- (YES) : Go to step 8T3.
- : Tighten the clamp of terminal.

#### 8T3 : CHECK INPUT VOLTAGE OF ABSCM&H/U.

- 1) Disconnect connector from ABSCM&H/U.
- 2) Run the engine at idle.

3) Measure voltage between ABSCM&H/U connector and chassis ground.

#### Connector & terminal (F49) No. 1 (+) — Chassis ground (–):

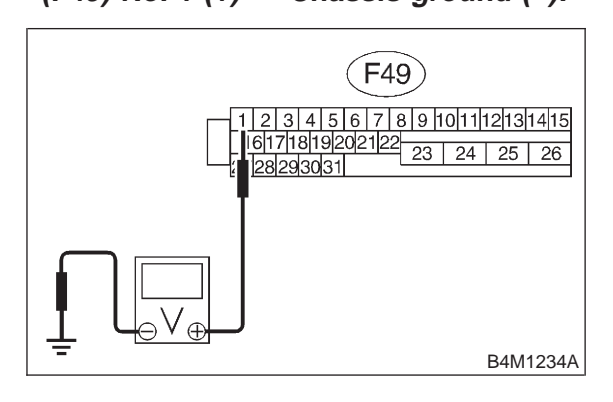

### CHECK) : Is the voltage between 10 V and 17 V?

- **YES** : Go to step **8T4**.
- Repair harness connector between battery, ignition switch and ABSCM&H/U.

## 8T4 : CHECK GROUND CIRCUIT OF ABSCM&H/U.

1) Turn ignition switch to OFF.

2) Measure resistance between ABSCM&H/U connector and chassis ground.

#### Connector & terminal (F49) No. 23 — Chassis ground:

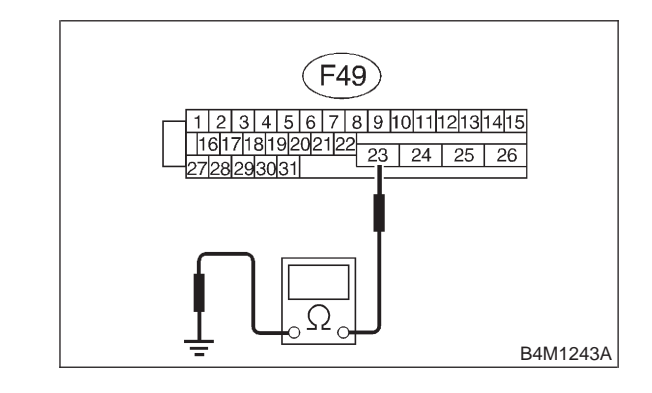

- (CHECK) : Is the resistance less than 0.5  $\Omega$ ?
- **VES**: Go to step 8T5.
- NO: Repair ABSCM&H/U ground harness.

| 8T5 : | CHECK POOR CONTACT IN CON- |
|-------|----------------------------|
|       | NECTORS.                   |

- CHECK : Is there poor contact in connectors between generator, battery and ABSCM&H/U? <Ref. to FOREWORD [T3C1].>
- **YES** : Repair connector.
- (NO) : Go to step 8T6.

### 8T6 : CHECK ABSCM&H/U.

- 1) Connect all connectors.
- 2) Erase the memory.
- 3) Perform inspection mode.
- 4) Read out the trouble code.

**CHECK** : Is the same trouble code as in the current diagnosis still being output?

- (VES) : Replace ABSCM&H/U.
- (NO) : Go to step 8T7.

#### 8T7 : CHECK ANY OTHER TROUBLE CODES APPEARANCE.

- CHECK : Are other trouble codes being output?
- **YES** : Proceed with the diagnosis corresponding to the trouble code.
- (NO) : A temporary poor contact.

MEMO:

### U: TROUBLE CODE 44

### - A COMBINATION OF AT CONTROL ABNORMAL -

### **DIAGNOSIS:**

• Combination of AT control faults

### TROUBLE SYMPTOM:

• ABS does not operate.

### WIRING DIAGRAM:

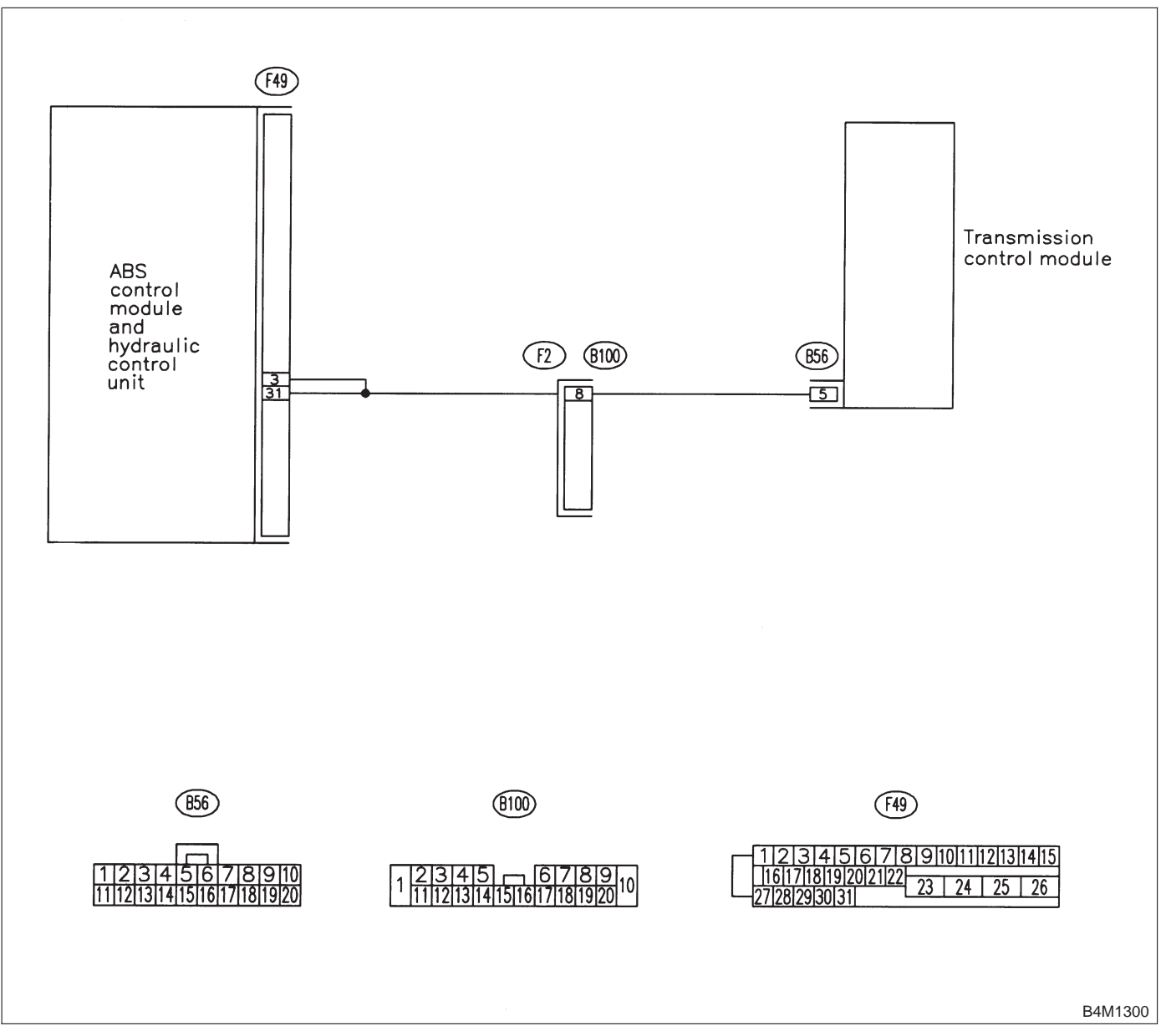

## 8U1 : CHECK SPECIFICATIONS OF THE ABSCM&H/U.

Check specifications of the mark to the ABSCM&H/U.

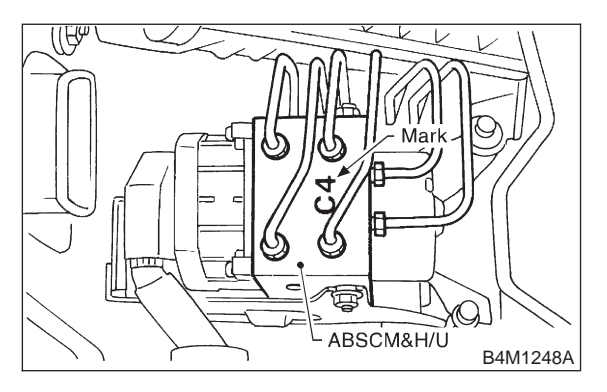

| Mark | Model  |
|------|--------|
| C1   | FWD AT |
| C3   | AWD AT |
| C4   | AWD MT |

CHECK : Is an ABSCM&H/U for AT model installed on a MT model?

- **YES** : Replace ABSCM&H/U.
- **NO** : Go to step **8U2**.

### 8U2 : CHECK GROUND SHORT OF HAR-NESS.

- 1) Turn ignition switch to OFF.
- 2) Disconnect two connectors from TCM.
- 3) Disconnect connector from ABSCM&H/U.

4) Measure resistance between ABSCM&H/U connector and chassis ground.

### Connector & terminal

(F49) No. 3 — Chassis ground:

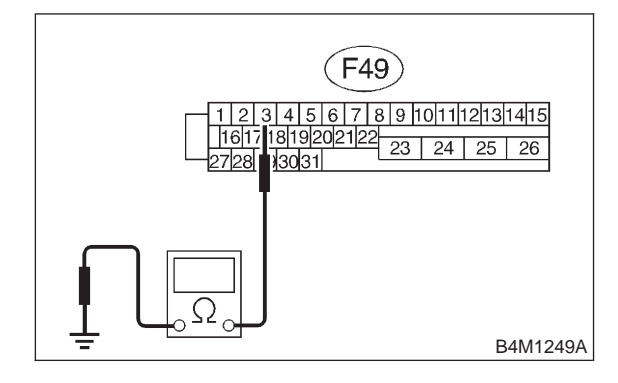

**CHECK** : Is the resistance more than 1 M $\Omega$ ? (**YES**) : Go to step 8U3.

. Repair harness between TCM and ABSCM&H/U.

### 8U3 : CHECK BATTERY SHORT OF HAR-NESS.

Measure voltage between ABSCM&H/U connector and chassis ground.

### Connector & terminal (F49) No. 3 (+) — Chassis ground (–):

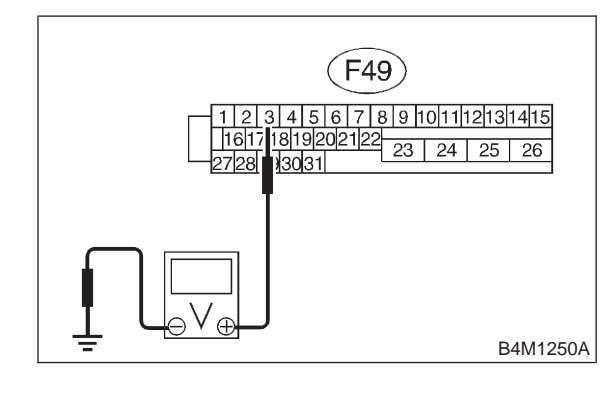

- **CHECK)** : Is the voltage less than 1 V?
- **YES** : Go to step **8U4**.
- NO : Repair harness between TCM and ABSCM&H/U.

8U4 : CHECK BATTERY SHORT OF HAR-NESS.

1) Turn ignition switch to ON.

2) Measure voltage between ABSCM&H/U connector and chassis ground.

### Connector & terminal (F49) No. 3 (+) — Chassis ground (–):

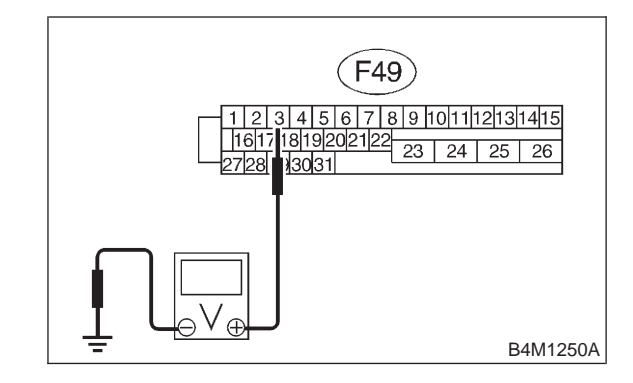

**CHECK)** : Is the voltage less than 1 V?

- **YES** : Go to step **8U5**.
- NO : Repair harness between TCM and ABSCM&H/U.

## 4-4 [T8U5] BRAKES

8. Diagnostics Chart with Trouble Code by ABS Warning Light

### 8U5 : CHECK TCM.

- 1) Turn ignition switch to OFF.
- 2) Connect all connectors to TCM.
- 3) Turn ignition switch to ON.

4) Measure voltage between TCM connector terminal and chassis ground.

### Connector & terminal

(B56) No. 5 (+) — Chassis ground (–):

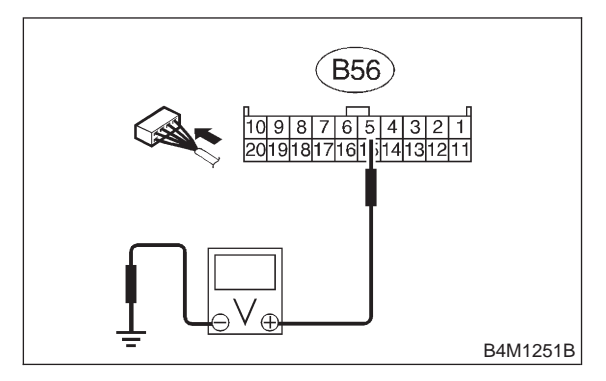

- CHECK : Is the voltage between 10 V and 15 V?
- YES : Go to step 8U7.
- (NO) : Go to step 8U6.

### 8U6 : CHECK AT.

- **CHECK** : Is the AT functioning normally?
- YES : Replace TCM.
- ו Repair AT.

#### 8U7 : CHECK OPEN CIRCUIT OF HAR-NESS.

Measure voltage between ABSCM&H/U connector and chassis ground.

Connector & terminal

(F49) No. 3 (+) — Chassis ground (–): (F49) No. 31 (+) — Chassis ground (–):

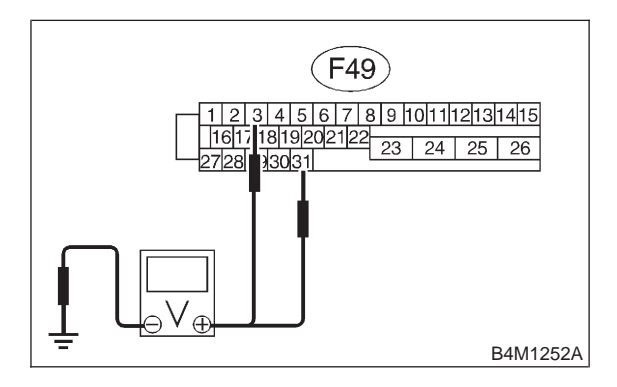

- **CHECK)** : Is the voltage between 10 V and 15 V?
- **YES** : Go to step **8U8**.
- NO: Repair harness/connector between TCM and ABSCM&H/U.

8U8 : CHECK POOR CONTACT IN CON-NECTORS.

- CHECK : Is there poor contact in connectors between TCM and ABSCM&H/U? <Ref. to FOREWORD [T3C1].>
- **YES** : Repair connector.
- **IO** : Go to step **8U9**.

8U9 : CHECK ABSCM&H/U.

- 1) Turn ignition switch to OFF.
- 2) Connect all connectors.
- 3) Erase the memory.
- 4) Perform inspection mode.
- 5) Read out the trouble code.
- **CHECK** : Is the same trouble code as in the current diagnosis still being output?
- **YES** : Replace ABSCM&H/U.
- **NO** : Go to step **8U10**.

### 8U10 : CHECK ANY OTHER TROUBLE CODES APPEARANCE.

- CHECK : Are other trouble codes being output?
- **(VES)** : Proceed with the diagnosis corresponding to the trouble code.
- (NO) : A temporary poor contact.

### V: TROUBLE CODE 51

### - ABNORMAL VALVE RELAY -

#### **DIAGNOSIS:**

· Faulty valve relay

## • ABS does not operate. WIRING DIAGRAM:

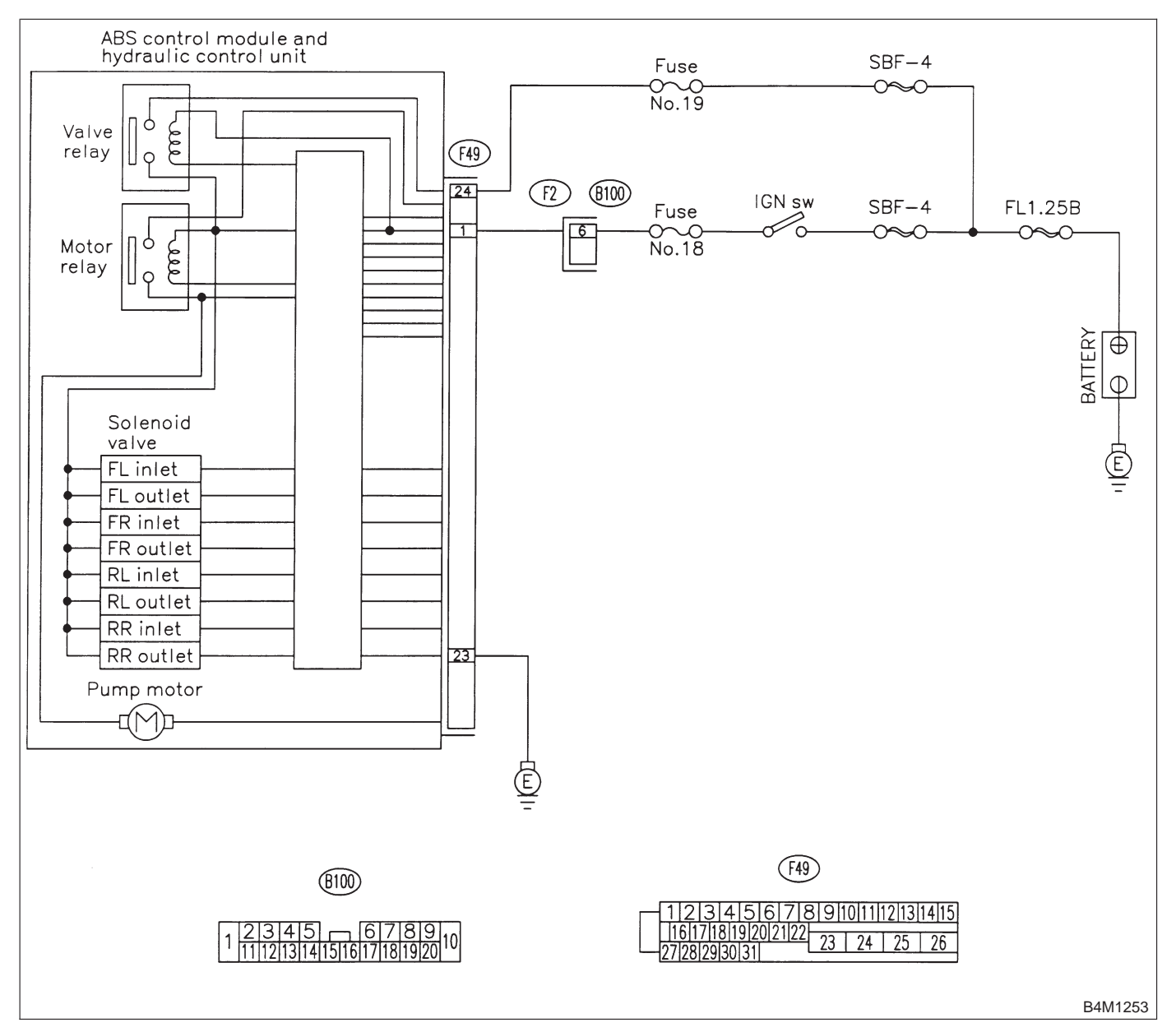

## 8V1 : CHECK INPUT VOLTAGE OF ABSCM&H/U.

- 1) Turn ignition switch to OFF.
- 2) Disconnect connector from ABSCM&H/U.
- 3) Run the engine at idle.

4) Measure voltage between ABSCM&H/U connector and chassis ground.

### **Connector & terminal**

(F49) No. 1 (+) — Chassis ground (–): (F49) No. 24 (+) — Chassis ground (–):

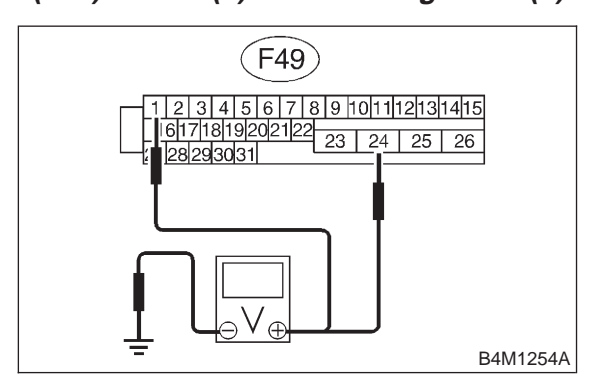

- GHECK) : Is the voltage between 10 V and 15 V?
  - : Go to step 8V2.

YES)

NO

: Repair harness connector between battery and ABSCM&H/U.

## 8V2 : CHECK GROUND CIRCUIT OF ABSCM&H/U.

1) Turn ignition switch to OFF.

2) Measure resistance between ABSCM&H/U connector and chassis ground.

### Connector & terminal (F49) No. 23 — Chassis ground:

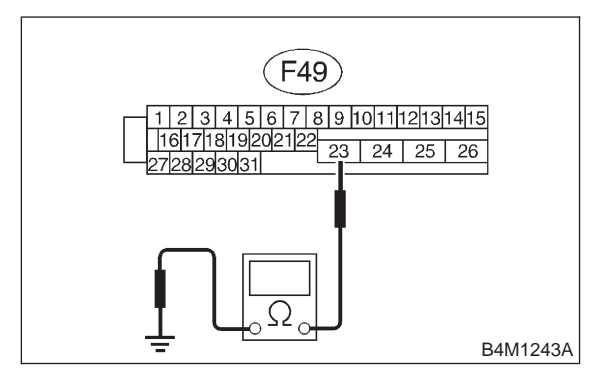

CHECK : Is the resistance less than 0.5  $\Omega$ ?

**YES** : Go to step **8V3**.

: Repair ABSCM&H/U ground harness.

## 8V3 : CHECK VALVE RELAY IN ABSCM&H/U.

Measure resistance between ABSCM&H/U and terminals.

Terminals

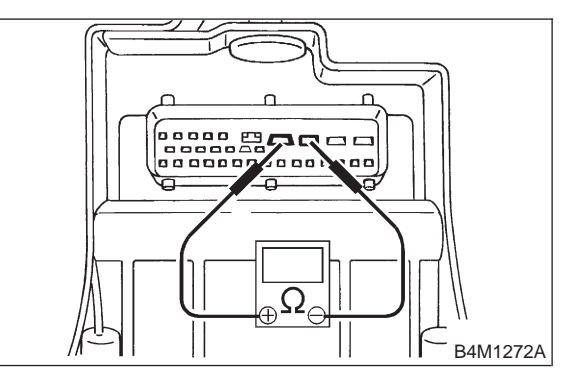

- (CHECK) : Is the resistance more than 1 M $\Omega$ ?
- **FES** : Go to step **8V4**.
- (NO) : Replace ABSCM&H/U.

8V4 : CHECK POOR CONTACT IN CON-NECTORS.

- CHECK : Is there poor contact in connectors between generator, battery and ABSCM&H/U? <Ref. to FOREWORD [T3C1].>
- **YES** : Repair connector.
- **NO** : Go to step **8V5**.

### 8V5 : CHECK ABSCM&H/U.

- 1) Connect all connectors.
- 2) Erase the memory.
- 3) Perform inspection mode.
- 4) Read out the trouble code.
- **CHECK** : Is the same trouble code as in the current diagnosis still being output?
- (VES) : Replace ABSCM&H/U.
- (NO) : Go to step 8V6.

### 8V6 : CHECK ANY OTHER TROUBLE CODES APPEARANCE.

- CHECK : Are other trouble codes being output?
- **(VES)** : Proceed with the diagnosis corresponding to the trouble code.
- (NO) : A temporary poor contact.

MEMO:

## W: TROUBLE CODE 52

### - ABNORMAL MOTOR AND/OR MOTOR RELAY -

### DIAGNOSIS:

- Faulty motor
- Faulty motor relay
- Faulty harness connector

## • ABS does not operate.

WIRING DIAGRAM:

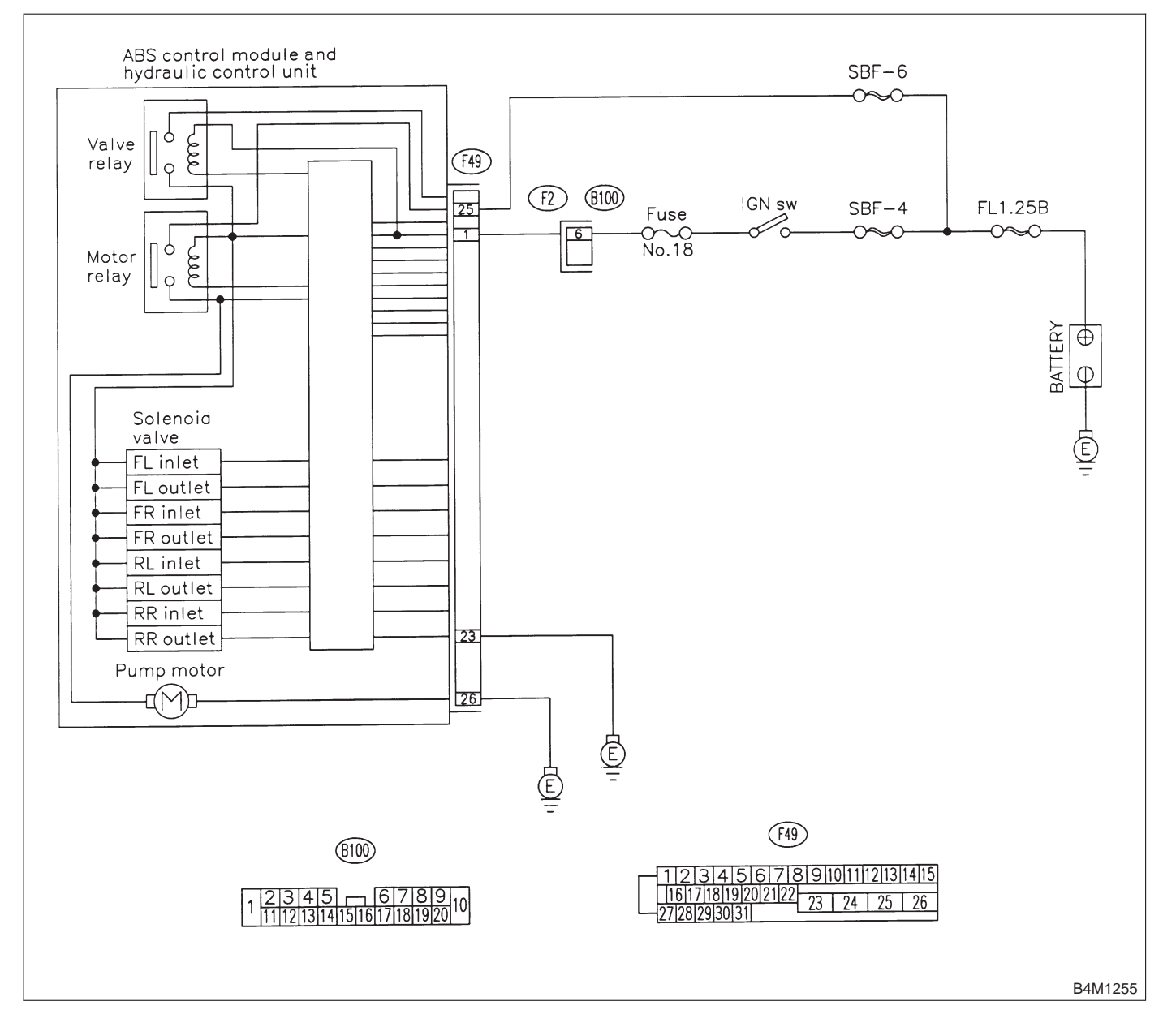

## 8W1 : CHECK INPUT VOLTAGE OF ABSCM&H/U.

- 1) Turn ignition switch to OFF.
- 2) Disconnect connector from ABSCM&H/U.
- 3) Turn ignition switch to ON.

Connector & terminal

4) Measure voltage between ABSCM&H/U connector and chassis ground.

| (F49) No. 25 (+) — Chassis ground (–):                              |
|---------------------------------------------------------------------|
| (F49)                                                               |
| 1 2 3 4 5 6 7 8 9 1011112131415<br>16171819202122<br>27 28 29 30 31 |
|                                                                     |

- **CHECK)** : Is the voltage between 10 V and 15 V?
- YES : Go to step 8W2.

 Repair harness/connector between battery and ABSCM&H/U and check fuse SBF-6.

## 8W2 : CHECK GROUND CIRCUIT OF MOTOR.

1) Turn ignition switch to OFF.

2) Measure resistance between ABSCM&H/U connector and chassis ground.

### Connector & terminal (F49) No. 26 — Chassis ground:

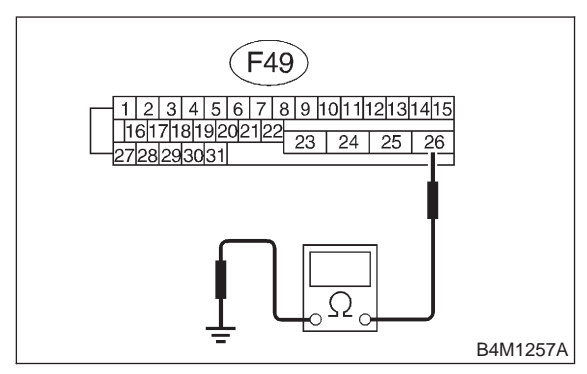

- **CHECK** : Is the resistance less than 0.5  $\Omega$ ? (**YES**) : Go to step 8W3.
  - : Repair ABSCM&H/U ground harness.

### 8W3 : CHECK INPUT VOLTAGE OF ABSCM&H/U.

1) Run the engine at idle.

2) Measure voltage between ABSCM&H/U connector and chassis ground.

### Connector & terminal

### (F49) No. 1 (+) — Chassis ground (–):

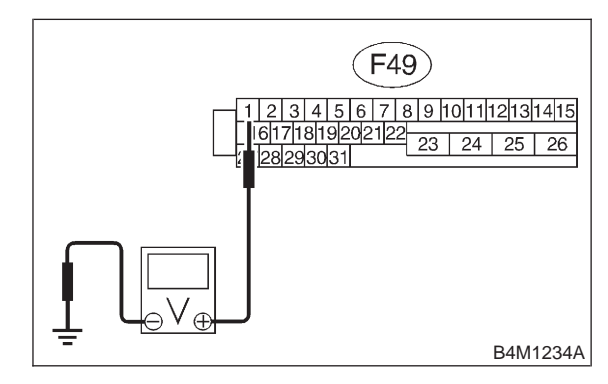

CHECK) : Is the voltage between 10 V and 15 V?

- **YES** : Go to step **8W4**.
- Repair harness connector between battery, ignition switch and ABSCM&H/U.

## 8W4 : CHECK GROUND CIRCUIT OF ABSCM&H/U.

1) Turn ignition switch to OFF.

2) Measure resistance between ABSCM&H/U connector and chassis ground.

### Connector & terminal (F49) No. 23 — Chassis ground:

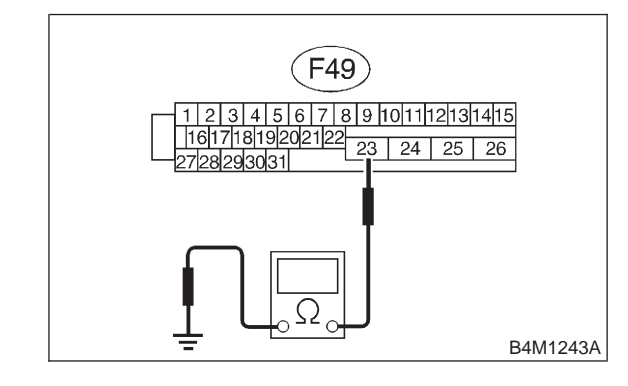

- CHECK) : Is the resistance less than 0.5  $\Omega$ ?
- **VES** : Go to step **8W5**.
- **NO** : Repair ABSCM&H/U ground harness.

8. Diagnostics Chart with Trouble Code by ABS Warning Light

#### 8W5 : CHECK MOTOR OPERATION.

Operate the sequence control. <Ref. to 4-4 [W15D0].>

NOTE:

Use the diagnosis connector to operate the sequence control.

- CHECK : Can motor revolution noise (buzz) be heard when carrying out the sequence control?
- (YES) : Go to step 8W6.
- (NO) : Replace ABSCM&H/U.

### 8W6 : CHECK POOR CONTACT IN CON-NECTORS.

Turn ignition switch to OFF.

- CHECK : Is there poor contact in connector between generator, battery and ABSCM&H/U? <Ref. to FOREWORD [T3C1].>
- (YES) : Repair connector.
- (NO) : Go to step 8W7.

#### 8W7 : CHECK ABSCM&H/U.

- 1) Connect all connectors.
- 2) Erase the memory.
- 3) Perform inspection mode.
- 4) Read out the trouble code.
- **CHECK** : Is the same trouble code as in the current diagnosis still being output?
- (VES) : Replace ABSCM&H/U.
- : Go to step 8W8.

### 8W8 : CHECK ANY OTHER TROUBLE CODES APPEARANCE.

- CHECK : Are other trouble codes being output?
- **YES** : Proceed with the diagnosis corresponding to the trouble code.
- NO: A temporary poor contact.

MEMO:

### X: TROUBLE CODE 54

### - ABNORMAL STOP LIGHT SWITCH -

### **DIAGNOSIS:**

Faulty stop light switch

### **TROUBLE SYMPTOM:**

• ABS does not operate. WIRING DIAGRAM:

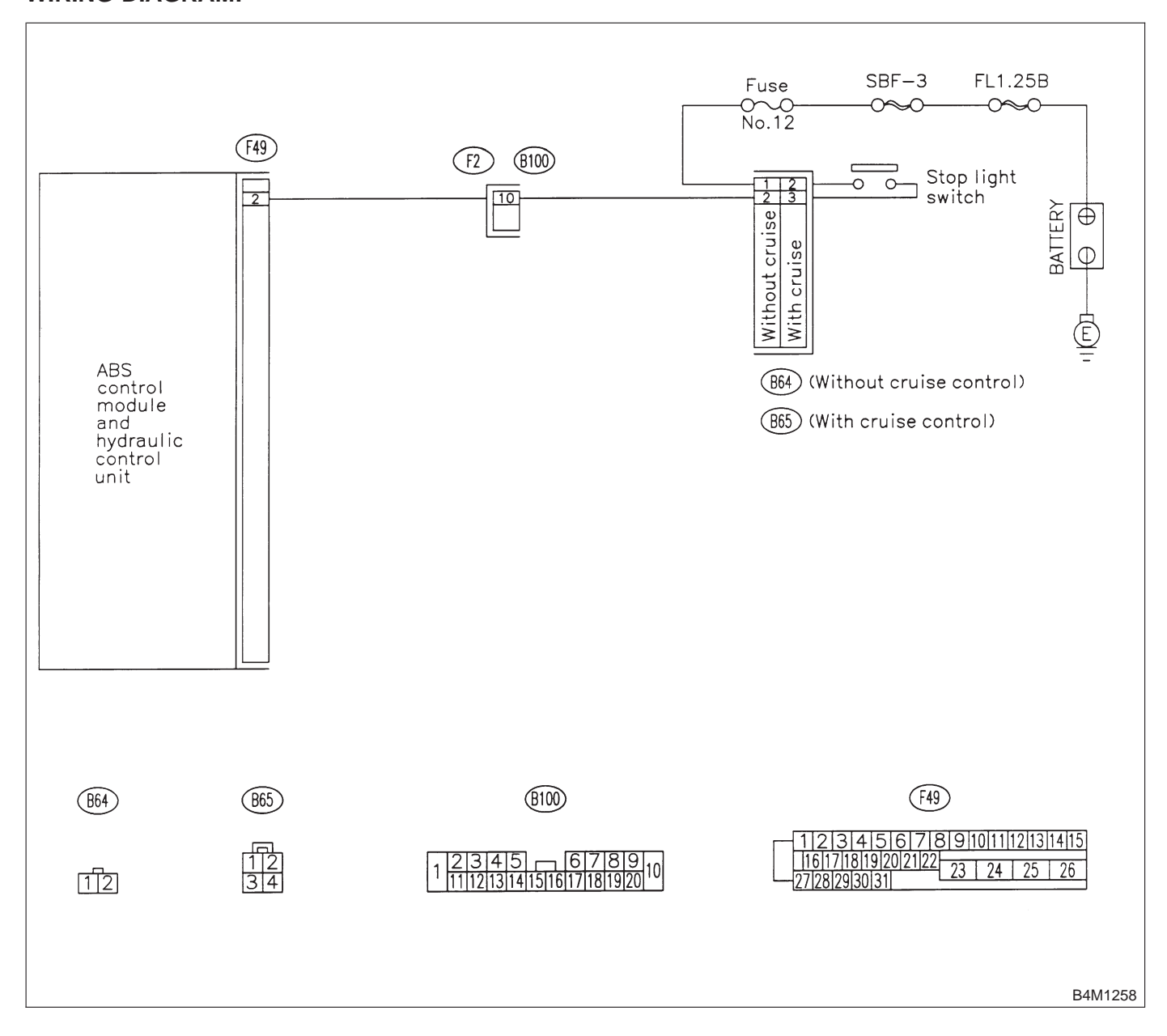

### 8X1 : CHECK STOP LIGHTS COME ON.

Depress the brake pedal.

- (CHECK) : Do stop lights come on?
- **YES**: Go to step 8X2.
- (NO) : Repair stop lights circuit.

### 8X2 : CHECK OPEN CIRCUIT IN HARNESS.

- 1) Turn ignition switch to OFF.
- 2) Disconnect connector from ABSCM&H/U.
- 3) Depress brake pedal.
- 4) Measure voltage between ABSCM&H/U connector and chassis ground.

### Connector & terminal

### (F49) No. 2 (+) — Chassis ground (–):

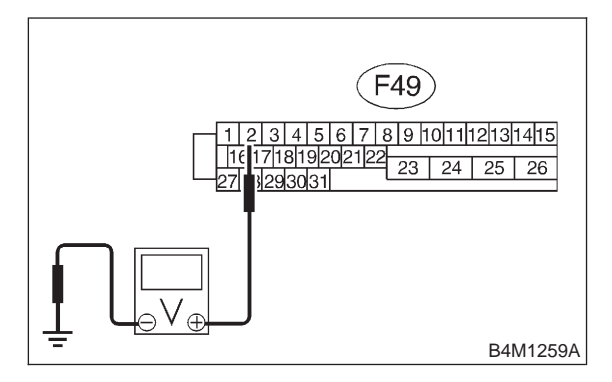

- CHECK) : Is the voltage between 10 V and 15 V?
- YES: : Go to step 8X3.
- : Repair harness between stop light switch and ABSCM&H/U.

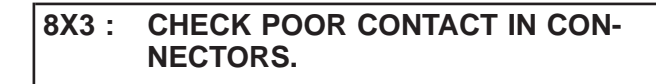

- CHECK : Is there poor contact in connector between stop light switch and ABSCM&H/U? <Ref. to FOREWORD [T3C1].>
  - **YES**: Repair connector.
  - : Go to step 8X4.

### 8X4 : CHECK ABSCM&H/U.

- 1) Connect all connectors.
- 2) Erase the memory.
- 3) Perform inspection mode.
- 4) Read out the trouble code.
- **CHECK** : Is the same trouble code as in the current diagnosis still being output?
- **YES** : Replace ABSCM&H/U.
- (NO) : Go to step 8X5.

### 8X5 : CHECK ANY OTHER TROUBLE CODES APPEARANCE.

- CHECK : Are other trouble codes being output?
- **YES** : Proceed with the diagnosis corresponding to the trouble code.
- (NO) : A temporary poor contact.

## Y: TROUBLE CODE 56

### - ABNORMAL G SENSOR OUTPUT VOLTAGE -

### **DIAGNOSIS:**

• Faulty G sensor output voltage

### TROUBLE SYMPTOM:

• ABS does not operate.

### WIRING DIAGRAM:

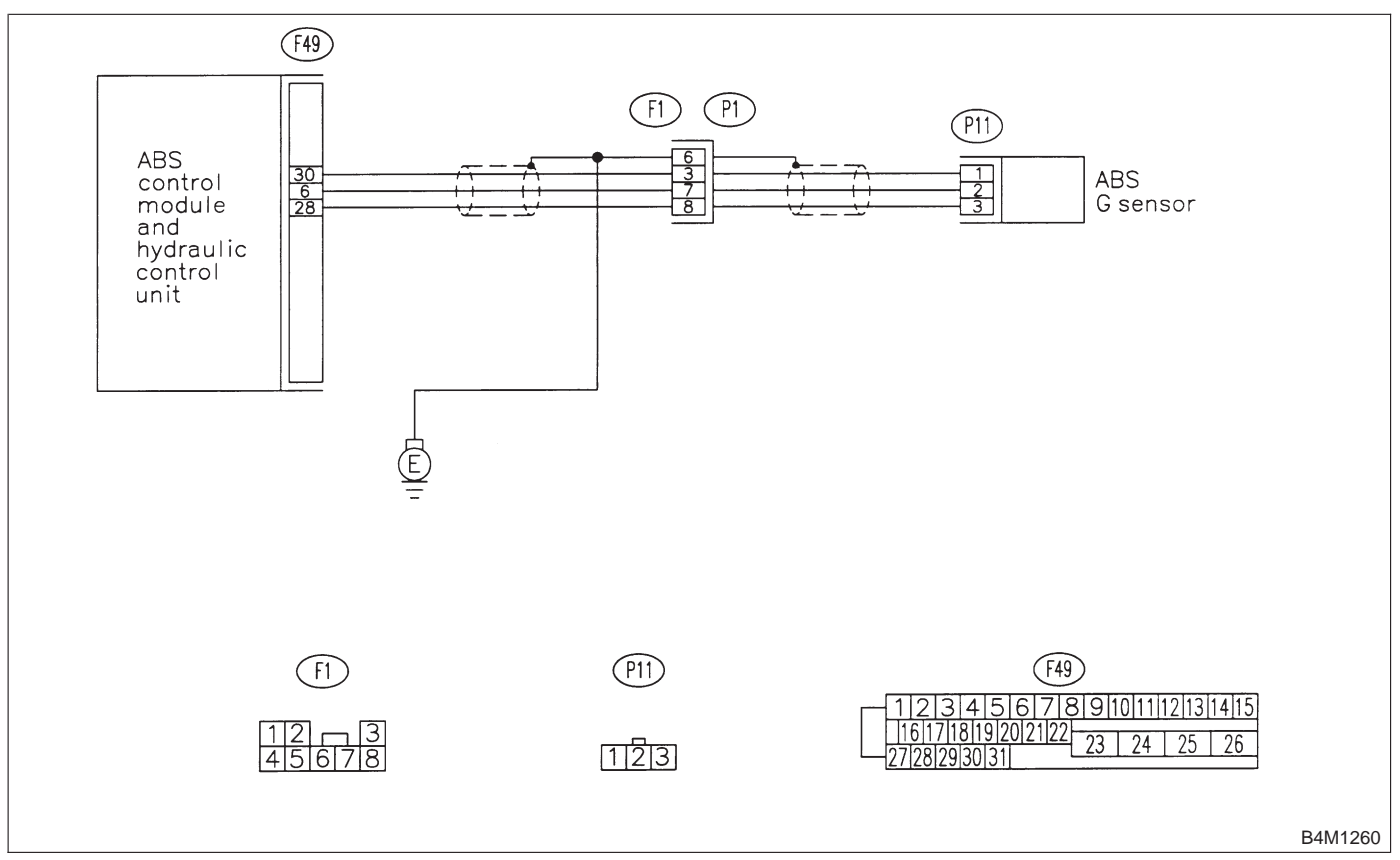

### 8Y1 : CHECK ALL FOUR WHEELS FOR FREE TURNING.

- CHECK : Have the wheels been turned freely such as when the vehicle is lifted up, or operated on a rolling road?
- **(VES)** : The ABS is normal. Erase the trouble code.
- (NO) : Go to step 8Y2.

### 8Y2 : CHECK SPECIFICATIONS OF ABSCM&H/U.

Check specifications of the mark to the ABSCM&H/U.

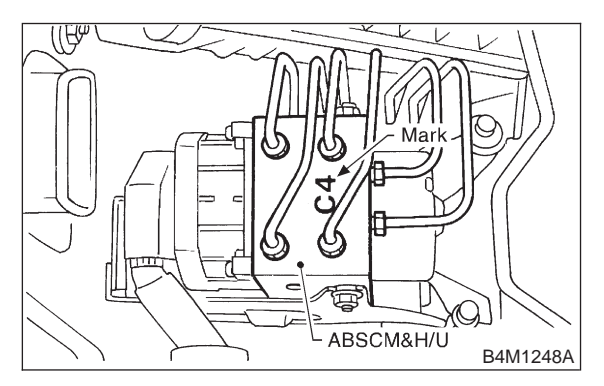

| Mark | Model  |
|------|--------|
| C1   | FWD AT |
| C3   | AWD AT |
| C4   | AWD MT |

**CHECK** : Is an ABSCM for AWD model installed on a FWD model?

**YES** : Replace ABSCM&H/U.

### CAUTION:

Be sure to turn ignition switch to OFF when removing ABSCM&H/U.

(NO) : Go to step 8Y3.

### 8Y3 : CHECK INPUT VOLTAGE OF G SEN-SOR.

- 1) Turn ignition switch to OFF.
- 2) Remove console box.
- 3) Disconnect G sensor from body. (Do not disconnect connector.)
- 4) Turn ignition switch to ON.

5) Measure voltage between G sensor connector terminals.

### Connector & terminal

(P11) No. 1 (+) — No. 3 (-):

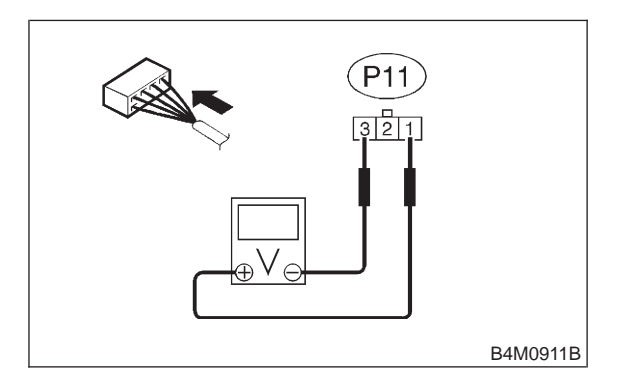

CHECK : Is the voltage between 4.75 and 5.25

- **YES** : Go to step **8Y4**.
- NO : Repair harness/connector between G sensor and ABSCM&H/U.

#### 8Y4 : CHECK OPEN CIRCUIT IN G SEN-SOR OUTPUT HARNESS AND GROUND HARNESS.

- 1) Turn ignition switch to OFF.
- 2) Disconnect connector from ABSCM&H/U.

3) Measure resistance between ABSCM&H/U connector terminals.

### Connector & terminal (F49) No. 30 — No. 28:

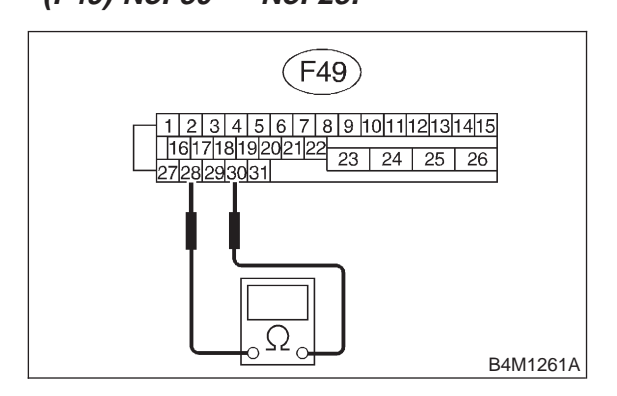

- CHECK : Is the resistance between 4.3 and 4.9  $k\Omega$ ?
- (YES) : Go to step 8Y5.
- : Repair harness/connector between G sensor and ABSCM&H/U.

### 8Y5 : CHECK GROUND SHORT IN G SEN-SOR OUTPUT HARNESS.

1) Disconnect connector from G sensor.

2) Measure resistance between ABSCM&H/U connector and chassis ground.

### Connector & terminal (F49) No. 6 — Chassis ground:

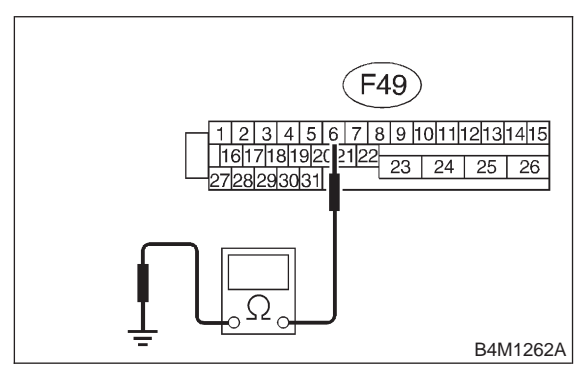

- : Is the resistance more than 1 M $\Omega$ ?
- : Go to step 8Y6.

(CHECK)

YES

 Repair harness between G sensor and ABSCM&H/U.

### 8Y6 : CHECK BATTERY SHORT OF HAR-NESS.

Measure voltage between ABSCM&H/U connector and chassis ground.

### Connector & terminal (F49) No. 6 (+) — Chassis ground (–):

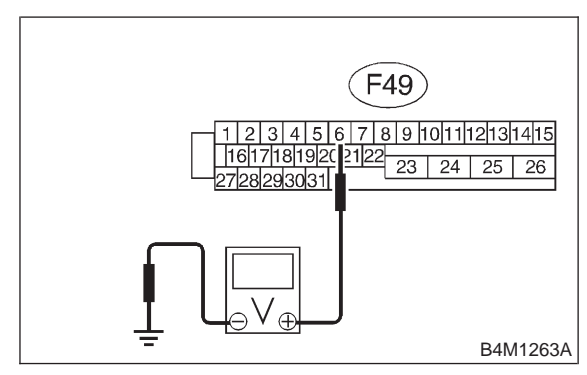

- **CHECK)** : Is the voltage less than 1 V?
- **FES** : Go to step **8Y7**.
- Repair harness between G sensor and ABSCM&H/U.

### 8Y7 : CHECK BATTERY SHORT OF HAR-NESS.

1) Turn ignition switch to ON.

2) Measure voltage between ABSCM&H/U connector and chassis ground.

### Connector & terminal (F49) No. 6 (+) — Chassis ground (–):

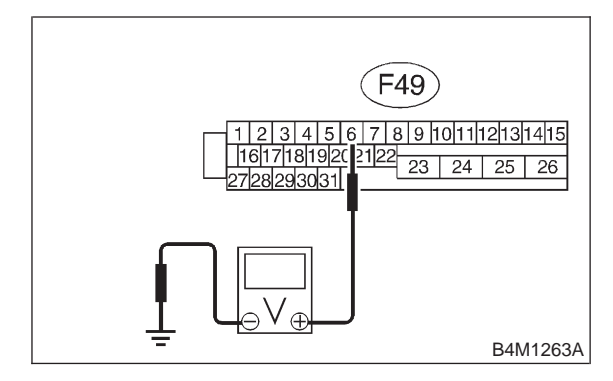

CHECK) : Is the voltage less than 1 V?

- **YES** : Go to step **8Y8**.
- NO : Repair harness between G sensor and ABSCM&H/U.

#### 8Y8 : CHECK GROUND SHORT OF HAR-NESS.

Measure resistance between ABSCM&H/U connector and chassis ground.

### Connector & terminal (F49) No. 28 — Chassis ground:

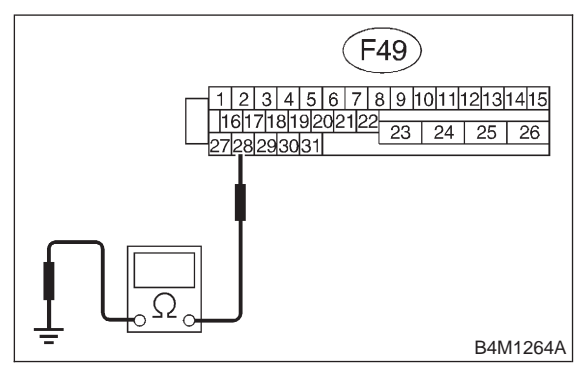

- CHECK YES NO
- : Is the resistance more than 1 M $\Omega$ ?
  - : Go to step 8Y9.
  - Repair harness between G sensor and ABSCM&H/U.
     Replace ABSCM&H/U.

### 8Y9: CHECK G SENSOR.

- 1) Turn ignition switch to OFF.
- 2) Remove G sensor from vehicle.
- 3) Connect connector to G sensor.
- 4) Connect connector to ABSCM&H/U.
- 5) Turn ignition switch to ON.
- 6) Measure voltage between G sensor connector terminals.

### Connector & terminal (P11) No. 2 (+) — No. 3 (–):

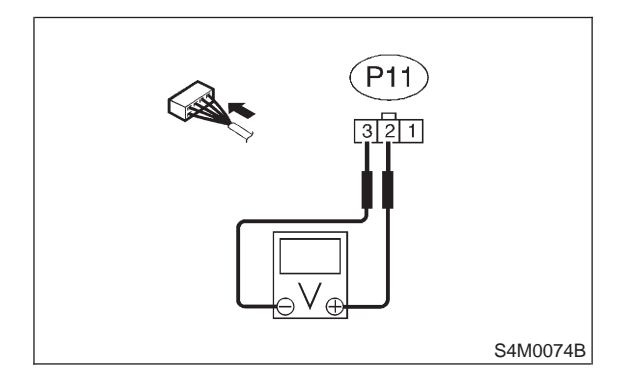

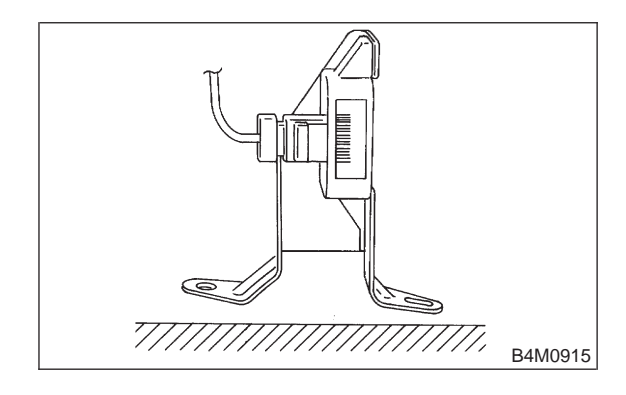

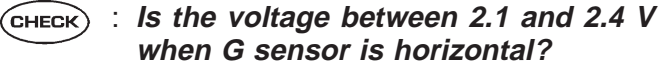

- (YES) : Go to step 8Y10.
- (NO) : Replace G sensor.

8. Diagnostics Chart with Trouble Code by ABS Warning Light

### 8Y10 : CHECK G SENSOR.

Measure voltage between G sensor connector terminals.

### **Connector & terminal**

(P11) No. 2 (+) — No. 3 (–):

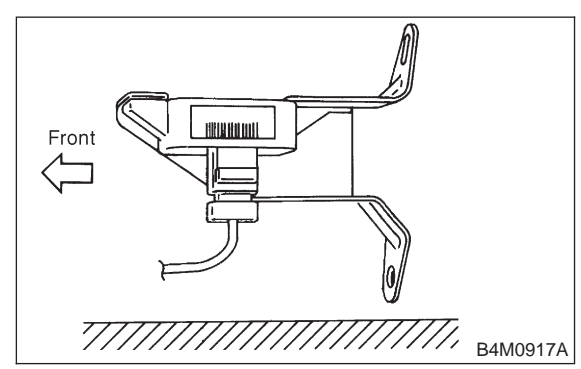

- CHECK : Is the voltage between 3.7 and 4.1 V when G sensor is inclined forwards to 90°?
- YES : Go to step 8Y11.
- NO: Replace G sensor.

### 8Y11 : CHECK G SENSOR.

Measure voltage between G sensor connector terminals.

Connector & terminal

(P11) No. 2 (+) — No. 3 (-):

- CHECK : Is the voltage between 0.5 and 0.9 V when G sensor is inclined backwards to 90°?
- **YES** : Go to step **8Y12**.
- NO: Replace G sensor.

### 8Y12 : CHECK POOR CONTACT IN CON-NECTORS.

#### CHECK : Is there poor contact in connector between ABSCM&H/U and G sensor? <Ref. to FOREWORD [T3C1].>

- **YES** : Repair connector.
- **NO** : Go to step **8Y13**.

### 8Y13 : CHECK ABSCM&H/U.

- 1) Connect all connectors.
- 2) Erase the memory.
- 3) Perform inspection mode.
- 4) Read out the trouble code.
- **CHECK** : Is the same trouble code as in the current diagnosis still being output?
- (VES) : Replace ABSCM&H/U.
- **NO** : Go to step **8Y14**.

### 8Y14 : CHECK ANY OTHER TROUBLE CODES APPEARANCE.

- CHECK : Are other trouble codes being output?
- **YES** : Proceed with the diagnosis corresponding to the trouble code.
- (NO) : A temporary poor contact.

# 9. Select Monitor Function Mode

Applicable cartridge of select monitor: No. 24082AA010

NOTE:

For basic handling of the select monitor, refer to its Operation Manual.

## A: LIST OF FUNCTION MODE

### 1. ANALOG DATA ARE DISPLAYED.

| Display screen             | Contents to be monitored                                                                                                    |
|----------------------------|----------------------------------------------------------------------------------------------------|
| FR wheel speed             | Wheel speed detected by the Front<br>Right ABS sensor is displayed in<br>km/h or mile/h.                                       |
| FL wheel speed             | Wheel speed detected by the Front<br>Left ABS sensor is displayed in km/h<br>or mile/h.                                        |
| RR wheel speed             | Wheel speed detected by the Rear<br>Right ABS sensor is displayed in<br>km/h or mile/h.                                        |
| RL wheel speed             | Wheel speed detected by the Rear<br>Left ABS sensor is displayed in km/h<br>or mile/h.                                         |
| Stop light switch          | Stop light switch monitor voltage is displayed.                                                                                |
| G sensor output<br>voltage | Refers to vehicle acceleration<br>detecting by the analog G sensor. It<br>appears on the select monitor dis-<br>play in volts. |

### 2. ON/OFF DATA ARE DISPLAYED.

| Display screen      | Contents to be monitored                                 |
|---------------------|----------------------------------------------------------|
| Stop light switch   | Stop light switch signal                                 |
| Valve relay signal  | Valve relay signal                                       |
| Motor relay signal  | Motor relay signal                                       |
| ABS signal to TCM   | ABS operation signal from ABS con-                       |
| ABS Signal to TOM   | trol module to TCM                                       |
| ABS warning light   | ABS warning light                                        |
| Valve relay monitor | Valve relay operation monitor signal                     |
| Motor relay monitor | Motor relay operation monitor signal                     |
| CCM signal          | ABS operation signal from ABS con-<br>trol module to TCM |

### 3. TROUBLE CODES ARE DISPLAYED.

A maximum of 3 trouble codes are displayed in order of occurrence.

• If a particular trouble code is not properly stored in memory (due to a drop in ABSCM&H/U power supply, etc.) when a problem occurs, the trouble code, followed by a question mark "?", appears on the select monitor display. This shows it may be an unreliable reading.

| 21 | Front Right ABS Sensor Circuit<br>Open or Shorted Battery<br>(*a*)/? |
|----|----------------------------------------------------------------------|
|    | S4M0076A                                                             |

• \*a\* refers to the troubles in order of occurrence (Latest, Old, Older and Reference).

| Display screen | Contents to be monitored                                                                        |  |
|----------------|-------------------------------------------------------------------------------------------------|--|
| Latest         | The most recent trouble code appears on the select monitor display.                             |  |
| Old            | The second most recent trouble code appears on the select monitor display.                      |  |
| Older          | The third most recent trouble code appears on the select monitor display.                       |  |
| Reference      | A specified period of time proceeding<br>trouble code appears on the select<br>monitor display. |  |

### 4. CLEAR MEMORY

| Display screen | Contents to be monitored                                 |
|----------------|----------------------------------------------------------|
| Clear memory?  | Function of clearing trouble code and freeze frame data. |

### 5. ABS SEQUENCE CONTROL

| Display                    | Contents to be monitored                                                                | Index No.                                 |
|----------------------------|-----------------------------------------------------------------------------------------|-------------------------------------------|
| screen                     | Contents to be monitored                                                                |                                           |
| ABS<br>sequence<br>control | Perform ABS sequence<br>control by operating valve<br>and pump motor sequen-<br>tially. | <ref. 4-4<br="" to="">[W15D0].&gt;</ref.> |

### 6. FREEZE FRAME DATA

NOTE:

• Data stored at the time of trouble occurrence is shown on display.

• Each time trouble occurs, the latest information is stored in the freeze frame data in memory.

• If freeze frame data is not properly stored in memory (due to a drop in ABSCM power supply, etc.), a trouble code, preceded by a question mark "?", appears on the select monitor display. This shows it may be an unreliable reading.

| Display screen                                                                                        | Contents to be monitored                                                                                                    |  |
|----------------------------------------------------------------------------------------------------|----------------------------------------------------------------------------------------------------|--|
| FR wheel speed                                                                                        | Wheel speed detected by the Front<br>Right ABS sensor is displayed in<br>km/h or mile/h.                                      |  |
| FL wheel speed                                                                                        | Wheel speed detected by the Front<br>Left ABS sensor is displayed in km/h<br>or mile/h.                                       |  |
| RR wheel speed                                                                                        | Wheel speed detected by the Rear<br>Right ABS sensor is displayed in<br>km/h or mile/h.                                       |  |
| RL wheel speed                                                                                        | Wheel speed detected by the Rear<br>Left ABS sensor is displayed in km/h<br>or mile/h.                                        |  |
| ABSCM power volt-<br>age Power (in volts) supplied to<br>ABSCM&H/U appears on the<br>monitor display. |                                                                                                    |  |
| G sensor output<br>voltage                                                                            | Refers to vehicle acceleration<br>detected by the analog G sensor. It<br>appears on the select monitor dis-<br>play in volts. |  |
| Motor relay monitor                                                                                   | Motor relay operation monitor signal                                                                                          |  |
| Stop light switch                                                                                     | Stop light switch signal                                                                                                    |  |
| ABS signal to TCM                                                                                     | ABS operation signal from ABS con-<br>trol module to TCM                                                                      |  |
| ABS-AT control                                                                                        | ABS operation signal from ABS con-<br>trol module to TCM                                                                      |  |
| ABS operation sig-<br>nal                                                                             | ABS operation signal                                                                                                    |  |

MEMO:

# **10.** Diagnostics Chart with Select Monitor A: BASIC DIAGNOSTIC CHART

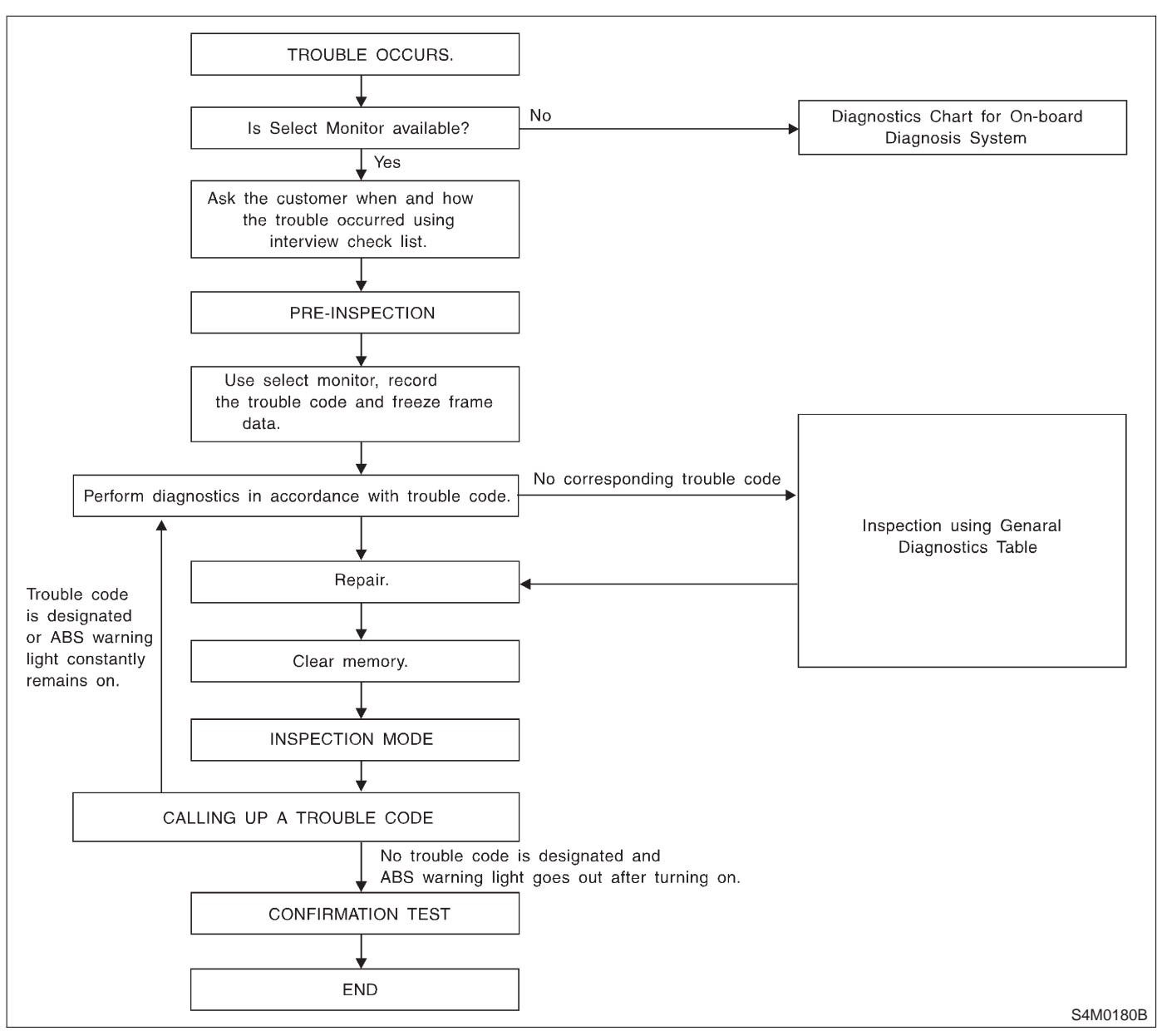

### CAUTION:

## Remove foreign matter (dust, water, etc.) from the ABSCM&H/U connector during removal and installation.

NOTE:

- To check harness for broken wires or short circuits, shake it while holding it or the connector.
- Check list for interview, <Ref. to 4-4 [T6B0].>

## **B: LIST OF DIAGNOSTIC TROUBLE CODE**

| Code | Display screen                                          | Contents of diagnosis                                                                             | Index No.                               |
|------|---------------------------------------------------------|---------------------------------------------------------------------------------------------------|-----------------------------------------|
| —    | Communication for initializing impossible               | Select monitor communication failure                                                              | <ref. 4-4="" [t10c0].="" to=""></ref.>  |
| _    | No trouble code                                         | Although no trouble code appears on the select monitor display, the ABS warning light remains on. | <ref. 4-4="" [t10d0].="" to=""></ref.>  |
| 21   | Open or short circuit in front right ABS sensor circuit | Open or short circuit in front right ABS sensor circuit                                           | <ref. 4-4="" [t10e0].="" to=""></ref.>  |
| 22   | Front right ABS sensor abnormal signal                  | Front right ABS sensor abnormal signal                                                            | <ref. 4-4="" [t10i0].="" to=""></ref.>  |
| 23   | Open or short circuit in front left ABS sensor circuit  | Open or short circuit in front left ABS sensor circuit                                            | <ref. 4-4="" [t10f0].="" to=""></ref.>  |
| 24   | Front left ABS sensor abnormal signal                   | Front left ABS sensor abnormal signal                                                             | <ref. 4-4="" [t10j0].="" to=""></ref.>  |
| 25   | Open or short circuit in rear right ABS sensor circuit  | Open or short circuit in rear right ABS sensor circuit                                            | <ref. 4-4="" [t10g0].="" to=""></ref.>  |
| 26   | Rear right ABS sensor abnormal signal                   | Rear right ABS sensor abnormal signal                                                             | <ref. 4-4="" [t10k0].="" to=""></ref.>  |
| 27   | Open or short circuit in rear left ABS sensor circuit   | Open or short circuit in rear left ABS sensor circuit                                             | <ref. 4-4="" [t10h0].="" to=""></ref.>  |
| 28   | Rear left ABS sensor abnormal signal                    | Rear left ABS sensor abnormal signal                                                              | <ref. 4-4="" [t10l0].="" to=""></ref.>  |
| 29   | Abnormal ABS sensor signal on any one of four sensor    | Abnormal ABS sensor signal on any one of four                                                     | <ref. 4-4="" [t10m0].="" to=""></ref.>  |
| 31   | Front right inlet valve malfunction                     | Front right inlet valve malfunction                                                               | <ref. 4-4="" [t10n0].="" to=""></ref.>  |
| 32   | Front right outlet valve malfunction                    | Front right outlet valve malfunction                                                              | <ref. 4-4="" [t10r0].="" to=""></ref.>  |
| 33   | Front left inlet valve malfunction                      | Front left inlet valve malfunction                                                                | <ref. 4-4="" [t1000].="" to=""></ref.>  |
| 34   | Front left outlet valve malfunction                     | Front left outlet valve malfunction                                                               | <ref. 4-4="" [t10s0].="" to=""></ref.>  |
| 35   | Rear right inlet valve malfunction                      | Rear right inlet valve malfunction                                                                | <ref. 4-4="" [t10p0].="" to=""></ref.>  |
| 36   | Rear right outlet valve malfunction                     | Rear right outlet valve malfunction                                                               | <ref. 4-4="" [t10t0].="" to=""></ref.>  |
| 37   | Rear left inlet valve malfunction                       | Rear left inlet valve malfunction                                                                 | <ref. 4-4="" [t10q0].="" to=""></ref.>  |
| 38   | Rear left outlet valve malfunction                      | Rear left outlet valve malfunction                                                                | <ref. 4-4="" [t10u0].="" to=""></ref.>  |
| 41   | ABS control module malfunction                          | ABS control module and hydraulic con-<br>trol unit malfunction                                    | <ref. 4-4="" [t10v0].="" to=""></ref.>  |
| 42   | Power supply voltage too low                            | Power supply voltage too low                                                                      | <ref. 4-4="" [t10w0].="" to=""></ref.>  |
| 42   | Power supply voltage too high                           | Power supply voltage too high                                                                     | <ref. 4-4="" [t10x0].="" to=""></ref.>  |
| 44   | ABS-AT control (Non Controlled)                         | ABS-AT control (Non Controlled)                                                                   | <ref. 4-4="" [t10y0].="" to=""></ref.>  |
| 44   | ABS-AT control (Controlled)                             | ABS-AT control (Controlled)                                                                       | <ref. 4-4="" [t10z0].="" to=""></ref.>  |
| 51   | Valve relay malfunction                                 | Valve relay malfunction                                                                           | <ref. 4-4="" [t10aa0].="" to=""></ref.> |
| 51   | Valve relay ON failure                                  | Valve relay ON failure                                                                            | <ref. 4-4="" [t10ab0].="" to=""></ref.> |
| 52   | Open circuit in motor relay circuit                     | Open circuit in motor relay circuit                                                               | <ref. 4-4="" [t10ac0].="" to=""></ref.> |
| 52   | Motor relay ON failure                                  | Motor relay ON failure                                                                            | <ref. 4-4="" [t10ad0].="" to=""></ref.> |
| 52   | Motor malfunction                                       | Motor malfunction                                                                                 | <ref. 4-4="" [t10ae0].="" to=""></ref.> |
| 54   | Stop light switch signal circuit malfunc-<br>tion       | Stop light switch signal circuit malfunc-<br>tion                                                 | <ref. 4-4="" [t10af0].="" to=""></ref.> |
| 56   | Open or short circuit in G sensor circuit               | Open or short circuit in G sensor circuit                                                         | <ref. 4-4="" [t10ag0].="" to=""></ref.> |
| 56   | Battery short in G sensor circuit                       | Battery short in G sensor circuit                                                                 | <ref. 4-4="" [t10ah0].="" to=""></ref.> |
| 56   | Abnormal G sensor high µ output                         | Abnormal G sensor high µ output                                                                   | <ref. 4-4="" [t10al0].="" to=""></ref.> |
| 56   | Detection of G sensor stick                             | Detection of G sensor stick                                                                       | <ref. 4-4="" [t10aj0].="" to=""></ref.> |

NOTE:

High  $\boldsymbol{\mu}$  means high friction coefficient against road surface.

## C: COMMUNICATION FOR INITIALIZING IMPOSSIBLE

### - SELECT MONITOR COMMUNICATION FAILURE -

### **DIAGNOSIS:**

Faulty harness connector
TROUBLE SYMPTOM:
ABS warning light remains on.
WIRING DIAGRAM:

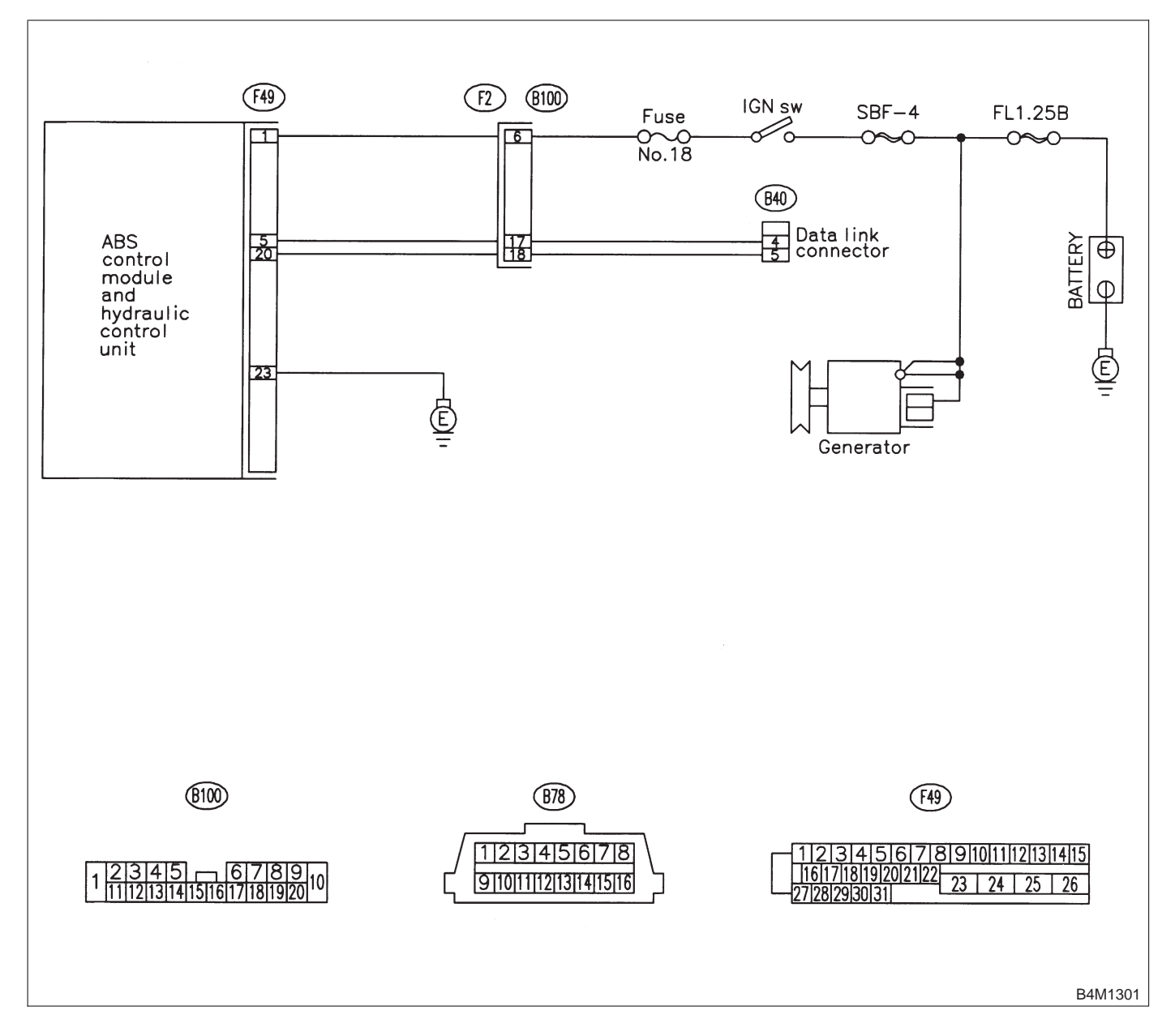

### 10C1 : CHECK IGNITION SWITCH.

### (CHECK) : Is ignition switch ON?

**YES** : Go to step **10C2**.

• Turn ignition switch ON, and select ABS/ TCS mode using the select monitor.

### 10C2: CHECK GENERATOR.

- 1) Start the engine.
- 2) Idle the engine.

3) Measure voltage between generator and chassis ground.

#### Terminal

## Generator B terminal (+) — Chassis ground (–):

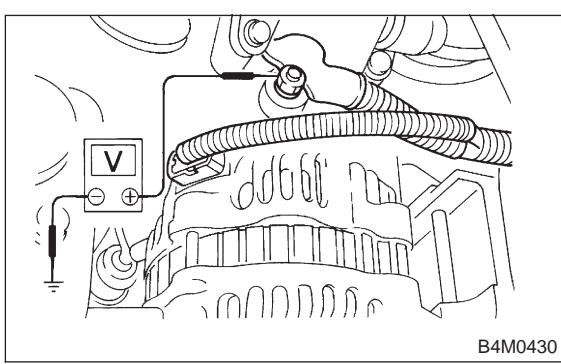

- CHECK) : Is the voltage between 10 and 15 V?
- YES: : Go to step 10C3.
- Ξο : Repair generator.

### **10C3 : CHECK BATTERY TERMINAL.**

Turn ignition switch to OFF.

| CHECK    | : I.<br>r | s t<br>nal | he<br>? | re | рос | or co | ntac | ct at | batter | y termi | <u>-</u> |
|----------|-----------|------------|---------|----|-----|-------|------|-------|--------|---------|----------|
| $\frown$ | -         |            |         |    |     |       |      |       |        |         |          |

- **YES** : Repair battery terminal.
- **NO** : Go to step **10C4**.

10C4 : CHECK COMMUNICATION OF SELECT MONITOR.

Using the select monitor, check whether communication to other system (such as engine, AT, etc.) can be executed normally.

- CHECK : Are the name and year of the system displayed on the select monitor?
- **YES** : Go to step **10C5**.
- Repair select monitor communication cable and connector.

### 10C5 : CHECK INSTALLATION OF ABSCM&H/U CONNECTOR.

### Turn ignition switch to OFF.

- CHECK : Is ABSCM&H/U connector inserted into ABSCM&H/U until the clamp locks onto it?
- **YES** : Go to step **10C6**.
- IND: Insert ABSCM&H/U connector into ABSCM&H/U until the clamp locks onto it.

10C6 : CHECK POWER SUPPLY OF ABSCM&H/U.

- 1) Disconnect connector from ABSCM&H/U.
- 2) Start engine.
- 3) Idle the engine.

4) Measure voltage between ABSCM&H/U connector and chassis ground.

### **Connector & terminal**

(F49) No. 1 (+) — Chassis ground (-):

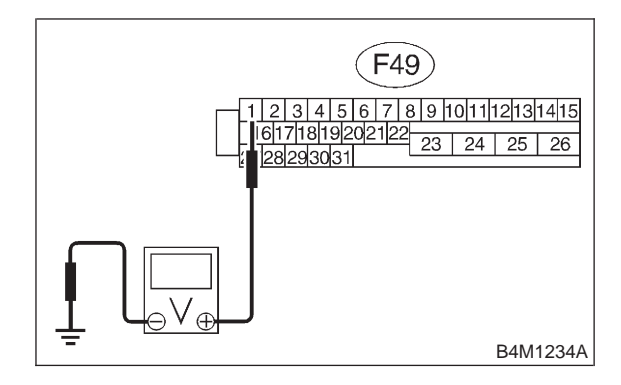

### **CHECK)** : Is the voltage between 10 and 15 V?

- **YES** : Go to step **10C7**.
- NO: Repair ABSCM&H/U power supply circuit.

### 10C7 : CHECK GROUND CIRCUIT OF ABSCM&H/U.

1) Turn ignition switch to OFF.

2) Measure resistance between ABSCM&H/U connector and chassis ground.

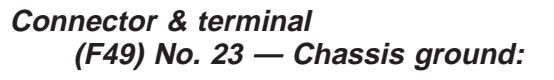

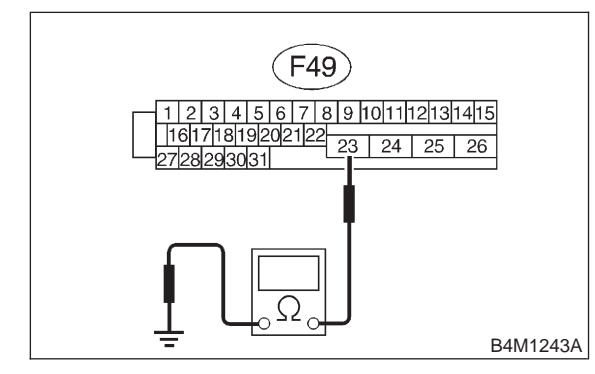

(CHECK) : Is the resistance less than 0.5  $\Omega$ ?

**YES** : Repair harness/connector between ABSCM&H/U and select monitor.

**NO** : Go to step **10C8**.

10C8: **CHECK HARNESS/CONNECTOR BETWEEN ABSCM&H/U AND DATA** LINK CONNECTOR.

1) Turn ignition switch OFF.

2) Measure resistance between ABSCM&H/U connector and data link connector.

### **Connector & terminal**

(F49) No. 20 — (B40) No. 5: (F49) No. 5 — (B40) No. 4:

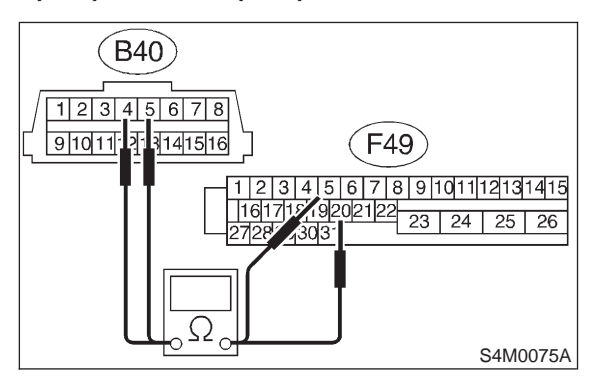

### : Is the resistance less than 0.5 $\Omega$ ?

 Repair harness and connector between ABSCM&H/U and data link connector.

**NO** : Go to step **10C9**.

### 10C9 : CHECK POOR CONTACT IN CON-NECTORS.

- CHECK : Is there poor contact in connectors between ABSCM&H/U and data link connector? <Ref. to FOREWORD [T3C1].>
- **YES** : Repair connector.
- (NO) : Replace ABSCM&H/U.
MEMO:

## D: NO TROUBLE CODE

# — ALTHOUGH NO TROUBLE CODE APPEARS ON THE SELECT MONITOR DISPLAY, THE ABS WARNING LIGHT REMAINS ON. —

#### DIAGNOSIS:

• ABS warning light circuit is shorted.

#### TROUBLE SYMPTOM:

- ABS warning light remains on.
- NO TROUBLE CODE displayed on the select monitor.

#### NOTE:

When the ABS warning light is OFF and "NO TROUBLE CODE" is displayed on the select monitor, the system is in normal condition.

#### WIRING DIAGRAM:

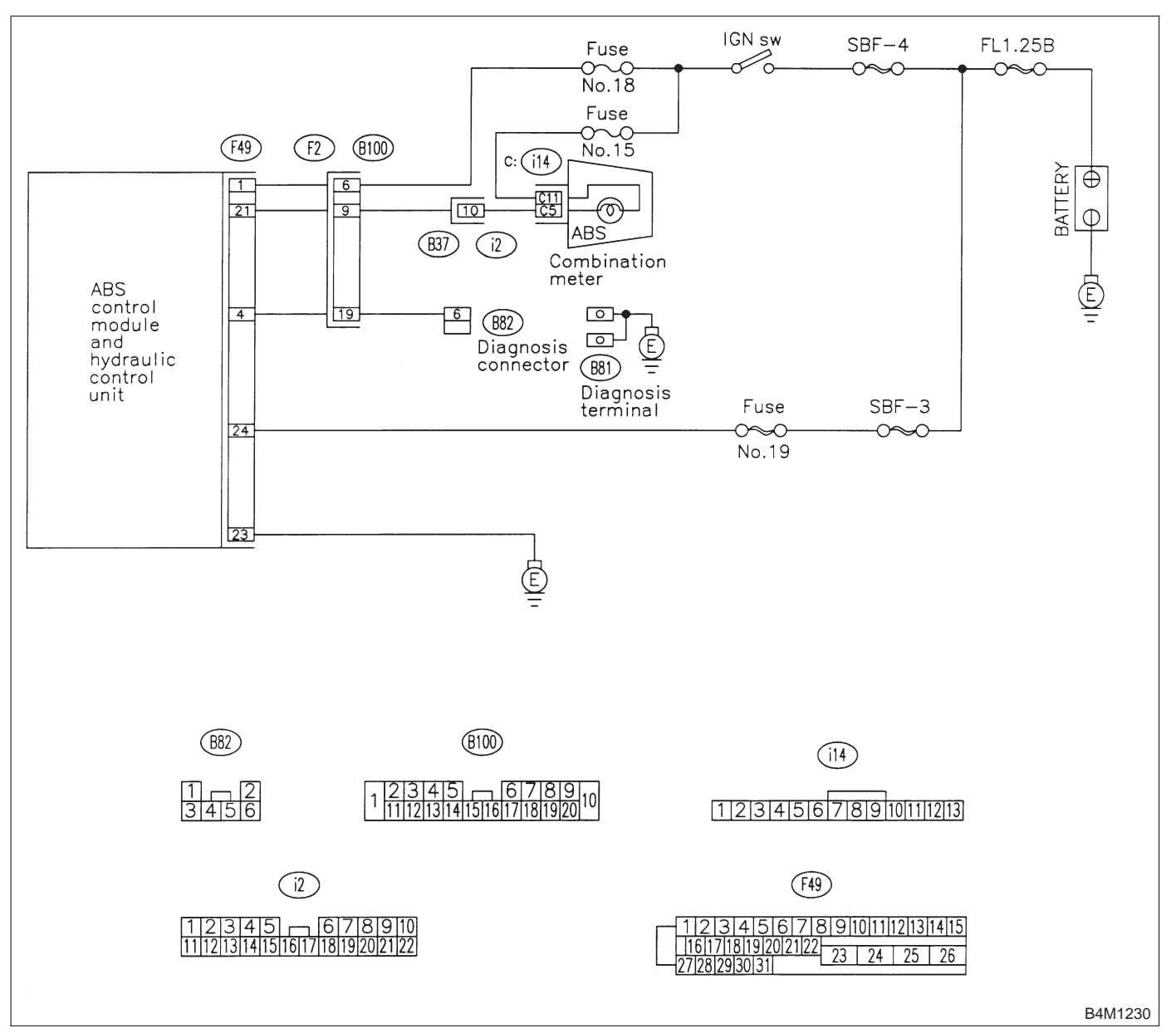

#### **10D1 : CHECK WIRING HARNESS.**

1) Turn ignition switch to OFF.

2) Disconnect connector (F2) from connector (B100).

3) Turn ignition switch to ON.

- **CHECK : Does the ABS warning light remain off?**
- **YES** : Go to step **10D2**.
- **NO**: Repair front wiring harness.

# 10D2 : CHECK PROJECTION AT ABSCM&H/U.

- 1) Turn ignition switch to OFF.
- 2) Disconnect connector from ABSCM&H/U.

3) Check for broken projection at the ABSCM&H/U terminal.

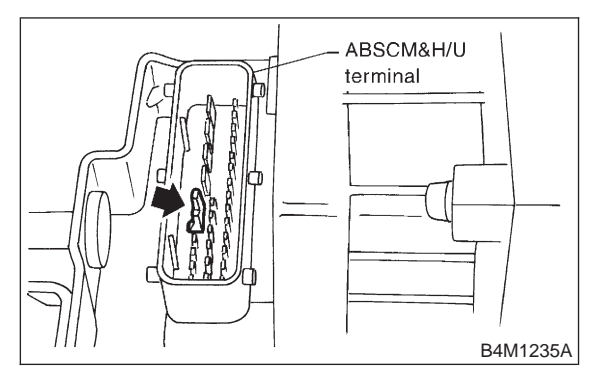

- **CHECK)** : Are the projection broken?
- YES : Go to step 10D3.
- : Replace ABSCM&H/U.

#### 10D3 : CHECK ABSCM&H/U.

Measure resistance between ABSCM&H/U terminals.

#### Terminals

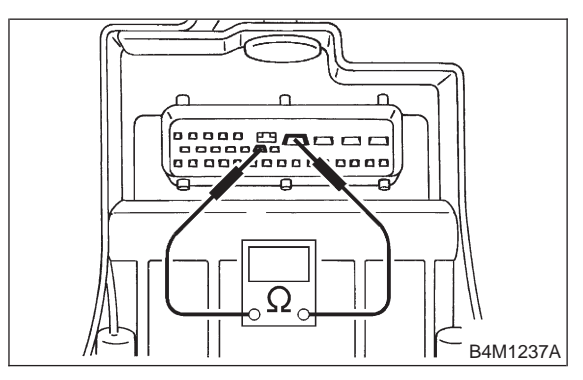

(CHECK) : Is the resistance more than 1 M $\Omega$ ?

- (YES) : Go to step 10D4.
- ο : Replace valve relay.

10D4 : CHECK WIRING HARNESS.

Measure resistance between connector (F2) and chassis ground.

#### Connector & terminal (F2) No. 9 — Chassis ground:

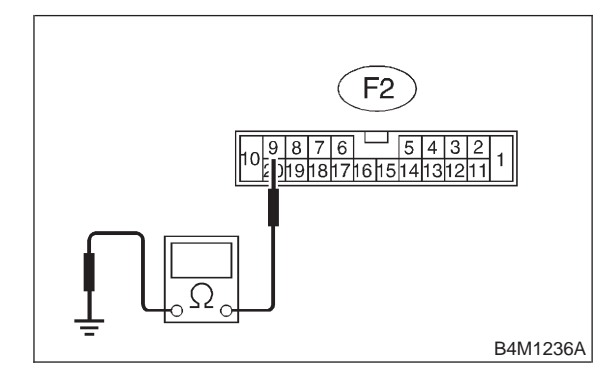

(CHECK) : Is the resistance less than 0.5  $\Omega$ ?

- **YES** : Go to step **10D5**.
- : Repair harness.

#### 10D5 : CHECK WIRING HARNESS.

1) Connect connector to ABSCM&H/U.

2) Measure resistance between connector (F2) and chassis ground.

#### Connector & terminal (F2) No. 9 — Chassis ground:

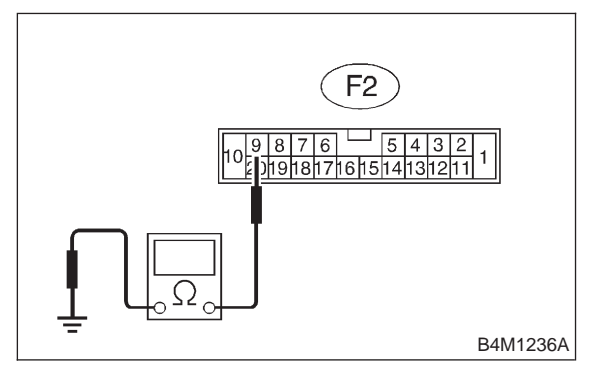

- (CHECK) : Is the resistance more than 1 M $\Omega$ ?
- (YES) : Go to step 10D6.
- (NO) : Repair harness.

10D6 : CHECK POOR CONTACT IN ABSCM&H/U CONNECTOR.

- **CHECK** : Is there poor contact in ABSCM&H/U connector? <Ref. to FOREWORD [T3C1].>
- **YES** : Repair connector.
- NO: Replace ABSCM&H/U.

MEMO:

E: TROUBLE CODE 21 OPEN OR SHORT CIRCUIT IN FRONT RIGHT ABS SENSOR CIRCUIT

F: TROUBLE CODE 23 OPEN OR SHORT CIRCUIT IN FRONT LEFT ABS SENSOR CIRCUIT

G: TROUBLE CODE 25 OPEN OR SHORT CIRCUIT IN REAR RIGHT ABS SENSOR CIRCUIT

# H: TROUBLE CODE 27 OPEN OR SHORT CIRCUIT IN REAR LEFT ABS SENSOR CIRCUIT

- ABNORMAL ABS SENSOR (OPEN OR SHORT CIRCUIT IN ABS SENSOR CIRCUIT) -

DIAGNOSIS:

- Faulty ABS sensor (Broken wire, input voltage too high)
- Faulty harness connector
- TROUBLE SYMPTOM:
- ABS does not operate.

#### WIRING DIAGRAM:

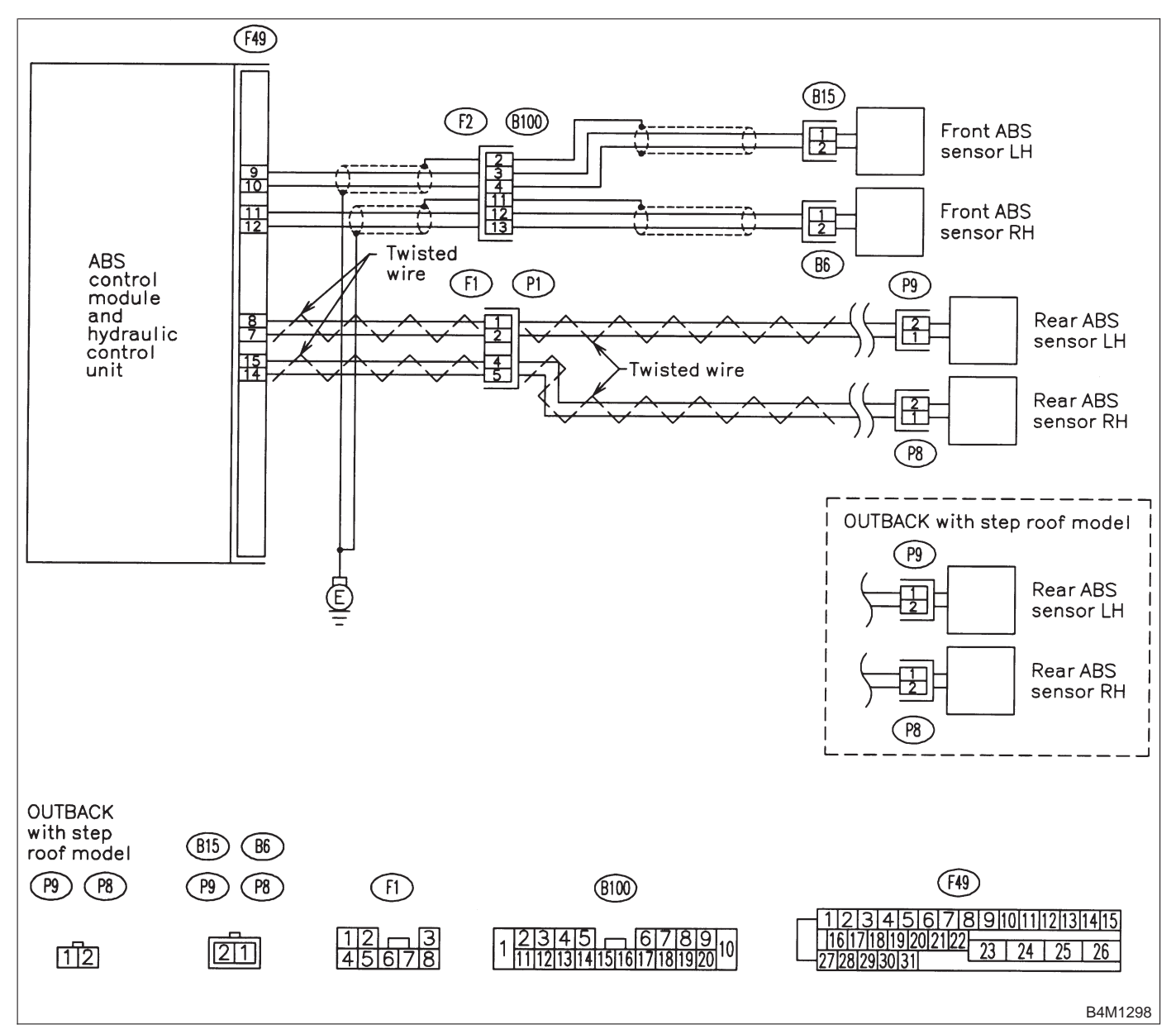

#### 10H1 : CHECK OUTPUT OF ABS SENSOR USING SELECT MONITOR.

1) Select "Current data display & Save" on the select monitor.

2) Read the ABS sensor output corresponding to the faulty system in the select monitor data display mode.

- CHECK : Does the speed indicated on the display change in response to the speedometer reading during acceleration/deceleration when the steering wheel is in the straightahead position?
- (YES) : Go to step 10H2.
- **NO** : Go to step **10H9**.

## 10H2 : CHECK INSTALLATION OF ABS SENSOR.

#### Tightening torque:

32±10 N·m (3.3±1.0 kg-m, 24±7 ft-lb)

- CHECK : Are the ABS sensor installation bolts tightened securely?
- **YES** : Go to step **10H3**.
- Tighten ABS sensor installation bolts securely.

10H3 : CHECK INSTALLATION OF TONE WHEEL.

#### Tightening torque:

13±3 N·m (1.3±0.3 kg-m, 9±2.2 ft-lb)

- **CHECK** : Are the tone wheel installation bolts tightened securely?
- (YES) : Go to step 10H4.
- NO : Tighten tone wheel installation bolts securely.

#### 10H4 : CHECK ABS SENSOR GAP.

Measure tone wheel-to-pole piece gap over entire perimeter of the wheel.

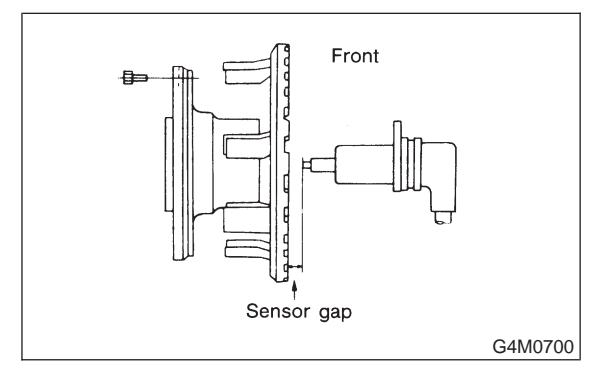

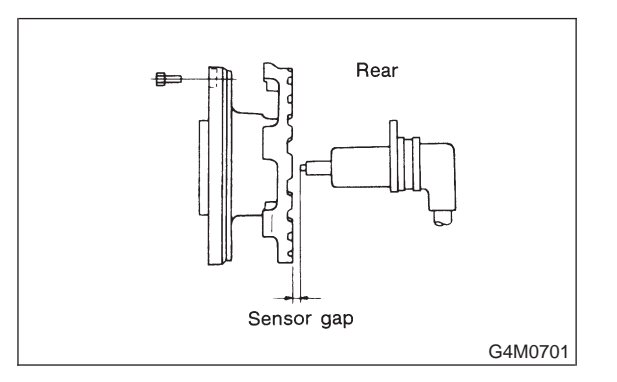

|                | Front wheel        | Rear wheel         |
|----------------|--------------------|--------------------|
| Specifications | 0.9 — 1.4 mm       | 0.7 — 1.2 mm       |
|                | (0.035 — 0.055 in) | (0.028 — 0.047 in) |

### CHECK : Is the gap within the specifications?

**YES** : Go to step **10H5**.

(NO) : Adjust the gap.

NOTE:

Adjust the gap using spacers (Part No. 26755AA000). If spacers cannot correct the gap, replace worn sensor or worn tone wheel.

#### 10H5 : CHECK HUB RUNOUT.

Measure hub runout.

CHECK : Is the runout less than 0.05 mm (0.0020 in)?

- **YES** : Go to step **10H6**.
- **NO** : Repair hub.

#### 10H6 : CHECK POOR CONTACT IN CON-NECTORS.

Turn ignition switch to OFF.

- CHECK : Is there poor contact in connectors between ABSCM&H/U and ABS sensor? <Ref. to FOREWORD [T3C1].>
- (VES) : Repair connector.
- (NO) : Go to step **10H7**.

#### 10H7 : CHECK ABSCM&H/U.

- 1) Connect all connectors.
- 2) Erase the memory.
- 3) Perform inspection mode.
- 4) Read out the trouble code.
- **CHECK** : Is the same trouble code as in the current diagnosis still being output?
- (YES) : Replace ABSCM&H/U.
- **NO** : Go to step **10H8**.

#### 10H8 : CHECK ANY OTHER TROUBLE CODES APPEARANCE.

- CHECK : Are other trouble codes being output?
- **YES** : Proceed with the diagnosis corresponding to the trouble code.
- (NO) : A temporary poor contact.

NOTE:

Check harness and connectors between ABSCM&H/U and ABS sensor.

#### 10H9 : CHECK ABS SENSOR.

- 1) Turn ignition switch to OFF.
- 2) Disconnect connector from ABS sensor.
- 3) Measure resistance of ABS sensor connector terminals.

#### Terminal

Front RH No. 1 — No. 2: Front LH No. 1 — No. 2: Rear RH No. 1 — No. 2: Rear LH No. 1 — No. 2:

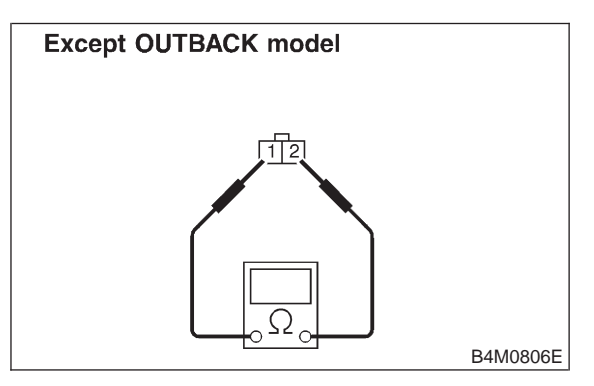

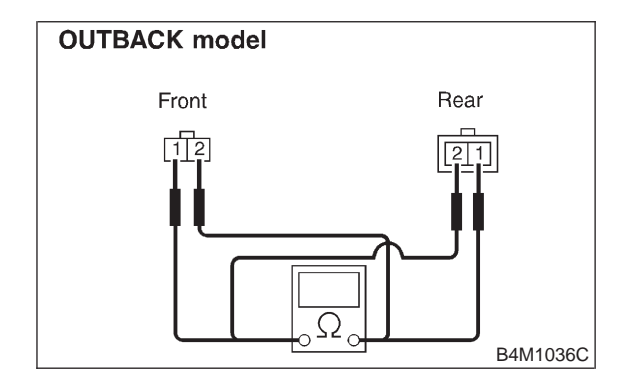

CHECK : Is the resistance between 0.8 and 1.2  $k\Omega$ ?

**YES** : Go to step **10H10**.

: Replace ABS sensor.

## 10H10 : CHECK BATTERY SHORT OF ABS SENSOR.

- 1) Disconnect connector from ABSCM&H/U.
- 2) Measure voltage between ABS sensor and chassis ground.
- Terminal

Front RH No. 1 (+) — Chassis ground (–): Front LH No. 1 (+) — Chassis ground (–): Rear RH No. 1 (+) — Chassis ground (–): Rear LH No. 1 (+) — Chassis ground (–):

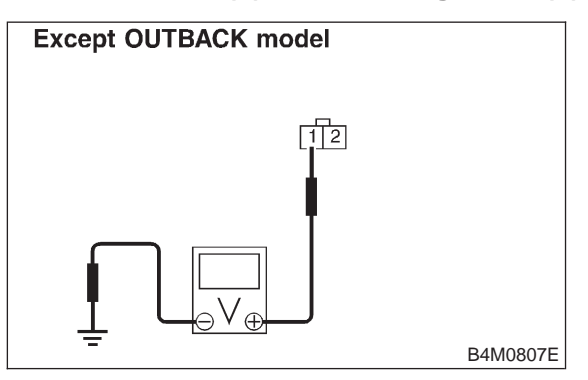

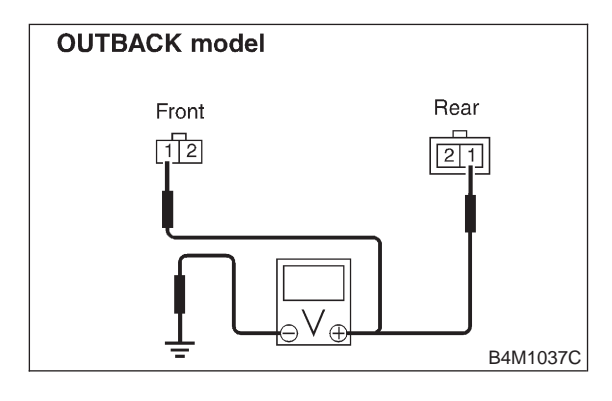

- **CHECK)** : Is the voltage less than 1 V?
- **YES**: Go to step **10H11**.
- NO: Replace ABS sensor.

## 10H11 : CHECK BATTERY SHORT OF ABS SENSOR.

1) Turn ignition switch to ON.

2) Measure voltage between ABS sensor and chassis ground.

#### Terminal

Front RH No. 1 (+) — Chassis ground (–): Front LH No. 1 (+) — Chassis ground (–): Rear RH No. 1 (+) — Chassis ground (–): Rear LH No. 1 (+) — Chassis ground (–):

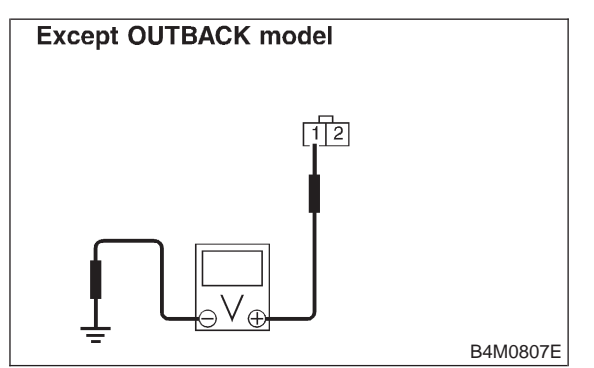

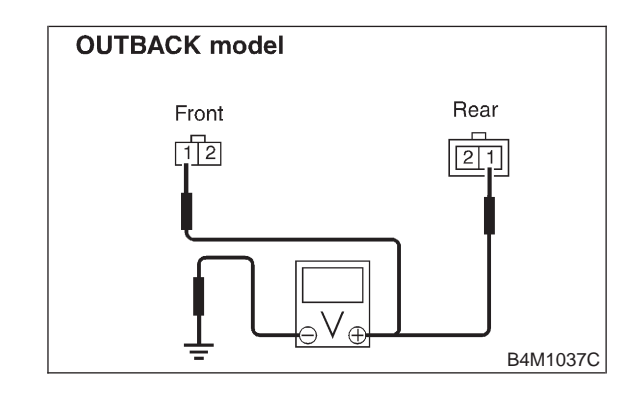

- CHECK : Is the voltage less than 1 V?
- **Yes** : Go to step **10H12**.
- NO: Replace ABS sensor.

#### 10H12 : CHECK HARNESS/CONNECTOR BETWEEN ABSCM&H/U AND ABS SENSOR.

- 1) Turn ignition switch to OFF.
- 2) Connect connector to ABS sensor.

3) Measure resistance between ABSCM&H/U connector terminals.

#### **Connector & terminal**

Trouble code 21 / (F49) No. 11 — No. 12: Trouble code 23 / (F49) No. 9 — No. 10: Trouble code 25 / (F49) No. 14 — No. 15: Trouble code 27 / (F49) No. 7 — No. 8:

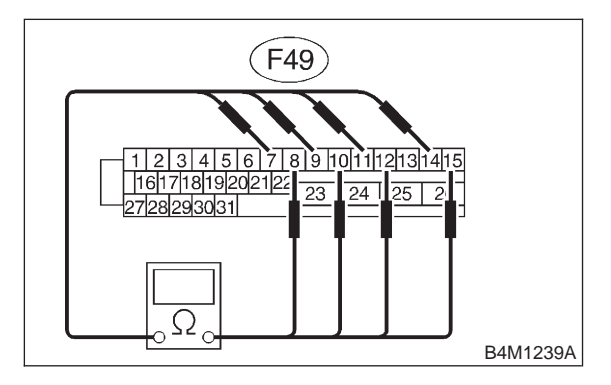

- CHECK : Is the resistance between 0.8 and 1.2  $k\Omega$ ?
- **YES** : Go to step **10H13**.
- Repair harness/connector between ABSCM&H/U and ABS sensor.

10H13 : CHECK BATTERY SHORT OF HAR-NESS.

Measure voltage between ABSCM&H/U connector and chassis ground.

**Connector & terminal** 

Trouble code 21 / (F49) No. 11 (+) — Chassis ground (-): Trouble code 23 / (F49) No. 9 (+) — Chassis ground (-): Trouble code 25 / (F49) No. 14 (+) — Chassis ground (-): Trouble code 27 / (F49) No. 7 (+) — Chassis ground (-):

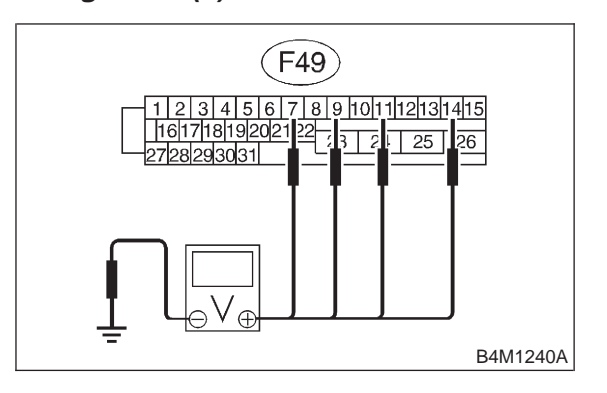

- **CHECK)** : Is the voltage less than 1 V?
- **YES** : Go to step **10H14**.
- Repair harness between ABSCM&H/U and ABS sensor.

#### 10H14 : CHECK BATTERY SHORT OF HAR-NESS.

1) Turn ignition switch to ON.

2) Measure voltage between ABSCM&H/U connector and chassis ground.

Connector & terminal Trouble code 21 / (F49) No. 11 (+) — Chassis ground (–): Trouble code 23 / (F49) No. 9 (+) — Chassis ground (–): Trouble code 25 / (F49) No. 14 (+) — Chassis ground (–): Trouble code 27 / (F49) No. 7 (+) — Chassis ground (–):

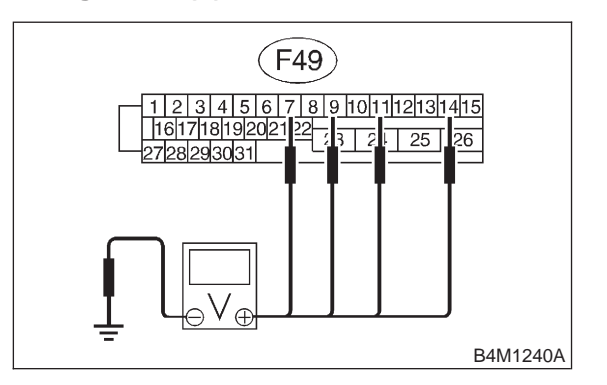

- **CHECK)** : Is the voltage less than 1 V?
- **YES** : Go to step **10H15**.
  - : Repair harness between ABSCM&H/U and ABS sensor.

10H15 : CHECK INSTALLATION OF ABS SENSOR.

#### Tightening torque:

NO

32±10 N·m (3.3±1.0 kg-m, 24±7 ft-lb)

- **CHECK** : Are the ABS sensor installation bolts tightened securely?
- **YES** : Go to step **10H16**.
- Tighten ABS sensor installation bolts securely.

#### 10H16 : CHECK INSTALLATION OF TONE WHEEL.

#### Tightening torque:

13±3 N·m (1.3±0.3 kg-m, 9±2.2 ft-lb)

- **CHECK** : Are the tone wheel installation bolts tightened securely?
- **YES** : Go to step **10H17**.
- NO : Tighten tone wheel installation bolts securely.

#### 10H17 : CHECK ABS SENSOR GAP.

Measure tone wheel-to-pole piece gap over entire perimeter of the wheel.

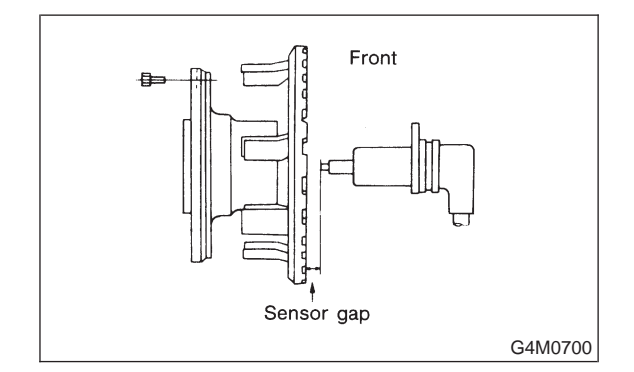

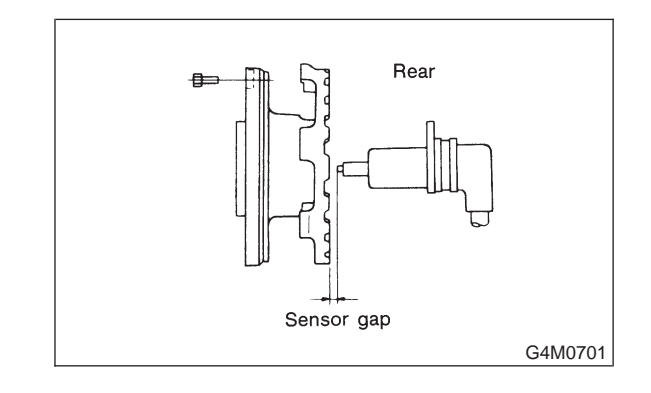

|                | Front wheel                        | Rear wheel                         |
|----------------|------------------------------------|------------------------------------|
| Specifications | 0.9 — 1.4 mm<br>(0.035 — 0.055 in) | 0.7 — 1.2 mm<br>(0.028 — 0.047 in) |

#### снеск) : Is the gap within the specifications?

- **YES** : Go to step **10H18**.
- $(\mathbf{NO})$  : Adjust the gap.

NOTE:

Adjust the gap using spacers (Part No. 26755AA000). If spacers cannot correct the gap, replace worn sensor or worn tone wheel.

#### 10H18 : CHECK HUB RUNOUT.

Measure hub runout.

- GHECK : Is the runout less than 0.05 mm (0.0020 in)?
- **YES** : Go to step **10H19**.
- ו Repair hub.

# 10H19 : CHECK GROUND SHORT OF ABS SENSOR.

1) Turn ignition switch to ON.

2) Measure resistance between ABS sensor and chassis ground.

#### Terminal

Front RH No. 1 — Chassis ground: Front LH No. 1 — Chassis ground: Rear RH No. 1 — Chassis ground: Rear LH No. 1 — Chassis ground:

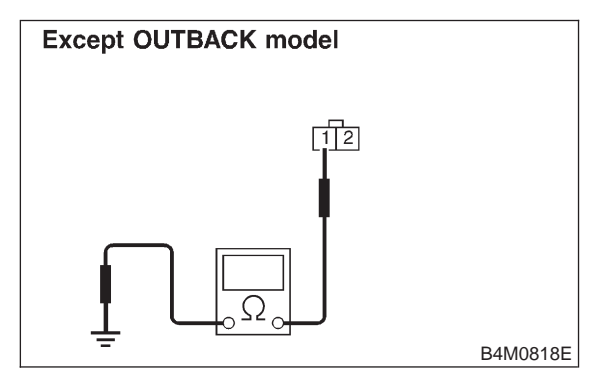

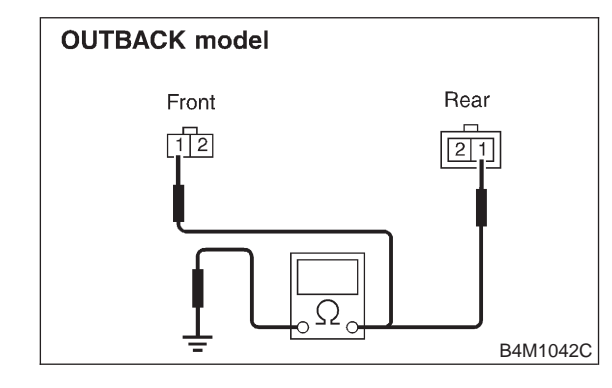

(CHECK) : Is the resistance more than 1 M $\Omega$ ?

: Go to step **10H20**.

YES)

(NO) : Replace ABS sensor and ABSCM&H/U.

#### 10H20 : CHECK GROUND SHORT OF HAR-NESS.

- 1) Turn ignition switch to OFF.
- 2) Connect connector to ABS sensor.
- 3) Measure resistance between ABSCM&H/U
- connector terminal and chassis ground.

#### Connector & terminal

Trouble code 21 / (F49) No. 11 — Chassis ground:

Trouble code 23 / (F49) No. 9 — Chassis ground:

Trouble code 25 / (F49) No. 14 — Chassis ground:

Trouble code 27 / (F49) No. 7 — Chassis ground:

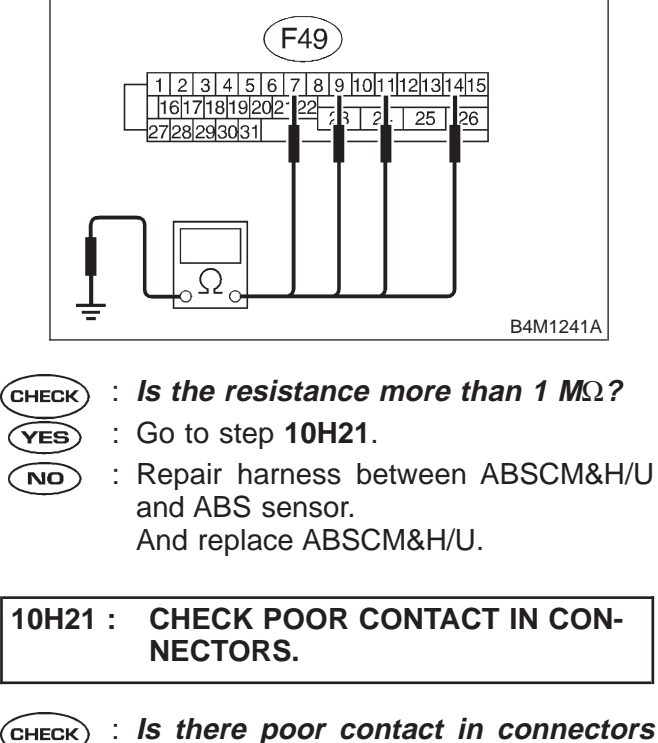

- : Is there poor contact in connectors between ABSCM&H/U and ABS sensor? <Ref. to FOREWORD [T3C1].>
- **YES** : Repair connector.
- **NO** : Go to step **10H22**.

#### 10H22 : CHECK ABSCM&H/U.

- 1) Connect all connectors.
- 2) Erase the memory.
- 3) Perform inspection mode.
- 4) Read out the trouble code.
- **CHECK** : Is the same trouble code as in the current diagnosis still being output?
- **YES** : Replace ABSCM&H/U.
- **NO** : Go to step **10H23**.

10H23 : CHECK ANY OTHER TROUBLE CODES APPEARANCE.

- CHECK : Are other trouble codes being output?
- **(VES)** : Proceed with the diagnosis corresponding to the trouble code.
- (NO) : A temporary poor contact.

NOTE:

Check harness and connectors between ABSCM&H/U and ABS sensor.

MEMO:

### I: TROUBLE CODE 22 FRONT RIGHT ABS SENSOR ABNORMAL SIGNAL

## J: TROUBLE CODE 24 FRONT LEFT ABS SENSOR ABNORMAL SIGNAL

### K: TROUBLE CODE 26 REAR RIGHT ABS SENSOR ABNORMAL SIGNAL

### L: TROUBLE CODE 28 REAR LEFT ABS SENSOR ABNORMAL SIGNAL

### - ABNORMAL ABS SENSOR (ABS SENSOR ABNORMAL SIGNAL) -

#### DIAGNOSIS:

• Faulty ABS sensor signal (noise, irregular signal, etc.)

#### Faulty harness/connector

#### TROUBLE SYMPTOM:

ABS does not operate.

WIRING DIAGRAM:

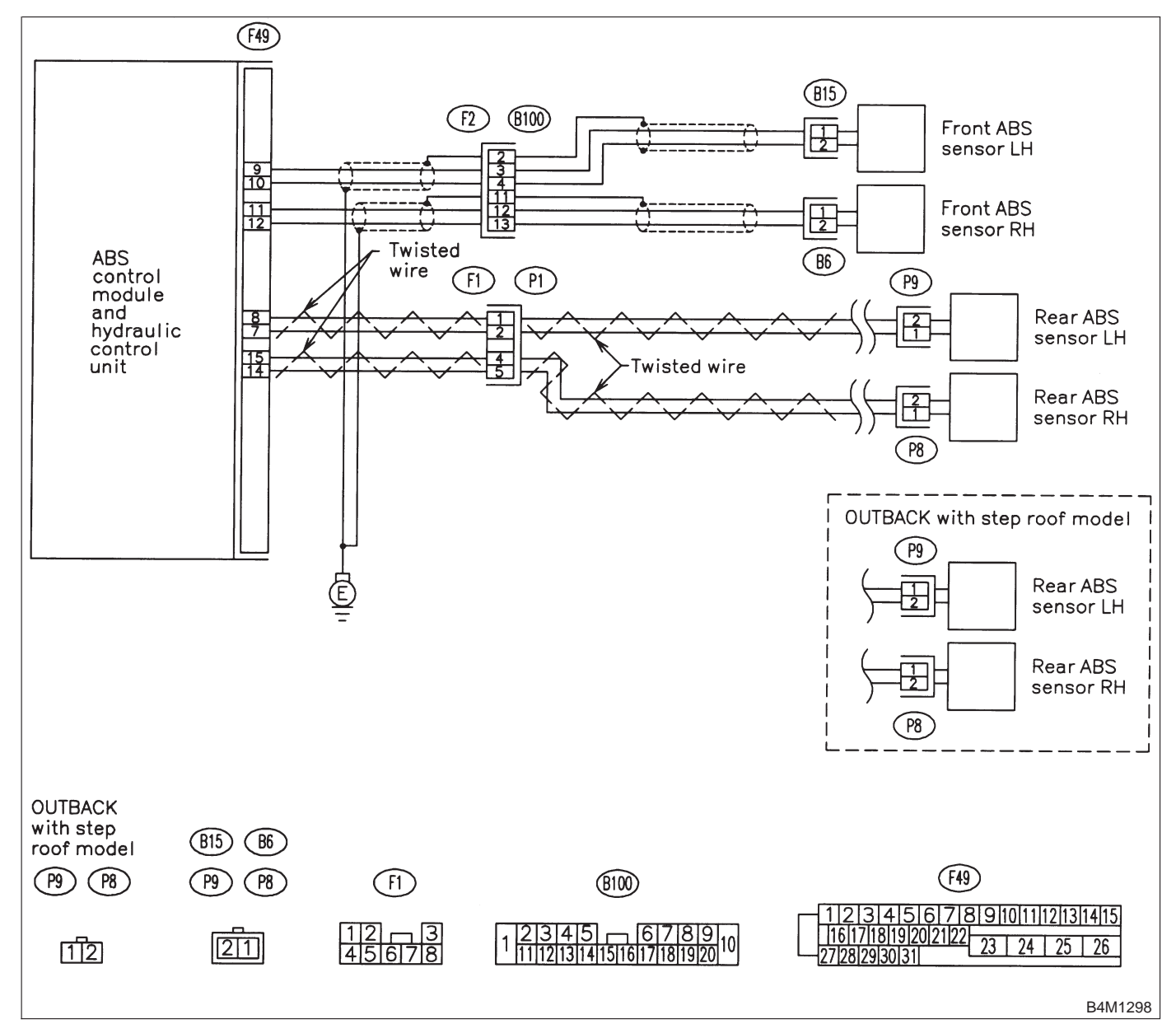

#### 10L1 : CHECK OUTPUT OF ABS SENSOR USING SELECT MONITOR.

1) Select "Current data display & Save" on the select monitor.

2) Read the ABS sensor output corresponding to the faulty system in the select monitor data display mode.

- CHECK : Does the speed indicated on the display change in response to the speedometer reading during acceleration/deceleration when the steering wheel is in the straightahead position?
- **YES** : Go to step **10L2**.
- **NO** : Go to step **10L8**.

#### 10L2 : CHECK POOR CONTACT IN CON-NECTORS.

Turn ignition switch to OFF.

- CHECK : Is there poor contact in connectors between ABSCM&H/U and ABS sensor?
- (YES) : Repair connector.
- (NO) : Go to step 10L3.

10L3 : CHECK SOURCES OF SIGNAL NOISE.

- CHECK : Is the car telephone or the wireless transmitter properly installed?
- (VES) : Go to step 10L4.
- Properly install the car telephone or the wireless transmitter.

## 10L4 : CHECK SOURCES OF SIGNAL NOISE.

- CHECK : Are noise sources (such as an antenna) installed near the sensor harness?
- **YES** : Install the noise sources apart from the sensor harness.
- (по) : Go to step 10L5.

#### 10L5 : CHECK SHIELD CIRCUIT.

- 1) Turn ignition switch to OFF.
- 2) Connect all connectors.

3) Measure resistance between shield connector and chassis ground.

#### **Connector & terminal**

Trouble code 22 / (B100) No. 11 — Chassis ground: Trouble code 24 / (B100) No. 2 — Chassis

ground: Trouble code 26 / Go to step 10L6.

Trouble code 28 / Go to step 10L6.

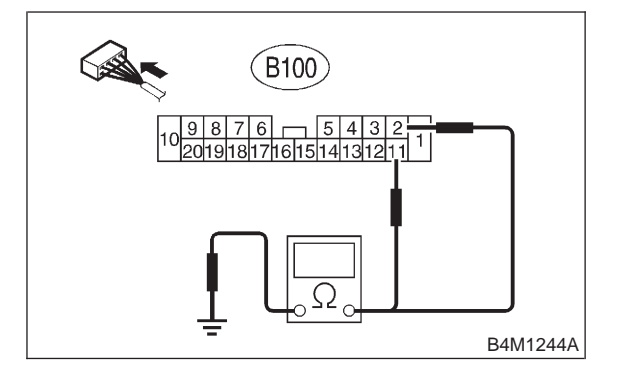

#### (CHECK) : Is the resistance less than 0.5 $\Omega$ ?

- $\overleftarrow{\mathbf{v}_{ES}}$  : Go to step **10L6**.
- (NO) : Repair shield harness.

#### 10L6 : CHECK ABSCM&H/U.

- 1) Connect all connectors.
- 2) Erase the memory.
- 3) Perform inspection mode.
- 4) Read out the trouble code.

# CHECK : Is the same trouble code as in the current diagnosis still being output?

- **YES** : Replace ABSCM&H/U.
- **NO** : Go to step **10L7**.

#### 10L7 : CHECK ANY OTHER TROUBLE CODES APPEARANCE.

- CHECK : Are other trouble codes being output?
- **YES** : Proceed with the diagnosis corresponding to the trouble code.
- NO: A temporary noise interference.

## 10L8 : CHECK INSTALLATION OF ABS SENSOR.

Tightening torque:

32±10 N·m (3.3±1.0 kg-m, 24±7 ft-lb)

- CHECK : Are the ABS sensor installation bolts tightened securely?
- (YES) : Go to step 10L9.
- : Tighten ABS sensor installation bolts securely.

#### 10L9 : CHECK INSTALLATION OF TONE WHEEL.

### Tightening torque:

13±3 N·m (1.3±0.3 kg-m, 9±2.2 ft-lb)

- CHECK : Are the tone wheel installation bolts tightened securely?
- **YES** : Go to step **10L10**.
- : Tighten tone wheel installation bolts securely.

#### 10L10 : CHECK ABS SENSOR GAP.

Measure tone wheel to pole piece gap over entire perimeter of the wheel.

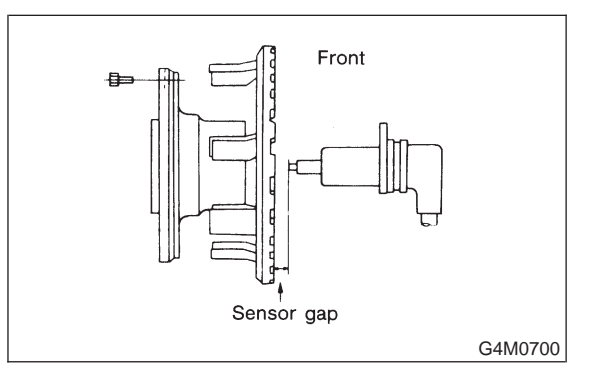

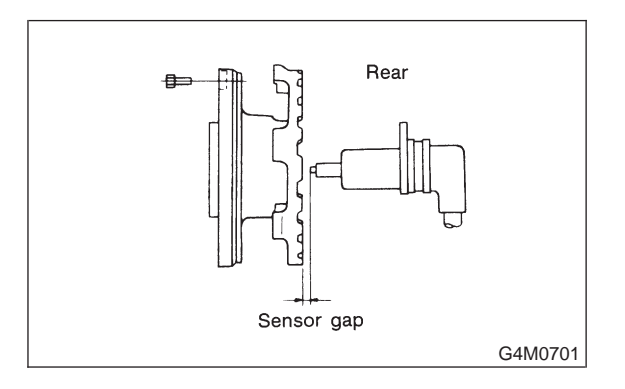

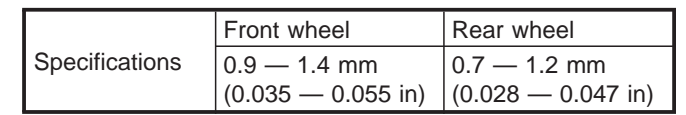

#### **CHECK)** : Is the gap within the specifications?

**YES** : Go to step **10L11**.

(NO) : Adjust the gap.

NOTE:

Adjust the gap using spacer (Part No. 26755AA000). If spacers cannot correct the gap, replace worn sensor or worn tone wheel.

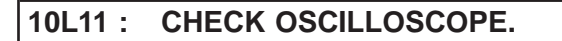

(CHECK) : Is an oscilloscope available?

- **YES** : Go to step **10L12**.
- **NO** : Go to step **10L13**.

#### 10L12 : CHECK ABS SENSOR SIGNAL.

1) Raise all four wheels of ground.

2) Turn ignition switch OFF.

3) Connect the oscilloscope to the connector (F1) or connector (B100) in accordance with trouble code.

4) Turn ignition switch ON.

5) Rotate wheels and measure voltage at specified frequency.

#### NOTE:

When this inspection is completed, the ABSCM&H/U sometimes stores the trouble code 29.

#### Connector & terminal

Trouble code 22 / (B100) No. 12 (+) — No. 13 (–):

Trouble code 24 / (B100) No. 3 (+) — No. 4 (–):

Trouble code 26 / (F1) No. 5 (+) — No. 4 (-):

Trouble code 28 / (F1) No. 2 (+) — No. 1 (–):

Specified voltage: 0.12 — 1 V (When it is 20 Hz.)

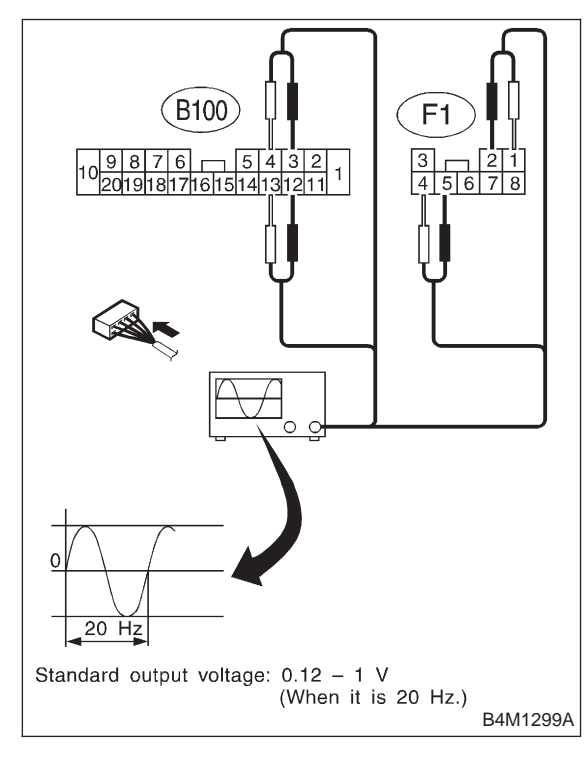

CHECK : Is oscilloscope pattern smooth, as shown in figure?

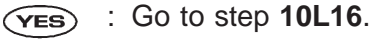

**NO**: Go to step **10L13**.

#### 10L13 : CHECK CONTAMINATION OF ABS SENSOR OR TONE WHEEL.

Remove disc rotor or drum from hub in accordance with trouble code.

- **CHECK** : Is the ABS sensor pole piece or the tone wheel contaminated by dirt or other foreign matter?
- **YES** : Thoroughly remove dirt or other foreign matter.
- **NO** : Go to step **10L14**.

10L14 : CHECK DAMAGE OF ABS SEN-SOR OR TONE WHEEL.

- CHECK : Are there broken or damaged in the ABS sensor pole piece or the tone wheel?
- (VES) : Replace ABS sensor or tone wheel.
- **NO** : Go to step **10L15**.

#### 10L15 : CHECK HUB RUNOUT.

Measure hub runout.

- CHECK : Is the runout less than 0.05 mm (0.0020 in)?
- **YES** : Go to step **10L16**.
- NO: Repair hub.

## 10L16 : CHECK RESISTANCE OF ABS SENSOR.

- 1) Turn ignition switch OFF.
- 2) Disconnect connector from ABS sensor.

3) Measure resistance between ABS sensor connector terminals.

#### Terminal

Front RH No. 1 — No. 2: Front LH No. 1 — No. 2: Rear RH No. 1 — No. 2: Rear LH No. 1 — No. 2:

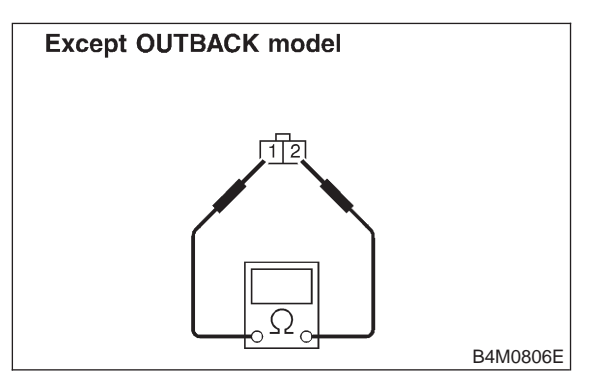

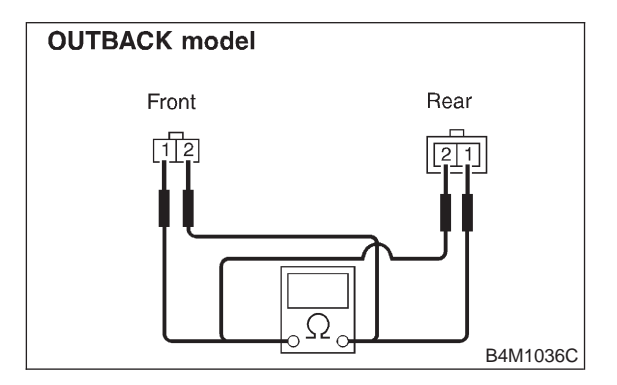

- CHECK : Is the resistance between 0.8 and 1.2  $k\Omega$ ?
- **YES** : Go to step **10L17**.
- NO: Replace ABS sensor.

## 10L17 : CHECK GROUND SHORT OF ABS SENSOR.

Measure resistance between ABS sensor and chassis ground.

Terminal

Front RH No. 1 — Chassis ground: Front LH No. 1 — Chassis ground: Rear RH No. 1 — Chassis ground: Rear LH No. 1 — Chassis ground:

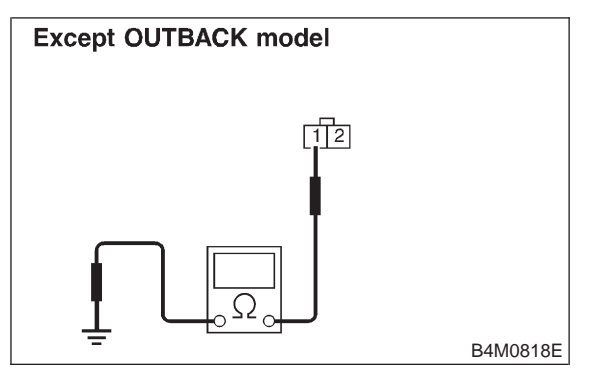

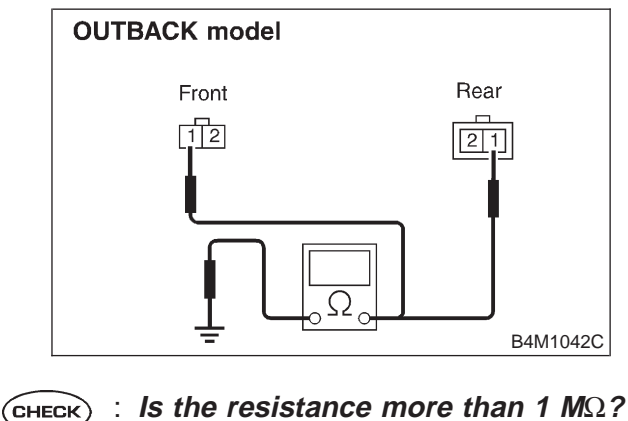

- YES : Go to step 10L18.
- (NO) : Replace ABS sensor.

#### 10L18 : CHECK HARNESS/CONNECTOR BETWEEN ABSCM&H/U AND ABS SENSOR.

- 1) Connect connector to ABS sensor.
- 2) Disconnect connector from ABSCM&H/U.

3) Measure resistance at ABSCM&H/U connector terminals.

#### Connector & terminal

Trouble code 22 / (F49) No. 11 — No. 12: Trouble code 24 / (F49) No. 9 — No. 10: Trouble code 26 / (F49) No. 14 — No. 15: Trouble code 28 / (F49) No. 7 — No. 8:

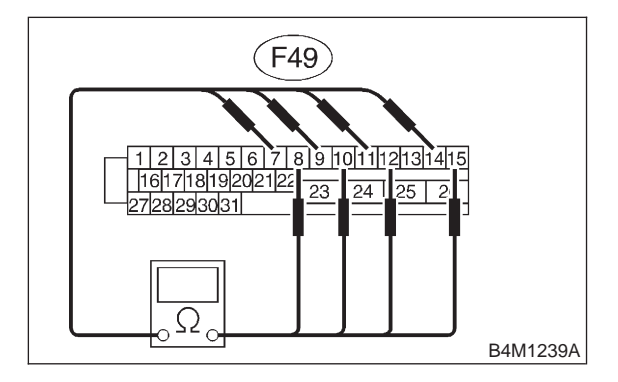

- CHECK : Is the resistance between 0.8 and 1.2  $k\Omega$ ?
- **YES** : Go to step **10L19**.
- NO: Repair harness/connector between ABSCM&H/U and ABS sensor.

#### 10L19 : CHECK GROUND SHORT OF HAR-NESS.

Measure resistance between ABSCM&H/U connector and chassis ground.

#### **Connector & terminal**

Trouble code 22 / (F49) No. 11 — Chassis ground:

Trouble code 24 / (F49) No. 9 — Chassis ground:

Trouble code 26 / (F49) No. 14 — Chassis around:

Trouble code 28 / (F49) No. 7 — Chassis ground:

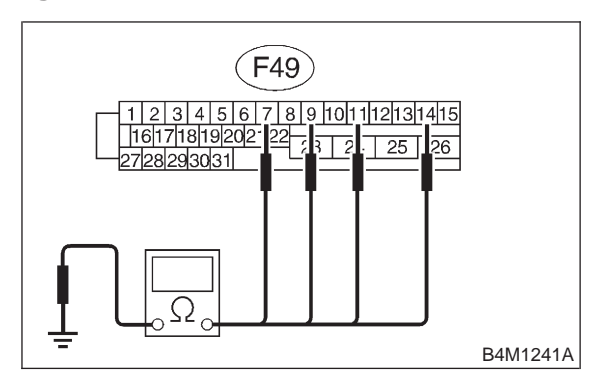

- (CHECK) : Is the resistance more than 1 M $\Omega$ ?
- **YES** : Go to step **10L20**.
- NO : Repair harness/connector between ABSCM&H/U and ABS sensor.

10L20 : CHECK GROUND CIRCUIT OF ABSCM&H/U.

Measure resistance between ABSCM&H/U and chassis ground.

#### Connector & terminal (F49) No. 23 — GND:

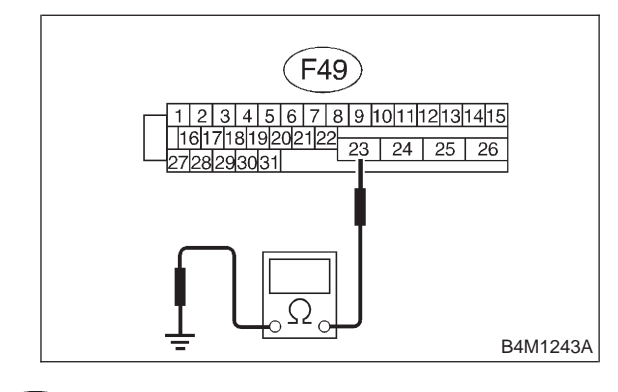

(CHECK) : Is the resistance less than 0.5  $\Omega$ ?

- **YES** : Go to step **10L21**.
- (NO) : Repair ABSCM&H/U ground harness.

#### 10L21 : CHECK POOR CONTACT IN CON-NECTORS.

- CHECK : Is there poor contact in connectors between ABSCM&H/U and ABS sensor? <Ref. to FOREWORD [T3C1].>
- **YES** : Repair connector.
- (NO) : Go to step **10L22**.

# 10L22 : CHECK SOURCES OF SIGNAL NOISE.

- **CHECK** : Is the car telephone or the wireless transmitter properly installed?
- **YES** : Go to step **10L23**.
- Properly install the car telephone or the wireless transmitter.

## 10L23 : CHECK SOURCES OF SIGNAL NOISE.

- CHECK : Are noise sources (such as an antenna) installed near the sensor harness?
- **YES** : Install the noise sources apart from the sensor harness.
- (NO) : Go to step **10L24**.

#### 10L24 : CHECK SHIELD CIRCUIT.

1) Connect all connectors.

2) Measure resistance between shield connector and chassis ground.

#### **Connector & terminal**

Trouble code 22 / (B100) No. 11 — Chassis ground:

Trouble code 24 / (B100) No. 2 — Chassis ground:

*Trouble code 26 / Go to step* 10L25. *Trouble code 28 / Go to step* 10L25.

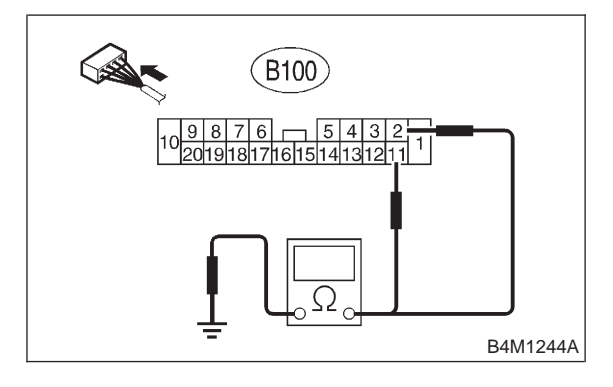

- (CHECK) : Is the resistance less than 0.5  $\Omega$ ?
- **YES** : Go to step **10L25**.
- (νο) : Repair shield harness.

#### 10L25 : CHECK ABSCM&H/U.

- 1) Connect all connectors.
- 2) Erase the memory.
- 3) Perform inspection mode.
- 4) Read out the trouble code.
- **CHECK** : Is the same trouble code as in the current diagnosis still being output?
- (**YES**) : Replace ABSCM&H/U.
- (NO) : Go to step **10L26**.

10L26 : CHECK ANY OTHER TROUBLE CODES APPEARANCE.

- CHECK : Are other trouble codes being output?
- **YES** : Proceed with the diagnosis corresponding to the trouble code.
- (NO) : A temporary noise interference.

MEMO:

# M: TROUBLE CODE 29 ABNORMAL ABS SENSOR SIGNAL ON ANY ONE OF FOUR SENSOR

### - ABNORMAL ABS SENSOR SIGNAL ON ANY ONE OF FOUR -

#### **DIAGNOSIS:**

- Faulty ABS sensor signal (noise, irregular signal, etc.)
- Faulty tone wheel
- Wheels turning freely for a long time
- TROUBLE SYMPTOM:
- ABS does not operate.

#### WIRING DIAGRAM:

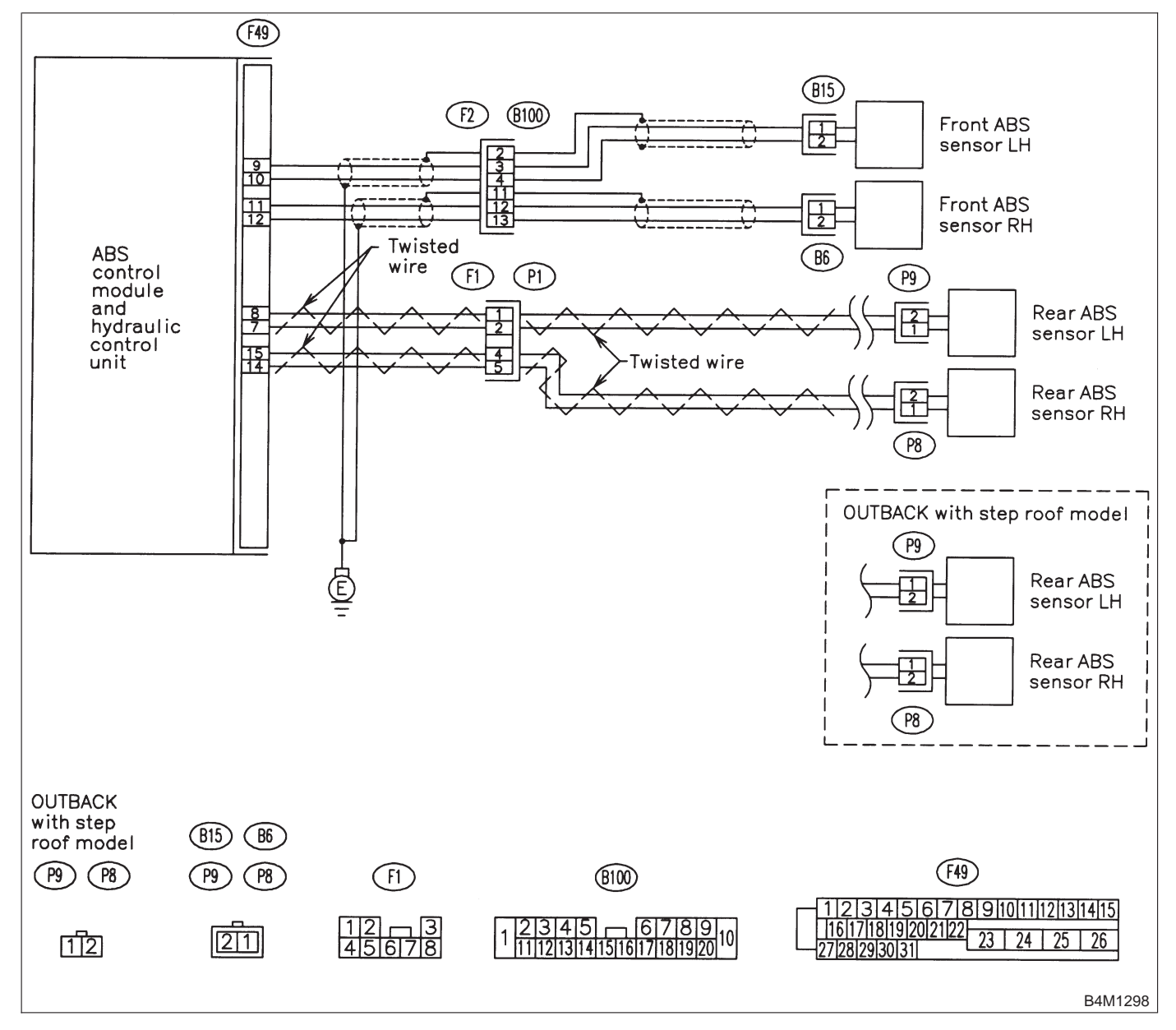

#### 10M1 : CHECK IF THE WHEELS HAVE TURNED FREELY FOR A LONG TIME.

- CHECK : Check if the wheels have been turned freely for more than one minute, such as when the vehicle is jacked-up, under full-lock cornering or when tire is not in contact with road surface.
- **(VES)** : The ABS is normal. Erase the trouble code.

NOTE:

When the wheels turn freely for a long time, such as when the vehicle is towed or jacked-up, or when steering wheel is continuously turned all the way, this trouble code may sometimes occur.

(NO) : Go to step **10M2**.

#### 10M2 : CHECK TIRE SPECIFICATIONS.

Turn ignition switch to OFF.

- **CHECK)** : Are the tire specifications correct?
- (YES) : Go to step 10M3.
- NO : Replace tire.

#### 10M3 : CHECK WEAR OF TIRE.

- CHECK) : Is the tire worn excessively?
- YES : Replace tire.
- : Go to step **10M4**.

#### 10M4 : CHECK TIRE PRESSURE.

- **CHECK** : Is the tire pressure correct?
- **YES** : Go to step **10M5**.
- : Adjust tire pressure.

```
10M5 : CHECK INSTALLATION OF ABS 
SENSOR.
```

#### Tightening torque:

32±10 N·m (3.3±1.0 kg-m, 24±7 ft-lb)

- **CHECK** : Are the ABS sensor installation bolts tightened securely?
- **YES** : Go to step **10M6**.
- Tighten ABS sensor installation bolts securely.

10M6 : CHECK INSTALLATION OF TONE WHEEL.

Tightening torque:

13±3 N·m (1.3±0.3 kg-m, 9±2.2 ft-lb)

- **CHECK** : Are the tone wheel installation bolts tightened securely?
- **YES** : Go to step **10M7**.
- NO : Tighten tone wheel installation bolts securely.

#### 10M7 : CHECK ABS SENSOR GAP.

Measure tone wheel to pole piece gap over entire perimeter of the wheel.

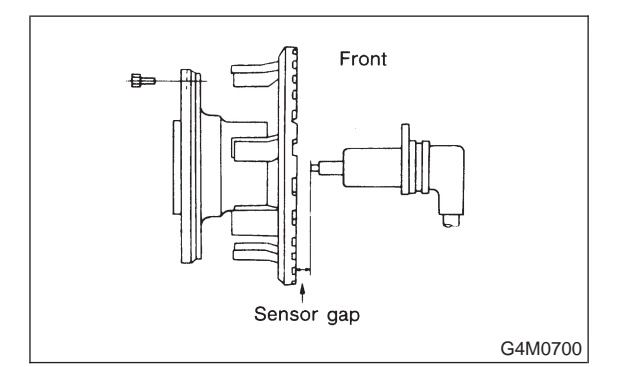

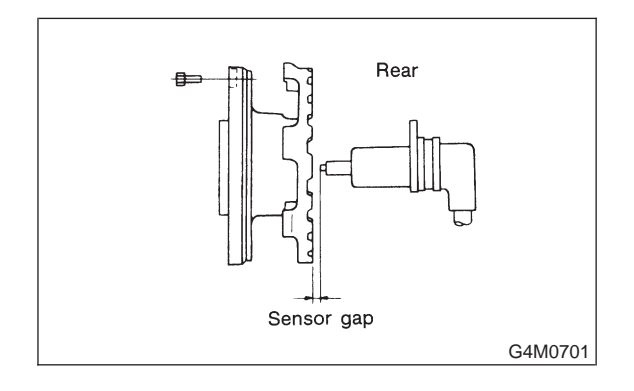

|                | Front wheel        | Rear wheel         |
|----------------|--------------------|--------------------|
| Specifications | 0.9 — 1.4 mm       | 0.7 — 1.2 mm       |
|                | (0.035 — 0.055 in) | (0.028 — 0.047 in) |

#### снеск) : Is the gap within the specifications?

- **YES** : Go to step **10M8**.
- (NO) : Adjust the gap.

NOTE:

Adjust the gap using spacer (Part No. 26755AA000). If spacers cannot correct the gap, replace worn sensor or worn tone wheel.

#### 10M8 : CHECK OSCILLOSCOPE.

(CHECK) : Is an oscilloscope available?

**YES** : Go to step **10M9**.

**•••** : Go to step **10M10**.

#### 10M9 : CHECK ABS SENSOR SIGNAL.

- 1) Raise all four wheels of ground.
- 2) Turn ignition switch OFF.

3) Connect the oscilloscope to the connector (B100) or connector (F1).

4) Turn ignition switch ON.

5) Rotate wheels and measure voltage at specified frequency.

#### NOTE:

When this inspection is completed, the ABSCM&H/U sometimes stores the trouble code 29.

#### **Connector & terminal**

(B100) No. 12 (+) — No. 13 (-) (Front RH): (B100) No. 3 (+) — No. 4 (-) (Front LH): (B100) No. 5 (+) — No. 4 (-) (Rear RH): (B100) No. 2 (+) — No. 1 (-) (Rear LH): Specified voltage: 0.12 — 1 V (When it is 20 Hz.)

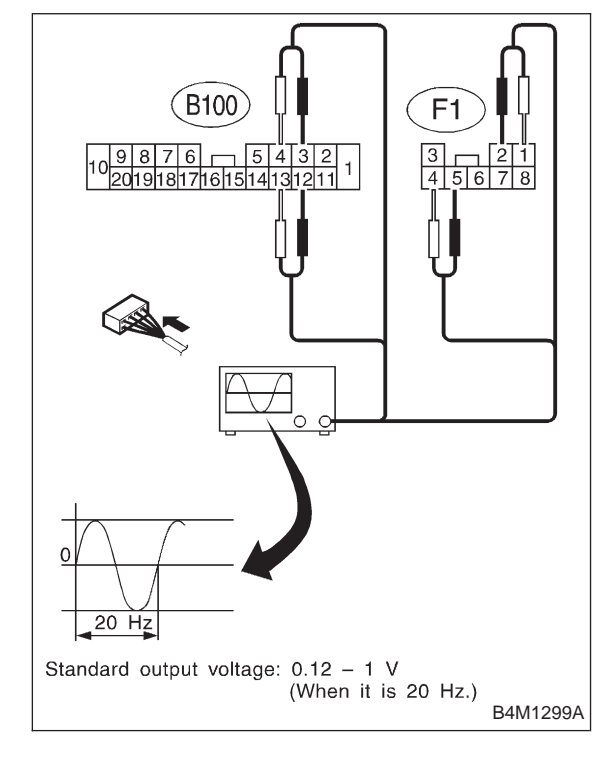

CHECK : Is oscilloscope pattern smooth, as shown in figure?

: Go to step 10M13.

(YES)

**NO** : Go to step **10M10**.

# 10M10 : CHECK CONTAMINATION OF ABS SENSOR OR TONE WHEEL.

Remove disc rotor from hub.

- **CHECK** : Is the ABS sensor pole piece or the tone wheel contaminated by dirt or other foreign matter?
- **YES** : Thoroughly remove dirt or other foreign matter.
- **NO** : Go to step **10M11**.

10M11 : CHECK DAMAGE OF ABS SEN-SOR OR TONE WHEEL.

- CHECK : Are there broken or damaged teeth in the ABS sensor pole piece or the tone wheel?
- (VES) : Replace ABS sensor or tone wheel.
- (NO) : Go to step 10M12.

#### 10M12 : CHECK HUB RUNOUT.

#### Measure hub runout.

- CHECK : Is the runout less than 0.05 mm (0.0020 in)?
- **YES** : Go to step **10M13**.
- (NO) : Repair hub.

#### 10M13 : CHECK ABSCM&H/U.

- 1) Turn ignition switch to OFF.
- 2) Connect all connectors.
- 3) Erase the memory.
- 4) Perform inspection mode.
- 5) Read out the trouble code.
- CHECK : Is the same trouble code as in the current diagnosis still being output?
- (YES) : Replace ABSCM&H/U.
- (NO) : Go to step **10M14**.

#### 10M14 : CHECK ANY OTHER TROUBLE CODES APPEARANCE.

- CHECK : Are other trouble codes being output?
- **YES** : Proceed with the diagnosis corresponding to the trouble code.
- (NO) : A temporary poor contact.

MEMO:

### N: TROUBLE CODE 31 FRONT RIGHT INLET VALVE MALFUNCTION

### O: TROUBLE CODE 33 FRONT LEFT INLET VALVE MALFUNCTION

### P: TROUBLE CODE 35 REAR RIGHT INLET VALVE MALFUNCTION

### **Q: TROUBLE CODE 37 REAR LEFT INLET VALVE MALFUNCTION**

### - INLET SOLENOID VALVE MALFUNCTION -

#### DIAGNOSIS:

- Faulty harness/connector
- Faulty inlet solenoid valve

### TROUBLE SYMPTOM:

ABS does not operate.

WIRING DIAGRAM:

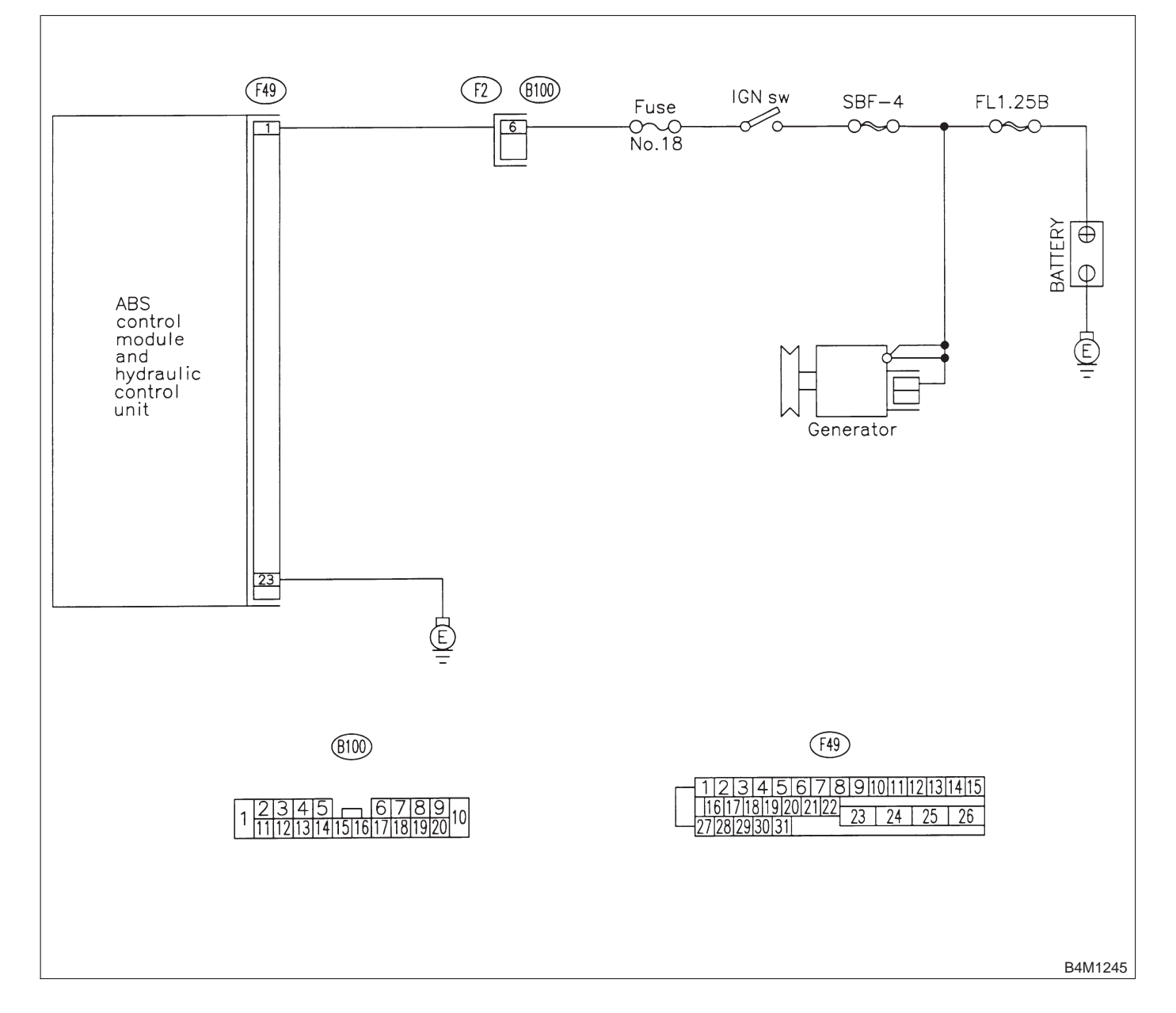

#### 10Q1: CHECK INPUT VOLTAGE OF ABSCM&H/U.

- 1) Turn ignition switch to OFF.
- 2) Disconnect connector from ABSCM&H/U.
- 3) Run the engine at idle.

4) Measure voltage between ABSCM&H/U connector and chassis ground.

| <b>Connector &amp; terminal</b> |                     |
|---------------------------------|---------------------|
| (F49) No. 1 (+) —               | Chassis ground (–): |

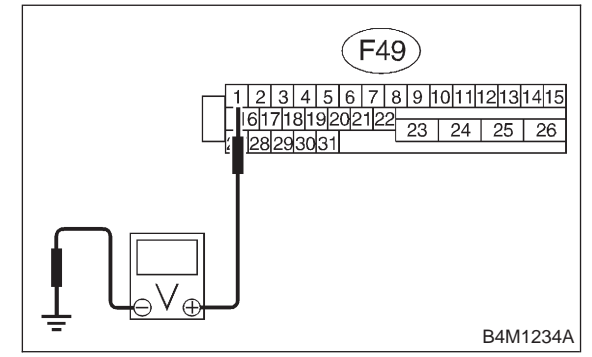

- : Is the voltage between 10 V and 15 V? CHECK
- : Go to step 10Q2. YES
- Repair harness connector between NO ignition battery. switch and ABSCM&H/U.

#### 10Q2: CHECK GROUND CIRCUIT OF ABSCM&H/U.

1) Turn ignition switch to OFF.

2) Measure resistance between ABSCM&H/U connector and chassis ground.

### **Connector & terminal**

(F49) No. 23 — Chassis ground:

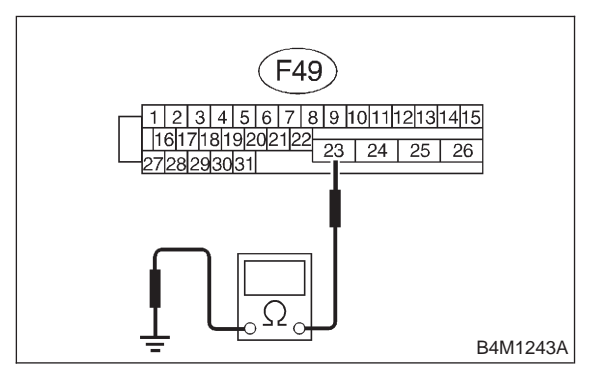

- : Is the resistance less than 0.5  $\Omega$ ? CHECK) YES
  - : Go to step **10Q3**.

NO

: Repair ABSCM&H/U ground harness.

- CHECK POOR CONTACT IN CON-10Q3: NECTORS.
- 2 Is there poor contact in connectors (CHECK) between generator, battery and ABSCM&H/U? <Ref. to FOREWORD IT3C11.>
- : Repair connector. (YES)
- : Go to step 10Q4. NO

#### CHECK ABSCM&H/U. 10Q4:

- 1) Connect all connectors.
- 2) Erase the memory.
- 3) Perform inspection mode.
- 4) Read out the trouble code.
- : Is the same trouble code as in the (CHECK) current diagnosis still being output?
- : Replace ABSCM&H/U. (YES)
- : Go to step 10Q5. NO

#### CHECK ANY OTHER TROUBLE 10Q5 : CODES APPEARANCE.

- : Are other trouble codes being out-(CHECK) put?
- : Proceed with the diagnosis correspond-(YES) ing to the trouble code.
- : A temporary poor contact. (NO)

## R: TROUBLE CODE 32 FRONT RIGHT OUTLET VALVE MALFUNCTION

## S: TROUBLE CODE 34 FRONT LEFT OUTLET VALVE MALFUNCTION

### T: TROUBLE CODE 36 REAR RIGHT OUTLET VALVE MALFUNCTION

### **U: TROUBLE CODE 38 REAR LEFT OUTLET VALVE MALFUNCTION**

### - OUTLET SOLENOID VALVE MALFUNCTION -

#### DIAGNOSIS:

- Faulty harness/connector
- Faulty outlet solenoid valve

#### TROUBLE SYMPTOM:

• ABS does not operate.

WIRING DIAGRAM:

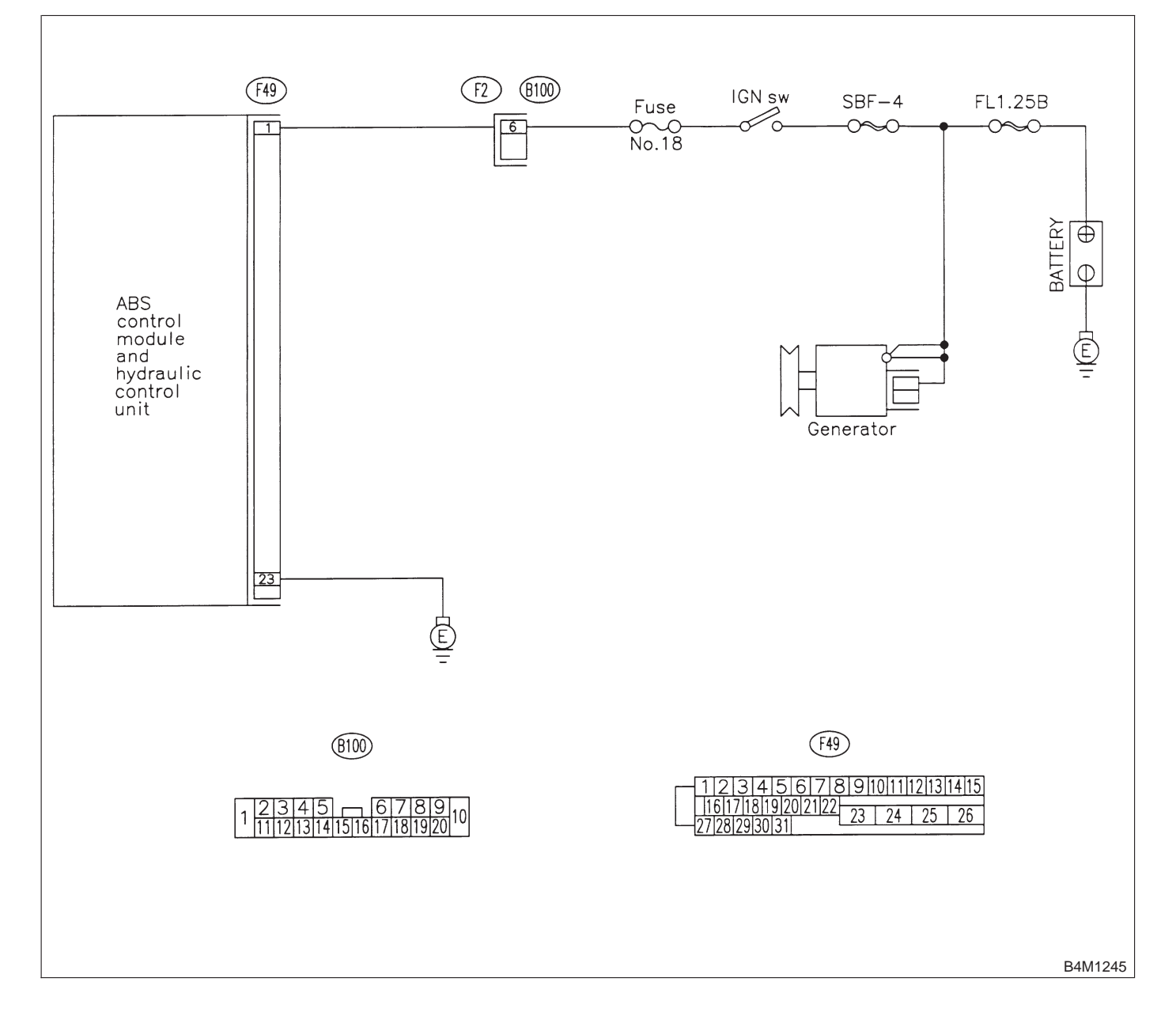

#### 10U1: CHECK INPUT VOLTAGE OF ABSCM&H/U.

- 1) Turn ignition switch to OFF.
- 2) Disconnect connector from ABSCM&H/U.
- 3) Run the engine at idle.

4) Measure voltage between ABSCM&H/U connector and chassis ground.

| <b>Connector &amp; terminal</b> |                     |
|---------------------------------|---------------------|
| (F49) No. 1 (+) —               | Chassis ground (–): |

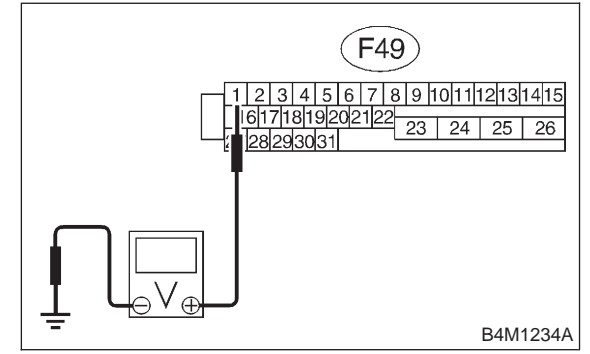

- : Is the voltage between 10 V and 15 V? CHECK
- : Go to step 10U2. YES
- Repair harness connector between NO ignition battery. switch and ABSCM&H/U.

#### 10U2: CHECK GROUND CIRCUIT OF ABSCM&H/U.

1) Turn ignition switch to OFF.

2) Measure resistance between ABSCM&H/U connector and chassis ground.

### **Connector & terminal**

(F49) No. 23 — Chassis ground:

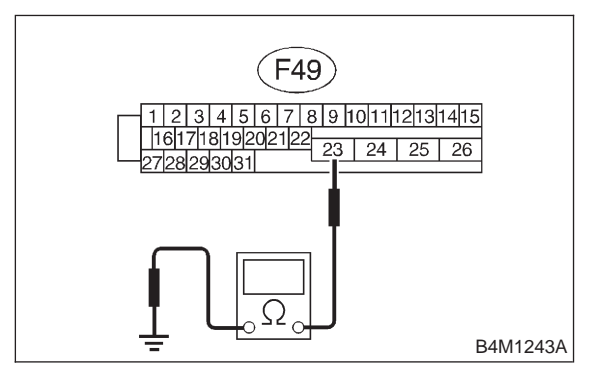

- : Is the resistance less than 0.5  $\Omega$ ? CHECK) YES
  - : Go to step **10U3**.

NO

: Repair ABSCM&H/U ground harness.

- 10U3: CHECK POOR CONTACT IN CON-NECTORS.
- 2 Is there poor contact in connectors (CHECK) between generator, battery and ABSCM&H/U? <Ref. to FOREWORD IT3C11.>
- : Repair connector. (YES)
- : Go to step 10U4. NO

#### CHECK ABSCM&H/U. 10U4:

- 1) Connect all connectors.
- 2) Erase the memory.
- 3) Perform inspection mode.
- 4) Read out the trouble code.
- : Is the same trouble code as in the (CHECK) current diagnosis still being output?
- : Replace ABSCM&H/U. (YES)
- : Go to step 10U5. NO

#### 10U5 : CHECK ANY OTHER TROUBLE CODES APPEARANCE.

- : Are other trouble codes being out-(CHECK) put?
- : Proceed with the diagnosis correspond-(YES) ing to the trouble code.
- : A temporary poor contact. (NO)

## V: TROUBLE CODE 41 ABS CONTROL MODULE MALFUNCTION

- ABS CONTROL MODULE AND HYDRAULIC CONTROL UNIT MALFUNCTION-

DIAGNOSIS:
Faulty ABSCM&H/U
TROUBLE SYMPTOM:
ABS does not operate.
WIRING DIAGRAM:

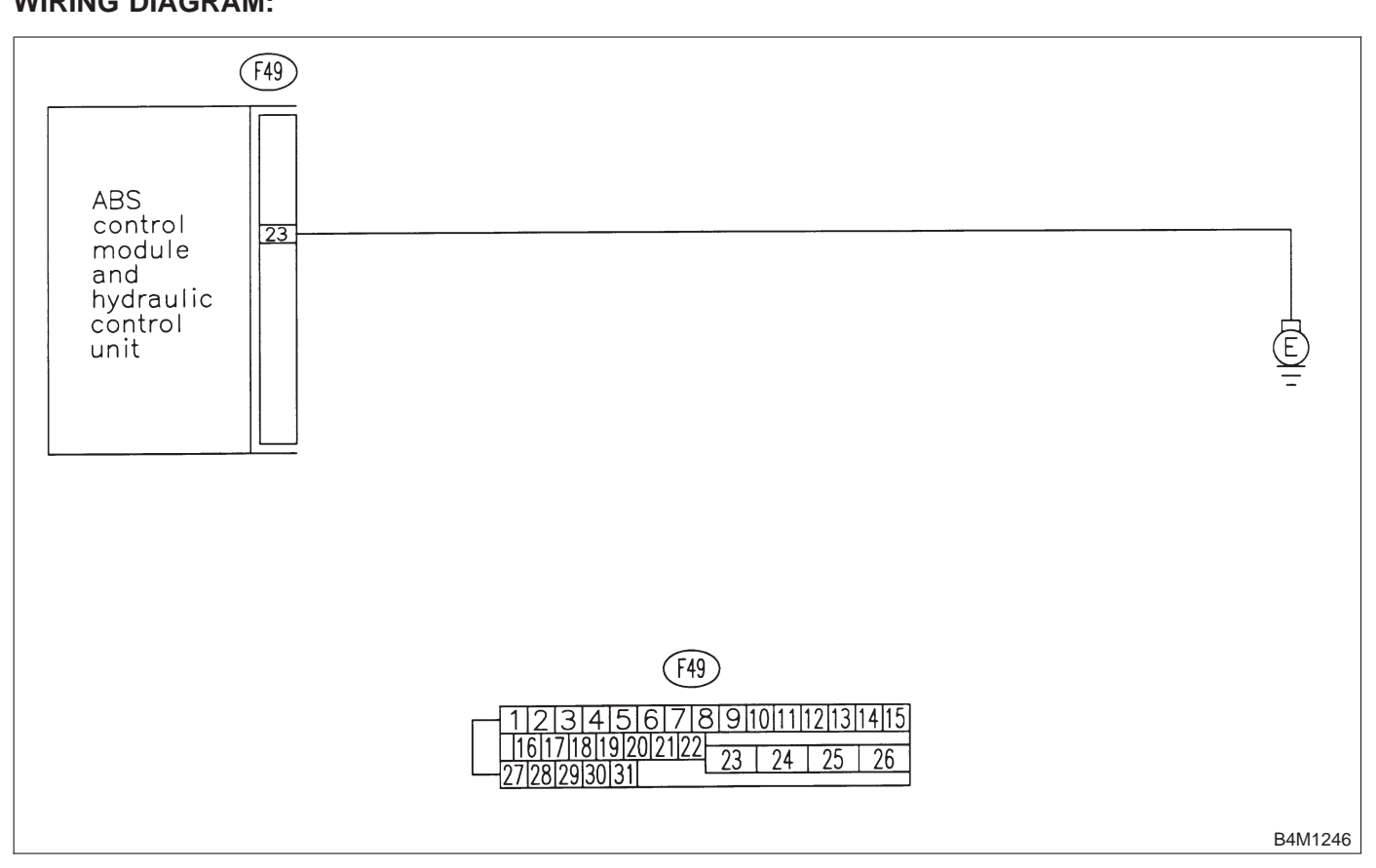

## 10V1 : CHECK GROUND CIRCUIT OF ABSCM&H/U.

- 1) Turn ignition switch to OFF.
- 2) Disconnect connector from ABSCM&H/U.

3) Measure resistance between ABSCM&H/U and chassis ground.

### Connector & terminal

### (F49) No. 23 — Chassis ground:

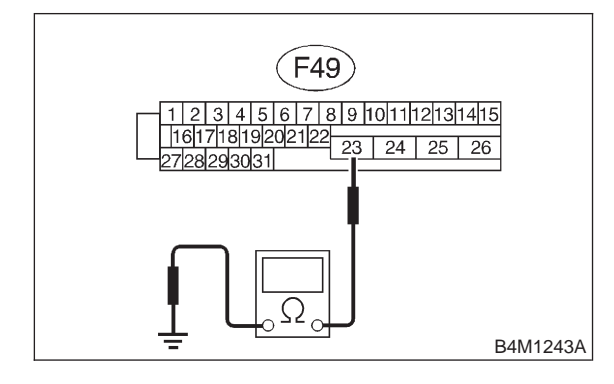

#### (CHECK) : Is the resistance less than 0.5 $\Omega$ ?

- Sector Step 10V2.
- NO: Repair ABSCM&H/U ground harness.

#### 10V2 : CHECK POOR CONTACT IN CON-NECTORS.

- CHECK : Is there poor contact in connectors between battery, ignition switch and ABSCM&H/U? <Ref. to FOREWORD [T3C1].>
- **YES** : Repair connector.
- **NO** : Go to step **10V3**.

# 10V3 : CHECK SOURCES OF SIGNAL NOISE.

- **CHECK** : Is the car telephone or the wireless transmitter properly installed?
- (YES) : Go to step 10V4.
- Properly install the car telephone or the wireless transmitter.

## 10V4 : CHECK SOURCES OF SIGNAL NOISE.

- CHECK : Are noise sources (such as an antenna) installed near the sensor harness?
- **YES** : Install the noise sources apart from the sensor harness.
- **NO** : Go to step **10V5**.

### 10V5 : CHECK ABSCM&H/U.

- 1) Turn ignition switch to OFF.
- 2) Connect all connectors.
- 3) Erase the memory.
- 4) Perform inspection mode.
- 5) Read out the trouble code.
- CHECK : Is the same trouble code as in the current diagnosis still being output?
- **YES** : Replace ABSCM&H/U.
- **NO** : Go to step **10V6**.

#### 10V6 : CHECK ANY OTHER TROUBLE CODES APPEARANCE.

- CHECK : Are other trouble codes being output?
- **YES** : Proceed with the diagnosis corresponding to the trouble code.
- **NO** : A temporary poor contact.

## W: TROUBLE CODE 42 POWER SUPPLY VOLTAGE TOO LOW

- POWER SUPPLY VOLTAGE TOO LOW -

#### **DIAGNOSIS:**

Power source voltage of the ABSCM&H/U is low.
TROUBLE SYMPTOM:
ABS does not operate.
WIRING DIAGRAM:

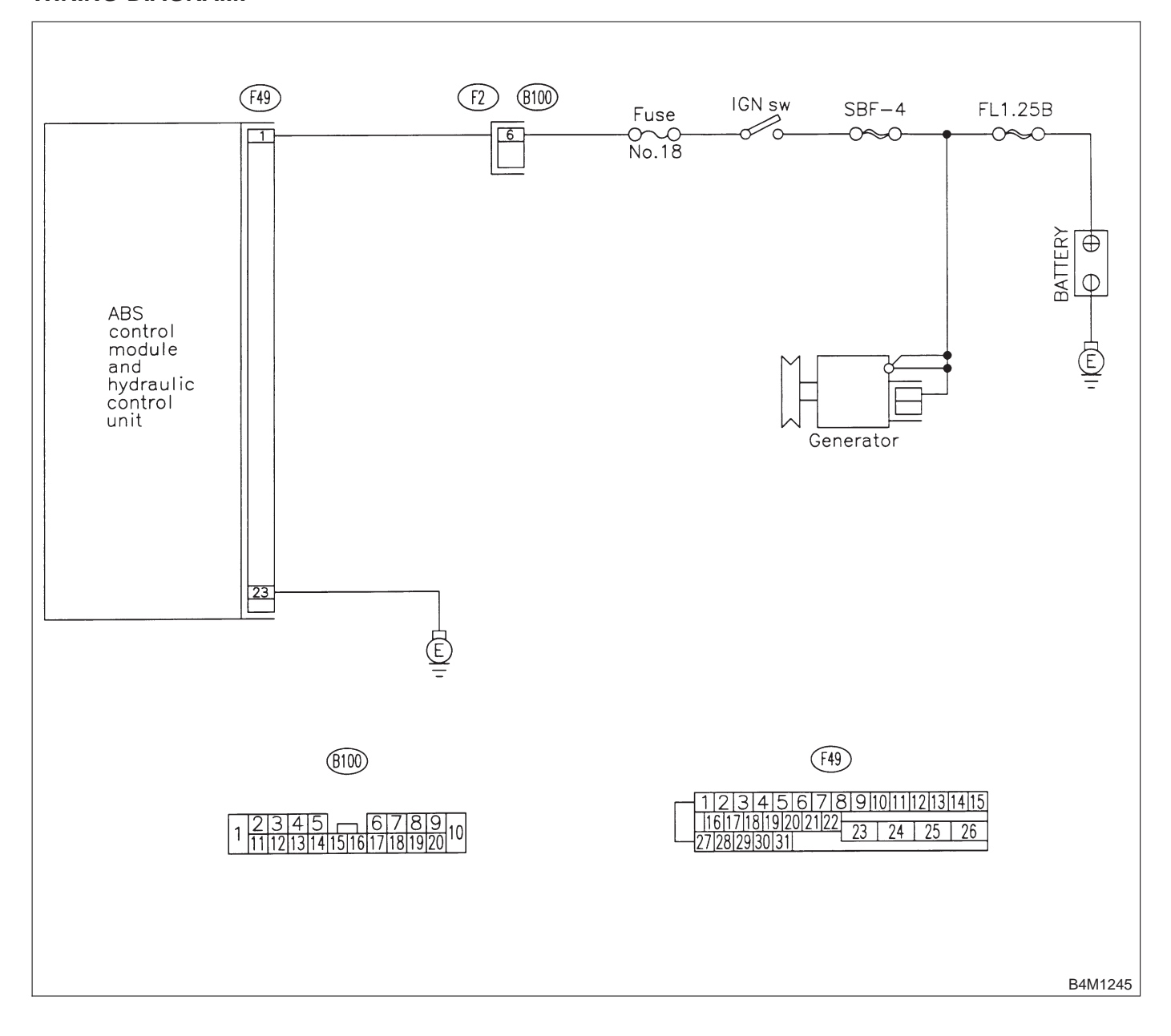

#### 10W1 : CHECK GENERATOR.

- 1) Start engine.
- 2) Idling after warm-up.

3) Measure voltage between generator B terminal and chassis ground.

#### Terminal

#### Generator B terminal — Chassis ground:

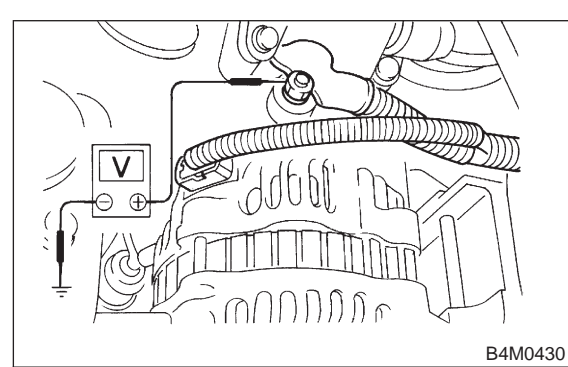

- (CHECK) : Is the voltage between 10 V and 15 V?
  - YES : Go to step 10W2.
- (NO) : Repair generator.

#### **10W2 : CHECK BATTERY TERMINAL.**

Turn ignition switch to OFF.

**CHECK :** Are the positive and negative battery terminals tightly clamped?

- (YES) : Go to step 10W3.
- **NO** : Tighten the clamp of terminal.

## 10W3 : CHECK INPUT VOLTAGE OF ABSCM&H/U.

- 1) Disconnect connector from ABSCM&H/U.
- 2) Run the engine at idle.

3) Measure voltage between ABSCM&H/U connector and chassis ground.

#### Connector & terminal (F49) No. 1 (+) — Chassis ground (–):

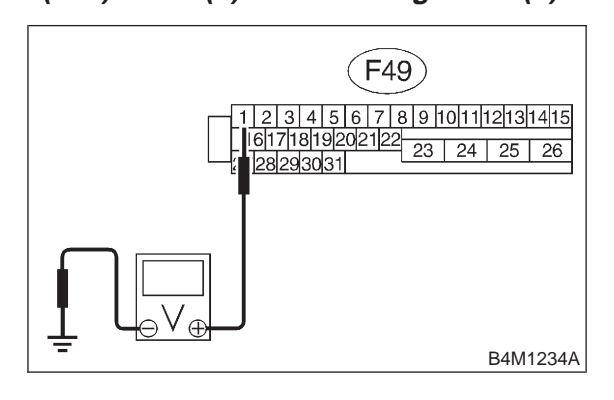

#### CHECK) : Is the voltage between 10 V and 15 V?

**YES** : Go to step **10W4**.

NO : Repair harness connector between battery, ignition switch and ABSCM&H/U.

#### 10W4 : CHECK GROUND CIRCUIT OF ABSCM&H/U.

1) Turn ignition switch to OFF.

2) Measure resistance between ABSCM&H/U connector and chassis ground.

#### Connector & terminal (F49) No. 23 — Chassis ground:

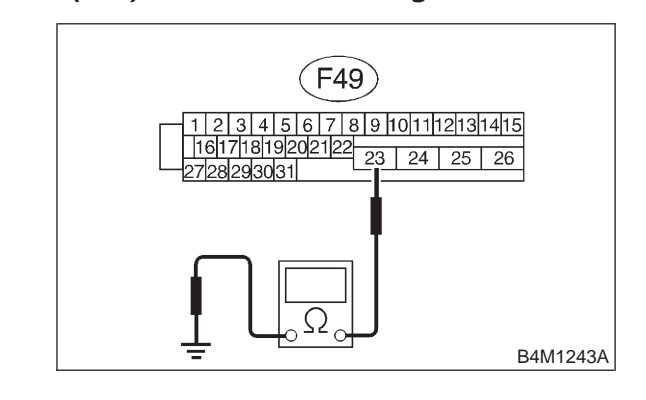

(CHECK) : Is the resistance less than 0.5  $\Omega$ ?

- (YES) : Go to step 10W5.
- NO: Repair ABSCM&H/U ground harness.

#### 10W5 : CHECK POOR CONTACT IN CON-NECTORS.

- CHECK : Is there poor contact in connectors between generator, battery and ABSCM&H/U? <Ref. to FOREWORD [T3C1].>
- **YES** : Repair connector.
- (NO) : Go to step **10W6**.

#### 10W6 : CHECK ABSCM&H/U.

- 1) Connect all connectors.
- 2) Erase the memory.
- 3) Perform inspection mode.
- 4) Read out the trouble code.
- **CHECK** : Is the same trouble code as in the current diagnosis still being output?
- (YES) : Replace ABSCM&H/U.
- (NO) : Go to step **10W7**.

#### 10W7 : CHECK ANY OTHER TROUBLE CODES APPEARANCE.

- CHECK : Are other trouble codes being output?
- **YES** : Proceed with the diagnosis corresponding to the trouble code.
- (NO) : A temporary poor contact.
MEMO:

### X: TROUBLE CODE 42 POWER SUPPLY VOLTAGE TOO HIGH

#### - POWER SUPPLY VOLTAGE TOO HIGH -

#### **DIAGNOSIS:**

Power source voltage of the ABSCM&H/U is high.
TROUBLE SYMPTOM:
ABS does not operate.
WIRING DIAGRAM:

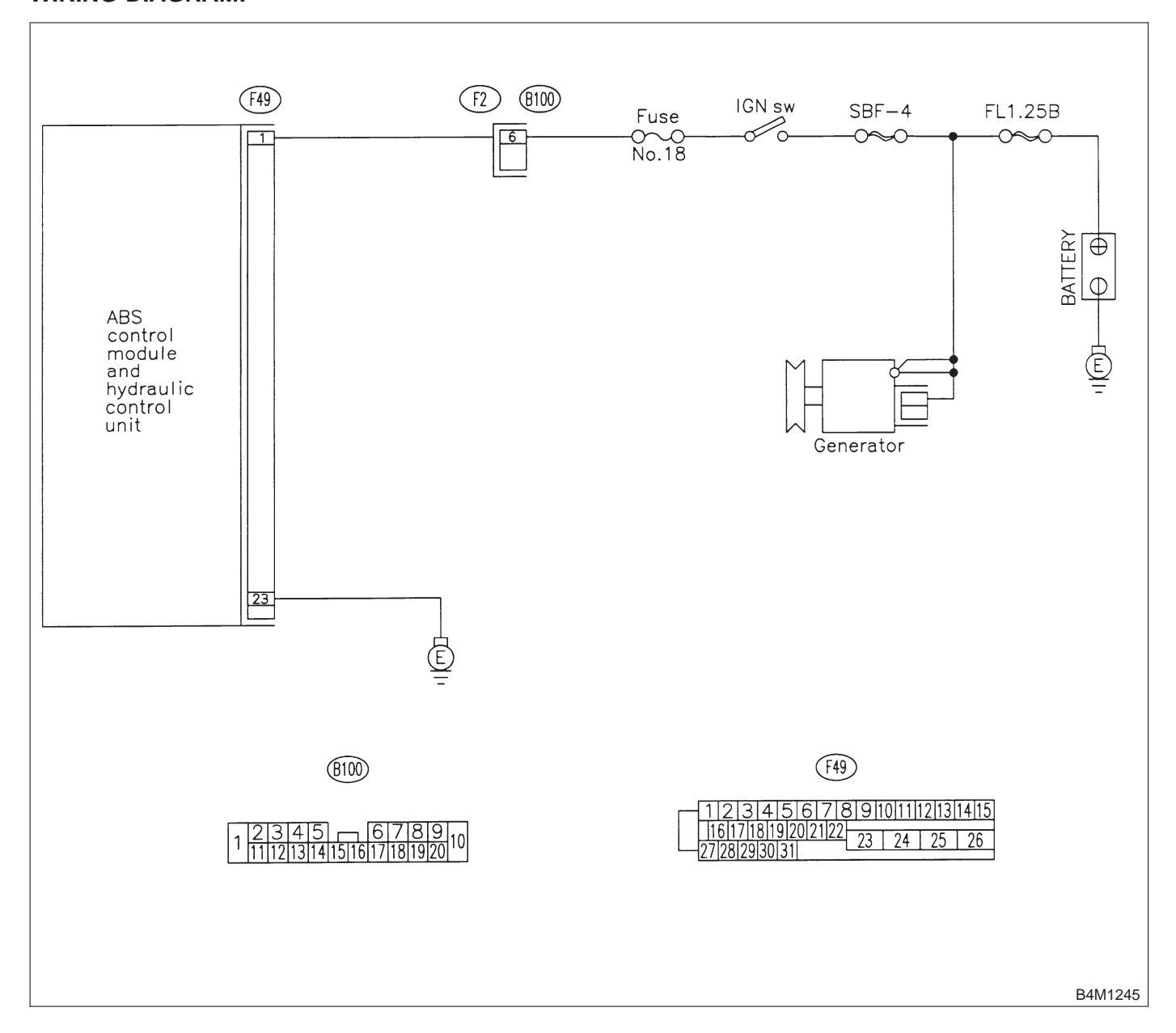

#### 10X1 : CHECK GENERATOR.

- 1) Start engine.
- 2) Idling after warm-up.

3) Measure voltage between generator B terminal and chassis ground.

#### Terminal

#### Generator B terminal — Chassis ground:

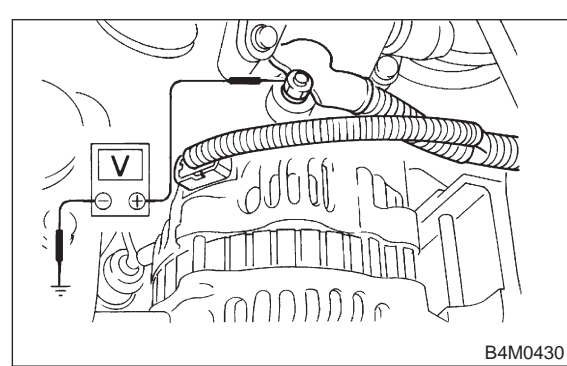

- (CHECK) : Is the voltage between 10 V and 17 V?
  - YES : Go to step 10X2.
  - по : Repair generator.

#### **10X2 : CHECK BATTERY TERMINAL.**

Turn ignition switch to OFF.

**CHECK :** Are the positive and negative battery terminals tightly clamped?

- (YES) : Go to step 10X3.
- **NO** : Tighten the clamp of terminal.

#### 10X3 : CHECK INPUT VOLTAGE OF ABSCM&H/U.

- 1) Disconnect connector from ABSCM&H/U.
- 2) Run the engine at idle.

3) Measure voltage between ABSCM&H/U connector and chassis ground.

#### Connector & terminal (F49) No. 1 (+) — Chassis ground (–):

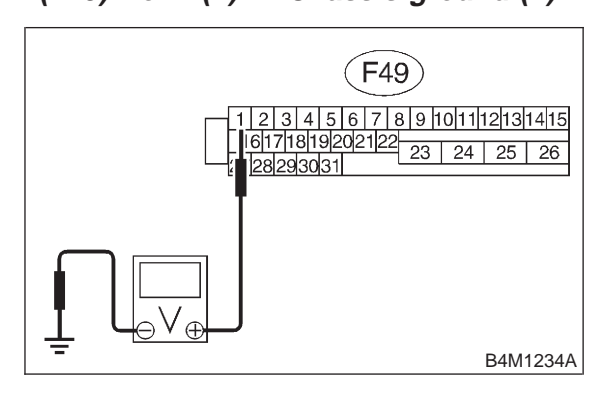

CHECK) : Is the voltage between 10 V and 17 V?

**YES** : Go to step **10X4**.

NO : Repair harness connector between battery, ignition switch and ABSCM&H/U.

## 10X4 : CHECK GROUND CIRCUIT OF ABSCM&H/U.

1) Turn ignition switch to OFF.

2) Measure resistance between ABSCM&H/U connector and chassis ground.

#### Connector & terminal (F49) No. 23 — Chassis ground:

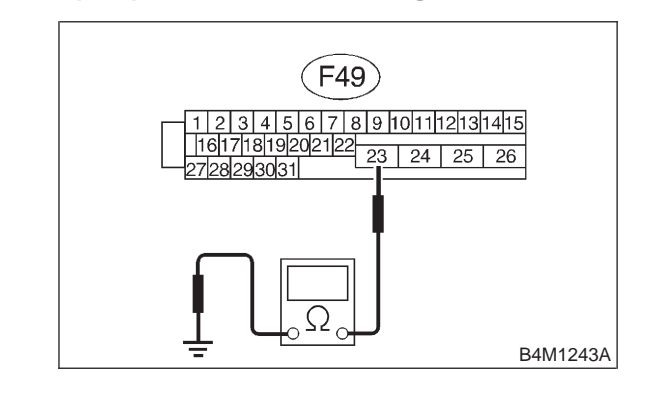

(CHECK) : Is the resistance less than 0.5  $\Omega$ ?

- **YES** : Go to step **10X5**.
- NO: Repair ABSCM&H/U ground harness.

#### 10X5 : CHECK POOR CONTACT IN CON-NECTORS.

- CHECK : Is there poor contact in connectors between generator, battery and ABSCM&H/U? <Ref. to FOREWORD [T3C1].>
- **YES** : Repair connector.
- (NO) : Go to step **10X6**.

#### 10X6 : CHECK ABSCM&H/U.

- 1) Connect all connectors.
- 2) Erase the memory.
- 3) Perform inspection mode.
- 4) Read out the trouble code.
- **CHECK** : Is the same trouble code as in the current diagnosis still being output?
- (YES) : Replace ABSCM&H/U.
- (NO) : Go to step **10X7**.

#### 10X7 : CHECK ANY OTHER TROUBLE CODES APPEARANCE.

- CHECK : Are other trouble codes being output?
- **YES** : Proceed with the diagnosis corresponding to the trouble code.
- (NO) : A temporary poor contact.

MEMO:

### Y: TROUBLE CODE 44 ABS-AT CONTROL (NON CONTROLLED)

### - ABS-AT CONTROL (NON CONTROLLED) -

#### **DIAGNOSIS:**

Combination of AT control faults TROUBLE SYMPTOM:
ABS does not operate.
WIRING DIAGRAM:

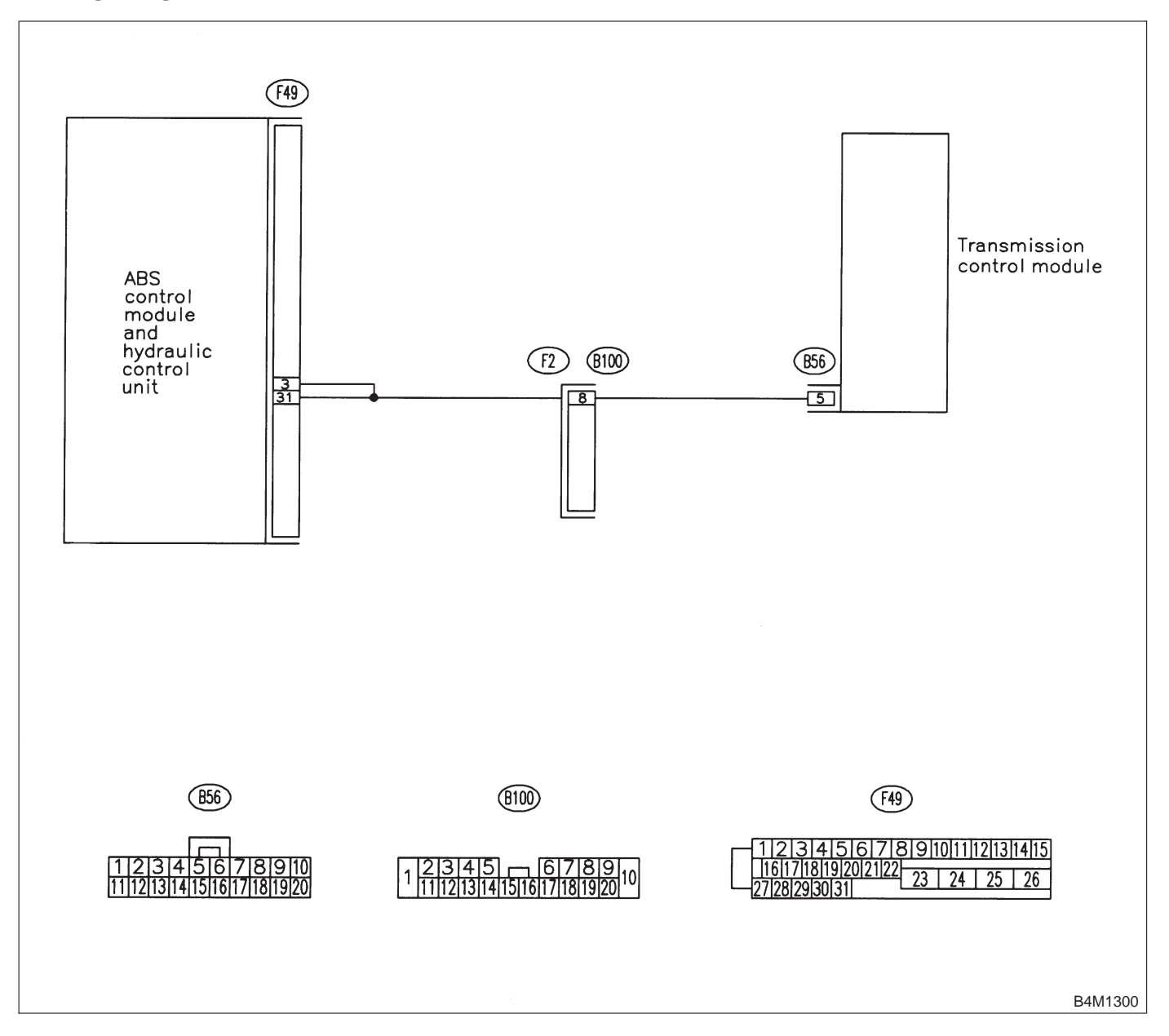

#### 10Y1 : CHECK SPECIFICATIONS OF THE ABSCM&H/U.

Check specifications of the mark to the ABSCM&H/U.

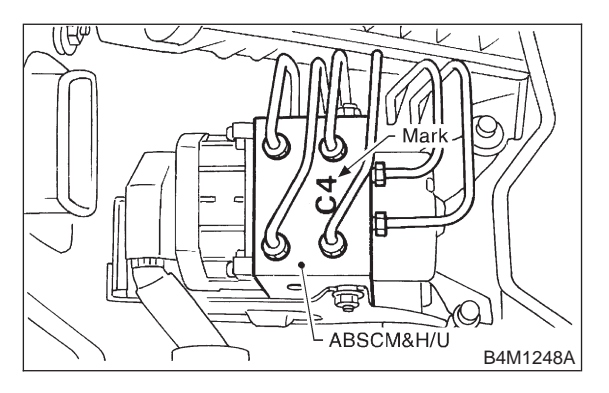

| Mark | Model  |  |  |
|------|--------|--|--|
| C1   | FWD AT |  |  |
| C3   | AWD AT |  |  |
| C4   | AWD MT |  |  |

CHECK : Is an ABSCM&H/U for AT model installed on a MT model?

- **YES** : Replace ABSCM&H/U.
- **NO** : Go to step **10Y2**.

#### 10Y2 : CHECK GROUND SHORT OF HAR-NESS.

- 1) Turn ignition switch to OFF.
- 2) Disconnect two connectors from TCM.
- 3) Disconnect connector from ABSCM&H/U.

4) Measure resistance between ABSCM&H/U connector and chassis ground.

#### Connector & terminal

(F49) No. 3 — Chassis ground:

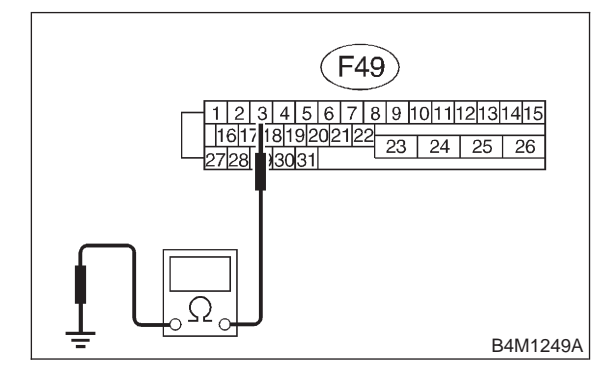

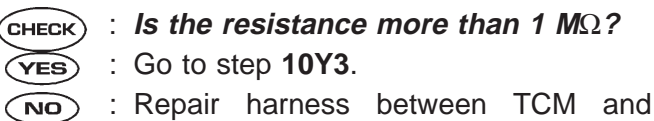

ABSCM&H/U.

#### 10Y3 : CHECK TCM.

- 1) Connect all connectors to TCM.
- 2) Turn ignition switch to ON.

3) Measure voltage between TCM connector terminal and chassis ground.

#### Connector & terminal (B56) No. 5 (+) — Chassis ground (–):

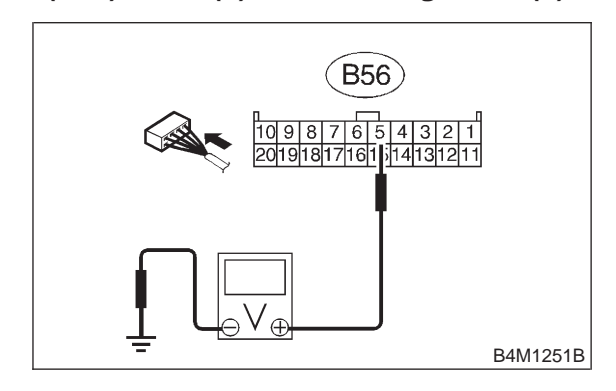

- CHECK : Is the voltage between 10 V and 15 V?
- YES : Go to step 10Y5.
- : Go to step **10Y4**.

#### 10Y4 : CHECK AT.

- **CHECK)** : Is the AT functioning normally?
- YES : Replace TCM.
- : Repair AT.

#### 10Y5 : CHECK OPEN CIRCUIT OF HAR-NESS.

Measure voltage between ABSCM&H/U connector and chassis ground.

- Connector & terminal (F49) No. 3 (+) — Chassis ground (–):
  - (F49) No. 3 (+) Chassis ground (-): (F49) No. 31 (+) — Chassis ground (-):

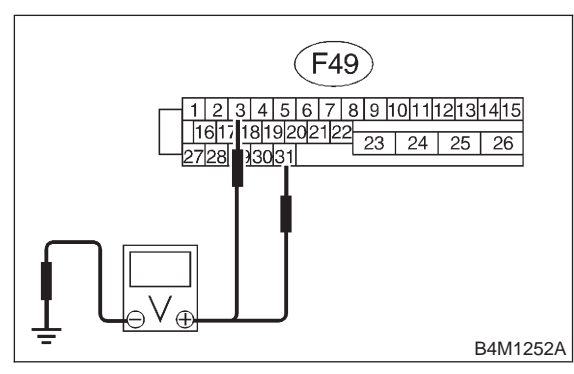

#### (CHECK) : Is the voltage more than 10 V?

- YES : Go to step 10Y6.
- : Repair harness/connector between AT control module and ABSCM&H/U.

#### 10Y6 : CHECK POOR CONTACT IN CON-NECTORS.

- CHECK : Is there poor contact in connectors between AT control module and ABSCM&H/U? <Ref. to FOREWORD [T3C1].>
- **VES** : Repair connector.
- **NO** : Go to step **10Y7**.

#### 10Y7 : CHECK ABSCM&H/U.

- 1) Connect all connectors.
- 2) Erase the memory.
- 3) Perform inspection mode.
- 4) Read out the trouble code.
- **CHECK** : Is the same trouble code as in the current diagnosis still being output?
- **YES** : Replace ABSCM&H/U.
- **NO** : Go to step **10Y8**.

#### 10Y8 : CHECK ANY OTHER TROUBLE CODES APPEARANCE.

- **CHECK :** Are other trouble codes being output?
- **YES** : Proceed with the diagnosis corresponding to the trouble code.
- NO: A temporary poor contact.

MEMO:

## Z: TROUBLE CODE 44 ABS-AT CONTROL (CONTROLLED)

### - ABS-AT CONTROL (CONTROLLED) -

#### **DIAGNOSIS:**

Combination of AT control faults
TROUBLE SYMPTOM:
ABS does not operate.
WIRING DIAGRAM:

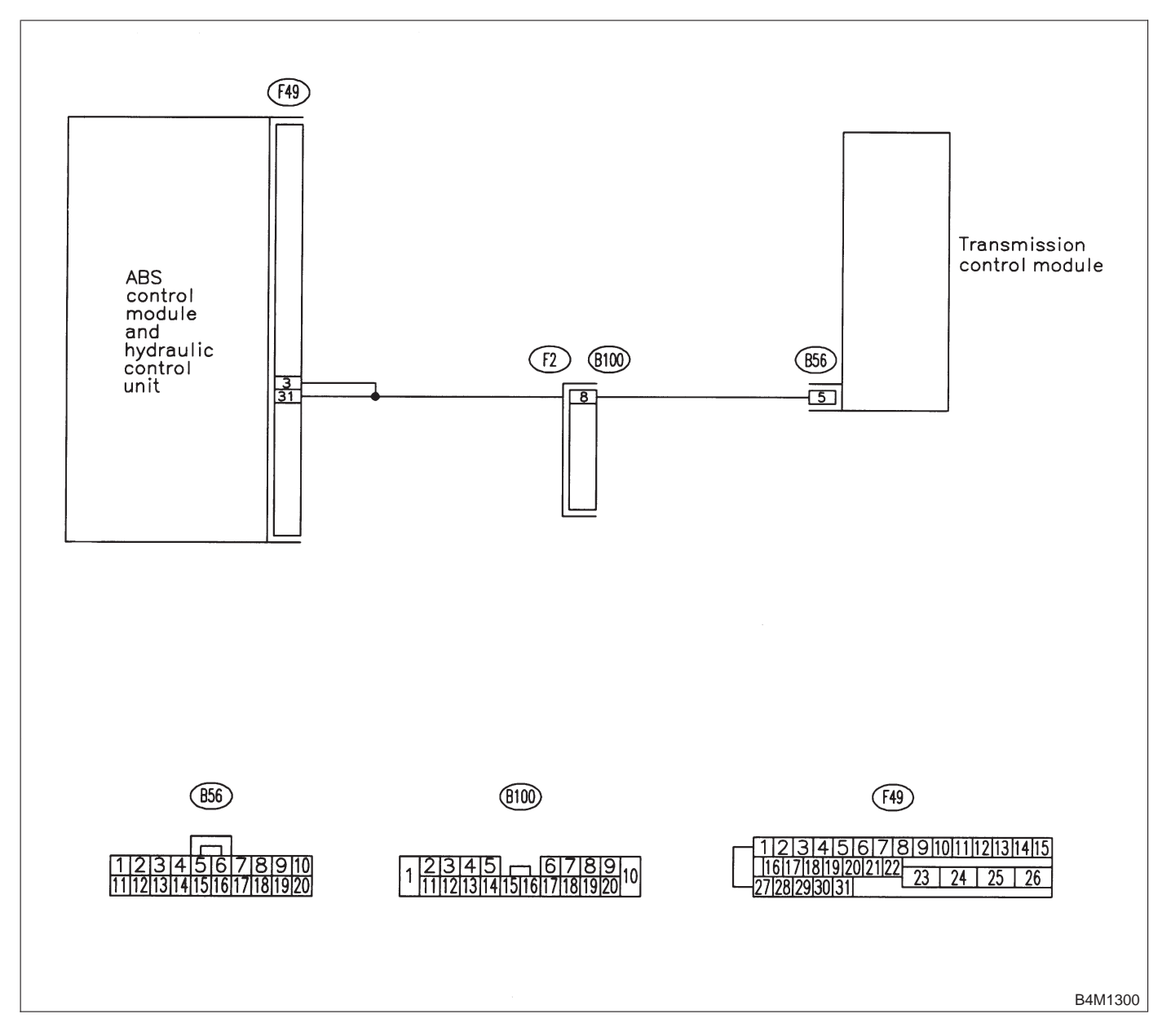

#### 10Z1 : CHECK BATTERY SHORT OF HAR-NESS.

1) Turn ignition switch to OFF.

2) Disconnect two connectors from AT control module.

- 3) Disconnect connector from ABSCM&H/U.
- 4) Measure voltage between ABSCM&H/U connector and chassis ground.

#### **Connector & terminal**

```
(F49) No. 3 (+) — Chassis ground (–):
```

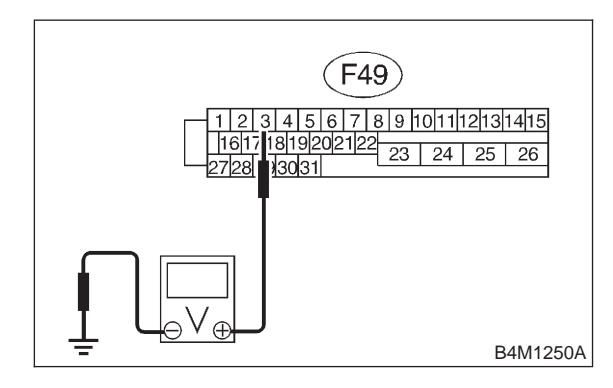

- **CHECK)** : Is the voltage less than 1 V?
  - : Go to step 10Z2.

YES)

NO

YES)

NO

: Repair harness between AT control module and ABSCM&H/U.

#### 10Z2 : CHECK BATTERY SHORT OF HAR-NESS.

1) Turn ignition switch to ON.

2) Measure voltage between ABSCM&H/U connector and chassis ground.

Connector & terminal (F49) No. 3 (+) — Chassis ground (–):

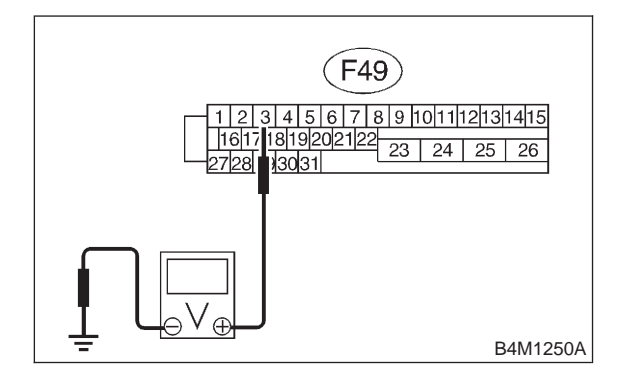

- **CHECK)** : Is the voltage less than 1 V?
  - : Go to step **10Z3**.
  - : Repair harness between AT control module and ABSCM&H/U.

#### 10Z3 : CHECK OPEN CIRCUIT OF HAR-NESS.

- 1) Turn ignition switch to OFF.
- 2) Connect all connectors to TCM.
- 3) Turn ignition switch to ON.

4) Measure voltage between ABSCM&H/U connector and chassis ground.

#### Connector & terminal (F49) No. 3 (+) — Chassis ground (–): (F49) No. 31 (+) — Chassis ground (–):

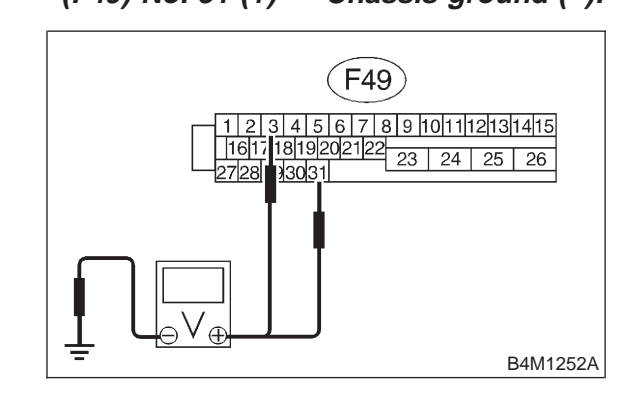

- (CHECK) : Is the voltage between 10 V and 13 V?
- $\overbrace{\mathbf{YES}}$  : Go to step **10Z4**.
- NO : Repair harness/connector between TCM and ABSCM&H/U.

10Z4 : CHECK POOR CONTACT IN CON-NECTORS.

#### Turn ignition switch to OFF.

- CHECK : Is there poor contact in connectors between AT control module and ABSCM&H/U? <Ref. to FOREWORD [T3C1].>
- (YES) : Repair connector.
- (NO) : Go to step **10Z5**.

#### 10Z5 : CHECK ABSCM&H/U.

- 1) Connect all connectors.
- 2) Erase the memory.
- 3) Perform inspection mode.
- 4) Read out the trouble code.

## **CHECK** : Is the same trouble code as in the current diagnosis still being output?

- (VES) : Replace ABSCM&H/U.
- **NO** : Go to step **10Z6**.

#### 10Z6 : CHECK ANY OTHER TROUBLE CODES APPEARANCE.

- CHECK : Are other trouble codes being output?
- **(VES)** : Proceed with the diagnosis corresponding to the trouble code.
- (NO) : A temporary poor contact.

MEMO:

## AA: TROUBLE CODE 51 VALVE RELAY MALFUNCTION

### - VALVE RELAY MALFUNCTION -

**DIAGNOSIS:** 

Faulty valve relay
TROUBLE SYMPTOM:
ABS does not operate.
WIRING DIAGRAM:

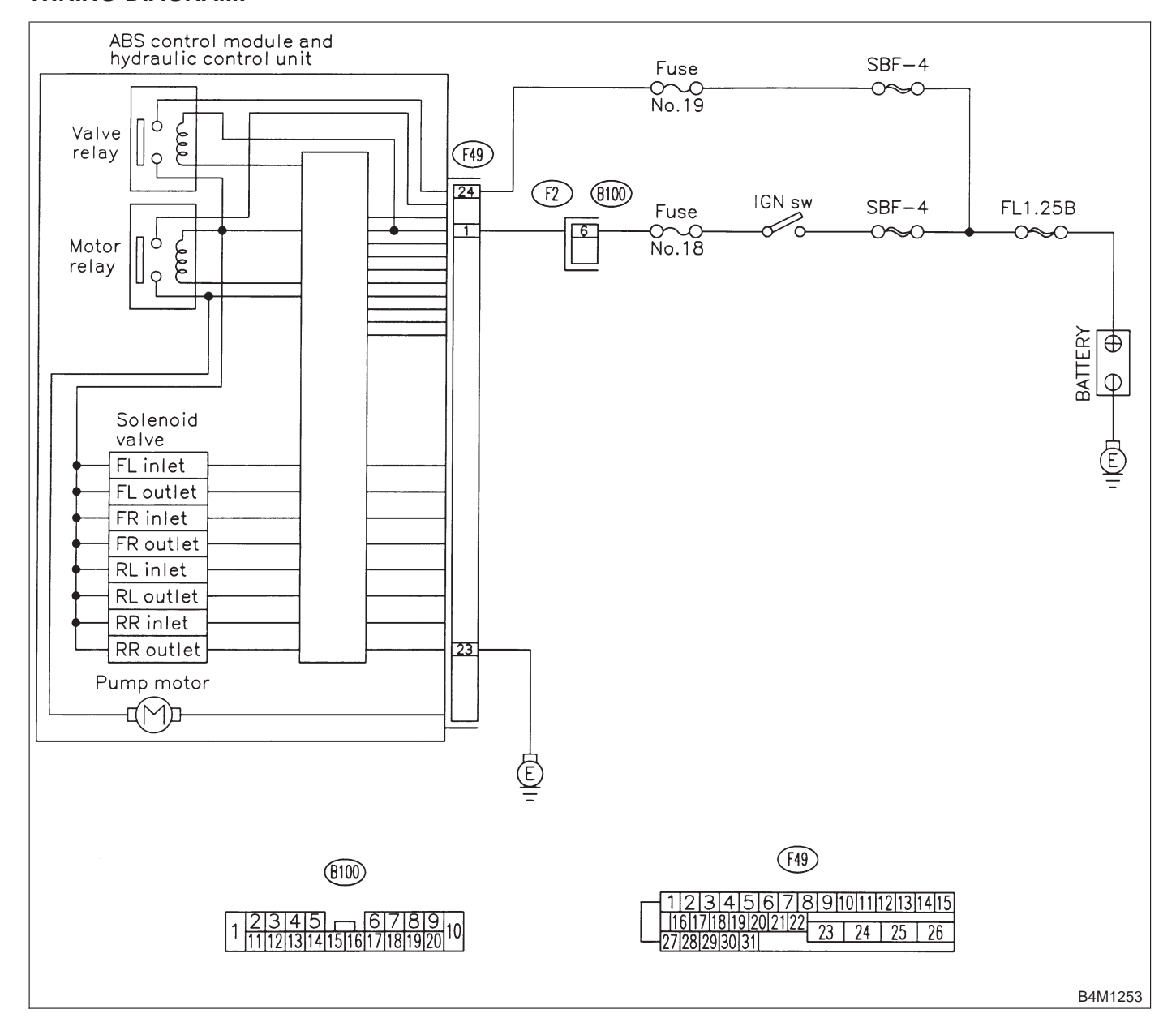

#### 10AA1 : CHECK INPUT VOLTAGE OF ABSCM&H/U.

- 1) Turn ignition switch to OFF.
- 2) Disconnect connector from ABSCM&H/U.
- 3) Run the engine at idle.

4) Measure voltage between ABSCM&H/U connector and chassis ground.

#### Connector & terminal (F49) No. 1 (+) — Chassis ground (–): (F49) No. 24 (+) — Chassis ground (–):

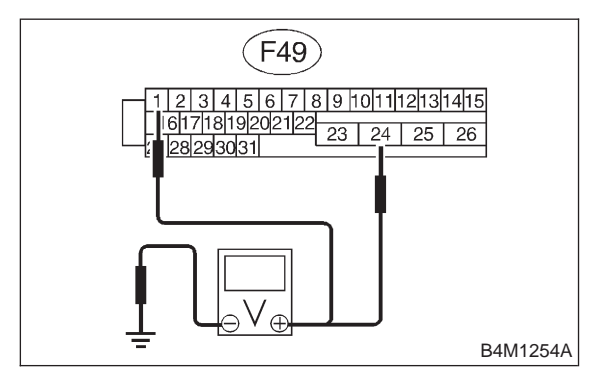

- CHECK : Is the voltage between 10 V and 15 V?
- YES: : Go to step 10AA2.
- : Repair harness connector between battery and ABSCM&H/U.

# 10AA2 : CHECK GROUND CIRCUIT OF ABSCM&H/U.

1) Turn ignition switch to OFF.

2) Measure resistance between ABSCM&H/U connector and chassis ground.

#### Connector & terminal

(F49) No. 23 — Chassis ground:

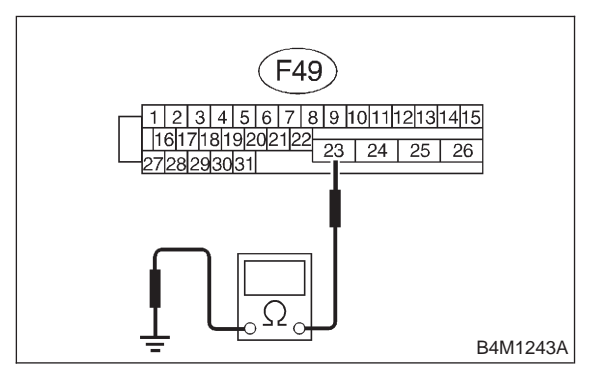

- CHECK : Is the resistance less than 0.5  $\Omega$ ?
  - : Go to step 10AA3.

YES

NO

: Repair ABSCM&H/U ground harness.

10AA3 : CHECK POOR CONTACT IN CON-NECTORS.

- CHECK : Is there poor contact in connectors between generator, battery and ABSCM&H/U? <Ref. to FOREWORD [T3C1].>
- **YES** : Repair connector.
- **NO**: Go to step **10AA4**.

#### 10AA4 : CHECK ABSCM&H/U.

- 1) Connect all connectors.
- 2) Erase the memory.
- 3) Perform inspection mode.
- 4) Read out the trouble code.
- CHECK : Is the same trouble code as in the current diagnosis still being output?
- **YES** : Replace ABSCM&H/U.
- NO: Go to step 10AA5.

#### 10AA5 : CHECK ANY OTHER TROUBLE CODES APPEARANCE.

- CHECK : Are other trouble codes being output?
- **YES** : Proceed with the diagnosis corresponding to the trouble code.
- (NO) : A temporary poor contact.

### AB: TROUBLE CODE 51 VALVE RELAY ON FAILURE

#### - VALVE RELAY ON FAILURE -

**DIAGNOSIS:** 

Faulty valve relay
TROUBLE SYMPTOM:
ABS does not operate.
WIRING DIAGRAM:

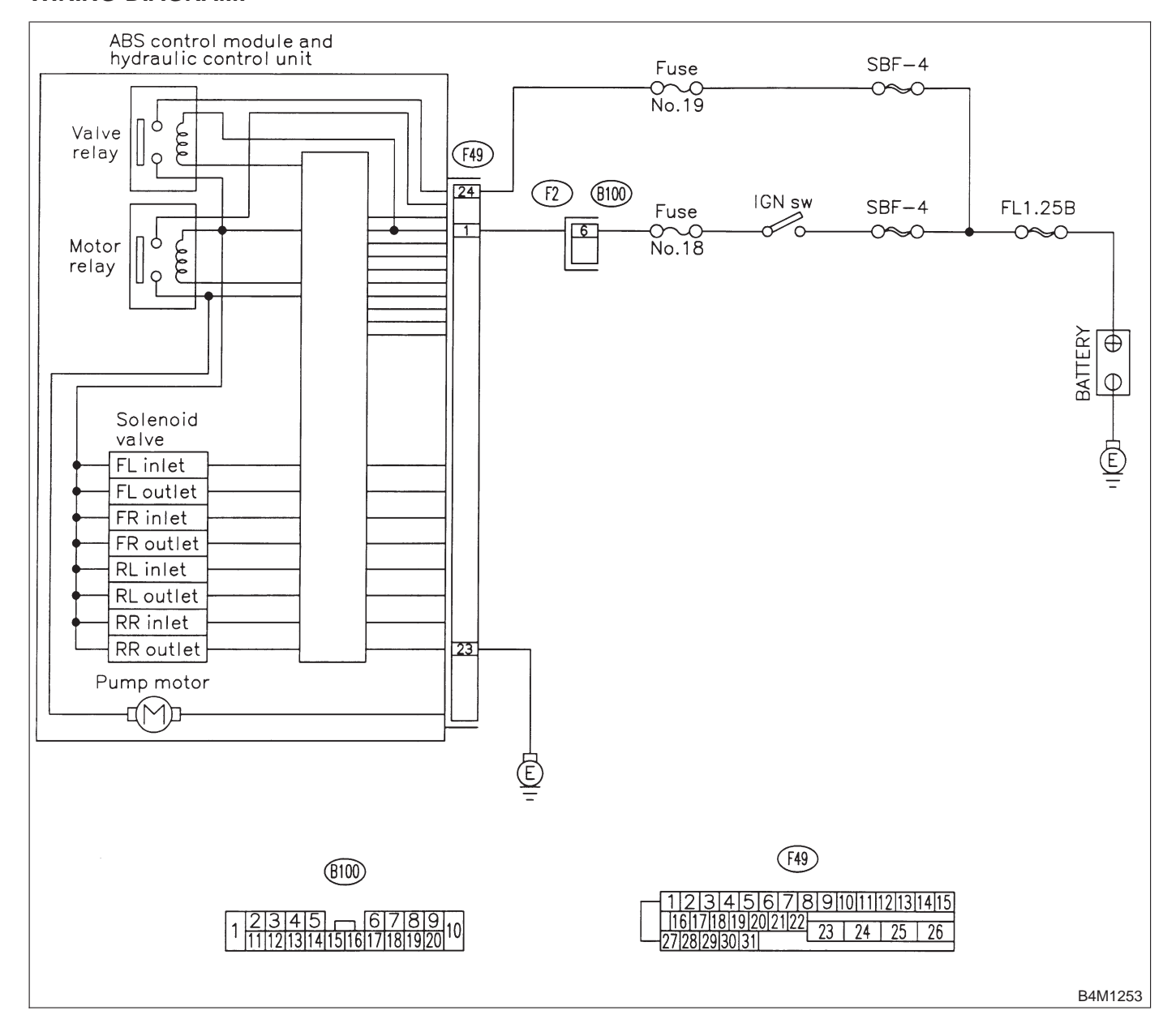

## 10AB1 : CHECK VALVE RELAY IN ABSCM&H/U.

Measure resistance between ABSCM&H/U terminals.

#### Terminals

No. 23 (+) — No. 24 (-):

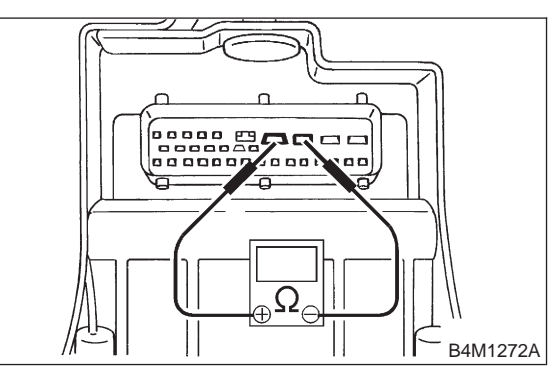

(CHECK) : Is the resistance more than 1 M $\Omega$ ?

- **YES** : Go to step **10AB2**.
- NO: Replace ABSCM&H/U.

#### 10AB2 : CHECK POOR CONTACT IN CON-NECTORS.

- CHECK : Is there poor contact in connectors between generator, battery and ABSCM&H/U? <Ref. to FOREWORD [T3C1].>
- **YES** : Repair connector.
- (NO) : Go to step **10AB3**.

#### 10AB3 : CHECK ABSCM&H/U.

- 1) Connect all connectors.
- 2) Erase the memory.
- 3) Perform inspection mode.
- 4) Read out the trouble code.

**CHECK** : Is the same trouble code as in the current diagnosis still being output?

- **YES** : Replace ABSCM&H/U.
- (NO) : Go to step 10AB4.

#### 10AB4 : CHECK ANY OTHER TROUBLE CODES APPEARANCE.

- **CHECK :** Are other trouble codes being output?
- **YES** : Proceed with the diagnosis corresponding to the trouble code.
- ο : A temporary poor contact.

## AC: TROUBLE CODE 52 OPEN CIRCUIT IN MOTOR RELAY CIRCUIT

### - OPEN CIRCUIT IN MOTOR RELAY CIRCUIT -

#### DIAGNOSIS:

- Faulty motor
- · Faulty motor relay
- Faulty harness connector
- **TROUBLE SYMPTOM:**
- ABS does not operate.

#### WIRING DIAGRAM:

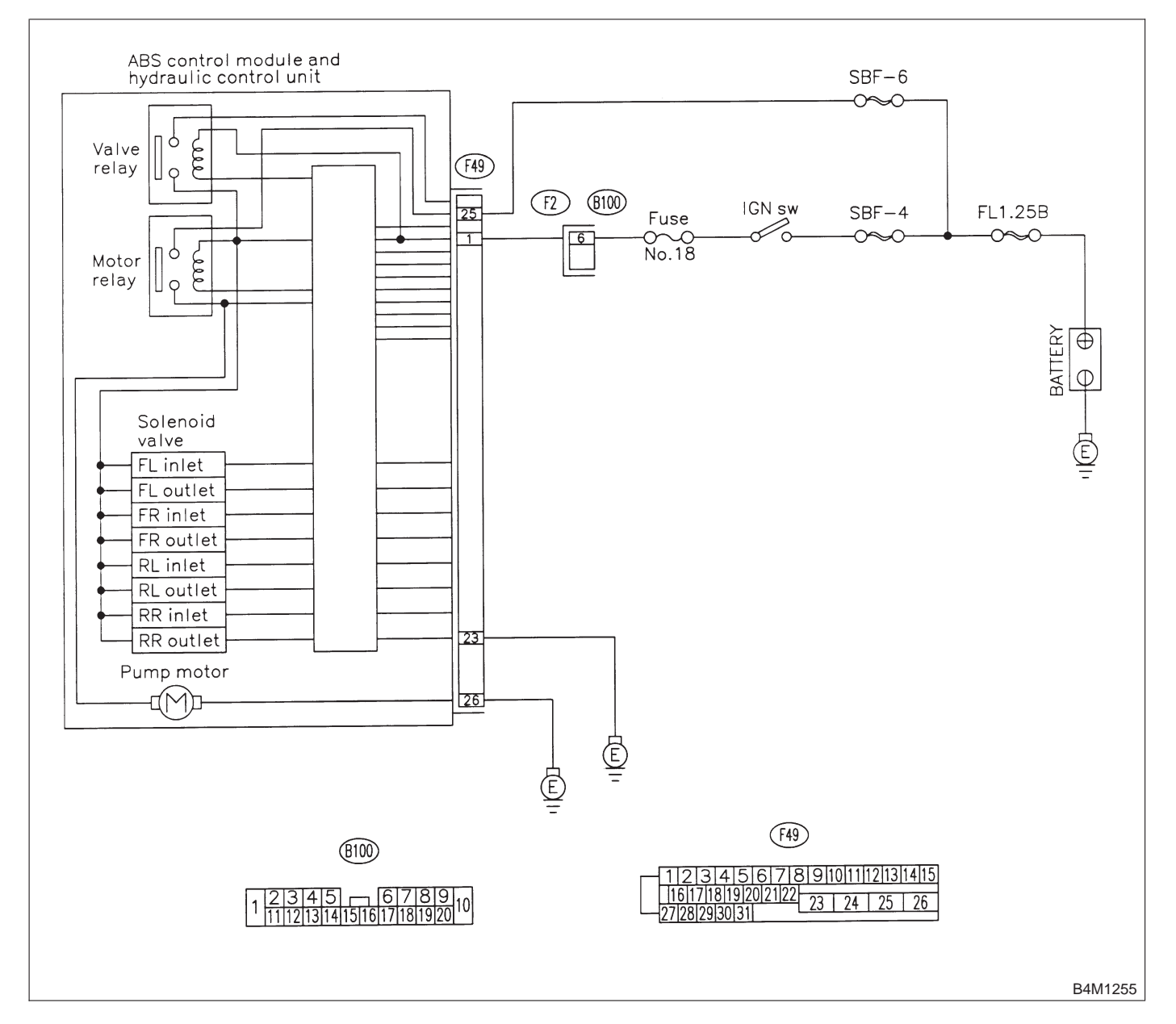

## 10AC1 : CHECK INPUT VOLTAGE OF ABSCM&H/U.

- 1) Turn ignition switch to OFF.
- 2) Disconnect connector from ABSCM&H/U.
- 3) Turn ignition switch to ON.

4) Measure voltage between ABSCM&H/U connector and chassis ground.

| Connector & terminal |                     |
|----------------------|---------------------|
| (F49) No. 25 (+) —   | Chassis ground (–): |

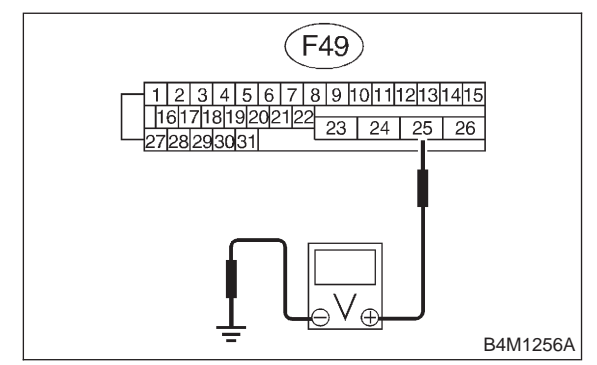

- CHECK) : Is the voltage between 10 V and 13 V?
- YES: : Go to step 10AC2.
- Repair harness/connector between battery and ABSCM&H/U and check fuse SBF6.

# 10AC2 : CHECK GROUND CIRCUIT OF MOTOR.

1) Turn ignition switch to OFF.

2) Measure resistance between ABSCM&H/U connector and chassis ground.

#### Connector & terminal

NO

(F49) No. 26 — Chassis ground:

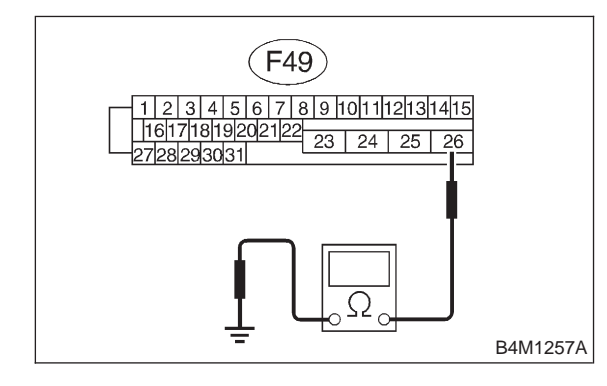

**CHECK** : Is the resistance less than 0.5  $\Omega$ ? (YES) : Go to step 10AC3.

: Repair ABSCM&H/U ground harness.

#### 10AC3 : CHECK MOTOR OPERATION.

Operate the sequence control. <Ref. to 4-4 [W15D0].>

#### NOTE:

Use the diagnosis connector to operate the sequence control.

- CHECK : Can motor revolution noise (buzz) be heard when carrying out the check sequence?
- (YES) : Go to step 10AC4.
- NO: Replace ABSCM&H/U.

#### 10AC4 : CHECK POOR CONTACT IN CON-NECTORS.

Turn ignition switch to OFF.

- CHECK : Is there poor contact in connector between hydraclic unit, relay box and ABSCM&H/U? <Ref. to FOREWORD [T3C1].>
- **YES** : Repair connector.
- **NO** : Go to step **10AC5**.

#### 10AC5 : CHECK ABSCM&H/U.

- 1) Connect all connectors.
- 2) Erase the memory.
- 3) Perform inspection mode.
- 4) Read out the trouble code.
- CHECK : Is the same trouble code as in the current diagnosis still being output?
- (YES) : Replace ABSCM&H/U.
- (NO) : Go to step **10AC6**.

#### 10AC6 : CHECK ANY OTHER TROUBLE CODES APPEARANCE.

- **CHECK :** Are other trouble codes being output?
- **YES** : Proceed with the diagnosis corresponding to the trouble code.
- (NO) : A temporary poor contact.

### AD: TROUBLE CODE 52 MOTOR RELAY ON FAILURE

#### - MOTOR RELAY ON FAILURE -

#### DIAGNOSIS:

- Faulty motor
- · Faulty motor relay
- Faulty harness connector
- **TROUBLE SYMPTOM:**
- ABS does not operate.

#### WIRING DIAGRAM:

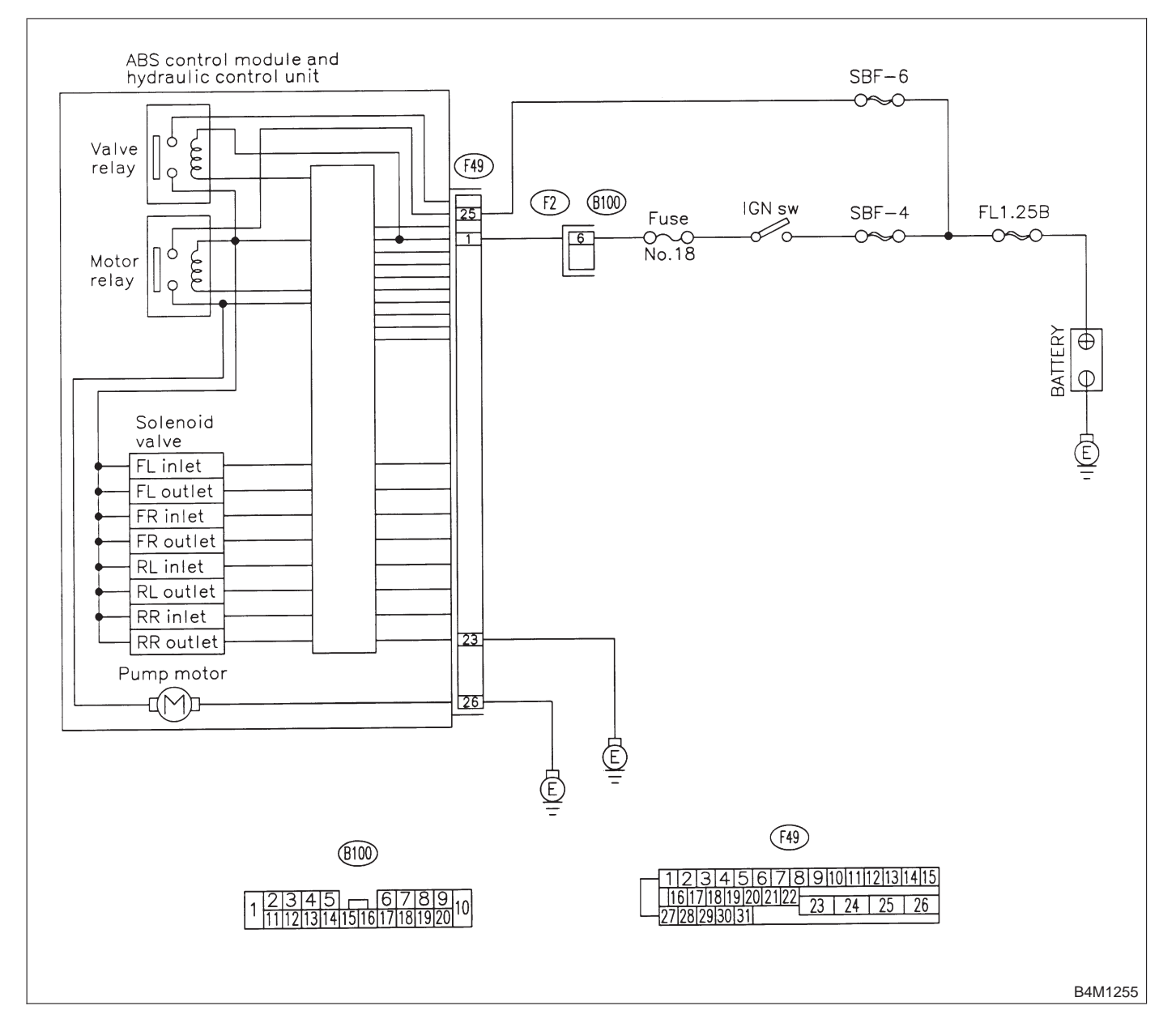

## 10AD1 : CHECK MOTOR RELAY IN ABSCM&H/U.

Measure resistance between ABSCM&H/U terminals.

#### Terminals

#### No. 25 — No. 26:

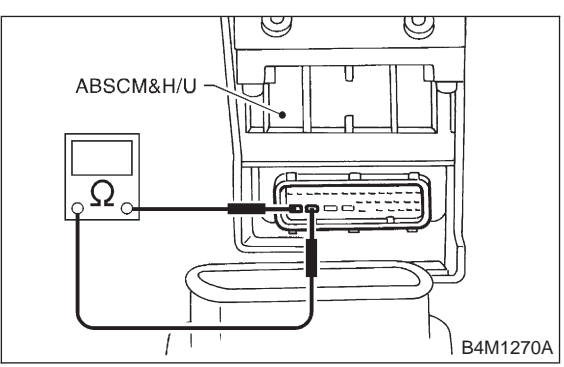

(CHECK) : Is the resistance more than 1 M $\Omega$ ?

- YES : Go to step 10AD2.
- со : Replace ABSCM&H/U.

#### 10AD2 : CHECK MOTOR OPERATION.

Operate the sequence control. <Ref. to 4-4 [W15D0].>

NOTE:

Use the diagnosis connector to operate the sequence control.

- CHECK : Can motor revolution noise (buzz) be heard when carrying out the sequence control?
- (YES) : Go to step 10AD3.
- (NO) : Replace ABSCM&H/U.

#### 10AD3 : CHECK POOR CONTACT IN CON-NECTORS.

Turn ignition switch to OFF.

- CHECK : Is there poor contact in connector between hydraulic unit, relay box and ABSCM&H/U? <Ref. to FOREWORD [T3C1].>
- (YES) : Repair connector.
- (NO) : Go to step 10AD4.

#### 10AD4 : CHECK ABSCM&H/U.

- 1) Connect all connectors.
- 2) Erase the memory.
- 3) Perform inspection mode.
- 4) Read out the trouble code.

# **CHECK** : Is the same trouble code as in the current diagnosis still being output?

- **YES** : Replace ABSCM&H/U.
- (NO) : Go to step 10AD5.

#### 10AD5 : CHECK ANY OTHER TROUBLE CODES APPEARANCE.

- CHECK : Are other trouble codes being output?
- **YES** : Proceed with the diagnosis corresponding to the trouble code.
- (NO) : A temporary poor contact.

### AE: TROUBLE CODE 52 MOTOR MALFUNCTION

#### - MOTOR MALFUNCTION -

#### DIAGNOSIS:

- Faulty motor
- Faulty motor relay
- Faulty harness connector
- **TROUBLE SYMPTOM:**
- ABS does not operate.

#### WIRING DIAGRAM:

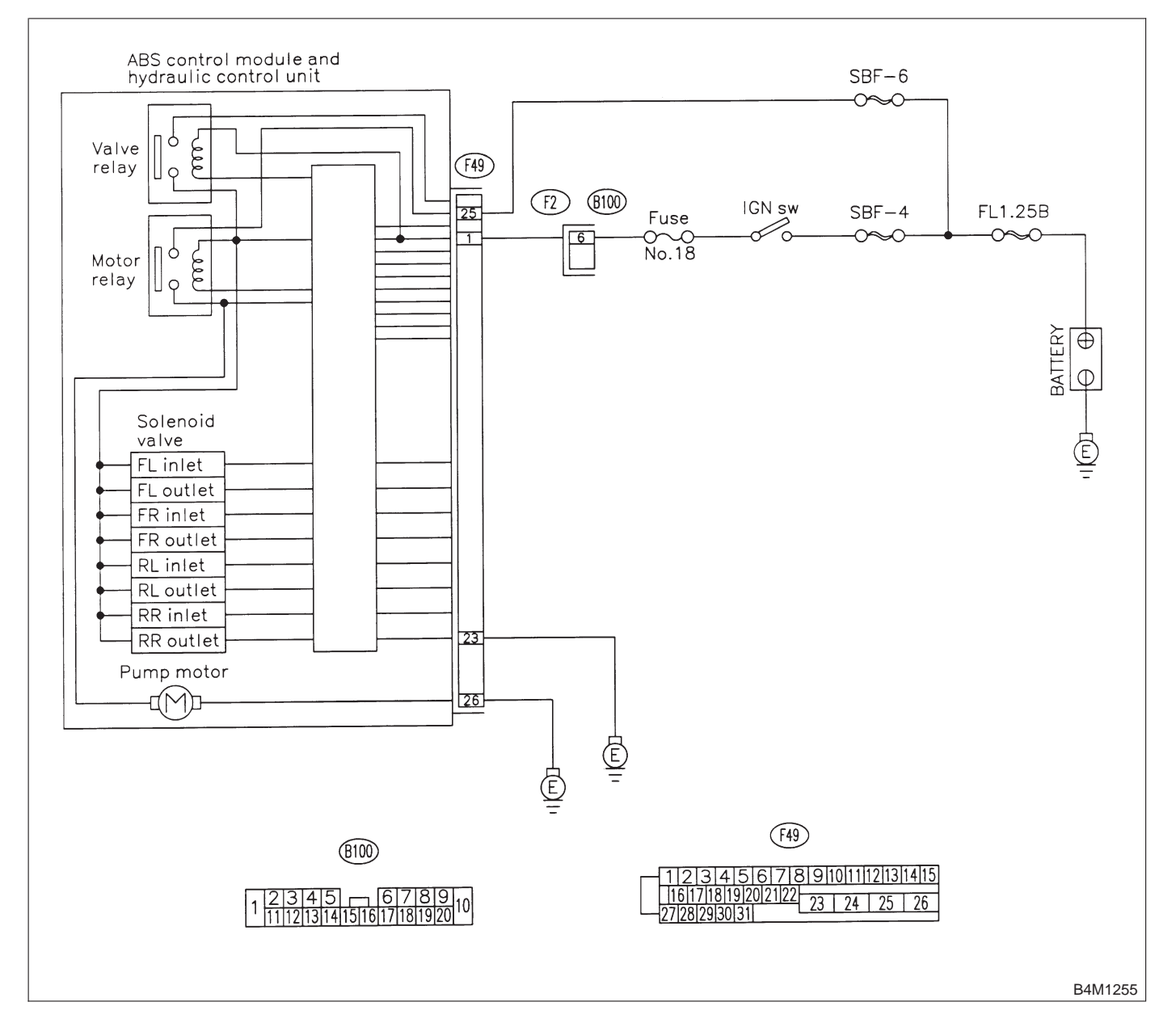

#### 10AE1 : CHECK INPUT VOLTAGE OF ABSCM&H/U.

- 1) Turn ignition switch to OFF.
- 2) Disconnect connector from ABSCM&H/U.
- 3) Turn ignition switch to ON.

**Connector & terminal** 

4) Measure voltage between ABSCM&H/U connector and chassis ground.

| (F49) No. 25 (+) — Chassis ground (–):                                         |
|--------------------------------------------------------------------------------|
| (F49)                                                                          |
| 1 2 3 4 5 6 7 8 9 1011112131415<br>16171819202122<br>23 24 25 26<br>2728293031 |
|                                                                                |

- **CHECK)** : Is the voltage between 10 V and 13 V?
- YES : Go to step 10AE2.
- Repair harness/connector between battery and ABSCM&H/U and check fuse SBF6.

# 10AE2 : CHECK GROUND CIRCUIT OF MOTOR.

1) Turn ignition switch to OFF.

2) Measure resistance between ABSCM&H/U connector and chassis ground.

#### Connector & terminal (F49) No. 26 — Chassis ground:

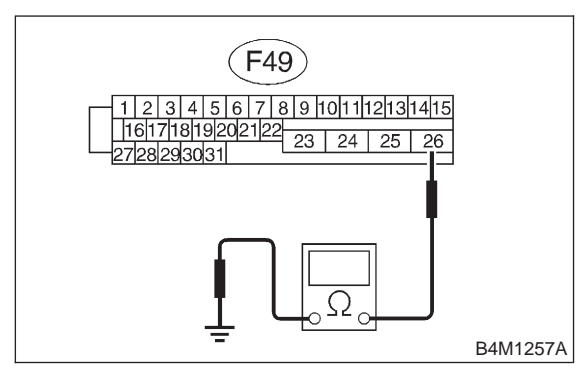

- **CHECK** : Is the resistance less than 0.5  $\Omega$ ? (**YES**) : Go to step **10AE3**.
  - : Repair ABSCM&H/U ground harness.

#### 10AE3 : CHECK INPUT VOLTAGE OF ABSCM&H/U.

1) Run the engine at idle.

2) Measure voltage between ABSCM&H/U connector and chassis ground.

#### Connector & terminal

#### (F49) No. 1 (+) — Chassis ground (–):

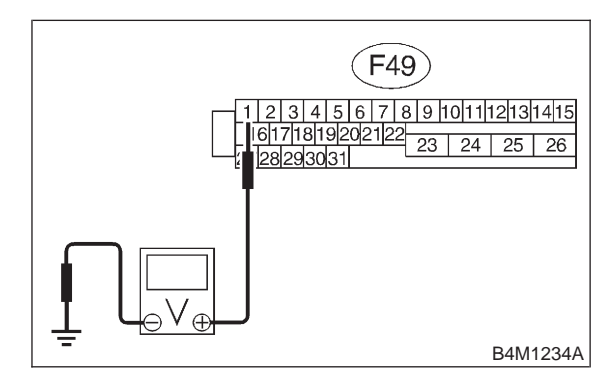

- CHECK) : Is the voltage between 10 V and 15 V?
- **YES** : Go to step **10AE4**.
- Repair harness connector between battery, ignition switch and ABSCM&H/U.

# 10AE4 : CHECK GROUND CIRCUIT OF ABSCM&H/U.

1) Turn ignition switch to OFF.

2) Measure resistance between ABSCM&H/U connector and chassis ground.

#### Connector & terminal (F49) No. 23 — Chassis ground:

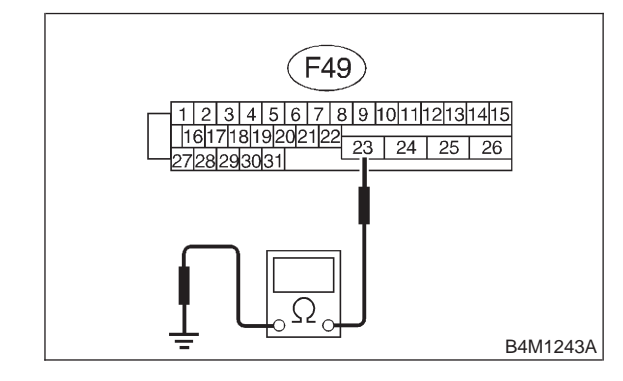

- (CHECK) : Is the resistance less than 0.5  $\Omega$ ?
- **YES** : Go to step **10AE5**.
- **NO** : Repair ABSCM&H/U ground harness.

#### **10AE5 : CHECK MOTOR OPERATION.**

Operate the sequence control. <Ref. to 4-4 [W15D0].>

NOTE:

Use the diagnosis connector to operate the sequence control.

- CHECK : Can motor revolution noise (buzz) be heard when carrying out the sequence control?
- (YES) : Go to step 10AE6.
- (NO) : Replace hydraulic unit.

#### 10AE6 : CHECK POOR CONTACT IN CON-NECTORS.

Turn ignition switch to OFF.

- CHECK : Is there poor contact in connector between generator, battery and ABSCM&H/U? <Ref. to FOREWORD [T3C1].>
- **YES** : Repair connector.
- (NO) : Go to step 10AE7.

#### 10AE7 : CHECK ABSCM&H/U.

- 1) Connect all connectors.
- 2) Erase the memory.
- 3) Perform inspection mode.
- 4) Read out the trouble code.
- **CHECK** : Is the same trouble code as in the current diagnosis still being output?
- (**YES**) : Replace ABSCM&H/U.
- (**NO**) : Go to step **10AE8**.

#### 10AE8 : CHECK ANY OTHER TROUBLE CODES APPEARANCE.

- CHECK : Are other trouble codes being output?
- **YES** : Proceed with the diagnosis corresponding to the trouble code.
- NO: A temporary poor contact.

MEMO:

# AF: TROUBLE CODE 54 STOP LIGHT SWITCH SIGNAL CIRCUIT MALFUNCTION

#### - STOP LIGHT SWITCH SIGNAL CIRCUIT MALFUNCTION -

#### **DIAGNOSIS:**

Faulty stop light switch
TROUBLE SYMPTOM:
ABS does not operate.
WIRING DIAGRAM:

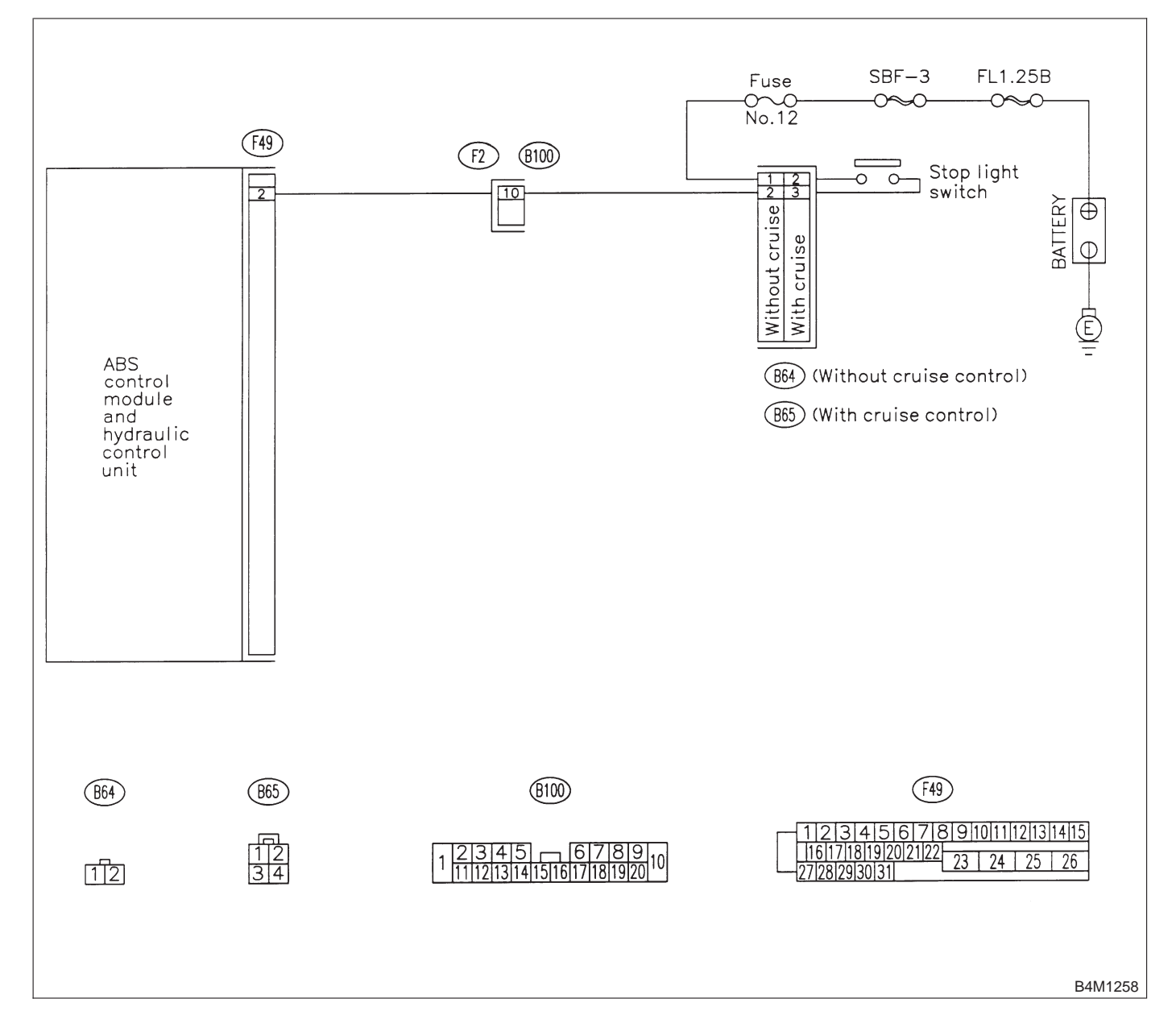

#### 10AF1 : CHECK OUTPUT OF STOP LIGHT SWITCH USING SELECT MONI-TOR.

1) Select "Current data display & Save" on the select monitor.

2) Release the brake pedal.

3) Read the stop light switch output in the select monitor data display.

| CHECK    | 2 | Is the rea | ading indic | ated on | monitor |
|----------|---|------------|-------------|---------|---------|
| $\smile$ |   | display le | 5 V?        |         |         |

- (YES) : Go to step 10AF2.
- : Go to step **10AF3**.

#### 10AF2 : CHECK OUTPUT OF STOP LIGHT SWITCH USING SELECT MONI-TOR.

1) Depress the brake pedal.

2) Read the stop light switch output in the select monitor data display.

- **CHECK** : Is the reading indicated on monitor display between 10 V and 15 V?
- (YES) : Go to step 10AF5.
- (NO) : Go to step 10AF3.

#### 10AF3 : CHECK IF STOP LIGHTS COME ON.

Depress the brake pedal.

- YES: : Go to step 10AF4.
- **NO** : Repair stop lights circuit.

#### 10AF4 : CHECK OPEN CIRCUIT IN HAR-NESS.

- 1) Turn ignition switch to OFF.
- 2) Disconnect connector from ABSCM&H/U.
- 3) Depress brake pedal.

4) Measure voltage between ABSCM&H/U connector and chassis ground.

#### Connector & terminal (F49) No. 2 — Chassis ground:

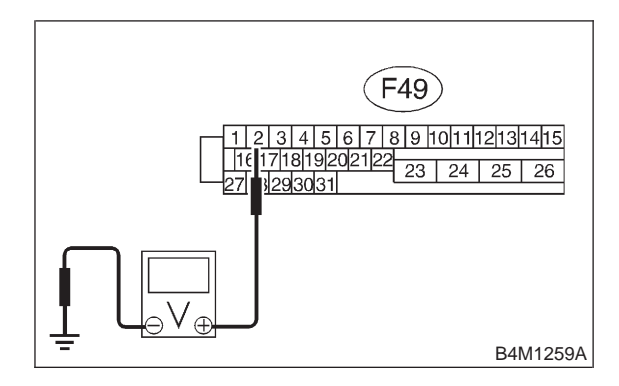

- **CHECK)** : Is the voltage between 10 V and 15 V?
- **YES** : Go to step **10AF5**.
- NO : Repair harness between stop light switch and ABSCM&H/U connector.

10AF5 : CHECK POOR CONTACT IN CON-NECTORS.

- CHECK : Is there poor contact in connector between stop light switch and ABSCM&H/U? <Ref. to FOREWORD [T3C1].>
- (**YES**) : Repair connector.
- (NO) : Go to step **10AF6**.

#### 10AF6 : CHECK ABSCM&H/U.

- 1) Connect all connectors.
- 2) Erase the memory.
- 3) Perform inspection mode.
- 4) Read out the trouble code.
- CHECK : Is the same trouble code as in the current diagnosis still being output?
- (VES) : Replace ABSCM&H/U.
- (NO) : Go to step **10AF7**.

#### 10AF7 : CHECK ANY OTHER TROUBLE CODES APPEARANCE.

- CHECK : Are other trouble codes being output?
- **(VES)** : Proceed with the diagnosis corresponding to the trouble code.
- (NO) : A temporary poor contact.

MEMO:

## AG: TROUBLE CODE 56 OPEN OR SHORT CIRCUIT IN G SENSOR CIRCUIT

### - OPEN OR SHORT CIRCUIT IN G SENSOR CIRCUIT -

#### **DIAGNOSIS:**

Faulty G sensor output voltage TROUBLE SYMPTOM:
ABS does not operate.
WIRING DIAGRAM:

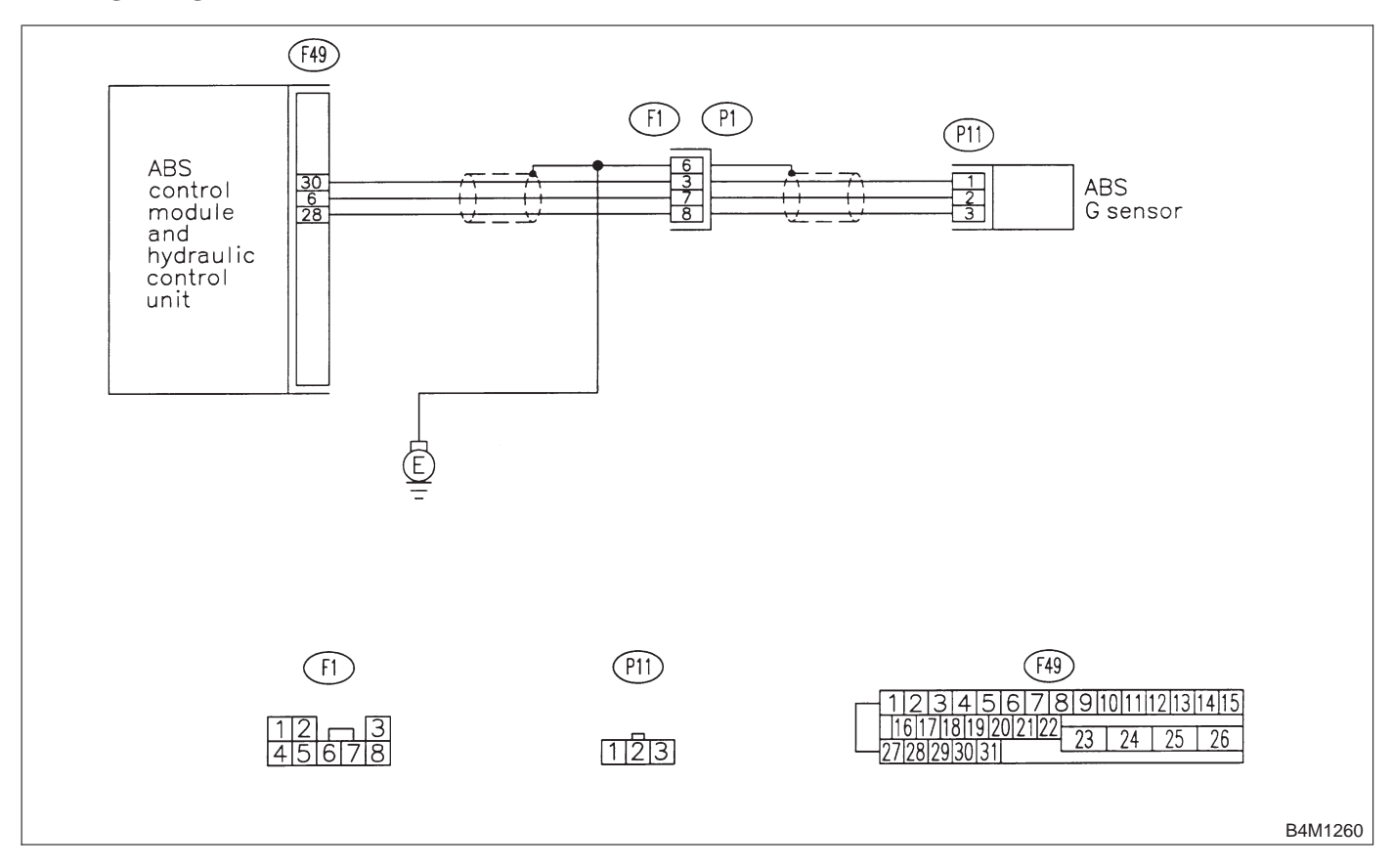

#### 10AG1 : CHECK SPECIFICATIONS OF ABSCM&H/U.

Check specifications of the mark to the ABSCM&H/U.

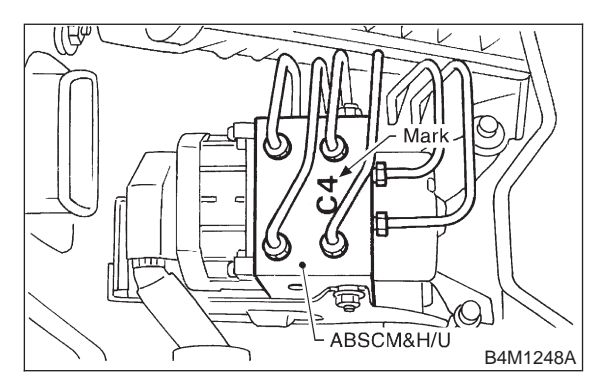

| Mark | Model  |  |  |
|------|--------|--|--|
| C1   | FWD AT |  |  |
| C3   | AWD AT |  |  |
| C4   | AWD MT |  |  |

CHECK : Is an ABSCM for AWD model installed on a FWD model?

**YES** : Replace ABSCM&H/U.

#### CAUTION:

Be sure to turn ignition switch to OFF when removing ABSCM&H/U.

(NO) : Go to step **10AG2**.

10AG2 : CHECK OUTPUT OF G SENSOR USING SELECT MONITOR.

1) Select "Current data display & Save" on the select monitor.

2) Read the G sensor output in select monitor data display.

- CHECK : Is the G sensor output on the monitor display between 2.1 and 2.5 V when the G sensor is in horizontal position?
- (YES) : Go to step 10AG3.
- (NO) : Go to step **10AG6**.

#### 10AG3 : CHECK POOR CONTACT IN CON-NECTORS.

- CHECK : Is there poor contact in connector between ABSCM&H/U and G sensor? <Ref. to FOREWORD [T3C1].>
- **YES** : Repair connector.
- (NO) : Go to step 10AG4.

#### 10AG4 : CHECK ABSCM&H/U.

- 1) Connect all connectors.
- 2) Erase the memory.
- 3) Perform inspection mode.
- 4) Read out the trouble code.
- CHECK : Is the same trouble code as in the current diagnosis still being output?
- **YES** : Replace ABSCM&H/U.
- **NO** : Go to step **10AG5**.

10AG5 : CHECK ANY OTHER TROUBLE CODES APPEARANCE.

- CHECK : Are other trouble codes being output?
- **YES** : Proceed with the diagnosis corresponding to the trouble code.
- NO: A temporary poor contact.

**10AG6 : CHECK FREEZE FRAME DATA.** 

1) Select "Freeze frame data" on the select monitor.

2) Read front right wheel speed on the select monitor display.

- CHECK : Is the front right wheel speed on monitor display 0 km?
- (YES) : Go to step 10AG7.
- **NO** : Go to step **10AG15**.

10AG7 : CHECK FREEZE FRAME DATA.

Read front left wheel speed on the select monitor display.

#### CHECK : Is the front left wheel speed on monitor display 0 km?

- (YES) : Go to step 10AG8.
- **NO**: Go to step **10AG15**.

**10AG8 : CHECK FREEZE FRAME DATA.** 

Read rear right wheel speed on the select monitor display.

- CHECK : Is the rear right wheel speed on monitor display 0 km?
- **YES** : Go to step **10AG9**.
- **NO** : Go to step **10AG15**.

#### CHECK FREEZE FRAME DATA. 10AG9:

Read rear left wheel speed on the select monitor display.

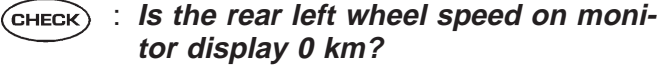

tor display 0 km?

: Go to step **10AG10**. (YES)

: Go to step 10AG15. NO

#### CHECK FREEZE FRAME DATA. 10AG10:

Read G sensor output on the select monitor display.

| CHECK | : | ls | the   | G   | sensor   | output   | on | monito |
|-------|---|----|-------|-----|----------|----------|----|--------|
|       |   | di | splay | / m | ore thai | n 3.65 V | ?  |        |

- : Go to step **10AG11**. (YES)
- : Go to step **10AG15**. NO

CHECK OPEN CIRCUIT IN G 10AG11: SENSOR OUTPUT HARNESS AND GROUND HARNESS.

- 1) Turn ignition switch to OFF.
- 2) Disconnect connector from ABSCM&H/U.

3) Measure resistance between ABSCM&H/U connector terminals.

### **Connector & terminal**

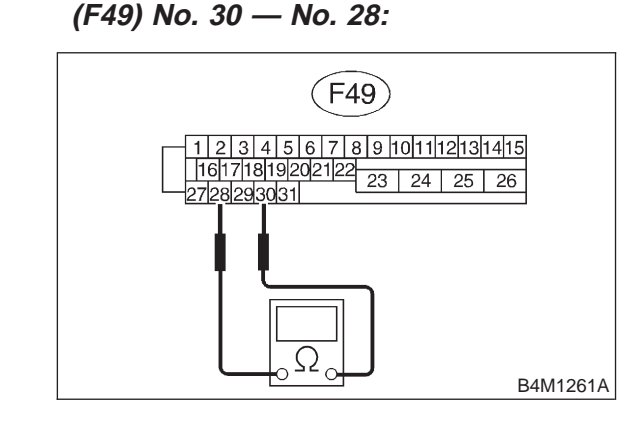

- : Is the resistance between 4.3 and 4.9 CHECK  $k\Omega?$
- : Go to step **10AG12**. (YES)
- : Repair harness/connector between G NO sensor and ABSCM&H/U.

#### CHECK POOR CONTACT IN 10AG12 : CONNECTORS.

- : Is there poor contact in connector (CHECK) between ABSCM&H/U and G sensor? <Ref. to FOREWORD [T3C1].>
- : Repair connector. (YES)
- : Go to step 10AG13. NO

#### CHECK ABSCM&H/U. 10AG13:

- 1) Connect all connectors.
- 2) Erase the memory.
- 3) Perform inspection mode.
- 4) Read out the trouble code.
- : Is the same trouble code as in the CHECK current diagnosis still being output?
- : Replace ABSCM&H/U. (YES)
- : Go to step 10AG14. NO

#### 10AG14: CHECK ANY OTHER TROUBLE CODES APPEARANCE.

- : Are other trouble codes being out-CHECK put?
- : Proceed with the diagnosis correspond-(YES) ing to the trouble code.
- : A temporary poor contact. NO

## 10AG15 : CHECK INPUT VOLTAGE OF G SENSOR.

- 1) Turn ignition switch to OFF.
- 2) Remove console box.

3) Disconnect G sensor from body. (Do not disconnect connector.)

4) Turn ignition switch to ON.

5) Measure voltage between G sensor connector terminals.

#### Connector & terminal

(P11) No. 1 (+) — No. 3 (-):

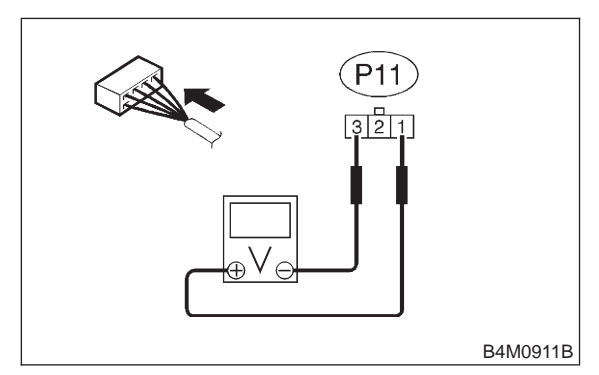

- CHECK : Is the voltage between 4.75 and 5.25 V?
- (YES) : Go to step 10AG16.
- NO : Repair harness/connector between G sensor and ABSCM&H/U.

#### 10AG16 : CHECK OPEN CIRCUIT IN G SENSOR OUTPUT HARNESS AND GROUND HARNESS.

- 1) Turn ignition switch to OFF.
- 2) Disconnect connector from ABSCM&H/U.

3) Measure resistance between ABSCM&H/U connector terminals.

#### Connector & terminal (F49) No. 30 — No. 28:

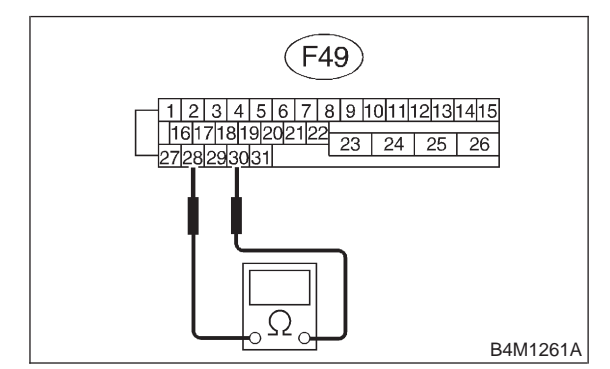

- CHECK : Is the resistance between 4.3 and 4.9  $k\Omega$ ?
- (VES) : Go to step 10AG17.
  - NO: Repair harness/connector between G sensor and ABSCM&H/U.

#### 10AG17 : CHECK GROUND SHORT IN G SENSOR OUTPUT HARNESS.

1) Disconnect connector from G sensor.

2) Measure resistance between ABSCM&H/U connector and chassis ground.

#### Connector & terminal (F49) No. 6 — Chassis ground:

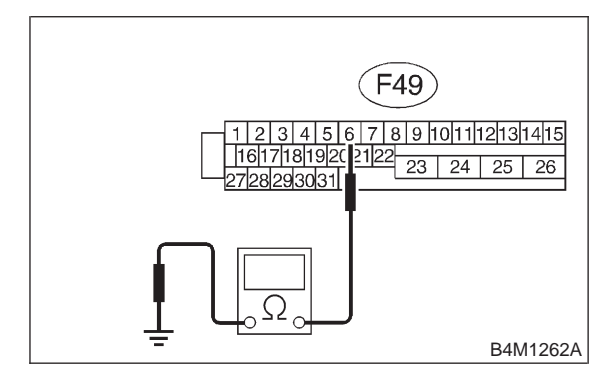

- (CHECK) : Is the resistance more than 1 M $\Omega$ ?
- **YES** : Go to step **10AG18**.

NO : Repair harness between G sensor and ABSCM&H/U.

#### 10AG18 : CHECK G SENSOR.

- 1) Connect connector to G sensor.
- 2) Connect connector to ABSCM&H/U.
- 3) Turn ignition switch to ON.

4) Measure voltage between G sensor connector terminals.

#### Connector & terminal

(P11) No. 2 (+) — No. 3 (-):

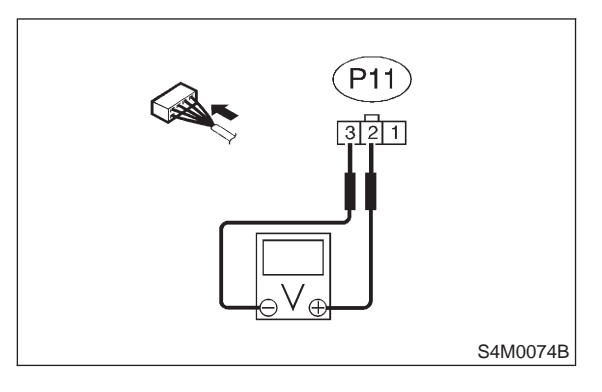

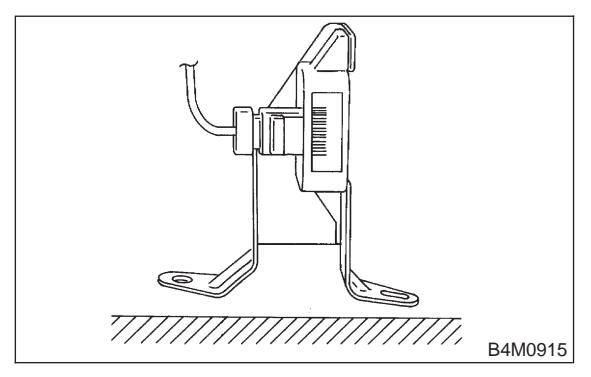

- CHECK : Is the voltage between 2.1 and 2.5 V when G sensor is horizontal?
- (VES) : Go to step 10AG19.
- NO: Replace G sensor.

#### 10AG19 : CHECK G SENSOR.

Measure voltage between G sensor connector terminals.

Connector & terminal

(P11) No. 2 (+) — No. 3 (–):

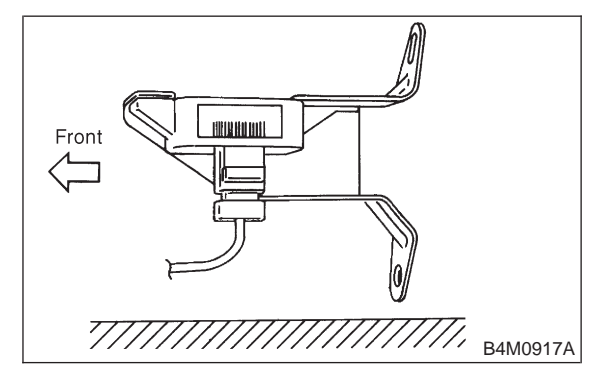

- CHECK : Is the voltage between 3.7 and 4.1 V when G sensor is inclined forwards to 90°?
- (YES) : Go to step 10AG20.
- : Replace G sensor.

10AG20 : CHECK G SENSOR.

Measure voltage between G sensor connector terminals.

#### Connector & terminal (P11) No. 2 (+) — No. 3 (-):

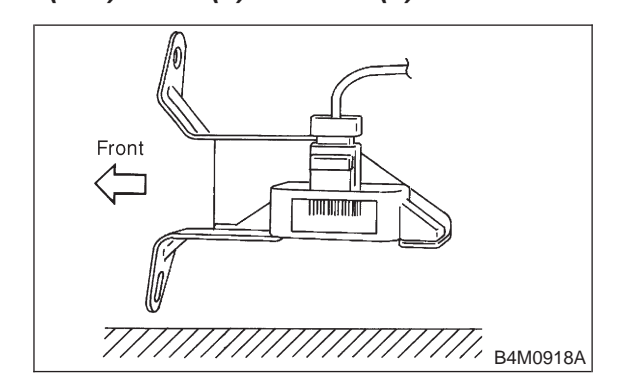

CHECK : Is the voltage between 0.5 and 0.9 V when G sensor is inclined backwards to 90°?

- **YES** : Go to step **10AG21**.
- (NO) : Replace G sensor.

10AG23:

**CHECK ANY OTHER TROUBLE** 

## 10AG21 : CHECK POOR CONTACT IN CONNECTORS.

Turn ignition switch to OFF.

- CHECK : Is there poor contact in connector between ABSCM&H/U and G sensor? <Ref. to FOREWORD [T3C1].>
- (YES) : Repair connector.
- (NO) : Go to step 10AG22.

## CODES APPEARANCE.

## **CHECK** : Are other trouble codes being output?

- **YES** : Proceed with the diagnosis corresponding to the trouble code.
- (NO) : A temporary poor contact.

- 10AG22 : CHECK ABSCM&H/U.
- 1) Connect all connectors.
- 2) Erase the memory.
- 3) Perform inspection mode.
- 4) Read out the trouble code.
- **CHECK** : Is the same trouble code as in the current diagnosis still being output?
- (VES) : Replace ABSCM&H/U.
- (NO) : Go to step 10AG23.

### AH: TROUBLE CODE 56 BATTERY SHORT IN G SENSOR CIRCUIT

### - BATTERY SHORT IN G SENSOR CIRCUIT -

#### **DIAGNOSIS:**

Faulty G sensor output voltage TROUBLE SYMPTOM:
ABS does not operate.
WIRING DIAGRAM:

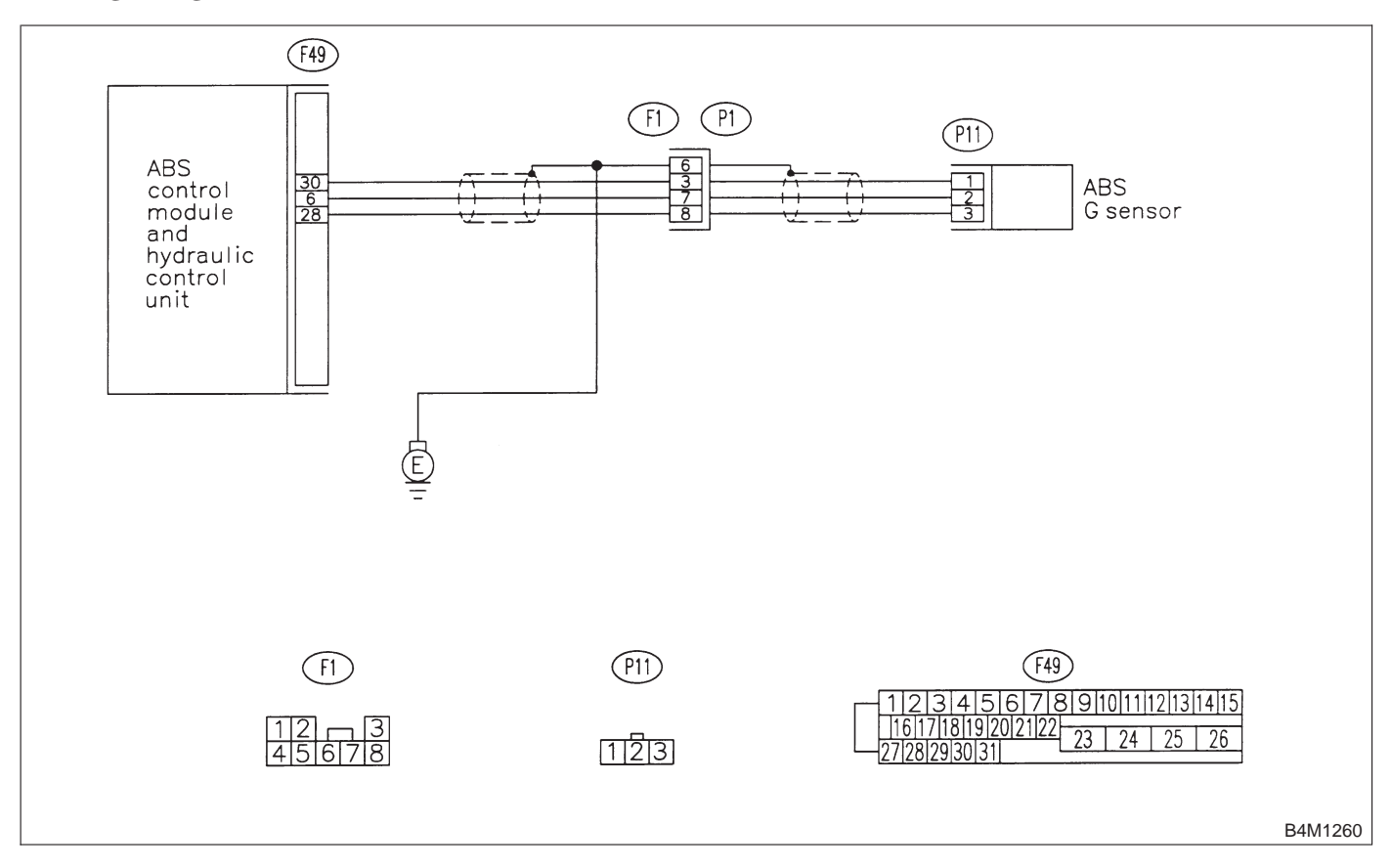
#### 10AH1 : CHECK OUTPUT OF G SENSOR USING SELECT MONITOR.

1) Select "Current data display & Save" on the select monitor.

2) Read G sensor output on the select monitor display.

- CHECK : Is the G sensor output on monitor display between 2.1 and 2.5 V when the G sensor is in horizontal position?
- (YES) : Replace ABSCM&H/U.
- (NO) : Go to step 10AH2.

# 10AH2 : CHECK BATTERY SHORT OF HARNESS.

- 1) Turn ignition switch to OFF.
- 2) Remove console box.
- 3) Disconnect connector from G sensor.
- 4) Disconnect connector from ABSCM&H/U.

5) Measure voltage between ABSCM&H/U connector and chassis ground.

#### Connector & terminal (F49) No. 6 (+) — Chassis ground (–):

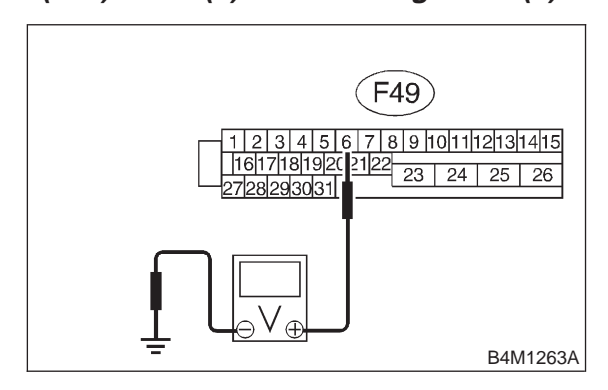

- CHECK) : Is the voltage less than 1 V?
  - : Go to step 10AH3.

YES)

NO

: Repair harness between G sensor and ABSCM&H/U.

# 10AH3 : CHECK BATTERY SHORT OF HARNESS.

1) Turn ignition switch to ON.

2) Measure voltage between ABSCM&H/U connector and chassis ground.

#### Connector & terminal (F49) No. 6 (+) — Chassis ground (–):

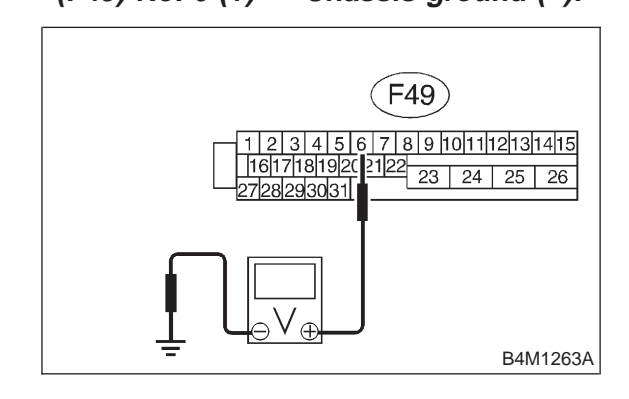

- (CHECK) : Is the voltage less than 1 V?
- **YES** : Go to step **10AH4**.
- Repair harness between G sensor and ABSCM&H/U.

# 10AH4 : CHECK ABSCM&H/U.

- 1) Turn ignition switch to OFF.
- 2) Connect all connectors.
- 3) Erase the memory.
- 4) Perform inspection mode.
- 5) Read out the trouble code.

**CHECK** : Is the same trouble code as in the current diagnosis still being output?

- **YES** : Replace ABSCM&H/U.
- **NO** : Go to step **10AH5**.

### 10AH5 : CHECK ANY OTHER TROUBLE CODES APPEARANCE.

- CHECK : Are other trouble codes being output?
- **YES** : Proceed with the diagnosis corresponding to the trouble code.
- NO: A temporary poor contact.

# AI: TROUBLE CODE 56 ABNORMAL G SENSOR HIGH $\mu$ OUTPUT

# — ABNORMAL G SENSOR HIGH µ OUTPUT —

#### **DIAGNOSIS:**

Faulty G sensor output voltage TROUBLE SYMPTOM:
ABS does not operate.
WIRING DIAGRAM:

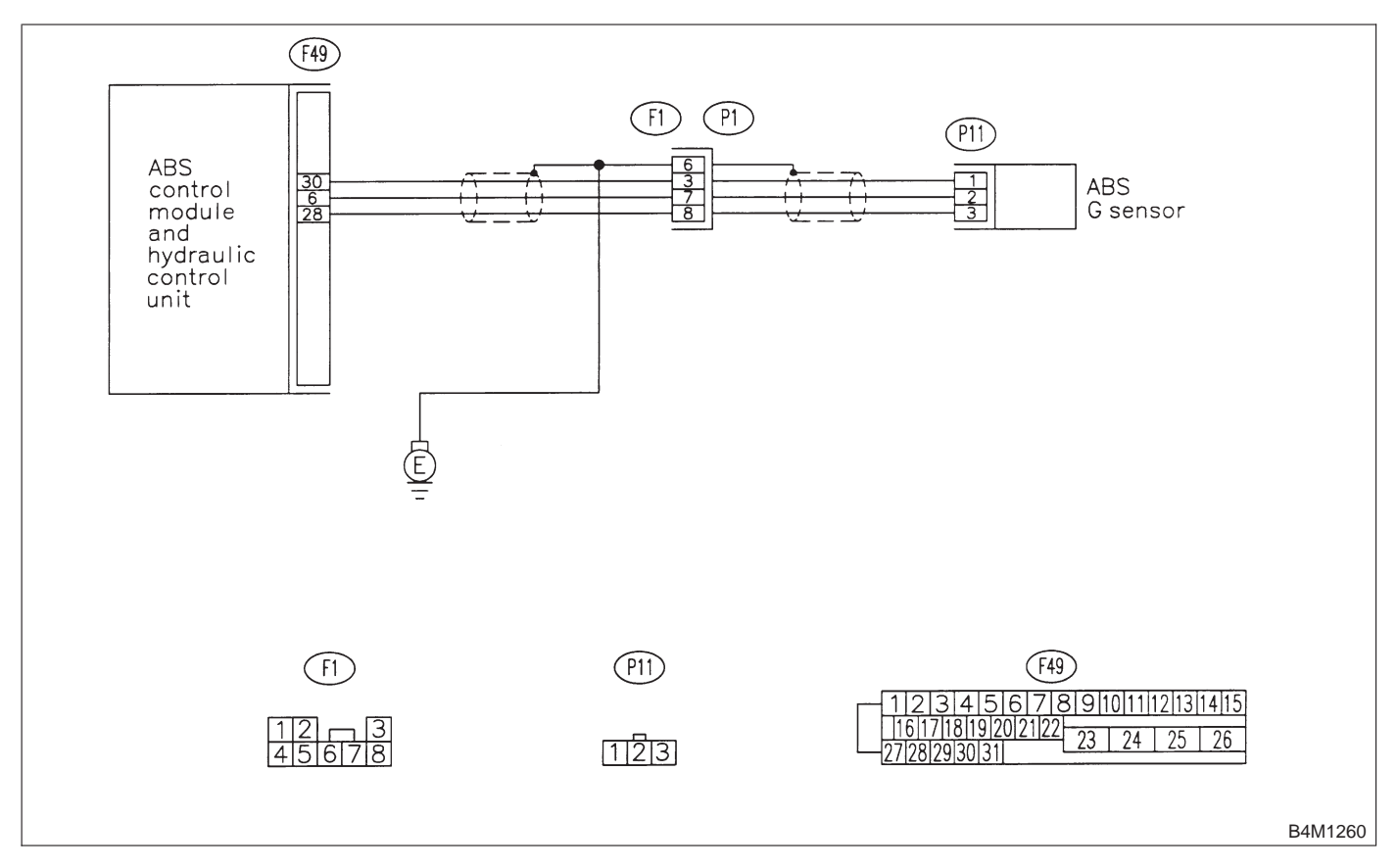

#### 10AI1 : CHECK OUTPUT OF G SENSOR USING SELECT MONITOR.

1) Select "Current data display & Save" on the select monitor.

2) Read G sensor output on the select monitor display.

CHECK : Is the G sensor output on monitor display 2.3±0.2 V when the G sensor is in horizontal position?

**YES** : Go to step **10Al2**.

(NO) : Go to step 10AI6.

## 10AI2 : CHECK POOR CONTACT IN CON-NECTORS.

Turn ignition switch to OFF.

- CHECK : Is there poor contact in connector between ABSCM&H/U and G sensor? <Ref. to FOREWORD [T3C1].>
- **YES** : Repair connector.
- (NO) : Go to step **10AI3**.

# 10AI3 : CHECK ABSCM&H/U.

- 1) Connect all connectors.
- 2) Erase the memory.
- 3) Perform inspection mode.
- 4) Read out the trouble code.
- **CHECK** : Is the same trouble code as in the current diagnosis still being output?
- (YES) : Replace ABSCM&H/U.
- (NO) : Go to step 10AI4.

## 10AI4 : CHECK ANY OTHER TROUBLE CODES APPEARANCE.

- CHECK : Are other trouble codes being output?
- **YES** : Proceed with the diagnosis corresponding to the trouble code.
- ο : A temporary poor contact.

#### 10AI5 : CHECK OPEN CIRCUIT IN G SEN-SOR OUTPUT HARNESS AND GROUND HARNESS.

- 1) Turn ignition switch to OFF.
- 2) Disconnect connector from ABSCM&H/U.

3) Measure resistance between ABSCM&H/U connector terminals.

### Connector & terminal (F49) No. 30 — No. 28:

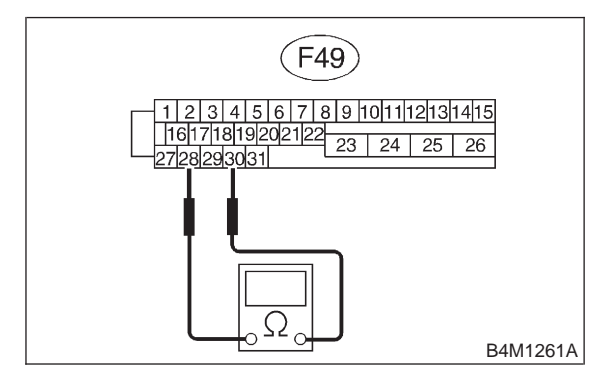

- CHECK : Is the resistance between 4.3 and 4.9  $k\Omega$ ?
- (YES) : Go to step 10Al6.
- Repair harness/connector between G sensor and ABSCM&H/U.

## 10AI6 : CHECK GROUND SHORT OF HAR-NESS.

Measure resistance between ABSCM&H/U connector and chassis ground.

#### Connector & terminal (F49) No. 28 — Chassis ground:

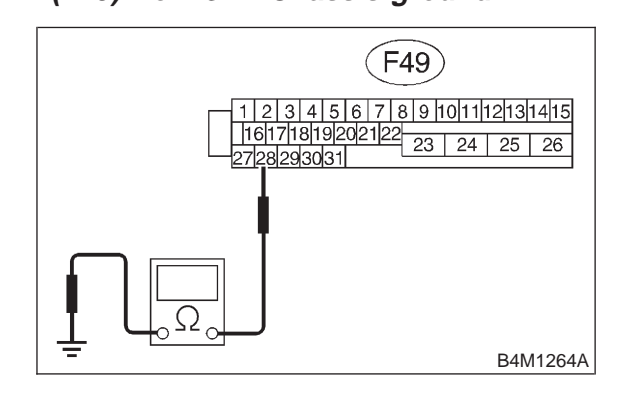

- (CHECK) : Is the resistance more than 1 M $\Omega$ ?
- **YES** : Go to step **10AI7**.
- NO : Repair harness between G sensor and ABSCM&H/U. Replace ABSCM&H/U.

## 10AI7 : CHECK G SENSOR.

- 1) Remove console box.
- 2) Remove G sensor from vehicle.
- 3) Connect connector to G sensor.
- 4) Connect connector to ABSCM&H/U.
- 5) Turn ignition switch to ON.
- 6) Measure voltage between G sensor connector terminals.

#### Connector & terminal (P11) No. 2 (+) — No. 3 (-):

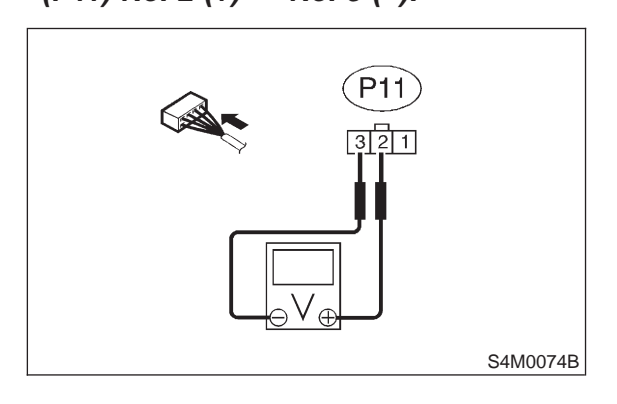

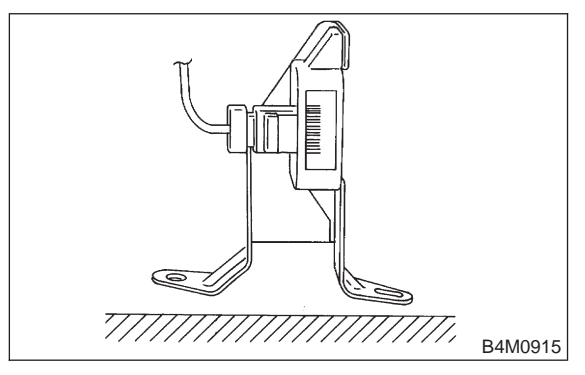

- CHECK : Is the voltage between 2.1 and 2.5 V when G sensor is horizontal?
- (YES) : Go to step 10AI8.
- : Replace G sensor.

#### 10AI8 : CHECK G SENSOR.

Measure voltage between G sensor connector terminals.

Connector & terminal

(P11) No. 2 (+) — No. 3 (–):

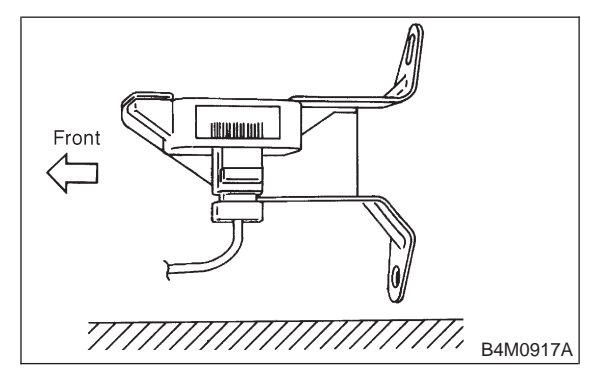

- CHECK : Is the voltage between 3.7 and 4.1 V when G sensor is inclined forwards to 90°?
- **YES** : Go to step **10AI9**.
  - : Replace G sensor.

## 10AI9 : CHECK G SENSOR.

Measure voltage between G sensor connector terminals.

#### Connector & terminal (P11) No. 2 (+) — No. 3 (-):

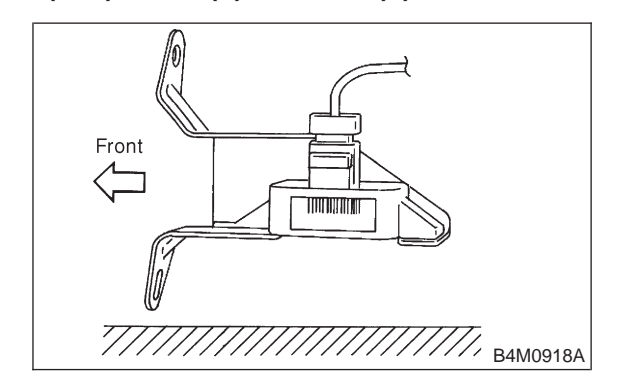

CHECK : Is the voltage between 0.5 and 0.9 V when G sensor is inclined backwards to 90°?

- (YES) : Go to step 10AI10.
- (NO) : Replace G sensor.

## 10AI10 : CHECK ABSCM&H/U.

- 1) Turn ignition switch to OFF.
- 2) Connect all connectors.
- 3) Erase the memory.
- 4) Perform inspection mode.
- 5) Read out the trouble code.
- **CHECK** : Is the same trouble code as in the current diagnosis still being output?
- (VES) : Replace ABSCM&H/U.
- **NO** : Go to step **10AI11**.

### 10AI11 : CHECK ANY OTHER TROUBLE CODES APPEARANCE.

- CHECK : Are other trouble codes being output?
- **YES** : Proceed with the diagnosis corresponding to the trouble code.
- (NO) : A temporary poor contact.

# AJ: TROUBLE CODE 56 DETECTION OF G SENSOR STICK

# - DETECTION OF G SENSOR STICK -

#### **DIAGNOSIS:**

Faulty G sensor output voltage TROUBLE SYMPTOM:
ABS does not operate.
WIRING DIAGRAM:

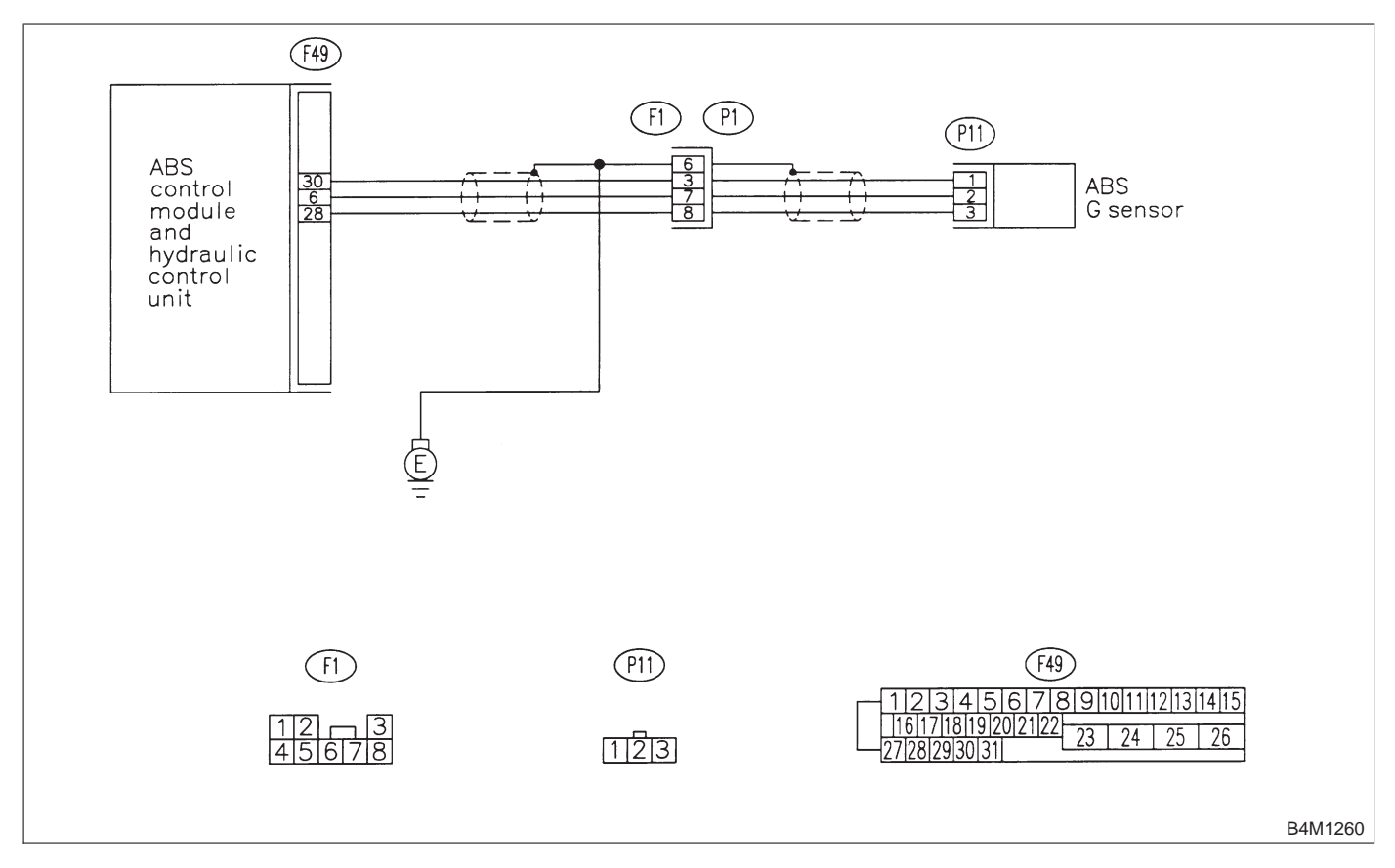

### 10AJ1 : CHECK ALL FOUR WHEELS FOR FREE TURNING.

- CHECK : Have the wheels been turned freely such as when the vehicle is lifted up, or operated on a rolling road?
- **(VES)** : The ABS is normal. Erase the trouble code.
- (NO) : Go to step 10AJ2.

### 10AJ2 : CHECK OUTPUT OF G SENSOR USING SELECT MONITOR.

1) Select "Current data display & Save" on the select monitor.

2) Read the select monitor display.

- CHECK : Is the G sensor output on the monitor display between 2.1 and 2.5 V when the vehicle is in horizontal position?
- (VES) : Go to step 10AJ3.
- (NO) : Go to step 10AJ8.

## 10AJ3 : CHECK OUTPUT OF G SENSOR USING SELECT MONITOR.

- 1) Turn ignition switch to OFF.
- 2) Remove console box.
- 3) Remove G sensor from vehicle. (Do not disconnect connector.)
- 4) Turn ignition switch to ON.
- 5) Select "Current data display & Save" on the select monitor.
- 6) Read the select monitor display.

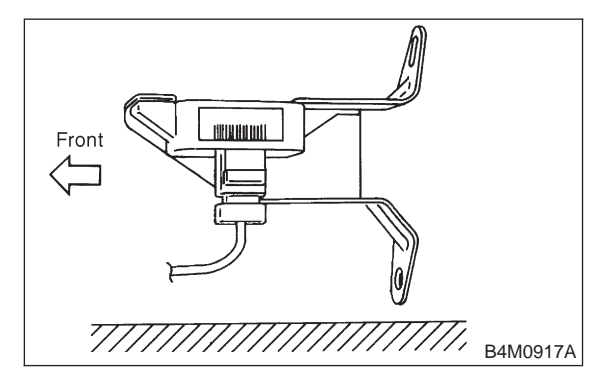

- CHECK : Is the G sensor output on the monitor display between 3.7 and 4.1 V when G sensor is inclined forwards to 90°?
- **YES** : Go to step **10AJ4**.
- : Replace G sensor.

#### 10AJ4 : CHECK OUTPUT OF G SENSOR USING SELECT MONITOR.

Read the select monitor display.

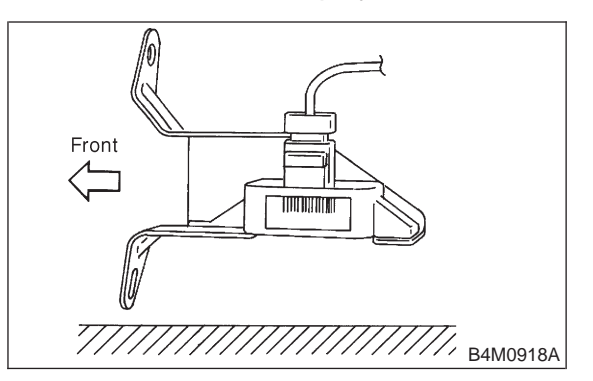

- CHECK : Is the G sensor output on the monitor display between 0.5 and 0.9 V when G sensor is inclined backwards to 90°?
- **YES** : Go to step **10AJ5**.
- (NO) : Replace G sensor.

## 10AJ5 : CHECK POOR CONTACT IN CON-NECTORS.

## Turn ignition switch to OFF.

- CHECK : Is there poor contact in connector between ABSCM&H/U and G sensor? <Ref. to FOREWORD [T3C1].>
- **YES** : Repair connector.
- NO: Go to step 10AJ6.

10AJ6 : CHECK ABSCM&H/U.

- 1) Connect all connectors.
- 2) Erase the memory.
- 3) Perform inspection mode.
- 4) Read out the trouble code.
- CHECK : Is the same trouble code as in the current diagnosis still being output?
- (YES) : Replace ABSCM&H/U.
- **NO** : Go to step **10AJ7**.

10AJ7 : CHECK ANY OTHER TROUBLE CODES APPEARANCE.

- CHECK : Are other trouble codes being output?
- **YES** : Proceed with the diagnosis corresponding to the trouble code.
- (NO) : A temporary poor contact.

#### 10AJ8 : CHECK OPEN CIRCUIT IN G SEN-SOR OUTPUT HARNESS AND GROUND HARNESS.

- 1) Turn ignition switch to OFF.
- 2) Disconnect connector from ABSCM&H/U.

3) Measure resistance between ABSCM&H/U connector terminals.

# Connector & terminal

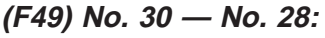

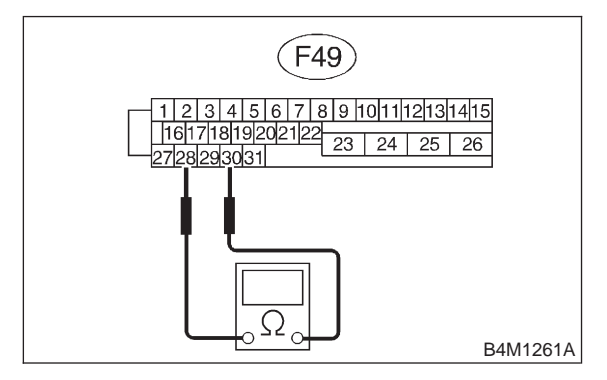

- CHECK : Is the resistance between 4.3 and 4.9  $k\Omega$ ?
- (YES) : Go to step 10AJ9.
- NO : Repair harness/connector between G sensor and ABSCM&H/U.

# 10AJ9 : CHECK G SENSOR.

- 1) Remove console box.
- 2) Remove G sensor from vehicle.
- 3) Connect connector to G sensor.
- 4) Connect connector to ABSCM&H/U.
- 5) Turn ignition switch to ON.
- 6) Measure voltage between G sensor connector terminals.

# Connector & terminal (P11) No. 2 (+) — No. 1 (–):

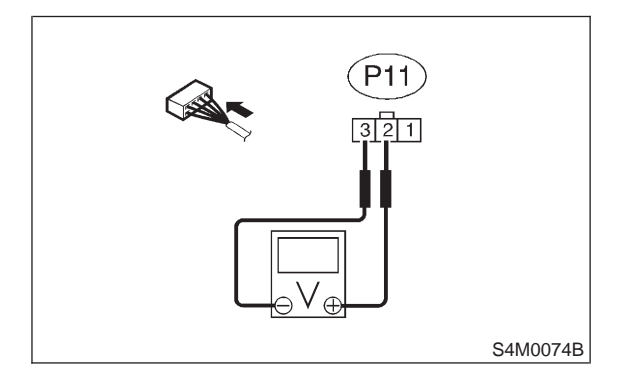

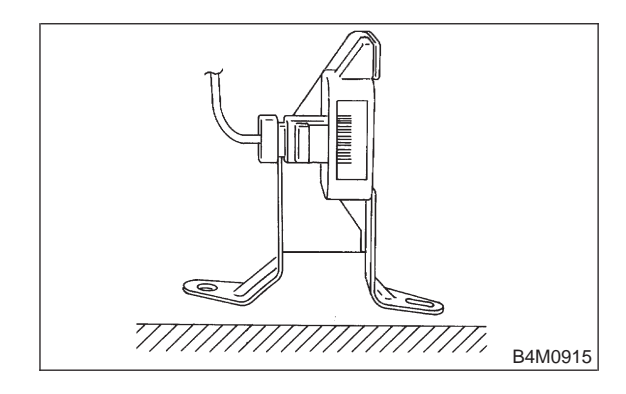

CHECK : Is the voltage between 2.1 and 2.5 V when G sensor is horizontal?

- (YES) : Go to step 10AJ10.
- **NO**: Replace G sensor.

# 10AJ10 : CHECK G SENSOR.

Measure voltage between G sensor connector terminals.

#### **Connector & terminal**

(P11) No. 2 (+) — No. 1 (–):

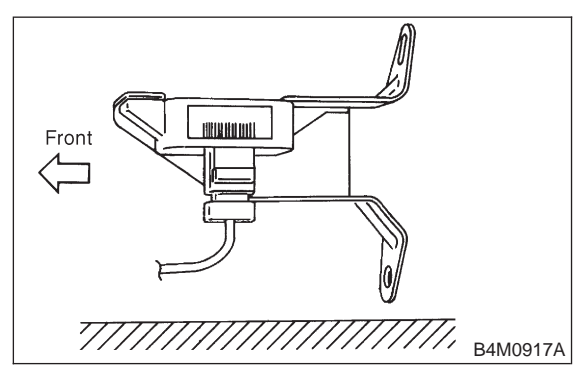

- CHECK : Is the voltage between 3.7 and 4.1 V when G sensor is inclined forwards to 90°?
- (YES) : Go to step 10AJ11.
- : Replace G sensor.

## 10AJ11 : CHECK G SENSOR.

Measure voltage between G sensor connector terminals.

Connector & terminal

```
(P11) No. 2 (+) — No. 1 (-):
```

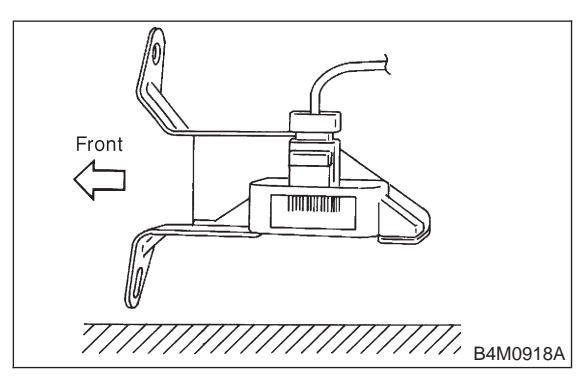

- CHECK : Is the voltage between 0.5 and 0.9 V when G sensor is inclined backwards to 90°?
- (YES) : Go to step 10AJ12.
- NO: Replace G sensor.

### 10AJ12 : CHECK ABSCM&H/U.

- 1) Turn ignition switch to OFF.
- 2) Connect all connectors.
- 3) Erase the memory.
- 4) Perform inspection mode.
- 5) Read out the trouble code.

# **CHECK** : Is the same trouble code as in the current diagnosis still being output?

- (VES) : Replace ABSCM&H/U.
- (NO) : Go to step 10AJ13.

## 10AJ13 : CHECK ANY OTHER TROUBLE CODES APPEARANCE.

- CHECK : Are other trouble codes being output?
- **YES** : Proceed with the diagnosis corresponding to the trouble code.
- (NO) : A temporary poor contact.

# 11. General Diagnostics Table A: SYMPTOMS AND PROBABLE CAUSES

| Sympt                                                         | om                                  | Probable faulty units/parts                                                                                                    |  |  |
|---------------------------------------------------------------|-------------------------------------|----------------------------------------------------------------------------------------------------|--|--|
| Vehicle instability during braking                            | Vehicle pulls to either side.       | <ul> <li>ABSCM&amp;H/U (solenoid valve)</li> <li>ABS sensor</li> <li>Brake (caliper &amp; piston, pads)</li> <li>Wheel alignment</li> <li>Tire specifications, tire wear and air pressures</li> <li>Incorrect wiring or piping connections</li> <li>Road surface (uneven, camber)</li> </ul> |  |  |
|                                                               | Vehicle spins.                      | <ul> <li>ABSCM&amp;H/U (solenoid valve)</li> <li>ABS sensor</li> <li>Brake (pads)</li> <li>Tire specifications, tire wear and air pressures</li> <li>Incorrect wiring or piping connections</li> </ul>                                                                                       |  |  |
| Poor braking                                                  | Long braking/stopping dis-<br>tance | <ul> <li>ABSCM&amp;H/U (solenoid valve)</li> <li>Brake (pads)</li> <li>Air in brake line</li> <li>Tire specifications, tire wear and air pressures</li> <li>Incorrect wiring or piping connections</li> </ul>                                                                                |  |  |
|                                                               | Wheel locks.                        | <ul> <li>ABSCM&amp;H/U (solenoid valve, motor)</li> <li>ABS sensor</li> <li>Incorrect wiring or piping connections</li> </ul>                                                                                                    |  |  |
|                                                               | Brake dragging                      | <ul> <li>ABSCM&amp;H/U (solenoid valve)</li> <li>ABS sensor</li> <li>Master cylinder</li> <li>Brake (caliper &amp; piston)</li> <li>Parking brake</li> <li>Axle &amp; wheels</li> <li>Brake pedal play</li> </ul>                                                                            |  |  |
|                                                               | Long brake pedal stroke             | <ul><li>Air in brake line</li><li>Brake pedal play</li></ul>                                                                                                    |  |  |
|                                                               | Vehicle pitching                    | <ul> <li>Suspension play or fatigue (reduced damping)</li> <li>Incorrect wiring or piping connections</li> <li>Road surface (uneven)</li> </ul>                                                                                                    |  |  |
|                                                               | Unstable or uneven braking          | <ul> <li>ABSCM&amp;H/U (solenoid valve)</li> <li>ABS sensor</li> <li>Brake (caliper &amp; piston, pads)</li> <li>Tire specifications, tire wear and air pressures</li> <li>Incorrect wiring or piping connections</li> <li>Road surface (uneven)</li> </ul>                                  |  |  |
|                                                               | Excessive pedal vibration           | <ul><li>Incorrect wiring or piping connections</li><li>Road surface (uneven)</li></ul>                                                                                                    |  |  |
| Vibration and/or noise (while driv-<br>ing on slippery roads) | Noise from ABSCM&H/U                | ABSCM&H/U (mount bushing)     ABS sensor     Brake piping                                                                                                    |  |  |
|                                                               | Noise from front of vehicle         | <ul> <li>ABSCM&amp;H/U (mount bushing)</li> <li>ABS sensor</li> <li>Master cylinder</li> <li>Brake (caliper &amp; piston, pads, rotor)</li> <li>Brake piping</li> <li>Brake booster &amp; check valve</li> <li>Suspension play or fatigue</li> </ul>                                         |  |  |
|                                                               | Noise from rear of vehicle          | <ul> <li>ABS sensor</li> <li>Brake (caliper &amp; piston, pads, rotor)</li> <li>Parking brake</li> <li>Brake piping</li> <li>Suspension play or fatigue</li> </ul>                                                                                                    |  |  |

# **B: CHECKING THE HYDRAULIC UNIT OPERATION**

## **(CHECK)** : Is the brake tester available?

- ESCHECKING THE HYDRAULIC UNIT ABS OPERATION WITH BRAKE TESTER <Ref. to 4-4 [W15C2].>
- (NO) : CHECKING THE HYDRAULIC UNIT ABS OPERATION BY PRESSURE GAUGE <Ref. to 4-4 [W15C1].>

MEMO:

**5-5** [T100]

SUPPLEMENTAL RESTRAINT SYSTEM

1. Electrical Components Location

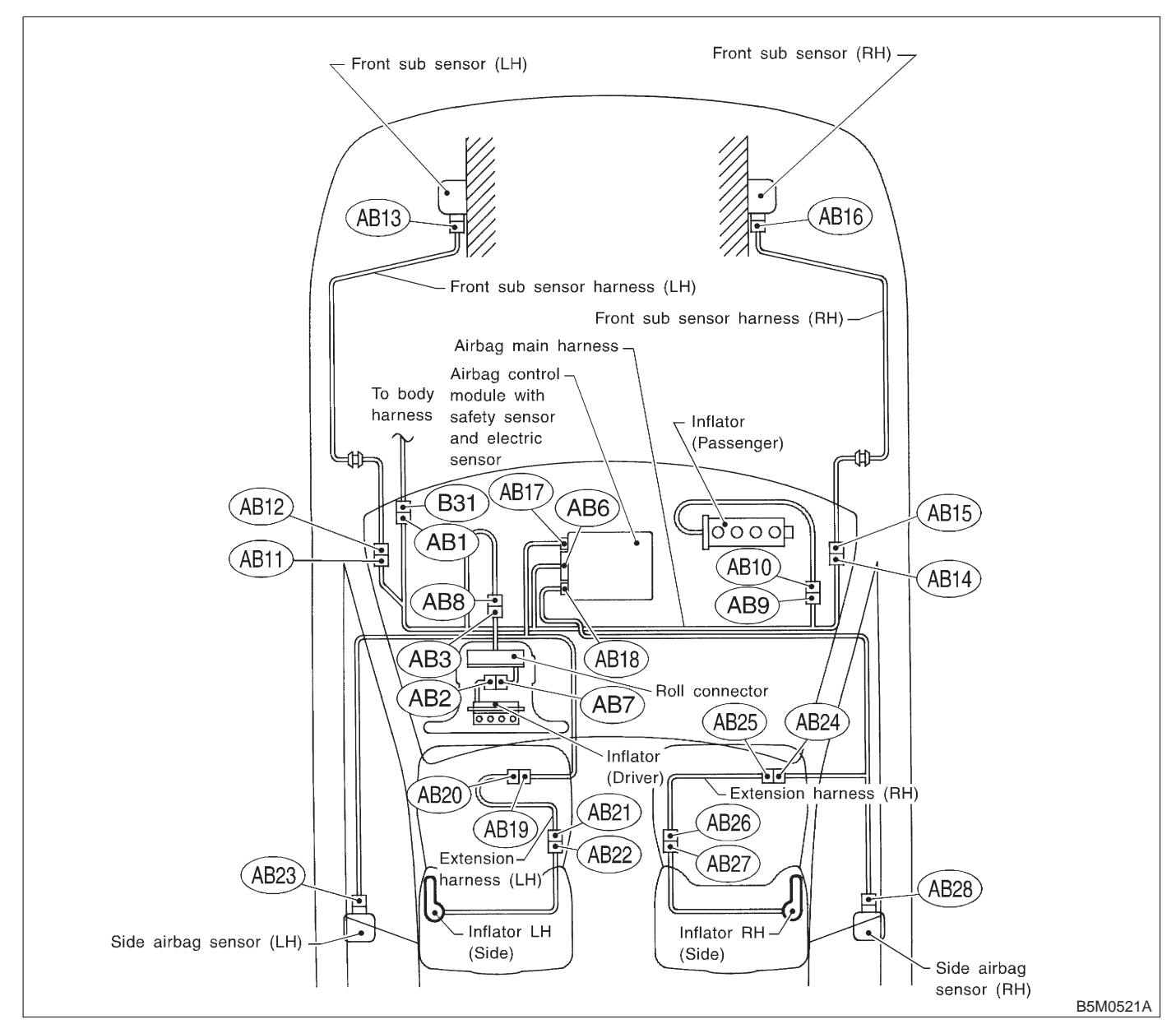

# 1. Electrical Components Location

| Connector No. | (AB1)  | (AB2)  | (AB3)  | (AB6)  | (AB7)  | (AB8)  | (AB9)  | (AB10) | (AB11) |
|---------------|--------|--------|--------|--------|--------|--------|--------|--------|--------|
| Pole          | 7      | 2      | 2      | 20     | 2      | 2      | 2      | 2      | 2      |
| Color         | Yellow | Yellow | Yellow | Yellow | Yellow | Yellow | Yellow | Yellow | Blue   |
| Male/Female   | Male   | Male   | Male   | Female | Female | Female | Female | Male   | Female |
|               |        |        |        |        |        |        |        |        |        |
| Connector No. | (AB12) | (AB13) | (AB14) | (AB15) | (AB16) | (AB17) | (AB18) | (AB19) | (AB20) |
| Pole          | 2      | 2      | 2      | 2      | 2      | 12     | 12     | 2      | 2      |
| Color         | Blue   | Yellow | Blue   | Blue   | Yellow | Yellow | Yellow | Yellow | Yellow |
| Male/Female   | Male   | Female | Female | Male   | Female | Female | Female | Female | Male   |
|               |        |        |        |        |        |        |        |        |        |
| Connector No. | (AB21) | (AB22) | (AB23) | (AB24) | (AB25) | (AB26) | (AB27) | (AB28) |        |
| Pole          | 2      | 2      | 4      | 2      | 2      | 2      | 2      | 4      |        |
| Color         | Yellow | Yellow | Yellow | Yellow | Yellow | Yellow | Yellow | Yellow |        |
| Male/Female   | Female | Male   | Female | Female | Male   | Female | Male   | Female |        |

# 2. Schematic

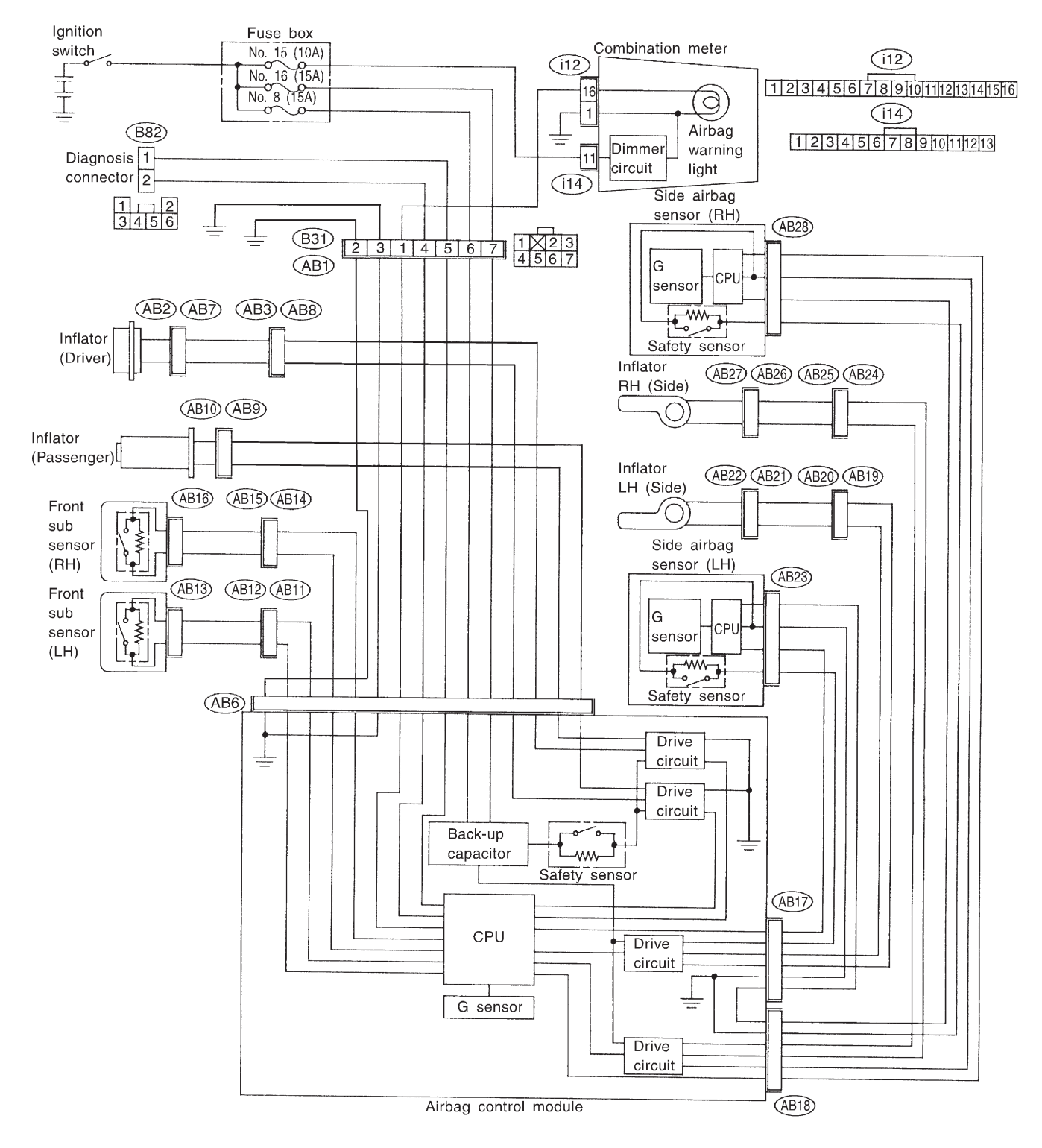

B5M0522A

# 3. Tools for Diagnostics

# CAUTION:

Be sure to use specified test harness A, E, F, G and H when measuring voltage, resistance, etc. of AIRBAG system component parts.

# A: TEST HARNESS A

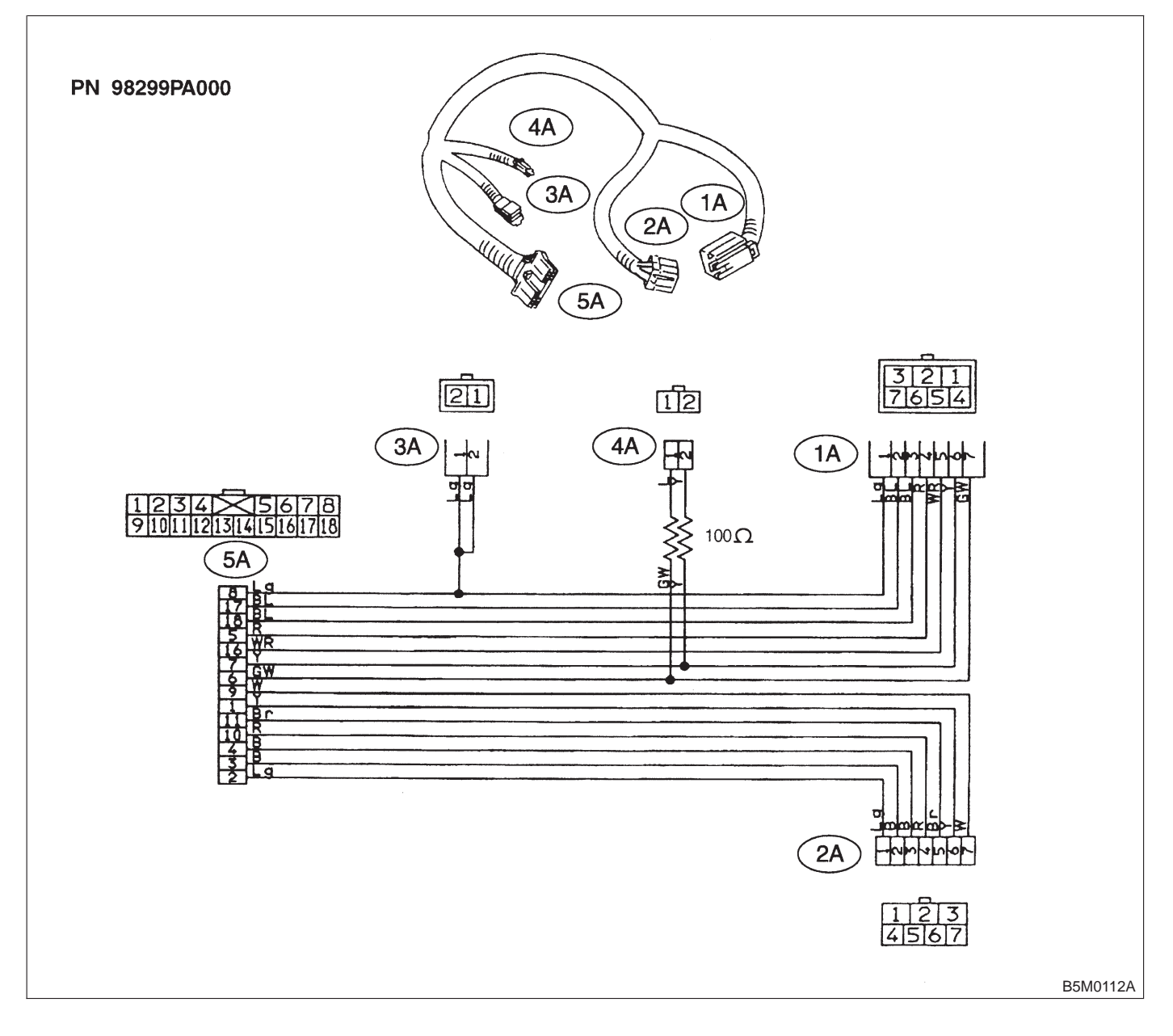

# **B: TEST HARNESS E**

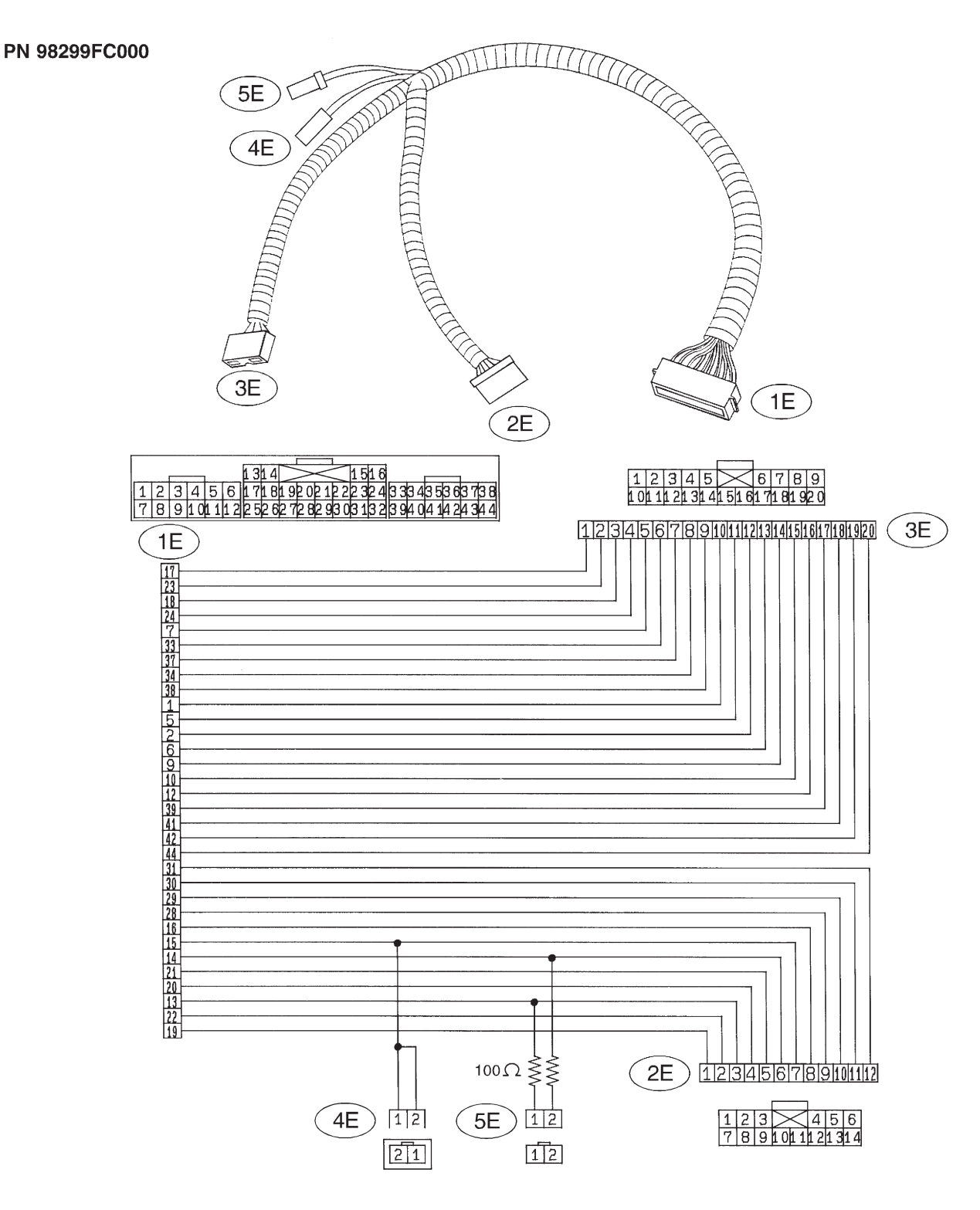

S5M0246A

# **C: TEST HARNESS F**

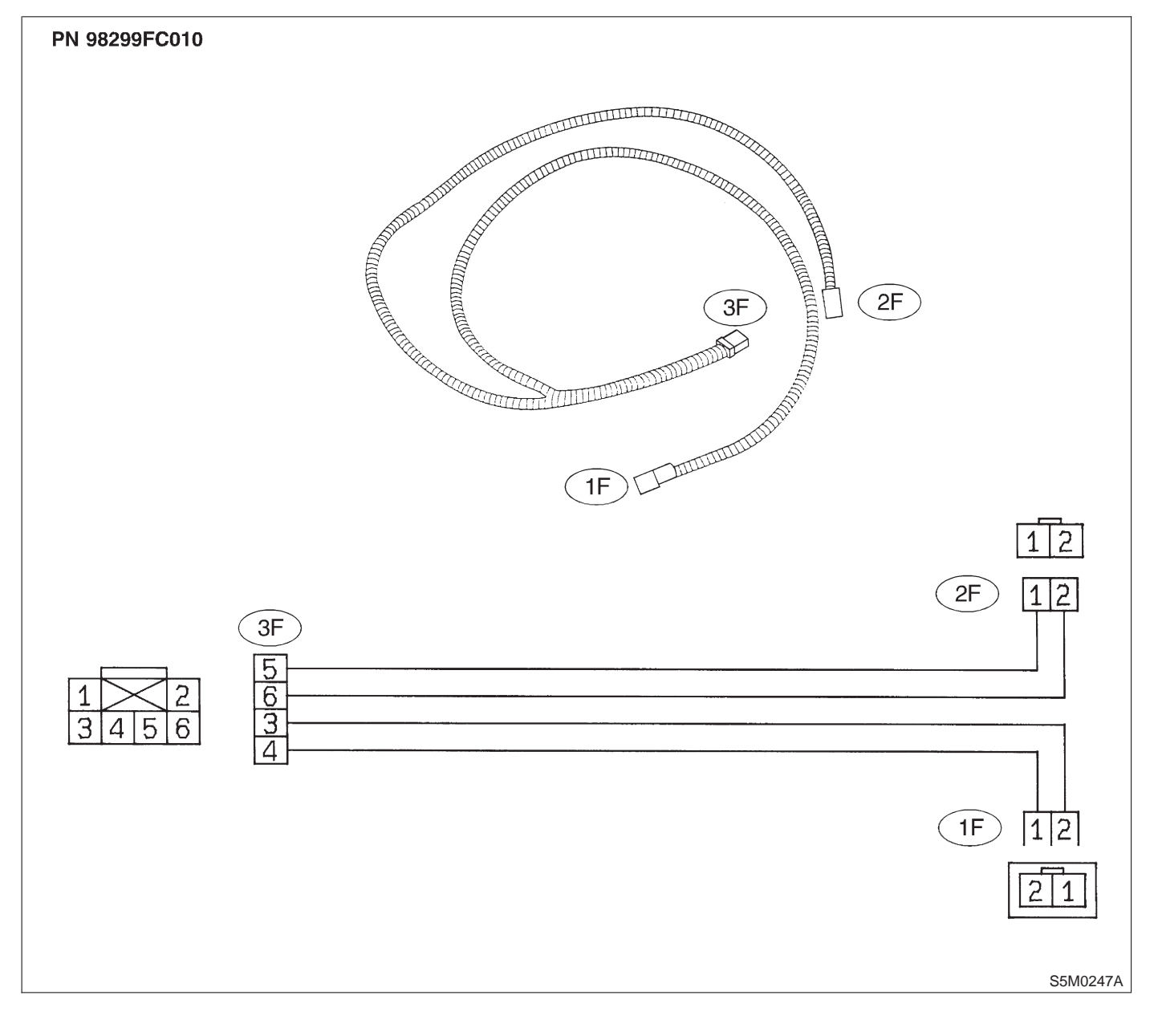

# D: TEST HARNESS G

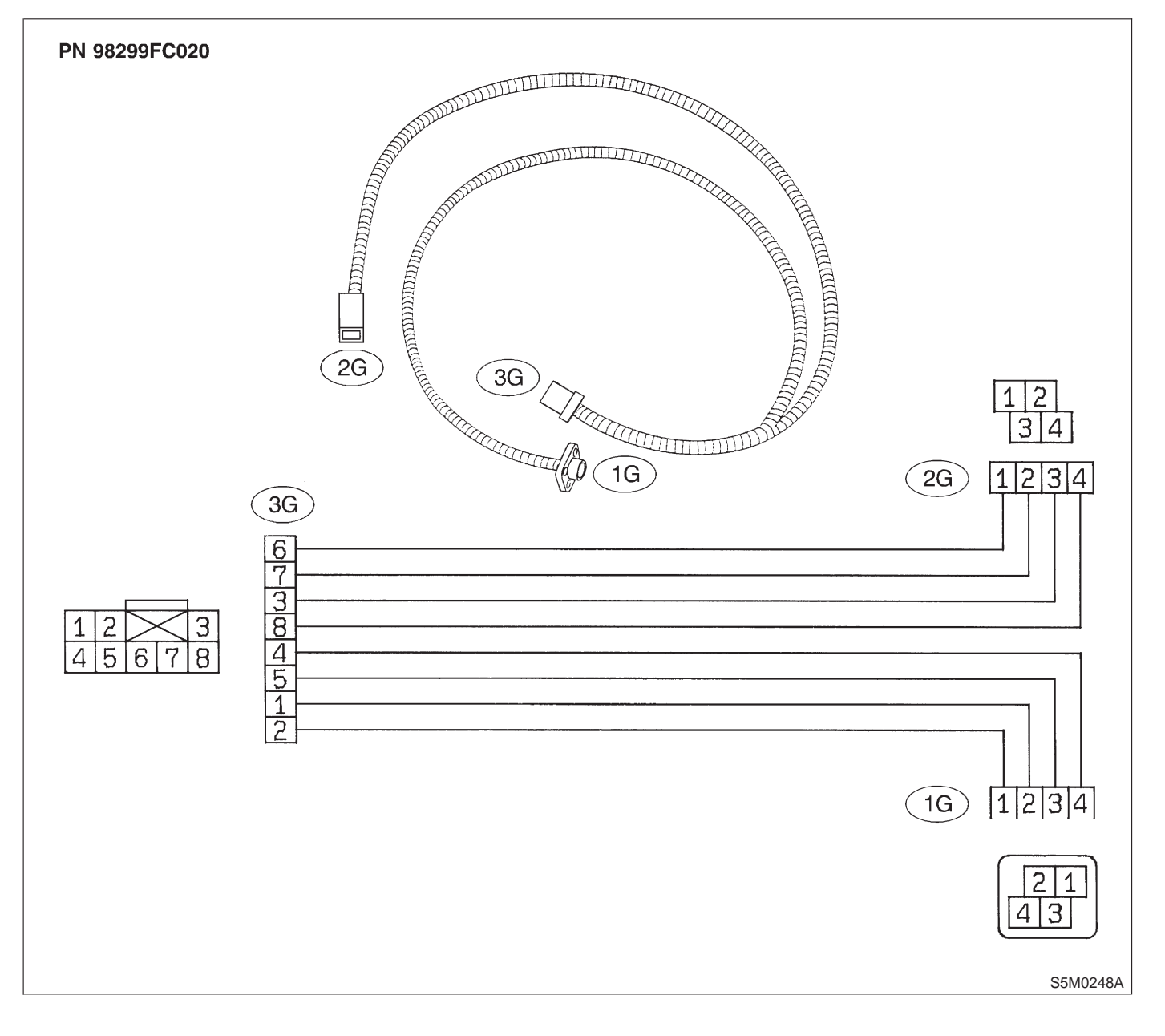

**5-5 [T3E0]** 3. Tools for Diagnostics

# E: TEST HARNESS H

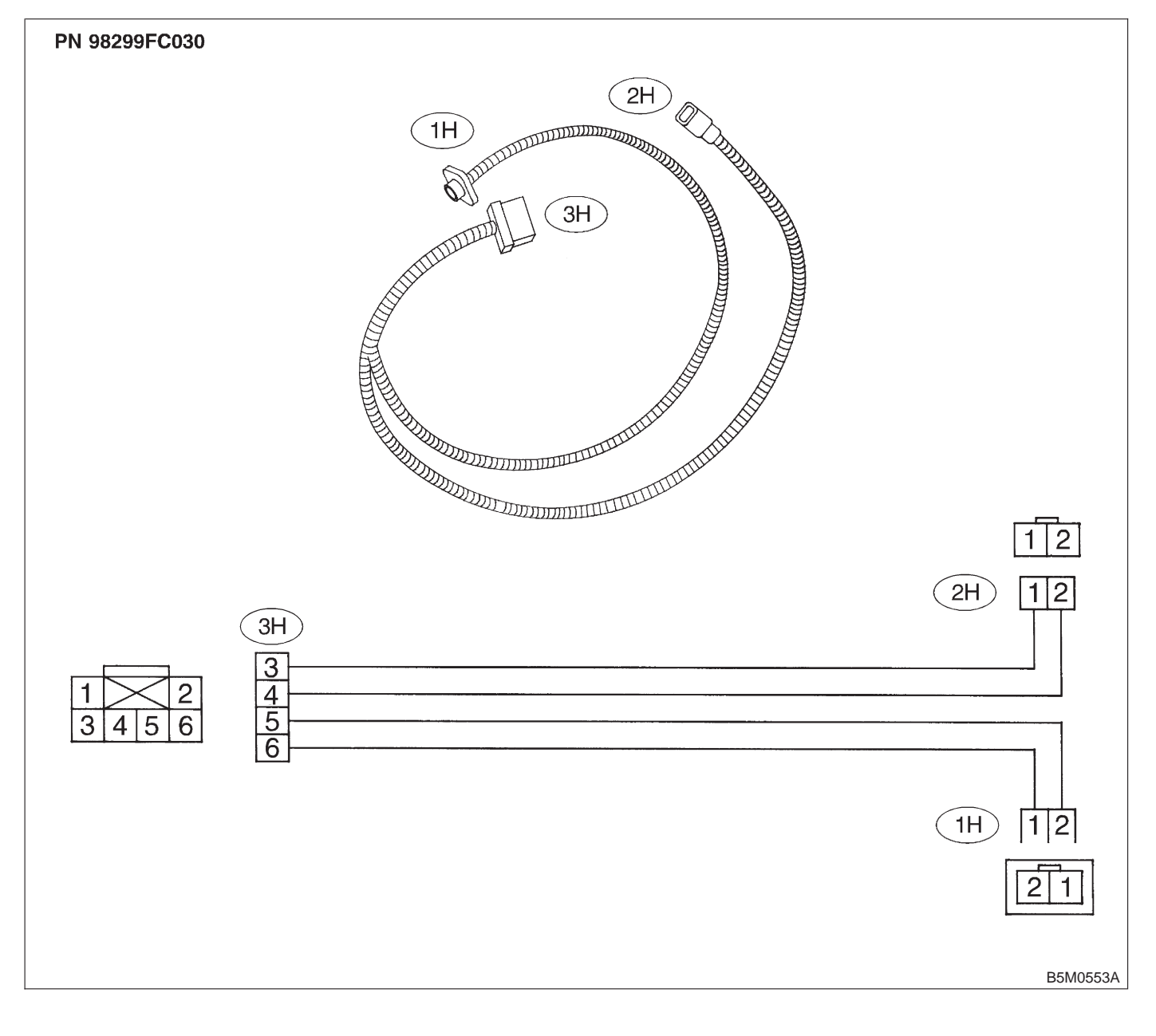

# F: AIRBAG RESISTOR

The airbag resistor is used during diagnostics. The airbag resistor has the same resistance as the airbag module and thus provides safety when used instead of the airbag module. It also makes it possible to finish, diagnostics in less time.

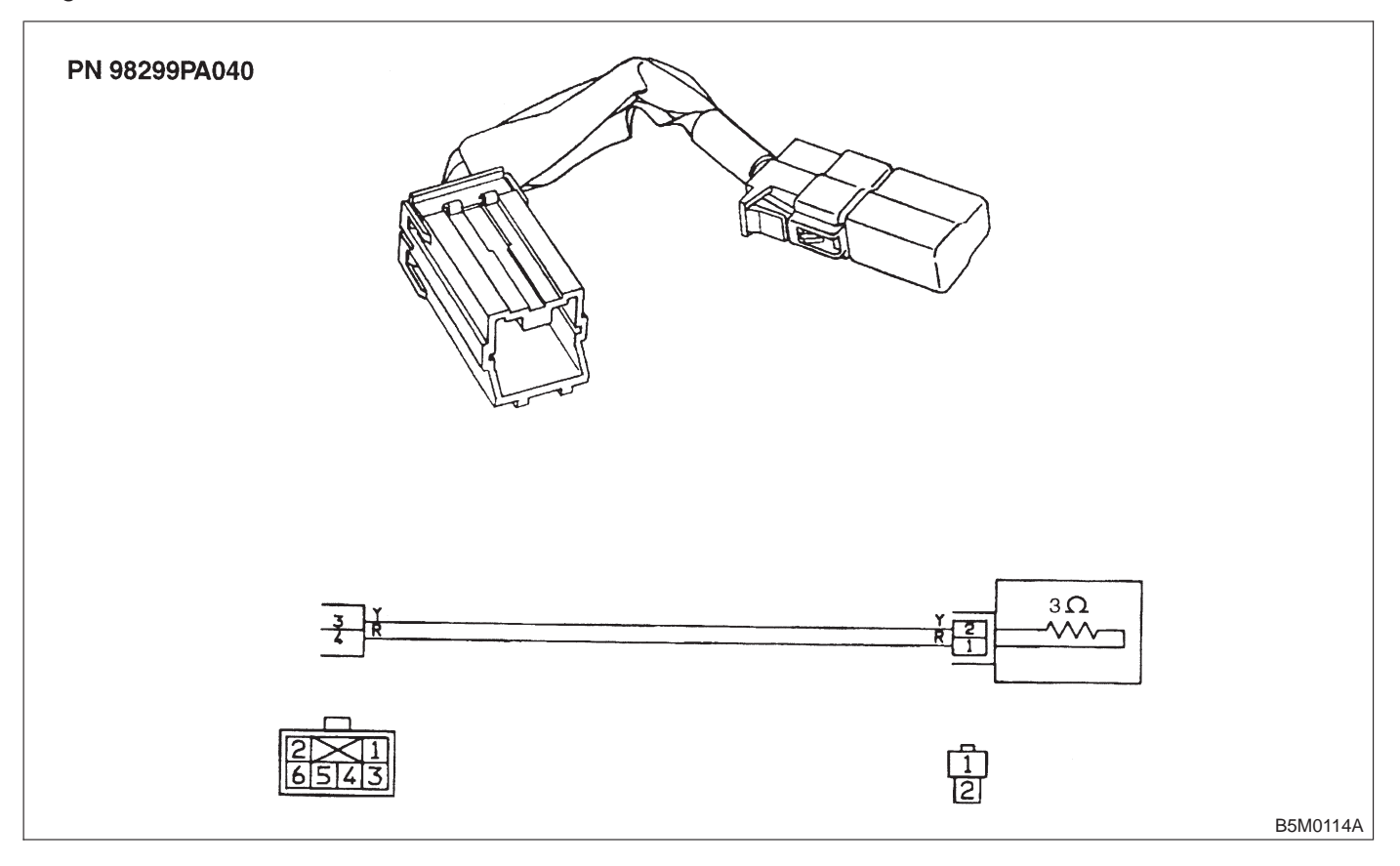

5-5 [T4A1] SUPPLEMENTAL RESTRAINT SYSTEM

4. Diagnostics Chart for On-board Diagnostic System

# 4. Diagnostics Chart for Onboard Diagnostic System

# A: BASIC DIAGNOSTICS PROCEDURE

4A1 : CHECK AIRBAG WARNING LIGHT ILLUMINATES.

- 1) Airbag warning light comes ON.
- 2) Turn ignition switch to ON (engine OFF).
- 3) Check airbag warning light illuminates.
- CHECK : Does airbag warning light stay ON after about 7 seconds or remain OFF, or come back ON after 30 seconds?
- (VES) : Repair and replace. <Ref. to 5-5 [T4D0].>
- (NO) : Go to step 4A2.

# 4A2 : CHECK TROUBLE CODE INDICATES.

Perform ON-BOARD DIAGNOSTICS. <Ref. to 5-5 [T4B0].>

- CHECK : Does trouble code indicate? <Ref. to 5-5 [T5A0].>
- (VES) : Repair and replace. <Ref. to 5-5 [T5AA0].> Go to step 4A3.
- (NO) : Repair and replace. <Ref. to 5-5 [T5AB0].> Go to step **4A3**.

4A3 : CHECK AIRBAG WARNING LIGHT ILLUMINATES.

1) Turn ignition switch to ON (engine OFF).

2) Check airbag warning light illuminates.

- CHECK : Does airbag warning light stay ON after about 7 seconds or come back ON after 30 seconds?
- (VES) : Repair and replace. <Ref. to 5-5 [T4D0].>
- (NO) : Go to step 4A4.

# 4A4 : CHECK AIRBAG WARNING LIGHT ILLUMINATES.

Check airbag warning light illuminates.

- CHECK : Does airbag warning light come ON for about 7 seconds, then go out and stay out?
- (YES) : Perform clear memory. <Ref. to 5-5 [T4C0].>
- (NO) : Go to step 4A1.

# **B: ON-BOARD DIAGNOSTICS**

When the airbag system is in functioning condition, the airbag warning light will remain on for about 7 seconds and go out when the ignition switch is set to ON.

If there is any malfunction, the airbag warning light will either stay on or off continuously. In such cases, perform on-board diagnostic in accordance with the specified procedure to determine trouble codes.

1) Turn ignition switch ON (with engine OFF).

2) Connect DIAG. terminal (A) to No. 1 terminal of diagnosis connector (B) located below lower cover.

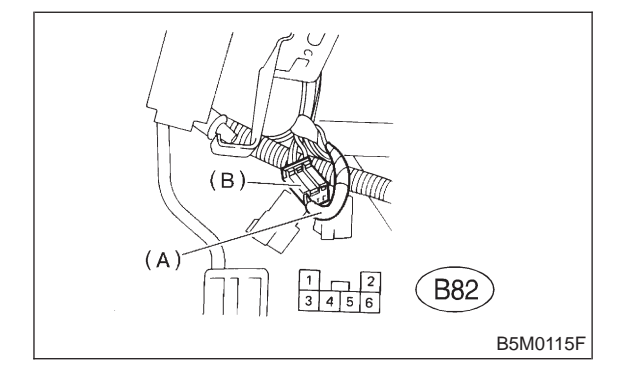

3) Check in accordance with the trouble code indicated by the AIRBAG warning light, and record the trouble codes.

4) Turn the ignition switch "OFF" and remove the DIAG. terminal from No.1 terminal of diagnosis connector.

# C: CLEAR MEMORY

After eliminating problem as per trouble code, clear memory as follows:

1) Make sure ignition switch is ON (and engine off). Connect one DIAG. terminal "A" (A) on diagnosis connector (C) terminal No. 1.

While warning light is flashing, connect the other DIAG. terminal "B" (B) on terminal No. 2 for at least three seconds.

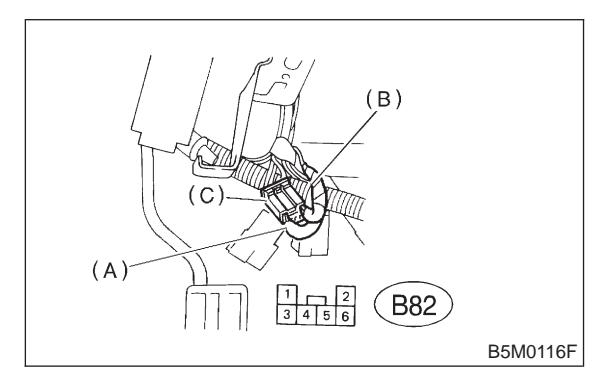

2) After memory is cleared, normal warning light flashing rate resumes. (Warning light flashes every 0.6 seconds ON-OFF operation.) Memory cannot be cleared if any problem exists.

3) After clear memory and then DIAG. terminals "A" and "B", extract from diagnosis connector.

# D: DIAGNOSTICS PROCEDURE

## 4D1 : CHECK TROUBLE CODE INDICATES.

1) Perform on-board diagnostic. <Ref. to 5-5 [T4B0].>

2) Check trouble code indicates.

CHECK : Are trouble codes 4, 12, 13, 22, 34, 41, 42, or 43 indicated? <Ref. to 5-5 [T5A2].>

**YES** : Go to step **4D2**.

Perform diagnostics and repair according to indicated trouble code. <Ref. to 5-5 [T5A0].> Go to step 4D10.

# 4D2 : CHECK TROUBLE CODE INDICATES.

Check trouble code indicates.

- CHECK : Are trouble codes 4, 22, 34, 42 indicated? <Ref. to 5-5 [T5A2].>
- **YES** : Go to step **4D3**.
- **NO** : Go to step **4D7**.

## 4D3 : CHECK TROUBLE CODE INDICATES.

Check trouble code indicates.

- CHECK : Are trouble codes 12, 13, 41, 43 indicated? <Ref. to 5-5 [T5A2].>
- **YES** : Go to step **4D4**.
- **NO** : Go to step **4D8**.

4. Diagnostics Chart for On-board Diagnostic System

# 4D4 : CHECK AIRBAG WARNING LIGHT ILLUMINATES.

1) Turn ignition switch to OFF. Disconnect battery ground cable, and wait 20 seconds.

2) Disconnect passenger's airbag module connector (AB9) to (AB10). <Ref. to 5-5 [W3A2].>

3) Connect test harness F connector (1F) to (AB9).

4) Connect airbag resistor to test harness F connector (3F).

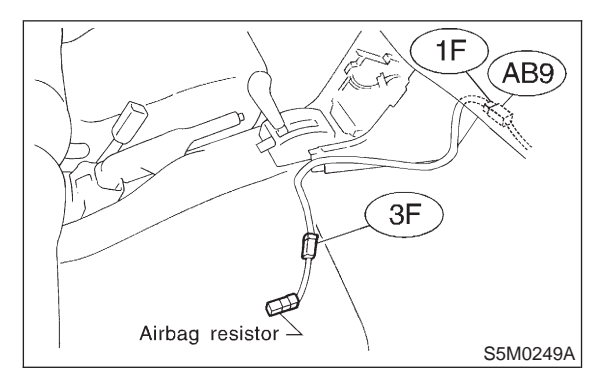

5) Remove lower cover panel <Ref. to 5-4 [W1A0].> and connect test harness F connector (1F) to (AB8) with airbag resistor attached to test harness F connector (3F).

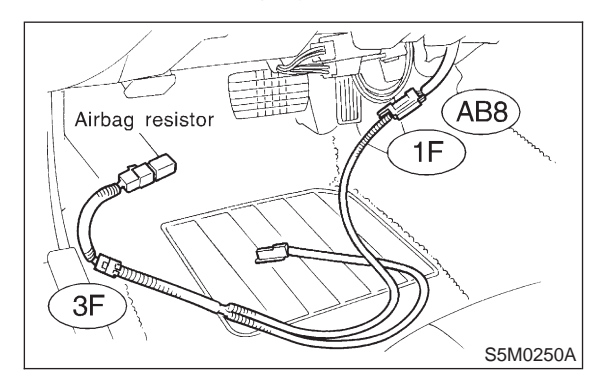

6) Connect battery ground cable and turn ignition switch to ON.

7) Check airbag warning light illuminates.

#### NOTE:

YES

In some cases the airbag warning light will go OFF after about 7 seconds but will turn ON again within 30 seconds. In this case continue diagnostics with the basic diagnostics procedures or trouble code procedures.

**CHECK** : Does airbag warning light go off after about 7 seconds and remain off for more than 30 seconds?

: Go to step 4D5.

Perform diagnostics and repair according to indicated trouble code. <Ref. to 5-5 [T5A0].> Go to step 4D10.

# 4D5 : CHECK AIRBAG WARNING LIGHT ILLUMINATES.

1) Turn ignition switch to OFF. Disconnect battery ground cable, and wait 20 seconds.

2) Connect passenger's airbag module connector (AB9) to (AB10).

3) Connect battery ground cable and turn ignition switch to ON.

4) Check airbag warning light illuminates.

NOTE:

In some cases the airbag warning light will go OFF after about 7 seconds but will turn ON again within 30 seconds. In this case continue diagnostics with the basic diagnostics procedures or trouble code procedures.

#### CHECK : Does airbag warning light go off after about 7 seconds and remain off for more than 30 seconds?

# **YES** : Go to step **4D6**.

 Replace with a new passenger's airbag module. <Ref. to 5-5 [W3A2].> Go to step 4D5.

4. Diagnostics Chart for On-board Diagnostic System

#### 4D6: CHECK AIRBAG WARNING LIGHT ILLUMINATES.

1) Turn ignition switch to "OFF". Disconnect battery ground cable, and wait 20 seconds.

2) Connect connector (AB8) to (AB3).

3) Remove driver's airbag module and connect test harness F connector (1F) to (AB7). <Ref. to 5-5 [W3A1].>

4) Connect airbag resistor to test harness F connector (3F).

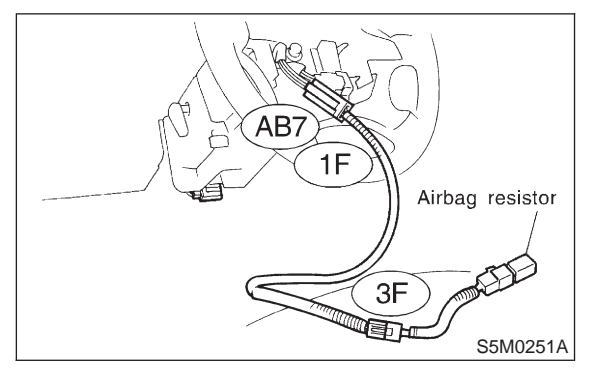

5) Connect battery ground cable and turn ignition switch to ON.

6) Check airbag warning light illuminates.

## NOTE:

In some cases the airbag warning light will go OFF after about 7 seconds but will turn ON again within 30 seconds. In this case continue diagnostics with the basic diagnostics procedures or trouble code procedures.

- Does airbag warning light go off after (CHECK) • about 7 seconds and remain off for more than 30 seconds?
- : Replace with a new driver's airbag mod-(YES) ule. <Ref. to 5-5 [W3A1].> Go to step 4D10.
- : Replace with a new combination switch. NO <Ref. to 5-5 [W6A0].> and install driver's airbag module. <Ref. to 5-5 [W3A1].> Go to step 4D9.

#### 4D7: CHECK AIRBAG WARNING LIGHT ILLUMINATES.

1) Turn ignition switch to OFF. Disconnect battery ground cable, and wait 20 seconds.

2) Remove lower cover panel and connect test harness F connector (1F) to (AB8) <Ref. to 5-4 [W1A0].> with airbag resistor attached to test harness F connector (3F).

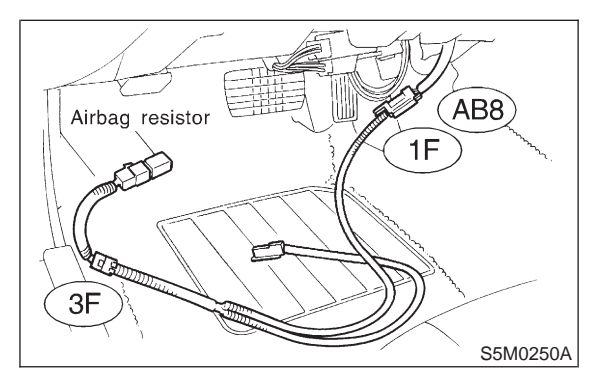

3) Connect battery ground cable and turn ignition switch to ON.

4) Check airbag warning light illuminates.

# NOTE:

In some cases the airbag warning light will go OFF after about 7 seconds but will turn ON again within 30 seconds. In this case continue diagnostics with the basic diagnostics procedures or trouble code procedures.

#### : Does airbag warning light go off after CHECK about 7 seconds and remain off for more than 30 seconds?

- : Go to step 4D6. (YES)
- : Perform diagnostics and repair accord-NO ing to indicated trouble code. <Ref. to 5-5 [T5A0].> Go to step **4D10**.

4. Diagnostics Chart for On-board Diagnostic System

# 4D8 : CHECK AIRBAG WARNING LIGHT ILLUMINATES.

1) Turn ignition switch to OFF. Disconnect battery ground cable, and wait 20 seconds.

2) Disconnect passenger's airbag module connector (AB9) to (AB10). <Ref. to 5-5 [W3A2].>

3) Connect test harness F connector (1F) to (AB9).

4) Connect airbag resistor to test harness F connector (3F).

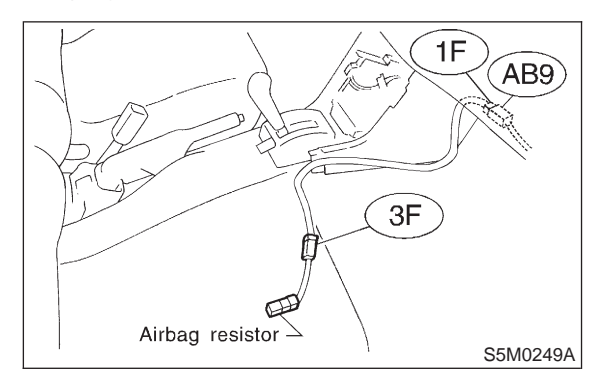

5) Connect battery ground cable and turn ignition switch to ON.

6) Check airbag warning light illuminates.

#### NOTE:

In some cases the airbag warning light will go OFF after about 7 seconds but will turn ON again within 30 seconds. In this case continue diagnostics with the basic diagnostics procedures or trouble code procedures.

- CHECK : Does airbag warning light go off after about 7 seconds and remain off for more than 30 seconds?
- Replace with a new passenger's airbag module. <Ref. to 5-5 [W3A2].> Go to step 4D10.
- Perform diagnostics and repair according to indicated trouble code. <Ref. to 5-5 [T5A0].> Go to step 4D10.

# 4D9 : CHECK AIRBAG WARNING LIGHT ILLUMINATES.

1) Connect battery ground cable and turn ignition switch to ON.

2) Check airbag warning light illuminates.

NOTE:

In some cases the airbag warning light will go OFF after about 7 seconds but will turn ON again within 30 seconds. In this case continue diagnostics with the basic diagnostics procedures or trouble code procedures.

#### CHECK : Does airbag warning light go off after about 7 seconds and remain off for more than 30 seconds?

- YES : Perform clear memory. <Ref. to 5-5 [T4C0].>
- Replace with a new driver's airbag module. <Ref. to 5-5 [W3A1].> Go to step 4D10.

# 4D10 : CHECK AIRBAG WARNING LIGHT ILLUMINATES.

1) Connect battery ground cable and turn ignition switch to ON.

2) Check airbag warning light illuminates.

NOTE:

In some cases the airbag warning light will go OFF after about 7 seconds but will turn ON again within 30 seconds. In this case continue diagnostics with the basic diagnostics procedures or trouble code procedures.

#### CHECK : Does airbag warning light go off after about 7 seconds and remain off for more than 30 seconds?

- (YES) : Perform clear memory. <Ref. to 5-5 [T4C0].>
- $\bigcirc$  : Go to step **4D1**.

# 5. Diagnostics Chart with Trouble Code

# A: TROUBLE CODES

# 1. LIST OF TROUBLE CODES

| Trouble code/<br>Contents of troubles | Memory function | Contents of diagnosis                                                                                                    | Index No.                                |
|---------------------------------------|-----------------|----------------------------------------------------------------------------------------------------|------------------------------------------|
| 03                                    | Provided.       | <ul><li>Front sub sensor harness is faulty.</li><li>Front sub sensor is faulty.</li></ul>                                                                                                    | <ref. 5-5<br="" to="">[T5B0].&gt;</ref.> |
| 04                                    | Provided.       | <ul> <li>Airbag main harness circuit is shorted.</li> <li>Passenger's airbag module harness circuit is shorted.</li> <li>Airbag control module is faulty.</li> </ul>                                             | <ref. 5-5<br="" to="">[T5C0].&gt;</ref.> |
| 08                                    | Provided.       | <ul><li>Airbag control module is faulty.</li><li>Airbag main harness is faulty.</li></ul>                                                                                                    | <ref. 5-5<br="" to="">[T5D0].&gt;</ref.> |
| 09                                    | Provided.       | <ul><li>Airbag control module is faulty.</li><li>Airbag main harness is faulty.</li></ul>                                                                                                    | <ref. 5-5<br="" to="">[T5E0].&gt;</ref.> |
| 11                                    | Provided.       | <ul> <li>Airbag control module is faulty.</li> <li>Airbag main harness circuit is open.</li> <li>Fuse No. 8 is blown.</li> <li>Body harness circuit is open.</li> </ul>                                          | <ref. 5-5<br="" to="">[T5F0].&gt;</ref.> |
| 12                                    | Provided.       | <ul> <li>Airbag main harness circuit is open.</li> <li>Driver's airbag module harness circuit is open.</li> <li>Roll connector circuit is open.</li> <li>Airbag control module is faulty.</li> </ul>             | <ref. 5-5<br="" to="">[T5G0].&gt;</ref.> |
| 13                                    | Provided.       | <ul> <li>Airbag main harness circuit is shorted.</li> <li>Driver's airbag module harness is shorted.</li> <li>Roll connector circuit is shorted.</li> <li>Airbag control module is faulty.</li> </ul>            | <ref. 5-5<br="" to="">[T5H0].&gt;</ref.> |
| 14                                    | Not provided.   | (AB6), (AB17) and (AB18) are not connected properly to airbag control module.                                                                                                    | <ref. 5-5<br="" to="">[T5I0].&gt;</ref.> |
| 15                                    | Provided.       | <ul><li>Side airbag sensor (RH) is faulty.</li><li>Airbag main harness is faulty.</li></ul>                                                                                                    | <ref. 5-5<br="" to="">[T5J0].&gt;</ref.> |
| 16                                    | Provided.       | <ul><li>Side airbag sensor (RH) is faulty.</li><li>Side airbag sensor is different.</li></ul>                                                                                                    | <ref. 5-5<br="" to="">[T5K0].&gt;</ref.> |
| 21                                    | Provided.       | Airbag control module is faulty.                                                                                                    | <ref. 5-5<br="" to="">[T5L0].&gt;</ref.> |
| 22                                    | Provided.       | <ul> <li>Airbag main harness circuit is open.</li> <li>Passenger's airbag module harness circuit is open.</li> <li>Airbag control module is faulty.</li> </ul>                                                   | <ref. 5-5<br="" to="">[T5M0].&gt;</ref.> |
| 25                                    | Provided.       | <ul> <li>Side airbag sensor (LH) is faulty.</li> <li>Airbag main harness is faulty.</li> </ul>                                                                                                    | <ref. 5-5<br="" to="">[T5N0].&gt;</ref.> |
| 26                                    | Provided        | <ul> <li>Side airbag sensor (LH) is faulty.</li> <li>Side airbag sensor is different.</li> </ul>                                                                                                    | <ref. 5-5<br="" to="">[T5O0].&gt;</ref.> |
| 31                                    | Not provided.   | <ul> <li>Airbag control module is faulty.</li> <li>Airbag main harness circuit is open.</li> <li>Fuse No. 16 is blown.</li> <li>Body harness circuit is open.</li> </ul>                                         | <ref. 5-5<br="" to="">[T5P0].&gt;</ref.> |
| 33                                    | Provided.       | Front airbag module is inflated.                                                                                                    | <ref. 5-5<br="" to="">[T5Q0].&gt;</ref.> |
| 34                                    | Provided.       | <ul> <li>Passenger's airbag main harness circuit is<br/>shorted to power supply.</li> <li>Passenger's airbag module harness is shorted<br/>to power supply.</li> <li>Airbag control module is faulty.</li> </ul> | <ref. 5-5<br="" to="">[T5R0].&gt;</ref.> |

# 5-5 [T5A1] SUPPLEMENTAL RESTRAINT SYSTEM 5. Diagnostics Chart with Trouble Code

| Trouble code/<br>Contents of troubles                                                  | Memory function | Contents of diagnosis                                                                                                    | Index No.                                 |
|----------------------------------------------------------------------------------------|-----------------|----------------------------------------------------------------------------------------------------|-------------------------------------------|
| 41                                                                                     | Provided.       | <ul> <li>Driver's airbag main harness circuit is shorted to ground.</li> <li>Driver's airbag module harness circuit is shorted to ground.</li> <li>Roll connector circuit is shorted to ground.</li> <li>Airbag control module is faulty.</li> </ul>                                                                                                   | <ref. 5-5<br="" to="">[T5S0].&gt;</ref.>  |
| 42                                                                                     | Provided.       | <ul> <li>Passenger's airbag main harness circuit is<br/>shorted to ground.</li> <li>Passenger's airbag module harness circuit is<br/>shorted to ground.</li> <li>Airbag control module is faulty.</li> </ul>                                                                                                    | <ref. 5-5<br="" to="">[T5T0].&gt;</ref.>  |
| 43                                                                                     | Provided.       | <ul> <li>Driver's airbag main harness circuit is shorted to power supply.</li> <li>Driver's airbag module harness is shorted to power supply.</li> <li>Roll connector is shorted to power supply.</li> <li>Airbag control module is faulty.</li> </ul>                                                                                                 | <ref. 5-5<br="" to="">[T5U0].&gt;</ref.>  |
| 44                                                                                     | Provided.       | Side airbag module is inflated.                                                                                                    | <ref. 5-5<br="" to="">[T5V0].&gt;</ref.>  |
| 51                                                                                     | Provided.       | <ul> <li>Airbag main harness is faulty.</li> <li>Side airbag module (RH) is faulty.</li> <li>Airbag control module is faulty.</li> </ul>                                                                                                    | <ref. 5-5<br="" to="">[T5W0].&gt;</ref.>  |
| 52                                                                                     | Provided.       | <ul> <li>Airbag main harness is faulty.</li> <li>Side airbag module (LH) is faulty.</li> <li>Airbag control module is faulty.</li> </ul>                                                                                                    | <ref. 5-5<br="" to="">[T5X0].&gt;</ref.>  |
| Airbag warning light remains<br>on.                                                    | Not provided.   | <ul> <li>Airbag warning light is faulty.</li> <li>Airbag control module to airbag warning light harness circuit is shorted or open.</li> <li>Grounding circuit is faulty.</li> <li>Airbag control module is faulty.</li> <li>(AB1) and (B31) are not connected properly.</li> <li>(AB6) is not connected properly to airbag control module.</li> </ul> | <ref. 5-5<br="" to="">[T5Y0].&gt;</ref.>  |
| Airbag warning light remains off.                                                      | Not provided.   | <ul> <li>Fuse No. 15 is blown.</li> <li>Body harness circuit is open.</li> <li>Airbag warning light is faulty.</li> <li>Airbag main harness is faulty.</li> <li>Airbag control module is faulty.</li> </ul>                                                                                                    | <ref. 5-5<br="" to="">[T5Z0].&gt;</ref.>  |
| Warning light indicates trouble<br>code, then normal code.<br>(Flashing trouble code.) | Provided.       | Airbag system component parts are faulty.                                                                                                    | <ref. 5-5<br="" to="">[T5AA0].&gt;</ref.> |
| Warning light indicates trouble<br>code, then normal code.<br>(Flashing normal code.)  | Not provided.   | <ul> <li>Airbag connector is faulty.</li> <li>Fuse No. 16 is blown.</li> <li>Airbag main harness is faulty.</li> <li>Airbag control module is faulty.</li> <li>Body harness is faulty.</li> </ul>                                                                                                    | <ref. 5-5<br="" to="">[T5AB0].&gt;</ref.> |

# 2. HOW TO READ TROUBLE CODES

The AIRBAG warning light flashes a code corresponding to the faulty parts. The long segment (1.2 sec on) indicates a "ten", and the short segment (0.3 sec on) indicates a "one".

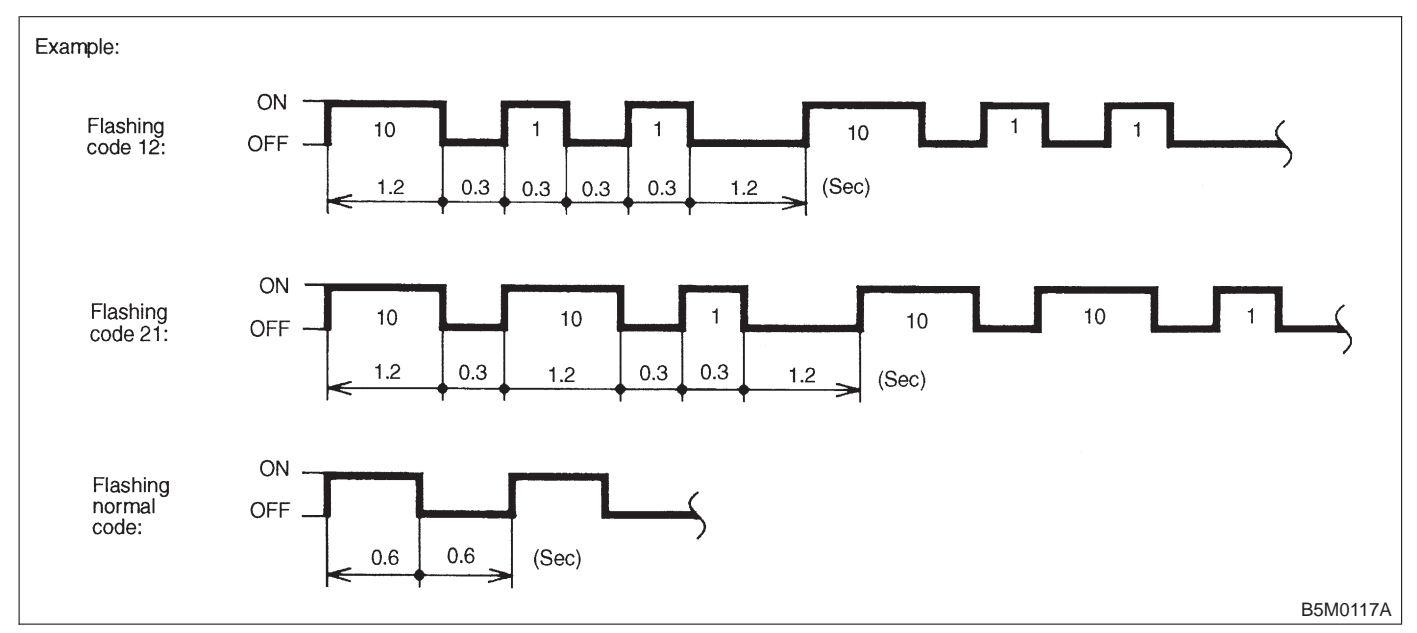

# **B: TROUBLE CODE 03**

# **DIAGNOSIS:**

- Front sub sensor harness is faulty.
- Front sub sensor is faulty.

## CAUTION:

Before performing diagnostics on airbag system, turn ignition switch "OFF", disconnect battery ground terminal, and then wait at least 20 seconds.

#### 5B1 : FRONT SUB SENSOR (RH) AND FRONT SUB SENSOR HARNESS (RH) INSPECTION

1) Disconnect connector (AB6) from airbag control module <Ref. to 5-5 [W5A0].>, and connect it to test harness E connector (1E).

2) Measure resistance between test harness E connector (3E) terminal.

#### Connector & terminal (3E) No. 2 — (3E) No. 4:

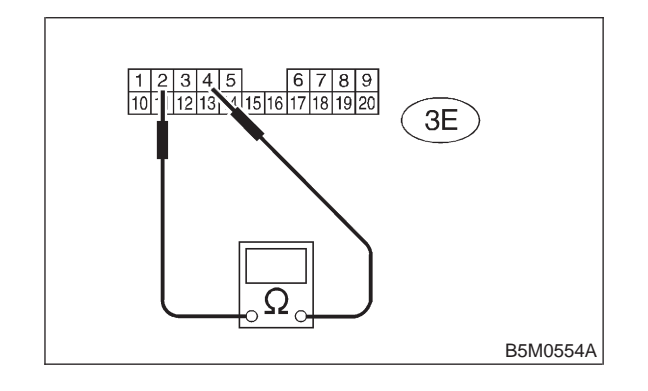

CHECK : Is the resistance between 750  $\Omega$  and 1 k $\Omega$ ?

- (YES) : Go to step 5B2.
- **NO** : Go to step **5B2**.

#### 5B2 : FRONT SUB SENSOR (RH) AND FRONT SUB SENSOR HARNESS (RH) INSPECTION

Measure resistance across test harness E connector (3E) terminal and chassis ground.

## Connector & terminal (3E) No. 2 (+) — Chassis ground (–):

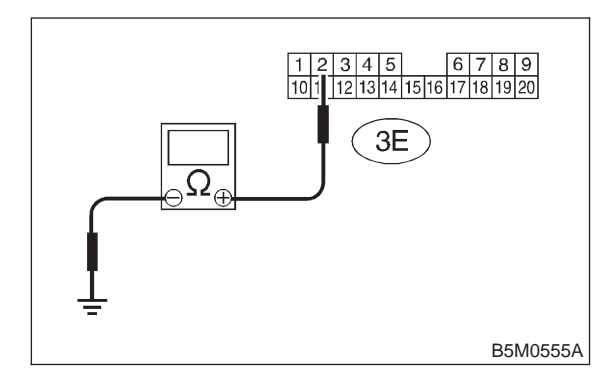

- CHECK : Is the resistance more than 10 k $\Omega$ ? (VES) : Go to step 5B3.
- **NO** : Go to step **5B3**.

# 5B3 : FRONT SUB SENSOR (RH) AND FRONT SUB SENSOR HARNESS (RH) INSPECTION

Measure resistance across test harness E connector (3E) terminal and chassis ground.

#### Connector & terminal (3E) No. 4 (+) — Chassis ground (–):

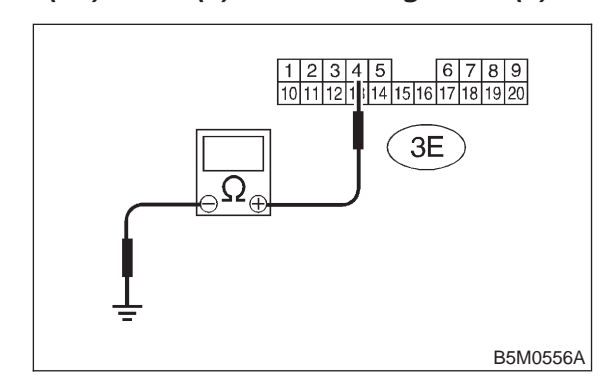

- CHECK : Is the resistance more than 10 k $\Omega$ ?
  - : Go to step **5B4**.
  - : Go to step 5B4.

YES

#### 5B4 : FRONT SUB SENSOR (LH) AND FRONT SUB SENSOR HARNESS (LH) INSPECTION

Measure resistance between test harness E connector (3E) terminal.

Connector & terminal (3E) No. 1 — (3E) No. 3:

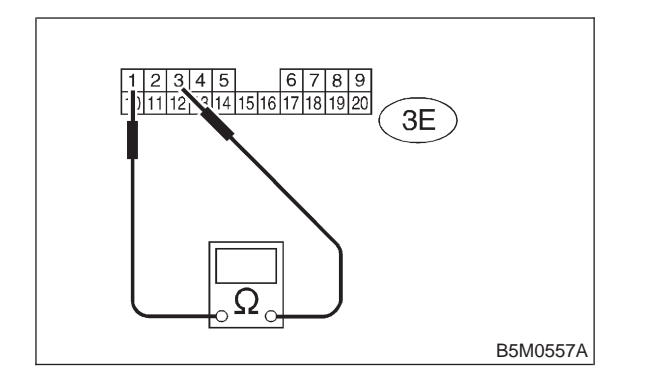

- CHECK : Is the resistance between 750  $\Omega$  and 1 k $\Omega$ ?
- **YES** : Go to step **5B5**.
- **NO** : Go to step **5B5**.

# 5B5 : FRONT SUB SENSOR (LH) AND FRONT SUB SENSOR HARNESS (LH) INSPECTION

Measure resistance across test harness E connector (3E) terminal and chassis ground.

## Connector & terminal

(3E) No. 1 (+) — Chassis ground (-):

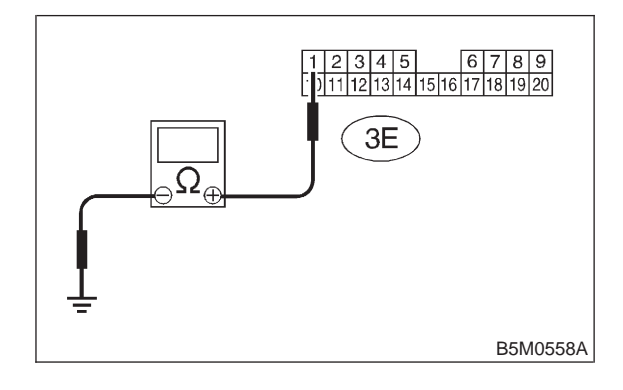

CHECK : Is the resistance more than 10 k $\Omega$ ?

- **YES** : Go to step **5B6**.
- **NO** : Go to step **5B6**.

#### 5B6 : FRONT SUB SENSOR (LH) AND FRONT SUB SENSOR HARNESS (LH) INSPECTION

Measure resistance across test harness E connector (3E) terminal and chassis ground.

# Connector & terminal (3E) No. 3 (+) — Chassis ground (–):

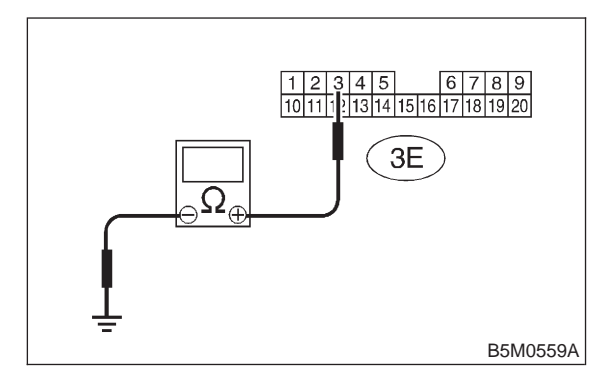

(CHECK) : Is the resistance more than 10 k $\Omega$ ?

- : Replace airbag control module. <Ref. to 5-5 [W5A0].>
- **NO** : Go to step **5B7**.

# 5B7 : AIRBAG MAIN HARNESS INSPEC-TION

1) Disconnect connector (AB14) and (AB15), then connect test harness F connector (2F) and connector (AB14).

2) Measure resistance between test harness E connector (3E) terminal and test harness F connector (3F) terminal.

## Connector & terminal (3E) No. 2 — (3F) No. 6:

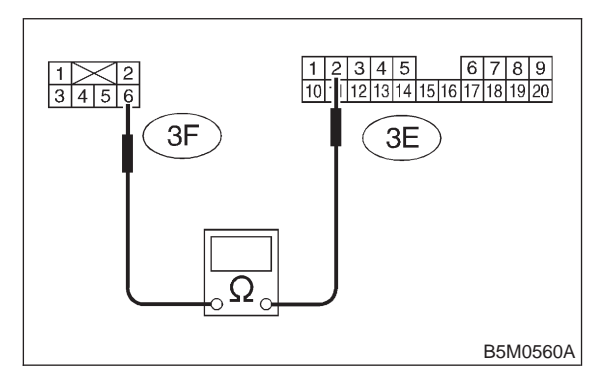

- CHECK) : Is the resistance less than 10  $\Omega$ ?
  - : Go to step 5B8.

YES

Replace airbag main harness. <Ref. to 5-5 [W4A0].>

#### 5B8 : AIRBAG MAIN HARNESS INSPEC-TION

Measure resistance between test harness E connector (3E) terminal and test harness F connector (3F) terminal.

Connector & terminal (3E) No. 4 — (3F) No. 5:

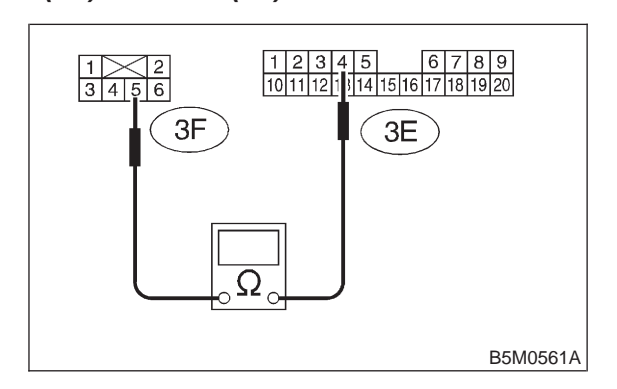

- (CHECK) : Is the resistance less than 10  $\Omega$ ?
- **YES** : Go to step **5B9**.
- Replace airbag main harness. <Ref. to 5-5 [W4A0].>

# 5B9 : AIRBAG MAIN HARNESS INSPEC-TION

Measure resistance across test harness E connector (3E) terminal and chassis ground.

Connector & terminal (3E) No. 2 (+) — Chassis ground (–):

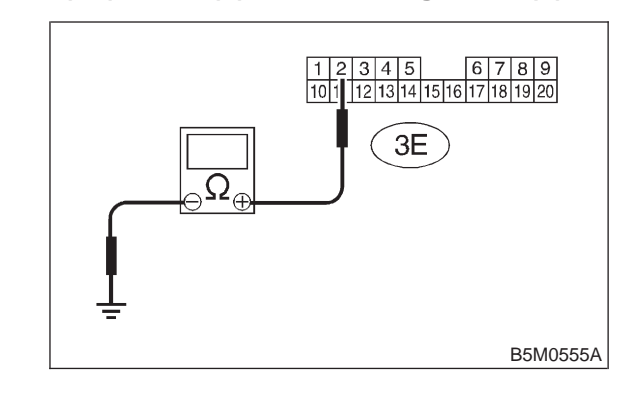

CHECK : Is the resistance more than 10 k $\Omega$ ?

- **YES** : Go to step **5B10**.
- Replace airbag main harness. <Ref. to 5-5 [W4A0].>

#### 5B10 : AIRBAG MAIN HARNESS INSPEC-TION

Measure resistance across test harness E connector (3E) terminal and chassis ground.

#### Connector & terminal (3E) No. 4 (+) — Chassis ground (–):

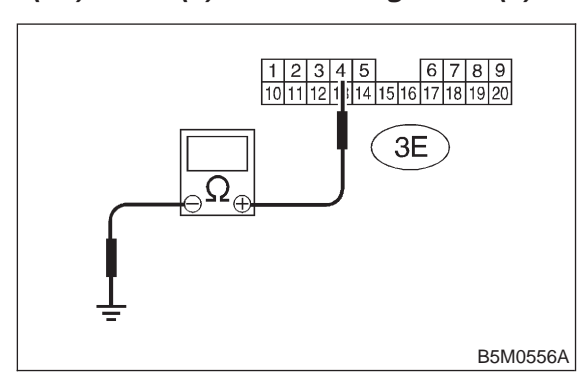

CHECK : Is the resistance more than 10 k $\Omega$ ?

**YES** : Go to step **5B11**.

Replace airbag main harness. <Ref. to 5-5 [W4A0].>

## 5B11 : FRONT SUB SENSOR HARNESS (RH) INSPECTION

1) Connect test harness F connector (1F) and connector (AB15).

 2) Disconnect connector (AB16) from front sub sensor (RH) <Ref. to 5-5 [W7A0].> and then test harness H connector (1H) and connector (AB16).
 3) Measure resistance between test harness F connector (3F) terminal and test harness H connector (3H) terminal.

#### Connector & terminal (3F) No. 3 — (3H) No. 5:

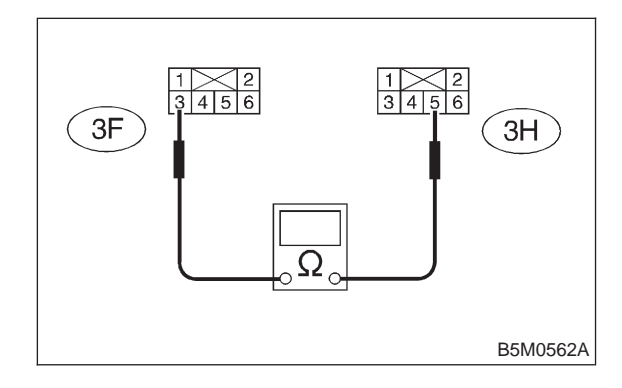

- $\widehat{\mathbf{CHECK}}$  : Is the resistance less than 10  $\Omega$ ?
- YES : Go to step 5B12.

NO)

: Replace front sub sensor harness (RH). <Ref. to 5-5 [W7A0].>

#### 5B12 : FRONT SUB SENSOR HARNESS (RH) INSPECTION

Measure resistance between test harness F connector (3F) terminal and test harness H connector (3H) terminal.

Connector & terminal (3F) No. 4 — (3H) No. 6:

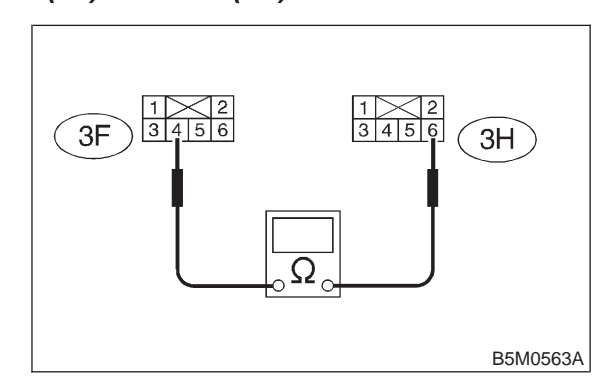

- (CHECK) : Is the resistance less than 10  $\Omega$ ?
- **YES** : Go to step **5B13**.
- Replace front sub sensor harness (RH).
   <Ref. to 5-5 [W7A0].>

# 5B13 : FRONT SUB SENSOR HARNESS (RH) INSPECTION

Measure resistance across test harness F connector (3F) terminal and chassis ground.

Connector & terminal (3F) No. 3 (+) — Chassis ground (–):

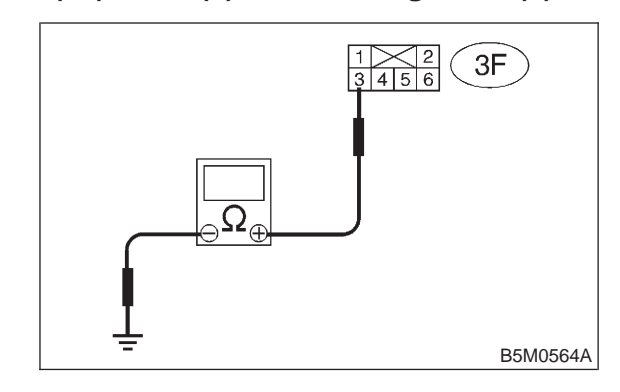

(CHECK) : Is the resistance more than 10 k $\Omega$ ?

- **YES** : Go to step **5B14**.
- Replace front sub sensor harness (RH).
   <Ref. to 5-5 [W7A0].>

#### 5B14 : FRONT SUB SENSOR HARNESS (RH) INSPECTION

Measure resistance across test harness F connector (3F) terminal and chassis ground.

### Connector & terminal (3F) No. 4 (+) — Chassis ground (–):

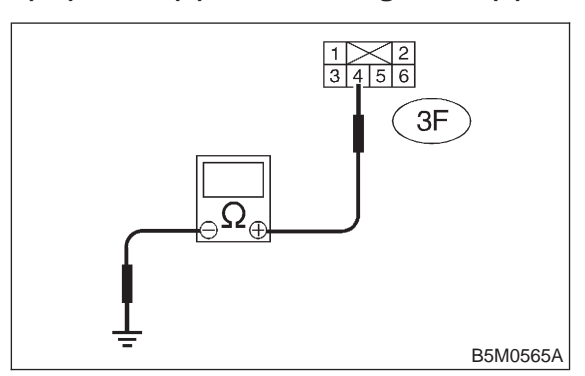

# CHECK : Is the resistance more than 10 k $\Omega$ ?

**YES** : Go to step **5B15**.

Replace front sub sensor harness (RH).
 <Ref. to 5-5 [W7A0].>

# 5B15 : FRONT SUB SENSOR (RH) INSPEC-TION

1) Connect test harness H connector (2H) and front sub sensor (RH).

2) Measure resistance between test harness H connector (3H) terminal.

#### Connector & terminal (3H) No. 3 — (3H) No. 4:

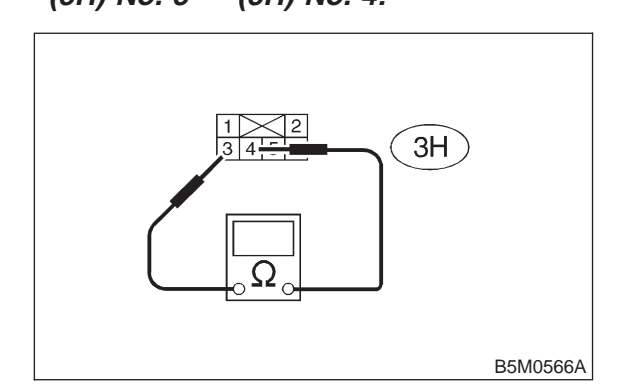

- CHECK : Is the resistance between 750  $\Omega$  and 1 k $\Omega$ ?
- **YES** : Go to step **5B16**.
- Replace front sub sensor (RH). <Ref. to</li>
   5-5 [W7A0].>

#### 5B16 : FRONT SUB SENSOR (RH) INSPEC-TION

Measure resistance across test harness H connector (3H) terminal and chassis ground.

## Connector & terminal (3H) No. 3 (+) — Chassis ground (–):

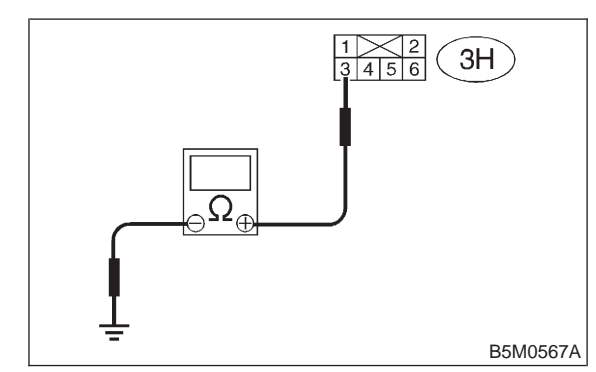

- (CHECK) : Is the resistance more than 10 k $\Omega$ ?
- **YES** : Go to step **5B17**.
- Replace front sub sensor (RH). <Ref. to</li>
   5-5 [W7A0].>

5B17 : FRONT SUB SENSOR (RH) INSPEC-TION

Measure resistance across test harness H connector (3H) terminal and chassis ground.

Connector & terminal (3H) No. 4 (+) — Chassis ground (–):

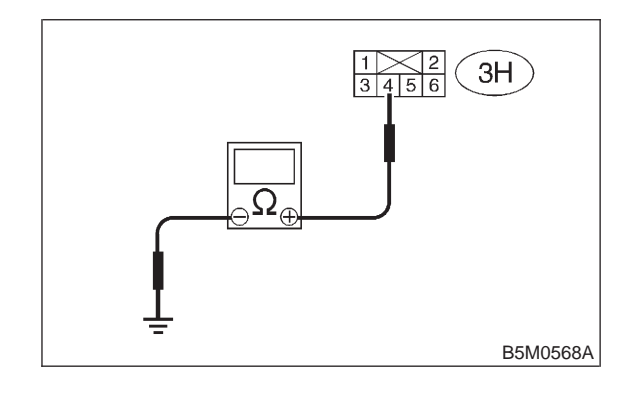

CHECK

- $K_{
  m K}$  : Is the resistance more than 10 k $\Omega$ ?
- **YES** : Go to step **5B18**.
- NO : Replace front sub sensor (RH). <Ref. to 5-5 [W7A0].>

5B18 : AIRBAG MAIN HARNESS INSPEC-TION

1) Disconnect connector (AB11) and (AB12), then connect test harness F connector (2F) and connector (AB11).

2) Measure resistance between test harness E connector (3E) terminal and test harness F connector (3F) terminal.

# Connector & terminal (3E) No. 3 — (3F) No. 6:

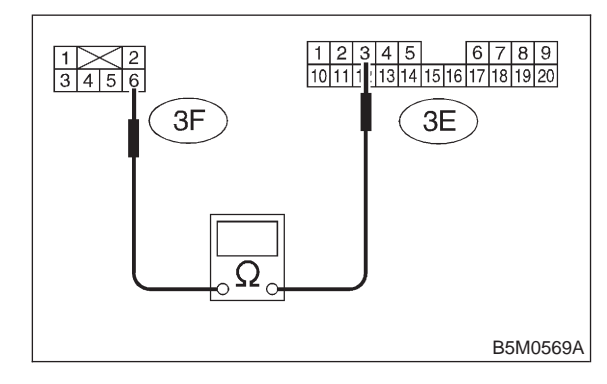

- (CHECK) : Is the resistance less than 10  $\Omega$ ?
  - : Go to step 5B19.

YES)

 Replace airbag main harness. <Ref. to 5-5 [W4A0].>

# 5B19 : AIRBAG MAIN HARNESS INSPEC-TION

Measure resistance between test harness E connector (3E) terminal and test harness F connector (3F) terminal.

## Connector & terminal (3E) No. 1 — (3F) No. 5:

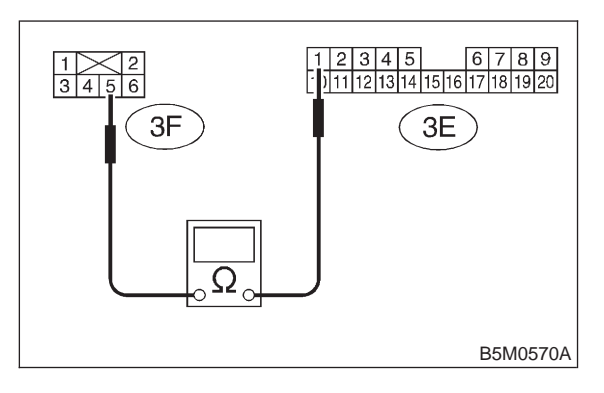

- CHECK) : Is the resistance less than 10  $\Omega$ ?
  - : Go to step 5B20.

YES)

NO

 Replace airbag main harness. <Ref. to 5-5 [W4A0].>

#### 5B20 : AIRBAG MAIN HARNESS INSPEC-TION

Measure resistance across test harness E connector (3E) terminal and chassis ground.

```
Connector & terminal
(3E) No. 3 (+) — Chassis ground (–):
```

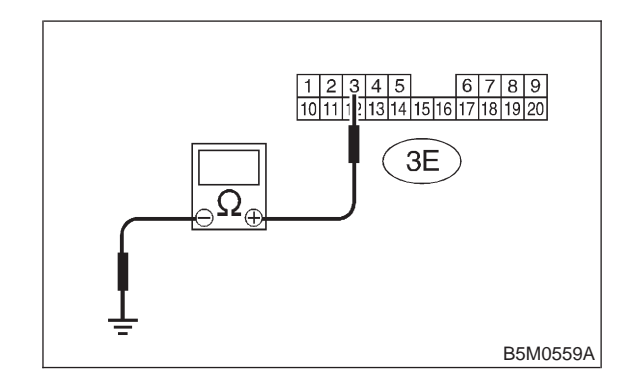

(CHECK) : Is the resistance more than 10 k $\Omega$ ?

- **YES** : Go to step **5B21**.
- NO : Replace airbag main harness. <Ref. to 5-5 [W4A0].>

5B21 : AIRBAG MAIN HARNESS INSPEC-TION

Measure resistance across test harness E connector (3E) terminal and chassis ground.

Connector & terminal (3E) No. 1 (+) — Chassis ground (–):

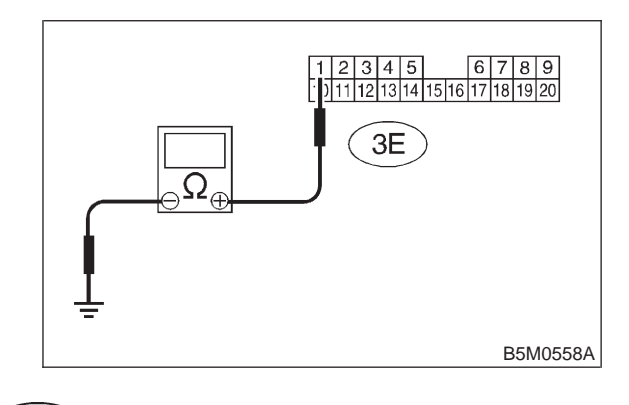

CHECK

- $\kappa$  : Is the resistance more than 10 k $\Omega$ ?
- **YES** : Go to step **5B22**.
- NO : Replace airbag main harness. <Ref. to 5-5 [W4A0].>

[T5B24] **5-5** 

#### 5B22 : FRONT SUB SENSOR HARNESS (LH) INSPECTION

1) Connect test harness F connector (1F) and connector (AB12).

2) Disconnect connector (AB13) from front sub sensor (LH) <Ref. to 5-5 [W7A0].> and then test harness H connector (1H) and connector (AB13).

3) Measure resistance between test harness F connector (3F) terminal and test harness H connector (3H) terminal.

# Connector & terminal

(3F) No. 3 — (3H) No. 5:

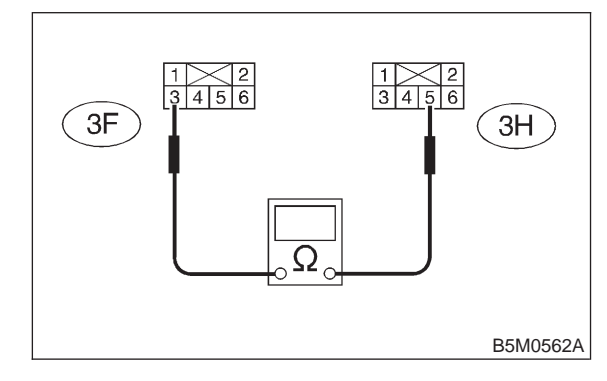

- CHECK) : Is the resistance less than 10  $\Omega$ ?
- **YES** : Go to step **5B23**.
- Replace front sub sensor harness (LH).
   <Ref. to 5-5 [W7A0].>

#### 5B23 : FRONT SUB SENSOR HARNESS (LH) INSPECTION

Measure resistance between test harness F connector (3F) terminal and test harness H connector (3H) terminal.

Connector & terminal (3F) No. 4 — (3H) No. 6:

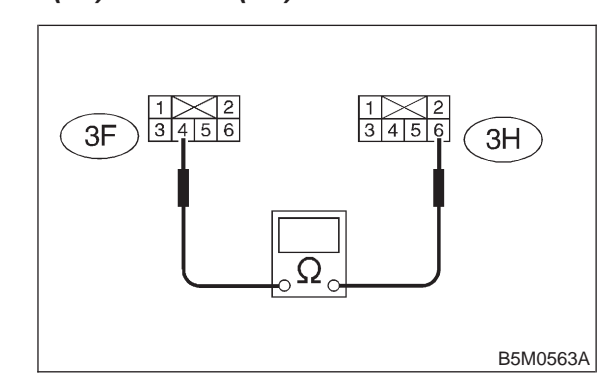

- (CHECK) : Is the resistance less than 10  $\Omega$ ?
- **YES** : Go to step **5B24**.
- Replace front sub sensor harness (LH).
   <Ref. to 5-5 [W7A0].>

# 5B24 : FRONT SUB SENSOR HARNESS (LH) INSPECTION

Measure resistance across test harness F connector (3F) terminal and chassis ground.

Connector & terminal (3F) No. 3 (+) — Chassis ground (–):

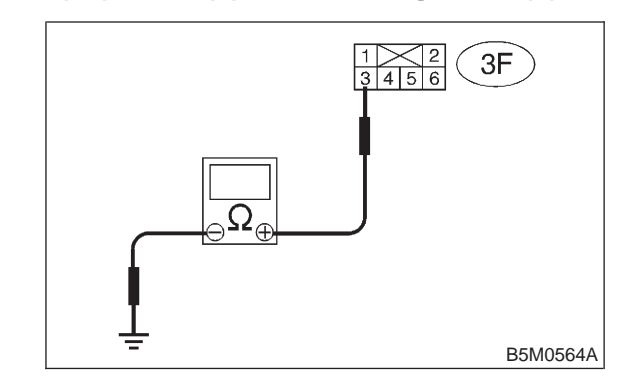

**CHECK** : Is the resistance more than 10 k $\Omega$ ?

- **YES** : Go to step **5B25**.
- Replace front sub sensor harness (LH).<Ref. to 5-5 [W7A0].>

5. Diagnostics Chart with Trouble Code

#### 5B25 : FRONT SUB SENSOR HARNESS (LH) INSPECTION

Measure resistance across test harness F connector (3F) terminal and chassis ground.

#### Connector & terminal (3F) No. 4 (+) — Chassis ground (–):

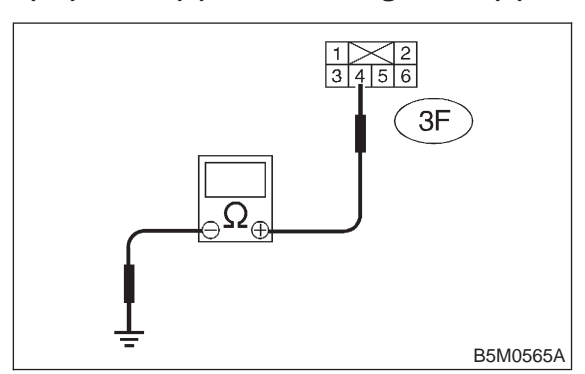

# CHECK : Is the resistance more than 10 k $\Omega$ ?

**YES** : Go to step **5B26**.

Replace front sub sensor harness (LH).
 <Ref. to 5-5 [W7A0].>

## 5B26 : FRONT SUB SENSOR (LH) INSPEC-TION

1) Connect test harness H connector (2H) and front sub sensor (LH).

2) Measure resistance between test harness H connector (3H) terminal.

#### Connector & terminal (3H) No. 3 — (3H) No. 4:

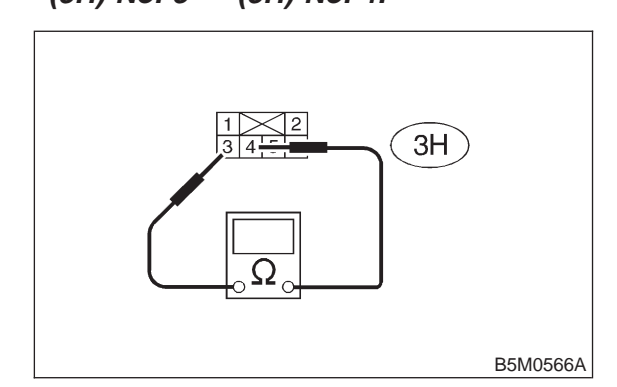

- CHECK : Is the resistance between 750  $\Omega$  and 1 k $\Omega$ ?
- **YES** : Go to step **5B27**.
- Replace front sub sensor (LH). <Ref. to</li>
   5-5 [W7A0].>

#### 5B27 : FRONT SUB SENSOR (LH) INSPEC-TION

Measure resistance across test harness H connector (3H) terminal and chassis ground.

### Connector & terminal (3H) No. 3 (+) — Chassis ground (–):

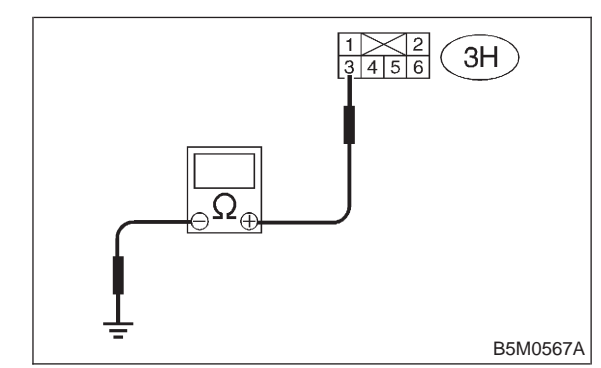

- (CHECK) : Is the resistance more than 10 k $\Omega$ ?
- **YES** : Go to step **5B28**.
- NO : Replace front sub sensor (LH). <Ref. to 5-5 [W7A0].>

# 5B28 : FRONT SUB SENSOR (LH) INSPEC-TION

Measure resistance across test harness H connector (3H) terminal and chassis ground.

#### Connector & terminal (3H) No. 4 (+) — Chassis ground (–):

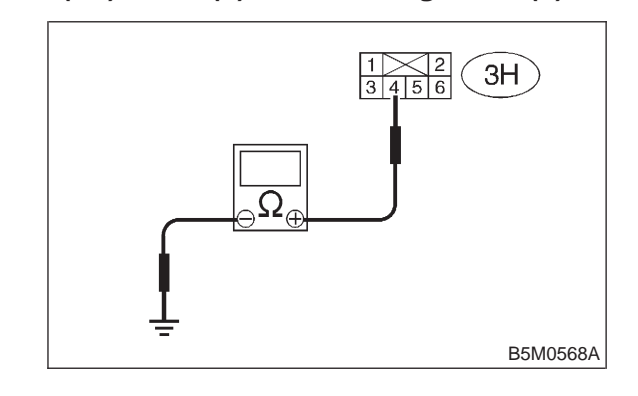

CHECK

# : Is the resistance more than 10 k $\Omega ?$

- YES : Perform clear memory. <Ref. to 5-5 [T4C0].>
- NO : Replace front sub sensor (LH). <Ref. to 5-5 [W7A0].>

# C: TROUBLE CODE 04

# **DIAGNOSIS:**

• Airbag main harness circuit is shorted.

• Passenger's airbag module harness circuit is shorted.

• Airbag control module is faulty.

# CAUTION:

Before performing diagnostics on airbag system, turn ignition switch "OFF", disconnect battery ground cable and then wait at least 20 seconds.

After 20 seconds elapse, remove instrument panel lower cover, and disconnect (AB3) and (AB8), (AB9) and (AB10).

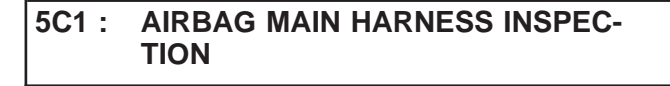

1) Disconnect connector (AB6) from airbag control module <Ref. to 5-5 [W5A0].>, and connect it to test harness E connector (1E).

2) Measure resistance between test harness E connector (2E) terminal.

#### Connector & terminal (2E) No. 2 — (2E) No. 5:

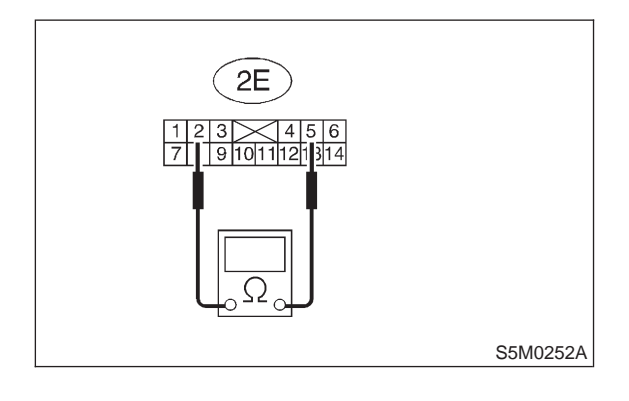

# (CHECK) : Is resistance more than 10 k $\Omega$ ?

- Replace airbag control module. <Ref. to 5-5 [W5A0].>
- Replace airbag main harness. <Ref. to 5-5 [W4A0].>

# D: TROUBLE CODE 08

# **DIAGNOSIS:**

- Airbag control module is faulty.
- Airbag main harness is faulty.

### CAUTION:

Before performing diagnostics on airbag system, turn ignition switch OFF, disconnect battery ground cable and then wait at least 20 seconds.

After 20 seconds elapse, remove instrument panel lower cover, and disconnect (AB3) and (AB8), (AB9) and (AB10).

#### 5D1: AIRBAG MAIN HARNESS INSPEC-TION

1) Disconnect connector (AB18) from airbag control module and connect it to test harness E connector (1E).

2) Connect battery ground cable and turn ignition switch ON. (engine off)

3) Measure voltage across connector (3E) terminal and chassis ground.

Connector & terminal (3E) No. 7 (+) — Chassis ground (–):

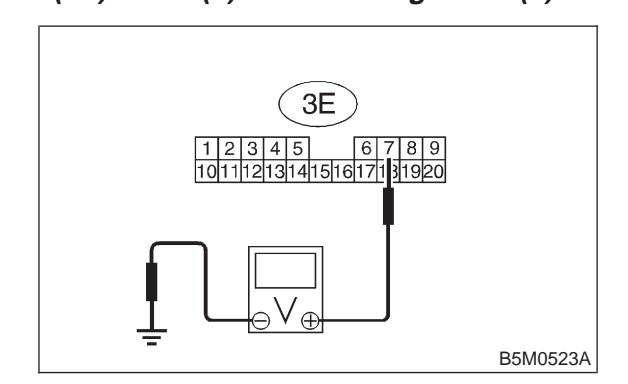

- **CHECK)** : Is the voltage less than 1 V?
- Feblace airbag control module. <Ref. to</li>
   5-5 [W5A0].>
- **NO** : Go to step **5D2**.
#### 5D2 : AIRBAG MAIN HARNESS INSPEC-TION

Measure voltage across connector (3E) terminal and chassis ground.

## Connector & terminal (3E) No. 8 (+) — Chassis ground (–):

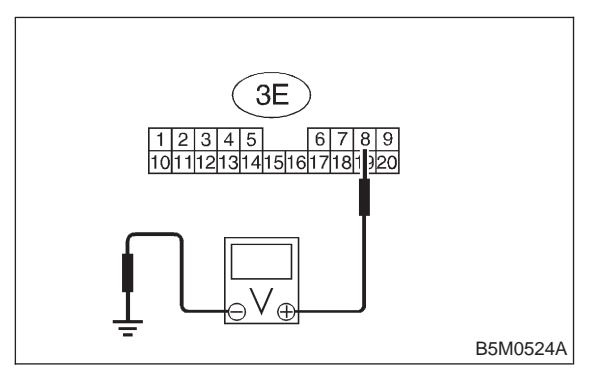

# (CHECK) : Is the voltage less than 1 V?

- YES : Replace airbag control module. <Ref. to 5-5 [W5A0].>
- Replace airbag main harness. <Ref. to 5-5 [W4A0].>

# E: TROUBLE CODE 09

## **DIAGNOSIS:**

- Airbag control module is faulty.
- Airbag main harness is faulty.

## CAUTION:

Before performing diagnostics on airbag system, turn ignition switch OFF, disconnect battery ground cable and then wait at least 20 seconds.

After 20 seconds elapse, remove instrument panel lower cover, and disconnect (AB3) and (AB8), (AB9) and (AB10).

5E1 : AIRBAG MAIN HARNESS INSPEC-TION

1) Disconnect connector (AB17) from airbag control module and connect it to test harness E connector (1E).

2) Connect battery ground cable and turn ignition switch ON. (engine off)

3) Measure voltage across connector (3E) terminal and chassis ground.

# Connector & terminal

(3E) No. 10 (+) — Chassis ground (-):

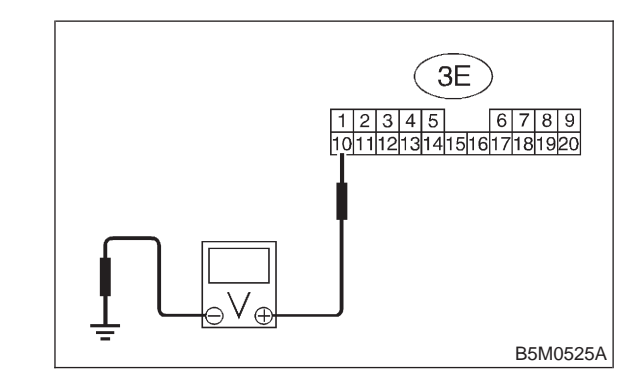

- **CHECK)** : Is the voltage less than 1 V?
- Feblace airbag control module. <Ref. to</li>
   5-5 [W5A0].>
- **NO** : Go to step **5E2**.

#### 5E2 : AIRBAG MAIN HARNESS INSPEC-TION

Measure voltage across connector (3E) terminal and chassis ground.

## Connector & terminal (3E) No. 12 (+) — Chassis ground (–):

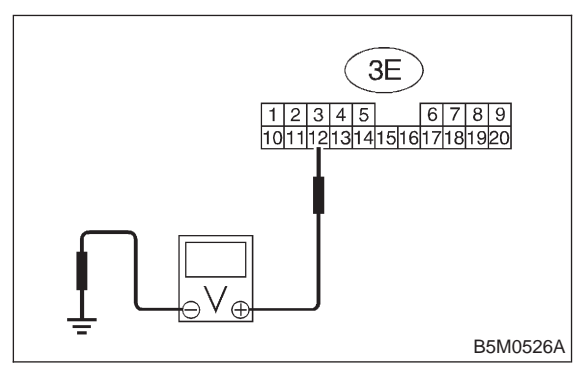

# (CHECK) : Is the voltage less than 1 V?

- YES : Replace airbag control module. <Ref. to 5-5 [W5A0].>
- NO : Replace airbag main harness. <Ref. to 5-5 [W4A0].>

# F: TROUBLE CODE 11

# **DIAGNOSIS:**

- Airbag control module is faulty.
- Airbag main harness circuit is open.
- Fuse No. 8 is blown. (In joint box)
- Body harness circuit is open.

# CAUTION:

Before performing diagnostics on airbag system, turn ignition switch "OFF", disconnect battery ground cable and then wait at least 20 seconds.

After 20 seconds elapse, remove instrument panel lower cover, and disconnect (AB3) and (AB8), (AB9) and (AB10).

# 5F1: AIRBAG CONTROL MODULE INSPECTION

1) Disconnect connector (AB6) from airbag control module <Ref. to 5-5 [W5A0].> and connect it to test harness E connector (1E).

2) Connect battery ground cable and turn ignition switch "ON". (engine off)

3) Measure voltage across connector (2E) terminal and chassis ground.

# Connector & terminal (2E) No. 6 (+) — Chassis ground (–):

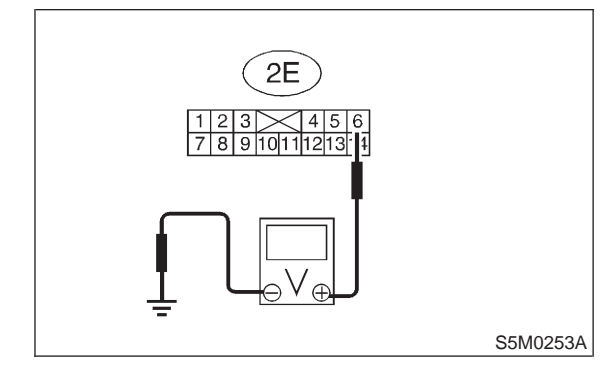

## снеск) : Is voltage more than 10 V?

- YES : Replace airbag control module. <Ref. to 5-5 [W5A0].>
- **NO** : Go to step **5F2**.

#### 5F2 : AIRBAG MAIN HARNESS INSPEC-TION

1) Go to following procedure after performing diagnostics on airbag system as per diagnosis procedure under "5F1: AIRBAG CONTROL MODULE INSPECTION" <Ref. to 5-5 [T5F1].> previously outlined.

 2) Turn ignition switch "OFF", disconnect battery ground terminal and then wait at least 20 seconds.
 3) Disconnect body harness connector (B31) from connector (AB1) at front lower pillar, and connect connector (AB1) to test harness A connector (2A).

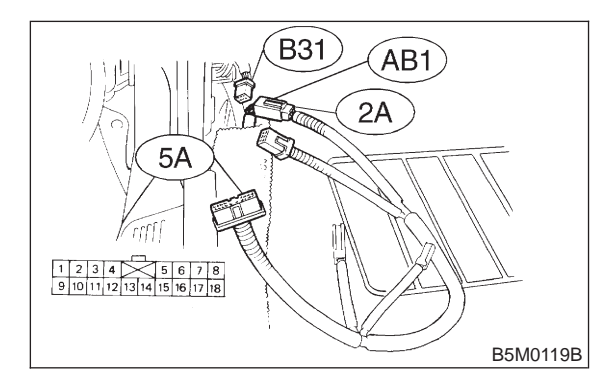

4) Measure resistance between test harness A connector (5A) terminal and test harness E connector (2E) terminal.

#### Connector & terminal (5A) No. 1 — (2E) No. 6:

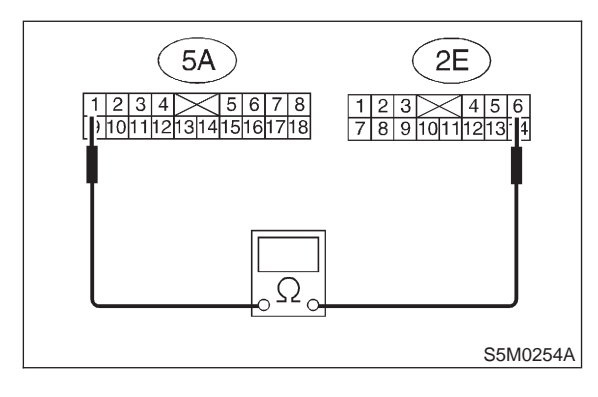

- CHECK YES NO
- : Is resistance less than 10 Ω?
  : Go to step 5F3.
  - : Replace airbag main harness. <Ref. to 5-5 [W4A0].>

#### 5F3: AIRBAG MAIN HARNESS INSPEC-TION

Measure resistance between (5A) connector terminal and chassis ground.

Connector & terminal (5A) No. 1 (+) — Chassis ground (–):

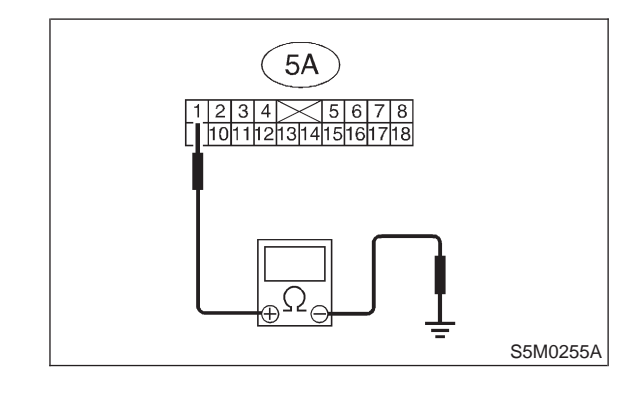

(CHECK) : Is resistance more than 10 k $\Omega$ ?

- **YES** : Go to step **5F4**.
- NO : Replace airbag main harness. <Ref. to 5-5 [W4A0].>

# 5F4 : AIRBAG MAIN HARNESS INSPEC-TION

Measure resistance between (2E) connector terminal and chassis ground.

#### Connector & terminal (2E) No. 6 (+) — Chassis ground (–):

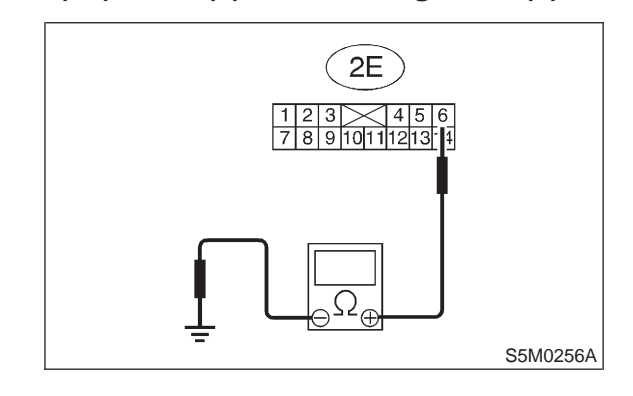

CHECK : Is resistance more than 10 k $\Omega$ ?

- **FES** : Go to step **5F5**.
- Replace airbag main harness. <Ref. to 5-5 [W4A0].>

#### 5F5 : FUSE NO. 8 (IN JOINT BOX) INSPEC-TION

1) Turn ignition switch "OFF".

2) Remove and visually check fuse No. 8 (in joint box).

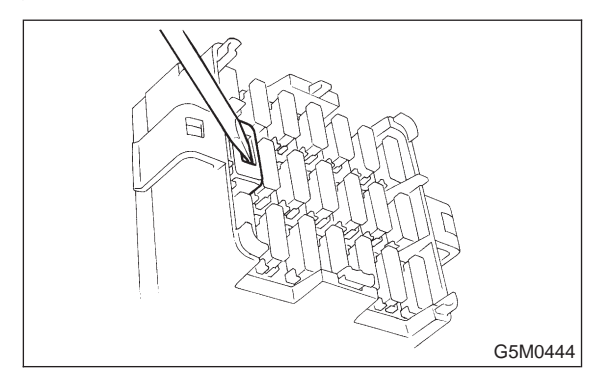

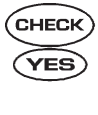

: Is fuse No. 8 blown?

- Replace fuse No. 8 if fuse No. 8 blows again, repair body harness.
- : Repair body harness.

# G: TROUBLE CODE 12

# **DIAGNOSIS:**

- Airbag main harness circuit is open.
- Driver's airbag module harness circuit is open.
- Roll connector circuit is open.
- Airbag control module is faulty.

## CAUTION:

Before performing diagnostics on airbag system, turn ignition switch "OFF", disconnect battery ground cable and then wait at least 20 seconds.

5G1 : AIRBAG MAIN HARNESS INSPEC-TION

1) Remove lower cover panel <Ref. to 5-4 [W1A0].>, and connect connector (AB8) below steering column to test harness F connector (1F).

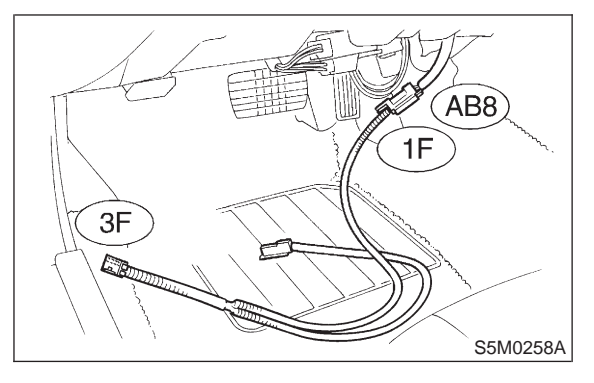

2) Disconnect connector (AB6) <Ref. to 5-5 [W5A0].> from airbag control module, and connect it to test harness E connector (1E) terminal.

3) Measure resistance between test harness E connector (2E) and test harness F connector (3F) terminals.

#### Connector & terminal (2E) No. 1 — (3F) No. 3:

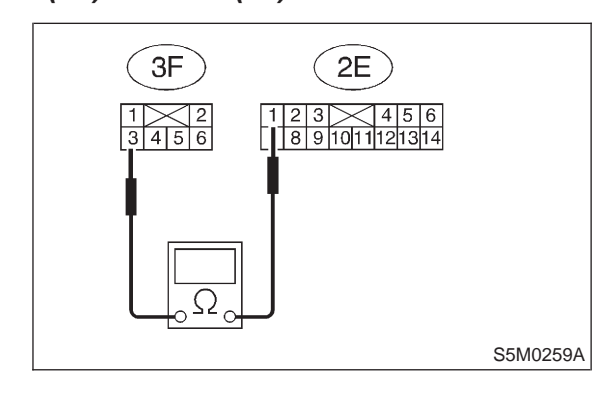

(CHECK) : Is resistance less than 10  $\Omega$ ?

Sector Step 5G2.

Replace airbag main harness. <Ref. to 5-5 [W4A0].>

#### 5G2 : AIRBAG MAIN HARNESS INSPEC-TION

Measure resistance between test harness E connector (2E) and test harness F connector (3F) terminals.

#### Connector & terminal (2E) No. 4 — (3F) No. 4:

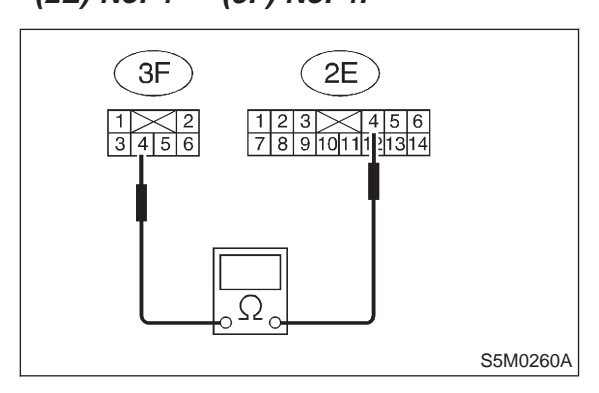

# (CHECK) : Is resistance less than 10 $\Omega$ ?

- Replace airbag control module. <Ref. to 5-5 [W5A0].>
- Replace airbag main harness. <Ref. to 5-5 [W4A0].>

# H: TROUBLE CODE 13

# DIAGNOSIS:

- Airbag main harness circuit is shorted.
- Driver's airbag module harness is shorted.
- Roll connector circuit is shorted.
- Airbag control module is faulty.

# CAUTION:

Before performing diagnostics on airbag system, turn ignition switch "OFF", disconnect battery ground cable and then wait at least 20 seconds.

After 20 seconds elapse, remove instrument panel lower cover, and disconnect (AB3) and (AB8), (AB9) and (AB10).

#### 5H1: AIRBAG MAIN HARNESS INSPEC-TION

1) Disconnect connector (AB6) from airbag control module <Ref. to 5-5 [W5A0].>, and connect it to test harness E connector (1E).

2) Measure resistance between test harness E connector (2E) terminal.

## Connector & terminal (2E) No. 1 — (2E) No. 4:

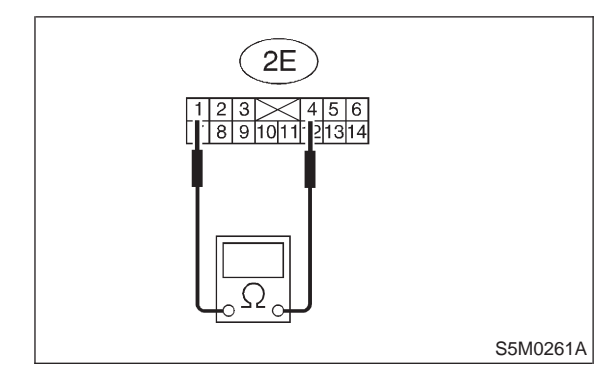

(CHECK) : Is resistance more than 10 k $\Omega$ ?

- Replace airbag control module. <Ref. to 5-5 [W5A0].>
- NO : Replace airbag main harness. <Ref. to 5-5 [W4A0].>

# I: TROUBLE CODE 14

# DIAGNOSIS:

(AB6), (AB17) and (AB18) are not connected properly to airbag control module.

# CAUTION:

Before performing diagnostics on airbag system, turn ignition switch "OFF", disconnect battery ground cable and then wait at least 20 seconds.

5I1 : CHECK POOR CONTACT IN CONNEC-TORS (AB6), (AB17) AND (AB18).

Check connectors (AB6), (AB17) and (AB18) connected to airbag control module. <Ref. to 5-5 [W5A0].>

- **CHECK** : Is there poor contact in connectors (AB6), (AB17) and (AB18)?
- (VES) : Repair poor contact in connectors (AB6), (AB17) and (AB18).
- Replace airbag control module. <Ref. to 5-5 [W5A0].>

# J: TROUBLE CODE 15

## **DIAGNOSIS:**

- Side airbag sensor (RH) is faulty.
- Airbag main harness is faulty.

## CAUTION:

Before performing diagnostics on airbag system, turn ignition switch OFF, disconnect battery ground cable and then wait at least 20 seconds.

After 20 seconds elapse, remove instrument panel lower cover, and disconnect (AB3) and (AB8), (AB9) and (AB10).

5J1: AIRBAG MAIN HARNESS INSPEC-TION

1) Disconnect connector (AB18) from airbag control module and connect it to test harness E connector (1E).

2) Disconnect connector (AB28) from airbag control module and connect it to test harness G connector (1G).

3) Measure resistance between test harness E connector (3E) terminal and test harness G connector (3G) terminal.

#### Connector & terminal (3E) No. 17 — (3G) No. 2:

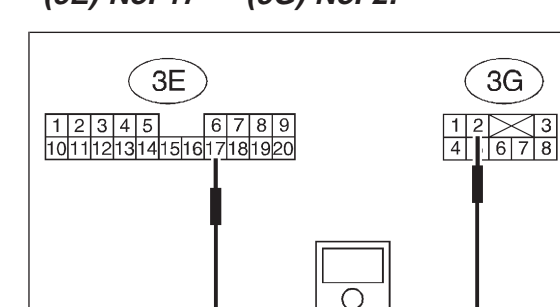

: Is the resistance less than 10  $\Omega$ ?

B5M0527A

YES : Go to step 5J2.

CHECK

Replace airbag main harness. <Ref. to 5-5 [W4A0].>

#### **AIRBAG MAIN HARNESS INSPEC-**5J2: TION

Measure resistance between test harness E connector (3E) terminal and test harness G connector (3G) terminal.

**Connector & terminal** (3E) No. 19 — (3G) No. 5:

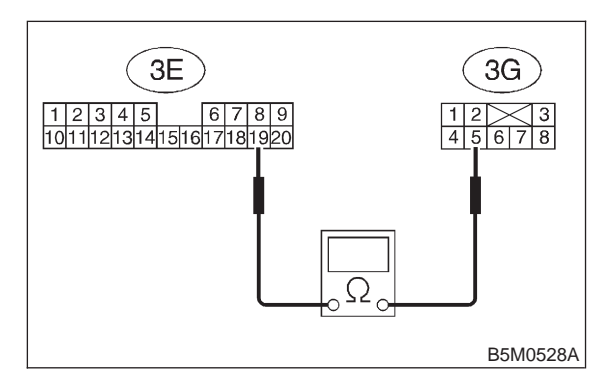

: Is the resistance less than 10  $\Omega$ ? (CHECK)

: Go to step 5J3. YES

: Replace airbag main harness. < Ref. to NO 5-5 [W4A0].>

#### 5J3: **AIRBAG MAIN HARNESS INSPEC-**TION

Measure resistance between connector (3G) terminal and chassis ground.

# **Connector & terminal**

(3G) No. 2 (+) — Chassis ground (-):

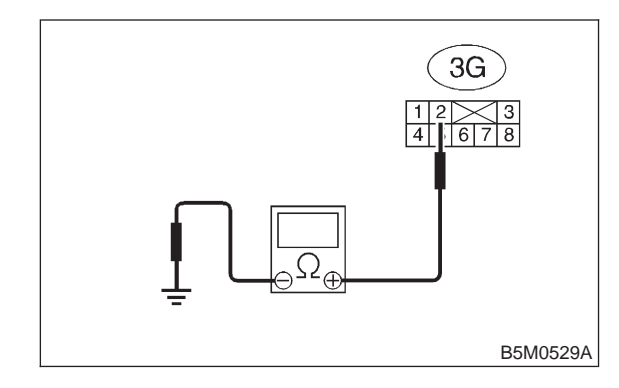

- : Is the resistance more than 1  $M\Omega$ ? CHECK
- : Go to step 5J4. YES
- : Replace airbag main harness. < Ref. to NO 5-5 [W4A0].>

#### **AIRBAG MAIN HARNESS INSPEC-**5J4 : TION

Measure resistance between connector (3G) terminal and chassis ground.

Connector & terminal (3G) No. 5 (+) — Chassis ground (-):

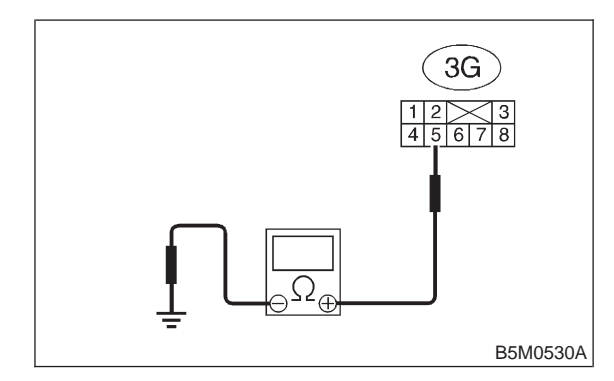

: Is the resistance more than 1  $M\Omega$ ? CHECK

- : Go to step 5J5. (YES)
- : Replace airbag main harness. < Ref. to (NO) 5-5 [W4A0].>

5J5 : **AIRBAG MAIN HARNESS INSPEC-**TION

Measure resistance between connector (3E) terminal and chassis ground.

# Connector & terminal

(3E) No. 17 (+) — Chassis ground (–):

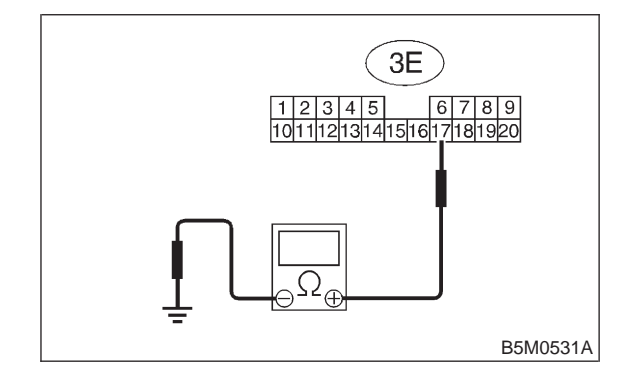

(CHECK)

- : Is the resistance more than 1  $M\Omega$ ?
- : Go to step 5J6. (YES)
- : Replace airbag main harness. < Ref. to (NO) 5-5 [W4A0].>

#### 5J6 : AIRBAG MAIN HARNESS INSPEC-TION

Measure resistance between connector (3E) terminal and chassis ground.

#### Connector & terminal (3E) No. 19 (+) — Chassis ground (–):

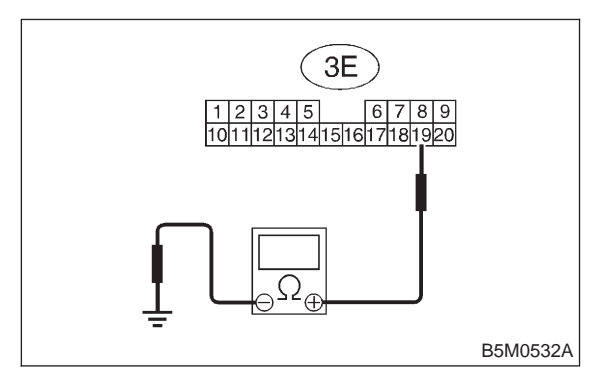

# (CHECK) : Is the resistance more than 1 M $\Omega$ ?

- YES : Replace side airbag sensor. <Ref. to 5-5 [W8A0].>
- NO : Replace airbag main harness. <Ref. to 5-5 [W4A0].>

# K: TROUBLE CODE 16

## **DIAGNOSIS:**

- Side airbag sensor (RH) is faulty.
- Side airbag sensor is different.

# CAUTION:

Before performing diagnostics on airbag system, turn ignition switch OFF, disconnect battery ground cable and then wait at least 20 seconds.

5K1 : CHECK IF TROUBLE CODE 16 IS INDICATED.

Confirm flashing trouble code according to "BASIC DIAGNOSTICS PROCEDURE". <Ref. to 5-5 [T4A0].>

- **CHECK** : Is airbag warning light trouble code 16 indicated?
- (VES) : Replace side airbag sensor (RH). <Ref. to 5-5 [W8A0].>
- NO : Perform clear memory. <Ref. to 5-5 [T4C0].>

# L: TROUBLE CODE 21

# DIAGNOSIS:

Airbag control module is faulty.

## CAUTION:

Before performing diagnostics on airbag system, turn ignition switch "OFF", disconnect battery ground terminal, and then wait at least 20 seconds.

5L1 : CHECK IF TROUBLE CODE 21 IS INDICATED.

Confirm flashing trouble code according to "BASIC DIAGNOSTICS PROCEDURE". <Ref. to 5-5 [T4A0].>

- **CHECK** : Is airbag warning light trouble code 21 indicated?
- (YES) : Replace airbag control module. <Ref. to 5-5 [W5A0].>
- (NO) : Perform clear memory. <Ref. to 5-5 [T4C0].>

# M: TROUBLE CODE 22

# DIAGNOSIS:

• Airbag main harness circuit is open.

• Passenger's airbag module harness circuit is open.

• Airbag control module is faulty.

## CAUTION:

Before performing diagnostics on airbag system, turn ignition switch "OFF", disconnect battery ground cable and then wait at least 20 seconds.

5M1 : AIRBAG MAIN HARNESS INSPEC-TION

1) Remove front pillar lower trim (Passenger side). <Ref. to 5-3 [W5A1].>

2) Disconnect connector (AB9) and (AB10) <Ref. to 5-5 [W3A2].> and connect connector (AB9) to test harness F connector (1F).

3) Disconnect connector (AB6) <Ref. to 5-5 [W5A0].> from airbag control module, and connect it to test harness E connector (1E) terminal.

4) Measure resistance between test harness E connector (2E) and test harness F connector (3F) terminals.

Connector & terminal (2E) No. 2 — (3F) No. 3:

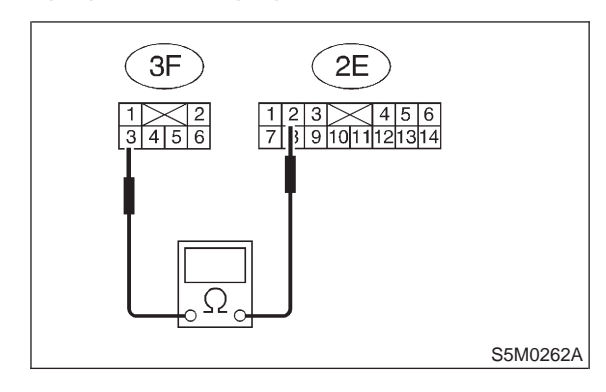

- (CHECK) : Is resistance less than 10  $\Omega$ ?
- **YES** : Go to step **5M2**.
- Replace airbag main harness. <Ref. to 5-5 [W4A0].>

#### 5M2 : AIRBAG MAIN HARNESS INSPEC-TION

Measure resistance between test harness E connector (2E) and test harness F connector (3F) terminals.

#### Connector & terminal (2E) No. 5 — (3F) No. 4:

YES)

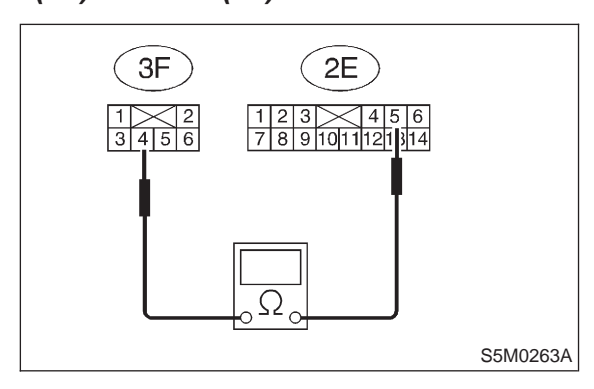

# (CHECK) : Is resistance less than 10 $\Omega$ ?

- Replace airbag control module. <Ref. to 5-5 [W5A0].>
- NO : Replace airbag main harness. <Ref. to 5-5 [W4A0].>

# N: TROUBLE CODE 25

## **DIAGNOSIS:**

- Side airbag sensor (LH) is faulty.
- Airbag main harness is faulty.

## CAUTION:

Before performing diagnostics on airbag system, turn ignition switch OFF, disconnect battery ground cable and then wait at least 20 seconds.

After 20 seconds elapse, remove instrument panel lower cover, and disconnect (AB3) and (AB8), (AB9) and (AB10).

5N1: AIRBAG MAIN HARNESS INSPEC-TION

1) Disconnect connector (AB17) from airbag control module and connect it to test harness E connector (1E).

2) Disconnect connector (AB23) from airbag control module and connect it to test harness G connector (1G).

3) Measure resistance between test harness E connector (3E) terminal and test harness G connector (3G) terminal.

#### Connector & terminal (3E) No. 14 — (3G) No. 5:

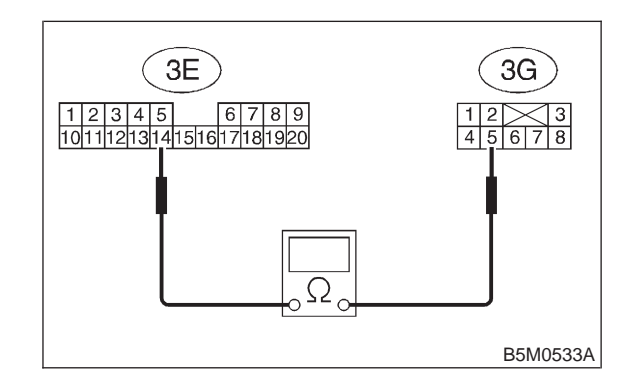

# (CHECK) : Is the resistance less than 10 $\Omega$ ?

- **FES** : Go to step **5N2**.
- NO : Replace airbag main harness. <Ref. to 5-5 [W4A0].>

#### 5N2 : AIRBAG MAIN HARNESS INSPEC-TION

Measure resistance between test harness E connector (3E) terminal and test harness G connector (3G) terminal.

Connector & terminal (3E) No. 16 — (3G) No. 2:

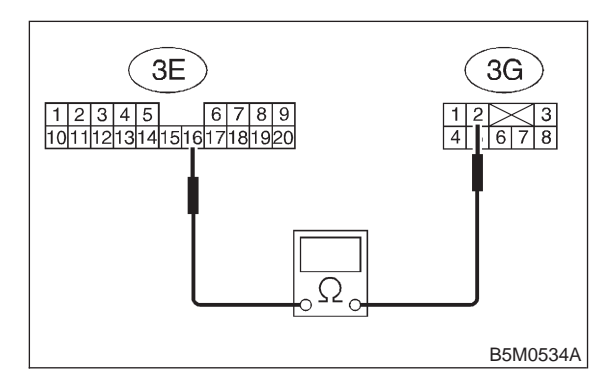

(CHECK) : Is the resistance less than 10  $\Omega$ ?

**YES** : Go to step **5N3**.

Replace airbag main harness. <Ref. to 5-5 [W4A0].>

# 5N3: AIRBAG MAIN HARNESS INSPEC-TION

Measure resistance between connector (3G) terminal and chassis ground.

# Connector & terminal

(3G) No. 2 (+) — Chassis ground (–):

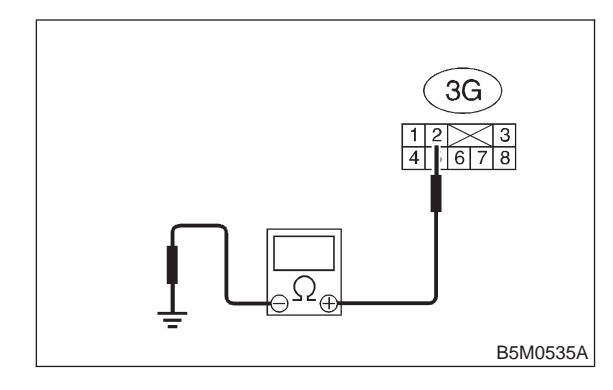

- $\overline{\text{CHECK}}$  : Is the resistance more than 1 M $\Omega$ ?
- YES : Go to step 5N4.
- Replace airbag main harness. <Ref. to 5-5 [W4A0].>

#### 5N4 : AIRBAG MAIN HARNESS INSPEC-TION

Measure resistance between connector (3G) terminal and chassis ground.

Connector & terminal (3G) No. 5 (+) — Chassis ground (–):

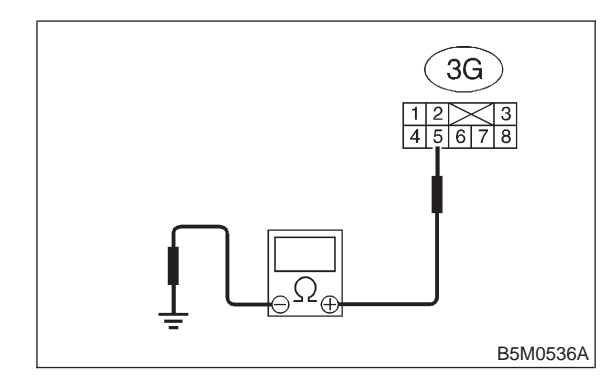

(CHECK) : Is the resistance more than 1 M $\Omega$ ?

- **YES** : Go to step **5N5**.
- Replace airbag main harness. <Ref. to 5-5 [W4A0].>

5N5 : AIRBAG MAIN HARNESS INSPEC-TION

Measure resistance between connector (3E) terminal and chassis ground.

# Connector & terminal

(3E) No. 14 (+) — Chassis ground (–):

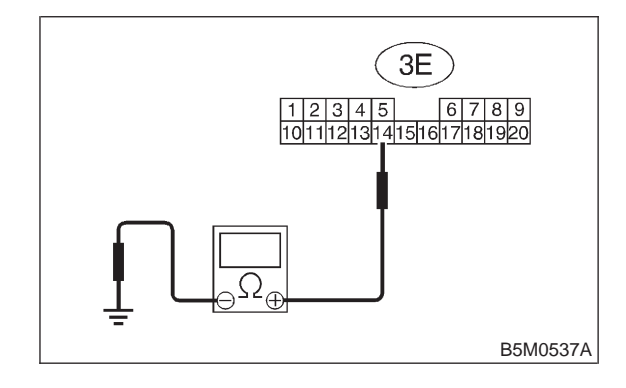

CHECK

- $\infty$  : Is the resistance more than 1 M $\Omega$ ?
- **YES** : Go to step **5N6**.
- NO : Replace airbag main harness. <Ref. to 5-5 [W4A0].>

#### 5N6 : AIRBAG MAIN HARNESS INSPEC-TION

Measure resistance between connector (3E) terminal and chassis ground.

#### Connector & terminal (3E) No. 16 (+) — Chassis ground (–):

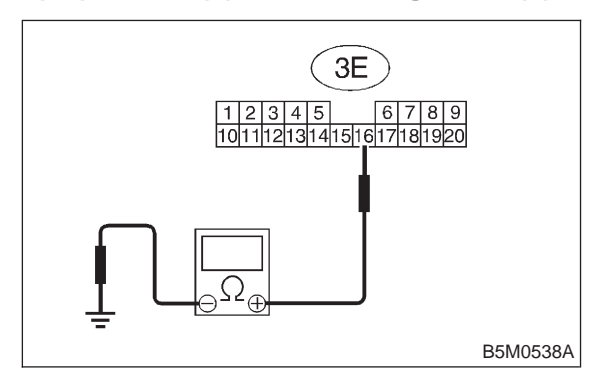

## (CHECK) : Is the resistance more than 1 M $\Omega$ ?

- YES : Replace side airbag sensor (LH). <Ref. to 5-5 [W8A0].>
- Replace airbag main harness. <Ref. to 5-5 [W4A0].>

# O: TROUBLE CODE 26

## **DIAGNOSIS:**

- Side airbag sensor (LH) is faulty.
- Side airbag sensor is different.

## CAUTION:

Before performing diagnostics on airbag system, turn ignition switch OFF, disconnect battery ground cable and then wait at least 20 seconds.

501 : CHECK IF TROUBLE CODE 26 IS INDICATED.

Confirm flashing trouble code according to "BASIC DIAGNOSTICS PROCEDURE". <Ref. to 5-5 [T4A0].>

- **CHECK** : Is airbag warning light trouble code 26 indicated?
- (VES) : Replace side airbag sensor (LH). <Ref. to 5-5 [W8A0].>
- NO : Perform clear memory. <Ref. to 5-5 [T4C0].>

# P: TROUBLE CODE 31

# **DIAGNOSIS:**

- Airbag control module is faulty.
- Airbag main harness circuit is open.
- Fuse No. 16 is blown. (In joint box)
- Body harness circuit is open.

## CAUTION:

Before performing diagnostics on airbag system, turn ignition switch "OFF", disconnect battery ground cable and then wait at least 20 seconds.

After 20 seconds elapse, remove instrument panel lower cover, and disconnect (AB3) and (AB8), (AB9) and (AB10).

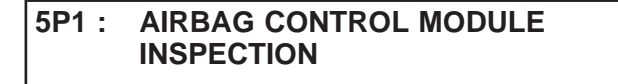

1) Disconnect connector (AB6) from airbag control module <Ref. to 5-5 [W5A0].>, and connect it to test harness E connector (1E).

2) Connect battery ground cable and turn ignition switch "ON" (engine off).

3) Measure voltage across connector (2E) terminal and chassis ground.

# Connector & terminal (2E) No. 3 (+) — Chassis ground (–):

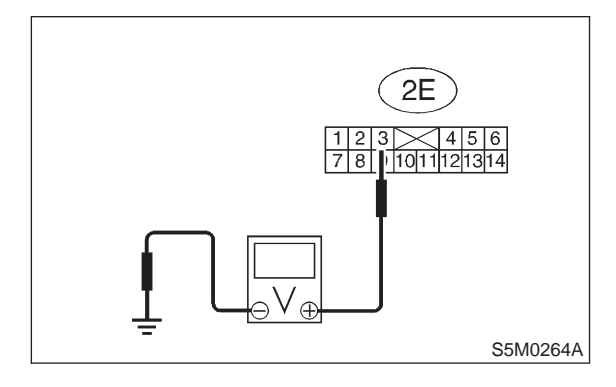

- CHECK) : Is voltage more than 10 V?
- Feblace airbag control module. <Ref. to</li>
   5-5 [W5A0].>
- **NO** : Go to step **5P2**.

#### 5P2: AIRBAG MAIN HARNESS INSPEC-TION

1) Go to following procedure after performing diagnostics on airbag system as per diagnosis procedure under "5P1 AIRBAG CONTROL MODULE INSPECTION" <Ref. to 5-5 [T5P1].> previously outlined.

2) Turn ignition switch "OFF", disconnect battery ground cable and then wait at least 20 seconds.

3) Disconnect connector (AB1) from body harness connector (B31) at front lower pillar (driver side), and connect connector (AB1) to test harness A connector (2A).

4) Measure resistance between test harness A connector (5A) and test harness E connector (2E) terminals.

# Connector & terminal

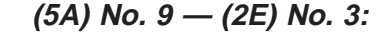

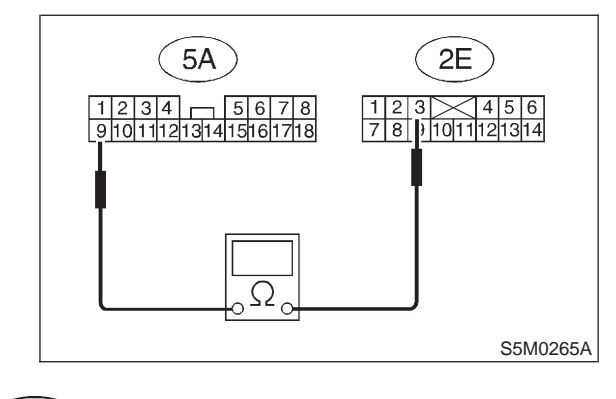

# ) : Is resistance less than 10 $\Omega$ ?

• : Go to step **5P3**.

Replace airbag main harness. <Ref. to 5-5 [W4A0].>

# 5. Diagnostics Chart with Trouble Code

#### **AIRBAG MAIN HARNESS INSPEC-**5P3: TION

Measure resistance between each terminal of connectors (5A) and chassis ground.

**Connector & terminal** (5A) No. 9 (+) — Chassis ground (-):

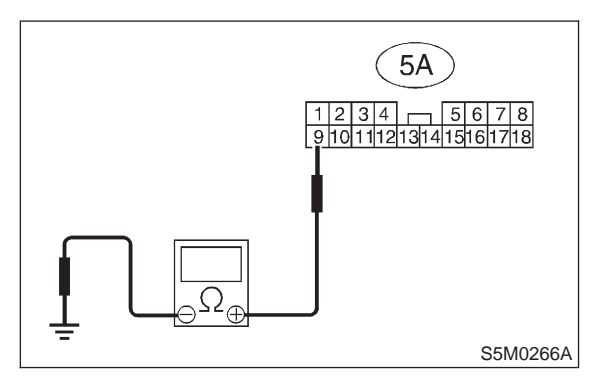

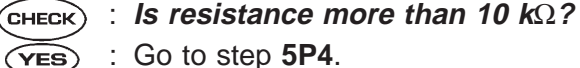

Go to step 5P4. :

: Replace airbag main harness. < Ref. to NO 5-5 [W4A0].>

#### **AIRBAG MAIN HARNESS INSPEC-**5P4: TION

Measure resistance between each terminal of connectors (2E) and chassis ground.

**Connector & terminal** 

(2E) No. 3 (+) — Chassis ground (-):

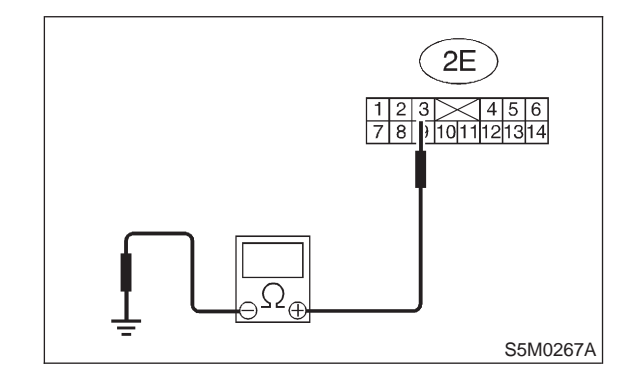

- : Is resistance more than 10 k $\Omega$ ? CHECK
- : Go to step 5P5. YES)
- : Replace airbag main harness. < Ref. to NO 5-5 [W4A0].>

#### 5P5: FUSE NO. 16 (IN JOINT BOX) **INSPECTION**

Make sure ignition switch is turned "OFF", then remove and visually check fuse No. 16 (in joint box).

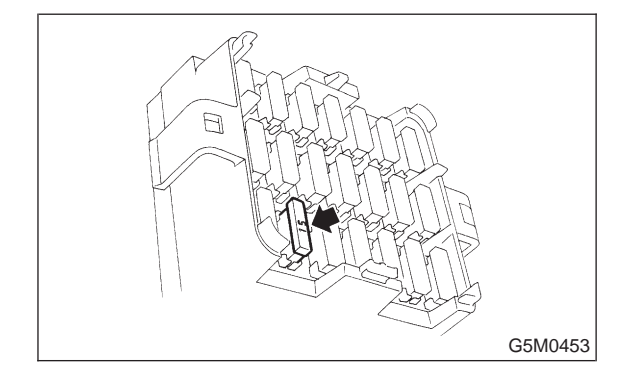

- : Is fuse No. 16 blown? (CHECK)
- : Replace fuse No. 16. If fuse No. 16 (YES) blows again, repair body harness.
- : Repair body harness. (NO)

# **Q: TROUBLE CODE 33**

## DIAGNOSIS:

Front airbag module is inflated.

#### CAUTION:

Before performing diagnostics on airbag system, turn ignition switch "OFF", disconnect battery ground terminal, and then wait at least 20 seconds.

5Q1 : CHECK IF TROUBLE CODE 33 IS INDICATED.

Confirm flashing trouble code according to "BASIC DIAGNOSTICS PROCEDURE". <Ref. to 5-5 [T4A0].>

- **CHECK** : Is airbag warning light trouble code 33 indicated?
- (VES) : Replace airbag control module. <Ref. to 5-5 [W5A0].>
- (NO) : Perform clear memory. <Ref. to 5-5 [T4C0].>

# R: TROUBLE CODE 34

#### **DIAGNOSIS:**

• Passenger's airbag main harness circuit is shorted to power supply.

- Passenger's airbag module harness is shorted to power supply.
- Airbag control module is faulty.

#### CAUTION:

Before performing diagnostics on airbag system, turn ignition switch "OFF", disconnect battery ground terminal and then wait at least 20 seconds.

After 20 seconds elapse, remove instrument panel lower cover, and disconnect (AB3) and (AB8), (AB9) and (AB10).

5R1 : AIRBAG MAIN HARNESS INSPEC-TION

1) Disconnect connector (AB6) from airbag control module <Ref. to 5-5 [W5A0].>, and connect it to test harness E connector (1E).

2) Connect battery ground cable and turn ignition switch "ON" (engine off).

3) Measure voltage across each test harness E connector (2E) terminal and chassis ground.

# Connector & terminal

(2E) No. 2 (+) — Chassis ground (–):

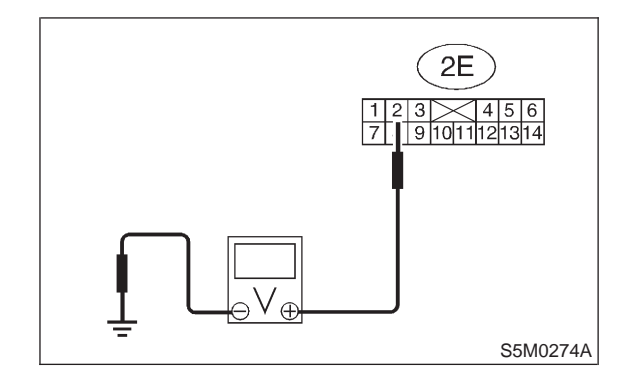

- (CHECK) : Is voltage less than 1 V?
- $\overleftarrow{\mathbf{v}_{ES}}$  : Go to step 5R2.
- Replace airbag main harness. <Ref. to 5-5 [W4A0].>

#### 5R2 : AIRBAG MAIN HARNESS INSPEC-TION

Measure voltage across each test harness E connector (2E) terminal and chassis ground.

#### Connector & terminal (2E) No. 5 (+) — Chassis ground (–):

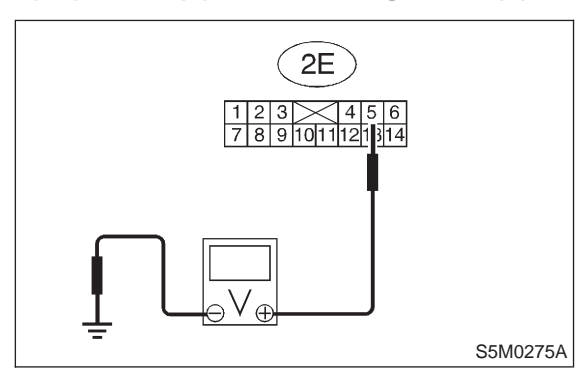

# (CHECK) : Is voltage less than 1 V?

- YES : Replace airbag control module. <Ref. to 5-5 [W5A0].>
- NO : Replace airbag main harness. <Ref. to 5-5 [W4A0].>

# S: TROUBLE CODE 41

# DIAGNOSIS:

• Driver's airbag main harness circuit is shorted to ground.

- Driver's airbag module harness circuit is shorted to ground.
- Roll connector circuit is shorted to ground.
- Airbag control module is faulty.

## CAUTION:

Before performing diagnostics on airbag system, turn ignition switch "OFF", disconnect battery ground cable and then wait at least 20 seconds.

After 20 seconds elapse, remove instrument panel lower cover, and disconnect (AB3) and (AB8), (AB9) and (AB10).

5S1 : AIRBAG MAIN HARNESS INSPEC-TION

1) Disconnect connector (AB6) from airbag control module <Ref. to 5-5 [W5A0].>, and connect it to test harness E connector (1E).

2) Measure resistance between test harness E connector (2E) terminals and chassis ground.

# Connector & terminal (2E) No. 4 (+) — Chassis ground (–):

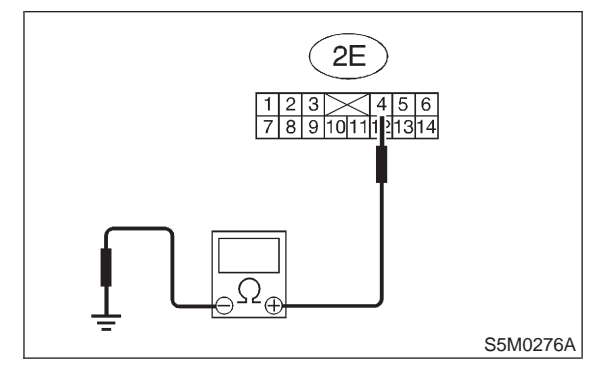

## (CHECK) : Is resistance more than 200 $\Omega$ ?

- **YES** : Go to step **5S2**.
- NO : Replace airbag main harness. <Ref. to 5-5 [W4A0].>

5. Diagnostics Chart with Trouble Code

#### 5S2 : AIRBAG MAIN HARNESS INSPEC-TION

Measure resistance between test harness E connector (2E) terminals and chassis ground.

#### Connector & terminal (2E) No. 1 (+) — Chassis ground (–):

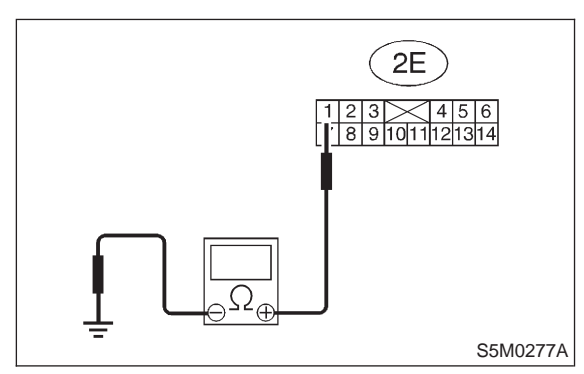

# (CHECK) : Is resistance more than 200 $\Omega$ ?

- YES : Replace airbag control module. <Ref. to 5-5 [W5A0].>
- NO : Replace airbag main harness. <Ref. to 5-5 [W4A0].>

# T: TROUBLE CODE 42

## **DIAGNOSIS:**

• Passenger's airbag main harness circuit is shorted to ground.

• Passenger's airbag module harness circuit is shorted to ground.

• Airbag control module is faulty.

#### **CAUTION:**

Before performing diagnostics on airbag system, turn ignition switch "OFF", disconnect battery ground cable and then wait at least 20 seconds.

After 20 seconds elapse, remove instrument panel lower cover, and disconnect (AB3) and (AB8), (AB9) and (AB10).

5T1: AIRBAG MAIN HARNESS INSPEC-TION

1) Disconnect connector (AB6) from airbag control module <Ref. to 5-5 [W5A0].>, and connect it to test harness E connector (1E).

2) Measure resistance between test harness E connector (2E) terminals and chassis ground.

#### Connector & terminal (2E) No. 2 (+) — Chassis ground (–):

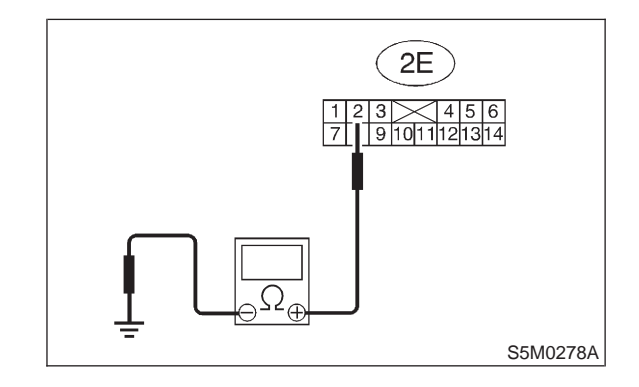

## (CHECK) : Is resistance more than 200 $\Omega$ ?

- **YES** : Go to step **5T2**.
- NO : Replace airbag main harness. <Ref. to 5-5 [W4A0].>

#### 5T2 : AIRBAG MAIN HARNESS INSPEC-TION

Measure resistance between test harness E connector (2E) terminals and chassis ground.

#### Connector & terminal (2E) No. 5 (+) — Chassis ground (–):

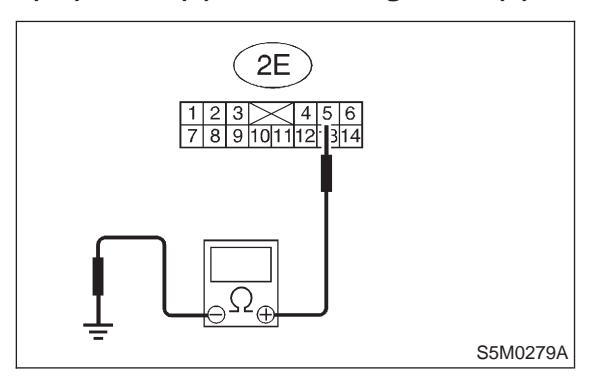

# (CHECK) : Is resistance more than 200 $\Omega$ ?

- YES : Replace airbag control module. <Ref. to 5-5 [W5A0].>
- Replace airbag main harness. <Ref. to 5-5 [W4A0].>

# U: TROUBLE CODE 43

## **DIAGNOSIS:**

• Driver's airbag main harness circuit is shorted to power supply.

• Driver's airbag module harness is shorted to power supply.

- Roll connector is shorted to power supply.
- Airbag control module is faulty.

#### CAUTION:

Before performing diagnostics on airbag system, turn ignition switch "OFF", disconnect battery ground terminal and then wait at least 20 seconds.

After 20 seconds elapse, remove instrument panel lower cover, and disconnect (AB3) and (AB8), (AB9) and (AB10).

5U1 : AIRBAG MAIN HARNESS INSPEC-TION

1) Disconnect connector (AB6) from airbag control module <Ref. to 5-5 [W5A0].>, and connect it to test harness E connector (1E).

2) Connect battery ground cable and turn ignition switch "ON" (engine off).

3) Measure voltage across each test harness E connector (2E) terminal and chassis ground.

#### Connector & terminal (2E) No. 4 (+) — Chassis ground (–):

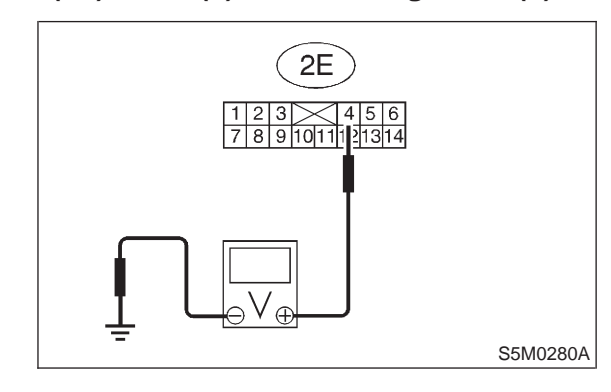

(CHECK) : Is voltage less than 1 V?

- **YES** : Go to step **5U2**.
- Replace airbag main harness. <Ref. to 5-5 [W4A0].>

#### 5U2 : AIRBAG MAIN HARNESS INSPEC-TION

Measure voltage across each test harness E connector (2E) terminal and chassis ground.

#### Connector & terminal (2E) No. 1 (+) — Chassis ground (–):

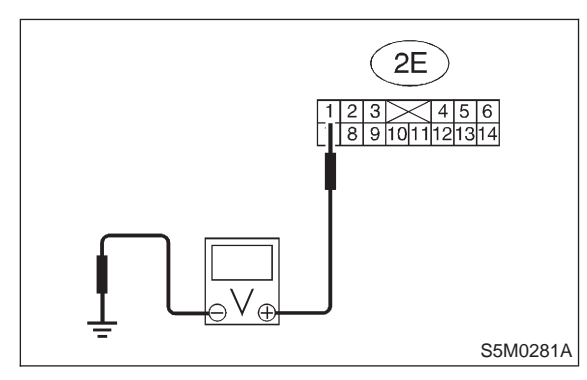

## (CHECK) : Is voltage less than 1 V?

- Replace airbag control module. <Ref. to 5-5 [W5A0].>
- NO : Replace airbag main harness. <Ref. to 5-5 [W4A0].>

# V: TROUBLE CODE 44

#### **DIAGNOSIS:**

Side airbag module is inflated.

#### CAUTION:

Before performing diagnostics on airbag system, turn ignition switch OFF, disconnect battery ground cable and then wait at least 20 seconds.

5V1 : CHECK IF TROUBLE CODE 44 IS INDICATED.

Confirm flashing trouble code according to "BASIC DIAGNOSTICS PROCEDURE". <Ref. to 5-5 [T4A0].>

- **CHECK** : Is airbag warning light trouble code 44 indicated?
- (VES) : Replace front seat with side airbag module (Operating side). <Ref. to 5-3 [W1A0].>
- NO : Perform clear memory. <Ref. to 5-5 [T4C0].>

5. Diagnostics Chart with Trouble Code

# W: TROUBLE CODE 51

# DIAGNOSIS:

- Airbag main harness is faulty.
- Side airbag module (RH) is faulty.
- Airbag control module is faulty.

# CAUTION:

Before performing diagnostics on airbag system, turn ignition switch OFF, disconnect battery ground cable and then wait at least 20 seconds.

After 20 seconds elapse, remove instrument panel lower cover, and disconnect (AB3) and (AB8), (AB9) and (AB10).

# 5W1 : SIDE AIRBAG MODULE INSPECTION

1) Disconnect connector (AB26) and (AB27), and then connect connector (AB26) and test harness F connector (1F).

2) Connect test harness F connector (2F) and airbag resistor <Ref. to 5-5 [T3C0].>.

3) Connect battery ground cable and then turn ignition switch ON.

- **CHECK** : Does the airbag warning light come on?
- (YES) : Replace front seat with side airbag module (RH). <Ref. to 5-3 [W1A0].>
- (NO) : Go to step 5W2.

#### 5W2: AIRBAG MAIN HARNESS INSPEC-TION

1) Turn ignition switch OFF, disconnect battery ground cable and then wait at least 20 seconds.

2) Disconnect test harness F and airbag resistor.

3) Disconnect connector (AB18) from airbag control module and connect it to test harness E connector (1E).

4) Measure resistance of test harness E connector (3E) terminal.

#### Connector & terminal (3E) No. 7 — (3E) No. 9:

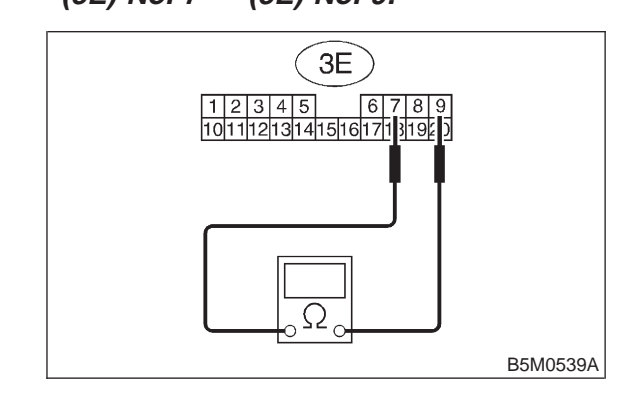

- (CHECK) : Is the resistance more than 1 M $\Omega$ ?
- **YES** : Go to step **5W3**.
- NO : Replace airbag main harness. <Ref. to 5-5 [W4A0].>

5W3: AIRBAG MAIN HARNESS INSPEC-TION

Measure resistance of test harness E connector (3F) terminal.

# Connector & terminal

# (3F) No. 3 — (3F) No. 4:

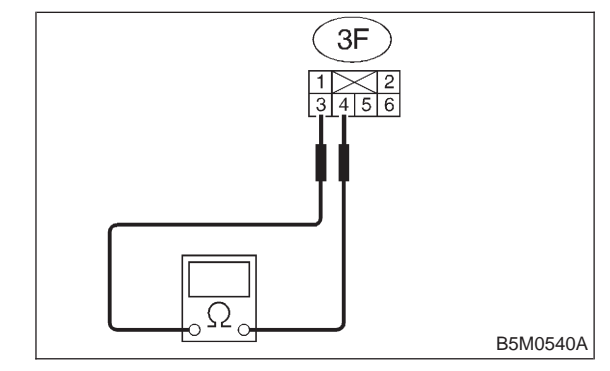

(CHECK) : Is the resistance more than 1 M $\Omega$ ?

- **YES** : Go to step **5W4**.
- Replace airbag main harness. <Ref. to 5-5 [W4A0].>

#### 5W4 : AIRBAG MAIN HARNESS INSPEC-TION

Measure resistance between connector (3F) terminal and chassis ground.

Connector & terminal (3F) No. 3 (+) — Chassis ground (–):

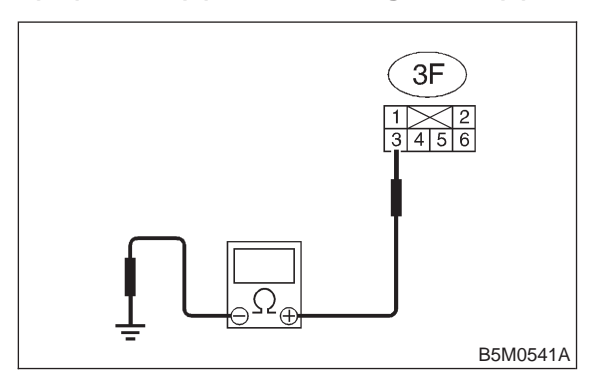

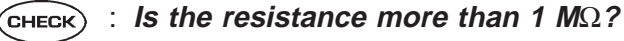

: Go to step 5W5.

Replace airbag main harness. <Ref. to 5-5 [W4A0].>

## 5W5 : AIRBAG MAIN HARNESS INSPEC-TION

Measure resistance between connector (3F) terminal and chassis ground.

# **Connector & terminal**

YES)

(3F) No. 4 (+) — Chassis ground (–):

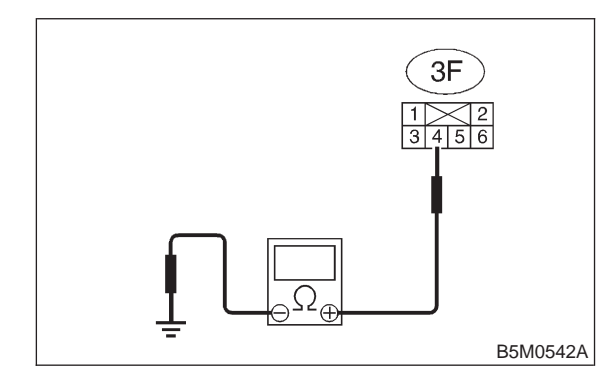

(CHECK) : Is the resistance more than 1 M $\Omega$ ?

: Go to step 5W6.

YES)

Replace airbag main harness. <Ref. to 5-5 [W4A0].>

#### 5W6 : AIRBAG MAIN HARNESS INSPEC-TION

Measure resistance between connector (3E) terminal and chassis ground.

```
Connector & terminal
(3E) No. 7 (+) — Chassis ground (–):
```

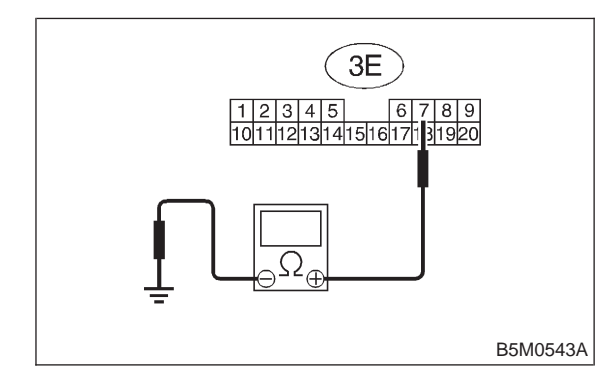

- (CHECK) : Is the resistance more than 1 M $\Omega$ ?
- **YES** : Go to step **5W7**.
- NO : Replace airbag main harness. <Ref. to 5-5 [W4A0].>

# 5W7 : AIRBAG MAIN HARNESS INSPEC-TION

Measure resistance between connector (3E) terminal and chassis ground.

#### Connector & terminal (3E) No. 9 (+) — Chassis ground (–):

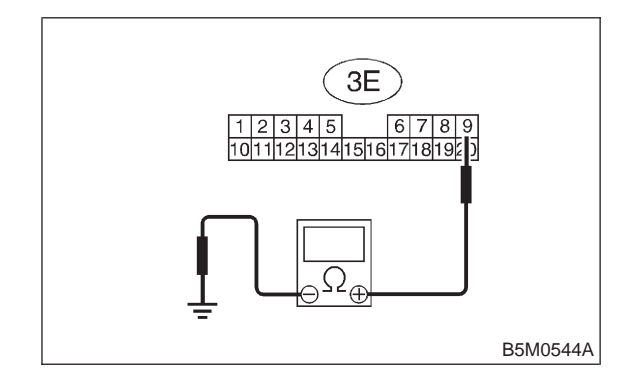

CHECK

# : Is the resistance more than 1 M $\Omega$ ?

- Replace airbag control module. <Ref. to 5-5 [W5A0].>
- NO : Replace airbag main harness. <Ref. to 5-5 [W4A0].>

# X: TROUBLE CODE 52

# DIAGNOSIS:

- Airbag main harness is faulty.
- Side airbag module (LH) is faulty.
- Airbag control module is faulty.

# CAUTION:

Before performing diagnostics on airbag system, turn ignition switch OFF, disconnect battery ground cable and then wait at least 20 seconds.

After 20 seconds elapse, remove instrument panel lower cover, and disconnect (AB3) and (AB8), (AB9) and (AB10).

# 5X1 : SIDE AIRBAG MODULE INSPECTION

1) Disconnect connector (AB21) and (AB22), and then connect connector (AB21) and test harness F connector (1F).

2) Connect test harness F connector (2F) and airbag resistor. <Ref. to 5-5 [T3C0].>

3) Connect battery ground cable and then turn ignition switch ON.

- **CHECK** : Does the airbag warning light come on?
- (YES) : Replace front seat with side airbag module (LH). <Ref. to 5-3 [W1A0].>
- (NO) : Go to step 5X2.

#### 5X2: AIRBAG MAIN HARNESS INSPEC-TION

1) Turn ignition switch OFF, disconnect battery ground cable and then wait at least 20 seconds.

2) Disconnect test harness F and airbag resistor.

3) Disconnect connector (AB17) from airbag control module and connect it to test harness E connector (1E).

4) Measure resistance of test harness E connector (3E) terminal.

#### Connector & terminal (3E) No. 10 — (3E) No. 12:

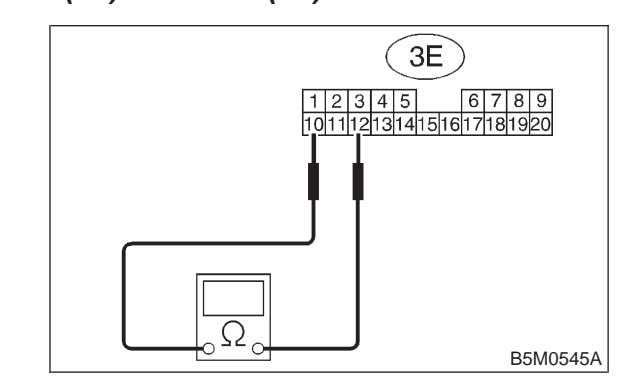

(CHECK) : Is the resistance more than 1 M $\Omega$ ?

- **YES** : Go to step **5X3**.
- Replace airbag main harness. <Ref. to 5-5 [W4A0].>

5X3: AIRBAG MAIN HARNESS INSPEC-TION

Measure resistance of test harness E connector (3F) terminal.

# Connector & terminal

# (3F) No. 3 — (3F) No. 4:

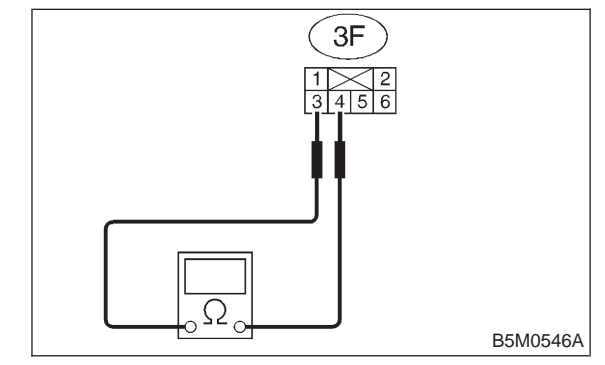

(CHECK) : Is the resistance more than 1 M $\Omega$ ?

- **YES** : Go to step **5X4**.
- Replace airbag main harness. <Ref. to 5-5 [W4A0].>

#### 5X4 : AIRBAG MAIN HARNESS INSPEC-TION

Measure resistance between connector (3F) terminal and chassis ground.

#### Connector & terminal (3F) No. 3 (+) — Chassis ground (–):

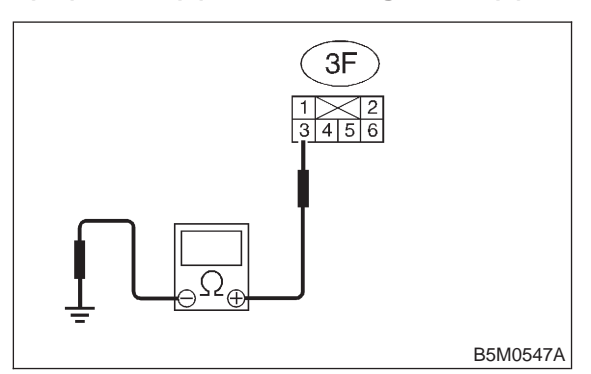

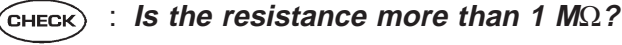

: Go to step **5X5**.

: Replace airbag main harness. <Ref. to 5-5 [W4A0].>

## 5X5: AIRBAG MAIN HARNESS INSPEC-TION

Measure resistance between connector (3F) terminal and chassis ground.

# **Connector & terminal**

YES

NO

YES)

(3F) No. 4 (+) — Chassis ground (–):

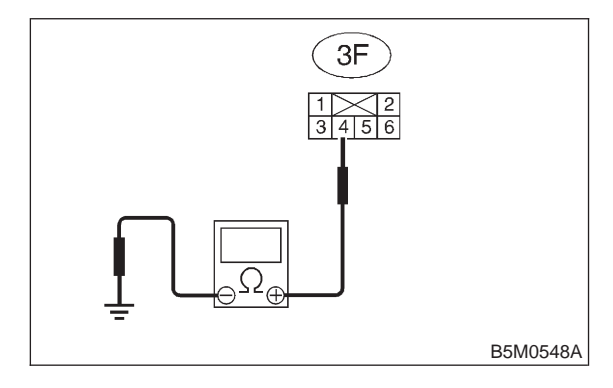

- **CHECK** : Is the resistance more than 1 M $\Omega$ ?
  - : Go to step 5X6.
- Replace airbag main harness. <Ref. to 5-5 [W4A0].>

#### 5X6 : AIRBAG MAIN HARNESS INSPEC-TION

Measure resistance between connector (3E) terminal and chassis ground.

Connector & terminal (3E) No. 10 (+) — Chassis ground (–):

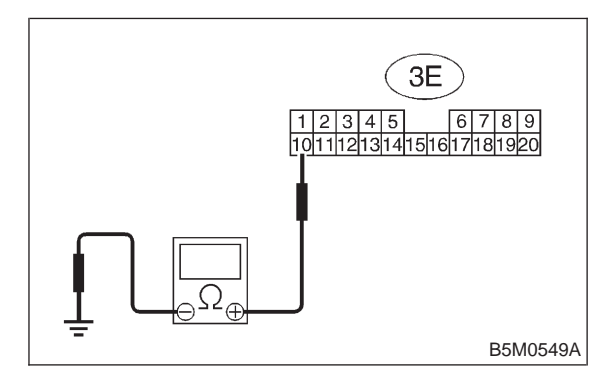

- (CHECK) : Is the resistance more than 1 M $\Omega$ ?
- **YES** : Go to step **5X7**.
- NO : Replace airbag main harness. <Ref. to 5-5 [W4A0].>

# 5X7: AIRBAG MAIN HARNESS INSPEC-TION

Measure resistance between connector (3E) terminal and chassis ground.

#### Connector & terminal (3E) No. 12 (+) — Chassis ground (–):

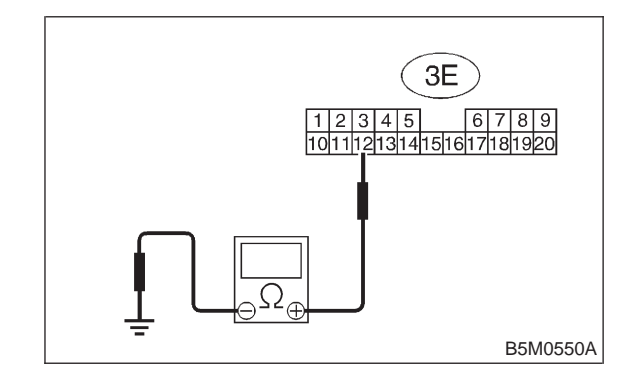

CHECK

# : Is the resistance more than 1 M $\Omega?$

 Replace airbag control module. <Ref. to 5-5 [W5A0].>

NO : Replace airbag main harness. <Ref. to 5-5 [W4A0].>

5. Diagnostics Chart with Trouble Code

# Y: AIRBAG WARNING LIGHT REMAINS ON.

# DIAGNOSIS:

• Airbag warning light is faulty.

• Airbag control module to airbag warning light harness circuit is shorted or open.

- Grounding circuit is faulty.
- Airbag control module is faulty.
- (AB1) and (B31) are not connected properly.
- (AB6) is not connected properly to airbag control module.

# CAUTION:

Before performing diagnostics on airbag system, turn ignition switch "OFF", disconnect battery ground cable and then wait at least 20 seconds.

5Y1 : CHECK POOR CONTACT IN CON-NECTORS (AB1) AND (B31).

- 1) Remove front pillar lower trim (Driver side).
- 2) Check poor contact in connectors (AB1) and (B31).

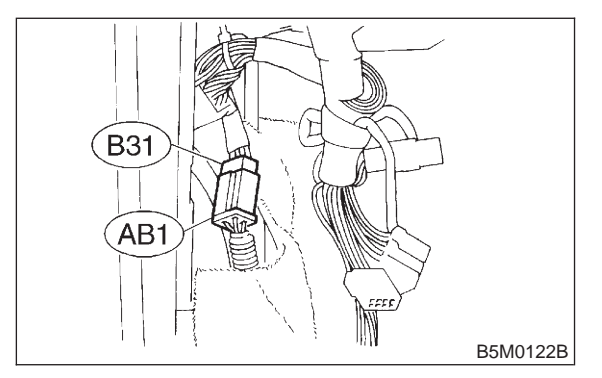

CHECK : Is there poor contact in double lock of connectors (AB1) and (B31)?

- (YES) : Repair poor contact in double lock of connectors (AB1) and (B31).
- **NO** : Go to step **5Y2**.

# 5Y2 : INSPECTION OF AIRBAG WARNING LIGHT

1) Turn ignition switch "OFF" and connect body harness connector (B31) to test connector A connector (1A).

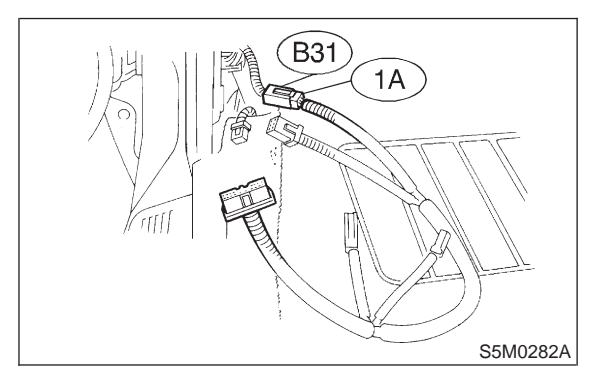

2) Connect battery ground cable and turn ignition switch "ON", (engine off) and connect connectors (3A) and (4A).

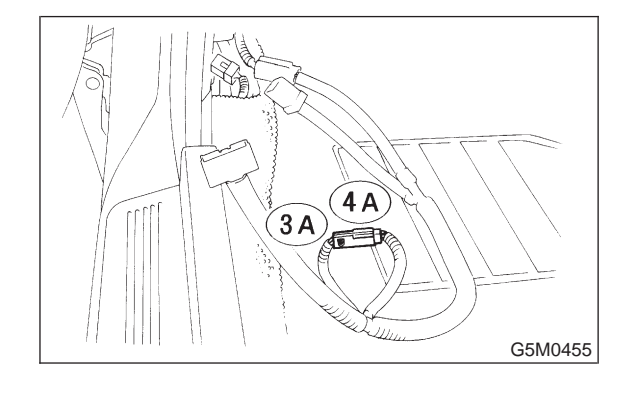

CHECK : Does the airbag warning light come off?

- (YES) : Go to step 5Y4.
- **NO** : Go to step **5Y3**.

5. Diagnostics Chart with Trouble Code

## 5Y3: INSPECTION OF BODY HARNESS

Check body harness.

#### NOTE:

After problem has been eliminated, disconnect connectors (3A) and (4A).

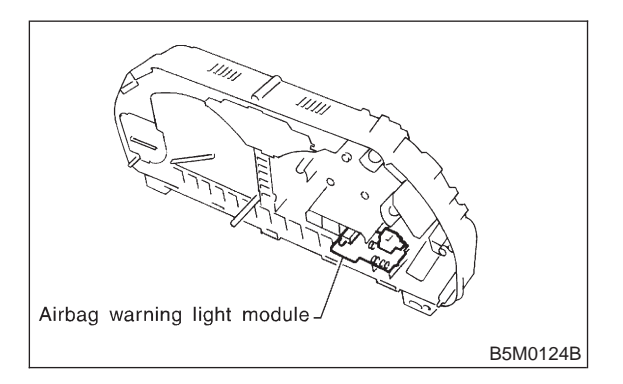

- CHECK : Is there anything unusual to body harness?
- **YES** : Repair body harness.
- **NO** : Replace airbag warning light module.

# 5Y4 : CHECK POOR CONTACT IN CON-NECTOR (AB6).

Check connector (AB6) connected to airbag control module. <Ref. to 5-5 [W5A0].>

- CHECK : Is there poor contact in connector (AB6)?
- (VES) : Repair poor contact in connector (AB6).
- : Go to step **5Y5**.

#### 5Y5: INSPECTION OF AIRBAG MAIN HAR-NESS

1) Turn ignition switch "OFF", disconnect battery ground cable and then wait at least 20 seconds, and re-connect connectors (AB1) and (B31).

2) Remove instrument panel lower cover and disconnect (AB3) with (AB8), then disconnect connector (AB6) from airbag control module, <Ref. to 5-5 [W5A0].> and connect it to test harness E connector (1E).

3) Connect battery ground cable and turn ignition switch "ON", (engine off) and connect connectors (4E) and (5E).

#### NOTE:

After problem has been eliminated, disconnect connectors (4E) and (5E).

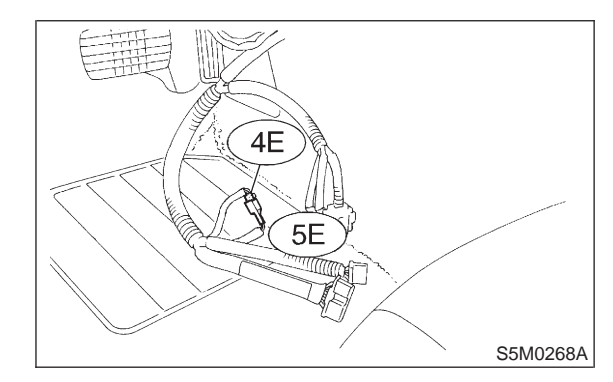

- CHECK : Does the airbag warning light come on?
- **YES** : Go to step **5Y6**.
- Replace airbag main harness. <Ref. to 5-5 [W4A0].>

#### 5Y6 : GROUNDING CIRCUIT INSPECTION

 Turn ignition switch "OFF", disconnect battery ground cable and then wait at least 20 seconds.
 Disconnect connector (AB1) from body harness connector (B31), and connect connector (B31) to test harness A connector (1A).

3) Measure resistance between connector (5A) terminal and chassis ground.

#### **Connector & terminal**

(5A) No. 17 (+) — Chassis ground (-):

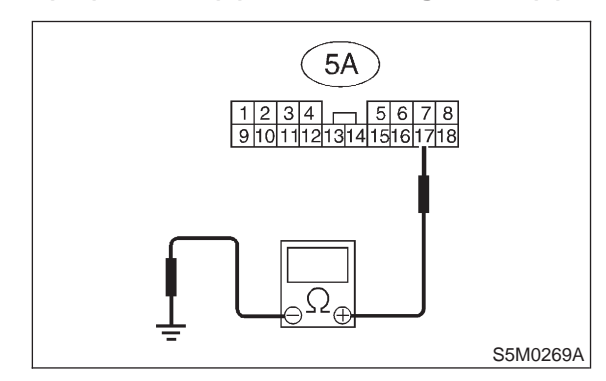

- **CHECK** : Is resistance less than 10  $\Omega$ ?
- YES) : Go to step 5Y7.
- : Repair body grounding circuit.

## 5Y7 : GROUNDING CIRCUIT INSPECTION

Measure resistance between connector (5A) terminal and chassis ground.

```
Connector & terminal
(5A) No. 18 (+) — Chassis ground (–):
```

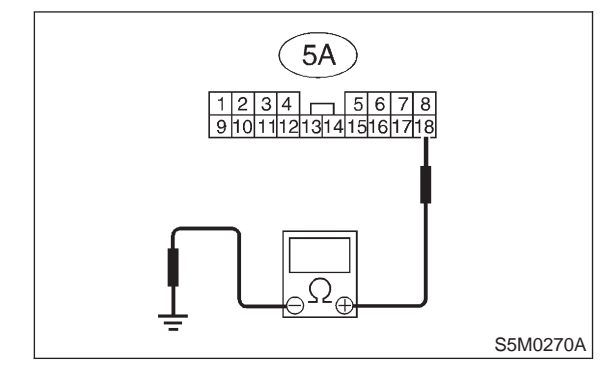

 $\widehat{\mathbf{C}}_{\mathbf{HECK}}$  : Is resistance less than 10  $\Omega$ ?

: Go to step 5Y8.

YES

**NO** : Repair body grounding circuit.

#### 5Y8: INSPECTION OF AIRBAG MAIN HAR-NESS

1) Connect connectors (AB1) and (B31). Disconnect connector (AB6) from airbag control module <Ref. to 5-5 [W5A0].>, and connect it to test harness E connector (1E).

2) Measure resistance between each test harness E connector (2E) terminal and chassis ground.

#### Connector & terminal (2E) No. 9 (+) — Chassis ground (–):

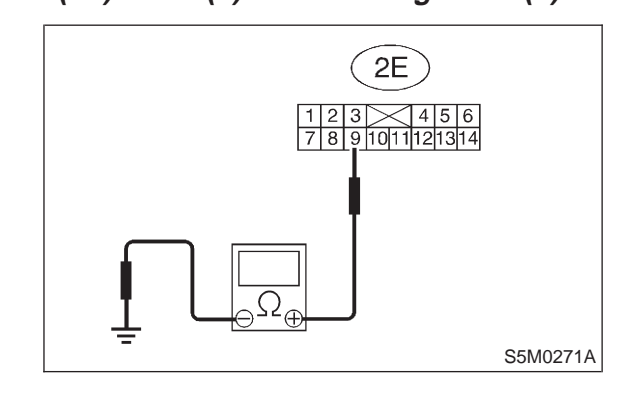

- (CHECK) : Is resistance less than 10  $\Omega$ ?
- **YES** : Go to step **5Y9**.
- NO : Replace airbag main harness. <Ref. to 5-5 [W4A0].>

## 5Y9: INSPECTION OF AIRBAG MAIN HAR-NESS

Measure resistance between each test harness E connector (2E) terminal and chassis ground.

#### Connector & terminal (2E) No. 10 (+) — Chassis ground (–):

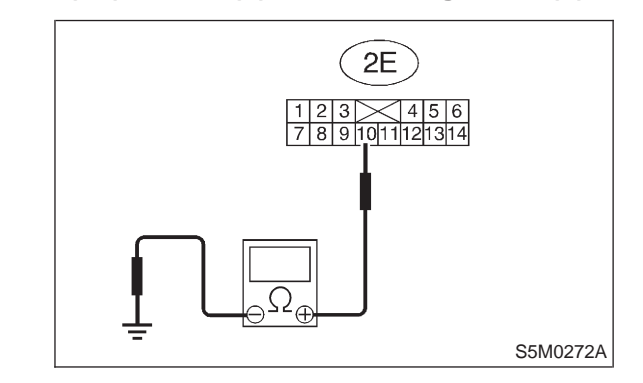

- (CHECK) : Is resistance less than 10  $\Omega$ ?
- YES : Replace airbag control module. <Ref. to 5-5 [W5A0].>
- NO : Replace airbag main harness. <Ref. to 5-5 [W4A0].>

# Z: AIRBAG WARNING LIGHT REMAINS OFF.

# DIAGNOSIS:

- Fuse No. 15 is blown. (In joint box)
- Body harness circuit is open.
- Airbag warning light is faulty.
- Airbag main harness is faulty.
- Airbag control module is faulty.

# CAUTION:

Before performing diagnostics on airbag system, turn ignition switch "OFF", disconnect battery ground terminal, and then wait at least 20 seconds.

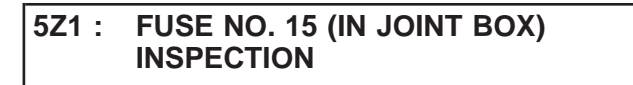

Remove and visually check fuse No. 15 (In joint box).

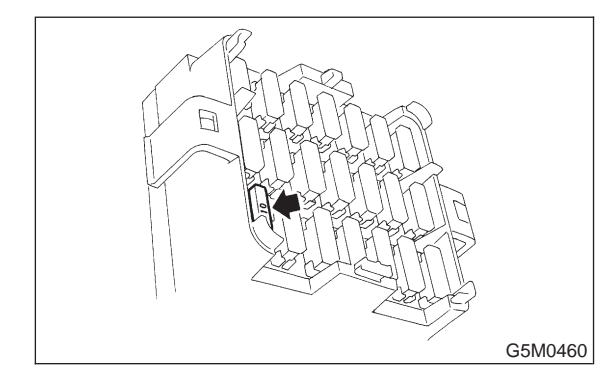

- CHECK) : Is fuse No. 15 blown?
- YES : Replace fuse No. 15. If fuse No. 15 blows again, Go to step 5Z2.
- **NO** : Go to step **5Z2**.

# 5Z2 : BODY HARNESS INSPECTION

Turn ignition switch "ON" (engine off) to make sure other warning lights (in combination meter) illuminate.

- **CHECK** : Do all the warning lights (in combination meter) except airbag warning light come on?
- YES : Go to step 5Z3.
- : Repair body harness.

#### 5Z3: AIRBAG WARNING LIGHT MODULE (IN COMBINATION METER) INSPEC-TION

 Turn ignition switch "OFF", disconnect battery ground cable and then wait at least 20 seconds.
 Disconnect body harness connector (B31) from connector (AB1).

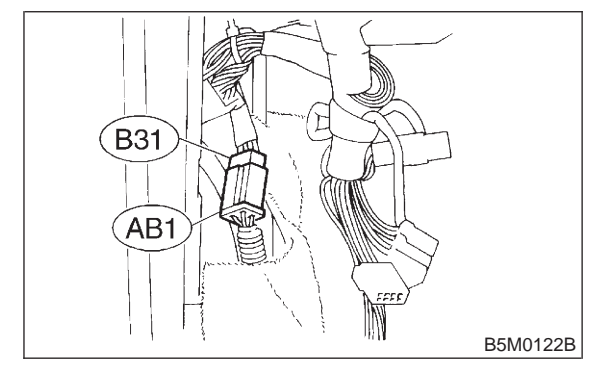

3) Connect battery ground cable and turn ignition switch "ON" (engine off) to make sure airbag warning light illuminates.

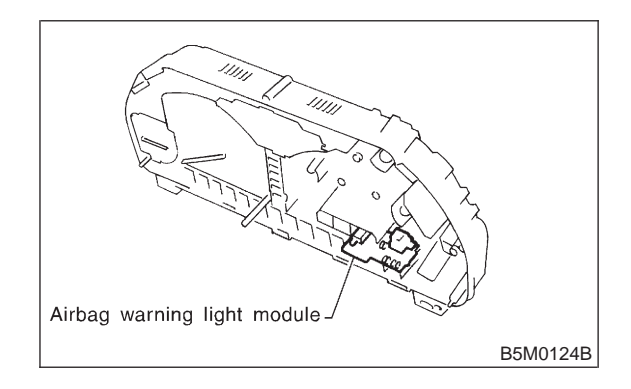

CHECK : Does the airbag warning light come on?

- **YES** : Go to step **5Z4**.
- (NO) : Replace airbag warning light module.

#### 5Z4 : AIRBAG MAIN HARNESS INSPEC-TION

 Turn ignition switch "OFF", disconnect battery ground cable and then wait at least 20 seconds.
 Connect body harness connector (B31) and connector (AB1).

3) Disconnect connectors (AB3) and (AB8) below steering column. <Ref. to 5-5 [M2F2].>

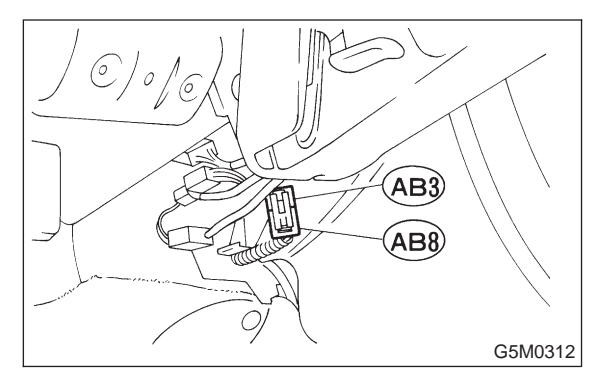

4) Disconnect connector (AB6) from airbag control module. <Ref. to 5-5 [W5A0].>

5) Connect battery ground cable and turn ignition switch "ON" to make sure airbag warning light illuminates.

- CHECK : Does the airbag warning light come on?
- (VES) : Replace airbag control module. <Ref. to 5-5 [W5A0].>
- NO : Replace airbag main harness. <Ref. to 5-5 [W4A0].>

# AA: WARNING LIGHT INDICATES TROUBLE CODE, THEN NORMAL CODE. (FLASHING TROUBLE CODE.)

# **DIAGNOSIS:**

Airbag system component parts are faulty.

#### CAUTION:

Before performing diagnostics on airbag system, turn ignition switch "OFF", disconnect battery ground cable, and then wait at least 20 seconds.

## 5AA1 : AIRBAG COMPONENT PARTS APPEARANCE INSPECTION

1) Conduct on-board diagnostic and call up trouble codes stored in memory. <Ref. to 5-5 [T4B0].>

2) Select trouble code required to check airbag component parts from those listed in table and reproduce symptom.

SUPPLEMENTAL RESTRAINT SYSTEM

5. Diagnostics Chart with Trouble Code

| Trouble codes | Check parts                                                  | Index. No.                             |
|---------------|--------------------------------------------------------------|----------------------------------------|
| 03            | Airbag main harness                                          | <ref. 5-5="" [w400].="" to=""></ref.>  |
|               | • Front sub sensor and front sub sensor harness (Both sides) | <ref. 5-5="" [w700].="" to=""></ref.>  |
| 04            | Airbag module (Passenger)                                    | <ref. 5-5="" [w300].="" to=""></ref.>  |
|               | Airbag main harness                                          | <ref. 5-5="" [w400].="" to=""></ref.>  |
|               | Airbag control module                                        | <ref. 5-5="" [w500].="" to=""></ref.>  |
| 08            | Airbag control module                                        | <ref. 5-5="" [w500].="" to=""></ref.>  |
|               | Side airbag module RH in front seat                          | <ref. 5-3="" [w100].="" to=""></ref.>  |
| 00            | Airbag control module                                        | <ref. 5-5="" [w500].="" to=""></ref.>  |
| 09            | Side airbag module LH in front seat                          | <ref. 5-3="" [w100].="" to=""></ref.>  |
| 11            | • Fuse No. 8                                                 | <ref. 5-5="" [t5f5].="" to=""></ref.>  |
|               | Airbag main harness                                          | <ref. 5-5="" [w400].="" to=""></ref.>  |
|               | Airbag control module                                        | <ref. 5-5="" [w500].="" to=""></ref.>  |
|               | Body harness                                                 | <ref. 5-3="" [w100].="" to=""></ref.>  |
| 12            | Roll connector                                               | <ref. 5-5="" [w600].="" to=""></ref.>  |
|               | Airbag module (Driver)                                       | <ref. 5-5="" [w300].="" to=""></ref.>  |
|               | Airbag main harness                                          | <ref. 5-5="" [w400].="" to=""></ref.>  |
|               | Airbag control module                                        | <ref. 5-5="" [w500].="" to=""></ref.>  |
| 13            | Airbag module (Driver)                                       | <ref. 5-5="" [w300].="" to=""></ref.>  |
|               | Roll connector                                               | <ref. 5-5="" [w600].="" to=""></ref.>  |
|               | Airbag main harness                                          | <ref. 5-5="" [vv400].="" to=""></ref.> |
|               |                                                              | <ref. 5-5="" [vv500].="" to=""></ref.> |
| 15            | Side airbag sensor RH                                        | <ref. 5-5="" [w800].="" to=""></ref.>  |
| 16            | Side airbag sensor RH                                        | <ref. 5-5="" [w800].="" to=""></ref.>  |
| 21            | Airbag control module                                        | <ref. 5-5="" [w500].="" to=""></ref.>  |
| 22            | Airbag module (Passenger)                                    | <ref. 5-5="" [w300].="" to=""></ref.>  |
|               | Airbag main harness                                          | <ref. 5-5="" [w400].="" to=""></ref.>  |
|               | Airbag control module                                        | <ref. 5-5="" [w500].="" to=""></ref.>  |
| 25            | Side airbag module LH in front seat                          | <ref. 5-3="" [w100].="" to=""></ref.>  |
| 26            | Side airbag module LH in front seat                          | <ref. 5-3="" [w100].="" to=""></ref.>  |
| 33            | Airbag control module                                        | <ref. 5-5="" [w500].="" to=""></ref.>  |
| 34            | Airbag main harness                                          | <ref. 5-5="" [w400].="" to=""></ref.>  |
|               | Airbag module (Passenger)     Airbag control module          | <ref. 5-5="" [w300].="" to=""></ref.>  |
|               | Airbag control module                                        | <rei. 10="" 5-5="" [vv500].=""></rei.> |
| 41            | Airbag module (Driver)                                       | <ref. 5-5="" [w300].="" to=""></ref.>  |
|               | Koll connector     Airbag main horness                       | <ref. 5-5="" [vv600].="" to=""></ref.> |
|               | Airbag main namess     Airbag control module                 | <ref. 5-5="" [w400].="" to=""></ref.>  |
| 42            | Airbag control module                                        | <pof. 5-5="" [w300].="" to=""></pof.>  |
|               | Airbag module (Fassenger)     Airbag main harness            | <ref. 5-5="" [w400]="" to=""></ref.>   |
|               | Airbag control module                                        | <ref. 5-5="" [w500].="" to=""></ref.>  |
| 43            | Airbag module (Driver)                                       | <ref. 5-5="" [w300]="" to=""></ref.>   |
|               | Roll connector                                               | <ref. 5-5="" [w600].="" to=""></ref.>  |
|               | Airbag main harness                                          | <ref. 5-5="" iw4001.="" to=""></ref.>  |
|               | Airbag control module                                        | <ref. 5-5="" [w500].="" to=""></ref.>  |
| 44            | Side airbag module in front seat                             | <ref. 5-3="" [w100].="" to=""></ref.>  |
| 51            | Side airbag module RH in front seat                          | <ref. 5-3="" [w100].="" to=""></ref.>  |
| 52            | Side airbag module LH in front seat                          | <ref. 5-3="" [w100].="" to=""></ref.>  |

3) Conduct appearance inspection on parts selected.

#### NOTE:

Also check connector terminals, wiring harness, case, etc. for damage.

: Is there anything unusual about the (CHECK) appearance of airbag component parts?

: Replace faulty airbag component parts. YES

: Go to step **5AA2**. NO

#### 5AA2 : AIRBAG COMPONENT PARTS VIBRATION INSPECTION

 Gently shake check parts (to determine faults.).
 To check airbag module or roll connector, turn and tilt steering wheel.

## CAUTION:

Do not shake or vibrate airbag control module.

CHECK : Does the component malfunction again when shaking?

- **YES** : Replace faulty airbag component parts.
- (NO) : Go to step 5AA3.

## 5AA3 : SHOWERING INSPECTION TO BODY

Spray water on vehicle body.

#### CAUTION:

# Do not directly spray water on airbag components.

NOTE:

Also check wiring harnesses as water may leak along them and get airbag component parts wet.

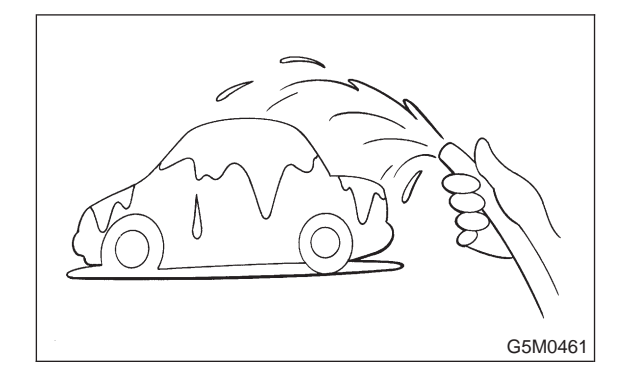

- CHECK : Does water leak into the passenger compartment when showering vehicle?
- **YES** : Replace faulty airbag component parts.
- : Perform clear memory. <Ref. to 5-5 [T4C0].>

# AB: WARNING LIGHT INDICATES TROUBLE CODE, THEN NORMAL CODE. (FLASHING NORMAL CODE.)

# DIAGNOSIS:

- Airbag connector is faulty.
- Fuse No. 16 is blown. (In joint box)
- Airbag main harness is faulty.
- Airbag control module is faulty.
- Body harness is faulty.

## CAUTION:

Before performing diagnostics on airbag system, turn ignition switch "OFF", disconnect battery ground cable, and then wait at least 20 seconds.

5AB1 : AIRBAG CONNECTOR APPEAR-ANCE INSPECTION

Conduct appearance inspection on airbag connectors (AB2) through (AB28). <Ref. to 5-5 [T100].>

#### NOTE:

Check terminals, case and wiring harnesses for damage.

# CHECK : Is there anything unusual about the appearance of connectors (AB2) through (AB28)?

- **(VES)** : Replace faulty airbag component parts.
- ο : Go to step **5AB2**.

5AB2 : AIRBAG CONNECTOR VIBRATION INSPECTION

Conduct vibration inspection on airbag connectors (AB2) through (AB28). <Ref. to 5-5 [T100].>

## NOTE:

Gently shake each airbag connector.

- CHECK : Do the connectors (AB2) through (AB28) malfunction again when shaking?
- **YES** : Replace faulty airbag component parts.
- **NO** : Go to step **5AB3**.

# 5-5 [T5AB3] SUPPLEMENTAL RESTRAINT SYSTEM

5. Diagnostics Chart with Trouble Code

#### 5AB3 : SHOWERING INSPECTION TO BODY

Spray water on vehicle body.

#### CAUTION:

# Do not directly spray water on airbag components.

#### NOTE:

If leaks are noted, also check wiring harnesses as water may leak along them and wet airbag connectors.

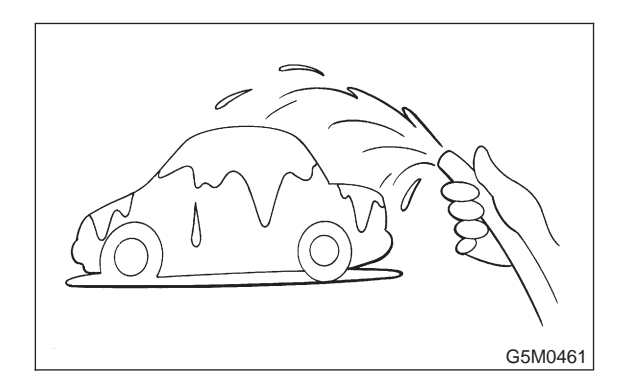

- CHECK : Does water leak into the passenger compartment when showering vehicle?
- **YES** : Replace faulty airbag component parts.
- **NO**: Go to step **5AB4**.

5AB4 : FUSE NO. 16 (IN JOINT BOX), AIR-BAG MAIN HARNESS, AIRBAG CONTROL MODULE, BODY HAR-NESS APPEARANCE INSPECTION

Conduct appearance inspection on fuse No. 16 <Ref. to 5-5 [T5P5].>, airbag main harness <Ref. to 5-5 [W4A0].>, airbag control module <Ref. to 5-5 [W5A0].> and body harness.

#### NOTE:

Also check connectors, terminals, wiring harness and case for damage.

- CHECK : Is there anything unusual about the appearance of fuse No. 16, airbag main harness, airbag control module or body harness?
- **YES** : Replace faulty airbag component parts.
- **NO** : Go to step **5AB5**.

#### 5AB5 : FUSE NO. 16 (IN JOINT BOX), AIR-BAG MAIN HARNESS, BODY HAR-NESS VIBRATION INSPECTION

Conduct vibration inspection on fuse No. 16, airbag main harness and body harness.

## CAUTION:

**Do not shake or vibrate airbag control module.** NOTE:

Gently shake each part.

- CHECK : Do fuse No. 16, airbag main harness or body harness malfunction again when shaking?
- (**VES**) : Replace faulty airbag component parts.
- (NO) : Go to step **5AB6**.

5AB6 : SHOWERING INSPECTION TO BODY

Spray water on vehicle body.

#### **CAUTION:**

#### Do not directly spray water on each part.

#### NOTE:

If leaks are noted, check wiring harnesses as water may leak along them and get parts wet.

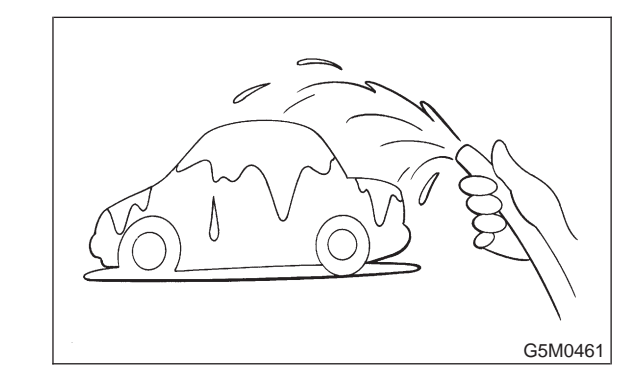

- CHECK : Does water leak into the passenger compartment when showering vehicle?
- **YES** : Replace faulty airbag component parts.
- **NO** : Go to step **5AB7**.

## 5AB7 : WARNING LIGHT ILLUMINATION CHECK

Turn ignition switch "ON" (engine off) and observe airbag warning light.

- **CHECK** : Does the airbag warning light come on for about 7 seconds, then go out and stay out?
- (VES) : Perform clear memory. <Ref. to 5-5 [T4C0].>
- Solution Contempt and the second second s

# 5-5 [T5AB7] SUPPLEMENTAL RESTRAINT SYSTEM 5. Diagnostics Chart with Trouble Code

MEMO:

# 1. Supplemental Restraint System "Airbag"

Airbag system wiring harness is routed near the cruise control module and cruise control command switch.

# CAUTION:

• All Airbag system wiring harness and connectors are colored yellow. Do not use electrical test equipment on these circuits.

• Be careful not to damage Airbag system wiring harness when servicing the cruise control module and cruise control command switch.

# 2. Pre-inspection

# **A: FUNCTION TESTS**

Conduct road tests by selecting a smooth, flat road or use free rollers for road test simulation.

# **1. CRUISE CONTROL MAIN SWITCH**

1) Turn ignition switch to ON.

2) Check that cruise control main switch indicator light comes on when main switch is pressed (ON).

3) Check that main switch indicator light goes out when main switch is pressed again (OFF).

4) Turn ignition switch to OFF with main switch ON (indicated by illumination). Turn ignition switch ON again to ensure that main switch indicator light remains OFF.

# 2. CRUISE CONTROL COMMAND SWITCH

1) Check that cruise control command switch is properly set in "SET/COAST", "RESUME/ACCEL", or "CANCEL" mode.

2) Also check that command switch returns to the original position when released.

# 3. CONSTANT SPEED TEST

1) Turn cruise control main switch to ON.

2) Drive the vehicle at a speed greater than 40 km/h (25 MPH).

3) Press command switch to set in "SET/COAST" mode.

4) Ensure that vehicle is maintained at the speed set when command switch was pressed.

# 4. ACCELERATION TEST

1) Set vehicle speed at a speed greater that 40 km/h (25 MPH).

2) Ensure that vehicle continues to accelerate while holding command switch in "RESUME/ ACCEL" mode, and that vehicle maintains that optional speed when command switch is released.

# 5. DECELERATION TEST

1) Set vehicle speed at an optional speed greater than 40 km/h (25 MPH).

2) Ensure that vehicle continues to decelerate while holding command switch in "SET/COAST" mode, and that it maintains that optional speed when command switch is released.

## NOTE:

When vehicle speed reaches the lower speed limit of 30 km/h (19 MPH) during deceleration, cruise control will be released.

# 1. Supplemental Restraint System "Airbag"

Airbag system wiring harness is routed near the cruise control module and cruise control command switch.

# CAUTION:

• All Airbag system wiring harness and connectors are colored yellow. Do not use electrical test equipment on these circuits.

• Be careful not to damage Airbag system wiring harness when servicing the cruise control module and cruise control command switch.

# 2. Pre-inspection

# **A: FUNCTION TESTS**

Conduct road tests by selecting a smooth, flat road or use free rollers for road test simulation.

# **1. CRUISE CONTROL MAIN SWITCH**

1) Turn ignition switch to ON.

2) Check that cruise control main switch indicator light comes on when main switch is pressed (ON).

3) Check that main switch indicator light goes out when main switch is pressed again (OFF).

4) Turn ignition switch to OFF with main switch ON (indicated by illumination). Turn ignition switch ON again to ensure that main switch indicator light remains OFF.

# 2. CRUISE CONTROL COMMAND SWITCH

1) Check that cruise control command switch is properly set in "SET/COAST", "RESUME/ACCEL", or "CANCEL" mode.

2) Also check that command switch returns to the original position when released.

# 3. CONSTANT SPEED TEST

1) Turn cruise control main switch to ON.

2) Drive the vehicle at a speed greater than 40 km/h (25 MPH).

3) Press command switch to set in "SET/COAST" mode.

4) Ensure that vehicle is maintained at the speed set when command switch was pressed.

# 4. ACCELERATION TEST

1) Set vehicle speed at a speed greater that 40 km/h (25 MPH).

2) Ensure that vehicle continues to accelerate while holding command switch in "RESUME/ ACCEL" mode, and that vehicle maintains that optional speed when command switch is released.

# 5. DECELERATION TEST

1) Set vehicle speed at an optional speed greater than 40 km/h (25 MPH).

2) Ensure that vehicle continues to decelerate while holding command switch in "SET/COAST" mode, and that it maintains that optional speed when command switch is released.

## NOTE:

When vehicle speed reaches the lower speed limit of 30 km/h (19 MPH) during deceleration, cruise control will be released.

# **B: CRUISE CONTROL CABLE**

# 2B1 : CHECK CRUISE CONTROL CABLE.

Check cruise control cable installation.

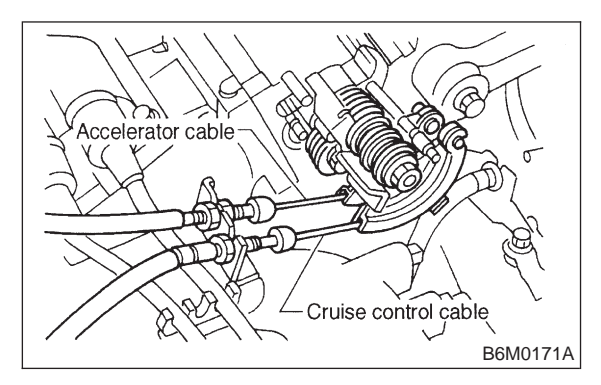

- **CHECK** : Is the cruise control cable securely installed to the left of the accelerator cable?
- **YES** : Go to step **2B2**.
  - install cruise control cable securely. Go to step 2B2.

# 2B2 : CHECK ACCELERATOR CABLE.

Check function of accelerator cable.

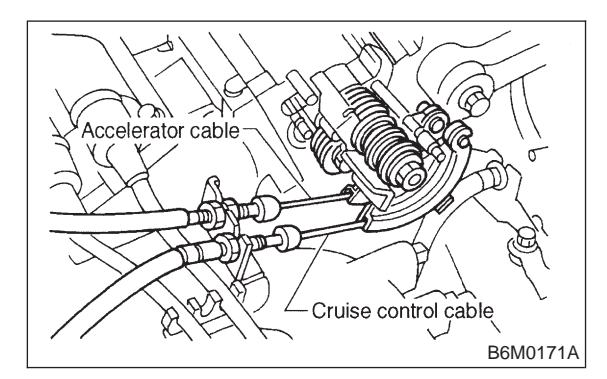

- CHECK : Does the accelerator cable throttle cam move when the cruise control throttle is moved by hand?
- (YES) : Repair accelerator cable throttle cam. Go to step 2B3.
- (NO) : Go to step 2B3.

# 2B3 : CHECK THROTTLE CAM.

Check function of throttle cam.

- CHECK : Does the throttle cam move smoothly?
- **YES** : Go to step **2B4**.
- NO: Repair throttle cam. Go to step 2B4.

# 2B4 : CHECK CABLE FREE PLAY.

Ensure that throttle cam-to-lever clearance is within specifications.

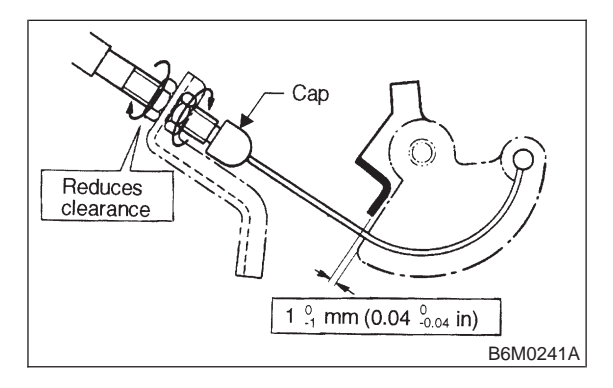

- GHECK : Is throttle cam-to-lever clearance between 0 and 1 mm (0 and 0.04 in)?
- (VES) : Go to step 2C1.
- NO: Adjust cable end by adjusting nuts. Go to step **2C1**.

#### NOTE:

Ensure that cap is positioned in groove.

# C: VACUUM HOSE AND PIPE

# 2C1 : CHECK VACUUM HOSE VISUALLY.

Check vacuum hose and pipe (which connect actuator and vacuum pump).

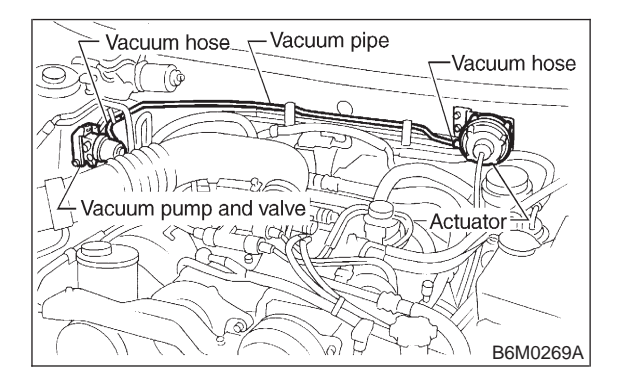

- CHECK : Is there disconnection or cracks in vacuum hose?
- (YES) : Replace vacuum hose. Go to step 2D1.
- (NO) : Go to step 2D1.
## D: ACTUATOR

#### 2D1 : CHECK FUNCTION OF ACTUATOR.

1) Disconnect vacuum hose from actuator.

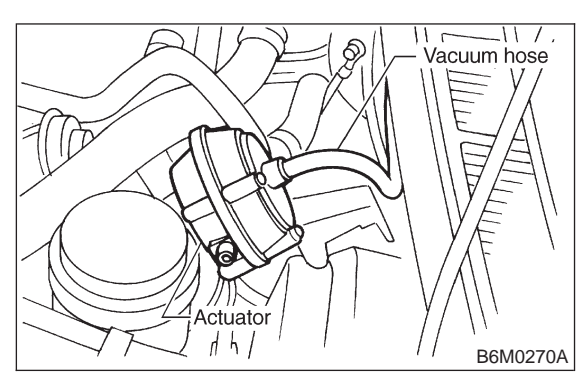

2) Connect vacuum pump as shown in figure.

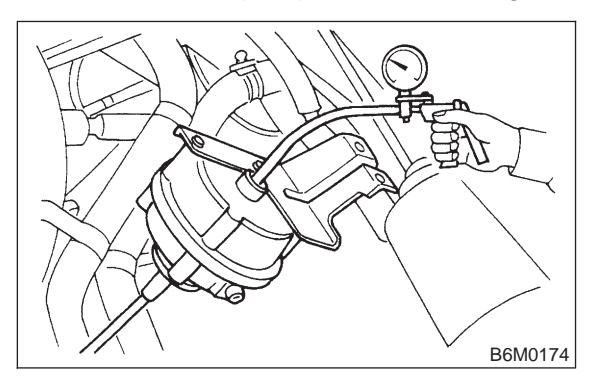

3) Make sure that cruise control cable moves smoothly and quickly when a vacuum pressure of 40.0 kPa (300 mmHg, 11.81 inHg) is applied to actuator.

CHECK

K) : Does cruise control cable have a stroke of 35 mm (1.38 in)?

- (VES) : Go to step 2E1.
- (NO) : Replace actuator. Go to step 2E1.
- NOTE:

• When vacuum pressure is released from condition 3) above, make sure the cable returns to its original position smoothly and quickly.

• After inspection, disconnect vacuum pump and connect vacuum hose.

### E: VACUUM PUMP AND VALVE

#### 2E1 : MEASURE RESISTANCE OF VALVE.

1) Disconnect connector from vacuum pump and valve.

2) Measure resistance between terminals of vacuum pump and valve.

#### Terminals

No. 2 — No. 3:

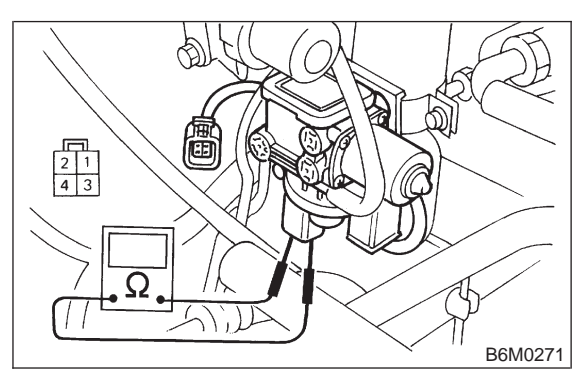

(CHECK) : Is resistance less than 100  $\Omega$ ?

- **YES** : Go to step **2E2**.
- (NO) : Replace vacuum pump and valve.

#### 2E2 : MEASURE RESISTANCE OF VALVE.

Measure resistance between terminals of vacuum pump and valve.

#### Terminals

No. 2 — No. 1:

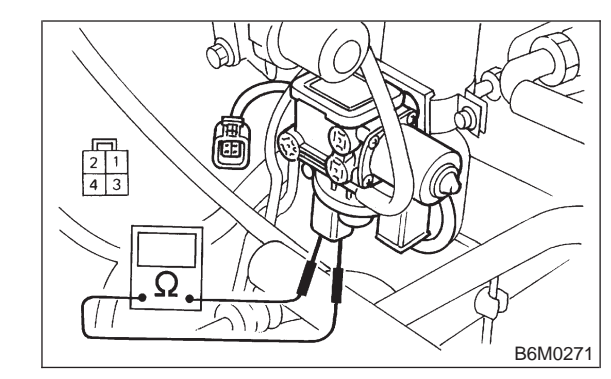

Снеск) :

- : Is resistance less than 69  $\Omega$ ?
- **YES** : Go to step **2E3**.

(NO) : Replace vacuum pump and valve.

#### 2E3 : MEASURE RESISTANCE OF VALVE.

Measure resistance between terminals of vacuum pump and valve.

#### Terminals

No. 2 — No. 4:

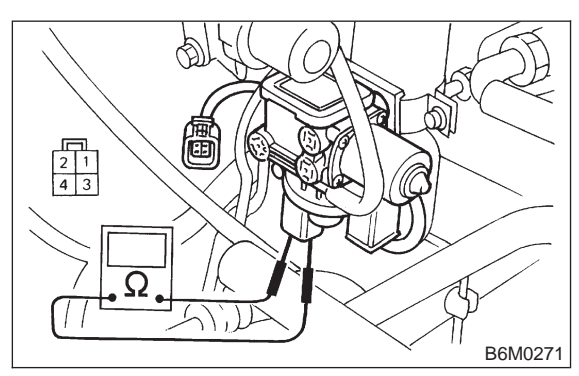

- : Is resistance less than 69  $\Omega$ ?
- : Go to step 2E4.
- **NO** : Replace vacuum pump and valve.

#### 2E4 : CHECK FOR LEAKAGE AND STICK-ING OF VALVES.

Make sure that cruise control cable moves smoothly when connecting + (positive) battery cable to terminal No. 2 and – (negative) battery cable to terminals No. 1, 3 and 4 of vacuum pump and valve connector.

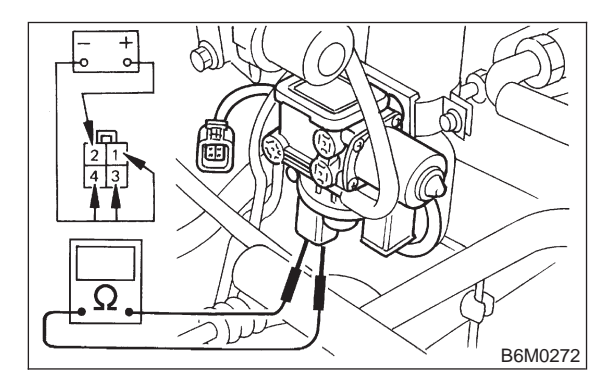

- CHECK : Does cruise control cable have a stroke of 35 mm (1.38 in) within 3 seconds?
- **YES** : Go to step **2E5**.
- Replace vacuum pump and valve. Go to step 2E5.

#### 2E5 : CHECK FOR LEAKAGE AND STICK-ING OF VALVES.

When the battery cable is disconnected from former condition <Ref. to 6-2a [T2E4].>, make sure the cable returns to its original position smoothly.

- CHECK : Does cruise control cable get back to its original position within 1.5 seconds?
- **YES** : Go to step **2E6**.
- Replace vacuum pump and valve. Go to step 2E6.

#### 2E6 : CHECK CABLE MOVEMENT.

Connect + (positive) battery cable to terminal No. 2 and – (negative) battery cable to terminals No. 1, 3 and 4 of vacuum pump and valve connector.

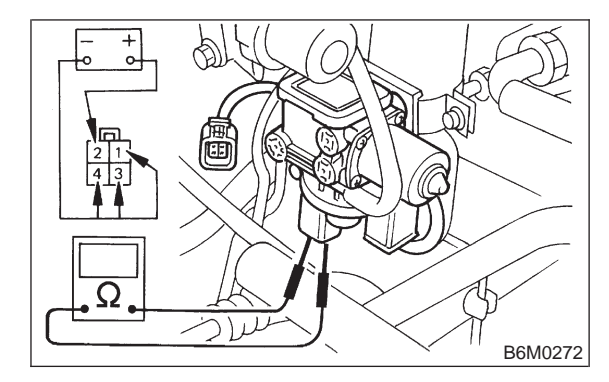

- CHECK : Does cruise control perform pull operation?
- (YES) : Go to step 2E7.
- Replace vacuum pump and valve. Go to step 2E7.

### 2. Pre-inspection

#### 2E7 : CHECK CABLE MOVEMENT.

Connect + (positive) battery cable to terminal No. 2 and – (negative) battery cable to terminals No. 1 and 4 of vacuum pump and valve connector.

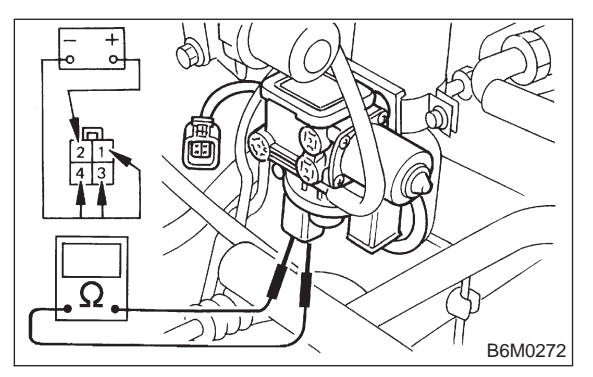

- CHECK : Does cruise control perform hold operation?
- **YES** : Go to step **2E8**.
- Replace vacuum pump and valve. Go to step 2E8.

#### 2E8 : CHECK CABLE MOVEMENT.

Connect + (positive) battery cable to terminal No. 2 and – (negative) battery cable to terminal No. 4 of vacuum pump and valve connector.

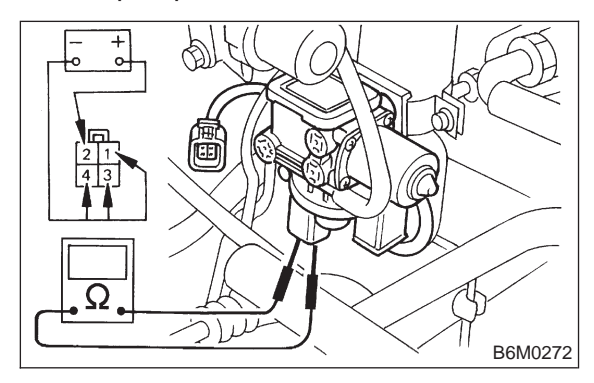

- **CHECK** : Does cruise control perform release operation?
- **YES** : Go to step **2F1**.
- Replace vacuum pump and valve. Go to step 2F1.

### F: POWER SUPPLY

#### 2F1 : CHECK BATTERY.

Measure battery specific gravity of electrolyte.

- CHECK : Is battery specific gravity more than 1.260?
- **YES** : Go to step **2F2**.
- NO : Charge or replace battery. Go to step **2F2**.

2F2 : CHECK FUSES, CONNECTORS AND HARNESSES.

Check the condition of the main and other fuses, and harnesses and connectors. Also check for proper grounding.

- CHECK : Is there anything unusual about the appearance of main fuse, fuse, harness, connector and grounding?
- **YES** : Repair or replace faulty parts. End of pre-inspection.
- **NO** : End of pre-inspection.

# 3. Electrical Components Location

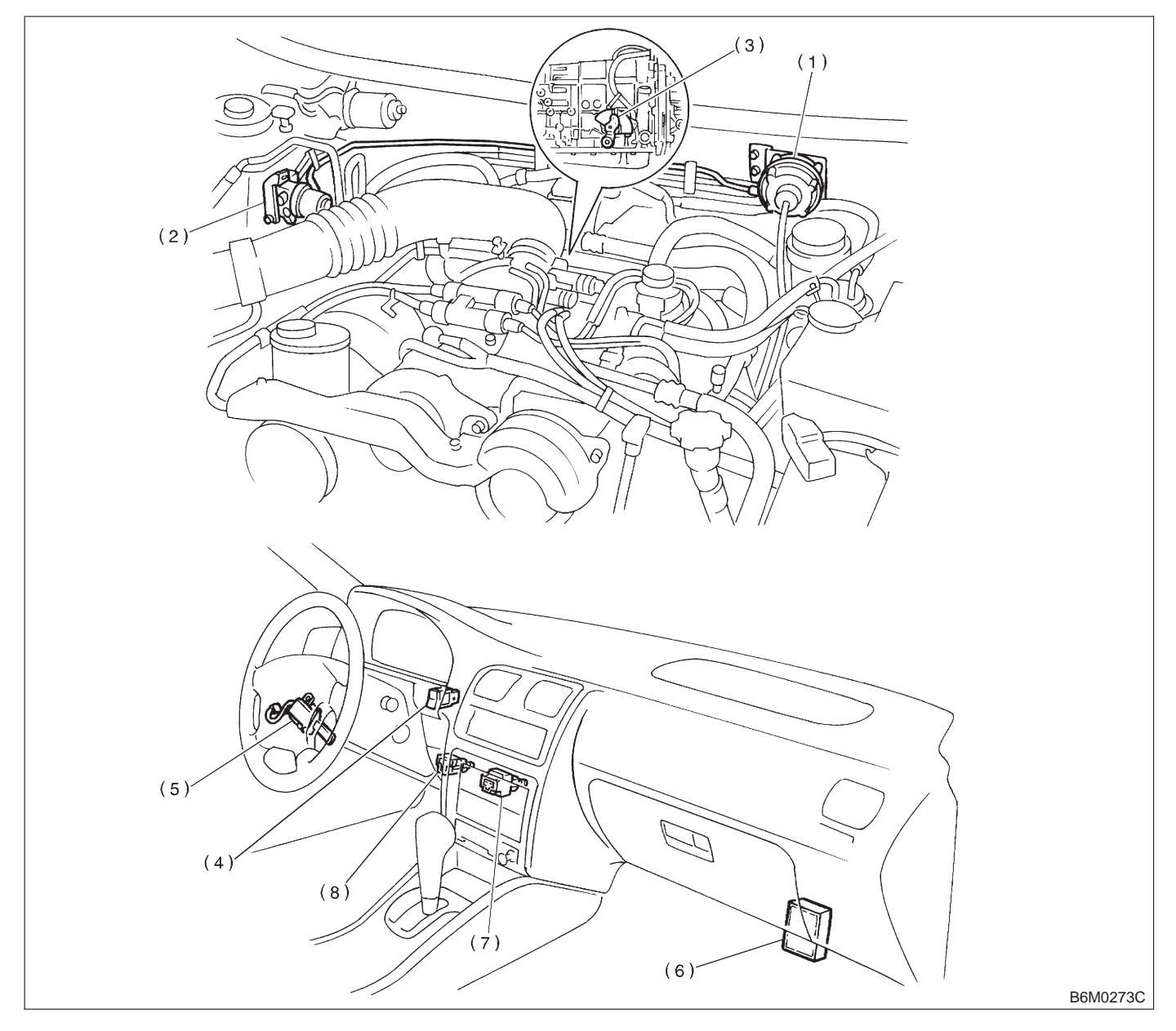

#### (1) Actuator

- (2) Vacuum pump and valve
- (3) Inhibitor switch (AT)
- (4) Cruise control main switch(5) Cruise control command switch

(6) Cruise control module

- (7) Stop and brake switch
  - (8) Clutch switch (MT)

## 4. Schematic

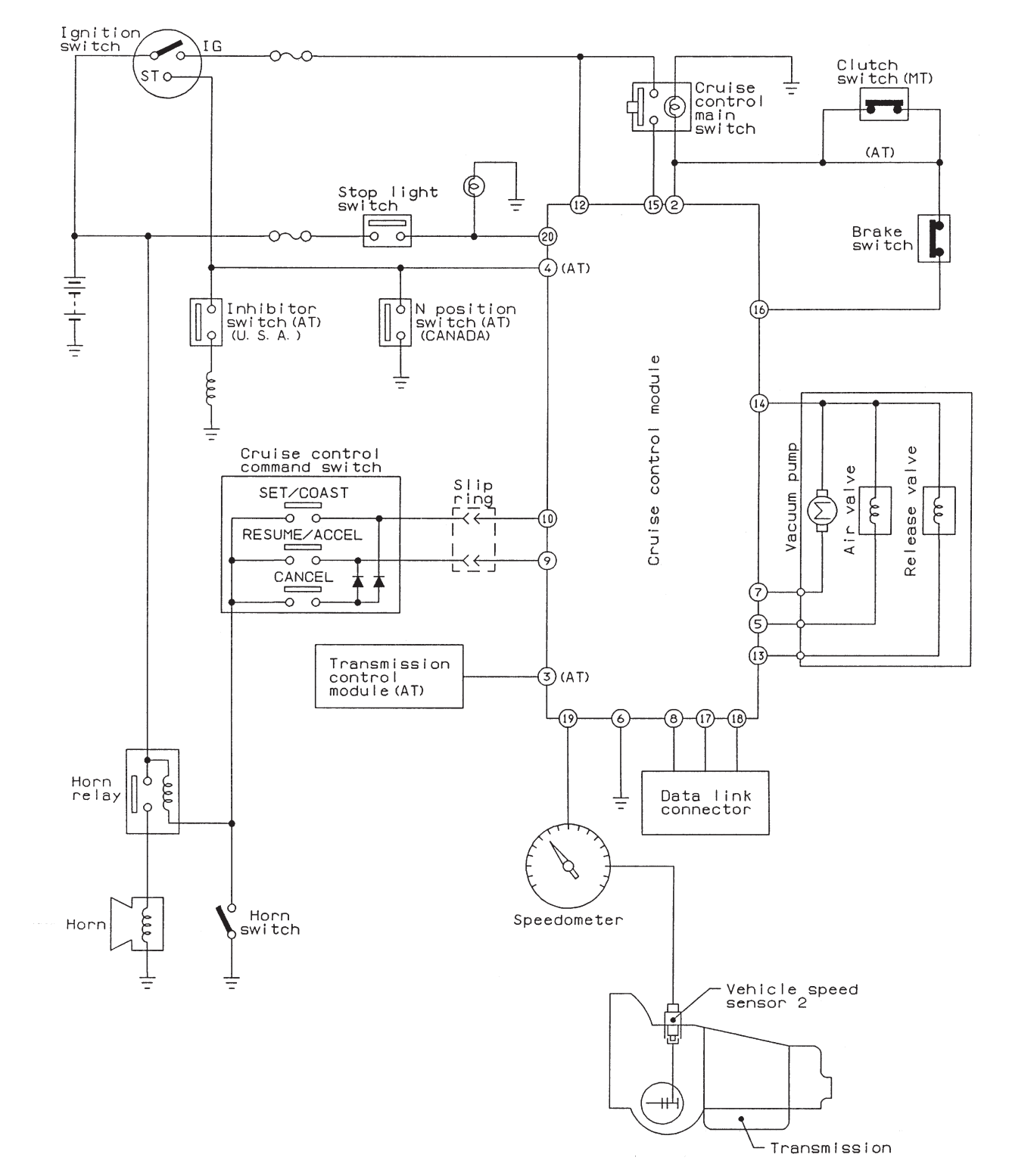

B6M0274

MEMO:

# 5. Control Module I/O Signal

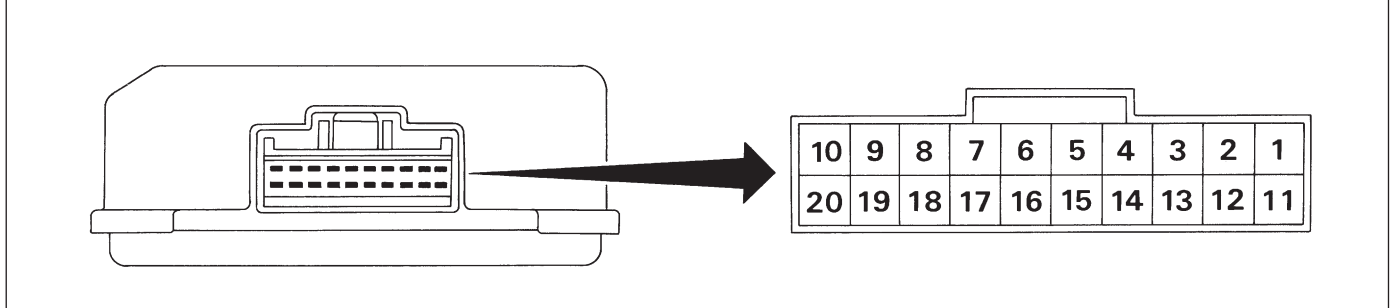

G6M0015

| Content                                                            | Terminal No. | Measuring conditions and I/O signals (ignition switch ON and engine                                                                                                    |  |  |
|--------------------------------------------------------------------|--------------|----------------------------------------------------------------------------------------------------|--|--|
| Main power supply                                                  | 2            | <ul> <li>Battery voltage is present when main power is turned ON.</li> <li>"0" volt is present when main power is turned OFF.</li> </ul>                                                                                                    |  |  |
| Inhibitor switch (AT) (U.S.A.)/<br>N position switch (AT) (CANADA) | 4            | <ul> <li>Battery voltage is present when selector lever is other than "P" or "N" position (CANADA: "N" position only).</li> <li>"0" volt is present when selector lever is set to "P" or "N" position (CANADA: "N" position only).</li> </ul>                                                                                                    |  |  |
| Air valve                                                          | 5            | <ul> <li>ON-and-OFF ("0"-and-battery voltage) operation is alternately repeated while cruise control is operating.</li> <li>"0" volt is present when vehicle is stopped.</li> </ul>                                                                                                    |  |  |
| Ground                                                             | 6            | _                                                                                                    |  |  |
| Vacuum pump motor                                                  | 7            | <ul> <li>ON-and-OFF ("0"-and-battery voltage) operation is alternately repeated while cruise control is operating.</li> <li>"0" volt is present when vehicle is stopped.</li> </ul>                                                                                                    |  |  |
| Data link connector                                                | 8            | _                                                                                                    |  |  |
| RESUME/ACCEL switch                                                | 9            | <ul> <li>Battery voltage is present when command switch is turned to<br/>RESUME/ACCEL position.</li> <li>"0" volt is present when command switch is released.</li> </ul>                                                                                                    |  |  |
| SET/COAST switch                                                   | 10           | <ul> <li>Battery voltage is present when command switch is turned to SET/<br/>COAST position.</li> <li>"0" volt is present when command switch is released.</li> </ul>                                                                                                    |  |  |
| Ignition switch                                                    | 12           | <ul> <li>Battery voltage is present when ignition switch is turned ON.</li> <li>"0" volt is present when ignition switch is turned OFF.</li> </ul>                                                                                                    |  |  |
| Release valve                                                      | 13           | <ul> <li>ON-and-OFF ("0"-and-battery voltage) operation is alternately repeated while cruise control is operating.</li> <li>"0" volt is present when vehicle is stopped.</li> </ul>                                                                                                    |  |  |
| Power supply to vacuum pump motor, air valve, and release valve    | 14           | <ul> <li>Battery voltage is present while cruise control is operating.</li> <li>"0" volt is present when vehicle is stopped.</li> </ul>                                                                                                    |  |  |
| Cruise control main switch                                         | 15           | <ul> <li>Battery voltage is present during pressing the cruise control main<br/>switch, and then battery voltage is present while switch is turned ON.</li> <li>"0" volt is present when switch is turned OFF.</li> </ul>                                                                                                    |  |  |
| Brake switch                                                       | 16           | <ul> <li>Leave clutch pedal released (MT), while cruise control main switch is turned ON.</li> <li>Then check that;</li> <li>Battery voltage is present when brake pedal is released.</li> <li>"0" volt is present when brake pedal is depressed.</li> <li>Additionally only in MT vehicle, keep the cruise control main switch to ON and leave brake pedal released.</li> <li>Then check that;</li> <li>Battery voltage is present when clutch pedal is released.</li> <li>"0" volt is present when clutch pedal is depressed.</li> </ul> |  |  |
| Data link connector                                                | 17           | —                                                                                                    |  |  |
| Data link connector                                                | 18           | -                                                                                                    |  |  |

# BODY ELECTRICAL SYSTEM (CRUISE CONTROL) [T500] 6-2a 5. Control Module I/O Signal

| Content                                                                                                    | Terminal No. | Measuring conditions and I/O signals (ignition switch ON and engine idling)                                                                                                    |  |  |  |  |
|----------------------------------------------------------------------------------------------------|--------------|----------------------------------------------------------------------------------------------------|--|--|--|--|
| Vehicle speed sensor 2                                                                                                 | 19           | Lift-up the vehicle until all four wheels are raised off ground, and then rotate any wheel manually.<br>Approx. "5" and "0" volt pulse signals are alternately input to cruise control module.           |  |  |  |  |
| Stop light switch                                                                                                    | 20           | <ul> <li>Turn ignition switch to OFF.</li> <li>Then check that;</li> <li>Battery voltage is present when brake pedal is depressed.</li> <li>"0" volt is present when brake pedal is released.</li> </ul> |  |  |  |  |
| NOTE:<br>Voltage at terminals 5, 7, 13 and 14 cannot be checked unless vehicle is driving by cruise control operation. |              |                                                                                                    |  |  |  |  |

6-2a [T6A1] BODY ELECTRICAL SYSTEM (CRUISE CONTROL)

6. Diagnostics Chart for On-board Diagnosis System

## 6. Diagnostics Chart for Onboard Diagnosis System

### A: BASIC DIAGNOSTIC PROCEDURE

6A1 : CHECK CRUISE CONTROL MAIN SWITCH.

- 1) Trouble occurs.
- 2) Perform pre-inspection.

<Ref. to 6-2a [T200].>

3) Check cruise control main switch.

- CHECK : Does cruise control main switch turn ON?
- (YES) : Go to step 6A2.
- SO : Go to "Diagnostics Chart for Power Line". <Ref. to 6-2a [T700].>

#### 6A2 : CHECK CRUISE SPEED IS SET.

- CHECK : Does cruise speed properly set while driving at minimum of 40 km/h (25 MPH)?
- **YES** : Go to step **6A3**.
- SO : Go to "Diagnostics Chart with Truoble Code". <Ref. to 6-2a [T800].>

# 6A3 : CHECK CRUISE CONTROL IS RELEASED.

- **CHECK** : Does cruise control properly release during operation?
- (VES) : Go to step 6A4.
- Go to "Diagnostics Chart with Truoble Code". <Ref. to 6-2a [T800].>

#### 6A4 : CHECK CRUISE SPEED IS HELD WITHIN SET SPEED.

- CHECK : Does cruise speed hold within set speed ±3 km/h (2 MPH)?
- YES : Go to step 6A5.
- NO: : Go to pre-inspection of actuator, vacuum pump and valve. <Ref. to 6-2a [T2D0].> <Ref. to 6-2a [T2E0].>

#### 6A5 : CHECK RESUME/ACCEL SWITCH.

- CHECK : Does RESUME/ACCEL switch function properly?
- (YES) : Go to step 6A6.
- Solution : Go to "Diagnostics Chart with Truoble Code". <Ref. to 6-2a [T800].>

#### 6A6 : CHECK SET/COAST SWITCH.

- CHECK : Does SET/COAST switch function properly?
- **YES** : Go to step **6A7**.
- NO : Go to "Diagnostics Chart with Truoble Code". <Ref. to 6-2a [T800].>

#### 6A7 : CHECK CANCEL SWITCH.

- CHECK : Does CANCEL switch function properly?
- **YES** : Go to step **6A8**.
- NO : Go to "Diagnostics Chart with Truoble Code". <Ref. to 6-2a [T800].>

#### 6A8 : CHECK CRUISE SPEED IS RELEASED.

- CHECK : Does cruise speed release when brake pedal is depressed?
- **YES** : Go to step **6A9**.
- NO: Go to "Diagnostics Chart with Truoble Code". <Ref. to 6-2a [T800].>

#### 6A9 : CHECK CRUISE SPEED IS RELEASED.

- CHECK : Does cruise speed release when clutch pedal is depressed (MT) or when selector lever is set to N (AT)?
- **(VES)** : Cruise control system is in correct order.
- NO : Go to "Diagnostics Chart with Truoble Code". <Ref. to 6-2a [T800].>

### 6. Diagnostics Chart for On-board Diagnosis System

# B: ON-BOARD DIAGNOSIS WITH SELECT MONITOR

### 1. GENERAL

The on-board diagnosis function of the cruise control system uses an external select monitor.

The on-board diagnosis function operates in two categories, which are used depending on the type of problems;

#### NOTE:

Select monitor cartridge: No. 24082AA010

1) Cruise cancel conditions diagnosis

(1) This category of diagnosis requires actual vehicle driving in order to determine the cause, (as when cruise speed is cancelled during driving although cruise cancel condition is not entered).

(2) Cruise control module memory stores the cancel condition (Code No.) which occurred during driving. When there are plural cancel conditions (Code No.), they are shown on the select monitor.

#### CAUTION:

• The cruise control memory stores not only the cruise "cancel" which occurred (although "cancel" operation is not entered by the driver), but also the "cancel" condition input by the driver.

• The content of memory is cleared when ignition switch or cruise main switch is turned OFF.

#### 2) Real-time diagnosis

The real-time diagnosis function is used to determine whether or not the input signal system is in good order, according to signal emitted from switches, sensors, etc.

(1) Vehicle cannot be driven at cruise speed because problems occurs in the cruise control system or its associated circuits.

(2) Monitor the signal conditions from switches and sensors.

# 2. CRUISE CANCEL CONDITIONS DIAGNOSIS

1) Connect select monitor.

2) Start the engine and turn cruise control main switch to ON.

3) Set select monitor in "All System Diagnosis" mode.

#### NOTE:

The diagnostic trouble code is also shown in the "Each System Check" mode. This mode is called up on the "Cruise Control Diagnosis" screen by selecting the item "Cancel Code(s) Display".

4) Drive vehicle at least 40 km/h (25 MPH) with cruise speed set.

5) If cruise speed is canceled itself (without doing any cancel operations), a diagnostic trouble code will appear on select monitor display.

#### CAUTION:

• A diagnostic trouble code will also appear when cruise cancel is effected by driver. Do not confuse.

• Have a co-worker ride in vehicle to assist in diagnosis during driving.

#### NOTE:

Diagnostic trouble code will be cleared by turning ignition switch or cruise control main switch to OFF.

#### 3. REAL-TIME DIAGNOSIS

1) Connect select monitor.

2) Turn ignition switch and cruise control main switch to ON.

3) Select the "Current Data Display & Save" mode on the select monitor "Cruise Control Diagnosis" screen.

4) Ensure that normal indication is displayed when controls are operated as indicated below:

• Depress/release the brake pedal. (Stop light switch and brake switch turn ON.)

- Turn ON the "SET/COAST" switch.
- Turn ON the "RESUME/ACCEL" switch.
- Depress/release the clutch pedal. (MT)
- Set the selector lever to N. (AT)

### A: BASIC DIAGNOSTICS PROCEDURE

7A1 : DRIVE AT CRUISE SPEED.

**CHECK)** : Can cruise speed be set?

- CUIT IN CRUISE CONTROL MAIN SWITCH". <Ref. to 6-2a [T7B0].>
- NO: Go to "CHECK CRUISE CONTROL MAIN SWITCH". <Ref. to 6-2a [T7C0].>

## **B: CHECK INDICATOR AND CIRCUIT IN CRUISE CONTROL MAIN SWITCH**

#### **DIAGNOSIS:**

• Bulb failure or open harness of the indicator circuit in the cruise control main switch.

TROUBLE SYMPTOM:

• Cruise control can be set, normally indicator does not come on. (When main switch is pressed.) **WIRING DIAGRAM:** 

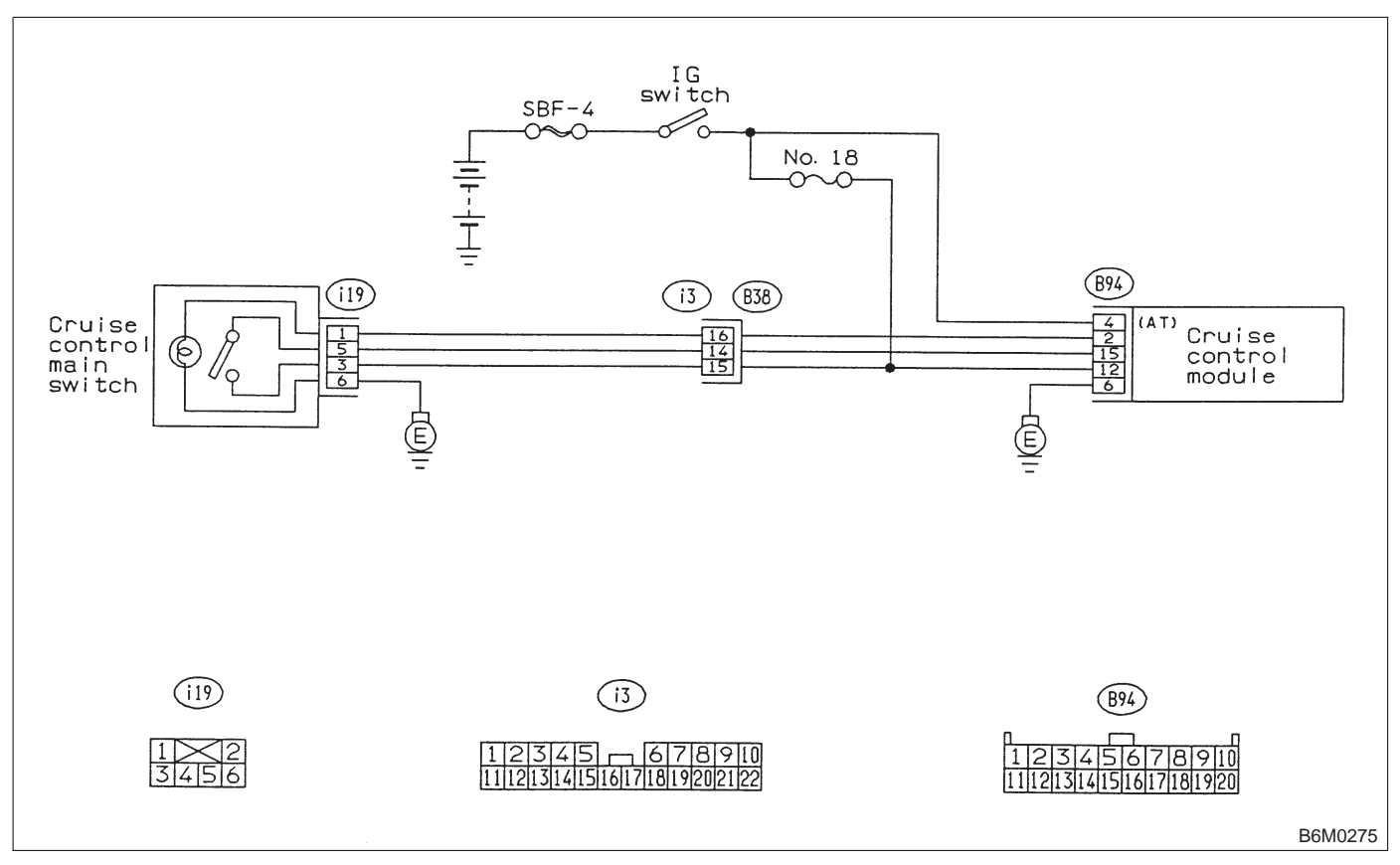

# 7B1 : CHECK CRUISE CONTROL MAIN SWITCH.

1) Remove cruise control main switch.

2) Measure resistance between cruise control main switch terminals.

#### Terminals

No. 1 — No. 6:

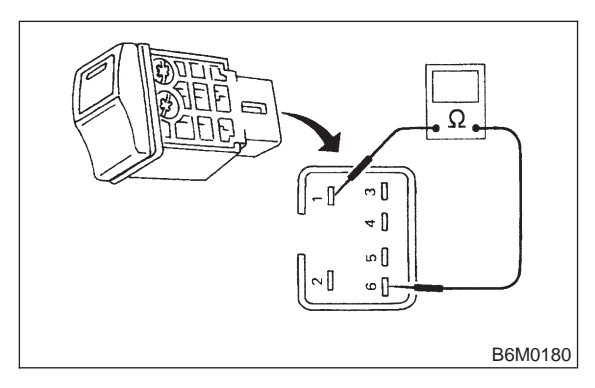

- (CHECK) : Is resistance between 10 and 80  $\Omega$ ?
  - YES : Go to step 7B2.
  - **NO** : Replace switch illumination bulb.

#### 7B2 : CHECK CIRCUIT BETWEEN CRUISE CONTROL MODULE AND CRUISE CONTROL MAIN SWITCH INDICATOR LIGHT.

- 1) Turn the ignition switch to ON.
- 2) Turn cruise control main switch to ON.

3) Measure voltage between cruise control main switch connector and the chassis ground.

#### Connector & terminal

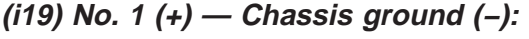

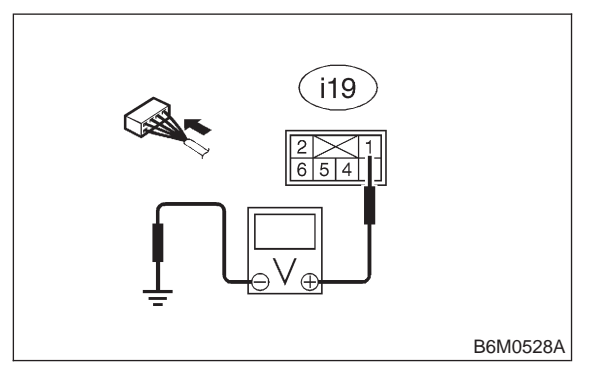

: Is voltage more than 10 V?

- : Go to step **7B3**.
- NO: Repair or replace wiring harness.

#### 7B3 : CHECK CIRCUIT BETWEEN CRUISE CONTROL MODULE AND CRUISE CONTROL MAIN SWITCH INDICATOR LIGHT.

1) Turn the ignition switch and cruise control main switch to OFF.

2) Remove the connector from the cruise control main switch.

3) Measure resistance of ground circuit between the cruise control main switch connector and chassis ground.

#### Connector & terminal (i19) No. 6 (+) — Chassis ground (–):

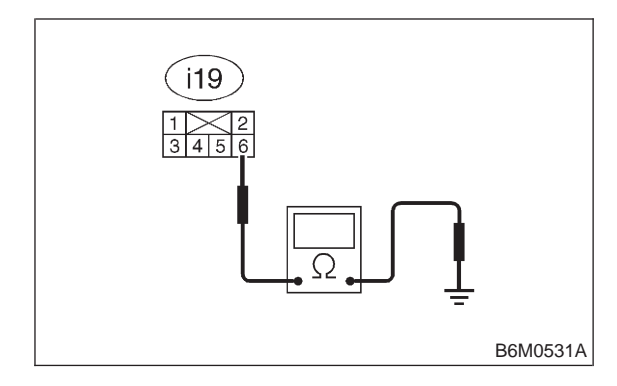

- (CHECK) : Is resistance less than 10  $\Omega$ ?
  - : Replace cruise control module.

(YES)

 $\overbrace{\mathbf{OO}}$  : Repair or replace wiring harness.

## C: CHECK CRUISE CONTROL MAIN SWITCH

#### **DIAGNOSIS:**

• Faulty cruise control main switch, or open harness.

#### **TROUBLE SYMPTOM:**

• Cruise control main switch is not turned ON and cruise control cannot be set.

#### NOTE:

When the main relay (built-in cruise control module) operates, the main switch circuit is in normal condition.

The main relay operation can be checked by hearing the operation sounds.

This operation sounds will be heard when ignition switch and cruise control main switch is turned to ON.

#### WIRING DIAGRAM:

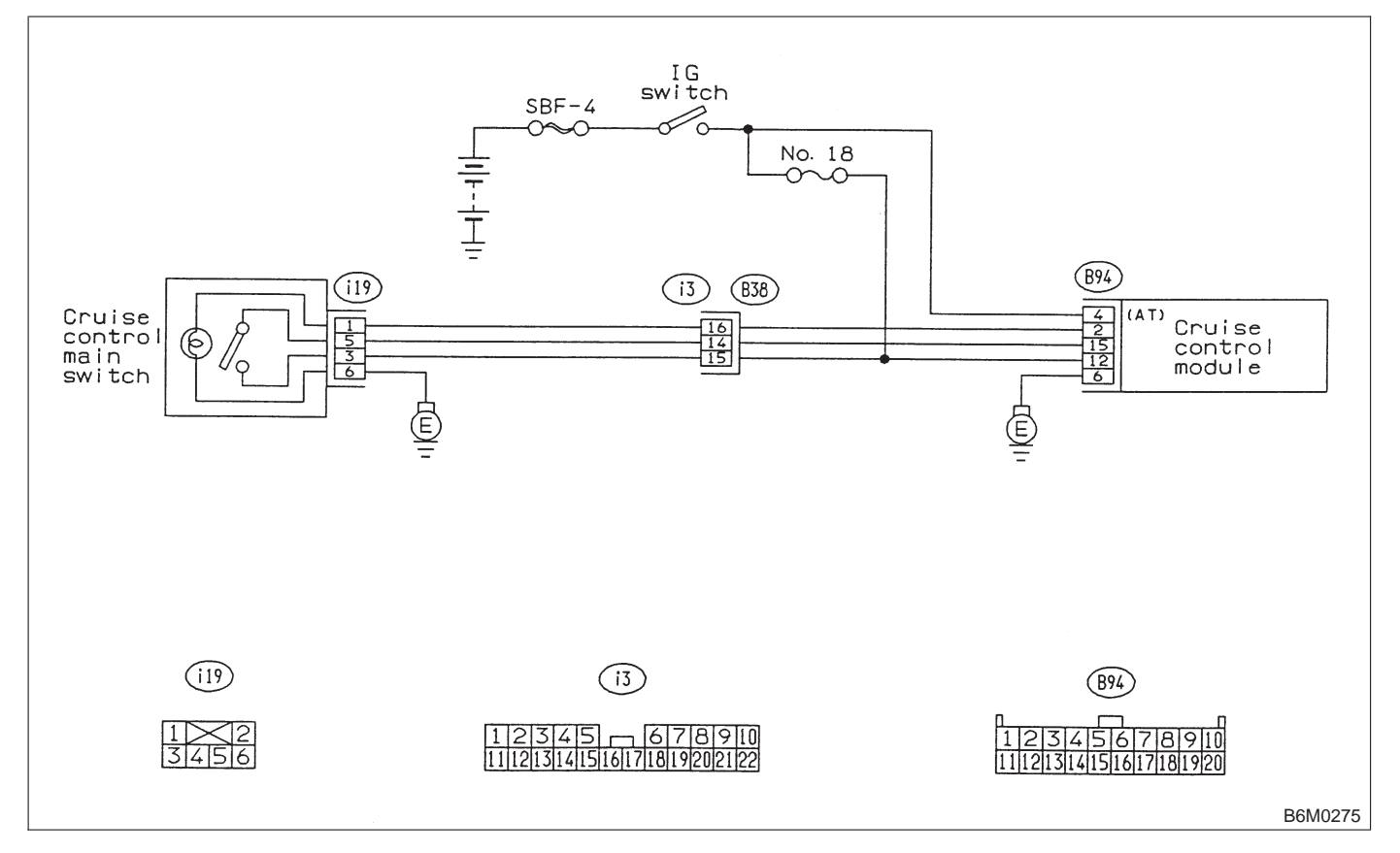

7C1 : CHECK FUSE.

Check fuse No. 18.

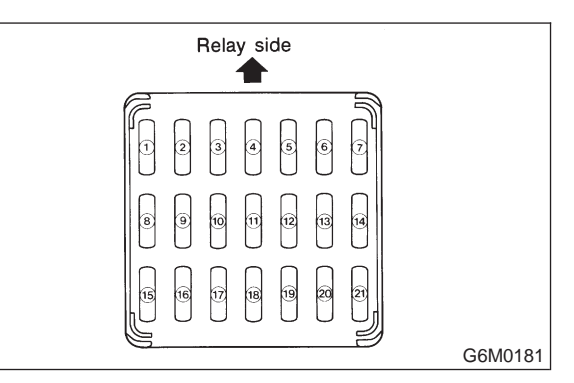

#### CHECK) : Is fuse No. 18 blown?

: Replace fuse No. 18. Go to step 7C2.

 $\overline{\mathbf{NO}}$  : Go to step **7C2**.

YES

#### 7C2 : CHECK POWER SUPPLY.

1) Turn ignition switch to ON.

2) Measure voltage between fuse & relay box connector and chassis ground.

#### Connector & terminal (B51) No. 4 (+) — Chassis ground (–):

(CHECK) : Is voltage more than 10 V?

YES : Go to step 7C3.

Replace fuse No. 18. When fuse No. 18 is blown again, repair shorted parts of circuit.

# 7C3 : CHECK CRUISE CONTROL MAIN SWITCH.

1) Turn ignition switch to OFF.

2) Remove cruise control main switch and disconnect connector.

3) Turn ignition switch to ON.

4) Measure voltage between cruise control main switch connector and chassis ground.

#### Connector & terminal

#### (i19) No. 3 (+) — Chassis ground (-):

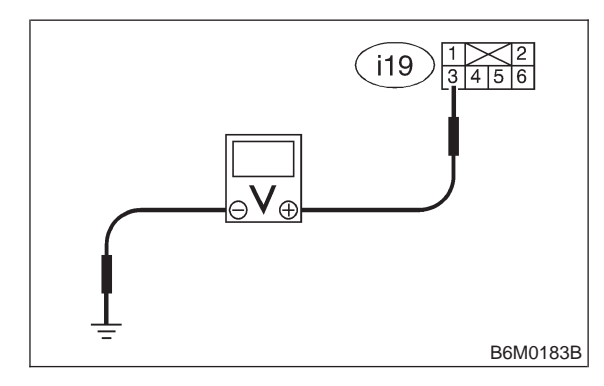

- снеск) : Is voltage more than 10 V?
- (YES) : Go to step 7C4.
- **NO** : Replace cruise control main switch.

# 7C4 : CHECK CRUISE CONTROL MAIN SWITCH.

Measure resistance between cruise control main switch terminals.

#### Terminals

No. 3 — No. 5:

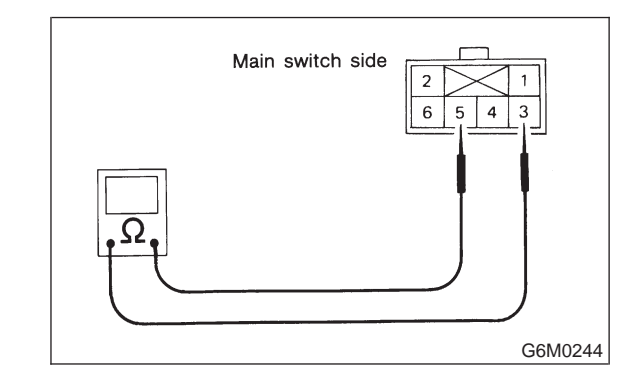

CHECK : Is resistance less than 10 Ω? (When switch is ON.)

- **YES** : Go to step **7C5**.
- **NO** : Replace cruise control main switch.

#### **CHECK CRUISE CONTROL MAIN** 7C5: SWITCH.

Measure resistance between cruise control main switch terminals.

#### Terminals

No. 3 — No. 5:

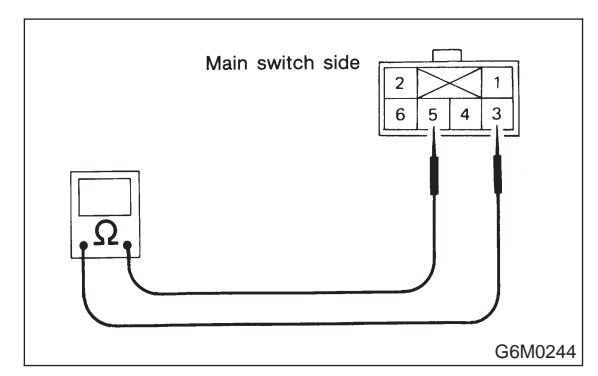

Is resistance more than 1  $M\Omega$ ? (When CHECK switch is OFF.)

- : Go to step 7C6. YES
- Replace cruise control main switch. ÷ NO

#### 7C6: CHECK HARNESS BETWEEN CRUISE CONTROL MAIN SWITCH CONNECTOR AND CHASSIS GROUND.

- 1) Connect connector.
- 2) Turn ignition switch to ON.
- Turn cruise control main switch to ON.

4) Measure voltage between terminal of cruise control main switch and chassis ground.

#### Connector & terminal (i19) No. 3 (+) — Chassis ground (-):

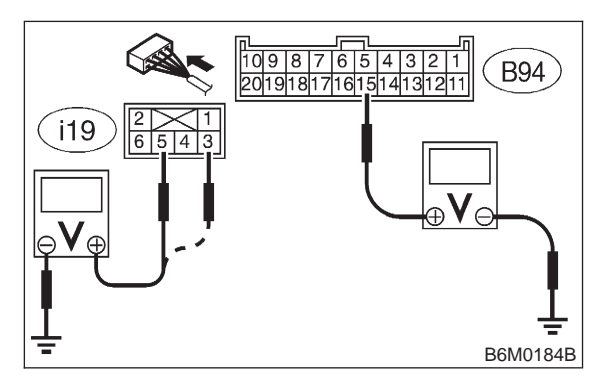

- : Is voltage more than 10 V?
- : Go to step 7C7.

CHECK

YES)

NO)

: Repair or replace wiring harness.

#### 7C7: CHECK HARNESS BETWEEN CRUISE CONTROL MAIN SWITCH CONNECTOR AND CHASSIS GROUND.

Measure voltage between terminal of cruise control main switch chassis ground.

#### Connector & terminal (i19) No. 5 (+) — Chassis ground (-):

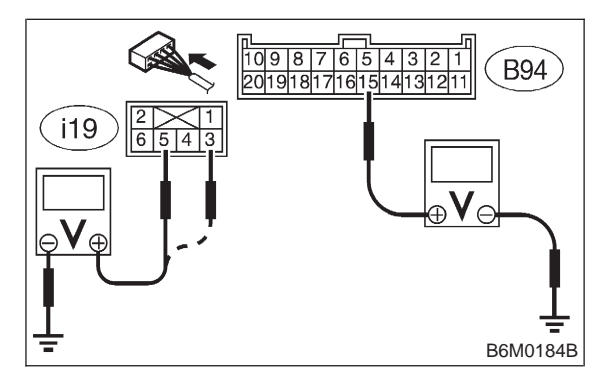

: Is voltage more than 10 V? CHECK

- : Go to step 7C8. YES)
- : Repair or replace wiring harness. NO

#### 7C8: **CHECK HARNESS BETWEEN CRUISE CONTROL MODULE CON-**NECTOR AND CHASSIS GROUND.

Measure voltage between terminal of cruise control module and chassis ground.

#### Connector & terminal (B94) No. 15 (+) — Chassis ground (–):

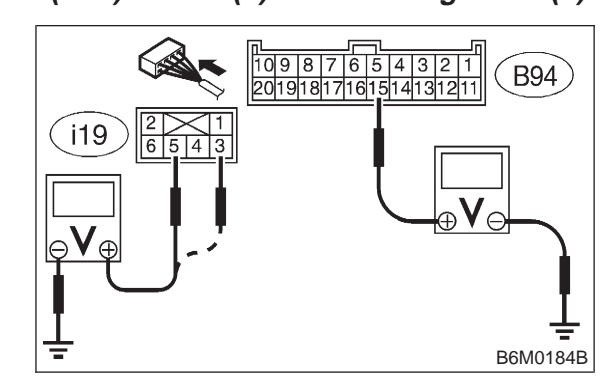

: Is voltage more than 10 V? CHECK

- YES) : Replace cruise control module.
- : Repair or replace wiring harness. (NO)

#### NOTE:

Depress cruise control main switch with fingers while measuring voltage between (i19) No. 5 and chassis ground.

# A: DIAGNOSTIC TROUBLE CODE LIST

| Diagnostic<br>trouble code | Item                                                                                | Contents of diagnosis                                                                                                    | Index No.                                 |
|----------------------------|-------------------------------------------------------------------------------------|----------------------------------------------------------------------------------------------------|-------------------------------------------|
| 11                         | BRAKE SWITCH/<br>STOP LIGHT SWITCH/<br>CLUTCH SWITCH (MT)/<br>INHIBITOR SWITCH (AT) | <ul> <li>Input signals from brake switch OFF, stop light switch ON. (Brake pedal is depressed.)</li> <li>Input signals from clutch switch OFF, or inhibitor switch is in "N" position. [Clutch pedal is depressed (MT), or selector lever is set to N position (AT).]</li> </ul> | <ref. 6-2a<br="" to="">[T8B0].&gt;</ref.> |
| 12                         | NO SET SPEED                                                                        | Out of cruise speed range                                                                                                    | <ref. 6-2a<br="" to="">[T8C0].&gt;</ref.> |
| 13                         | LOW SPEED LIMIT                                                                     | Low-speed control limiter                                                                                                    | <ref. 6-2a<br="" to="">[T8C0].&gt;</ref.> |
| 14                         | CANCEL SWITCH                                                                       | Input signal from cancel switch                                                                                                    | <ref. 6-2a<br="" to="">[T8D0].&gt;</ref.> |
| 15                         | NO MEMORY                                                                           | No memorized cruise speed                                                                                                    | —                                         |
| 21                         | SPEED SENSOR NG                                                                     | Faulty vehicle speed sensor 2                                                                                                    | <ref. 6-2a<br="" to="">[T8C0].&gt;</ref.> |
| 22                         | COMMAND SWITCH NG                                                                   | Faulty SET/COAST switch or RESUME/ACCEL switch                                                                                                    | <ref. 6-2a<br="" to="">[T8D0].&gt;</ref.> |
| 23                         | RELAY NG                                                                            | Faulty safety relay included in cruise control module                                                                                                    | <ref. 6-2a<br="" to="">[T8E0].&gt;</ref.> |
| 24                         | CPU RAM NG                                                                          | Faulty CPU RAM included in cruise control module                                                                                                    | <ref. 6-2a<br="" to="">[T8E0].&gt;</ref.> |
| 31                         | VACUUM MOTOR NG                                                                     | Faulty vacuum motor or motor drive system                                                                                                    | <ref. 6-2a<br="" to="">[T8F0].&gt;</ref.> |
| 32                         | AIR VALVE NG                                                                        | Faulty air valve or valve drive system                                                                                                    | <ref. 6-2a<br="" to="">[T8F0].&gt;</ref.> |
| 33                         | REL VALVE NG                                                                        | Faulty release valve or valve drive system                                                                                                    | <ref. 6-2a<br="" to="">[T8F0].&gt;</ref.> |

# 6-2a [T8B0] BODY ELECTRICAL SYSTEM (CRUISE CONTROL)

8. Diagnostics Chart with Trouble Code

# B: DIAGNOSTIC TROUBLE CODE 11 (BRAKE SWITCH, STOP LIGHT SWITCH, CLUTCH SWITCH (MT), INHIBITOR SWITCH (AT))

#### **DIAGNOSIS:**

- Failure or disconnection of the stop light switch and brake switch.
- Failure or disconnection of the clutch switch (MT).
- Failure or disconnection of the inhibitor switch (AT).
- **TROUBLE SYMPTOM:**
- Cruise control cannot be set.

#### WIRING DIAGRAM:

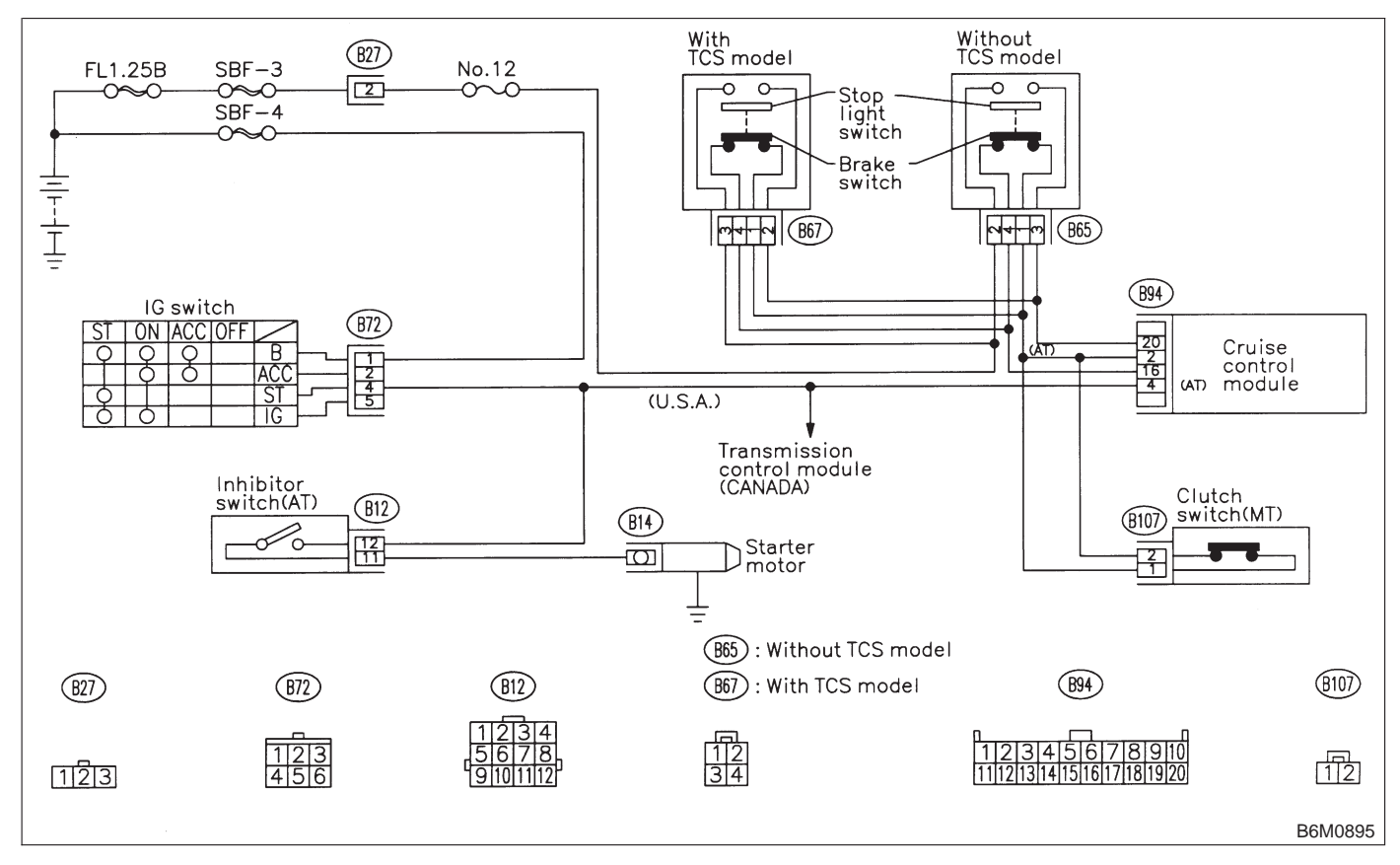

#### 8B1: CHECK BRAKE SWITCH.

- 1) Turn ignition switch to ON.
- 2) Turn cruise control main switch to ON.
- 3) Apply parking brake securely.

4) Set select monitor in "Current Data Display & Save" mode.

5) Release the clutch pedal. (MT)

6) Depress the brake pedal and check signals for proper operation.

(1) The Stop Lamp Switch shown on the display turns from "OFF" to "ON".

(2) The Brake Switch shown on the display turns from "OFF" to "ON".

- 7) Release the brake pedal.
- 8) Remove connector of stop and brake switch.
- 9) Check circuit between brake switch terminal.

#### Terminals

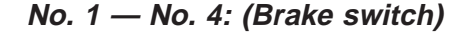

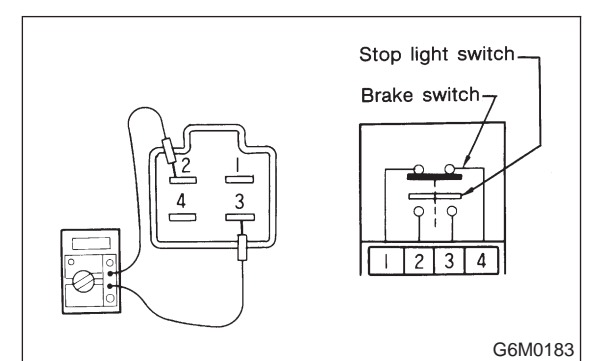

- CHECK : Is resistance less than 1  $\Omega$ ? (When brake pedal is released.)
- **YES** : Go to step **8B2**.
- NO: Replace brake and stop light switch.

#### 8B2: CHECK BRAKE SWITCH.

Check circuit between brake switch terminal.

#### Terminals

No. 1 — No. 4: (Brake switch)

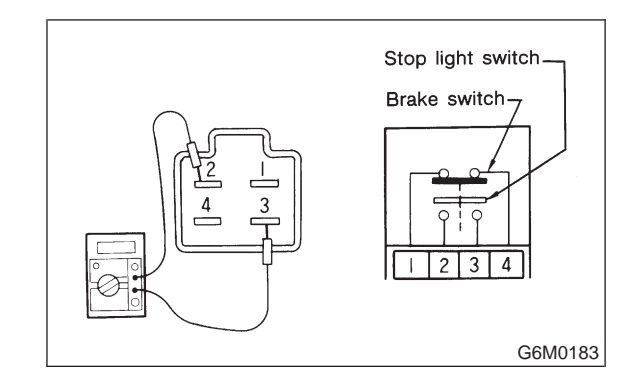

# CHECK : Is resistance more than 1 MΩ? (When brake pedal is depressed.)

(YES) : Go to step 8B3.

(NO) : Replace brake and stop light switch.

8B3 : CHECK STOP LIGHT SWITCH.

Check circuit between stop light switch terminal.

## Terminals

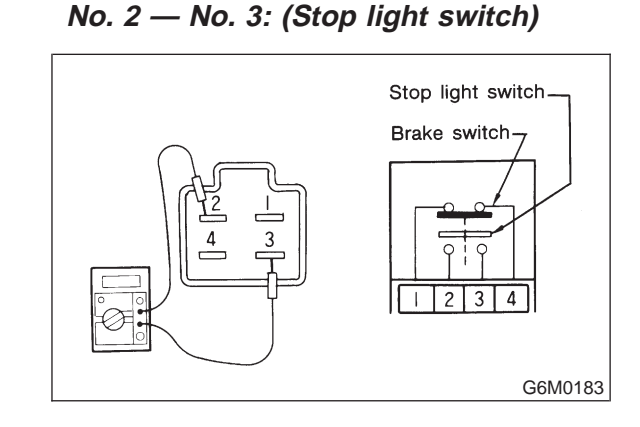

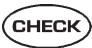

) : Is resistance more than 1 MΩ? (When brake pedal is released.)

- **YES** : Go to step **8B4**.
- NO: Replace brake and stop light switch.

#### 8B4 : CHECK STOP LIGHT SWITCH.

Check circuit between stop light switch terminal.

#### Terminals

#### No. 2 — No. 3: (Stop light switch)

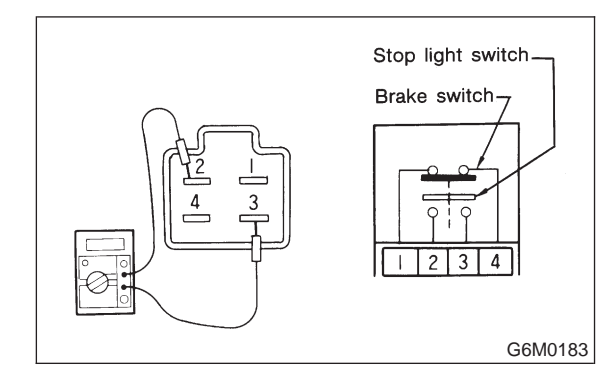

- CHECK : Is resistance less than 1 Ω? (When brake pedal is depressed.)
- (VES) : (MT) Go to step 8B5. (AT) Go to step 8B7.
- NO: Replace brake and stop light switch.

#### 8B5 : CHECK CLUTCH SWITCH. (MT)

- 1) Turn ignition switch to ON.
- 2) Turn cruise control main switch to ON.
- 3) Apply parking brake securely.

4) Set select monitor in "Current Data Display & Save" mode.

5) Depress the clutch pedal and check signal for proper operation.

The Clutch/Inhibitor Switch shown on the display turns from "ON" to "OFF".

- 6) Disconnect connector of clutch switch.
- 7) Check continuity of the clutch switch.

#### Terminals

#### No. 1 — No. 2:

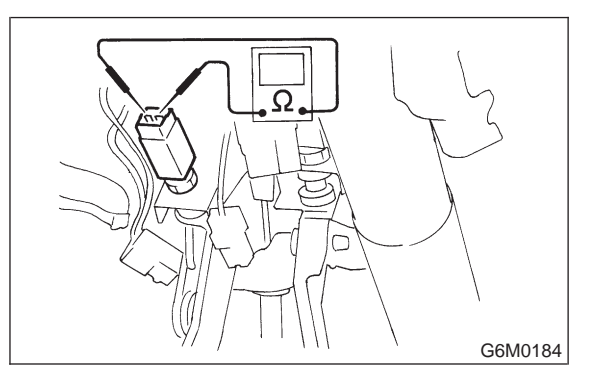

- CHECK : Is resistance less than 10  $\Omega$ ? (When
  - clutch pedal is released.)
- **YES** : Go to step **8B6**.
- NO: Replace clutch switch.

8B6 : CHECK CLUTCH SWITCH. (MT)

Check continuity of the clutch switch.

Terminals

No. 1 — No. 2:

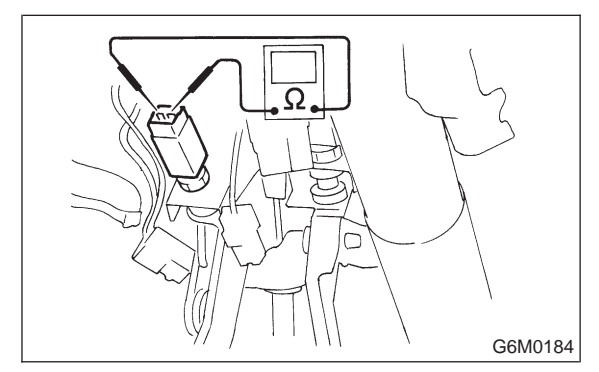

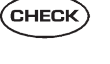

- Is resistance more than 1 MΩ? (When clutch pedal is depressed.)
- **YES** : Replace cruise control module.
- (NO) : Replace clutch switch.

#### 8B7 : CHECK INHIBITOR SWITCH. (AT)

- 1) Turn ignition switch to ON.
- 2) Turn cruise control main switch to ON.
- 3) Apply parking brake securely.

4) Set select monitor in "Current Data Display & Save" mode.

5) Set the selector lever from P or N position to D position and check signal for proper operation. The Clutch/Inhibitor Switch shown on the display turns from "ON" to "OFF".

- 6) Set the selector lever to P or N position.
- 7) Disconnect connector of inhibitor switch.
- 8) Check continuity of the inhibitor switch.

#### Terminals

(YES)

NO

#### No. 11 — No. 12:

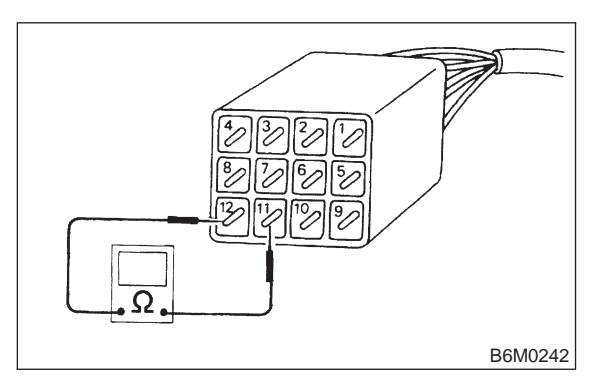

- CHECK : Is resistance less than 10 Ω? (When selector lever is in P or N.)
  - : Go to step 8B8.
  - Replace inhibitor switch. Repair inhibitor switch wiring harness.

#### 8B8 : CHECK INHIBITOR SWITCH. (AT)

Check continuity of the inhibitor switch.

#### Terminals

No. 11 — No. 12:

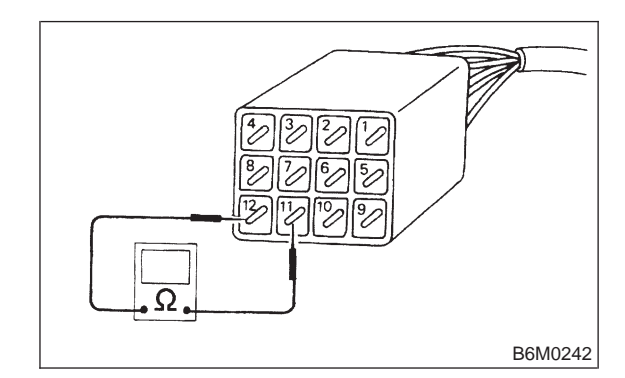

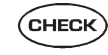

- : Is resistance more than 1 M $\Omega$ ? (When selector lever is not in P or N.)
- **(VES)** : Replace cruise control module.
- Replace inhibitor switch. Repair inhibitor switch wiring harness.

# 6-2a [T8C0] BODY ELECTRICAL SYSTEM (CRUISE CONTROL)

8. Diagnostics Chart with Trouble Code

# C: DIAGNOSTIC TROUBLE CODE 12, 13 AND 21 (VEHICLE SPEED SENSOR 2 SYSTEM)

#### **DIAGNOSIS:**

• Disconnection or short circuit of vehicle speed sensor 2 system.

#### TROUBLE SYMPTOM:

• Cruise control cannot be set. (Cancelled immediately.)

#### WIRING DIAGRAM:

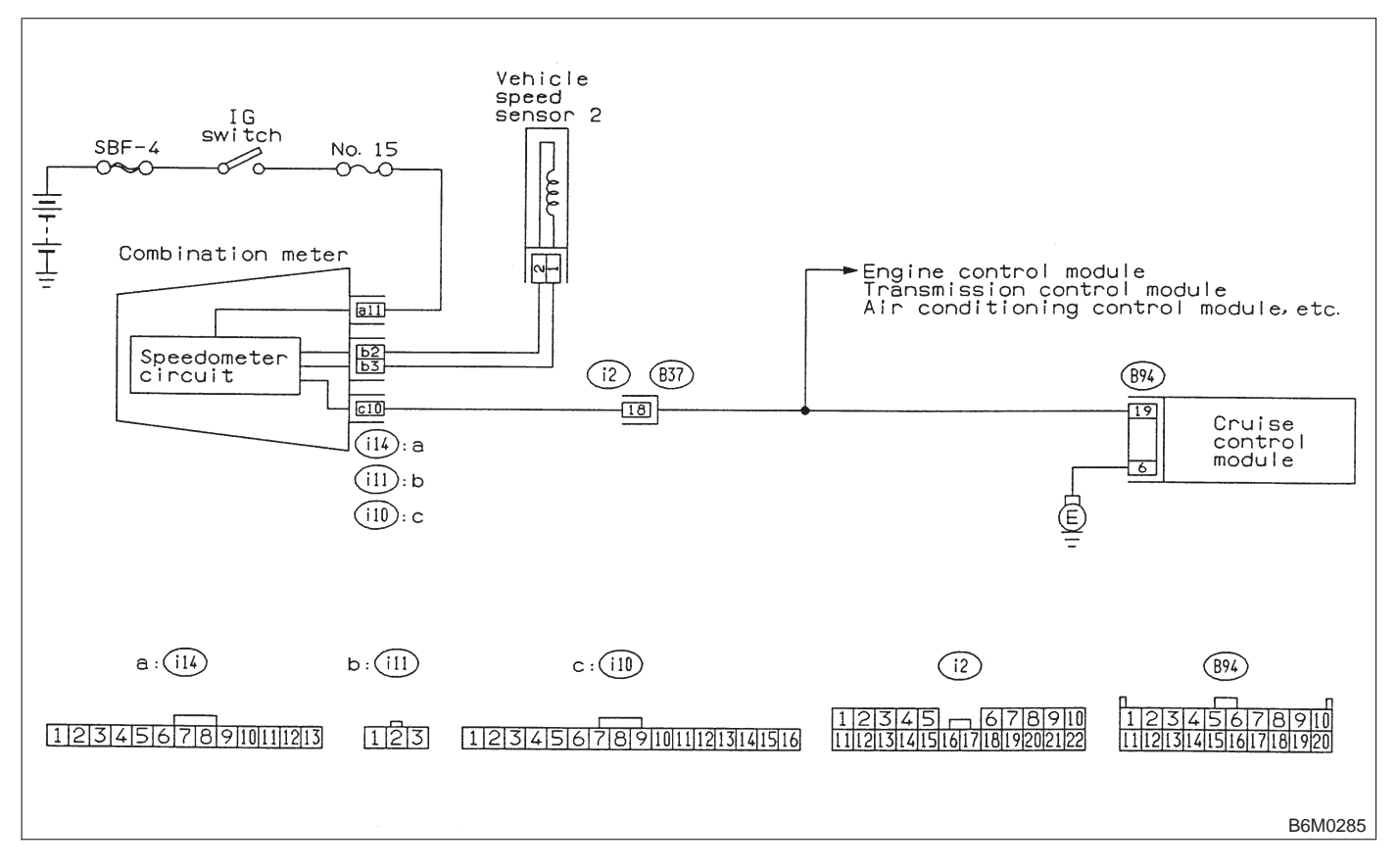

#### 8C1 : CHECK OPERATION OF SPEEDOM-ETER.

Make sure that speedometer indicates the vehicle speed by driving the vehicle.

| CHECK | : | Does  | speedometer | indicate | vehicle |
|-------|---|-------|-------------|----------|---------|
|       |   | speed |             |          |         |

- **YES** : Go to step 8C2.
- (NO) : Repair combination meter circuit.

# 8C2 : CHECK INPUT SIGNAL FOR CRUISE CONTROL MODULE.

#### WARNING:

# Be careful not to be caught up by the running wheels.

1) Set the vehicle on free roller, or lift-up the vehicle and support with safety stands.

2) Set oscilloscope to cruise control module connector terminals.

3) Start the engine.

4) Shift on the gear position, and keep the vehicle speed at constant.

5) Measure signal voltage.

### Connector & terminal

#### (B94) No. 19 (+) — Chassis ground (–):

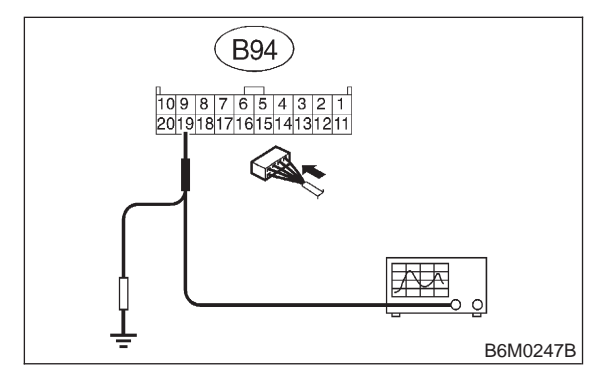

- CHECK) : Is the voltage more than 2 V?
  - : Replace cruise control module.
  - : Go to step 8C3.

YES

NOTE:

• If the vehicle speed increases, the width of amplitude (W) decreases.

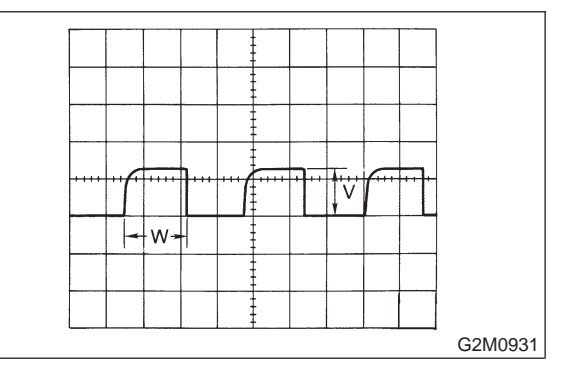

• If oscilloscope is not available, check input signal (vehicle speed signal) by using a select monitor. (Refer to the procedure as described below.)

• Using the select monitor:

1) Set the vehicle on free roller, or lift-up the vehicle and support with safety stands.

2) Turn ignition switch to OFF and set select monitor.

- 3) Turn ignition switch to ON.
- 4) Turn cruise control main switch to ON.

5) Set select monitor in "Current Data Display & Save" mode.

6) Drive the vehicle at speed greater than 40 km/h (25 MPH).

7) Check that vehicle speed indication on select monitor and speedometer are equal.

• When there is a disconnection or short circuit in the harness between the meter and the cruise control module, the indicated value will be 0 to 1.0 km/h (0 to 0.6 MPH).

## 6-2a [T8C3] BODY ELECTRICAL SYSTEM (CRUISE CONTROL)

8. Diagnostics Chart with Trouble Code

#### 8C3: PERFORM A CIRCUIT TEST BETWEEN COMBINATION METER AND CRUISE CONTROL MODULE.

- 1) Turn ignition switch to OFF.
- 2) Remove combination meter.

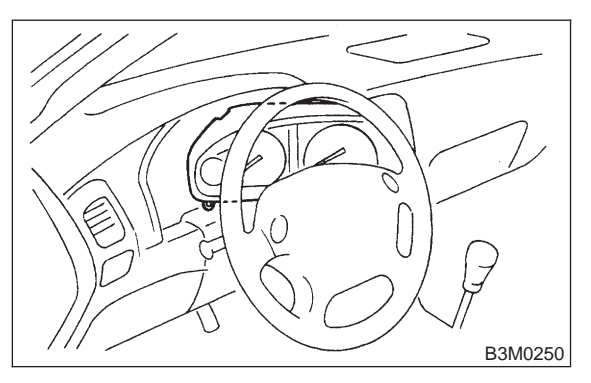

3) Disconnect connector from cruise control module.

4) Measure resistance of harness connector between combination meter and cruise control module.

#### Connector & terminal (i10) No. 10 — (B94) No. 19:

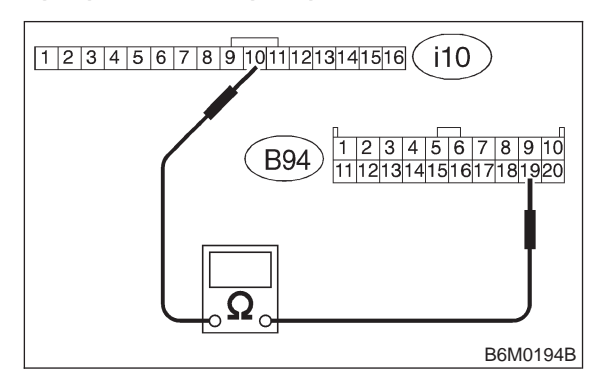

- $\widehat{\mathbf{C}}_{\mathbf{HECK}}$  : Is resistance less than 10  $\Omega$ ?
- YES : Go to step 8C4.
- : Repair or replace harness connector.

#### 8C4 : PERFORM A CIRCUIT TEST BETWEEN COMBINATION METER AND CRUISE CONTROL MODULE.

Measure resistance of harness connector between cruise control module and chassis ground to make sure that circuit does not short.

#### Connector & terminal (B94) No. 19 (+) — Chassis ground (–):

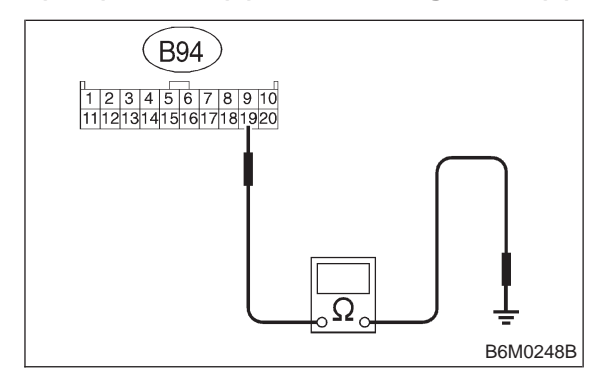

- **CHECK)** : Is resistance more than 1  $M\Omega$ ?
- **YES** : Go to step **8C5**.
- NO: Repair or replace harness connector.

#### 8C5 : CHECK VEHICLE SPEED SENSOR 2.

1) Disconnect connector from vehicle speed sensor 2.

2) Measure resistance between terminals of vehicle speed sensor 2.

#### Terminals

No. 1 — No. 2:

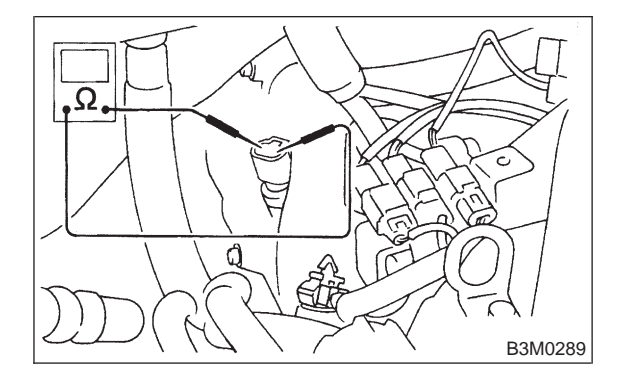

Снеск :

- : Is resistance between 350 and 450  $\Omega$ ?
- **YES** : Go to step **8C6**.
- : Replace vehicle speed sensor 2.

#### 8C6 : CHECK VEHICLE SPEED SENSOR 2.

1) Set the vehicle on free roller, or lift-up the vehicle and support with safety stands.

#### WARNING:

Be careful not to be caught up by the running wheels.

2) Drive the vehicle at speed greater than 20 km/h (12 MPH).

3) Measure voltage between terminals of vehicle speed sensor 2.

#### NOTE:

Using an oscilloscope:

- (1) Turn ignition switch to OFF.
- (2) Set oscilloscope to vehicle speed sensor 2.
- (3) Drive the vehicle at speed greater than 20

km/h (12 MPH).

(4) Measure signal voltage.

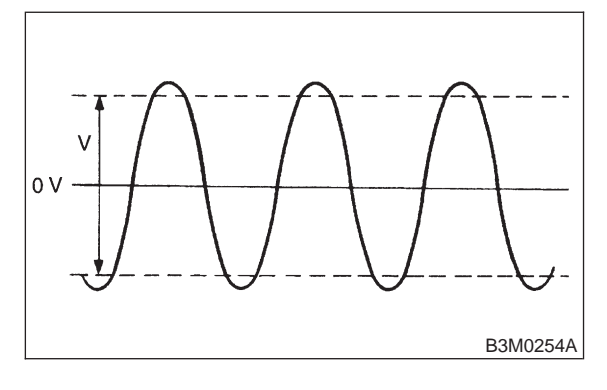

Terminals No. 1 — No. 2:

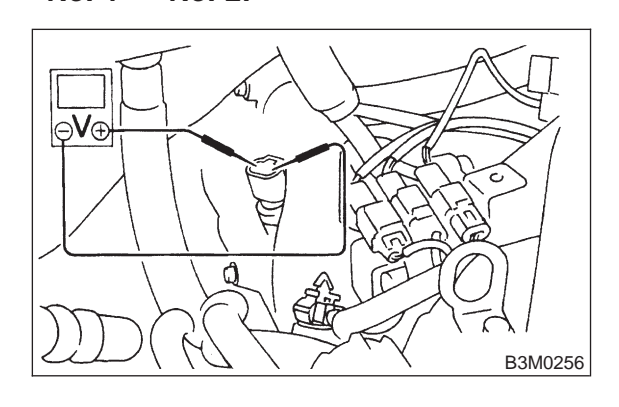

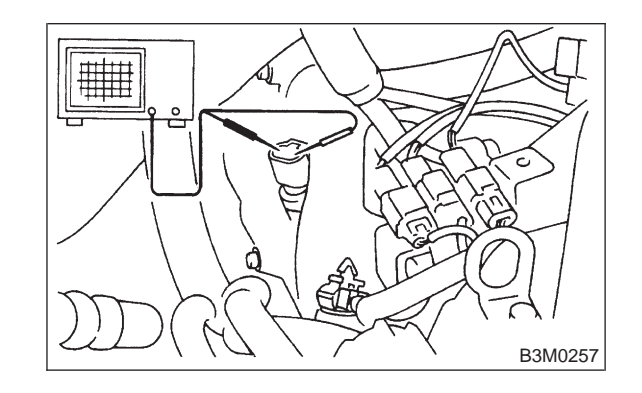

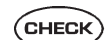

- : Is voltage more than 2 V (AC range)?
- Repair or replace combination meter circuit.
- (NO) : Replace vehicle speed sensor 2.

#### 6-2a [T8D0] BODY ELECTRICAL SYSTEM (CRUISE CONTROL) 8. Diagnostics Chart with Trouble Code

# D: DIAGNOSTIC TROUBLE CODE 14 AND 22 (SET/COAST SWITCH, RESUME/ACCEL SWITCH, CANCEL SWITCH)

#### **DIAGNOSIS:**

• Short circuit inside the SET/COAST SW and RESUME/ACCEL SW.

TROUBLE SYMPTOM:

• Cruise control cannot be set. (Cancelled immediately.)

#### WIRING DIAGRAM:

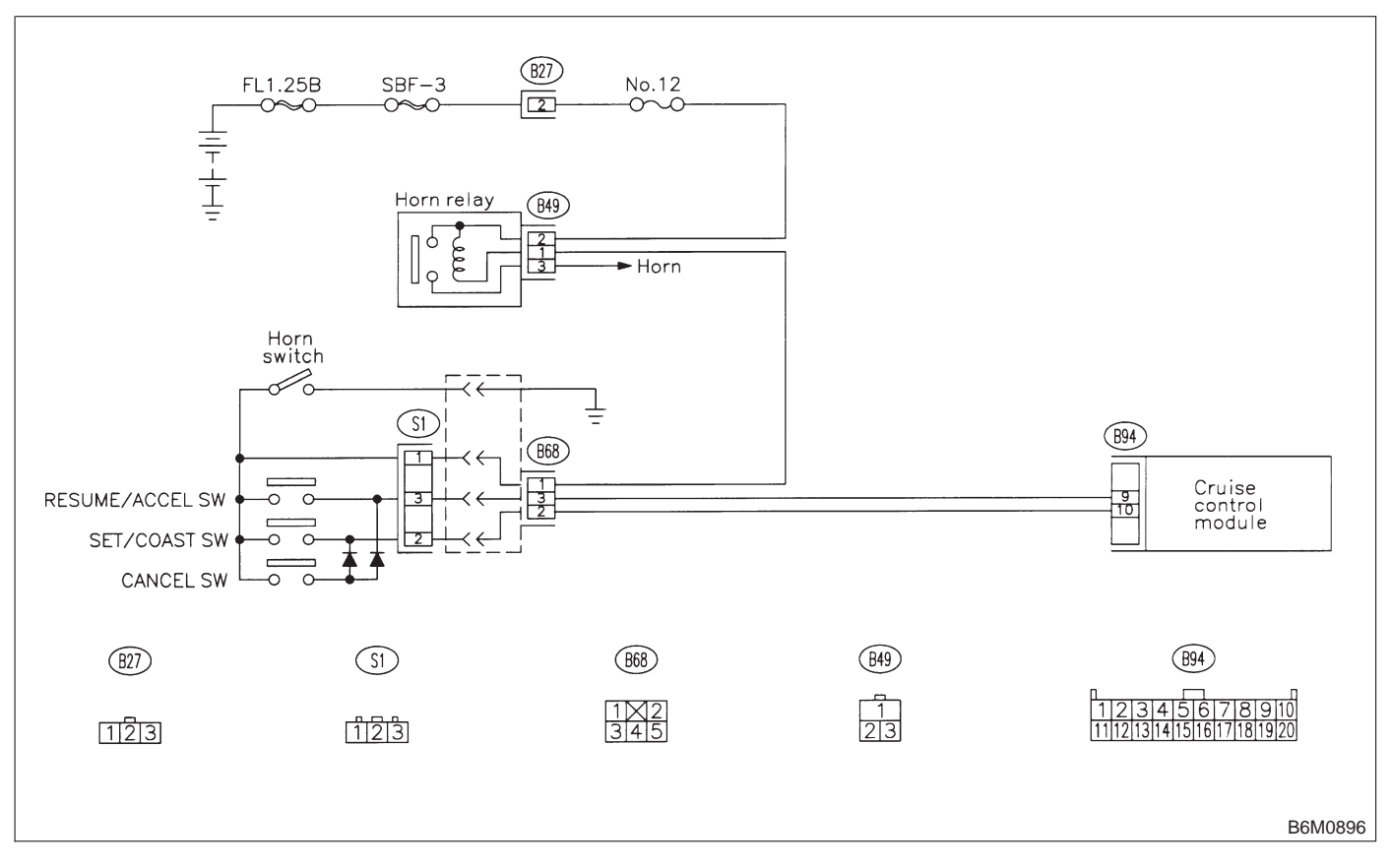

#### 8D1 : CHECK POWER SUPPLY.

- 1) Turn ignition switch to ON.
- 2) Turn cruise control main switch to ON.

3) Set select monitor in "Current Data Display & Save" mode.

 4) Check signals for proper operation.
 (1) When pushing the SET/COAST switch: The SET/COAST switch shown on the display turns from "OFF" to "ON".

(2) When pushing the RESUME/ACCEL switch:

The RESUME/ACCEL switch shown on the display turns from "OFF" to "ON".

5) Turn ignition switch to OFF.

6) Disconnect connector from cruise control command switch.

7) Turn ignition switch to ON.

8) Measure voltage between cruise control command switch connector and chassis ground.

#### Terminals

(S1) No. 1 (+) — Chassis ground (-):

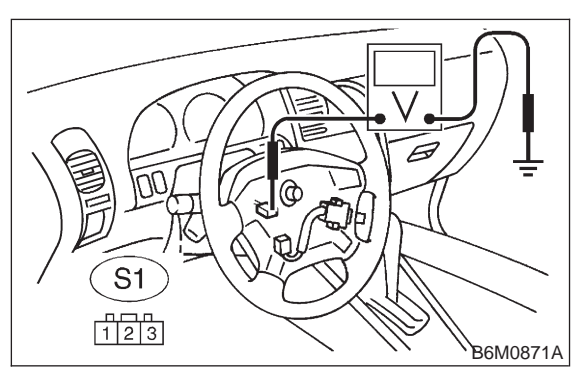

- CHECK) : Is voltage more than 10 V?
- YES : Go to step 8D2.
- NO: Repair or replace wiring harness between fuse & relay box and cruise control command switch.

#### 8D2 : CHECK CRUISE CONTROL COM-MAND SWITCH.

1) Turn ignition switch to OFF.

2) Connect connector of cruise control command switch.

3) Turn ignition switch to ON.

4) Measure voltage between cruise control command switch connector and chassis ground.

#### Terminals

#### (S1) No. 2 (+) — Chassis ground (–):

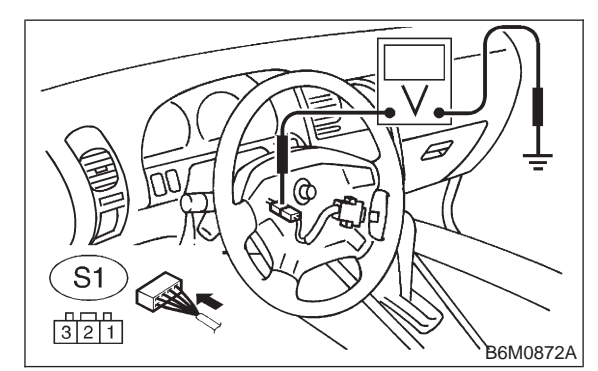

#### CHECK : Is voltage more than 10 V? (When SET/COAST switch is ON.)

- **YES** : Go to step **8D3**.
- Replace cruise control command switch.

8D3 : CHECK CRUISE CONTROL COM-MAND SWITCH.

Measure voltage between cruise control command switch connector and chassis ground.

## Terminals

#### (S1) No. 3 (+) — Chassis ground (–):

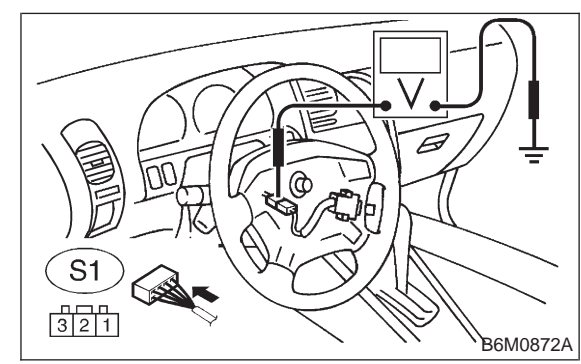

- CHECK : Is voltage more than 10 V? (When RESUME/ACCEL switch is ON.)
- **YES** : Go to step **8D4**.

NO : Replace cruise control command switch.

#### 8D4 : CHECK CRUISE CONTROL COM-MAND SWITCH.

Measure voltage between cruise control command switch connector and chassis ground.

#### Terminals

(S1) No. 2 (+) — Chassis ground (–):

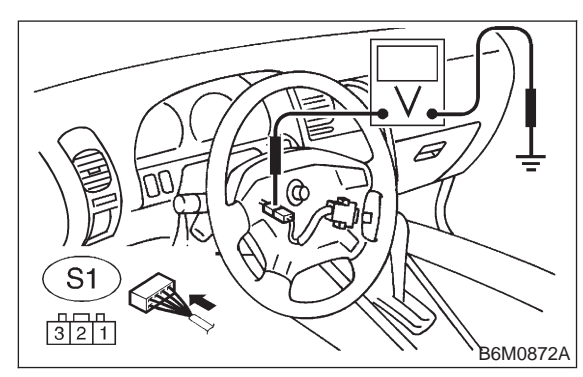

CHECK : Is voltage more than 10 V? (When CANCEL switch is ON.)

- **YES** : Go to step **8D5**.
- Replace cruise control command switch.

#### 8D5 : CHECK CRUISE CONTROL COM-MAND SWITCH.

Measure voltage between cruise control command switch connector and chassis ground.

#### Terminals

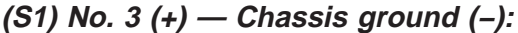

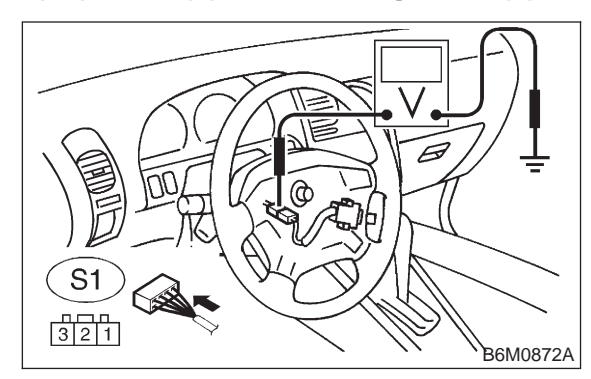

- CHECK : Is voltage more than 10 V? (When CANCEL switch is ON.)
- **YES** : Go to step **8D6**.
- : Replace cruise control command switch.

#### 8D6 : CHECK CRUISE CONTROL COM-MAND SWITCH.

1) Turn ignition switch to OFF.

2) Disconnect connector from cruise control command switch.

3) Measure resistance between terminals of cruise control command switch connector (switch side) to check the switch operation.

#### Terminals

No. 1 — No. 2:

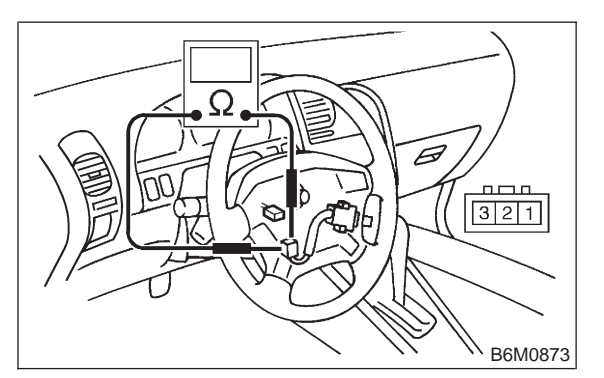

- CHECK : Is resistance less than 10 Ω? (When SET/COAST switch is ON.)
- **YES** : Go to step **8D7**.
- NO : Replace cruise control command switch.

#### 8D7 : CHECK CRUISE CONTROL COM-MAND SWITCH.

Measure resistance between terminals of cruise control command switch connector (switch side) to check the switch operation.

#### Terminals

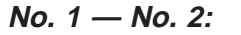

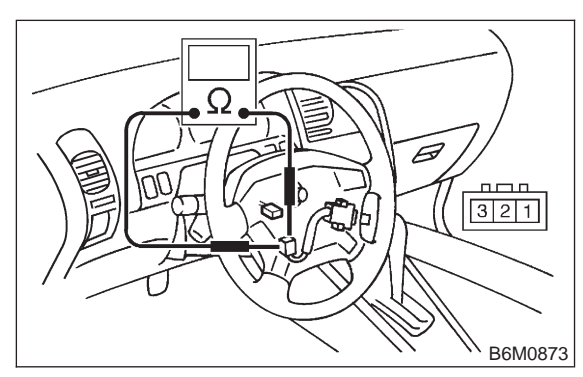

CHECK : Is resistance more than 1 MΩ? (When SET/COAST switch is OFF.)

- **YES** : Go to step **8D8**.
- : Replace cruise control command switch.

```
8D8 : CHECK CRUISE CONTROL COM-
MAND SWITCH.
```

Measure resistance between terminals of cruise control command switch connector (switch side) to check the switch operation.

#### Terminals

No. 1 — No. 3:

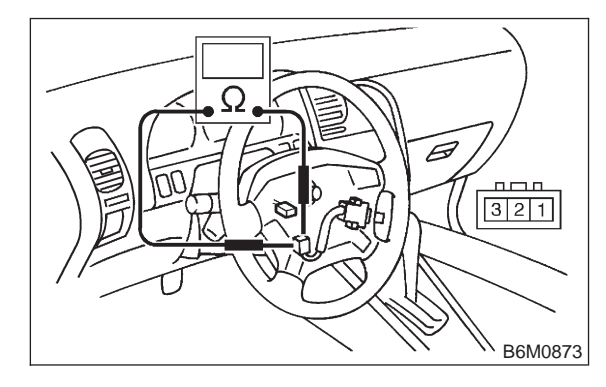

- CHECK : Is resistance less than 10  $\Omega$ ? (When RESUME/ACCEL switch is ON.)
- **YES** : Go to step **8D9**.
- NO : Replace cruise control command switch.

#### 8D9 : CHECK CRUISE CONTROL COM-MAND SWITCH.

Measure resistance between terminals of cruise control command switch connector (switch side) to check the switch operation.

#### Terminals

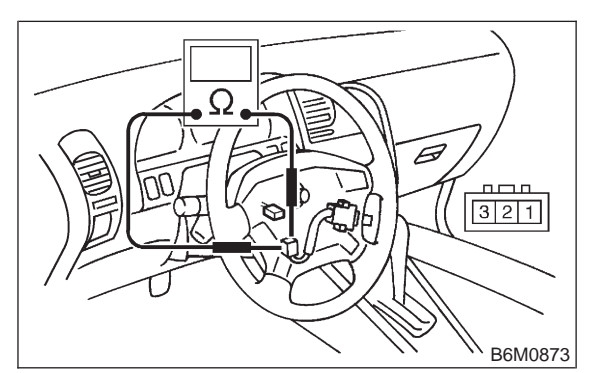

- CHECK : Is resistance more than 1 MΩ? (When RESUME/ACCEL switch is OFF.)
- **(VES)** : Go to step **8D10**.
- **NO** : Replace cruise control command switch.

#### 8D10 : CHECK HARNESS CONNECTOR BETWEEN CRUISE CONTROL COM-MAND SWITCH AND CRUISE CON-TROL MODULE.

1) Disconnect connector from cruise control module.

2) Measure resistance of harness connector between cruise control command switch and cruise control module.

#### Connector & terminal (S1) No. 2 — (B94) No. 10:

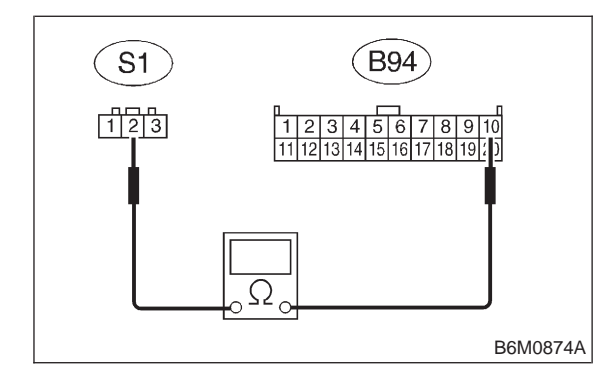

- CHECK) : Is resistance less than 10  $\Omega$ ?
- **YES** : Go to step **8D11**.
- NO: Repair or replace wiring harness.

#### CHECK HARNESS CONNECTOR 8D11: **BETWEEN CRUISE CONTROL COM-**MAND SWITCH AND CRUISE CON-TROL MODULE.

Measure resistance of harness connector between cruise control command switch and cruise control module.

#### **Connector & terminal** (S1) No. 3 — (B94) No. 9:

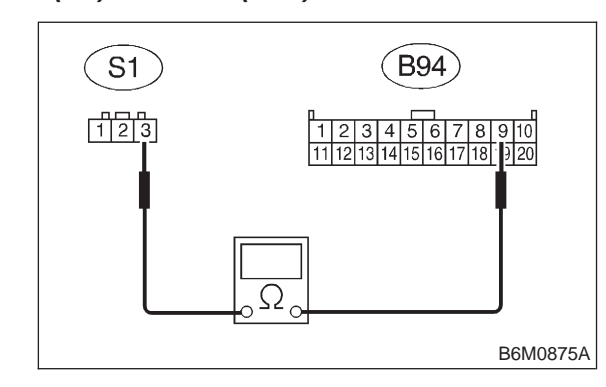

- : Is resistance less than 10  $\Omega$ ? CHECK
- : Replace cruise control module. (YES)
- : Repair or replace wiring harness. NO

### E: DIAGNOSTIC TROUBLE CODE 23 AND 24 (CRUISE CONTROL MODULE BUILT-IN RELAY, CPU RAM)

#### **DIAGNOSIS:**

• Poor welding of built-in relay of cruise control module.

• Failure of built-in CPU RAM of cruise control module.

#### **TROUBLE SYMPTOM:**

• Cruise control is canceled and memorized cruise speed is also canceled.

• Once cruise control is canceled, cruise control cannot be set until the ignition switch and cruise control main switch turns OFF, and then turns ON again.

NOTE:

Check input/output signal and vehicle speed signal with select monitor. When signals are in good condition, failure is in cruise control module. (Check power supply and ground conditions of cruise control module.)

MEMO:

#### 6-2a [T8F0] BODY ELECTRICAL SYSTEM (CRUISE CONTROL) 8. Diagnostics Chart with Trouble Code

# F: DIAGNOSTIC TROUBLE CODE 31, 32 AND 33 (VACUUM PUMP, AIR VALVE, RELEASE VALVE)

#### **DIAGNOSIS:**

• Open or poor contact of vacuum pump motor, air valve and release valve.

#### TROUBLE SYMPTOM:

• Cruise control cannot be set. (Cancels immediately.)

#### WIRING DIAGRAM:

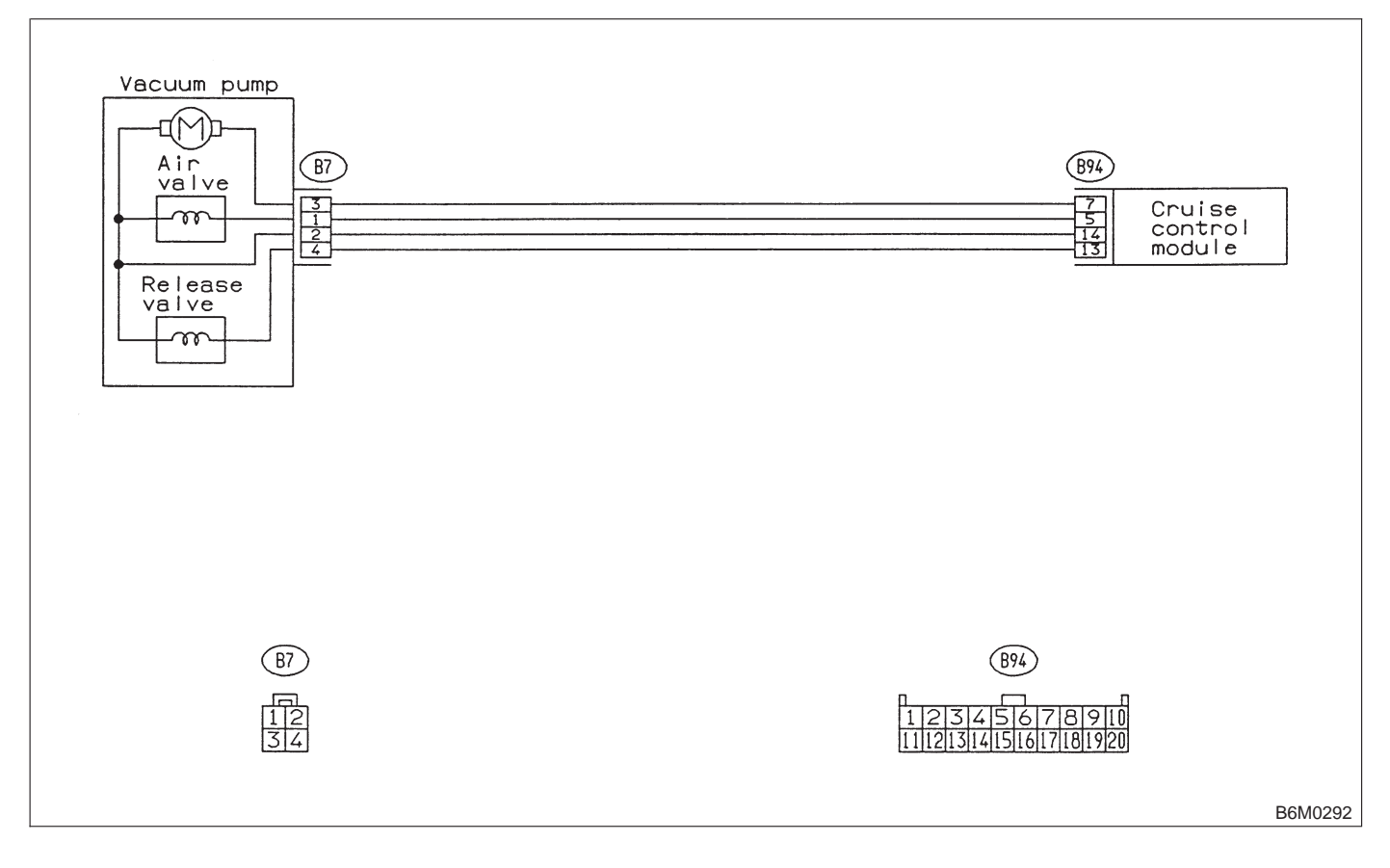

#### 8F1: MEASURE RESISTANCE OF VACUUM PUMP MOTOR, AIR VALVE AND **RELEASE VALVE.**

1) Disconnect connector from vacuum pump and valve.

2) Measure resistance of vacuum pump motor, air valve and release valve.

#### Terminals

No. 2 — No. 3:

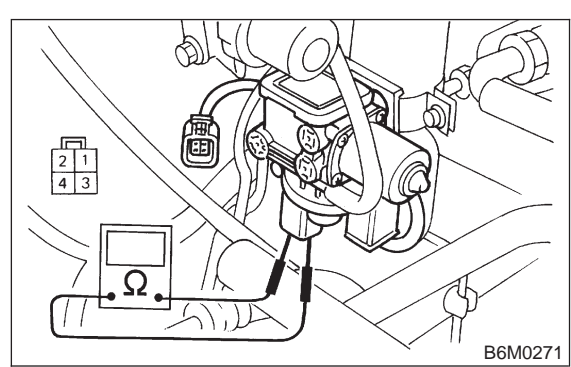

- $(\mathbf{C}_{\mathsf{HECK}})$  : Is resistance approximately 46  $\Omega$ ?
- : Go to step 8F2. YES)

: Replace vacuum pump and valve. NO

#### MEASURE RESISTANCE OF VACUUM 8F2: PUMP MOTOR, AIR VALVE AND **RELEASE VALVE.**

Measure resistance of vacuum pump motor, air valve and release valve.

#### Terminals

YES)

NO

No. 2 — No. 1:

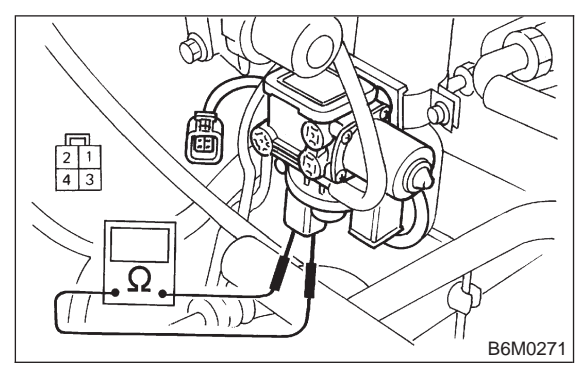

- CHECK : Is resistance approximately 69  $\Omega$ ?
  - : Go to step 8F3.
  - : Replace vacuum pump and valve.

#### 8F3: MEASURE RESISTANCE OF VACUUM PUMP MOTOR, AIR VALVE AND **RELEASE VALVE.**

Measure resistance of vacuum pump motor, air valve and release valve.

#### Terminals

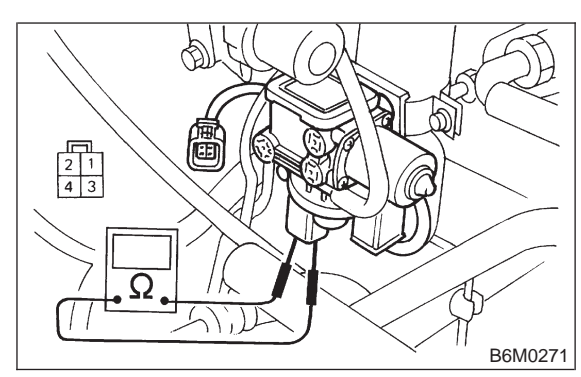

- CHECK : Is resistance appoximately 69  $\Omega$ ?
- YES : Go to step 8F4.
- : Replace vacuum pump and valve. NO

#### 8F4: PERFORM A CIRCUIT TEST IN HAR-**NESS BETWEEN VACUUM PUMP &** VALVE AND CRUISE CONTROL MOD-ULE.

1) Disconnect connector from cruise control module.

2) Measure resistance of harness connector between cruise control module, vacuum pump motor, air valve and release valve.

#### **Connector & terminal** (B7) No. 1 — (B94) No. 5:

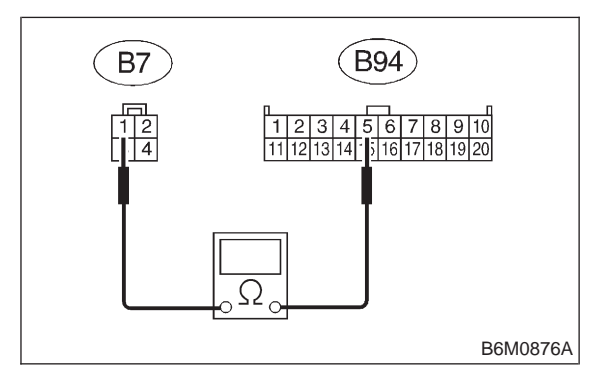

(CHECK) YES)

- Go to step 8F5.
- Repair or replace wiring harness NO) between vacuum pump & valve and cruise control module.

: Is resistance less than 10  $\Omega$ ?

#### PERFORM A CIRCUIT TEST IN HAR-8F5: **NESS BETWEEN VACUUM PUMP &** VALVE AND CRUISE CONTROL MOD-ULE.

Measure resistance of harness connector between cruise control module, vacuum pump motor, air valve and release valve.

#### **Connector & terminal** (B7) No. 2 — (B94) No. 14:

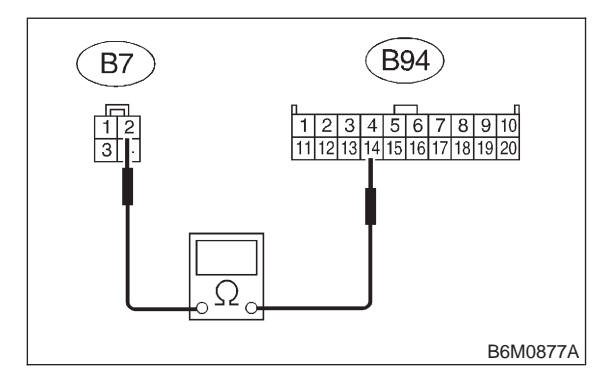

- (CHECK) : Is resistance less than 10  $\Omega$ ?
- : Go to step 8F6. YES)
- : Repair or replace wiring harness NO between vacuum pump & valve and cruise control module.

#### **PERFORM A CIRCUIT TEST IN HAR-**8F6: **NESS BETWEEN VACUUM PUMP &** VALVE AND CRUISE CONTROL MOD-ULE.

Measure resistance of harness connector between cruise control module, vacuum pump motor, air valve and release valve.

**Connector & terminal** (B7) No. 3 — (B94) No. 7:

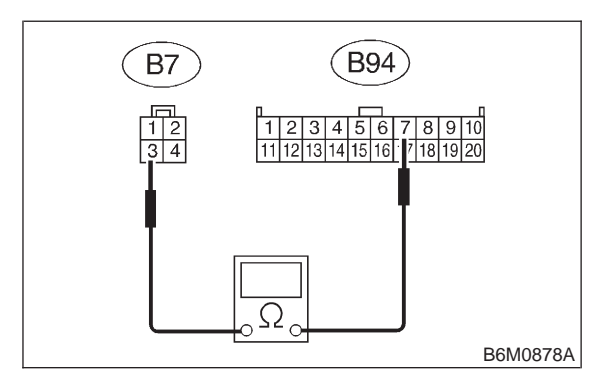

- : Is resistance less than 10  $\Omega$ ? CHECK
- : Go to step 8F7. (YES)
- Repair or replace wiring harness NO 2 between vacuum pump & valve and cruise control module.

#### 8F7: PERFORM A CIRCUIT TEST IN HAR-NESS BETWEEN VACUUM PUMP & VALVE AND CRUISE CONTROL MOD-ULE.

Measure resistance of harness connector between cruise control module, vacuum pump motor, air valve and release valve.

#### Connector & terminal (B7) No. 4 — (B94) No. 13:

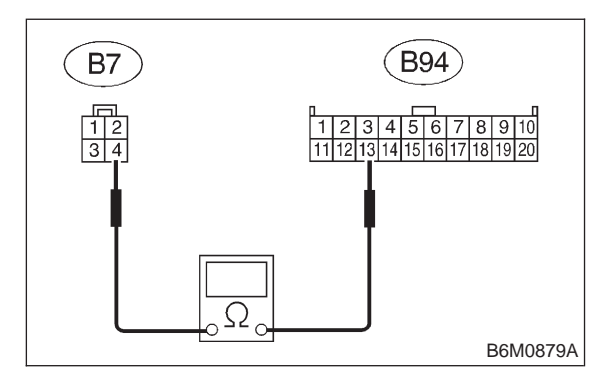

(CHECK) : Is resistance less than 10  $\Omega$ ?

YES

- : Replace cruise control module.
- : Repair or replace wiring harness between vacuum pump & valve and cruise control module.

# 9. Diagnostics Chart with Select Monitor

## A: FUNCTION MODE

#### NOTE:

Applicable select monitor cartridge: No. 24082AA010

Select the "Cruise Control" system using the select monitor and set the "Current Data Display & Save" mode. The following parameters will then appear on the display.

• Vehicle Speed

The current vehicle speed is shown on the display.Stop Lamp Switch

When the brake pedal is depressed, the stop lamp switch shown on the display turns from "OFF" to "ON".

Brake Switch

When the brake pedal is depressed, the brake switch shown on the display turns from "OFF" to "ON".

• "SET/COAST" Switch

When the cruise control command switch is placed in the "SET/COAST" position, the SET/COAST switch shown on the display turns from "OFF" to "ON".

• "RESUME/ACCEL" Switch

When the cruise control command switch is placed in the "RESUME/ACCEL" position, the RESUME/ ACCEL switch shown on the display turns from "OFF" to "ON".

Clutch/Inhibitor Switch

When the clutch pedal is depressed, the clutch/ inhibitor switch shown on the display turns from "ON" to "OFF". (MT)

When the selector lever is moved from the "N" or "P" position to any other position, the clutch/ inhibitor switch shown on the display turns from "ON" to "OFF". (AT)

#### 8F7: PERFORM A CIRCUIT TEST IN HAR-NESS BETWEEN VACUUM PUMP & VALVE AND CRUISE CONTROL MOD-ULE.

Measure resistance of harness connector between cruise control module, vacuum pump motor, air valve and release valve.

#### Connector & terminal (B7) No. 4 — (B94) No. 13:

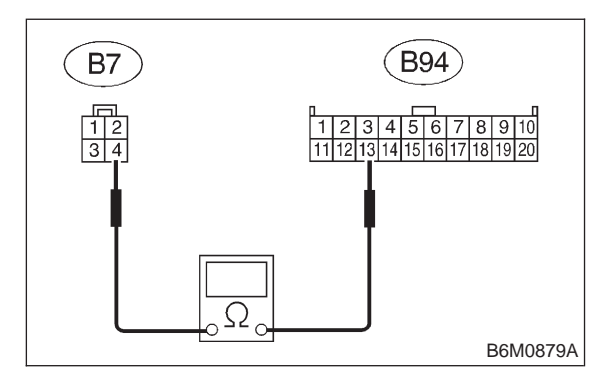

(CHECK) : Is resistance less than 10  $\Omega$ ?

YES

- : Replace cruise control module.
- : Repair or replace wiring harness between vacuum pump & valve and cruise control module.

# 9. Diagnostics Chart with Select Monitor

## A: FUNCTION MODE

#### NOTE:

Applicable select monitor cartridge: No. 24082AA010

Select the "Cruise Control" system using the select monitor and set the "Current Data Display & Save" mode. The following parameters will then appear on the display.

• Vehicle Speed

The current vehicle speed is shown on the display.Stop Lamp Switch

When the brake pedal is depressed, the stop lamp switch shown on the display turns from "OFF" to "ON".

Brake Switch

When the brake pedal is depressed, the brake switch shown on the display turns from "OFF" to "ON".

• "SET/COAST" Switch

When the cruise control command switch is placed in the "SET/COAST" position, the SET/COAST switch shown on the display turns from "OFF" to "ON".

• "RESUME/ACCEL" Switch

When the cruise control command switch is placed in the "RESUME/ACCEL" position, the RESUME/ ACCEL switch shown on the display turns from "OFF" to "ON".

Clutch/Inhibitor Switch

When the clutch pedal is depressed, the clutch/ inhibitor switch shown on the display turns from "ON" to "OFF". (MT)

When the selector lever is moved from the "N" or "P" position to any other position, the clutch/ inhibitor switch shown on the display turns from "ON" to "OFF". (AT)

### 6-2a [T9A0] BODY ELECTRICAL SYSTEM (CRUISE CONTROL) 9. Diagnostics Chart with Select Monitor

MEMO:
# 1. Starter Interlock System (MT Model)

# A: DIAGNOSTICS PROCEDURE

#### CHECK MAIN POWER SUPPLY FOR **1A1**: STARTER MOTOR.

Measure voltage between starter motor terminal B and chassis ground.

#### **Connector & terminal** Terminal B (+) — Chassis ground (-):

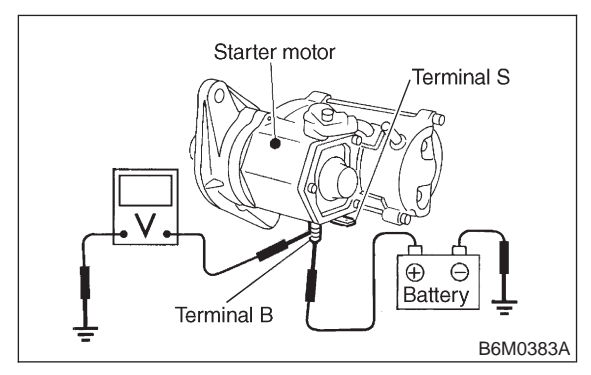

- : Is the voltage more than 10 V? CHECK
- Go to step 1A2. YES
- : Repair wiring harness. NO

#### CHECK POWER SUPPLY FOR MAG-1A2: NET COIL OF STARTER MOTOR.

- 1) Disconnect all connectors from starter motor.
- 2) Turn ignition switch to ST (START).
- 3) Depress clutch pedal.

4) Measure voltage between starter motor terminal S connector and chassis ground.

#### **Connector & terminal** (B14) (+) — Chassis ground (-):

: Go to step 1A3.

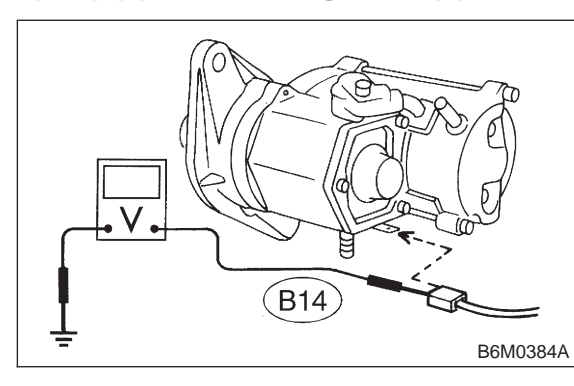

: Repair or replace starter motor.

: Is the voltage more than 10 V? CHECK) YES) NO

- 1A3: CHECK POWER SUPPLY FOR STARTER INTERLOCK RELAY.
- 1) Disconnect all connectors from starter motor.
- 2) Disconnect connector of starter interlock relay.
- 3) Turn ignition switch to ST (START).

4) Measure voltage between starter interlock relay connector and chassis ground.

# **Connector & terminal**

(B105) No. 2 (+) — Chassis ground (-):

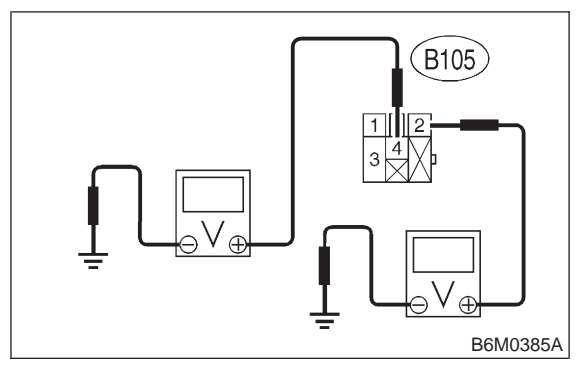

: Is the voltage more than 10 V? CHECK

- YES : Go to step 1A4.
- : Repair wiring harness. NO

#### CHECK POWER SUPPLY FOR 1A4: STARTER INTERLOCK RELAY.

Measure voltage between starter interlock relay connector and chassis ground.

# Connector & terminal

## (B105) No. 4 (+) — Chassis ground (-):

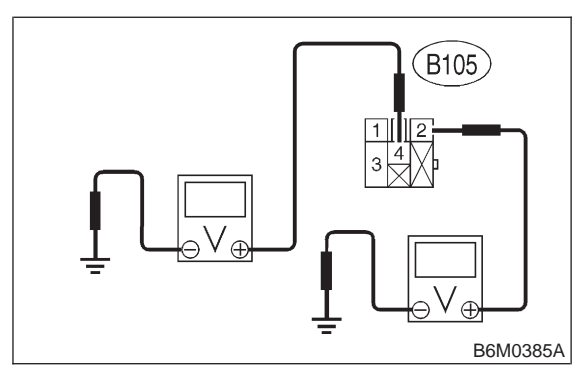

: Is the voltage more than 10 V? (CHECK)

- : Go to step 1A5. YES
- : Repair wiring harness. Go to step **1A5**. NO

#### 1A5 : CHECK STARTER INTERLOCK RELAY.

Disconnect connector of starter interlock relay.
 Connect battery to terminal No. 2 and ground terminal No. 1.

3) Check continuity between terminals.

| When current flows.         | Between termi-<br>nals No. 3 and<br>No. 4 | Continuity exists.         |
|-----------------------------|-------------------------------------------|----------------------------|
| When current does not flow. | Between termi-<br>nals No. 3 and<br>No. 4 | Continuity does not exist. |
|                             | Between termi-<br>nals No. 1 and<br>No. 2 | Continuity exists.         |

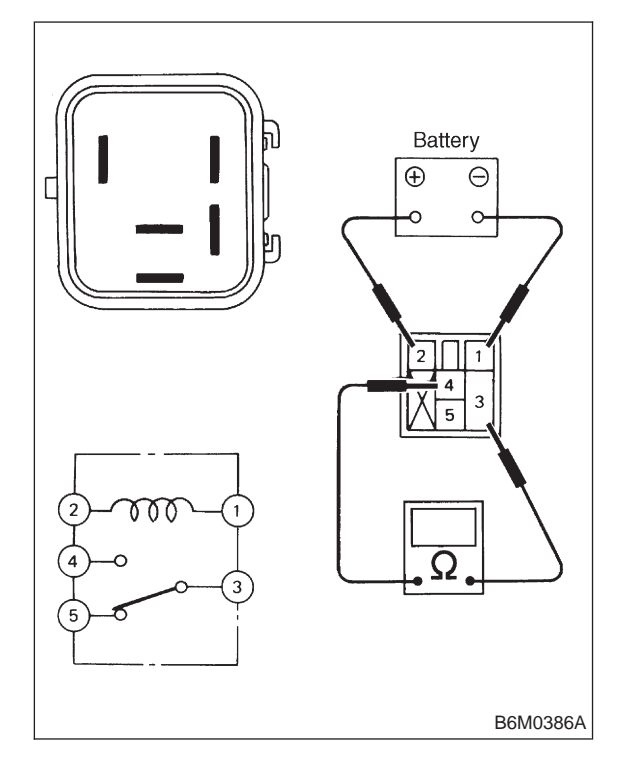

CHECK : Is starter interlock relay normal?

- Sector Step 1A6.
- **NO** : Replace starter interlock relay.

### 1A6 : CHECK CLUTCH SWITCH.

1) Disconnect connector of clutch switch.

2) Check continuity between terminals when clutch pedal is released.

#### Terminals

No. 1 — No. 2:

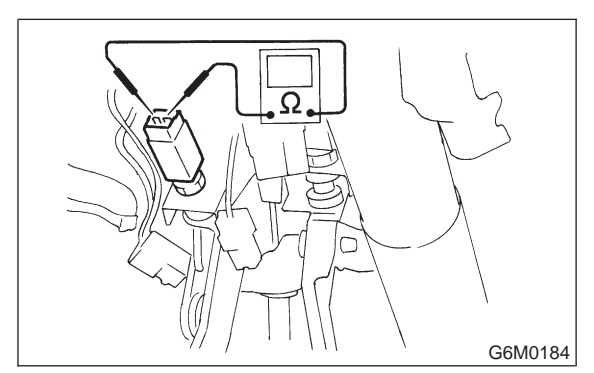

- CHECK : Is the resistance less than 10  $\Omega$ ? (With pedal released)
- **YES** : Go to step **1A7**.
- NO: Adjust or replace clutch switch.

## 1A7 : CHECK CLUTCH SWITCH.

Check continuity between terminals when clutch pedal is depressed.

## Terminals

No. 1 — No. 2:

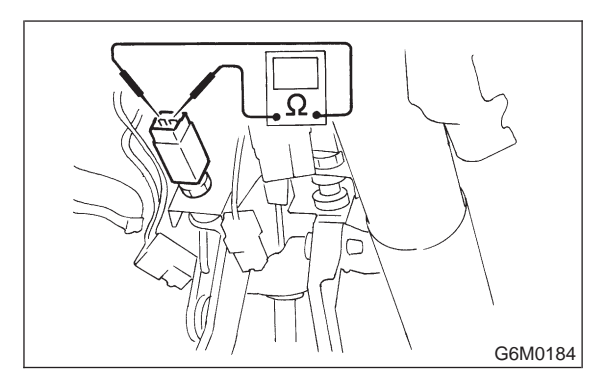

- CHECK : Is the resistance more than 1  $M\Omega$ ? (With pedal depressed)
- **YES** : Go to step **1A8**.
- (NO) : Adjust or replace clutch switch.

#### 1A8 : CHECK HARNESS CONNECTOR BETWEEN STARTER INTERLOCK RELAY AND STARTER MOTOR.

1) Disconnect connectors of starter interlock relay and starter motor.

# 6-2b [T1A9] BODY ELECTRICAL SYSTEM (ELECTRICAL PARTS)

1. Starter Interlock System (MT Model)

2) Measure resistance of harness connector between starter interlock relay and starter motor.

#### Connector & terminal

#### (B105) No. 3 — (B14):

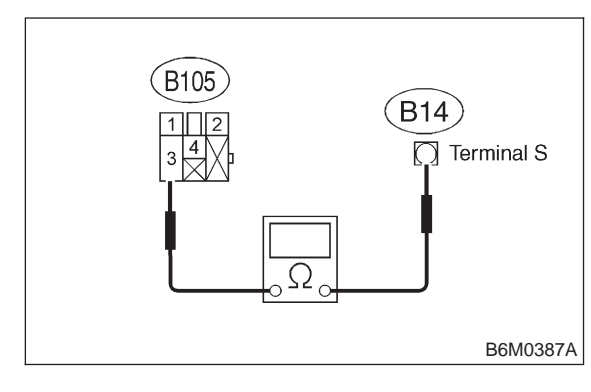

- (CHECK) : Is the resistance less than 10  $\Omega$ ?
  - : Go to step 1A9.

YES)

NO

: Repair wiring harness.

#### 1A9 : CHECK HARNESS CONNECTOR BETWEEN STARTER INTERLOCK RELAY AND CLUTCH SWITCH.

1) Disconnect connectors of starter interlock relay and clutch switch.

2) Measure resistance of harness connector between starter interlock relay and clutch switch.

#### Connector & terminal (B105) No. 1 — (B106) No. 2:

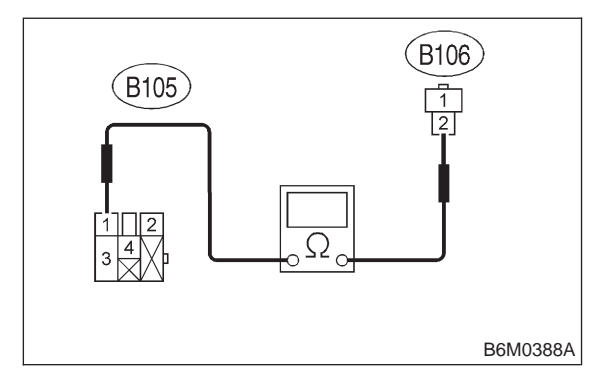

#### (CHECK) : Is the resistance less than 10 $\Omega$ ?

- **YES** : Go to step **1A10**.
- (NO) : Repair wiring harness.

# 1A10 : CHECK GROUND CIRCUIT OF CLUTCH SWITCH.

1) Disconnect connector of clutch switch.

2) Measure resistance of harness connector between clutch switch and chassis ground.

#### **Connector & terminal**

## (B106) No. 1 (+) — Chassis ground (–):

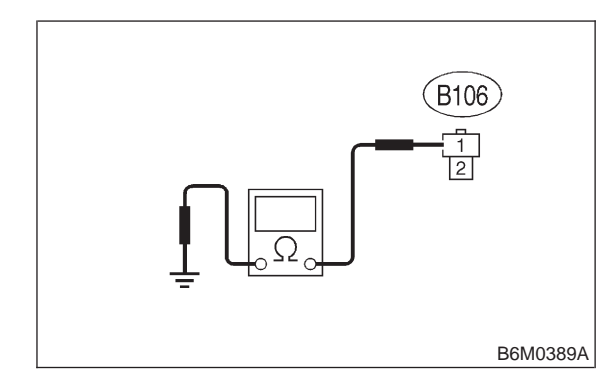

#### (CHECK) : Is the resistance less than 10 $\Omega$ ?

- **YES** : System is normal.
- (NO) : Repair wiring harness.

# 2. AT Shift Lock System

# A: WIRING DIAGRAM

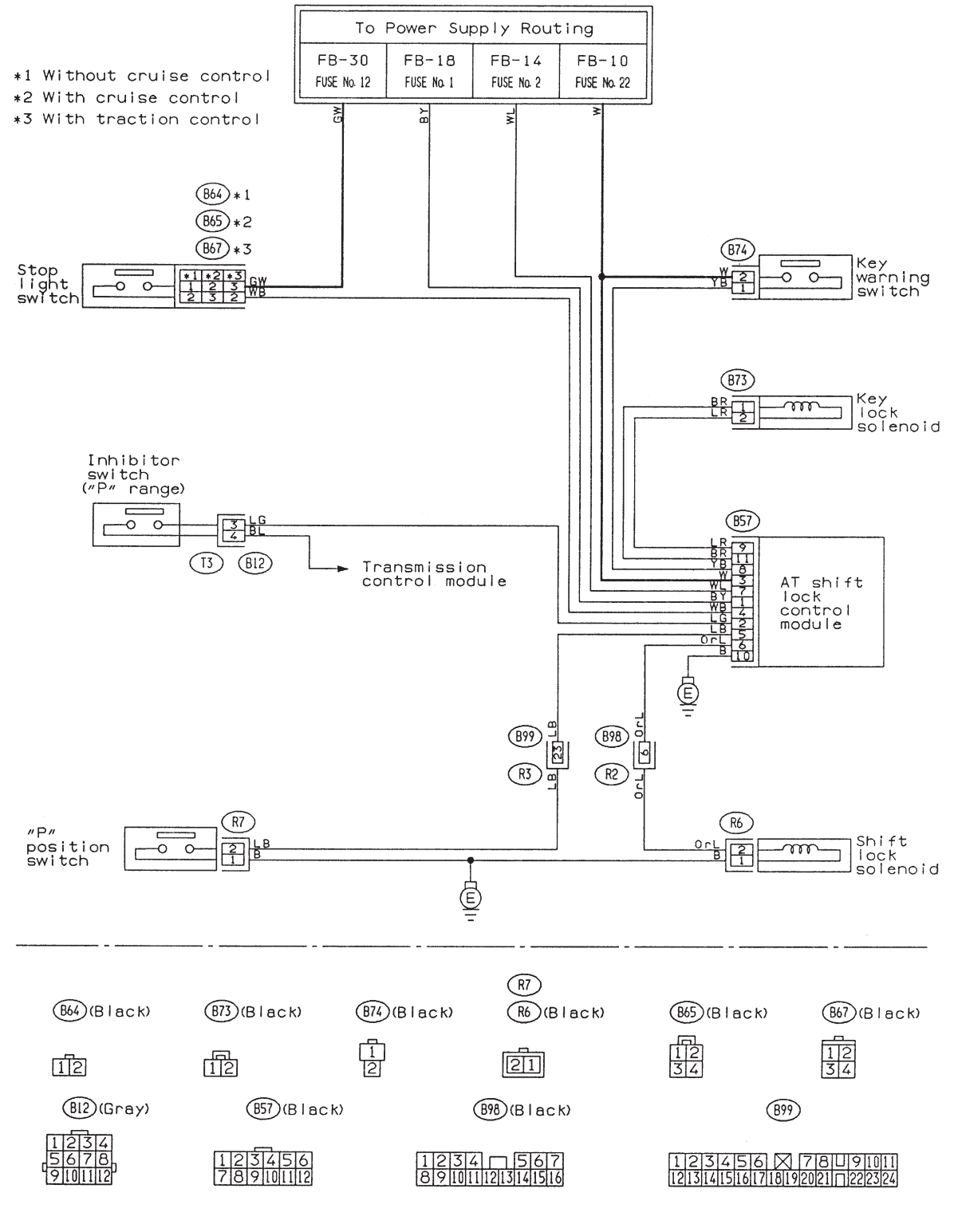

6-2b [T2B0] BODY ELECTRICAL SYSTEM (ELECTRICAL PARTS)

2. AT Shift Lock System

# **B: BASIC DIAGNOSTICS CHART**

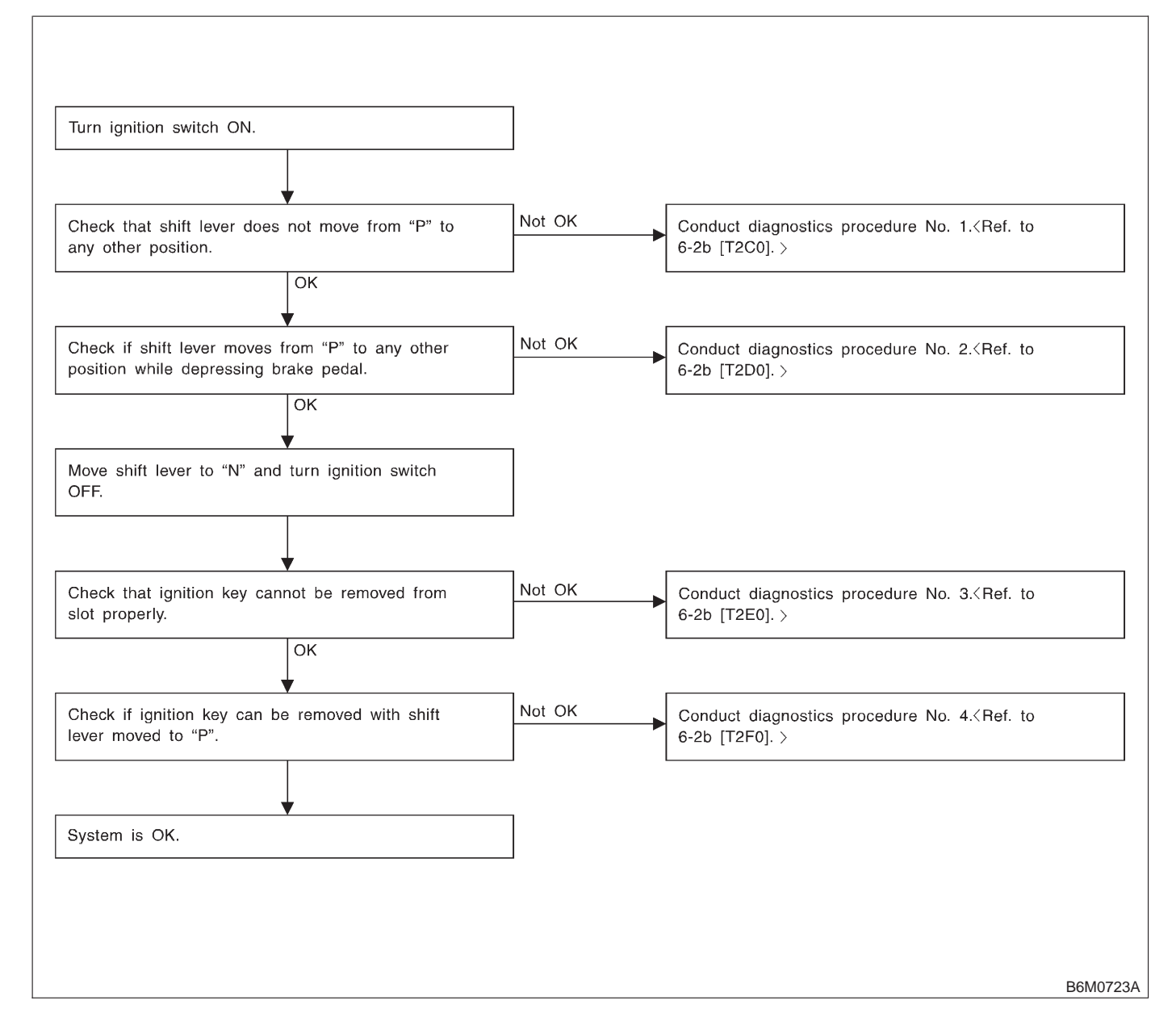

# BODY ELECTRICAL SYSTEM (ELECTRICAL PARTS) [T2C0] 6-2b

2. AT Shift Lock System

## C: DIAGNOSTICS PROCEDURE NO. 1

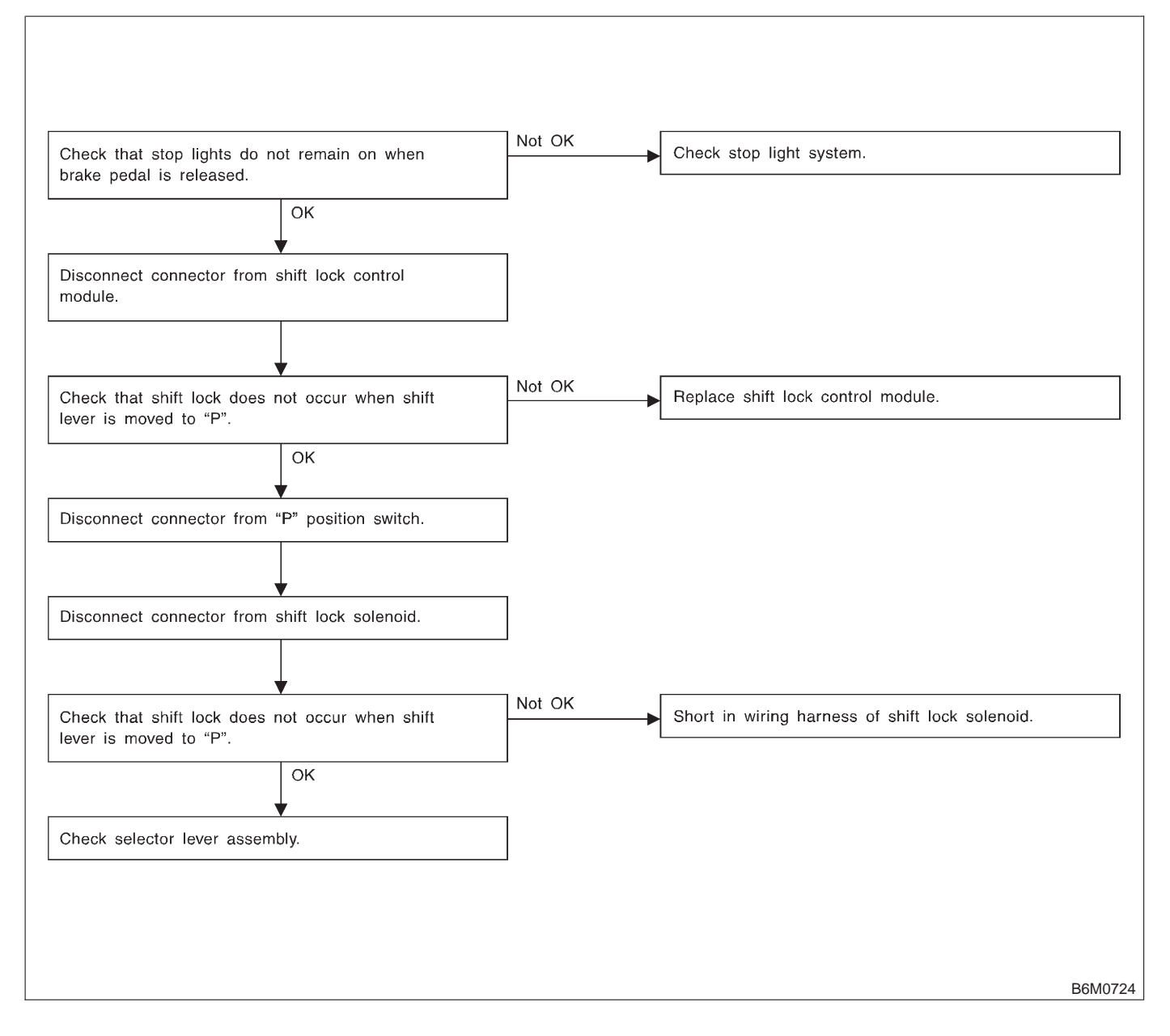

## D: DIAGNOSTICS PROCEDURE NO. 2 (SHIFT LOCK DOES NOT RELEASE.)

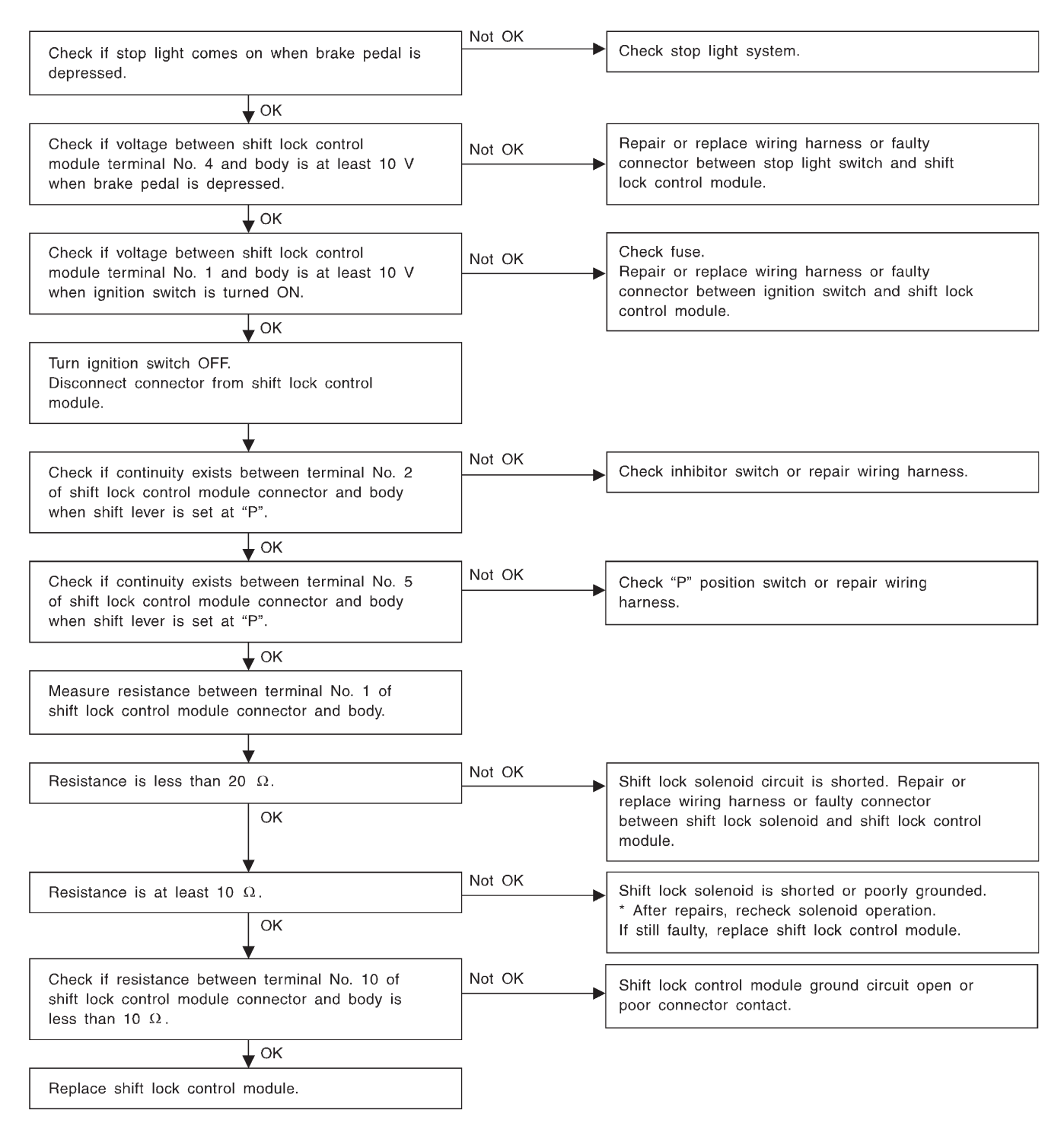

2. AT Shift Lock System

# E: DIAGNOSTICS PROCEDURE NO. 3 (KEY INTERLOCK DOES NOT **OPERATE.)**

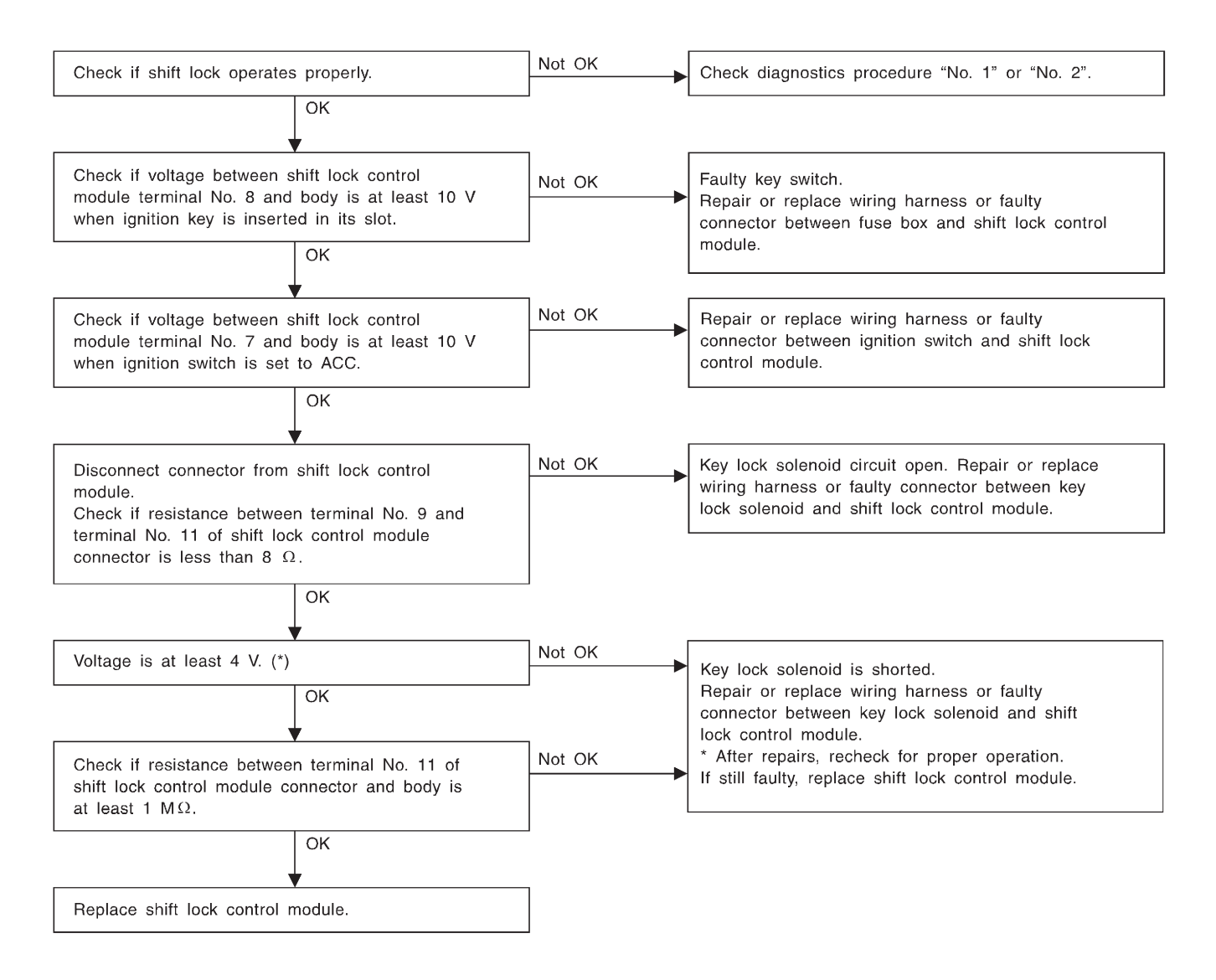

\* : When conducting operational checks of the key lock solenoid, do not apply 12 V to solenoid for more than one second, since this may break solenoid circuit.

# F: DIAGNOSTICS PROCEDURE NO. 4 (KEY INTERLOCK DOES NOT RELEASE.)

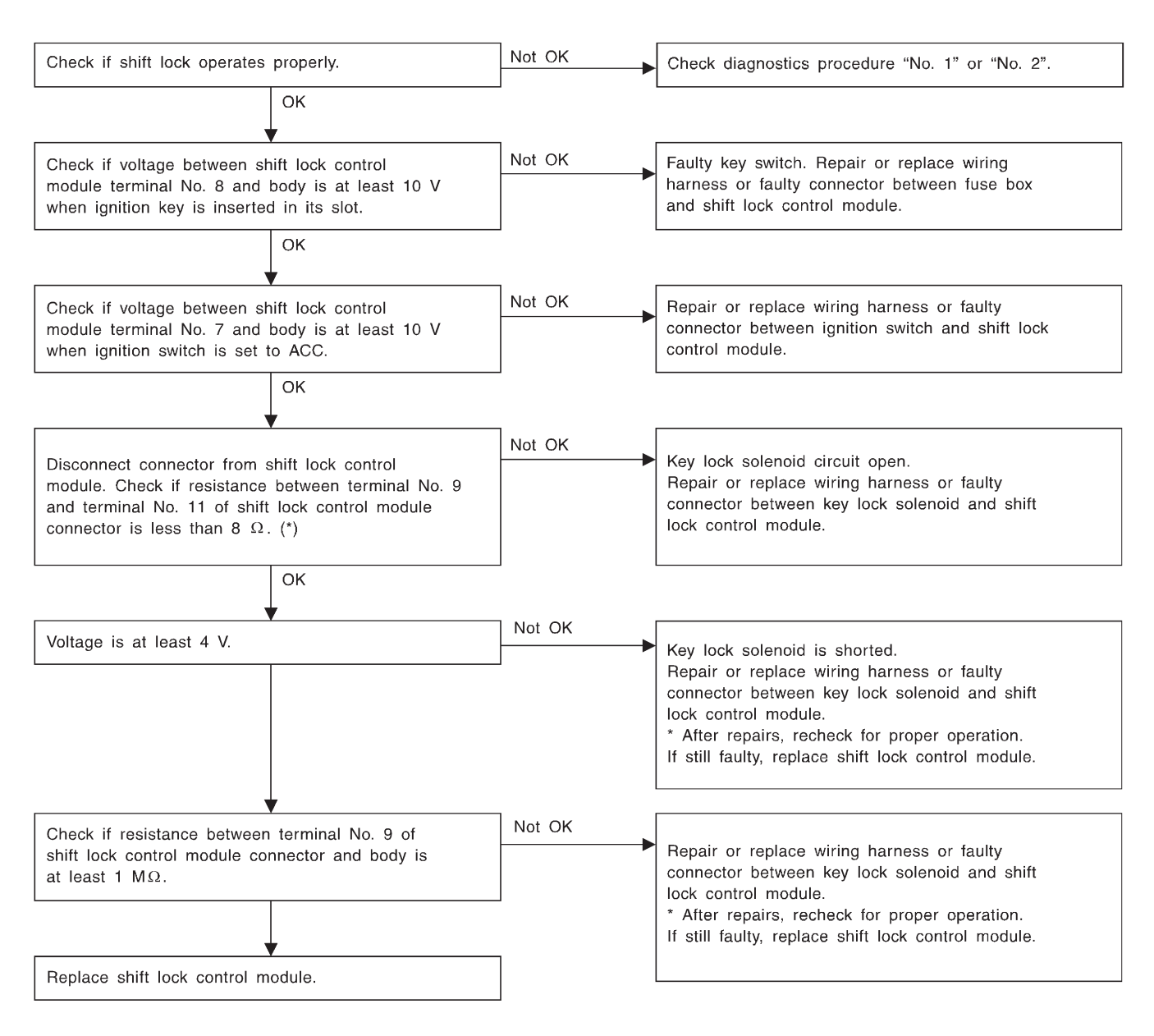

\* : When conducting operational checks of the key lock solenoid, do not apply 12 V to solenoid for more than one second, since this may break solenoid circuit.

# 3. Combination Meter

# A: DIAGNOSTICS PROCEDURE

If speedometer does not operate, or operates abnormally, check combination meter circuit.

### CAUTION:

Make sure that trouble code of vehicle speed sensor 2 system appears in electrical system on-board diagnosis.

### 3A1 : CHECK POWER SUPPLY FOR COM-BINATION METER.

- 1) Remove combination meter.
- 2) Turn ignition switch to ON.

3) Measure voltage at combination meter connector terminal.

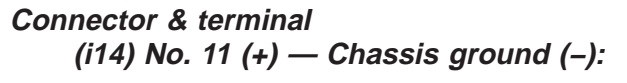

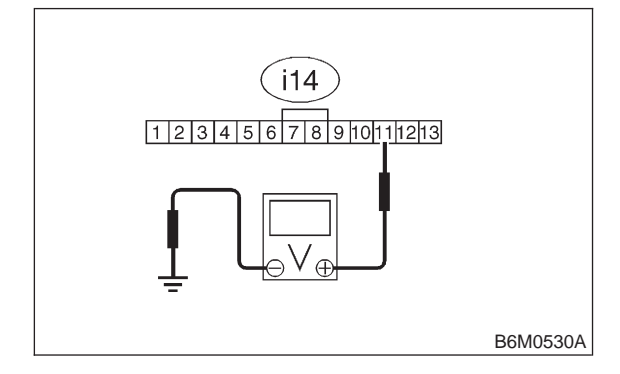

## CHECK : Is the voltage more than 10 V?

YES : Go to step 3A2.

. Repair wiring harness.

#### 3A2 : CHECK GROUND CIRCUIT OF COM-BINATION METER.

1) Turn ignition switch to OFF.

2) Measure resistance of harness connector between combination meter and chassis ground.

## Connector & terminal

## (i12) No. 1 (+) — Chassis ground (–):

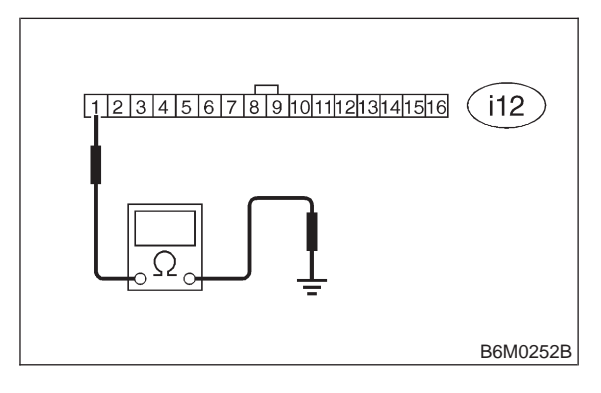

(CHECK) : Is the voltage less than 10  $\Omega$ ?

- **YES** : Go to step **3A3**.
- (NO) : Repair wiring harness.

#### 3A3 : CHECK HARNESS CONNECTOR BETWEEN COMBINATION METER AND VEHICLE SPEED SENSOR 2.

1) Disconnect connector from vehicle speed sensor 2.

2) Measure resistance of harness connector between vehicle speed sensor 2 and combination meter.

#### Connector & terminal (B17) No. 1 — (i11) No. 2:

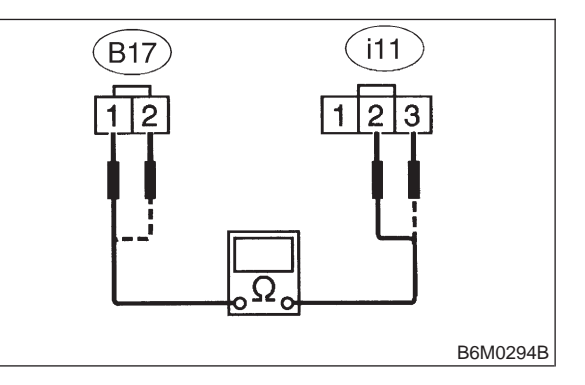

CHECK

- ) : Is the resistance less than 10  $\Omega$ ?
- YES : Go to step 3A4.
- NO: Repair wiring harness. Go to step **3A4**.

#### 3A4 : CHECK HARNESS CONNECTOR BETWEEN COMBINATION METER AND VEHICLE SPEED SENSOR 2.

Measure resistance of harness connector between vehicle speed sensor 2 and combination meter.

### Connector & terminal (B17) No. 2 — (i11) No. 3:

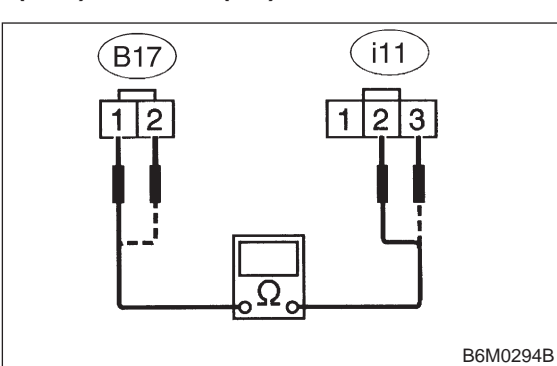

(CHECK) : Is the resistance less than 10  $\Omega$ ?

**YES** : Go to step **3A5**.

NO: Repair wiring harness.

#### 3A5 : CHECK VEHICLE SPEED SENSOR 2.

#### NOTE:

• If resistance between terminals of vehicle speed sensor 2 is out of specification, the sensor may have a failure.

• If resistance is OK and voltage between terminals of vehicle speed sensor 2 is out of specification, mechanical trouble may be present between vehicle speed sensor 2 and speedometer shaft in transmission.

1) Disconnect connector from vehicle speed sensor 2.

2) Measure resistance between terminals of vehicle speed sensor 2.

#### Terminals

No. 1 — No. 2:

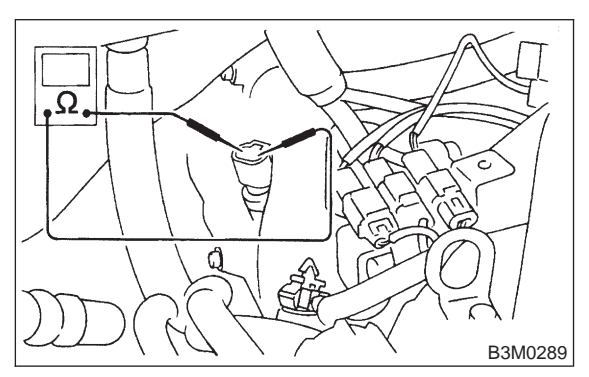

- CHECK : Is the resistance between 350 and 450  $\Omega$ ?
- **YES** : Go to step **3A6**.
- (NO) : Replace vehicle speed sensor 2.

### 3A6 : CHECK VEHICLE SPEED SENSOR 2.

1) Set the vehicle on free roller, or lift-up the vehicle and support with safety stands.

#### WARNING:

Be careful not to be caught up by the running wheels.

2) Drive the vehicle at speed greater than 20 km/h (12 MPH).

3) Measure voltage between terminals of vehicle speed sensor 2.

#### Terminals

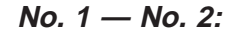

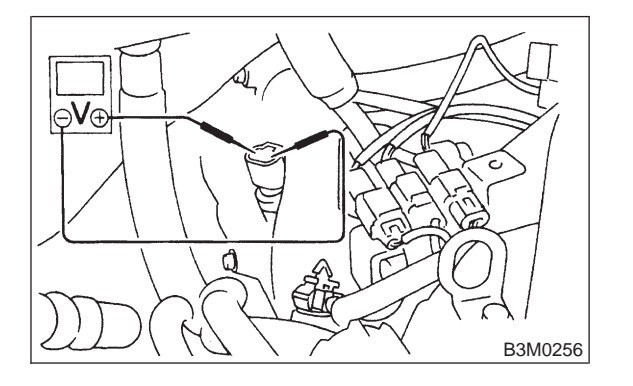

- CHECK : Is the voltage more than 5 V? (AC range)
- **YES** : Repair or replace speedometer.
- **NO** : Replace vehicle speed sensor 2.

3A7 : CHECK VEHICLE SPEED SENSOR 2.

#### NOTE:

Using an oscilloscope:

- 1) Turn ignition switch to OFF.
- 2) Set oscilloscope to vehicle speed sensor 2.
- 3) Drive the vehicle at speed greater than 20 km/h
- (12 MPH).

4) Measure signal voltage.

#### Terminals

YES)

No. 1 — No. 2:

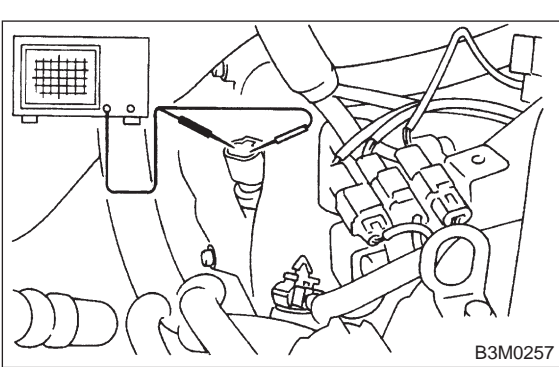

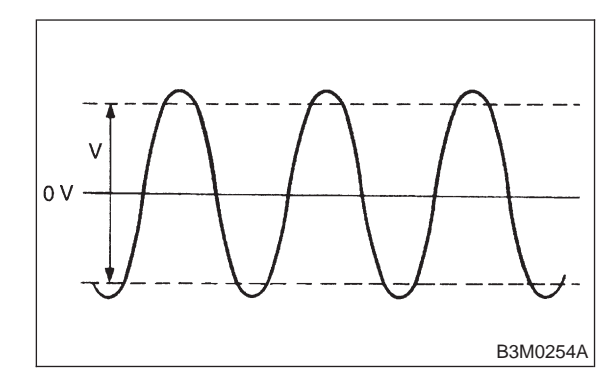

- CHECK) : Is the voltage more than 5 V?
  - : Repair or replace speedometer.
- **NO** : Replace vehicle speed sensor 2.

# 4. Power Window

## A: DIAGNOSTICS PROCEDURE-1

#### TROUBLE SYMPTOM

All door windows do not operate.

#### 4A1 : CHECK FUSE AND POWER SUPPLY.

- 1) Check fuse No. 15.
- 2) Disconnect connector of power window relay.
- 3) Turn ignition switch to ON.

4) Measure voltage between power window relay connector and chassis ground.

## Connector & terminal (B42) No. 1 (+) — Chassis ground (–):

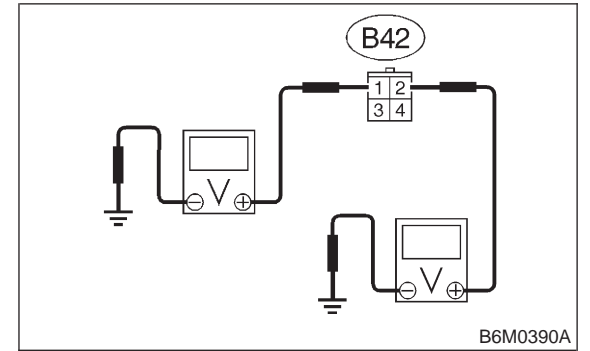

- (CHECK) : Is the voltage more than 10 V?
- **YES** : Go to step **4A2**.
- Repair wiring harness or replace fuse or circuit breaker. Go to step 4A2.

4A2 : CHECK FUSE AND POWER SUPPLY.

Measure voltage between power window relay connector and chassis ground.

### Connector & terminal

```
(B42) No. 2 (+) — Chassis ground (–):
```

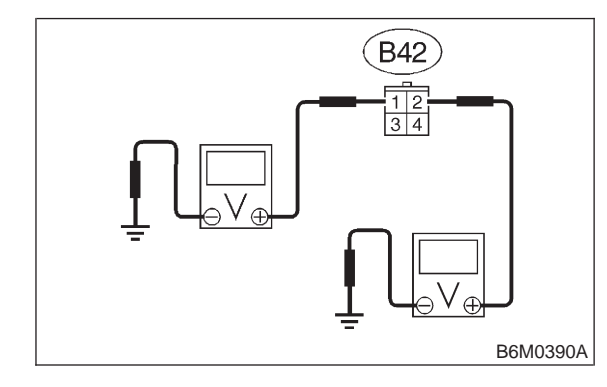

CHECK : Is the voltage more than 10 V?

4) Measure signal voltage.

#### Terminals

YES)

No. 1 — No. 2:

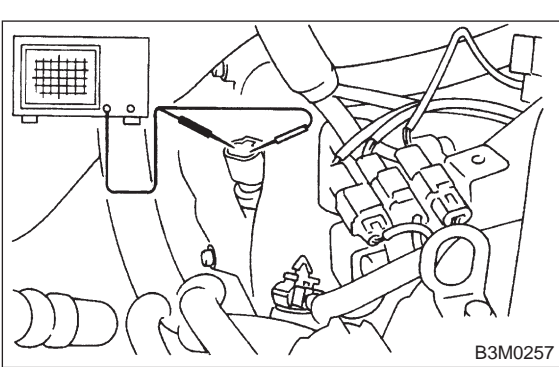

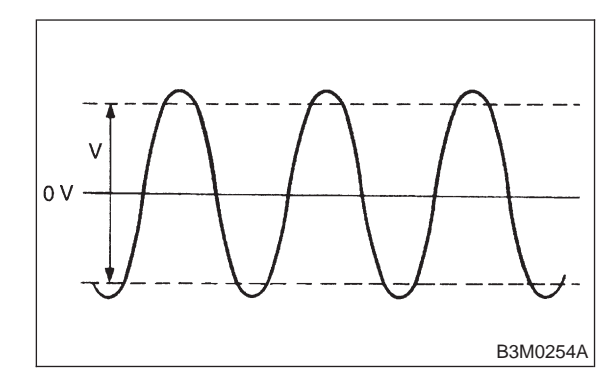

- CHECK) : Is the voltage more than 5 V?
  - : Repair or replace speedometer.
- **NO** : Replace vehicle speed sensor 2.

# 4. Power Window

## A: DIAGNOSTICS PROCEDURE-1

#### TROUBLE SYMPTOM

All door windows do not operate.

#### 4A1 : CHECK FUSE AND POWER SUPPLY.

- 1) Check fuse No. 15.
- 2) Disconnect connector of power window relay.
- 3) Turn ignition switch to ON.

4) Measure voltage between power window relay connector and chassis ground.

## Connector & terminal (B42) No. 1 (+) — Chassis ground (–):

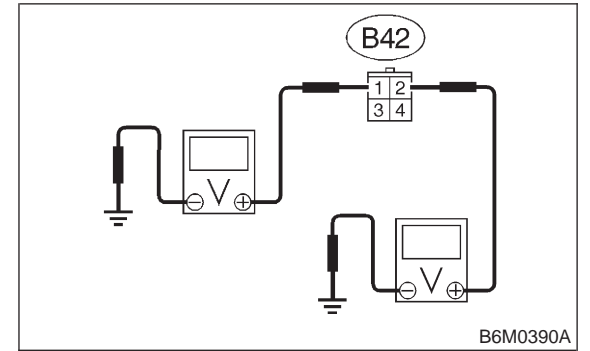

- (CHECK) : Is the voltage more than 10 V?
- **YES** : Go to step **4A2**.
- Repair wiring harness or replace fuse or circuit breaker. Go to step 4A2.

4A2 : CHECK FUSE AND POWER SUPPLY.

Measure voltage between power window relay connector and chassis ground.

### Connector & terminal

```
(B42) No. 2 (+) — Chassis ground (–):
```

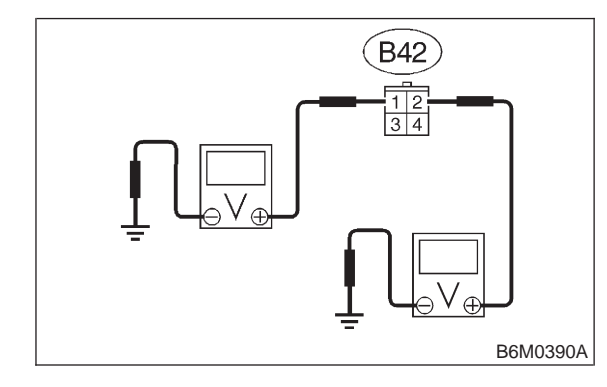

CHECK : Is the voltage more than 10 V?

#### 6-2b [T4A3] 4. Power Window BODY ELECTRICAL SYSTEM (ELECTRICAL PARTS)

(NO) : Rep

: Repair wiring harness or replace fuse or circuit breaker.

## 4A3 : CHECK POWER WINDOW RELAY.

Disconnect connector of power window relay.
 Connect battery to terminal No. 1 and ground terminal No. 3.

3) Check continuity between terminals.

| When current flows.         | Between termi-<br>nals No. 2 and<br>No. 4 | Continuity exists.         |
|-----------------------------|-------------------------------------------|----------------------------|
| When current does not flow. | Between termi-<br>nals No. 2 and<br>No. 4 | Continuity does not exist. |
|                             | Between termi-<br>nals No. 1 and<br>No. 3 | Continuity exists.         |

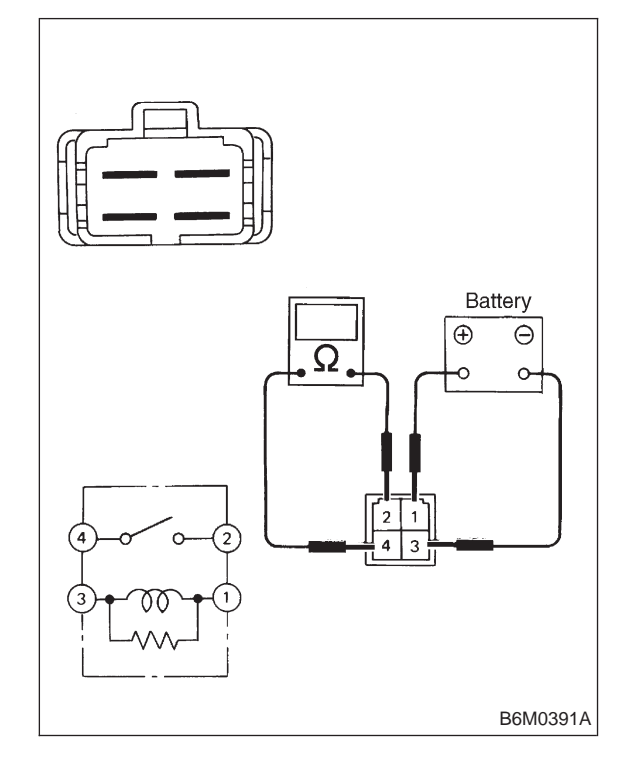

**CHECK** : Is power window relay normal?

- YES : Go to step 4A4.
- ο : Replace power window relay.

#### 4A4 : CHECK GROUND CIRCUIT OF POWER WINDOW RELAY.

1) Disconnect connector of power window relay.

2) Measure resistance of harness connector between power window relay and chassis ground.

#### Connector & terminal

(B42) No. 3 (+) — Chassis ground (–):

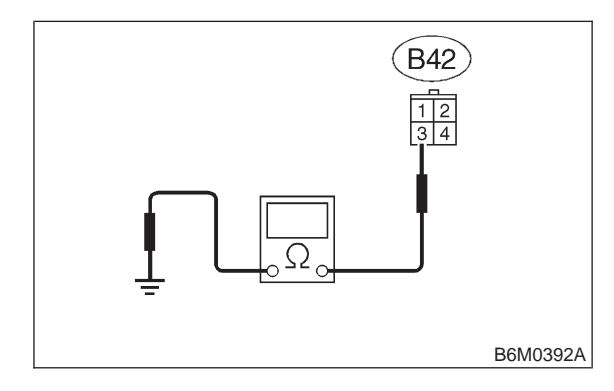

## (CHECK) : Is the resistance less than 10 $\Omega$ ?

- **YES** : Go to step **4A5**.
- (NO) : Repair wiring harness.

#### 4A5 : CHECK HARNESS CONNECTOR BETWEEN POWER WINDOW RELAY AND POWER WINDOW MAIN SWITCH (DRIVER'S DOOR SWITCH).

1) Disconnect connectors of power window relay and power window main switch.

2) Measure resistance of harness connector between power window relay and power window main switch.

#### Connector & terminal (B42) No. 4 — (D7) No. 7:

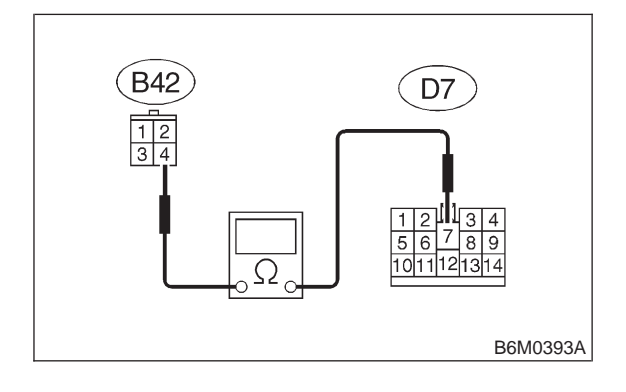

CHECK

- $\delta_{\mathcal{O}}$  : Is the resistance less than 10  $\Omega$ ?
- ) : Go to step **4A6**.
- **NO** : Repair wiring harness.

#### CHECK POWER WINDOW MAIN **4A6**: SWITCH.

Perform inspection of power window main switch. <Ref. to 6-2 [W17B1].>

| CHECK | : | ls<br>ma | power<br>al? | window | main | switch | nor- |
|-------|---|----------|--------------|--------|------|--------|------|
| (YES) | : | Go       | to step      | 4A7.   |      |        |      |

: Replace power window main switch. NO

#### 4A7: CHECK GROUND CIRCUIT OF POWER WINDOW MAIN SWITCH.

1) Disconnect connector of power window main switch.

2) Measure resistance of harness connector between power window main switch and chassis ground.

#### **Connector & terminal**

(D7) No. 12 (+) — Chassis ground (-):

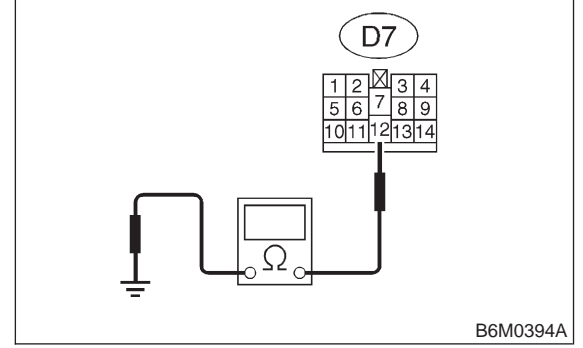

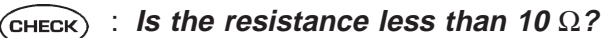

- : System circuit is normal. YES)
- : Repair wiring harness. NO

## B: DIAGNOSTICS PROCEDURE-2

#### **TROUBLE SYMPTOM**

Only driver's door window does not operate.

#### CHECK POWER SUPPLY FOR 4B1 : POWER WINDOW MAIN SWITCH.

1) Disconnect connector of power window main switch.

2) Turn ignition switch to ON.

3) Measure voltage between power window main switch connector and chassis ground.

## **Connector & terminal**

#### (D7) No. 7 (+) — Chassis ground (-):

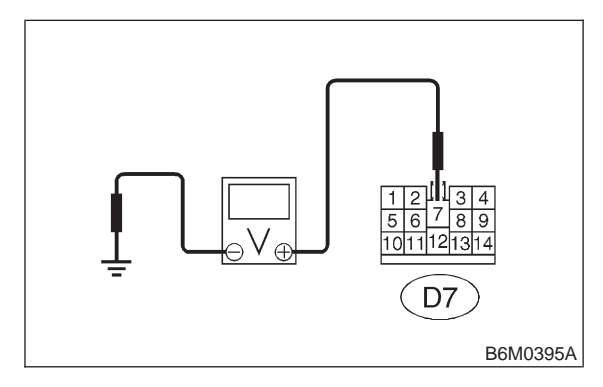

#### : Is the voltage more than 10 V? (CHECK)

- : Go to step 4B2. (YES)
- : Go to diagnostics procedure-1. < Ref. to NO 6-2b [T4A0].>

#### CHECK POWER WINDOW MAIN 4R2 · SWITCH (DRIVER'S DOOR SWITCH).

Perform inspection of power window main switch. <Ref. to 6-2 [W17B1].>

- (CHECK) : Is power window main switch normal?
- : Go to step 4B3. (YES)
- : Replace power window main switch. NO

#### 4B3: **CHECK GROUND CIRCUIT OF** POWER WINDOW MAIN SWITCH.

1) Disconnect connector of power window main switch.

2) Measure resistance of harness connector between power window main switch and chassis ground.

#### **Connector & terminal** (D7) No. 12 (+) — Chassis ground (-):

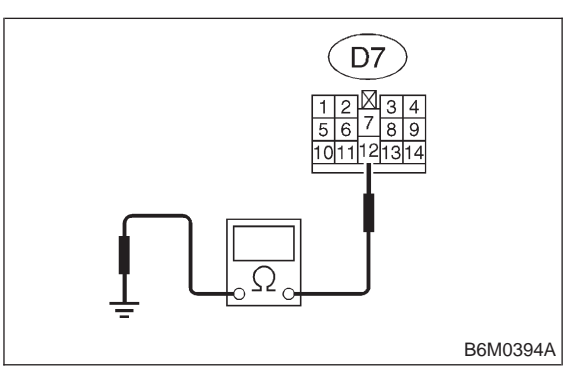

#### **BODY ELECTRICAL SYSTEM (ELECTRICAL PARTS)** 6-2b IT4B41 4. Power Window

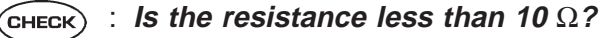

- YES)
  - : Go to step 4B4.
- : Repair wiring harness. NO

#### 4B4 : CHECK DRIVER'S DOOR WINDOW MOTOR.

1) Disconnect connector of power window motor (driver's door).

2) Make sure that power window motor rotates properly when battery voltage is applied to terminals of motor connector.

3) Change polarity of battery connections to terminals to ensure that motor rotates in reverse direction.

| (CH | łE( | СК |
|-----|-----|----|
|     | -   | _  |

a : Is driver side power window motor normal?

: Go to step 4B5. (YES)

: Replace driver side power window NO motor.

CHECK HARNESS CONNECTOR 4B5 : **BETWEEN POWER WINDOW MAIN** SWITCH AND DRIVER'S DOOR WIN-DOW MOTOR.

1) Disconnect connectors of power window main switch and power window motor (driver's door). 2) Measure resistance of harness connector between power window main switch and power window motor.

#### **Connector & terminal** (D7) No. 8 — (D3) No. 2:

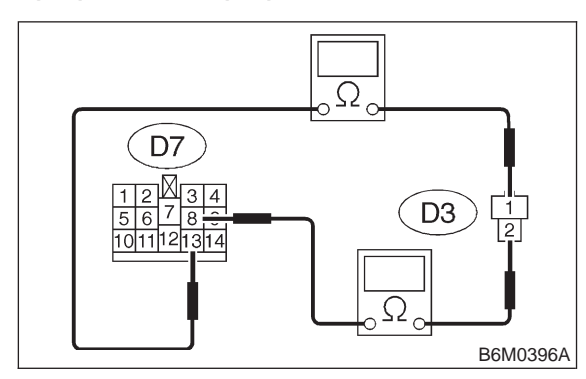

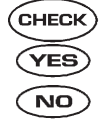

## (CHECK) : Is the resistance less than 10 $\Omega$ ?

: Go to step **4B6**.

: Repair wiring harness. Go to step **4B6**.

#### CHECK HARNESS CONNECTOR 4B6: BETWEEN POWER WINDOW MAIN SWITCH AND DRIVER'S DOOR WIN-DOW MOTOR.

Measure resistance of harness connector between power window main switch and power window motor.

#### **Connector & terminal** (D7) No. 13 — (D3) No. 1:

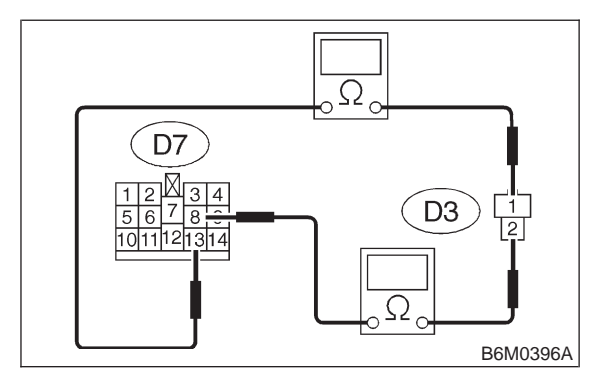

- (CHECK) : Is the resistance less than 10  $\Omega$ ?
- : System circuit is normal but mechanical (YES) trouble may be caused in door window system such as break of window regulator.
- (NO) : Repair wiring harness.

# C: DIAGNOSTICS PROCEDURE-3

#### **TROUBLE SYMPTOM**

One or more of passenger's door window do not operate.

#### CHECK POWER SUPPLY FOR 4C1 : POWER WINDOW SUB SWITCH WHICH IS OUT OF ORDER.

1) Disconnect connector of power window sub switch.

2) Turn ignition switch to ON.

3) Measure voltage between power window sub switch connector and chassis ground.

#### **Connector & terminal**

(D17) No. 5 (+) — Chassis ground (–):

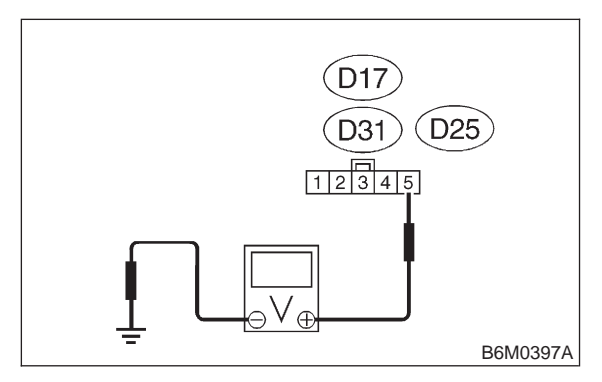

- CHECK : Is the voltage more than 10 V? (Front passenger side)
- **YES** : Go to step **4C2**.
- NO: Repair wiring harness. Go to step **4C2**.

4C2 : CHECK POWER SUPPLY FOR POWER WINDOW SUB SWITCH WHICH IS OUT OF ORDER.

Measure voltage between power window sub switch connector and chassis ground.

#### Connector & terminal

(D31) No. 5 (+) — Chassis ground (–):

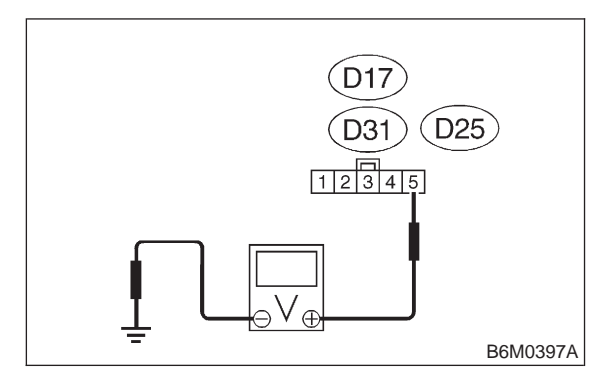

CHECK : Is the voltage more than 10 V? (Rear RH side)

- **YES** : Go to step **4C3**.
- : Repair wiring harness. Go to step **4C3**.

#### 4C3 : CHECK POWER SUPPLY FOR POWER WINDOW SUB SWITCH WHICH IS OUT OF ORDER.

Measure voltage between power window sub switch connector and chassis ground.

Connector & terminal (D25) No. 5 (+) — Chassis ground (–):

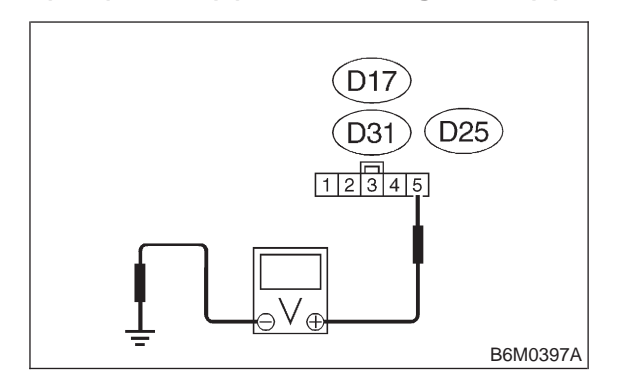

- CHECK : Is the voltage more than 10 V? (Rear LH side)
- **YES** : Go to step **4C4**.
- : Repair wiring harness.

4C4 : CHECK POWER WINDOW SUB SWITCH WHICH IS OUT OF ORDER.

Perform inspection of power window sub switch. <Ref. to 6-2 [W17B2].>

- (CHECK) : Is power window sub switch normal?
- **YES** : Go to step **4C5**.
- **NO** : Replace power window sub switch.

4C5 : CHECK POWER WINDOW MOTOR WHICH IS OUT OF ORDER.

 Disconnect connector of power window motor.
 Make sure that power window motor rotates properly when battery voltage is applied to terminals of motor connector.

3) Change polarity of battery connections to terminals to ensure that motor rotates in reverse direction.

CHECK : Is passenger side power window motor normal?

- **YES** : Go to step **4C6**.
- NO : Replace passenger side power window motor.

#### **BODY ELECTRICAL SYSTEM (ELECTRICAL PARTS)** 6-2b IT4C61 4. Power Window

#### 4C6: CHECK HARNESS CONNECTOR **BETWEEN POWER WINDOW SUB** SWITCH AND POWER WINDOW MOTOR.

1) Disconnect connectors of power window sub switch and power window motor.

2) Measure resistance of harness connector between power window sub switch and power window motor.

#### Connector & terminal (D17) No. 2 — (D13) No. 1:

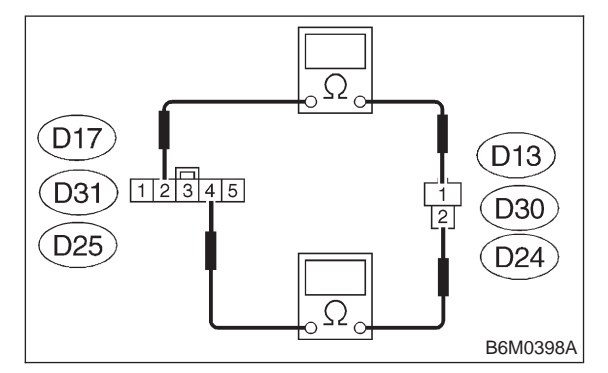

- : Is the resistance less than 10  $\Omega$ ? CHECK (Front passenger side)
- : Go to step **4C7**. (YES)
- : Repair wiring harness. Go to step **4C7**. NO

#### CHECK HARNESS CONNECTOR 4C7: BETWEEN POWER WINDOW SUB SWITCH AND POWER WINDOW MOTOR.

Measure resistance of harness connector between power window sub switch and power window motor.

## **Connector & terminal**

(D17) No. 4 — (D13) No. 2:

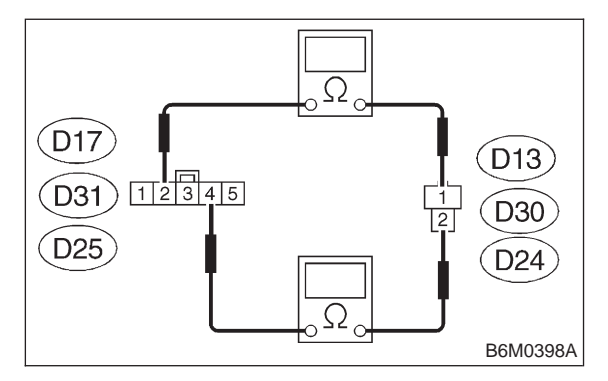

: Is the resistance less than 10  $\Omega$ ? CHECK) (Front passenger side)

: Go to step 4C8. (YES)

: Repair wiring harness. Go to step 4C8. NO

#### CHECK HARNESS CONNECTOR 4C8: BETWEEN POWER WINDOW SUB SWITCH AND POWER WINDOW MOTOR.

Measure resistance of harness connector between power window sub switch and power window motor.

#### Connector & terminal (D31) No. 2 — (D30) No. 1:

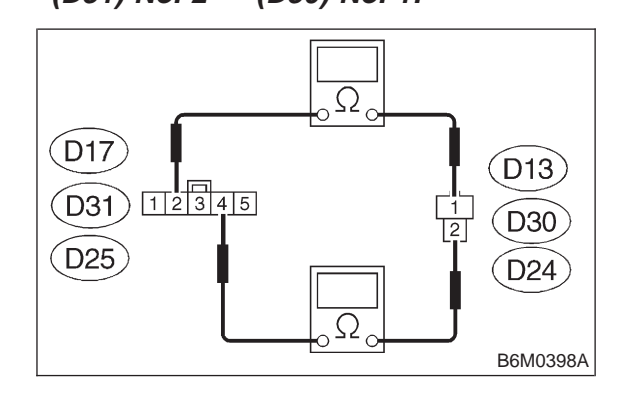

- : Is the resistance less than 10  $\Omega$ ? CHECK (Rear RH side)
- : Go to step **4C9**. (YES)
- : Repair wiring harness. Go to step 4C9. NO

#### CHECK HARNESS CONNECTOR 4C9: BETWEEN POWER WINDOW SUB SWITCH AND POWER WINDOW MOTOR.

Measure resistance of harness connector between power window sub switch and power window motor.

#### **Connector & terminal** (D31) No. 4 — (D30) No. 2:

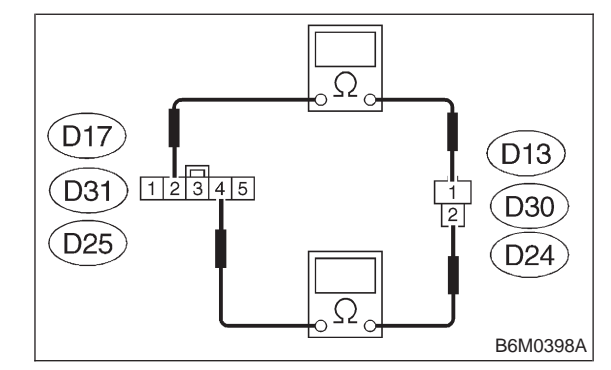

- : Is the resistance less than 10  $\Omega$ ? (CHECK) (Rear RH side)
- : Go to step **4C10**. (YES)

(NO) : Repair wiring harness. Go to step **4C10**.

#### 4C10 : CHECK HARNESS CONNECTOR BETWEEN POWER WINDOW SUB SWITCH AND POWER WINDOW MOTOR.

Measure resistance of harness connector between power window sub switch and power window motor.

#### Connector & terminal (D25) No. 2 — (D24) No. 1:

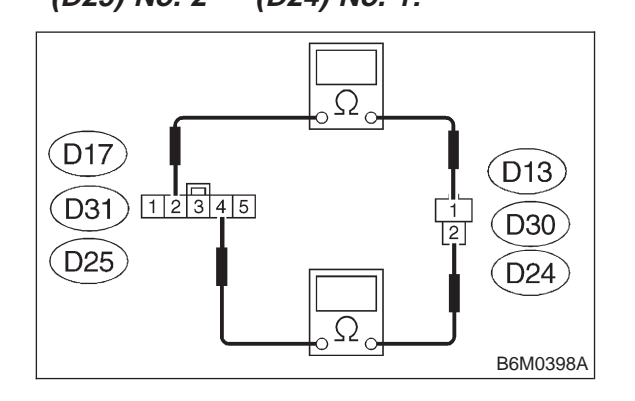

- CHECK : Is the resistance less than 10  $\Omega$ ? (Rear LH side)
- **YES** : Go to step **4C11**.
- NO: Repair wiring harness. Go to step **4C11**.

#### 4C11 : CHECK HARNESS CONNECTOR BETWEEN POWER WINDOW SUB SWITCH AND POWER WINDOW MOTOR.

Measure resistance of harness connector between power window sub switch and power window motor.

## Connector & terminal

(D25) No. 4 — (D24) No. 2:

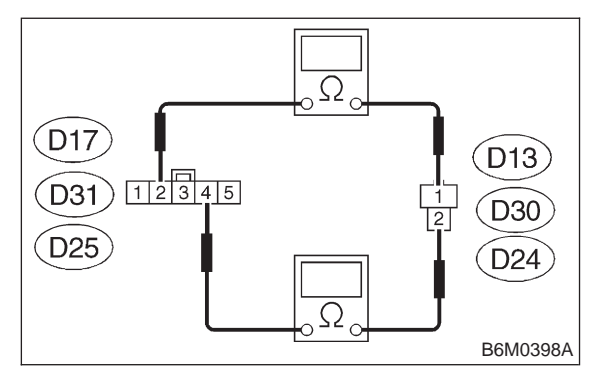

- CHECK : Is the resistance less than 10  $\Omega$ ? (Rear LH side)
- **YES** : Go to step **4C12**.

**NO**: Repair wiring harness.

#### 4C12 : CHECK HARNESS CONNECTOR BETWEEN POWER WINDOW SUB SWITCH AND MAIN SWITCH.

1) Disconnect connectors of power window sub switch and main switch.

2) Measure resistance of harness connector between power window sub switch and main switch.

#### Connector & terminal (D17) No. 1 — (D7) No. 9:

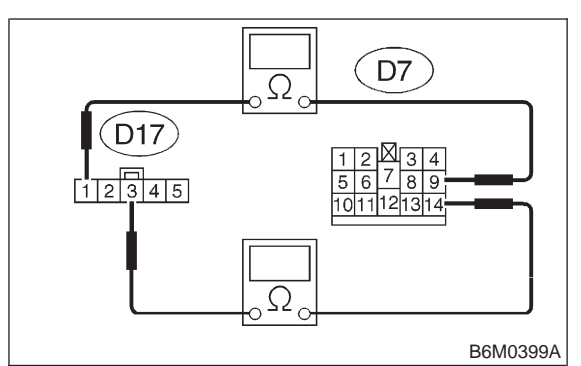

- CHECK : Is the resistance less than 10  $\Omega$ ? (Front passenger side)
- **YES** : Go to step **4C13**.
- (NO) : Repair wiring harness. Go to step **4C13**.

#### 4C13 : CHECK HARNESS CONNECTOR BETWEEN POWER WINDOW SUB SWITCH AND MAIN SWITCH.

Measure resistance of harness connector between power window sub switch and main switch.

#### Connector & terminal (D17) No. 3 — (D7) No. 14:

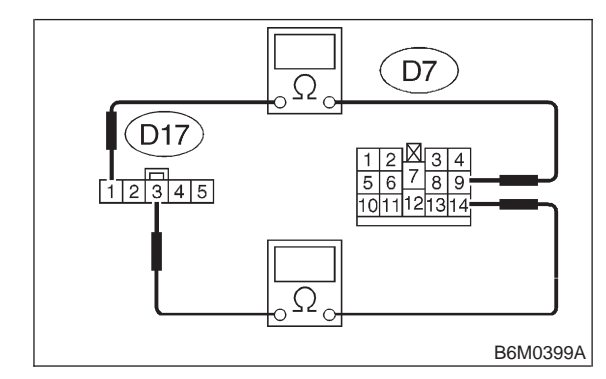

- CHECK : Is the resistance less than 10 Ω? (Front passenger side)
- (YES) : Go to step 4C14.

#### 6-2b [T4C14] BODY ELECTRICAL SYSTEM (ELECTRICAL PARTS) 4. Power Window

(NO) : Repair wiring harness. Go to step **4C14**.

#### 4C14 : CHECK HARNESS CONNECTOR BETWEEN POWER WINDOW SUB SWITCH AND MAIN SWITCH.

Measure resistance of harness connector between power window sub switch and main switch.

#### Connector & terminal (D31) No. 1 — (D7) No. 6:

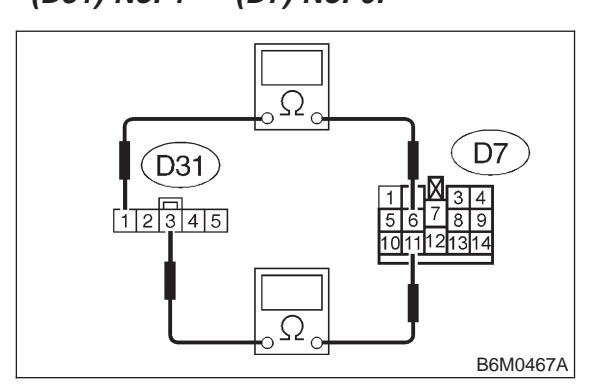

- CHECK : Is the resistance less than 10  $\Omega$ ? (Rear RH side)
- (YES) : Go to step 4C15.
- NO: Repair wiring harness. Go to step **4C15**.

#### 4C15 : CHECK HARNESS CONNECTOR BETWEEN POWER WINDOW SUB SWITCH AND MAIN SWITCH.

Measure resistance of harness connector between power window sub switch and main switch.

Connector & terminal

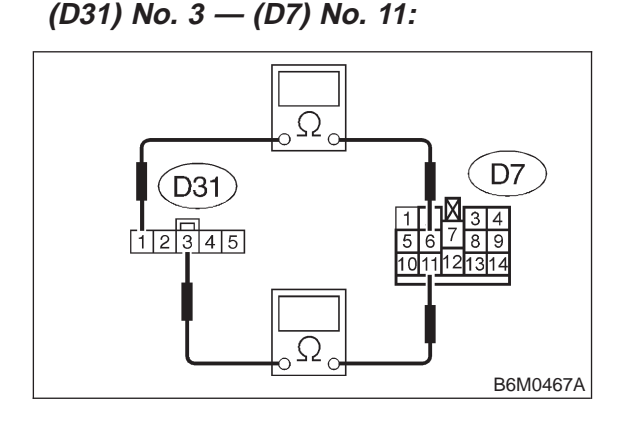

- CHECK : Is the resistance less than 10  $\Omega$ ? (Rear RH side)
- **YES** : Go to step **4C16**.
- (NO) : Repair wiring harness. Go to step **4C16**.

#### 4C16 : CHECK HARNESS CONNECTOR BETWEEN POWER WINDOW SUB SWITCH AND MAIN SWITCH.

Measure resistance of harness connector between power window sub switch and main switch.

Connector & terminal (D25) No. 1 — (D7) No. 10:

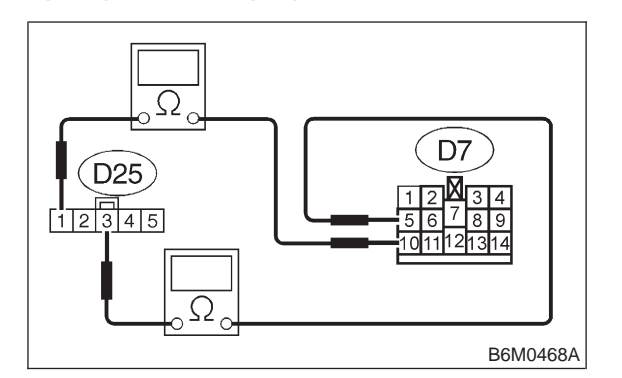

- CHECK : Is the resistance less than 10  $\Omega$ ? (Rear LH side)
- **YES** : Go to step **4C17**.
- (NO) : Repair wiring harness. Go to step 4C17.

#### 4C17 : CHECK HARNESS CONNECTOR BETWEEN POWER WINDOW SUB SWITCH AND MAIN SWITCH.

Measure resistance of harness connector between power window sub switch and main switch.

#### Connector & terminal (D25) No. 3 — (D7) No. 5:

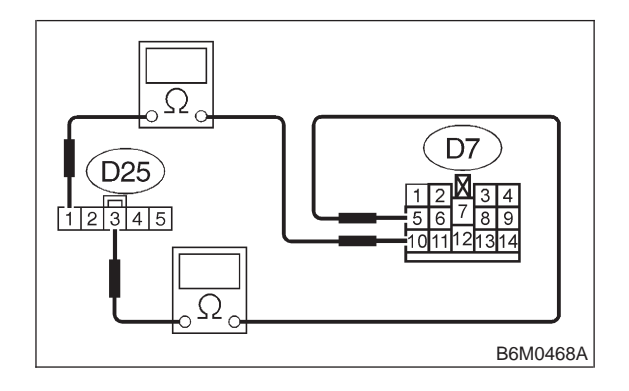

- CHECK : Is the resistance less than 10  $\Omega$ ? (Rear LH side)
- **YES** : Go to step **4C18**.
- (NO) : Repair wiring harness.

# 4C18 : CHECK POWER WINDOW MAIN SWITCH.

Perform inspection of power window main switch. <Ref. to 6-2 [W17B1].>

| CHECK    | : | ls power<br>mal? | window | main | switch | nor- |
|----------|---|------------------|--------|------|--------|------|
| $\frown$ |   | Co to oton       | 4010   |      |        |      |

**YES** : Go to step **4C19**.

**NO** : Replace power window main switch.

#### 4C19 : CHECK GROUND CIRCUIT OF POWER WINDOW MAIN SWITCH.

1) Disconnect connector of power window main switch.

2) Measure resistance of harness connector between power window main switch and chassis ground.

## Connector & terminal

(D7) No. 12 (+) — Chassis ground (-):

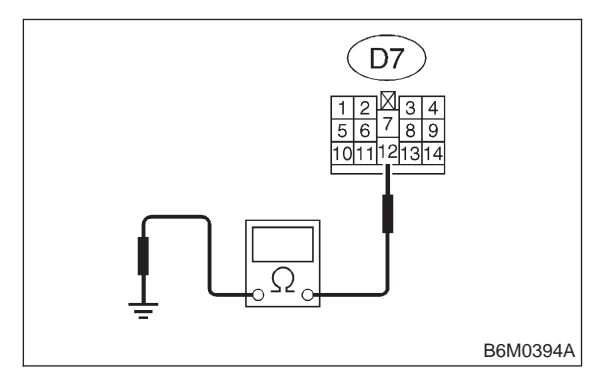

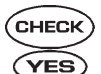

(CHECK) : Is the resistance less than 10  $\Omega$ ?

- System circuit is normal but mechanical trouble may be caused in door window system such as break of window regulator.
- ο : Repair wiring harness.

# 5. Remote Controlled Rearview Mirror

## A: DIAGNOSTICS PROCEDURE

#### 5A1 : CHECK FUSE AND POWER SUPPLY FOR REMOTE CONTROLLED REAR-VIEW MIRROR SWITCH.

- 1) Check fuse No. 3.
- 2) Disconnect connector of rearview mirror switch.
- 3) Turn ignition switch to ON.

4) Measure voltage between rearview mirror switch connector and chassis ground.

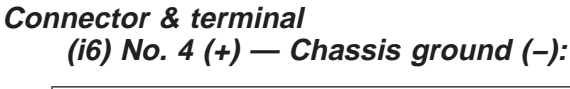

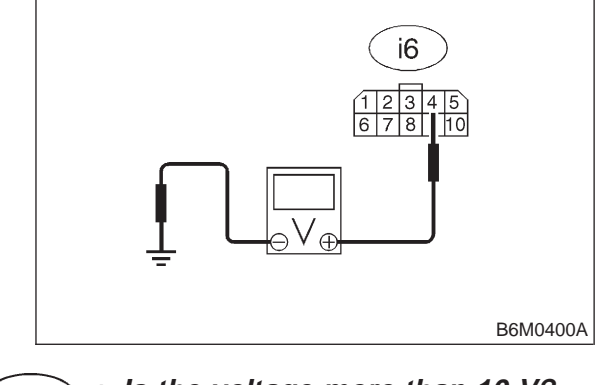

- **CHECK)** : Is the voltage more than 10 V?
- **YES** : Go to step **5A2**.
- : Replace fuse or repair wiring harness.

5A2 : CHECK GROUND CIRCUIT OF REAR-VIEW MIRROR SWITCH.

 Disconnect connector of rearview mirror switch.
 Measure resistance of harness connector between rearview mirror switch and chassis ground.

#### Connector & terminal (i6) No.2 (+) — Chassis ground (–):

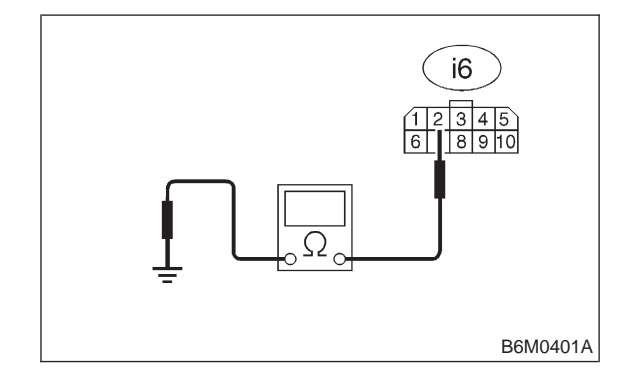

(CHECK) : Is the resistance less than 10  $\Omega$ ?

# 4C18 : CHECK POWER WINDOW MAIN SWITCH.

Perform inspection of power window main switch. <Ref. to 6-2 [W17B1].>

| CHECK    | : | ls power<br>mal? | window | main | switch | nor- |
|----------|---|------------------|--------|------|--------|------|
| $\frown$ |   | Co to oton       | 4010   |      |        |      |

**YES** : Go to step **4C19**.

**NO** : Replace power window main switch.

#### 4C19 : CHECK GROUND CIRCUIT OF POWER WINDOW MAIN SWITCH.

1) Disconnect connector of power window main switch.

2) Measure resistance of harness connector between power window main switch and chassis ground.

## Connector & terminal

(D7) No. 12 (+) — Chassis ground (-):

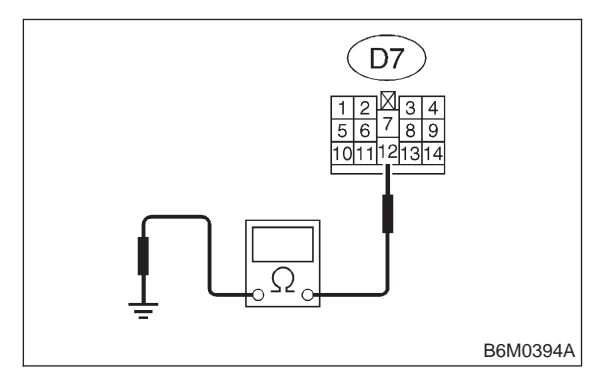

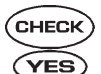

(CHECK) : Is the resistance less than 10  $\Omega$ ?

- System circuit is normal but mechanical trouble may be caused in door window system such as break of window regulator.
- ο : Repair wiring harness.

# 5. Remote Controlled Rearview Mirror

## A: DIAGNOSTICS PROCEDURE

#### 5A1 : CHECK FUSE AND POWER SUPPLY FOR REMOTE CONTROLLED REAR-VIEW MIRROR SWITCH.

- 1) Check fuse No. 3.
- 2) Disconnect connector of rearview mirror switch.
- 3) Turn ignition switch to ON.

4) Measure voltage between rearview mirror switch connector and chassis ground.

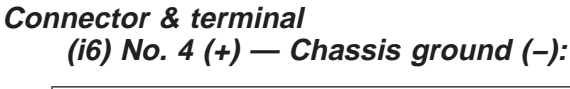

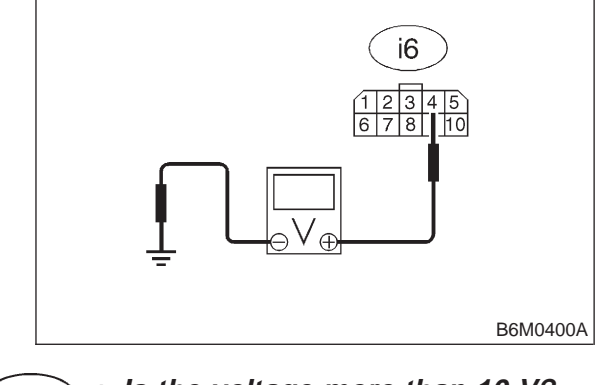

- **CHECK)** : Is the voltage more than 10 V?
- **YES** : Go to step **5A2**.
- : Replace fuse or repair wiring harness.

5A2 : CHECK GROUND CIRCUIT OF REAR-VIEW MIRROR SWITCH.

 Disconnect connector of rearview mirror switch.
 Measure resistance of harness connector between rearview mirror switch and chassis ground.

#### Connector & terminal (i6) No.2 (+) — Chassis ground (–):

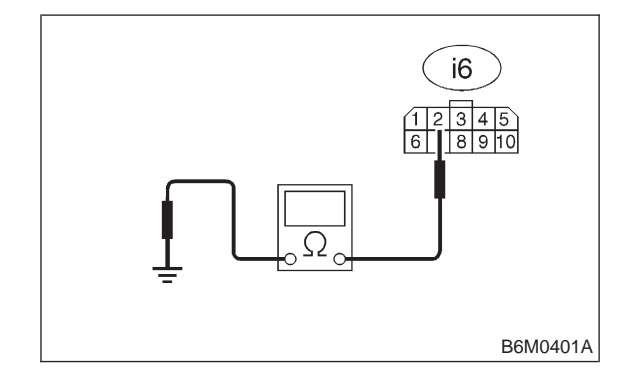

(CHECK) : Is the resistance less than 10  $\Omega$ ?

# 6-2b [T5A3] BODY ELECTRICAL SYSTEM (ELECTRICAL PARTS)

5. Remote Controlled Rearview Mirror

- (YES) : Go to step 5A3.
- (NO) : Repair wiring harness.

#### 5A3 : CHECK REARVIEW MIRROR SWITCH.

Perform inspection of rearview mirror switch. <Ref. to 6-2 [W19B1].>

| CHECK | : | ls | rearview | mirror | switch | normal | ? |
|-------|---|----|----------|--------|--------|--------|---|
|-------|---|----|----------|--------|--------|--------|---|

```
YES
```

: Go to step **5A4**.

**NO** : Replace rearview mirror switch.

#### 5A4 : CHECK HARNESS CONNECTOR BETWEEN REARVIEW MIRROR SWITCH AND REARVIEW MIRROR (RH AND LH).

1) Disconnect connectors of rearview mirror switch and rearview mirror.

2) Measure resistance of harness connector between rearview mirror switch and rearview mirror.

#### Connector & terminal (i6) No. 1 — (D15) No. 1:

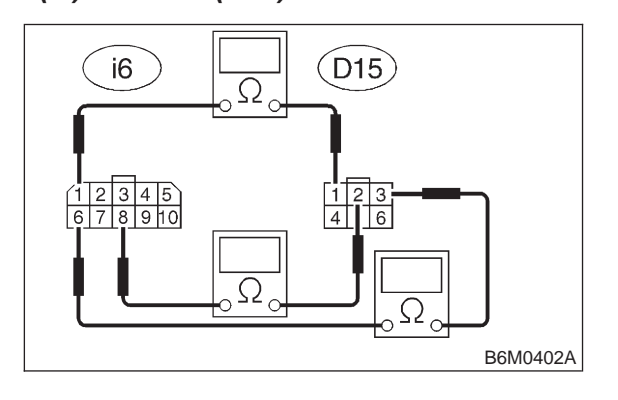

- CHECK : Is the resistance less than 10  $\Omega$ ? (RH side)
- (YES) : Go to step 5A5.
  - : Repair wiring harness. Go to step **5A5**.

#### 5A5 : CHECK HARNESS CONNECTOR BETWEEN REARVIEW MIRROR SWITCH AND REARVIEW MIRROR (RH AND LH).

Measure resistance of harness connector between rearview mirror switch and rearview mirror.

#### Connector & terminal (i6) No. 8 — (D15) No. 2:

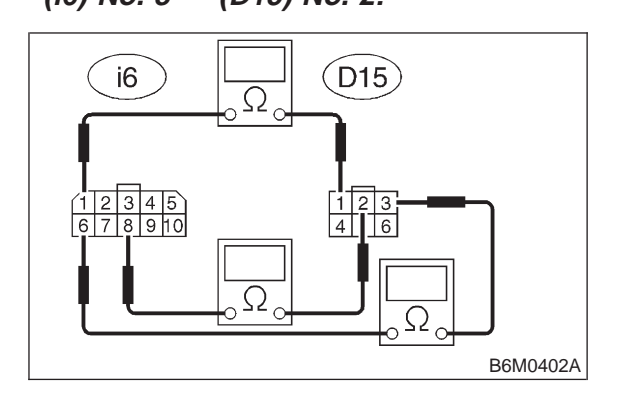

- CHECK : Is the resistance less than 10  $\Omega$ ? (RH side)
- (YES) : Go to step 5A6.
- NO: Repair wiring harness. Go to step 5A6.

#### 5A6 : CHECK HARNESS CONNECTOR BETWEEN REARVIEW MIRROR SWITCH AND REARVIEW MIRROR (RH AND LH).

Measure resistance of harness connector between rearview mirror switch and rearview mirror.

#### Connector & terminal (i6) No. 6 — (D15) No. 3:

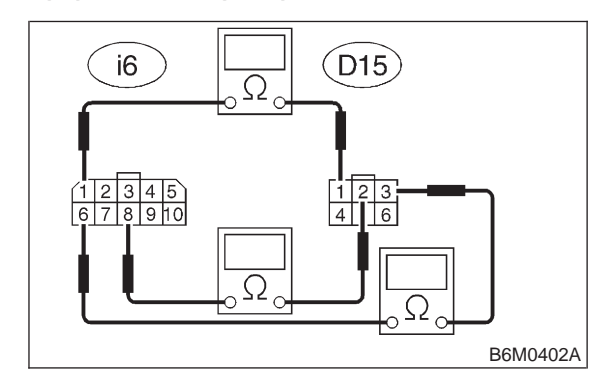

CHECK : Is the resistance less than 10  $\Omega$ ? (RH side)

- **YES** : Go to step **5A7**.
- **NO** : Repair wiring harness. Go to step **5A7**.

5. Remote Controlled Rearview Mirror

#### 5A7 : CHECK HARNESS CONNECTOR BETWEEN REARVIEW MIRROR SWITCH AND REARVIEW MIRROR (RH AND LH).

Measure resistance of harness connector between rearview mirror switch and rearview mirror.

Connector & terminal

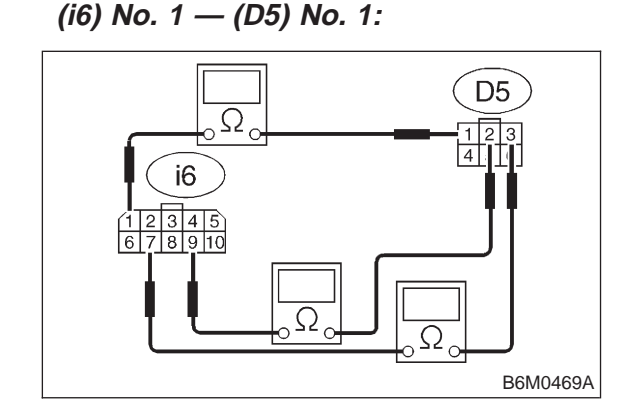

- CHECK : Is the resistance less than 10  $\Omega$ ? (LH side)
- **YES** : Go to step **5A8**.
- NO: Repair wiring harness. Go to step 5A8.
- 5A8 : CHECK HARNESS CONNECTOR BETWEEN REARVIEW MIRROR SWITCH AND REARVIEW MIRROR (RH AND LH).

Measure resistance of harness connector between rearview mirror switch and rearview mirror.

Connector & terminal (i6) No. 9 — (D5) No. 2:

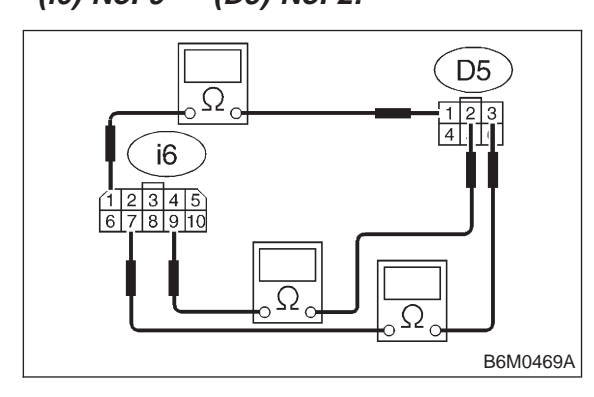

- CHECK : Is the resistance less than 10  $\Omega$ ? (LH side)
- **YES** : Go to step **5A9**.
- (NO) : Repair wiring harness. Go to step **5A9**.

#### 5A9 : CHECK HARNESS CONNECTOR BETWEEN REARVIEW MIRROR SWITCH AND REARVIEW MIRROR (RH AND LH).

Measure resistance of harness connector between rearview mirror switch and rearview mirror.

#### Connector & terminal (i6) No. 7 — (D5) No. 3:

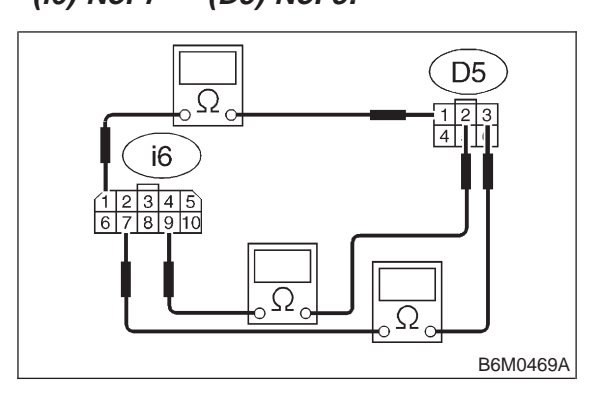

- CHECK : Is the resistance less than 10  $\Omega$ ? (LH side)
- **YES** : Go to step **5A10**.
- NO: Repair wiring harness.

5A10 : CHECK REARVIEW MIRROR MOTOR.

Perform inspection of rearview mirror motor. <Ref. to 6-2 [W19B2].>

- **CHECK** : Is rearview mirror motor normal?
- **YES** : System circuit is normal.
- (NO) : Replace rearview mirror assembly.

#### 6-2b [T6A0] BODY ELECTRICAL SYSTEM (ELECTRICAL PARTS) 6. Security System

# 6. Security System

## A: ELECTRICAL COMPONENTS LOCATION

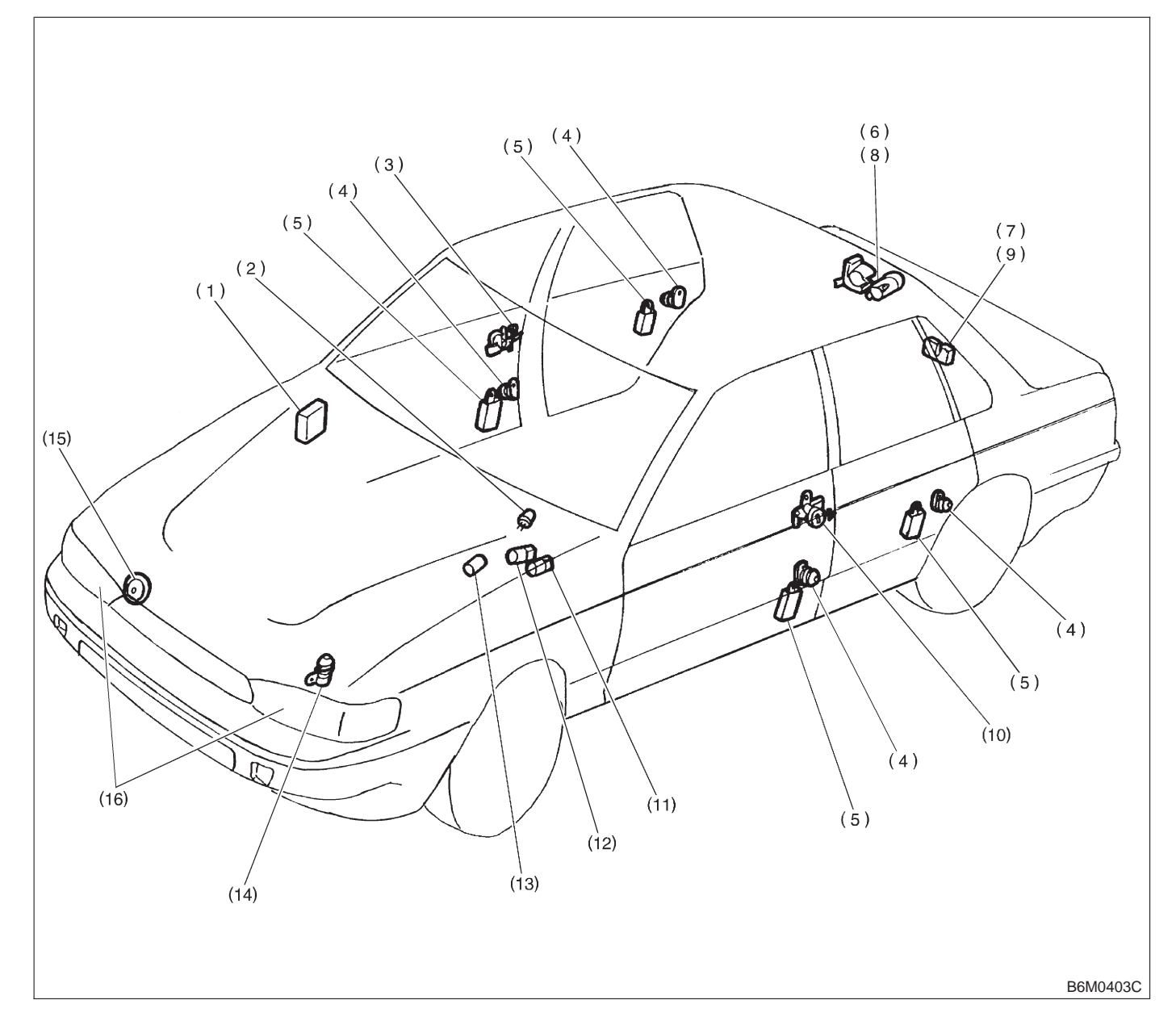

- (1) Security control module
- (2) Security indicator light
- (3) RH door key cylinder lock/unlock switch (built-in tamper switch)
- (4) Door switch
- (5) Door lock/unlock switch
- (6) Trunk lid key cylinder unlock switch (SEDAN) (built-in tamper switch)
- (7) Trunk lid switch (SEDAN)
- (8) Rear gate key cylinder lock/
- unlock switch (WAGON) (9) Rear gate switch (WAGON)
- (9) Real gale switch (WAGON)
- (10) LH door key cylinder lock/unlock switch (built-in tamper switch)
- (11) Starter interrupt relay
- (12) Headlight alarm relay
- (13) Ignition switch (ACC position)

- (14) Engine hood switch
- (15) Horn
- (16) Headlight

**B: SCHEMATIC** 

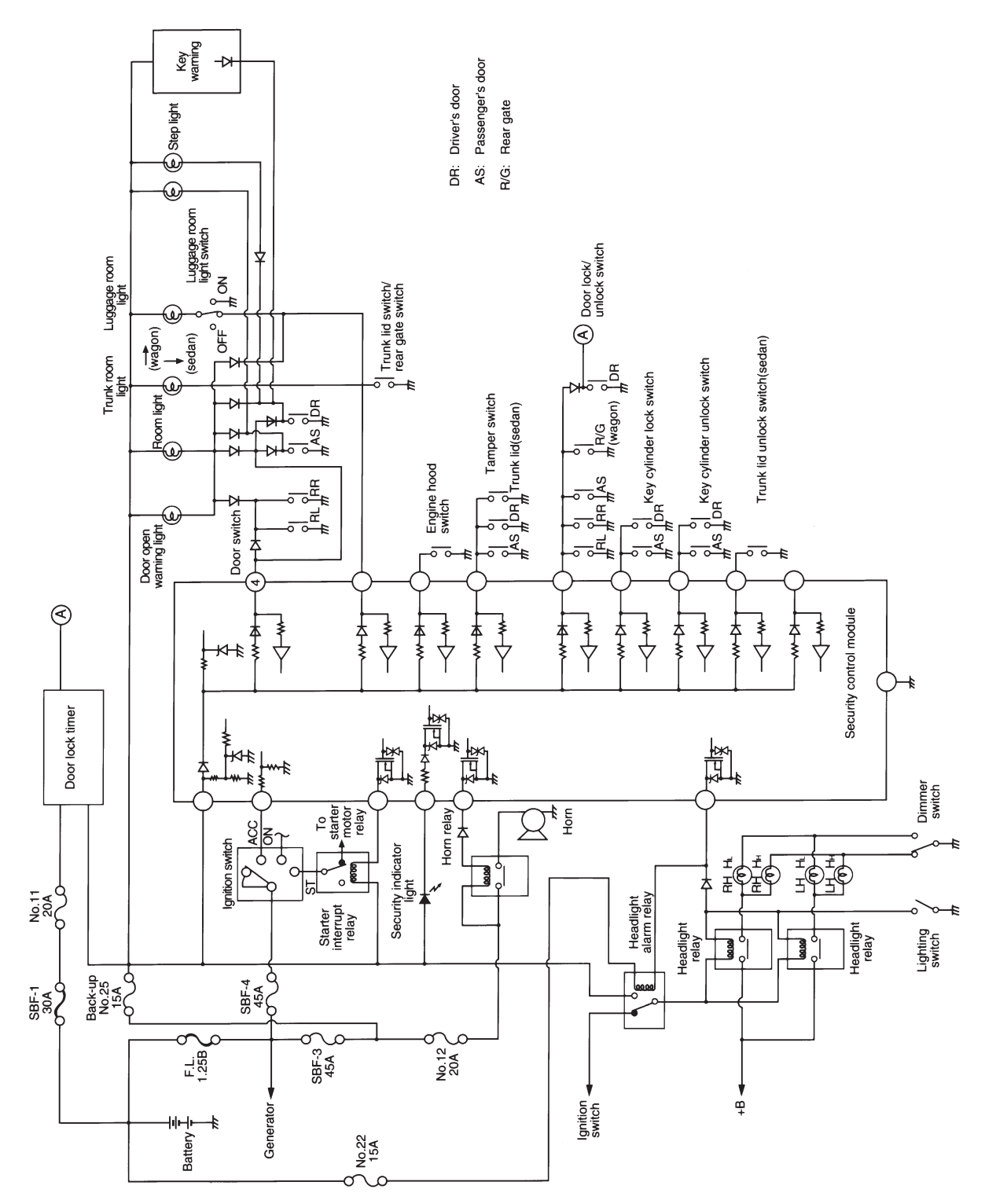

B6H0319

# C: CONTROL MODULE I/O SIGNAL

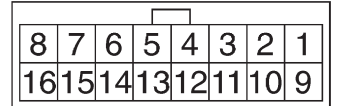

| Content                                              | Terminal No.   | Measuring conditions and I/O signals<br>(Ignition switch ACC position)                                                                                                    |
|------------------------------------------------------|----------------|----------------------------------------------------------------------------------------------------|
| Door lock/unlock switch                              | 1<br>(INPUT)   | <ul> <li>Battery voltage is present when all doors and rear gate (WAGON) are locked.</li> <li>"0" volt is present when one of the doors or rear gate (WAGON) is unlocked.</li> </ul>                                                |
| Key cylinder lock switch                             | 2<br>(INPUT)   | <ul><li> "0" volt is present when key cylinder is turned to LOCK position.</li><li>Battery voltage is present when key cylinder is in positions other than LOCK.</li></ul>                                                          |
| Tamper switch                                        | 3<br>(INPUT)   | <ul> <li>Battery voltage is present when key cylinder switch is installed to key cylinder.</li> <li>"0" volt is present when key cylinder switch is removed from key cylinder.</li> </ul>                                           |
| Door switch                                          | 4<br>(INPUT)   | <ul> <li>Battery voltage is present when all doors are closed.</li> <li>"0" volt is present when one of the door is open.</li> </ul>                                                                                                |
| Starter interrupt relay                              | 5<br>(OUTPUT)  | <ul> <li>Battery voltage is present when ignition switch is turned ACC or ON.</li> <li>"0" volt is present when security system is in alarm state.</li> </ul>                                                                       |
| Ignition switch (ACC)                                | 6<br>(INPUT)   | <ul> <li>Battery voltage is present when ignition switch is turned ACC or ON.</li> <li>"0" volt is present when ignition switch is turned OFF.</li> </ul>                                                                           |
| Security indicator light                             | 7<br>(OUTPUT)  | <ul> <li>Battery voltage is present when indicator light goes off.</li> <li>"0" volt is present when indicator light illuminates.</li> </ul>                                                                                        |
| Power supply (back-up)                               | 8              | Battery voltage is constantly present.                                                                                                    |
| Ground                                               | 9              | _                                                                                                    |
| Engine hood switch                                   | 10<br>(INPUT)  | <ul> <li>Battery voltage is present when engine hood is closed.</li> <li>"0" volt is present when engine hood is open.</li> </ul>                                                                                                   |
| Trunk lid switch (SEDAN)<br>Rear gate switch (WAGON) | 11<br>(INPUT)  | <ul> <li>Battery voltage is present when trunk lid or rear gate is closed.</li> <li>"0" volt is present when trunk lid or rear gate is open.</li> </ul>                                                                             |
| Headlight alarm relay                                | 12<br>(OUTPUT) | <ul> <li>Battery voltage is present when ignition switch is turned ACC or ON.</li> <li>"0" volt and battery voltage repeats in alarm state. (Headlights flash intermittently at 0.2 sec. ON and 0.6 sec. OFF intervals).</li> </ul> |
| Horn relay                                           | 13<br>(OUTPUT) | <ul> <li>Battery voltage is present when ignition switch is turned ACC or ON.</li> <li>"0" volt and battery voltage repeats in alarm state. (Horn sounds intermittently at 0.2 sec. ON and 0.6 sec. OFF intervals.)</li> </ul>      |
| Key cylinder unlock switch                           | 14<br>(INPUT)  | <ul> <li>"0" volt is present when key cylinder is turned to UNLOCK position.</li> <li>Battery voltage is present when key cylinder is in positions other than UNLOCK.</li> </ul>                                                    |
| Trunk lid key cylinder unlock<br>switch (SEDAN)      | 15<br>(INPUT)  | <ul> <li>"0" volt is present when trunk lid key cylinder is turned to UNLOCK position.</li> <li>Battery voltage is present when trunk lid key cylinder is in positions other than UNLOCK.</li> </ul>                                |

#### 6. Security System

# D: BASIC DIAGNOSTICS PROCEDURE

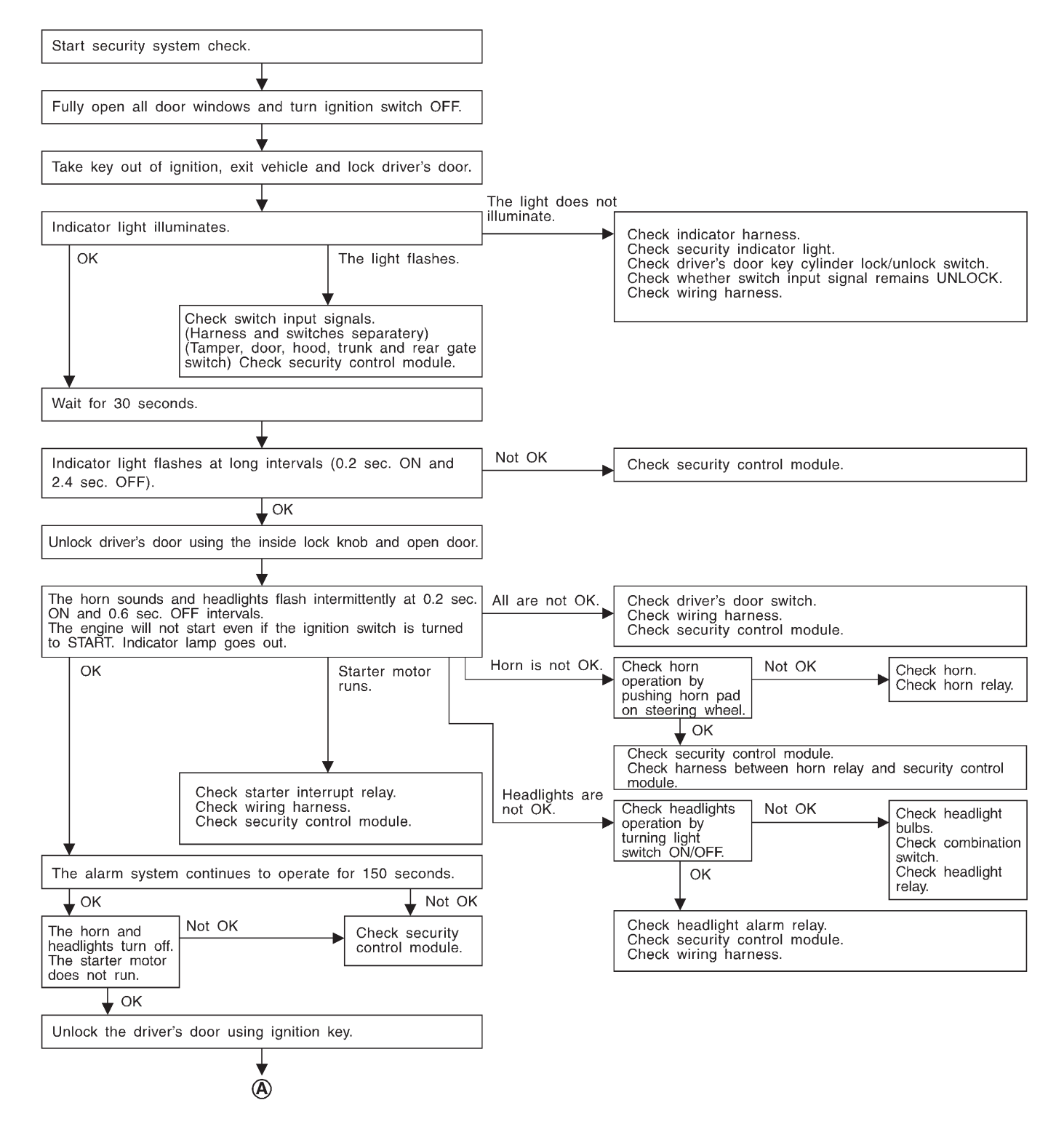

#### **BODY ELECTRICAL SYSTEM (ELECTRICAL PARTS)** 6-2b IT6D01

6. Security System

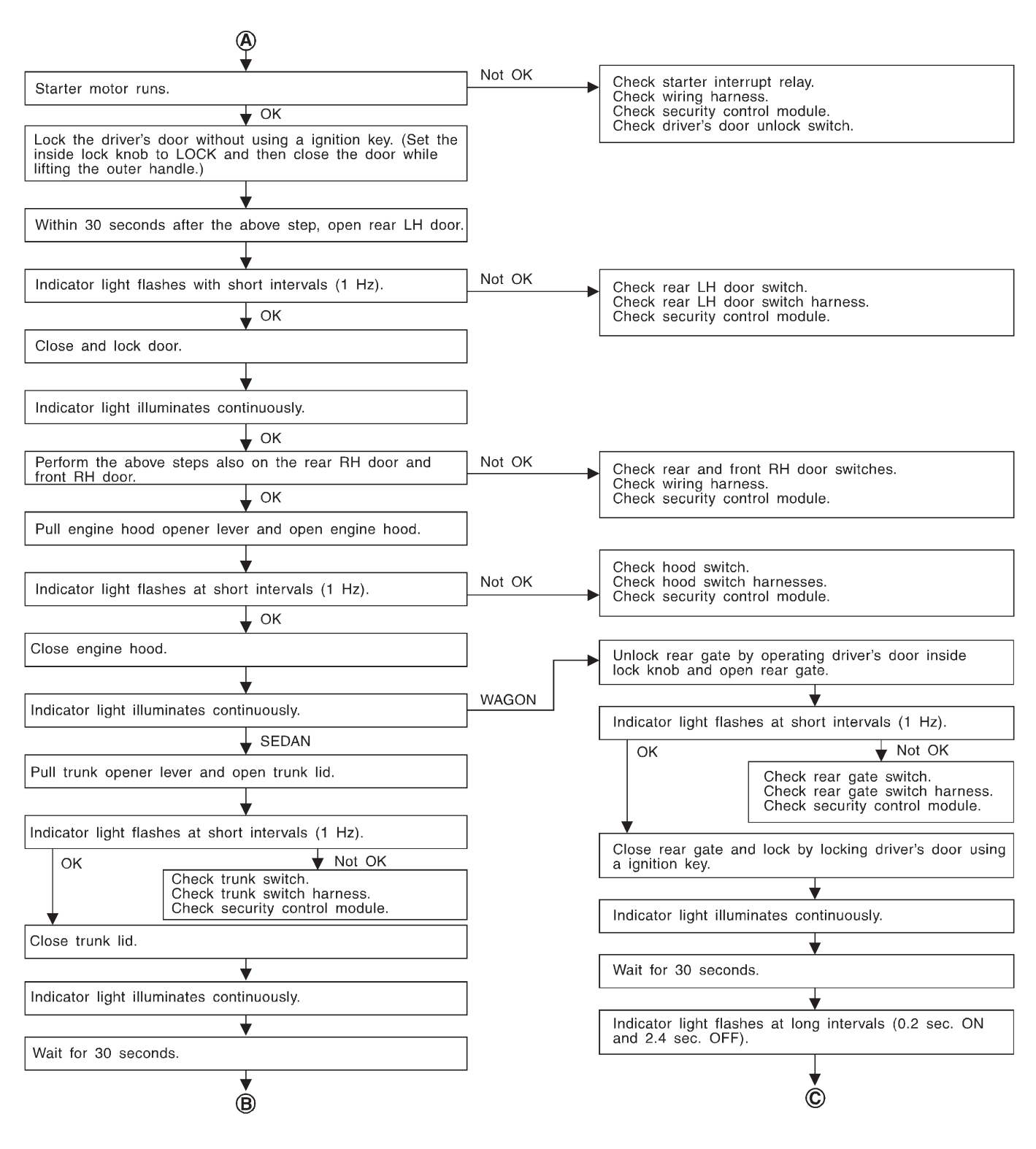

# BODY ELECTRICAL SYSTEM (ELECTRICAL PARTS) [T6D0] 6-2b

6. Security System

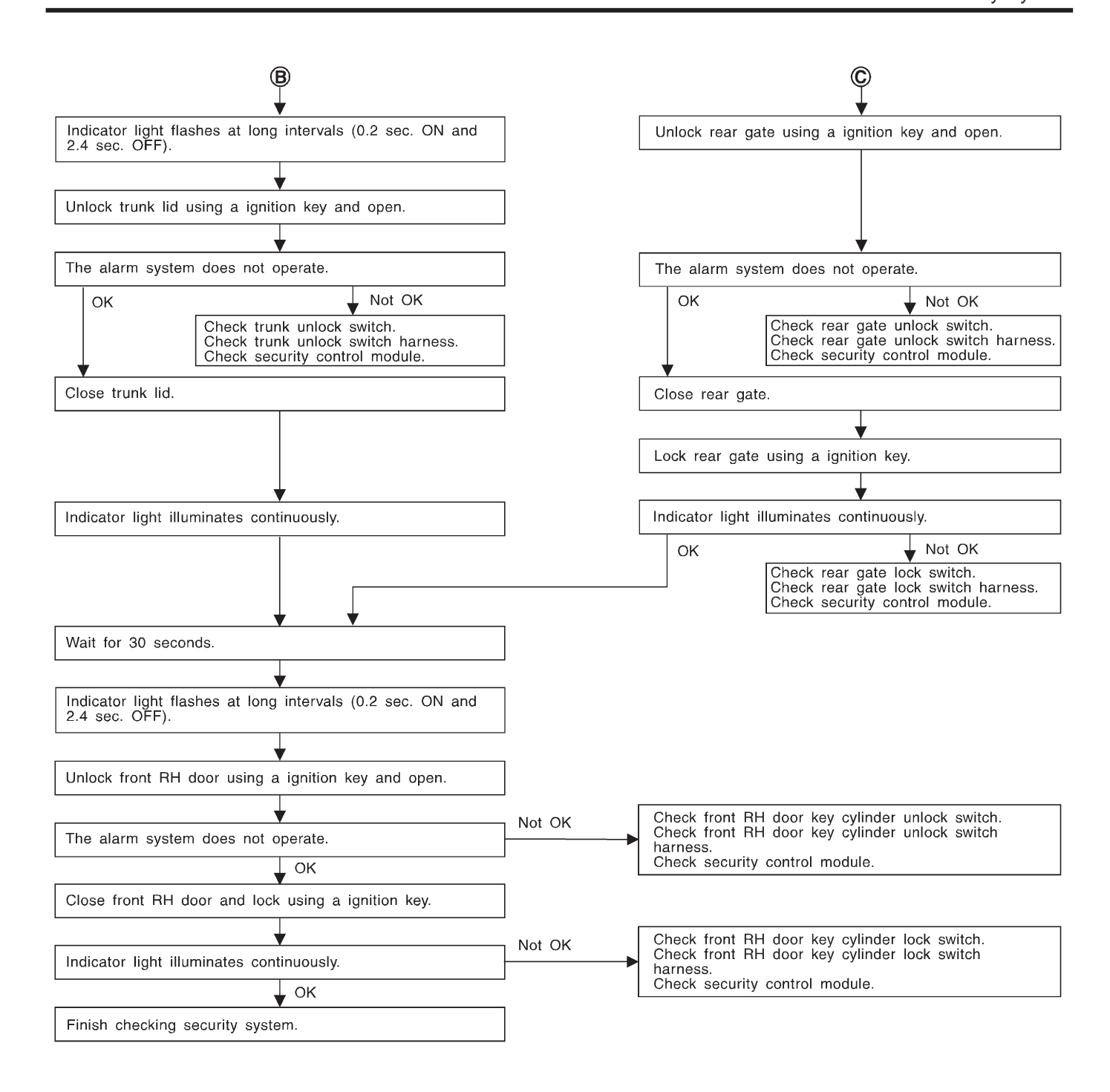

#### 6-2b [T6E1] BODY ELECTRICAL SYSTEM (ELECTRICAL PARTS) 6. Security System

## E: DIAGNOSTICS PROCEDURE FOR SECURITY CONTROL MODULE POWER SUPPLY/GROUND CIRCUIT

# 6E1 : CHECK FUSE AND POWER SUPPLY CIRCUIT.

1) Check fuse No. 25.

 Measure voltage between main fuse box connector and chassis ground.

#### **Connector & terminal**

(F35) No. 2 (+) — Chassis ground (–):

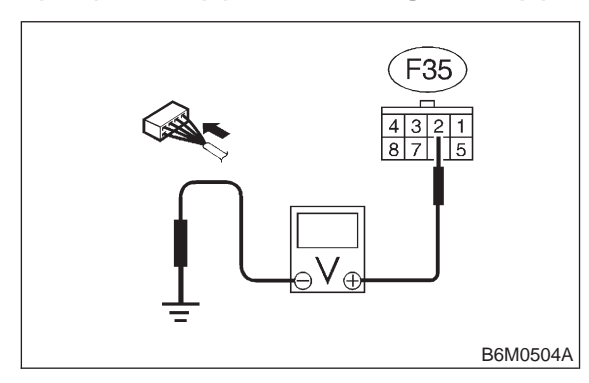

- CHECK : Is the voltage more than 10 V?
- **YES** : Go to step **6E2**.
- Replace fuse or repair wiring harness.
   Go to step 6E2.

6E2 : CHECK FUSE AND POWER SUPPLY CIRCUIT.

1) Disconnect connector from security control module.

 Measure voltage between security control module connector and chassis ground.

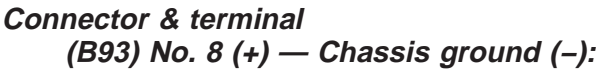

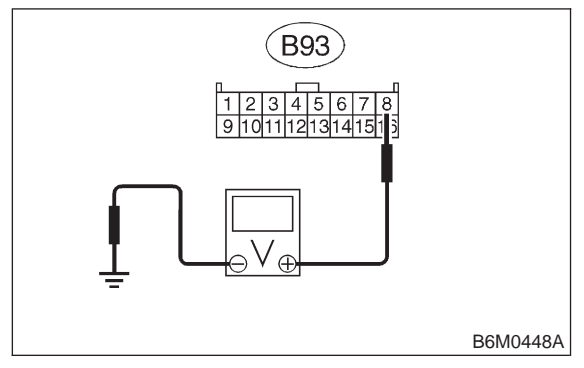

**CHECK** : Is the voltage more than 10 V? **YES** : Go to step 6E3. (NO) : Replace fuse or repair wiring harness. Go to step **6E3**.

# 6E3 : CHECK FUSE AND POWER SUPPLY CIRCUIT.

- 1) Check fuse No. 3.
- 2) Turn ignition switch to ACC.

3) Measure voltage between fuse and relay box connector and chassis ground.

## Connector & terminal

(i5) No. 13 (+) — Chassis ground (–):

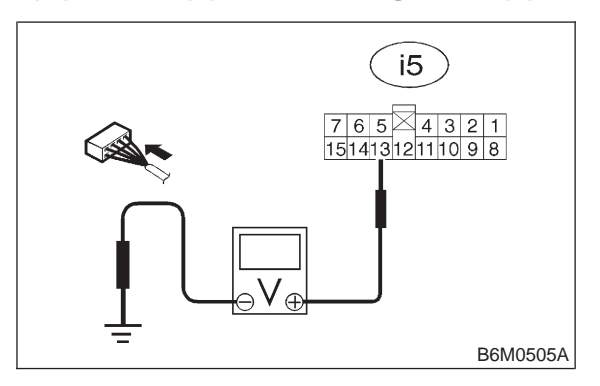

- (CHECK) : Is the voltage more than 10 V?
- **YES** : Go to step **6E4**.
- . Replace fuse or repair wiring harness. Go to step **6E4**.

6E4 : CHECK FUSE AND POWER SUPPLY CIRCUIT.

1) Disconnect connector from security control module.

2) Measure voltage between security control module connector and chassis ground.

#### Connector & terminal (B93) No. 6 (+) — Chassis ground (–):

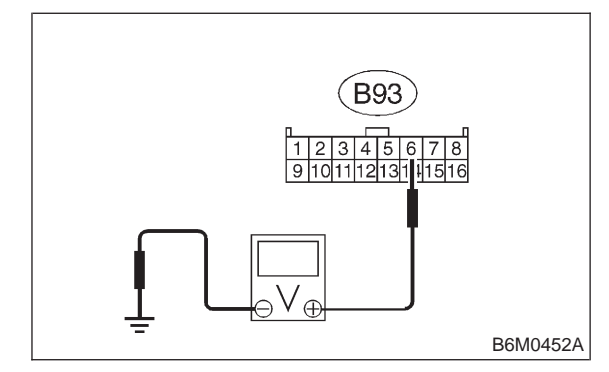

CHECK) : Is the voltage more than 10 V?

- **YES** : Go to step **6E5**.
- (NO) : Replace fuse or repair wiring harness.

6. Security System

#### CHECK GROUND CIRCUIT BETWEEN 6E5: SECURITY CONTROL MODULE AND BODY.

1) Turn ignition switch to OFF.

2) Disconnect connector of security control module.

3) Measure resistance of harness connector between security control module and chassis ground.

#### **Connector & terminal**

(B93) No. 9 (+) — Chassis ground (-):

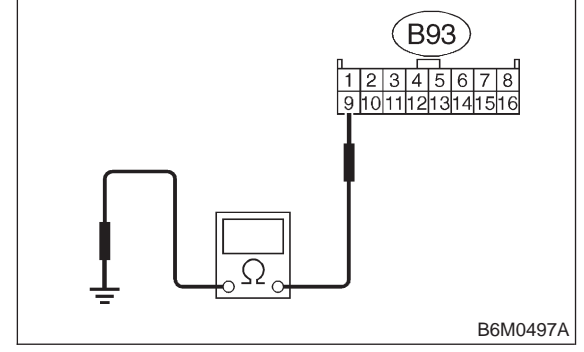

- (CHECK) : Is the resistance less than 10  $\Omega$ ?
- : Go to "BASIC DIAGNOSTICS PROCE-YES DURE". <Ref. to 6-2b [T6D0].>.
- NO : Repair wiring harness.

## F: DIAGNOSTICS PROCEDURE FOR SECURITY INDICATOR LIGHT AND INDICATOR LIGHT CIRCUIT

6F1: CHECK SECURITY INDICATOR LIGHT.

1) Remove security indicator light.

2) Measure resistance between security indicator light connector terminals.

#### Terminals

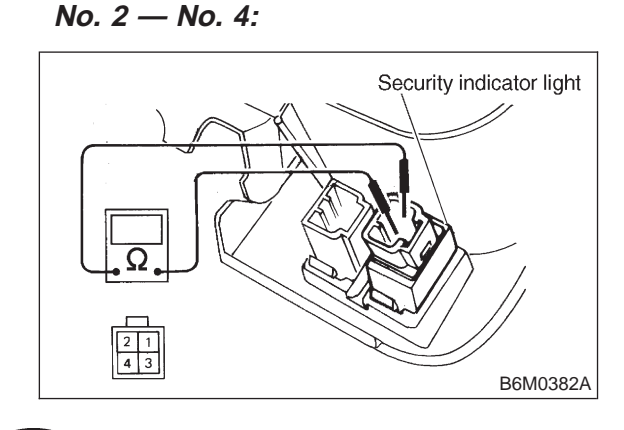

CHECK) : Is the resistance approx. 120  $\Omega$ ?

- : Go to step 6F2. (YES)
  - : Replace indicator light. NO

#### CHECK POWER SUPPLY FOR INDI-6F2: CATOR LIGHT.

1) Disconnect connector of security indicator light. 2) Measure voltage between security indicator light connector and chassis ground.

#### **Connector & terminal** (i8) No. 2 (+) — Chassis ground (-):

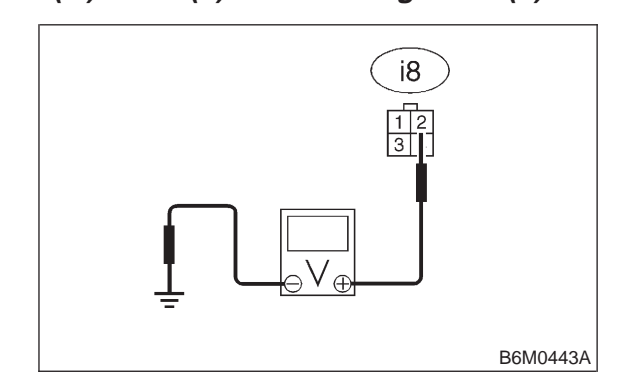

- : Is the voltage more than 10 V? CHECK
- : Go to step 6F3. YES
- : Repair wiring harness. NO

#### 6F3: CHECK HARNESS CONNECTOR **BETWEEN SECURITY INDICATOR** LIGHT AND SECURITY CONTROL MODULE.

1) Disconnect connectors of security indicator light and security control module.

2) Measure resistance of harness connector between security indicator light and security control module.

#### **Connector & terminal** (i8) No. 4 — (B93) No. 7:

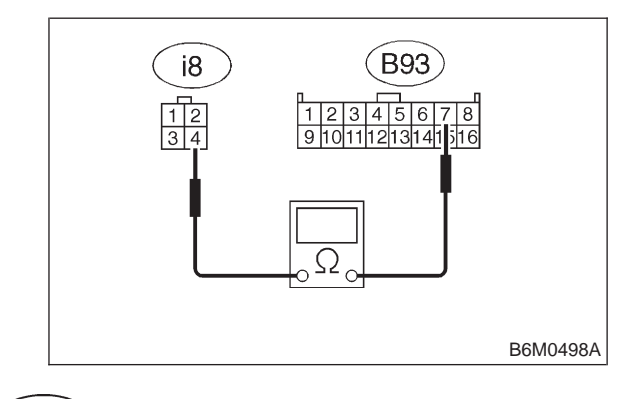

: Is the resistance less than 10  $\Omega$ ? CHECK : Go to "BASIC DIAGNOSTICS PROCE-(YES)

#### 6-2b [T6G1] BODY ELECTRICAL SYSTEM (ELECTRICAL PARTS) 6. Security System

DURE". <Ref. to 6-2b [T6D0].>.

ο : Repair wiring harness.

## G: DIAGNOSTICS PROCEDURE FOR DOOR SWITCH SIGNAL

#### 6G1 : CHECK DOOR SWITCH INPUT SIG-NAL FOR SECURITY CONTROL MODULE.

1) Remove security control module without disconnecting connector.

2) Turn door switch ON/OFF and measure voltage between security control module connector and chassis ground.

## Connector & terminal

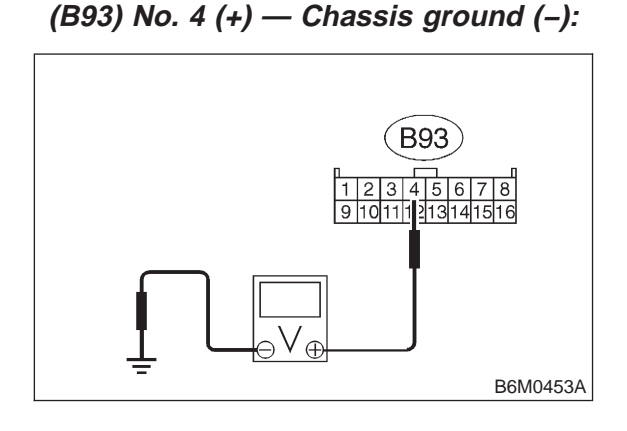

- CHECK : Is the voltage more than 10 V? (Door closed)
- Section 12 Control Control
- (NO) : Go to step 6G2.

#### 6G2 : CHECK DOOR SWITCH INPUT SIG-NAL FOR SECURITY CONTROL MODULE.

Turn door switch ON/OFF and measure voltage between security control module connector and chassis ground.

Connector & terminal (B93) No. 4 (+) — Chassis ground (–):

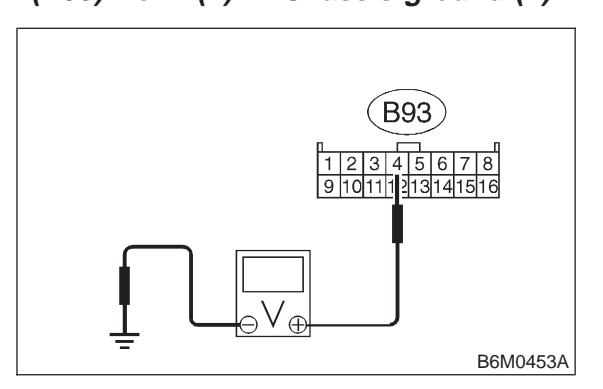

CHECK : Is the voltage less than 1 V? (Door opened)

- **VES** : Go to "BASIC DIAGNOSTICS PROCE-DURE". <Ref. to 6-2b [T6D0].>.
- **NO** : Go to step **6G3**.

#### NOTE:

When one of the doors is open, the voltage may be 1 V, max.

#### 6G3 : CHECK DOOR SWITCH.

Perform inspection of door switch. <Ref. to 6-2 [W9B1].>

#### NOTE:

The door switch is used for interior light also.

#### (CHECK) : Is door switch normal?

- **YES** : Repair wiring harness between door switch and security control module.
- (NO) : Replace door switch.

## H: DIAGNOSTICS PROCEDURE FOR ENGINE HOOD SWITCH SIGNAL

6H1 : CHECK ENGINE HOOD SWITCH INPUT SIGNAL FOR SECURITY CON-TROL MODULE.

1) Remove security control module without disconnecting connector.

Security System

Turn engine hood switch ON/OFF and measure voltage between security control module connector and chassis ground.

## Connector & terminal

(B93) No. 10 (+) — Chassis ground (-):

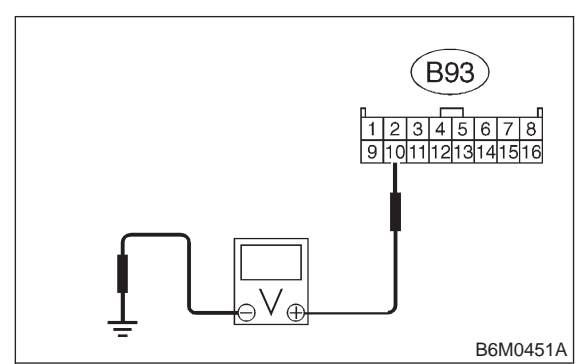

- Is the voltage more than 10 V? (Hood CHECK closed)
- Go to "BASIC DIAGNOSTICS PROCE-(YES) DURE". <Ref. to 6-2b [T6D0].> Go to step 6H2.
- : Go to step 6H2. (NO)

#### **CHECK ENGINE HOOD SWITCH** 6H2: INPUT SIGNAL FOR SECURITY CON-TROL MODULE.

Turn engine hood switch ON/OFF and measure voltage between security control module connector and chassis ground.

#### **Connector & terminal**

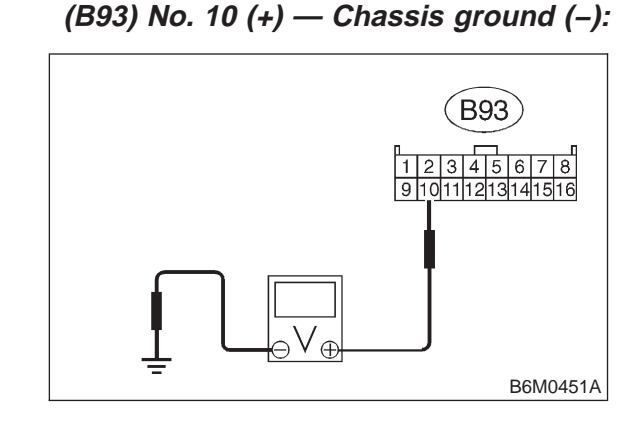

- Is the voltage less than 1 V? (Hood CHECK opened)
- : Go to "BASIC DIAGNOSTICS PROCE-YES DURE". <Ref. to 6-2b [T6D0].>
- : Go to step 6H3. NO

#### 6H3: CHECK ENGINE HOOD SWITCH.

Perform inspection of engine hood switch. <Ref. to 6-2 [W23B3].>

- (CHECK) : Is engine hood switch normal?
- : Repair wiring harness between engine (YES) hood switch and security control module.
- : Replace engine hood switch. (NO)

## I: DIAGNOSTICS PROCEDURE FOR TRUNK LID SWITCH (SEDAN) OR **REAR GATE SWITCH (WAGON)** SIGNAL

**CHECK TRUNK LID SWITCH (SEDAN) 611**: **OR REAR GATE SWITCH (WAGON)** INPUT SIGNAL FOR SECURITY CON-TROL MODULE.

1) Remove security control module without disconnecting connector.

2) Turn trunk lid switch (or rear gate switch) ON/OFF and measure voltage between security control module connector and chassis ground.

#### **Connector & terminal** (B93) No. 11 (+) — Chassis ground (-):

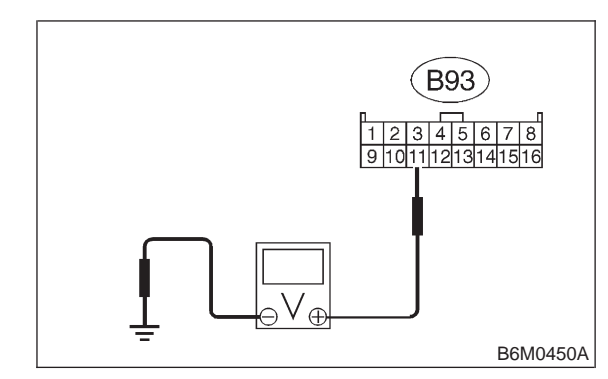

(CHECK)

: Is the voltage more than 10 V? (Lid or gate closed)

- : Go to "BASIC DIAGNOSTICS PROCE-(YES) DURE". <Ref. to 6-2b [T6D0].> Go to step 612.
- : Go to step 612. NO

#### 6-2b [T612] BODY ELECTRICAL SYSTEM (ELECTRICAL PARTS) 6. Security System

#### 6I2 : CHECK TRUNK LID SWITCH (SEDAN) OR REAR GATE SWITCH (WAGON) INPUT SIGNAL FOR SECURITY CON-TROL MODULE.

Turn trunk lid switch (or rear gate switch) ON/OFF and measure voltage between security control module connector and chassis ground.

#### **Connector & terminal**

(B93) No. 11 (+) — Chassis ground (–):

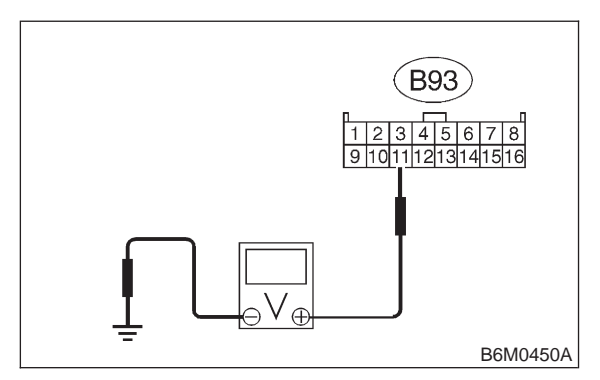

- CHECK : Is the voltage less than 1 V? (Lid or gate opened)
- (VES) : Go to "BASIC DIAGNOSTICS PROCE-DURE". <Ref. to 6-2b [T6D0].>
- **NO** : Go to step **613**.

#### 6I3 : CHECK TRUNK LID SWITCH (SEDAN) OR REAR GATE SWITCH (WAGON).

Perform inspection of trunk lid switch/rear gate switch. <Ref. to 6-2 [W9B2].> — <Ref. to 6-2 [W9B3].>

#### NOTE:

The trunk lid switch/rear gate switch is used for both trunk room light/luggage room light.

- CHECK : Is trunk lid or rear gate switch normal?
- **YES** : Repair wiring harness between trunk lid or rear gate switch and security control module.
- (NO) : Replace trunk lid or rear gate switch.

## J: DIAGNOSTICS PROCEDURE FOR DOOR LOCK/UNLOCK SWITCH SIGNAL

#### 6J1 : CHECK DOOR LOCK/UNLOCK SWITCH INPUT SIGNAL FOR SECU-RITY CONTROL MODULE.

1) Remove security control module without disconnecting connector.

2) Close all the doors and rear gate (WAGON), and lock with ignition key.

3) Measure voltage between security control module connector and chassis ground.

#### Connector & terminal

(B93) No. 1 (+) — Chassis ground (–):

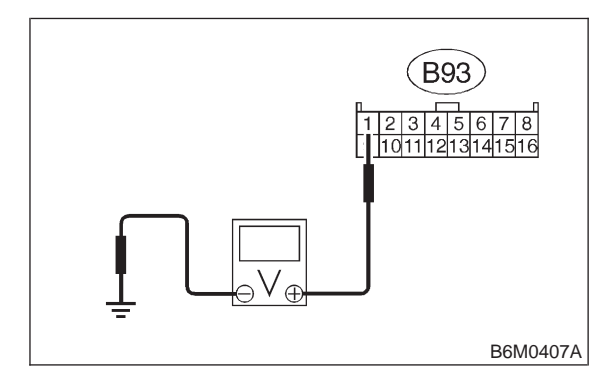

- (CHECK) : Is the voltage more than 10 V?
- YES : Go to "BASIC DIAGNOSTICS PROCE-DURE". <Ref. to 6-2b [T6D0].> Go to step 6J2.
- **NO** : Go to step **6J2**.

#### NOTE:

When one of the door (driver, passenger or rear gate) lock knobs is in unlocked position, the voltage may be 1 V, max.

#### 6J2 : CHECK DOOR LOCK/UNLOCK SWITCH INPUT SIGNAL FOR SECU-RITY CONTROL MODULE.

1) Unlock the door with ignition key.

2) Measure voltage between security control module connector and chassis ground.

#### Connector & terminal

(B93) No. 1 (+) — Chassis ground (–):

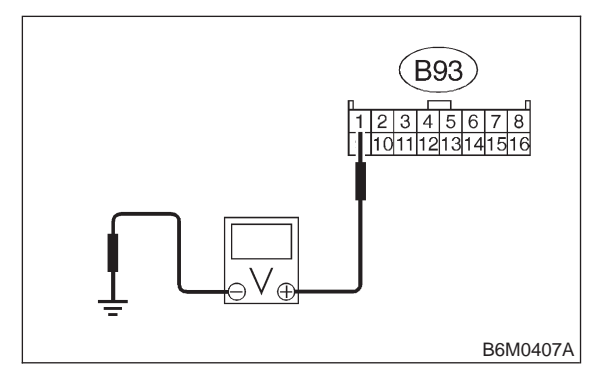

- **CHECK** : Is the voltage less than 1 V?
- : Go to "BASIC DIAGNOSTICS PROCE-DURE". <Ref. to 6-2b [T6D0].>
- (NO) : Go to step 6J3.

# 6J3 : CHECK DOOR LOCK/UNLOCK SWITCH.

Perform inspection of door lock/unlock switch. <Ref. to 6-2 [W23B5].>

- (CHECK) : Is door lock/unlock switch normal?
- Repair wiring harness between door lock/unlock switch and security control module.
- (NO) : Replace door lock/unlock switch.

## K: DIAGNOSTICS PROCEDURE FOR KEY CYLINDER LOCK/UNLOCK SWITCH AND TAMPER SWITCH SIGNAL

NOTE:

Key cylinder lock switch, key cylinder unlock switch and tamper switch are combined as a control module.

#### 6K1 : CHECK KEY CYLINDER SWITCH INPUT SIGNAL FOR SECURITY CON-TROL MODULE (ALL DOORS AND REAR GATE).

1) Remove security control module without disconnecting connector. 2) Measure voltage between security control module connector and chassis ground while turning key cylinder with ignition key.

## Connector & terminal (B93) No. 2 (+) — Chassis ground (–):

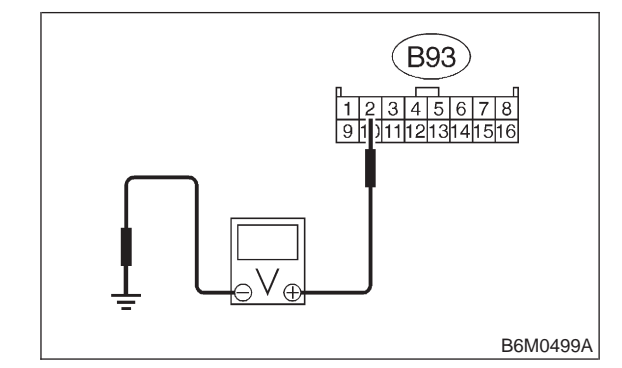

- CHECK : Is the voltage less than 1 V? (LOCK position)
- Sector (BASIC DIAGNOSTICS PROCE-DURE". <Ref. to 6-2b [T6D0].> Go to step 6K2.
- **NO** : Go to step **6K2**.

#### 6K2 : CHECK KEY CYLINDER SWITCH INPUT SIGNAL FOR SECURITY CON-TROL MODULE (ALL DOORS AND REAR GATE).

Measure voltage between security control module connector and chassis ground while turning key cylinder with ignition key.

## Connector & terminal (B93) No. 2 (+) — Chassis ground (–):

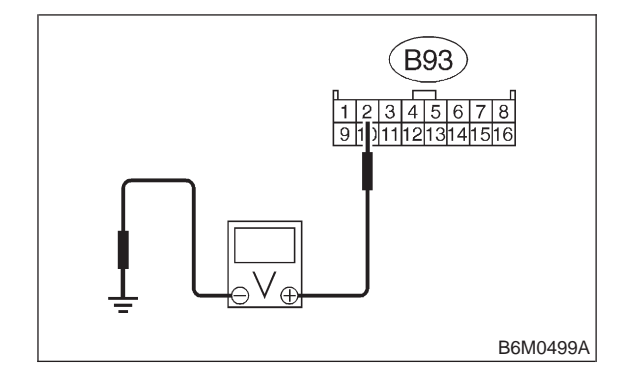

CHECK : Is the voltage more than 10 V? (Other than LOCK position)

- **YES** : Go to "BASIC DIAGNOSTICS PROCE-DURE". <Ref. to 6-2b [T6D0].> Go to step **6K3**.
- **NO** : Go to step **6K3**.
#### 6-2b [T6K3] BODY ELECTRICAL SYSTEM (ELECTRICAL PARTS) 6. Security System

#### 6K3 : CHECK KEY CYLINDER SWITCH INPUT SIGNAL FOR SECURITY CON-TROL MODULE (ALL DOORS AND REAR GATE).

Measure voltage between security control module connector and chassis ground while turning key cylinder with ignition key.

#### Connector & terminal (B93) No. 14 (+) — Chassis ground (–):

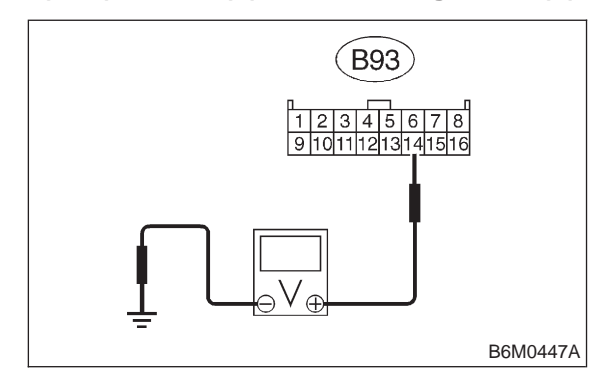

- CHECK : Is the voltage less than 1 V? (UNLOCK position)
- Sector State (Sector Control of Control of Control o
- (NO) : Go to step 6K4.
- 6K4 : CHECK KEY CYLINDER SWITCH INPUT SIGNAL FOR SECURITY CON-TROL MODULE (ALL DOORS AND REAR GATE).

Measure voltage between security control module connector and chassis ground while turning key cylinder with ignition key.

#### Connector & terminal (B93) No. 14 (+) — Chassis ground (–):

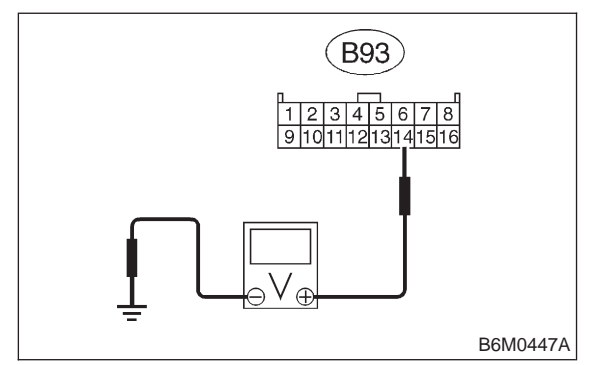

CHECK : Is the voltage more than 10 V? (Other than UNLOCK position)

(VES) : Go to "BASIC DIAGNOSTICS PROCE-

DURE". <Ref. to 6-2b [T6D0].> Go to step 6K5.

#### 6K5 : CHECK KEY CYLINDER SWITCH INPUT SIGNAL FOR SECURITY CON-TROL MODULE (TRUNK LID).

Measure voltage between security control module connector and chassis ground while turning key cylinder with ignition key.

#### Connector & terminal (B93) No. 15 (+) — Chassis ground (–):

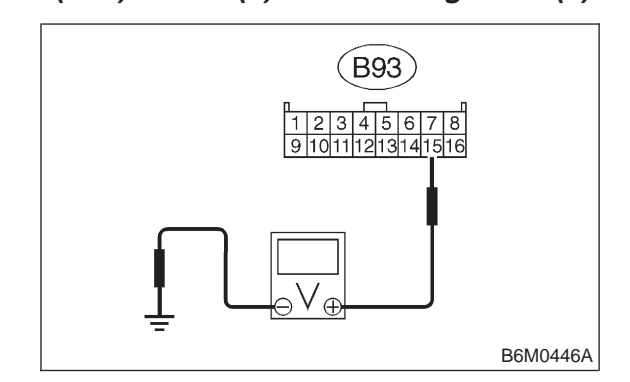

- CHECK : Is the voltage less than 1 V? (UNLOCK position)
- Section 10 Section 10 Section
- **NO** : Go to step **6K6**.

#### 6K6 : CHECK KEY CYLINDER SWITCH INPUT SIGNAL FOR SECURITY CON-TROL MODULE (TRUNK LID).

Measure voltage between security control module connector and chassis ground while turning key cylinder with ignition key.

#### Connector & terminal (B93) No. 15 (+) — Chassis ground (–):

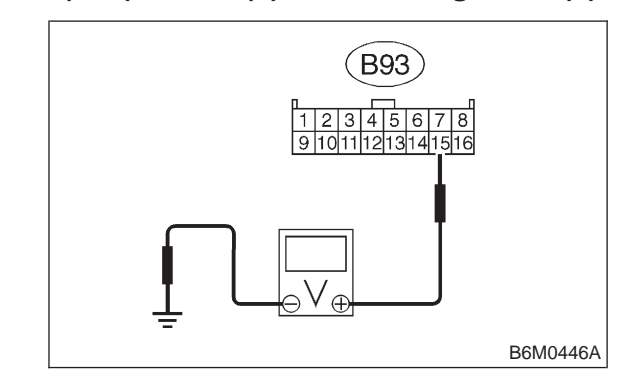

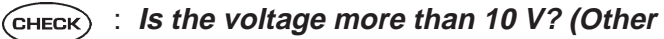

# BODY ELECTRICAL SYSTEM (ELECTRICAL PARTS) [T6L1] 6-2b

#### than UNLOCK position)

- (VES) : Go to "BASIC DIAGNOSTICS PROCE-DURE". <Ref. to 6-2b [T6D0].> Go to step 6K7.
- (NO) : Go to step 6K7.

#### 6K7 : CHECK KEY CYLINDER SWITCH INPUT SIGNAL FOR SECURITY CON-TROL MODULE.

Measure voltage between security control module connector and chassis ground while installing key cylinder switch to door outer handle.

#### Connector & terminal

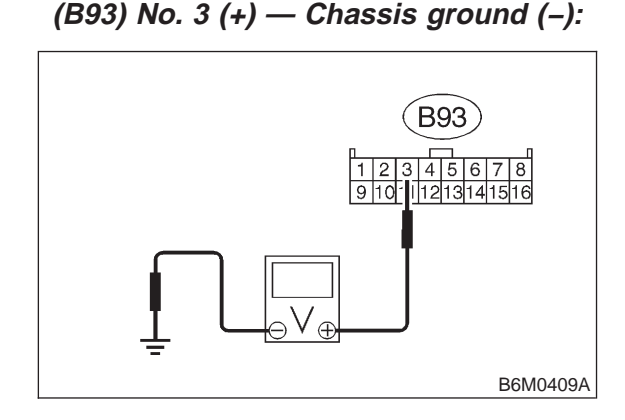

- CHECK : Is the voltage more than 10 V? (Switch is installed.)
- **(VES)** : Go to "BASIC DIAGNOSTICS PROCE-DURE". <Ref. to 6-2b [T6D0].> Go to step **6K8**.
- ο : Go to step 6K8.

#### 6K8 : CHECK KEY CYLINDER SWITCH INPUT SIGNAL FOR SECURITY CON-TROL MODULE.

Measure voltage between security control module connector and chassis ground while removing key cylinder switch from door outer handle.

#### Connector & terminal (B93) No. 3 (+) — Chassis ground (–):

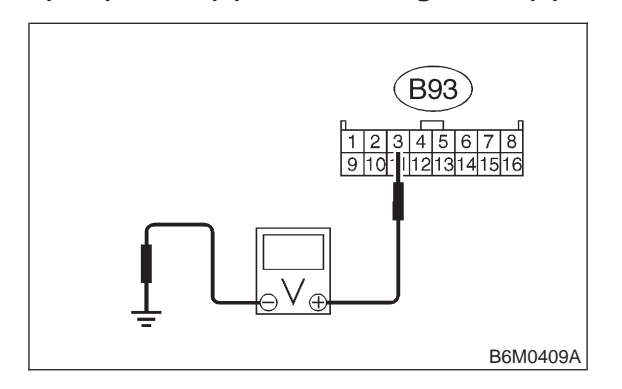

# CHECK : Is the voltage less than 1 V? (Switch is removed.)

- **VES** : Go to "BASIC DIAGNOSTICS PROCE-DURE". <Ref. to 6-2b [T6D0].>
- **NO** : Go to step **6K9**.

#### NOTE:

For SEDAN vehicles, remove key cylinder switch from trunk lid key cylinder to perform the above inspection.

6K9 : CHECK KEY CYLINDER SWITCH.

Perform inspection of key cylinder lock/unlock switch and tamper switch. <Ref. to 6-2 [W23B4].>

- (CHECK) : Is key cylinder switch normal?
- **YES** : Repair wiring harness between key cylinder switch and security control module.
- **NO** : Replace key cylinder switch.

# L: DIAGNOSTICS PROCEDURE FOR STARTER INTERRUPT SIGNAL

#### 6L1 : CHECK STARTER INTERRUPT OUT-PUT SIGNAL FOR SECURITY CON-TROL MODULE.

1) Remove security control module without disconnecting connector.

## 6-2b [T6L2] BODY ELECTRICAL SYSTEM (ELECTRICAL PARTS) 6. Security System

2) Measure voltage between security control module connector and chassis ground.

#### Connector & terminal

(B93) No. 5 (+) — Chassis ground (–):

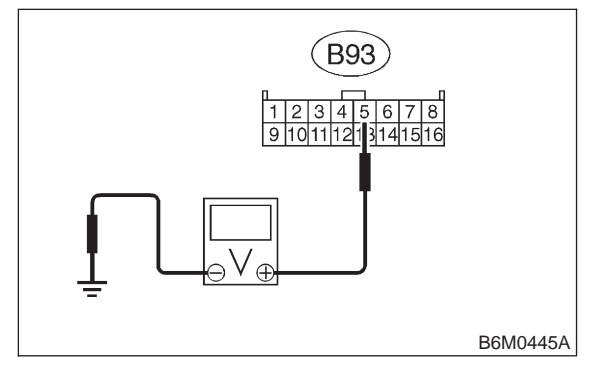

- **CHECK)** : Is the voltage more than 10 V?
  - : Go to step 6L6.
- ο : Go to step 6L2.

(YES)

6L2 : CHECK STARTER INTERRUPT OUT-PUT SIGNAL FOR SECURITY CON-TROL MODULE.

1) Set security system in armed state.

2) Open the door without ignition key to operate the security system (alarm state).

3) Measure voltage between security control module and chassis ground during alarm state.

#### Connector & terminal (B93) No. 5 (+) — Chassis ground (–):

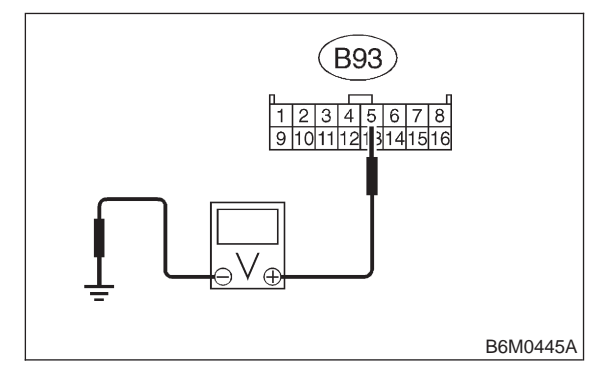

- **CHECK)** : Is the voltage less than 1 V?
- YES : Go to step 6L6.
- $\overrightarrow{NO}$  : Go to step 6L3.

#### 6L3 : CHECK POWER SUPPLY FOR STARTER INTERRUPT RELAY.

1) Remove starter interrupt relay without disconnecting connector.

2) Measure voltage between starter interrupt relay connector and chassis ground.

## Connector & terminal

(B59) No. 1 (+) — Chassis ground (–):

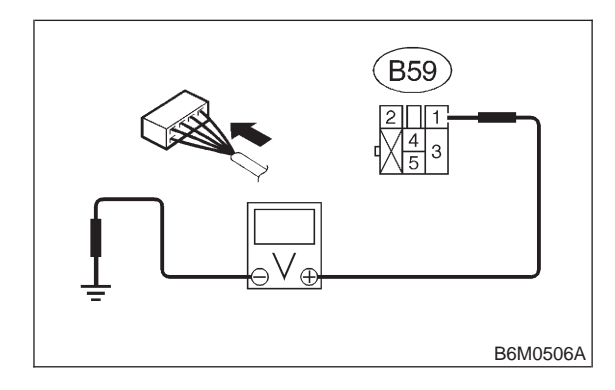

## (CHECK) : Is the voltage more than 10 V?

- (YES) : Go to step 6L4.
  - Repair wiring harness between starter interrupt relay and battery.

6L4 : CHECK CONTINUITY OF STARTER INTERRUPT RELAY.

- 1) Remove starter interrupt relay.
- 2) Check continuity between terminals No. 1 and
- No. 2 of starter interrupt relay.

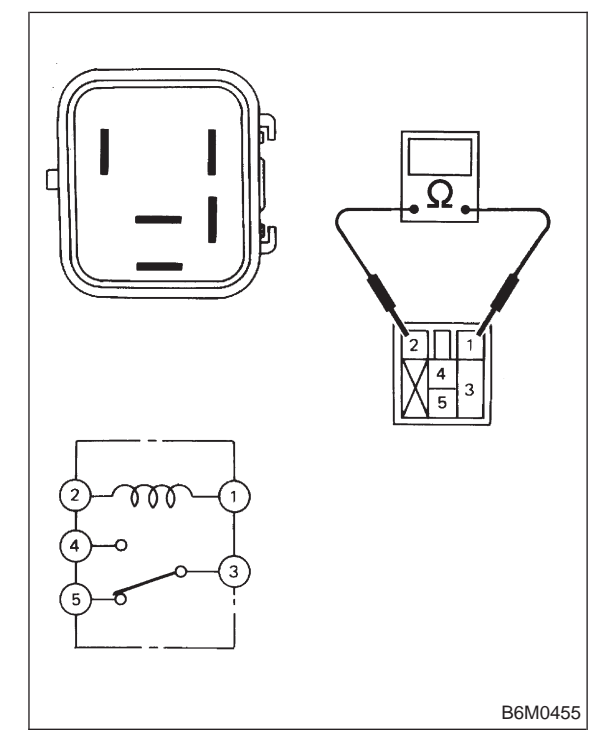

- **CHECK)** : Is starter interrupt relay normal?
- **YES** : Go to step **6L5**.
- NO: Replace starter interrupt relay.

#### 6L5 : CHECK HARNESS CONNECTOR BETWEEN STARTER INTERRUPT RELAY AND SECURITY CONTROL MODULE.

1) Disconnect connectors of starter interrupt relay and security control module.

2) Measure resistance of harness connector between starter interrupt relay and security control module.

#### Connector & terminal (B59) No. 2 — (B93) No. 5:

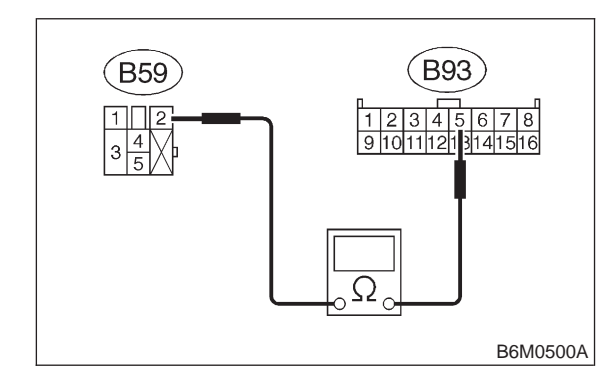

#### 

# : Is the resistance less than 10 $\Omega$ ?

- : Replace security control module.
- Repair wiring harness between starter interrupt relay and security control module.

#### 6L6 : CHECK STARTER INTERRUPT RELAY.

Perform inspection of starter interrupt relay. <Ref. to 6-2 [W23B1].>

- (CHECK) : Is starter interrupt relay normal?
- Repair wiring harness of starter motor circuit.
- NO: Replace starter interrupt relay.

# M: DIAGNOSTICS PROCEDURE FOR HORN ALARM SIGNAL

#### 6M1 : CHECK HORN ALARM OUTPUT SIG-NAL FOR SECURITY CONTROL MODULE.

1) Remove security control module without disconnecting connector. 2) Measure voltage between security control module connector and chassis ground.

# Connector & terminal

## (B93) No. 13 (+) — Chassis ground (–):

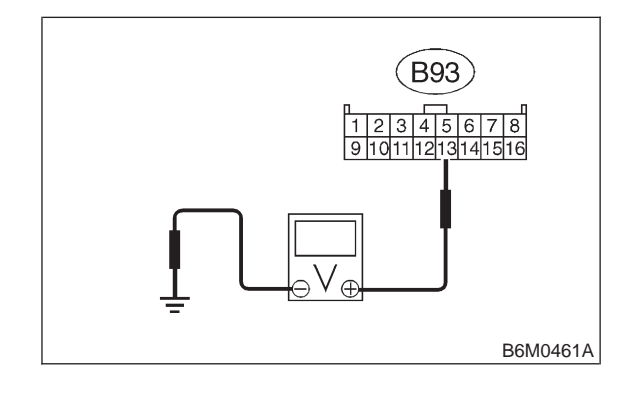

# CHECK : Is the voltage more than 10 V?

- **YES** : Go to step 6M6.
- NO: Go to step 6M2.

#### 6M2 : CHECK HORN ALARM OUTPUT SIG-NAL FOR SECURITY CONTROL MODULE.

- 1) Set security system in armed state.
- 2) Open the door without ignition key to operate the security system (alarm state).

3) Measure voltage between security control module and chassis ground during alarm state.

#### Connector & terminal (B93) No. 13 (+) — Chassis ground (–):

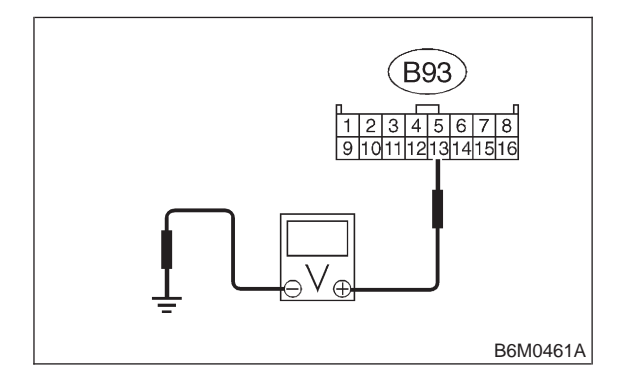

CHECK : Does the voltage interval repeat between less than 1 V (0.2 sec.) and more than 10 V (0.6 sec.)?

- **YES** : Go to step **6M6**.
- **NO** : Go to step **6M3**.

# 6M3 : CHECK POWER SUPPLY FOR HORN RELAY.

1) Check fuse No. 12.

2) Remove horn relay without disconnecting connector.

3) Measure voltage between horn relay connector and chassis ground.

#### **Connector & terminal**

(B49) No. 2 (+) — Chassis ground (–):

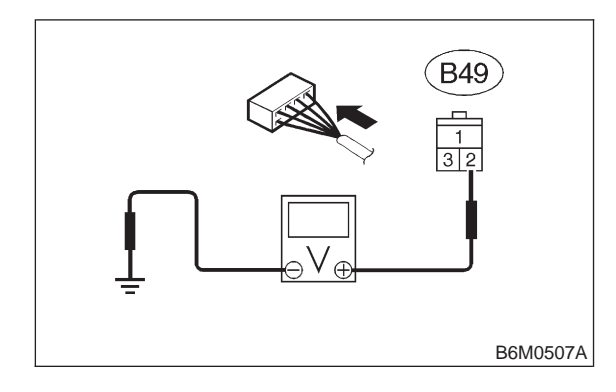

- **CHECK)** : Is the voltage more than 10 V?
- **YES** : Go to step 6M4.
- Repair wiring harness between horn relay and battery.

#### 6M4 : CHECK CONTINUITY OF HORN RELAY.

1) Remove horn relay.

2) Check continuity between terminals No. 1 and No. 2 of horn relay.

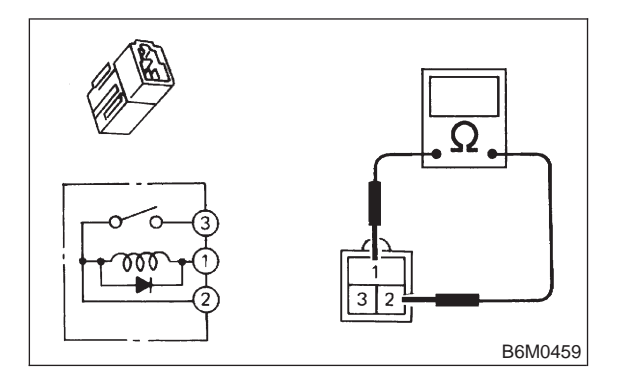

- **CHECK)** : Is horn relay normal?
- **YES** : Go to step 6M5.
- : Replace horn relay.

#### 6M5 : CHECK HARNESS CONNECTOR BETWEEN HORN RELAY AND SECU-RITY CONTROL MODULE.

1) Disconnect connectors of horn relay and security control module.

2) Measure resistance of harness connector between horn relay and security control module.

Connector & terminal (B49) No. 1 (+) — (B93) No. 13:

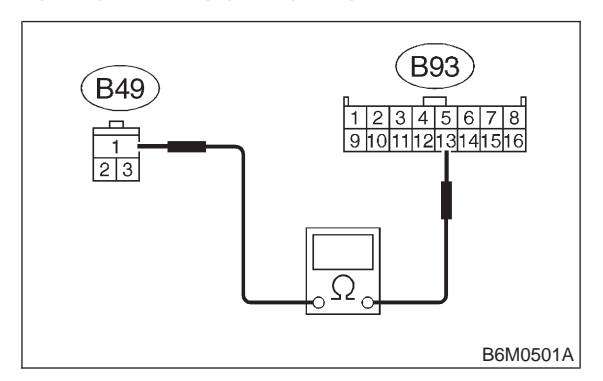

- (CHECK) : Is the resistance less than 10  $\Omega$ ?
- **VES** : Replace security control module.
- NO : Repair wiring harness between horn relay and security control module.

#### 6M6 : CHECK HORN RELAY.

Perform inspection of horn relay. <Ref. to 6-2 [W16B2].>

- (снеск) : Is horn relay normal?
- (**VES**) : Repair wiring harness of horn circuit.
- **NO** : Replace horn relay.

## N: DIAGNOSTICS PROCEDURE FOR HEADLIGHT ALARM SIGNAL

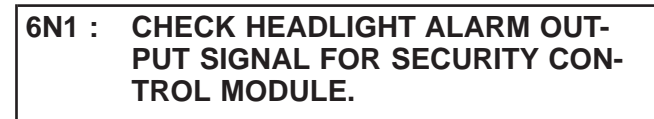

1) Remove security control module without disconnecting connector. 2) Measure voltage between security control module connector and chassis ground.

#### Connector & terminal

(B93) No. 12 (+) — Chassis ground (–):

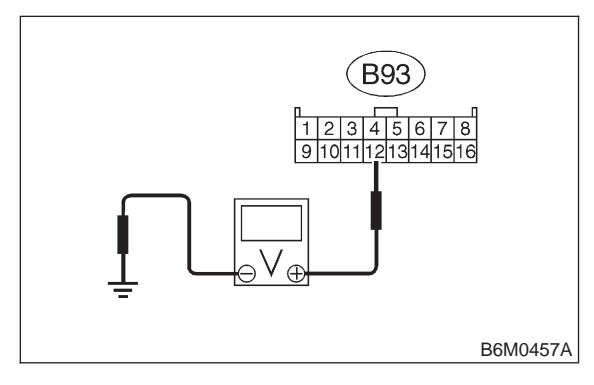

- CHECK) : Is the voltage more than 10 V?
  - : Go to step 6N6.

(YES)

NO

: Go to step 6N2.

6N2 : CHECK HEADLIGHT ALARM OUT-PUT SIGNAL FOR SECURITY CON-TROL MODULE.

1) Set security system in armed state.

2) Open the door without ignition key to operate the security system (alarm state).

3) Measure voltage between security control module and chassis ground during alarm state.

#### **Connector & terminal**

(B93) No. 12 (+) — Chassis ground (–):

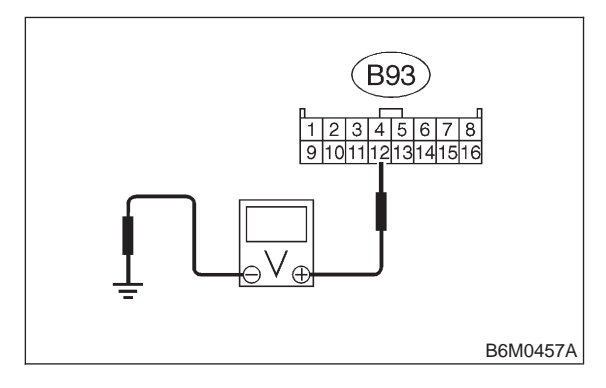

- CHECK : Does the voltage interval repeat between less than 1 V (0.2 sec.) and more than 10 V (0.6 sec.)?
- **YES** : Go to step **6N6**.
- **NO** : Go to step **6N3**.

#### 6N3 : CHECK POWER SUPPLY FOR HEAD-LIGHT ALARM RELAY.

1) Remove headlight alarm relay without disconnecting connector.

2) Measure voltage between headlight alarm relay connector and chassis ground.

### Connector & terminal (B58) No. 1 (+) — Chassis ground (–):

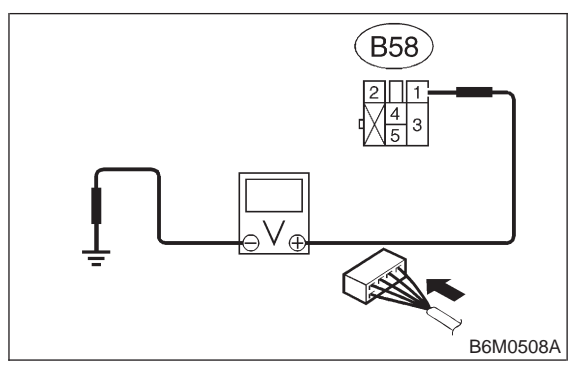

- **CHECK)** : Is the voltage more than 10 V?
- **FES** : Go to step **6N4**.
- : Repair wiring harness between headlight alarm relay and battery.

#### 6N4 : CHECK CONTINUITY OF HEADLIGHT ALARM RELAY.

1) Remove headlight alarm relay.

## 6-2b [T6N5] BODY ELECTRICAL SYSTEM (ELECTRICAL PARTS) 6. Security System

2) Check continuity between terminals No. 1 and No. 2 of headlight alarm relay.

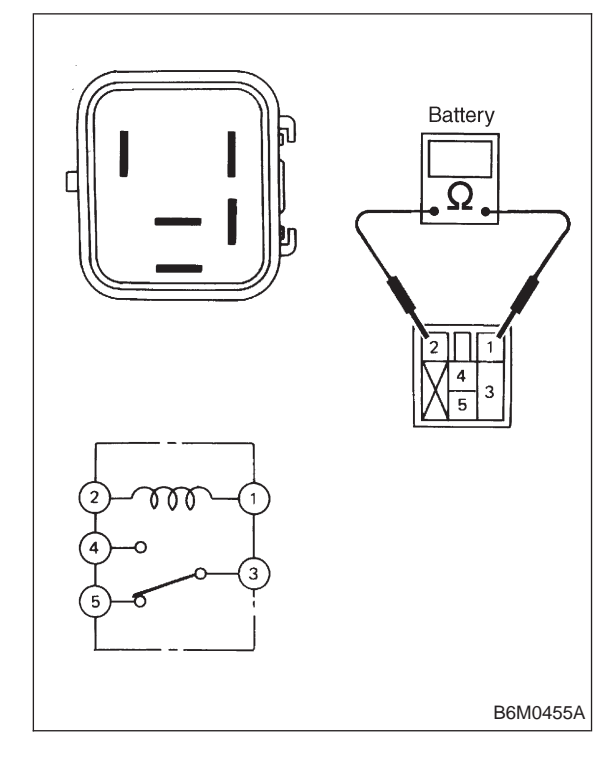

- CHECK : Is headlight alarm relay normal?
- YES : Go to step 6N5.
- **NO** : Replace headlight alarm relay.
- 6N5 : CHECK HARNESS CONNECTOR BETWEEN HEADLIGHT ALARM RELAY AND SECURITY CONTROL MODULE.

1) Disconnect connectors of headlight alarm relay and security control module.

2) Measure resistance of harness connector between headlight alarm relay and security control module.

#### Connector & terminal (B58) No. 2 — (B93) No. 12:

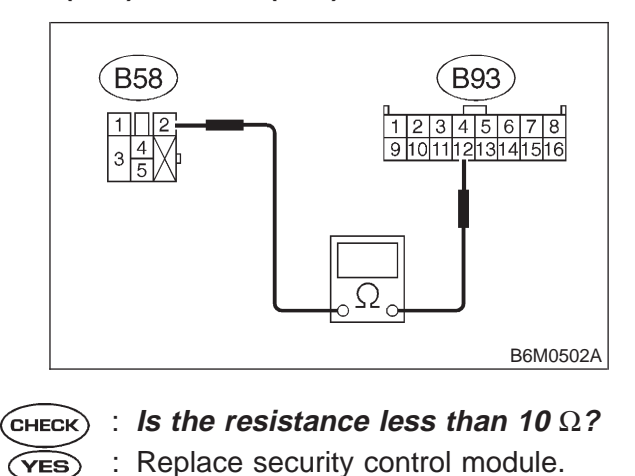

 Repair wiring harness between headlight alarm relay and security control module.

6N6 : CHECK HEADLIGHT ALARM RELAY.

Perform inspection of headlight alarm relay. <Ref. to 6-2 [W23B2].>

#### **CHECK)** : Is headlight alarm relay normal?

- **YES** : Repair wiring harness of headlight circuit.
- **NO** : Replace headlight alarm relay.

# **1. Important Safety Notice**

• Providing appropriate service and repair is a matter of great importance in the serviceman's safety maintenance and safe operation, function and performance which the SUBARU vehicle possesses.

• In case the replacement of parts or replenishment of consumables is required, genuine SUBARU parts whose parts numbers are designated or their equivalents must be utilized.

• It must be made well known that the safety of the serviceman and the safe operation of the vehicle would be jeopardized if he used any service parts, consumables, special tools and work procedure manuals which are not approved or designated by SUBARU.

# 2. How to Use This Manual

• This Service Manual is divided into four volumes by section so that it can be used with ease at work. Refer to the Table of Contents, select and use the necessary section.

- GENERAL INFORMATION SECTION
- REPAIR SECTION
- DIAGNOSTICS SECTION
- WIRING DIAGRAM SECTION

• The description of each area is provided with four types of titles different in size as shown below. The Title No. or Symbol prefixes each title in order that the construction of the article and the flow of explanation can be easily understood.

#### [Example of each title]

| Area title:                                    | T. DIAGNOSTICS                                                                     |  |
|------------------------------------------------|------------------------------------------------------------------------------------|--|
| <ul> <li>Large title (Heading):</li> </ul>     | 1. Diagnostics Chart with Select Monitor (to denote the main item of explanation.) |  |
| <ul> <li>Medium title (Section):</li> </ul>    | A: BASIC DIAGNOSTICS CHART (to denote the type of work in principle.)              |  |
| <ul> <li>Small title (Sub-section):</li> </ul> | 1. CHECK INPUT SIGNAL FOR ECM (to denote a derivative item of explanation.)        |  |

• The Title Index No. is indicated on the top left (or right) side of the page as the book is opened. This is useful for retrieving the necessary portion.

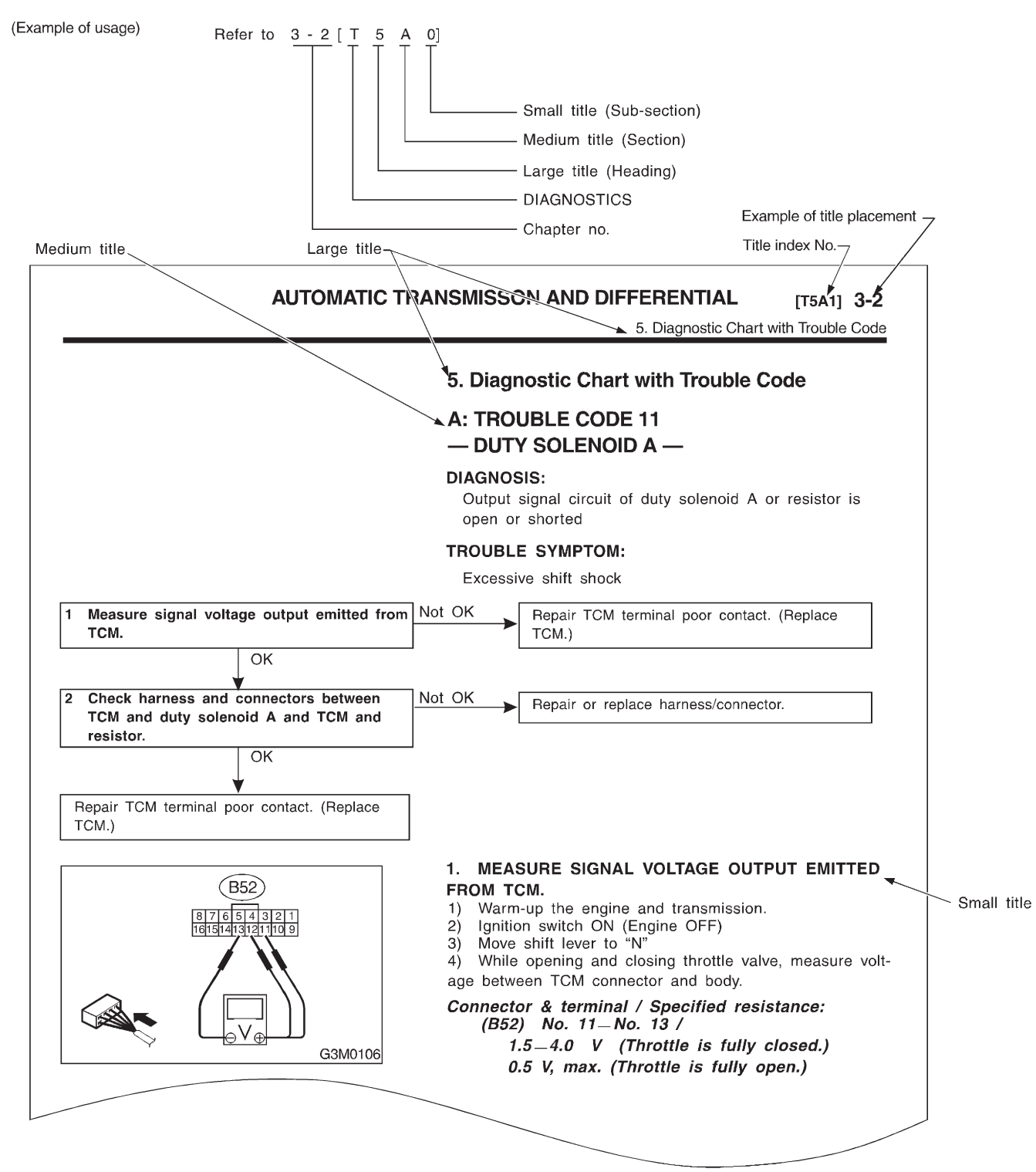

B0M0001

## • In this manual, the following symbols are used.

| Character | Description                                                                                               |
|-----------|----------------------------------------------------------------------------------------------------|
|           | Circuit tester                                                                                            |
|           | Voltage measurement                                                                                       |
|           |                                                                                                    |
| B0M0002   |                                                                                                    |
|           | <ul><li>Circuit tester</li><li>Resistance measurement</li></ul>                                           |
| B0M0003   |                                                                                                    |
|           | The arrow indicates that insertion of the probe or numbering of the connector pins is made from the side. |
| B0M0004   |                                                                                                    |
|           | The arrow indicates that insertion of the probe or numbering of the connector pins is made from the side. |
| B0M0005   |                                                                                                    |
|           | Oscilloscope                                                                                              |
| B0M0006   |                                                                                                    |
|           | Oscilloscope positive probe                                                                               |
| В0М0007   |                                                                                                    |
|           | Oscilloscope earth head                                                                                   |
| B0M0008   |                                                                                                    |

## • WARNING, CAUTION, NOTE

| WARNING: | Indicates the item which must be observed precisely during performance of maintenance services in order to avoid injury to the mechanics and other persons.                     |
|----------|----------------------------------------------------------------------------------------------------|
| CAUTION: | Indicates that item which must be followed precisely during performance of maintenance services so as to avoid damage and breakage to the vehicle and its parts and components. |
| NOTE:    | Indicates the hints, knacks, etc. which make the maintenance job easier.                                                                                                    |

# 3. Basic Checks

# A: DISCONNECTING CONNECTORS

• Always hold the connector itself.

#### CAUTION:

#### Don't pull the harness.

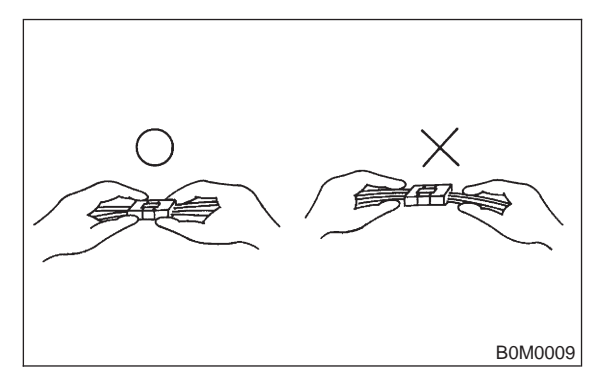

• Inspect a connector by pushing it all the way in. If the connector is equipped with a locking device, push it in until a clicking sound is heard.

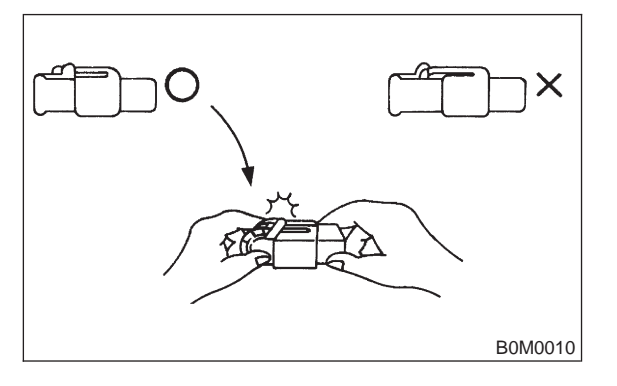

• To disconnect a locking connector, first release the lock, then pull the connector off. <Unlock by pulling the locking tab.>

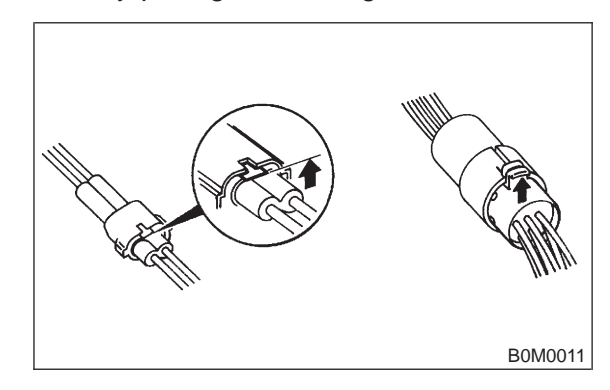

<Unlock by pushing the locking tab.>

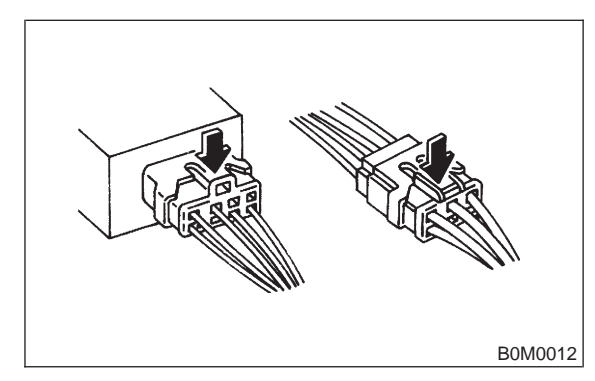

# **B: INSERTING A PROBE**

• Generally, probes are inserted into connectors from the rear side (wire side).

• When removing the shock protector take care not to deform it; this also applies to waterproof connectors, which cannot be tested from the wire side.

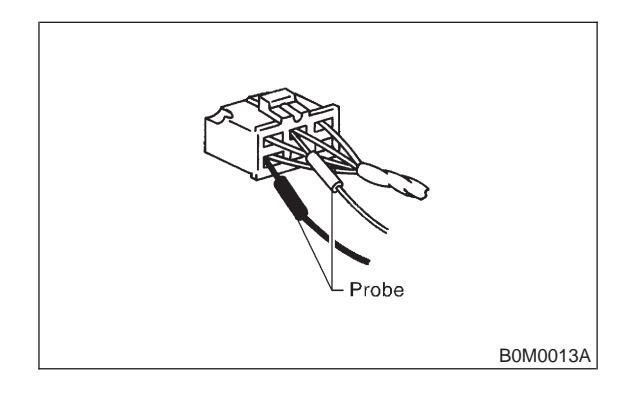

• Connectors equipped with shock protectors must be checked with a mini probe (thin), or it will be necessary to remove the shock protector.

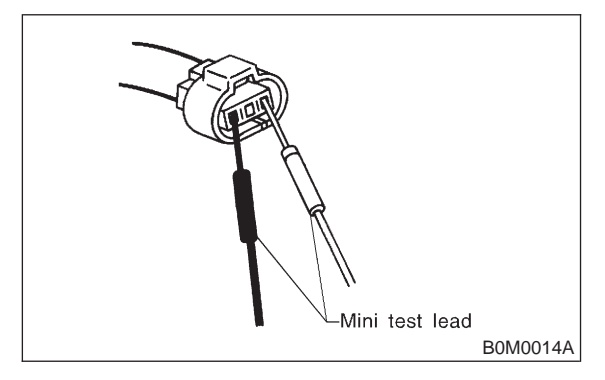

• When the connector has a back plate, remove the plate after removing the projection of the plate first. (Be careful not to use excessive force, since the terminals might brake off.)

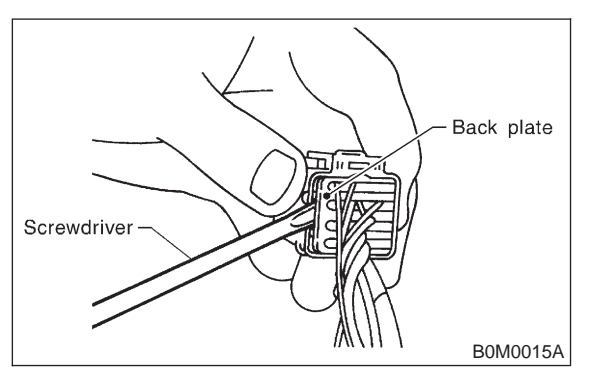

# C: CHECKING FOR POOR CONTACT ON PLUG-IN CONNECTORS

# 1. POOR CONTACT

Poor contact is frequently caused by corroded terminals, dirt, foreign substances, weak contact points between male and female connectors, etc. Quite often a plug with poor contact will work perfectly again after it has been pulled off and reconnected. If harness and connector checks do not reveal any defect, it can be assumed that an intermittent contact in a connector is the source of trouble.

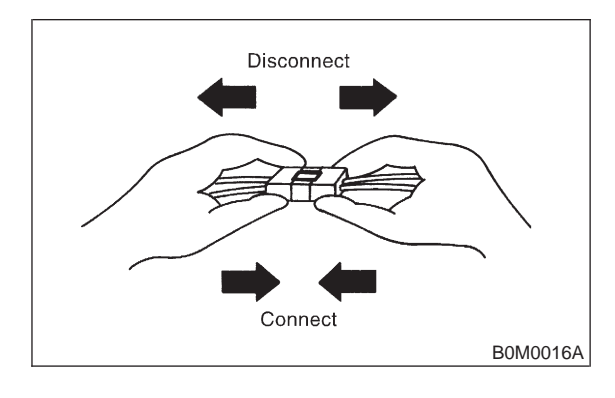

# 2. VISUAL INSPECTION

- 1) Disconnect the two connector halves.
- 2) Check the connector pins for signs of corrosion or foreign material.

3) Check the connector for loose and damaged terminals, and make sure they are set correctly in the connector.

#### NOTE:

When the harness is pulled lightly, the terminals should not come out.

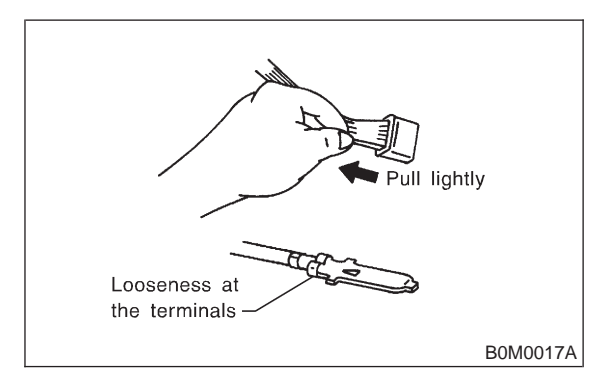

4) Insert the male pin of the connector into the female pin, then pull it out.

#### NOTE:

If one of the pins allows to pull out easily, it is a likely source of a malfunction.

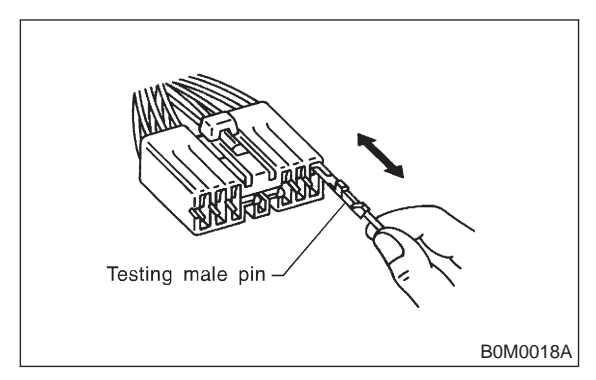

5) Shake lightly the connector and the harness, and check for sudden changes in voltage or resistance.

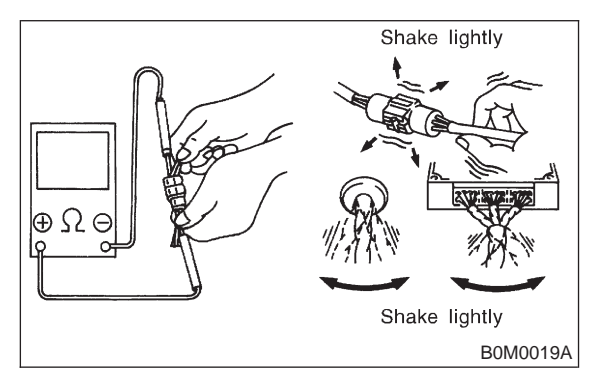

# 4. Diagnosis and Checking Procedure Using Instruments

# A: USING A CIRCUIT TESTER

## 1. VOLTAGE CHECK (range set to DC V)

Connect the positive probe to the terminal to be tested, and the negative probe to body ground. (or the ground terminal of the ECM)

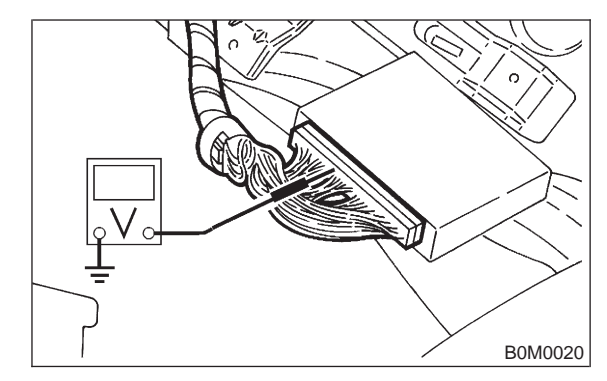

# 2. CHECKING THE CONNECTION (range set to $\Omega$ )

Measure the resistance and check for open or shorted wire in the harness or the connector.

NOTE:

This check must be carried out with both connectors disconnected.

(This avoids by-passing the connection through other circuits.)

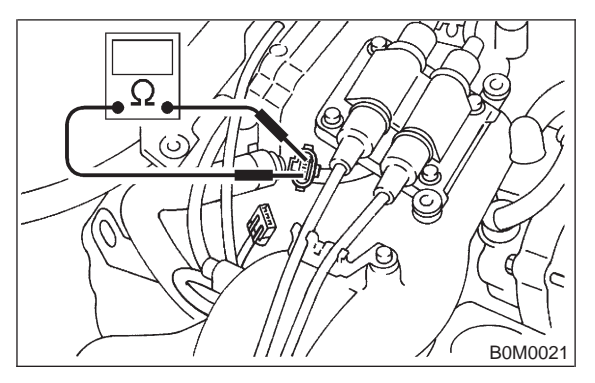

1) Check for open circuit. (range:  $\Omega \times$  1K) Measure the resistance between the respective pins in both connectors.

Specified resistance:

More than 1  $M\Omega$  (No continuity) Open circuit

Less than 10  $\Omega$  (Continuity) O.K.

4) Insert the male pin of the connector into the female pin, then pull it out.

#### NOTE:

If one of the pins allows to pull out easily, it is a likely source of a malfunction.

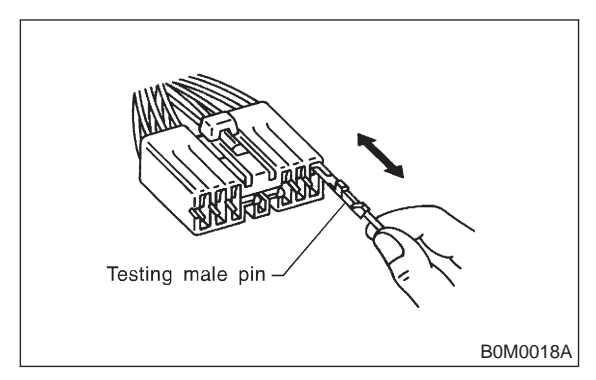

5) Shake lightly the connector and the harness, and check for sudden changes in voltage or resistance.

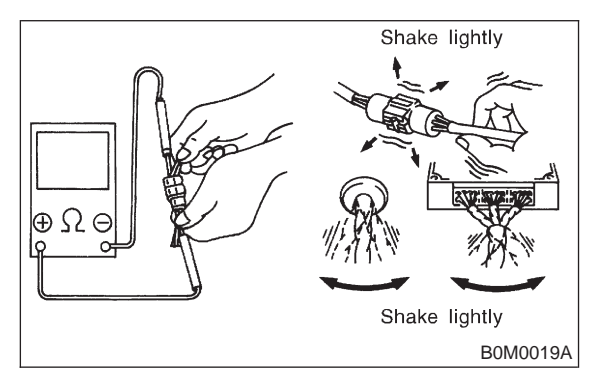

# 4. Diagnosis and Checking Procedure Using Instruments

# A: USING A CIRCUIT TESTER

## 1. VOLTAGE CHECK (range set to DC V)

Connect the positive probe to the terminal to be tested, and the negative probe to body ground. (or the ground terminal of the ECM)

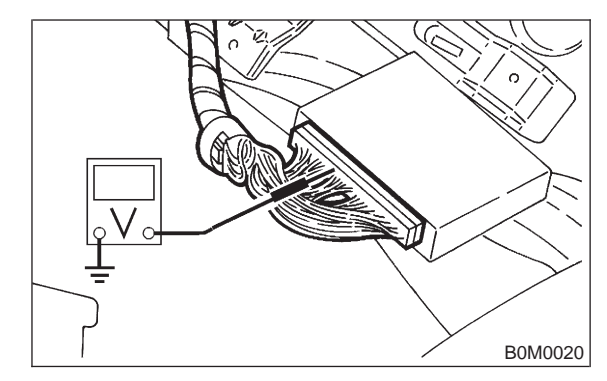

# 2. CHECKING THE CONNECTION (range set to $\Omega$ )

Measure the resistance and check for open or shorted wire in the harness or the connector.

NOTE:

This check must be carried out with both connectors disconnected.

(This avoids by-passing the connection through other circuits.)

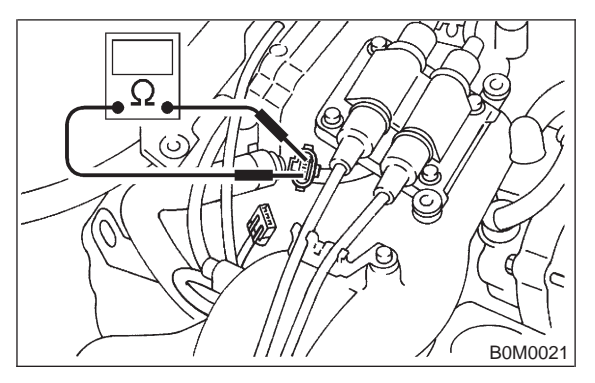

1) Check for open circuit. (range:  $\Omega \times$  1K) Measure the resistance between the respective pins in both connectors.

Specified resistance:

More than 1  $M\Omega$  (No continuity) Open circuit

Less than 10  $\Omega$  (Continuity) O.K.

2) Check for correct insulation value. (range:  $\Omega\times$  1K)

Measure the resistance between the pins in both connectors, as well as between the suspected pin and the body. (body short)

#### Specified resistance:

#### More than 1 M $\Omega$ (No continuity) O.K. Less than 10 $\Omega$ (Continuity) Short circuit

3) Resistance measurement (range set to  $\Omega$ ) Measuring the internal resistance of sensors, solenoid valves etc. to check the operating condition of components.

NOTE:

• Select the appropriate range for measuring the internal resistance, or the measurement will result in an incorrect reading.

• Before changing the measurement range the gauge must be reset to zero.

# B: USING A SUBARU SELECT MONITOR

With this testing procedure the defective component can be determined by directly monitoring input/output signals of the ECM or the trouble codes.

#### 1. FEATURES

• A variety of data can be checked without movements from the drivers seat, passenger's seat or from outside the vehicle.

• This unit allows the identification of the type of malfunction, for example whether the cause is an open or shorted wire in the input/output signal line, or whether the breakdown of a component is caused by a lack of maintenance.

#### 2. DIAGNOSIS

• Refer to the reference values for input/output and control data to determine whether the malfunction is caused by a worn out component, an open wire, a short etc.

• Perform the diagnostics procedure as described in chapter "Check based on trouble codes" by monitoring the trouble codes.

#### NOTE:

It will be easier to determine a malfunction if the vehicle data for normal conditions are available for comparison.

# C: USING AN OSCILLOSCOPE

A malfunction can be determined by displaying the waveforms of input/output signals on the oscillo-scope.

#### 1. DIAGNOSIS

A simple comparison of the waveforms may lead to an incorrect diagnosis. To exactly determine the sources of the malfunction it will be necessary to determine them under consideration about information other than waveforms.

#### 2. APPLYING INPUT/OUTPUT SIGNALS

Connect the probe directly with the terminal of the signal.